# cisco.

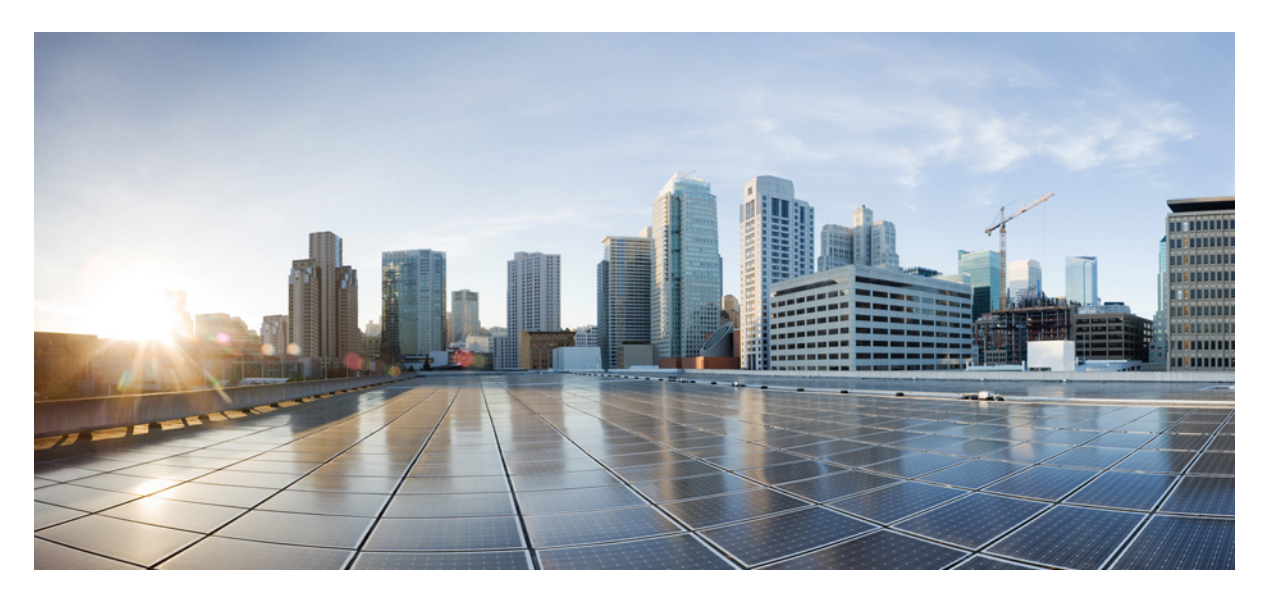

## **Cisco IOS XE Fuji 16.9.x**(**Catalyst 9300** スイッチ)セキュリティ コンフィギュレーション ガイド

**初版**:2018年7月18日 最終更新:2020年1月30日

#### シスコシステムズ合同会社

〒107-6227 東京都港区赤坂9-7-1 ミッドタウン・タワー http://www.cisco.com/jp お問い合わせ先:シスココンタクトセンター 0120-092-255 (フリーコール、携帯・PHS含む) 電話受付時間:平日 10:00~12:00、13:00~17:00 http://www.cisco.com/jp/go/contactcenter/ © 2018 Cisco Systems, Inc. All rights reserved.

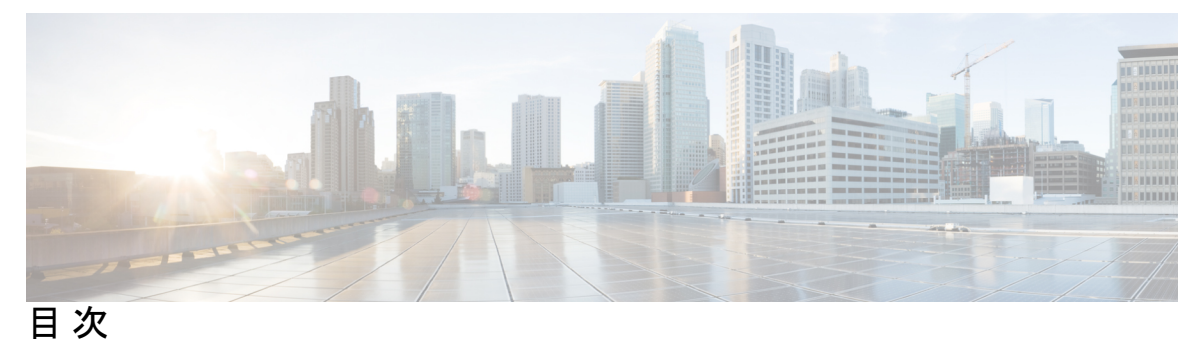

-

第1章

#### 不正アクセスの防止 1

機能情報の確認 1

不正アクセスの防止 1

不正アクセスの防止のための機能情報 2

第2章 パスワードおよび権限レベルによるスイッチ アクセスの制御 3

パスワードおよび権限によるスイッチアクセスの制御の制約事項 3

パスワードおよび権限レベルに関する情報 4

デフォルトのパスワードおよび権限レベル設定 4

追加のパスワードセキュリティ 4

パスワードの回復 5

端末回線の Telnet 設定 5

ユーザ名とパスワードのペア 5

権限レベル 5

パスワードおよび権限レベルでスイッチアクセスを制御する方法 6

スタティック 有効 パスワードの設定または変更 6

暗号化によるイネーブルおよびイネーブルシークレットパスワードの保護 8

パスワード回復のディセーブル化 10

端末回線に対する Telnet パスワードの設定 11

ユーザ名とパスワードのペアの設定 13

コマンドの特権レベルの設定 15

回線のデフォルト特権レベルの変更 16

権限レベルへのログインおよび終了 18

スイッチアクセスのモニタリング 18

#### パスワードおよび権限レベルの設定例 19

- 例:スタティックイネーブルパスワードの設定または変更 19
- 例:暗号化によるイネーブルおよびイネーブル シークレット パスワードの保護 19
  - 例:端末回線に対する Telnet パスワードの設定 19
- 例:コマンドの権限レベルの設定 19
- その他の参考資料 20
- パスワードおよび権限によるスイッチアクセスの制御の機能履歴 20

#### 第3章 認証の設定 23

- 認証の設定の前提条件 23
- 認証の設定に関する制約事項 23
- 認証の設定に関する情報 24
  - 認証の名前付き方式リスト 24
    - 方式リストとサーバグループ 24
    - 方式リストの例 25
  - RADIUS 認可変更について 27
    - CoA 要求 28
    - CoA 要求応答コード 29
    - CoA 要求コマンド 30
  - ドメイン ストリッピング 32
- AAA 認証方式を設定する方法 33
  - AAAを使用したログイン認証の設定 33
    - イネーブル パスワードによるログイン認証 35
    - Kerberos によるログイン認証 35
    - ラインパスワードによるログイン認証 36
    - ローカル パスワードによるログイン認証 36
    - group RADIUS によるログイン認証 36
    - アクセス要求での RADIUS 属性 8 の設定 36
    - group TACACS によるログイン認証 37
    - group group-name によるログイン認証 37
  - AAA を使用した PPP 認証の設定 37

目次

Kerberos による PPP 認証 39 ローカル パスワードによる PPP 認証 40 group RADIUS による PPP 認証 40 アクセス要求での RADIUS 属性 44 の設定 40 group TACACS による PPP 認証 40 group group-name による PPP 認証 41 PPP 要求に対する AAA スケーラビリティの設定 41 AAA を使用した ARAP 認証の設定 42 認可済みゲストログインを許可する ARAP 認証 44 ゲストログインを許可する ARAP 認証 44 ライン パスワードによる ARAP 認証 45 ローカル パスワードによる ARAP 認証 45 group RADIUS による ARAP 認証 45 group TACACS による ARAP 認証 45 group group-name による ARAP 認証 46 AAA を使用した NASI 認証の設定 46 イネーブル パスワードによる NASI 認証 48 ライン パスワードによる NASI 認証 48 ローカル パスワードによる NASI 認証 48 group RADIUS による NASI 認証 49 group TACACS による NASI 認証 49 group group-name による NASI 認証 49 ログイン入力にかける時間の指定 50 特権レベルでのパスワード保護のイネーブル化 50 パスワードプロンプトに表示するテキストの変更 51 ユーザー名が空のアクセス要求が RADIUS サーバーに送信されないようにする 52 AAA 認証のメッセージバナーの設定 53 ログインバナーの設定 53 Failed-Login バナーの設定 53 AAA パケット オブ ディスコネクトの設定 54 二重認証のイネーブル化 55

二重認証の機能 55

二重認証の設定 57

二重認証後のユーザープロファイルへのアクセス 58

自動二重認証のイネーブル化 58

自動二重認証の設定 60

自動二重認証のトラブルシューティング 61

RADIUS CoA 用の動的認可サービスの設定 61

bounce および disable RADIUS CoA 要求を無視するためのデバイスの設定 63
 サーバー グループ レベルでのドメイン ストリッピングの設定 64

非 AAA 認証方式 65

ラインパスワード保護の設定 65

ユーザー名認証の確立 66

CHAP 認証または PAP 認証の有効化 68

MS-CHAPの使用 73

MS-CHAP を使用した PPP 認証の定義 74

認証の例 75

- 例:RADIUS 認証 75
- 例: TACACS 認証 76
- 例:Kerberos 認証 78
- 例: AAA スケーラビリティ 78
- 例: AAA 認証のログインバナーおよび Failed-Login バナーの設定 79
- 例: AAA パケット オブ ディスコネクト サーバー キー 80
- 例:二重認証 80

例:自動二重認証 86

認証設定の機能履歴 87

#### 第 4 章

#### 認可の設定 89

AAA 認可の前提条件 89
 認可の設定の概要 90
 認可の名前付き方式リスト 90
 AAA 認可方式 91

目次

認可方式 91

方式リストとサーバグループ 92

AAA 認可タイプ 93

承認タイプ 93

認可の属性値ペア 94

認可の設定方法 94

名前付き方式リストによる AAA 認可の設定 94

グローバル コンフィギュレーション コマンドの認可のディセーブル化 95

リバース Telnet の認可の設定 96

認可設定の例 97

例: TACACS 認可 97

例:RADIUS 許可 97

例: リバース Telnet 許可 98

認可の設定に関する追加情報 100

許可設定の機能履歴 100

第5章 アカウンティングの設定 103

アカウンティングを設定するための前提条件 103 アカウンティングの設定の制約事項 104 トピック 2.1 104 アカウンティングの設定に関する情報 104 アカウンティングの名前付き方式リスト 104 方式リストとサーバグループ 105 AAA アカウンティング方式 106 AAA アカウンティングタイプ 108 ネットワーク アカウンティング 108 EXEC アカウンティング 111 コマンドアカウンティング 112 接続アカウンティング 113 システムアカウンティング 115

リソース アカウンティング 115

- AAA アカウンティングの強化 117
  - AAA ブロードキャストアカウンティング 117
  - AAA セッション MIB 118
- アカウンティング属性と値のペア 119
- AAA アカウンティングの設定方法 119
  - 名前付き方式リストによる AAA アカウンティングの設定 119
  - ヌル ユーザ名セッション時のアカウンティング レコード生成の抑制 121
  - 中間アカウンティング レコードの生成 121
  - 定期的アカウンティング レコードを有効化する代替手段の設定 122
  - 中間サービス アカウンティング レコードの生成 123
  - 失敗したログインまたはセッションに対するアカウンティング レコードの生成 124
  - EXEC-Stop レコードよりも前のアカウンティング NETWORK-Stop レコードの指定 124
  - スイッチオーバー上のシステム アカウンティング レコードの抑制 125
  - AAA リソース失敗終了アカウンティングの設定 125
  - 開始 終了レコードの AAA リソース アカウンティングの設定 125
  - AAA ブロードキャスト アカウンティング 126
  - DNIS による AAA ブロードキャスト アカウンティングの設定 126
  - AAA セッション MIB 127
  - AAA サーバが到達不能な場合のルータとのセッションの確立 128
  - アカウンティングのモニタリング 129
  - アカウンティングのトラブルシューティング 129
- AAA アカウンティングの設定例 129
  - 例:名前付き方式リストの設定 129
  - 例: AAA リソース アカウンティングの設定 132
  - 例: AAA ブロードキャスト アカウンティングの設定 132
  - 例: DNIS による AAA ブロードキャスト アカウンティングの設定 133
  - 例: AAA セッション MIB 133
- アカウンティングの設定に関するその他の参考資料 133

アカウンティングの設定の機能履歴 134

第 6 章 ローカル認証および許可の設定 137

ローカル認証および許可の設定方法 137 スイッチのローカル認証および許可の設定 137 ローカル認証および許可のモニタリング 139 ローカル認証および許可の機能履歴 140

#### 第7章 TACACS+の設定 141

TACACS+の前提条件 141

TACACS+によるスイッチアクセスの制御について 142

TACACS+およびスイッチアクセス 142

TACACS+の概要 142

TACACS+の動作 144

方式リスト 144

TACACS+ 設定オプション 145

TACACS+ ログイン認証 145

特権 EXEC アクセスおよびネットワーク サービス用の TACACS+ 許可 146

TACACS+ Accounting 146

TACACS+のデフォルト設定 146

TACACS+ とスイッチアクセスを設定する方法 146

TACACS+ サーバホストの指定および認証キーの設定 146

TACACS+ ログイン認証の設定 148

特権 EXEC アクセスおよびネットワーク サービス用の TACACS+ 許可の設定 151

TACACS+アカウンティングの起動 153

AAA サーバが到達不能な場合のルータとのセッションの確立 154

TACACS+のモニタリング 154

TACACS+ によるスイッチ アクセスの制御に関するその他の参考資料 155 TACACS+ の機能の履歴 155

#### 第8章 RADIUSの設定 157

RADIUS を設定するための前提条件 157 RADIUS の設定に関する制約事項 158 RADIUS に関する情報 158 目次

RADIUS およびスイッチアクセス 158

RADIUS の概要 159

RADIUSの動作 160

RADIUS 許可の変更 161

Change-of-Authorization 要求 162

CoA 要求応答コード 164

CoA 要求コマンド 165

セッション強制終了のスタック構成ガイドライン 168

RADIUS のデフォルト設定 169

**RADIUS** サーバ ホスト **169** 

RADIUS ログイン認証 170

AAA サーバグループ 170

AAA 許可 171

RADIUS アカウンティング 171

ベンダー固有の RADIUS 属性 171

ベンダー独自仕様の RADIUS サーバ通信 186

RADIUSの設定方法 187

RADIUS サーバ ホストの識別 187

RADIUS ログイン認証の設定 189

AAA サーバ グループの定義 192

ユーザイネーブル アクセスおよびネットワーク サービスに関する RADIUS 許可の設定 194

RADIUS アカウンティングの起動 196

すべての RADIUS サーバの設定 197

ベンダー固有の RADIUS 属性を使用するデバイス設定 199

ベンダー独自の RADIUS サーバーとの通信に関するデバイスの設定 200

次の上での CoA の設定 デバイス 202

CoA 機能のモニタリング 205

RADIUS の機能の履歴 205

第9章 RadSec Ø

RadSec の設定 207

RadSec の設定に関する制限事項 207 RadSec に関する情報 207 RadSec の設定方法 207 RadSec over TLS の設定 208 TLS CoA の動的認可の設定 209 RadSec over DTLS の設定 210 DTLS CoA の動的認可の設定 211 RadSec のモニタリング 213 RadSec の設定例 213 例: RadSec over TLS の設定 213 例: RadSec over TLS の設定 213 例: TLS CoA の動的認可の設定 213 例: RadSec over DTLS の設定 214 例: DTLS CoA の動的認可の設定 214 RadSec 設定の機能履歴 214

第 10 章 Kerberos の設定 215

Kerberos によるスイッチアクセスの制御の前提条件 215 Kerberos に関する情報 215 Kerberos とスイッチアクセス 216 Kerberos の概要 216 Kerberos の動作 218 境界スイッチに対する認証の取得 219 KDC からの TGT の取得 219 ネットワーク サービスに対する認証の取得 219 Kerberos を設定する方法 220 Kerberos 設定の監視 220

第 11 章 MACsec の暗号化 221

MACsec 暗号化の前提条件 221MACsec 暗号化の制約事項 221

目次

```
MACsec 暗号化の概要 222
 MACsec 暗号化の推奨事項 223
 Media Access Control Security & MACsec Key Agreement 224
  MKA ポリシー 224
  ポリシーマップアクションの定義 225
  仮想ポート 225
  MKA 統計情報 226
  キー ライフタイムおよびヒットレスキー ロールオーバー 226
   リプレイ保護ウィンドウサイズ 226
  MACsec、MKA、および 802.1x ホストモード 227
 証明書ベースの MACsec 暗号化 228
  MACsec 暗号化の前提条件 228
 スイッチ間 MKA MACsec マストセキュアポリシー 228
 MACsec Extended Packet Numbering (XPN)
                              229
 ポートチャネルの MKA/MACsec 230
 MACsec 暗号アナウンスメント 230
  MACsec 暗号アナウンスメントに関する制約事項 231
MACsec 暗号化の設定方法 231
 MKA および MACsec の設定 231
  MKA ポリシーの設定 231
  スイッチからホストへの MACsec の暗号化設定 233
 PSK を使用した MKA MACsec の設定 236
  PSK を使用した MACsec MKA の設定 236
  PSK を使用した、インターフェイスでの MACsec MKA の設定 237
 証明書ベース MACsec 暗号化の設定 239
  キーペアの生成 239
  SCEP による登録の設定 240
  登録の手動設定 242
  スイッチ間の MACsec の暗号化設定 244
 MACsec XPN の設定 246
  XPN の MKA ポリシーの設定 246
```

XPN MKA ポリシーをインターフェイスに適用する 247

ポートチャネル用の MKA/MACsec の設定 248

PSK を使用したポートチャネルの MKA/MACsec の設定 248

レイヤ2 EtherChannel のポートチャネル論理インターフェイスの設定 250

レイヤ3 EtherChannel のポートチャネル論理インターフェイスの設定 251

MACsec 暗号アナウンスメントの設定 252

セキュアアナウンスメントの MKA ポリシーの設定 252

セキュアアナウンスメントのグローバル設定 254

インターフェイスでの EAPOL アナウンスメントの設定 255

Cisco TrustSec MACsec の設定 256

手動モードでの Cisco TrustSec スイッチ間リンク セキュリティの設定 256 MACsec 暗号化の設定例 258

例:MKA および MACsec の設定 258

例: PSK を使用した MACsec MKA の設定 258

例:証明書ベース MACsec 暗号化を使用した MACsec MKA の設定 260

例:MACsec XPNの設定 260

例: PSK を使用したポートチャネルの MACsec MKA の設定 262

例:MACsec 暗号アナウンスメントの設定 269

例: Cisco TrustSec スイッチ間リンクセキュリティ 273

例:MKA 情報の表示 273

MACsec 暗号化の機能情報 280

第 12 章 セキュア シェル(SSH)の設定 281

セキュアシェルを設定するための前提条件 281
セキュアシェルの設定に関する制約事項 282
セキュアシェルの設定について 282
SSH およびスイッチ アクセス 282
SSH サーバ、統合クライアント、およびサポートされているバージョン 283
SSH 設定時の注意事項 283
Secure Copy Protocol の概要 284
Secure Copy Protocol 284

セキュア シェルの設定方法 285 SSH を実行するためのデバイスのセットアップ 285 SSH サーバの設定 286 SSH の設定およびステータスのモニタリング 289 セキュア シェルの機能情報 289

#### 第 13 章 SSH 認証の X.509v3 証明書 291

SSH 認証の X.509v3 証明書 291

SSH 認証の X.509v3 証明書の前提条件 291

SSH 認証の X.509v3 証明書の制約事項 291

SSH 認証用の X.509v3 証明書に関する情報 292

デジタル証明書 292

X.509v3を使用したサーバーおよびユーザー認証 292

SSH 認証用の X.509v3 証明書の設定方法 292

サーバー認証にデジタル証明書を使用するための IOS SSH サーバーの設定 293

ユーザ認証用のユーザのデジタル証明書を確認するための IOS SSH サーバの設定 294

デジタル証明書を使用したサーバーおよびユーザー認証の設定の確認 296

SSH 認証用の X.509v3 証明書の設定例 296

例:サーバー認証にデジタル証明書を使用するための IOS SSH サーバーの設定 296
 例:ユーザ認証用のユーザのデジタル証明書を確認するための IOS SSH サーバの設定 297
 SSH 認証用の X.509v3 証明書の機能履歴 297

#### <sup>第 14 章</sup> コモン クライテリア認定用の SSH アルゴリズム 299

コモン クライテリア認定用の SSH アルゴリズムに関する情報 299

コモン クライテリア認定用の SSH アルゴリズム 299

Cisco IOS SSH サーバー アルゴリズム 299

Cisco IOS SSH クライアントアルゴリズム 300

コモンクライテリア認定用の SSH アルゴリズムの設定方法 301

Cisco IOS SSH サーバーおよびクライアントの暗号キー アルゴリズムの設定 301 トラブルシューティングのヒント 302

Cisco IOS SSH サーバーおよびクライアントの MAC アルゴリズムの設定 303

トラブルシューティングのヒント 304 Cisco IOS SSH サーバーのホスト キー アルゴリズムの設定 304 トラブルシューティングのヒント 305 コモン クライテリア認定用の SSH アルゴリズムの設定例 305 例: Cisco IOS SSH サーバーの暗号キー アルゴリズムの設定 306 例: Cisco IOS SSH クライアントの暗号キー アルゴリズムの設定 306 例: Cisco IOS SSH サーバーの MAC アルゴリズムの設定 306 例: Cisco IOS SSH サーバーのホスト キー アルゴリズムの設定 306 コモン クライテリア認定用の SSH アルゴリズムの確認 306

第15章 Secure Socket Layer HTTPの設定 309

Secure Socket Layer HTTP について 309
セキュア HTTP サーバおよびクライアントの概要 309
CA のトラストポイント 310
CipherSuite 311
SSL のデフォルト設定 312
SSL の設定時の注意事項 313
Secure Socket Layer HTTP の設定方法 313
CA のトラストポイントの設定 313
セキュア HTTP サーバの設定 315
セキュア HTTP サーバおよびクライアントのステータスのモニタリング 321
Secure Socket Layer HTTP に関するその他の参考資料 321
Secure Socket Layer HTTP の機能履歴 322

#### 第 16 章 IPv4 ACL 323

ACL によるネットワーク セキュリティに関する情報 323
 IPv4 アクセスコントロールリストの制約事項 324
 ACL を使用したネットワーク セキュリティについて理解する 325
 ACL の概要 325

ΧV

日次

アクセス コントロール エントリ 326

ACL でサポートされるタイプ 326

サポートされる ACL 326

- ACL 優先順位 327
- ポート ACL 327
- ルータ ACL 329
- **VLAN マップ 329**

ACE およびフラグメント化されたトラフィックとフラグメント化されていないトラフィッ

ク 330

ACEおよびフラグメント化されたトラフィックとフラグメント化されていないトラフィックの例 330

ACL とスイッチ スタック 331

アクティブ スイッチおよび ACL の機能 332

スタックメンバおよび ACL の機能 332

アクティブスイッチの障害およびACL 332

標準 IPv4 ACL および拡張 IPv4 ACL 332

IPv4 ACL スイッチでサポートされていない機能 333

アクセスリスト番号 333

番号付き標準 IPv4 ACL 334

番号付き拡張 IPv4 ACL 334

名前付き IPv4 ACL 335

ACL ロギング 336

ハードウェアおよびソフトウェアによる IP ACL の処理 336

VLAN マップの設定時の注意事項 337

VLAN マップとルータ ACL 338

VLAN マップとルータ ACL の設定時の注意事項 338

ACL の時間範囲 339

IPv4 ACL のインターフェイスに関する注意事項 340

ACL によるネットワーク セキュリティに関する情報 340

ACL の設定方法 340

IPv4 ACL の設定 340

番号付き標準 ACL の作成 341

番号付き拡張 ACL の作成 342

名前付き標準 ACL の作成 347

名前付き拡張 ACL の作成 348

ACL の時間範囲の設定 350

端末回線への IPv4 ACL の適用 352

インターフェイスへの IPv4 ACL の適用 353

名前付き MAC 拡張 ACL の作成 355

レイヤ2インターフェイスへの MAC ACL の適用 357

VLAN マップの設定 358

VLAN マップの作成 360

VLAN への VLAN マップの適用 362

IPv4 ACL のモニタリング 363

ACL の設定例 364

例:ACL での時間範囲を使用 364

例:ACL へのコメントの挿入 365

IPv4 ACL の設定例 365

小規模ネットワークが構築されたオフィス用の ACL 365

例:小規模ネットワークが構築されたオフィスのACL 366

例:番号付き ACL 367

例: 拡張 ACL 367

例:名前付き ACL 368

例: IP ACL に適用される時間範囲 369

例:コメント付き IP ACL エントリの設定 369

例:ACL ロギング 370

ACL および VLAN マップの設定例 372

例:パケットを拒否する ACL および VLAN マップの作成 372

例:パケットを許可する ACL および VLAN マップの作成 372

例:IP パケットのドロップおよび MAC パケットの転送のデフォルト アクション 372

例:MAC パケットのドロップおよび IP パケットの転送のデフォルト アクション 373

例: すべてのパケットをドロップするデフォルト アクション 373

ネットワークでの VLAN マップの使用方法の設定例 374
例:ワイヤリングクローゼットの設定 374
例:別の VLAN にあるサーバーへのアクセスの制限 375
例:別の VLAN にあるサーバーへのアクセスの拒否 376
ACL の設定例 377
IPv4 アクセスコントロールリストの機能履歴 377

#### 第 17 章 IPv6 ACL 379

IPv6 ACL の概要 379 スイッチスタックおよび IPv6 ACL 380 ACL 優先順位 380 VLAN マップ 381 他の機能およびスイッチとの相互作用 381 IPv6 ACL の制限 382 IPv6 ACL のデフォルト設定 383 インターフェイスへの IPv6 ACL の付加 388 VLAN マップの設定 389 VLAN マップの設定 389 IPv6 ACL のモニタリング 392 IPv6 ACL の機能履歴 393

#### 第 18 章 DHCPの設定 395

DHCP の設定に関する制限 395
DHCP に関する情報 395
DHCP サーバ 395
DHCP リレー エージェント 395
DHCP スヌーピング 396
オプション 82 データ挿入 397
Cisco IOS DHCP サーバデータベース 401
DHCP スヌーピング バインディング データベース 401

DHCP スヌーピングおよびスイッチ スタック 403

DHCP 機能の設定方法 403

DHCP スヌーピングのデフォルト設定 403 DHCP スヌーピング設定時の注意事項 404 DHCP サーバの設定 405 DHCP サーバーとスイッチ スタック 405 DHCP リレー エージェントの設定 405 パケット転送アドレスの指定 406 DHCP スヌーピングおよびオプション 82 を設定するための前提条件 409 Cisco IOS DHCP サーバ データベースのイネーブル化 410 DHCP スヌーピング情報のモニタリング 410 DHCP サーバー ポートベースのアドレス割り当ての設定 411

DHCP サーバー ポートベースのアドレス割り当ての 411

ポートベースのアドレステーブルのデフォルト設定 411

ポートベースのアドレス割り当て設定時の注意事項 412

DHCP スヌーピング バインディング データベース エージェントのイネーブル化 412 DHCP サーバ ポートベースのアドレス割り当てのイネーブル化 414

DHCP サーバ ポートベースのアドレス割り当てのモニタリング 416

DHCP の機能情報 416

第 19 章

#### DHCPv6 オプションのサポート 419

DHCPv6 オプションのサポートに関する情報 419

CAPWAP アクセスコントローラ DHCPv6 オプション 419

DNS 検索リストのオプション 420

DHCPv6 クライアントのリンク層アドレスオプション 421

DHCPv6 リレーエージェント 421

DHCPv6 オプションサポートの設定方法 421

CAPWAP アクセスポイントの設定 421

IPv6 ルータ アドバタイズメント オプションを使用した DNS 検索リストの設定 422

DHCPv6 オプションサポートの設定例 424

例: CAPWAP アクセスポイントの設定 424

DHCPv6 オプションサポートの確認 424DHCPv6 オプションサポートの機能情報 426

- 第 20 章 IP ソース ガードの設定 427
  - IP ソース ガードの概要 427
    - IP ソース ガード 427
    - スタティック ホスト用 IP ソース ガード 428
    - IP ソースガードの設定時の注意事項 429
  - IP ソース ガードの設定方法 430
    - IP ソース ガードのイネーブル化 430
  - レイヤ2アクセスポートでのスタティックホスト用 IP ソースガードの設定 431
  - IP ソース ガードのモニタリング 433
  - IP ソースガードの機能の履歴 434

第 21 章 ダイナミック ARP インスペクションの設定 435

- ダイナミック ARP インスペクションの制約事項 435
- ダイナミック ARP インスペクションの概要 437
  - インターフェイスの信頼状態とネットワークセキュリティ 439
  - ARP パケットのレート制限 440
  - ARP ACL および DHCP スヌーピング エントリの相対的なプライオリティ 440
- 廃棄パケットのロギング 441
- ダイナミック ARP インスペクションのデフォルト設定 441
- ARP ACL および DHCP スヌーピング エントリの相対的なプライオリティ 442
- 非 DHCP 環境での ARP ACL の設定 442
- DHCP 環境でのダイナミック ARP インスペクションの設定 445
- 着信 ARP パケットのレート制限 448
- ダイナミック ARP インスペクション検証チェックの実行 451
- DAIのモニタリング 453
- DAIの設定の確認 453
- ダイナミック ARP インスペクションの機能方法 454

第 22 章

#### IPv6 ファースト ホップ セキュリティの設定 455

- IPv6 でのファースト ホップ セキュリティの前提条件 455
- IPv6 でのファースト ホップ セキュリティの制約事項 455
- IPv6 でのファーストホップセキュリティに関する情報 456
- IPv6 スヌーピング ポリシーの設定方法 458
- IPv6 スヌーピング ポリシーをインターフェイスにアタッチする方法 460
- IPv6 スヌーピング ポリシーをレイヤ 2 EtherChannel インターフェイスにアタッチする方法 462
- IPv6 スヌーピング ポリシーを VLAN にグローバルにアタッチする方法 463
- IPv6 バインディング テーブルの内容を設定する方法 464
- IPv6 ネイバー探索検査ポリシーの設定方法 465
  - IPv6 ネイバー探索検査ポリシーをインターフェイスにアタッチする方法 467
  - IPv6 ネイバー探索検査ポリシーをレイヤ 2 EtherChannel インターフェイスにアタッチする 方法 468
  - IPv6 ネイバー探索検査ポリシーを全体的に VLAN にアタッチする方法 469
- IPv6 ルータ アドバタイズメント ガード ポリシーの設定方法 470
  - IPv6 ルータアドバタイズメントガードポリシーをインターフェイスにアタッチする方法 473
  - IPv6 ルータ アドバタイズメント ガード ポリシーをレイヤ 2 EtherChannel インターフェイ スにアタッチする方法 474
  - IPv6ルータアドバタイズメントガードポリシーを VLAN にグローバルにアタッチする方 法 476
- IPv6 DHCP ガード ポリシーの設定方法 476
  - IPv6 DHCP ガード ポリシーをインターフェイスまたはインターフェイス上の VLAN にア タッチする方法 479
  - IPv6 DHCP ガードポリシーをレイヤ2 EtherChannel インターフェイスにアタッチする方法 480
  - IPv6 DHCP ガード ポリシーを全体的に VLAN にアタッチする方法 481

#### IPv6 ソース ガードの設定方法 482

- IPv6 ソース ガード ポリシーをインターフェイスにアタッチする方法 483
- IPv6 ソース ガード ポリシーをレイヤ 2 EtherChannel インターフェイスにアタッチする方法 484

#### IPv6 プレフィックス ガードの設定方法 485

- IPv6 プレフィックス ガード ポリシーをインターフェイスにアタッチする方法 486
- IPv6 プレフィックス ガード ポリシーをレイヤ 2 EtherChannel インターフェイスにアタッ チする方法 487
- IPv6 ファースト ホップ セキュリティの設定例 488
  - 例: IPv6 ソース ガード ポリシーをレイヤ 2 EtherChannel インターフェイスにアタッチす る方法 488
  - 例: IPv6 プレフィックス ガード ポリシーをレイヤ 2 EtherChannel インターフェイスにア タッチする方法 489
- IPv6 ファースト ホップ セキュリティの機能履歴 489

#### 第 23 章 SISF ベースのデバイストラッキングの設定 491

- SISF ベースのデバイストラッキングに関する情報 491
  - SISF ベースのデバイストラッキングの概要 491
  - SISF ベースのデバイストラッキングを有効にするオプション 492
  - レガシー IPDT と IPv6 スヌーピングから SISF ベースのデバイストラッキングへの移行 493
- SISF ベースのデバイストラッキングの設定方法 495
  - SISF ベースのデバイストラッキングの手動による有効化 495
    - ターゲットへのデフォルトデバイストラッキングポリシーの適用 495
    - カスタム設定を使用したカスタム デバイス トラッキング ポリシーの作成 496
    - デバイス トラッキング ポリシーのインターフェイスへの適用 500
    - デバイス トラッキング ポリシーの VLAN への適用 501
  - Cisco IOS XE Fuji 16.9.x 以降のリリースでの SISF ベースのデバイストラッキングのプログ ラムによる有効化 502
  - トランクポートからのバインディングエントリの作成を停止するためのマルチスイッチ ネットワークの設定 503
- SISF ベースのデバイストラッキングの設定例 505
  - 例: Cisco IOS XE Everest 16.9.x 以降のリリースでの SISF ベースのデバイストラッキング のプログラムによる有効化 505
  - 例:ターゲットでの IPv6 デバイストラッキングの無効化 507
  - 例:VLAN 上の SVI に対する IPv6 の有効化(重複アドレスの問題を軽減するため) 508
  - 例: IPv4 重複アドレスの問題の緩和 508

例:短いデバイストラッキングバインディング到達可能時間の回避 510SISF の機能履歴 510

第 24 章 IEEE 802.1x ポートベースの認証の設定 513

IEEE 802.1x ポートベース認証の制約事項 513

802.1x ポートベース認証について 514

ポートベース認証プロセス 514

ポートベース認証の開始およびメッセージ交換 517

ポートベース認証の認証マネージャ 519

ポートベース認証方法 519

ユーザー単位 ACL および Filter-Id 520

ポートベース認証マネージャ CLI コマンド 520

許可ステートおよび無許可ステートのポート 522

ポートベース認証とスイッチスタック 523

802.1X のホストモード 524

802.1x マルチ認証モード 524

ユーザーごとのマルチ認証 VLAN 割り当て 525

MAC 移動 527

MAC 置換 527

802.1x アカウンティング 528

802.1x アカウンティング属性値ペア 528

802.1x 準備状態チェック 529

スイッチと RADIUS サーバー間の通信 530

VLAN 割り当てを使用した 802.1x 認証 530

ユーザー単位 ACL を使用した 802.1x 認証 532

ダウンロード可能 ACL およびリダイレクト URL を使用した 802.1x 認証 533

VLAN ID ベース MAC 認証 533

ゲスト VLAN を使用した 802.1x 認証 534

制限付き VLAN を使用した 802.1x 認証 535

アクセス不能認証バイパスを使用した 802.1x 認証 536

複数認証ポートのアクセス不能認証バイパスのサポート 536

```
アクセス不能認証バイパスの認証結果 537
```

アクセス不能認証バイパス機能の相互作用 537

802.1x クリティカル音声 VLAN 538

802.1x ユーザディストリビューション 539

802.1x ユーザ ディストリビューションの設定時の注意事項 539

音声 VLAN ポートを使用した IEEE 802.1x 認証 539

WoL 機能を使用した IEEE 802.1x 認証 540

MAC 認証バイパスを使用した IEEE 802.1x 認証 541

Network Admission Control レイヤ2 IEEE 802.1x 検証 542

柔軟な認証の順序設定 543

Open1x 認証 543

マルチドメイン認証 544

Network Edge Access Topology (NEAT) を使用した 802.1x サプリカントおよびオーセン ティケータ 546

音声認識 802.1x セキュリティ 548

コモンセッション ID 548

802.1x ポートベース認証の設定方法 549

802.1x 認証のデフォルト設定 549

802.1x 認証設定時の注意事項 550

802.1X 認証 550

VLAN 割り当て、ゲスト VLAN、制限付き VLAN、アクセス不能認証バイパス 551

MAC 認証バイパス 552

ポートあたりのデバイスの最大数 553

802.1x 準備状態チェックの設定 553

音声認識 802.1x セキュリティの設定 555

802.1x 違反モードの設定 557

802.1X 認証の設定 559

802.1x ポートベース認証の設定 560

スイッチ/RADIUS サーバー間通信の設定 563

ホストモードの設定 564

定期的な再認証の設定 566

#### 待機時間の変更 567

スイッチからクライアントへの再送信時間の変更 569

スイッチからクライアントへのフレーム再送信回数の設定 570

再認証回数の設定 571

MAC 移動のイネーブル化 572

MAC 置換のイネーブル化 573

802.1x アカウンティングの設定 575

ゲスト VLAN の設定 577

制限付き VLAN の設定 578

制限付き VLAN の認証試行回数の設定 580

クリティカル音声 VLAN を使用した 802.1x アクセス不能認証バイパスの設定 581

アクセス不能認証バイパスの設定例 585

WoL を使用した 802.1x 認証の設定 585

MAC 認証バイパスの設定 586

802.1x ユーザー ディストリビューションの設定 587

VLAN グループの設定例 588

NAC レイヤ2802.1x 検証の設定 589

NEAT を使用したオーセンティケータ スイッチの設定 591

NEAT を使用したサプリカント スイッチの設定 593

ダウンロード可能 ACL およびリダイレクト URL を使用した 802.1x 認証の設定 596

ダウンロード可能な ACL の設定 596

ダウンロードポリシーの設定 598

VLAN ID ベース MAC 認証の設定 600

柔軟な認証順序の設定 601

Open1xの設定 602

ポート上での 802.1x 認証のディセーブル化 604

802.1x 認証設定のデフォルト値へのリセット 605

802.1xの統計情報およびステータスのモニターリング 606

IEEE 802.1x ポートベースの認証の機能履歴 607

第 25 章 Web ベース認証 609

目次

```
Web ベース認証の概要 609
 デバイスのロール 610
 ホストの検出 611
 セッションの作成 611
 認証プロセス 612
 ローカル Web 認証バナー 613
 Web 認証カスタマイズ可能な Web ページ 616
  ガイドライン 616
  認証プロキシ Web ページの注意事項 617
  成功ログインに対するリダイレクト URL の注意事項 618
 その他の機能と Web ベース認証の相互作用 619
  ポートセキュリティ 619
  LAN ポート IP 619
  ゲートウェイ IP 619
  ACL 619
  コンテキストベース アクセス コントロール 619
  EtherChannel 620
Web ベース認証の設定方法 620
 デフォルトの Web ベース認証の設定 620
 Web ベース認証の設定に関する注意事項と制約事項 620
 認証ルールとインターフェイスの設定 622
 AAA 認証の設定 624
 スイッチ/RADIUS サーバー間通信の設定 626
 HTTP サーバーの設定 628
  認証プロキシ Web ページのカスタマイズ 629
  成功ログインに対するリダイレクション URL の指定 631
 Web ベース認証パラメータの設定 632
 Web ベースの認証ローカル バナーの設定 633
 Web ベース認証キャッシュ エントリの削除 634
Web ベース認証ステータスの監視 635
```

#### 第 26 章

#### ポート単位のトラフィック制御の設定 637

- ポートベースのトラフィック制御の概要 637
  - ストーム制御に関する情報 637
    - ストーム制御 637
    - トラフィック アクティビティの測定方法 638
    - トラフィック パターン 638
  - ストーム制御の設定方法 639
    - ストーム制御およびしきい値レベルの設定 639
  - 保護ポートに関する情報 642
    - 保護ポート 642
    - 保護ポートのデフォルト設定 643
    - 保護ポートのガイドライン 643
  - 保護ポートの設定方法 643
    - 保護ポートの設定 643
  - 保護ポートの監視 645
  - ポートブロッキングに関する情報 645
  - ポートブロッキング 645
  - ポートブロッキングの設定方法 645
  - インターフェイスでのフラッディングトラフィックのブロッキング 645
  - ポートブロッキングの監視 647
  - ポートベースのトラフィック制御に関するその他の関連資料 647

ポートベースのトラフィック制御の機能履歴 648

- 第 27 章 ポート セキュリティ 649
  - ポートセキュリティの前提条件 649 ポートセキュリティの制約事項 649 ポートセキュリティの概要 650 ポートセキュリティ 650 セキュア MAC アドレスのタイプ 650 スティッキセキュア MAC アドレス 650

#### セキュリティ違反 651

- ポートセキュリティエージング 652
- ポートセキュリティとスイッチスタック 652
- デフォルトのポート セキュリティ設定 653
- ポートセキュリティの設定時の注意事項 653
- ポートセキュリティの設定方法 655
  - ポート セキュリティのイネーブル化および設定 655
  - ポート セキュリティ エージングのイネーブル化および設定 661
- ポートセキュリティの設定例 663

#### 第 28 章

- コントロール プレーン ポリシングの設定 665
  - CoPPの制約事項 665

CoPPの概要 666

#### CoPPの概要 666

- システム定義の CoPP の特徴 667
- ユーザー設定可能な CoPP の特徴 675
- ソフトウェアバージョンのアップグレードまたはダウングレード 676
  - ソフトウェアバージョンのアップグレードと CoPP 676
  - ソフトウェアバージョンのダウングレードと CoPP 677

#### CoPP の設定方法 678

- CPU キューの有効化またはポリサー レートの変更 678
- CPU キューの無効化 679
- すべての CPU キューに対するデフォルトのポリサー レートの設定 681

#### CoPP の設定例 682

- 例: CPU キューの有効化または CPU キューのポリサー レートの変更 682
- 例: CPU キューの無効化 683
- 例: すべての CPU キューに対するデフォルトのポリサー レートの設定 684

#### CoPPのモニタリング 686

CoPP の機能履歴 686

第 29 章

PKIでの証明書の許可および失効の設定 691

目次

PKI での証明書の許可および失効の設定 691
証明書の許可および失効に関する前提条件 691
証明書の許可および失効に関する制約事項 692
証明書の許可および失効に関する情報 692
PKI の許可 692
証明書ステータスのための PKI と AAA サーバーの統合 692
CRL または OCSP サーバー:証明書失効メカニズムの選択 695
許可または失効用に証明書ベースの ACL を使用する場合 697
PKI 証明書チェーンの検証 699
PKI に対して証明書の許可および失効を設定する方法 700
AAA サーバーとの PKI 統合の設定 700
PKI 証明書ステータス チェックの失効メカニズムの設定 705

証明書の許可および失効の設定 708

証明書チェーンの設定 717

証明書の許可および失効の設定例 718

PKI AAA 許可の設定および確認の例 718

例:失効メカニズムの設定 722

例:証明書失効チェック用に中央サイトでハブルータを構成する 723

例:証明書の許可および失効の設定 727

例:証明書チェーン検証の設定 730

PKI での証明書の許可および失効の追加リファレンス 731

PKI での証明書の許可および失効の機能履歴 731

I

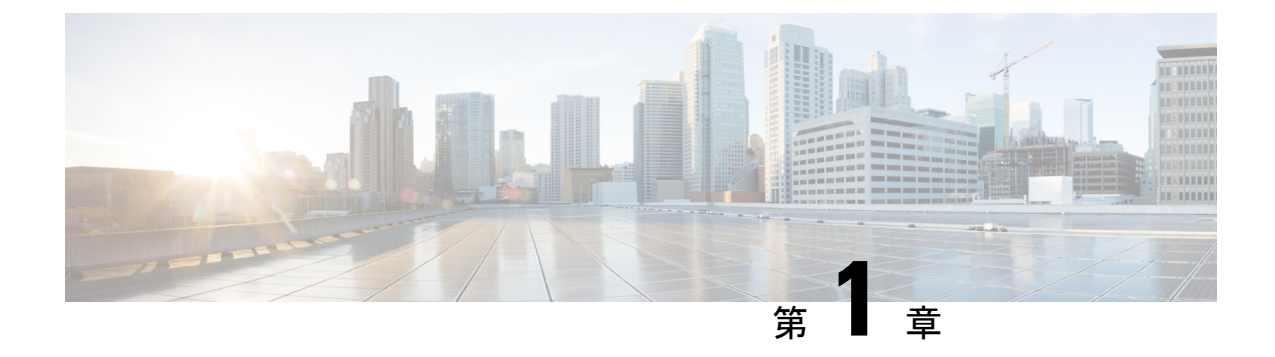

## 不正アクセスの防止

- 機能情報の確認(1ページ)
- •不正アクセスの防止 (1ページ)
- •不正アクセスの防止のための機能情報(2ページ)

## 機能情報の確認

ご使用のソフトウェアリリースでは、このモジュールで説明されるすべての機能がサポートさ れているとは限りません。最新の機能情報および警告については、使用するプラットフォーム およびソフトウェア リリースの Bug Search Tool およびリリース ノートを参照してください。 このモジュールに記載されている機能の詳細を検索し、各機能がサポートされているリリース のリストを確認する場合は、このモジュールの最後にある機能情報の表を参照してください。

プラットフォームのサポートおよびシスコソフトウェアイメージのサポートに関する情報を検 索するには、Cisco Feature Navigator を使用します。Cisco Feature Navigator には、 http://www.cisco.com/go/cfn からアクセスします。Cisco.com のアカウントは必要ありません。

## 不正アクセスの防止

不正ユーザーによる、スイッチの再設定や設定情報の閲覧を防止できます。一般的には、ネッ トワーク管理者からスイッチへのアクセスを許可する一方、非同期ポートを用いてネットワー ク外からダイヤルアップ接続するユーザーや、シリアルポートを通じてネットワーク外から接 続するユーザー、またはローカルネットワーク内の端末またはワークステーションから接続す るユーザーによるアクセスを制限します。

スイッチへの不正アクセスを防止するには、次のセキュリティ機能を1つまたは複数設定しま す。

・最低限のセキュリティとして、各スイッチポートでパスワードおよび権限を設定します。
 このパスワードは、スイッチにローカルに保存されます。ユーザーがポートまたは回線を
 通じてスイッチにアクセスしようとするとき、ポートまたは回線に指定されたパスワード
 を入力してからでなければ、スイッチにアクセスできません。

- ・追加のセキュリティレイヤとして、ユーザー名とパスワードをペアで設定できます。このペアはスイッチでローカルに保存されます。このペアは回線またはポートに割り当てられ、各ユーザを認証します。ユーザは認証後、スイッチにアクセスできます。権限レベルを定義している場合は、ユーザ名とパスワードの各ペアに特定の権限レベルを、対応する権利および権限とともに割り当てることもできます。
- ・ユーザ名とパスワードのペアを使用したいが、そのペアをローカルではなく中央のサーバ に保存したい場合は、セキュリティサーバ上のデータベースに保存できます。これにより、複数のネットワーキングデバイスが同じデータベースを使用してユーザ認証情報を (必要に応じて許可情報も)得ることができます。
- ・また、失敗したログイン試行をログに記録するログイン拡張機能もイネーブルにすること もできます。ログイン拡張は、設定した回数のログインが失敗したあとに、それ以降のロ グイン試行をブロックするために設定することもできます。詳細については、『Cisco IOS Login Enhancements』マニュアルを参照してください。

## 不正アクセスの防止のための機能情報

次の表に、このモジュールで説明した機能に関するリリース情報を示します。この表は、ソフ トウェアリリーストレインで各機能のサポートが導入されたときのソフトウェアリリースだ けを示しています。その機能は、特に断りがない限り、それ以降の一連のソフトウェアリリー スでもサポートされます。

プラットフォームのサポートおよびシスコソフトウェアイメージのサポートに関する情報を検 索するには、Cisco Feature Navigator を使用します。Cisco Feature Navigator にアクセスするに は、www.cisco.com/go/cfn に移動します。Cisco.com のアカウントは必要ありません。

#### 表1:不正アクセスの防止のための機能情報

| 機能名       | リリース                            | 機能情報                                   |
|-----------|---------------------------------|----------------------------------------|
| 不正アクセスの防止 | Cisco IOS XE Everest<br>16.5.1a | 不正ユーザーによる、スイッチの再設定や設<br>定情報の閲覧を防止できます。 |

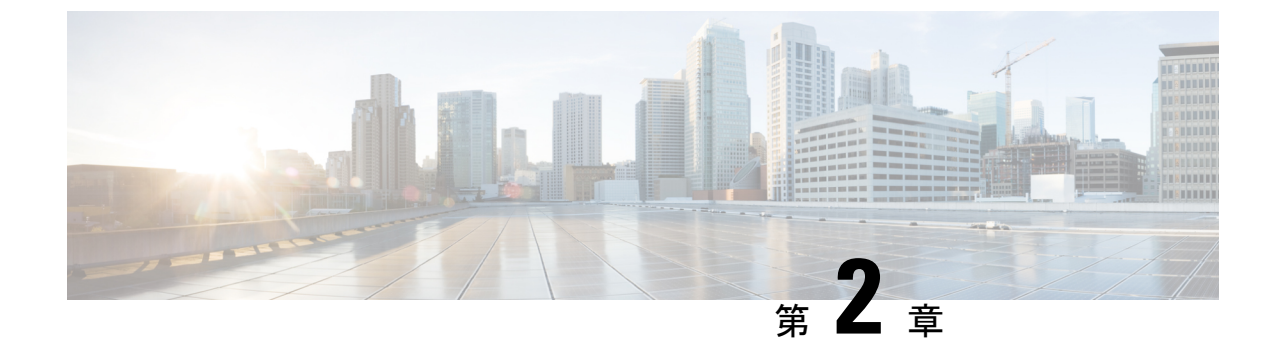

## パスワードおよび権限レベルによるスイッ チアクセスの制御

- ・パスワードおよび権限によるスイッチアクセスの制御の制約事項 (3ページ)
- ・パスワードおよび権限レベルに関する情報(4ページ)
- パスワードおよび権限レベルでスイッチアクセスを制御する方法(6ページ)
- •スイッチアクセスのモニタリング (18ページ)
- •パスワードおよび権限レベルの設定例 (19ページ)
- その他の参考資料 (20 ページ)
- ・パスワードおよび権限によるスイッチアクセスの制御の機能履歴 (20ページ)

## パスワードおよび権限によるスイッチアクセスの制御の 制約事項

パスワードおよび権限によるスイッチアクセスの制御の制約事項は、次のとおりです。

- boot manual グローバル コンフィギュレーション コマンドを使用して、スイッチを手動で 起動するように設定している場合は、パスワード回復をディセーブルにできません。この コマンドは、スイッチの電源の再投入後、ブートローダプロンプト(switch:)を表示させ ます。
- パスワードタイプ0およびタイプ7は廃止されました。したがって、コンソール、Telnet、 SSH、webUI、NETCONFへの管理者ログインに使用されるパスワードタイプ0およびタ イプ7は、パスワードタイプ8またはタイプ9に移行する必要があります。
- ISG および Dot1x の CHAP、EAP などのローカル認証でユーザー名とパスワードがタイプ 0 およびタイプ 7 の場合、アクションは不要です。
- イネーブルパスワードタイプ0およびタイプ7は、パスワードタイプ8またはタイプ9に 移行する必要があります。
- パスワードタイプ5は廃止されました。パスワードタイプ5は、より強力なパスワードタイプ8またはタイプ9に移行する必要があります。

## パスワードおよび権限レベルに関する情報

### デフォルトのパスワードおよび権限レベル設定

ネットワークで端末のアクセスコントロールを行う簡単な方法は、パスワードを使用して権限 レベルを割り当てることです。パスワード保護によって、ネットワークまたはネットワークデ バイスへのアクセスが制限されます。権限レベルによって、ネットワークデバイスにログイン 後、ユーザがどのようなコマンドを使用できるかが定義されます。

次の表に、デフォルトのパスワードおよび権限レベル設定を示します。

| 機能                             | デフォルト設定                                                                                      |
|--------------------------------|----------------------------------------------------------------------------------------------|
| イネーブルパスワードおよび権<br>限レベル         | パスワードは定義されていません。デフォルトはレベル 15<br>です(特権 EXEC レベル)。パスワードは、コンフィギュ<br>レーション ファイル内では暗号化されていない状態です。 |
| イネーブル シークレット パス<br>ワードおよび権限レベル | パスワードは定義されていません。デフォルトはレベル 15<br>です(特権 EXEC レベル)。パスワードは、暗号化されて<br>からコンフィギュレーション ファイルに書き込まれます。 |
| 回線パスワード                        | パスワードは定義されていません。                                                                             |

表2:デフォルトのパスワードおよび権限レベル設定

### 追加のパスワードセキュリティ

セキュリティレベルを強化するために、特にネットワークを超えるパスワードや Trivial File Transfer Protocol (TFTP; 簡易ファイル転送プロトコル) サーバーに保存されたパスワードにつ いて、グローバル コンフィギュレーション コマンド enable password または enable secret を使 用できます。コマンドの作用はどちらも同じです。このコマンドにより、暗号化されたパス ワードを設定できます。特権 EXECモード (デフォルト設定) または特定の権限レベルにアク セスするユーザは、このパスワードを入力する必要があります。

より高度な暗号化アルゴリズムが使用されるので、enable secret コマンドを使用することを推 奨します。

enable secret コマンドを設定した場合、このコマンドは enable password コマンドよりも優先 されます。同時に2つのコマンドを有効にはできません。

パスワードの暗号化をイネーブルにすると、ユーザー名パスワード、認証キーパスワード、イ ネーブル コマンド パスワード、コンソールおよび仮想端末回線パスワードなど、すべてのパ スワードに適用されます。

### パスワードの回復

スイッチに物理的にアクセスできるエンドユーザは、デフォルトで、スイッチの電源投入時に ブートプロセスに割り込み、新しいパスワードを入力することによって、失われたパスワード を回復できます。

パスワード回復ディセーブル化機能では、この機能の一部をディセーブルにすることによりス イッチのパスワードへのアクセスを保護できます。この機能がイネーブルの場合、エンドユー ザは、システムをデフォルト設定に戻すことに同意した場合に限り、ブートプロセスに割り込 むことができます。パスワード回復をディセーブルにしても、ブートプロセスに割り込んでパ スワードを変更できますが、コンフィギュレーションファイル (config.text) および VLAN データベースファイル (vlan.dat) は削除されます。

パスワード回復をディセーブルにする場合は、エンドユーザがブートプロセスに割り込んで システムをデフォルトの状態に戻すような場合に備え、セキュアサーバにコンフィギュレー ションファイルのバックアップコピーを保存しておくことを推奨します。スイッチ上でコン フィギュレーションファイルのバックアップコピーを保存しないでください。VTP(VLAN トランキングプロトコル)トランスペアレントモードでスイッチが動作している場合は、 VLAN データベースファイルのバックアップコピーも同様にセキュアサーバに保存してくだ さい。スイッチがシステムのデフォルト設定に戻ったときに、XMODEM プロトコルを使用し て、保存したファイルをスイッチにダウンロードできます。

### 端末回線の Telnet 設定

初めてスイッチに電源を投入すると、自動セットアッププログラムが起動して IP 情報を割り 当て、この後続けて使用できるようにデフォルト設定を作成します。さらに、セットアッププ ログラムは、パスワードによる Telnet アクセス用にスイッチを設定することを要求します。 セットアッププログラムの実行中にこのパスワードを設定しなかった場合は、端末回線に対す る Telnet パスワードを設定するときに設定できます。

### ユーザ名とパスワードのペア

ユーザ名とパスワードのペアを設定できます。このペアはスイッチ上でローカルに保存されま す。このペアは回線またはポートに割り当てられ、各ユーザを認証します。ユーザは認証後、 スイッチにアクセスできます。権限レベルを定義している場合は、ユーザ名とパスワードの各 ペアに特定の権限レベルを、対応する権利および権限とともに割り当てることもできます。

### 権限レベル

シスコデバイスでは、権限レベルを使用して、スイッチ動作の異なるレベルに対してパスワードセキュリティを提供します。デフォルトでは、Cisco IOS ソフトウェアは、パスワードセキュリティの2つのモード(権限レベル)で動作します。ユーザ EXEC(レベル1)および特権 EXEC(レベル15)です。各モードに、最大16個の階層レベルからなるコマンドを設定できます。複数のパスワードを設定することにより、ユーザグループ別に特定のコマンドへのアクセスを許可することができます。

#### 回線の権限レベル

ユーザーは、回線にログインし、別の権限レベルを有効に設定することにより、privilege level ラインコンフィギュレーションコマンドを使用して設定された権限レベルを上書きできます。 また、disable コマンドを使用することにより、権限レベルを引き下げることができます。上位 の権限レベルのパスワードがわかっていれば、ユーザはそのパスワードを使用して上位の権限 レベルをイネーブルにできます。回線の使用を制限するには、コンソール回線に高いレベルま たは権限レベルを指定してください。

たとえば、多くのユーザにclear line コマンドへのアクセスを許可する場合、レベル2のセキュ リティを割り当て、レベル2のパスワードを広範囲のユーザに配布できます。また、configure コマンドへのアクセス制限を強化する場合は、レベル3のセキュリティを割り当て、そのパス ワードを限られたユーザグループに配布することもできます。

#### コマンド権限レベル

コマンドをある権限レベルに設定すると、構文がそのコマンドのサブセットであるコマンドは すべて、そのレベルに設定されます。たとえば、show ip traffic コマンドをレベル 15 に設定す ると、show コマンドと show ip コマンドは、異なるレベルに個別に設定しない限り、権限レベ ルは自動的に 15 に設定されます。

## パスワードおよび権限レベルでスイッチアクセスを制御 する方法

### スタティック 有効 パスワードの設定または変更

イネーブルパスワードは、特権 EXEC モードへのアクセスを制御します。スタティックイネーブルパスワードを設定または変更するには、次の手順を実行します。

#### 手順の概要

- 1. enable
- **2**. configure terminal
- 3. enable password password
- 4. end
- 5. show running-config
- 6. copy running-config startup-config

#### 手順の詳細

|       | コマンドまたはアクション | 目的                                        |
|-------|--------------|-------------------------------------------|
| ステップ1 | enable       | 特権 EXEC モードを有効にします。                       |
|       | 例:           | <ul> <li>パスワードを入力します(要求された場合)。</li> </ul> |
|       | 例:           | • パスワードを入力します(要求された場合)                    |
I

|               | コマンドまたはアクション                            | 目的                                                                                                    |
|---------------|-----------------------------------------|----------------------------------------------------------------------------------------------------|
|               | デバイス> enable                            |                                                                                                    |
| ステップ2         | configure terminal                      | グローバル コンフィギュレーション モードを開始                                                                                                    |
|               | 例:                                      | します。                                                                                                    |
|               | デバイス# configure terminal                |                                                                                                    |
| ステップ <b>3</b> | enable password password                | 特権EXECモードにアクセスするための新しいパス                                                                                                    |
|               | 例:                                      | リードを定義するか、既存のパスリードを変更します。                                                                                                    |
|               | デバイス(config)# enable password secret321 | デフォルトでは、パスワードは定義されません。                                                                                                    |
|               |                                         | passwordには、1~25文字の英数字のストリングを<br>指定します。ストリングを数字で始めることはでき<br>ません。大文字と小文字を区別し、スペースを使用<br>できますが、先行スペースは無視されます。疑問符<br>(?)は、パスワードを作成する場合に、疑問符の前<br>にCtrl+vを入力すれば使用できます。たとえば、パ<br>スワード abc?123 を作成するときは、次のようにし<br>ます。 |
|               |                                         | 1. abc を入力します。                                                                                                    |
|               |                                         | 2. Ctrl+v を入力します。                                                                                                    |
|               |                                         | 3. ?123 を入力します。                                                                                                    |
|               |                                         | システムからイネーブルパスワードを入力するよう<br>に求められた場合、疑問符の前にCtrl+vを入力する<br>必要はなく、パスワードのプロンプトにそのまま<br>abc?123 と入力できます。                                                                                                    |
| ステップ4         | end                                     | 特権 EXEC モードに戻ります。                                                                                                    |
|               | 例:                                      |                                                                                                    |
|               | デバイス(config)# <b>end</b>                |                                                                                                    |
| ステップ5         | show running-config                     | 入力を確認します。                                                                                                    |
|               | 例:                                      |                                                                                                    |
|               | デバイス# show running-config               |                                                                                                    |

|       | コマンドまたはアクション                             | 目的                      |
|-------|------------------------------------------|-------------------------|
| ステップ6 | copy running-config startup-config       | (任意)コンフィギュレーションファイルに設定を |
|       | 例:                                       | 保存します。                  |
|       | デバイス# copy running-config startup-config |                         |

# 暗号化によるイネーブルおよびイネーブル シークレット パスワード の保護

特権EXECモード(デフォルト)または指定された特権レベルにアクセスするためにユーザー が入力する必要がある暗号化パスワードを確立するには、次の手順を実行します。

#### 手順の概要

- 1. enable
- 2. configure terminal
- 3. 次のいずれかを使用します。
  - enable password [level level] {password encryption-type encrypted-password}
  - enable secret [level level]
    {password encryption-type encrypted-password}
- 4. service password-encryption
- 5. end
- 6. show running-config
- 7. copy running-config startup-config

#### 手順の詳細

|       | コマンドまたはアクション             | 目的                                        |
|-------|--------------------------|-------------------------------------------|
| ステップ1 | enable                   | 特権 EXEC モードを有効にします。                       |
|       | 例:                       | <ul> <li>パスワードを入力します(要求された場合)。</li> </ul> |
|       | デバイス> enable             |                                           |
| ステップ2 | configure terminal       | グローバル コンフィギュレーション モードを開始                  |
|       | 例:                       | します。                                      |
|       | デバイス# configure terminal |                                           |

I

|       | コマンドまたはアクション                                                                                                    | 目的                                                                                                    |
|-------|----------------------------------------------------------------------------------------------------|----------------------------------------------------------------------------------------------------|
| ステップ3 | 次のいずれかを使用します。<br>・ enable password [level level]<br>{password encryption-type encrypted-password}<br>・ enable secret [level level]<br>{password encryption-type encrypted-password}<br>例:<br>デバイス(config)# enable password example102<br>または<br>デバイス(config)# enable secret level 1 password<br>secret123sample | <ul> <li>・特権 EXEC モードにアクセスするための新しいパスワードを定義するか、既存のパスワードを変更します。</li> <li>・シークレットパスワードを定義します。これは非可逆的な暗号化方式を使用して保存されます。</li> <li>・(任意) level に指定できる範囲は 0 ~ 15<br/>です。レベル 1 が通常のユーザ EXEC モード権限です。デフォルトレベルは 15 です<br/>(特権 EXEC モード権限)。</li> <li>・password には、1~25 文字の英数字のストリングを指定します。ストリングを数字で始めることはできません。大文字と小文字を区別し、スペースを使用できますが、先行スペースは無視されます。デフォルトでは、パスワードは定義されません。</li> <li>・(任意) encryption-type には、シスコ独自の暗号化アルゴリズムであるタイプ 5 しか使用できません。暗号化タイプを指定する場合は、暗号化されたパスワードを使用する必要があります。この暗号化パスワードは、別のスイッチの設定からコピーします。</li> <li>(注) 暗号化タイプを指定してクリアテキストパスワードを開始することはできません。暗号化されたパスワードを開始することはできません。暗号化されたパスワードが失われた場合は、どのような方法でも回復することはできません。</li> </ul> |
| ステップ4 | service password-encryption                                                                                                    | (任意) パスワードの定義時または設定の書き込み                                                                                                    |
|       | 例:                                                                                                    | 時に、パスワードを暗号化します。                                                                                                    |
|       | デバイス(config)# service password-encryption                                                                                                    | 暗号化を行うと、コンフィギュレーションファイル<br>内でパスワードが読み取り可能な形式になるのを防<br>止できます。                                                                                                    |
| ステップ5 | end                                                                                                    | 特権 EXEC モードに戻ります。                                                                                                    |
|       | 例:                                                                                                    |                                                                                                    |

|       | コマンドまたはアクション                             | 目的                       |
|-------|------------------------------------------|--------------------------|
|       | デバイス (config) # <b>end</b>               |                          |
| ステップ6 | show running-config                      | 入力を確認します。                |
|       | 例:                                       |                          |
|       | デバイス# show running-config                |                          |
| ステップ7 | copy running-config startup-config       | (任意) コンフィギュレーションファイルに設定を |
|       | 例:                                       | 保存します。                   |
|       | デバイス# copy running-config startup-config |                          |

# パスワード回復のディセーブル化

パスワードの回復をディセーブルにしてスイッチのセキュリティを保護するには、次の手順を 実行します。

#### 始める前に

パスワード回復をディセーブルにする場合は、エンドユーザがブートプロセスに割り込んで システムをデフォルトの状態に戻すような場合に備え、セキュアサーバにコンフィギュレー ションファイルのバックアップコピーを保存しておくことを推奨します。スイッチ上でコン フィギュレーションファイルのバックアップコピーを保存しないでください。VTP(VLAN トランキングプロトコル)トランスペアレントモードでスイッチが動作している場合は、 VLAN データベースファイルのバックアップコピーも同様にセキュアサーバに保存してくだ さい。スイッチがシステムのデフォルト設定に戻ったときに、XMODEM プロトコルを使用し て、保存したファイルをスイッチにダウンロードできます。

#### 手順の概要

- 1. enable
- **2**. configure terminal
- **3.** system disable password recovery switch  $\{all \mid \langle 1-9 \rangle\}$
- 4. end

#### 手順の詳細

|       | コマンドまたはアクション | 目的                                        |
|-------|--------------|-------------------------------------------|
| ステップ1 | enable       | 特権 EXEC モードを有効にします。                       |
|       | 例:           | <ul> <li>パスワードを入力します(要求された場合)。</li> </ul> |

|       | コマンドまたはアクション                                                       | 目的                                                                                                    |
|-------|--------------------------------------------------------------------|----------------------------------------------------------------------------------------------------|
|       | デバイス> enable                                                       |                                                                                                    |
| ステップ2 | configure terminal<br>例:                                           | グローバル コンフィギュレーション モードを開始<br>します。                                                                                      |
|       | デバイス# configure terminal                                           |                                                                                                    |
| ステップ3 | system disable password recovery switch { <i>all</i>   <1-9>}      | パスワード回復をディセーブルにします。                                                                                                   |
|       | 例:<br>デバイス(config)# system disable password recovery<br>switch all | <ul> <li><i>all</i>:スタック内のスイッチで設定を行います。</li> <li>&lt;1-9&gt;:選択したスイッチ番号で設定を行います。</li> </ul>                           |
|       |                                                                    | この設定は、フラッシュメモリの中で、ブートロー<br>ダおよび Cisco IOS イメージがアクセスできる領域<br>に保存されますが、ファイルシステムには含まれま<br>せん。また、ユーザーがアクセスすることはできま<br>せん。 |
| ステップ4 | end                                                                | 特権 EXEC モードに戻ります。                                                                                                    |
|       | 例:                                                                 |                                                                                                    |
|       | デバイス (config) # <b>end</b>                                         |                                                                                                    |

### 次のタスク

**disable password recovery** を削除するには、**no system disable password recovery switch all** グ ローバル コンフィギュレーション コマンドを使用します。

# 端末回線に対する Telnet パスワードの設定

接続された端末回線に対する Telnet パスワードを設定するには、ユーザー EXEC モードで次の 手順を実行します。

#### 始める前に

- エミュレーション ソフトウェアを備えた PC またはワークステーションをスイッチ コン ソール ポートに接続するか、または PC をイーサネット管理ポートに接続します。
- コンソールポートのデフォルトのデータ特性は、9600ボー、8データビット、1ストップ ビット、パリティなしです。コマンドラインプロンプトが表示されるまで、Returnキーを 何回か押す必要があります。

I

### 手順の概要

- 1. enable
- **2**. configure terminal
- **3**. line vty 0 15
- 4. password password
- 5. end
- 6. show running-config
- 7. copy running-config startup-config

### 手順の詳細

|               | コマンドまたはアクション                                 | 目的                                                                                                    |
|---------------|----------------------------------------------|----------------------------------------------------------------------------------------------------|
| ステップ1         | enable<br>例:                                 | <ul><li>(注) パスワードが特権 EXEC モードへのアク<br/>セスに必要な場合は、その入力が求めら<br/>れます。</li></ul>                                                          |
|               | デバイス> enable                                 | 特権 EXEC モードを開始します。                                                                                                    |
| ステップ <b>2</b> | configure terminal<br>例:                     | グローバル コンフィギュレーション モードを開始<br>します。                                                                                                    |
|               | デバイス# configure terminal                     |                                                                                                    |
| ステップ3         | line vty 0 15<br>例:                          | Telnet セッション(回線)の数を設定し、ライン コ<br>ンフィギュレーション モードを開始します。                                                                                |
|               | デバイス(config)# <b>line vty 0 15</b>           | コマンド対応デバイスでは、最大16のセッション<br>が可能です。0および15を指定すると、使用できる<br>16のTelnetセッションすべてを設定することになり<br>ます。                                            |
| ステップ4         | password password<br>例:                      | 1つまたは複数の回線に対応する Telnet パスワード<br>を設定します。                                                                                              |
|               | デバイス(config-line)# <b>password abcxyz543</b> | passwordには、1~25文字の英数字のストリングを<br>指定します。ストリングを数字で始めることはでき<br>ません。大文字と小文字を区別し、スペースを使用<br>できますが、先行スペースは無視されます。デフォ<br>ルトでは、パスワードは定義されません。 |
| ステップ5         | end<br>/Til                                  | 特権 EXEC モードに戻ります。                                                                                                    |
|               | 17月:<br>デバイス(config-line)# <b>end</b>        |                                                                                                    |

|       | コマンドまたはアクション                             | 目的                      |
|-------|------------------------------------------|-------------------------|
| ステップ6 | show running-config                      | 入力を確認します。               |
|       | 例:                                       |                         |
|       | デバイス# show running-config                |                         |
| ステップ1 | copy running-config startup-config       | (任意)コンフィギュレーションファイルに設定を |
|       | 例:                                       | 保存します。                  |
|       | デバイス# copy running-config startup-config |                         |

# ユーザ名とパスワードのペアの設定

ユーザー名とパスワードのペアを設定するには、次の手順を実行します。

#### 手順の概要

- 1. enable
- 2. configure terminal
- **3**. **username** *name* [ **privilege** *level*] { **password** *encryption-type password*}
- 4. 次のいずれかを使用します。
  - line console 0 line vty 0 15
- 5. login local
- **6**. end
- 7. show running-config
- 8. copy running-config startup-config

#### 手順の詳細

|       | コマンドまたはアクション             | 目的                                        |
|-------|--------------------------|-------------------------------------------|
| ステップ1 | enable                   | 特権 EXEC モードを有効にします。                       |
|       | 例:                       | <ul> <li>パスワードを入力します(要求された場合)。</li> </ul> |
|       | デバイス> enable             |                                           |
| ステップ2 | configure terminal       | グローバル コンフィギュレーション モードを開始                  |
|       | 例:                       | します。                                      |
|       | デバイス# configure terminal |                                           |

|       | コマンドまたはアクション                                                                         | 目的                                                                                                    |
|-------|--------------------------------------------------------------------------------------|----------------------------------------------------------------------------------------------------|
| ステップ3 | <pre>username name [ privilege level] { password encryption-type password}</pre>     | 各ユーザのユーザ名、権限レベル、パスワードを設<br>定します。                                                                                                    |
|       | 例:<br>デバイス(config)# username adamsample privilege 1<br>password secret456            | <ul> <li>nameには、ユーザー ID を1ワードで指定するか、またはMACアドレスを指定します。スペースと引用符は使用できません。</li> </ul>                                                                                                    |
|       | デバイス(config)# <b>username 111111111111 mac</b><br>attribute                          | <ul> <li>ユーザ名とMACフィルタの両方に対し、最大<br/>12000のクライアントを個別に設定できます。</li> <li>(任意) levelには、アクセス権を得たユーザー<br/>に設定する権限レベルを指定します。指定でき<br/>る範囲は0~15です。レベル15では特権 EXEC<br/>モードでのアクセスが可能です。レベル1で<br/>は、ユーザ EXECモードでのアクセスとなりま<br/>す。</li> <li>encryption-type には、暗号化されていないパス</li> </ul> |
|       |                                                                                      | ワードが後ろに続く場合は0を入力します。暗<br>号化されたパスワードが後ろに続く場合は7を<br>指定します。                                                                                                    |
|       |                                                                                      | <ul> <li><i>password</i>には、デバイスへアクセスするために<br/>ユーザーが入力しなければならないパスワード<br/>を指定します。パスワードは1~25文字で、<br/>埋め込みスペースを使用でき、usernameコマン<br/>ドの最後のオプションとして指定します。</li> </ul>                                                                                                    |
| ステップ4 | 次のいずれかを使用します。<br>・ line console 0<br>・ line vty 0 15                                 | ライン コンフィギュレーション モードを開始し、<br>コンソール ポート(回線 0)または VTY 回線(回<br>線 0 ~ 15)を設定します。                                                                                                    |
|       | 例:<br>デバイス(config)# <b>line console 0</b><br>または<br>デバイス(config)# <b>line vty 15</b> |                                                                                                    |
| ステップ5 | login local<br>例:                                                                    | ログイン時のローカルパスワードチェックをイネー<br>ブルにします。認証は、ステップ3で指定された<br>ユーザ名に基づきます。                                                                                                    |
|       | アハイス(config-line)# <b>login local</b>                                                |                                                                                                    |
| ステップ6 | end<br>जि                                                                            | 特権 EXEC モードに戻ります。                                                                                                    |
|       | י ניאן .                                                                             |                                                                                                    |

|       | コマンドまたはアクション                             | 目的                       |
|-------|------------------------------------------|--------------------------|
|       | デバイス(config)# <b>end</b>                 |                          |
| ステップ1 | show running-config                      | 入力を確認します。                |
|       | 例:                                       |                          |
|       | デバイス# show running-config                |                          |
| ステップ8 | copy running-config startup-config       | (任意) コンフィギュレーションファイルに設定を |
|       | 例:                                       | 保存します。                   |
|       | デバイス# copy running-config startup-config |                          |

# コマンドの特権レベルの設定

コマンドの権限レベルを設定するには、次の手順を実行します。

#### 手順の概要

- 1. enable
- 2. configure terminal
- **3.** privilege mode level level command
- 4. enable password level level password
- 5. end
- 6. copy running-config startup-config

#### 手順の詳細

|       | コマンドまたはアクション             | 目的                       |
|-------|--------------------------|--------------------------|
| ステップ1 | enable                   | 特権 EXEC モードを有効にします。      |
|       | 例:                       | ・パスワードを入力します(要求された場合)。   |
|       | デバイス> enable             |                          |
| ステップ2 | configure terminal       | グローバル コンフィギュレーション モードを開始 |
|       | 例:                       | します。                     |
|       | デバイス# configure terminal |                          |

|       | コマンドまたはアクション                                                  | 目的                                                                                                    |
|-------|---------------------------------------------------------------|----------------------------------------------------------------------------------------------------|
| ステップ3 | privilege mode level level command                            | コマンドの特権レベルを設定します。                                                                                                    |
|       | 例:<br>デバイス(config)# privilege exec level 14 configure         | <ul> <li>mode には、グローバル コンフィギュレーションモードの場合は configure を、EXEC モードの場合は exec を、インターフェイス コンフィギュレーション モードの場合は interface を、ライン コンフィギュレーション モードの場合は line をそれぞれ入力します。</li> </ul> |
|       |                                                               | <ul> <li><i>level</i>の範囲は0~15です。レベル1が通常の<br/>ユーザーEXECモード権限です。レベル15は、<br/>enableパスワードによって許可されるアクセス<br/>レベルです。</li> </ul>                                                |
|       |                                                               | • commandには、アクセスを制限したいコマンド<br>を指定します。                                                                                                    |
| ステップ4 | enable password level level password                          | 権限レベルをイネーブルにするためのパスワードを<br>指定します。                                                                                                    |
|       | アリ・<br>デバイス(config)# enable password level 14<br>SecretPswd14 | <ul> <li><i>level</i>の範囲は0~15です。レベル1が通常の<br/>ユーザー EXEC モード権限です。</li> </ul>                                                                                             |
|       |                                                               | <ul> <li><i>password</i>には、1~25文字の英数字のストリン<br/>グを指定します。ストリングを数字で始めるこ<br/>とはできません。大文字と小文字を区別し、スペースを使用できますが、先行スペースは無視<br/>されます。デフォルトでは、パスワードは定義<br/>されません。</li> </ul>    |
| ステップ5 | end (5)                                                       | 特権 EXEC モードに戻ります。                                                                                                    |
|       | 177」:<br>デバイス (config) # <b>end</b>                           |                                                                                                    |
|       |                                                               |                                                                                                    |
| ステップ6 | copy running-config startup-config<br>例:                      | (任意) コンフィギュレーションファイルに設定を<br>保存します。                                                                                                    |
|       | デバイス# copy running-config startup-config                      |                                                                                                    |

# 回線のデフォルト特権レベルの変更

指定した回線のデフォルトの権限レベルを変更するには、次の手順を実行します。

#### 手順の概要

- 1. enable
- **2**. configure terminal
- 3. line vty line
- 4. privilege level level
- 5. end
- 6. copy running-config startup-config

#### 手順の詳細

|       | コマンドまたはアクション                                | 目的                                                    |
|-------|---------------------------------------------|-------------------------------------------------------|
| ステップ1 | enable                                      | 特権 EXEC モードを有効にします。                                   |
|       | 例:                                          | <ul> <li>パスワードを入力します(要求された場合)。</li> </ul>             |
|       | デバイス> enable                                |                                                       |
|       |                                             |                                                       |
| ステップ2 | configure terminal                          | グローバル コンフィギュレーション モードを開始                              |
|       | 例:                                          | します。                                                  |
|       | デバイス# configure terminal                    |                                                       |
|       | · · · · · · · · · · · · · · · · · · ·       |                                                       |
| ステップ3 | line vty line                               | アクセスを制限する仮想端末回線を選択します。                                |
|       | 例:                                          |                                                       |
|       | デバイス(config)# <b>line <del>vty</del> 10</b> |                                                       |
|       |                                             |                                                       |
| ステップ4 | privilege level level                       | 回線のデフォルト特権レベルを変更します。                                  |
|       | 例:                                          | levelの範囲は0~15です。レベル1が通常のユー                            |
|       | デバイス(config)# <b>privilege level 15</b>     | ザーEXECモード権限です。レベル15は、enable<br>パスロードによって許可されるアクセスレベルで |
|       |                                             | す。                                                    |
| ステップ5 | end                                         | 特権 EXEC モードに戻ります。                                     |
|       | 例:                                          |                                                       |
|       | Tid 7 (config) # and                        |                                                       |
|       | y y y y y y (conrig) " end                  |                                                       |
| ステップ6 | copy running-config startup-config          | (任意) コンフィギュレーションファイルに設定を                              |
|       | 例:                                          | 保存します。                                                |
|       | デバイス# copy running-config startup-config    |                                                       |
|       |                                             |                                                       |

#### 次のタスク

ユーザーは、回線にログインし、別の権限レベルを有効に設定することにより、privilege level ラインコンフィギュレーションコマンドを使用して設定された権限レベルを上書きできます。 また、disable コマンドを使用することにより、権限レベルを引き下げることができます。上位 の権限レベルのパスワードがわかっていれば、ユーザはそのパスワードを使用して上位の権限 レベルをイネーブルにできます。回線の使用を制限するには、コンソール回線に高いレベルま たは権限レベルを指定してください。

# 権限レベルへのログインおよび終了

指定した権限レベルにログインする、または指定した権限レベルを終了するには、ユーザー EXECモードで次の手順を実行します。

#### 手順の概要

- 1. enable level
- 2. disable level

#### 手順の詳細

|       | コマンドまたはアクション    | 目的                                |  |
|-------|-----------------|-----------------------------------|--|
| ステップ1 | enable level    | 指定された特権レベルにログインします。               |  |
|       | 例:              | この例で、レベル 15 は特権 EXEC モードです。       |  |
|       | デバイス> enable 15 | <i>level</i> に指定できる範囲は 0 ~ 15 です。 |  |
| ステップ2 | disable level   | 指定した特権レベルを終了します。                  |  |
|       | 例:              | この例で、レベル1はユーザ EXEC モードです。         |  |
|       | デバイス# disable 1 | <i>level</i> に指定できる範囲は 0 ~ 15 です。 |  |

# スイッチ アクセスのモニタリング

表 3: DHCP 情報を表示するためのコマンド

| show privilege | 権限レベルの設定を表示します。 |
|----------------|-----------------|
|                |                 |

# パスワードおよび権限レベルの設定例

# 例:スタティックイネーブルパスワードの設定または変更

次に、イネーブルパスワードを*l1u2c3k4y5*に変更する例を示します。パスワードは暗号化されておらず、レベル 15 のアクセスが与えられます(従来の特権 EXEC モード アクセス)。

デバイス(config)# enable password l1u2c3k4y5

# 例:暗号化によるイネーブルおよびイネーブルシークレットパスワー ドの保護

次に、権限レベル2に対して暗号化パスワード *\$1\$FaD0\$Xyti5Rkls3LoyxzS8*を設定する例を示します。

デバイス(config)# enable secret level 2 5 \$1\$FaD0\$Xyti5Rk1s3LoyxzS8

# 例:端末回線に対する Telnet パスワードの設定

次に、Telnet パスワードを let45me67in89 に設定する例を示します。

デバイス(config)# line vty 10 デバイス(config-line)# password let45me67in89

# 例:コマンドの権限レベルの設定

ここで、**configure** コマンドを権限レベル 14 に設定する方法、レベル 14 のコマンドを使用する場合にユーザーが入力するパスワードとして *SecretPswd14* を定義する方法を示します。

デバイス(config)# privilege exec level 14 configure デバイス(config)# enable password level 14 SecretPswd14

# その他の参考資料

エラー メッセージ デコーダ

| リンク                                                         |
|-------------------------------------------------------------|
| ttps://www.cisco.com/cgi-bin/Support/Errordecoder/index.cgi |
|                                                             |
|                                                             |
|                                                             |
| J<br>tt                                                     |

#### MIB

| MB | MIB のリンク                                                                                            |
|----|----------------------------------------------------------------------------------------------------|
|    | 選択したプラットフォーム、Cisco IOS リリース、およびフィーチャセットに関する MIB を探してダウンロードするには、次の URL にある Cisco MIB Locator を使用します。 |
|    | http://www.cisco.com/go/mibs                                                                        |

シスコのテクニカル サポート

| 説明                                                                                                    | リンク                          |
|----------------------------------------------------------------------------------------------------|------------------------------|
| シスコのサポートWebサイトでは、シスコの製品やテクノロジー<br>に関するトラブルシューティングにお役立ていただけるように、<br>マニュアルやツールをはじめとする豊富なオンラインリソースを<br>提供しています。                                                                    | http://www.cisco.com/support |
| お使いの製品のセキュリティ情報や技術情報を入手するために、<br>Cisco Notification Service(Field Notice からアクセス)、Cisco<br>Technical Services Newsletter、Really Simple Syndication(RSS)<br>フィードなどの各種サービスに加入できます。 |                              |
| シスコのサポート Web サイトのツールにアクセスする際は、<br>Cisco.com のユーザ ID およびパスワードが必要です。                                                                                                    |                              |

# パスワードおよび権限によるスイッチアクセスの制御の 機能履歴

次の表に、このモジュールで説明する機能のリリースおよび関連情報を示します。 これらの機能は、特に明記されていない限り、導入されたリリース以降のすべてのリリースで 使用できます。

| リリース                            | 機能                                | 機能情報                                                                                                    |
|---------------------------------|-----------------------------------|----------------------------------------------------------------------------------------------------|
| Cisco IOS XE Everest<br>16.5.1a | パスワードおよび権限<br>によるスイッチ アク<br>セスの制御 | パスワード保護によって、ネットワークまた<br>はネットワークデバイスへのアクセスが制限<br>されます。権限レベルによって、ネットワー<br>クデバイスにログイン後、ユーザがどのよう<br>なコマンドを使用できるかが定義されます。 |

Cisco Feature Navigator を使用すると、プラットフォームおよびソフトウェアイメージのサポート情報を検索できます。Cisco Feature Navigator には、http://www.cisco.com/go/cfn [英語] からアクセスします。

I

パスワードおよび権限によるスイッチアクセスの制御の機能履歴

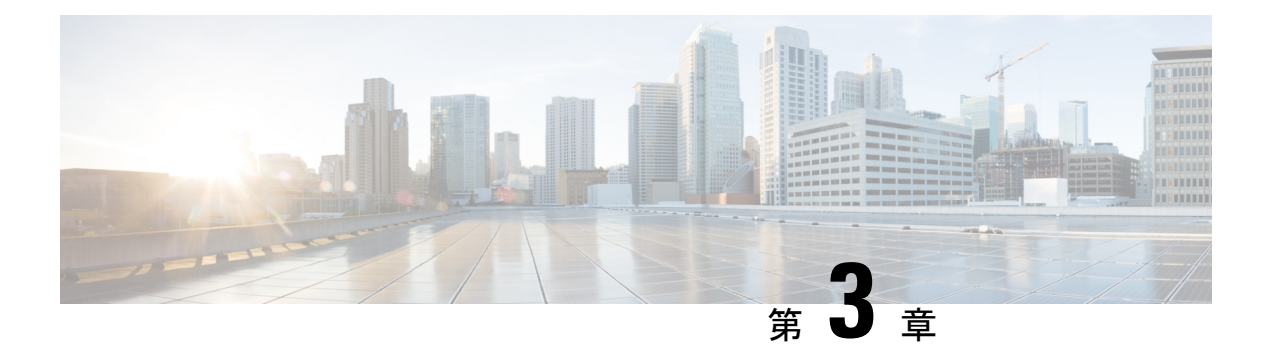

# 認証の設定

認証は、選択したセキュリティプロトコルに応じてログイン/パスワードダイアログ、チャレ ンジ/レスポンス、メッセージングサポート、および暗号化などのユーザーの識別方法を提供 します。認証は、ユーザーに対してネットワークとネットワークサービスへのアクセスを許可 する前に、ユーザーの識別を行う方法です。

- 認証の設定の前提条件(23ページ)
- 認証の設定に関する制約事項(23ページ)
- 認証の設定に関する情報(24ページ)
- AAA 認証方式を設定する方法 (33 ページ)
- •認証設定の機能履歴 (87 ページ)

# 認証の設定の前提条件

シスコソフトウェアによる認証の実装は、認証、許可、およびアカウンティング(AAA)認証 と非認証方式に分かれています。シスコでは、可能であればAAA セキュリティ サービスを試 用して認証を実装することを推奨します。

# 認証の設定に関する制約事項

- ・設定できる AAA 方式リストの数は 250 です。
- acct-port キーワードを使用してアカウンティング要求と異なる UDP 宛先ポートに、および非標準オプションの有無に関係なく auth-port キーワードを使用して認証要求の UDP 宛先ポートに同じ RADIUS サーバーの IP アドレスを設定した場合、RADIUS サーバーは 非標準オプションを受け入れません。

# 認証の設定に関する情報

## 認証の名前付き方式リスト

まず認証方式の名前付きリストを定義して AAA 認証を設定し、その名前付きリストを各種イ ンターフェイスに適用します。この方式リストは、認証のタイプと実行順序を定義したもので す。定義されたいずれかの認証方式を実行するには、この方式リストを特定のインターフェイ スに適用する必要があります。唯一の例外は、デフォルトの方式リスト(「default」という名 前)です。デフォルトの方式リストは、明示的に定義された名前付きの方式リストを持つイン ターフェイスを除くすべてのインターフェイスに自動的に適用されます。定義済みの方式リス トは、デフォルトの方式リストに優先します。

方式リストとは、ユーザー認証のために照会される認証方式を記述したシーケンシャルリスト です。方式リストを使用すると、認証に使用するセキュリティプロトコルを1つまたは複数指 定できるため、最初の方式が失敗した場合に備えて認証のバックアップシステムを確保できま す。シスコソフトウェアは、ユーザーを認証するため、リストに記載されている最初の方式が 使用されます。その方式で応答に失敗した場合、シスコソフトウェアは、方式リストに記載さ れている次の認証方式を選択します。このプロセスは、方式リストのいずれかの認証方式と通 信に成功するか、定義されているすべての方式が試行されるまで継続されます。

このシスコソフトウェアでは、前の方式からの応答がない場合にだけ、リストの次の認証方式 で認証が試行される、という点に注意してください。このサイクルのいずれかの時点で認証に 失敗した場合、つまりセキュリティサーバーまたはローカルユーザー名データベースからユー ザーアクセスを拒否する応答があった場合には、許可プロセスが停止し、それ以上の認証方式 は試行されません。

### 方式リストとサーバ グループ

サーバー グループは、方式リストに使用する既存の RADIUS または TACACS+ サーバー ホストをグループ化する方法の1つです。次の図に、4台のセキュリティサーバー(R1とR2は RADIUS サーバー、T1とT2は TACACS+ サーバー)が設置された一般的な AAA ネットワーク設定を示します。R1とR2で RADIUS サーバのグループを構成します。T1とT2で TACACS+ サーバのグループを構成します。

図 1: 一般的な AAA ネットワーク設定

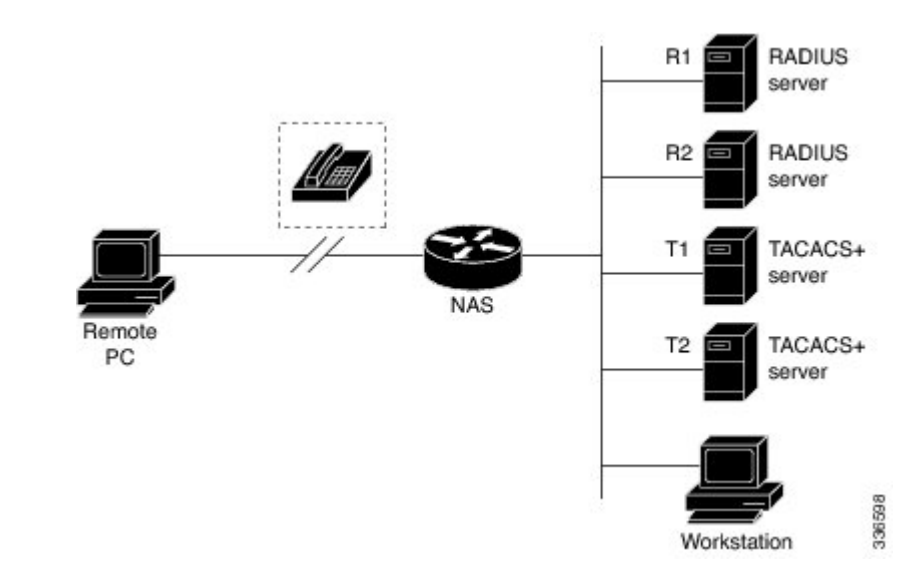

サーバー グループを使用して、設定したサーバー ホストのサブセットを指定し、特定のサービスに使用します。たとえば、サーバー グループを使用すると、R1 および R2 を 1 つのサーバー グループとして定義し、T1 および T2 を別のサーバー グループとして定義できます。また、認証ログインの方式リストに R1 および T1 を指定し、PPP 認証の方式リストに R2 および T2 を指定することもできます。

サーバグループには、1台のサーバに対して複数のホストエントリを含めることができます。 エントリごとに固有の識別情報を設定します。固有の識別情報は、IPアドレスとUDPポート 番号の組み合わせで構成されます。これにより、RADIUSホストとして定義されているさまざ まなポートが、固有のAAAサービスを提供できるようになります。つまり、この固有識別情 報を使用して、ある IPアドレスに位置する1台のサーバ上に複数のUDPポートが存在する場 合、それぞれのUDPポートに対してRADIUS要求を送信できます。1台のRADIUSサーバー 上にある異なる2つのホストエントリが1つのサービス(認証など)に設定されている場合、 設定されている2番めのホストエントリは最初のホストエントリのフェールオーバーバック アップとして動作します。この例の場合、最初のホストエントリがアカウンティングサービ スの提供に失敗すると、同じデバイスに設定されている2番めのホストエントリを使用してア カウンティングサービスを提供するように、ネットワークアクセスサーバーが試行します(試 行される RADIUS ホストエントリの順番は、設定されている順序に従います)。

サーバグループの設定および着信番号識別サービス(DNIS)番号に基づくサーバグループの 設定の詳細については、「Configuring RADIUS」または「Configuring TACACS+」の章を参照 してください。

### 方式リストの例

たとえば、システム管理者が、すべてのインターフェイスに同じ認証方式を使用して PPP 接続 を認証する、というセキュリティ ソリューションを決定したとします。RADIUS グループで は、まず認証情報のために R1 に接続し、応答がない場合、R2 に接続します。R2 が応答しな い場合、TACACS+ グループの T1 に接続し、T1 が応答しない場合、T2 に接続します。すべて の指定したサーバーが応答しなかった場合、認証はアクセスサーバー自体のローカルユーザー 名データベースで行われます。このソリューションを実装するには、システム管理者が次のコ マンドを入力してデフォルトの方式リストを作成します。

aaa authentication ppp default group radius group tacacs+ local

この例では、「default」が方式リストの名前です。この方式リストにプロトコルを含める場合、名前の後に、照会される順で指定します。デフォルトのリストは、すべてのインターフェ イスに自動的に適用されます。

リモートユーザーがネットワークにダイヤルインしようとすると、ネットワークアクセスサー バーは、まず R1 に認証情報を照会します。ユーザーが R1 から認証されると、R1 からネット ワーク アクセスサーバーに対して PASS 応答が発行され、ユーザーはネットワークにアクセ スできるようになります。R1 から FAIL 応答が返されると、ユーザーはアクセスを拒否され、 セッションは終了します。R1 が応答しない場合、ネットワークアクセスサーバーでは ERROR として処理され、認証情報について R2 に照会されます。このパターンは、ユーザーが認証ま たは拒否されるか、セッションが終了するまで、残りの指定した方式について続行されます。

FAIL 応答は ERROR とまったく異なる点に注意してください。FAIL とは、適用可能な認証 データベースに含まれる、認証の成功に必要な基準をユーザーが満たしていないことを示しま す。認証は FAIL 応答で終了します。ERROR とは、認証の照会に対してサーバーが応答しな かったことを示します。そのため、認証は試行されません。ERROR が検出された場合にだけ、 認証方式リストに定義されている次の認証方式が AAA によって選択されます。

たとえば、システム管理者が、1つのインターフェイス、または一部のインターフェイスにだ け方式リストを適用するとします。この場合、システム管理者は名前付き方式リストを作成 し、その名前付きリストを対象のインターフェイスに適用します。次に、システム管理者が、 インターフェイス3にだけ適用する認証方式を実装する場合の例を示します。

aaa authentication ppp default group radius group tacacs+ local aaa authentication ppp apple group radius group tacacs+ local none interface async 3 ppp authentication chap apple

この例では、「apple」が方式リストの名前です。また、この方式リストに含まれるプロトコル は、名前の後に、実行する順で指定されています。方式リストを作成すると、該当するイン ターフェイスに適用されます。AAA および PPP 認証コマンド両方の方式リスト名 (apple) は 一致する必要があります。

次の例では、システム管理者がサーバーグループを使用し、PPP 認証の場合は R2 および T2 だけが有効であることを指定します。この場合、管理者は、メンバがそれぞれ R2 (172.16.2.7) とT2 (172.16.2.77) であるサーバーグループを定義する必要があります。この例では、RADIUS サーバーグループ「rad2only」は aaa group server コマンドを使用して次のように定義されま す。

aaa group server radius rad2only
server 172.16.2.7

TACACS+ サーバーグループ「tac2only」は、aaa group server コマンドを使用して次のように 定義されます。

```
aaa group server tacacs+ tac2only
server 172.16.2.77
```

次に、管理者はサーバー グループを使用して PPP 認証を適用します。この例では、PPP 認証 用のデフォルト方式リストは group rad2only、group tac2only、local の順序に従います。

aaa authentication ppp default group rad2only group tac2only local

VTY 回線で方式リストを設定する場合、対応する方式リストを AAA に追加する必要がありま す。次の例は、VTY 回線の下に方式リストを設定する方法を示しています。

```
Device# configure terminal
Device(config)# line vty 0 4
Device(config)# authorization commands 15 auth1
```

次の例は、AAA で方式リストを設定する方法を示しています。

```
Device# configure terminal
Device(config)# aaa new-model
Device(config)# aaa authorization commands 15 auth1 group tacacs+
```

VTY 回線で方式リストを設定しない場合、デフォルトの方式リストを AAA に追加する必要が あります。次の例は、方式リストを使用しない VTY 設定を示しています。

```
Device# configure terminal
Device(config)# line vty 0 4
```

次の例は、デフォルトの方式リストを設定する方法を示しています。

```
Device# configure terminal
Device(config)# aaa new-model
Device(config)# aaa authorization commands 15 default group tacacs+
```

## **RADIUS** 認可変更について

標準RADIUSインターフェイスは通常、ネットワークに接続しているデバイスから要求が送信 され、クエリーが送信されたサーバが応答するプルモデルで使用されます。シスコのソフト ウェアは、プッシュモデルで使用される RFC 5176 で定義された RADIUS CoA 要求をサポート しています。このモデルでは、要求は外部サーバからネットワークに接続されたデバイスへ発 信され、外部の認証、許可、アカウンティング(AAA)またはポリシーサーバからの動的な セッション再設定が可能になります。

次のセッション単位の CoA 要求を使用します。

- セッション再認証
- ・セッションの終了
- ・ポート シャットダウンでのセッション終了
- ポートバウンスでのセッション終了
- •セキュリティとパスワード

•アカウンティング

## CoA 要求

CoA要求は、RFC 5176 に記載されているように、プッシュモデルで使用することによって、 セッション識別、ホスト再認証、およびセッション終了を行うことができます。モデルは、次 のように、1つの要求(CoA-Request)と2つの考えられる応答コードで構成されます。

- CoA acknowledgment (ACK) [CoA-ACK]
- CoA non-acknowledgment (NAK) [CoA-NAK]

要求は CoA クライアント(通常は RADIUS またはポリシー サーバ)から開始されて、リス ナーとして動作するデバイスに転送されます。

#### RFC 5176 規定

Disconnect Request メッセージは Packet of Disconnect (POD) とも呼ばれますが、セッション終了に対してデバイスでサポートされています。

次の表に、RADIUS 認可変更(CoA)機能でサポートされている IETF 属性を示します。

| 表 4: サポー | ト | されて | いる | <i>IETF</i> 属性 |
|----------|---|-----|----|----------------|
|----------|---|-----|----|----------------|

| 属性番号 | 属性名                   |
|------|-----------------------|
| 24   | 状態                    |
| 31   | Calling-Station-ID    |
| 44   | Acct-Session-ID       |
| 80   | Message-Authenticator |
| 101  | Error-Cause           |

次の表に、Error-Cause 属性で取ることができる値を示します。

#### 表 5: Error-Cause の値

| 値   | 説明                  |
|-----|---------------------|
| 201 | 削除された残留セッション コンテキスト |
| 202 | 無効な EAP パケット(無視)    |
| 401 | サポートされていない属性        |
| 402 | 見つからない属性            |
| 403 | NAS 識別情報のミスマッチ      |

| 値   | 説明                    |
|-----|-----------------------|
| 404 | 無効な要求                 |
| 405 | サポートされていないサービス        |
| 406 | サポートされていない拡張機能        |
| 407 | 無効な属性値                |
| 501 | 管理上の禁止                |
| 502 | ルート不可能な要求(プロキシ)       |
| 503 | セッション コンテキストが検出されない   |
| 504 | セッション コンテキストが削除できない   |
| 505 | その他のプロキシ処理エラー         |
| 506 | リソースが使用不可能            |
| 507 | 要求が発信された              |
| 508 | マルチセッションの選択がサポートされてない |

### CoA 要求応答コード

CoA要求の応答コードは、デバイスへコマンドを発行するために使用されます。サポートされているコマンドを「CoA要求コマンド」に示します。

RFC 5176 で定義されている CoA 要求応答コードのパケットの形式は、コード、ID、長さ、 オーセンティケータ、およびタイプ、長さ、値(TLV)形式の属性から構成されます。 属性フィールドは、Cisco ベンダー固有属性(VSA)を送信するために使用します。

#### セッションの識別

特定のセッションに対する接続解除および CoA 要求の場合、デバイスは次の1つまたは複数の属性に基づいてセッションを検出します。

- Acct-Session-Id (IETF 属性 #44)
- Audit-Session-Id (シスコのベンダー固有属性 (VSA))
- Calling-Station-Id (ホスト MAC アドレスを含む IETF 属性 #31)

CoA メッセージに含まれるすべてのセッション ID 属性がそのセッションと一致しない限り、 デバイスは「Invalid Attribute Value」エラーコード属性を含む Disconnect-NAK または CoA-NAK を返します。

(注) CoA NAK メッセージは、キーの不一致があるすべての CoA 要求に送信されるわけではありません。メッセージは、クライアントの最初の3つの要求にのみ送信されます。その後、そのクライアントからのすべてのパケットがドロップされます。キーの不一致が見つかると、CoA NAK メッセージで送信される応答オーセンティケータはダミーのキー値から計算されます。

#### CoA ACK 応答コード

許可ステートの変更に成功した場合は、肯定確認応答(ACK)が送信されます。CoA ACK 内で返される属性は CoA 要求によって異なります。

#### CoA NAK 応答コード

否定応答(NAK)は許可ステートの変更に失敗したことを示し、エラーの理由を示す属性を含めることができます。

#### CoA 要求コマンド

デバイスでサポートされているコマンドを次の表に示します。すべての CoA コマンドには、 デバイスと CoA クライアント間のセッション ID が含まれている必要があります。

| ± | c. =  | フズサポー | レナわス | Co/ 西 式 - · | 71.1 |
|---|-------|-------|------|-------------|------|
| 衣 | 0:ナハ1 | スピサルー | しられる | LOA 安米 J    | イント  |

| コマンド                | シスコの VSA                                            |
|---------------------|-----------------------------------------------------|
| Bounce host port    | Cisco:Avpair="subscriber:command=bounce-host-port"  |
| Disable host port   | Cisco:Avpair="subscriber:command=disable-host-port" |
| Reauthenticate host | Cisco:Avpair="subscriber:command=reauthenticate"    |
| Terminate session   | VSA を必要としない標準の接続解除要求です                              |

#### セッション再認証

セッション認証を開始するために、認証、許可、アカウンティング(AAA)サーバは、Cisco VSAと1つ以上のセッションID属性を含む標準CoA要求メッセージを送信します。CiscoVSA は、Cisco:Avpair="subscriber:command=reauthenticate"の形式です。

次のシナリオでは、現在のセッション状態によって、メッセージに対するデバイスの応答が決 まります。

- セッションが現在、IEEE 802.1x によって認証されている場合、デバイスは Extensible Authentication Protocol over LAN (EAPoL) -RequestId メッセージをサーバに送信すること で応答します。
- ・セッションが現在MAC認証バイパス(MAB)によって認証されている場合、デバイスは アクセス要求をサーバに送信し、最初に成功した認証で使用したのと同じ ID 属性を渡し ます。

・デバイスがコマンドを受信した際にセッション認証が実行中である場合は、デバイスはプロセスを終了し、認証シーケンスを再開し、最初に試行されるように設定された方式で開始します。

#### セッションの終了

CoA 接続解除要求は、ホスト ポートをディセーブルにせずにセッションを終了します。CoA 接続解除要求終了によって、指定したホストのオーセンティケータステートマシンが再初期 化されますが、ホストのネットワークへのアクセスは制限されません。セッションが見つから ない場合、デバイスは「Session Context Not Found」エラーコード属性を使用して Disconnect-NAK メッセージを返します。セッションが見つかった場合、デバイスはセッションを終了します。 セッションが完全に削除されると、デバイスは Disconnect-ACK メッセージを返します。

ホストのネットワークへのアクセスを制限するには、

Cisco:Avpair="subscriber:command=disable-host-port" VSA を含む CoA 要求を使用します。この コマンドは、ホストがネットワーク上で問題を起こしていることを把握し、ホストのネット ワーク アクセスを即座にブロックする必要がある場合に便利です。ポートのネットワーク ア クセスを復元する場合は、非 RADIUS メカニズムを使用して再びイネーブルにします。

#### CoA 要求の disable host port

RADIUS サーバーの CoA disable port コマンドを実行すると、セッションをホストしている認 証ポートが管理的にシャットダウンされます。その結果、セッションは終了します。このコマ ンドは、ホストがネットワーク上で問題を起こしていることを把握し、ホストのネットワーク アクセスを即座にブロックする必要がある場合に便利です。ポートのネットワークアクセスを 復元する場合は、非 RADIUS メカニズムを使用して再びイネーブルにします。このコマンド は、次の VSA を含む標準の CoA-Request メッセージで伝達されます。

#### Cisco:Avpair="subscriber:command=disable-host-port"

このコマンドはセッション指向であるため、「セッション ID」セクションに示されている1 つ以上のセッション ID 属性とともに使用する必要があります。セッションを検出できない場 合、デバイスは「Session Context Not Found」エラーコード属性を含む CoA-NAK メッセージを 返します。デバイスは、セッションを検出すると、ホスティングポートを無効にし、CoA-ACK メッセージを返します。

デバイスが CoA-ACK をクライアントに返す前にデバイスに障害が発生した場合、クライアントから要求が再送信されると、新しいアクティブデバイス上でそのプロセスが繰り返されます。デバイスが CoA-ACK メッセージをクライアントに返した後でデバイスに障害が発生したが、操作が完了していない場合、その操作は新しいアクティブデバイスで再開されます。

RADIUS サーバの CoA disable port コマンドを無視するには、「bounce および disable RADIUS CoA 要求を無視するためのデバイスの設定」を参照してください。

#### CoA 要求の bounce port

RADIUS サーバーの CoA bounce port が RADIUS サーバーから送信されると、認証ポートでリ ンクのフラップが発生します。その結果、このポートに接続している1つまたは複数のホスト から、DHCPの再ネゴシエーションが開始されます。この状況は、VLANの変更があり、この 認証ポートに関する変化を検出するメカニズムがないデバイス(プリンタなど)がエンドポイ ントの場合に発生する可能性があります。CoA bounce port は、次の新しい VSA を含む標準の CoA-Request メッセージで伝達されます。

#### Cisco:Avpair="subscriber:command=bounce-host-port"

このコマンドはセッション指向であるため、「セッションID」に示されている1つ以上のセッションID 属性とともに使用する必要があります。セッションが見つからない場合、デバイスは「Session Context Not Found」エラー コード属性を使用して CoA-NAK メッセージを返します。このセッションがある場合は、デバイスはホスト ポートを 10 秒間ディセーブルし、再び イネーブルにし(ポートバウンス)、CoA-ACK を返します。

RADIUS サーバの CoA bounce port を無視するには、「bounce および disable RADIUS CoA 要求 を無視するためのデバイスの設定」を参照してください。

## ドメイン ストリッピング

AAA ブロードキャスト アカウンティング機能を有効にすると、アカウンティング情報を複数 のAAA サーバーに同時に送信できます。つまり、アカウンティング情報を1つまた複数の AAA サーバーに同時にブロードキャストすることが可能です。この機能を使用すると、プラ イベートおよびパブリック AAA サーバーにアカウント情報を送信できます。この機能では、 音声アプリケーションによる課金情報も提供されます。

ドメイン ストリッピング機能を使用すると、ドメイン ストリッピングをサーバー グループ レベルで設定できます。

サーバー単位のグループ コンフィギュレーションはグローバル コンフィギュレーションを上 書きします。ドメイン ストリッピングが、グローバルではイネーブルではないがサーバー グ ループでイネーブルになっている場合、そのサーバーグループに対してのみイネーブルになり ます。また、Virtual Routing and Forwarding (VRF) 固有のドメインストリッピングがグローバ ルで設定されていて、別の VRF のドメイン ストリッピングがサーバー グループで設定されて いる場合、ドメイン ストリッピングは両方の VRF でイネーブルになります。VRF の設定は、 サーバーグループ コンフィギュレーション モードから取得されます。サーバーグループ コン フィギュレーションがグローバル コンフィギュレーション モードでディセーブルになってい るが、サーバー グループ コンフィギュレーション モードで使用可能である場合、サーバーグ ループ コンフィギュレーション モードでのすべての設定が適用可能です。

ドメイン ストリッピングおよびブロードキャスト アカウンティングを設定した後で、設定ご とに別個のアカウンティング レコードを作成できます。

domain-stripping コマンドと directed-request コマンドの両方が有効になっている場合、ドメイ ンストリッピングが優先され、ダイレクトリクエスト機能は動作しません。

# AAA 認証方式を設定する方法

# AAA を使用したログイン認証の設定

AAA セキュリティサービスにより、さまざまなログイン認証方式を容易に実行できるように なります。aaa authentication login コマンドを使用すると、サポートされているログイン認証 方式のいずれを使用するかに関係なく、AAA 認証が有効になります。 aaa authentication login コマンドを使用すると、ログイン時に試行する認証方式リストを1つまたは複数作成できま す。これらのリストは、login authentication ライン コンフィギュレーション コマンドによっ て適用されます。

AAAを使用してログイン認証を設定するには、グローバルコンフィギュレーションモードで 次のコマンドを使用します。

#### 手順の概要

- 1. Router(config)# aaa new-model
- 2. Router(config)# aaa authentication login {default | *list-name*} method1[method2...]
- **3.** Router(config)# line [aux | console | tty | vty] line-number [ending-line-number]
- 4. Router(config-line)# login authentication

#### 手順の詳細

|               | コマンドまたはアクション                                                                                                    | 目的                                              |
|---------------|----------------------------------------------------------------------------------------------------|-------------------------------------------------|
| ステップ1         | Router(config)# aaa new-model                                                                                              | AAA をグローバルに有効にします。                              |
| ステップ <b>2</b> | Router(config)# <b>aaa authentication login</b> { <b>default</b>  <br><i>list-name</i> } <i>method1</i> [ <i>method2</i> ] | ローカルな認証リストを作成します。                               |
| ステップ3         | Router(config)# line [aux   console   tty   vty] line-number<br>[ending-line-number]                                       | 認証リストを適用する回線について、ライン コン<br>フィギュレーション モードを開始します。 |
| ステップ4         | Router(config-line)# <b>login authentication</b><br>例:                                                                     | 1つの回線または複数回線に認証リストを適用しま<br>す。                   |
|               | { <b>default</b>   list-name}                                                                                              |                                                 |

#### 次のタスク

*list-name*は、作成するリストを指定するときに使用される名前で、文字列を使用できます。 method引数は、認証アルゴリズムが試行する実際の方式を指します。追加の認証方式は、その 前の方式でエラーが返された場合に限り使用されます。前の方式が失敗した場合は使用されま せん。すべての方式でエラーが返されても引き続き認証を行うように指定するには、コマンド ラインの最後の方式として none を指定します。 たとえば、(この例では)TACACS+サーバーでエラーが返されても引き続き認証を行うよう に指定するには、次のコマンドを入力します。

aaa authentication login default group tacacs+ none

(注)

**none**キーワードを指定すると、すべてのユーザーがログイン認証に成功するため、認証のバックアップ方式としてだけ使用してください。

**login authentication** コマンドにリストが指定されていない場合に使用するデフォルトのリスト を作成するには、**default**キーワードの後ろにデフォルト状況で使用される方式を指定します。 デフォルト認証方式リストは、自動的にすべてのインターフェイスに適用されます。

たとえば、ログイン時のユーザー認証のデフォルト方式として RADIUS を指定するには、次の コマンドを入力します。

aaa authentication login default group radius

次の表に、サポートされるログイン認証方式を示します。

| 表: | 7: | AAA | 認証 | ログイ | ン方式 |
|----|----|-----|----|-----|-----|
|----|----|-----|----|-----|-----|

| キーワード            | Description                                                                                                    |
|------------------|----------------------------------------------------------------------------------------------------|
| enable           | 認証に有効化パスワードを使用します。                                                                                                    |
| krb5             | Kerberos 5 を認証に使用します。                                                                                                 |
| krb5-telnet      | ルータへの接続に Telnet を使用する場合、Kerberos 5 Telnet 認証プロト<br>コルを使用します。このキーワードを選択する場合、方式リストの最初<br>の方式としてこのキーワードを指定する必要があります。     |
| line             | 認証にライン パスワードを使用します。                                                                                                   |
| local            | 認証にローカルなユーザ名データベースを使用します。                                                                                             |
| local-case       | 認証に大文字と小文字が区別されるローカルなユーザ名を使用します。                                                                                      |
| none             | 認証を使用しません。                                                                                                    |
| group radius     | 認証にすべての RADIUS サーバのリストを使用します。                                                                                         |
| group tacacs+    | 認証にすべての TACACS+ サーバのリストを使用します。                                                                                        |
| group group-name | aaa group server radius または aaa group server tacacs+ コマンドで定義<br>されているように、認証に RADIUS または TACACS+ サーバーのサブ<br>セットを使用します。 |

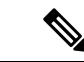

(注) login コマンドによって変更されるのはユーザー名および特権レベルだけであり、シェルは実行されません。したがって、autocommandは実行されません。この状況でautocommandを実行するには、Telnet セッションをルータに復帰(ループバック)させる必要があります。この方法で autocommand 機能を実装する場合は、ルータがセキュアな Telnet セッションを使用するように設定されていることを確認してください。

## イネーブル パスワードによるログイン認証

認証方式としてイネーブルパスワードを指定するには、enable 方式キーワードを指定して aaa authentication loginコマンドを使用します。たとえば、他の方式リストが定義されていない場合にログイン時のユーザー認証方式としてイネーブルパスワードを指定するには、次のコマンドを入力します。

aaa authentication login default enable

ログイン認証方式としてイネーブル パスワードを使用するには、イネーブル パスワードを定 義しておく必要があります。イネーブル パスワードの定義の詳細については、「Configuring Passwords and Privileges」を参照してください。

## Kerberos によるログイン認証

Kerberosによる認証は、他のほとんどの認証方式とは異なり、ユーザーのパスワードはリモートアクセスサーバーに送信されません。ネットワークにログインするリモートユーザーは、ユーザー名の指定を求められます。ユーザのエントリがキー発行局(KDC)に存在する場合は、そのユーザのパスワードを含む暗号化されたチケット認可チケット(TGT)が作成され、ルータに送信されます。次に、ユーザにパスワードの入力が求められ、ルータではそのパスワードを含む TGT の復号化が試行されます。復号化に成功すると、ユーザは認証され、ルータ上にあるユーザのクレデンシャルキャッシュに TGT が保存されます。

krb5はKINIT プログラムを使用しませんが、ルータに対して認証するために、ユーザがKINIT プログラムを実行して TGT を取得する必要はありません。これは、Cisco IOS XE の Kerberos 実装のログイン手順に KINIT が統合されているためです。

ログイン認証方式として Kerberos を指定するには、krb5方式 キーワードを指定して aaa authentication login コマンドを使用します。たとえば、他の方式リストが定義されていない場合にログイン時のユーザー認証方式として Kerberos を指定するには、次のコマンドを入力します。

aaa authentication login default krb5

ログイン認証方式として Kerberos を使用するには、Kerberos セキュリティ サーバーとの通信 をイネーブルにしておく必要があります。Kerberos サーバーとの通信を確立する方法の詳細に ついては、「Kerberos の設定」の章を参照してください。

## ライン パスワードによるログイン認証

ログイン認証方式としてラインパスワードを指定するには、line 方式キーワードを指定して aaa authentication login コマンドを使用します。たとえば、他の方式リストが定義されていな い場合にログイン時のユーザー認証方式としてラインパスワードを指定するには、次のコマン ドを入力します。

aaa authentication login default line

ログイン認証方式としてラインパスワードを使用するには、ラインパスワードを定義してお く必要があります。ラインパスワードの定義の詳細については、「ラインパスワード保護の 設定」を参照してください。

## ローカル パスワードによるログイン認証

Cisco ルータまたはアクセスサーバーが認証にローカルユーザー名データベースを使用するように指定するには、local 方式キーワードを指定して aaa authentication login コマンドを使用します。たとえば、他の方式リストが定義されていない場合にログイン時のユーザ認証方式としてローカル ユーザ名データベースを指定するには、次のコマンドを入力します。

aaa authentication login default local

ローカルユーザ名データベースにユーザを追加する方法については、「ユーザ名認証の確立」 を参照してください。

## group RADIUS によるログイン認証

ログイン認証方式として RADIUS を指定するには、group radius 方式を指定して aaa authentication login コマンドを使用します。たとえば、他の方式リストが定義されていない場合にログイン時のユーザー認証方式として RADIUS を指定するには、次のコマンドを入力します。

aaa authentication login default group radius

ログイン認証方式として RADIUS を使用するには、RADIUS セキュリティ サーバーとの通信 をイネーブルにしておく必要があります。RADIUS サーバーとの通信を確立する方法の詳細に ついては、「RADIUS の設定」の章を参照してください。

### アクセス要求での RADIUS 属性 8 の設定

aaa authentication login コマンドを使用して RADIUS を指定し、NAS から IP アドレスを要求 するようにログインホストを設定すると、グローバル コンフィギュレーション モードで

**radius-server attribute 8 include-in-access-req** コマンドを使用して、access-request パケットで属 性8 (Framed-IP-Address)を送信できます。このコマンドによって、ユーザー認証の前に、NAS から RADIUS サーバーに対してユーザー IP アドレスのヒントを提供できます。属性 8 の詳細 については、巻末の付録「RADIUS 属性」を参照してください。

## group TACACS によるログイン認証

ログイン認証方式として TACACS+を指定するには、group tacacs+ 方式を指定して、aaa authentication login コマンドを使用します。たとえば、他の方式リストが定義されていない場合にログイン時のユーザー認証方式として TACACS+を指定するには、次のコマンドを入力します。

aaa authentication login default group tacacs+

ログイン認証方式として TACACS+を使用するには、TACACS+セキュリティ サーバーとの通信をイネーブルにしておく必要があります。TACACS+サーバーとの通信を確立する方法の詳細については、「TACACS+の設定」の章を参照してください。

### group group-name によるログイン認証

ログイン認証方式として使用する RADIUS または TACACS+ サーバーのサブセットを指定する には、group group-name 方式を指定して aaa authentication login コマンドを使用します。グルー プ名とそのグループのメンバを指定して定義するには、aaa group server コマンドを使用しま す。たとえば、aaa group server コマンドを使用して、group loginrad のメンバを最初に定義し ます。

aaa group server radius loginrad server 172.16.2.3 server 172.16.2 17 server 172.16.2.32

このコマンドにより、172.16.2.3、172.16.2.17、172.16.2.32の RADIUS サーバーがグループ *loginrad* のメンバとして指定されます。

他の方式リストが定義されていない場合にログイン時のユーザー認証方式として group loginrad を指定するには、次のコマンドを入力します。

aaa authentication login default group loginrad

ログイン認証方式としてグループ名を使用するには、RADIUS または TACACS+ セキュリティ サーバーとの通信をイネーブルにしておく必要があります。RADIUS サーバーとの通信を確立 する方法の詳細については、「RADIUS の設定」の章を参照してください。TACACS+サーバー との通信を確立する方法の詳細については、「TACACS+ の設定」の章を参照してください。

## AAA を使用した PPP 認証の設定

多くのユーザは、async または ISDN を介したダイヤルアップでネットワーク アクセス サーバ にアクセスします。async または ISDN を介したダイヤルアップは、CLIを完全にバイパスしま す。その代わり、接続が確立するとすぐにネットワーク プロトコル (PPP や ARA など) が開 始されます。

AAA セキュリティ サービスにより、PPP を実行するシリアル インターフェイスに使用できる さまざまな認証方式の実行が容易になります。aaa authentication ppp コマンドを使用すると、 サポートされている PPP 認証方式のいずれを使用するかに関係なく、AAA 認証が有効になります。

PPPを使用してシリアル回線に AAA 認証方式を設定するには、グローバル コンフィギュレー ション モードで次のコマンドを使用します。

#### 手順の概要

- 1. Router(config)# aaa new-model
- 2. Router(config)# aaa authentication ppp{default | *list-name*} method1[method2...]
- **3.** Router(config)# **interface** *interface-type interface-number*
- **4.** Router(config-if)# **ppp authentication** {*protocol1* [*protocol2*... ]} [**if-needed**] {**default** | *list-name*} [**callin**] [**one-time**][**optional**]

#### 手順の詳細

|       | コマンドまたはアクション                                                                                                    | 目的                                                                                                    |
|-------|----------------------------------------------------------------------------------------------------|----------------------------------------------------------------------------------------------------|
| ステップ1 | Router(config)# aaa new-model                                                                                                    | AAA をグローバルに有効にします。                                                                                                    |
| ステップ2 | Router(config)# <b>aaa authentication ppp{default</b>  <br><i>list-name} method1[method2</i> ]                                                                                                    | ローカルな認証リストを作成します。                                                                                                    |
| ステップ3 | Router(config)# interface interface-type interface-number                                                                                                    | 認証リストを適用するインターフェイスについて、<br>インターフェイス コンフィギュレーション モード<br>を開始します。                                                                                                    |
| ステップ4 | Router(config-if)# <b>ppp authentication</b> { <i>protocol1</i><br>[ <i>protocol2</i> ]} [ <b>if-needed</b> ] { <b>default</b>   <i>list-name</i> } [ <b>callin</b> ]<br>[ <b>one-time</b> ][ <b>optional</b> ] | 1つの回線または複数回線に認証リストを適用しま<br>す。このコマンドの protocol1 と protocol2 は、<br>CHAP、MS-CHAP、および PAP のプロトコルを示し<br>ます。PPP 認証は、まず protocol1 に指定された最初<br>の認証方式を使用して試行されます。認証に<br>protocol1 を使用できない場合は、次に設定されてい<br>るプロトコルを使用して認証のネゴシエーションを<br>行います。 |

#### 次のタスク

aaa authentication ppp コマンドを使用して、PPP を介して認証を試行するときに使用する認証 方式のリストを1つまたは複数作成します。これらのリストは、ppp authentication ライン コ ンフィギュレーション コマンドによって適用されます。

名前付きリストが ppp authentication コマンドに指定されていない場合に使用するデフォルトのリストを作成するには、default キーワードの後ろにデフォルト状況で使用される方式を指定します。

たとえば、ユーザー認証のデフォルト方式としてローカルユーザー名データベースを指定する には、次のコマンドを入力します。

aaa authentication ppp default local

*list-name*は、作成するリストを指定するときに使用される名前で、任意の文字列を使用できま す。method引数は、認証アルゴリズムが試行する実際の方式を指します。追加の認証方式は、 その前の方式でエラーが返された場合に限り使用されます。前の方式が失敗した場合は使用さ れません。すべての方式でエラーが返されても引き続き認証を行うように指定するには、コマ ンドラインの最後の方式として none を指定します。

たとえば、(この例では)TACACS+サーバーでエラーが返されても引き続き認証を行うよう に指定するには、次のコマンドを入力します。

aaa authentication ppp default group tacacs+ none

(注) none を指定するとすべてのユーザーが認証に成功してログインできるようになるため、認証のバックアップ方式として使用する必要があります。

次の表に、サポートされるログイン認証方式を示します。

| 表 8: AAA 認証 | <i>PPP</i> 方式 |
|-------------|---------------|
|-------------|---------------|

| キーワード            | Description                                                                                                    |
|------------------|----------------------------------------------------------------------------------------------------|
| if-needed        | ユーザが TTY 回線で認証済みの場合、認証しません。                                                                                           |
| krb5             | 認証に Kerberos 5 を使用します(PAP 認証にだけ使用できます)。                                                                               |
| local            | 認証にローカルなユーザ名データベースを使用します。                                                                                             |
| local-case       | 認証に大文字と小文字が区別されるローカルなユーザ名を使用します。                                                                                      |
| none             | 認証を使用しません。                                                                                                    |
| group radius     | 認証にすべての RADIUS サーバのリストを使用します。                                                                                         |
| group tacacs+    | 認証にすべての TACACS+ サーバのリストを使用します。                                                                                        |
| group group-name | aaa group server radius または aaa group server tacacs+ コマンドで定義<br>されているように、認証に RADIUS または TACACS+ サーバーのサブ<br>セットを使用します。 |

### Kerberos による PPP 認証

PPP を実行するインターフェイスで使用する認証方式として Kerberos を指定するには、krb5 方式キーワードを指定して aaa authentication ppp コマンドを使用します。たとえば、他の方 式リストが定義されていない場合にユーザー認証方式として Kerberos を指定するには、次のコ マンドを入力します。

aaa authentication ppp default krb5

PPP 認証方式として Kerberos を使用するには、Kerberos セキュリティ サーバーとの通信をイ ネーブルにしておく必要があります。Kerberos サーバーとの通信を確立する方法の詳細につい ては、「Kerberos の設定」の章を参照してください。

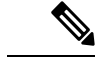

(注) Kerberos ログイン認証は、PPP PAP 認証とだけ連携します。

## ローカル パスワードによる PPP 認証

Cisco ルータまたはアクセスサーバーが認証にローカルユーザー名データベースを使用するように指定するには、方式キーワード local を指定して aaa authentication ppp コマンドを使用します。たとえば、他の方式リストが定義されていない場合に、PPPを実行する回線に使用するユーザ認証方式としてローカルユーザ名データベースを指定するには、次のコマンドを入力します。

aaa authentication ppp default local

ローカルユーザ名データベースにユーザを追加する方法については、「ユーザ名認証の確立」 を参照してください。

### group RADIUS による PPP 認証

ログイン認証方式として RADIUS を指定するには、group radius 方式を指定して aaa authentication ppp コマンドを使用します。たとえば、他の方式リストが定義されていない場合にログイン時のユーザー認証方式として RADIUS を指定するには、次のコマンドを入力します。

aaa authentication ppp default group radius

PPP 認証方式として RADIUS を使用するには、RADIUS セキュリティ サーバーとの通信をイ ネーブルにしておく必要があります。RADIUS サーバーとの通信を確立する方法の詳細につい ては、「RADIUS の設定」の章を参照してください。

### アクセス要求での RADIUS 属性 44 の設定

**group radius** 方式で aaa authentication ppp コマンドを使用して、ログイン認証方式として RADIUS を指定した後、グローバル コンフィギュレーション モードで radius-server attribute 44 include-in-access-req コマンドを使用して、アクセス要求パケットで属性44 (Acct-Session-ID) を送信するようにデバイスを設定できます。このコマンドによって、RADIUS デーモンはコー ルを開始から終了まで追跡できます。

### group TACACS による PPP 認証

ログイン認証方式として TACACS+ を指定するには、group tacacs+ 方式を指定して、aaa authentication ppp コマンドを使用します。たとえば、他の方式リストが定義されていない場合にログイン時のユーザー認証方式として TACACS+を指定するには、次のコマンドを入力します。

aaa authentication ppp default group tacacs+

PPP 認証方式として TACACS+ を使用するには、TACACS+ セキュリティ サーバーとの通信を イネーブルにしておく必要があります。TACACS+ サーバーとの通信を確立する方法の詳細に ついては、「TACACS+ の設定」の章を参照してください。

### group group-name による PPP 認証

ログイン認証方式として使用する RADIUS または TACACS+ サーバーのサブセットを指定する には、group group-name 方式を指定して aaa authentication ppp コマンドを使用します。グルー プ名とそのグループのメンバを指定して定義するには、aaa group server コマンドを使用しま す。たとえば、aaa group server コマンドを使用して、group ppprad のメンバを最初に定義し ます。

aaa group server radius ppprad server 172.16.2.3 server 172.16.2 17 server 172.16.2.32

このコマンドにより、172.16.2.3、172.16.2.17、172.16.2.32の RADIUS サーバーがグループ *ppprad*のメンバとして指定されます。

他の方式リストが定義されていない場合にログイン時のユーザー認証方式として group ppprad を指定するには、次のコマンドを入力します。

aaa authentication ppp default group ppprad

PPP 認証方式としてグループ名を使用するには、RADIUS または TACACS+ セキュリティ サー バーとの通信をイネーブルにしておく必要があります。RADIUS サーバーとの通信を確立する 方法の詳細については、「RADIUS の設定」の章を参照してください。TACACS+ サーバーと の通信を確立する方法の詳細については、「TACACS+ の設定」の章を参照してください。

## PPP 要求に対する AAA スケーラビリティの設定

ネットワークアクセスサーバー(NAS)のPPPマネージャによって割り当てられた複数のバッ クグラウンドプロセスを設定およびモニターして、AAA認証要求と認可要求に対応できます。 AAAスケーラビリティ機能によって、PPPに対するAAA要求を処理するために使用される複数のプロセスを設定できるようになります。つまり、同時に認証または認可できるユーザー数が増えます。

PPP に対する AAA 要求を処理するために、特定の数のバックグラウンドプロセスを割り当てるには、グローバル コンフィギュレーション モードで次のコマンドを使用します。

| コマンド                                           | 目的                                                         |
|------------------------------------------------|------------------------------------------------------------|
| Router(config)# <b>aaa processes</b><br>number | PPP に対する AAA 認証要求および認可要求を処理するために、特定の数のバックグラウンドプロセスを割り当てます。 |

引数 numberには、PPPに対する AAA 認証要求と認可要求を処理するために確保するバックグ ラウンドプロセス数を定義します。また、1~2147483647の任意の値を設定できます。PPP マネージャが PPPに対する要求を処理する方法のため、この引数には、同時に認証できる新規 ユーザーの数も定義します。この引数は、いつでも増減できます。

(注)

追加バックグラウンドプロセスの割り当ては、コストが高くなる可能性があります。PPPに対する AAA 要求を処理できるバックグラウンド プロセスの最小数を設定してください。

# AAA を使用した ARAP 認証の設定

aaa authentication arap コマンドを使用して、AppleTalk Remote Access Protocol (ARAP) ユー ザーがデバイスにログインを試行するときに使用する認証方式のリストを1つまたは複数作成 できます。これらのリストは、arap authentication ラインコンフィギュレーションコマンドで 使用されます。

グローバル コンフィギュレーション モードで次のコマンドを使用します。

#### 手順の概要

- 1. Device(config)# aaa new-model
- 2. Device(config)# aaa authentication arap
- **3.** Device(config)# line number
- **4.** Device(config-line)# **autoselect arap**
- 5. Device(config-line)# autoselect during-login
- 6. Device(config-line)# arap authentication *list-name*
- 7. Device(config-line)# end

#### 手順の詳細

|       | コマンドまたはアクション                                 | 目的                                     |
|-------|----------------------------------------------|----------------------------------------|
| ステップ1 | Device(config)# aaa new-model                | AAA をグローバルに有効にします。                     |
| ステップ2 | Device(config)# aaa authentication arap      |                                        |
|       | 例:                                           |                                        |
|       | ARAPユーザーに対する認証をイネーブルにします。                    |                                        |
| ステップ3 | Device(config)# <b>line</b> number           | (任意)ライン コンフィギュレーション モードに<br>変更します。     |
| ステップ4 | Device(config-line)# autoselect arap         | (任意)ARAPの自動選択をイネーブルにします。               |
| ステップ5 | Device(config-line)# autoselect during-login | (任意)ユーザーログイン時にARAPセッションを<br>自動的に開始します。 |
|       | コマンドまたはアクション                                       | 目的                                                                                                    |
|-------|----------------------------------------------------|----------------------------------------------------------------------------------------------------|
| ステップ6 | Device(config-line)# arap authentication list-name | (任意: <b>default</b> が <b>aaa authentication arap</b> コマンド<br>に使用されている場合は不要)回線上の ARAP に対<br>する TACACS+ 認証を有効にします。 |
| ステップ7 | Device(config-line)# end                           | 特権 EXEC モードに戻ります。                                                                                                |

#### 次のタスク

*list-name*は、作成するリストを指定するときに使用される名前で、任意の文字列を使用できます。*method*引数は、認証アルゴリズムが試行する方式の実際のリストを指します。試行は入力されている順序で行われます。

名前付きリストが arap authentication コマンドに指定されていない場合に使用するデフォルトのリストを作成するには、defaultキーワードの後ろにデフォルト状況で使用される方式を指定します。

追加の認証方式は、その前の方式でエラーが返された場合に限り使用されます。前の方式が失敗した場合は使用されません。すべての方式でエラーが返されても引き続き認証を行うように 指定するには、コマンドラインの最後の方式として none を指定します。

 (注) none を指定するとすべてのユーザーのログインが認証されるようになるため、認証のバック アップ方式として使用する必要があります。

次の表に、サポートされるログイン認証方式を示します。

#### 表 9: AAA 認証 ARAP 方式

| キーワード         | Description                                    |
|---------------|------------------------------------------------|
| auth-guest    | ユーザが EXEC モードにログイン済みの場合にだけ、ゲスト ログイン<br>を許可します。 |
| guest         | ゲストログインを許可します。                                 |
| line          | 認証にライン パスワードを使用します。                            |
| local         | 認証にローカルなユーザ名データベースを使用します。                      |
| local-case    | 認証に大文字と小文字が区別されるローカルなユーザ名を使用します。               |
| group radius  | 認証にすべての RADIUS サーバのリストを使用します。                  |
| group tacacs+ | 認証にすべての TACACS+ サーバのリストを使用します。                 |

| キーワード            | Description                                                                                                    |
|------------------|----------------------------------------------------------------------------------------------------|
| group group-name | <b>aaa group server radius</b> または <b>aaa group server tacacs+</b> コマンドで定義<br>されているように、認証に RADIUS または TACACS+ サーバーのサブ<br>セットを使用します。 |

たとえば、ARAP とともに使用するデフォルトの AAA 認証方式リストを作成するには、次の コマンドを使用します。

aaa authentication arap default if-needed none

ARAPに同じ認証方式リストを作成し、リストに*MIS-access*と名前を付けるには、次のコマンドを入力します。

aaa authentication arap MIS-access if-needed none

ここでは、次の内容について説明します。

### 認可済みゲスト ログインを許可する ARAP 認証

ユーザーが EXEC に正常にログイン済みの場合にだけ、ゲストログインを許可するには、 auth-guest キーワードを指定して aaa authentication arap コマンドを使用します。この方式は ARAP 認証方式リストの先頭に指定する必要がありますが、この方式が成功しなかった場合は 引き続き他の方式を試行できます。たとえば、認証のデフォルト方式として、すべての認可済 みゲストログイン (つまり、EXEC にログイン済みのユーザーによるログイン)を許可し、そ の方式が失敗した場合にだけ RADIUS を使用するには、次のコマンドを入力します。

aaa authentication arap default auth-guest group radius

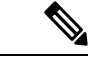

(注) AAA を初期化すると、デフォルトで ARAP によるゲスト ログインはディセーブルになります。ゲストログインを許可するには、guest キーワードまたは auth-guest キーワードを指定して aaa authentication arap コマンドを使用する必要があります。

# ゲスト ログインを許可する ARAP 認証

ゲストログインを許可するには、guestキーワードを指定して aaa authentication arap コマンド を使用します。この方式はARAP 認証方式リストの先頭に指定する必要がありますが、この方 式が成功しなかった場合は引き続き他の方式を試行できます。たとえば、認証のデフォルト方 式としてすべてのゲストログインを許可し、その方式が失敗した場合にだけ RADIUS を使用 するには、次のコマンドを入力します。

aaa authentication arap default guest group radius

# ラインパスワードによる ARAP 認証

認証方式としてラインパスワードを指定するには、方式キーワード line を指定して aaa authentication arap コマンドを使用します。たとえば、他の方式リストが定義されていない場合に、ARAPユーザー認証方式としてラインパスワードを指定するには、次のコマンドを入力します。

aaa authentication arap default line

ARAP 認証方式としてラインパスワードを使用するには、ラインパスワードを定義しておく 必要があります。ラインパスワードの定義の詳細については、この章の「ラインパスワード 保護の設定」を参照してください。

### ローカル パスワードによる ARAP 認証

Cisco ルータまたはアクセスサーバーが認証にローカルユーザー名データベースを使用するように指定するには、方式キーワード local を指定して aaa authentication arapコマンドを使用します。たとえば、他の方式リストが定義されていない場合に、ARAP ユーザ認証方式としてローカル ユーザ名データベースを指定するには、次のコマンドを入力します。

aaa authentication arap default local

ローカルユーザ名データベースにユーザを追加する方法については、「ユーザ名認証の確立」 を参照してください。

### group RADIUS による ARAP 認証

NASI 認証方式として RADIUS を指定するには、group radius 方式を指定して aaa authentication arap コマンドを使用します。たとえば、他の方式リストが定義されていない場合にログイン時のユーザー認証方式として RADIUS を指定するには、次のコマンドを入力します。

aaa authentication arap default group radius

ARAP 認証方式として RADIUS を使用する前に、RADIUS セキュリティ サーバーとの通信を イネーブルにしておく必要があります。RADIUS サーバーとの通信を確立する方法の詳細につ いては、「RADIUS の設定」の章を参照してください。

### group TACACS による ARAP 認証

ARAP 認証方式として TACACS+ を指定するには、group tacacs+ 方式を指定して、aaa authentication arap コマンドを使用します。たとえば、他の方式リストが定義されていない場合にログイン時のユーザー認証方式として TACACS+ を指定するには、次のコマンドを入力します。

aaa authentication arap default group tacacs+

ARAP 認証方式として TACACS+ を使用するには、TACACS+ セキュリティ サーバーとの通信 をイネーブルにしておく必要があります。TACACS+ サーバーとの通信を確立する方法の詳細 については、「TACACS+の設定」の章を参照してください。

# group group-name による ARAP 認証

ARAP 認証方式として使用する RADIUS または TACACS+ サーバーのサブセットを指定するに は、group group-name 方式を指定して aaa authentication arap コマンドを使用します。グルー プ名とそのグループのメンバを指定して定義するには、aaa group server コマンドを使用しま す。たとえば、aaa group server コマンドを使用して、group araprad のメンバを最初に定義し ます。

aaa group server radius araprad server 172.16.2.3 server 172.16.2 17 server 172.16.2.32

このコマンドにより、172.16.2.3、172.16.2.17、172.16.2.32の RADIUS サーバーがグループ *araprad* のメンバとして指定されます。

他の方式リストが定義されていない場合にログイン時のユーザー認証方式として group araprad を指定するには、次のコマンドを入力します。

aaa authentication arap default group araprad

ARAP 認証方式としてグループ名を使用するには、RADIUS または TACACS+ セキュリティ サーバーとの通信をイネーブルにしておく必要があります。RADIUS サーバーとの通信を確立 する方法の詳細については、「RADIUSの設定」の章を参照してください。TACACS+サーバー との通信を確立する方法の詳細については、「TACACS+の設定」の章を参照してください。

# AAA を使用した NASI 認証の設定

**aaa authentication nasi** コマンドを使用して、NetWare Asynchronous Services Interface (NASI) ユーザーがデバイスにログインを試行するときに使用する認証方式のリストを1つまたは複数 作成できます。これらのリストは、**nasi authentication line** コンフィギュレーション コマンド で使用されます。

AAA を使用して NASI 認証を設定するには、グローバル コンフィギュレーション モードで次 のコマンドを使用します。

#### 手順の概要

- 1. Device(config)# aaa new-model
- 2. Device(config)# aaa authentication nasi
- **3.** Device(config)# line number
- 4. Device(config-line)# nasi authentication list-name
- 5. Device(config-line)# end

|       | コマンドまたはアクション                  | 目的                 |
|-------|-------------------------------|--------------------|
| ステップ1 | Device(config)# aaa new-model | AAA をグローバルに有効にします。 |

|       | コマンドまたはアクション                                       | 目的                                                                                                 |
|-------|----------------------------------------------------|----------------------------------------------------------------------------------------------------|
| ステップ2 | Device(config)# aaa authentication nasi            | NASIユーザーに対する認証をイネーブルにします。                                                                          |
|       | 例:                                                 |                                                                                                    |
| ステップ3 | Device(config)# <b>line</b> <i>number</i>          | (任意:default が aaa authentication nasi コマンド<br>に使用されている場合は不要)ラインコンフィギュ<br>レーション モードを開始します。          |
| ステップ4 | Device(config-line)# nasi authentication list-name | (任意: default が aaa authentication nasi コマンド<br>に使用されている場合は不要)回線上の NASI に対<br>する TACACS+ 認証を有効にします。 |
| ステップ5 | Device(config-line)# end                           | 特権 EXEC モードに戻ります。                                                                                  |

#### 次のタスク

*list-name*は、作成するリストを指定するときに使用される名前で、任意の文字列を使用できます。*method*引数は、認証アルゴリズムが試行する方式の実際のリストを指します。試行は入力されている順序で行われます。

aaa authentication nasi コマンドに名前付きリストが指定されていない場合に使用するデフォルトのリストを作成するには、defaultキーワードの後ろにデフォルト状況で使用される方式を指定します。

追加の認証方式は、その前の方式でエラーが返された場合に限り使用されます。前の方式が失敗した場合は使用されません。すべての方式でエラーが返されても引き続き認証を行うように 指定するには、コマンドラインの最後の方式として none を指定します。

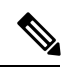

(注) **none** を指定するとすべてのユーザーのログインが認証されるようになるため、認証のバック アップ方式として使用する必要があります。

次の表に、サポートされる NASI 認証方式を示します。

| キーワード      | Description                      |
|------------|----------------------------------|
| enable     | 認証にイネーブル パスワードを使用します。            |
| line       | 認証にライン パスワードを使用します。              |
| local      | 認証にローカルなユーザ名データベースを使用します。        |
| local-case | 認証に大文字と小文字が区別されるローカルなユーザ名を使用します。 |
| none       | 認証を使用しません。                       |

#### 表 10: AAA 認証 NASI 方式

| キーワード            | Description                                                                                                    |
|------------------|----------------------------------------------------------------------------------------------------|
| group radius     | 認証にすべての RADIUS サーバのリストを使用します。                                                                                                    |
| group tacacs+    | 認証にすべての TACACS+ サーバのリストを使用します。                                                                                                    |
| group group-name | <b>aaa group server radius</b> または <b>aaa group server tacacs+</b> コマンドで定義<br>されているように、認証に RADIUS または TACACS+ サーバーのサブ<br>セットを使用します。 |

# イネーブル パスワードによる NASI 認証

認証方式としてイネーブルパスワードを指定するには、キーワード enable を指定して aaa authentication nasi コマンドを使用します。たとえば、他の方式リストが定義されていない場合に、NASI ユーザー認証方式としてイネーブルパスワードを指定するには、次のコマンドを 使用します。

aaa authentication nasi default enable

認証方式としてイネーブル パスワードを使用するには、イネーブル パスワードを定義してお く必要があります。イネーブル パスワードの定義の詳細については、「Configuring Passwords and Privileges」を参照してください。

# ラインパスワードによる NASI 認証

認証方式としてラインパスワードを指定するには、方式キーワード line を指定して aaa authentication nasi コマンドを使用します。たとえば、他の方式リストが定義されていない場合に、NASI ユーザー認証方式としてラインパスワードを指定するには、次のコマンドを入力します。

aaa authentication nasi default line

NASI認証方式としてラインパスワードを使用するには、ラインパスワードを定義しておく必要があります。ラインパスワードの定義の詳細については、「ラインパスワード保護の設定」を参照してください。

# ローカル パスワードによる NASI 認証

Cisco ルータまたはアクセスサーバーが認証情報にローカルユーザー名データベースを使用す るように指定するには、方式キーワード local を指定して aaa authentication nasi コマンドを使 用します。たとえば、他の方式リストが定義されていない場合に、NASI ユーザ認証方式とし てローカル ユーザ名データベースを指定するには、次のコマンドを入力します。

aaa authentication nasi default local

ローカルユーザ名データベースにユーザを追加する方法については、「ユーザ名認証の確立」 を参照してください。

# group RADIUS による NASI 認証

NASI 認証方式として RADIUS を指定するには group radius 方式を指定して aaa authentication nasi コマンドを使用します。たとえば、他の方式リストが定義されていない場合に、NASI ユーザー認証方式として RADIUS を指定するには、次のコマンドを入力します。

aaa authentication nasi default group radius

NASI 認証方式として RADIUS を使用するには、RADIUS セキュリティ サーバーとの通信をイ ネーブルにしておく必要があります。RADIUS サーバーとの通信を確立する方法の詳細につい ては、「RADIUS の設定」の章を参照してください。

### group TACACS による NASI 認証

NASI 認証方式として TACACS+を指定するには、group tacacs+ 方式キーワードを指定して aaa authentication nasi コマンドを使用します。たとえば、他の方式リストが定義されていない 場合に、NASI ユーザー認証方式として TACACS+を指定するには、次のコマンドを入力しま す。

aaa authentication nasi default group tacacs+

認証方式として TACACS+ を使用するには、TACACS+ セキュリティ サーバーとの通信をイ ネーブルにしておく必要があります。TACACS+ サーバーとの通信を確立する方法の詳細につ いては、「TACACS+ の設定」の章を参照してください。

### group group-name による NASI 認証

NASI 認証方式として使用する RADIUS または TACACS+ サーバーのサブセットを指定するに は、group group-name 方式を指定して aaa authentication nasi コマンドを使用します。グルー プ名とそのグループのメンバを指定して定義するには、aaa group server コマンドを使用しま す。たとえば、aaa group server コマンドを使用して、group nasirad のメンバを最初に定義し ます。

```
aaa group server radius nasirad
server 172.16.2.3
server 172.16.2 17
server 172.16.2.32
```

このコマンドにより、172.16.2.3、172.16.2.17、172.16.2.32の RADIUS サーバーがグループ *nasirad* のメンバとして指定されます。

他の方式リストが定義されていない場合にログイン時のユーザー認証方式として group nasirad を指定するには、次のコマンドを入力します。

aaa authentication nasi default group nasirad

NASI 認証方式としてグループ名を使用するには、RADIUS または TACACS+ セキュリティ サーバーとの通信をイネーブルにしておく必要があります。RADIUS サーバーとの通信を確立 する方法の詳細については、「RADIUSの設定」の章を参照してください。TACACS+サーバー との通信を確立する方法の詳細については、「TACACS+の設定」の章を参照してください。

# ログイン入力にかける時間の指定

timeout login response コマンドを使用すると、ログイン入力(ユーザー名やパスワードなど) がタイムアウトするまでの待機時間を指定できます。デフォルトのログイン値は 30 秒です。 timeout login response コマンドを使用して、1 ~ 300 秒のタイムアウト値を指定できます。30 秒というデフォルトのログインタイムアウト値を変更するには、ラインコンフィギュレーショ ンモードで次のコマンドを使用します。

| コマンド                               | 目的                    |
|------------------------------------|-----------------------|
| Router(config-line)# timeout login | タイムアウトまでログイン情報を待機する時間 |
| response seconds                   | を指定します。               |

# 特権レベルでのパスワード保護のイネーブル化

ユーザーが特権 EXEC コマンドレベルにアクセスできるかどうかを判断するときに使用する一 連の認証方式を作成するには、aaa authentication enable default コマンドを使用します。最大 4 つの認証方式を指定できます。追加の認証方式は、その前の方式でエラーが返された場合に 限り使用されます。前の方式が失敗した場合は使用されません。すべての方式でエラーが返さ れても引き続き認証を行うように指定するには、コマンドラインの最後の方式として none を 指定します。

グローバル コンフィギュレーション モードで次のコマンドを使用します。

| コマンド                                                                                              | 目的                                                                                                    |
|---------------------------------------------------------------------------------------------------|----------------------------------------------------------------------------------------------------|
| Router(config)# <b>aaa</b><br><b>authentication enable</b><br><b>default</b> method1<br>[method2] | <ul> <li>特権 EXEC レベルを要求するユーザに対して、ユーザ ID とパスワードのチェックをイネーブルにします。</li> <li>(注) ルータから RADIUS サーバーに送信されたすべての aaa authentication enable default 要求には、ユーザー名「\$enab15\$」が含まれます。TACACS+サーバに送信された要求にはログイン認証用に入力されたユーザ名が含まれます。</li> </ul> |

メソッド引数は、認証アルゴリズムが試行した方式の実際のリストを入力された順に参照しま す。次の表は、サポートされているイネーブル認証方式を示します。

#### 表 11: AAA 認証イネーブル デフォルト方式

| キーワード  | Description           |
|--------|-----------------------|
| enable | 認証にイネーブル パスワードを使用します。 |
| line   | 認証にライン パスワードを使用します。   |
| none   | 認証を使用しません。            |

| キーワード            | Description                                                                                                    |
|------------------|----------------------------------------------------------------------------------------------------|
| group radius     | 認証にすべての RADIUS ホストのリストを使用します。                                                                                                    |
|                  | (注) RADIUS 方式は、ユーザ名別では機能しません。                                                                                                    |
| group tacacs+    | 認証にすべての TACACS+ ホストのリストを使用します。                                                                                                    |
| group group-name | <b>aaa group server radius</b> または <b>aaa group server tacacs</b> + コマンドで定義<br>されているように、認証に RADIUS または TACACS+ サーバーのサブ<br>セットを使用します。 |

# パスワード プロンプトに表示するテキストの変更

Cisco IOS XE ソフトウェアからユーザーに対してパスワードの入力を求めるときに表示される デフォルトテキストを変更するには、aaa authentication password-prompt コマンドを使用しま す。このコマンドによって、イネーブルパスワードと、リモート セキュリティ サーバーから 提供されていないログイン パスワードのパスワード プロンプトが変更されます。このコマン ドの no 形式を使用すると、パスワードプロンプトが次のデフォルト値に戻ります。

Password:

aaa authentication password-prompt コマンドでは、リモートの TACACS+ サーバーまたは RADIUS サーバーから提供されるダイアログは変更されません。

aaa authentication password-prompt コマンドは、RADIUS をログイン方式として使用するときに 機能します。RADIUS サーバに到達不能の場合でも、コマンドで定義されたパスワードプロン プトが表示されます。aaa authentication password-prompt コマンドは、TACACS+ と併用できま せん。TACACS+は、NASに対して、ユーザに表示するパスワードプロンプトを提供します。 TACACS+ サーバが到達可能な場合、NAS はそのサーバからパスワード プロンプトを受け取 り、aaa authentication password-prompt コマンドで定義したプロンプトではなく、受け取ったプ ロンプトを使用します。TACACS+ サーバが到達不能の場合、aaa authentication password-prompt コマンドで定義したパスワード プロンプトが使用される可能性があります。

グローバル コンフィギュレーション モードで次のコマンドを使用します。

| コマンド                               | 目的                     |
|------------------------------------|------------------------|
| Router(config)# aaa authentication | ユーザにパスワードの入力を求めるときに表示す |
| password-prompt text-string        | るデフォルトテキストを変更します。      |

# ユーザー名が空のアクセス要求が RADIUS サーバーに送信されないようにする

次の設定手順では、ユーザー名が空のアクセス要求がRADIUSサーバーに送信されないように する方法について説明します。この機能により、RADIUSサーバーとの不要なやりとりを回避 でき、RADIUSログの量を少なくすることができます。

(注) aaa authentication suppress null-username コマンドを開始できるのは、Cisco IOS XE Release 2.4 です。

#### 手順の概要

- 1. enable
- 2. configure terminal
- 3. aaa new-model
- 4. aaa authentication suppress null-username

|       | コマンドまたはアクション                                                 | 目的                                        |
|-------|--------------------------------------------------------------|-------------------------------------------|
| ステップ1 | enable                                                       | 特権 EXEC モードを有効にします。                       |
|       | 例:                                                           | <ul> <li>パスワードを入力します(要求された場合)。</li> </ul> |
|       | Device> enable                                               |                                           |
| ステップ2 | configure terminal                                           | グローバル コンフィギュレーション モードを開始                  |
|       | 例:                                                           | します。                                      |
|       | Device# configure terminal                                   |                                           |
| ステップ3 | aaa new-model                                                | AAA をグローバルに有効にします。                        |
|       | 例:                                                           |                                           |
|       | Device(config)# configure terminal                           |                                           |
| ステップ4 | aaa authentication suppress null-username                    | ユーザー名が空のアクセス要求がRADIUSサーバー                 |
|       | 例:                                                           | に送信されないようにします。                            |
|       | Device(config)# aaa authentication suppress<br>null-username |                                           |

# AAA 認証のメッセージバナーの設定

AAA は、設定可能でパーソナライズされたログインおよび failed-login バナーの使用をサポートします。ユーザーが AAA を使用して認証を受けるシステムにログインする場合、および何らかの理由で認証が失敗した場合に表示されるメッセージ バナーを設定できます。

### ログインバナーの設定

ユーザーがログインするときに表示されるメッセージを設定する(デフォルトのログインメッ セージを置き換える)には、次のタスクを実行します。

#### 始める前に

ログインバナーを作成するには、デリミタを設定する必要があります。設定することで、続く テキスト文字列をバナーとして表示する必要があることがシステムに通知されます。次に、テ キスト文字列自体を設定する必要があります。デリミタは、バナーの末尾を示すために、テキ ストストリングの末尾で繰り返されます。デリミタには、拡張 ASCII 文字セットの任意の1 文字を使用できます。ただし、デリミタとして定義した文字は、バナー用のテキスト文字列に は使用できません。

#### 手順の概要

- 1. aaa new-model Device(config)# aaa new-model
- 2. Device(config)# aaa authentication banner delimiter string delimiter
- 3. Device(config)# end

#### 手順の詳細

|               | コマンドまたはアクション                                                                       | 目的                            |
|---------------|------------------------------------------------------------------------------------|-------------------------------|
| ステップ1         | aaa new-model Device(config)# aaa new-model                                        | AAA をイネーブルにします。               |
| ステップ <b>2</b> | Device(config)# <b>aaa authentication banner</b> <i>delimiter string delimiter</i> | パーソナライズされたログイン バナーを作成しま<br>す。 |
| ステップ3         | Device(config)# end                                                                | 特権 EXEC モードに戻ります。             |

#### 次のタスク

ログインバナーの設定後、まだ実行していない場合は、AAA を使用した認証の基本設定を完 了する必要があります。さまざまな、使用可能なAAA認証の詳細については、『認証、許可、 アカウンティング コンフィギュレーション ガイド』の「認証の設定」を参照してください。

### Failed-Login バナーの設定

ユーザーログインが失敗したときに表示されるメッセージを設定する(デフォルトのfailed-login メッセージを置き換える)には、次のタスクを実行します。

#### 始める前に

failed-loginバナーを作成するには、デリミタを設定する必要があります。設定することで、続 くテキスト文字列をバナーとして表示する必要があることがシステムに通知されます。次に、 テキスト文字列自体を設定する必要があります。デリミタは、failed-loginバナーの末尾を示す ために、テキストストリングの末尾で繰り返されます。デリミタには、拡張 ASCII 文字セッ トの任意の1文字を使用できます。ただし、デリミタとして定義した文字は、バナーを構成す るテキストストリングには使用できません。

#### 手順の概要

- 1. Device(config)# aaa new-model
- 2. Device(config)# aaa authentication fail-message delimiter string delimiter
- **3.** Device(config)# end

#### 手順の詳細

|               | コマンドまたはアクション                                                               | 目的                                    |
|---------------|----------------------------------------------------------------------------|---------------------------------------|
| ステップ1         | Device(config)# aaa new-model                                              | AAA をイネーブルにします。                       |
| ステップ <b>2</b> | Device(config)# aaa authentication fail-message delimiter string delimiter | ユーザーログインが失敗したときに表示されるメッ<br>セージを作成します。 |
| ステップ3         | Device(config)# end                                                        | 特権 EXEC モードに戻ります。                     |

#### 次のタスク

failed-login バナーの設定後、まだ実行していない場合は、AAA を使用した認証の基本設定を 完了する必要があります。さまざまな、使用可能な AAA 認証の詳細については、『認証、許 可、アカウンティング コンフィギュレーション ガイド』の「認証の設定」を参照してくださ い。

# AAA パケット オブ ディスコネクトの設定

特定のセッション属性が指定された場合、パケットオブディスコネクト(POD)によってネットワークアクセスサーバー(NAS)の接続が終了されます。UNIXワークステーション上にあるPODクライアントでは、AAAから取得したセッション情報を使用して、ネットワークアクセスサーバーで実行されているPODサーバーに接続解除パケットを送信します。NASでは、1つまたは複数の一致するキー属性を含む任意の着信ユーザーセッションを終了します。必要なフィールドがない場合、または完全一致が見つからない場合、要求は拒否されます。

PODを設定するには、グローバルコンフィギュレーションモードで次のタスクを実行します。

#### 手順の概要

- 1. Device(config)# aaa accounting network default
- 2. Device(config)# aaa accounting delay-start

- 3. Device(config)# aaa pod server server-keystring
- 4. Device(config)# radius-server host IP addressnon-standard

#### 手順の詳細

|       | コマンドまたはアクション                                                        | 目的                                                                                                    |
|-------|---------------------------------------------------------------------|----------------------------------------------------------------------------------------------------|
| ステップ1 | Device(config)# aaa accounting network default                      | AAA アカウンティング レコードをイネーブルにし                                                                                   |
|       | 例:                                                                  | ます。                                                                                                    |
|       |                                                                     |                                                                                                    |
|       | start-stop radius                                                   |                                                                                                    |
| ステップ2 | Device(config)# aaa accounting delay-start                          | <ul> <li>(任意) POD パケットで使用できるように、</li> <li>Framed-IP-Address が割り当てられるまで、開始アカウンティング レコードの生成を遅延します。</li> </ul> |
| ステップ3 | Device(config)# aaa pod server server-keystring                     | POD の受信イネーブルにします。                                                                                           |
| ステップ4 | Device(config)# radius-server host <i>IP</i><br>addressnon-standard | RADIUS のベンダー固有バージョンを使用する<br>RADIUS ホストを宣言します。                                                               |

# 二重認証のイネーブル化

シスコのリリースによっては、PPPセッションの認証には、PAPまたはCHAPのどちらか1つの認証方法しか使用できないことがあります。二重認証方式の場合、ネットワークアクセス権を得るには、リモートユーザーが(CHAPまたはPAP認証後に)認証の第2段階に合格する必要があります。

この第2段階(「二重」)の認証には、ユーザーがパスワードを知っている必要があります が、ユーザーのリモートホストにパスワードは保存されません。そのため、第2段階の認証 は、ホストではなくユーザーに固有です。その結果、リモートホストから情報が盗まれた場合 でも有効な、追加のセキュリティレベルが実現します。さらに、ユーザー別にネットワーク特 権をカスタマイズできるため、柔軟性も高くなります。

第2段階の認証には、CHAPではサポートされないトークンカードなど、ワンタイムパスワードを使用できます。ワンタイムパスワードを使用している場合、ユーザーパスワードが盗まれても盗用者の役に立ちません。

### 二重認証の機能

二重認証を使用する場合、2つの認証/認可段階があります。この2つの段階は、リモートユー ザーがダイヤルインした後、および PPP セッションが開始された後に発生します。

第1段階では、ユーザーがリモートホスト名を使用してログインして CHAP(または PAP)が リモートホストを認証し、次に PPP が AAA とネゴシエートしてリモートホストを認可しま す。このプロセスで、リモートホストに関連付けられたネットワークアクセス特権は、その ユーザーに関連付けられます。

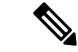

(注) ローカル ホストに対して Telnet 接続だけを許可するように、この第1段階ではネットワーク 管理者が認可を制限することを推奨します。

第2段階では、リモートユーザーが、認証を受けるネットワークアクセスサーバーに対して Telnetを送信する必要があります。リモートユーザーがログインする場合、AAA ログイン認 証を使用してユーザーを認証する必要があります。次に、AAA を使用して再度許可を受ける ために、access-profileコマンドを入力する必要があります。この認可が完了すると、ユーザー は二重に認証され、ユーザー別のネットワーク特権に従ってネットワークにアクセスできるよ うになります。

システム管理者は、セキュリティサーバーで適切なパラメータを設定することで、各認証段階の後にリモートユーザーが保持するネットワーク特権を決定します。二重認証を使用するには、access-profile コマンドを発行してアクティブ化する必要があります。

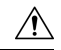

注意 複数のホストがネットワーク アクセス サーバーに対して PPP 接続を共有する場合、二重認証 によって望ましくない状況が発生することがあります(次の図を参照)。まず、ユーザーBob が PPP セッションを開始し、ネットワーク アクセス サーバーで二重認証をアクティブにした 場合(次の図を参照)、Bobの PPP セッションが期限切れになるまで、他のすべてのユーザー は Bob と同じネットワーク特権を持つことになります。この問題が発生するのは、PPP セッ ション時に Bob の認可プロファイルがネットワーク アクセス サーバーのインターフェイスに 適用され、他のユーザーからの PPP トラフィックに Bob が確立した PPP セッションが使用さ れるためです。第2に、Bob が PPP セッションを開始して二重認証をアクティブにし、(Bob の PPP セッションが期限切れになる前に)別のユーザー Jane が access-profile コマンドを実行 する場合(または、Jane がネットワーク アクセス サーバーに Telnet を送信し、autocommand access-profile が実行された場合)、再度許可が発生し、Jane の許可プロファイルがインター フェイスに適用され、Bob のプロファイルは置換されます。その結果、Bob の PPP トラフィッ クの不通や中止が発生することや、Bob が本来は持っていないレベルの特権が Bob に付与され ることがあります。

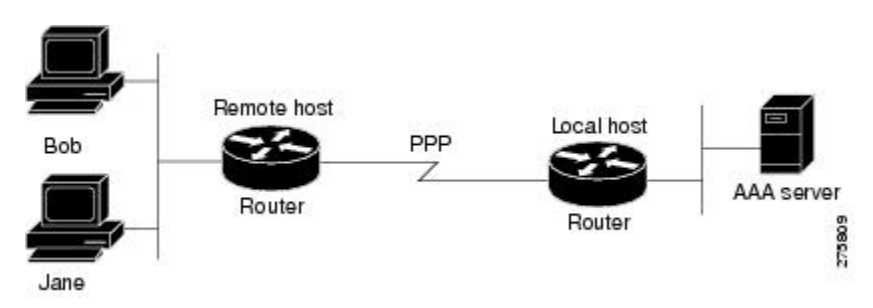

図 2: 危険性を伴うトポロジ:複数のホストがネットワーク アクセス サーバーに対する PPP 接続を共有

### 二重認証の設定

二重認証を設定するには、次の手順を実行します。

- 1. aaa-new model グローバル コンフィギュレーション コマンドを使用して、AAA を有効に します。AAA をイネーブルにする方法の詳細については、「AAA Overview」を参照して ください。
- aaa authentication コマンドを使用して、ログインおよび PPP 認証方式リストを使用するようにネットワークアクセスサーバーを設定します。次に、これらの方式リストを適切な回線やインターフェイスに適用します。
- **3.** aaa authorization コマンドを使用して、ログイン時の AAA ネットワーク許可を設定しま す。ネットワーク認可の設定の詳細については、「認可の設定」の章を参照してくださ い。
- セキュリティプロトコルパラメータ(たとえば、RADIUS または TACACS+)を設定します。RADIUSの詳細については、「Configuring RADIUS」の章を参照してください。 TACACS+の詳細については、「Configuring TACACS+」の章を参照してください。
- 5. セキュリティ サーバーで、ユーザーがローカル ホストに接続できるアクセス コントロー ルリストの AV ペアを使用するには、Telnet 接続を確立する必要があります。
- (任意) autocommand として access-profile コマンドを設定します。autocommand を設定す ると、リモートユーザーは、個人のユーザープロファイルに関連付けられた許可済み権限 にアクセスするために、手動で access-profile コマンドを入力する必要はなくなります。

(注) access-profile コマンドが autocommand として設定されている場合でも、二重認証を完了するに は、ユーザーがローカルホストに Telnet を送信し、ログインする必要があります。

ユーザー固有の許可ステートメントを作成する場合、次の規則に従います(これらの規則は、 access-profile コマンドのデフォルトの動作に関連します)。

- セキュリティサーバーでアクセスコントロールリストのAVペアを設定する場合、有効なAVペアを使用します。
- リモートユーザーがインターフェイスの既存の認可(第2段階の認証/認可の前に存在する認可)を使用し、異なるアクセスコントロールリスト(ACL)を持つようにするには、ユーザー固有の認可定義でACLAVペアだけを指定します。この方法は、デフォルトの認可プロファイルを設定してリモートホストに適用し、ACLはユーザー別に適用する場合などに有効です。
- これらのユーザー固有の許可ステートメントを後でインターフェイスに適用すると、ユー ザーの許可に使用する access-profile コマンドの実行形式によって、既存のインターフェ イス設定に追加することや、既存のインターフェイス設定を置き換えることができます。 許可ステートメントを設定する前に、access-profile コマンドの機能について理解する必要 があります。

ISDN または Multilink PPP を使用する予定がある場合、ローカルホストで仮想テンプレートも設定する必要があります。

二重認証に関する問題を解決するには、**debug aaa per-user** デバッグコマンドを使用します。 このコマンドの詳細については、『*Cisco IOS Debug Command Reference*』を参照してください。

# 二重認証後のユーザー プロファイルへのアクセス

二重認証で、リモートユーザーがローカルホスト名を使用してローカルホストに対する PPP リンクを確立すると、リモートホストは CHAP(または PAP)認証されます。CHAP(または PAP)認証後、PPPはAAAとネゴシエートして、リモートホストに関連付けられたネットワー クアクセス特権をユーザーに割り当てます(この段階の特権では、ユーザーがローカルホス トに接続するには Telnet 接続を必須にするという制限を付けることを推奨します)。

ユーザーが二重認証の第2段階を開始する必要があり、ローカルホストに対して Telnet 接続 を確立する場合、ユーザーは個人のユーザー名とパスワード(CHAPまたはPAPのユーザー名 とパスワードとは異なります)を入力します。この処理の結果、個人のユーザー名/パスワー ドに従って AAA 認証が発生します。ただし、ローカルホストに関連付けられた初期の権限が 有効です。ローカルホストに関連付けられた権限は、access-profile コマンドを使用して、ユー ザープロファイルのユーザー用に定義されている権限で置き換えられるか、結合されます。

二重認証後にユーザープロファイルにアクセスするには、EXEC コンフィギュレーションモー ドで次のコマンドを使用します。

| コマンド                            | 目的                   |
|---------------------------------|----------------------|
| Router> access-profile [merge   | 二重認証後に、ユーザに関連付けられた権限 |
| replace] [ignore-sanity-checks] | にアクセスします。            |

autocommandとして実行するように access-profile コマンドを設定した場合、リモートユーザーのログイン後に自動的に実行されます。

# 自動二重認証のイネーブル化

自動二重認証を実装することで、ユーザーにとって二重認証プロセスが容易になります。自動 二重認証は、二重認証が持つセキュリティ上の利点をすべて備えていますが、リモートユー ザーにとってよりシンプルでユーザーフレンドリなインターフェイスです。二重認証の場合、 ユーザー認証の第2レベルは、ユーザーがネットワークアクセスサーバーまたはルータに Telnet に送信し、ユーザー名とパスワードを入力したときに完了します。自動二重認証の場 合、ユーザーがネットワークアクセスサーバーに Telnet を送信する必要はありません。その 代わり、ユーザー名とパスワードまたは Personal Identification Number (PIN)の入力を求める ダイアログボックスが表示されます。自動二重認証機能を使用するには、対応するクライアン トアプリケーションがリモートユーザーホストで実行されている必要があります。

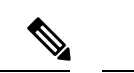

(注) 自動二重認証は、既存の二重認証機能と同様に、Multilink PPP ISDN 接続専用です。自動二重 認証は、X.25 や SLIP など他のプロトコルとは併用できません。

自動二重認証は、既存の二重認証機能の強化です。自動二重認証を設定するには、まず次の手順を実行して二重認証を設定する必要があります。

- 1. aaa-new model グローバル コンフィギュレーション コマンドを使用して、AAA を有効に します。
- aaa authentication コマンドを使用して、ログインおよび PPP 認証方式リストを使用するようにネットワークアクセスサーバーを設定します。次に、これらの方式リストを適切な回線やインターフェイスに適用します。
- **3.** aaa authorization コマンドを使用して、ログイン時の AAA ネットワーク許可を設定しま す。ネットワーク認可の設定の詳細については、「認可の設定」の章を参照してください。
- セキュリティプロトコルパラメータ(たとえば、RADIUS または TACACS+)を設定します。RADIUSの詳細については、「Configuring RADIUS」の章を参照してください。 TACACS+の詳細については、「Configuring TACACS+」の章を参照してください。
- 5. セキュリティ サーバーで、ユーザーがローカル ホストに接続できるアクセス コントロー ルリストの AV ペアを使用するには、Telnet 接続を確立する必要があります。
- 6. autocommand として access-profile コマンドを設定します。autocommand を設定すると、リ モートユーザーは、個人のユーザープロファイルに関連付けられた許可済み権限にアクセ スするために、手動で access-profile コマンドを入力する必要はなくなります。autocommand の設定方法については、『CiscoIOS Dial Technologies Command Reference, Release 12.2.』の autocommand コマンドを参照してください。

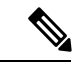

(注) access-profile コマンドが autocommand として設定されている場合でも、二重認証を完了するには、ユーザーがローカルホストに Telnet を送信し、ログインする必要があります。

ユーザー固有の許可ステートメントを作成する場合、次の規則に従います(これらの規則は、 access-profile コマンドのデフォルトの動作に関連します)。

- セキュリティサーバーでアクセスコントロールリストのAVペアを設定する場合、有効なAVペアを使用します。
- ・リモートユーザーがインターフェイスの既存の認可(第2段階の認証/認可の前に存在する認可)を使用し、異なるアクセスコントロールリスト(ACL)を持つようにするには、ユーザー固有の認可定義でACLAVペアだけを指定します。この方法は、デフォルトの認可プロファイルを設定してリモートホストに適用し、ACLはユーザー別に適用する場合などに有効です。

- これらのユーザー固有の許可ステートメントを後でインターフェイスに適用すると、ユー ザーの許可に使用する access-profile コマンドの実行方法によって、既存のインターフェ イス設定に追加することや、既存のインターフェイス設定を置き換えることができます。 許可ステートメントを設定する前に、access-profile コマンドの機能について理解する必要 があります。
- ISDN または Multilink PPP を使用する予定がある場合、ローカル ホストで仮想テンプレートも設定する必要があります。

二重認証に関する問題を解決するには、debug aaa per-user デバッグコマンドを使用します。 このコマンドの詳細については、『*Cisco IOS Debug Command Reference*』を参照してください。 二重認証を設定したら、自動機能を追加できます。

自動二重認証の設定

自動ダブル認証を設定するには、グローバル コンフィギュレーション モードで次のコマンド を使用します。

#### 手順の概要

- 1. Device(config)# ip trigger-authentication
- 2. 次のいずれかを実行します。
  - Device(config)# interface bri number
  - •
  - Device(config)# interface serial number :23
- 3. Device(config-if)# ip trigger-authentication

|               | コマンドまたはアクション                                  | 目的                               |
|---------------|-----------------------------------------------|----------------------------------|
| ステップ1         | Device(config)# ip trigger-authentication     | 二重認証の自動化をイネーブルにします。              |
|               | 例:                                            |                                  |
|               | [timeout seconds] [port number]               |                                  |
| ステップ <b>2</b> | 次のいずれかを実行します。                                 | ISDN BRI インターフェイスまたは ISDN PRI イン |
|               | Device(config)# interface bri number          | ターフェイスを選択し、インターフェイスコンフィ          |
|               |                                               |                                  |
|               | • Device(config)# interface serial number :23 |                                  |
| ステップ3         | Device(config-if)# ip trigger-authentication  | 自動二重認証をインターフェイスに適用します。           |

# 自動二重認証のトラブルシューティング

自動二重認証の問題を解決するには、特権 EXEC モードで次のコマンドを使用します。

#### 手順の概要

- 1. Device# show ip trigger-authentication
- 2. Device# clear ip trigger-authentication
- 3. Device# debug ip trigger-authentication

#### 手順の詳細

|       | コマンドまたはアクション                            | 目的                                                                                                   |
|-------|-----------------------------------------|----------------------------------------------------------------------------------------------------|
| ステップ1 | Device# show ip trigger-authentication  | 自動二重認証が試行され、成功または失敗したリ<br>モートホストのリストが表示されます。                                                         |
| ステップ2 | Device# clear ip trigger-authentication | 自動二重認証が試行されたリモートホストのリスト<br>をクリアします(これは、show ip<br>trigger-authentication コマンドで表示されるテーブ<br>ルをクリアします)。 |
| ステップ3 | Device# debug ip trigger-authentication | 自動二重認証に関する debug の出力が表示されます。                                                                         |

# RADIUS CoA 用の動的認可サービスの設定

次の手順を使用して、動的認可サービスの認証、許可、アカウンティング(AAA)サーバとしてのルータが、入力方向と出力方向でポリシーマップをプッシュする CoA 機能をサポートできるようにします。

#### 手順の概要

- 1. enable
- 2. configure terminal
- 3. aaa new-model
- 4. aaa server radius dynamic-author
- **5.** client {*ip\_addr* | *hostname*} [server-key [0 | 7] *string*]
- 6. domain {delimiter character | stripping [right-to-left]}
- 7. port {port-num}

|       | コマンドまたはアクション | 目的                     |
|-------|--------------|------------------------|
| ステップ1 | enable       | 特権 EXEC モードを有効にします。    |
|       | 例:           | •パスワードを入力します(要求された場合)。 |

I

|               | コマンドまたはアクション                                                                                                    | 目的                                                                                                    |
|---------------|----------------------------------------------------------------------------------------------------|----------------------------------------------------------------------------------------------------|
|               | Router> enable                                                                                                    |                                                                                                    |
| ステップ2         | <b>configure terminal</b><br>例:<br>Router# configure terminal                                                                                                    | グローバル コンフィギュレーション モードを開始<br>します。                                                                                                    |
| ステップ3         | aaa new-model<br>例:<br>Router(config)# aaa new-model                                                                                                    | AAA をイネーブルにします。                                                                                                    |
| ステップ4         | aaa server radius dynamic-author<br>例:<br>Router(config)# aaa server radius dynamic-author                                                                                                    | ローカル AAA サーバを動的認可サービス用にセッ<br>トアップして、動的認可ローカル サーバ コンフィ<br>ギュレーション モードに入ります。このサービス<br>は、ポリシー マップを入力方向と出力方向にプッ<br>シュする CoA 機能をサポートするように有効にする<br>必要があります。このモードでは、RADIUS アプリ<br>ケーション コマンドが設定されます。                                                                                                    |
| ステップ5         | <pre>client {ip_addr   hostname} [server-key [0   7] string] 例 : Router(config-locsvr-da-radius)#client 192.168.0.5 server-key ciscol</pre>                                                         | <ul> <li>AAA サーバー クライアントの IP アドレスまたはホスト名を設定します。オプションの server-key キーワードと string 引数を使用して、クライアントレベルのサーバーキーを設定します。</li> <li>(注) クライアントレベルでサーバーキーを設定すると、グローバルレベルで設定されたサーバーキーが上書きされます。</li> </ul>                                                                                                    |
| ステップ6         | domain {delimiter character  stripping [right-to-left]}<br>例:<br>Router(config-locsvr-da-radius)# domain stripping<br>right-to-left<br>例:<br>Router(config-locsvr-da-radius)# domain delimiter<br>@ | <ul> <li>(任意) RADIUS アプリケーションについてユーザ<br/>名のドメイン オプションを設定します。</li> <li>• delimiter キーワードで、ドメインデリミタを指<br/>定します。次のいずれかのオプションを文字引<br/>数に指定できます:@、/、\$、%、\、#または</li> <li>• stripping キーワードは、着信のユーザー名と、<br/>@ ドメインデリミタの左側にある名前を比較し<br/>ます。</li> <li>• The right-to-left キーワードは、右から左方向に<br/>見て最初のデリミタで文字列を終了します。</li> </ul> |
| ステップ <b>1</b> | port {port-num}<br>例:                                                                                                    | CoA 要求に UDP ポート 3799 を設定します。                                                                                                    |

| コマンドまたはアクション                               | 目的 |
|--------------------------------------------|----|
| Router(config-locsvr-da-radius)# port 3799 |    |

# **bounce** および **disable RADIUS CoA** 要求を無視するためのデバイスの設 定

複数のホストを使用して認証ポートを認証していて、このポートで1つのホストに対してフ ラップする認可変更(CoA)要求があるか、このポートで終了するホストセッションがある場 合、このポート上のその他のホストにも影響があります。したがって、複数のホストを使用し て認証されたポートは、フラップの場合に1つまたは複数のホストからDHCPの再ネゴシエー ションをトリガーします。または、1つまたは複数のホストについて、セッションをホストす る認証ポートを管理的にシャットダウンします。

次の手順を使用して、bounce port コマンドまたは disable port コマンドの形式で RADIUS サーバの認可変更(CoA)要求を無視するようにデバイスを設定します。

#### 手順の概要

- 1. enable
- 2. configure terminal
- 3. aaa new-model
- 4. authentication command bounce-port ignore
- 5. authentication command disable-port ignore
- **6**. end

|               | コマンドまたはアクション                  | 目的                                        |
|---------------|-------------------------------|-------------------------------------------|
| ステップ1         | enable                        | 特権 EXEC モードを有効にします。                       |
|               | 例:                            | <ul> <li>パスワードを入力します(要求された場合)。</li> </ul> |
|               | Device> enable                |                                           |
| ステップ <b>2</b> | configure terminal            | グローバル コンフィギュレーション モードを開始                  |
|               | 例:                            | します。                                      |
|               | Device# configure terminal    |                                           |
| ステップ3         | aaa new-model                 | 認証、認可、アカウンティング(AAA)をグローバ                  |
|               | 例:                            | ルに有効化します。                                 |
|               | Device(config)# aaa new-model |                                           |

|       | コマンドまたはアクション                                                                                                    | 目的                                                                                                    |
|-------|----------------------------------------------------------------------------------------------------|----------------------------------------------------------------------------------------------------|
| ステップ4 | authentication command bounce-port ignore<br>例:<br>Device(config)# authentication command bounce-port<br>ignore   | (任意) RADIUS サーバの bounce port コマンドを無<br>視するようにデバイスを設定します。無視しない場<br>合、認証ポート上でホストがフラップをリンクし、<br>結果として、そのポートに接続する1つまたは複数<br>のホストから DHCP 再ネゴシエーションが発生しま<br>す。                                           |
| ステップ5 | authentication command disable-port ignore<br>例:<br>Device(config)# authentication command<br>disable-port ignore | <ul> <li>(任意) RADIUS サーバの CoA disable port コマンド<br/>を無視するようにデバイスを設定します。無視しな<br/>い場合、1 または複数のホスト セッションをホスト<br/>する認証ポートが管理的にシャットダウンされま<br/>す。</li> <li>・ポートがシャットダウンされると、セッション<br/>も終了します。</li> </ul> |
| ステップ6 | end<br>例:<br>Device(config)# end                                                                                  | 特権 EXEC モードに戻ります。                                                                                                    |

# サーバー グループ レベルでのドメイン ストリッピングの設定

#### 手順の概要

- 1. enable
- **2**. configure terminal
- 3. aaa group server radius server-name
- 4. domain-stripping [strip-suffix word] [right-to-left] [prefix-delimiter word] [delimiter word]
  5. end

|       | コマンドまたはアクション               | 目的                                        |
|-------|----------------------------|-------------------------------------------|
| ステップ1 | enable                     | 特権 EXEC モードを有効にします。                       |
|       | 例:                         | <ul> <li>パスワードを入力します(要求された場合)。</li> </ul> |
|       | Device> enable             |                                           |
| ステップ2 | configure terminal         | グローバル コンフィギュレーション モードを開始                  |
|       | 例:                         | します。                                      |
|       | Device# configure terminal |                                           |

|       | コマンドまたはアクション                                                                                     | 目的                                                       |
|-------|--------------------------------------------------------------------------------------------------|----------------------------------------------------------|
| ステップ3 | aaa group server radius server-name<br>例:                                                        | RADIUS サーバを追加し、サーバ グループ RADIUS<br>コンフィギュレーション モードを開始します。 |
|       | Device(config)# aaa group server radius radl                                                     | • server-name 引数には、RADIUS サーバーグルー<br>プ名を指定します。           |
| ステップ4 | domain-stripping [strip-suffix word] [right-to-left]<br>[prefix-delimiter word] [delimiter word] | サーバー グループ レベルでドメイン ストリッピン<br>グを設定します。                    |
|       | 例:                                                                                               |                                                          |
|       | Device(config-sg-radius)# domain-stripping<br>delimiter username@example.com                     |                                                          |
| ステップ5 | end                                                                                              | サーバー グループ RADIUS コンフィギュレーショ                              |
|       | 例:                                                                                               | ンモードを終了し、特権EXECモードに戻ります。                                 |
|       | Device(config-sg-radius)# end                                                                    |                                                          |

# 非 AAA 認証方式

# ラインパスワード保護の設定

このタスクは、パスワードを入力し、パスワードチェック処理を確立することで、端末回線に アクセス コントロールを提供するために使用します。

(注) ラインパスワード保護を設定し、TACACS または拡張 TACACS を設定する場合、TACACS の ユーザー名とパスワードの方が、ラインパスワードよりも優先されます。まだセキュリティ ポリシーを実装していない場合、AAA を使用することを推奨します。

#### 手順の概要

- 1. enable
- 2. configure terminal
- **3. line** [**aux** | **console** | **tty** | **vty**] *line-number* [*ending-line-number*]
- 4. password password
- 5. login

|       | コマンドまたはアクション | 目的                                        |
|-------|--------------|-------------------------------------------|
| ステップ1 | enable       | 特権 EXEC モードを有効にします。                       |
|       | 例:           | <ul> <li>パスワードを入力します(要求された場合)。</li> </ul> |

|               | コマンドまたはアクション                                                                | 目的                                                                                                    |
|---------------|-----------------------------------------------------------------------------|----------------------------------------------------------------------------------------------------|
|               | Device> enable                                                              |                                                                                                    |
| ステップ2         | configure terminal<br>例:                                                    | グローバル コンフィギュレーション モードを開始<br>します。                                                                                                    |
|               | Device# configure terminal                                                  |                                                                                                    |
| ステップ <b>3</b> | <b>line</b> [aux   console   tty   vty] line-number<br>[ending-line-number] | ライン コンフィギュレーション モードを開始しま<br>す。                                                                                                    |
|               | 例:                                                                          |                                                                                                    |
|               | Device(config)# line console 0                                              |                                                                                                    |
| ステップ4         | password password                                                           | 回線上の端末または他のデバイスにパスワードを割                                                                                                    |
|               | 例:                                                                          | 「う」でよう。ハスジード フェッカ ては八文子と小文<br>字が区別され、スペースを使用できます。たとえ                                                                                                    |
|               | Device(config-line)# secret word                                            | ば、パスワード「Secret」とパスワード「secret」は<br>異なるパスワードです。また、「two words」は有効<br>なパスワードです。                                                                                                    |
| ステップ5         | login<br>例:                                                                 | ログイン時のパスワードチェックをイネーブルにし<br>ます。                                                                                                    |
|               | Device(config-line)# login                                                  | このコマンドのno形式を使用してパスワードチェックを無効にすると、ラインパスワード検証を無効に<br>できます。                                                                                                    |
|               |                                                                             | <ul> <li>(注) login コマンドによって変更されるのは<br/>ユーザー名および特権レベルだけであ<br/>り、シェルは実行されません。したがっ<br/>て、autocommandは実行されません。こ<br/>の状況で autocommandを実行するには、<br/>Telnet セッションをルータに復帰(ルー<br/>プバック)させる必要があります。この<br/>方法で autocommand 機能を実装する場<br/>合は、ルータがセキュアな Telnet セッ<br/>ションを使用するように設定されている<br/>ことを確認してください。</li> </ul> |

# ユーザー名認証の確立

ユーザー名ベースの認証システムを作成できます。これは、次のような場合に役立ちます。

• TACACS をサポートしないネットワークに、TACACS のようなユーザー名と暗号化され たパスワード認証システムを提供する場合  特殊なケース(たとえば、アクセスリストの確認、パスワードの確認なし、ログイン時の autocommandの実行、「エスケープなし」の状況など)に備えたログインを提供する場合

ユーザ名の認証を確立するには、システム設定の必要に応じて、グローバルコンフィギュレー ション モードで次のコマンドを使用します。

#### 手順の概要

- 1. 次のいずれかを実行します。
  - Device(config)# username name [nopassword | password password | password encryption-type encrypted password]
  - Device(config)# username name [access-class number]
- 2. Device(config)# username name [privilege level]
- 3. Device(config)# username name [autocommand command]
- 4. Device(config)# username name [noescape] [nohangup]

#### 手順の詳細

|       | コマンドまたはアクション                                                                      | 目的                              |
|-------|-----------------------------------------------------------------------------------|---------------------------------|
| ステップ1 | 次のいずれかを実行します。                                                                     | 暗号化されたパスワードを使用してユーザー名認証         |
|       | • Device(config)# username name [nopassword                                       | を確立します。                         |
|       | encrypted password]                                                               | または                             |
|       | •                                                                                 | (任意)アクセスリストによるユーザー名認証を確<br>立します |
|       | <ul> <li>Device(config)# username name [access-class<br/>number]</li> </ul>       |                                 |
| ステップ2 | Device(config)# username name [privilege level]                                   | (任意)ユーザの特権レベルを設定します。            |
| ステップ3 | Device(config)# <b>username</b> <i>name</i> [ <b>autocommand</b> <i>command</i> ] | (任意)自動実行されるコマンドを指定します。          |
| ステップ4 | Device(config)# username name [noescape] [nohangup]                               | (任意)「エスケープなし」のログイン環境を設定         |
|       |                                                                                   | します。                            |

#### 次のタスク

キーワード noescape を指定すると、ユーザーは接続先のホストでエスケープ文字を使用でき なくなります。nohangup 機能を使用すると、autocommandの使用後に接続が解除されません。 Â

注意 service password-encryption コマンドを有効にしない限り、設定のパスワードはクリアテキストで表示されます。service password-encryption コマンドに関する詳細情報については、『Cisco IOS Security Command Reference』を参照してください。

### CHAP 認証または PAP 認証の有効化

インターネットサービスプロバイダー(ISP)のダイヤルソリューションに使用されている最 も一般的なトランスポートプロトコルの1つは、ポイントツーポイントプロトコル(PPP)で す。従来、リモート ユーザーはアクセス サーバーにダイヤルインして、PPP セッションを開 始していました。PPP のネゴシエート後は、リモート ユーザーは ISP ネットワークに接続さ れ、そしてインターネットに接続されます。

ISPはアクセスサーバーへの接続を顧客に限定したいため、リモートユーザーはアクセスサー バーに対して認証を受けてから、PPPセッションを開始する必要があります。通常、リモート ユーザーは、アクセスサーバーからのプロンプトに応じてユーザー名とパスワードを入力し て、認証を受けます。これは実行可能なソリューションですが、管理が困難で、リモートユー ザーにとっても面倒です。

よりよいソリューションは、PPPに組み込まれた認証プロトコルを使用することです。この場 合、リモートユーザーはアクセスサーバーにダイヤルインし、アクセスサーバーと PPP の最 小サブセットを開始します。この操作で、ISP のネットワークに対するアクセス権はリモート ユーザーに付与されません。単に、アクセスサーバーがリモートデバイスと通話できるだけ です。

現在、PPPは2つの認証プロトコルをサポートします。パスワード認証プロトコル(PAP)およびチャレンジハンドシェイク認証プロトコル(CHAP)の2つです。いずれもRFC1334で 規定され、同期インターフェイスと非同期インターフェイスでサポートされます。PAPまたは CHAPを介する認証は、サーバーからのプロンプトを受けてユーザー名とパスワードを入力す る方法と同等です。CHAPの場合、接続の間にリモートユーザーのパスワードは送信されない ため、より安全性が高いと考えられます。

(PAP 認証または CHAP 認証の有無に関係なく) PPP はダイヤルアウト ソリューションでも サポートされます。アクセス サーバーがダイヤルアウト機能を使用するのは、アクセス サー バーからリモート デバイスに対してコールを開始し、PPP などのトランスポート プロトコル を起動しようとするときです。

CHAP と PAP に関する詳細については、『Cisco IOS XE Dial Technologies Configuration Guide, Release 2』を参照してください。

(注) CHAP または PAP を使用するには、PPP カプセル化を実行する必要があります。

インターフェイスで CHAP をイネーブルにし、リモート デバイスがそのインターフェイスに 接続しようとすると、アクセス サーバーからリモート デバイスに CHAP パケットが送信され ます。CHAPパケットは、リモートデバイスに応答するように要求または「チャレンジ」しま す。チャレンジパケットは、ローカルルータのID、ランダム番号、およびホスト名から構成 されます。

リモートデバイスは、チャレンジパケットを受信すると、ID、リモートデバイスのパスワード、およびランダム番号を連結し、リモートデバイスのパスワードを使用してすべてを暗号化します。リモートデバイスは、その結果を、暗号化プロセスで使用されたパスワードに関連付けられた名前とともにアクセスサーバーに返信します。

アクセスサーバーがその応答を受信すると、受信した名前を使用して、ユーザーデータベー スに保存されているパスワードを取得します。取得したパスワードは、暗号化プロセスで使用 されたリモートデバイスと同じパスワードです。アクセスサーバーは、新しく取得したパス ワードを使用して、連結された情報を暗号化します。その結果が応答パケットで送信された結 果と一致する場合、認証は成功です。

CHAP 認証を使用する利点は、リモートデバイスのパスワードがクリア テキストで送信され ないことです。結果として、他のデバイスによるパスワード盗用や、ISP のネットワークに対 する不正アクセスの取得を回避できます。

CHAPトランザクションが発生するのは、リンクが確立したときだけです。アクセスサーバーは、以降のコール中にパスワードを要求しません(ただし、ローカルデバイスは、コール中に他のデバイスからこのような要求があった場合、応答する可能性があります)。

PAP をイネーブルにすると、アクセス サーバに接続しようとするリモート ルータは、認証要 求を送信する必要があります。認証要求に指定されているユーザー名とパスワードが受け入れ られた場合、Cisco IOS XE ソフトウェアから認証の確認応答が送信されます。

CHAP または PAP をイネーブルにすると、アクセス サーバーは、ダイヤルインするリモート デバイスからの認証を必須にするようになります。イネーブルにしたプロトコルをリモートデ バイスがサポートしていない場合、コールはドロップされます。

CHAP または PAP を使用するには、次のタスクを実行する必要があります。

- 1. PPP カプセル化をイネーブルにします。
- 2. インターフェイスで CHAP または PAP をイネーブルにします。
- **3.** CHAP の場合、認証が必須の各リモート システムについて、ホスト名の認証および秘密 (パスワード)を設定します。

#### **PPP** カプセル化の有効化

PPP カプセル化をイネーブルにするには、インターフェイス コンフィギュレーション モード で次のコマンドを使用します。

| コマンド                                 | 目的                        |
|--------------------------------------|---------------------------|
| Device(config-if)# encapsulation ppp | インターフェイスで PPP をイネーブルにします。 |

#### PAP または CHAP のイネーブル化

PPP カプセル化として設定されているインターフェイスで、CHAP 認証または PAP 認証をイ ネーブルにするには、インターフェイス コンフィギュレーション モードで次のコマンドを使 用します。

| コマンド                                                                                                    | 目的                                                                                                    |
|----------------------------------------------------------------------------------------------------|----------------------------------------------------------------------------------------------------|
| <pre>Device(config-if)# ppp<br/>authentication {protocol1<br/>[protocol2]} [if-needed]<br/>{default   list-name}<br/>[callin] [one-time]</pre> | サポートされる認証プロトコルと、使用順序を定義します。<br>このコマンドの protocol1 と protocol2 は、CHAP、<br>MS-CHAP、および PAP のプロトコルを示します。PPP 認<br>証は、まず protocol1 に指定された最初の認証方式を使用し<br>て試行されます。認証に protocol1 を使用できない場合は、<br>次に設定されているプロトコルを使用して認証のネゴシエー<br>ションを行います。 |

インターフェイスで ppp authentication chap を設定する場合、そのインターフェイスで PPP 接続を開始するすべての受信コールは、CHAP を使用して認証される必要があります。同様に、 ppp authentication pap を設定する場合、PPP 接続を開始するすべての受信コールは、PAP を使 用して認証される必要があります。ppp authentication chap pap を設定する場合、アクセスサー バーは、CHAP を使用して PPP セッションを開始するすべての受信コールを認証しようとしま す。リモート デバイスが CHAP をサポートしない場合、アクセス サーバーは PAP を使用して コールを認証しようとします。リモート デバイスが CHAP も PAP もサポートしない場合、認 証は失敗し、コールはドロップされます。ppp authentication pap chap を設定する場合、アク セスサーバーは、PAP を使用して PPP セッションを開始するすべての受信コールを認証しよう とします。リモート デバイスが PAP をサポートしない場合、アクセス サーバーは CHAP を使 用してコールを認証しようとします。リモートデバイスがいずれのプロトコルもおポートしな い場合、認証は失敗し、コールはドロップされます。callin キーワードを指定して ppp authentication コマンドを設定すると、アクセスサーバーは、リモートデバイスがコールを開 始した場合にだけ、リモートデバイスの認証を行います。

認証方式リストと one-time キーワードを使用できるのは、AAA を有効にした場合だけです。 TACACS または拡張 TACACS を有効にしている場合は、使用できません。ppp authentication コマンドを使用して認証方式リストの名前を指定すると、PPPは、指定した方式リストに定義 されている方式を使用して、接続を認証しようとします。AAA をイネーブルにし、名前で定 義されている方式リストがない場合、PPPは、デフォルトに定義されている方式を使用して接 続を認証しようとします。one-time キーワードを指定して ppp authentication コマンドを使用 すると、認証中にワンタイムパスワードをサポートできます。

if-needed キーワードを使用できるのは、TACACS または拡張 TACACS を使用している場合だ けです。if-needed キーワードを指定して ppp authentication コマンドを使用することは、現在 のコール期間中にリモートデバイスがまだ認証されていない場合にだけ、PPP が PAP または CHAPを介してリモートデバイスを認証することを示します。リモートデバイスが、標準のロ グイン手順で認証を受け、EXEC プロンプトから PPP を開始した場合、ppp authentication chap if-needed がインターフェイスで設定されていれば、PPP は CHAP を介して認証しません。

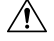

**注意** aaa authentication ppp コマンドを使用して設定されていない *list-name* を使用する場合、その回線での PPP は無効になります。

ローカルルータまたはアクセスサーバーが認証を必須とする各リモートシステムについて、 username エントリを追加する方法については、「ユーザー名認証の確立(66ページ)」を参 照してください。

#### 着信認証と発信認証

PPP は双方向の認証をサポートしています。通常、リモート デバイスがアクセス サーバーに ダイヤルインするときは、それが許可されているアクセスであることをリモートデバイスが証 明するように、アクセスサーバーから要求されます。これは着信認証と呼ばれます。同時に、 リモート デバイスは、身元を証明するようにアクセス サーバーに要求することもできます。 これは発信認証と呼ばれます。また、アクセス サーバーは、リモート デバイスに対してコー ルを開始するときにも、発信認証を実行します。

#### 発信 PAP 認証のイネーブル化

発信 PAP 認証をイネーブルにするには、インターフェイス コンフィギュレーション モードで 次のコマンドを使用します。

| コマンド                                                                                 | 目的                  |
|--------------------------------------------------------------------------------------|---------------------|
| Device(config-if)# <b>ppp pap sent-username</b><br>username <b>password</b> password | 発信PAP 認証をイネーブルにします。 |

アクセスサーバーからリモートデバイスに対してコールを開始する場合は常に、またはアウト バウンド認証のためにリモートデバイスの要求に応答する必要がある場合は、ppp pap sent-username コマンドで指定されたユーザー名とパスワードを使用して自身を認証します。

#### PAP 認証要求の拒否

ピアからの PAP 認証要求を拒否するには(つまり、すべてのコールで PAP 認証をディセーブ ルにするには)、インターフェイス コンフィギュレーション モードで次のコマンドを使用し ます。

| コマンド                                     | 目的                             |
|------------------------------------------|--------------------------------|
| Device(config-if)# <b>ppp pap refuse</b> | PAP 認証を要求するピアからの PAP 認証を拒否します。 |

refuse キーワードが使用されない場合、ルータはピアから受信した PAP 認証チャレンジを拒否 しません。

#### 共通 CHAP パスワードの作成

リモート CHAP 認証だけの場合、不明なピアからのチャレンジに対して使用する共通 CHAP シークレットパスワードを作成するように、ルータを設定できます。たとえば、ルータが、新 しい(つまり不明な)ルータが追加された、ルータのロータリー(別ベンダー製のルータ、ま たは古いバージョンの Cisco IOS ソフトウェアを実行するルータ)に発信する場合などです。 ppp chap password コマンドを使用すると、任意のダイヤラインターフェイスまたは非同期グ ループインターフェイスで、複数のユーザー名およびパスワード コンフィギュレーション コ マンドをこのコマンドの単一のコピーで置換できます。

ルータのコレクションに発信するルータが、共通の CHAP シークレット パスワードを設定で きるようにするには、インターフェイス コンフィギュレーション モードで次のコマンドを使 用します。

| コマンド                               | 目的                          |
|------------------------------------|-----------------------------|
| Device(config-if)# <b>ppp chap</b> | ルータのコレクションに発信するルータが、共通のCHAP |
| <b>password</b> secret             | シークレット パスワードを設定できるようにします。   |

#### CHAP 認証要求の拒否

ピアからのCHAP認証要求を拒否するには(つまり、すべてのコールでCHAP認証をディセー ブルにするには)、インターフェイス コンフィギュレーション モードで次のコマンドを使用 します。

| コマンド                                      | 目的                       |
|-------------------------------------------|--------------------------|
| Device(config-if)# <b>ppp chap refuse</b> | CHAP認証を要求するピアからのCHAP認証を拒 |
| [ <b>callin</b> ]                         | 否します。                    |

callin キーワードが使用されると、ルータは、ピアから受信した CHAP 認証チャレンジへの応答を拒否します。ただし、ルータが送信する CHAP チャレンジに対しては、ピアが応答することを必須とします。

(ppp pap sent-username コマンドを使用して)発信 PAP がイネーブルの場合、拒否パケットの認証方式として、PAP が提案されます。

#### ピアが認証されるまで CHAP 認証を遅延する

ピアがルータから認証を受けるまで、CHAP認証を要求するピアに対してルータを認証しない ように指定するには、インターフェイス コンフィギュレーション モードで次のコマンドを使 用します。

| コマンド                                                 | 目的                                             |
|------------------------------------------------------|------------------------------------------------|
| <pre>Device(config-if)# ppp chap wait   secret</pre> | ピアがルータから認証を受けるまで、CHAP 認証を遅<br>延するようにルータを設定します。 |

このコマンド(デフォルト)により、CHAP 認証を要求するピアがルータの認証を受けてか ら、ルータがピアの認証を受けるように指定します。no ppp chap waitコマンドにより、ルー タが認証チャレンジに即座に応答するように指定されます。

# MS-CHAPの使用

マイクロソフト チャレンジ ハンドシェイク認証プロトコル (MS-CHAP) は、Microsoft バー ジョンの CHAP であり、RFC 1994の拡張です。標準バージョンの CHAP と同様に、MS-CHAP は PPP 認証に使用されます。この場合、Microsoft Windows NT または Microsoft Windows 95 を 使用する PC と、ネットワーク アクセス サーバーとして動作する Cisco デバイスまたはアクセ ス サーバーとの間に認証が発生します。

MS-CHAP と標準の CHAP の違いは次のとおりです。

- MS-CHAP をイネーブルにするには、LCP オプション 3 の Authentication Protocol で、CHAP Algorithm 0x80 をネゴシエートします。
- MS-CHAP応答パケットは、Microsoft Windows NT 3.5 および 3.51、Microsoft Windows 95、 および Microsoft LAN Manager 2.x と互換性を持つように設計されたフォーマットです。このフォーマットを使用する場合、オーセンティケータは、クリアパスワードまたは可逆的 に暗号化されたパスワードを保存する必要はありません。
- MS-CHAP には、オーセンティケータが制御する認証リトライ メカニズムがあります。
- MS-CHAPには、オーセンティケータが制御するチャレンジパスワードメカニズムがあります。
- MS-CHAP には、Failure パケット メッセージフィールドで返される「reason-for failure」 コード セットが定義されています。

実装したセキュリティ プロトコルに応じて、AAA セキュリティ サービスの有無にかかわら ず、MS-CHAPによる PPP 認証を使用できます。AAA をイネーブルにしている場合、MS-CHAP を使用する PPP 認証は、TACACS+および RADIUS の両方と併用できます。次の表に、RADIUS が MS-CHAP をサポートできるベンダー固有 RADIUS 属性(IETF Attribute 26)を示します。

| ベンダー <b>ID</b><br>番号 | ベンダータイ<br>プ<br>番号 | ベンダー固有属性         | 説明                                                                                                    |
|----------------------|-------------------|------------------|----------------------------------------------------------------------------------------------------|
| 311                  | 11                | MSCHAP-Challenge | ネットワークアクセスサーバがMS-CHAPユー<br>ザに送信するチャレンジが含まれます。これ<br>は、Access-RequestパケットとAccess-Challenge<br>パケットの両方で使用できます。 |

表 12: MS-CHAP 用のベンダー固有 RADIUS 属性

| ベンダーID | ベンダータイ | ベンダー固有属性        | 説明                             |
|--------|--------|-----------------|--------------------------------|
| 番号     | ブ      |                 |                                |
|        | 番号     |                 |                                |
| 211    | 11     | MSCHAP-Response | PPP MS-CHAP ユーザがチャレンジに対する応     |
|        |        |                 | 答で提供するレスポンス値が含まれます。            |
|        |        |                 | Access-Request パケットでしか使用されません。 |
|        |        |                 | この属性は、PPP CHAP ID と同じです        |

# MS-CHAP を使用した PPP 認証の定義

MS-CHAP を使用して PPP 認証を定義するには、インターフェイス コンフィギュレーション モードで次のコマンドを使用します。

#### 手順の概要

- 1. Device(config-if)# encapsulation ppp
- 2. Device(config-if)# ppp authentication ms-chap [if-needed] [list-name | default] [callin] [one-time]

#### 手順の詳細

|               | コマンドまたはアクション                                                                                           | 目的                          |
|---------------|----------------------------------------------------------------------------------------------------|-----------------------------|
| ステップ1         | Device(config-if)# encapsulation ppp                                                                   | PPP カプセル化をイネーブルにします。        |
| ステップ <b>2</b> | Device(config-if)# ppp authentication ms-chap<br>[if-needed] [list-name   default] [callin] [one-time] | MS-CHAP を使用して PPP 認証を定義します。 |

#### 次のタスク

あるインターフェイスで ppp authentication ms-chap を設定する場合、PPP 接続を開始するそのインターフェイスに着信するすべてのコールは、MS-CHAP を使用して認証する必要があります。callin キーワードを指定して ppp authentication コマンドを設定すると、アクセスサーバーは、リモートデバイスがコールを開始した場合にだけ、リモートデバイスの認証を行います。

認証方式リストと one-time キーワードを使用できるのは、AAA を有効にした場合だけです。 TACACS または拡張 TACACS を有効にしている場合は、使用できません。ppp authentication コマンドを使用して認証方式リストの名前を指定すると、PPPは、指定した方式リストに定義 されている方式を使用して、接続を認証しようとします。AAA をイネーブルにし、名前で定 義されている方式リストがない場合、PPPは、デフォルトに定義されている方式を使用して接 続を認証しようとします。one-time キーワードを指定して ppp authentication コマンドを使用 すると、認証中にワンタイムパスワードをサポートできます。

if-needed キーワードを使用できるのは、TACACS または拡張 TACACS を使用している場合だけです。if-needed キーワードを指定して ppp authentication コマンドを使用することは、現在のコール期間中にリモートデバイスがまだ認証されていない場合にだけ、PPP が MS-CHAP を介してリモートデバイスを認証することを示します。リモートデバイスが、標準のログイン手

順で認証を受け、EXEC プロンプトから PPP を開始した場合、ppp authentication chap if-needed が設定されていれば、PPP は MS-CHAP を介して認証しません。

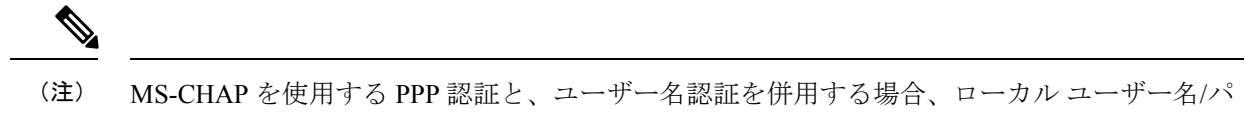

スワードデータベースにMS-CHAPシークレットを含める必要があります。ユーザ名認証の詳細については、「ユーザ名認証の確立」の項を参照してください。

# 認証の例

# 例:RADIUS 認証

ここでは、RADIUSを使用する2つの設定例を紹介します。

次に、RADIUS を使用して認証および認可を行うようにルータを設定する例を示します。

```
Device> enable
Device# configure terminal
Device(config)# aaa authentication login radius-login group radius local
Device(config)# aaa authentication ppp radius-ppp if-needed group radius
Device(config)# aaa authorization exec default group radius if-authenticated
Device(config)# aaa authorization network default group radius
Device(config)# line 3
Device(config-line)# login authentication radius-login
Device(config-line)# exit
Device(config-line)# exit
Device(config)# interface gigabitethernet 1/0/1
Device(config-if)# ppp authentication radius-ppp
Device(config-if)# end
```

この RADIUS 認証および認可設定のサンプル行は、次のように定義されます。

- aaa authentication login radius-login group radius local コマンドを実行すると、ルータは、ロ グインプロンプトで認証に RADIUS を使用するように設定されます。RADIUS がエラー を返すと、ユーザーはローカルデータベースを使用して認証されます。
- aaa authentication ppp radius-ppp if-needed group radius コマンドを実行すると、ユーザーがま だログインしていない場合、Cisco IOS XE ソフトウェアは CHAP または PAP による PPP 認証を使用するように設定されます。EXEC 施設がユーザーを認証すると、PPP 認証は実 行されません。
- aaa authorization exec default group radius if-authenticated コマンドを実行すると、autocommand や特権レベルなど、EXEC 認可時に使用される情報について、RADIUS データベースに照 会されます。ただし、ユーザーの認証が成功した場合にだけ、権限が付与されます。
- aaa authorization network default group radius コマンドを実行すると、ネットワーク認可、アドレス割り当て、および他のアクセスリストについて RADIUS に照会されます。
- login authentication radius-login コマンドを使用すると、ライン3について radius-login 方 式リストが有効になります。

ppp authentication radius-ppp コマンドを使用すると、シリアルインターフェイス0について radius-ppp 方式リストが有効になります。

次に、ユーザー名とパスワードの入力を求め、その内容を確認し、ユーザーのEXECレベルを 認可し、特権レベル2の認可方式として指定するように、ルータを設定する例を示します。こ の例では、ユーザー名プロンプトにローカルユーザー名を入力すると、そのユーザー名が認証 に使用されます。

ローカルデータベースを使用してユーザーが認証されると、RADIUS認証からのデータは保存 されないため、RADIUSを使用するEXEC認可は失敗します。また、この方式リストではロー カルデータベースを使用して autocommand を検索します。autocommand がない場合、ユーザー はEXECユーザーになります。次に、ユーザーが特権レベル2に設定されているコマンドを発 行しようとすると、TACACS+を使用してコマンドの認可が試行されます。

```
Device> enable
Device# configure terminal
Device(config)# aaa authentication login default group radius local
Device(config)# aaa authorization exec default group radius local
Device(config)# aaa authorization command 2 default group tacacs+ if-authenticated
Device(config)# radius server radserver
Device(config-sg-radius)# address ipv4 10.2.3.1
Device(config)# radius-server attribute 44 include-in-access-req
Device(config)# radius-server attribute 8 include-in-access-req
Device(config)# end
```

この RADIUS 認証および認可設定のサンプル行は、次のように定義されます。

- aaa authentication login default group radius local コマンドにより、RADIUS (RADIUS が応答 しない場合はルータのローカル ユーザー データベース) がユーザー名およびパスワード を確認するように指定します。
- aaa authorization exec default group radius local コマンドにより、RADIUS を使用してユーザー が認証される場合、ユーザーの EXEC レベルの設定に RADIUS 認証情報を使用するよう に指定します。RADIUS 情報が使用されない場合、このコマンドにより、EXEC 認可に ローカル ユーザー データベースが使用されるように指定します。
- aaa authorization command 2 default group tacacs+ if-authenticated コマンドにより、すでにユー ザーの認証が成功している場合、特権レベル2に設定されているコマンドに TACACS+ 認 可を指定します。
- radius-server attribute 44 include-in-access-req コマンドにより、access-request パケットで RADIUS 属性 44 (Acct-Session-ID) を送信します。
- radius-server attribute 8 include-in-access-req コマンドにより、access-request パケットで RADIUS 属性 8 (Framed-IP-Address) を送信します。

# 例:TACACS 認証

次に、PPP 認証に使用するセキュリティプロトコルとして TACACS+を設定する例を示します。

```
Device> enable
Device# configure terminal
Device(config)# aaa new-model
Device(config)# aaa authentication ppp test group tacacs+ local
Device(config)# interface gigabitethernet 1/1/2
Device(config-if)# ppp authentication chap pap test
Device(config-if)# exit
Device(config)# tacacs server server1
Device(config-server-tacacs)# address ipv4 192.0.2.3
Device(config-server-tacacs)# key key1
Device(config-server-tacacs)# end
```

この TACACS+ 認証設定のサンプル行は、次のように定義されます。

- aaa new-model コマンドは、AAA セキュリティ サービスをイネーブルにします。
- aaa authentication コマンドにより、PPP を実行するシリアルインターフェイスに使用する方式リスト「test」を定義します。キーワード group tacacs+ は、TACACS+ を介して認証を実行することを示します。認証中にTACACS+から何らかのエラーが返される場合、キーワード local は、ネットワークアクセスサーバー上のローカルデータベースを使用して認証が試行されることを示します。
- interface コマンドにより、回線を選択します。
- ppp authentication コマンドにより、この回線に test 方式リストを適用します。
- address ipv4 コマンドにより、TACACS+デーモンが 192.0.2.3 という IP アドレスを持って いると指定します。
- ・key コマンドにより、共有暗号キーが「key1」になるように定義します。

次に、PPP に AAA 認証を設定する例を示します。

#### Device(config) # aaa authentication ppp default if-needed group tacacs+ local

この例のキーワード default は、デフォルトですべてのインターフェイスに PPP 認証が適用さ れることを示します。if-needed キーワードは、ユーザーが ASCII ログイン手順を介してすで に認証済みの場合、PPPは不要なので、スキップできることを示します。認証が必要な場合、 group tacacs+ キーワードは、TACACS+ を介して認証が実行されることを示します。認証中に TACACS+ から何らかのエラーが返される場合、キーワード local は、ネットワーク アクセス サーバー上のローカル データベースを使用して認証が試行されることを示します。

次に、PAP に同じ認証アルゴリズムを作成し、「default」ではなく「MIS-access」の方式リストを呼び出す例を示します。

```
Device> enable
Device# configure terminal
Device(config)# aaa authentication ppp MIS-access if-needed group tacacs+ local
Device(config)# interface gigabitethernet 1/1/2
Device(config)# ppp authentication pap MIS-access
Device(config)# end
```

この例では、リストはどのインターフェイスにも適用されないため(自動的にすべてのイン ターフェイスに適用されるデフォルトリストとは異なります)、管理者は interface コマンド を使用して、この認証スキームを適用するインターフェイスを選択する必要があります。次 に、管理者は ppp authentication コマンドを使用して、選択したインターフェイスにこの方式 リストを適用する必要があります。

### 例:Kerberos 認証

ログイン認証方式として Kerberos を指定するには、次のコマンドを使用します。

aaa authentication login default krb5

PPP に Kerberos 認証を指定するには、次のコマンドを使用します。

aaa authentication ppp default krb5

# 例:AAA スケーラビリティ

次に、セキュリティプロトコルとして RADIUS による AAA を使用する一般的なセキュリティ 設定例を示します。この例では、ネットワーク アクセス サーバーは、16 バックアッププロセ スを割り当てて PPP に対する AAA 要求を処理するように設定されています。

```
aaa new-model
radius-server host alcatraz
radius-server key myRaDiUSpassWoRd
radius-server configure-nas
username root password ALongPassword
aaa authentication ppp dialins group radius local
aaa authentication login admins local
aaa authorization network default group radius local
aaa accounting network default start-stop group radius
aaa processes 16
line 1 16
autoselect ppp
 autoselect during-login
 login authentication admins
modem dialin
interface group-async 1
group-range 1 16
 encapsulation ppp
ppp authentication pap dialins
```

この RADIUS AAA 設定のサンプル行は、次のように定義されます。

- aaa new-model コマンドは、AAA ネットワーク セキュリティ サービスをイネーブルにします。
- radius-server host コマンドは RADIUS サーバー ホストの名前を定義します。
- radius-server key コマンドは、ネットワーク アクセス サーバーと RADIUS サーバー ホストの間の共有秘密テキスト文字列を定義します。
- radius-server configure-nas コマンドは、デバイスが最初に起動したときに、シスコルー タまたはアクセスサーバーがスタティックルートと IP プール定義について RADIUS サー バーに照会するように定義します。
- username コマンドはユーザー名とパスワードを定義します。これらの情報は、PPP パス ワード認証プロトコル (PAP)の発信元身元確認に使用されます。
- aaa authentication ppp dialins group radius local コマンドで、まず RADIUS 認証を指定する認証方式リスト「dialins」を定義します。次に、(RADIUS サーバーが応答しない場合)
   PPP を使用するシリアル回線でローカル認証が使用されます。
- aaa authentication login admins local コマンドは、ログイン認証に別の方式リスト「admins」
   を定義します。
- aaa authorization network default group radius local コマンドは、アドレスと他のネット ワーク パラメータを RADIUS ユーザーに割り当てるために使用されます。
- aaa accounting network default start-stop group radius コマンドは、PPP の使用状況を追跡 します。
- aaa processes コマンドにより、PPP に対する AAA 要求を処理するために 16 個のバックグ ラウンドプロセスを割り当てます。
- line コマンドはコンフィギュレーションモードをグローバルコンフィギュレーションからラインコンフィギュレーションに切り替え、設定対象の回線を指定します。
- autoselect ppp コマンドは、選択した回線上で PPP セッションを自動的に開始できるよう にします。
- autoselect during-login コマンドを使用すると、Return キーを押さずにユーザ名およびパス ワードのプロンプトが表示されます。ユーザがログインすると、autoselect機能(この場合 は PPP)が開始します。
- login authentication admins コマンドは、ログイン認証に「admins」方式リストを適用します。
- modem dialin コマンドは、選択した回線に接続されているモデムを設定し、着信コールだけを受け入れるようにします。
- interface group-async コマンドは、非同期インターフェイス グループを選択して定義します。
- group-range コマンドは、インターフェイス グループ内のメンバ非同期インターフェイス を定義します。
- encapsulation ppp コマンドは、指定のインターフェイスに使用されるカプセル化方式として PPP を設定します。
- ppp authentication pap dialins コマンドは「dialins」方式リストを指定したインターフェイスに適用します。

## 例: AAA 認証のログイン バナーおよび Failed-Login バナーの設定

次に、ユーザーがシステムにログインするときに表示されるログインバナー(この場合、 「Unauthorized Access Prohibited」というフレーズ)を設定する例を示します。アスタリスク (\*) はデリミタとして使用されます。RADIUS はデフォルトログイン認証方式として指定さ れます。

```
Device> enable
Device# configure terminal
Device(config)# aaa new-model
Device(config)# aaa authentication banner *Unauthorized Access Prohibited*
Device(config)# aaa authentication login default group radius
```

この設定によって、次のログインバナーが表示されます。

Unauthorized Access Prohibited Username:

次の例では、ユーザーがシステムにログインしようとして失敗すると表示される Failed-Login バナー(この場合、「Failed login. Try again」というフレーズ)を設定する方法を示します。ア スタリスク(\*) はデリミタとして使用されます。RADIUS はデフォルトログイン認証方式と して指定されます。

Device> enable Device# configure terminal Device(config)# aaa new-model Device(config)# aaa authentication banner \*Unauthorized Access Prohibited\* Device(config)# aaa authentication fail-message \*Failed login. Try again.\* Device(config)# aaa authentication login default group radius

この設定によって、次のログインバナーおよび Failed-Login バナーが表示されます。

Unauthorized Access Prohibited Username: Password: Failed login. Try again.

### 例:AAA パケット オブ ディスコネクト サーバー キー

次に、パケットオブディスコネクト(POD)を設定する例を示します。その結果、特定のセッション属性が指定されると、ネットワークアクセスサーバー(NAS)の接続が終了します。

```
aaa new-model
aaa authentication ppp default radius
aaa accounting network default start-stop radius
aaa accounting delay-start
aaa pod server server-key xyz123
radius-server host 192.0.2.3 non-standard
radius-server key rad123
```

## 例:二重認証

ここでは、二重認証に使用できる設定例を示します。実際のネットワークおよびセキュリティ 要件によっては、この例とは大幅に異なる可能性があります。

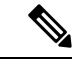

(注) 設定例には、特定の IP アドレスと他の特定の情報が含まれます。この情報は説明のための例 であり、実際の設定には異なる IP アドレス、異なるユーザー名とパスワード、異なる認可ス テートメントを使用します。

#### 例:二重認証による AAA のローカルホストの設定

次の2つの例では、PPPとログイン認証、およびネットワークと EXEC 認可に AAA を使用す るようにローカルホストを設定する方法を示します。例はそれぞれ RADIUS の例と TACACS+ の例です。

いずれの例でも、先頭の3行でAAAを設定し、特定のサーバーをAAAサーバーとして設定 しています。続く2行でPPPおよびログイン認証にAAAを設定し、最後の2行でネットワー クおよび EXEC 認可を設定します。最後の行が必要なのは、access-profile コマンドを autocommand として実行する場合だけです。

次に、RADIUS AAA サーバーを使用するデバイス設定の例を示します。

```
Device> enable
Device# configure terminal
Device(config)# aaa new-model
Device(config)# radius server radserver
Device(config-sg-radius)# address ipv4 secureserver
Device(config-sg-radius)# key myradiuskey
Device(config)# aaa authentication ppp default group radius
Device(config)# aaa authentication login default group radius
Device(config)# aaa authorization network default group radius
Device(config)# aaa authorization exec default group radius
Device(config)# end
```

次に、TACACS+サーバーを使用するデバイス設定の例を示します。

```
Device> enable
Device# configure terminal
Device(config)# aaa new-model
Device(config)# tacacs server server1
Device(config-server-tacacs)# address ipv4 192.0.2.3
Device(config-server-tacacs)# key mytacacskey
Device(config-server-tacacs)# exit
Device(config)# aaa authentication ppp default group tacacs+
Device(config)# aaa authentication login default group tacacs+
Device(config)# aaa authorization network default group tacacs+
Device(config)# aaa authorization exec default group tacacs+
Device(config)# end
```

#### 例:第1段階の PPP 認証と許可に関する AAA サーバーの設定

次に、AAAサーバーでの設定例を示します。また、RADIUS用のAAA設定例の一部を示します。

TACACS+サーバーも同様に設定できます(「TACACS による設定完了の例」を参照してください)。

この例では、二重認証の第1段階で CHAP によって認証される「hostx」というリモートホストに関する認証/認可を定義します。ACL AVペアは、リモートホストによる Telnet 接続をローカル ホストに制限しています。ローカル ホストの IP アドレスは 10.0.0.2 です。

次に、RADIUS 用の AAA サーバーの設定例を一部示します。

```
hostx Password = "welcome"
User-Service-Type = Framed-User,
Framed-Protocol = PPP,
```

```
cisco-avpair = "lcp:interface-config=ip unnumbered fastethernet 0",
cisco-avpair = "ip:inacl#3=permit tcp any 172.21.114.0 0.0.0.255 eq telnet",
cisco-avpair = "ip:inacl#4=deny icmp any any",
cisco-avpair = "ip:route#5=10.0.0.0 255.0.0.0",
cisco-avpair = "ip:route#6=10.10.0.0 255.0.0.0",
cisco-avpair = "ip:rinacl#3=deny any"
```

#### 例:第2段階の Per-User 認証と許可に関する AAA サーバーの設定

ここでは、RADIUS サーバーでの AAA 設定例の一部を示します。これらの設定では、ユーザ 名が「patuser」のユーザ(Pat)の認証と認可を定義します。このユーザは、二重認証の第2段 階でユーザ認証されます。

TACACS+ サーバーも同様に設定できます(「TACACS による設定完了の例」を参照してくだ さい)。

3 つの例は、access-profile コマンドの3 つの各形式で使用できる RADIUS AAA 設定の例を示します。

最初の例は、access-profile コマンドのデフォルトの形式(キーワードなし)で機能する AAA 設定例の一部を示します。1 つの ACL AV ペアのみが定義されます。また、この例では autocommand として access-profile コマンドも設定します。

```
patuser Password = "welcome"
User-Service-Type = Shell-User,
cisco-avpair = "shell:autocmd=access-profile"
User-Service-Type = Framed-User,
Framed-Protocol = PPP,
cisco-avpair = "ip:inacl#3=permit tcp any host 10.0.0.2 eq telnet",
cisco-avpair = "ip:inacl#4=deny icmp any any"
```

2 番目の例は、access-profile コマンドの access-profile merge 形式で機能する AAA 設定例の一 部を示します。また、この例では autocommand として access-profile merge コマンドも設定し ます。

```
patuser Password = "welcome"
User-Service-Type = Shell-User,
cisco-avpair = "shell:autocmd=access-profile merge"
User-Service-Type = Framed-User,
Framed-Protocol = PPP,
cisco-avpair = "ip:inacl#3=permit tcp any any"
cisco-avpair = "ip:route=10.0.0.0 255.255.0.0",
cisco-avpair = "ip:route=10.1.0.0 255.255.0.0",
cisco-avpair = "ip:route=10.2.0.0 255.255.0.0"
```

3番目の例は、access-profile コマンドの access-profile replace 形式で機能する AAA 設定例の一 部を示します。また、この例では autocommand として access-profile replace コマンドも設定し ます。

```
patuser Password = "welcome"
User-Service-Type = Shell-User,
cisco-avpair = "shell:autocmd=access-profile replace"
User-Service-Type = Framed-User,
Framed-Protocol = PPP,
cisco-avpair = "ip:inacl#3=permit tcp any any",
cisco-avpair = "ip:inacl#4=permit icmp any any",
cisco-avpair = "ip:route=10.10.0.0 255.255.0.0",
```

```
cisco-avpair = "ip:route=10.11.0.0 255.255.0.0",
cisco-avpair = "ip:route=10.12.0.0 255.255.0.0"
```

#### 例: TACACS による設定完了

この例では、リモートホスト(二重認証の第1段階で使用)および特定のユーザー(二重認証 の第2段階で使用)の両方向けの、TACACS+認可プロファイルの設定を示します。この TACACS+の例には、前の RADIUS の例とほぼ同じ設定情報が使用されます。

この設定例は、リモートホスト「hostx」および3ユーザ(ユーザ名が「pat\_default」、 「pat\_merge」、および「pat\_replace」)のTACACS+サーバ上にある認証/認可プロファイルを 示します。これら3つのユーザー名の設定は、access-profile コマンドの3種類のフォームに対 応する異なる設定を示しています。また、3つのユーザー設定は、access-profile コマンドの各 形式について autocommand の設定方法も示しています。

次の図に、トポロジを示します。図の後に、TACACS+設定ファイルの例を示します。

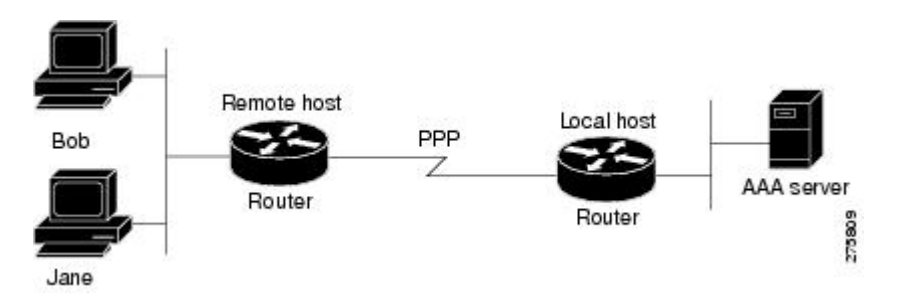

図 3:二重認証のトポロジ例

この設定例は、リモートホスト「hostx」および3ユーザ(ユーザ名が「pat\_default」、 「pat\_merge」、および「pat\_replace」)のTACACS+サーバ上にある認証/認可プロファイルを 示します。

```
key = "mytacacskey"
default authorization = permit
#-----
        -----Remote Host (BRI)-----
# This allows the remote host to be authenticated by the local host
# during fist-stage authentication, and provides the remote host
# authorization profile.
# --
   _____
user = hostx
    login = cleartext "welcome"
   chap = cleartext "welcome"
    service = ppp protocol = lcp {
               interface-config="ip unnumbered fastethernet 0"
    }
    service = ppp protocol = ip {
           # It is important to have the hash sign and some string after
           # it. This indicates to the NAS that you have a per-user
           # config.
           inacl#3="permit tcp any 172.21.114.0 0.0.0.255 eq telnet"
           inacl#4="deny icmp any any"
           route#5="10.0.0.0 255.0.0.0"
           route#6="10.10.0.0 255.0.0.0"
```

```
}
   service = ppp protocol = ipx {
           # see previous comment about the hash sign and string, in protocol = ip
           inacl#3="deny any"
   }
}
#----- "access-profile" default user "only acls" ------
#
# Without arguments, access-profile removes any access-lists it can find
\# in the old configuration (both per-user and per-interface), and makes sure
# that the new profile contains ONLY access-list definitions.
#-
                   _____
user = pat default
{
       login = cleartext "welcome"
       chap = cleartext "welcome"
       service = exec
       {
               # This is the autocommand that executes when pat default logs in.
              autocmd = "access-profile"
       }
       service = ppp protocol = ip {
               # Put whatever access-lists, static routes, whatever
               # here.
               # If you leave this blank, the user will have NO IP
               # access-lists (not even the ones installed prior to
               # this)!
               inacl#3="permit tcp any host 10.0.0.2 eq telnet"
               inacl#4="deny icmp any any"
       }
       service = ppp protocol = ipx {
               # Put whatever access-lists, static routes, whatever
               # here.
               # If you leave this blank, the user will have NO IPX
               # access-lists (not even the ones installed prior to
               # this)!
       }
}
#----- ``access-profile merge" user -------
#
# With the 'merge' option, first all old access-lists are removed (as before),
# but then (almost) all AV pairs are uploaded and installed. This will allow
# for uploading any custom static routes, sap-filters, and so on, that the user
\# may need in his or her profile. This needs to be used with care, as it leaves
# open the possibility of conflicting configurations.
#-----
user = pat_merge
{
       login = cleartext "welcome"
       chap = cleartext "welcome"
       service = exec
       {
               # This is the autocommand that executes when pat merge logs in.
               autocmd = "access-profile merge"
       }
       service = ppp protocol = ip
       {
               # Put whatever access-lists, static routes, whatever
               # here.
               # If you leave this blank, the user will have NO IP
               # access-lists (not even the ones installed prior to
               # this)!
```

```
inacl#3="permit tcp any any"
               route#2="10.0.0.0 255.255.0.0"
               route#3="10.1.0.0 255.255.0.0"
               route#4="10.2.0.0 255.255.0.0"
        }
       service = ppp protocol = ipx
        {
               # Put whatever access-lists, static routes, whatever
               # here.
               # If you leave this blank, the user will have NO IPX
               # access-lists (not even the ones installed prior to
               # this)!
       }
}
#----- "access-profile replace" user -----
#
# With the 'replace' option, ALL old configuration is removed and ALL new
# configuration is installed.
#
# One caveat: access-profile checks the new configuration for address-pool and
# address AV pairs. As addresses cannot be renegotiated at this point, the
# command will fail (and complain) when it encounters such an AV pair.
# Such AV pairs are considered to be "invalid" for this context.
- - - - -
                                                 _____
user = pat replace
{
       login = cleartex
t
welcome
       chap = cleartext "welcome"
       service = exec
        {
               # This is the autocommand that executes when pat replace logs in.
               autocmd = "access-profile replace"
        }
       service = ppp protocol = ip
        {
               # Put whatever access-lists, static routes, whatever
               # here.
               # If you leave this blank, the user will have NO IP
               # access-lists (not even the ones installed prior to
               # this)!
               inacl#3="permit tcp any any"
               inacl#4="permit icmp any any"
               route#2="10.10.0.0 255.255.0.0"
               route#3="10.11.0.0 255.255.0.0"
               route#4="10.12.0.0 255.255.0.0"
        }
       service = ppp protocol = ipx
        {
               # put whatever access-lists, static routes, whatever
               # here.
               # If you leave this blank, the user will have NO IPX
               # access-lists (not even the ones installed prior to
               # this)!
       }
}
```

## 例:自動二重認証

次に、自動二重認証が設定された設定ファイル全体の例を示します。自動二重認証に適用されるコンフィギュレーションコマンドは、2つのアスタリスク(\*\*)を使用した記述よりも優先されます。

```
Current configuration:
version 16.10
no service password-encryption
1
hostname myrouter
1
! **The following AAA commands are used to configure double authentication:
! **The following command enables AAA:
aaa new-model
! **The following command enables user authentication via the RADIUS AAA server:
1
aaa authentication login default none
aaa authentication ppp default group radius
! **The following command causes the remote user's authorization profile to be
! downloaded from the AAA server to the router when required:
aaa authorization network default group radius
!
enable password mypassword
.
ip host blue 172.21.127.226
ip host green 172.21.127.218
ip host red 172.21.127.114
ip domain-name example.com
ip name-server 172.16.2.75
1
interface GigabitEthernet0/0/0
ip address 172.21.127.186 255.255.255.248
no ip route-cache
no ip mroute-cache
no keepalive
ntp disable
no cdp enable
1
interface Virtual-Template1
ip unnumbered loopback0
no ip route-cache
no ip mroute-cache
!
! **The following command specifies that device authentication occurs via PPP CHAP:
ppp authentication chap
!
router eigrp 109
network 172.21.0.0
no auto-summary
ip default-gateway 172.21.127.185
no ip classless
ip route 172.21.127.114 255.255.255.255 172.21.127.113
! **Virtual profiles are required for double authentication to work:
virtual-profile virtual-template 1
```

```
dialer-list 1 protocol ip permit
no cdp run
! **The following command defines where the TACACS+ AAA server is:
tacacs server server1
address ipv4 172.16.57.35
! **The following command defines the key to use with TACACS+ traffic (required):
key mytacacskey
snmp-server community public RO
line con 0
exec-timeout 0 0
login authentication console
line aux 0
transport input all
line vty 0 4
exec-timeout 0 0
password lab
1
end
```

# 認証設定の機能履歴

次の表に、このモジュールで説明する機能のリリースおよび関連情報を示します。

これらの機能は、特に明記されていない限り、導入されたリリース以降のすべてのリリースで 使用できます。

| リリース                            | 機能                    | 機能情報                                                                                                    |
|---------------------------------|-----------------------|----------------------------------------------------------------------------------------------------|
| Cisco IOS XE Everest<br>16.5.1a | AAA<br>Authentication | 認証は、選択したセキュリティプロトコルに応じて<br>ログイン/パスワードダイアログ、チャレンジ/レス<br>ポンス、メッセージングサポート、および暗号化な<br>どのユーザーの識別方法を提供します。認証は、ユー<br>ザーに対してネットワークとネットワークサービス<br>へのアクセスを許可する前に、ユーザーの識別を行<br>う方法です。 |

Cisco Feature Navigator を使用すると、プラットフォームおよびソフトウェアイメージのサポート情報を検索できます。Cisco Feature Navigator には、http://www.cisco.com/go/cfn [英語] からア クセスします。

I

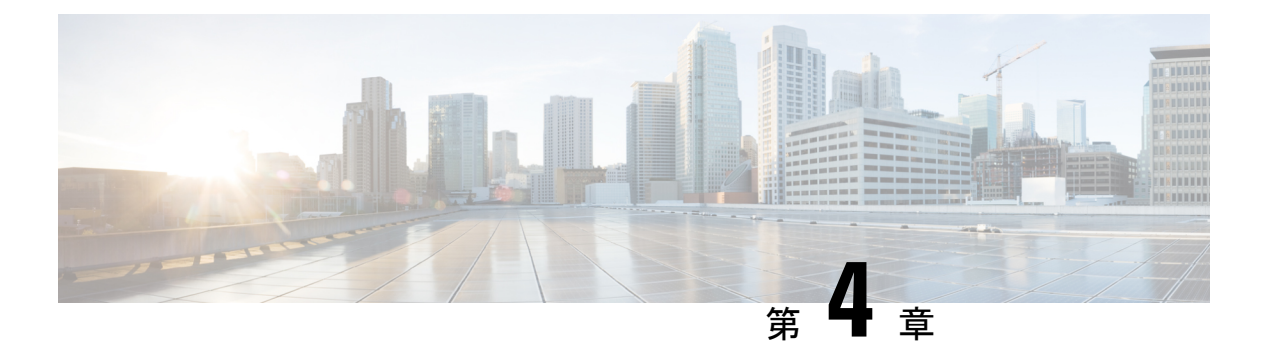

# 認可の設定

AAA 認可を使用すると、ユーザーが利用できるサービスを制限できます。AAA 認可をイネー ブルにすると、ネットワーク アクセス サーバーはユーザーのプロファイルから取得した情報 を使用して、ユーザーの設定を設定します。このプロファイルは、ローカル ユーザー データ ベースまたはセキュリティ サーバーにあります。認可が完了すると、ユーザー プロファイル の情報で許可されているサービスであれば、ユーザーは要求したサービスに対するアクセス権 を付与されます。

- AAA 認可の前提条件 (89 ページ)
- 認可の設定の概要 (90 ページ)
- •認可の設定方法 (94ページ)
- •認可設定の例 (97ページ)
- 認可の設定に関する追加情報 (100 ページ)
- •許可設定の機能履歴 (100 ページ)

# AAA 認可の前提条件

名前付き方式リストを使用して認証を設定する前に、まず、次のタスクを実行する必要があり ます。

- ネットワーク アクセス サーバで AAA をイネーブルにします。
- •AAA 認証を設定します。一般的に、認可は認証後に実行し、認証が適切に動作すること に依存します。AAA 認証の設定方法については、「認証の設定」モジュールを参照して ください。
- RADIUS または TACACS+ 認可を発行している場合、RADIUS または TACACS+ セキュリ ティサーバーの特性を定義します。シスコのネットワーク アクセスサーバーを設定して RADIUSセキュリティサーバーと通信する方法の詳細については、「RADIUSの設定」の 章を参照してください。シスコのネットワーク アクセスサーバーを設定して TACACS+ セキュリティサーバーと通信する方法の詳細については、「TACACS+の設定」モジュー ルを参照してください。

 ・ローカル認可を発行している場合、username コマンドを使用して、特定のユーザーに関 連付けられている権限を定義します。username コマンドに関する詳細情報については、 『Cisco IOS Security Command Reference』を参照してください。

# 認可の設定の概要

## 認可の名前付き方式リスト

許可方式リストによって、許可の実行方法とこれらの方式の実行順序が定義されます。方式リ ストは、順に照会する認可方式(RADIUS または TACACS+ など)を記述した指定リストで す。方式リストを使用すると、許可に使用するセキュリティプロトコルを1つ以上指定できる ため、最初の方式が失敗した場合のバックアップシステムを確保できます。Cisco IOS XE ソフ トウェアでは、特定のネットワークサービスについてユーザーを許可するために最初の方式が 使用されます。その方式が応答しない場合、リストの次の方式が選択されます。このプロセス は、リストのいずれかの認可方式と通信に成功するか、定義されているすべての方式が試行さ れるまで継続されます。

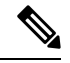

(注) Cisco IOS XE ソフトウェアでは、前の方式からの応答がない場合にのみ、リストの次の許可方式が試行されます。このサイクルの任意の時点で許可が失敗した場合(つまり、セキュリティサーバーまたはローカルユーザー名データベースからユーザーサービスの拒否応答が返される場合)、許可プロセスは停止し、その他の許可方式は試行されません。

方式リストは、要求した認可タイプに固有です。

- Commands:ユーザが実行する EXEC モード コマンドに適用されます。コマンドの認可は、特定の特権レベルに関連付けられた、グローバル コンフィギュレーション コマンドなどのすべての EXEC モード コマンドについて、認可を試行します。
- EXEC: ユーザ EXEC ターミナル セッションに関連付けられた属性に適用されます。
- Network:ネットワーク接続に適用されます。これには、PPP、SLIP、または ARAP 接続 が含まれます。
- Reverse Access : リバース Telnet セッションに適用されます。

方式の指定リストを作成すると、指定した許可タイプに対して特定の許可方式リストが定義されます。

定義されると、方式リストを特定の回線またはインターフェイスに適用してから、定義済み方 式のいずれかを実行する必要があります。唯一の例外は、デフォルトの方式リスト(「default」 という名前)です。名前付き方式リストを指定せずに、特定の許可タイプ用のaaa authorization コマンドが発行されると、名前付き方式リストが明示的に定義されている場合を除いて、すべ てのインターフェイスまたは回線にデフォルトの方式リストが自動的に適用されます。(定義 済みの方式リストは、デフォルトの方式リストに優先します)。デフォルトの方式リストが定義されていない場合、デフォルトでローカル認可が実行されます。

## AAA 認可方式

AAAは5種類の認可方式をサポートしています。

- TACACS+:ネットワークアクセスサーバは、TACACS+セキュリティデーモンと認可情報を交換します。TACACS+認可は、属性値ペアを関連付けることでユーザに特定の権限を定義します。属性ペアは適切なユーザとともにTACACS+セキュリティサーバのデータベースに保存されます。
- If-Authenticated:ユーザが認証に成功した場合、ユーザは要求した機能にアクセスできます。
- None: ネットワークアクセスサーバは、認可情報を要求しません。認可は、この回線/インターフェイスで実行されません。
- Local:ルータまたはアクセスサーバーは、username コマンドの定義に従って、ローカル データベースに問い合わせて、たとえばユーザーに固有の権限を許可します。ローカル データベースを介して制御できるのは、一部の機能だけです。
- RADIUS:ネットワークアクセスサーバは RADIUS セキュリティサーバからの認可情報を要求します。RADIUS 認可では、属性を関連付けることでユーザーに固有の権限を定義します。属性は適切なユーザーとともに RADIUS サーバー上のデータベースに保存されます。

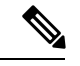

 (注) CSCuc32663 では、パスワードおよび認可ログは、TACACS+、LDAP、または RADIUS セキュ リティ サーバーへ送信される前にマスクされます。マスクされていない情報を TACACS+、 LDAP または RADIUS セキュリティサーバーに送信するには、aaa authorization commands visible-keys コマンドを使用します。

### 認可方式

ネットワークアクセスサーバーから TACACS+セキュリティサーバーを介して認可情報を要求 するには、group tacacs+ method キーワードを指定して aaa authorization コマンドを使用しま す。TACACS+セキュリティ サーバーを使用して認可を設定する詳細な方法については、 「TACACS+の設定」の章を参照してください。TACACS+サーバーが、PPP や ARA などの ネットワーク サービスの使用を認可できるようにする例については、「TACACS 認可の例」 を参照してください。

ユーザーが認証済みであれば、要求した機能へのアクセスを許可するには、if-authenticated *method*キーワードを指定して aaa authorization コマンドを使用します。この方式を選択する場合、すべての要求した機能は、認証済みユーザーに自動的に許可されます。

特定のインターフェイスまたは回線から認可を実行したくない場合があります。指定した回線 またはインターフェイスで許可動作を停止するには、none method キーワードを使用します。 この方式を選択すると、すべてのアクションについて認可はディセーブルになります。

ローカル許可を選択するには(つまり、ルータまたはアクセスサーバーがローカルユーザー データベースに問い合わせて、ユーザーが使用可能な機能を決定する場合)、local method キー ワードを指定して aaa authorization コマンドを使用します。ローカル許可に関連する機能は、 username グローバル コンフィギュレーション コマンドを使用して定義します。許可されてい る機能のリストについては、「認証の設定」の章を参照してください。

ネットワークアクセスサーバーから RADIUS セキュリティサーバーを介して許可を要求するに は、radius method キーワードを使用します。RADIUS セキュリティ サーバーを使用して認可 を設定する詳細な方法については、「RADIUS の設定」の章を参照してください。

ネットワークアクセスサーバーから RADIUS セキュリティサーバーを介して許可を要求するに は、group radius method キーワードを指定して aaa authorization コマンドを使用します。 RADIUS セキュリティ サーバーを使用して認可を設定する詳細な方法については、「RADIUS の設定」の章を参照してください。RADIUS サーバーがサービスを認可できるようにする例に ついては、「RADIUS 認可の例」を参照してください。

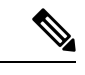

(注) SLIPの認可方式リストは、関連インターフェイスで PPP に設定されているすべての方式に従います。特定のインターフェイスに定義および適用されるリストがない場合(または PPP 設定が指定されていない場合)、認可のデフォルト設定が適用されます。

## 方式リストとサーバ グループ

サーバー グループは、方式リストに使用する既存の RADIUS または TACACS+ サーバー ホストをグループ化する方法の1つです。次の図に、4台のセキュリティサーバ(R1とR2は RADIUS サーバ、T1とT2は TACACS+サーバ)が設置された一般的な AAA ネットワーク設定を示します。R1とR2で RADIUS サーバのグループを構成します。T1とT2で TACACS+サーバのグループを構成します。

サーバーグループを使用して、設定したサーバーホストのサブセットを指定し、特定のサービスに使用します。たとえば、サーバーグループを使用すると、R1およびR2を別のサーバーグループとして定義し、T1およびT2を別のサーバーグループとして定義できます。つまり、R1とT1を方式リストに指定できるか、またはR2とT2を方式リストに指定できます。そのため、RADIUSおよびTACACS+のリソースを割り当てる場合の柔軟性が高くなります。

サーバグループには、1台のサーバに対して複数のホストエントリを含めることができます。 エントリごとに固有の識別情報を設定します。固有の識別情報は、IPアドレスとUDPポート 番号の組み合わせで構成されます。これにより、RADIUSホストとして定義されているさまざ まなポートが、固有のAAAサービスを提供できるようになります。つまり、この固有識別情 報を使用して、ある IPアドレスに位置する1台のサーバ上に複数のUDPポートが存在する場 合、それぞれのUDPポートに対してRADIUS要求を送信できます。1台のRADIUSサーバー 上にある異なる2つのホストエントリが1つのサービス(認可など)に設定されている場合、 設定されている2番めのホストエントリは最初のホストエントリのフェールオーバーバック アップとして動作します。この例の場合、最初のホストエントリがアカウンティングサービスの提供に失敗すると、同じデバイスに設定されている2番めのホストエントリを使用してアカウンティングサービスを提供するように、ネットワークアクセスサーバーが試行します(試行される RADIUS ホストエントリの順番は、設定されている順序に従います)。

サーバー グループの設定および DNIS 番号に基づくサーバー グループの設定の詳細については、「RADIUS の設定」または「TACACS+の設定」の章を参照してください。

## AAA 認可タイプ

Cisco IOS XE ソフトウェアは、5 種類の認可をサポートしています。

- Commands:ユーザが実行する EXEC モード コマンドに適用されます。コマンドの認可は、特定の特権レベルに関連付けられた、グローバル コンフィギュレーション コマンドなどのすべての EXEC モード コマンドについて、認可を試行します。
- EXEC: ユーザ EXEC ターミナル セッションに関連付けられた属性に適用されます。
- Network:ネットワーク接続に適用されます。これには、PPP、SLIP、またはARAP 接続 が含まれます。
- Reverse Access: リバース Telnet セッションに適用されます。
- Configuration: AAA サーバからのコンフィギュレーションのダウンロードに適用されます。
- IP Mobile: IP モバイル サービスの認可に適用されます。

### 承認タイプ

名前付き認可方式リストは、指定される認可の種類によって変わります。

ユーザー別に固有のセキュリティポリシーを適用する認可をイネーブルにする方式リストを作成するには、auth-proxy キーワードを使用します。認証プロキシ機能の詳細については、このガイドの「Traffic Filtering and Firewalls」の部の「Configuring Authentication Proxy」を参照してください。

すべてのネットワーク関連サービス要求(SLIP、PPP、PPP NCP、ARAP など)について認可 を有効にする方式リストを作成するには、network キーワードを使用します。

ユーザーがEXECシェルを実行できるかどうかを認可で決定できるように方式リストを作成するには、execキーワードを使用します。

特定の特権レベルに関連付けられた個々のEXECコマンドについて認可を有効にする方式リストを作成するには、commandsキーワードを使用します。これにより、指定されたコマンドレベル(0~15)に関連付けられているすべてのコマンドを認可できます。

リバース Telnet 機能について認可を有効にする方式リストを作成するには、reverse-access キー ワードを使用します。

Cisco IOS XE ソフトウェアでサポートされている認可のタイプの詳細については、「AAA 認 可タイプ」を参照してください。

## 認可の属性値ペア

RADIUS および TACACS+の認可はいずれも、セキュリティサーバーのデータベースに保存されている属性を処理することで、ユーザーに固有の権限を定義します。RADIUS と TACACS+のいずれも、属性はセキュリティサーバーに定義され、ユーザーに関連付けられ、ユーザーの接続に適用されるネットワーク アクセス サーバーに送信されます。

サポートされる RADIUS 属性のリストについては、「RADIUS 属性の概要および RADIUS IETF 属性」の章を参照してください。サポートされる TACACS+の AV ペアのリストについては、 「TACACS+の設定」の章を参照してください。

# 認可の設定方法

## 名前付き方式リストによる AAA 認可の設定

名前付き方式リストを使用して AAA 認可を設定するには、グローバル コンフィギュレーショ ンモードで次のコマンドを使用します。

#### 手順の概要

- 1. Device(config)# aaa authorization {auth-proxy | network | exec | commands *level* | reverse-access | configuration | ipmobile} {default | *list-name*} [method1 [method2...]]
- 2. 次のいずれかを実行します。
  - Device(config)# line [aux | console | tty | vty] line-number [ending-line-number]
  - Device(config)# interface interface-type interface-number
- 3. 次のいずれかを実行します。
  - Device(config-line)# authorization {arap | commands level | exec | reverse-access} {default | list-name}
  - Device(config-line)# ppp authorization {default | *list-name*}

#### 手順の詳細

|       | コマンドまたはアクション                                                                                    | 目的                      |
|-------|-------------------------------------------------------------------------------------------------|-------------------------|
| ステップ1 | Device(config)# aaa authorization {auth-proxy                                                   | 特定の認可タイプの認可方式リストを作成し、認可 |
|       | network   exec   commands <i>level</i>   reverse-access                                         | をイネーブルにします。             |
|       | <b>configuration</b>   <b>ipmobile</b> } { <b>default</b>   <i>list-name</i> } [ <i>method1</i> |                         |
|       | [method2]]                                                                                      |                         |

|               | コマンドまたはアクション                                                                                                    | 目的                                                                             |  |
|---------------|----------------------------------------------------------------------------------------------------|--------------------------------------------------------------------------------|--|
| ステップ <b>2</b> | 次のいずれかを実行します。<br>• Device(config)# line [aux   console   tty   vty]                                                                                                    | 認可方式リストを適用する回線について、ラインコ<br>ンフィギュレーション モードを開始します。                               |  |
|               | <ul> <li><i>line-number</i> [<i>ending-line-number</i>]</li> <li>Device(config)# <b>interface</b> <i>interface-type interface-number</i></li> </ul>                                                     | または、認可方式リストを適用するインターフェイ<br>スについて、インターフェイス コンフィギュレー<br>ション モードを開始します。           |  |
| ステップ3         | 次のいずれかを実行します。<br>• Device(config-line)# authorization {arap  <br>commands level   exec   reverse-access } {default  <br>list-name}<br>• Device(config-line)# ppp authorization {default  <br>list-name} | 1つの回線または複数回線に認可リストを適用しま<br>す。<br>または、1つのインターフェイスまたは複数インター<br>フェイスに認可リストを適用します。 |  |

# グローバル コンフィギュレーション コマンドの認可のディセーブル 化

commands キーワードを指定して aaa authorization コマンドを使用すると、その特権レベルに 関連付けられているすべての EXEC モードコマンド (グローバル コンフィギュレーション コ マンドを含む) に対して許可が試行されます。一部の EXEC レベル コマンドと同じコンフィ ギュレーション コマンドもあるため、認可プロセスが混乱する可能性があります。no aaa authorization config-commands を使用すると、ネットワークアクセスサーバーがコンフィギュ レーション コマンド認可の試行を停止します。

すべてのグローバルコンフィギュレーションコマンドについて AAA 認可をディセーブルにするには、グローバル コンフィギュレーション モードで次のコマンドを使用します。

| コマンド                          | 目的                       |
|-------------------------------|--------------------------|
| Device(config)# <b>no aaa</b> | すべてのグローバル コンフィギュレーション コマ |
| authorization config-commands | ンドについて認可をディセーブルにします。     |

コンソール上で AAA 認可をディセーブルにするには、グローバル コンフィギュレーション モードで次のコマンドを使用します。

(注) デフォルトでコンソールの AAA 認可はディセーブルです。コンソールで AAA 許可が有効に なっている場合は、AAA の設定段階で no aaa authorization console コマンドを設定して無効に します。ユーザー認証用のコンソールでは AAA をディセーブルにする必要があります。

| コマンド                                          | 目的                |
|-----------------------------------------------|-------------------|
| Device(config) # no aaa authorization console | コンソールでの認証を無効にします。 |

## リバース Telnet の認可の設定

Telnet は、リモートターミナル接続に使用される標準ターミナルエミュレーションプロトコ ルです。通常、ネットワークアクセスサーバーに(主にダイヤルアップ接続経由で)ログイ ンし、Telnet を使用してそのネットワークアクセスサーバーから他のネットワークデバイス にアクセスします。ただし、場合によっては、リバースTelnetセッションを確立する必要があ ります。リバースTelnetセッションでは、反対方向のTelnet接続(つまり、ネットワーク内部 から、ネットワーク周辺にあるネットワークアクセスサーバーに対する接続)が確立されま す。その接続によって、ネットワークアクセスサーバーに接続しているモデムや他のデバイ スへのアクセスを取得します。リバースTelnetは、ユーザーがネットワークアクセスサーバー に接続されているモデムポートにTelnetを送信できるようにすることで、ユーザーにダイヤ ルアウト機能を提供します。

リバースTelnetを介してアクセスできるポートのアクセス権を制御することが重要です。適切 に制御しないと、たとえば、不正ユーザーがモデムに自由にアクセスし、着信コールをトラッ プして迂回させたり、不正な宛先にコールを送信したりする可能性があります。

リバース Telnet 時の認証は、Telnet 用の標準の AAA ログイン手順を介して実行されます。通 常、Telnet またはリバース Telnet セッションを確立するには、ユーザーはユーザー名とパス ワードを指定する必要があります。リバース Telnet 認可は、認証に加えて認可を必須にするこ とで、追加(任意)レベルのセキュリティを提供します。リバース Telnet 認可をイネーブルに することで、標準の Telnet ログイン手順を介してユーザー認証を完了した後に、RADIUS また は TACACS+を使用して、そのユーザーが非同期ポートにリバース Telnet アクセスを実行でき るかどうかを認可できます。

リバース Telnet 認可には次の利点があります。

- リバース Telnet アクティビティを実行しているユーザーに、リバース Telnet を使用して特定の非同期ポートにアクセスする権限を付与することで、追加レベルの保護を実現しています。
- ・リバース Telnet 認可を管理できる(アクセス リスト以外の)代替方式があります。

ネットワーク アクセス サーバーが TACACS+ または RADIUS サーバーからの認可情報を要求 するように設定してから、ユーザーによるリバース Telnet セッションの確立を許可するには、 グローバル コンフィギュレーション モードで次のコマンドを使用します。

| コマンド                                     | 目的                           |
|------------------------------------------|------------------------------|
| Device(config)# <b>aaa authorization</b> | ネットワーク アクセス サーバーが認可情報を要求す    |
| reverse-access method1 [method2          | るように設定してから、ユーザーによるリバースTelnet |
| ]                                        | セッションの確立を許可します。              |

この機能によって、ネットワーク アクセス サーバーは、セキュリティ サーバー(RADIUS または TACACS+) からリバース Telnet 認可情報を要求できます。セキュリティ サーバー上の ユーザーに固有のリバース Telnet 特権を設定する必要があります。

# 認可設定の例

## 例:TACACS 認可

次に、TACACS+サーバーを使用して、PPPやARAなどのネットワークサービスの使用を認 可する例を示します。TACACS+サーバーが使用不能の場合、または認可プロセス中にエラー が発生した場合、フォールバック方式(none)はすべての認可要求を許可することです。

aaa authorization network default group tacacs+ none

次に、TACACS+を使用してネットワークの認可を許可する例を示します。

aaa authorization network default group tacacs+

次に、同じ認可を提供し、「mci」と「att」というアドレス プールも作成する例を示します。

```
aaa authorization network default group tacacs+
ip address-pool local
ip local-pool mci 172.16.0.1 172.16.0.255
ip local-pool att 172.17.0.1 172.17.0.255
```

これらのアドレスプールは、TACACS デーモンによって選択できます。デーモンの設定例を 次に示します。

```
user = mci_customer1 {
    login = cleartext "some password"
    service = ppp protocol = ip {
        addr-pool=mci
    }
}
user = att_customer1 {
    login = cleartext "some other password"
    service = ppp protocol = ip {
        addr-pool=att
    }
```

## 例:RADIUS 許可

次に、RADIUS を使用して認可を行うようにルータを設定する方法の例を示します。

```
aaa new-model
aaa authorization exec default group radius if-authenticated
aaa authorization network default group radius
radius-server host ip
radius-server key
```

この RADIUS 認可設定のサンプル行は、次のように定義されます。

 aaa authorization exec default group radius if-authenticated コマンドで、ネットワークアク セスサーバーが RADIUS サーバーに接続して、ユーザーのログイン時にユーザーが EXEC シェルを起動する権限があるかどうかを決定するように設定します。ネットワークアクセ スサーバーがRADIUSサーバーに接続するときにエラーが発生した場合、フォールバック 方式は、ユーザーが適切に認証されていると CLI の起動を許可します。

返される RADIUS 情報を使用して、その接続に適用される autocommand または接続アクセス リストを指定できます。

 aaa authorization network default group radius コマンドにより、RADIUS を介するネット ワーク許可を設定します。この操作は、アドレス割り当ての管理、アクセスリストのアプ リケーション、および他の多様なユーザー別の数量に使用できます。

(注)

この例ではフォールバック方式を指定していないため、何らかの理由で認可に失敗すると、 RADIUS サーバーからの応答はありません。

## 例:リバース Telnet 許可

次に、ネットワーク アクセス サーバーが TACACS+ セキュリティ サーバーから認可情報を要求してから、ユーザーによるリバース Telnet セッションの確立を許可する例を示します。

```
Device> enable
Device# configure terminal
Device(config)# aaa new-model
Device(config)# aaa authentication login default group tacacs+
Device(config)# aaa authorization reverse-access default group tacacs+
Device(config)# tacacs server server1
Device(config-server-tacacs)# address ipv4 172.31.255.0
Device(config-server-tacacs)# timeout 90
Device(config-server-tacacs)# key sharedkey
Device(config-server-tacacs)# end
```

この TACACS+ リバース Telnet 認可設定のサンプル行は、次のように定義されます。

- aaa new-model コマンドは AAA を有効にします。
- aaa authentication login default group tacacs+ コマンドで、ログイン時のユーザー認証のデ フォルト方式として TACACS+ を指定します。
- リバース Telnet セッションを確立しようとしているときに、aaa authorization reverse-access default group tacacs+ コマンドで、ユーザー認可の方式として TACACS+ を指定します。
- tacacs server コマンドで、TACACS+ サーバーを識別します。
- timeout コマンドで、ネットワーク アクセス サーバーが TACACS+ サーバーの応答を待機 する期間を設定します。
- key コマンドで、ネットワーク アクセス サーバーと TACACS+ デーモン間のすべての TACACS+ 通信に使用される暗号キーを定義します。

次に、ネットワークアクセスサーバー「maple」上のポートtty2、およびネットワークアクセスサーバー「oak」上のポートtty5 に対するリバース Telnet アクセス権をユーザー pat に付与する汎用の TACACS+ サーバーを設定する例を示します。

```
user = pat
login = cleartext lab
service = raccess {
   port#1 = maple/tty2
   port#2 = oak/tty5
```

```
(注)
```

この例では、「maple」と「oak」には、DNS 名またはエイリアスではなく、ネットワークア クセス サーバーのホスト名が設定されています。

次に、TACACS+ サーバー(CiscoSecure)を設定して、ユーザー pat にリバース Telnet アクセ ス権を付与する例を示します。

```
user = pat
profile_id = 90
profile_cycle = 1
member = Tacacs_Users
service=shell {
  default cmd=permit
  }
service=raccess {
  allow "c2511e0" "tty1" ".*"
refuse ".*" ".*" ".*"
password = clear "goaway"
```

(注) CiscoSecure は、バージョン 2.1(x)~ バージョン 2.2(1) のコマンドライン インターフェイスを 使用して、リバース Telnet だけをサポートしています。

空の「service=raccess {}」句は、リバース Telnet のネットワーク アクセス サーバー ポートに 対して無条件のアクセス権をユーザーに許可しています。「service=raccess」句が存在しない 場合、ユーザーはリバース Telnet のすべてのポートに対してアクセスを拒否されます。

TACACS+の設定の詳細については、「TACACS+の設定」の章を参照してください。CiscoSecure の設定の詳細については、『CiscoSecure Access Control Server User Guide』の version 2.1(2) 以降 を参照してください。

次に、ネットワーク アクセス サーバーが RADIUS セキュリティ サーバーから認可を要求して から、ユーザーによるリバース Telnet セッションの確立を許可する例を示します。

```
Device> enable
Device# configure terminal
Device(config)# aaa new-model
Device(config)# aaa authentication login default group radius
Device(config)# aaa authorization reverse-access default group radius
Device(config)# radius server ip
Device(config-radius-server)# key sharedkey
Device(config-radius-server)# address ipv4 172.31.255.0 auth-port 1645 acct-port 1646
Device(config-radius-server)# end
```

この RADIUS リバース Telnet 認可設定のサンプル行は、次のように定義されます。

```
• aaa new-model コマンドは AAA を有効にします。
```

- aaa authentication login default group radius コマンドで、ログイン時のユーザー認証のデ フォルト方式として RADIUS を指定します。
- リバース Telnet セッションを確立しようとしているときに、aaa authorization reverse-access default group radius コマンドで、ユーザー認可の方式として RADIUS を指定します。
- radius コマンドで、RADIUS サーバーを指定します。
- keyコマンドで、ネットワークアクセスサーバーとRADIUSデーモン間のすべてのRADIUS 通信に使用される暗号キーを定義します。

次に、ネットワークアクセスサーバー「maple」上のポートtty2で、ユーザー「pat」にリバー ス Telnet アクセス権を付与する RADIUS サーバーに要求を送信する例を示します。

```
Username = "pat"
Password = "goaway"
User-Service-Type = Shell-User
cisco-avpair = "raccess:port#1=maple/tty2"
```

構文「raccess:port=any/any」で、リバース Telnet のネットワーク アクセス サーバー ポートに 対して無条件のアクセス権をユーザーに許可します。「raccess:port={*nasname* }/{*tty number* }」 句がユーザー プロファイルにない場合、ユーザーはすべてのポートでリバース Telnet へのア クセスを拒否されます。

RADIUS の設定の詳細については、「RADIUS の設定」の章を参照してください。

# 認可の設定に関する追加情報

シスコのテクニカル サポート

| 説明                                                                                                    | リンク                                               |
|----------------------------------------------------------------------------------------------------|---------------------------------------------------|
| 右のURLにアクセスして、シスコのテクニカ<br>ルサポートを最大限に活用してください。こ<br>れらのリソースは、ソフトウェアをインストー<br>ルして設定したり、シスコの製品やテクノロ<br>ジーに関する技術的問題を解決したりするた<br>めに使用してください。このWebサイト上の<br>ツールにアクセスする際は、Cisco.comのログ<br>イン ID およびパスワードが必要です。 | http://www.cisco.com/cisco/web/support/index.html |

## 許可設定の機能履歴

次の表に、このモジュールで説明する機能のリリースおよび関連情報を示します。

これらの機能は、特に明記されていない限り、導入されたリリース以降のすべてのリリースで 使用できます。

| リリース                            | 機能     | 機能情報                                                                                                    |
|---------------------------------|--------|----------------------------------------------------------------------------------------------------|
| Cisco IOS XE<br>Everest 16.5.1a | AAA 許可 | AAA 認可を使用すると、ユーザーが利用できるサービスを制限<br>できます。AAA 認可をイネーブルにすると、ネットワークアク<br>セスサーバーはユーザーのプロファイルから取得した情報を使<br>用して、ユーザーの設定を設定します。このプロファイルは、<br>ローカルユーザーデータベースまたはセキュリティサーバーに<br>あります。認可が完了すると、ユーザープロファイルの情報で<br>許可されているサービスであれば、ユーザーは要求したサービス<br>に対するアクセス権を付与されます。 |

Cisco Feature Navigator を使用すると、プラットフォームおよびソフトウェアイメージのサポート情報を検索できます。Cisco Feature Navigator には、http://www.cisco.com/go/cfn [英語] からア クセスします。

I

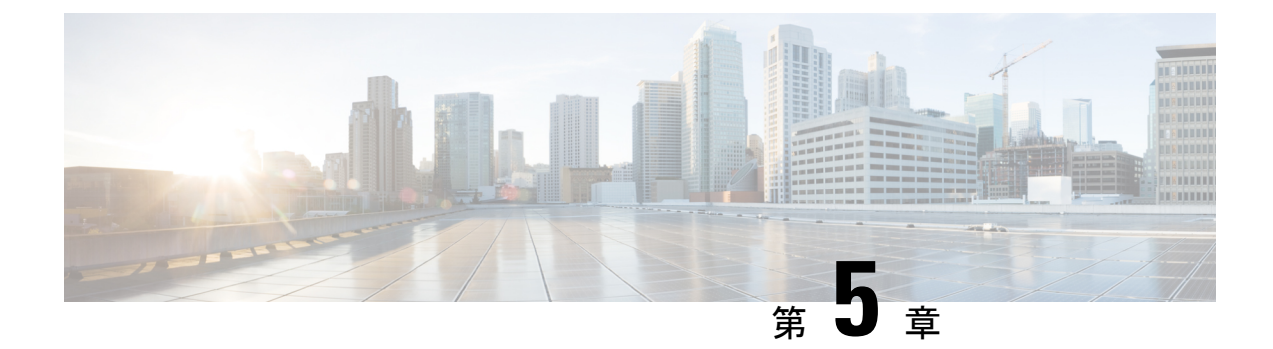

# アカウンティングの設定

AAA アカウンティング機能を使用すると、ユーザーがアクセスするサービス、およびユーザー が消費するネットワーク リソース量を追跡できます。AAA アカウンティングをイネーブルに すると、ネットワーク アクセス サーバーから TACACS+ または RADIUS セキュリティ サー バー(実装しているセキュリティ手法によって異なります)に対して、アカウンティング レ コードの形式でユーザー アクティビティがレポートされます。各アカウンティング レコード にはアカウンティングの Attribute-Value (AV) ペアが含まれ、レコードはセキュリティ サー バに格納されます。このデータを分析して、ネットワーク管理、クライアント課金、および監 査に利用できます。

- •アカウンティングを設定するための前提条件 (103 ページ)
- アカウンティングの設定の制約事項(104ページ)
- •アカウンティングの設定に関する情報 (104ページ)
- •AAA アカウンティングの設定方法 (119ページ)
- •AAA アカウンティングの設定例 (129ページ)
- ・アカウンティングの設定に関するその他の参考資料(133ページ)
- •アカウンティングの設定の機能履歴 (134ページ)

# アカウンティングを設定するための前提条件

次のタスクを実行してから、名前付き方式リストを使用してアカウンティングを設定します。

- ・ネットワークアクセスサーバで AAA を有効にするには、グローバル コンフィギュレー ション モードで aaa new-model コマンドを使用します。
- RADIUS または TACACS+ 認可が発行されている場合、RADIUS または TACACS+ セキュ リティサーバの特性を定義します。Cisco ネットワークアクセスサーバを設定してRADIUS セキュリティサーバと通信する方法の詳細については、「RADIUSの設定」モジュールを 参照してください。Cisco ネットワーク アクセス サーバーを設定して TACACS+ セキュリ ティサーバーと通信する方法の詳細については、「TACACS+の設定」モジュールを参照 してください。

# アカウンティングの設定の制約事項

- ・アカウンティング情報は、最大4台のAAAサーバにのみ同時送信できます。
- Service Selection Gateway (SSG) システムの場合、aaa accounting network broadcast コマンドを実行すると、start-stop アカウンティングレコードのみがブロードキャストされます。ssg accounting interval コマンドを使用して中間アカウンティングレコードを設定する場合、中間アカウンティングレコードは、設定したデフォルトRADIUSサーバーにのみ送信されます。

# トピック **2.1**

# アカウンティングの設定に関する情報

## アカウンティングの名前付き方式リスト

認証および認可方式リストと同様に、アカウンティングの方式リストには、アカウンティングの実行方法とその方式を実行するシーケンスが定義されています。

アカウンティングの名前付き方式リストには、特定のセキュリティプロトコルを指定し、アカ ウンティングサービスの特定の行またはインターフェイスに使用できます。唯一の例外は、デ フォルトの方式リスト(「default」という名前)です。デフォルトの方式リストは、明示的に 定義された名前付きの方式リストを持つインターフェイスを除くすべてのインターフェイスに 自動的に適用されます。定義済みの方式リストは、デフォルトの方式リストに優先します。

方式リストは、シーケンスで照会されるアカウンティング方式(RADIUS、TACACS+など) を説明する単なる名前付きリストです。方式リストでは、アカウンティングに1つまたは複数 のセキュリティプロトコルを指定できます。そのため、最初の方式が失敗した場合に備えてア カウンティングのバックアップシステムを確保できます。Cisco IOS ソフトウェアでは、リス トされている最初の方式を使用して、アカウンティングをサポートします。その方式が応答し ない場合、リストされている次のアカウンティング方式が選択されます。このプロセスは、リ ストのいずれかのアカウンティング方式と通信に成功するか、定義されているすべての方式が 試行されるまで継続されます。

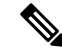

(注) Cisco IOS ソフトウェアでは、前の方式で応答が得られない場合にのみ、リストされている次のアカウンティング方式でアカウンティングが試行されます。このサイクルの任意の時点でアカウンティングが失敗した場合(つまり、セキュリティサーバーからユーザーアクセスの拒否応答が返される場合)、アカウンティングプロセスは停止し、その他のアカウンティング方式は試行されません。

アカウンティング方式リストは、要求されるアカウンティングの種類によって変わります。 AAA は、次の7種類のアカウンティングをサポートしています。

- Network:パケットやバイトカウントなど、すべてのPPP、SLIP、またはARAPセッションに関する情報を提供します。
- EXEC: ネットワーク アクセス サーバーのユーザー EXEC ターミナル セッションに関す る情報を提供します。
- Commands:ユーザーが発行する EXEC モード コマンドに関する情報を提供します。コマンドアカウンティングは、特定の特権レベルに関連付けられた、グローバル コンフィギュレーション コマンドなどのすべての EXEC モード コマンドについて、アカウンティング レコードを生成します。
- Connection : Telnet、ローカルエリア トランスポート(LAT)、TN3270、パケット アセ ンブラ/ディスアセンブラ (PAD)、rlogin などのネットワーク アクセス サーバーから行 われたすべてのアウトバンド接続に関する情報を出力します。
- System : システムレベルのイベントに関する情報を提供します。
- Resource: ユーザー認証に成功したコールの「開始」および「終了」レコードを提供しま す。また、認証に失敗したコールの「終了」レコードを提供します。
- VRRS: Virtual Router Redundancy Service (VRRS) に関する情報を提供します。

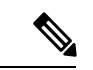

(注) システム アカウンティングは、名前付きアカウンティング リストを使用しません。システム アカウンティングのデフォルト リストだけを定義できます。

この場合も、名前付き方式リストが作成されると、指定したアカウンティングタイプのアカウ ンティング方式のリストが定義されます。

アカウンティング方式リストを特定の回線またはインターフェイスに適用してから、定義済み 方式のいずれかを実行する必要があります。唯一の例外は、デフォルトの方式リスト(「default」 という名前)です。名前付き方式リストを指定せずに、特定のアカウンティングタイプに対し て aaa accounting コマンドを発行すると、明示的に名前付き方式リストが定義されている場合 を除き、すべてのインターフェイスまたは回線にデフォルトの方式リストが自動的に適用され ます(定義した方式リストは、デフォルトの方式リストよりも優先されます)。デフォルトの 方式リストが定義されていない場合、アカウンティングは実行されません。

ここでは、次の内容について説明します。

#### 方式リストとサーバ グループ

サーバー グループは、方式リストに使用する既存の RADIUS または TACACS+ サーバー ホストをグループ化する方法の1つです。次の図に、4台のセキュリティ サーバ(R1と R2 は RADIUS サーバ、T1とT2は TACACS+ サーバ)が設置された一般的な AAA ネットワーク設定を示します。R1と R2 は RADIUS サーバーのグループから構成されます。T1とT2 は TACACS+ サーバーのグループから構成されます。

Cisco IOS ソフトウェア、RADIUS サーバ、および TACACS+サーバの設定はグローバルです。 サーバー グループを使用して、設定済みのサーバー ホストのサブセットを指定できます。こ のようなサーバー グループは、特定のサービスに使用できます。たとえば、サーバー グルー プを使用すると、R1 と R2 を個別のサーバー グループ (SG1 と SG2) として定義し、T1 と T2 を個別のサーバー グループ (SG3 と SG4) として定義できます。つまり、R1 と T1 (SG1 と SG3) または R2 と T2 (SG2 と SG4) を方式リストに指定することができます。そのため、 RADIUS および TACACS+ のリソースを割り当てる場合の柔軟性が高くなります。

サーバグループには、1台のサーバに対して複数のホストエントリを含めることができます。 エントリごとに固有の識別情報を設定します。固有の識別情報は、IPアドレスとUDPポート 番号の組み合わせで構成されます。これにより、RADIUSホストとして定義されているさまざ まなポートが、固有のAAAサービスを提供できるようになります。つまり、この固有識別情 報を使用して、1台のサーバー上に複数のUDPポートが存在する場合、同じIPアドレスから それぞれのUDPポートに対してRADIUS要求を送信できます。1台のRADIUSサーバ上にあ る異なる2つのホストエントリが1つのサービス(アカウンティングなど)に設定されている 場合、設定されている2番めのホストエントリは最初のホストエントリのフェールオーバー バックアップとして動作します。この例を使用して、最初のホストエントリがアカウンティン グサービスの提供に失敗した場合、ネットワークアクセスサーバーは、同じデバイスに設定 されている2番めのホストエントリに対してアカウンティングサービスを試行します(RADIUS ホストエントリは、設定順に試行されます)。

サーバーグループの設定、および着信番号識別サービス(DNIS)番号に基づくサーバーグループの設定の詳細については、『Cisco IOS Security Configuration Guide: Securing User Services』の「Configuring RADIUS」または「Cconfiguring TACACS+」モジュールを参照してください。

#### AAA アカウンティング方式

Cisco IOS ソフトウェアはアカウンティングについて次の2つの方式をサポートします。

- TACACS+: ネットワークアクセスサーバーは、アカウンティングレコードの形式で TACACS+セキュリティサーバーに対してユーザーアクティビティを報告します。各アカ ウンティングレコードは、アカウンティングAVペアが含まれ、セキュリティサーバー 上で保管されます。
- RADIUS:ネットワークアクセスサーバーは、アカウンティングレコードの形式でRADIUS セキュリティサーバーに対してユーザーアクティビティを報告します。各アカウンティ ングレコードは、アカウンティングAVペアが含まれ、セキュリティサーバー上で保管 されます。

(注) CSCuc32663 では、パスワードおよびアカウンティング ログは、TACACS+ または RADIUS セキュリティサーバーへ送信される前にマスクされます。マスクされていない情報を TACACS+ または RADIUS セキュリティサーバに送信するには、aaa accounting commands visible-keys コ マンドを使用します。

#### アカウンティング レコードの種類

最小限のアカウンティングの場合、stop-onlyキーワードを使用します。このキーワードによっ て、要求されたユーザープロセスの終了時に、終了レコードアカウンティング通知を送信する よう、指定した方式(RADIUSまたはTACACS+)に指示します。詳細なアカウンティング情 報が必要な場合、start-stopキーワードを使用して、要求されたイベントの開始時には開始ア カウンティング通知、そのイベントの終了時には修理用アカウンティング通知を送信します。 この回線またはインターフェイスですべてのアカウンティングアクティビティを終了するに は、noneキーワードを使用します。

#### アカウンティング方式

次の表に、サポートされるアカウンティング方式を示します。

| キーワード            | Description                                                                                |
|------------------|--------------------------------------------------------------------------------------------|
| group radius     | アカウンティングにすべての RADIUS サーバーのリストを使用します。                                                       |
| group tacacs+    | アカウンティングにすべての TACACS+ サーバーのリストを使用します。                                                      |
| group group-name | group-name サーバー グループで定義したように、アカウンティングの<br>ための RADIUS サーバーまたは TACACS+ サーバーのサブセットを使<br>用します。 |

表 **13: AAA** アカウンティング方式

method引数は、認証アルゴリズムが試行する実際の方式を指します。追加の認証方式は、直前の方式で(失敗した場合ではなく)エラーが返された場合にのみ使用されます。他のすべての方式がエラーを返しても、認証に成功したことを指定するには、コマンドで追加の方式を指定します。たとえば、TACACS+認証がエラーを返す場合に認証のバックアップ方式としてRADIUSを指定するacct taclという方式リストを作成するには、次のコマンドを入力します。

aaa accounting network acct tac1 stop-only group tacacs+ group radius

名前付きリストが aaa accounting コマンドに指定されていない場合に使用するデフォルトのリ ストを作成するには、defaultキーワードの後ろにデフォルト状況で使用される方式を指定しま す。デフォルト認証方式リストは、自動的にすべてのインターフェイスに適用されます。

たとえば、ログイン時のユーザー認証のデフォルト方式として RADIUS を指定するには、次の コマンドを入力します。

aaa accounting network default stop-only group radius

AAA アカウンティングは、次の方式をサポートします。

• group tacacs: ネットワーク アクセス サーバーからアカウンティング情報を TACACS+ セ キュリティサーバーに送信するようにするには、group tacacs+ 方式キーワードを使用しま す。 group radius : ネットワーク アクセス サーバーからアカウンティング情報を RADIUS セキュリティサーバーに送信するようにするには、group radius 方式キーワードを使用します。

- (注) SLIPのアカウンティング方式リストは、関連インターフェイスで PPP に設定されているすべての方式に従います。特定のインターフェイスに定義および適用されるリストがない場合(または PPP 設定が指定されていない場合)、アカウンティングのデフォルト設定が適用されます。
  - group group-name: RADIUS または TACACS+ サーバーのサブセットを指定して、アカウンティング方式として使用するには、group group-name 方式を指定して aaa accounting コマンドを使用します。グループ名とそのグループのメンバを指定して定義するには、aaa group server コマンドを使用します。たとえば、aaa group server コマンドを使用して、group loginrad のメンバを最初に定義します。

aaa group server radius loginrad server 172.16.2.3 server 172.16.2 17 server 172.16.2.32

このコマンドにより、172.16.2.3、172.16.2.17、172.16.2.32の RADIUS サーバーが group loginrad のメンバとして指定されます。

他の方式リストが定義されていない場合、ネットワークアカウンティングの方式としてgroup loginrad を指定するには、次のコマンドを入力します。

aaa accounting network default start-stop group loginrad

アカウンティング方式としてグループ名を使用するには、事前にRADIUSまたはTACACS+セキュリティサーバーとの通信をイネーブルにする必要があります。

## AAA アカウンティング タイプ

#### ネットワーク アカウンティング

ネットワーク アカウンティングは、パケットやバイト カウントなど、すべての PPP、SLIP、 または ARAP セッションに関する情報を提供します。

次に、EXEC セッションを介して着信する PPP ユーザの RADIUS ネットワーク アカウンティ ング レコードに含まれる情報の例を示します。

```
Wed Jun 27 04:44:45 2001
NAS-IP-Address = "172.16.25.15"
NAS-Port = 5
User-Name = "username1"
Client-Port-DNIS = "4327528"
Caller-ID = "562"
Acct-Status-Type = Start
```

```
Acct-Authentic = RADIUS
        Service-Type = Exec-User
        Acct-Session-Id = "0000000D"
        Acct-Delay-Time = 0
        User-Id = "username1"
        NAS-Identifier = "172.16.25.15"
Wed Jun 27 04:45:00 2001
        NAS-IP-Address = "172.16.25.15"
        NAS-Port = 5
        User-Name = "username1"
        Client-Port-DNIS = "4327528"
        Caller-ID = "562''
        Acct-Status-Type = Start
        Acct-Authentic = RADIUS
        Service-Type = Framed
        Acct-Session-Id = "0000000E"
        Framed-IP-Address = "10.1.1.2"
        Framed-Protocol = PPP
        Acct-Delay-Time = 0
        User-Id = "username1"
        NAS-Identifier = "172.16.25.15"
Wed Jun 27 04:47:46 2001
        NAS-IP-Address = "172.16.25.15"
        NAS-Port = 5
        User-Name = "username1"
        Client-Port-DNIS = "4327528"
        Caller-ID = 562''
        Acct-Status-Type = Stop
        Acct-Authentic = RADIUS
        Service-Type = Framed
        Acct-Session-Id = "0000000E"
        Framed-IP-Address = "10.1.1.2"
        Framed-Protocol = PPP
        Acct-Input-Octets = 3075
        Acct-Output-Octets = 167
        Acct-Input-Packets = 39
        Acct-Output-Packets = 9
        Acct-Session-Time = 171
        Acct-Delay-Time = 0
        User-Id = "username1"
        NAS-Identifier = "172.16.25.15"
Wed Jun 27 04:48:45 2001
        NAS-IP-Address = "172.16.25.15"
        NAS-Port = 5
        User-Name = "username1"
        Client-Port-DNIS = "4327528"
        Caller-ID = "408"
        Acct-Status-Type = Stop
        Acct-Authentic = RADIUS
        Service-Type = Exec-User
        Acct-Session-Id = "0000000D"
        Acct-Delay-Time = 0
        User-Id = "username1"
        NAS-Identifier = "172.16.25.15"
```

次に、最初に EXEC セッションを開始した PPP ユーザの TACACS+ ネットワーク アカウンティ ング レコードに含まれる情報の例を示します。

Wed Jun 27 04:00:49 2001 172.16.25.15 username1 tty4 408/4327528 update task\_id=30 addr=10.1.1.1 service=ppp protocol=ip addr=10.1.1.1 Wed Jun 27 04:01:31 2001 172.16.25.15 username1 tty4 562/4327528 stoptask\_id=30 addr=10.1.1.1 service=ppp protocol=ip addr=10.1.1.1 bytes\_in=2844 bytes\_out=1682 paks\_in=36 paks\_out=24 elapsed\_time=51 Wed Jun 27 04:01:32 2001 172.16.25.15 username1 tty4 562/4327528 stoptask\_id=28 service=shell elapsed\_time=57

```
(注)
```

アカウンティング パケット レコードの正確なフォーマットは、セキュリティ サーバデーモン に応じて変わります。

次に、autoselect を介して着信する PPP ユーザの RADIUS ネットワーク アカウンティング レ コードに含まれる情報の例を示します。

Wed Jun 27 04:30:52 2001
NAS-IP-Address = "172.16.25.15"
NAS-Port = 3
User-Name = "username1"
Client-Port-DNIS = "4327528"
Caller-ID = "562"
Acct-Status-Type = Start
Acct-Authentic = RADIUS
Service-Type = Framed
Acct-Session-Id = "000000B"
Framed-Protocol = PPP
Acct-Delay-Time = 0
User-Id = "username1"
NAS-Identifier = "172.16.25.15"

Wed Jun 27 04:36:49 2001 NAS-IP-Address = "172.16.25.15" NAS-Port = 3User-Name = "username1" Client-Port-DNIS = "4327528" Caller-ID = 562''Acct-Status-Type = Stop Acct-Authentic = RADIUS Service-Type = Framed Acct-Session-Id = "0000000B" Framed-Protocol = PPPFramed-IP-Address = "10.1.1.1" Acct-Input-Octets = 8630 Acct-Output-Octets = 5722 Acct-Input-Packets = 94 Acct-Output-Packets = 64 Acct-Session-Time = 357 Acct-Delay-Time = 0User-Id = "username1" NAS-Identifier = "172.16.25.15"

次に、autoselect を介して着信する PPP ユーザの TACACS+ ネットワーク アカウンティング レ コードに含まれる情報の例を示します。

Wed Jun 27 04:02:19 2001 172.16.25.15 username1 Async5 562/4327528
starttask\_id=35 service=ppp
Wed Jun 27 04:02:25 2001 172.16.25.15 username1 Async5 562/4327528 update
 task\_id=35 service=ppp protocol=ip addr=10.1.1.2
Wed Jun 27 04:05:03 2001 172.16.25.15 username1 Async5 562/4327528 stoptask id=35

| service=ppp | protocol=ip | addr=10.1.1.2    | bytes_in=3366 | bytes_out=2149 |
|-------------|-------------|------------------|---------------|----------------|
| paks_in=42  | paks_out=28 | elapsed_time=164 |               |                |

## EXEC アカウンティング

EXEC アカウンティングは、ネットワーク アクセス サーバ上にあるユーザ EXEC ターミナル セッション (ユーザシェル) に関する情報を提供します。たとえば、ユーザ名、日付、開始時 刻と終了時刻、アクセス サーバの IP アドレス、および (ダイヤルインユーザの場合) 発信元 の電話番号などです。

次に、ダイヤルイン ユーザの RADIUS EXEC アカウンティング レコードに含まれる情報の例 を示します。

```
Wed Jun 27 04:26:23 2001
        NAS-IP-Address = "172.16.25.15"
        NAS-Port = 1
        User-Name = "username1"
        Client-Port-DNIS = "4327528"
        Caller-ID = "5622329483"
        Acct-Status-Type = Start
        Acct-Authentic = RADIUS
        Service-Type = Exec-User
        Acct-Session-Id = "00000006"
        Acct-Delay-Time = 0
        User-Id = "username1"
        NAS-Identifier = "172.16.25.15"
Wed Jun 27 04:27:25 2001
       NAS-IP-Address = "172.16.25.15"
        NAS-Port = 1
        User-Name = "username1"
        Client-Port-DNIS = "4327528"
        Caller-ID = "5622329483"
       Acct-Status-Type = Stop
        Acct-Authentic = RADIUS
        Service-Type = Exec-User
        Acct-Session-Id = "00000006"
        Acct-Session-Time = 62
        Acct-Delay-Time = 0
        User-Id = "username1"
        NAS-Identifier = "172.16.25.15"
```

次に、ダイヤルイン ユーザの TACACS+ EXEC アカウンティング レコードに含まれる情報の 例を示します。

| Wed Jun<br>start | 27 03:46:21<br>task id=2                                   | 2001<br>serv                          | 172.16.25.15<br>rice=shell      | username1                 | tty3  | 5622329430/4327528 |
|------------------|------------------------------------------------------------|---------------------------------------|---------------------------------|---------------------------|-------|--------------------|
| Wed Jun<br>stop  | 27 04:08:55<br>task_id=2                                   | 2001<br>serv                          | 172.16.25.15<br>ice=shell elaps | username1<br>ed_time=1354 | tty3  | 5622329430/4327528 |
| 次に、T<br>す。       | elnet ユーザの                                                 | RADIUS E                              | XEC アカウンティ                      | ング レコート                   | 「に含まオ | いる情報の例を示しま         |
| Wed Jun          | 27 04:48:32<br>NAS-IP-Addre<br>NAS-Port = 2<br>User-Name = | 2001<br>ss = "172.<br>6<br>"usernamel | 16.25.15"                       |                           |       |                    |

Caller-ID = "10.68.202.158" Acct-Status-Type = Start

Acct-Authentic = RADIUS

```
Service-Type = Exec-User
        Acct-Session-Id = "00000010"
        Acct-Delay-Time = 0
        User-Id = "username1"
        NAS-Identifier = "172.16.25.15"
Wed Jun 27 04:48:46 2001
       NAS-IP-Address = "172.16.25.15"
        NAS-Port = 26
       User-Name = "username1"
        Caller-ID = "10.68.202.158"
        Acct-Status-Type = Stop
        Acct-Authentic = RADIUS
        Service-Type = Exec-User
        Acct-Session-Id = "00000010"
        Acct-Session-Time = 14
        Acct-Delay-Time = 0
        User-Id = "username1"
        NAS-Identifier = "172.16.25.15"
```

次に、Telnet ユーザの TACACS+ EXEC アカウンティング レコードに含まれる情報の例を示し ます。

 Wed Jun 27 04:06:53 2001
 172.16.25.15
 username1
 tty26
 10.68.202.158

 starttask\_id=41
 service=shell

 10.68.202.158

 Wed Jun 27 04:07:02 2001
 172.16.25.15
 username1
 tty26
 10.68.202.158

 stoptask id=41
 service=shell
 elapsed\_time=9
 10.68.202.158

## コマンド アカウンティング

コマンドアカウンティングは、ネットワークアクセスサーバで実行される各特権レベルの EXEC シェル コマンドに関する情報を提供します。各コマンドアカウンティングレコードに は、その特権レベルで実行されるコマンド、各コマンドが実行された日時、および実行した ユーザのリストが含まれます。

次に、特権レベル1の TACACS+ コマンド アカウンティング レコードに含まれる情報の例を 示します。

Wed Jun 27 03:46:47 2001 172.16.25.15 username1 tty3 5622329430/4327528 stop task\_id=3 service=shell priv-lvl=1 cmd=show version <cr> Wed Jun 27 03:46:58 2001 172.16.25.15 username1 tty3 5622329430/4327528 stop task id=4 service=shell priv-lvl=1 cmd=show interfaces Ethernet 0 < cr >Wed Jun 27 03:47:03 2001 172.16.25.15 username1 tty3 5622329430/4327528 task id=5 service=shell priv-lvl=1 cmd=show ip route <cr> stop

次に、特権レベル 15 の TACACS+ コマンド アカウンティング レコードに含まれる情報の例を 示します。

Wed Jun 27 03:47:17 2001 172.16.25.15 username1 tty3 5622329430/4327528 stop task id=6 service=shell priv-lvl=15 cmd=configure terminal <cr> Wed Jun 27 03:47:21 2001 172.16.25.15 username1 tty3 5622329430/4327528 stop task id=7 service=shell priv-lvl=15 cmd=interface Serial 0 <cr> Wed Jun 27 03:47:29 2001 172.16.25.15 username1 tty3 5622329430/4327528 stop task id=8 service=shell priv-lvl=15 cmd=ip address 10.1.1.1 255.255.255.0 <cr>

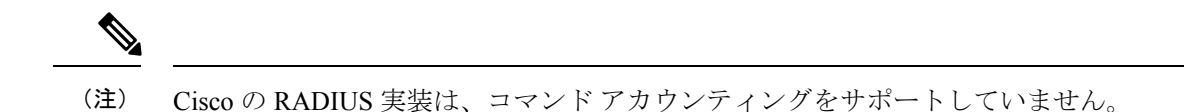

#### 接続アカウンティング

接続アカウンティングは、Telnet、LAT、TN3270、PAD、rlogin などのネットワーク アクセス サーバから行われるすべての発信接続に関する情報を提供します。

次に、発信 Telnet 接続の RADIUS 接続アカウンティング レコードに含まれる情報の例を示します。

```
Wed Jun 27 04:28:00 2001
        NAS-IP-Address = "172.16.25.15"
        NAS-Port = 2
        User-Name = "username1"
        Client-Port-DNIS = "4327528"
        Caller-ID = "5622329477"
        Acct-Status-Type = Start
        Acct-Authentic = RADIUS
        Service-Type = Login
        Acct-Session-Id = "00000008"
        Login-Service = Telnet
        Login-IP-Host = "10.68.202.158"
        Acct-Delay-Time = 0
        User-Id = "username1"
        NAS-Identifier = "172.16.25.15"
Wed Jun 27 04:28:39 2001
        NAS-IP-Address = "172.16.25.15"
        NAS-Port = 2
        User-Name = "username1"
        Client-Port-DNIS = "4327528"
        Caller-ID = "5622329477"
        Acct-Status-Type = Stop
        Acct-Authentic = RADIUS
        Service-Type = Login
        Acct-Session-Id = "00000008"
        Login-Service = Telnet
        Login-IP-Host = "10.68.202.158"
        Acct-Input-Octets = 10774
        Acct-Output-Octets = 112
        Acct-Input-Packets = 91
```

```
Acct-Output-Octets = 112
Acct-Input-Packets = 91
Acct-Output-Packets = 99
Acct-Session-Time = 39
Acct-Delay-Time = 0
User-Id = "username1"
NAS-Identifier = "172.16.25.15"
```

次に、発信 Telnet 接続の TACACS+ 接続アカウンティング レコードに含まれる情報の例を示 します。

| Wed Jun 27 03:47:43 2001 | 172.16.25.15       | username1 tty3  | 5622329430/4327528 |
|--------------------------|--------------------|-----------------|--------------------|
| start task_id=10         | service=connection | protocol=telnet | addr=10.68.202.158 |
| cmd=telnet username1-sun |                    |                 |                    |
| Wed Jun 27 03:48:38 2001 | 172.16.25.15       | usernamel tty3  | 5622329430/4327528 |
| stop task_id=10          | service=connection | protocol=telnet | addr=10.68.202.158 |

cmd=telnet username1-sun bytes in=4467 bytes out=96 paks in=61 paks out=72 elapsed time=55 次に、発信 rlogin 接続の RADIUS 接続アカウンティング レコードに含まれる情報の例を示し ます。 Wed Jun 27 04:29:48 2001 NAS-IP-Address = "172.16.25.15" NAS-Port = 2User-Name = "username1" Client-Port-DNIS = "4327528" Caller-ID = "5622329477" Acct-Status-Type = Start Acct-Authentic = RADIUS Service-Type = Login Acct-Session-Id = "0000000A" Login-Service = Rlogin Login-IP-Host = "10.68.202.158" Acct-Delay-Time = 0User-Id = "username1" NAS-Identifier = "172.16.25.15" Wed Jun 27 04:30:09 2001 NAS-IP-Address = "172.16.25.15" NAS-Port = 2User-Name = "username1" Client-Port-DNIS = "4327528" Caller-ID = "5622329477" Acct-Status-Type = Stop Acct-Authentic = RADIUS Service-Type = Login Acct-Session-Id = "0000000A" Login-Service = Rlogin Login-IP-Host = "10.68.202.158" Acct-Input-Octets = 18686 Acct-Output-Octets = 86 Acct-Input-Packets = 90 Acct-Output-Packets = 68 Acct-Session-Time = 22Acct-Delay-Time = 0User-Id = "username1" NAS-Identifier = "172.16.25.15"

次に、発信 rlogin 接続の TACACS+接続アカウンティング レコードに含まれる情報の例を示します。

Wed Jun 27 03:48:46 2001 172.16.25.15 username1 tty3 5622329430/4327528 start task id=12 service=connection protocol=rlogin addr=10.68.202.158 cmd=rlogin username1-sun /user username1 5622329430/4327528 Wed Jun 27 03:51:37 2001 172.16.25.15 username1 tty3 protocol=rlogin addr=10.68.202.158 stop task id=12 service=connection cmd=rlogin username1-sun /user username1 bytes\_in=659926 bytes\_out=138 paks\_in=2378 paks out=1251 elapsed time=171

次に、発信 LAT 接続の TACACS+ 接続アカウンティング レコードに含まれる情報の例を示します。

Wed Jun 27 03:53:06 2001 172.16.25.15 username1 tty3 5622329430/4327528
start task\_id=18 service=connection protocol=lat addr=VAX cmd=lat
VAX
Wed Jun 27 03:54:15 2001 172.16.25.15 username1 tty3 5622329430/4327528 stop task\_id=18 service=connection protocol=lat addr=VAX cmd=lat VAX bytes\_in=0 bytes\_out=0 paks\_in=0 paks\_out=0 elapsed\_time=6

#### システム アカウンティング

システム アカウンティングは、すべてのシステムレベル イベント(たとえば、システムのリ ブート時やアカウンティングのオン/オフ時)に関する情報を提供します。

次のアカウンティング レコードは、AAA アカウンティングがオフになったことを示す一般的な TACACS+ システム アカウンティング レコード サーバを示します。

Wed Jun 27 03:55:32 2001 172.16.25.15 unknown unknown unknown start task\_id=25
service=system event=sys acct reason=reconfigure

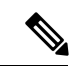

(注) アカウンティングパケットレコードの正確なフォーマットは、TACACS+デーモンに応じて変わります。

次のアカウンティングレコードは、AAAアカウンティングがオンになったことを示すTACACS+ システムアカウンティングレコードを示します。

Wed Jun 27 03:55:22 2001 172.16.25.15 unknown unknown unknown stop task\_id=23
 service=system event=sys\_acct reason=reconfigure

システム リソースを測定する追加のタスクについては、他の Cisco IOS ソフトウェア コンフィ ギュレーション ガイドを参照してください。たとえば、IP アカウンティング タスクについて は、『Cisco IOS Application Services Configuration Guide』の「Configuring IP Services」を参照し てください。

#### リソース アカウンティング

シスコが採用している AAA アカウンティングでは、ユーザー認証を通過したコールに対する 「開始」レコードと「終了」レコードがサポートされます。ユーザー認証の一部として認証に 失敗したコールの「終了」レコードを生成する追加機能もサポートされます。このようなレ コードは、ネットワークを管理およびモニタするアカウンティングレコードを採用する場合に 必要です。

ここでは、次の内容について説明します。

#### AAA リソース失敗終了アカウンティング

AAA リソース失敗終了アカウンティングの前には、コール設定シーケンスのユーザー認証段 階に到達できなかったコールについて、アカウンティングレコードを提供する方式がありませ んでした。このようなレコードは、ネットワークおよびその卸売りの顧客を管理およびモニ ターするアカウンティングレコードを採用する場合に必要です。

この機能によって、ユーザー認証に到達しなかったコールの「終了」アカウンティングレコー ドが生成されます。「終了」レコードは、コール設定の時点から生成されます。ユーザー認証 に成功したすべてのコールは、従来と同様に動作します。つまり、追加のアカウンティングレ コードは確認されません。

次の図に、通常のコールフローで、AAA リソース失敗終了アカウンティングを有効にしていないコールシーケンスを示します。

図 4:通常のフローで AAA リソース失敗終了アカウンティングを有効にしていないモデムダイヤルインコール設定シー ケンス

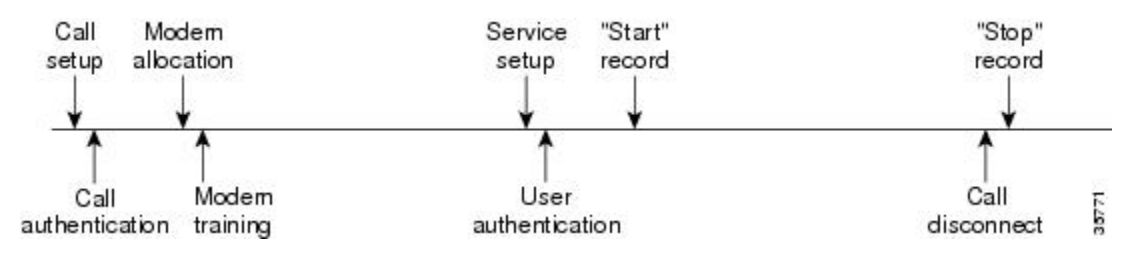

次の図に、通常のコールフローで、AAAリソース失敗終了アカウンティングを有効にしたコー ルシーケンスを示します。

図 5:通常のフローで AAA リソース失敗終了アカウンティングを有効にしたモデム ダイヤルイン コール設定シーケン ス

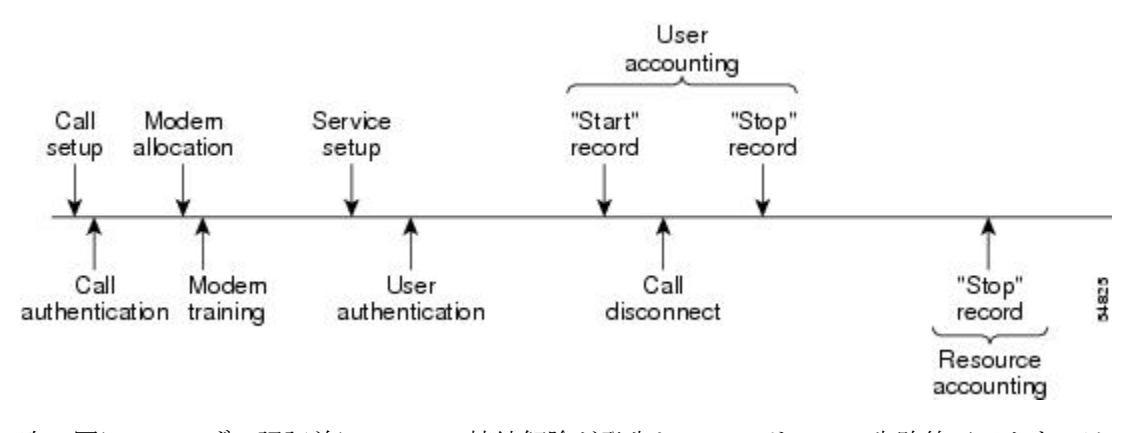

次の図に、ユーザー認証前にコールの接続解除が発生し、AAAリソース失敗終了アカウンティ ングを有効にしたコール設定シーケンスを示します。

図 6:ユーザー認証前にコールの接続解除が発生し、AAA リソース失敗終了アカウンティングを有効にしたモデムダイ ヤルイン コール設定シーケンス

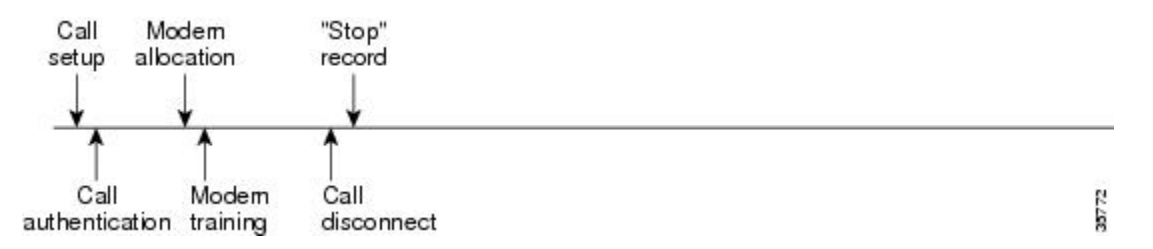

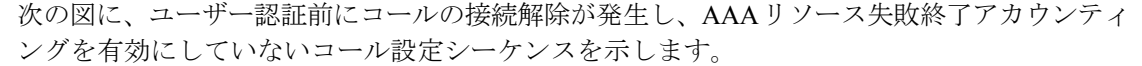

図 7:ユーザー認証前にコールの接続解除が発生し、AAA リソース失敗終了アカウンティングをイネーブルにしていな いモデム ダイヤルイン コール設定シーケンス

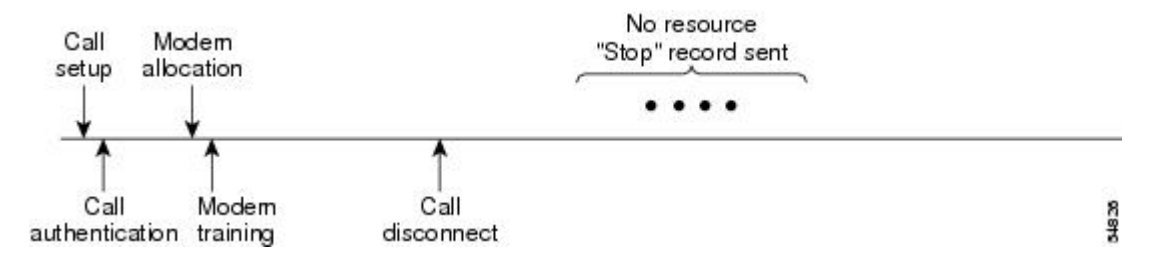

#### 開始 - 終了レコードの AAA リソース アカウンティング

開始 - 終了レコードの AAA リソース アカウンティングは、各コール設定時に「開始」レコー ドを送信し、コールの接続解除時に対応する「終了」レコードを送信する機能をサポートして います。この機能は、アカウンティングレコードなどを報告するデータの発信元の1つから、 卸売りの顧客を管理およびモニターするために使用できます。

この機能を使用すると、コール設定およびコールの接続解除の「開始-終了」アカウンティン グレコードは、デバイスに対するリソース接続の進行状況を追跡します。個別のユーザー認証 「開始-終了」アカウンティングレコードが、ユーザー管理の進行状況を追跡します。これら 2 セットのアカウンティングレコードは、そのコールで固有のセッション ID を使用して相互 リンクされます。

次の図は、AAAリソース開始-終了アカウンティングを有効にしたコール設定シーケンスを示 します。

図8:リソース開始 - 終了アカウンティングを有効にしたモデム ダイヤルイン コール設定シーケンス

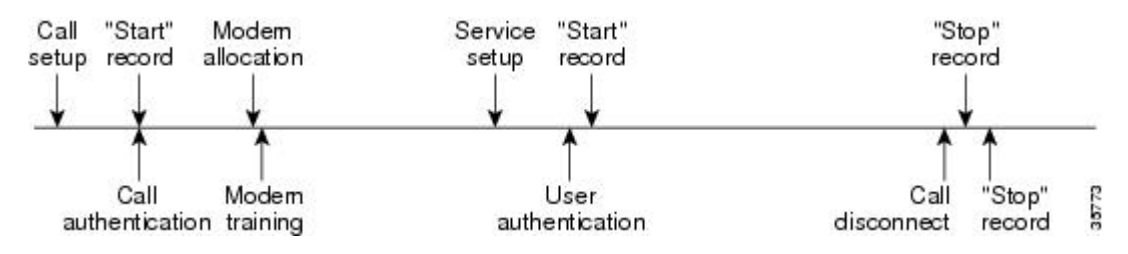

### AAA アカウンティングの強化

#### AAA ブロードキャスト アカウンティング

AAA ブロードキャストアカウンティングを有効にすると、アカウンティング情報を複数の AAA サーバに同時に送信できます。つまり、アカウンティング情報を1つまた複数のAAA サーバに同時にブロードキャストすることが可能です。この機能を使用すると、サービスプロ バイダーは自社使用のプライベートAAAサーバやエンドユーザのAAAサーバにアカウンティ ング情報を送信できるようになります。この機能では、音声アプリケーションによる課金情報 も提供されます。 ブロードキャストは、RADIUS または TACACS+ サーバのグループに使用できます。また、各 サーバグループは、他のグループとは関係なく、フェールオーバーの場合のバックアップサー バを定義できます。

したがって、サービスプロバイダーとそのエンドユーザは、アカウンティングサーバに異なるプロトコル(RADIUSまたはTACACS+)を使用できます。また、サービスプロバイダーとそのエンドユーザは、それぞれ単独でバックアップサーバを指定することもできます。音声アプリケーションについては、独自のフェールオーバーシーケンスを持つ個別のグループを介して、冗長的なアカウンティング情報を単独で管理できます。

#### AAA セッション MIB

ユーザがAAAセッションMIB機能を使用すると、簡易ネットワーク管理プロトコル(SNMP) を使用して自身の認証済みクライアント接続をモニタおよび終了できます。そのクライアント のデータが提示されるため、RADIUS または TACACS+ サーバから報告される AAA アカウン ティング情報に直接関連付けることができます。AAA セッション MIB は、次の情報を提供し ます。

- 各 AAA 機能の統計情報(show radius statistics コマンドと併用する場合)
- •AAA 機能を提供するサーバのステータス
- 外部 AAA サーバの ID
- (アイドル時間などの)リアルタイム情報(アクティブコールを終了するかどうかを評価 する SNMP ネットワークが使用する追加基準を提供します)

(注) このコマンドがサポートされるのは、Cisco AS5300 および Cisco AS5800 ユニバーサル アクセ ス サーバー プラットフォームだけです。

次の表に、認証済みクライアントとAAA セッション MIB 機能との接続をモニタおよび終了す るために使用できる SNMP ユーザエンド データ オブジェクトを示します。

表 14: SNMP エンドユーザ データ オブジェクト

| SessionId  | AAA アカウンティング プロトコルに使用されるセッション ID (RADIUS 属性 44 (Acct-Session-ID) から報告される値と同じ) |
|------------|-------------------------------------------------------------------------------|
| UserId     | ユーザログイン ID または(ログインが使用できない場合)長さがゼロの文字列                                        |
| IpAddr     | セッションのIPアドレスまたは(IPアドレスが適用されない場合、または使用できない場合)0.0.0.0                           |
| IdleTime   | セッションがアイドルになってからの経過時間                                                         |
| Disconnect | そのクライアントとの接続を解除するために使用されるセッション終了オブジェクト                                        |
|            |                                                                               |

| CallId | コール トラッカー レコードが保存した、 | このアカウンティング セッションに対 |
|--------|----------------------|--------------------|
|        | 応するエントリ インデックス       |                    |

次の表に、システム別に SNMP を使用する AAA セッション MIB 機能から提供される AAA の 概要情報を示します。

表 15: SNMP AAA セッションの概要

| ActiveTableEntries       | 現在アクティブなセッションの数                          |
|--------------------------|------------------------------------------|
| ActiveTableHighWaterMark | システムが最後に再インストールされてからの同時接続セッショ<br>ンの最大数   |
| TotalSessions            | システムが最後に再インストールされてからのセッションの合計<br>数       |
| DisconnectedSessions     | システムが最後に再インストールされてから接続解除されたセッ<br>ションの合計数 |

### アカウンティング属性と値のペア

ネットワーク アクセス サーバは、TACACS+ AV のペアまたは RADIUS 属性(実装しているセ キュリティ方式によって異なります)に定義されたアカウンティング機能をモニタします。

# AAA アカウンティングの設定方法

### 名前付き方式リストによる AAA アカウンティングの設定

名前付き方式リストを使用して AAA アカウンティングを設定するには、次の手順を実行します。

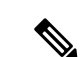

(注) システム アカウンティングは、名前付き方式リストを使用しません。システム アカウンティ ングの場合、デフォルトの方式リストだけを定義します。

手順の概要

- 1. enable
- 2. configure terminal
- **3.** aaa accounting {system | network | exec | connection | commands *level*} {default | *list-name*} {start-stop | stop-only | none} [method1 [method2...]]
- 4. 次のいずれかを実行します。
  - line [aux | console | tty | vty] line-number [ending-line-number]

- •
- •
- **interface** *interface-type interface-number*
- 5. 次のいずれかを実行します。
  - accounting {arap | commands *level* | connection | exec} {default | *list-name*}
  - •
  - •
  - **ppp accounting**{**default** | *list-name*}
- **6**. end

#### 手順の詳細

|       | コマンドまたはアクション                                                                                                    | 目的                                                                                         |
|-------|----------------------------------------------------------------------------------------------------|--------------------------------------------------------------------------------------------|
| ステップ1 | enable                                                                                                    | 特権 EXEC モードを有効にします。                                                                        |
|       | 例:                                                                                                    | <ul> <li>パスワードを入力します(要求された場合)。</li> </ul>                                                  |
|       | Device> enable                                                                                                    |                                                                                            |
| ステップ2 | configure terminal                                                                                                    | グローバル コンフィギュレーション モードを開始                                                                   |
|       | 例:                                                                                                    | します。                                                                                       |
|       | Device# configure terminal                                                                                                    |                                                                                            |
| ステップ3 | aaa accounting {system   network   exec   connection  <br>commands level} {default   list-name} {start-stop  <br>stop-only   none} [method1 [method2]] | アカウンティング方式リストを作成し、アカウン<br>ティングを有効にします。引数 <i>list-name</i> は、作成し<br>たリストに名前を付けるときに使用される文字列で |
|       | 例:                                                                                                    | す。                                                                                         |
|       | Device(config)# aaa accounting system default<br>start-stop                                                                                            |                                                                                            |
| ステップ4 | 次のいずれかを実行します。                                                                                                    | アカウンティング方式リストを適用する回線につい                                                                    |
|       | • line [aux   console   tty   vty] line-number<br>[ending-line-number]                                                                                 | て、ライン コンフィギュレーション モードを開始<br>します。                                                           |
|       | •                                                                                                    | または                                                                                        |
|       | •<br>• interface interface-type interface-number<br>例:                                                                                                 | アカウンティング方式リストを適用するインター<br>フェイスについて、インターフェイスコンフィギュ<br>レーション モードを開始します。                      |
|       | Device(config)# line aux line1                                                                                                    |                                                                                            |

|       | コマンドまたはアクション                                                             | 目的                                                 |
|-------|--------------------------------------------------------------------------|----------------------------------------------------|
| ステップ5 | 次のいずれかを実行します。<br>• accounting {arap   commands <i>level</i>   connection | 1つの回線または複数回線にアカウンティング方式<br>リストを適用します。              |
|       | exec} {default   <i>list-name</i> }                                      | または                                                |
|       | •                                                                        | 1 つのインターフェイスまたは複数インターフェイ<br>スにアカウンティング方式リストを適用します。 |
|       | • ppp accounting{default   <i>list-name</i> }                            |                                                    |
|       | 例:                                                                       |                                                    |
|       | Device(config-line)# accounting arap default                             |                                                    |
| ステップ6 | end                                                                      | (任意) ライン コンフィギュレーション モードを                          |
|       | 例:                                                                       | 終了し、クローバル コンフィギュレーション モー<br>  ドに戻ります。              |
|       | Device(config-line)# end                                                 |                                                    |

#### 次のタスク

ここでは、次の内容について説明します。

### ヌル ユーザ名セッション時のアカウンティング レコード生成の抑制

AAA アカウンティングをアクティブにすると、Cisco IOS ソフトウェアは、システム上のすべ てのユーザにアカウンティングレコードを発行します。このとき、プロトコル変換のためユー ザ名文字列がヌルになっているユーザも含まれます。この例では、aaa authentication login *method-list* none コマンドが適用される回線で着信するユーザがそれに該当します。関連付け られているユーザ名がないセッションについて、アカウンティングレコードが生成されないよ うにするには、グローバルコンフィギュレーションモードで次のコマンドを使用します。

| コマンド                           | 目的                      |
|--------------------------------|-------------------------|
| Device(config)# aaa accounting | ユーザ名文字列がヌルのユーザについて、アカウン |
| suppress null-username         | ティング レコードが生成されないようにします。 |

## 中間アカウンティング レコードの生成

アカウンティング サーバに定期的な中間アカウンティング レコードを送信できるようにする には、グローバル コンフィギュレーション モードで次のコマンドを使用します。

| コマンド                               | 目的                      |
|------------------------------------|-------------------------|
| Device(config)# aaa accounting     | アカウンティング サーバに送信される定期的中間 |
| update [newinfo] [periodic] number | アカウンティングレコードをイネーブルにします。 |

aaa accounting updateコマンドをアクティブにすると、Cisco IOS ソフトウェアによってシステ ム上のすべてのユーザーの中間アカウンティングレコードが発行されます。newinfo キーワー ドを使用した場合は、レポートする新しいアカウンティング情報が発生するたびに、中間アカ ウンティングレコードがアカウンティングサーバに送信されます。たとえば、IPCP がリモー トピアとの間で IP アドレスのネゴシエーションを完了したときなどです。中間アカウンティ ング レコードには、リモートピアに使用されるネゴシエート済み IP アドレスが含まれます。

キーワード periodic と一緒に使用した場合は、number 引数による定義に基づいて、中間アカ ウンティングレコードが定期的に送信されます。中間アカウンティングレコードには、中間ア カウンティングレコードが送信される時間までに、そのユーザについて記録されたすべてのア カウンティング情報が含まれます。

#### $\triangle$

**注意** 多数のユーザがネットワークにログインしている場合には、aaa accounting update periodic コ マンドを使用すると、重度の輻輳が発生する可能性があります。

### 定期的アカウンティング レコードを有効化する代替手段の設定

次の代替手段を使用して、アカウンティングサーバーに送信される定期的中間アカウンティン グレコードをイネーブルにできます。

#### 手順の概要

- 1. enable
- **2**. configure terminal
- 3. aaa accounting network default
- 4. action-type {none | start-stop [periodic {disable | interval minutes}] | stop-only}
- 5. exit

#### 手順の詳細

|       | コマンドまたはアクション                   | 目的                                        |
|-------|--------------------------------|-------------------------------------------|
| ステップ1 | enable                         | 特権 EXEC モードを有効にします。                       |
|       | 例:                             | <ul> <li>パスワードを入力します(要求された場合)。</li> </ul> |
|       | Router> enable                 |                                           |
| ステップ2 | configure terminal             | グローバル コンフィギュレーション モードを開始                  |
|       | 例:                             | します。                                      |
|       | Router# configure terminal     |                                           |
| ステップ3 | aaa accounting network default | すべてのネットワーク関連のサービス要求のデフォ                   |
|       | 例:                             | ルトのアカウンティングを設定し、アカウンティン                   |

|       | コマンドまたはアクション                                                                           | 目的                                                                     |
|-------|----------------------------------------------------------------------------------------|------------------------------------------------------------------------|
|       | Router(config)# aaa accounting network default                                         | グ方式リストのコンフィギュレーションモードを開<br>始します。                                       |
| ステップ4 | action-type {none   start-stop [periodic {disable  <br>interval minutes}]   stop-only} | アカウンティングレコードに対して実行されるアク<br>ションのタイプを指定します。                              |
|       | 例:<br>Router(cfg-acct-mlist)# action-type start-stop                                   | <ul> <li>(任意) periodic キーワードは、定期的なアカ<br/>ウンティング アクションを示します。</li> </ul> |
|       | 例:                                                                                     | <ul> <li>interval キーワードは、定期的なアカウンティン<br/>グ間隔を指定します。</li> </ul>         |
|       | periodic interval 5                                                                    | • value 引数は、アカウンティング更新レコードの<br>間隔を指定します(分単位)。                          |
|       |                                                                                        | <ul> <li>disableキーワードは、定期的なアカウンティン<br/>グをディセーブルにします。</li> </ul>        |
| ステップ5 | exit                                                                                   | グローバル コンフィギュレーション モードに戻り                                               |
|       | 例:                                                                                     | ます。                                                                    |
|       | Router(cfg-acct-mlist)# exit                                                           |                                                                        |

## 中間サービス アカウンティング レコードの生成

このタスクを実行して、サブスクライバに対する定期的な間隔での中間サービスアカウンティ ングレコードの生成をイネーブルにします。

#### 始める前に

ユーザーサービスプロファイルの RADIUS 属性 85 は設定済みの中間の間隔値よりも常に優先 されます。RADIUS 属性 85 は、ユーザーサービス プロファイル内にある必要があります。詳 細については、RADIUS 属性の概要および RADIUS IETF 属性の機能のドキュメントを参照し てください。

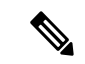

(注)

RADIUS 属性 85 がユーザー サービス プロファイル内にない場合、中間アカウンティング レ コードの生成で設定された中間の間隔値がサービスの中間アカウンティングレコードに使用さ れます。

手順の概要

- 1. enable
- 2. configure terminal
- 3. subscriber service accounting interim-interval minutes

手順の詳細

|               | コマンドまたはアクション                                                         | 目的                                        |
|---------------|----------------------------------------------------------------------|-------------------------------------------|
| ステップ1         | enable                                                               | 特権 EXEC モードを有効にします。                       |
|               | 例:                                                                   | <ul> <li>パスワードを入力します(要求された場合)。</li> </ul> |
|               | Router> enable                                                       |                                           |
| ステップ2         | configure terminal                                                   | グローバル コンフィギュレーション モードを開始                  |
|               | 例:                                                                   | します。                                      |
|               | Router# configure terminal                                           |                                           |
| ステップ <b>3</b> | subscriber service accounting interim-interval minutes               | サブスクライバに対する定期的な間隔での中間サー                   |
|               | 例:                                                                   | ビスアカウンティングレコードの生成をイネーブ                    |
|               | Router(config)# subscriber service accounting<br>interim-interval 10 | レニードを送信する定期的な間隔を1~71582分で示します。            |

### 失敗したログインまたはセッションに対するアカウンティングレコー ドの生成

AAA アカウンティングをアクティブにすると、Cisco IOS XE ソフトウェアは、ログイン認証 に失敗したシステム ユーザー、またはログイン認証には成功しても何らかの理由で PPP ネゴ シエーションに失敗したユーザーのアカウンティング レコードを生成しません。

ログイン時またはセッションネゴシエーション中の認証に失敗したユーザーについて、アカウ ンティング終了レコードを生成するように指定するには、グローバルコンフィギュレーション モードで次のコマンドを使用します。

| コマンドまたはアクション                                              | 目的                                                            |
|-----------------------------------------------------------|---------------------------------------------------------------|
| aaa accounting send stop-record<br>authentication failure | ログイン時またはセッションネゴシエーション中の<br>認証に失敗したユーザについて、「終了」レコード<br>を生成します。 |

# EXEC-Stop レコードよりも前のアカウンティングNETWORK-Stop レコードの指定

EXEC 終了セッションを開始する PPP ユーザーの場合、EXEC-stop レコードの前に、NETWORK レコードを生成するように指定できます。特定のサービスについて顧客に課金する場合など、 状況によっては、ネットワークの開始レコードと終了レコードを一緒に保持する方が望ましい ことがあります。その際、基本的に、EXEC の開始メッセージと終了メッセージのフレーム ワーク内に「ネスト」にします。たとえば、PPPを使用するユーザーダイヤルインによって、 EXEC-start、NETWORK-start、EXEC-stop、NETWORK-stop というレコードを作成できます。 ネットワーク アカウンティング レコードをネストにすることで、NETWORK-stop レコードは NETWORK-start メッセージ (EXEC-start、NETWORK-start、NETWORK-stop、EXEC-stop) に 従います。

ユーザーセッションのアカウンティングレコードをネストするには、グローバルコンフィギュ レーション モードで次のコマンドを使用します。

| コマンドまたはアクション          | 目的                         |
|-----------------------|----------------------------|
| aaa accounting nested | ネットワークアカウンティングレコードをネストします。 |

### スイッチオーバー上のシステム アカウンティング レコードの抑制

スイッチオーバー中のシステム アカウンティングオンおよびアカウンティングオフ メッセー ジを抑制するには、グローバルコンフィギュレーションモードで次のコマンドを使用します。

| コマンドまたはアクション                       | 目的                    |
|------------------------------------|-----------------------|
| aaa accounting redundancy suppress | スイッチオーバー中のシステムアカウンティン |
| system-records                     | グ レコードを抑制します。         |

### AAA リソース失敗終了アカウンティングの設定

リソース失敗終了アカウンティングを有効にするには、グローバル コンフィギュレーション モードで次のコマンドを使用します。

| コマンド                                                                                                    | 目的                                                                                                    |
|----------------------------------------------------------------------------------------------------|----------------------------------------------------------------------------------------------------|
| Device(config)# <b>aaa</b><br><b>accounting resource</b><br>method-list<br><b>stop-failure group</b><br>server-group | <ul> <li>ユーザー認証に到達しないコールについて、「終了」レコードを<br/>生成します。</li> <li>(注) この機能を設定する前に、アカウンティングを設定<br/>するための前提条件(103ページ)のセクションに記<br/>載されている作業を実行し、ネットワークアクセス<br/>サーバー上で SNMP を有効にしてください。Cisco<br/>ルータまたはアクセスサーバーで SNMP を有効にす<br/>る方法の詳細については、『Cisco IOS Network<br/>Management Configuration Guide』の「SNMP サポート<br/>の設定」の章を参照してください。</li> </ul> |

### 開始 - 終了レコードの AAA リソース アカウンティングの設定

開始 - 終了レコードのフル リソース アカウンティングをイネーブルにするには、グローバル コンフィギュレーション モードで次のコマンドを使用します。

| コマンド                                                       | 目的                                                                                                    |
|------------------------------------------------------------|----------------------------------------------------------------------------------------------------|
| Device(config)# <b>aaa</b><br>accounting resource          | 各コール設定時に「開始」レコードを送信し、コールの接続解除<br>時に対応する「終了」レコードを送信する機能をサポートします。                                                                                                    |
| method-list <b>start-stop</b><br><b>group</b> server-group | <ul> <li>(注) この機能を設定する前に、アカウンティングを設定するための前提条件(103ページ)のセクションに記載されている作業を実行し、ネットワークアクセスサーバー上で SNMP を有効にしてください。Cisco ルータまたはアクセスサーバーで SNMP を有効にする方法の詳細については、『Cisco IOS Network Management Configuration Guide』の「SNMP サポートの設定」の章を参照してください。</li> </ul> |
|                                                            | (注)                                                                                                    |

### AAA ブロードキャスト アカウンティング

AAA ブロードキャストアカウンティングを有効にすると、アカウンティング情報を複数の AAA サーバに同時に送信できます。つまり、アカウンティング情報を1つまた複数のAAA サーバに同時にブロードキャストすることが可能です。この機能を使用すると、サービスプロ バイダーは自社使用のプライベートAAAサーバやエンドユーザのAAAサーバにアカウンティ ング情報を送信できるようになります。この機能では、音声アプリケーションによる課金情報 も提供されます。

ブロードキャストは、RADIUS または TACACS+ サーバのグループに使用できます。また、各 サーバグループは、他のグループとは関係なく、フェールオーバーの場合のバックアップサー バを定義できます。

したがって、サービスプロバイダーとそのエンドユーザは、アカウンティングサーバに異なるプロトコル(RADIUSまたはTACACS+)を使用できます。また、サービスプロバイダーとそのエンドユーザは、それぞれ単独でバックアップサーバを指定することもできます。音声アプリケーションについては、独自のフェールオーバーシーケンスを持つ個別のグループを介して、冗長的なアカウンティング情報を単独で管理できます。

### DNIS による AAA ブロードキャスト アカウンティングの設定

AAA ブロードキャストアカウンティングを設定するには、グローバル コンフィギュレーショ ンモードで aaa dnis map accounting network コマンドを使用します。

| Device (config)# aaa dnis map<br>dnis-number accounting<br>network [start-stop  <br>stop-only   none]<br>[broadcast] method1<br>[method2] DNIS によるアカウンティングの設定を許可します。このコ<br>マンドは、グローバルの aaa accounting コマンドよりも優先<br>されます。<br>複数の AAA サーバに対するアカウンティングレコードの送<br>信をイネーブルにします。各グループの最初のサーバに対<br>し、アカウンティングレコードを同時に送信します。最初<br>のサーバが使用できない場合はフェールオーバーが発生し、<br>そのグループ内に定義されているバックアップ サーバが使 | コマンド                                                                                                    | 目的                                                                                                    |
|----------------------------------------------------------------------------------------------------|----------------------------------------------------------------------------------------------------|----------------------------------------------------------------------------------------------------|
| 用されます。                                                                                                    | <pre>Device(config)# aaa dnis map<br/>dnis-number accounting<br/>network [start-stop  <br/>stop-only   none]<br/>[broadcast] method1<br/>[method2]</pre> | <ul> <li>DNIS によるアカウンティングの設定を許可します。このコマンドは、グローバルの aaa accounting コマンドよりも優先されます。</li> <li>複数の AAA サーバに対するアカウンティング レコードの送信をイネーブルにします。各グループの最初のサーバに対し、アカウンティング レコードを同時に送信します。最初のサーバが使用できない場合はフェールオーバーが発生し、そのグループ内に定義されているバックアップ サーバが使用されます。</li> </ul> |

### AAA セッション MIB

ユーザがAAAセッションMIB機能を使用すると、簡易ネットワーク管理プロトコル(SNMP) を使用して自身の認証済みクライアント接続をモニタおよび終了できます。そのクライアント のデータが提示されるため、RADIUS または TACACS+ サーバから報告される AAA アカウン ティング情報に直接関連付けることができます。AAA セッション MIB は、次の情報を提供し ます。

- 各 AAA 機能の統計情報 (show radius statistics コマンドと併用する場合)
- •AAA 機能を提供するサーバのステータス
- 外部 AAA サーバの ID
- (アイドル時間などの) リアルタイム情報(アクティブコールを終了するかどうかを評価 する SNMP ネットワークが使用する追加基準を提供します)

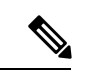

(注) このコマンドがサポートされるのは、Cisco AS5300 および Cisco AS5800 ユニバーサル アクセ ス サーバー プラットフォームだけです。

次の表に、認証済みクライアントとAAA セッション MIB 機能との接続をモニタおよび終了す るために使用できる SNMP ユーザエンド データ オブジェクトを示します。

表 16: SNMP エンドユーザ データ オブジェクト

| SessionId | AAA アカウンティング プロトコルに使用されるセッション ID (RADIUS 属性 44 (Acct-Session-ID) から報告される値と同じ) |
|-----------|-------------------------------------------------------------------------------|
| UserId    | ユーザ ログイン ID または(ログインが使用できない場合)長さがゼロの文字列                                       |
| IpAddr    | セッションのIPアドレスまたは(IPアドレスが適用されない場合、または使用できない場合)0.0.0.0                           |

| IdleTime   | セッションがアイドルになってからの経過時間                                |
|------------|------------------------------------------------------|
| Disconnect | そのクライアントとの接続を解除するために使用されるセッション終了オブジェ<br>クト           |
| CallId     | コール トラッカー レコードが保存した、このアカウンティング セッションに対応するエントリ インデックス |

次の表に、システム別に SNMP を使用する AAA セッション MIB 機能から提供される AAA の 概要情報を示します。

#### 表 17: SNMP AAA セッションの概要

| ActiveTableEntries       | 現在アクティブなセッションの数                          |
|--------------------------|------------------------------------------|
| ActiveTableHighWaterMark | システムが最後に再インストールされてからの同時接続セッショ<br>ンの最大数   |
| TotalSessions            | システムが最後に再インストールされてからのセッションの合計<br>数       |
| DisconnectedSessions     | システムが最後に再インストールされてから接続解除されたセッ<br>ションの合計数 |

### AAA サーバが到達不能な場合のルータとのセッションの確立

AAA サーバが到達不能の場合に、ルータとの間にコンソール セッションを確立するには、グローバル コンフィギュレーション モードで次のコマンドを使用します。

| コマンドまたはアクショ<br>ン                            | 目的                                                                                                    |
|---------------------------------------------|----------------------------------------------------------------------------------------------------|
| no aaa accounting system<br>guarantee-first | <b>aaa accounting system guarantee-first</b> コマンドは、システムアカウ<br>ントを最初のレコードとして保証します。これは、デフォルトの<br>条件です。                                                                     |
|                                             | 状況によっては、システムの再ロードが完了するまで(3分よりも<br>長くかかる可能性があります)、ユーザーがコンソールまたは<br>Telnet接続でセッションを開始できない可能性があります。この問<br>題を解決するには、no aaa accounting system guarantee-first コマン<br>ドを使用します。 |

### アカウンティングのモニタリング

RADIUS または TACACS+ アカウンティングの場合、特定の show コマンドは存在しません。 ログインしているユーザーに関する情報を表示するアカウンティング レコードを取得するに は、特権 EXEC モードで次のコマンドを使用します。

| コマンドまたはアクション    | 目的                                                                         |
|-----------------|----------------------------------------------------------------------------|
| show accounting | ネットワークでアクティブなアカウント可能なイベントの表示を<br>許可し、アカウンティングサーバでデータが損失した場合に情報<br>を収集できます。 |

### アカウンティングのトラブルシューティング

アカウンティング情報の問題を解決するには、特権 EXEC モードで次のコマンドを使用します。

| コマンドまたはアクション         | 目的                                   |
|----------------------|--------------------------------------|
| debug aaa accounting | 説明の義務があるイベントが発生したときに、その情報を表示し<br>ます。 |

# AAA アカウンティングの設定例

### 例:名前付き方式リストの設定

次に、RADIUS サーバーから AAA サービスを提供するためにシスコ デバイス (AAA および RADIUS セキュリティサーバーとの通信で有効)を設定する例を示します。RADIUS サーバー が応答に失敗すると、認証情報と認可情報についてローカルデータベースへの照会が行われ、 アカウンティング サービスは TACACS+ サーバーによって処理されます。

```
Device# configure terminal
Device(config) # aaa new-model
Device(config)# aaa authentication login admins local
Device (config) # aaa authentication ppp dialins group radius local
Device(config)# aaa authorization network network1 group radius local
Device(config)# aaa accounting network network2 start-stop group radius group tacacs+
Device (config) # username root password ALongPassword
Device(config) # tacacs server server1
Device(config-server-tacacs) # address ipv4 172.31.255.0
Device(config-server-tacacs) # key goaway
Device(config-server-tacacs)# exit
Device(config) # radius server isp
Device(config-sg-radius) # key myRaDiUSpassWoRd
Device(config-sg-radius)# exit
Device (config) # interface group-async 1
Device (config-if) # group-range 1 16
Device(config-if) # encapsulation ppp
```

```
Device(config-if) # ppp authentication chap dialins
Device(config-if) # ppp authorization network1
Device(config-if) # ppp accounting network2
Device(config-if) # exit
Device(config) # line 1 16
Device(config-line) # autoselect ppp
Device(config-line) # autoselect during-login
Device(config-line) # login authentication admins
Device(config-line) # login authentication admins
Device(config-line) # modem dialin
Device(config-line) # end
```

この RADIUS AAA 設定のサンプル行は、次のように定義されます。

- aaa new-model コマンドは、AAA ネットワーク セキュリティ サービスをイネーブルにします。
- aaa authentication login admins local コマンドは、ログイン認証に方式リスト「admins」を 定義します。
- aaa authentication ppp dialins group radius local コマンドで、認証方式リスト「dialins」を 定義します。このリストは、最初にRADIUS認証を指定して、次に(RADIUSサーバーが 応答しない場合) PPP を使用してシリアル回線上でローカル認証が使用されます。
- aaa authorization network network1 group radius local コマンドで、「network1」というネットワーク許可方式リストを定義します。これにより、PPP を使用してシリアル回線上で RADIUS許可を使用するよう指定されます。RADIUSサーバーが応答に失敗すると、ローカルネットワークの認可が実行されます。
- aaa accounting network network2 start-stop group radius group tacacs+ コマンドで、
   「network2」というネットワーク アカウンティング方式リストを定義します。これによ
   り、PPPを使用してシリアル回線上でRADIUSアカウンティングサービス(この場合、特
   定のイベントに対する開始レコードと終了レコード)を使用するよう指定されます。
   RADIUS サーバが応答に失敗すると、アカウンティングサービスは TACACS+ サーバに
   よって処理されます。
- username コマンドはユーザ名とパスワードを定義します。これらの情報は、PPPパスワード認証プロトコル(PAP)の発信元身元確認に使用されます。
- tacacs server コマンドは TACACS+ サーバーホストの名前を定義します。
- key コマンドは、ネットワークアクセスサーバーとTACACS+サーバーホストの間の共有 秘密テキスト文字列を定義します。
- radius server コマンドは RADIUS サーバー ホストの名前を定義します。
- key コマンドは、ネットワークアクセスサーバーとRADIUSサーバーホストの間の共有 秘密テキスト文字列を定義します。
- interface group-async コマンドは、非同期インターフェイス グループを選択して定義します。
- group-range コマンドは、インターフェイス グループ内のメンバ非同期インターフェイス を定義します。

- encapsulation ppp コマンドは、指定のインターフェイスに使用されるカプセル化方式として PPP を設定します。
- ppp authentication chap dialins コマンドは、PPP 認証方式としてチャレンジハンドシェイク認証プロトコル(CHAP)を選択し、指定したインターフェイスに「dialins」方式リストを適用します。
- ppp authorization network1 コマンドによって、blue1 ネットワーク許可方式リストが、指 定したインターフェイスに適用されます。
- ppp accounting network2 コマンドによって、redl ネットワーク アカウンティング方式リ ストが、指定したインターフェイスに適用されます。
- line コマンドはコンフィギュレーション モードをグローバル コンフィギュレーションか らライン コンフィギュレーションに切り替え、設定対象の回線を指定します。
- autoselect ppp コマンドは、選択した回線上で PPP セッションを自動的に開始できるよう に Cisco IOS XE ソフトウェアを設定します。
- autoselect during-login コマンドを使用すると、Return キーを押さずにユーザ名およびパス ワードのプロンプトが表示されます。ユーザがログインすると、autoselect機能(この場合 は PPP)が開始します。
- login authentication admins コマンドは、ログイン認証に admins 方式リストを適用します。
- modem dialin コマンドは、選択した回線に接続されているモデムを設定し、着信コールだけを受け入れるようにします。

show accounting コマンドを使用すると、前述の設定に関する出力が次のように生成されます。

Active Accounted actions on tty1, User username2 Priv 1 Task ID 5, Network Accounting record, 00:00:52 Elapsed task\_id=5 service=ppp protocol=ip address=10.0.0.98

次の表に、前述の出力に含まれるフィールドについて説明します。

| 表 18 : show accounting のフィール | レドの説明 |
|------------------------------|-------|
|------------------------------|-------|

| フィールド                       | 説明                               |
|-----------------------------|----------------------------------|
| Active Accounted actions on | ユーザがログインに使用する端末回線またはインターフェイス名    |
| User                        | ユーザの ID。                         |
| Priv                        | ユーザの特権レベル。                       |
| Task ID                     | 各アカウンティング セッションの固有識別情報           |
| Accounting Record           | アカウンティング セッション タイプ               |
| Elapsed                     | このセッション タイプの期間(hh:mm:ss)         |
| attribute=value             | このアカウンティング セッションに関連付けられている AV ペア |

### 例:AAA リソース アカウンティングの設定

次に、リソース失敗終了アカウンティング、および開始 - 終了レコード機能のリソースアカ ウンティングを設定する例を示します。

!Enable AAA on your network access server. aaa new-model !Enable authentication at login and list the AOL string name to use for login authentication. aaa authentication login AOL group radius local !Enable authentication for ppp and list the default method to use for PPP authentication. aaa authentication ppp default group radius local !Enable authorization for all exec sessions and list the AOL string name to use for authorization. aaa authorization exec AOL group radius if-authenticated !Enable authorization for all network-related service requests and list the default method to use for all network-related authorizations. aaa authorization network default group radius if-authenticated !Enable accounting for all exec sessions and list the default method to use for all start-stop accounting services. aaa accounting exec default start-stop group radius !Enable accounting for all network-related service requests and list the default method to use for all start-stop accounting services. aaa accounting network default start-stop group radius !Enable failure stop accounting. aaa accounting resource default stop-failure group radius !Enable resource accounting for start-stop records. aaa accounting resource default start-stop group radius

### 例:AAA ブロードキャスト アカウンティングの設定

次に、グローバル aaa accounting コマンドを使用して、ブロードキャストアカウンティングを 有効にする例を示します。

```
Device> enable
Device# configure terminal
Device(config)# aaa group server radius isp
Device(config-sg-radius)# server 10.0.0.1
Device(config-sg-radius)# server 10.0.0.2
Device(config-sg-radius)# exit
Device(config)# aaa group server tacacs+ isp_customer
Device config-sg-tacacs+)# server 172.0.0.1
Device config-sg-tacacs+)# exit
Device(config)# aaa accounting network default start-stop broadcast group isp group
isp_customer
Device(config)# tacacs server server1
Device(config-server-tacacs)# address ipv4 172.0.0.1
Device(config-server-tacacs)# key key2
Device(config-server-tacacs)# end
```

**broadcast** キーワードによって、ネットワーク接続に関する「開始」および「終了」アカウン ティング レコードが、グループ isp ではサーバー 10.0.0.1 に、グループ isp\_customer ではサー バー 172.0.0.1 に同時送信されます。サーバ 10.0.0.1 が使用できなくなると、サーバ 10.0.0.2 へ のフェールオーバーが行われます。サーバ 172.0.0.1 が使用できなくなっても、グループ isp\_customer にはバックアップ サーバが設定されていないため、フェールオーバーは行われま せん。

### 例:DNISによるAAA ブロードキャスト アカウンティングの設定

次に、グローバル aaa dnis map accounting network コマンドを使用して、DNIS ごとのブロー ドキャスト アカウンティングを有効にする例を示します。

```
Device> enable
Device# configure terminal
Device(config) # aaa group server radius isp
Device(config-sg-radius)# server 10.0.0.1
Device(config-sg-radius)# server 10.0.0.2
Device(config-sg-radius)# exit
Device(config) # aaa group server tacacs+ isp customer
Device config-sg-tacacs+) # server 172.0.0.1
Device config-sg-tacacs+) # exit
Device (config) # aaa dnis map enable
Device (config) # aaa dnis map 7777 accounting network start-stop broadcast group isp group
isp customer
Device (config) # tacacs server server1
Device(config-server-tacacs)# address ipv4 172.0.0.1
Device(config-server-tacacs)# key key 2
Device(config-server-tacacs)# end
```

**broadcast** キーワードによって、DNIS 番号 7777 のネットワーク接続コールに関する「開始」 および「終了」アカウンティング レコードが、グループ isp ではサーバー 10.0.0.1 に、グルー プ isp\_customer ではサーバー 172.0.0.1 に同時送信されます。サーバ 10.0.0.1 が使用できなくな ると、サーバ 10.0.0.2 へのフェールオーバーが行われます。サーバ 172.0.0.1 が使用できなく なっても、グループ isp\_customer にはバックアップサーバが設定されていないため、フェール オーバーは行われません。

### 例: AAA セッション MIB

次に、AAA セッション MIB 機能を設定して、PPP ユーザの認証済みクライアント接続を解除 する例を示します。

```
aaa new-model
aaa authentication ppp default group radius
aaa authorization network default group radius
aaa accounting network default start-stop group radius
aaa session-mib disconnect
```

# アカウンティングの設定に関するその他の参考資料

ここでは、アカウンティングの設定機能に関する関連資料について説明します。

#### 関連資料

| 関連項目         | マニュアル タイトル                                        |
|--------------|---------------------------------------------------|
| IOS コマン<br>ド | 『Cisco IOS Master Command List, All Releases』[英語] |

#### MIB

| МІВ                     | MIB のリンク                                                                                                    |
|-------------------------|----------------------------------------------------------------------------------------------------|
| • CISCO-AAA-SESSION-MIB | 選択したプラットフォーム、Cisco IOS XE ソフトウェア リリー<br>ス、および機能セットの MIB を検索してダウンロードする場合<br>は、次の URL にある Cisco MIB Locator を使用します。<br>http://www.cisco.com/go/mibs |

#### RFC

| RFC                                        | タイトル |
|--------------------------------------------|------|
| この機能によりサポートされた新規 RFC または改訂 RFC はありません。またこの |      |
| 機能による既存 RFC のサポートに変更はありません。                |      |

#### シスコのテクニカル サポート

| 説明                                                                                                    | リンク                                           |
|----------------------------------------------------------------------------------------------------|-----------------------------------------------|
| シスコのサポート Web サイトでは、シスコの製<br>品やテクノロジーに関するトラブルシューティン<br>グにお役立ていただけるように、マニュアルや<br>ツールをはじめとする豊富なオンライン リソー<br>スを提供しています。                                                                  | http://www.cisco.com/en/US/support/index.html |
| お使いの製品のセキュリティ情報や技術情報を入<br>手するために、Cisco Notification Service (Field<br>Notice からアクセス)、Cisco Technical Services<br>Newsletter、Really Simple Syndication (RSS)<br>フィードなどの各種サービスに加入できます。 |                                               |
| シスコのサポート Web サイトのツールにアクセ<br>スする際は、Cisco.com のユーザ ID およびパス<br>ワードが必要です。                                                                                                    |                                               |

# アカウンティングの設定の機能履歴

次の表に、このモジュールで説明する機能のリリースおよび関連情報を示します。

これらの機能は、特に明記されていない限り、導入されたリリース以降のすべてのリリースで 使用できます。

| リリース                            | 機能                           | 機能情報                                                                                                    |
|---------------------------------|------------------------------|----------------------------------------------------------------------------------------------------|
| Cisco IOS XE<br>Everest 16.5.1a | AAA ブロードキャ<br>ストアカウンティ<br>ング | AAAブロードキャストアカウンティングを有効にす<br>ると、アカウンティング情報を複数のAAAサーバー<br>に同時に送信できます。つまり、アカウンティング<br>情報を1つまた複数のAAAサーバーに同時にブロー<br>ドキャストすることが可能です。                   |
| Cisco IOS XE<br>Everest 16.5.1a | AAA セッション<br>MIB             | ユーザーがAAAセッションMIB機能を使用すると、<br>SNMPを使用して自身の認証済みクライアント接続<br>をモニターおよび終了できます。                                                                         |
| Cisco IOS XE<br>Everest 16.5.1a | 接続アカウンティン<br>グ               | 接続アカウンティングは、Telnet、ローカルエリア<br>トランスポート、TN3270、Packet<br>Assembler/disassembler (PAD)、rlogin など、ネット<br>ワークアクセスサーバーからのアウトバウンド接続<br>すべてに関する情報を提供します。 |
| Cisco IOS XE<br>Everest 16.5.1a | AAA 中間アカウン<br>ティング           | AAA 中間アカウンティングにより、レポートする必要がある新しいアカウンティング情報が発生するたびに、または定期的に、アカウンティングサーバーに中間アカウンティングレコードを送信できます。                                                   |

Cisco Feature Navigator を使用すると、プラットフォームおよびソフトウェアイメージのサポート情報を検索できます。Cisco Feature Navigator には、http://www.cisco.com/go/cfn [英語] からアクセスします。

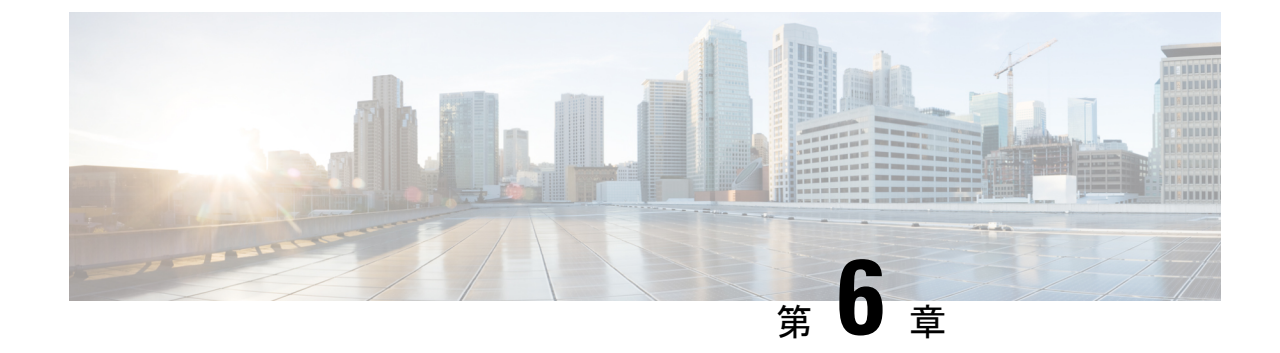

# ローカル認証および許可の設定

- ・ローカル認証および許可の設定方法(137ページ)
- ・ローカル認証および許可のモニタリング (139ページ)
- ・ローカル認証および許可の機能履歴 (140ページ)

# ローカル認証および許可の設定方法

### スイッチのローカル認証および許可の設定

ローカルモードでAAAを実装するようにスイッチを設定すると、サーバーがなくても動作す るようにAAAを設定できます。この場合、スイッチは認証および許可の処理を行います。こ の設定ではアカウンティング機能は使用できません。

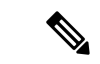

(注) AAA 方式を使用して HTTP アクセスに対しスイッチ のセキュリティを確保するには、ip http authentication aaa グローバル コンフィギュレーション コマンドでスイッチを設定する必要が あります。AAA 認証を設定しても、AAA 方式を使用した HTTP アクセスに対しスイッチのセ キュリティは確保しません。

ローカルモードでAAAを実装するようにスイッチを設定して、サーバーがなくても動作するようにAAAを設定するには、次の手順を実行します。

#### 手順の概要

- 1. enable
- **2**. configure terminal
- 3. aaa new-model
- 4. aaa authentication login default local
- 5. aaa authorization exec default local
- 6. aaa authorization network default local
- 7. **username** *name* [ **privilege** *level*] { **password** *encryption-type password*}
- 8. end

I

**9**. show running-config

#### **10**. copy running-config startup-config

#### 手順の詳細

|               | コマンドまたはアクション                                             | 目的                                        |
|---------------|----------------------------------------------------------|-------------------------------------------|
| ステップ1         | enable                                                   | 特権 EXEC モードを有効にします。                       |
|               | 例:                                                       | <ul> <li>パスワードを入力します(要求された場合)。</li> </ul> |
|               | デバイス> enable                                             |                                           |
| ステップ2         | configure terminal                                       | グローバル コンフィギュレーション モードを開始                  |
|               | 例:                                                       | します。                                      |
|               | デバイス# configure terminal                                 |                                           |
| ステップ3         | aaa new-model                                            | AAA をイネーブルにします。                           |
|               | 例:                                                       |                                           |
|               | デバイス(config)# <b>aaa new-model</b>                       |                                           |
| ステップ4         | aaa authentication login default local                   |                                           |
|               | 例:                                                       | ン認証を設定します。default キーワードにより、               |
|               |                                                          | ローカルユーザデータベース認証がすべてのボート<br>に適用されます        |
|               | local                                                    |                                           |
| ステップ5         | aaa authorization exec default local                     | ユーザのAAA許可を設定し、ローカルデータベー                   |
|               | 例:                                                       | スを確認して、そのユーザに EXEC シェルの実行<br>を許可します。      |
|               | デバイス(config)# aaa authorization exec default<br>local    |                                           |
| ステップ6         | aaa authorization network default local                  | ネットワーク関連のすべてのサービス要求に対して                   |
|               | 例:                                                       | ユーザ AAA 許可を設定します。                         |
|               | デバイス(config)# aaa authorization network default<br>local |                                           |
| ステップ <b>1</b> | username name [ privilege level] { password              | ローカル データベースを入力し、ユーザ名ベース                   |
|               | encryption-type password}                                | の認証システムを設定します。                            |
|               | 1 <i>9</i> 1] :                                          | ユーザごとにコマンドを繰り返し入力します。                     |

|         | コマンドまたはアクション                                                              | 目的                                                                                                    |
|---------|---------------------------------------------------------------------------|----------------------------------------------------------------------------------------------------|
|         | デバイス(config)# username your_user_name privilege<br>1 password 7 secret567 | • nameには、ユーザーIDを1ワードで指定しま<br>す。スペースと引用符は使用できません。                                                                                                    |
|         |                                                                           | <ul> <li>(任意) levelには、アクセス権を得たユーザー<br/>に設定する権限レベルを指定します。指定でき<br/>る範囲は0~15です。レベル15では特権<br/>EXECモードでのアクセスが可能です。レベル<br/>0では、ユーザEXECモードでのアクセスとな<br/>ります。</li> </ul> |
|         |                                                                           | <ul> <li>encryption-type には、暗号化されていないパス<br/>ワードが後ろに続く場合は0を、暗号化された<br/>パスワードが後ろに続く場合は7を指定しま<br/>す。</li> </ul>                                                    |
|         |                                                                           | <ul> <li>passwordには、ユーザーがスイッチにアクセスする場合に入力する必要のあるパスワードを指定します。パスワードは1~25文字で、埋め込みスペースを使用でき、usernameコマンドの最後のオプションとして指定します。</li> </ul>                               |
| ステップ8   | end                                                                       | 特権 EXEC モードに戻ります。                                                                                                    |
|         | 例:                                                                        |                                                                                                    |
|         | デバイス (config) # <b>end</b>                                                |                                                                                                    |
| ステップ9   | show running-config                                                       | 入力を確認します。                                                                                                    |
|         | 例:                                                                        |                                                                                                    |
|         | デバイス# show running-config                                                 |                                                                                                    |
| ステップ 10 | copy running-config startup-config                                        | (任意) コンフィギュレーション ファイルに設定                                                                                                    |
|         | 例:                                                                        | を保存します。<br>                                                                                                    |
|         | デバイス# copy running-config startup-config                                  |                                                                                                    |

# ローカル認証および許可のモニタリング

ローカル認証および許可の設定を表示するには、show running-config 特権 EXEC コマンドを使用します。

# ローカル認証および許可の機能履歴

次の表に、このモジュールで説明する機能のリリースおよび関連情報を示します。

これらの機能は、特に明記されていない限り、導入されたリリース以降のすべてのリリースで使用できます。

| リリース                            | 機能              | 機能情報                                                                 |
|---------------------------------|-----------------|----------------------------------------------------------------------|
| Cisco IOS XE Everest<br>16.5.1a | ローカル認証および許<br>可 | ローカルモードで AAA を実装するようにデ<br>バイスを設定すると、サーバがなくても動作<br>するように AAA を設定できます。 |

Cisco Feature Navigator を使用すると、プラットフォームおよびソフトウェアイメージのサポート情報を検索できます。Cisco Feature Navigator には、http://www.cisco.com/go/cfn [英語] からア クセスします。

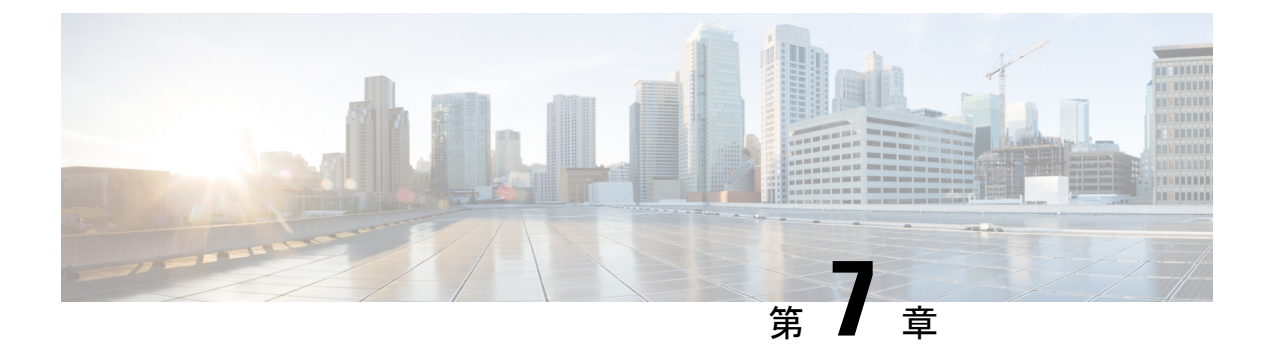

# TACACS+の設定

- TACACS+ の前提条件 (141 ページ)
- TACACS+ によるスイッチ アクセスの制御について (142 ページ)
- TACACS+ とスイッチ アクセスを設定する方法 (146 ページ)
- TACACS+ のモニタリング (154 ページ)
- TACACS+ によるスイッチ アクセスの制御に関するその他の参考資料 (155 ページ)
- TACACS+の機能の履歴 (155 ページ)

### TACACS+の前提条件

TACACS+によるスイッチアクセスのセットアップと設定の前提条件は、次のとおりです(示されている順序で実行する必要があります)。

- 1. スイッチに TACACS+ サーバー アドレスとスイッチを設定します。
- 2. 認証キーを設定します。
- 3. TACACS+ サーバでステップ2からキーを設定します。
- 4. 認証、許可、アカウンティング (AAA) をイネーブルにする。
- 5. ログイン認証方式リストを作成します。
- 6. 端末回線にリストを適用します。
- 7. 認証およびアカウンティング方式のリストを作成します。

TACACS+によるスイッチアクセスの制御の前提条件は、次のとおりです。

- スイッチ上で TACACS+機能を設定するには、設定済みの TACACS+ サーバーにアクセス する必要があります。また、通常 LINUX または Windows ワークステーション上で稼働す る TACACS+ デーモンのデータベースで管理されている TACACS+ サービスにもアクセス する必要があります。
- •スイッチで TACACS+を使用するには、TACACS+デーモン ソフトウェアが稼働するシス テムが必要です。

- TACACS+ を使用するには、それをイネーブルにする必要があります。
- ・許可は、使用するスイッチでイネーブルにする必要があります。
- ユーザは TACACS+ 許可に進む前に、まず TACACS+ 認証を正常に完了する必要があります。
- このセクションに記載されている AAA コマンドのいずれかを使用するには、まず aaa new-model コマンドを使用して AAA をイネーブルにする必要があります。
- ・最低限、TACACS+デーモンを維持するホスト(1つまたは複数)を特定し、TACACS+認証の方式リストを定義する必要があります。また、任意でTACACS+許可およびアカウンティングの方式リストを定義できます。
- ・方式リストは実行される認証のタイプと実行順序を定義します。このリストを特定のポートに適用してから、定義済み認証方式を実行する必要があります。唯一の例外はデフォルトの方式リスト(偶然に default と名前が付けられている)です。デフォルトの方式リストは、名前付き方式リストを明示的に定義されたインターフェイスを除いて、自動的にすべてのポートに適用されます。定義済みの方式リストは、デフォルトの方式リストに優先します。
- TACACS+ を使用して認証を行った場合は、TACACS+ を使用して特権 EXEC アクセスを 許可します。
- ・認証に TACACS+ を使用しなかった場合は、ローカル データベースを使用します。

### TACACS+によるスイッチ アクセスの制御について

### TACACS+ およびスイッチ アクセス

ここでは、TACACS+ について説明します。TACACS+ は詳細なアカウンティング情報を提供 し、認証と許可のプロセスを柔軟に管理します。TACACS+ は、認証、許可、アカウンティン グ(AAA)機能により拡張されており、TACACS+ をイネーブルにするには AAA コマンドを 使用する必要があります。

### TACACS+の概要

TACACS+は、スイッチにアクセスしようとするユーザーの検証を集中的に行うセキュリティアプリケーションです。

TACACS+では、独立したモジュラ型の認証、許可、アカウンティング機能が提供されます。 TACACS+では、単一のアクセスコントロールサーバ(TACACS+デーモン)が各サービス (認証、許可、およびアカウンティング)を別個に提供します。各サービスを固有のデータ ベースに結合し、デーモンの機能に応じてそのサーバまたはネットワークで使用できる他の サービスを使用できます。 TACACS+の目的は、1つの管理サービスから複数のネットワークアクセスポイントを管理する方式を提供することです。スイッチは、他のCiscoルータやアクセスサーバとともにネットワークアクセスサーバにできます。

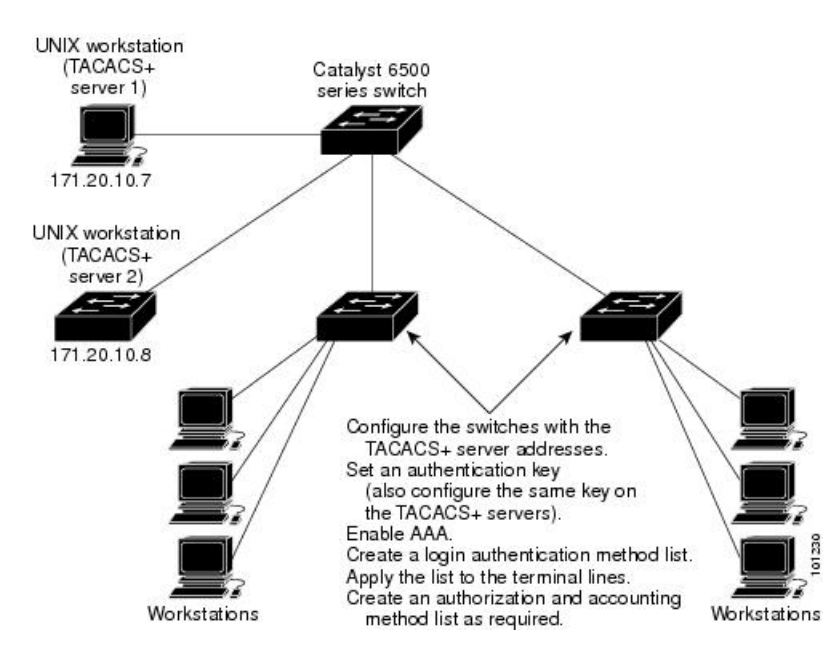

図 9: 一般的な TACACS+ ネットワーク構成

TACACS+ は、AAA セキュリティ サービスによって管理され、次のようなサービスを提供します。

認証:ログインおよびパスワードダイアログ、チャレンジおよび応答、メッセージサポートによって認証の完全制御を行います。

認証機能は、ユーザとの対話を実行できます(たとえば、ユーザ名とパスワードが入力された後、自宅の住所、母親の旧姓、サービスタイプ、社会保険番号などのいくつかの質問をすることによりユーザを試します)。TACACS+認証サービスは、ユーザ画面にメッセージを送信することもできます。たとえば、会社のパスワード有効期間ポリシーに従い、パスワードの変更の必要があることをユーザに通知することもできます。

- 許可: autocommand、アクセスコントロール、セッション期間、プロトコルサポートの設定といった、ユーザーセッション時のユーザー機能についてきめ細かく制御します。また、TACACS+許可機能によって、ユーザーが実行できるコマンドを制限することもできます。
- アカウンティング:課金、監査、およびレポートに使用する情報を収集して TACACS+ デーモンに送信します。ネットワークの管理者は、アカウンティング機能を使用して、セ キュリティ監査のためにユーザの活動状況をトラッキングしたり、ユーザ課金用の情報を 提供したりできます。アカウンティングレコードには、ユーザ ID、開始時刻および終了 時刻、実行されたコマンド(PPP など)、パケット数、およびバイト数が含まれます。

TACACS+プロトコルは、スイッチとTACACS+デーモン間の認証を行い、スイッチとTACACS+ デーモン間のプロトコル交換をすべて暗号化することによって機密保持を実現します。

### TACACS+の動作

ユーザーが、TACACS+を使用しているスイッチに対して簡易 ASCII ログインを試行し、認証 が必要になると、次のプロセスが発生します。

 接続が確立されると、スイッチは TACACS+ デーモンに接続してユーザー名プロンプトを 取得し、これをユーザーに表示します。ユーザーがユーザー名を入力すると、スイッチは TACACS+ デーモンに接続してパスワード プロンプトを取得します。スイッチによってパ スワードプロンプトが表示され、ユーザーがパスワードを入力すると、そのパスワードが TACACS+ デーモンに送信されます。

TACACS+によって、デーモンとユーザとの間の対話が可能になり、デーモンはユーザを 認証できるだけの情報を取得できるようになります。デーモンは、ユーザ名とパスワード の組み合わせを入力するよう求めますが、ユーザの母親の旧姓など、その他の項目を含め ることもできます。

- 2. スイッチは、最終的に TACACS+ デーモンから次のいずれかの応答を得ます。
  - ACCEPT: ユーザーが認証され、サービスを開始できます。許可を必要とするように スイッチが設定されている場合は、この時点で許可処理が開始されます。
  - REJECT: ユーザーは認証されません。TACACS+デーモンに応じて、ユーザーはアク セスを拒否されるか、ログインシーケンスを再試行するように求められます。
  - ERROR:デーモンによる認証サービスのある時点で、またはデーモンとスイッチの間 のネットワーク接続においてエラーが発生しました。ERROR 応答が表示された場合 は、スイッチは、通常別の方法でユーザーを認証しようとします。
  - CONTINUE: ユーザーは、さらに認証情報の入力を求められます。

認証後、スイッチで許可がイネーブルになっている場合、ユーザーは追加の許可フェーズ に入ります。ユーザは TACACS+ 許可に進む前に、まず TACACS+ 認証を正常に完了する 必要があります。

- TACACS+ 許可が必要な場合は、再び TACACS+ デーモンに接続し、デーモンが ACCEPT または REJECT の許可応答を返します。ACCEPT 応答が返された場合は、その応答に、そ のユーザおよびそのユーザがアクセスできるサービスの、EXEC または NETWORK セッ ション宛ての属性の形式でデータが含まれています。
  - Telnet、セキュア シェル (SSH) 、rlogin、または特権 EXEC サービス
  - ・接続パラメータ(ホストまたはクライアントのIPアドレス、アクセスリスト、およびユーザタイムアウトを含む)

### 方式リスト

方式リストによって、ユーザの認証、許可、またはアカウント維持のための順序と方式を定義 します。方式リストを使用して、使用するセキュリティプロトコルを1つまたは複数指定でき るので、最初の方式が失敗した場合のバックアップシステムが確保されます。ソフトウェア は、リスト内の最初の方式を使用してユーザの認証、許可、アカウントの維持を行います。そ の方式で応答が得られなかった場合、ソフトウェアはそのリストから次の方式を選択します。 このプロセスは、リスト内の方式による通信が成功するか、方式リストの方式をすべて試し終 わるまで続きます。

VTY 回線で方式リストを設定する場合、対応する方式リストを AAA に追加する必要がありま す。次の例は、VTY 回線の下に方式リストを設定する方法を示しています。

```
Device# configure terminal
Device(config)# line vty 0 4
Device(config)# authorization commands 15 auth1
```

次の例は、AAA で方式リストを設定する方法を示しています。

```
Device# configure terminal
Device(config)# aaa new-model
Device(config)# aaa authorization commands 15 auth1 group tacacs+
```

VTY 回線で方式リストを設定しない場合、デフォルトの方式リストを AAA に追加する必要が あります。次の例は、方式リストを使用しない VTY 設定を示しています。

```
Device# configure terminal
Device(config)# line vty 0 4
```

次の例は、デフォルトの方式リストを設定する方法を示しています。

```
Device# configure terminal
Device(config)# aaa new-model
Device(config)# aaa authorization commands 15 default group tacacs+
```

### TACACS+ 設定オプション

認証用に1つのサーバーを使用することも、また、既存のサーバーホストをグループ化するために AAA サーバー グループを使用するように設定することもできます。サーバをグループ化して設定済みサーバホストのサブセットを選択し、特定のサービスにそのサーバを使用できます。サーバ グループは、グローバル サーバホスト リストとともに使用され、選択されたサーバホストの IP アドレスのリストが含まれています。

### TACACS+ ログイン認証

方式リストは、ユーザ認証のためクエリ送信を行う手順と認証方式を記述したものです。認証 に使用する1つまたは複数のセキュリティプロトコルを指定できるので、最初の方式が失敗し た場合のバックアップシステムが確保されます。ソフトウェアは、リスト内の最初の方式を使 用してユーザを認証します。その方式で応答が得られなかった場合、ソフトウェアはそのリス トから次の認証方式を選択します。このプロセスは、リスト内の認証方式による通信が成功す るか、定義された方式をすべて試し終わるまで繰り返されます。この処理のある時点で認証が 失敗した場合(つまり、セキュリティサーバまたはローカルのユーザ名データベースがユーザ アクセスを拒否すると応答した場合)、認証プロセスは停止し、それ以上認証方式が試行され ることはありません。

### 特権 EXEC アクセスおよびネットワーク サービス用の TACACS+ 許可

AAA 許可によってユーザが使用できるサービスが制限されます。AAA 許可がイネーブルに設定されていると、スイッチはユーザーのプロファイルから取得した情報を使用します。このプロファイルは、ローカルのユーザーデータベースまたはセキュリティサーバー上にあり、ユーザーのセッションを設定します。ユーザは、ユーザプロファイル内の情報で認められている場合に限り、要求したサービスのアクセスが認可されます。

### **TACACS+** Accounting

AAA アカウンティング機能は、ユーザがアクセスしたサービスと、消費したネットワーク リ ソース量をトラッキングします。AAA アカウンティングをイネーブルにすると、スイッチは ユーザーの活動状況をアカウンティング レコードの形式で TACACS+ セキュリティ サーバー に報告します。各アカウンティング レコードにはアカウンティングの Attribute-Value (AV) ペアが含まれ、レコードはセキュリティサーバに格納されます。このデータを、ネットワーク 管理、クライアント請求、または監査のために分析できます。

### TACACS+のデフォルト設定

TACACS+および AAA は、デフォルトではディセーブルに設定されています。

セキュリティの失効を防止するため、ネットワーク管理アプリケーションを使用してTACACS+ を設定することはできません。TACACS+をイネーブルに設定した場合、CLIを通じてスイッ チにアクセスするユーザを認証できます。

(注) TACACS+の設定はCLIを使用して行いますが、TACACS+サーバは権限レベル15に設定されたHTTP接続を許可します。

# TACACS+ とスイッチ アクセスを設定する方法

ここでは、TACACS+をサポートするようにスイッチを設定する方法について説明します。

### TACACS+ サーバホストの指定および認証キーの設定

TACACS+サーバホストを特定し、認証キーを設定するには、次の手順を実行します。

#### 手順の概要

- 1. enable
- **2**. configure terminal
- **3.** tacacs server server-name
- 4. address {ipv4 | ipv6} ip address

- **5. key** [*encryption-type*] [*key-string*]
- 6. exit
- 7. aaa new-model
- 8. aaa group server tacacs+ group-name
- **9.** server name server-name
- 10. end

#### 手順の詳細

|               | コマンドまたはアクション                                                                                  | 目的                                                                                                    |
|---------------|-----------------------------------------------------------------------------------------------|----------------------------------------------------------------------------------------------------|
| ステップ1         | enable                                                                                        | 特権 EXEC モードを有効にします。                                                                                                    |
|               | 例:                                                                                            | プロンプトが表示されたらパスワードを入力しま                                                                                                    |
|               | Device> enable                                                                                | す。                                                                                                    |
| ステップ <b>2</b> | configure terminal                                                                            | グローバル コンフィギュレーション モードを開始                                                                                                    |
|               | 例:                                                                                            | します。                                                                                                    |
|               | Device# configure terminal                                                                    |                                                                                                    |
| ステップ3         | tacacs server server-name<br>例:<br>Device(config)# tacacs server yourserver                   | TACACS+サーバを維持する IP ホストを特定しま<br>す。このコマンドを複数回入力して、優先ホストの<br>リストを作成します。ソフトウェアは、指定された<br>順序でホストを検索します。                                                                    |
|               |                                                                                               | server-name にはサーバ名を指定します。                                                                                                    |
| ステップ4         | address {ipv4   ipv6} ip address                                                              | TACACS サーバーの IP アドレスを設定します。                                                                                                    |
|               | 例:<br>Device(config-server-tacacs)# <b>address ipv4</b><br>10.0.1.12                          |                                                                                                    |
| ステップ5         | <pre>key [encryption-type] [key-string] 例: Device(config-server-tacacs)# key 0 auth-key</pre> | アクセスサーバと TACACS+ デーモンとのすべて<br>の TACACS+ 通信に使用される認証暗号キーを設<br>定します。この暗号化キーは、TACACS+デーモン<br>で使用するキーと一致している必要があります。                                                       |
|               |                                                                                               | encryption-type はオプションで、何も指定されてい<br>ない場合はクリアテキストと見なされます。暗号化<br>されていないキーが後ろに続くよう指定するには、<br>0を入力します。暗号化されたキーが後ろに続くよ<br>う指定するには、6を入力します。隠れたキーが後<br>ろに続くよう指定するには、7を入力します。 |
| ステップ6         | exit<br>例:<br>Device(config-server-tacacs)# exit                                              | TACACS サーバモードを終了して、グローバル コ<br>ンフィギュレーション モードを開始します。                                                                                                    |

|                | コマンドまたはアクション                                                                                      | 目的                                                                                                    |
|----------------|---------------------------------------------------------------------------------------------------|----------------------------------------------------------------------------------------------------|
| ステップ7<br>ステップ8 | aaa new-model<br>例:<br>Device(config)# aaa new-model<br>aaa group server tacacs+ group-name<br>例: | AAA をイネーブルにします。<br>(任意) グループ名を使用して AAA サーバーグ<br>ループを定義し、サーバー グループ コンフィギュ                                                                       |
|                | Device(config)# aaa group server tacacs+<br>your_server_group                                     | レーション モードを開始します。<br>                                                                                                    |
| ステップ <b>9</b>  | server name server-name<br>例:<br>Device(config-sg-tacacs)# server name yourserver                 | <ul> <li>(任意)特定のTACACS+サーバを定義済みサーバグループに関連付けます。AAAサーバグループのTACACS+サーバごとに、このステップを繰り返します。</li> <li>グループの各サーバーは、ステップ3で定義済みのものでなければなりません。</li> </ul> |
| ステップ10         | end<br>例:<br>Device(config-sg-tacacs)# end                                                        | サーバーグループコンフィギュレーションモード<br>を終了し、特権 EXEC モードに戻ります。                                                                                               |

### TACACS+ ログイン認証の設定

TACACS+ ログイン認証を設定するには、次の手順を実行します。

#### 始める前に

AAA 認証を設定するには、認証方式の名前付きリストを作成してから、各種ポートにそのリ ストを適用します。

### 

(注) AAA 方式を使用してHTTP アクセスに対しのセキュリティを確保するには、ip http authentication aaa グローバル コンフィギュレーション コマンドでを設定する必要があります。AAA 認証を 設定しても、AAA 方式を使用した HTTP アクセスに対しのセキュリティは確保しません。

**ip http authentication** コマンドの詳細については、『*Cisco IOS Security Command Reference, Release 12.4*』を参照してください。

#### 手順の概要

- 1. enable
- 2. configure terminal
- **3**. aaa new-model
- 4. aaa authentication login {default | *list-name*} method1 [method2...]

- **5. line** [**console** | **tty** | **vty**] *line-number* [*ending-line-number*]
- **6.** login authentication {default | *list-name*}
- **7.** end
- 8. show running-config
- 9. copy running-config startup-config

#### 手順の詳細

I

|       | コマンドまたはアクション                                                                       | 目的                                                                                                    |
|-------|------------------------------------------------------------------------------------|----------------------------------------------------------------------------------------------------|
| ステップ1 | enable                                                                             | 特権 EXEC モードを有効にします。                                                                                                    |
|       | 例:                                                                                 | ・パスワードを入力します(要求された場合)。                                                                                                    |
|       | デバイス> enable                                                                       |                                                                                                    |
| ステップ2 | configure terminal                                                                 | グローバル コンフィギュレーション モードを開始                                                                                                    |
|       | 例:                                                                                 | します。                                                                                                    |
|       | デバイス# configure terminal                                                           |                                                                                                    |
| ステップ3 | aaa new-model                                                                      | AAA をイネーブルにします。                                                                                                    |
|       | 例:                                                                                 |                                                                                                    |
|       | デバイス(config)# <b>aaa new-model</b>                                                 |                                                                                                    |
| ステップ4 | aaa authentication login {default   <i>list-name</i> } method1                     | ログイン認証方式リストを作成します。                                                                                                    |
|       | [method2]<br>例:<br>デバイス(config)# aaa authentication login default<br>tacacs+ local | <ul> <li>login authentication コマンドにリストが指定されていない場合に使用するデフォルトのリストを作成するには、defaultキーワードの後ろにデフォルト状況で使用される方式を指定します。デフォルトの方式リストは、自動的にすべてのポートに適用されます。</li> </ul> |
|       |                                                                                    | <ul> <li><i>list-name</i>には、作成するリストの名前として使用する文字列を指定します。</li> </ul>                                                                                       |
|       |                                                                                    | <ul> <li>method1…には、認証アルゴリズムが試行する実際の方式を指定します。追加の認証方式は、その前の方式でエラーが返された場合に限り使用されます。前の方式が失敗した場合は使用されません。</li> </ul>                                         |
|       |                                                                                    | 次のいずれかの方式を選択します。                                                                                                    |

I

|       | コマンドまたはアクション                                                      | 目的                                                                                                    |
|-------|-------------------------------------------------------------------|----------------------------------------------------------------------------------------------------|
|       |                                                                   | <ul> <li>enable:イネーブルパスワードを認証に使用します。この認証方式を使用するには、あらかじめ enable password グローバルコンフィギュレーションコマンドを使用してイネーブルパスワードを定義しておく必要があります。</li> </ul>                                             |
|       |                                                                   | <ul> <li>group tacacs+: TACACS+認証を使用します。</li> <li>この認証方式を使用するには、あらかじめ</li> <li>TACACS+ サーバーを設定しておく必要があります。</li> </ul>                                                             |
|       |                                                                   | <ul> <li><i>line</i>:回線パスワードを認証に使用します。この認証方式を使用するには、あらかじめ回線パスワードを定義しておく必要があります。</li> </ul>                                                                                        |
|       |                                                                   | password password ワインコンフィキュレーショ<br>ンコマンドを使用します。                                                                                                    |
|       |                                                                   | <ul> <li><i>local</i>:ローカルユーザー名データベースを認証<br/>に使用します。データベースにユーザ名情報を<br/>入力しておく必要があります。username<br/>password グローバル コンフィギュレーション<br/>コマンドを使用します。</li> </ul>                           |
|       |                                                                   | <ul> <li><i>local-case</i>:大文字と小文字が区別されるローカ<br/>ルユーザー名データベースを認証に使用しま<br/>す。username name password グローバルコン<br/>フィギュレーションコマンドを使用して、ユー<br/>ザー名情報をデータベースに入力する必要があ<br/>ります。</li> </ul> |
|       |                                                                   | • none: ログインに認証を使用しません。                                                                                                    |
| ステップ5 | line [console   tty   vty] line-number [ending-line-number]<br>例: | ライン コンフィギュレーション モードを開始し、<br>認証リストを適用する回線を設定します。                                                                                                    |
|       | デバイス(config)# <b>line 2 4</b>                                     |                                                                                                    |
| ステップ6 | login authentication {default   <i>list-name</i> }<br>例:          | 1つの回線または複数回線に認証リストを適用しま<br>す。                                                                                                    |
|       | デバイス(config-line)# <b>login authentication default</b>            | <ul> <li>default を指定する場合は、aaa authentication</li> <li>login コマンドで作成したデフォルトのリストを</li> <li>使用します。</li> </ul>                                                                        |
|       |                                                                   | • <i>list-name</i> には、 <b>aaa authentication login</b> コマン<br>ドで作成したリストを指定します。                                                                                                    |
|       | コマンドまたはアクション                             | 目的                      |
|-------|------------------------------------------|-------------------------|
| ステップ1 | end                                      | 特権 EXEC モードに戻ります。       |
|       | 例:                                       |                         |
|       | デバイス(config-line)# <b>end</b>            |                         |
| ステップ8 | show running-config                      | 入力を確認します。               |
|       | 例:                                       |                         |
|       | デバイス# show running-config                |                         |
| ステップ9 | copy running-config startup-config       | (任意)コンフィギュレーションファイルに設定を |
|       | 例:                                       | 保存します。                  |
|       | デバイス# copy running-config startup-config |                         |

# 特権 EXEC アクセスおよびネットワーク サービス用の TACACS+ 許可の 設定

aaa authorization グローバル コンフィギュレーション コマンドと tacacs+ キーワードを使用すると、ユーザのネットワークアクセスを特権 EXEC モードに制限するパラメータを設定できます。

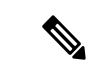

(注) 許可が設定されていても、CLIを使用してログインし、認証されたユーザに対しては、許可は 省略されます。

特権 EXEC アクセスおよびネットワーク サービスに関する TACACS+ 許可を指定するには、 次の手順を実行します。

#### 手順の概要

- 1. enable
- 2. configure terminal
- 3. aaa authorization network tacacs+
- 4. aaa authorization exec tacacs+
- 5. end
- 6. show running-config
- 7. copy running-config startup-config

I

手順の詳細

|       | コマンドまたはアクション                                    | 目的                                                                   |
|-------|-------------------------------------------------|----------------------------------------------------------------------|
| ステップ1 | enable                                          | 特権 EXEC モードを有効にします。                                                  |
|       | 例:                                              | •パスワードを入力します(要求された場合)。                                               |
|       | デバイス> enable                                    |                                                                      |
| ステップ2 | configure terminal                              | グローバル コンフィギュレーション モードを開始                                             |
|       | 例:                                              | します。                                                                 |
|       | デバイス# configure terminal                        |                                                                      |
| ステップ3 | aaa authorization network tacacs+               | ネットワーク関連のすべてのサービス要求に対して                                              |
|       | 例:                                              | ユーザー TACACS+ 認可を行うことを設定します。                                          |
|       | デバイス(config)# aaa authorization network tacacs+ |                                                                      |
| ステップ4 | aaa authorization exec tacacs+                  | ユーザーの特権 FXFC アクセスに対してユーザー                                            |
|       | 例:                                              | TACACS+許可を行うことを設定します。                                                |
|       | デバイス(config)# aaa authorization exec tacacs+    | exec キーワードを指定すると、ユーザープロファイ<br>ル情報(autocommand 情報など)が返される場合が<br>あります。 |
| ステップ5 | end                                             | 特権 EXEC モードに戻ります。                                                    |
|       | 例:                                              |                                                                      |
|       | デバイス (config) # <b>end</b>                      |                                                                      |
| ステップ6 | show running-config                             | 入力を確認します。                                                            |
|       | 例:                                              |                                                                      |
|       | デバイス# show running-config                       |                                                                      |
| ステップ1 | copy running-config startup-config              | (任意)コンフィギュレーションファイルに設定を                                              |
|       | 例:                                              | 保存します。                                                               |
|       | デバイス# copy running-config startup-config        |                                                                      |

# TACACS+アカウンティングの起動

TACACS+アカウンティングを開始するには、次の手順を実行します。

#### 手順の概要

- 1. enable
- 2. configure terminal
- **3**. aaa accounting network start-stop tacacs+
- 4. aaa accounting exec start-stop tacacs+
- 5. end
- 6. show running-config
- 7. copy running-config startup-config

#### 手順の詳細

|       | コマンドまたはアクション                                            | 目的                                              |
|-------|---------------------------------------------------------|-------------------------------------------------|
| ステップ1 | enable                                                  | 特権 EXEC モードを有効にします。                             |
|       | 例:                                                      | <ul> <li>パスワードを入力します(要求された場合)。</li> </ul>       |
|       | デバイス> enable                                            |                                                 |
| ステップ2 | configure terminal                                      | グローバル コンフィギュレーション モードを開始                        |
|       | 例:                                                      | します。                                            |
|       | デバイス# configure terminal                                |                                                 |
| ステップ3 | aaa accounting network start-stop tacacs+               | ネットワーク関連のすべてのサービス要求につい                          |
|       | 例:                                                      | て、TACACS+アカウンティングをイネーブルにし<br>ます。                |
|       | デバイス(config)# aaa accounting network start-stop tacacs+ |                                                 |
| ステップ4 | aaa accounting exec start-stop tacacs+                  | TACACS+アカウンティングをイネーブルにして、                       |
|       | 例:                                                      | 特権 EXEC プロセスの最初に記録開始アカウンティング通知、最後に記録停止通知を送信します。 |
|       | デバイス(config)# aaa accounting exec start-stop<br>tacacs+ |                                                 |
| ステップ5 | end                                                     | 特権 EXEC モードに戻ります。                               |
|       | 例:                                                      |                                                 |
|       | デバイス(config)# <b>end</b>                                |                                                 |

|       | コマンドまたはアクション                             | 目的                      |
|-------|------------------------------------------|-------------------------|
| ステップ6 | show running-config                      | 入力を確認します。               |
|       | 例:                                       |                         |
|       | デバイス# show running-config                |                         |
| ステップ1 | 7 copy running-config startup-config     | (任意)コンフィギュレーションファイルに設定を |
|       | 例:                                       | 保存します。                  |
|       | デバイス# copy running-config startup-config |                         |

#### 次のタスク

AAA サーバが到達不能な場合にルータとのセッションを確立するには、aaa accounting system guarantee-first コマンドを使用します。これは、最初のレコードとしてシステムアカウンティ ングを保証します(これがデフォルトの条件です)。場合によっては、システムがリロードさ れるまでコンソールまたは端末接続でセッションを開始できない場合があります。システムの リロードにかかる時間は3分を超えることがあります。

ルータのリロード時に AAA サーバが到達不能な場合に、ルータとのコンソールセッションまたは Telnet セッションを確立するには、no aaa accounting system guarantee-first コマンドを使用します。

# AAA サーバが到達不能な場合のルータとのセッションの確立

AAA サーバーが到達不能な場合にルータとのセッションを確立するには、aaa accounting system guarantee-first コマンドを使用します。これは、最初のレコードとしてシステムアカウンティ ングを保証します(これがデフォルトの条件です)。場合によっては、システムがリロードさ れるまでコンソールまたは端末接続でセッションを開始できない場合があります。システムの リロードにかかる時間は3分を超えることがあります。

ルータのリロード時に AAA サーバが到達不能な場合に、ルータとのコンソールセッションまたは Telnet セッションを確立するには、no aaa accounting system guarantee-first コマンドを使用します。

# TACACS+のモニタリング

表 19: TACACS+ 情報を表示するためのコマンド

| コマンド        | 目的                      |
|-------------|-------------------------|
| show tacacs | TACACS+ サーバの統計情報を表示します。 |

# TACACS+によるスイッチアクセスの制御に関するその他の参考資料

#### 関連資料

| 関連項目   | マニュアル タイトル     |
|--------|----------------|
| AAAの設定 | ローカル認証および許可の設定 |

#### MIB

| МІВ | MIB のリンク                                                                                                    |
|-----|----------------------------------------------------------------------------------------------------|
|     | 選択したプラットフォーム、Cisco IOS リリース、およびフィーチャ<br>セットに関する MIB を探してダウンロードするには、次の URL にあ<br>る Cisco MIB Locator を使用します。<br>http://www.cisco.com/go/mibs |

#### シスコのテクニカル サポート

| 説明                                                                                                    | リンク                          |
|----------------------------------------------------------------------------------------------------|------------------------------|
| シスコのサポートWebサイトでは、シスコの製品やテクノロジー<br>に関するトラブルシューティングにお役立ていただけるように、<br>マニュアルやツールをはじめとする豊富なオンラインリソースを<br>提供しています。                                                                      | http://www.cisco.com/support |
| お使いの製品のセキュリティ情報や技術情報を入手するために、<br>Cisco Notification Service (Field Notice からアクセス)、Cisco<br>Technical Services Newsletter、Really Simple Syndication (RSS)<br>フィードなどの各種サービスに加入できます。 |                              |
| シスコのサポート Web サイトのツールにアクセスする際は、<br>Cisco.com のユーザ ID およびパスワードが必要です。                                                                                                    |                              |

# TACACS+の機能の履歴

次の表に、このモジュールで説明する機能のリリースおよび関連情報を示します。

これらの機能は、特に明記されていない限り、導入されたリリース以降のすべてのリリースで 使用できます。

| リリース                            | 機能      | 機能情報                                                                                                    |
|---------------------------------|---------|----------------------------------------------------------------------------------------------------|
| Cisco IOS XE Everest<br>16.5.1a | TACACS+ | TACACS+は、認証および認可プロセスにつ<br>いて詳細なアカウンティング情報と柔軟な管<br>理コントロールを提供します。TACACS+は、<br>AAAを介して実装され、AAA コマンドを使<br>用してのみイネーブルにできます。 |

Cisco Feature Navigator を使用すると、プラットフォームおよびソフトウェアイメージのサポート情報を検索できます。Cisco Feature Navigator には、http://www.cisco.com/go/cfn [英語] からアクセスします。

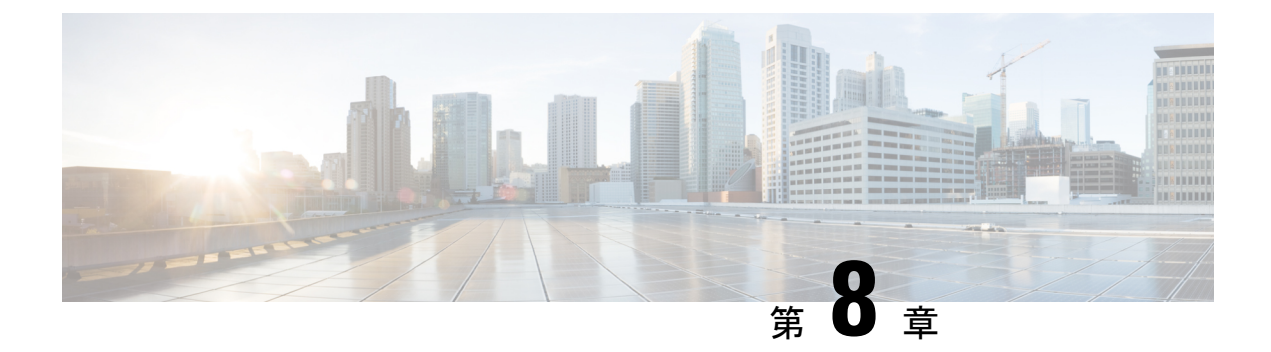

# RADIUS の設定

- RADIUS を設定するための前提条件 (157 ページ)
- RADIUS の設定に関する制約事項 (158 ページ)
- RADIUS に関する情報 (158 ページ)
- RADIUS の設定方法 (187 ページ)
- CoA 機能のモニタリング (205 ページ)
- RADIUS の機能の履歴 (205 ページ)

# RADIUS を設定するための前提条件

ここでは、RADIUS による デバイス アクセスの制御の前提条件を示します。

全般:

- この章のいずれかのコンフィギュレーションコマンドを使用するには、RADIUSおよび認 証、許可、ならびにアカウンティング(AAA)をイネーブルにする必要があります。
- RADIUS は、AAA を介して実装され、AAA コマンドを使用してのみイネーブルにできます。
- aaa new-model グローバル コンフィギュレーション コマンドを使用して、AAA をイネー ブルにします。
- aaa authentication グローバル コンフィギュレーション コマンドを使用して、RADIUS 認 証の方式リストを定義します。
- line および interface コマンドを使用して、使用する定義済みの方式リストをイネーブルに します。
- ・最低限、RADIUS サーバ ソフトウェアが稼働するホスト(1つまたは複数)を特定し、 RADIUS認証の方式リストを定義する必要があります。また、任意でRADIUS許可および アカウンティングの方式リストを定義できます。
- ・デバイス上で RADIUS 機能の設定を行う前に、RADIUS サーバにアクセスし、サーバを 設定する必要があります。

- RADIUS ホストは、通常、シスコ(Cisco Secure Access Control Server バージョン 3.0)、 Livingston、Merit、Microsoft、または他のソフトウェアプロバイダーのRADIUS サーバソ フトウェアが稼働しているマルチユーザシステムです。詳細については、RADIUS サーバ のマニュアルを参照してください。
- Change-of-Authorization (CoA) インターフェイスを使用するには、スイッチにセッション がすでに存在している必要があります。CoAを使用すると、セッションの識別と接続解除 要求を実行できます。アップデートは、指定されたセッションにだけ作用します。

RADIUS 操作の場合:

 ユーザは RADIUS 許可に進む前に、まず RADIUS 認証を正常に完了する必要があります (イネーブルに設定されている場合)。

# RADIUS の設定に関する制約事項

ここでは、RADIUS による デバイス アクセスの制御の制約事項について説明します。 全般:

 セキュリティの失効を防止するため、ネットワーク管理アプリケーションを使用して RADIUSを設定することはできません。

RADIUS は次のネットワーク セキュリティ状況には適していません。

- マルチプロトコルアクセス環境。RADIUSは、AppleTalk Remote Access(ARA)、NetBIOS
   Frame Control Protocol(NBFCP)、NetWare Asynchronous Services Interface(NASI)、またはX.25 PAD 接続をサポートしません。
- スイッチ間またはルータ間状態。RADIUSは、双方向認証を行いません。RADIUSは、他 社製のデバイスが認証を必要とする場合に、あるデバイスから他社製のデバイスへの認証 に使用できます。
- 各種のサービスを使用するネットワーク。RADIUSは、一般に1人のユーザを1つのサービスモデルにバインドします。

# **RADIUS**に関する情報

# RADIUS およびスイッチ アクセス

この項では、RADIUSをイネーブルにし、設定する方法について説明します。RADIUSを使用 すると、アカウンティングの詳細を取得したり、認証および許可プロセスの柔軟な管理制御を 実現できます。

### RADIUS の概要

RADIUS は、不正なアクセスからネットワークのセキュリティを保護する分散クライアント/ サーバシステムです。RADIUS クライアントは、サポート対象の Cisco ルータおよびスイッチ 上で稼働します。クライアントは中央の RADIUS サーバに認証要求を送ります。中央の RADIUS サーバにはすべてのユーザ認証情報、ネットワーク サービス アクセス情報が登録されていま す。

RADIUS は、アクセスのセキュリティが必要な、次のネットワーク環境で使用します。

- それぞれが RADIUS をサポートする、マルチベンダー アクセス サーバによるネットワーク。たとえば、複数のベンダーのアクセスサーバが、1つの RADIUS サーバベースセキュリティ データベースを使用します。複数ベンダーのアクセス サーバからなる IP ベースのネットワークでは、ダイヤルインユーザは RADIUS サーバを通じて認証されます。RADIUS サーバは、Kerberos セキュリティシステムで動作するようにカスタマイズされています。
- アプリケーションが RADIUS プロトコルをサポートするターンキー ネットワーク セキュ リティ環境。たとえば、スマートカードアクセスコントロールシステムを使用するアク セス環境。あるケースでは、RADIUS は Enigma のセキュリティカードとともに使用して ユーザを確認し、ネットワーク リソースのアクセスを許可します。
- ・すでに RADIUS を使用中のネットワーク。RADIUS クライアント装備のシスコ デバイス ネットワークに追加できます。これが TACACS+サーバへの移行の最初のステップとなる こともあります。下の図「RADIUS サービスから TACACS+サービスへの移行」を参照し てください。
- ユーザが1つのサービスにしかアクセスできないネットワーク。RADIUSを使用すると、 ユーザのアクセスを1つのホスト、Telnetなどの1つのユーティリティ、またはIEEE 802.1xなどのプロトコルを使用するネットワークに制御できます。このプロトコルの詳細 については、「IEEE 802.1x ポートベース認証の設定」の章を参照してください。
- リソースアカウンティングが必要なネットワーク。RADIUS 認証または許可とは別個に RADIUS アカウンティングを使用できます。RADIUS アカウンティング機能によって、 サービスの開始および終了時点でデータを送信し、このセッション中に使用されるリソー ス(時間、パケット、バイトなど)の量を表示できます。インターネットサービスプロ バイダーは、RADIUS アクセスコントロールおよびアカウンティング ソフトウェアのフ リーウェアバージョンを使用して、特殊なセキュリティおよび課金に対するニーズを満た すこともできます。

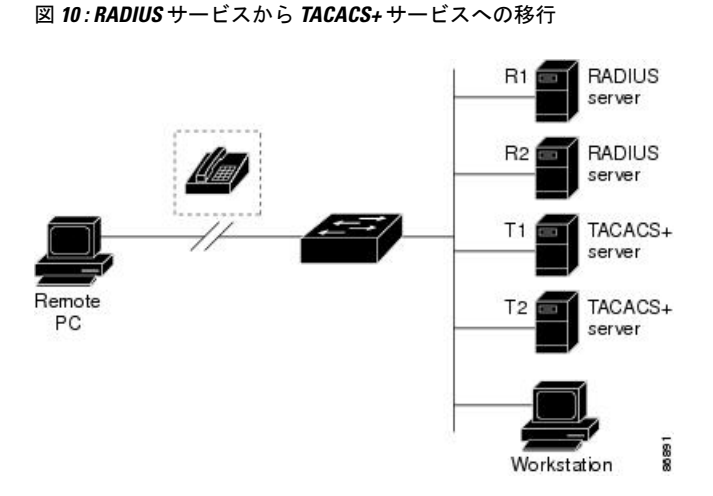

# RADIUS の動作

RADIUS サーバーによってアクセスコントロールされる デバイス に、ユーザーがログインお よび認証を試みると、次のイベントが発生します。

- 1. ユーザ名およびパスワードの入力を要求するプロンプトが表示されます。
- 2. ユーザ名および暗号化されたパスワードが、ネットワーク経由でRADIUSサーバに送信さ れます。
- 3. ユーザは、RADIUS サーバから次のいずれかの応答を受信します。
  - ACCEPT: ユーザーが認証されたことを表します。
  - REJECT: ユーザーの認証が失敗し、ユーザー名およびパスワードの再入力が要求されるか、またはアクセスが拒否されます。
  - CHALLENGE: ユーザーに追加データを要求します。
  - CHALLENGE PASSWORD:ユーザーは新しいパスワードを選択するように要求されます。

ACCEPT または REJECT 応答には、特権 EXEC またはネットワーク許可に使用する追加 データがバンドルされています。ACCEPT または REJECT パケットには次の追加データが 含まれます。

- Telnet、SSH、rlogin、または特権 EXEC サービス
- 接続パラメータ(ホストまたはクライアントのIPアドレス、アクセスリスト、およびユー ザタイムアウトを含む)

## RADIUS 許可の変更

RADIUS 許可の変更(CoA)は、認証、認可、およびアカウンティング(AAA)セッションの 属性を認証された後に変更するためのメカニズムを提供します。AAAでユーザー、またはユー ザーグループのポリシーが変更された場合、管理者は、AAAサーバーから Cisco Secure Access Control Server (ACS) などの RADIUS CoAパケットを送信し、認証を再初期化して新しいポリ シーを適用することができます。このセクションでは、使用可能なプリミティブおよびそれら の CoA での使用方法を含む、RADIUS インターフェイスの概要について説明します。

- Change-of-Authorization 要求
- •CoA 要求応答コード
- CoA 要求コマンド
- セッション再認証
- セッション強制終了のスタック構成ガイドライン

標準RADIUSインターフェイスは通常、ネットワークに接続しているデバイスから要求が送信 され、クエリーが送信されたサーバーが応答するプルモデルで使用されます。Catalyst は、 RFC 5176で規定された(通常はプッシュモデルで使用される)RADIUS CoA 拡張機能をサポー トし、外部のAAA またはポリシーサーバーからのセッションを動的に再設定できるようにし ます。

は、次のセッション単位の CoA 要求をサポートしています。

- セッション再認証
- セッションの終了
- ポートシャットダウンでのセッション終了
- ポートバウンスでのセッション終了

この機能は、Cisco Secure Access Control Server (ACS) 5.1 に統合されています。

Catalyst で、RADIUS インターフェイスはデフォルトでイネーブルに設定されています。ただし、次の属性については、一部の基本的な設定が必要になります。

- セキュリティおよびパスワード:このガイドの「スイッチへの不正アクセスの防止」を参照してください。
- アカウンティング:このガイドの「スイッチベース認証の設定」の章の「RADIUSアカウンティングの起動」の項を参照してください。

Cisco IOS ソフトウェアは、RFC 5176 で定義されている RADIUS CoA の拡張をサポートしま す。この拡張は、一般に、外部 AAA またはポリシー サーバーからのセッションのダイナミッ クな再構成を可能にするプッシュモデルで使用されます。セッションの特定、セッションの終 了、ホストの再認証、ポートのシャットダウン、およびポートバウンスでは、セッションごと の CoA 要求がサポートされます。このモデルは、次のように、1 つの要求(CoA-Request)と 2 つの考えられる応答コードで構成されます。

- CoA acknowledgement (ACK) [CoA-ACK]
- CoA nonacknowledgement (NAK) [CoA-NAK]

要求はCoAクライアント(通常はAAAまたはポリシーサーバー)から開始されて、リスナーとして動作するデバイスに転送されます。

次の表は、Identity-Based Networking Services でサポートされている RADIUS CoA コマンドとベ ンダー固有属性(VSA)を示します。すべての CoA コマンドには、デバイスと CoA クライア ント間のセッション ID が含まれている必要があります。

| CoAコマンド                | シスコの VSA                                                                        |
|------------------------|---------------------------------------------------------------------------------|
| Activate service       | Cisco:Avpair="subscriber:command=activate-service"                              |
|                        | Cisco:Avpair="subscriber:service-name= <service-name>"</service-name>           |
|                        | Cisco:Avpair="subscriber:precedence= <precedence-number>"</precedence-number>   |
|                        | Cisco:Avpair="subscriber:activation-mode=replace-all"                           |
| Deactivate service     | Cisco:Avpair="subscriber:command=deactivate-service"                            |
|                        | Cisco:Avpair="subscriber:service-name= <service-name>"</service-name>           |
| Bounce host port       | Cisco:Avpair="subscriber:command=bounce-host-port"                              |
| Disable host port      | Cisco:Avpair="subscriber:command=disable-host-port"                             |
| Session query          | Cisco:Avpair="subscriber:command=session-query"                                 |
| Session reauthenticate | Cisco:Avpair="subscriber:command=reauthenticate"                                |
|                        | Cisco:Avpair="subscriber:reauthenticate-type=last" または                          |
|                        | Cisco:Avpair="subscriber:reauthenticate-type=rerun"                             |
| Session terminate      | これは、VSA を必要としない、標準の接続解除要求です。                                                    |
| Interface template     | Cisco:AVpair="interface-template-name= <interfacetemplate>"</interfacetemplate> |

表 20: Identity-Based Networking Services でサポートされている RADIUS CoA コマンド

### Change-of-Authorization 要求

Change of Authorization (CoA) 要求は、RFC 5176 に記載されているように、プッシュモデル で使用することによって、セッション識別、ホスト再認証、およびセッション終了を行うこと ができます。このモデルは、1つの要求 (CoA-Request) と2つの可能な応答コードで構成され ています。

- CoA acknowledgment (ACK) [CoA-ACK]
- CoA non-acknowledgment (NAK) [CoA-NAK]

要求は CoA クライアント(通常は RADIUS またはポリシー サーバー)から発信されて、リス ナーとして動作するスイッチに送信されます。

#### RFC 5176 規定

Disconnect Request メッセージは Packet of Disconnect (POD) とも呼ばれますが、セッション終 了に対してスイッチでサポートされています。

次の表に、この機能でサポートされている IETF 属性を示します。

#### 表 21: サポートされている IETF 属性

| 属性番<br>号 | 属性名                   |
|----------|-----------------------|
| 24       | 状態                    |
| 31       | Calling-Station-ID    |
| 44       | Acct-Session-ID       |
| 80       | Message-Authenticator |
| 101      | Error-Cause           |

次の表に、Error-Cause 属性で取ることができる値を示します。

#### 表 22: Error-Cause の値

| 値          | 説明                  |
|------------|---------------------|
| 21         | 削除された残留セッション コンテキスト |
| 202        | 無効な EAP パケット(無視)    |
| 40         | サポートされていない属性        |
| 42         | 見つからない属性            |
| <b>4</b> 3 | NAS 識別情報のミスマッチ      |
| 404        | 無効な要求               |
| 45         | サポートされていないサービス      |
| 466        | サポートされていない拡張機能      |
| 47         | 無効な属性値              |
| 50         | 管理上の禁止              |
| 502        | ルート不可能な要求(プロキシ)     |

| 値          | 説明                    |
|------------|-----------------------|
| <b>5</b> B | セッション コンテキストが検出されない   |
| 594        | セッション コンテキストが削除できない   |
| 505        | その他のプロキシ処理エラー         |
| 506        | リソースが使用不可能            |
| 507        | 要求が発信された              |
| 58         | マルチ セッションの選択がサポートされてな |
|            |                       |

#### CoA 要求応答コード

CoA 要求応答コードを使用すると、スイッチにコマンドを伝達できます。

RFC 5176 で定義されている CoA 要求応答コードのパケットの形式は、コード、ID、長さ、 オーセンティケータ、およびタイプ、長さ、値(TLV)形式の属性から構成されます。属性 フィールドは、シスコのベンダー固有属性(VSA)を送信するために使用します。

#### セッションの識別

特定のセッションに向けられた切断と CoA 要求については、スイッチは1つ以上の次の属性 に基づいて、セッションを検索します。

- Acct-Session-Id (IETF 属性 #44)
- Audit-Session-Id VSA (シスコの VSA)
- Calling-Station-Id (ホスト MAC アドレスを含む IETF 属性 #31)
- 次のいずれかの IPv6 属性。
  - Framed-IPv6-Prefix (IETF 属性 #97) および Framed-Interface-Id (IETF 属性 #96)。と もに RFC 3162 に従った完全な IPv6 アドレスを作成する
  - Framed-IPv6-Address
- プレーン IP アドレス (IETF 属性 #8)

CoA メッセージに含まれるすべてのセッション ID 属性がそのセッションと一致しない限り、 スイッチは「Invalid Attribute Value」エラーコード属性を含む Disconnect-NAK または CoA-NAK を返します。

複数のセッション ID 属性がメッセージ含まれる場合は、すべての属性がセッションと一致し なければなりません。そうでない場合は、スイッチが Disconnect - negative acknowledgement (NAK) または CoA -NAK と、「Invalid Attribute Value」エラー コードを返します。

**RFC 5176** で定義されている **CoA** 要求コードのパケットの形式は、コード、ID、長さ、オーセンティケータ、およびタイプ、長さ、値(TLV)形式の属性から構成されます。

属性フィールドは、シスコのベンダー固有属性(VSA)を送信するために使用します。

特定の適用ポリシーを対象とする CoA 要求の場合、上記のセッション ID 属性のいずれかが メッセージに含まれていると、デバイスはエラーコードが「Invalid Attribute Value」の CoA-NAK を返します。

#### CoA ACK 応答コード

許可ステートの変更に成功した場合は、肯定確認応答(ACK)が送信されます。CoA ACK 内 で返される属性は CoA 要求によって異なり、個々の CoA コマンドで検討されます。

#### CoA NAK 応答コード

否定応答(NAK)は許可ステートの変更に失敗したことを示し、エラーの理由を示す属性を含めることができます。CoA が成功したかを確認するには、show コマンドを使用します。

#### CoA 要求コマンド

| 表 23:でサオ | ートされる | CoAコマン | ド |
|----------|-------|--------|---|
|----------|-------|--------|---|

| コマンド                | シスコのVSA                                             |
|---------------------|-----------------------------------------------------|
| 1                   |                                                     |
| Reauthenticate host | Cisco:Avpair="subscriber:command=reauthenticate"    |
| Terminate session   | これは、VSAを要求しない、標準の接続解除要求です。                          |
| Bounce host port    | Cisco:Avpair="subscriber:command=bounce-host-port"  |
| Disable host port   | Cisco:Avpair="subscriber:command=disable-host-port" |

<sup>1</sup> すべてのCoA コマンドには、とCoA クライアント間のセッション識別情報が含まれてい る必要があります。

セッション再認証

不明な ID またはポスチャを持つホストがネットワークに加入して、制限されたアクセス許可 プロファイル(たとえば、ゲスト VLAN)に関連付けられると、AAA サーバーは通常、セッ ション再認証要求を生成します。再認証要求は、クレデンシャルが不明である場合にホストが 適切な認証グループに配置されることを許可します。

セッション認証を開始するために、AAA サーバーは

*Cisco:Avpair="subscriber:command=reauthenticate"*の形式でCisco VSA と1つ以上のセッション ID 属性を含む標準 CoA 要求メッセージを送信します。

現在のセッションステートは、メッセージに対するスイッチの応答を決定します。セッション が現在、IEEE 802.1xによって認証されている場合、スイッチはEAPOL(LAN経由の拡張認証 プロトコル)RequestId メッセージをサーバーに送信することで応答します。

現在、セッションが MAC 認証バイパス(MAB) で認証されている場合は、スイッチはサーバーにアクセス要求を送信し、初期正常認証で使用されるものと同じ ID 属性を渡します。

スイッチがコマンドを受信した際にセッション認証が実行中である場合は、スイッチはプロセ スを終了し、認証シーケンスを再開し、最初に試行されるように設定された方式で開始しま す。

セッションがまだ認証されてない、あるいはゲストVLAN、クリティカルVLAN、または同様 のポリシーで認証されている場合は、再認証メッセージがアクセスコントロール方式を再開 し、最初に試行されるように設定された方式で開始します。セッションの現在の許可は、再認 証によって異なる認証結果になるまで維持されます。

#### スイッチ スタックでのセッションの再認証

スイッチ スタックでセッション再認証メッセージを受信すると、次の動作が発生します。

- •確認応答(ACK)を戻す前に、再認証の必要性がチェックされます。
- 適切なセッションで再認証が開始されます。
- 認証が成功または失敗のいずれかで完了すると、再認証をトリガーする信号がスタックの メンバースイッチから削除されます。
- 認証の完了前にスタックのアクティブスイッチに障害が発生すると、(後で削除される) 元のコマンドに基づいたアクティブスイッチの切り替え後、再認証が開始されます。
- ACK の送信前にアクティブスイッチに障害が発生した場合、新たなアクティブスイッチ では、再送信コマンドが新しいコマンドとして扱われます。

#### セッションの終了

セッションを終了させる3種類のCoA要求があります。CoA接続解除要求は、ホストポート をディセーブルにせずにセッションを終了します。このコマンドを使用すると、指定されたホ ストのオーセンティケータステートマシンが再初期化されますが、そのホストのネットワー クへのアクセスは制限されません。

ホストのネットワークへのアクセスを制限するには、

Cisco:Avpair="subscriber:command=disable-host-port" VSA の設定で CoA 要求を使用します。この コマンドは、ネットワーク上で障害を引き起こしたと認識されているホストがある場合に便利 であり、そのホストに対してネットワークアクセスをただちにブロックする必要があります。 ポートへのネットワーク アクセスを復旧する場合は、非 RADIUS メカニズムを使用して再び イネーブルにします。

プリンタなどのサプリカントを持たないデバイスが新しい IP アドレスを取得する必要がある 場合(たとえば、VLAN 変更後)は、ポート バウンスでホスト ポート上のセッションを終了 します(ポートを一時的にディセーブルした後、再びイネーブルにする)。

#### CoA 接続解除要求

このコマンドは標準の接続解除要求です。セッションが見つからない場合、スイッチは Disconnect-NAKメッセージと「Session Context Not Found」エラーコード属性を返します。セッ ションがある場合は、スイッチはセッションを終了します。セッションが完全に削除された 後、スイッチは接続解除 ACK を返します。

スイッチがクライアントに接続解除 ACK を返す前にスタンバイ スイッチにフェールオーバー する場合は、クライアントから要求が再送信される際に、新しいアクティブスイッチ上でその プロセスが繰り返されます。再送信後もセッションが見つからない場合は、Disconnect-ACK と 「Session Context Not Found」エラー コード属性が送信されます。

#### CoA 要求:ホストポートのディセーブル化

RADIUS サーバーの CoA disable port コマンドを実行すると、セッションをホストしている認 証ポートが管理的にシャットダウンされます。その結果、セッションは終了します。このコマ ンドは、ホストがネットワーク上で問題を起こしていることを把握し、ホストのネットワーク アクセスを即座にブロックする必要がある場合に便利です。ポートのネットワークアクセスを 復元するには、非RADIUSメカニズムを使用して再びイネーブルにします。このコマンドは、 次の新しいベンダー固有属性(VSA)が含まれている標準 CoA 要求メッセージで伝達されま す。

#### Cisco:Avpair="subscriber:command=disable-host-port"

このコマンドはセッション指向であるため、「セッション ID」セクションに示されている1 つ以上のセッション ID 属性とともに使用する必要があります。セッションが見つからない場 合、スイッチは CoA-NAK メッセージと「Session Context Not Found」エラー コード属性を返し ます。このセッションがある場合は、スイッチはホストポートをディセーブルにし、CoA-ACK メッセージを返します。

スイッチが CoA-ACK をクライアントに返す前にスイッチに障害が発生した場合は、クライア ントから要求が再送信される際に、新しいアクティブスイッチ上でそのプロセスが繰り返され ます。スイッチが CoA-ACK メッセージをクライアントに返した後で、かつその動作が完了し ていないときにスイッチに障害が発生した場合は、新しいアクティブスイッチ上でその動作が 再開されます。

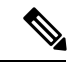

(注) 再送信コマンドの後に接続解除要求が失敗すると、(接続解除ACKが送信されてない場合に) チェンジオーバー前にセッションが正常終了し、または元のコマンドが実行されてスタンバイ スイッチがアクティブになるまでの間に発生した他の方法(たとえば、リンク障害)により セッションが終了することがあります。

#### **CoA** 要求:バウンスポート

RADIUS サーバーの CoA bounce port が RADIUS サーバーから送信されると、認証ポートでリ ンクのフラップが発生します。その結果、このポートに接続している1つまたは複数のホスト から、DHCPの再ネゴシエーションが開始されます。この状況は、VLANの変更があり、この 認証ポートに関する変化を検出するメカニズムがないデバイス(プリンタなど)がエンドポイ ントの場合に発生する可能性があります。CoA bounce port は、次の新しい VSA を含む標準の CoA-Request メッセージで伝達されます。

#### Cisco:Avpair="subscriber:command=bounce-host-port"

このコマンドはセッション指向であるため、1 つ以上のセッション ID 属性とともに使用する 必要があります。セッションが見つからない場合、スイッチはCoA-NAKメッセージと「Session Context Not Found」エラーコード属性を返します。このセッションがある場合は、スイッチは ホストポートを10秒間ディセーブルし、再びイネーブルにし(ポートバウンス)、CoA-ACK を返します。

スイッチが CoA-ACK をクライアントに返す前にスイッチに障害が発生した場合は、クライア ントから要求が再送信される際に、新しいアクティブスイッチ上でそのプロセスが繰り返され ます。スイッチが CoA-ACK メッセージをクライアントに返した後で、かつその動作が完了し ていないときにスイッチに障害が発生した場合は、新しいアクティブスイッチ上でその動作が 再開されます。

#### セッション強制終了のスタック構成ガイドライン

スイッチ スタックでは、CoA 接続解除要求メッセージに必要な特別な処理はありません。

#### CoA 要求バウンス ポートのスタック構成ガイドライン

**bounce-port** コマンドのターゲットはポートではなくセッションのため、セッションが見つからなかった場合、コマンドは実行できません。

アクティブスイッチで Auth Manager コマンドハンドラが有効な bounce-port コマンドを受信すると、CoA-ACK メッセージを返す前に次の情報が確認されます。

- ・ポートバウンスの必要性
- ポート ID (ローカル セッション コンテキストで検出された場合)

スイッチで、ポート バウンスが開始されます(ポートが 10 秒間ディセーブルになり、再びイ ネーブルにされます)。

ポートバウンスが正常に実行された場合、ポートバウンスをトリガーした信号がスタンバイス イッチから削除されます。

ポートバウンスの完了前にアクティブスイッチに障害が発生すると、(後で削除される)元の コマンドに基づいたアクティブスイッチの切り替え後、ポートバウンスが開始されます。

CoA-ACK メッセージの送信前にアクティブスイッチに障害が発生した場合、新たなアクティブスイッチでは、再送信コマンドが新しいコマンドとして扱われます。

#### CoA 要求ディセーブル ポートのスタック構成ガイドライン

**disable-port** コマンドのターゲットはポートではなくセッションのため、セッションが見つからなかった場合、コマンドは実行できません。

アクティブスイッチで Auth Manager コマンドハンドラが有効な disable-port コマンドを受信すると、CoA-ACK メッセージを返す前に次の情報が確認されます。

- ポートディセーブルの必要性
- ポート ID (ローカル セッション コンテキストで検出された場合)

スイッチで、ポートをディセーブルする操作が試行されます。

ポートを無効にする操作が正常に実行された場合、ポートを無効にする操作をトリガーした信 号がスタンバイスイッチから削除されます。

ポートを無効にする操作の完了前にアクティブスイッチに障害が発生すると、(後で削除される)元のコマンドに基づいたアクティブスイッチの切り替え後、ポートが無効にされます。

CoA-ACK メッセージの送信前にアクティブスイッチに障害が発生した場合、新たなアクティ ブスイッチでは、再送信コマンドが新しいコマンドとして扱われます。

## RADIUS のデフォルト設定

RADIUS および AAA は、デフォルトではディセーブルに設定されています。

セキュリティの失効を防止するため、ネットワーク管理アプリケーションを使用して RADIUS を設定することはできません。RADIUS をイネーブルに設定した場合、CLI を通じてスイッチ にアクセスするユーザを認証できます。

### RADIUS サーバホスト

スイッチと RADIUS サーバの通信には、次の要素が関係します。

- ・ホスト名または IP アドレス
- •認証の宛先ポート
- アカウンティングの宛先ポート
- •キー文字列
- タイムアウト時間
- 再送信回数

RADIUS セキュリティサーバは、ホスト名または IP アドレス、ホスト名と特定の UDP ポート 番号、または IP アドレスと特定の UDP ポート番号によって特定します。 IP アドレスと UDP ポート番号の組み合わせによって、一意の ID が作成され、特定の AAA サービスを提供する RADIUS ホストとして個々のポートを定義できます。この一意の ID を使用することによって、 同じ IP アドレスにあるサーバ上の複数の UDP ポートに、RADIUS 要求を送信できます。 同じ RADIUS サーバー上の異なる 2 つのホスト エントリに同じサービス(たとえばアカウン ティング)を設定した場合、2番めに設定したホストエントリは、最初に設定したホストエン トリのフェールオーバー バックアップとして動作します。この例では、最初のホストエント リがアカウンティング サービスを提供できなかった場合、スイッチは

「%RADIUS-4-RADIUS\_DEAD」メッセージを表示し、その後、同じデバイス上で2番めに設定されたホストエントリでアカウンティングサービスを試みます(RADIUSホストエントリは、設定した順序に従って試行されます)。

RADIUSサーバとスイッチは、共有秘密テキスト文字列を使用して、パスワードの暗号化および応答の交換を行います。RADIUSでAAAセキュリティコマンドを使用するように設定するには、RADIUSサーバデーモンが稼働するホストと、そのホストがスイッチと共有する秘密テキスト(キー)文字列を指定する必要があります。

タイムアウト、再送信回数、および暗号キーの値は、すべてのRADIUSサーバに対してグロー バルに設定することもできますし、サーバ単位で設定することもできます。また、グローバル な設定とサーバ単位での設定を組み合わせることもできます。

### RADIUS ログイン認証

AAA 認証を設定するには、認証方式の名前付きリストを作成してから、各種ポートにそのリ ストを適用します。方式リストは実行される認証のタイプと実行順序を定義します。このリス トを特定のポートに適用してから、定義済み認証方式を実行する必要があります。唯一の例外 は、デフォルトの方式リストです。デフォルトの方式リストは、名前付き方式リストを明示的 に定義されたインターフェイスを除いて、自動的にすべてのポートに適用されます。

方式リストは、ユーザ認証のためクエリ送信を行う手順と認証方式を記述したものです。認証 に使用する1つまたは複数のセキュリティプロトコルを指定できるので、最初の方式が失敗し た場合のバックアップシステムが確保されます。ソフトウェアは、リスト内の最初の方式を使 用してユーザを認証します。その方式で応答が得られなかった場合、ソフトウェアはそのリス トから次の認証方式を選択します。このプロセスは、リスト内の認証方式による通信が成功す るか、定義された方式をすべて試し終わるまで繰り返されます。この処理のある時点で認証が 失敗した場合(つまり、セキュリティサーバまたはローカルのユーザ名データベースがユーザ アクセスを拒否すると応答した場合)、認証プロセスは停止し、それ以上認証方式が試行され ることはありません。

# AAA サーバグループ

既存のサーバーホストを認証用にグループ化するため、AAA サーバーグループを使用するようにスイッチを設定できます。設定済みのサーバホストのサブセットを選択して、それを特定のサービスに使用します。サーバグループは、選択されたサーバホストの IP アドレスのリストを含むグローバルなサーバホスト リストとともに使用されます。

サーバ グループには、同じサーバの複数のホスト エントリを含めることもできますが、各エ ントリが一意の ID (IP アドレスと UDP ポート番号の組み合わせ)を持っていることが条件で す。この場合、個々のポートをそれぞれ特定の AAA サービスを提供する RADIUS ホストとし て定義できます。この一意の ID を使用することによって、同じ IP アドレスにあるサーバ上の 異なる UDP ポートに、RADIUS 要求を送信できます。同じ RADIUS サーバ上の異なる 2 つの ホストエントリに同じサービス(たとえばアカウンティング)を設定した場合、2番めに設定 したホストエントリは、最初に設定したホストエントリのフェールオーバーバックアップと して動作します。最初のホストエントリがアカウンティングサービスの提供に失敗すると、 ネットワークアクセスサーバは同じデバイスに設定されている2番めのホストエントリを使 用してアカウンティングサービスを提供するように試行します。(試行される RADIUS ホス トエントリの順番は、設定されている順序に従います)。

### AAA 許可

AAA 許可によってユーザが使用できるサービスが制限されます。AAA 許可をイネーブルにす ると、スイッチは(ローカルユーザーデータベースまたはセキュリティサーバー上に存在す る) ユーザーのプロファイルから取得した情報を使用して、ユーザーのセッションを設定しま す。ユーザは、ユーザプロファイル内の情報で認められている場合に限り、要求したサービス のアクセスが認可されます。

### RADIUS アカウンティング

AAA アカウンティング機能は、ユーザが使用したサービスと、消費したネットワーク リソー ス量を追跡します。AAA アカウンティングをイネーブルにすると、スイッチはユーザの活動 状況をアカウンティング レコードの形式で RADIUS セキュリティ サーバに報告します。各ア カウンティング レコードにはアカウンティングの Attribute-Value (AV) ペアが含まれ、レコー ドはセキュリティサーバに格納されます。これらのデータは、ネットワーク管理、クライアン トへの課金、または監査のために後で分析できます。

# ベンダー固有の RADIUS 属性

Internet Engineering Task Force(IETF)ドラフト規格に、ベンダー固有の属性(属性26)を使用して、スイッチとRADIUSサーバー間でベンダー固有の情報を通信するための方式が定められています。各ベンダーは、Vendor-Specific Attribute(VSA)を使用することによって、一般的な用途には適さない独自の拡張属性をサポートできます。シスコが実装するRADIUSでは、この仕様で推奨されるフォーマットを使用して、ベンダー固有のオプションを1つサポートしています。シスコのベンダーIDは9であり、サポート対象のオプションはベンダータイプ1(名前は cisco-avpair)です。この値は、次のフォーマットのストリングです。

protocol : attribute sep value \*

protocol は、特定の認証タイプに使用するシスコのプロトコル属性の値です。attribute および value は、シスコの TACACS+ 仕様で定義されている適切な属性値(AV)ペアです。sep は、 必須の属性の場合は=、任意指定の属性の場合は\*です。TACACS+認証で使用できるすべて の機能は、RADIUS でも使用できます。

たとえば、次の AV ペアにより、IP 認証中(PPP の IPCP アドレス割り当て中)には、シスコの「multiple named IP address pools」機能がアクティブになります。

cisco-avpair= "ip:addr-pool=first"

「\*」を挿入すると、AVペア「ip:addr-pool=first」は省略可能になります。任意のAVペアを省 略可能にすることができます。

cisco-avpair= "ip:addr-pool\*first"

次に、ネットワーク アクセス サーバからユーザがログインしたときに、すぐに EXEC コマン ドを実行する方法の例を示します。

cisco-avpair= "shell:priv-lvl=15"

他のベンダーにも、それぞれ独自のベンダー ID、オプション、および対応する VSA がありま す。ベンダー ID および VSA の詳細については、RFC 2138『Remote Authentication Dial-In User Service (RADIUS)』を参照してください。

属性26には、次の3つの要素が含まれています。

- ・タイプ
- 長さ
- ストリング(またはデータ)
  - Vendor-Id
  - Vendor-Type
  - Vendor-Length
  - Vendor-Data

次の図は、属性26の「背後で」カプセル化される VSA のパケット形式を示します。

図 11: 属性 26 の背後でカプセル化される VSA

| 3456                  | <br>7012345         | <br>670123456 | <br>70123456  |
|-----------------------|---------------------|---------------|---------------|
| Туре                  | Length              | Ven           | dor-Id        |
| Vendor-               | ld (cont.)          | Vendor-type   | Vendor-length |
| Attribute<br>(vendor- | s-specific<br>data) | 1200          | 11.           |

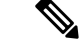

(注) VSA の形式はベンダーが指定します。Attribute-Specific フィールド(Vendor-Data とも呼ばれる)は、ベンダーによるその属性の定義によって異なります。

51325

次の表に、「ベンダー固有 RADIUS IETF 属性テーブル」(次の2番目の表)で表示される重要なフィールドを示します。これは、サポート対象のベンダー固有 RADIUS 属性(IETF 属性 26)を表示します。

I

#### 表 24: ベンダー固有属性表のフィールドの説明

| フィールド          | 説明                                                                                    |
|----------------|---------------------------------------------------------------------------------------|
| 番号             | 次の表に示されるすべての属性は、IETF 属性 26 の拡張です。                                                     |
| ベンダー固有のコマンドコード | 特定のベンダーの識別に使用する定義されたコード。コード9は Cisco VSA、311は<br>Microsoft VSA、529は Ascend VSA を定義します。 |
| サブタイプ番号        | 属性ID番号。この番号は、属性26の背後でカプセル化される「2番めのレイヤ」の<br>ID番号であること以外、IETF属性のID番号に似ています。             |
| 属性             | 属性の ASCII ストリング名。                                                                     |
| 説明             | 属性の説明。                                                                                |

#### 表 25: ベンダー固有 RADIUS IETF 属性

| 番号         | ベンダー固有の<br>企業コード | サブタイプ番号 | 属性               | 説明                                                                                                    |  |  |  |
|------------|------------------|---------|------------------|----------------------------------------------------------------------------------------------------|--|--|--|
| MS-CHAP 属性 | MS-CHAP 属性       |         |                  |                                                                                                    |  |  |  |
| 26         | 311              | 1       | MSCHAP-Response  | PPP MS-CHAP ユーザが<br>チャレンジに対する応<br>答で提供するレスポン<br>ス値が含まれます。<br>Access-Request パケット<br>でしか使用されませ<br>ん。この属性は、PPP<br>CHAP ID と同じです<br>(RFC 2548) |  |  |  |
| 26         | 311              | 11      | MSCHAP-Challenge | ネットワークアクセス<br>サーバが MS-CHAP<br>ユーザに送信するチャ<br>レンジが含まれます。<br>これは、Access-Request<br>パケットと<br>Access-Challenge パケッ<br>トの両方で使用できま<br>す。(RFC 2548) |  |  |  |
| VPDN 属性    |                  |         |                  |                                                                                                    |  |  |  |

| 番号 | ベンダー固有の<br>企業コード | サブタイプ番号 | 属性                        | 説明                                                                                                    |
|----|------------------|---------|---------------------------|----------------------------------------------------------------------------------------------------|
| 26 | 9                | 1       | 12tp-cm-local-window-size | L2TP制御メッセージの<br>最大受信ウィンドウサ<br>イズを指定します。こ<br>の値は、トンネルの確<br>立中にピアにアドバタ<br>イズされます。                                                  |
| 26 | 9                | 1       | 12tp-drop-out-of-order    | 正しくない順序で受信<br>したデータパケットを<br>ドロップして、シーケ<br>ンス番号を順守しま<br>す。これは受信した場<br>合の処理方法であっ<br>て、データパケット上<br>でシーケンス番号が送<br>信されるわけではあり<br>ません。 |
| 26 | 9                | 1       | l2tp-hello-interval       | hello キープアライブイ<br>ンターバルの秒数を指<br>定します。ここで指定<br>した秒数、トンネルで<br>データが送信されない<br>と、hello パケットが送<br>信されます。                               |
| 26 | 9                | 1       | 12tp-hidden-avp           | イネーブルにすると、<br>L2TP 制御メッセージ<br>で、大文字小文字を区<br>別する AVP にスクラン<br>ブルがかけられるか、<br>または非表示になりま<br>す。                                      |
| 26 | 9                | 1       | 12tp-nosession-timeout    | タイムアウトおよび<br>シャットダウンまで<br>に、セッションなしで<br>トンネルがアクティブ<br>のままになる秒数を指<br>定します。                                                        |

| 番号              | ベンダー固有の<br>企業コード | サブタイプ番号 | 属性                    | 説明                                                                                                    |
|-----------------|------------------|---------|-----------------------|----------------------------------------------------------------------------------------------------|
| 26              | 9                | 1       | tunnel-tos-reflect    | LNS でトンネルに入る<br>パケットに対して、IP<br>ToS フィールドを各ペ<br>イロードパケットのIP<br>ヘッダーからトンネル<br>パケットのIPヘッダー<br>にコピーします。                        |
| 26              | 9                | 1       | 12tp-tunnel-authen    | この属性を設定する<br>と、L2TPトンネル認証<br>が実行されます。                                                                                      |
| 26              | 9                | 1       | l2tp-tunnel-password  | L2TP トンネル認証およ<br>び AVP 隠蔽に使用され<br>る共有秘密。                                                                                   |
| 26              | 9                | 1       | 12tp-udp-checksum     | これは認可属性で、<br>L2TP がデータパケッ<br>トに対してUDPチェッ<br>クサムを実行する必要<br>があるかどうかを定義<br>します。有効な値は<br>「yes」と「no」です。<br>デフォルトは「no」で<br>す。    |
| Store and Forwa | ard Fax 属性       |         |                       |                                                                                                    |
| 26              | 9                | 3       | Fax-Account-Id-Origin | mmoip aaa receive-id コ<br>マンドまたは mmoip<br>aaa send-id コマンドに<br>ついて、システム管理<br>者によって定義された<br>ものとしてアカウント<br>ID の発信元を示しま<br>す。 |
| 26              | 9                | 4       | Fax-Msg-Id=           | <b>Store and Forward Fax</b> 機<br>能によって割り当てら<br>れた一意のファクス<br>メッセージ識別番号を<br>示します。                                           |

| 番号 | ベンダー固有の<br>企業コード | サブタイプ番号 | 属性                 | 説明                                                                                                    |
|----|------------------|---------|--------------------|----------------------------------------------------------------------------------------------------|
| 26 | 9                | 5       | Fax-Pages          | このファクスセッショ<br>ン中に送信または受信<br>したページ数を示しま<br>す。このページ数に<br>は、カバーページも含<br>まれます。                                                                                                    |
| 26 | 9                | 6       | Fax-Coverpage-Flag | カバーページがこの<br>ファクスセッションの<br>オフランプゲートウェ<br>イで生成されたかどう<br>かを示します。true は<br>カバーページが生成さ<br>れたことを示します。<br>false はカバーページが<br>生成されなかったこと<br>を意味します。                                                     |
| 26 | 9                | 7       | Fax-Modem-Time     | モデムがファクスデー<br>タを送信した時間<br>(x)、およびファクス<br>セッションの合計時間<br>(y)を秒単位で示しま<br>す。これには、fax-mail<br>および PSTN 時間が x/y<br>の形式で含まれます。<br>たとえば、10/15 は送信<br>時間が 10 秒で、合計<br>ファクスセッションが<br>15 秒であったことを示<br>します。 |
| 26 | 9                | 8       | Fax-Connect-Speed  | この fax-mail が最初に<br>送信または受信された<br>時点のモデム速度を示<br>します。有効値は、<br>1200、4800、9600、お<br>よび 14400 です。                                                                                                   |

| 番号 | ベンダー固有の<br>企業コード | サブタイプ番号 | 属性                     | 説明                                                                                                    |
|----|------------------|---------|------------------------|----------------------------------------------------------------------------------------------------|
| 26 | 9                | 9       | Fax-Recipient-Count    | このファクス送信の受<br>信者数を示します。E<br>メールサーバがセッ<br>ションモードをサポー<br>トするまで、この数字<br>は1にする必要があり<br>ます。                                               |
| 26 | 9                | 10      | Fax-Process-Abort-Flag | ファクスセッションが<br>中断したこと、または<br>正常に終了したことを<br>示します。true はセッ<br>ションが中断したこと<br>を示します。false は<br>セッションが成功した<br>ことを示します。                     |
| 26 | 9                | 11      | Fax-Dsn-Address        | DSN の送信先のアドレ<br>スを示します。                                                                                                    |
| 26 | 9                | 12      | Fax-Dsn-Flag           | DSN がイネーブルにさ<br>れているかどうかを示<br>します。true は DSN が<br>イネーブルにされてい<br>ることを示します。<br>false は DSN がイネーブ<br>ルにされていないこと<br>を示します。               |
| 26 | 9                | 13      | Fax-Mdn-Address        | MDNの送信先のアドレ<br>スを示します。                                                                                                    |
| 26 | 9                | 14      | Fax-Mdn-Flag           | メッセージ配信通知<br>(MDN) がイネーブル<br>にされているかどうか<br>を示します。true は<br>MDN がイネーブルにさ<br>れていることを示しま<br>す。false は MDN がイ<br>ネーブルにされていな<br>いことを示します。 |

| 番号 | ベンダー固有の<br>企業コード | サブタイプ番号 | 属性                    | 説明                                                                                                    |
|----|------------------|---------|-----------------------|----------------------------------------------------------------------------------------------------|
| 26 | 9                | 15      | Fax-Auth-Status       | このファクスセッショ<br>ンに対する認証が成功<br>したかどうかを示しま<br>す。このフィールドに<br>対する有効値は、<br>success、failed、<br>bypassed、または<br>unknown です。 |
| 26 | 9                | 16      | Email-Server-Address  | オンランプ fax-mail<br>メッセージを処理する<br>Eメールサーバの IP ア<br>ドレスを示します。                                                         |
| 26 | 9                | 17      | Email-Server-Ack-Flag | オンランプゲートウェ<br>イが fax-mail メッセー<br>ジを受け入れる E メー<br>ルサーバから肯定確認<br>応答を受信したことを<br>示します。                                |
| 26 | 9                | 18      | Gateway-Id            | ファクスセッションを<br>処理したゲートウェイ<br>の名前を示します。名<br>前は、<br>hostname.domain-name<br>という形式で表示され<br>ます。                         |
| 26 | 9                | 19      | Call-Type             | ファクスのアクティビ<br>ティのタイプを、fax<br>receive または fax send<br>のどちらかで記述しま<br>す。                                              |
| 26 | 9                | 20      | Port-Used             | この fax-mail の送受信<br>いずれかに使用される<br>Cisco AS5300 のスロッ<br>ト/ポート番号を示しま<br>す。                                           |

| 番号      | ベンダー固有の<br>企業コード | サブタイプ番号 | 属性                                         | 説明                                                                                                    |
|---------|------------------|---------|--------------------------------------------|----------------------------------------------------------------------------------------------------|
| 26      | 9                | 21      | Abort-Cause                                | ファクスセッションが<br>中断した場合、中断操<br>作の信号を送信したシ<br>ステムコンポーネント<br>を示します。中断する<br>可能性のあるシステム<br>コンポーネントには、<br>FAP(Fax Application<br>Process)、TIFF(TIFF<br>リーダーまたはTIFFラ<br>イター)、fax-mailクラ<br>イアント、fax-mailサー<br>バー、ESMTPクライア<br>ント、ESMTPサーバー<br>などがあります。 |
| H323 属性 |                  |         |                                            |                                                                                                    |
| 26      | 9                | 23      | Remote-Gateway-ID<br>(h323-remote-address) | リモートゲートウェイ<br>のIPアドレスを示しま<br>す。                                                                                                    |
| 26      | 9                | 24      | Connection-ID<br>(h323-conf-id)            | 会議IDを識別します。                                                                                                    |
| 26      | 9                | 25      | Setup-Time<br>(h323-setup-time)            | 以前、グリニッジ標準<br>時(GMT)およびズー<br>ルタイムと呼ばれてい<br>た協定世界時(UTC)<br>でのこの接続のセット<br>アップ時間を示しま<br>す。                                                                                                    |
| 26      | 9                | 26      | Call-Origin<br>(h323-call-origin)          | ゲートウェイに対する<br>コールの発行元を示し<br>ます。有効値は、<br>originating および<br>terminating です(回<br>答)。                                                                                                    |
| 26      | 9                | 27      | Call-Type<br>(h323-call-type)              | コールのレグタイプを<br>示します。使用可能な<br>値は <b>telephony</b> と <b>VoIP</b><br>です。                                                                                                    |

I

| 番号            | ベンダー固有の<br>企業コード | サブタイプ番号 | 属性                                          | 説明                                                                                      |
|---------------|------------------|---------|---------------------------------------------|-----------------------------------------------------------------------------------------|
| 26            | 9                | 28      | Connect-Time<br>(h323-connect-time)         | このコール レッグの<br>UTC での接続時間を示<br>します。                                                      |
| 26            | 9                | 29      | Disconnect-Time<br>(h323-disconnect-time)   | このコール レッグが<br>UTC で接続解除された<br>時間を示します。                                                  |
| 26            | 9                | 30      | Disconnect-Cause<br>(h323-disconnect-cause) | Q.931 仕様によって、<br>接続がオフラインにさ<br>れた理由を示します。                                               |
| 26            | 9                | 31      | Voice-Quality<br>(h323-voice-quality)       | コールの音声品質に影<br>響する Impairment Factor<br>(ICPIF)を指定しま<br>す。                               |
| 26            | 9                | 33      | Gateway-ID<br>(h323-gw-id)                  | 下位のゲートウェイの<br>名前を示します。                                                                  |
| 大規模のダイヤルアウト属性 |                  |         |                                             |                                                                                         |
| 26            | 9                | 1       | callback-dialstring                         | コールバックに使用す<br>るダイヤリング文字列<br>を定義します。                                                     |
| 26            | 9                | 1       | data-service                                | 説明はありません。                                                                               |
| 26            | 9                | 1       | dial-number                                 | ダイヤルする番号を定<br>義します。                                                                     |
| 26            | 9                | 1       | force-56                                    | チャネルの64Kすべて<br>が使用可能に見える場<br>合でも、ネットワーク<br>アクセスサーバが56K<br>の部分のみを使用する<br>かどうかを指定しま<br>す。 |

| 番号 | ベンダー固有の<br>企業コード | サブタイプ番号 | 属性        | 説明                                                                                          |
|----|------------------|---------|-----------|---------------------------------------------------------------------------------------------|
| 26 | 9                | 1       | map-class | ユーザ プロファイル<br>に、ダイヤルアウトす<br>るネットワーク アクセ<br>スサーバ上で同じ名前<br>のマップ クラスで設定<br>される情報の参照を許<br>可します。 |
| 26 | 9                | 1       | send-auth | CLID 認証に続く、<br>username-password 認証<br>で使用するプロトコル<br>(PAP または CHAP)<br>を定義します。              |

| 番号 | ベンダー固有の<br>企業コード | サブタイプ番号 | 属性        | 説明 |
|----|------------------|---------|-----------|----|
| 26 | 9                | 1       | send-name |    |

| 番号 | ベンダー固有の<br>企業コード | サブタイプ番号 | 属性 | 説明                                    |
|----|------------------|---------|----|---------------------------------------|
|    |                  |         |    | PPP 名前認証。PAP に<br>適用する場合、イン           |
|    |                  |         |    | ターフェイスで ppp<br>pap sept-pame password |
|    |                  |         |    | コマンドは設定しない                            |
|    |                  |         |    | でください。PAP の場                          |
|    |                  |         |    | 合、アウトバウンド認<br>証の DAD ューザタお上           |
|    |                  |         |    | 証のFAT エ り 石およ<br>び PAP パスワードとし        |
|    |                  |         |    | τ.                                    |
|    |                  |         |    | 「preauth:send-name」お                  |
|    |                  |         |    | よび<br>「nroouthicond coord             |
|    |                  |         |    | 「preadun.send-secret」<br>が使用されます。CHAP |
|    |                  |         |    | の場合、                                  |
|    |                  |         |    | [preauth:send-name]                   |
|    |                  |         |    | は、アウトバウンド認<br>証だけでなく インバ              |
|    |                  |         |    | むたり てなく、インハ<br>ウンド認証にも使用さ             |
|    |                  |         |    | れます。CHAP インバ                          |
|    |                  |         |    | ウンドの場合、NAS は                          |
|    |                  |         |    | 発信元のホックスへの                            |
|    |                  |         |    | に、                                    |
|    |                  |         |    | 「preauth:send-name」で                  |
|    |                  |         |    | 定義された名前を使用                            |
|    |                  |         |    | しよう。                                  |
|    |                  |         |    | (注) send-name<br>届性け時間                |
|    |                  |         |    | の経過とと                                 |
|    |                  |         |    | もに変わっ                                 |
|    |                  |         |    | ています。                                 |
|    |                  |         |    |                                       |
|    |                  |         |    | send-name                             |
|    |                  |         |    | および                                   |
|    |                  |         |    | remote-name<br>届性の両支                  |
|    |                  |         |    | で提供され                                 |
|    |                  |         |    | ている機能                                 |
|    |                  |         |    | を実行して                                 |
|    |                  |         |    | いました。                                 |

I

| 番号           | ベンダー固有の<br>企業コード | サブタイプ番号 | 属性          | 説明                                                                                                    |
|--------------|------------------|---------|-------------|----------------------------------------------------------------------------------------------------|
|              |                  |         |             | remote-name<br>属性が追加<br>されたた<br>め、<br>send-name<br>属性は現在<br>の動作に制<br>限されてい<br>ます。                                                                                                    |
| 26           | 9                | 1       | send-secret | PPP パスワード認証。<br>ベンダー固有属性<br>(VSA)の場合、アウ<br>トバウンド認証の PAP<br>ユーザ名および PAP パ<br>スワードとして、<br>「preauth:send-name」お<br>よび<br>「preauth:send-secret」<br>が使用されます。CHAP<br>アウトバウンドの場<br>合、<br>「preauth:send-name」と<br>「preauth:send-name」と<br>「preauth:send-secret」<br>の両方が応答パケット<br>で使用されます。 |
| 26<br>その他の属性 | 9                | 1       | remote-name | 大規模のダイヤルアウ<br>トボストの名前を提供し<br>ます。ダイヤラは、大<br>規模のダイヤルアウト<br>のリモート名が認証された<br>れた名前と一致するこ<br>とを確認し、偶発的な<br>ユーザ RADIUS 設定ミ<br>スから保護します(有<br>効な電話番号にダイヤ<br>ルした接続されるなどの<br>ミスです)。                                                                                                    |

| 番号 | ベンダー固有の<br>企業コード | サブタイプ番号 | 属性                | 説明                                                                                                    |
|----|------------------|---------|-------------------|----------------------------------------------------------------------------------------------------|
| 26 | 9                | 2       | Cisco-NAS-Port    | <ul> <li>NAS-Port アカウンティングに追加的なベンダー固有属性(VSA)を指定します。追加的なNAS-Port 情報を属性値ペア(AVPair)の形式で指定するには、</li> <li>radius-server vsa send グローバルコンフィギュレーションコマンドを使用します。</li> <li>(注) この VSA は、<br/>常アカウンティグで使用されまが認証<br/>(Access-Requet<br/>れる場合もあり<br/>す。</li> </ul> |
| 26 | 9                | 1       | min-links         | MLPに対するリンクの<br>最小数を設定します。                                                                                                    |
| 26 | 9                | 1       | proxyacl# <n></n> | ダウンロード可能な<br>ユーザ プロファイル<br>(ダイナミック ACL)<br>を、認正プロキシを使<br>用して設定でき、これ<br>により設定されたイン<br>ターフェイスのトラ<br>フィックの通過を許可<br>するよう、認証を設定<br>できます。                                                                                                    |

| 番号 | ベンダー固有の<br>企業コード | サブタイプ番号 | 属性  | 説明                                                                                                    |
|----|------------------|---------|-----|----------------------------------------------------------------------------------------------------|
| 26 | 9                | 1       | spi | 登録中にホームエー<br>ジェントがモバイル<br>ノードの認報をし<br>すの認識報を伝送し<br>ます。この情報報は、ip<br>mobile secure host<br><addr> コンフィギュ<br/>レーションフィギュ<br/>レーションマンドと<br/>同じ、このコンフィギュ<br/>レーションです。基本的<br/>に、このコンフィギュ<br/>レーションママンドと<br/>同じ、このコンフィギュ<br/>レーションコマンドと<br/>同じ、このコンフィギュ<br/>レーションコマンドは<br/>そのたく<br/>アクションコマンドは<br/>そのたく<br/>アルビスターンデック<br/>ス(SPI)、キー、認証<br/>アルゴリズム、認証<br/>モード、およびリプレ<br/>イ保護が含まれていま<br/>す。</addr> |

# ベンダー独自仕様の RADIUS サーバ通信

RADIUS に関する IETF ドラフト規格では、スイッチと RADIUS サーバ間でベンダー独自仕様の情報を通信する方式について定められていますが、RADIUS 属性セットを独自に機能拡張しているベンダーもあります。Cisco IOS ソフトウェアは、ベンダー独自仕様の RADIUS 属性のサブセットをサポートしています。

前述したように、RADIUS(ベンダーの独自仕様によるものか、IETFドラフトに準拠するもの かを問わず)を設定するには、RADIUSサーバデーモンが稼働しているホストと、そのホスト がスイッチと共有秘密テキスト文字列を指定する必要があります。RADIUSホストおよび秘密 テキスト文字列を指定するには、radius server グローバル コンフィギュレーション コマンド を使用します。
## **RADIUS**の設定方法

### RADIUS サーバ ホストの識別

デバイスと通信するすべての RADIUS サーバーにこのような設定をグローバルに適用するには、radius-server timeout、radius-server retransmit、および key *string* という 3 つの固有なグローバル コンフィギュレーション コマンドを使用します。

認証時用にAAAサーバーグループを使用して既存のサーバーホストをグループ化するように デバイスを設定できます。詳細については、次の関連項目を参照してください。

RADIUSサーバ上でも、いくつかの値を設定する必要があります。これらの設定値としては、 デバイスの IP アドレス、およびサーバーとデバイスの双方で共有するキー ストリングがあり ます。詳細については、RADIUS サーバのマニュアルを参照してください。

サーバ単位で RADIUS サーバとの通信を設定するには、次の手順を実行します。

#### 始める前に

deviceにグローバルな機能とサーバー単位での機能(タイムアウト、再送信回数、およびキー コマンド)を設定した場合、サーバー単位で設定したタイムアウト、再送信回数、およびキー に関するコマンドは、グローバルに設定したタイムアウト、再送信回数、およびキーに関する コマンドを上書きします。すべてのRADIUSサーバーに対してこれらの値を設定する方法につ いては、次の関連項目を参照してください。

#### 手順の概要

- 1. enable
- **2**. configure terminal
- **3.** radius server server name
- **4.** address {ipv4 | ipv6} ip address { auth-port port number | acct-port port number }
- 5. key string
- 6. retransmit value
- 7. timeout seconds
- 8. exit
- **9**. end
- **10**. show running-config
- 11. copy running-config startup-config

|       | コマンドまたはアクション | 目的                      |
|-------|--------------|-------------------------|
| ステップ1 | enable       | 特権 EXEC モードを有効にします。     |
|       | 例:           | • パスワードを入力します(要求された場合)。 |

|               | コマンドまたはアクション                                                                      | 目的                                                                                                    |
|---------------|-----------------------------------------------------------------------------------|----------------------------------------------------------------------------------------------------|
|               | デバイス> enable                                                                      |                                                                                                    |
| ステップ2         | configure terminal                                                                | グローバル コンフィギュレーション モードを開始                                                                                                    |
|               | 例:                                                                                | します。                                                                                                    |
|               | デバイス# configure terminal                                                          |                                                                                                    |
| ステップ <b>3</b> | radius server server name                                                         |                                                                                                    |
|               | 例:                                                                                |                                                                                                    |
|               | デバイス(config)# radius server rsim                                                  |                                                                                                    |
| ステップ4         | address {ipv4   ipv6} ip address { auth-port port number   acct-port port number} | (任意)RADIUSサーバーのパラメータを指定します。                                                                                                    |
|               | 例:                                                                                | auth-port port-number には、認証要求の UDP 宛先                                                                                                    |
|               | デバイス(config-radius-server)# address ipv4<br>124.2.2.12 auth-port 1612             | ポートを指定します。デフォルトは 1645 です。指<br>定できる範囲は 0 ~ 65536 です。                                                                                                    |
|               |                                                                                   | <b>acct-port</b> <i>port-number</i> には、認証要求の UDP 宛先<br>ポートを指定します。デフォルトは 1646 です。                                                                                                    |
| ステップ5         | key string                                                                        | (任意) <b>key</b> string には、デバイスと RADIUS サー                                                                                                    |
|               | 例:                                                                                | バーで動作する RADIUS デーモンの間で使用され<br>る認証と暗号キーを指定します。                                                                                                    |
|               | デバイス(config-radius-server)# <b>key rad123</b>                                     | <ul> <li>(注) キーは、RADIUS サーバーで使用する<br/>暗号化キーに一致するテキストストリングでなければなりません。必ずradius<br/>server コマンドの最終項目としてキー<br/>を設定してください。先頭のスペース<br/>は無視されますが、キーの中間および<br/>末尾のスペースは使用されます。キー<br/>にスペースを使用する場合は、引用符<br/>がキーの一部分である場合を除き、引<br/>用符でキーを囲まないでください。</li> </ul> |
| ステップ6         | retransmit value<br>例:<br>デバイス(config-radius-server)# retransmit 10               | (任意)サーバが応答しない、または応答が遅い場合に、RADIUS要求をリセットする回数を指定します。指定できる範囲は1~100です。この設定は、radius-server retransmit グローバル コンフィギュレーション コマンドによる設定を上書きします。                                                                                                    |

|        | コマンドまたはアクション                                                                         | 目的                                                                                                    |
|--------|--------------------------------------------------------------------------------------|----------------------------------------------------------------------------------------------------|
| ステップ7  | <b>timeout</b> seconds<br>例:<br>デバイス(config-radius-server)# <b>timeout 60</b>        | (任意)デバイスが要求を再送信する前にRADIUS<br>サーバーからの応答を待機する時間間隔を指定しま<br>す。指定できる範囲は1~1000です。この設定は、<br>radius-server timeout グローバル コンフィギュレー<br>ション コマンドによる設定を上書きします。 |
| ステップ8  | exit<br>例:<br>デバイス(config-server-tacacs)# exit                                       | RADIUS サーバーモードを終了して、グローバル<br>コンフィギュレーション モードを開始します。                                                                                                |
| ステップ 9 | end<br>例:<br>デバイス(config)# end                                                       | 特権 EXEC モードに戻ります。                                                                                                    |
| ステップ10 | show running-config<br>例:<br>デバイス# show running-config                               | 入力を確認します。                                                                                                    |
| ステップ11 | copy running-config startup-config<br>例:<br>デバイス# copy running-config startup-config | (任意)コンフィギュレーション ファイルに設定<br>を保存します。                                                                                                    |

### RADIUS ログイン認証の設定

RADIUS ログイン認証を設定するには、次の手順を実行します。

#### 始める前に

AAA 方式を使用して HTTP アクセスに対しdeviceのセキュリティを確保するには、ip http authentication aaa グローバル コンフィギュレーション コマンドでdeviceを設定する必要があ ります。AAA 認証を設定しても、AAA 方式を使用した HTTP アクセスに対しdeviceのセキュ リティは確保しません。

#### 手順の概要

- 1. enable
- **2**. configure terminal

- 3. aaa new-model
- **4**. **aaa authentication login** {**default** | *list-name*} *method1* [*method2*... ]
- 5. line [console | tty | vty] line-number [ending-line-number]
- 6. login authentication {default | *list-name*}
- 7. end
- 8. show running-config
- 9. copy running-config startup-config

#### 手順の詳細

|       | コマンドまたはアクション                                                   | 目的                                                                                                    |
|-------|----------------------------------------------------------------|----------------------------------------------------------------------------------------------------|
| ステップ1 | enable                                                         | 特権 EXEC モードを有効にします。                                                                                                    |
|       | 例:                                                             | <ul> <li>パスワードを入力します(要求された場合)。</li> </ul>                                                                                                    |
|       | デバイス> enable                                                   |                                                                                                    |
| ステップ2 | configure terminal                                             | グローバル コンフィギュレーション モードを開始                                                                                                    |
|       | 例:                                                             | します。                                                                                                    |
|       | デバイス# configure terminal                                       |                                                                                                    |
| ステップ3 | aaa new-model                                                  | AAA をイネーブルにします。                                                                                                    |
|       | 例:                                                             |                                                                                                    |
|       | デバイス(config)# <b>aaa new-model</b>                             |                                                                                                    |
| ステップ4 | aaa authentication login {default   <i>list-name</i> } method1 | ログイン認証方式リストを作成します。                                                                                                    |
|       | [method2]<br>例:                                                | <ul> <li>login authentication コマンドにリストが指定されていない場合に使用するデフォルトのリスト</li> </ul>                                                                          |
|       | デバイス(config)# aaa authentication login default<br>local        | を作成するには、defaultキーワードの後ろにデ<br>フォルト状況で使用される方式を指定します。<br>デフォルトの方式リストは、自動的にすべての<br>ポートに適用されます。                                                          |
|       | デバイス(config)# aaa authentication login default<br>local        | を作成するには、defaultキーワードの後ろにデ<br>フォルト状況で使用される方式を指定します。<br>デフォルトの方式リストは、自動的にすべての<br>ポートに適用されます。<br>・ <i>list-name</i> には、作成するリストの名前として使<br>用する文字列を指定します。 |

I

|       | コマンドまたはアクション                                                      | 目的                                                                                                    |
|-------|-------------------------------------------------------------------|----------------------------------------------------------------------------------------------------|
|       |                                                                   | <ul> <li>enable:イネーブルパスワードを認証に使用します。この認証方式を使用するには、あらかじめ enable password グローバルコンフィギュレーションコマンドを使用してイネーブルパスワードを定義しておく必要があります。</li> </ul>                                           |
|       |                                                                   | <ul> <li><i>group radius</i>: RADIUS 認証を使用します。</li> <li>この認証方式を使用するには、あらかじめ</li> <li>RADIUS サーバーを設定しておく必要があります。</li> </ul>                                                      |
|       |                                                                   | <ul> <li><i>line</i>:回線パスワードを認証に使用します。</li> <li>この認証方式を使用するには、あらかじめ</li> <li>回線パスワードを定義しておく必要があり</li> <li>ます。password password ライン コンフィ</li> <li>ギュレーション コマンドを使用します。</li> </ul> |
|       |                                                                   | <ul> <li><i>local</i>: ローカルユーザー名データベースを<br/>認証に使用します。データベースにユーザ<br/>名情報を入力しておく必要があります。<br/>username name password グローバル コン<br/>フィギュレーション コマンドを使用しま<br/>す。</li> </ul>            |
|       |                                                                   | <ul> <li><i>local-case</i>:大文字と小文字が区別される<br/>ローカルユーザー名データベースを認証に<br/>使用します。username password グローバ<br/>ルコンフィギュレーション コマンドを使<br/>用して、ユーザー名情報をデータベースに<br/>入力する必要があります。</li> </ul>   |
|       |                                                                   | • none: ログインに認証を使用しません。                                                                                                    |
| ステップ5 | line [console   tty   vty] line-number [ending-line-number]<br>例: | ライン コンフィギュレーション モードを開始し、<br>認証リストを適用する回線を設定します。                                                                                                    |
|       | デバイス(config)# <b>line 1 4</b>                                     |                                                                                                    |
| ステップ6 | login authentication {default   <i>list-name</i> }<br>例:          | 1つの回線または複数回線に認証リストを適用します。                                                                                                    |
|       | デバイス(config)# <b>login authentication default</b>                 | <ul> <li>• default を指定する場合は、aaa authentication<br/>login コマンドで作成したデフォルトのリストを<br/>使用します。</li> </ul>                                                                              |

|       | コマンドまたはアクション                             | 目的                                                                             |
|-------|------------------------------------------|--------------------------------------------------------------------------------|
|       |                                          | • <i>list-name</i> には、 <b>aaa authentication login</b> コマン<br>ドで作成したリストを指定します。 |
| ステップ1 | end                                      | 特権 EXEC モードに戻ります。                                                              |
|       | 例:                                       |                                                                                |
|       | デバイス(config)# <b>end</b>                 |                                                                                |
| ステップ8 | show running-config                      | 入力を確認します。                                                                      |
|       | 例:                                       |                                                                                |
|       | デバイス# show running-config                |                                                                                |
| ステップ9 | copy running-config startup-config       | (任意) コンフィギュレーションファイルに設定を                                                       |
|       | 例:                                       | 保存します。                                                                         |
|       | デバイス# copy running-config startup-config |                                                                                |

# AAA サーバ グループの定義

定義したグループサーバに特定のサーバを対応付けるには、server グループ サーバ コンフィ ギュレーション コマンドを使用します。サーバを IP アドレスで特定することもできますし、 任意指定の auth-port および acct-port キーワードを使用して複数のホストインスタンスまたは エントリを特定することもできます。

AAA サーバ グループを定義するには、次の手順を実行します。

#### 手順の概要

- 1. enable
- **2**. configure terminal
- 3. radius server name
- 4. address {ipv4 | ipv6} {ip-address | hostname} auth-port port-number acct-port port-number
- 5. key string
- **6**. end
- 7. show running-config
- 8. copy running-config startup-config

#### 手順の詳細

|                   | コマンドまたはアクション                                                                                                    | 目的                                                         |
|-------------------|----------------------------------------------------------------------------------------------------|------------------------------------------------------------|
| ステップ1             | enable                                                                                                    | 特権 EXEC モードを有効にします。                                        |
|                   | 例:                                                                                                    | <ul> <li>パスワードを入力します(要求された場合)。</li> </ul>                  |
|                   | デバイス> enable                                                                                                    |                                                            |
|                   | configure terminal                                                                                                    |                                                            |
| <u> ステッノΖ</u>     |                                                                                                    | クローハル コンフィキュレーション モートを開始します。                               |
|                   | . [7]                                                                                                    |                                                            |
|                   | デバイス# configure terminal                                                                                                    |                                                            |
| ステップ3             | radius server name                                                                                                    | RADIUS サーバの設定の名前を Protected Access                         |
|                   | 例:                                                                                                    | Credential (PAC) のプロビジョニング用に指定し、<br>RADIUS サーバ設定モードを開始します。 |
|                   | デバイス(config)# radius server ISE                                                                                                    | deviceは、IPv6 用の RADIUS もサポートしていま                           |
|                   |                                                                                                    | 9 0                                                        |
| ステップ4             | <b>address</b> { <b>ipv4</b>   <b>ipv6</b> } { <i>ip-address</i>   <i>hostname</i> } <b>auth-port</b><br><i>port-number</i> <b>acct-port</b> <i>port-number</i> | RADIUS サーバのアカウンティングおよび認証パラ<br>メータの IPv4 アドレスを設定します         |
|                   | 例:                                                                                                    |                                                            |
|                   |                                                                                                    |                                                            |
|                   | 10.1.1.1 auth-port 1645 acct-port 1646                                                                                                    |                                                            |
|                   | kov string                                                                                                    |                                                            |
| ステッノ5             |                                                                                                    | のRADIUS 通信用の認証および暗号キーを指定しま                                 |
|                   | . [7]                                                                                                    | す。                                                         |
|                   | デバイス(config-radius-server)# <b>key cisco123</b>                                                                                                    |                                                            |
| ステップ6             | end                                                                                                    | RADIUS サーバ コンフィギュレーション モードを                                |
|                   | 例:                                                                                                    | 終了し、特権 EXEC モードに戻ります。                                      |
|                   | デバイス(config-radius-server)# <b>end</b>                                                                                                    |                                                            |
| <br>ステップ <b>1</b> | show running-config                                                                                                    | 入力を確認します。                                                  |
|                   | 例:                                                                                                    |                                                            |
|                   | デバイス# show running-config                                                                                                    |                                                            |
|                   |                                                                                                    |                                                            |

|       | コマンドまたはアクション                             | 目的                      |
|-------|------------------------------------------|-------------------------|
| ステップ8 | copy running-config startup-config       | (任意)コンフィギュレーションファイルに設定を |
|       | 例:                                       | 保存します。                  |
|       | デバイス# copy running-config startup-config |                         |

# ユーザイネーブルアクセスおよびネットワークサービスに関する RADIUS 許可の設定

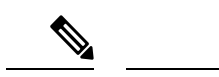

(注) 許可が設定されていても、CLIを使用してログインし、認証されたユーザに対しては、許可は 省略されます。

ユーザ特権アクセスおよびネットワーク サービスに関する RADIUS 許可を設定するには、次の手順を実行します。

#### 手順の概要

- 1. enable
- **2**. configure terminal
- 3. aaa authorization network radius
- 4. aaa authorization exec radius
- 5. end
- 6. show running-config
- 7. copy running-config startup-config

|       | コマンドまたはアクション             | 目的                       |
|-------|--------------------------|--------------------------|
| ステップ1 | enable                   | 特権 EXEC モードを有効にします。      |
|       | 例:                       | ・パスワードを入力します(要求された場合)。   |
|       | デバイス> enable             |                          |
| ステップ2 | configure terminal       | グローバル コンフィギュレーション モードを開始 |
|       | 例:                       | します。                     |
|       | デバイス# configure terminal |                          |

|           | コマンドまたはアクション                                                                             | 目的                                                                    |
|-----------|------------------------------------------------------------------------------------------|-----------------------------------------------------------------------|
| ステップ3     | aaa authorization network radius<br>例:<br>デバイス(config)# aaa authorization network radius | ネットワーク関連のすべてのサービス要求に対し<br>て、ユーザーが RADIUS 許可を受けるようにdevice<br>を設定します。   |
| <br>ステップ4 | aaa authorization exec radius<br>例:                                                      | ユーザに特権 EXEC のアクセス権限がある場合、<br>ユーザが RADIUS 許可を受けるように device を設定<br>します。 |
|           | デバイス(config)# aaa authorization exec radius                                              | exec キーワードを指定すると、ユーザープロファイル情報(autocommand 情報など)が返される場合があります。          |
| ステップ5     | end<br>例:<br>デバイス(config)# end                                                           | 特権 EXEC モードに戻ります。                                                     |
| ステップ6     | show running-config<br>例:<br>デバイス# show running-config                                   | 入力を確認します。                                                             |
| ステップ1     | copy running-config startup-config<br>例:<br>デバイス# copy running-config startup-config     | (任意) コンフィギュレーションファイルに設定を<br>保存します。                                    |

#### 次のタスク

aaa authorization グローバル コンフィギュレーション コマンドと radius キーワードを使用すると、ユーザのネットワーク アクセスを特権 EXEC モードに制限するパラメータを設定できます。

aaa authorization exec radius local コマンドは、次の許可パラメータを設定します。

- RADIUS を使用して認証を行った場合は、RADIUS を使用して特権 EXEC アクセスを許可 します。
- ・認証に RADIUS を使用しなかった場合は、ローカル データベースを使用します。

### RADIUS アカウンティングの起動

RADIUS アカウンティングを開始するには、次の手順を実行します。

#### 手順の概要

- 1. enable
- 2. configure terminal
- 3. aaa accounting network start-stop radius
- 4. aaa accounting exec start-stop radius
- 5. end
- **6**. show running-config
- 7. copy running-config startup-config

|       | コマンドまたはアクション                                                                                          | 目的                                                                       |
|-------|----------------------------------------------------------------------------------------------------|--------------------------------------------------------------------------|
| ステップ1 | enable                                                                                                | 特権 EXEC モードを有効にします。                                                      |
|       | 例:                                                                                                    | <ul> <li>パスワードを入力します(要求された場合)。</li> </ul>                                |
|       | デバイス> enable                                                                                          |                                                                          |
| ステップ2 | configure terminal                                                                                    | グローバル コンフィギュレーション モードを開始                                                 |
|       | 例:                                                                                                    | します。                                                                     |
|       | デバイス# configure terminal                                                                              |                                                                          |
| ステップ3 | aaa accounting network start-stop radius                                                              | ネットワーク関連のあらゆるサービス要求に関し                                                   |
|       | 例:                                                                                                    | て、RADIUS アカウンティングをイネーブルにしま<br>す                                          |
|       | デバイス(config)# aaa accounting network start-stop<br>radius                                             |                                                                          |
| ステップ4 | aaa accounting exec start-stop radius<br>例:<br>デバイス(config)# aaa accounting exec start-stop<br>radius | RADIUS アカウンティングをイネーブルにして、特権 EXEC プロセスの最初に記録開始アカウンティング通知、最後に記録停止通知を送信します。 |
| ステップ5 | end<br>例:                                                                                             | 特権 EXEC モードに戻ります。                                                        |
|       | デバイス(config)# <b>end</b>                                                                              |                                                                          |

|       | コマンドまたはアクション                             | 目的                       |
|-------|------------------------------------------|--------------------------|
| ステップ6 | show running-config                      | 入力を確認します。                |
|       | 例:                                       |                          |
|       | デバイス# show running-config                |                          |
| ステップ1 | copy running-config startup-config       | (任意) コンフィギュレーションファイルに設定を |
|       | 例:                                       | 保存します。                   |
|       | デバイス# copy running-config startup-config |                          |

# すべての RADIUS サーバの設定

すべての RADIUS サーバーを設定するには、特権 EXEC モードで次の手順を実行します。

#### 手順の概要

- **1**. configure terminal
- 2. radius-server key string
- 3. radius-server retransmit retries
- 4. radius-server timeout seconds
- 5. radius-server deadtime minutes
- **6**. end
- 7. show running-config
- 8. copy running-config startup-config

|               | コマンドまたはアクション             | 目的                               |
|---------------|--------------------------|----------------------------------|
| ステップ1         | configure terminal       | グローバル コンフィギュレーション モードを開始<br>L ナナ |
|               | 例:                       |                                  |
|               | デバイス# configure terminal |                                  |
| ステップ <b>2</b> | radius-server key string | スイッチとすべてのRADIUSサーバ間で共有される        |
|               | 例:                       | ンーク レツト アキスト ストリンクを指定します。<br>    |

I

|       | コマンドまたはアクション                                                                         | 目的                                                                                                    |
|-------|--------------------------------------------------------------------------------------|----------------------------------------------------------------------------------------------------|
|       | デバイス(config)# radius-server key your_server_key<br>デバイス(config)# key your_server_key | <ul> <li>(注) キーは、RADIUSサーバで使用する暗号<br/>化キーに一致するテキストストリング<br/>でなければなりません。先頭のスペース<br/>は無視されますが、キーの中間および末<br/>尾のスペースは使用されます。キーにス<br/>ペースを使用する場合は、引用符がキー<br/>の一部分である場合を除き、引用符で<br/>キーを囲まないでください。</li> </ul> |
| ステップ3 | radius-server retransmit retries<br>例:<br>デバイス(config)# radius-server retransmit 5   | スイッチがRADIUS要求をサーバに再送信する回数<br>を指定します。デフォルトは3です。指定できる範<br>囲は1~1000です。                                                                                                    |
| ステップ4 | radius-server timeout seconds<br>例:<br>デバイス(config)# radius-server timeout 3         | スイッチがRADIUS要求に対する応答を待って、要<br>求を再送信するまでの時間(秒)を指定します。デ<br>フォルトは5秒です。指定できる範囲は1~1000<br>です。                                                                                                    |
| ステップ5 | radius-server deadtime minutes<br>例:<br>デバイス(config)# radius-server deadtime 0       | RADIUS サーバが認証要求に応答していない場合、<br>このコマンドはそのサーバに対する要求を停止する<br>時刻を指定します。これにより、要求がタイムアウ<br>トするまで待たずとも、次に設定されているサーバ<br>を試行することができます。デフォルトは0です。<br>指定できる範囲は1~1440分です。                                           |
| ステップ6 | end<br>例:<br>デバイス(config)# end                                                       | 特権 EXEC モードに戻ります。                                                                                                    |
| ステップ1 | show running-config<br>例:<br>デバイス# show running-config                               | 入力を確認します。                                                                                                    |
| ステップ8 | copy running-config startup-config<br>例:<br>デバイス# copy running-config startup-config | (任意) コンフィギュレーションファイルに設定を<br>保存します。                                                                                                    |

### ベンダー固有の RADIUS 属性を使用するデバイス設定

ベンダー固有の RADIUS 属性を使用するようにdeviceを設定するには、次の手順を実行します。

#### 手順の概要

- 1. enable
- 2. configure terminal
- **3**. radius-server vsa send [accounting | authentication]
- 4. end
- 5. show running-config
- 6. copy running-config startup-config

|       | コマンドまたはアクション                                           | 目的                                                                                             |
|-------|--------------------------------------------------------|------------------------------------------------------------------------------------------------|
| ステップ1 | enable                                                 | 特権 EXEC モードを有効にします。                                                                            |
|       | 例:                                                     | <ul> <li>パスワードを入力します(要求された場合)。</li> </ul>                                                      |
|       | デバイス> enable                                           |                                                                                                |
| ステップ2 | configure terminal                                     | グローバル コンフィギュレーション モードを開始                                                                       |
|       | 例:                                                     | します。                                                                                           |
|       | デバイス# configure terminal                               |                                                                                                |
| ステップ3 | radius-server vsa send [accounting   authentication]   | deviceが VSA(RADIUS IETF 属性 26 で定義)を認                                                           |
|       | 例:                                                     | 識して使用できるようにします。                                                                                |
|       | デバイス(config)# <b>radius-server vsa send accounting</b> | <ul> <li>(任意)認識されるベンダー固有属性の集合を<br/>アカウンティング属性だけに限定するには、<br/>accounting キーワードを使用します。</li> </ul> |
|       |                                                        | <ul> <li>(任意) 認識されるベンダー固有属性の集合を<br/>認証属性だけに限定するには、authentication<br/>キーワードを使用します。</li> </ul>   |
|       |                                                        | キーワードを指定せずにこのコマンドを入力する<br>と、アカウンティングおよび認証のベンダー固有属<br>性の両方が使用されます。                              |
| ステップ4 | end                                                    | 特権 EXEC モードに戻ります。                                                                              |
|       | 例:                                                     |                                                                                                |

|           | コマンドまたはアクション                                                                         | 目的                                |
|-----------|--------------------------------------------------------------------------------------|-----------------------------------|
|           | デバイス(config)# <b>end</b>                                                             |                                   |
| ステップ5     | show running-config<br>例:<br>デバイス# show running-config                               | 入力を確認します。                         |
| <br>ステップ6 | copy running-config startup-config<br>例:<br>デバイス# copy running-config startup-config | (任意)コンフィギュレーションファイルに設定を<br>保存します。 |

### ベンダー独自の RADIUS サーバーとの通信に関するデバイスの設定

ベンダー独自仕様の RADIUS サーバー通信を使用するようにdeviceを設定するには、次の手順 を実行します。

#### 手順の概要

- 1. enable
- **2**. configure terminal
- **3.** radius server server name
- 4. address { ipv4 | ipv6 } ip address
- 5. non-standard
- 6. key string
- 7. exit
- 8. end
- **9**. show running-config
- **10.** copy running-config startup-config

|       | コマンドまたはアクション       | 目的                                        |
|-------|--------------------|-------------------------------------------|
| ステップ1 | enable             | 特権 EXEC モードを有効にします。                       |
|       | 例:                 | <ul> <li>パスワードを入力します(要求された場合)。</li> </ul> |
|       | デバイス> enable       |                                           |
| ステップ2 | configure terminal | グローバル コンフィギュレーション モードを開始                  |
|       | 例:                 | します。                                      |

|       | コマンドまたはアクション                                                    | 目的                                                  |
|-------|-----------------------------------------------------------------|-----------------------------------------------------|
|       | デバイス# configure terminal                                        |                                                     |
| ステップ3 | radius server server name                                       | RADIUS サーバーを指定します。                                  |
|       | 例:                                                              |                                                     |
|       | デバイス(config)# radius server rsim                                |                                                     |
| ステップ4 | address { ipv4   ipv6 } ip address                              | (任意) RADIUS サーバの IP アドレスを指定しま                       |
|       | 例:                                                              | す。                                                  |
|       | デバイス(config-radius-server)# <b>address ipv4</b><br>172.24.25.10 |                                                     |
| ステップ5 | non-standard                                                    | RADIUS サーバが RADIUS ベンダー独自の実装を                       |
|       | 例:                                                              | 使用していることを示します。                                      |
|       | デバイス(config-radius-server)# <b>non-standard</b>                 |                                                     |
| ステップ6 | key string                                                      | deviceとベンダー独自仕様の RADIUS サーバーとの                      |
|       | 例:                                                              | 間で使用される共有秘密テキスト文字列を指定します。deviceとRADIUSサーバーはこのテキスト文字 |
|       | デバイス(config-radius-server)# <b>key rad123</b>                   | 列を使用してパスワードを暗号化し、応答を交換し<br>ます。                      |
| ステップ7 | exit                                                            | RADIUS サーバーモードを終了して、グローバル                           |
|       | 例:                                                              | コンフィギュレーション モードを開始します。                              |
|       | デバイス(config-radius-server)# <b>exit</b>                         |                                                     |
| ステップ8 | end                                                             | 特権 EXEC モードに戻ります。                                   |
|       | 例:                                                              |                                                     |
|       | デバイス (config) # <b>end</b>                                      |                                                     |
| ステップ9 | show running-config                                             | 入力を確認します。                                           |
|       | 例:                                                              |                                                     |
|       | デバイス# show running-config                                       |                                                     |

|        | コマンドまたはアクション                             | 目的                      |
|--------|------------------------------------------|-------------------------|
| ステップ10 | copy running-config startup-config       | (任意)コンフィギュレーション ファイルに設定 |
|        | 例:                                       | を保存します。                 |
|        | デバイス# copy running-config startup-config |                         |

## 次の上での CoA の設定 デバイス

CoA を device で設定するには、次の手順を実行します。この手順は必須です。

#### 手順の概要

- 1. enable
- **2**. configure terminal
- 3. aaa new-model
- 4. aaa server radius dynamic-author
- 5. **client** {*ip-address* | *name*} [ **vrf** *vrfname*] [ **server-key** *string*]
- **6.** server-key [0 | 7] string
- 7. port port-number
- 8. auth-type {any | all | session-key}
- **9**. ignore session-key
- **10**. ignore server-key
- **11**. authentication command bounce-port ignore
- 12. authentication command disable-port ignore
- 13. end
- 14. show running-config
- 15. copy running-config startup-config

|       | コマンドまたはアクション             | 目的                       |
|-------|--------------------------|--------------------------|
| ステップ1 | enable                   | 特権 EXEC モードを有効にします。      |
|       | 例:                       | ・パスワードを入力します(要求された場合)。   |
|       | デバイス> enable             |                          |
| ステップ2 | configure terminal       | グローバル コンフィギュレーション モードを開始 |
|       | 例:                       | します。                     |
|       | デバイス# configure terminal |                          |

|        | コマンドまたはアクション                                                                                                    | 目的                                                                                                    |
|--------|----------------------------------------------------------------------------------------------------|----------------------------------------------------------------------------------------------------|
| ステップ3  | aaa new-model                                                                                                    | AAA をイネーブルにします。                                                                                                    |
|        | 例:                                                                                                    |                                                                                                    |
|        | デバイス(config)# <b>aaa new-model</b>                                                                                  |                                                                                                    |
| ステップ4  | aaa server radius dynamic-author                                                                                    | device を認証、許可、アカウンティング(AAA)                                                                                                    |
|        | 例:                                                                                                    | サーバーに設定し、外部ポリシーサーバーとの相互<br>作用を実行します。                                                                                               |
|        | デバイス(config)# aaa server radius dynamic-author                                                                      |                                                                                                    |
| ステップ5  | <b>client</b> { <i>ip-address</i>   <i>name</i> } [ <b>vrf</b> <i>vrfname</i> ] [ <b>server-key</b> <i>string</i> ] | ダイナミック許可ローカル サーバー コンフィギュ<br>レーション モードを開始し、デバイスが CoA を受<br>け取り、要求を取り外す RADIUS クライアントを<br>指定します。                                     |
| ステップ6  | server-key [0   7] string                                                                                           | RADIUS キーをデバイスと RADIUS クライアント                                                                                                    |
|        | 例:                                                                                                    | との間で共有されるように設定します。                                                                                                    |
|        | デバイス(config-sg-radius)# <b>server-key</b><br>your_server_key                                                        |                                                                                                    |
| ステップ1  | port port-number                                                                                                    | 設定された RADIUS クライアントから RADIUS 要                                                                                                    |
|        | 例:                                                                                                    | 求をデバイスが受信するポートを指定します。                                                                                                    |
|        | デバイス(config-sg-radius)# <b>port 25</b>                                                                              |                                                                                                    |
| ステップ8  | auth-type {any   all   session-key}                                                                                 | device が RADIUS クライアントに使用する許可の                                                                                                    |
|        | 例:                                                                                                    | タイプを指定します。                                                                                                    |
|        | デバイス(config-sg-radius)# <b>auth-type any</b>                                                                        | クライアントは、許可用に設定されたすべての属性<br>と一致していなければなりません。                                                                                        |
| ステップ9  | ignore session-key                                                                                                  | (任意)セッションキーを無視するように device<br>を設定します。                                                                                              |
|        |                                                                                                    | <b>ignore</b> コマンドの詳細については、Cisco.com 上の<br>『 <i>Cisco IOS Intelligent Services Gateway Command</i><br><i>Reference</i> 』を参照してください。 |
| ステップ10 | ignore server-key                                                                                                   | (任意)サーバキーを無視するように device を設                                                                                                    |
|        | 例:                                                                                                    | 定します。                                                                                                    |

I

|                | コマンドまたはアクション                                                                                                    | 目的                                                                                                    |
|----------------|----------------------------------------------------------------------------------------------------|----------------------------------------------------------------------------------------------------|
|                | デバイス(config-sg-radius)# <b>ignore server-key</b>                                                                          | <b>ignore</b> コマンドの詳細については、Cisco.com上の<br>『 <i>Cisco IOS Intelligent Services Gateway Command</i><br><i>Reference</i> 』を参照してください。                                                                                                    |
| ステップ <b>11</b> | authentication command bounce-port ignore<br>例:<br>デバイス(config-sg-radius)# authentication command<br>bounce-port ignore   | (任意) CoA 要求を無視して、セッションをホス<br>ティングするポートを一時的にディセーブルにする<br>ように device を設定します。ポートを一時的にディ<br>セーブルにする目的は、VLAN の変更が発生して<br>も、その変更を検出するサプリカントがエンドポイ<br>ント上にない場合に、ホストから DHCP 再ネゴシ<br>エーションを行わせることです。                                                                                                    |
| ステップ <b>12</b> | authentication command disable-port ignore<br>例:<br>デバイス(config-sg-radius)# authentication command<br>disable-port ignore | <ul> <li>(任意) セッションをホスティングしているポート</li> <li>を管理上のシャットダウン状態にするよう要求する</li> <li>非標準コマンドを無視するように device を設定し</li> <li>ます。ポートをシャットダウンすると、セッション</li> <li>が終了します。</li> <li>ポートを再びイネーブルにするには、標準の CLI</li> <li>または SNMP コマンドを使用します。</li> </ul>                                                                                                    |
| ステップ <b>13</b> | end<br>例:<br>デバイス(config-sg-radius)# end                                                                                  | 特権 EXEC モードに戻ります。                                                                                                    |
| ステップ14         | show running-config<br>例:<br>デバイス# show running-config                                                                    | 入力を確認します。                                                                                                    |
| ステップ15         | copy running-config startup-config<br>例:<br>デバイス# copy running-config startup-config                                      | (任意)コンフィギュレーション ファイルに設定<br>を保存します。                                                                                                    |
|                | 1                                                                                                    | l de la construcción de la construcción de |

# CoA 機能のモニタリング

表 26: 特権 EXEC 表示コマンド

| コマンド                                | 目的                         |
|-------------------------------------|----------------------------|
| show aaa attributes protocol radius | RADIUS コマンドの AAA 属性を表示します。 |

表 27: グローバル トラブルシューティング コマンド

| コマンド                                  | 目的                                       |
|---------------------------------------|------------------------------------------|
| debug radius                          | RADIUS のトラブルシューティングを行うための情報を表示<br>します。   |
| debug aaa coa                         | CoA 処理のトラブルシューティングを行うための情報を表示<br>します。    |
| debug aaa pod                         | POD パケットのトラブルシューティングを行うための情報を<br>表示します。  |
| debug aaa subsys                      | POD パケットのトラブルシューティングを行うための情報を<br>表示します。  |
| debug cmdhd[detail  error<br> events] | コマンド ヘッダーのトラブルシューティングを行うための情<br>報を表示します。 |

出力フィールドの詳細については、このリリースに対応するコマンドリファレンスを参照して ください。

# RADIUSの機能の履歴

次の表に、このモジュールで説明する機能のリリースおよび関連情報を示します。

これらの機能は、特に明記されていない限り、導入されたリリース以降のすべてのリリースで使用できます。

| リリース                            | 機能     | 機能情報                                                                                                    |
|---------------------------------|--------|----------------------------------------------------------------------------------------------------|
| Cisco IOS XE Everest<br>16.5.1a | RADIUS | RADIUSは、不正なアクセスからネットワー<br>クのセキュリティを保護する分散クライアン<br>ト/サーバシステムです。RADIUSクライアン<br>トは、サポート対象のシスコデバイス上で稼<br>働します。クライアントは中央のRADIUS<br>サーバに認証要求を送ります。中央のRADIUS<br>サーバにはすべてのユーザ認証情報、ネット<br>ワークサービスアクセス情報が登録されてい<br>ます。 |

Cisco Feature Navigator を使用すると、プラットフォームおよびソフトウェアイメージのサポート情報を検索できます。Cisco Feature Navigator には、http://www.cisco.com/go/cfn [英語] からアクセスします。

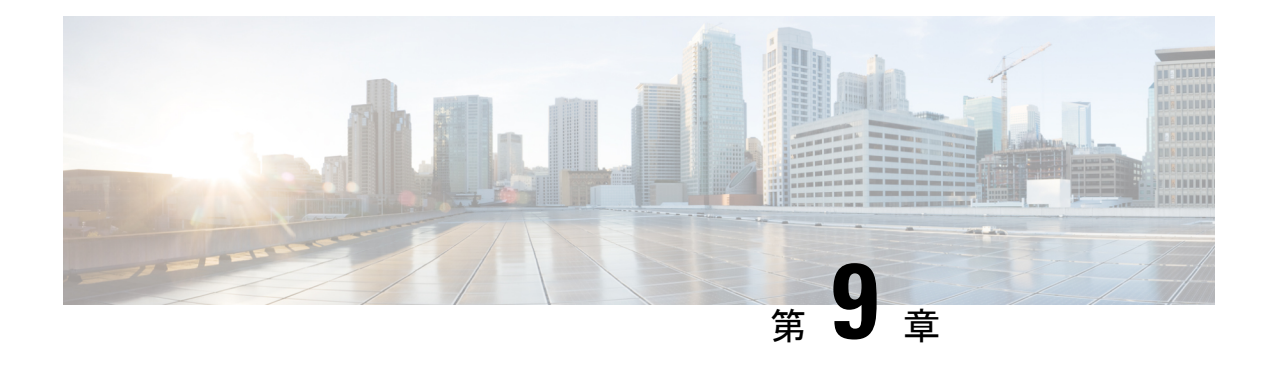

# RadSec の設定

この章では、RadSec over Transport Layer Security (TLS) および Datagram Transport Layer Security (DTLS) サーバーを設定する方法について説明します。

- RadSec の設定に関する制限事項 (207 ページ)
- RadSec に関する情報 (207 ページ)
- RadSec の設定方法 (207 ページ)
- RadSec のモニタリング (213 ページ)
- RadSec の設定例 (213 ページ)
- RadSec 設定の機能履歴 (214 ページ)

### RadSec の設定に関する制限事項

RadSec 機能には、次のような制限事項が適用されます。

- RADIUS クライアントは、送信元ポートとして一時ポートを使用します。この送信元ポートは、UDP、データグラムトランスポート層セキュリティ(DTLS)、およびトランスポート層セキュリティ(TLS)に同時に使用しないでください。
- ・設定上の制限はありませんが、認証、認可、およびアカウンティング(AAA)サーバーグ ループ内のサーバーには、同じタイプ(TLSのみまたはDTLSのみ)を使用することをお 勧めします。
- RadSec は、IPv4 接続でのみサポートされます。

# RadSec に関する情報

# RadSec の設定方法

次のセクションでは、RadSecの設定を構成するさまざまな作業について説明します。

### RadSec over TLS の設定

#### 手順の概要

- 1. enable
- 2. configure terminal
- 3. radius server radius-server-name
- **4.** tls [connectiontimeout connection-timeout-value] [idletimeout idle-timeout-value] [ip {radius source-interface interface-name |vrf forwarding forwarding-table-name} ] [port port-number] [retries number-of-connection-retries] [trustpoint {client trustpoint name | server trustpoint name}]
- 5. end

|                   | コマンドまたはアクション                                                                          | 目的                                                     |
|-------------------|---------------------------------------------------------------------------------------|--------------------------------------------------------|
| ステップ1             | enable                                                                                | 特権 EXEC モードを有効にします。                                    |
|                   | 例:                                                                                    | • プロンプトが表示されたらパスワードを入力し                                |
|                   | Device> enable                                                                        | ます。                                                    |
| <br>ステップ <b>2</b> | configure terminal                                                                    | グローバル コンフィギュレーション モードを開始                               |
|                   | 例 ·                                                                                   | します。                                                   |
|                   | Device# configure terminal                                                            |                                                        |
| ステップ3             | radius server radius-server-name                                                      | RADIUS サーバー設定の名前を Protected Access                     |
|                   | 例:                                                                                    | Credential (PAC) のプロビジョニング用に指定し、                       |
|                   | Device(config)# radius server R1                                                      | RADIUS サーバー設定モードを開始します。                                |
| ステップ4             | tls [connectiontimeout connection-timeout-value]                                      | TLSパラメータを設定します。次のパラメータを設                               |
|                   | [idletimeout idle-timeout-value] [ip {radius                                          | 定できます:                                                 |
|                   | forwarding-table-name { ] [port port-number] [retries                                 | • connectiontimeout : TLS 接続タイムアウト値を                   |
|                   | number-of-connection-retries] [trustpoint {client                                     | 設定します。デフォルトは5秒です。                                      |
|                   | trustpoint name   server trustpoint name}]                                            | • idletimeout · TIS アイドルタイムアウト値を設                      |
|                   | 例:                                                                                    | 定します。デフォルトは60秒です。                                      |
|                   | Device(config-radius-server)# tls<br>connectiontimeout 10                             | • ip : IP 送信元パラメータを設定します。                              |
|                   | Device(config-radius-server)# tls idletimeout 75                                      | • <b>port</b> : TLS ポート番号を設定します。デフォル                   |
|                   | Device(config-radius-server)# tls retries 15                                          | トは 2083 です。                                            |
|                   | Device(config-radius-server)# tls ip radius<br>source-interface GigabitEthernet 1/0/1 | • retries : TLS 接続再試行の回数を設定します。                        |
|                   | Device(config-radius-server)# tls ip vrf<br>forwarding table-1                        | デフォルトは5です。                                             |
|                   | Device(config-radius-server)# tls port 10                                             | ・trustpoint:クライアントとサーバーにTLSト<br>ニューナインノム部会したナータニノマンノート |
|                   | Device(config-radius-server)# tls trustpoint<br>client TP-self-signed-721943660       | ノへトゕイントを設定しまり。クライナントと<br>サーバーのTLSトラストポイントが同じ場合、        |

L

|       | コマンドまたはアクション                                                         | 目的                             |
|-------|----------------------------------------------------------------------|--------------------------------|
|       | <pre>Device(config-radius-server)# tls trustpoint server isetp</pre> | トラストポイント名も両方で同じである必要が<br>あります。 |
| ステップ5 | end                                                                  | RADIUS サーバ コンフィギュレーション モードを    |
|       | 例:                                                                   | 終了し、特権 EXEC モードに戻ります。          |
|       | Device(config-radius-server)# end                                    |                                |

## TLS CoA の動的認可の設定

手順の概要

- 1. enable
- 2. configure terminal
- 3. aaa server radius dynamic-author
- **4.** client {ip-addr | hostname} [tls [client-tp client-tp-name] [ idletimeout idletimeout-interval ] [server-tp server-tp-name] | vrf vrf-id ]
- 5. end

#### 手順の詳細

|       | コマンドまたはアクション                                                                                                    | 目的                                                                                                    |
|-------|----------------------------------------------------------------------------------------------------|----------------------------------------------------------------------------------------------------|
| ステップ1 | enable                                                                                                    | 特権 EXEC モードを有効にします。                                                                                                    |
|       | 例:                                                                                                    | <ul> <li>パスワードを入力します(要求された場合)。</li> </ul>                                                                                                    |
|       | デバイス> enable                                                                                                    |                                                                                                    |
| ステップ2 | configure terminal                                                                                                    | グローバル コンフィギュレーション モードを開始                                                                                                    |
|       | 例:                                                                                                    | します。                                                                                                    |
|       | デバイス# configure terminal                                                                                                    |                                                                                                    |
| ステップ3 | aaa server radius dynamic-author<br>例:<br>デバイス(config)# aaa server radius dynamic-author                                                                                                    | ダイナミック認可ローカル サーバー コンフィギュ<br>レーション モードを開始し、デバイスが認可変更<br>(CoA)を受け入れ、要求を取り外す RADIUS クラ<br>イアントを指定します。デバイスを AAA サーバー<br>として設定し、外部ポリシーサーバーとの連携を可<br>能にする。 |
| ステップ4 | <pre>client {ip-addr   hostname} [tls [client-tp client-tp-name] [ idletimeout idletimeout-interval ] [server-tp server-tp-name]   vrf vrf-id ] 例: デバイス(config-locsvr-da-radius) # client 10.104.49.14 tls idletimeout 100 client-tp tls ise</pre> | <ul> <li>AAA サーバー クライアントの IP アドレスまたはホスト名を設定します。次のオプションのパラメータを設定できます。</li> <li>•tls: クライアントの TLS を有効にします。</li> </ul>                                  |

|       | コマンドまたはアクション                    | 目的                                                                 |
|-------|---------------------------------|--------------------------------------------------------------------|
|       | server-tp tls_client            | ・client-tp:クライアントトラストポイント<br>を設定します。                               |
|       |                                 | <ul> <li>idletimeout : DTLS アイドルタイムアウト<br/>値を設定します。</li> </ul>     |
|       |                                 | ・server-tp:サーバートラストポイントを設<br>定します。                                 |
|       |                                 | • <b>vrf</b> : クライアントの Virtual Routing and<br>Forwarding (VRF) ID。 |
| ステップ5 | end                             | ダイナミック認可ローカル サーバー コンフィギュ                                           |
|       | 例:                              | レーション モードから特権 EXEC モードに戻りま                                         |
|       | デバイス(config-radius-server)# end |                                                                    |

### RadSec over DTLS の設定

#### 手順の概要

- 1. enable
- 2. configure terminal
- **3.** radius server radius-server-name
- **4.** dtls [connectiontimeout connection-timeout-value] [idletimeout idle-timeout-value] [ip {radius source-interface interface-name |vrf forwarding forwarding-table-name} ] [port port-number] [retries number-of-connection-retries] [trustpoint {client trustpoint name | server trustpoint name}]
- 5. end

|       | コマンドまたはアクション                     | 目的                                 |  |
|-------|----------------------------------|------------------------------------|--|
| ステップ1 | enable                           | 特権 EXEC モードを有効にします。                |  |
|       | 例:                               | •プロンプトが表示されたらパスワードを入力し             |  |
|       | Device> enable                   | ます。                                |  |
| ステップ2 | configure terminal               | グローバル コンフィギュレーション モードを開始           |  |
|       | 例:                               | します。                               |  |
|       | Device# configure terminal       |                                    |  |
| ステップ3 | radius server radius-server-name | RADIUS サーバー設定の名前を Protected Access |  |
|       | 例:                               | Credential (PAC) のプロビジョニング用に指定し、   |  |
|       | Device(config)# radius server R1 | RADIUS サーハー設定セードを開始します。<br>        |  |

|       | コマンドまたはアクション                                                                                                    | 目的                                                                                   |
|-------|----------------------------------------------------------------------------------------------------|--------------------------------------------------------------------------------------|
| ステップ4 | dtls [connectiontimeout connection-timeout-value]<br>[idletimeout idle-timeout-value] [ip {radius                                                                                              | DTLS パラメータを設定します。次のパラメータを<br>設定できます。                                                 |
|       | forwarding-table-name { ] [port port-number] [retries<br>number-of-connection-retries] [trustpoint {client                                                                                     | <ul> <li>connectiontimeout : DTLS 接続タイムアウト値<br/>を設定します。デフォルトは5秒です。</li> </ul>        |
|       | frustpoint name   server trustpoint name } ]<br>例:                                                                                                    | <ul> <li>idletimeout : DTLS アイドルタイムアウト値を<br/>設定します。デフォルトは 60 秒です。</li> </ul>         |
|       | Device(config-radius-server)# dtls<br>connectiontimeout 10                                                                                                    | • ip : IP 送信元パラメータを設定します。                                                            |
|       | Device(config-radius-server)# dtls idletimeout 75<br>Device(config-radius-server)# dtls retries 15                                                                                             | • port: DTLS ポート番号を設定します。デフォ<br>ルトは 2083 です。                                         |
|       | Device(config-radius-server)# dtls ip radius<br>source-interface GigabitEthernet 1/0/1                                                                                                    | <ul> <li>retries: DTLS 接続再試行の回数を設定します。</li> </ul>                                    |
|       | <pre>Device(config-radius-server)# dtls ip vrf forwarding table-1</pre>                                                                                                    | ・ trustnoint ・ クライアントとサーバーに DTLSト                                                    |
|       | <pre>Device(config-radius-server)# dtls port 10 Device(config-radius-server)# dtls trustpoint client TP-self-signed-721943660 Device(config-radius-server)# dtls trustpoint server isetp</pre> | ラストポイントを設定します。クライアントと<br>サーバーの DTLS トラストポイントが同じ場<br>合、トラストポイント名も両方で同じである必<br>要があります。 |
| ステップ5 | end                                                                                                    | RADIUS サーバ コンフィギュレーション モードを                                                          |
|       | 例:<br>Device(config-radius-server)# end                                                                                                    | 於 J し、村惟 EAEC モートに戻りより。                                                              |

### DTLS CoA の動的認可の設定

手順の概要

- 1. enable
- 2. configure terminal
- 3. aaa server radius dynamic-author
- **4.** client {ip-addr | hostname} [dtls [client-tp client-tp-name] [ idletimeout idletimeout-interval ] [server-tp server-tp-name] | vrf vrf-id ]
- 5. dtls {ip radius source-interface interface-name | port radius-dtls-server-port-number}
- **6**. end

|       | コマンドまたはアクション | 目的                     |  |
|-------|--------------|------------------------|--|
| ステップ1 | enable       | 特権 EXEC モードを有効にします。    |  |
|       | 例:           | •パスワードを入力します(要求された場合)。 |  |

I

|               | コマンドまたはアクション                                                                                                    | 目的                                                                                                    |
|---------------|----------------------------------------------------------------------------------------------------|----------------------------------------------------------------------------------------------------|
|               | デバイス> enable                                                                                                    |                                                                                                    |
| ステップ2         | configure terminal<br>例:<br>デバイス# configure terminal                                                                                                   | グローバル コンフィギュレーション モードを開始<br>します。                                                                                                    |
| ステップ <b>3</b> | aaa server radius dynamic-author<br>例:<br>デバイス(config)# aaa server radius dynamic-author                                                               | ダイナミック認可ローカル サーバー コンフィギュ<br>レーション モードを開始し、デバイスが認可変更<br>(CoA) を受け入れ、要求を取り外す RADIUS クラ<br>イアントを指定します。デバイスを AAA サーバー<br>として設定し、外部ポリシーサーバーとの連携を可<br>能にする。                                                        |
| ステップ4         | client {ip-addr   hostname} [dtls [client-tp<br>client-tp-name] [ idletimeout idletimeout-interval ]<br>[server-tp server-tp-name]   vrf vrf-id ]      | AAA サーバー クライアントの IP アドレスまたはホ<br>スト名を設定します。次のオプションのパラメータ<br>を設定できます。                                                                                                    |
|               | 例:                                                                                                    | ・dtls:クライアントのDTLSを有効にします。                                                                                                    |
|               | デバイス(config-locsvr-da-radius)# client<br>10.104.49.14 dtls idletimeout 100 client-tp<br>dtls_ise server-tp dtls_client                                 | ・client-tp:クライアント トラストポイント<br>を設定します。                                                                                                    |
|               |                                                                                                    | <ul> <li>idletimeout: DTLS アイドルタイムアウト<br/>値を設定します。</li> <li>server-tp: サーバートラストポイントを設<br/>定します。</li> </ul>                                                                                                   |
|               |                                                                                                    | • <b>vrf</b> : クライアントの Virtual Routing and<br>Forwarding (VRF) ID。                                                                                                    |
| ステップ5         | <b>dtls</b> { <b>ip radius source-interface</b> <i>interface-name</i>   <b>port</b> <i>radius-dtls-server-port-number</i> }                            | RADIUS CoA サーバを設定します。次のパラメータ<br>を設定できます。                                                                                                    |
|               | <b>例</b> :<br>デバイス(config-locsvr-da-radius)# dtls ip radius<br>source-interface GigabitEthernet 1/0/24<br>デバイス(config-locsvr-da-radius)# dtls port 100 | <ul> <li>ip radius source-interface interface-name: RADIUS<br/>CoAサーバーの送信元アドレスのインターフェ<br/>イスを指定します。</li> <li>port radius-dtls-server-port-number: ローカル<br/>DTLS RADIUS サーバーがリッスンするポート<br/>を指定します。</li> </ul> |
| ステップ6         | end<br>例:<br>デバイス(config-radius-server)# end                                                                                                    | ダイナミック認可ローカル サーバー コンフィギュ<br>レーション モードから特権 EXEC モードに戻りま<br>す。                                                                                                    |

# RadSec のモニタリング

次のコマンドを使用して、TLS および DTLS サーバーの統計を監視します。

```
表 28: TLS および DTLS サーバー統計コマンドの監視
```

| コマンド                                                | 目的                                        |
|-----------------------------------------------------|-------------------------------------------|
| show aaa servers                                    | TLS および DTLS サーバーに関連する情報を<br>表示します。       |
| clear aaa counters servers radius {server id   all} | RADIUS TLS 固有または DTLS 固有の統計情<br>報をクリアします。 |
| debug radius radsec                                 | RADIUS RadSec デバッグを有効にします。                |

# RadSec の設定例

次の例は、RadSecの設定を理解するのに役立ちます。

### 例:RadSec over TLS の設定

| Device> <b>enable</b>                   |                                                    |
|-----------------------------------------|----------------------------------------------------|
| Device# configure terminal              |                                                    |
| Device(config)# radius server R1        |                                                    |
| Device(config-radius-server)# <b>tl</b> | s connectiontimeout 10                             |
| Device(config-radius-server)# <b>tl</b> | s idletimeout 75                                   |
| Device(config-radius-server)# <b>tl</b> | s retries 15                                       |
| Device(config-radius-server)# <b>tl</b> | s ip radius source-interface GigabitEthernet 1/0/1 |
| Device(config-radius-server)# <b>tl</b> | s ip vrf forwarding table-1                        |
| Device(config-radius-server)# <b>tl</b> | s port 10                                          |
| Device(config-radius-server)# <b>tl</b> | s trustpoint client TP-self-signed-721943660       |
| Device(config-radius-server)# <b>tl</b> | s trustpoint server isetp                          |
| Device(config-radius-server)# <b>en</b> | d                                                  |
|                                         |                                                    |

### 例:TLS CoA の動的認可の設定

```
Device> enable
Device# configure terminal
Device(config)# aaa server radius dynamic-author
Device(config-locsvr-da-radius)# client 10.104.49.14 tls idletimeout 100 client-tp tls_ise
  server-tp tls_client
Device(config-locsvr-da-radius)# dtls port 100
Device(config-radius-server)# end
```

### 例:RadSec over DTLS の設定

```
Device> enable
Device# configure terminal
Device(config)# radius server R1
Device(config-radius-server)# dtls connectiontimeout 10
Device(config-radius-server)# dtls idletimeout 75
Device(config-radius-server)# dtls retries 15
Device(config-radius-server)# dtls ip radius source-interface GigabitEthernet 1/0/1
Device(config-radius-server)# dtls ip vrf forwarding table-1
Device(config-radius-server)# dtls port 10
Device(config-radius-server)# dtls trustpoint client TP-self-signed-721943660
Device(config-radius-server)# dtls trustpoint server isetp
Device(config-radius-server)# end
```

### 例:DTLS CoA の動的認可の設定

```
Device> enable
Device# configure terminal
Device(config)# aaa server radius dynamic-author
Device(config-locsvr-da-radius)# client 10.104.49.14 dtls idletimeout 100 client-tp
dtls_ise server-tp dtls_client
Device(config-locsvr-da-radius)# dtls ip radius source-interface GigabitEthernet 1/0/24
Device(config-locsvr-da-radius)# dtls port 100
Device(config-radius-server)# end
```

# RadSec 設定の機能履歴

次の表に、このモジュールで説明する機能のリリースおよび関連情報を示します。

これらの機能は、特に明記されていない限り、導入されたリリース以降のすべてのリリースで 使用できます。

| リリース                        | 機能                   | 機能情報                                                                       |
|-----------------------------|----------------------|----------------------------------------------------------------------------|
| Cisco IOS XE Everest 16.6.1 | RadSec over DTLS の設定 | RadSec over DTLS は、安全な<br>トンネルを介して転送される<br>RADIUS サーバー上で暗号化<br>サービスを提供します。 |
| Cisco IOS XE Fuji 16.9.1    | RadSec over TLS の設定  | RadSec over TLS は、安全なト<br>ンネルを介して転送される<br>RADIUS サーバー上で暗号化<br>サービスを提供します。  |

Cisco Feature Navigator を使用すると、プラットフォームおよびソフトウェアイメージのサポート情報を検索できます。Cisco Feature Navigator には、http://www.cisco.com/go/cfn [英語] からア クセスします。

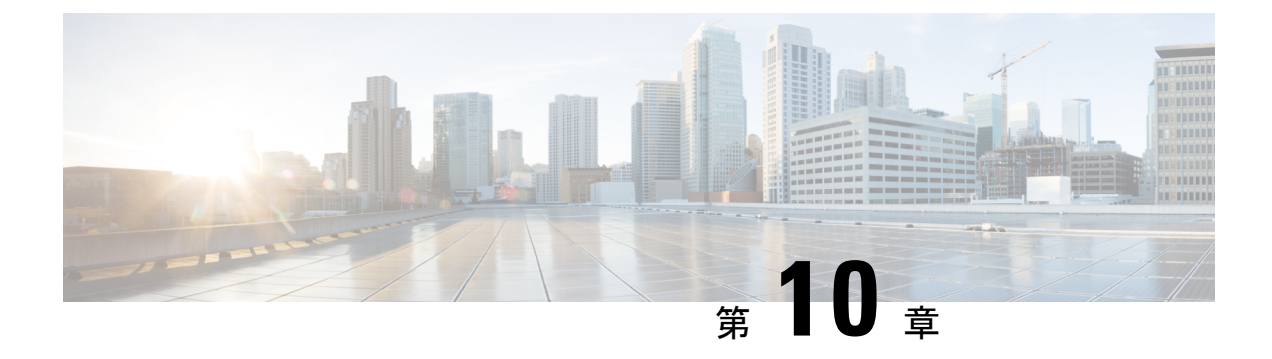

# Kerberos の設定

- ・Kerberos によるスイッチアクセスの制御の前提条件 (215ページ)
- Kerberos に関する情報 (215 ページ)
- Kerberos を設定する方法 (220 ページ)
- Kerberos 設定の監視 (220 ページ)
- Kerberos の機能履歴 (220 ページ)

# Kerberos によるスイッチ アクセスの制御の前提条件

次に、Kerberos を使用してスイッチ アクセスを制御するための前提条件を示します。

- リモートユーザーがネットワークサービスに対して認証を得るには、Kerberos レルム内のホストとKDCを設定し、ユーザーとネットワークサービスの両方に通信を行い、相互に認証させる必要があります。これを実現するには、互いの識別が必要です。KDC上のKerberosデータベースにホストのエントリを追加し、Kerberosレルム内のすべてのホストにKDCが生成したKEYTABファイルを追加します。また、KDCデータベースにユーザー用のエントリも作成します。
- Kerberos サーバーには、ネットワーク セキュリティ サーバーとして設定されていて、 Kerberos プロトコルを用いてユーザーを認証できるスイッチを使用できます。

ホストおよびユーザーのエントリを追加または作成する場合の注意事項は次のとおりです。

- ・Kerberos プリンシパル名はすべて小文字でなければなりません。
- •Kerberos インスタンス名はすべて小文字でなければなりません。
- •Kerberos レルム名はすべて大文字でなければなりません。

# **Kerberos** に関する情報

ここでは、Kerberosの情報を提供します。

### Kerberos とスイッチ アクセス

ここでは、Kerberosセキュリティシステムをイネーブルにして設定する方法について説明しま す。Kerberos セキュリティシステムは、信頼できるサードパーティを使用してネットワーク リソースに対する要求を認証します。

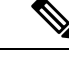

(注) Kerberosの設定例では、信頼できるサードパーティを、Kerberosをサポートし、ネットワーク セキュリティサーバーとして設定され、Kerberosプロトコルを使用してユーザーを認証するス イッチとすることができます。

### **Kerberos**の概要

Kerberos はマサチューセッツ工科大学(MIT)が開発した秘密キーによるネットワーク認証プ ロトコルです。データ暗号規格(DES)という暗号化アルゴリズムを暗号化と認証に使用し、 ネットワークリソースに対する要求を認証します。Kerberosは、信頼できるサードパーティと いう概念を使ってユーザーとサービスに対してセキュリティの検証を実行します。この信頼で きるサードパーティをキー発行局(KDC)と呼びます。

Kerberosは、ユーザーが誰であるか、そのユーザーが使用しているネットワークサービスは何 であるかを検証します。これを実行するために、KDC(つまり信頼できるKerberosサーバー) がユーザーにチケットを発行します。これらのチケットには有効期限があり、ユーザークレデ ンシャルのキャッシュに保存されます。Kerberosサーバーは、ユーザー名やパスワードの代わ りにチケットを使ってユーザーとネットワークサービスを認証します。

(注) Kerberos サーバーには、ネットワーク セキュリティ サーバーとして設定されていて、Kerberos プロトコルを用いてユーザーを認証できるのであれば、どのスイッチも使用できます。

Kerberosのクレデンシャル発行スキームでは、*single logon*という手順を使用します。この手順では、ユーザーを1回認証すると、ユーザークレデンシャルが有効な間は(他のパスワードの暗号化を行わずに)セキュア認証が可能になります。

このソフトウェア リリースは Kerberos 5 に対応しています。Kerberos 5 では、すでに Kerberos 5 を使用している組織が、(UNIX サーバーや PC などの)他のネットワーク ホストが使用している KDC 上の Kerberos 認証データベースを使用できます。

Kerberos は次のネットワーク サービスをサポートしています。

- Telnet
- rlogin
- rsh

次の表に、一般的な Kerberos 関連用語とその定義を示します。

#### 表 29: Kerberos の用語

| 用語               | 定義                                                                                                    |
|------------------|----------------------------------------------------------------------------------------------------|
| 認証               | ユーザーやサービスが他のサービスに対して自分自身の身元を証明する手<br>順。たとえば、クライアントはスイッチに対して認証を得て、スイッチは<br>他のスイッチに対して認証を得ます。                                                                                                    |
| 許可               | ユーザーがネットワークやスイッチにおいてどのような権限を有しており、<br>またどのような動作を実行できるかを、スイッチが識別する手段                                                                                                    |
| クレデンシャル          | 認証チケット(TSG <sup>2</sup> 、サービスクレデンシャルなど)を表す総称。Kerberos<br>クレデンシャルで、ユーザーまたはサービスの ID を検証します。ネット<br>ワークサービスがチケットを発行した Kerberos サーバーを信頼することに<br>した場合、ユーザー名やパスワードを再入力する代わりにこれを使用でき<br>ます。証明書の有効期限は、8 時間がデフォルトの設定です。                                                                                                    |
| インスタンス           | Kerberos プリンシパルの承認レベル ラベル。ほとんどの Kerberos プリンシ<br>パルは、user@REALM という形式です(たとえば、<br>smith@EXAMPLE.COM)。Kerberos インスタンスのある Kerberos プリンシ<br>パルは、user/instance@REALM という形式です(たとえば、<br>smith/admin@EXAMPLE.COM)。Kerberos インスタンスは、認証が成功し<br>た場合のユーザーの承認レベルを指定するために使用できます。各ネット<br>ワーク サービスのサーバーは、Kerberos インスタンスの許可マッピングを<br>適用し実行できますが、必須ではありません。 |
|                  | (注) Kerberos プリンシパル名およびインスタンス名はすべて小文字<br>でなければなりません。                                                                                                    |
|                  | (注) Kerberos レルム名はすべて大文字でなければなりません。                                                                                                    |
| KDC <sup>3</sup> | ネットワークホストで稼働する Kerberos サーバーおよびデータベースプロ<br>グラムで構成されるキー発行局                                                                                                    |
| Kerberos 対応      | Kerberos クレデンシャルのインフラストラクチャをサポートするために変<br>更されたアプリケーションやサービスのことを指す用語                                                                                                    |
| Kerberos レルム     | Kerberos サーバーに登録されたユーザー、ホスト、およびネットワークサー<br>ビスで構成されるドメイン。Kerberos サーバーを信頼して、ユーザーまた<br>はネットワークサービスに対する別のユーザーまたはネットワークサービ<br>スの ID を検証します。                                                                                                    |
|                  | (注) Kerberos レルム名はすべて大文字でなけれはなりません。                                                                                                    |

| 用語                  | 定義                                                                                                    |
|---------------------|----------------------------------------------------------------------------------------------------|
| Kerberos サー<br>バー   | ネットワーク ホストで稼働しているデーモン。ユーザーおよびネットワー<br>ク サービスはそれぞれ Kerberos サーバーに ID を登録します。ネットワー<br>ク サービスは Kerberos サーバーにクエリーを送信して、他のネットワーク<br>サービスの認証を得ます。                                     |
| KEYTAB <sup>4</sup> | ネットワーク サービスが KDC と共有するパスワード。Kerberos 5 以降の<br>バージョンでは、ネットワーク サービスは KEYTAB を使って暗号化され<br>たサービス クレデンシャルを暗号解除して認証します。Kerberos 5 よりも<br>前のバージョンでは、KEYTAB はSRVTAB <sup>5</sup> と呼ばれます。 |
| プリンシパル              | Kerberos ID とも呼ばれ、Kerberos サーバーに基づき、ユーザーが誰であるか、サービスが何であるかを表します。                                                                                                    |
|                     | (注) Kerberos プリンシパル名はすべて小文字でなければなりません。                                                                                                    |
| サービス クレデ<br>ンシャル    | ネットワークサービスのクレデンシャル。KDCからクレデンシャルが発行<br>されると、ネットワークサービスとKDCが共有するパスワードで暗号化<br>されます。ユーザーTGTともパスワードを共有します。                                                                            |
| SRVTAB              | ネットワークサービスがKDCと共有するパスワード。SRVTABは、Kerberos<br>5 以降のバージョンでは KEYTAB と呼ばれています。                                                                                                    |
| TGT                 | 身分証明書のことで、KDC が認証済みユーザーに発行するクレデンシャル。TGTを受け取ったユーザーは、KDC が示した Kerberos レルム内のネットワーク サービスに対して認証を得ることができます。                                                                           |

- <sup>2</sup> チケット認可チケット
- 3 キー発行局
- 4キーテーブル
- 5 サーバーテーブル

### **Kerberos**の動作

リモートユーザーが device を Kerberos サーバーとして使用してネットワークサービスで認証 されるには、次の手順を実行する必要があります。Kerberosをカスタマイズする方法はいくつ かありますが、ネットワークサービスにアクセスしようとするリモートユーザーは、3つのセ キュリティ レイヤを通過しないとネットワーク サービスにアクセスできません。

リモートユーザーが device を Kerberos サーバーとして使用してネットワークサービスで認証 されるには、次の手順を実行する必要があります。

#### 境界スイッチに対する認証の取得

ここでは、リモート ユーザーが通過しなければならない最初のセキュリティ レイヤについて 説明します。ユーザーは、まず境界スイッチに対して認証を得なければなりません。リモート ユーザーが境界スイッチに対して認証を得る場合、次のプロセスが発生します。

- 1. ユーザーが境界スイッチに対して、Kerberos 未対応の Telnet 接続を開始します。
- 2. ユーザー名とパスワードの入力を求めるプロンプトをスイッチが表示します。
- 3. スイッチが、このユーザーの TGT を KDC に要求します。
- 4. KDC がユーザー ID を含む暗号化された TGT をスイッチに送信します。
- 5. スイッチは、ユーザーが入力したパスワードを使って TGT の暗号解除を試行します。
  - ・暗号解除に成功した場合は、ユーザーはスイッチに対して認証を得ます。
  - ・暗号解除に成功しない場合は、ユーザー名とパスワードを再入力(Caps Lock または Num Lockのオン/オフに注意)するか、別のユーザー名とパスワードを入力してステッ プ2の手順を繰り返します。

Kerberos 未対応の Telnet セッションを開始し、境界スイッチの認証を得ているリモート ユー ザーはファイアウォールの内側にいますが、ネットワークサービスにアクセスするには、KDC から直接認証を得る必要があります。ユーザーが KDC から認証を得なければならないのは、 KDC が発行する TGT はスイッチに保存されており、ユーザーがこのスイッチにログオンしな いかぎり、追加の認証に使用できないからです。

#### KDC からの TGT の取得

ここでは、リモート ユーザーが通過しなければならない2番めのセキュリティ レイヤについ て説明します。ユーザーは、ネットワークサービスにアクセスするために、このレイヤでKDC の認証を得て、KDC から TGT を取得しなければなりません。

KDC に対して認証を得る方法については、『*Cisco IOS Security Configuration Guide, Release 12.4*』の「Security Server Protocols」の章にある「Obtaining a TGT from a KDC」を参照してください。

#### ネットワーク サービスに対する認証の取得

ここでは、リモート ユーザーが通過しなければならない3番めのセキュリティ レイヤについ て説明します。TGT を取得したユーザーは、このレイヤで Kerberos レルム内のネットワーク サービスに対して認証を得なければなりません。

ネットワーク サービスに対して認証を得る方法については、『*Cisco IOS Security Configuration Guide, Release 12.4*』の「Security Server Protocols」の章の「Authenticating to Network Services」を参照してください。

## Kerberos を設定する方法

Kerberos 認証済みサーバー/クライアントシステムを設定する手順は、次のとおりです。

- •Kerberos コマンドを使用して KDC を設定します。
- •Kerberos プロトコルを使用するようにスイッチを設定します。

# **Kerberos** 設定の監視

Kerberos 設定を表示するには、次のコマンドを使用します。

- show running-config
- show kerberos creds:現在のユーザーの認定証キャッシュに含まれる認定証を一覧表示します。
- clear kerberos creds:転送済みの認定証を含め、現在のユーザーの認定証キャッシュに含まれるすべての認定証を破棄します。

# **Kerberos**の機能履歴

次の表に、このモジュールで説明する機能のリリースおよび関連情報を示します。

これらの機能は、特に明記されていない限り、導入されたリリース以降のすべてのリリースで 使用できます。

| Cisco IOS XE Everest<br>16.5.1a Kerberos はマサチューセッツ工科大<br>学(MIT)が開発した秘密キーによる<br>ネットワーク認証プロトコルです。<br>データ暗号規格(DES)という暗号化<br>アルゴリズムを暗号化と認証に使用<br>し、ネットワークリソースに対する<br>要求を認証します。Kerberos は、信<br>頼できるサードパーティという概念<br>を使ってユーザーとサービスに対し<br>てセキュリティの検証を実行します。 |
|----------------------------------------------------------------------------------------------------|

Cisco Feature Navigator を使用すると、プラットフォームおよびソフトウェアイメージのサポート情報を検索できます。Cisco Feature Navigator には、http://www.cisco.com/go/cfn [英語] からア クセスします。

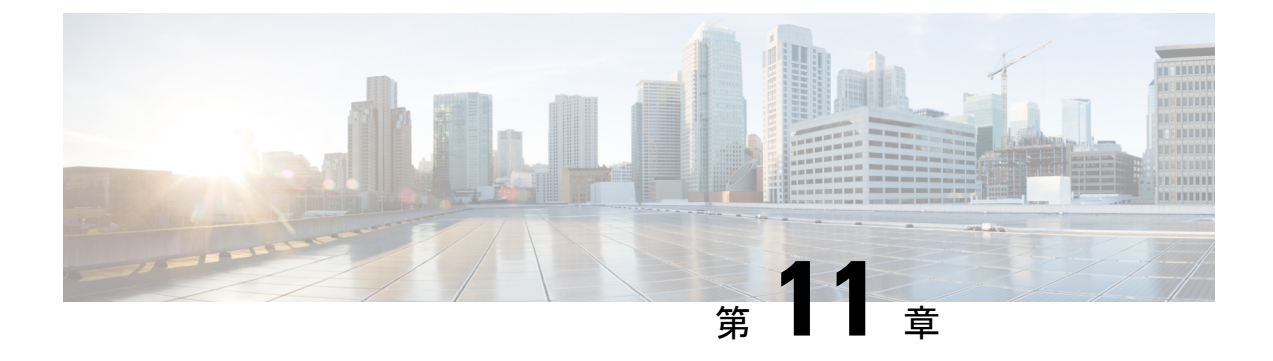

# **MACsec**の暗号化

- MACsec 暗号化の前提条件 (221 ページ)
- MACsec 暗号化の制約事項 (221 ページ)
- MACsec 暗号化の概要 (222 ページ)
- MACsec 暗号化の設定方法 (231 ページ)
- MACsec 暗号化の設定例 (258 ページ)
- MACsec 暗号化の機能情報 (280 ページ)

# MACsec 暗号化の前提条件

#### 証明書ベース MACsec の前提条件

- ・認証局(CA)サーバーがネットワークに設定されていることを確認します。
- •CA証明書を生成します。
- Cisco Identity Services Engine (ISE) リリース 2.0 が設定されていることを確認します。
- 両方の参加デバイス(CAサーバーと Cisco Identity Services Engine (ISE))が Network Time Protocol (NTP)を使用して同期されていることを確認します。時間がすべてのデバ イスで同期されていないと、証明書は検証されません。
- ・802.1x 認証と AAA がデバイスに設定されていることを確認します。

# MACsec 暗号化の制約事項

- C9300-48UXM および C9300-48UN スイッチモデルの MACsec は、最初の 16 のダウンリン クネットワークポートとすべてのアップリンクネットワークモジュールポートでのみサ ポートされます。MACsec は、C9300-48UXM および C9300-48UN スイッチモデルの最後 の 32 個のダウンリンクネットワークポートではサポートされません。
- MACsec 設定は、EtherChannel ポートではサポートされません。代わりに、EtherChannel の個々のメンバポートに MACsec 設定を適用できます。MACsec 設定を削除するには、最

初にEtherChannelからメンバポートをバンドル解除してから、個々のメンバポートから削 除する必要があります。

- ・証明書ベースのMACsecは、アクセスセッションがクローズドとして、またはマルチホストモードで設定されている場合にのみサポートされます。他のコンフィギュレーションモードはサポートされていません。
- MACsec Key Agreement (MKA) はハイアベイラビリティではサポートされません。
- MKA を使用した MACsec は、ポイントツーポイントリンクでのみサポートされます。
- GCM-AES-256 および XPN 暗号スイート(GCM-AES-XPN-128 および GCM-AES-XPN-256) は、Network Advantage ライセンスでのみサポートされます。
- MACsec 暗号アナウンスメントは、MACsec 拡張パケット番号(XPN) 暗号およびスイッ チ間 MACsec 接続ではサポートされません。
- MACsec XPN 暗号スイートは、スイッチからホストへの MACsec 接続ではサポートされて いません
- dot1q tag vlan native コマンドがグローバルレベルで設定されている場合、トランクポート での dot1x 再認証は失敗します。
- ・MACsec XPN 暗号スイートは、機密性オフセットを含む機密性保護を提供しません。
- Precision Time Protocol (PTP) を備えた MACsec はサポートされません。
- MACsec は、Locator ID Separation Protocol (LISP) インターフェイスおよび Cisco Software-Defined Access (SD-Access) ソリューションではサポートされません。
- MACsec はマルチキャスト VPN (mVPN) ではサポートされません。
- MACsec は、ソフトウェア デファインド アクセスの展開ではサポートされていません。
- should-secure アクセスモードは、PSK 認証を使用するスイッチ間ポートでのみサポートされます。

### MACsec 暗号化の概要

MACsec は2台の MACsec 対応デバイス間のパケットの認証と暗号化の IEEE 802.1AE 規格で す。Catalyst スイッチは、スイッチとホストデバイス間の暗号化に、スイッチからホストへの リンクでの MACsec Key Agreement (MKA) による 802.1AE 暗号化をサポートします。また、 スイッチは、Cisco TrustSec ネットワークデバイス アドミッション コントロール (NDAC)、 Security Association Protocol (SAP) および MKA ベースのキー交換プロトコルを使用して、ス イッチ間 (ネットワーク間デバイス) セキュリティの MACsec 暗号化をサポートします。

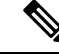

(注)

スイッチ間 MACSec が有効な場合、EAP-over-LAN(EAPOL)パケットを除くすべてのトラ フィックが暗号化されます。
リンク層セキュリティはスイッチ間のパケット認証とスイッチ間のMACsec暗号化の両方を含みます(暗号化は任意です)。リンク層セキュリティは、SAPベースのMACsecでサポートされます。

表 30: スイッチ ポートの MACsec サポート

| Connections      | MACsec のサポート        |
|------------------|---------------------|
| Switch-to-Host   | MACsec MKA の暗号化     |
| Switch-to-Switch | MACsec MKA の暗号化(推奨) |
|                  | Cisco TrustSec SAP  |

Cisco TrustSec と Cisco SAP はスイッチ間のリンクにのみ使用され、PC や IP フォンなどのエン ドホストに接続されたスイッチポートではサポートされません。MKA は、スイッチからホス トへのリンクとスイッチ間リンクでサポートされます。ホスト側のリンクは、IEEE 802.1x の 有無にかかわらず異種デバイスを扱うために、一般に柔軟な認証順序を使用し、オプションで MKA ベースの MACsec 暗号化を使用できます。Cisco NDAC および SAP は、コンパクトなス イッチがワイヤリングクローゼットの外側にセキュリティを拡張するために使用する、ネット ワーク エッジアクセス トポロジ (NEAT) と相互排他的です。

## MACsec 暗号化の推奨事項

ここでは、MACsec 暗号化の設定に関する推奨事項を示します。

- スイッチとホスト間の接続では、機密性(暗号化)オフセットを0として使用します。
- 双方向フォワーディングおよび検出(BFD)タイマー値は、10 Gbps ポートでは 750 ミリ 秒、10 Gbps を超える速度のポートでは 1.25 秒として使用します。
- アクティブセッションの MKA ポリシーまたは MACsec 設定を変更した後、ポートで shutdown コマンドを実行し、no shutdown コマンドを実行して、変更がアクティブセッ ションに適用されるようにします。
- 40Gbps 以上のポート速度には、Extended Packet Numbering (XPN) 暗号スイートを使用します。
- 接続アソシエーションキー (CAK) キー再生成オーバーラップタイマーを 30 秒以上に設 定します。
- 10Gbps を超えるポート速度には、Cisco TrustSec Security Association Protocol (SAP) MACsec 暗号化を使用しないでください。
- ・どのインターフェイスでも、Cisco TrustSec SAPとアップリンク MKA の両方を同時に有効 にしないでください。
- MACsec MKA 暗号化を使用することをお勧めします。

## Media Access Control Security & MACsec Key Agreement

802.1AE で定義された MACsec では、暗号化キー入力のためにアウトオブバンド方式を使用することによって、有線ネットワーク上で MAC レイヤの暗号化を実現します。MACsec Key Agreement (MKA) プロトコルでは、必要なセッションキーを提供し、必要な暗号化キーを管理します。MKA と MACsec は、802.1x 拡張認証プロトコル (EAP-TLS) または事前共有キー (PSK) フレームワークを使用した認証に成功した後に実装されます。

MACsecを使用するスイッチでは、MKAピアに関連付けられたポリシーに応じて、MACsecフレームまたは非MACsecフレームを許可します。MACsecフレームは暗号化され、整合性チェック値(ICV)で保護されます。スイッチはMKAピアからフレームを受信すると、MKAによって提供されたセッションキーを使用してこれらのフレームを暗号化し、正しいICVを計算します。スイッチはこのICVをフレーム内のICVと比較します。一致しない場合は、フレームが破棄されます。また、スイッチは現在のセッションキーを使用して、ICVを暗号化し、セキュアなポート(セキュアな MAC サービスを MKA ピアに提供するために使用されるアクセスポイント)を介して送信されたフレームに追加します。

MKA プロトコルは、基礎となる MACsec プロトコルで使用される暗号キーを管理します。 MKA の基本的な要件は 802.1x-REV で定義されています。MKA プロトコルでは 802.1x を拡張 し、相互認証の確認によってピアを検出し、MACsec 秘密キーを共有してピアで交換される データを保護できます。

EAP フレームワークでは、新しく定義された EAP-over-LAN (EAPOL) パケットとして MKA を実装します。EAP 認証では、データ交換で両方のパートナーで共有されるマスターセッショ ンキー (MSK) を生成します。EAP セッション ID を入力すると、セキュアな接続アソシエー ション キー名 (CKN) が生成されます。スイッチは、アップリンクおよびダウンリンクの両 方のオーセンティケータとして機能します。また、ダウンリンクのキーサーバとして機能しま す。これによってランダムなセキュア アソシエーション キー (SAK) が生成され、クライア ント パートナーに送信されます。クライアントはキー サーバーではなく、単一の MKA エン ティティであるキーサーバーとだけ対話できます。キーの派生と生成の後で、スイッチは定期 的にトランスポートをパートナーに送信します。デフォルトの間隔は 2 秒間です。

EAPOL プロトコルデータユニット (PDU) のパケット本体は、MACsec Key Agreement PDU (MKPDU) と呼ばれます。MKA セッションと参加者は、MKA ライフタイム (6 秒間) が経 過しても参加者から MKPDU を受信していない場合に削除されます。たとえば、MKA ピアが 接続を解除した場合、スイッチ上の参加者は MKA ピアから最後の MKPDU を受信した後、6 秒間が経過するまで MKA の動作を継続します。

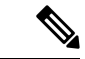

(注) MKPDUの整合性チェック値(ICV) インジケータはオプションです。トラフィックが暗号化 されている場合、ICV はオプションではありません。

### MKA ポリシー

定義済みの MKA ポリシーをインターフェイスに適用すると、インターフェイス上で MKA が イネーブルになります。MKA ポリシーを削除すると、そのインターフェイス上で MKA がディ セーブルになります。次のオプションを設定可能です。

- •16 ASCII 文字未満のポリシー名。
- ・物理インターフェイスごとの0バイト、30バイト、または50バイトの機密保持(暗号化) オフセット。

### ポリシーマップアクションの定義

ここでは、ポリシーマップアクションとその定義について説明します。

- Activate: サービステンプレートをセッションに適用します。
- Authenticate:セッションの認証を開始します。
- Authorize: セッションを明示的に許可します。
- Set-domain: クライアントのドメインを明示的に設定します。
- Terminate: 実行中のメソッドを終了し、セッションに関連付けられているすべてのメソッドの詳細を削除します。
- Deactivate:セッションに適用されたサービステンプレートを削除します。適用されない場合、アクションは実行されません。
- Set-timer:タイマーを開始し、セッションに関連付けます。タイマーが期限切れになると、 開始する必要があるアクションを処理できます。
- Authentication-restart:認証を再開します。
- Clear-session:セッションを削除します。
- Pause:認証を一時停止します。

残りのアクションについては説明の必要はなく、認証に関連したものです。

### 仮想ポート

仮想ポートは、1つの物理ポート上の複数のセキュアな接続アソシエーションに使用します。 各接続アソシエーション(ペア)は仮想ポートを表します。スイッチ間では、物理ポートごと に1つの仮想ポートのみを指定できます。スイッチとホスト間では、物理ポートごとに最大2 つの仮想ポートを指定でき、一方の仮想ポートはデータ VLAN の一部にできます。もう一方 は音声 VLAN に対してパケットを外部的にタグ付けする必要があります。同じポートで同じ VLAN内のセキュアなセッションとセキュアでないセッションを同時にホストすることはでき ません。この制限のため、802.1x マルチ認証モードはサポートされません。

この制限の例外は、マルチホストモードで最初のMACsecサプリカントが正常に認証され、 スイッチに接続されたハブに接続される場合です。ハブに接続された非MACsecホストでは、 マルチホストモードであるため、認証なしでトラフィックを送信できます。最初にクライアン トが成功した後、他のクライアントでは認証が必要ないため、マルチホストモードの使用は推 奨しません。

仮想ポートは、接続アソシエーションの任意のIDを表し、MKAプロトコル外では意味を持ち ません。仮想ポートは個々の論理ポート ID に対応します。仮想ポートの有効なポート ID は 0x0002 ~ 0xFFFF です。各仮想ポートは、16 ビットのポート ID に連結された物理インター フェイスの MAC アドレスに基づいて、一意のセキュア チャネル ID (SCI) を受け取ります。

### MKA 統計情報

ー部のMKAカウンタはグローバルに集約され、その他のカウンタはグローバルとセッション 単位の両方で更新されます。また、MKAセッションのステータスに関する情報も取得できま す。詳細については、例:MKA情報の表示(273ページ)を参照してください。

### キー ライフタイムおよびヒットレス キー ロールオーバー

MACsec キー チェーンには、キー ID とオプションのライフタイムが設定された複数の事前共 有キー(PSK)を含めることができます。キーのライフタイムには、キーが期限切れになる時 刻が指定されます。ライフタイム設定が存在しない場合は、無期限のデフォルトライフタイム が使用されます。ライフタイムが設定されている場合、ライフタイムの期限が切れた後に、 MKA はキーチェーン内の次に設定された事前共有キーにロールオーバーします。キーのタイ ムゾーンは、ローカルまたはUTCを指定できます。デフォルトのタイムゾーンはUTCです。

キーチェーン内に2番目のキーを設定し、最初のキーのライフタイムを設定することで、同じ キーチェーン内の次のキーにロールオーバーできます。最初のキーのライフタイムが期限切れ になると、リスト内の次のキーに自動的にロールオーバーします。同一のキーがリンクの両側 で同時に設定されている場合、キーのロールオーバーはヒットレスになります。つまり、キー はトラフィックを中断せずにロールオーバーされます。

すべての参加デバイスで、MACsec キーチェーンを Network Time Protocol (NTP)を使用して 同期し、同じタイムゾーンを使用する必要があります。参加しているすべてのデバイスが同期 されていない場合、接続アソシエーションキー (CAK)のキー再生成はすべてのデバイスで同 時に開始されません。

(注) キーのライフタイムは、ヒットレス キー ロールオーバーを実現するためにオーバーラップする必要があります。

### リプレイ保護ウィンドウ サイズ

リプレイ保護は、リプレイ攻撃に対抗するためにMACsecにより提供される機能です。暗号化 された各パケットには一意のシーケンス番号が割り当てられ、シーケンスはリモートエンドで 確認されます。メトロイーサネットサービスプロバイダーネットワークを介して送信される フレームは、順序が変更されることが多くあります。これは、ネットワーク内で使用されてい る優先順位付けとロードバランシングのメカニズムによるものです。

フレームの順序が変更されるプロバイダーネットワーク上でMACsecの使用をサポートするに は、リプレイウィンドウが必要です。ウィンドウ内のフレームは順不同で受信できますが、リ プレイ保護されません。デフォルトのウィンドウサイズは0で、厳密な受信順序が適用されま す。リプレイウィンドウのサイズは、0~2<sup>32</sup>-1の範囲で設定できます。 XPN 暗号スイートの 場合、最大リプレイウィンドウサイズは2<sup>30</sup>-1で、より大きなウィンドウサイズが設定されて いる場合、ウィンドウサイズは 2<sup>30</sup>-1 に制限されます。暗号スイートが非 XPN 暗号スイート に変更された場合、制限はなく、設定されたウィンドウサイズが使用されます。

### MACsec、MKA、および 802.1x ホストモード

MACsecとMKAプロトコルは、802.1x シングルホストモード、マルチホストモード、または マルチドメイン認証(MDA)モードで使用できます。マルチ認証モードはサポートされません。

#### シングルホスト モード

次の図に、MKAを使用して、MACsecで1つのEAP認証済みセッションをセキュアにする方 法を示します。

図 12: セキュアなデータ セッションでのシングルホスト モードの MACsec

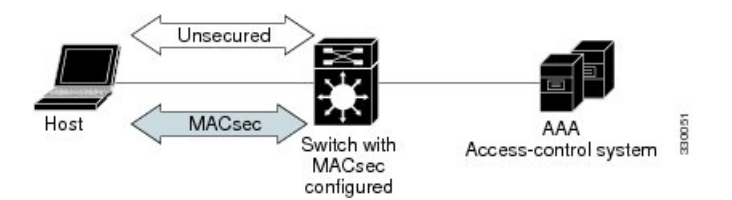

マルチ ホスト モード

標準の(802.1x REV ではない)802.1x マルチホストモードでは、1つの認証に基づいてポート が開いているか、閉じられています。1人のユーザー(プライマリセキュアクライアントサー ビスのクライアントホスト)が認証される場合は、同じポートに接続されているホストに同じ レベルのネットワーク アクセスが提供されます。セカンダリホストが MACsec サプリカント の場合、認証できず、トラフィック フローは発生しません。非 MACsec ホストであるセカン ダリホストは、マルチホスト モードであるため、認証なしでネットワークにトラフィックを 送信できます。次の図に、標準のマルチホスト非セキュア モードにおける MACsec を示しま す。

図 13: マルチホスト モードの MACsec: 非セキュア

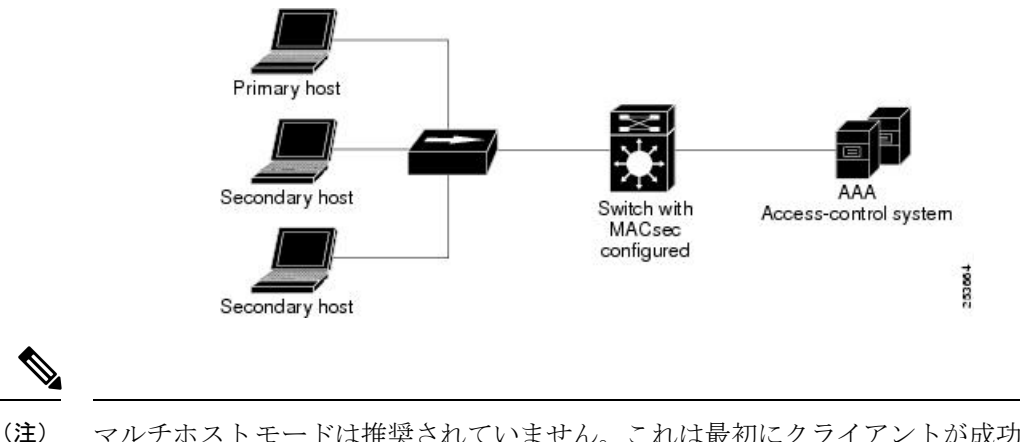

主) マルチホストモードは推奨されていません。これは最初にクライアントが成功した後、他のク ライアントでは認証が必要ないことから、安全性が低いためです。 標準の(802.1x REV ではない)802.1x マルチドメインモードでは、1 つの認証に基づいてポートが開いているか、閉じられています。プライマリユーザー(データドメインの PC)が認証 されると、同じレベルのネットワークアクセスが同じポートに接続されているドメインに提供 されます。セカンダリユーザーが MACsec サプリカントの場合、認証できず、トラフィック フローは発生しません。非 MACsec ホストであるセカンダリユーザー(音声ドメインの IP フォ ン)は、マルチドメインモードであるため、認証なしでネットワークにトラフィックを送信で きます。

#### マルチドメインモード

標準の(802.1x REV ではない)802.1x マルチドメインモードでは、1 つの認証に基づいてポートが開いているか、閉じられています。プライマリユーザー(データドメインの PC)が認証 されると、同じレベルのネットワークアクセスが同じポートに接続されているドメインに提供 されます。セカンダリユーザーが MACsec サプリカントの場合、認証できず、トラフィック フローは発生しません。非 MACsec ホストであるセカンダリユーザー(音声ドメインの IP フォ ン)は、マルチドメインモードであるため、認証なしでネットワークにトラフィックを送信で きます。

## 証明書ベースの MACsec 暗号化

証明書ベースの MACsec 暗号化を使用して、デバイスのスイッチ間ポート間で MACsec MKA を設定できます。証明書ベースの MACsec 暗号化は相互認証を許可し、MSK(マスターセッションキー)を取得します。そのキーから、MKA操作用の接続アソシエーションキー(CAK)が取得されます。デバイスの証明書は、AAAサーバーへの認証用に、証明書ベースのMACsec 暗号化を使用して伝送されます。

### MACsec 暗号化の前提条件

#### 証明書ベース MACsec の前提条件

- ・認証局(CA)サーバーがネットワークに設定されていることを確認します。
- •CA 証明書を生成します。
- Cisco Identity Services Engine (ISE) リリース 2.0 が設定されていることを確認します。
- 両方の参加デバイス(CAサーバーと Cisco Identity Services Engine (ISE))が Network Time Protocol (NTP)を使用して同期されていることを確認します。時間がすべてのデバ イスで同期されていないと、証明書は検証されません。
- ・802.1x 認証と AAA がデバイスに設定されていることを確認します。

# スイッチ間 MKA MACsec マストセキュアポリシー

Cisco IOS XE Fuji 16.8.1a 以降、入力と出力の両方で must-secure のサポートが有効になります。 MKA および SAP では、Must-secure がサポートされています。must-secure を有効にすると、 EAPoLトラフィックのみが暗号化されません。他のトラフィックは暗号化されます。暗号化されないパケットはドロップされます。

(注) デフォルトでは、Must-secure モードが有効になっています。

Cisco IOS XE Fuji 16.8.1a よりも前のリリースでは、MKA と SAP で should-secure がサポートされていました。should-secure を有効にすると、ピアが MACsec に設定されている場合はデータトラフィックが暗号化され、それ以外の場合はクリアテキストで送信されます。

# MACsec Extended Packet Numbering (XPN)

各 MACsec フレームには 32 ビットパケット番号 (PN) が含まれており、特定のセキュリティ アソシエーション キー (SAK) に対して一意です。PN が枯渇すると (2<sup>31</sup>-1の 75% に達した 後)、SAK キーが再生成されてデータプレーンキーが更新されます。40 Gb/s などの高容量リ ンクの場合は数秒以内に PN が枯渇し、コントロール プレーンに対する SAK キーの頻繁な再 生成が必要になります。XPN が使用されている場合、2<sup>63</sup>-1の 75% に達した後、MACsec フ レームの PN は64 ビット値であるため、PN が枯渇するまで数年を要します。これにより、高 速リンクで頻繁な SAK キー再生成が発生しなくなります。MKA/MACsec の XPN 機能により、 大容量リンクで発生する可能性のある頻繁な SAK キー再生成が不要になります。XPN は、40 Gb/s、100 Gb/s などの高速リンクでの FIPS/CC コンプライアンスの必須要件です。

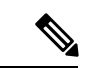

(注) MACsec XPN は、スイッチ間ポートでのみサポートされます。

XPN では次のキー再生成が可能です。

- ・ボリュームベースのキー再生成:頻繁なSAKキー再生成が発生しないようにするために、 定義されたMKAポリシーの下でGCM-AES-XPN-128またはGCM-AES-XPN-256暗号ス イートを使用してXPNを設定できます。これらの暗号スイートを使用すると、1つのSAK で2<sup>32</sup>以上のフレームを保護できます。XPNでは、64ビット値のPNがサポートされてい ます。MACsecフレームには最下位32ビットのみが含まれ、最上位32ビットはピア自 身、つまり送信側と受信側のピアの両方により維持されます。それぞれのピアのLAPN (許容される最小パケット番号)のMSB(最上位ビット)が設定され、MACsecフレーム で受信したPN値のMSBが0の場合、PNの最上位32ビットが受信側で増分されます。 したがって、送信側と受信側の両方のピアが、MACsecフレーム構造を変更せずに同じPN 値を維持します。
- ・時間ベースのキー再生成:SAK キー再生成を手動で設定するために、タイマーベースの キー再生成がサポートされており、指定された間隔でSAK キー再生成を開始することが できます。インターフェイスに適用される定義済みMKA ポリシーのSAK キー再生成間 隔を設定するには、MKA ポリシーコンフィギュレーションモードで sak rekey interval time-interval コマンドを使用します。

# ポートチャネルの MKA/MACsec

MKA/MACsec は、ポートチャネルのポートメンバで設定できます。ポートチャネルのポート メンバ間でMKAセッションが確立されるため、MKA/MACsec はポートチャネルに依存しません。

(注) ポートチャネルの一部として形成される EtherChannel リンクは、合同または異種のいずれかで す。つまり、リンクは MACsec セキュアまたは非 MACsec セキュアのいずれかになります。 ポートチャネルの一方のポートメンバが MACsec に設定されていない場合でも、ポートメンバ 間の MKA セッションが確立されます。

ポートチャネルのセキュリティを強化するために、すべてのメンバポートで MKA/MACsec を 有効にすることをお勧めします。

## MACsec 暗号アナウンスメント

暗号アナウンスメントを使用すると、サプリカントとオーセンティケータは、それぞれの MACsec 暗号スイート機能を相互にアナウンスできます。サプリカントとオーセンティケータ の両方が、サポートされる最大の共通MACsec 暗号スイートを計算し、MKA セッションのキー 情報と同じものを使用します。

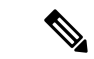

(注) MKA ポリシーで設定されている MACsec 暗号スイート機能だけが、オーセンティケータから サプリカントにアナウンスされます。

EAPOL アナウンスメントには2つのタイプがあります。

- ・非セキュアアナウンスメント(EAPOL PDU):非セキュアアナウンスメントは、MACsec 暗号スイート機能を非セキュアな方法で伝送する EAPOL アナウンスメントです。これら のアナウンスメントは、認証の前に MKA セッションに使用するキーの幅を決定するため に使用されます。
- ・セキュアアナウンスメント(MKPDU):セキュアアナウンスメントは、以前は非セキュ アアナウンスメントで共有されていた MACsec 暗号スイート機能を再検証します。

セッションが認証されると、EAPOL アナウンスメントを介して受信されたピア機能がセキュ アアナウンスメントで再検証されます。機能に不一致がある場合、MKA セッションは切断さ れます。

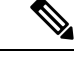

(注) サプリカントとオーセンティケータ間の MKA セッションは、両方に設定された MACsec 暗号 スイート機能が共通の暗号スイートにならない場合でも切断されません。

### MACsec 暗号アナウンスメントに関する制約事項

- MACsec 暗号アナウンスメントは、スイッチからホストへのリンクでのみサポートされま す。
- ・サプリカントとオーセンティケータ間の MKA セッションは、両方に設定された MACsec 暗号スイート機能が共通の暗号スイートにならない場合でも切断されません。

# MACsec 暗号化の設定方法

以降のセクションでは、MACsec 暗号化を構成するさまざまなタスクに関する情報を示しま す。

# MKA および MACsec の設定

デフォルトでは、MACsec は無効です。MKA ポリシーは設定されていません。

### MKA ポリシーの設定

MKAプロトコルポリシーを作成するには、特権EXECモードで次の手順を実行します。MKA では 802.1x をイネーブルにすることも必要であることに注意してください。

#### 手順の概要

- 1. enable
- **2**. configure terminal
- 3. mka policy policy-name
- 4. **key-server** *priority*
- 5. include-icv-indicator
- 6. macsec-cipher-suite {gcm-aes-128 | gcm-aes-256}
- 7. confidentiality-offset offset-value
- 8. ssci-based-on-sci
- **9**. end
- 10. show mka policy

#### 手順の詳細

|               | コマンドまたはアクション                | 目的                               |
|---------------|-----------------------------|----------------------------------|
| ステップ1         | enable                      | 特権 EXEC モードを有効にします。              |
|               | 例:<br>Device> <b>enable</b> | プロンプトが表示されたらパスワードを入力しま<br>す。     |
| ステップ <b>2</b> | configure terminal<br>例     | グローバル コンフィギュレーション モードを開始<br>します。 |
|               |                             |                                  |

I

|               | コマンドまたはアクション                                                                                                    | 目的                                                                                                    |
|---------------|----------------------------------------------------------------------------------------------------|----------------------------------------------------------------------------------------------------|
|               | Device# configure terminal                                                                                             |                                                                                                    |
| ステップ <b>3</b> | mka policy policy-name<br>例:<br>Device(config)# mka policy mka_policy                                                  | <ul> <li>MKAポリシーを指定して、MKAポリシーコンフィ<br/>ギュレーションモードを開始します。ポリシー名<br/>の長さは最大で16文字です。</li> <li>(注) MKAポリシー内のデフォルトの<br/>MACsec暗号スイートは常に<br/>「GCM-AES-128」です。デバイスが<br/>「GCM-AES-128」および<br/>「GCM-AES-256」の両方の暗号方式を<br/>サポートしている場合は、ユーザー定<br/>義のMKAポリシーを定義して使用し、<br/>必要に応じて、128および256ビット<br/>両方の暗号を含めるか、または256ビットのみの暗号を含めることを強くお勧<br/>めします。</li> </ul> |
| ステップ4         | key-server priority<br>例:<br>Device(config-mka-policy)# key-server priority<br>200                                     | <ul> <li>MKAキーサーバオプションを設定し、優先順位を<br/>設定します(0~255の値)。</li> <li>(注) キーサーバプライオリティの値を255<br/>に設定した場合、ピアはキーサーバに<br/>なることはできません。キーサーバー<br/>の優先順位の値は MKA PSK に対して<br/>のみ有効です。MKA EAPTLS に対して<br/>は有効ではありません。</li> </ul>                                                                                                    |
| ステップ5         | include-icv-indicator<br>例:<br>Device(config-mka-policy)# include-icv-indicator                                        | MKPDUのICVインジケータを有効にします。ICV<br>インジケータを無効にするには、このコマンドの<br>no形式を使用します。                                                                                                    |
| ステップ6         | macsec-cipher-suite {gcm-aes-128   gcm-aes-256}<br>例:<br>Device(config-mka-policy)# macsec-cipher-suite<br>gcm-aes-128 | 128 ビットまたは 256 ビット暗号化により SAK を<br>取得するための暗号スイートを設定します。                                                                                                    |
| ステップ7         | confidentiality-offset offset-value<br>例:<br>Device(config-mka-policy)# confidentiality-offset<br>0                    | 各物理インターフェイスに機密性(暗号化)オフ<br>セットを設定します。<br>(注) オフセット値は、0、30、または 50 を<br>指定できます。クライアントで<br>Anyconnect を使用している場合は、オ<br>フセット0を使用することをお勧めし<br>ます。                                                                                                    |

|        | コマンドまたはアクション                                                            | 目的                                                                                                    |
|--------|-------------------------------------------------------------------------|----------------------------------------------------------------------------------------------------|
| ステップ8  | ssci-based-on-sci<br>例:<br>Device(config-mka-policy)# ssci-based-on-sci | (任意)Secure Channel Identifier(SCI)値に基づい<br>て Short Secure Channel Identifier(SSCI)値を計算<br>します。SCI 値が高いほど、SSCI 値は低くなりま<br>す。 |
| ステップ9  | end<br>例:<br>Device(config-mka-policy)# end                             | MKA ポリシー コンフィギュレーション モードを<br>終了し、特権 EXEC モードに戻ります。                                                                          |
| ステップ10 | show mka policy<br>例:<br>Device# show mka policy                        | MKA ポリシー設定情報を表示します。                                                                                                    |

## スイッチからホストへの MACsec の暗号化設定

音声用に1つの MACsec セッションとデータ用に1つの MACsec セッションが存在するイン ターフェイスで MACsec を設定するには、次の手順を実行します。

#### 手順の概要

- 1. enable
- 2. configure terminal
- **3**. **interface** *type number*
- 4. switchport access vlanvlan-id
- **5**. switchport mode access
- 6. macsec
- 7. authentication event linksec fail action authorize vlan vlan-id
- 8. authentication host-mode multi-domain
- 9. authentication linksec policy must-secure
- **10**. authentication port-control auto
- **11**. authentication periodic
- **12**. authentication timer reauthenticate
- 13. authentication violation protect
- 14. mka policy policy-name
- **15.** dot1x pae authenticator
- **16**. spanning-tree portfast
- 17. end
- 18. show authentication session interface interface-id details
- **19.** show macsec interface interface-id
- **20**. show mka sessions

I

### 手順の詳細

|        | コマンドまたはアクション                                                                                                    | 目的                                                                                                    |
|--------|----------------------------------------------------------------------------------------------------|----------------------------------------------------------------------------------------------------|
| ステップ1  | enable                                                                                                    | 特権 EXEC モードをイネーブルにします。                                                                                      |
|        | 例:<br>Device> <b>enable</b>                                                                                                    | <ul> <li>プロンプトが表示されたら、パスワードを入力<br/>します。</li> </ul>                                                          |
| ステップ2  | configure terminal<br>例:<br>Device# configure terminal                                                                                                    | グローバル コンフィギュレーション モードを開始<br>します。                                                                            |
| ステップ3  | interface type number<br>例:<br>Device(config)# interface GigabitEthernet 1/0/1                                                                              | MACsecインターフェイスを指定し、インターフェ<br>イスコンフィギュレーションモードを開始します。<br>インターフェイスは物理インターフェイスでなけれ<br>ばなりません。                  |
| ステップ4  | switchport access vlan <i>vlan-id</i><br>例:<br>Device(config-if)# switchport access vlan 1                                                                  | このポートのアクセス VLAN を設定します。                                                                                     |
| ステップ5  | switchport mode access<br>例:<br>Device(config-if)# switchport mode access                                                                                   | インターフェイスをアクセス ポートとして設定し<br>ます。                                                                              |
| ステップ6  | macsec<br>例:<br>Device(config-if)# macsec                                                                                                    | インターフェイス上で 802.1ae MACsec をイネーブ<br>ルにします。macsec コマンドを使用すると、スイッ<br>チからホストへのリンクでのみ MKA MACsec が有<br>効になります。   |
| ステップ1  | authentication event linksec fail action authorize vlan<br>vlan-id<br>例:<br>Device(config-if)# authentication event linksec<br>fail action authorize vlan 1 | (任意)認証の試行に失敗した後で、ポート上の制限付き VLAN を許可することによって、ユーザー<br>証明書が認識されない認証リンク セキュリティの<br>問題をスイッチが処理することを指定します。        |
| ステップ8  | authentication host-mode multi-domain<br>例:<br>Device(config-if)# authentication host-mode<br>multi-domain                                                  | ホストと音声デバイスの両方が、802.1xで許可され<br>たポート上で認証されるように、ポート上の認証マ<br>ネージャモードを設定します。設定されていない<br>場合、デフォルトのホストモードはシングルです。  |
| ステップ 9 | authentication linksec policy must-secure<br>例:<br>Device(config-if)# authentication linksec policy<br>must-secure                                          | LinkSec セキュリティポリシーを設定して、ピアを<br>利用できる場合に、MACsec でセッションをセキュ<br>アにします。設定されていない場合、デフォルト値<br>は should secure です。 |

|                | コマンドまたはアクション                                                                                           | 目的                                                                                                    |
|----------------|----------------------------------------------------------------------------------------------------|----------------------------------------------------------------------------------------------------|
| ステップ10         | authentication port-control auto<br>例:<br>Device(config-if)# authentication port-control<br>auto       | ポートでの 802.1x 認証をイネーブルにします。ス<br>イッチとクライアント間の認証交換に基づいてポー<br>トが許可ステートまたは無許可ステートに変わりま<br>す。                                                                              |
| ステップ 11        | authentication periodic<br>例:<br>Device(config-if)# authentication periodic                            | (任意)このポートの再認証を有効または無効にし<br>ます。                                                                                                    |
| ステップ <b>12</b> | authentication timer reauthenticate<br>例:<br>Device(config-if)# authentication timer<br>reauthenticate | (任意)1から65535までの値(秒)を入力しま<br>す。サーバーから再認証タイムアウト値を取得しま<br>す。デフォルトの再認証時間は3600秒です。                                                                                        |
| ステップ <b>13</b> | authentication violation protect<br>例:<br>Device(config-if)# authentication violation<br>protect       | 新しいデバイスがポートに接続された場合、または<br>最大数のデバイスがポートに接続された後に新しい<br>デバイスがそのポートに接続された場合に、予期し<br>ない着信MACアドレスを破棄するようポートを設<br>定します。設定されていない場合、デフォルトでは<br>ポートをシャットダウンします。               |
| ステップ14         | mka policy policy-name<br>例:<br>Device(config-if)# mka policy mka_policy                               | 既存の MKA プロトコル ポリシーをインターフェ<br>イスに適用し、インターフェイス上で MKA をイ<br>ネーブルにします。MKA ポリシーを設定しなかっ<br>た場合(mka policy グローバル コンフィギュレー<br>ション コマンドを入力して)。                                |
| ステップ 15        | dot1x pae authenticator<br>例:<br>Device(config-if)# dot1x pae authenticator                            | ポートを 802.1x ポートアクセスエンティティ<br>(PAE) オーセンティケータとして設定します。                                                                                                    |
| ステップ 16        | <pre>spanning-tree portfast 例: Device(config-if)# spanning-tree portfast</pre>                         | 関連するすべてのVLAN内のインターフェイスで、<br>スパニングツリーPort Fast をイネーブルにします。<br>Port Fast 機能がイネーブルの場合、インターフェイ<br>スはブロッキングステートからフォワーディングス<br>テートに直接移行します。その際に、中間のスパニ<br>ングツリーステートは変わりません |
| ステップ17         | end<br>例:<br>Device(config)# end                                                                       | インターフェイス コンフィギュレーション モード<br>を終了し、特権 EXEC モードに戻ります。                                                                                                    |

|                | コマンドまたはアクション                                                           | 目的                                   |
|----------------|------------------------------------------------------------------------|--------------------------------------|
| ステップ 18        | show authentication session interface interface-id details             | 許可されたセッションのセキュリティステータスの<br>詳細を確認します。 |
|                | 例:                                                                     |                                      |
|                | Device# show authentication session interface<br>GigabitEthernet 1/0/1 |                                      |
| ステップ 19        | show macsec interface interface-id                                     | インターフェイスの MACsec ステータスを確認し           |
|                | 例:                                                                     | ます。                                  |
|                | Device# show macsec interface GigabitEthernet 1/0/1                    |                                      |
| ステップ <b>20</b> | show mka sessions                                                      | 確立された MKA セッションを確認します。               |
|                | 例:                                                                     |                                      |
|                | Device# show mka sessions                                              |                                      |

# PSK を使用した MKA MACsec の設定

## PSK を使用した MACsec MKA の設定

### 手順の概要

- 1. enable
- 2. configure terminal
- 3. key chain key-chain-name macsec
- **4.** key hex-string
- **5.** cryptographic-algorithm {aes-128-cmac | aes-256-cmac}
- **6.** key-string { [0/6/7] pwd-string | pwd-string}
- **7. lifetime local** [*start timestamp {hh::mm::ss | day | month | year}*] [ **duration** *seconds | end timestamp {hh::mm::ss | day | month | year}*]
- 8. end

#### 手順の詳細

|               | コマンドまたはアクション               | 目的                                        |
|---------------|----------------------------|-------------------------------------------|
| ステップ1         | enable                     | 特権 EXEC モードを有効にします。                       |
|               | 例:                         | <ul> <li>パスワードを入力します(要求された場合)。</li> </ul> |
|               | Device> enable             |                                           |
| ステップ <b>2</b> | configure terminal         | グローバル コンフィギュレーション モードを開始                  |
|               | 例:                         | します。                                      |
|               | Device# configure terminal |                                           |

|           | コマンドまたはアクション                                                                                                    | 目的                                                                                                    |
|-----------|----------------------------------------------------------------------------------------------------|----------------------------------------------------------------------------------------------------|
| ステップ3     | key chain key-chain-name macsec<br>例:<br>Device(config)# key chain keychain1 macsec                                                                                                    | キー チェーンを設定して、キー チェーン コンフィ<br>ギュレーション モードを開始します。                                                                                                    |
| ステップ4     | key hex-string<br>例:<br>Device(config-key-chain)# key 1000                                                                                                    | <ul> <li>キーチェーン内の各キーの固有識別子を設定し、</li> <li>キーチェーンのキー コンフィギュレーション モードを開始します。</li> <li>(注) 128 ビット暗号化の場合は、1~32 文字の16進数キー文字列を使用します。256</li> <li>ビット暗号の場合は、64 文字の16 進数キー文字列を使用します。</li> </ul> |
| ステップ5     | cryptographic-algorithm {aes-128-cmac   aes-256-cmac }<br>例:<br>Device(config-key-chain)# cryptographic-algorithm<br>aes-128-cmac                                                                                                    | 128 ビットまたは 256 ビット暗号による暗号化認証<br>アルゴリズムを設定します。                                                                                                    |
| ステップ6     | key-string { [0/6/7] pwd-string   pwd-string }<br>例:<br>Device(config-key-chain)# key-string<br>1234567890123456789012                                                                                                    | キー文字列のパスワードを設定します。16進数の文<br>字のみを入力する必要があります。                                                                                                    |
| ステップ1     | <pre>lifetime local [start timestamp {hh::mm::ss   day   month   year}] [ duration seconds   end timestamp {hh::mm::ss   day   month   year}] [例]: Device (config-key-chain)# lifetime local 12:12:00 July 28 2016 12:19:00 July 28 2016</pre> | 事前共有キーの有効期間を設定します。                                                                                                    |
| <br>ステップ8 | end<br>例:<br>Device(config-key-chain)# end                                                                                                    | キー チェーン コンフィギュレーション モードを終<br>了して、特権 EXEC モードに戻ります。                                                                                                    |

# PSK を使用した、インターフェイスでの MACsec MKA の設定

#### 手順の概要

- 1. enable
- 2. configure terminal
- **3.** interface type number
- 4. macsec network-link
- 5. mka policy policy-name
- 6. mka pre-shared-key key-chain key-chain name

- 7. macsec replay-protection window-size *frame number*
- 8. end

#### 手順の詳細

|               | コマンドまたはアクション                                                              | 目的                                        |
|---------------|---------------------------------------------------------------------------|-------------------------------------------|
| ステップ1         | enable                                                                    | 特権 EXEC モードを有効にします。                       |
|               | 例:                                                                        | <ul> <li>パスワードを入力します(要求された場合)。</li> </ul> |
|               | Device> enable                                                            |                                           |
| ステップ <b>2</b> | configure terminal                                                        | グローバル コンフィギュレーション モードを開始                  |
|               | 例:                                                                        | します。                                      |
|               | Device# configure terminal                                                |                                           |
| ステップ3         | interface type number                                                     | インターフェイス コンフィギュレーションモード                   |
|               | 例:                                                                        | を開始します。                                   |
|               | <pre>Device(config-if)# interface GigabitEthernet 0/0/0</pre>             |                                           |
| ステップ4         | macsec network-link                                                       | インターフェイス上で MACsec をイネーブルにしま               |
|               | 例:                                                                        | す。<br>                                    |
|               | Device(config-if)# macsec network-link                                    |                                           |
| ステップ5         | mka policy policy-name                                                    | MKA ポリシーを設定します。                           |
|               | 例:                                                                        |                                           |
|               | <pre>Device(config-if) # mka policy mka_policy</pre>                      |                                           |
| ステップ6         | mka pre-shared-key key-chain key-chain name                               | MKA事前共有キーのキーチェーン名を設定します。                  |
|               | 例:                                                                        |                                           |
|               | <pre>Device(config-if)# mka pre-shared-key key-chain key-chain-name</pre> |                                           |
| ステップ <b>1</b> | macsec replay-protection window-size frame number                         | リプレイ保護のMACsec ウィンドウサイズを設定し                |
|               | 例:                                                                        | ます。                                       |
|               | <pre>Device(config-if)# macsec replay-protection window-size 10</pre>     |                                           |
| ステップ8         | end                                                                       | インターフェイス コンフィギュレーション モード                  |
|               | 例:                                                                        | を終了し、特権 EXEC モードに戻ります。                    |
|               | Device(config-if)# end                                                    |                                           |

#### 次のタスク

セッションの実行中に MKA PSK が設定されたインターフェイスで MKA ポリシーを変更する ことは推奨されません。ただし、変更が必要な場合は、次のようにポリシーを再設定する必要 があります。

- **1.** no macsec network-link コマンドを使用して、各参加ノードの macsec network-link 設定を削除し、既存のセッションを無効にします。
- 2. mka policy policy-name コマンドを使用して、各参加ノードのインターフェイスで MKA ポ リシーを設定します。
- **3.** macsec network-linkコマンドを使用して、各参加ノードで新しいセッションを有効にしま す。

## 証明書ベース MACsec 暗号化の設定

ポイントツーポイントリンクで MKA による MACsec を設定するには、次のタスクを実行します。

- 証明書登録の設定
  - •キーペアの生成
  - SCEP 登録の設定
  - ・証明書の手動設定
- ・認証ポリシーの設定
- ・証明書ベース MACsec 暗号化プロファイルと IEEE 802.1x ログイン情報の設定
- ・インターフェイスで証明書ベース MACsec 暗号化を使用する MACsec MKA の設定

### キーペアの生成

| 手順 |  |
|----|--|
|----|--|

|       | コマンドまたはアクション                                                                                        | 目的                                                                                                    |
|-------|----------------------------------------------------------------------------------------------------|----------------------------------------------------------------------------------------------------|
| ステップ1 | enable                                                                                              | 特権 EXEC モードを有効にします。                                                                                          |
|       | 例:                                                                                                  | <ul> <li>パスワードを入力します(要求された場合)。</li> </ul>                                                                    |
|       | Device> enable                                                                                      |                                                                                                    |
| ステップ2 | configure terminal                                                                                  | グローバル コンフィギュレーション モードを開始                                                                                     |
|       | 例:                                                                                                  | します。                                                                                                    |
|       | Device# configure terminal                                                                          |                                                                                                    |
| ステップ3 | crypto key generate rsa label label-name general-keys                                               | 署名および暗号化用にRSA キーペアを作成します。                                                                                    |
|       | modulus size<br>例:<br>Device(config)# crypto key generate rsa label<br>general-keys modulus<br>2048 | label キーワードを使用すると、各キーペアにラベル<br>を割り当てることもできます。このラベルは、キー<br>ペアを使用するトラストポイントによって参照され<br>ます。ラベルを割り当てなかった場合、キーペアに |

|       | コマンドまたはアクション                                                           | 目的                                                                                                    |
|-------|------------------------------------------------------------------------|----------------------------------------------------------------------------------------------------|
|       |                                                                        | は <default-rsa-key> というラベルが自動的に付け<br/>られます。</default-rsa-key>                                                                               |
|       |                                                                        | 追加のキーワードを使用しない場合、このコマンド<br>は汎用 RSA キー ペアを1つ生成します。係数が指<br>定されていない場合は、デフォルトのキー係数であ<br>る1024 が使用されます。その他の係数サイズを指<br>定するには、modulus キーワードを使用します。 |
| ステップ4 | end                                                                    | グローバル コンフィギュレーション モードを終了                                                                                                    |
|       | 例:                                                                     | し、特権 EXEC モードに戻ります。                                                                                                    |
|       | Device(config)# <b>end</b>                                             |                                                                                                    |
| ステップ5 | show authentication session interface interface-id                     | 許可されたセッションのセキュリティステータスを                                                                                                    |
|       | 例:                                                                     | 確認します。                                                                                                    |
|       | Device# show authentication session interface<br>gigabitethernet 0/1/1 |                                                                                                    |

### SCEP による登録の設定

Simple Certificate Enrollment Protocol (SCEP) は、HTTP を使用して認証局(CA)または登録局(RA)と通信する、シスコが開発した登録プロトコルです。SCEPは、要求および証明書の送受信用に最も一般的に使用される方式です。

### 手順

|               | コマンドまたはアクション                                                   | 目的                                                                      |
|---------------|----------------------------------------------------------------|-------------------------------------------------------------------------|
| ステップ1         | enable                                                         | 特権 EXEC モードを有効にします。                                                     |
|               | 例:                                                             | <ul> <li>パスワードを入力します(要求された場合)。</li> </ul>                               |
|               | Device> enable                                                 |                                                                         |
| ステップ <b>2</b> | configure terminal                                             | グローバル コンフィギュレーション モードを開始                                                |
|               | 例:                                                             | します。                                                                    |
|               | Device# configure terminal                                     |                                                                         |
| ステップ3         | crypto pki trustpoint server name                              | トラストポイントおよび設定された名前を宣言し                                                  |
|               | 例:                                                             | て、CAトラストポイントコンフィギュレーション<br>エージェ 開始しまナ                                   |
|               | Device(config)# crypto pki trustpoint ka                       | モートを開始します。                                                              |
| ステップ4         | enrollment url url name pem                                    | デバイスが証明書要求を送信する CA の URL を指                                             |
|               | 例:                                                             | 定します。                                                                   |
|               | <pre>Device(ca-trustpoint)# enrollment url http://url:80</pre> | URL 内の IPv6 アドレスは括弧で囲む必要がありま<br>す。たとえば、http:// [2001:DB8:1:1::1]:80 です。 |

|        | コマンドまたはアクション                                                                                     | 目的                                                                                                    |
|--------|--------------------------------------------------------------------------------------------------|----------------------------------------------------------------------------------------------------|
|        |                                                                                                  | pem キーワードは、証明書要求に Privacy Enhanced<br>Mail (PEM)の境界を追加します。                                                                                                    |
| ステップ5  | rsakeypair label                                                                                 | 証明書に関連付けるキーペアを指定します。                                                                                                    |
|        | 例:<br>Device(ca-trustpoint)# <b>rsakeypair exampleCAkeys</b>                                     | <ul><li>(注) rsakeypair 名は、信頼ポイント名と一致している必要があります。</li></ul>                                                                                                    |
| ステップ6  | serial-number none                                                                               | none キーワードは、証明書要求にシリアル番号が                                                                                                    |
|        | 例:                                                                                               | 含まれないことを指定します。                                                                                                    |
|        | Device(ca-trustpoint)# <b>serial-number none</b>                                                 |                                                                                                    |
| ステップ1  | ip-address none                                                                                  | none キーワードは、証明書要求に IP アドレスが含                                                                                                    |
|        | 例:                                                                                               | まれないことを指定します。                                                                                                    |
|        | Device(ca-trustpoint)# <b>ip-address none</b>                                                    |                                                                                                    |
| ステップ8  | revocation-check crl                                                                             | ピアの証明書が取り消されていないことを確認する                                                                                                    |
|        | 例:                                                                                               | 方法として CRL を指定します。<br>                                                                                                    |
|        | <pre>Device(ca-trustpoint)# revocation-check crl</pre>                                           |                                                                                                    |
| ステップ 9 | auto-enroll <i>percent</i> regenerate<br>例:<br>Device (ca-trustpoint)# auto-enroll 90 regenerate | 自動登録をイネーブルにします。これにより、クラ<br>イアントはCAから自動的にロールオーバー証明書<br>を要求できます。                                                                                                    |
|        |                                                                                                  | 自動登録がイネーブルでない場合、証明書の失効時<br>にクライアントを手動で PKI に再登録する必要が<br>あります。                                                                                                    |
|        |                                                                                                  | デフォルトでは、デバイスのドメイン ネーム シス<br>テム (DNS) 名だけが証明書に含められます。                                                                                                    |
|        |                                                                                                  | 現行の証明書の有効期間が指定のパーセンテージに<br>達したときに、新しい証明書が要求されるように指<br>定するには、percent 引数を使用します。                                                                                                    |
|        |                                                                                                  | 名前付きのキーがすでに存在する場合でも、証明書<br>の新しいキーを生成するには、regenerate キーワー<br>ドを使用します。                                                                                                    |
|        |                                                                                                  | ロールオーバー中のキーペアがエクスポート可能<br>な場合、新しいキーペアもエクスポート可能です。<br>次のコメントがトラストポイントコンフィギュレー<br>ションに表示され、キーペアがエクスポート可能<br>かどうかが示されます。「! RSA key pair associated<br>with trustpoint is exportable.」 |
|        |                                                                                                  | 新しいキーペアは、セキュリティ上の問題に対処<br>するために生成することを推奨します。                                                                                                    |

|                | コマンドまたはアクション                                 | 目的                                                  |
|----------------|----------------------------------------------|-----------------------------------------------------|
| ステップ 10        | exit<br>例:                                   | CA トラストポイントコンフィギュレーションモー<br>ドを終了し、グローバル コンフィギュレーション |
|                | Device(ca-trustpoint)# <b>exit</b>           | モードに戻ります。                                           |
| ステップ11         | crypto pki authenticate name                 | CA 証明書を取得して、認証します。                                  |
|                | 例:                                           |                                                     |
|                | Device(config)# crypto pki authenticate myca |                                                     |
| ステップ <b>12</b> | end                                          | グローバル コンフィギュレーション モードを終了                            |
|                | 例:                                           | し、特権 EXEC モードに戻ります。                                 |
|                | Device(config)# <b>end</b>                   |                                                     |
| ステップ13         | show crypto pki certificate trustpoint name  | 信頼ポイントの証明書に関する情報を表示します。                             |
|                | 例:                                           |                                                     |
|                | Device# show crypto pki certificate ka       |                                                     |

## 登録の手動設定

CAが SCEP をサポートしない場合、またはルータと CA間のネットワーク接続が不可能な場合。手動での証明書登録を設定するには、次の作業を実行します。

手順

|       | コマンドまたはアクション                                                   | 目的                                                                      |
|-------|----------------------------------------------------------------|-------------------------------------------------------------------------|
| ステップ1 | enable                                                         | 特権 EXEC モードを有効にします。                                                     |
|       | 例:                                                             | • パスワードを入力します(要求された場合)。                                                 |
|       | Device> enable                                                 |                                                                         |
| ステップ2 | configure terminal                                             | グローバル コンフィギュレーション モードを開始                                                |
|       | 例:                                                             | します。                                                                    |
|       | Device# configure terminal                                     |                                                                         |
| ステップ3 | crypto pki trustpoint server name                              | トラストポイントおよび設定された名前を宣言し                                                  |
|       | 例:                                                             | て、CAトラストポイントコンフィギュレーション                                                 |
|       | Device# crypto pki trustpoint ka                               | モートを開始します。                                                              |
| ステップ4 | enrollment url url-name                                        | デバイスが証明書要求を送信する CA の URL を指                                             |
|       | 例:                                                             | 定します。                                                                   |
|       | <pre>Device(ca-trustpoint)# enrollment url http://url:80</pre> | URL 内の IPv6 アドレスは括弧で囲む必要がありま<br>す。たとえば、http:// [2001:DB8:1:1::1]:80 です。 |
|       |                                                                | pem キーワードは、証明書要求に Privacy Enhanced Mail (PEM)の境界を追加します。                 |

|                | コマンドまたはアクション                                          | 目的                                                                                                    |
|----------------|-------------------------------------------------------|----------------------------------------------------------------------------------------------------|
| ステップ5          | rsakeypair label                                      | 証明書に関連付けるキー ペアを指定します。                                                                                                    |
|                | 例:                                                    |                                                                                                    |
|                | Device(ca-trustpoint)# rsakeypair exampleCAkeys       |                                                                                                    |
| ステップ6          | serial-number none                                    | 証明書要求にシリアル番号が含まれないことを指定                                                                                                    |
|                | 例:                                                    | します。                                                                                                    |
|                | Device(ca-trustpoint)# <b>serial-number none</b>      |                                                                                                    |
| ステップ1          | ip-address none                                       | none キーワードは、証明書要求に IP アドレスが含                                                                                                    |
|                | 例:                                                    | まれないことを指定します。                                                                                                    |
|                | <pre>Device(ca-trustpoint)# ip-address none</pre>     |                                                                                                    |
| ステップ8          | revocation-check crl                                  | ピアの証明書が取り消されていないことを確認する                                                                                                    |
|                | 例:                                                    | 方法として CRL を指定します。                                                                                                    |
|                | Device(ca-trustpoint)# revocation-check crl           |                                                                                                    |
| ステップ9          | exit                                                  | CAトラストポイントコンフィギュレーションモー                                                                                                    |
|                | 例:                                                    | ドを終了し、グローバルコンフィギュレーション                                                                                                    |
|                | Device(ca-trustpoint)# <b>exit</b>                    | モードに戻ります。                                                                                                    |
| ステップ10         | crypto pki authenticate name                          | CA 証明書を取得して、認証します。                                                                                                    |
|                | 例:                                                    |                                                                                                    |
|                | Device(config)# crypto pki authenticate myca          |                                                                                                    |
| ステップ11         | crypto pki enroll name                                | 証明書要求を生成し、証明書サーバーにコピーおよ                                                                                                    |
|                | 例:                                                    | びペーストするために要求を表示します。                                                                                                    |
|                | Device(config)# crypto pki enroll myca                | プロンプトが表示されたら、登録情報を入力しま                                                                                                    |
|                |                                                       | す。たとえば、証明書要求にアハイスの FQDN お<br>よび IP アドレスを含めるかどうかを指定します。                                                                                  |
|                |                                                       | コンソール端末に対して証明書要求を表示するかに<br>ついても選択できます。                                                                                                  |
|                |                                                       | 必要に応じて、Base 64 符号化証明書を PEM ヘッ<br>ダーを付けて、または付けずに表示します。                                                                                   |
| ステップ <b>12</b> | crypto pki import name certificate                    | 許可された証明書を取得するコンソール端末で、                                                                                                    |
|                | 例:                                                    | TFTP によって証明書をインポートします。                                                                                                    |
|                | Device(config)# crypto pki import myca<br>certificate | デバイスは、拡張子が「.req」から「.crt」に変更されたことを除いて、要求の送信に使用した同じファイル名を使用して、許可された証明書をTFTPによって取得しようと試みます。用途キー証明書の場合、拡張子「-sign.crt」および「-encr.crt」が使用されます。 |

I

|        | コマンドまたはアクション                                | 目的                                                                                                    |
|--------|---------------------------------------------|----------------------------------------------------------------------------------------------------|
|        |                                             | デバイスは、受信したファイルを解析して証明書を<br>検証し、証明書をスイッチの内部証明書データベー<br>スに挿入します。                                                                                            |
|        |                                             | (注) 一部の CA は、証明書要求の用途キー<br>情報を無視し、汎用目的の証明書を発<br>行します。ご使用の CA が証明書要求<br>の用途キー情報を無視する場合は、汎<br>用目的の証明書だけをインポートして<br>ください。ルータは、生成される 2 つ<br>のキーペアのいずれも使用しません。 |
| ステップ13 | end                                         | グローバル コンフィギュレーション モードを終了                                                                                                    |
|        | 例:                                          | し、特権 EXEC モードに戻ります。                                                                                                    |
|        | Device(config)# <b>end</b>                  |                                                                                                    |
| ステップ14 | show crypto pki certificate trustpoint name | 信頼ポイントの証明書に関する情報を表示します。                                                                                                    |
|        | 例:                                          |                                                                                                    |
|        | Device# show crypto pki certificate ka      |                                                                                                    |

### スイッチ間の MACsec の暗号化設定

証明書ベース MACsec 暗号化を使用して MKA MACsec をインターフェイスに適用するには、 次のタスクを実行します。

#### 手順

|       | コマンドまたはアクション                                               | 目的                                        |
|-------|------------------------------------------------------------|-------------------------------------------|
| ステップ1 | enable                                                     | 特権 EXEC モードを有効にします。                       |
|       | 例:                                                         | <ul> <li>パスワードを入力します(要求された場合)。</li> </ul> |
|       | Device> enable                                             |                                           |
| ステップ2 | configure terminal                                         | グローバル コンフィギュレーション モードを開始                  |
|       | 例:                                                         | します。                                      |
|       | Device# configure terminal                                 |                                           |
| ステップ3 | interface type number                                      | MACsecインターフェイスを指定し、インターフェ                 |
|       | 例:                                                         | イスコンフィギュレーションモードを開始します。                   |
|       | <pre>Device(config)# interface gigabitethernet 0/2/1</pre> | インターフェイスは物理インターフェイスでなければなりません。            |
| ステップ4 | macsec network-link                                        | インターフェイス上で MACsec をイネーブルにし                |
|       | 例:                                                         | ます。                                       |

|                | コマンドまたはアクション                                                               | 目的                          |
|----------------|----------------------------------------------------------------------------|-----------------------------|
|                | Device(config-if)# macsec network-link                                     |                             |
| ステップ5          | authentication periodic                                                    | このポートの再認証をイネーブルにします。        |
|                | 例:                                                                         |                             |
|                | Device(config-if)# authentication periodic                                 |                             |
| ステップ6          | authentication timer reauthenticate interval                               | 再認証間隔を設定します。                |
|                | 例:                                                                         |                             |
|                | <pre>Device(config-if)# authentication timer reauthenticate interval</pre> |                             |
| ステップ <b>7</b>  | access-session host-mode multi-host                                        | ホストにインターフェイスへのアクセスを許可しま     |
|                | 例:                                                                         | <i>t</i> .                  |
|                | <pre>Device(config-if)# access-session host-mode multi-host</pre>          |                             |
| ステップ8          | access-session closed                                                      | インターフェイスへの事前認証アクセスを防止しま     |
|                | 例:                                                                         | す。                          |
|                | Device(config-if)# access-session closed                                   |                             |
| ステップ9          | access-session port-control auto                                           | ポートの認可状態を設定します。             |
|                | 例:                                                                         |                             |
|                | Device(config-if)# access-session port-control<br>auto                     |                             |
| ステップ10         | dot1x pae both                                                             | ポートを 802.1X ポート アクセス エンティティ |
|                | 例:                                                                         | (PAE) のサプリカントおよびオーセンティケータ   |
|                | Device(config-if)# <b>dot1x pae both</b>                                   | として設定します。                   |
| ステップ 11        | dot1x credentials profile                                                  | 802.1xクレデンシャルプロファイルをインターフェ  |
|                | 例:                                                                         | イスに割り当てます。                  |
|                | Device(config-if)# dot1x credentials profile                               |                             |
| ステップ <b>12</b> | end                                                                        | インターフェイス コンフィギュレーション モード    |
|                | 例:                                                                         | を終了し、特権 EXEC モードに戻ります。      |
|                | Device(config-if) # <b>end</b>                                             |                             |
| ステップ13         | show macsec interface interface-id                                         | インターフェイスのMACsecの詳細を表示します。   |
|                | 例:                                                                         |                             |
|                | Device# show macsec interface GigabitEthernet 1/0/1                        |                             |

# MACsec XPN の設定

### XPN の MKA ポリシーの設定

MKA ポリシーで XPN を設定するには、次の手順を実行します。

### 手順の概要

- 1. enable
- **2**. configure terminal
- **3.** mka policy policy-name
- **4.** macsec-cipher-suite { *gcm-aes-128* | *gcm-aes-256* | *gcm-aes-xpn-128* | *gcm-aes-xpn-256*}
- 5. sak-rekey interval time-interval
- **6**. end

### 手順の詳細

|               | コマンドまたはアクション                                                                                 | 目的                                                                                                    |
|---------------|----------------------------------------------------------------------------------------------|----------------------------------------------------------------------------------------------------|
| ステップ1         | enable                                                                                       | 特権 EXEC モードを有効にします。                                                                                                    |
|               | 例:                                                                                           | プロンプトが表示されたらパスワードを入力しま                                                                                                    |
|               | Device> enable                                                                               | °9 °                                                                                                    |
| ステップ <b>2</b> | configure terminal                                                                           | グローバル コンフィギュレーション モードを開始                                                                                                    |
|               | 例:                                                                                           | します。                                                                                                    |
|               | Device# configure terminal                                                                   |                                                                                                    |
| ステップ3         | mka policy policy-name                                                                       | MKAポリシーを指定して、MKAポリシー コンフィ                                                                                                    |
|               | 例:                                                                                           | ギュレーションモードを開始します。ポリシー名の                                                                                                    |
|               | Device(config)# <b>mka policy mka_policy</b>                                                 | 長さは最大で16 文字です。                                                                                                    |
|               |                                                                                              | <ul> <li>(注) MKAポリシー内のデフォルトのMACsec<br/>暗号スイートは常に「GCM-AES-128」<br/>です。デバイスが「GCM-AES-128」お<br/>よび「GCM-AES-256」の両方の暗号方<br/>式をサポートしている場合は、ユーザー<br/>定義のMKAポリシーを定義して使用<br/>し、必要に応じて、128および256ビッ<br/>ト両方の暗号を含めるか、または256<br/>ビットのみの暗号を含めることを強くお<br/>勧めします。</li> </ul> |
| ステップ4         | <b>macsec-cipher-suite</b> { gcm-aes-128   gcm-aes-256   gcm-aes-xpn-128   gcm-aes-xpn-256 } | XPN 用の 128 ビットおよび 256 ビット暗号により<br>SAK を取得するための暗号スイートを設定します。                                                                                                    |
|               | 例:                                                                                           |                                                                                                    |

|       | コマンドまたはアクション                                                                               | 目的                                                                                                |
|-------|--------------------------------------------------------------------------------------------|---------------------------------------------------------------------------------------------------|
|       | Device(config-mka-policy)# macsec-cipher-suite<br>gcm-aes-xpn-256                          |                                                                                                   |
| ステップ5 | sak-rekey interval time-interval<br>例:<br>Device(config-mka-policy)# sak-rekey interval 50 | (任意) SAK キー再生成間隔を秒単位で設定しま<br>す。範囲は30~65535です。デフォルトでは、SAK<br>キー再生成間隔は、インターフェイス速度に応じて<br>自動的に発生します。 |
|       |                                                                                            | SAK キー再生成タイマーを停止するには、このコマ<br>ンドの no 形式を使用します。                                                     |
| ステップ6 | end<br>例:<br>Device(config-mka-policy)# end                                                | MKA ポリシー コンフィギュレーション モードを終<br>了し、特権 EXEC モードに戻ります。                                                |

## XPN MKA ポリシーをインターフェイスに適用する

XPN MKA ポリシーをインターフェイスに適用するには、次のタスクを実行します。

手順

|       | コマンドまたはアクション                                               | 目的                                        |
|-------|------------------------------------------------------------|-------------------------------------------|
| ステップ1 | enable                                                     | 特権 EXEC モードを有効にします。                       |
|       | 例:                                                         | <ul> <li>パスワードを入力します(要求された場合)。</li> </ul> |
|       | Device> enable                                             |                                           |
| ステップ2 | configure terminal                                         | グローバル コンフィギュレーション モードを開始                  |
|       | 例:                                                         | します。                                      |
|       | Device# configure terminal                                 |                                           |
| ステップ3 | interface interface-name                                   | MACsec インターフェイスを指定し、インターフェ                |
|       | 例:                                                         | イスコンフィギュレーションモードを開始します。                   |
|       | <pre>Device(config)# interface gigabitethernet 1/0/1</pre> | インターフェイスは物理インターフェイスでなければなりません。            |
| ステップ4 | mka policy policy-name                                     | XPNMKA プロトコルポリシーをインターフェイス                 |
|       | 例:                                                         | に適用します。                                   |
|       | Device(config-if) # mka policy mka-xpn-policy              |                                           |
| ステップ5 | end                                                        | インターフェイス コンフィギュレーション モード                  |
|       | 例:                                                         | を終了し、特権 EXEC モードに戻ります。                    |
|       | Device(config-if)# end                                     |                                           |

# ポートチャネル用の MKA/MACsec の設定

### **PSK**を使用したポートチャネルの MKA/MACsec の設定

### 手順の概要

- 1. enable
- **2**. configure terminal
- **3.** interface interface-id
- 4. macsec network-link
- 5. mka policy policy-name
- 6. mka pre-shared-key key-chain key-chain-name
- 7. macsec replay-protection window-size *frame number*
- 8. channel-group channel-group-number mode {auto | desirable} | {active | passive} | {on}
- 9. end

### 手順の詳細

|               | コマンドまたはアクション                                                              | 目的                                        |
|---------------|---------------------------------------------------------------------------|-------------------------------------------|
| ステップ1         | enable                                                                    | 特権 EXEC モードを有効にします。                       |
|               | 例:                                                                        | <ul> <li>パスワードを入力します(要求された場合)。</li> </ul> |
|               | Device> enable                                                            |                                           |
| ステップ <b>2</b> | configure terminal                                                        | グローバル コンフィギュレーション モードを開始                  |
|               | 例:                                                                        | します。                                      |
|               | Device# configure terminal                                                |                                           |
| ステップ3         | interface interface-id                                                    | インターフェイス コンフィギュレーション モード                  |
|               | 例:                                                                        | を開始します。                                   |
|               | <pre>Device(config-if)# interface gigabitethernet 1/0/3</pre>             |                                           |
| ステップ4         | macsec network-link                                                       | インターフェイス上で MACsec をイネーブルにしま               |
|               | 例:                                                                        | す。レイヤ2およびレイヤ3ポートチャネルをサ                    |
|               | <pre>Device(config-if) # macsec network-link</pre>                        |                                           |
| ステップ5         | mka policy policy-name                                                    | MKA ポリシーを設定します。                           |
|               | 例:                                                                        |                                           |
|               | <pre>Device(config-if) # mka policy mka_policy</pre>                      |                                           |
| ステップ6         | mka pre-shared-key key-chain key-chain-name                               | MKA事前共有キーのキーチェーン名を設定します。                  |
|               | 例:                                                                        | (注) MKA 事前共有キーは、物理インター                    |
|               | <pre>Device(config-if)# mka pre-shared-key key-chain key-chain-name</pre> | フェイスまたはサブインターフェイスで                        |
|               |                                                                           |                                           |
|               |                                                                           |                                           |

|               | コマンドまたはアクション                                                                              | 目的                                                                                                    |
|---------------|-------------------------------------------------------------------------------------------|----------------------------------------------------------------------------------------------------|
| ステップ <b>7</b> | macsec replay-protection window-size <i>frame number</i><br>例                             | リプレイ保護のMACsec ウィンドウサイズを設定します。                                                                                                    |
|               | Device(config-if)# macsec replay-protection<br>window-size 0                              |                                                                                                    |
| ステップ8         | channel-group channel-group-number mode {auto  <br>desirable}   {active   passive}   {on} | チャネルグループ内にポートを設定し、モードを設<br>定します。                                                                                                    |
|               | 例:<br>Device(config-if)# channel-group 3 mode auto<br>active on                           | <ul> <li>(注) インターフェイスでMACsecを設定しないと、チャネルグループのポートを設定できません。このステップの前に、ステップ3、4、5、および6のコマンドを設定する必要があります。</li> </ul>                                                      |
|               |                                                                                           | channel-number の指定できる範囲は1~4096です。<br>ポートチャネルがない場合は、このチャネルグルー<br>プに関連付けられたポートチャネルが自動的に作成<br>されます。モードは、以下のキーワードのいずれか<br>を選択します。                                       |
|               |                                                                                           | <ul> <li>auto: PAgPデバイスが検出された場合に限り、<br/>PAgPを有効にします。ポートをパッシブネゴシエーションステートにします。この場合、<br/>ポートは受信する PAgPパケットに応答します<br/>が、PAgPパケットネゴシエーションを開始す<br/>ることはありません。</li> </ul> |
|               |                                                                                           | (注) EtherChannel メンバが、スイッチス<br>タックにある異なるスイッチのメン<br>バである場合、autoキーワードはサ<br>ポートされません。                                                                                  |
|               |                                                                                           | <ul> <li>desirable:無条件に PAgP を有効にします。<br/>ポートをアクティブ ネゴシエーション ステー<br/>トにします。この場合、ポートは PAgP パケッ<br/>トを送信することによって、相手ポートとのネ<br/>ゴシエーションを開始します。</li> </ul>               |
|               |                                                                                           | (注) EtherChannel メンバが、スイッチス<br>タックにある異なるスイッチのメン<br>バである場合、desirable キーワード<br>はサポートされません。                                                                            |
|               |                                                                                           | <ul> <li>• on : PAgP または LACP を使用せずにポートが<br/>強制的にチャネル化されます。on モードでは、</li> <li>EtherChannel が存在するのは、on モードのポー</li> </ul>                                             |

|       | コマンドまたはアクション                   | 目的                                                                                                    |
|-------|--------------------------------|----------------------------------------------------------------------------------------------------|
|       |                                | トグループが、 <b>on</b> モードの別のポートグループ<br>に接続する場合だけです。                                                                                          |
|       |                                | <ul> <li>active:LACPデバイスが検出された場合に限り、LACPを有効にします。ポートをアクティブネゴシエーションステートにします。この場合、ポートはLACPパケットを送信することによって、相手ポートとのネゴシエーションを開始します。</li> </ul> |
|       |                                | <ul> <li>passive:ポート上でLACPを有効にして、ポートをパッシブネゴシエーションステートにします。この場合、ポートは受信するLACPパケットに応答しますが、LACPパケットネゴシエーションを開始することはありません。</li> </ul>         |
| ステップ9 | end<br>例:                      | インターフェイス コンフィギュレーション モード<br>を終了し、特権 EXEC モードに戻ります。                                                                                       |
|       | Device(config-if)# <b>cend</b> |                                                                                                    |

## レイヤ2 EtherChannel のポートチャネル論理インターフェイスの設定

レイヤ2 EtherChannel 用のポートチャネルインターフェイスを作成するには、次の作業を行います。

#### 手順の概要

- 1. enable
- **2**. configure terminal
- **3. interface port-channel** *channel-group-number*
- 4. switchport
- **5.** switchport mode {access | trunk}
- **6**. end

#### 手順の詳細

|       | コマンドまたはアクション               | 目的                                        |
|-------|----------------------------|-------------------------------------------|
| ステップ1 | enable                     | 特権 EXEC モードを有効にします。                       |
|       | 例:                         | <ul> <li>パスワードを入力します(要求された場合)。</li> </ul> |
|       | Device> enable             |                                           |
| ステップ2 | configure terminal         | グローバル コンフィギュレーション モードを開始                  |
|       | 例:                         | します。                                      |
|       | Device# configure terminal |                                           |

L

|       | コマンドまたはアクション                                                                                       | 目的                                                                  |
|-------|----------------------------------------------------------------------------------------------------|---------------------------------------------------------------------|
| ステップ3 | <pre>interface port-channel channel-group-number 例: Device(config)# interface port-channel 1</pre> | ポート チャネル インターフェイスを作成し、イン<br>ターフェイス コンフィギュレーション モードを開<br>始します。       |
|       |                                                                                                    | <ul><li>(注) ポート チャネル インターフェイスを削除するには、このコマンドの no 形式を使用します。</li></ul> |
| ステップ4 | switchport<br>例:<br>Device(config-if)# switchport                                                  | レイヤ3モードになっているインターフェイスを、<br>レイヤ2設定のレイヤ2モードに切り替えます。                   |
| ステップ5 | <pre>switchport mode {access   trunk} 例: Device(config-if)# switchport mode access</pre>           | すべてのポートをスタティックアクセスポートとし<br>て同じVLANに割り当てるか、またはトランクとし<br>て設定します。      |
| ステップ6 | end<br>例:<br>Device(config-if)# end                                                                | インターフェイス コンフィギュレーション モード<br>を終了し、特権 EXEC モードに戻ります。                  |

## レイヤ3 EtherChannel のポートチャネル論理インターフェイスの設定

レイヤ3EtherChannel用のポートチャネルインターフェイスを作成するには、次の作業を行います。

#### 手順の概要

- 1. enable
- 2. configure terminal
- **3. interface** *interface-id*
- 4. no switchport
- **5. ip address** *ip-address subnet-mask*
- **6**. end

#### 手順の詳細

|       | コマンドまたはアクション       | 目的                       |
|-------|--------------------|--------------------------|
| ステップ1 | enable             | 特権 EXEC モードを有効にします。      |
|       | 例:                 | •パスワードを入力します(要求された場合)。   |
|       | Device> enable     |                          |
| ステップ2 | configure terminal | グローバル コンフィギュレーション モードを開始 |
|       | 例:                 | します。                     |

|       | コマンドまたはアクション                                              | 目的                             |
|-------|-----------------------------------------------------------|--------------------------------|
|       | Device# configure terminal                                |                                |
| ステップ3 | interface interface-id                                    | インターフェイス コンフィギュレーション モード       |
|       | 例:                                                        | を開始します。                        |
|       | Device(config)# interface gigabitethernet 1/0/2           |                                |
| ステップ4 | no switchport                                             | レイヤ2モードになっているインターフェイスを、        |
|       | 例:                                                        | レイヤ3設定用にレイヤ3モードに切り替えます。        |
|       | Device(config-if)# no switchport                          |                                |
| ステップ5 | ip address ip-address subnet-mask                         | EtherChannelにIPアドレスおよびサブネットマスク |
|       | 例:                                                        | を割り当てます。                       |
|       | Device(config-if)# ip address 10.2.2.3<br>255.255.255.254 |                                |
| ステップ6 | end                                                       | インターフェイス コンフィギュレーション モード       |
|       | 例:                                                        | を終了し、特権 EXEC モードに戻ります。         |
|       | Device(config-if)# end                                    |                                |

# MACsec 暗号アナウンスメントの設定

以降のセクションでは、MACsec 暗号アナウンスを設定するためのさまざまなタスクに関する 情報を示します。

### セキュアアナウンスメントの MKA ポリシーの設定

MKAプロトコルポリシーを作成してMKPDUでセキュアアナウンスメントを有効にするには、 特権 EXEC モードで次の手順を実行します。デフォルトでは、セキュアアナウンスメントは無 効になっています。

#### 手順の概要

- 1. enable
- 2. configure terminal
- 3. mka policy policy-name
- 4. key-server priority
- 5. send-secure-announcements
- 6. macsec-cipher-suite {gcm-aes-128 | gcm-aes-256}
- **7**. end
- 8. show mka policy

手順の詳細

|       | コマンドまたはアクション                                                                                                    | 目的                                                                                                    |
|-------|----------------------------------------------------------------------------------------------------|----------------------------------------------------------------------------------------------------|
| ステップ1 | enable                                                                                                    | 特権 EXEC モードを有効にします。                                                                                                    |
|       | 例:                                                                                                    | プロンプトが表示されたらパスワードを入力しま                                                                                                    |
|       | Device> enable                                                                                                    | <i>す</i> 。                                                                                                    |
| ステップ2 | configure terminal                                                                                                    | グローバル コンフィギュレーション モードを開始                                                                                                    |
|       | 例:                                                                                                    | します。                                                                                                    |
|       | Device# configure terminal                                                                                             |                                                                                                    |
| ステップ3 | mka policy policy-name<br>例:<br>Device(config)# mka policy mka_policy                                                  | <ul> <li>MKA ポリシーを指定して、MKA ポリシー コンフィ<br/>ギュレーションモードを開始します。ポリシー名の<br/>長さは最大で 16 文字です。</li> <li>(注) MKA ポリシーのデフォルトの MACsec<br/>暗号スイートは GCM-AES-128 です。デ<br/>バイスが GCM-AES-128 および<br/>GCM-AES-256 の両方の暗号方式をサ</li> </ul> |
|       |                                                                                                    | ポートしている場合は、ユーザー定義の<br>MKA ポリシーを定義して使用し、必要<br>に応じて、128 および 256 ビット両方の<br>暗号を含めるか、または 256 ビットの暗<br>号のみを含めることを推奨します。                                                                                                    |
| ステップ4 | key-server <i>priority</i><br>例:                                                                                       | MKAキーサーバーオプションを設定し、0~255の間で優先順位を設定します。                                                                                                    |
|       | Device(config-mka-policy)# <b>key-server priority</b><br>200                                                           | <ul> <li>(注) キーサーバーの優先順位の値を255に設定した場合、ピアはキーサーバーになることはできません。キーサーバーの優先順位の値はMKAPSKに対してのみ有効です。これはMKAEAP-TLSには適用されません。</li> </ul>                                                                                         |
| ステップ5 | send-secure-announcements<br>例:<br>Device(config-mka-policy)#<br>send-secure-announcements                             | セキュアアナウンスメントの送信を有効にします。<br>セキュアアナウンスメントの送信を無効にするに<br>は、このコマンドの no 形式を使用します。デフォ<br>ルトでは、セキュアアナウンスメントは無効になっ<br>ています。                                                                                                   |
| ステップ6 | macsec-cipher-suite {gcm-aes-128   gcm-aes-256}<br>例:<br>Device(config-mka-policy)# macsec-cipher-suite<br>gcm-aes-128 | 128 ビットまたは256 ビット暗号化により SAK を取<br>得するための暗号スイートを設定します。                                                                                                    |

|       | コマンドまたはアクション                          | 目的                         |
|-------|---------------------------------------|----------------------------|
| ステップ7 | end                                   | MKA ポリシー コンフィギュレーション モードを終 |
|       | 例:                                    | 了し、特権 EXEC モードに戻ります。       |
|       | Device(config-mka-policy)# <b>end</b> |                            |
| ステップ8 | show mka policy                       | MKA ポリシーを表示します。            |
|       | 例:                                    |                            |
|       | Device# show mka policy               |                            |

## セキュアアナウンスメントのグローバル設定

特権 EXEC モードから始めて、次の手順に従って、すべての MKA ポリシーにわたって安全な アナウンスメントをグローバルに有効にします。

### 手順の概要

- 1. enable
- **2**. configure terminal
- 3. mka defaults policy send-secure-announcements
- 4. end

### 手順の詳細

|       | コマンドまたはアクション                                                     | 目的                          |
|-------|------------------------------------------------------------------|-----------------------------|
| ステップ1 | enable                                                           | 特権 EXEC モードを有効にします。         |
|       | 例:                                                               | プロンプトが表示されたらパスワードを入力しま      |
|       | Device> enable                                                   | す。                          |
| ステップ2 | configure terminal                                               | グローバル コンフィギュレーション モードを開始    |
|       | 例:                                                               | します。                        |
|       | Device# configure terminal                                       |                             |
| ステップ3 | mka defaults policy send-secure-announcements                    | MKA ポリシーを介した MKPDU でのセキュアアナ |
|       | 例:                                                               | ウンスメントの送信を有効にします。デフォルトで     |
|       | Device(config)# mka defaults policy<br>send-secure-announcements | は、ビキュアアアリンスメントは無効になっています。   |
| ステップ4 | end                                                              | グローバル コンフィギュレーション モードを終了    |
|       | 例:                                                               | し、特権 EXEC モードに戻ります。         |
|       | Device(config)# <b>end</b>                                       |                             |

### インターフェイスでの EAPOL アナウンスメントの設定

インターフェイスで EAPOL アナウンスメントを設定するには、特権 EXEC モードで開始し、 次の手順を実行します。

手順の概要

- 1. enable
- 2. configure terminal
- **3.** interface interface-id
- 4. eapol annoucement
- 5. end

### 手順の詳細

|       | コマンドまたはアクション                                      | 目的                                                    |
|-------|---------------------------------------------------|-------------------------------------------------------|
| ステップ1 | enable                                            | 特権 EXEC モードを有効にします。                                   |
|       | 例:                                                | プロンプトが表示されたらパスワードを入力しま                                |
|       | Device> enable                                    | <i>t</i> .                                            |
| ステップ2 | configure terminal                                | グローバル コンフィギュレーション モードを開始                              |
|       | 例:                                                | します。                                                  |
|       | Device# configure terminal                        |                                                       |
| ステップ3 | interface interface-id                            | MACsec インターフェイスを指定し、インターフェ                            |
|       | 例:                                                | イスコンフィギュレーションモードを開始します。                               |
|       | Device(config)# interface gigabitethernet 1/0/1   | ばなりません。                                               |
| ステップ4 | eapol annoucement                                 | EAPOL アナウンスメントを有効にします。EAPOL                           |
|       | 例:                                                | アナウンスメントを無効にするには、コマンドのno<br>形式な使用します。デフレルしては FAPOL アナ |
|       | <pre>Device(config-if) # eapol announcement</pre> | 形式を使用します。ゲノオルトでは、EAPOLアア<br>ウンスメントは無効になっています。         |
| ステップ5 | end                                               | インターフェイス コンフィギュレーション モード                              |
|       | 例:                                                | を終了し、特権 EXEC モードに戻ります。                                |
|       | <pre>Device(config-if) # configure terminal</pre> |                                                       |

# Cisco TrustSec MACsec の設定

### 手動モードでの Cisco TrustSec スイッチ間リンク セキュリティの設定

### 始める前に

インターフェイスの Cisco TrustSec を手動で設定する場合は、次のような使用上の注意事項、 および制約事項を考慮してください。

- SAP パラメータが定義されていない場合、Cisco TrustSec カプセル化または暗号化は行われません。
- SAP 動作モードとして GCM を選択すると、シスコの MACsec 暗号化ソフトウェア ライセンスが必要です。必要なライセンスなしで GCM を選択した場合、インターフェイスはリンク ダウン状態になります。
- これらの保護レベルは、SAPのPairwise Master Key (sap pmk)を設定する場合にサポート されます。
  - SAP が設定されていない:保護は行われません。
  - sap mode-list gcm-encrypt gmac no-encap:保護が望ましいが必須ではない。
  - sap mode-list gcm-encrypt gmac:機密性が推奨され、完全性は必須。保護はサプリカントの設定に応じてサプリカントによって選択されます。
  - sap mode-list gmac:完全性のみ。
  - sap mode-list gcm-encrypt:機密性が必須。
  - sap mode-list gmac gcm-encrypt:完全性が必須であり推奨される。機密性は任意。
- MKAからCiscoTrustSecSAP(またはその逆)に設定を変更する前に、インターフェイスの設定を削除することを推奨します。

別の Cisco TrustSec デバイスへのインターフェイスで Cisco TrustSec を手動で設定するには、特権 EXEC モードで次の手順を実行します。

#### 手順の概要

- **1**. configure terminal
- **2. interface** *interface-id*
- **3**. cts manual
- **4.** sap pmk key [mode-list mode1 [mode2 [mode3 [mode4]]]]
- 5. no propagate sgt
- 6. exit
- 7. end
- **8.** show cts interface [*interface-id* | brief | summary]
- 9. copy running-config startup-config

手順の詳細

I

|           | コマンドまたはアクション                                                                       | 目的                                                                                                    |
|-----------|------------------------------------------------------------------------------------|----------------------------------------------------------------------------------------------------|
| ステップ1     | configure terminal                                                                 | グローバル コンフィギュレーション モードを開始<br>します。                                                                                |
|           | 19]:<br>Device# configure terminal                                                 |                                                                                                    |
| ステップ2     | interface interface-id                                                             | インターフェイスを設定し、インターフェイスコン<br>フィギュレーション モードを開始します。                                                                 |
|           | Device(config)# interface tengigabitethernet 1/1/2                                 |                                                                                                    |
| ステップ3     | cts manual                                                                         | Cisco TrustSec 手動コンフィギュレーション モード<br>を開始します                                                                      |
|           | 例:<br>Device(config-if)# cts manual                                                |                                                                                                    |
| ステップ4     | <pre>sap pmk key [mode-list mode1 [mode2 [mode3 [mode4]]]]</pre>                   | (任意) SAP の Pairwise Master Key (PMK) と動作<br>モードを設定します。Cisco TrustSec の手動モードで                                    |
|           | 例:                                                                                 | は、SAPはデフォルトでディセーブルになっていま                                                                                        |
|           | Device(config-if-cts-manual)# sap pmk 1234abcdef<br>mode-list gcm-encrypt no-encap |                                                                                                    |
|           | mone from Sem encolled to encole                                                   | • key:文字数が偶数個で最大 32 文字の 16 進値。                                                                                  |
|           |                                                                                    | SAP 動作モードのオプションは次のとおりです。                                                                                        |
|           |                                                                                    | ・gcm-encrypt:認証および暗号化                                                                                           |
|           |                                                                                    | <ul> <li>(注) ソフトウェアライセンスがMACsec</li> <li>暗号化をサポートする場合、</li> <li>MACsecの認証と暗号化にこのモー</li> <li>ドを選択します。</li> </ul> |
|           |                                                                                    | • gmac:認証、暗号化なし                                                                                                 |
|           |                                                                                    | • no-encap : カプセル化なし                                                                                            |
| ステップ5     | no propagate sgt<br>例:<br>Device(config-if-cts-manual)# no propagate sgt           | ピアが SGT を処理できない場合、このコマンドの<br>no 形式を使用します。no propagate sgt コマンドを<br>使用すると、インターフェイスからピアに SGT が送<br>信されなくなります。     |
| <br>ステップ6 | exit                                                                               | Cisco TrustSec 802.1x インターフェイス コンフィギュ                                                                           |
|           | 例:                                                                                 | レーション モードを終了します。                                                                                                |
|           | <pre>Device(config-if-cts-manual)# exit</pre>                                      |                                                                                                    |
| ステップ1     | end                                                                                | 特権 EXEC モードに戻ります。                                                                                               |
|           | 例:                                                                                 |                                                                                                    |
|           | Device(config-if)# <b>end</b>                                                      |                                                                                                    |

|       | コマンドまたはアクション                                                   | 目的                                        |
|-------|----------------------------------------------------------------|-------------------------------------------|
| ステップ8 | <pre>show cts interface [interface-id   brief   summary]</pre> | (任意)TrustSec 関連のインターフェイス特性を表示して、設定を確認します。 |
| ステップ9 | copy running-config startup-config                             | (任意)コンフィギュレーションファイルに設定を                   |
|       | 例:                                                             | 保存します。                                    |
|       | Device# copy running-config startup-config                     |                                           |

# MACsec 暗号化の設定例

以降のセクションでは、MACsec 暗号化の設定例を示します。

# 例:MKA および MACsec の設定

次に、MKA ポリシーを作成する例を示します。

```
Device> enable
Device# configure terminal
Device(config)# mka policy mka_policy
Device(config-mka-policy)# key-server priority 200
Device(config-mka-policy)# macsec-cipher-suite gcm-aes-128
Device(config-mka-policy)# confidentiality-offset 30
Device(config-mka-policy)# ssci-based-on-sci
Device(config-mka-policy)# end
```

次は、インターフェイスに MACsec を設定する例です。

```
Device> enable
Device# configure terminal
Device (config) # interface GigabitEthernet 1/0/1
Device(config-if) # switchport access vlan 1
Device (config-if) # switchport mode access
Device(config-if) # macsec
Device (config-if) # authentication event linksec fail action authorize vlan 1
Device(config-if)# authentication host-mode multi-domain
Device(config-if) # authentication linksec policy must-secure
Device (config-if) # authentication port-control auto
Device(config-if) # authentication periodic
Device(config-if)# authentication timer reauthenticate
Device(config-if)# authentication violation protect
Device (config-if) # mka policy mka policy
Device(config-if) # dot1x pae authenticator
Device(config-if) # spanning-tree portfast
Device(config-if) # end
```

# 例:PSK を使用した MACsec MKA の設定

次に、PSK を使用して、MKA MACsec を設定する例を示します。

Device> enable Device# configure terminal
```
Device(config)# key chain keychain1 macsec
Device(config-keychain)# key 1000
Device(config-keychain-key)# cryptographic-algorithm aes-128-cmac
Device(config-keychain-key)# key-string 12345678901234567890123456789012
Device(config-keychain-key)# lifetime local 12:12:00 July 28 2016 12:19:00 July 28 2016
Device(config-keychain-key)# end
```

次に、PSK を使用して、インターフェイスに MACsec MKA を設定する例を示します。

```
Device> enable
Device# configure terminal
Device(config)# interface GigabitEthernet 0/0/0
Device(config-if)# mka policy mka_policy
Device(config-if)# mka pre-shared-key key-chain key-chain-name
Device(config-if)# macsec replay-protection window-size 10
Device(config-if)# end
```

#### MKA-PSK: CKN 動作の変更

Cisco IOS XE Fuji 16.8.1 リリース以降、MKA PSK セッションの場合、CKN は、固定の 32 バイトではなく、キーの16進文字列として設定されているCKN とまったく同じ文字列を使用します。

```
Device> enable
Device# configure terminal
Device(config)# key chain abc macsec
Device(config-keychain)# key 11
Device(config-keychain-key)# cryptographic-algorithm aes-128-cmac
Device(config-keychain-key)# key-string 12345678901234567890123456789013
Device(config-keychain-key)# lifetime local 12:21:00 Sep 9 2015 infinite
Device(config-keychain-key)# end
```

以下は、上記の設定に対する show mka session コマンドの出力例です。

Device# show mka session

```
Total MKA Sessions..... 1
Secured Sessions... 1
Pending Sessions... 0
```

| Interface | Local-TxSCI         | Policy-Name  | Inherited | Key-Server |
|-----------|---------------------|--------------|-----------|------------|
| Port-ID   | Peer-RxSCI          | MACsec-Peers | Status    | CKN        |
| Et0/0     | aabb.cc00.6600/0002 | icv          | NO        | NO         |

2 aabb.cc00.6500/0002 1 Secured **11** \*Note that the CKN key-string is exactly the same that has been configured for the key as hex-string.\*

一方でCKN動作が変更され、もう一方でCKN動作が変更されていない2つのイメージ間の相 互運用性の場合、キーの16進数文字列は64文字の16進数文字列である必要があります。こ の文字列は、CKN動作が変更されたイメージを持つデバイスで動作するようにゼロパディン グされている必要があります。次の例を参照してください。

CKN キー文字列の動作が変更されていない設定:

```
Device# configure terminal
Device(config)# key chain abc macsec
Device(config-keychain)# key 11
Device(config-keychain-key)# cryptographic-algorithm aes-128-cmac
```

Device (config-keychain-key) # key-string 12345678901234567890123456789013 Device (config-keychain-key) # lifetime local 12:21:00 Sep 9 2015 infinite Device (config-keychain-key) # end

CKN キー文字列の動作が変更された設定:

### 例:証明書ベース MACsec 暗号化を使用した MACsec MKA の設定

この例では、証明書ベース MACsec を使用した MACsec MKA の暗号化方法について説明します。

```
Device> enable
Device# configure terminal
Device(config)# interface Gigabitethernet 1/0/1
Device(config-if)# macsec network-link
Device(config-if)# authentication periodic
Device(config-if)# authentication timer reauthenticate interval
Device(config-if)# access-session host-mode multi-domain
Device(config-if)# access-session closed
Device(config-if)# access-session port-control auto
Device(config-if)# dot1x pae both
Device(config-if)# dot1x credentials profile
Device(config-if)# dot1x supplicant eap profile profile_eap_tls
Device(config-if)# end
```

### 例:MACsec XPN の設定

この例は、MACsec MKA XPN ポリシーを設定する方法を示しています。

```
Device> enable
Device# configure terminal
Device(config)# mka policy mka-xpn-policy
Device(config-mka-policy)# macsec-cipher-suite gcm-aes-xpn-256
Device(config-mka-policy)# end
```

この例は、MACsec MKA XPN ポリシーをインターフェイスに適用する方法を示しています。

```
Device> enable
Device# configure terminal
Device(config)#interface Fo 1/0/1
Device(config-if)# mka policy mka-xpn-policy
Device(config-if)# end
```

次に、128 ビット XPN 暗号スイートを設定した場合の show mka sessions details コマンドの出 力例を示します。

Device# show mka sessions details

Local Tx-SCI..... 204c.9e85.ede4/002b Interface MAC Address.... 204c.9e85.ede4 MKA Port Identifier..... 43 Interface Name..... GigabitEthernet1/0/1 Audit Session ID..... Member Identifier (MI)... D46CBEC05D5D67594543CEAE Message Number (MN)..... 89572 EAP Role..... NA Key Server..... YES MKA Cipher Suite..... AES-128-CMAC Latest SAK Status..... Rx & Tx Latest SAK AN..... 0 Latest SAK KI (KN)..... D46CBEC05D5D67594543CEAE00000001 (1) Old SAK Status..... FIRST-SAK Old SAK AN..... 0 Old SAK KI (KN) ..... FIRST-SAK (0) SAK Transmit Wait Time... Os (Not waiting for any peers to respond) SAK Retire Time..... Os (No Old SAK to retire) MKA Policy Name..... p2 Key Server Priority..... 2 Delay Protection..... NO Replay Protection..... YES Replay Window Size..... 0 Confidentiality Offset... 0 Algorithm Agility..... 80C201 Send Secure Announcement.. DISABLED SAK Cipher Suite..... 0080C20001000003 (GCM-AES-XPN-128) MACsec Capability...... 3 (MACsec Integrity, Confidentiality, & Offset) MACsec Desired..... YES # of MACsec Capable Live Peers..... 1 # of MACsec Capable Live Peers Responded.. 1 Live Peers List: ΜT MN Rx-SCI (Peer) KS Priority \_\_\_\_\_ 38046BA37D7DA77E06D006A9 89560 c800.8459.e764/002a 10 Potential Peers List: MN Rx-SCI (Peer) KS Priority МТ \_\_\_\_\_ Dormant Peers List: MN Rx-SCI (Peer) KS Priority ΜT \_\_\_\_\_

次に、256 ビット XPN 暗号スイートを設定した場合の show mka sessions details コマンドの出 力例を示します。

Device# show mka sessions details

Interface Name..... GigabitEthernet1/0/1

Audit Session ID..... Member Identifier (MI)... D46CBEC05D5D67594543CEAE Message Number (MN)..... 89572 EAP Role..... NA Key Server..... YES MKA Cipher Suite..... AES-128-CMAC Latest SAK Status..... Rx & Tx Latest SAK AN..... 0 Latest SAK KI (KN)..... D46CBEC05D5D67594543CEAE00000001 (1) Old SAK Status..... FIRST-SAK Old SAK AN..... 0 Old SAK KI (KN) ..... FIRST-SAK (0) SAK Transmit Wait Time... Os (Not waiting for any peers to respond) SAK Retire Time..... Os (No Old SAK to retire) MKA Policy Name..... p2 Key Server Priority..... 2 Delay Protection..... NO Replay Protection..... YES Replay Window Size..... 0 Confidentiality Offset... 0 Algorithm Agility..... 80C201 Send Secure Announcement.. DISABLED SAK Cipher Suite..... 0080C20001000004 (GCM-AES-XPN-256) MACsec Capability...... 3 (MACsec Integrity, Confidentiality, & Offset) MACsec Desired..... YES # of MACsec Capable Live Peers..... 1 # of MACsec Capable Live Peers Responded.. 1 Live Peers List: Rx-SCI (Peer) KS Priority ΜI MN \_\_\_\_\_ 38046BA37D7DA77E06D006A9 89560 c800.8459.e764/002a 10 Potential Peers List: ΜT MN Rx-SCI (Peer) KS Prioritv \_\_\_\_\_ Dormant Peers List: MN Rx-SCI (Peer) МТ KS Priority \_\_\_\_\_

## 例: PSK を使用したポートチャネルの MACsec MKA の設定

#### Etherchannel $\pm - \mathbb{k}$ - Static/On

次に、EtherChannel モードがオンのデバイス1およびデバイス2の設定例を示します。

```
Device> enable
Device# configure terminal
Device(config)# key chain KC macsec
Device(config-key-chain)# key 1000
Device(config-key-chain)# cryptographic-algorithm aes-128-cmac
Device(config-key-chain)# key-string FC8F5B10557C192F03F60198413D7D45
Device(config-key-chain)# exit
Device(config)# mka policy POLICY
```

```
Device(config-mka-policy) # key-server priority 0
Device(config-mka-policy) # macsec-cipher-suite gcm-aes-128
Device(config-mka-policy) # confidentiality-offset 0
Device(config-mka-policy) # exit
Device(config) # interface gigabitethernet 1/0/1
Device (config-if) # channel-group 2 mode on
Device(config-if) # macsec network-link
Device (config-if) # mka policy POLICY
Device(config-if) # mka pre-shared-key key-chain KC
Device(config-if) # exit
Device(config) # interface gigabitethernet 1/0/2
Device(config-if) # channel-group 2 mode on
Device(config-if) # macsec network-link
Device(config-if) # mka policy POLICY
Device(config-if) # mka pre-shared-key key-chain KC
Device(config-if) # end
```

#### レイヤ 2 EtherChannel 設定

デバイス1

```
Device> enable
Device# configure terminal
Device(config)# interface port-channel 2
Device(config-if)# switchport
Device(config-if)# switchport mode trunk
Device(config-if)# no shutdown
Device(config-if)# end
```

デバイス2

```
Device> enable
Device# configure terminal
Device(config)# interface port-channel 2
Device(config-if)# switchport
Device(config-if)# switchport mode trunk
Device(config-if)# no shutdown
Device(config-if)# end
```

次に、show etherchannel summary コマンドの出力例を示します。

```
Flags: D - down
                        P - bundled in port-channel
       I - stand-alone s - suspended
       H - Hot-standby (LACP only)
       R - Layer3
                     S - Layer2
                       f - failed to allocate aggregator
       U - in use
       M - not in use, minimum links not met
       u - unsuitable for bundling
       w - waiting to be aggregated
       d - default port
       A - formed by Auto LAG
Number of channel-groups in use: 1
Number of aggregators:
                                 1
```

Group Port-channel Protocol Ports \_\_\_\_\_ \_ 2 Po2(RU) Te1/0/1(P) Te1/0/2(P) レイヤ 3 Ether Channel 設定 デバイス1 Device> enable Device# configure terminal Device(config) # interface port-channel 2 Device(config-if)# no switchport Device(config-if) # ip address 10.25.25.3 255.255.255.0 Device(config-if) # no shutdown Device(config-if) # end デバイス2 Device> enable Device# configure terminal Device(config)# interface port-channel 2 Device(config-if)# no switchport Device(config-if) # ip address 10.25.25.4 255.255.255.0 Device(config-if) # no shutdown Device(config-if)# end 次に、show etherchannel summary コマンドの出力例を示します。 Flags: D - down P - bundled in port-channel I - stand-alone s - suspended H - Hot-standby (LACP only) R - Layer3 S - Layer2 f - failed to allocate aggregator U - in use M - not in use, minimum links not met u - unsuitable for bundling w - waiting to be aggregated d - default port A - formed by Auto LAG Number of channel-groups in use: 1 Number of aggregators: 1 Group Port-channel Protocol Ports \_\_\_\_\_\_ - Te1/0/1(P) Te1/0/2(P) 2 Po2(RU)

#### EtherChannel $\pm - F$ - LACP

次に、EtherChannel モードが LACP のデバイス 1 およびデバイス 2 の設定例を示します。

```
Device> enable
Device# configure terminal
Device(config) # key chain KC macsec
Device(config-key-chain) # key 1000
Device(config-key-chain)# cryptographic-algorithm aes-128-cmac
Device (config-key-chain) # key-string FC8F5B10557C192F03F60198413D7D45
Device(config-key-chain)# exit
Device (config) # mka policy POLICY
Device(config-mka-policy)# key-server priority 0
Device (config-mka-policy) # macsec-cipher-suite gcm-aes-128
Device(config-mka-policy) # confidentiality-offset 0
Device(config-mka-policy) # exit
Device(config)# interface gigabitethernet 1/0/1
Device (config-if) # channel-group 2 mode active
Device(config-if) # macsec network-link
Device(config-if) # mka policy POLICY
Device(config-if) # mka pre-shared-key key-chain KC
Device(config-if) # exit
Device (config) # interface gigabitethernet 1/0/2
Device(config-if) # channel-group 2 mode active
Device(config-if) # macsec network-link
Device (config-if) # mka policy POLICY
Device (config-if) # mka pre-shared-key key-chain KC
Device(config-if) # end
```

#### レイヤ 2 EtherChannel 設定

デバイス1

```
Device> enable
Device# configure terminal
Device(config)# interface port-channel 2
Device(config-if)# switchport
Device(config-if)# switchport mode trunk
Device(config-if)# no shutdown
Device(config-if)# end
```

#### デバイス2

```
Device> enable
Device# configure terminal
Device(config)# interface port-channel 2
Device(config-if)# switchport
Device(config-if)# switchport mode trunk
Device(config-if)# no shutdown
Device(config-if)# end
```

次に、show etherchannel summary コマンドの出力例を示します。

```
Flags: D - down P - bundled in port-channel
I - stand-alone s - suspended
H - Hot-standby (LACP only)
R - Layer3 S - Layer2
U - in use f - failed to allocate aggregator
M - not in use, minimum links not met
u - unsuitable for bundling
```

```
w - waiting to be aggregated
        d - default port
        A - formed by Auto LAG
 Number of channel-groups in use: 1
 Number of aggregators:
                                  1
_____
 2
        Po2(SU)
                       LACP Te1/1/1(P) Te1/1/2(P)
レイヤ 3 Ether Channel 設定
デバイス1
Device> enable
Device# configure terminal
Device(config) # interface port-channel 2
Device(config-if)# no switchport
Device(config-if) # ip address 10.25.25.3 255.255.0
Device(config-if) # no shutdown
Device(config-if)# end
デバイス2
Device> enable
Device# configure terminal
Device(config) # interface port-channel 2
Device(config-if)# no switchport
Device(config-if) # ip address 10.25.25.4 255.255.255.0
Device(config-if) # no shutdown
Device(config-if) # end
次に、show etherchannel summary コマンドの出力例を示します。
                         P - bundled in port-channel
 Flags: D - down
        I - stand-alone s - suspended
        H - Hot-standby (LACP only)
        R - Layer3
                    S - Layer2
        U - in use
                       f - failed to allocate aggregator
        M - not in use, minimum links not met
        u - unsuitable for bundling
        w - waiting to be aggregated
        d - default port
        A - formed by Auto LAG
 Number of channel-groups in use: 1
 Number of aggregators:
                                  1
 Group Port-channel Protocol
                                 Ports
```

|   | <br>+    |      | +          |            |  |
|---|----------|------|------------|------------|--|
| 2 | Po2 (RU) | LACP | Te1/1/1(P) | Te1/1/2(P) |  |

#### EtherChannel $\pm - 1$ - PAqP

次に、EtherChannel モードが PAgP のデバイス1およびデバイス2の設定例を示します。

```
Device> enable
Device# configure terminal
Device (config) # key chain KC macsec
Device(config-key-chain) # key 1000
Device(config-key-chain)# cryptographic-algorithm aes-128-cmac
Device(config-key-chain)# key-string FC8F5B10557C192F03F60198413D7D45
Device(config-key-chain)# exit
Device(config) # mka policy POLICY
Device(config-mka-policy) # key-server priority 0
Device (config-mka-policy) # macsec-cipher-suite gcm-aes-128
Device(config-mka-policy) # confidentiality-offset 0
Device(config-mka-policy)# exit
Device(config) # interface gigabitethernet 1/0/1
Device(config-if) # channel-group 2 mode desirable
Device(config-if) # macsec network-link
Device (config-if) # mka policy POLICY
Device (config-if) # mka pre-shared-key key-chain KC
Device(config-if) # exit
Device(config) # interface gigabitethernet 1/0/2
Device(config-if) # channel-group 2 mode desirable
Device(config-if) # macsec network-link
Device (config-if) # mka policy POLICY
Device(config-if) # mka pre-shared-key key-chain KC
Device(config-if) # end
```

#### レイヤ 2 EtherChannel 設定

```
デバイス1
```

```
Device> enable
Device# configure terminal
Device(config)# interface port-channel 2
Device(config-if)# switchport
Device(config-if)# switchport mode trunk
Device(config-if)# no shutdown
Device(config-if)# end
```

デバイス2

```
Device> enable
Device# configure terminal
Device(config)# interface port-channel 2
Device(config-if)# switchport
Device(config-if)# switchport mode trunk
Device(config-if)# no shutdown
Device(config-if)# end
```

次に、show etherchannel summary コマンドの出力例を示します。

```
Flags: D - down P - bundled in port-channel
I - stand-alone s - suspended
H - Hot-standby (LACP only)
R - Layer3 S - Layer2
```

U - in use f - failed to allocate aggregator M - not in use, minimum links not met u - unsuitable for bundling w - waiting to be aggregated d - default port A - formed by Auto LAG Number of channel-groups in use: 1 Number of aggregators: 1 \_\_\_\_\_+ 2 Po2(SU) PAqP Te1/1/1(P) Te1/1/2(P) レイヤ 3 Ether Channel 設定 デバイス1 Device> enable Device# configure terminal Device(config) # interface port-channel 2 Device(config-if) # no switchport Device(config-if) # ip address 10.25.25.3 255.255.0 Device(config-if) # no shutdown Device(config-if)# end デバイス2 Device> enable Device# configure terminal Device(config) # interface port-channel 2 Device(config-if)# no switchport Device(config-if) # ip address 10.25.25.4 255.255.255.0 Device (config-if) # no shutdown Device(config-if) # end 次に、show etherchannel summary コマンドの出力例を示します。 Flags: D - down P - bundled in port-channel I - stand-alone s - suspended H - Hot-standby (LACP only) R - Layer3 S - Layer2 U - in use f - failed to allocate aggregator M - not in use, minimum links not met u - unsuitable for bundling w - waiting to be aggregated d - default port A - formed by Auto LAG Number of channel-groups in use: 1

| Number | of aggregator | s:       | 1          |            |      |
|--------|---------------|----------|------------|------------|------|
| Group  | Port-channel  | Protocol | Ports      |            |      |
| +-     | +             | +        |            |            | <br> |
| 2      | Po2 (RU)      | PAgP     | Te1/1/1(P) | Te1/1/2(P) |      |

#### アクティブな MKA セッションの表示

次に、すべてのアクティブな MKA セッションを表示します。

Device# show mka sessions interface Tel/0/1

| Interface<br>Key-Server<br>Port-ID | Local-TxSCI         | Policy-Name     | Inherited |
|------------------------------------|---------------------|-----------------|-----------|
| CKN                                |                     | Intodeco recito |           |
| <br>Te1/0/1<br>NO                  | 00a3.d144.3364/0025 | POLICY          | NO        |
| 37<br>1000                         | 701f.539b.b0c6/0032 | 1               | Secured   |

### 例:MACsec 暗号アナウンスメントの設定

次に、セキュアアナウンスメントの MKA ポリシーの設定例を示します。

```
Device> enable
Device# configure terminal
Device(config)# mka policy mka_policy
Device(config-mka-policy)# key-server 2
Device(config-mka-policy)# send-secure-announcements
Device(config-mka-policy)# macsec-cipher-suite gcm-aes-128confidentiality-offset 0
Device(config-mka-policy)# end
```

次に、セキュアアナウンスメントのグローバル設定例を示します。

Device> enable Device# configure terminal Device(config)# mka defaults policy send-secure-announcements Device(config)# end

次に、インターフェイスでの EAPoL アナウンスメントの設定例を示します。

```
Device> enable
Device# configure terminal
Device(config)# interface GigabitEthernet 1/0/1
Device(config-if)# eapol announcement
Device(config-if)# end
```

次に、EAPoLアナウンスメントが有効になっている show running-config interface interface-name コマンドの出力例を示します。

```
Device# show running-config interface GigabitEthernet 1/0/1
```

```
switchport mode access
macsec
access-session host-mode multi-host
access-session closed
access-session port-control auto
dot1x pae authenticator
dot1x timeout quiet-period 10
dot1x timeout tx-period 5
dot1x timeout supp-timeout 10
dot1x supplicant eap profile peap
eapol announcement
spanning-tree portfast
service-policy type control subscriber Dot1X
```

次に、セキュアアナウンスメントが無効になっている **show mka sessions interface** *interface-name* **detail** コマンドの出力例を示します。

```
Device# show mka sessions interface GigabitEthernet 1/0/1 detail
```

```
MKA Detailed Status for MKA Session
_____
Status: SECURED - Secured MKA Session with MACsec
Local Tx-SCI..... 204c.9e85.ede4/002b
Interface MAC Address.... 204c.9e85.ede4
MKA Port Identifier..... 43
Interface Name..... GigabitEthernet1/0/1
Audit Session ID.....
CAK Name (CKN) .....
Member Identifier (MI)... D46CBEC05D5D67594543CEAE
Message Number (MN) ..... 89567
EAP Role..... NA
Key Server..... YES
MKA Cipher Suite..... AES-128-CMAC
Latest SAK Status..... Rx & Tx
Latest SAK AN..... 0
Latest SAK KI (KN)..... D46CBEC05D5D67594543CEAE00000001 (1)
Old SAK Status..... FIRST-SAK
Old SAK AN..... 0
Old SAK KI (KN) ..... FIRST-SAK (0)
SAK Transmit Wait Time... 0s (Not waiting for any peers to respond)
SAK Retire Time..... Os (No Old SAK to retire)
MKA Policy Name..... p2
Key Server Priority..... 2
Delay Protection..... NO
Replay Protection..... YES
Replay Window Size..... 0
```

Confidentiality Offset... 0 Algorithm Agility..... 80C201 Send Secure Announcement.. DISABLED SAK Cipher Suite..... 0080C20001000001 (GCM-AES-128) MACsec Capability...... 3 (MACsec Integrity, Confidentiality, & Offset) MACsec Desired..... YES # of MACsec Capable Live Peers..... 1 # of MACsec Capable Live Peers Responded.. 1 Live Peers List: ΜI Rx-SCI (Peer) KS Prioritv MN \_\_\_\_\_ 38046BA37D7DA77E06D006A9 89555 c800.8459.e764/002a 10 Potential Peers List: ΜI MN Rx-SCI (Peer) KS Priority \_\_\_\_\_ Dormant Peers List: ΜT MN Rx-SCI (Peer) KS Priority

次に、セキュアアナウンスメントが無効になっている show mka sessions details コマンドの出 力例を示します。

Device# show mka sessions details

MKA Detailed Status for MKA Session

Status: SECURED - Secured MKA Session with MACsec

Latest SAK KI (KN)..... D46CBEC05D5D67594543CEAE00000001 (1) Old SAK Status..... FIRST-SAK Old SAK AN..... 0 Old SAK KI (KN) ..... FIRST-SAK (0) SAK Transmit Wait Time... 0s (Not waiting for any peers to respond) SAK Retire Time..... Os (No Old SAK to retire) MKA Policy Name..... p2 Key Server Priority..... 2 Delay Protection..... NO Replay Protection..... YES Replay Window Size..... 0 Confidentiality Offset... 0 Algorithm Agility..... 80C201 Send Secure Announcement.. DISABLED SAK Cipher Suite..... 0080C20001000001 (GCM-AES-128) MACsec Capability...... 3 (MACsec Integrity, Confidentiality, & Offset) MACsec Desired..... YES # of MACsec Capable Live Peers..... 1 # of MACsec Capable Live Peers Responded.. 1 Live Peers List: ΜI MN Rx-SCI (Peer) KS Priority \_\_\_\_\_ 38046BA37D7DA77E06D006A9 89560 c800.8459.e764/002a 10 Potential Peers List: MN Rx-SCI (Peer) МT KS Priority \_\_\_\_\_ Dormant Peers List: ΜT MN Rx-SCI (Peer) KS Priority \_\_\_\_\_

次に、セキュアアナウンスメントが無効になっている show mka policy *policy-name* detail コマ ンドの出力例を示します。

Device# show mka policy p2 detail

```
Cipher Suite(s)..... GCM-AES-128
Applied Interfaces...
GigabitEthernet1/0/1
```

### 例: Cisco TrustSec スイッチ間リンクセキュリティ

この例は、Cisco TrustSec スイッチ間のセキュリティに必要な設定を示しています。リンク セキュリティ用に AAA および RADIUS を設定する必要があります。この例では、ACS-1 から ACS-3 は任意のサーバー名、cts-radius は Cisco TrustSec サーバーです。

```
Switch(config) #aaa new-model
Switch(config) #radius server ACS-1
Switch (config-radius-server) #address ipv4 10.5.120.12 auth-port 1812 acct-port
 1813
Switch(config-radius-server) #pac key cisco123
Switch(config-radius-server) #exit
Switch(config) #radius server ACS-2
Switch (config-radius-server) #address ipv4 10.5.120.14 auth-port 1812 acct-port
 1813
Switch(config-radius-server) #pac key cisco123
Switch(config-radius-server) #exit
Switch(config) #radius server ACS-3
Switch (config-radius-server) #address ipv4 10.5.120.15 auth-port 1812 acct-port
 1813
Switch(config-radius-server) #pac key cisco123
Switch(config-radius-server) #exit
Switch(config)#aaa group server radius cts-radius
Switch(config-sg-radius)#server name ACS-1
Switch(config-sg-radius)#server name ACS-2
Switch(config-sg-radius)#server name ACS-3
Switch(config-sg-radius)#exit
Switch(config)#aaa authentication login default none
Switch(config)#aaa authentication dot1x default group cts-radius
Switch (config) #aaa authorization network cts-radius group cts-radius
Switch(config) #aaa session-id common
Switch(config) #cts authorization list cts-radius
Switch(config)#dot1x system-auth-control
```

次に、インターフェイスに Cisco TrustSec 認証を手動モードで設定する例を示します。

```
Switch# configure terminal
Switch(config)# interface tengiigabitethernet 1/1/2
Switch(config-if)# cts manual
Switch(config-if-cts-manual)# sap pmk 1234abcdef mode-list gcm-encrypt null no-encap
Switch(config-if-cts-manual)# no propagate sgt
Switch(config-if-cts-manual)# exit
Switch(config-if)# end
```

### 例:MKA 情報の表示

次に、show mka sessionsコマンドの出力例を示します。

Device# show mka sessions

```
Total MKA Sessions..... 1
Secured Sessions... 1
Pending Sessions... 0
```

| Interface | Local-TxSCI         | Policy-Name  | Inherited | Key-Server |  |
|-----------|---------------------|--------------|-----------|------------|--|
| Port-ID   | Peer-RxSCI          | MACsec-Peers | Status    | CKN        |  |
| Gi1/0/1   | 204c.9e85.ede4/002b |              | NO        | YES        |  |

次に、**show mka sessions interface** *interface-name* コマンドの出力例を示します。

```
Device# show mka sessions interface GigabitEthernet 1/0/1
```

Summary of All Currently Active MKA Sessions on Interface GigabitEthernet1/0/1...

| Interface<br>Port-ID                    | Local-TxSCI<br>Peer-RxSCI | Policy-Name<br>MACsec-Peers | Inherited<br>Status | Key-Server<br>CKN |
|-----------------------------------------|---------------------------|-----------------------------|---------------------|-------------------|
| Gi1/0/1                                 | 204c.9e85.ede4/002b       | p2                          | NO                  | YES               |
| 43                                      | c800.8459.e764/002a       | 1                           | Secured             |                   |
| 010000000000000000000000000000000000000 |                           |                             | 2000000000000       |                   |

次に、 show mka sessions interface interface-name detail コマンドの出力例を示します。

```
Device# show mka sessions interface GigabitEthernet 1/0/1 detail
```

MKA Detailed Status for MKA Session \_\_\_\_\_ Status: SECURED - Secured MKA Session with MACsec Local Tx-SCI..... 204c.9e85.ede4/002b Interface MAC Address.... 204c.9e85.ede4 MKA Port Identifier..... 43 Interface Name..... GigabitEthernet1/0/1 Audit Session ID..... Member Identifier (MI)... D46CBEC05D5D67594543CEAE Message Number (MN)..... 89567 EAP Role..... NA Key Server..... YES MKA Cipher Suite..... AES-128-CMAC Latest SAK Status..... Rx & Tx Latest SAK AN..... 0 Latest SAK KI (KN)..... D46CBEC05D5D67594543CEAE00000001 (1) Old SAK Status..... FIRST-SAK Old SAK AN..... 0 Old SAK KI (KN) ..... FIRST-SAK (0) SAK Transmit Wait Time... Os (Not waiting for any peers to respond) SAK Retire Time..... Os (No Old SAK to retire) MKA Policy Name..... p2 Key Server Priority..... 2 Delay Protection..... NO Replay Protection..... YES Replay Window Size..... 0 Confidentiality Offset... 0 Algorithm Agility..... 80C201

| Send Secure Announcement<br>SAK Cipher Suite 0                                          | DISABLED<br>080C20001000 | 001 (GCM-AES-128)   |             |  |  |
|-----------------------------------------------------------------------------------------|--------------------------|---------------------|-------------|--|--|
| MACsec Capability 3 (MACsec Integrity, Confidentiality, & Offset)<br>MACsec Desired YES |                          |                     |             |  |  |
| <pre># of MACsec Capable Live Pe<br/># of MACsec Capable Live Pe</pre>                  | ers<br>ers Responded     | 1<br>d 1            |             |  |  |
| Live Peers List:<br>MI                                                                  | MN                       | Rx-SCI (Peer)       | KS Priority |  |  |
| 38046BA37D7DA77E06D006A9                                                                | 89555                    | c800.8459.e764/002a | 10          |  |  |
| Potential Peers List:<br>MI<br>                                                         | MN                       | Rx-SCI (Peer)       | KS Priority |  |  |
| Dormant Peers List:<br>MI                                                               | MN                       | Rx-SCI (Peer)       | KS Priority |  |  |

#### 次に、show mka sessions details コマンドの出力例を示します。

#### Device# show mka sessions details

MKA Detailed Status for MKA Session \_\_\_\_\_ Status: SECURED - Secured MKA Session with MACsec Local Tx-SCI..... 204c.9e85.ede4/002b Interface MAC Address.... 204c.9e85.ede4 MKA Port Identifier..... 43 Interface Name..... GigabitEthernet1/0/1 Audit Session ID..... Member Identifier (MI)... D46CBEC05D5D67594543CEAE Message Number (MN)..... 89572 EAP Role..... NA Key Server..... YES MKA Cipher Suite..... AES-128-CMAC Latest SAK Status..... Rx & Tx Latest SAK AN..... 0 Latest SAK KI (KN)..... D46CBEC05D5D67594543CEAE00000001 (1) Old SAK Status..... FIRST-SAK Old SAK AN..... 0 Old SAK KI (KN) ..... FIRST-SAK (0) SAK Transmit Wait Time... Os (Not waiting for any peers to respond) SAK Retire Time..... Os (No Old SAK to retire) MKA Policy Name..... p2 Key Server Priority..... 2 Delay Protection..... NO Replay Protection..... YES Replay Window Size..... 0 Confidentiality Offset... 0 Algorithm Agility..... 80C201 Send Secure Announcement.. DISABLED SAK Cipher Suite..... 0080C20001000001 (GCM-AES-128) MACsec Capability...... 3 (MACsec Integrity, Confidentiality, & Offset) MACsec Desired..... YES # of MACsec Capable Live Peers..... 1 # of MACsec Capable Live Peers Responded.. 1

| Live Peers List:<br>MI      | MN    | Rx-SCI (Peer)       | KS Priority |
|-----------------------------|-------|---------------------|-------------|
| 38046BA37D7DA77E06D006A9    | 89560 | c800.8459.e764/002a | 10          |
| Potential Peers List:<br>MI | MN    | Rx-SCI (Peer)       | KS Priority |
| Dormant Peers List:<br>MI   | MN    | Rx-SCI (Peer)       | KS Priority |

次に、show mka policy コマンドの出力例を示します。

Device# show mka policy

MKA Policy Summary...

| Policy<br>Name   | KS<br>Priority | Delay<br>Protect | Replay<br>Protect | Window<br>Size | Conf<br>Offset | Cipher<br>Suite(s) | Interfaces<br>Applied |
|------------------|----------------|------------------|-------------------|----------------|----------------|--------------------|-----------------------|
| *DEFAULT POLICY* | 0              | FALSE            | TRUE              | 0              | 0              | GCM-AES-128        |                       |
| p1               | 1              | FALSE            | TRUE              | 0              | 0              | GCM-AES-128        |                       |
| p2               | 2              | FALSE            | TRUE              | 0              | 0              | GCM-AES-128        | Gi1/0/1               |

次に、show mka policy policy-name コマンドの出力例を示します。

Device# show mka policy p2

MKA Policy Summary...

| Policy | KS       | Delay   | Replay  | Window | Conf   | Cipher      | Interfaces |
|--------|----------|---------|---------|--------|--------|-------------|------------|
| Name   | Priority | Protect | Protect | Size   | Offset | Suite(s)    | Applied    |
| p2     | 2        | FALSE   | TRUE    | 0      | 0      | GCM-AES-128 | Gi1/0/1    |

次に、show mka policy policy-name detail コマンドの出力例を示します。

Device# show mka policy p2 detail

Applied Interfaces... GigabitEthernet1/0/1

次に、show mka statistics interface interface-name コマンドの出力例を示します。

Device# show mka statistics interface GigabitEthernet 1/0/1

```
Pairwise CAK Rekeys.... 0
Group CAKs Generated.... 0
Group CAKs Received.... 0
SA Statistics
SAKs Generated..... 1
SAKs Rekeyed..... 0
SAK Responses Received.. 1
MKPDU Statistics
MKPDUS Validated & Rx... 89585
"Distributed SAK".. 0
MKPDUS Transmitted..... 89596
"Distributed SAK".. 1
"Distributed CAK".. 0
```

次に、show mka summary コマンドの出力例を示します。

Device# show mka summary

```
Total MKA Sessions..... 1
Secured Sessions... 1
Pending Sessions... 0
```

| Interface | Local-TxSCI         | Policy-Name  | Inherited | Key-Server |
|-----------|---------------------|--------------|-----------|------------|
| Port-ID   | Peer-RxSCI          | MACsec-Peers | Status    | CKN        |
| Gi1/0/1   | 204c.9e85.ede4/002b | p2           | NO        | YES        |
| 43        | c800.8459.e764/002a | 1            | Secured   |            |

```
MKA Global Statistics
```

```
_____
MKA Session Totals
  Secured..... 1
  Reauthentication Attempts.. 0
  Deleted (Secured)..... 0
  Keepalive Timeouts..... 0
CA Statistics
  Pairwise CAKs Derived..... 0
  Pairwise CAK Rekeys..... 0
  Group CAKs Generated..... 0
  Group CAKs Received..... 0
SA Statistics
  SAKs Generated..... 1
  SAKs Rekeyed..... 0
  SAKs Received..... 0
  SAK Responses Received..... 1
MKPDU Statistics
  MKPDUs Validated & Rx..... 89589
     "Distributed SAK"..... 0
```

"Distributed CAK"..... 0 MKPDUs Transmitted...... 89600 "Distributed SAK"..... 1 "Distributed CAK"..... 0

```
Cisco IOS XE Fuji 16.9.x(Catalyst 9300 スイッチ)セキュリティ コンフィギュレーション ガイド
```

MKA Error Counter Totals ------Session Failures Bring-up Failures..... 0 Reauthentication Failures..... 0 Duplicate Auth-Mgr Handle..... 0 SAK Failures SAK Generation..... 0 Hash Key Generation..... 0 SAK Encryption/Wrap..... 0 SAK Decryption/Unwrap..... 0 SAK Cipher Mismatch..... 0 CA Failures Group CAK Generation..... 0 Group CAK Encryption/Wrap..... 0 Group CAK Decryption/Unwrap..... 0 Pairwise CAK Derivation..... 0 CKN Derivation..... 0 ICK Derivation..... 0 KEK Derivation..... 0 Invalid Peer MACsec Capability... 0 MACsec Failures Rx SC Creation..... 0 Tx SC Creation..... 0 Rx SA Installation..... 0 Tx SA Installation..... 0 MKPDU Failures MKPDU Tx..... 0 MKPDU Rx Validation..... 0 MKPDU Rx Bad Peer MN..... 0 MKPDU Rx Non-recent Peerlist MN.. 0

次に、show macsec interface コマンドの出力例を示します。

Device# show macsec interface HundredGigE 2/0/4

```
MACsec is enabled
 Replay protect : enabled
 Replay window : 0
 Include SCI : yes
 Use ES Enable : no
 Use SCB Enable : no
 Admin Pt2Pt MAC : forceTrue(1)
 Pt2Pt MAC Operational : no
 Cipher : GCM-AES-128
 Confidentiality Offset : 0
Capabilities
 ICV length : 16
 Data length change supported: yes
Max. Rx SA : 16
 Max. Tx SA : 16
 Max. Rx SC : 8
 Max. Tx SC : 8
 Validate Frames : strict
 PN threshold notification support : Yes
 Ciphers supported : GCM-AES-128
                     GCM-AES-256
                     GCM-AES-XPN-128
                     GCM-AES-XPN-256
```

Access control : must secure Transmit Secure Channels SCI : 3C5731BBB5850475 SC state : inUse(1) Elapsed time : 7w0d Start time : 7w0d Current AN: 0 Previous AN: -Next PN: 149757 SA State: inUse(1) Confidentiality : yes SAK Unchanged : yes SA Create time : 00:04:41 SA Start time : 7w0d SC Statistics Auth-only Pkts : 0 Auth-only Bytes : 0 Encrypted Pkts : 0 Encrypted Bytes : 0 SA Statistics Auth-only Pkts : 0 Auth-only Bytes : 0 Encrypted Pkts : 149756 Encrypted Bytes : 16595088 Port Statistics Egress untag pkts 0 Egress long pkts 0 Receive Secure Channels SCI : 3C5731BBB5C504DF SC state : inUse(1) Elapsed time : 7w0d Start time : 7w0d Current AN: 0 Previous AN: -Next PN: 149786 RX SA Count: 0 SA State: inUse(1) SAK Unchanged : yes SA Create time : 00:04:39 SA Start time : 7w0d SC Statistics Notvalid pkts 0 Invalid pkts 0 Valid pkts 0 Late pkts 0 Uncheck pkts 0 Delay pkts 0 UnusedSA pkts 0 NousingSA pkts 0 Validated Bytes 0 Decrypted Bytes 0 SA Statistics Notvalid pkts 0 Invalid pkts 0 Valid pkts 149784 Late pkts 0 Uncheck pkts 0 Delay pkts 0 UnusedSA pkts 0 NousingSA pkts 0 Validated Bytes 0

Decrypted Bytes 16654544

Port Statistics Ingress untag pkts 0 Ingress notag pkts 631726 Ingress badtag pkts 0 Ingress unknownSCI pkts 0 Ingress noSCI pkts 0 Ingress overrun pkts 0

## MACsec 暗号化の機能情報

次の表に、このモジュールで説明した機能に関するリリース情報を示します。この表は、ソフ トウェア リリース トレインで各機能のサポートが導入されたときのソフトウェア リリースだ けを示しています。その機能は、特に断りがない限り、それ以降の一連のソフトウェアリリー スでもサポートされます。

プラットフォームのサポートおよびシスコ ソフトウェア イメージのサポートに関する情報を 検索するには、Cisco Feature Navigator を使用します。Cisco Feature Navigator にアクセスするに は、www.cisco.com/go/cfn に移動します。Cisco.com のアカウントは必要ありません。

| 機能名         | リリース                            | 機能情報                                                                                                    |
|-------------|---------------------------------|----------------------------------------------------------------------------------------------------|
| MACsec の暗号化 | Cisco IOS XE Everest<br>16.5.1a | MACsec は2台の MACsec 対応デバイス間の<br>パケットの認証と暗号化のIEEE 802.1AE 規格<br>です。Catalyst スイッチは、スイッチとホスト<br>デバイス間の MACsec Key Agreement (MKA)<br>暗号化による 802.1AE 暗号化をサポートしま<br>す。 |

#### 表 31: MACsec 暗号化の機能情報

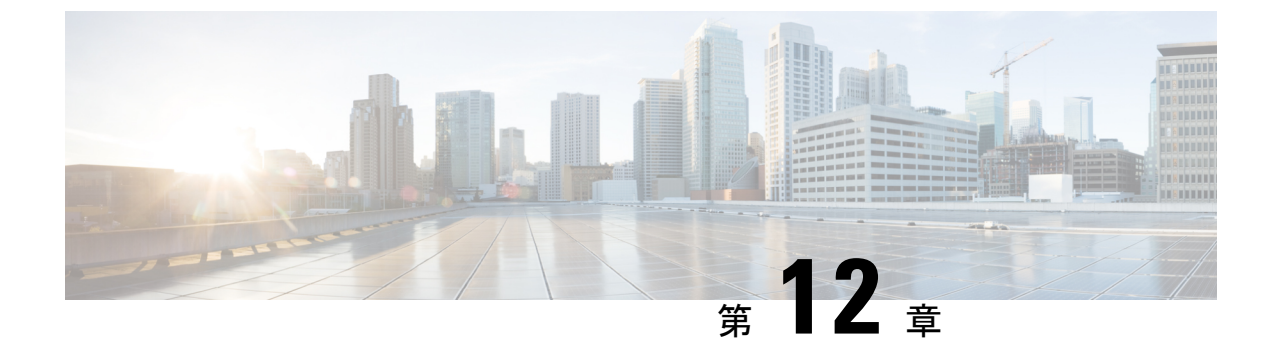

## セキュア シェル(SSH)の設定

- セキュアシェルを設定するための前提条件(281ページ)
- セキュアシェルの設定に関する制約事項(282ページ)
- セキュアシェルの設定について (282ページ)
- ・セキュアシェルの設定方法 (285ページ)
- •SSHの設定およびステータスのモニタリング (289ページ)
- ・セキュアシェルの機能情報 (289ページ)

## セキュア シェルを設定するための前提条件

セキュアシェル (SSH) 用にスイッチを設定するための前提条件は、次のとおりです。

- SSH を動作させるには、スイッチに Rivest、Shamir、および Adleman (RSA)の公開キー と秘密キーのペアが必要です。これは SSH が必要なセキュア コピー プロトコル (SCP) も同様で、セキュアな転送を実現させるには、これらのキーのペアが必要です。
- SCPをイネーブルにする前に、スイッチのSSH、認証、許可、およびアカウンティングを 適切に設定してください。
- SCP は SSH を使用してセキュアな転送を実行するため、ルータには RSA キーのペアが必要です。
- •SCP はセキュリティについて SSH に依存します。
- SCPの設定には認証、許可、およびアカウンティング(AAA)の許可も必要なため、ルー タはユーザが正しい権限レベルを保有しているか確認する必要があります。
- ・ユーザが SCP を使用するには適切な許可が必要です。
- 適切な許可を得ているユーザは、SCPを使用して Cisco IOS File System (IFS)のファイル をスイッチに(またはスイッチから)自由にコピーできます。コピーには copy コマンド を使用します。また、許可されている管理者もこの作業をワークステーションから実行で きます。

- セキュアシェル(SSH)サーバは、IPsec(データ暗号規格(DES)または3DES)の暗号 化ソフトウェアイメージを必要とします。SSHクライアントは、IPsec(DESまたは3DES)の暗号化ソフトウェアイメージが必要です。
- グローバル コンフィギュレーション モードで hostname および ip domain-name コマンド を使用して、デバイスのホスト名とホスト ドメインを設定します。

## セキュア シェルの設定に関する制約事項

セキュアシェル用に デバイスを設定するための制約事項は、次のとおりです。

- スイッチは、Rivest, Shamir, and Adelman (RSA) 認証をサポートします。
- •SSH は、実行シェル アプリケーションだけをサポートします。
- SSH サーバおよび SSH クライアントは、データ暗号規格(DES) (56 ビット)および 3DES (168 ビット) データ暗号化ソフトウェアでのみサポートされます。DES ソフトウェ アイメージの場合、使用できる暗号化アルゴリズムは DES だけです。3DES ソフトウェ アイメージの場合、DES と 3DES の両方の暗号化アルゴリズムを使用できます。
- ・デバイスは、128ビットキー、192ビットキー、または256ビットキーのAdvanced Encryption Standard (AES) 暗号化アルゴリズムをサポートします。ただし、キーを暗号化する対称 暗号化 AES はサポートされません。
- SCP を使用する場合、copy コマンドにパスワードを入力することはできません。プロンプトが表示されたときに、入力する必要があります。
- ログインバナーはセキュアシェルバージョン1ではサポートされません。セキュアシェルバージョン2ではサポートされています。
- リバース SSH の代替手段をコンソールアクセス用に設定する場合、-1キーワード、userid :{number} {ip-address} デリミタ、および引数が必須です。

## セキュア シェルの設定について

セキュアシェル(SSH)は、デバイスに対する安全なリモート接続を可能にするプロトコルで す。SSHは、デバイスの認証時に強力な暗号化を行うことで、リモート接続についてTelnet以 上のセキュリティを実現します。このソフトウェアリリースは、SSHバージョン2(SSHv2) をサポートします。

### SSH およびスイッチ アクセス

セキュアシェル(SSH)は、デバイスに対する安全なリモート接続を可能にするプロトコルで す。SSHは、デバイスの認証時に強力な暗号化を行うことで、リモート接続について Telnet 以 上のセキュリティを実現します。このソフトウェアリリースは、SSH バージョン2(SSHv2) をサポートします。 ン

IPv6のSSH機能はIPv4における機能と同じです。IPv6の場合、SSHはIPv6アドレスをサポートし、IPv6トランスポート上において、リモートIPv6ノードとのセキュリティ保護および暗号化された接続を有効化します。

## SSH サーバ、統合クライアント、およびサポートされているバージョ

セキュアシェル(SSH)統合クライアント機能は、SSHプロトコル上で動作し、デバイスの認証および暗号化を実現するアプリケーションです。SSHクライアントによって、シスコデバイスは別のシスコデバイスなどSSHサーバを実行するデバイスに対して、セキュアで暗号化された接続を実行できます。この接続は、接続が暗号化される点を除いてTelnetのアウトバウンド接続と同様の機能を提供します。SSHクライアントは、認証および暗号化により、保護されていないネットワーク上でもセキュアな通信ができます。

SSH サーバおよび SSH 統合クライアントは、スイッチ上で実行されるアプリケーションです。 SSH サーバは、このリリースでサポートされている SSH クライアントおよび、他社製の SSH クライアントと使用します。SSH クライアントは、市販の一般的な SSH サーバと連動します。 SSH クライアントは、Data Encryption Standard (DES)、3DES、およびパスワード認証の暗号 をサポートします。

(注) SSH クライアント機能を使用できるのは、SSH サーバがイネーブルの場合だけです。

ユーザ認証は、デバイスに対する Telnet セッションの認証と同様に実行されます。SSHは、次のユーザ認証方式もサポートします。

- TACACS+
- RADIUS
- ・ローカル認証および許可

### SSH 設定時の注意事項

スイッチをSSHサーバーまたはSSHクライアントとして設定する場合は、次の注意事項に従ってください。

- SSHv2 サーバーは、SSHv1 サーバーで生成される RSA キーのペアを使用できます(逆の 場合も同様です)。
- SSHサーバーがアクティブスイッチ上で動作しており、アクティブスイッチに障害が発生した場合、新しいアクティブスイッチは、以前のアクティブスイッチによって生成された RSAキーペアを使用します。
- crypto key generate rsa グローバル コンフィギュレーション コマンドを入力した後、CLI エラーメッセージが表示される場合、RSA キーペアは生成されていません。ホスト名お よびドメインを再設定してから、crypto key generate rsa コマンドを入力してください。

- RSA キーのペアを生成する場合に、メッセージ「No host name specified」が表示されることがあります。このメッセージが表示された場合は、hostname グローバル コンフィギュレーション コマンドを使用してホスト名を設定する必要があります。
- RSA キーのペアを生成する場合に、メッセージ「No domain specified」が表示されることがあります。このメッセージが表示された場合は、ip domain-name グローバル コンフィ ギュレーション コマンドを使用して IP ドメイン名を設定する必要があります。
- ローカル認証および許可の方法を設定する場合に、コンソール上で AAA がディセーブル にされていることを確認してください。

### Secure Copy Protocol の概要

Secure Copy Protocol (SCP) 機能は、スイッチの設定やイメージファイルのコピーにセキュア な認証方式を提供します。SCP にはセキュア シェル (SSH) が必要です (Berkeley の r-tool に 代わるセキュリティの高いアプリケーションおよびプロトコルです)。

SSHを動作させるには、スイッチにRSAの公開キーと秘密キーのペアが必要です。これはSSH が必要なSCPも同様で、セキュアな転送を実現させるには、これらのキーのペアが必要です。

また、SSHには AAA 許可が必要のため、適切に設定するには、SCP にも AAA 認証が必要になります。

- SCPをイネーブルにする前に、スイッチのSSH、認証、許可、およびアカウンティングを 適切に設定してください。
- SCP は SSH を使用してセキュアな転送を実行するため、ルータには RSA キーのペアが必要です。

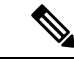

 (注) SCPを使用する場合、copyコマンドにパスワードを入力することはできません。プロンプトが 表示されたときに、入力する必要があります。

### Secure Copy Protocol

セキュア コピー プロトコル (SCP) 機能は、deviceの設定やスイッチ イメージファイルのコ ピーにセキュアな認証方式を提供します。SCP は一連の Berkeley の r-tools に基づいて設計され ているため、その動作内容は、SCP が SSH のセキュリティに対応している点を除けば、Remote Copy Protocol (RCP) と類似しています。また、SCP では認証、許可、およびアカウンティン グ (AAA) の設定が必要なため、deviceはユーザーが正しい権限レベルを保有しているかどう かを特定できます。セキュア コピー機能を設定するには、SCP の概念を理解する必要があり ます。

## セキュア シェルの設定方法

## SSH を実行するためのデバイスのセットアップ

SSH を実行するようにデバイスをセットアップするには、次の手順を実行してください。

### 始める前に

ローカル アクセスまたはリモート アクセス用にユーザ認証を設定します。この手順は必須で す。詳細については、次の関連項目を参照してください。

#### 手順の概要

- 1. enable
- 2. configure terminal
- **3.** hostname hostname
- 4. ip domain-name domain\_name
- 5. crypto key generate rsa
- **6**. end
- 7. show running-config
- 8. copy running-config startup-config

#### 手順の詳細

|       | コマンドまたはアクション                         | 目的                                                                       |
|-------|--------------------------------------|--------------------------------------------------------------------------|
| ステップ1 | enable                               | 特権 EXEC モードを有効にします。                                                      |
|       | 例:                                   | <ul> <li>パスワードを入力します(要求された場合)。</li> </ul>                                |
|       | デバイス> enable                         |                                                                          |
| ステップ2 | configure terminal                   | グローバル コンフィギュレーション モードを開始                                                 |
|       | 例:                                   | します。                                                                     |
|       | デバイス# configure terminal             |                                                                          |
| ステップ3 | hostname hostname                    | デバイスのホスト名およびIPドメイン名を設定しま                                                 |
|       | 例:                                   | す。                                                                       |
|       | デバイス(config)# hostname your_hostname | <ul> <li>(注) この手順を実行するのは、デバイスを<br/>SSHサーバーとして設定する場合だけで<br/>す。</li> </ul> |

I

|               | コマンドまたはアクション                                 | 目的                                                       |
|---------------|----------------------------------------------|----------------------------------------------------------|
| ステップ4         | ip domain-name domain_name                   | デバイスのホスト ドメインを設定します。                                     |
|               | 例:                                           |                                                          |
|               | デバイス(config)# ip domain-name your domain     |                                                          |
|               |                                              |                                                          |
| ステップ5         | crypto key generate rsa                      | デバイス上でローカルおよびリモート認証用にSSH                                 |
|               | 例:                                           | サーバーを有効にし、RSA キーペアを生成します。<br>デバイスの RSA キーペアを生成すると、SSH が自 |
|               | デバイス(config)# <b>crypto key generate rsa</b> | 動的に有効になります。                                              |
|               |                                              | 最小モジュラス サイズは、1024 ビットにすること<br>を推奨します。                    |
|               |                                              | RSAキーのペアを生成する場合に、モジュラスの長                                 |
|               |                                              | さの人力を求められます。モシュラスか長くなるはど安全ですが、生成と使用に時間がかかります。            |
|               |                                              | (注) この手順を実行するのは、デバイスを                                    |
|               |                                              | SSHサーバーとして設定する場合たけです。                                    |
| ステップ6         | end                                          | 特権 EXEC モードに戻ります。                                        |
|               | 例:                                           |                                                          |
|               | デバイス(config)# <b>end</b>                     |                                                          |
|               |                                              |                                                          |
| ステップ <b>7</b> | show running-config                          | 入力を確認します。                                                |
|               | 例:                                           |                                                          |
|               | デバイス# show running-config                    |                                                          |
|               |                                              |                                                          |
| ステップ8         | copy running-config startup-config           | (任意) コンフィギュレーションファイルに設定を<br>保存します                        |
|               | 例 :                                          |                                                          |
|               | デバイス# copy running-config startup-config     |                                                          |

## SSH サーバの設定

SSH サーバーを設定するには、次の手順を実行します。

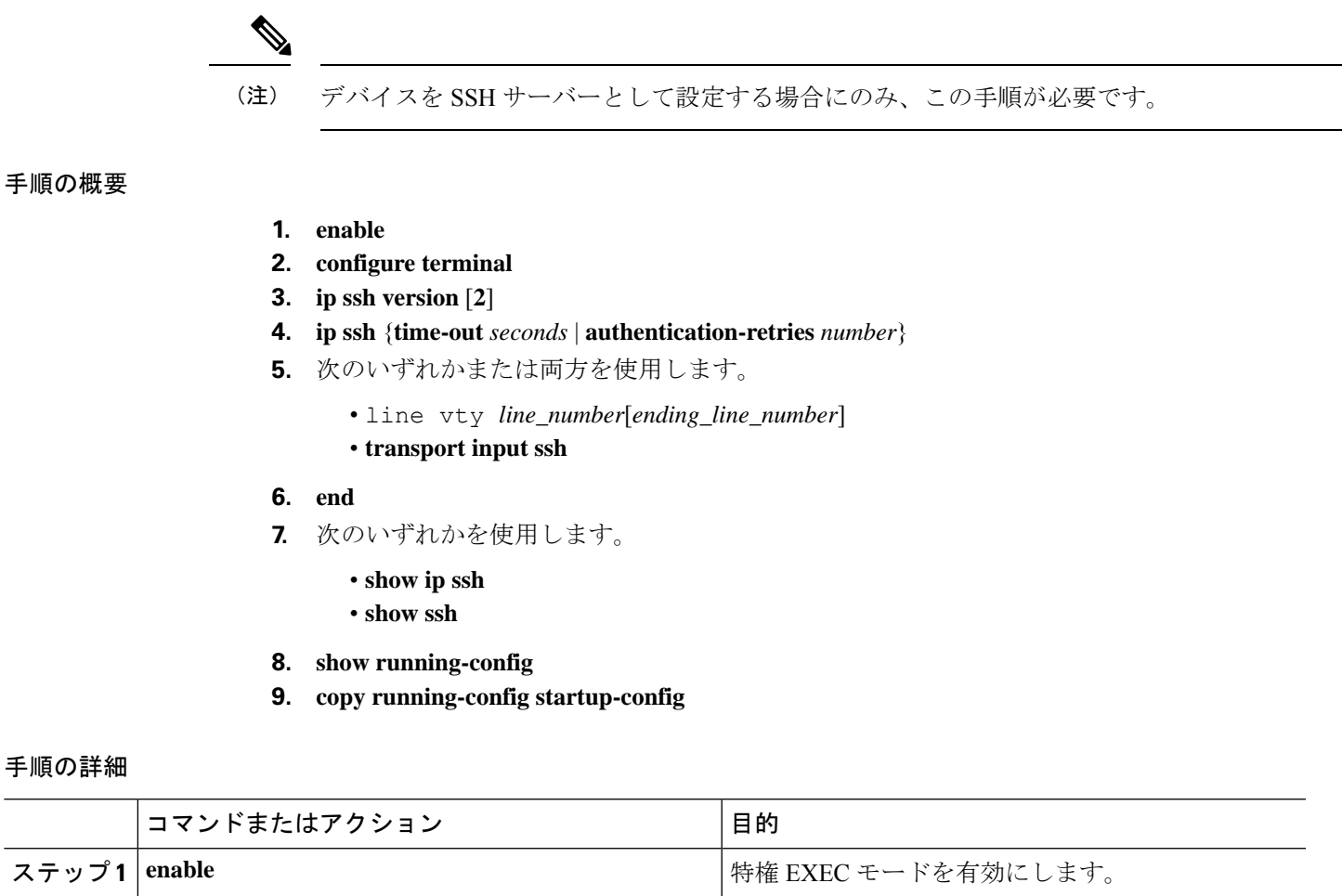

|       | コマントまたはアクション                                |                                                                                                    |
|-------|---------------------------------------------|----------------------------------------------------------------------------------------------------|
| ステップ1 | enable                                      | 特権 EXEC モードを有効にします。                                                                                         |
|       | 例:                                          | • パスワードを入力します(要求された場合)。                                                                                     |
|       | デバイス> enable                                |                                                                                                    |
| ステップ2 | configure terminal                          | グローバル コンフィギュレーション モードを開始                                                                                    |
|       | 例:                                          | します。                                                                                                    |
|       | デバイス# configure terminal                    |                                                                                                    |
| ステップ3 | ip ssh version [2]                          | (任意)SSHバージョン2を実行するようにデバイ                                                                                    |
|       | 例:                                          | 人を設定します。                                                                                                    |
|       | デバイス(config)# <b>ip ssh version 2</b>       | このコマンドを入力しない場合、またはキーワード<br>を指定しない場合、SSHサーバーは、SSHクライア<br>ントでサポートされている最新バージョンのSSHを<br>選択します。                  |
|       | 例:<br>デバイス(config)# <b>ip ssh version 2</b> | ス を設定します。<br>このコマンドを入力しない場合、またはキーワート<br>を指定しない場合、SSH サーバーは、SSH クライア<br>ントでサポートされている最新バージョンの SSH を<br>選択します。 |

|                   | コマンドまたはアクション                                                                                              | 目的                                                                                                    |
|-------------------|----------------------------------------------------------------------------------------------------|----------------------------------------------------------------------------------------------------|
| ステップ4             | <pre>ip ssh {time-out seconds   authentication-retries number}</pre>                                      | SSH 制御パラメータを設定します。                                                                                                    |
|                   | 例:<br>デバイス(config)# ip ssh time-out 90<br>OR<br>デバイス(config)# ip ssh authentication-retries 2             | <ul> <li>time-out seconds:タイムアウト値は秒単位で指定します(デフォルト値は120秒)。指定できる範囲は0~120秒です。このパラメータは、SSHネゴシエーションフェーズに適用されます。接続が確立されると、デバイスはCLIベースセッションのデフォルトのタイムアウト値を使用します。</li> </ul> |
|                   |                                                                                                    | デフォルトでは、ネットワーク上の複数の CLI<br>ベース セッション (セッション 0~4) に対し<br>て、最大5つの暗号化同時 SSH 接続を使用でき<br>ます。実行シェルが起動すると、CLI ベース<br>セッションのタイムアウト値はデフォルトの10<br>分に戻ります。                      |
|                   |                                                                                                    | <ul> <li>• authentication-retries <i>number</i>: クライアントを<br/>サーバーへ再認証できる回数を指定します。デ<br/>フォルトは3です。指定できる範囲は0~5で<br/>す。</li> </ul>                                       |
|                   |                                                                                                    | 両方のパラメータを設定する場合はこの手順を繰り<br>返します。                                                                                                    |
| ステップ5             | 次のいずれかまたは両方を使用します。                                                                                        | (任意)仮想端末回線設定を設定します。                                                                                                    |
|                   | <ul> <li>line vty line_number[ending_line_number]</li> <li>transport input ssh&lt;</li> <li>例:</li> </ul> | <ul> <li>・ライン コンフィギュレーション モードを開始して、仮想端末回線設定を設定します。</li> <li><i>line_number</i> 引数と <i>ending_line_number</i> 引数の有効な範囲は 0 ~ 15 です。</li> </ul>                         |
|                   | デバイス(config)# <b>Line vty 1 10</b><br>または<br>デバイス(config-line)# <b>transport input ssh</b>                | <ul> <li>デバイスでSSH以外のTelnet 接続を防ぎ、デバイスをSSH接続のみに限定するように指定します。</li> </ul>                                                                                               |
| ステップ6             | end<br>例:                                                                                                 | 回線コンフィギュレーションモードを終了します。<br>続いて、特権 EXEC モードに戻ります。                                                                                                    |
|                   | デバイス(config-line)# <b>end</b>                                                                             |                                                                                                    |
| <br>ステップ <b>1</b> | 次のいずれかを使用します。<br>・show ip ssh<br>・show ssh                                                                | <ul> <li>SSHサーバーのバージョンおよび設定情報を表示します。</li> </ul>                                                                                                    |

|       | コマンドまたはアクション                             | 目的                                         |
|-------|------------------------------------------|--------------------------------------------|
|       | 例:                                       | <ul> <li>デバイス上のSSHサーバーの接続ステータスを</li> </ul> |
|       | デバイス# show ip ssh                        | 表示します。                                     |
|       |                                          |                                            |
|       | または                                      |                                            |
|       | デバイス# show ssh                           |                                            |
|       |                                          |                                            |
| ステップ8 | show running-config                      | 入力を確認します。                                  |
|       | 例:                                       |                                            |
|       | デバイス# show running-config                |                                            |
|       |                                          |                                            |
| ステップ9 | copy running-config startup-config       | (任意) コンフィギュレーションファイルに設定を                   |
|       | 例:                                       | 保存します。                                     |
|       | デバイス# copy running-config startup-config |                                            |

## SSH の設定およびステータスのモニタリング

次の表に、SSH サーバの設定およびステータスを示します。

表 32: SSH サーバの設定およびステータスを表示するコマンド

| コマンド           | 目的                         |
|----------------|----------------------------|
| show ip<br>ssh | SSHサーバのバージョンおよび設定情報を表示します。 |
| show ssh       | SSH サーバのステータスを表示します。       |

## セキュア シェルの機能情報

次の表に、このモジュールで説明した機能に関するリリース情報を示します。この表は、ソフ トウェア リリース トレインで各機能のサポートが導入されたときのソフトウェア リリースだ けを示しています。その機能は、特に断りがない限り、それ以降の一連のソフトウェアリリー スでもサポートされます。

プラットフォームのサポートおよびシスコソフトウェアイメージのサポートに関する情報を検 索するには、Cisco Feature Navigator を使用します。Cisco Feature Navigator にアクセスするに は、www.cisco.com/go/cfn に移動します。Cisco.com のアカウントは必要ありません。

#### 表 33: セキュア シェルの機能情報

| 機能名      | リリース                            | 機能情報                                                                                                    |
|----------|---------------------------------|----------------------------------------------------------------------------------------------------|
| セキュア シェル | Cisco IOS XE Everest<br>16.5.1a | SSH は、デバイスに対する安全なリモート接<br>続を可能にするプロトコルです。SSH は、デ<br>バイスの認証時に強力な暗号化を行うことで、<br>リモート接続について Telnet 以上のセキュリ<br>ティを実現します。このソフトウェアリリー<br>スは SSHv2 をサポートしています。 |

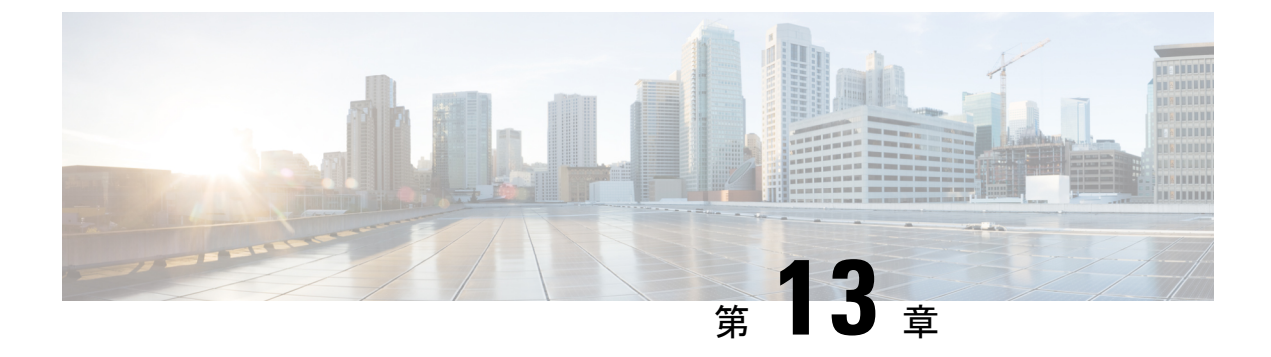

## SSH 認証の X.509v3 証明書

- SSH 認証の X.509v3 証明書 (291 ページ)
- SSH 認証用の X.509v3 証明書に関する情報 (292 ページ)
- SSH 認証用の X.509v3 証明書の設定方法 (292 ページ)
- SSH 認証用の X.509v3 証明書の設定例 (296 ページ)
- SSH 認証用の X.509v3 証明書の機能履歴 (297 ページ)

## SSH 認証の X.509v3 証明書

SSH 認証の X.509v3 証明書機能は、サーバー内で X.509v3 デジタル証明書を使用し、セキュア シェル(SSH)サーバー側でユーザー認証を使用します。

このモジュールでは、デジタル証明書用のサーバおよびユーザ証明書プロファイルを設定する方法について説明します。

### SSH 認証の X.509v3 証明書の前提条件

 SSH 認証の X.509v3 証明書機能では、ip ssh server authenticate user コマンドの代わりに ip ssh server algorithm authentication コマンドが導入されます。ip ssh server authenticate user コマンドを使用すると、次の警告メッセージが表示されます。

Warning: SSH command accepted but this CLI will be deprecated soon. Please move to new CLI "ip ssh server algorithm authentication". Please configure "default ip ssh server authenticate user" to make CLI ineffective.

default ip ssh server authenticate user コマンドを使用して、ip ssh server authenticate user コマンドを無効にします。その後、IOS セキュア シェル(SSH) サーバーは ip ssh server algorithm authentication コマンドを使用して起動します。

## SSH 認証の X.509v3 証明書の制約事項

• SSH 認証の X.509v3 証明書機能の実装は、IOS セキュア シェル (SSH) サーバー側にのみ 適用できます。 • IOS SSH サーバーは、IOS SSH サーバー側のサーバーおよびユーザー認証について、 x509v3-ssh-rsa アルゴリズム ベースの証明書のみをサポートします。

## SSH 認証用の X.509v3 証明書に関する情報

次に、デジタル証明書、およびサーバーとユーザーの認証について説明します。

### デジタル証明書

認証の有効性は、公開署名キーとその署名者のアイデンティティとの関連の強さに依存しま す。X.509v3 形式(RFC5280)のデジタル証明書は、アイデンティティの管理を実行するため に使用されます。信頼できるルート証明機関とその中間証明機関による署名の連鎖によって、 指定の公開署名キーと指定のデジタルアイデンティティがバインドされます。

公開キーインフラストラクチャ(PKI)のトラストポイントは、デジタル証明書の管理に役立 ちます。証明書とトラストポイントを関連付けることによって、証明書を追跡できます。トラ ストポイントには、認証局(CA)、さまざまなアイデンティティパラメータ、およびデジタ ル証明書に関する情報が含まれています。複数のトラストポイントを作成して、異なる証明書 に関連付けることができます。

### X.509v3 を使用したサーバーおよびユーザー認証

サーバー認証の場合、IOS セキュア シェル (SSH) が確認のためにそれ自体の証明書を SSH クライアントに送信します。このサーバ証明書は、サーバ証明書プロファイル

(ssh-server-cert-profile-server コンフィギュレーションモード)で設定されたトラストポイント に関連付けられます。

ユーザ認証の場合、SSH クライアントが確認のためにユーザの証明書を IOS SSH サーバに送 信します。SSH サーバは、サーバ証明書プロファイル(ssh-server-cert-profile-user コンフィギュ レーションモード)で設定された公開キーインフラストラクチャ(PKI)トラストポイントを 使用して、受信したユーザ証明書を確認します。

デフォルトでは、証明書ベースの認証が、IOS SSH サーバ端末でサーバおよびユーザに対して 有効になっています。

## SSH 認証用の X.509v3 証明書の設定方法

ここでは、SSH 認証用の X.509v3 証明書の設定方法について説明します。

## サーバー認証にデジタル証明書を使用するための IOS SSH サーバーの 設定

サーバー認証にデジタル証明書を使用するようにIOSSSHサーバーを設定するには、次の手順 を実行します。

|       | コマンドまたはアクション                                                                                   | 目的                                                                               |
|-------|------------------------------------------------------------------------------------------------|----------------------------------------------------------------------------------|
| ステップ1 | enable                                                                                         | 特権 EXEC モードを有効にします。                                                              |
|       | 例:                                                                                             | パスワードを入力します(要求された場合)。                                                            |
|       | デバイス> enable                                                                                   |                                                                                  |
| ステップ2 | configure terminal                                                                             | グローバル コンフィギュレーション モードを開始                                                         |
|       | 例:                                                                                             | します。                                                                             |
|       | デバイス# configure terminal                                                                       |                                                                                  |
| ステップ3 | ip ssh server algorithm hostkey {x509v3-ssh-rsa<br>[ssh-rsa]   ssh-rsa [x509v3-ssh-rsa]}<br>例: | ホスト キー アルゴリズムの順序を定義します。セ<br>キュアシェル (SSH) クライアントとネゴシエート<br>されるのは、設定済みのアルゴリズムのみです。 |
|       | デバイス(config)# <b>ip ssh server algorithm hostkey</b><br>x509v3-ssh-rsa                         | (注) IOS SSH サーバーには、1 つ以上の設定<br>済みホスト キー アルゴリズムが必要で<br>す。                         |
|       |                                                                                                | • ssh-rsa : 公開キーベース認証                                                            |
|       |                                                                                                | • x509v3-ssh-rsa : 証明書ベース認証                                                      |
| ステップ4 | ip ssh server certificate profile                                                              | サーバー証明書プロファイルおよびユーザー証明書                                                          |
|       | 例:                                                                                             | プロファイルを設定し、SSH証明書プロファイルコ                                                         |
|       | デバイス(config)# ip ssh server certificate profile                                                | ンノイキュレーション モートを開始しよす。                                                            |
| ステップ5 | server                                                                                         | サーバー証明書プロファイルを設定し、SSH サー                                                         |
|       | 例:                                                                                             | バー証明書プロファイルのユーザー コンフィギュ                                                          |
|       | デバイス(ssh-server-cert-profile)# <b>server</b>                                                   | レーンヨン セートを開始します。                                                                 |
| ステップ6 | trustpoint sign PKI-trustpoint-name                                                            | 公開キーインフラストラクチャ(PKI)トラストポ                                                         |
|       | 例:                                                                                             | イントをサーバ証明書プロファイルにアタッチしま<br>す。SULサーズは、このPVLトラストポイントに開                             |
|       | デバイス(ssh-server-cert-profile-server)# trustpoint<br>sign trust1                                | す。SSAリーハは、このFKIトノストホイントに関<br>連付けられた証明書をサーバ認証に使用します。                              |

手順

|               | コマンドまたはアクション                                                                                  | 目的                                                                                                    |
|---------------|-----------------------------------------------------------------------------------------------|----------------------------------------------------------------------------------------------------|
| ステップ <b>1</b> | ocsp-response include<br>例:<br>デバイス(ssh-server-cert-profile-server)#<br>ocsp-response include | <ul> <li>(任意) Online Certificate Status Protocol (OCSP)の応答またはOCSPステープリングをサーバ証明書と一緒に送信します。</li> <li>(注) デフォルトではこのコマンドの「no」形式が設定されており、OCSP応答はサーバー証明書と一緒には送信されません。</li> </ul> |
| ステップ8         | end<br>例:<br>デバイス(ssh-server-cert-profile-server)# end                                        | SSH サーバー証明書プロファイルのサーバー コン<br>フィギュレーション モードを終了し、特権 EXEC<br>モードを開始します。                                                                                                    |

# ユーザ認証用のユーザのデジタル証明書を確認するためのIOSSSHサーバの設定

ユーザー認証にデジタル証明書を使用するようにIOSSSHサーバーを設定するには、次の手順 を実行します。

手順

|       | コマンドまたはアクション                                                                    | 目的                                                                             |
|-------|---------------------------------------------------------------------------------|--------------------------------------------------------------------------------|
| ステップ1 | enable                                                                          | 特権 EXEC モードを有効にします。                                                            |
|       | 例:                                                                              | パスワードを入力します(要求された場合)。                                                          |
|       | デバイス> enable                                                                    |                                                                                |
| ステップ2 | configure terminal                                                              | グローバル コンフィギュレーション モードを開始                                                       |
|       | 例:                                                                              | します。                                                                           |
|       | デバイス# configure terminal                                                        |                                                                                |
| ステップ3 | ip ssh server algorithm authentication {publickey  <br>keyboard   password}     | ユーザ認証アルゴリズムの順序を定義します。セ<br>キュアシェル (SSH) クライアントとネゴシエート                           |
|       | 例:                                                                              | されるのは、設定済みのアルコリスムのみです。                                                         |
|       | デバイス(config)# <b>ip ssh server algorithm</b><br><b>authentication publickey</b> | <ul><li>(注) IOS SSH サーバには、1 つ以上の設定済<br/>みユーザ認証アルゴリズムが必要です。</li></ul>           |
|       |                                                                                 | <ul><li>(注) ユーザ認証に証明書方式を使用するに</li><li>は、publickey キーワードを設定する必要があります。</li></ul> |
I

|       | コマンドまたはアクション                                                                                                    | 目的                                                                                                    |
|-------|----------------------------------------------------------------------------------------------------|----------------------------------------------------------------------------------------------------|
|       |                                                                                                    | <ul> <li>(注) ip ssh server algorithm authentication コマンドは ip ssh server authenticate user コマンドの代わりに使用します。</li> </ul>                                                                                                    |
| ステップ4 | ip ssh server algorithm publickey {x509v3-ssh-rsa<br>[ssh-rsa]   ssh-rsa [x509v3-ssh-rsa]}<br>例:<br>デバイス(config)# ip ssh server algorithm publickey<br>x509v3-ssh-rsa | <ul> <li>公開キーアルゴリズムの順序を定義します。SSHクライアントによってユーザ認証に許可されるのは、設定済みのアルゴリズムのみです。</li> <li>(注) IOS SSHクライアントには、1つ以上の設定済み公開キーアルゴリズムが必要です。         <ul> <li>・ssh-rsa:公開キーベース認証</li> <li>・x509v3-ssh-rsa:証明書ベース認証</li> </ul> </li> </ul> |
| ステップ5 | ip ssh server certificate profile<br>例:<br>デバイス(config)# ip ssh server certificate profile                                                                            | サーバ証明書プロファイルおよびユーザ証明書プロ<br>ファイルを設定し、SSH 証明書プロファイル コン<br>フィギュレーション モードを開始します。                                                                                                    |
| ステップ6 | <b>user</b><br>例:<br>デバイス(ssh-server-cert-profile)# <b>user</b>                                                                                                    | ユーザ証明書プロファイルを設定し、SSHサーバ証<br>明書プロファイルのユーザコンフィギュレーション<br>モードを開始します。                                                                                                    |
| ステップ7 | trustpoint verify PKI-trustpoint-name<br>例:<br>デバイス(ssh-server-cert-profile-user)# trustpoint<br>verify trust2                                                        | <ul> <li>受信したユーザ証明書の確認に使用される公開キー<br/>インフラストラクチャ(PKI)トラストポイントを<br/>設定します。</li> <li>(注) 同じコマンドを複数回実行することで、<br/>複数のトラストポイントを設定します。<br/>最大 10 のトラストポイントを設定でき<br/>ます。</li> </ul>                                                  |
| ステップ8 | ocsp-response required<br>例:<br>デバイス(ssh-server-cert-profile-user)#<br>ocsp-response required                                                                         | <ul> <li>(任意)受信したユーザ証明書による Online</li> <li>Certificate Status Protocol (OCSP)の応答の有無を要求します。</li> <li>(注) デフォルトではこのコマンドの「no」形式が設定されており、ユーザー証明書は<br/>OCSP応答なしで受け入れられます。</li> </ul>                                              |
| ステップ9 | end<br>例:<br>デバイスssh-server-cert-profile-user)# end                                                                                                    | SSH サーバー証明書プロファイルのユーザー コン<br>フィギュレーション モードを終了し、特権 EXEC<br>モードを開始します。                                                                                                    |

### デジタル証明書を使用したサーバーおよびユーザー認証の設定の確認

デジタル証明書を使用したサーバーおよびユーザー認証の設定を確認するには、次の手順を実 行します。

```
手順
```

|       | コマンドまたはアクション                                                                                                    | 目的                                       |
|-------|----------------------------------------------------------------------------------------------------|------------------------------------------|
| ステップ1 | enable                                                                                                    | 特権 EXEC モードを有効にします。                      |
|       | 例:                                                                                                    | パスワードを入力します(要求された場合)。                    |
|       | デバイス> enable                                                                                                    |                                          |
| ステップ2 | show ip ssh                                                                                                    | 現在設定されている認証方式を表示します。証明書                  |
|       | 例:                                                                                                    | ベース認証の使用を確認するには、x509v3-ssh-rsaア          |
|       | デバイス# show ip ssh                                                                                                    | ルコリスムが設定済みのホスト キー アルコリスム<br>であることを確認します。 |
|       | <pre>SSH Enabled - version 1.99 Authentication methods:publickey,keyboard-interactive,password Authentication Publickey Algorithms:x509v3-ssh-rsa,ssh-rsa Hostkey Algorithms:x509v3-ssh-rsa,ssh-rsa Authentication timeout: 120 secs; Authentication retries: 3 Minimum expected Diffie Hellman key size : 1024 bits</pre> |                                          |

### SSH 認証用の X.509v3 証明書の設定例

ここでは、デジタル証明書を使用したユーザーおよびサーバー認証の例を示します。

# 例:サーバー認証にデジタル証明書を使用するためのIOSSSHサーバーの設定

この例では、サーバー認証用のデジタル証明書を使用するための IOS SSH サーバーの 設定方法を示します。

```
Device> enable
Device# configure terminal
Device(config)# ip ssh server algorithm hostkey x509v3-ssh-rsa
Device(config)# ip ssh server certificate profile
Device(ssh-server-cert-profile)# server
Device(ssh-server-cert-profile-server)# trustpoint sign trust1
Device(ssh-server-cert-profile-server)# exit
```

### 例:ユーザ認証用のユーザのデジタル証明書を確認するためのIOSSSH サーバの設定

この例では、ユーザー認証用のユーザーのデジタル証明書を確認するための IOS SSH サーバーの設定方法を示します。

```
Device> enable
Device# configure terminal
Device(config)# ip ssh server algorithm authentication publickey
Device(config)# ip ssh server algorithm publickey x509v3-ssh-rsa
Device(config)# ip ssh server certificate profile
Device(ssh-server-cert-profile)# user
Device(ssh-server-cert-profile-user)# trustpoint verify trust2
Device(ssh-server-cert-profile-user)# end
```

### SSH 認証用の X.509v3 証明書の機能履歴

次の表に、このモジュールで説明する機能のリリースおよび関連情報を示します。

これらの機能は、特に明記されていない限り、導入されたリリース以降のすべてのリリースで 使用できます。

| リリース                            | 機能                      | 機能情報                                                                    |          |
|---------------------------------|-------------------------|-------------------------------------------------------------------------|----------|
| Cisco IOS XE Everest<br>16.5.1a | SSH 認証の X.509v3 証<br>明書 | SSH 認証の X.509v3 証明書機能は、サー<br>でX.509v3デジタル証明書を使用し、SSH<br>バ側でユーザ認証を使用します。 | バ内<br>サー |

Cisco Feature Navigator を使用すると、プラットフォームおよびソフトウェアイメージのサポート情報を検索できます。Cisco Feature Navigator には、http://www.cisco.com/go/cfn [英語] からア クセスします。

I

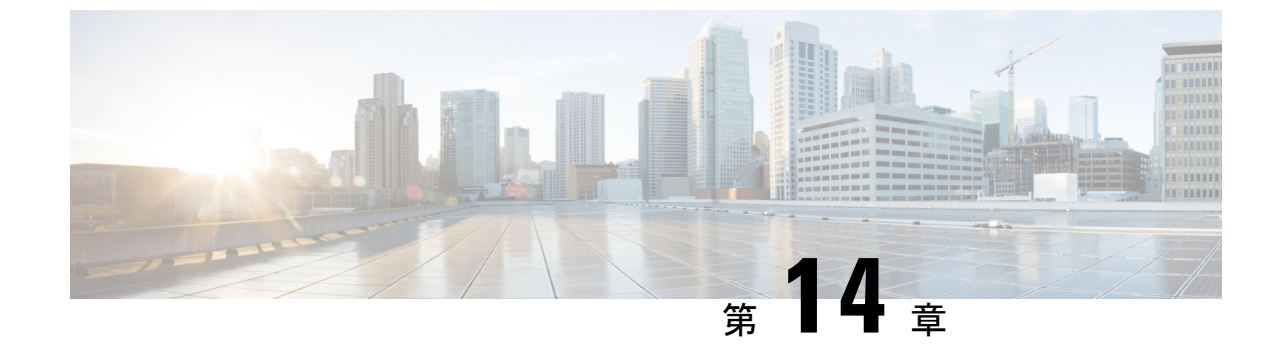

## コモン クライテリア認定用の SSH アルゴ リズム

- ・コモン クライテリア認定用の SSH アルゴリズムに関する情報 (299 ページ)
- ・コモン クライテリア認定用の SSH アルゴリズムの設定方法 (301 ページ)
- •コモン クライテリア認定用の SSH アルゴリズムの設定例 (305 ページ)
- コモン クライテリア認定用の SSH アルゴリズムの確認 (306 ページ)
- コモンクライテリア認定用のセキュアシェルアルゴリズムの機能情報 (307 ページ)

## コモンクライテリア認定用のSSHアルゴリズムに関する 情報

ここでは、コモンクライテリア認定のセキュアシェル(SSH)アルゴリズム、Cisco IOS SSH サーバーアルゴリズム、およびCisco IOS SSH クライアントアルゴリズムについて説明します。

### コモン クライテリア認定用の SSH アルゴリズム

セキュア シェル (SSH) 設定によって、Cisco IOS SSH サーバーおよびクライアントは、許可 リストから設定されたアルゴリズムのネゴシエーションのみを許可することができます。リ モートパーティが許可リストに含まれていないアルゴリズムのみを使用してネゴシエートしよ うとすると、要求は拒否され、セッションは確立されません。

### Cisco IOS SSH サーバー アルゴリズム

Cisco IOS セキュア シェル (SSH) サーバーは、次の順序で暗号化アルゴリズム (Advanced Encryption Standard カウンタモード [AES-CTR]、AES 暗号ブロック連鎖 [AES-CBC]、Triple Data Encryption Standard [3DES]) をサポートします。

サポートされるデフォルトの暗号化の順序:

1. aes128-ctr

- 2. aes192-ctr
- 3. aes256-ctr

サポートされるデフォルト以外の暗号化の順序:

- 1. aes128-cbc
- **2.** aes192-cbc
- **3.** aes256-cbc
- **4.** 3des

Cisco IOS SSH クライアントは、次の順序でメッセージ認証コード(MAC)アルゴリズムをサ ポートします。

サポートされるデフォルトの HMAC の順序:

- 1. hmac-sha2-256
- 2. hmac-sha2-512
- 3. hmac-sha1
- 4. hmac-sha1-96

Cisco IOS SSH クライアントがサポートするホストキーアルゴリズムは1つのみで、CLI 設定 は必要ありません。

サポートされるデフォルトのホストキーの順序:

- 1. x509v3-ssh-rsa
- 2. ssh-rsa

### Cisco IOS SSH クライアント アルゴリズム

Cisco IOS セキュアシェル (SSH) クライアントは、次の順序で暗号化アルゴリズム (Advanced Encryption Standard カウンタモード [AES-CTR]、AES 暗号ブロック連鎖 [AES-CBC]、Triple Data Encryption Standard [3DES]) をサポートします。

サポートされるデフォルトの暗号化の順序:

- 1. aes128-ctr
- 2. aes192-ctr
- 3. aes256-ctr

サポートされるデフォルト以外の暗号化の順序:

- 1. aes128-cbc
- **2.** aes192-cbc
- 3. aes256-cbc

**4.** 3des

Cisco IOS SSH クライアントは、次の順序でメッセージ認証コード(MAC)アルゴリズムをサ ポートします。

サポートされるデフォルトの HMAC の順序:

- 1. hmac-sha2-256
- **2.** hmac-sha2-512
- 3. hmac-sha1
- 4. hmac-sha1-96

Cisco IOS SSH クライアントがサポートするホストキーアルゴリズムは1つのみで、CLI 設定 は必要ありません。

サポートされるデフォルトのホストキーの順序:

- 1. x509v3-ssh-rsa
- 2. ssh-rsa

## コモンクライテリア認定用のSSHアルゴリズムの設定方 法

- ここでは、設定とトラブルシューティング方法に関する情報を提供します。
  - Cisco IOS SSH サーバーおよびクライアントの暗号キーアルゴリズム
  - Cisco IOS SSH サーバーおよびクライアントの MAC アルゴリズム
  - Cisco IOS SSH サーバーのホストキーアルゴリズム

### Cisco IOS SSH サーバーおよびクライアントの暗号キーアルゴリズムの 設定

手順の概要

- 1. enable
- **2**. configure terminal
- 3. ip ssh {server | client} algorithm encryption {aes128-ctr | aes192-ctr | aes256-ctr | aes128-cbc | aes192-cbc | aes256-cbc | 3des-cbc }
- 4. end

#### 手順の詳細

|       | コマンドまたはアクション                                                                                                    | 目的                                                                                                    |
|-------|----------------------------------------------------------------------------------------------------|----------------------------------------------------------------------------------------------------|
| ステップ1 | enable                                                                                                    | 特権 EXEC モードを有効にします。                                                                                                    |
|       | 例:                                                                                                    | パスワードを入力します(要求された場合)。                                                                                                    |
|       | Device> enable                                                                                                    |                                                                                                    |
| ステップ2 | configure terminal                                                                                                    | <br>グローバル コンフィギュレーション モードを開始                                                                                                    |
|       | 例:                                                                                                    | します。                                                                                                    |
|       | Device# configure terminal                                                                                                    |                                                                                                    |
| ステップ3 | ip ssh {server   client} algorithm encryption {aes128-ctr<br>  aes192-ctr   aes256-ctr   aes128-cbc   aes192-cbc  <br>aes256-cbc   3des-cbc }    | <ul> <li>SSHサーバーおよびクライアントでの暗号化アルコ<br/>リズムの順序を定義します。この順序は、アルゴリ<br/>ズムのネゴシエーション時に指定されます。</li> </ul>                                      |
|       | 例:                                                                                                    | (注) Cisco IOS SSH サーバーおよびクライア                                                                                                    |
|       | <pre>Device(config)# ip ssh server algorithm encryption<br/>aes128-ctr aes192-ctr aes256-ctr aes128-cbc<br/>3des-cbc aes192-cbc aes256-cbc</pre> | ントには、1つ以上の設定済み暗号化ア<br>ルゴリズムが必要です。                                                                                                    |
|       | Device(config)# ip ssh client algorithm encryption<br>aes128-ctr aes192-ctr aes256-ctr aes128-cbc<br>3des-cbc aes192-cbc aes256-cbc              | n (注) 以前設定したアルゴリズムのリストから<br>1つのアルゴリズムを無効にするには、<br>このコマンドの no 形式を使用します。<br>複数のアルゴリズムを無効にするには、<br>このコマンドの no 形式を異なるアルゴ<br>リズム名で複数回使用します。 |
|       |                                                                                                    | (注) デフォルト設定では、次に示すようにこ<br>のコマンドのデフォルト形式を使用しま<br>す。                                                                                     |
|       |                                                                                                    | Device(config)# ip ssh server algorithm<br>encryption aes128-ctr aes192-ctr<br>aes256-ctr aes128-cbc 3des-cbc<br>aes192-cbc aes256-cbc |
| ステップ4 | end                                                                                                    | グローバル コンフィギュレーション モードを終了                                                                                                    |
|       | 例:                                                                                                    | し、特権 EXEC モードに戻ります。                                                                                                    |
|       | Device(config)# <b>end</b>                                                                                                    |                                                                                                    |

### トラブルシューティングのヒント

設定で最後の暗号化アルゴリズムを無効にしようとすると、次のメッセージが表示されてコマンドが拒否されます。

% SSH command rejected: All encryption algorithms cannot be disabled

## **Cisco IOS SSH** サーバーおよびクライアントの MAC アルゴリズムの設 定

| 千 | 旧百 |
|---|----|
|   | 川貝 |

|               | コマンドまたはアクション                                                                                                    | 目的               |                                                                                                    |
|---------------|----------------------------------------------------------------------------------------------------|------------------|----------------------------------------------------------------------------------------------------|
| ステップ1         | enable                                                                                                    | 特権 EXEC          | こモードを有効にします。                                                                                                    |
|               | 例:                                                                                                    | ・パスワ             | ワードを入力します(要求された場合)。                                                                                                    |
|               | Device> enable                                                                                                    |                  |                                                                                                    |
| ステップ <b>2</b> | configure terminal                                                                                                    | グローバル            | / コンフィギュレーション モードを開始                                                                                                    |
|               | 例:                                                                                                    | します。             |                                                                                                    |
|               | Device# configure terminal                                                                                                    |                  |                                                                                                    |
| ステップ <b>3</b> | ip ssh {server   client} algorithm mac {hmac-sha2-256<br>  hmac-sha2-512   hmac-sha1   hmac-sha1-96}                                             | SSH サーノ<br>セージ認証 | ベーおよびクライアントでの MAC(メッ<br>Eコード)アルゴリズムの順序を定義しま                                                                                                    |
|               | 例:                                                                                                    | す。この順<br>時に指定さ   | 〕<br>厚序は、アルゴリズムのネゴシエーション<br>います。                                                                                                    |
|               | Device(config)# ip ssh server algorithm mac<br>hmac-sha2-256 hmac-sha2-512 hmac-sha1 hmac-sha1-96<br>Device(config)# ip ssh client algorithm mac | (注)              | Cisco IOS SSH サーバーおよびクライア<br>ントには、1つ以上の設定済みハッシュ<br>メッセージ認証コード(HMAC)アルゴ<br>リズムが必要です。                                                                                          |
|               | finiac-shaz-z56 finiac-shaz-512 finiac-shal finiac-shal-96                                                                                       | (注)              | 以前設定したアルゴリズムのリストから<br>1つのアルゴリズムを無効にするには、<br>このコマンドの no 形式を使用します。<br>複数のアルゴリズムを無効にするには、<br>このコマンドの no 形式を異なるアルゴ<br>リズム名で複数回使用します。<br>デフォルト設定では、次に示すようにこ<br>のコマンドのデフォルト形式を使用しま |
|               |                                                                                                    |                  | J.<br>Device(config)# ip ssh server algorithm<br>mac hmac-sha2-256 hmac-sha2-512<br>hmac-sha1 hmac-sha1-96                                                                   |

|       | コマンドまたはアクション               | 目的                       |
|-------|----------------------------|--------------------------|
| ステップ4 | end                        | グローバル コンフィギュレーション モードを終了 |
|       | 例:                         | し、特権 EXEC モードに戻ります。      |
|       | Device(config)# <b>end</b> |                          |

### トラブルシューティングのヒント

設定で最後のMACアルゴリズムを無効にしようとすると、次のメッセージが表示されてコマンドが拒否されます。

 $\ensuremath{\$}$  SSH command rejected: All mac algorithms cannot be disabled

## Cisco IOS SSH サーバーのホスト キー アルゴリズムの設定

#### 手順の概要

- 1. enable
- **2**. configure terminal
- **3**. ip ssh server algorithm hostkey {x509v3-ssh-rsa | ssh-rsa}
- 4. end

#### 手順の詳細

|       | コマンドまたはアクション                                                                      | 目的                           |
|-------|-----------------------------------------------------------------------------------|------------------------------|
| ステップ1 | enable                                                                            | 特権 EXEC モードを有効にします。          |
|       | 例:                                                                                | パスワードを入力します(要求された場合)。        |
|       | Device> enable                                                                    |                              |
| ステップ2 | configure terminal                                                                | グローバル コンフィギュレーション モードを開始     |
|       | 例:                                                                                | します。                         |
|       | Device# configure terminal                                                        |                              |
| ステップ3 | ip ssh server algorithm hostkey {x509v3-ssh-rsa                                   | ホストキーアルゴリズムの順序を定義します。Cisco   |
|       | ssh-rsa }                                                                         | IOS セキュアシェル (SSH) クライアントとネゴシ |
|       | 例:                                                                                | エートされるのは、設定済みのアルゴリズムのみで      |
|       | Device(config)# <b>ip ssh server algorithm hostkey<br/>x509v3-ssh-rsa ssh-rsa</b> |                              |

|       | コマンドまたはアクション               | 目的              |                                                                                                    |
|-------|----------------------------|-----------------|----------------------------------------------------------------------------------------------------|
|       |                            | (注)             | Cisco IOS SSH サーバーには、1 つ以上<br>の設定済みホスト キー アルゴリズムが<br>必要です。<br>• x509v3-ssh-rsa : X.509v3 証明書ベー<br>ス認証<br>• ssh-rsa : 公開キーベース認証   |
|       |                            | (注)             | 以前設定したアルゴリズムのリストから<br>1つのアルゴリズムを無効にするには、<br>このコマンドの no 形式を使用します。<br>複数のアルゴリズムを無効にするには、<br>このコマンドの no 形式を異なるアルゴ<br>リズム名で複数回使用します。 |
|       |                            | (注)             | デフォルト設定では、次に示すようにこ<br>のコマンドのデフォルト形式を使用しま<br>す。                                                                                   |
|       |                            |                 | Device(config)# ip ssh server algorithm<br>hostkey x509v3-ssh-rsa ssh-rsa                                                        |
| ステップ4 | end<br>例:                  | グローバル<br>し、特権 B | - コンフィギュレーション モードを終了<br>EXEC モードに戻ります。                                                                                           |
|       | Device(config)# <b>end</b> |                 |                                                                                                    |

### トラブルシューティングのヒント

設定で最後のホストキーアルゴリズムを無効にしようとすると、次のメッセージが表示されてコマンドが拒否されます。

 $\ensuremath{\$}$  SSH command rejected: All hostkey algorithms cannot be disabled

## コモンクライテリア認定用のSSHアルゴリズムの設定例

ここでは、コモン認定用の SSH アルゴリズムの設定例を示します。

### 例: Cisco IOS SSH サーバーの暗号キー アルゴリズムの設定

Device> enable
Device# configure terminal
Device(config)# ip ssh server algorithm encryption aes128-ctr aes192-ctr aes256-ctr
aes128-cbc aes192-cbc aes256-cbc 3des
Device(config)# end

### 例: Cisco IOS SSH クライアントの暗号キー アルゴリズムの設定

Device> enable
Device# configure terminal
Device(config)# ip ssh client algorithm encryption aes128-ctr aes192-ctr aes256-ctr
aes128-cbc aes192-cbc aes256-cbc 3des

Device(config)# end

### 例: Cisco IOS SSH サーバーの MAC アルゴリズムの設定

Device> enable
Device# configure terminal
Device(config)# ip ssh server algorithm mac hmac-sha2-256, hmac-sha2-512, hmac-sha1,
hmac-sha1-96
Device(config)# end

### 例: Cisco IOS SSH サーバーのホスト キー アルゴリズムの設定

Device> enable
Device# configure terminal
Device(config)# ip ssh server algorithm hostkey x509v3-ssh-rsa ssh-rsa
Device(config)# end

## コモン クライテリア認定用の SSH アルゴリズムの確認

手順の概要

- 1. enable
- 2. show ip ssh

#### 手順の詳細

#### ステップ1 enable

特権 EXEC モードを有効にします。

・パスワードを入力します(要求された場合)。

#### 例:

Device> enable

#### ステップ2 show ip ssh

設定済みのセキュアシェル (SSH) 暗号化、ホストキー、およびメッセージ認証コード (MAC) アルゴリズムを表示します。

例:

次の show ip ssh コマンドの出力例は、デフォルトの順序で設定された暗号化アルゴリズムを示しています。

Device# show ip ssh

Encryption Algorithms: aes128-ctr, aes192-ctr, aes256-ctr, aes128-cbc, aes192-cbc, aes256-cbc, 3des

次の show ip ssh コマンドの出力例は、デフォルトの順序で設定された MAC アルゴリズムを示しています。

Device# show ip ssh

MAC Algorithms: hmac-sha2-256, hmac-sha2-512, hmac-sha1, hmac-sha1-96

次の show ip ssh コマンドの出力例は、デフォルトの順序で設定されたホスト キー アルゴリズムを示して います。

Device# show ip ssh

```
Hostkey Algorithms: x509v3-ssh-rsa,ssh-rsa
```

## コモンクライテリア認定用のセキュアシェルアルゴリズ ムの機能情報

次の表に、このモジュールで説明する機能のリリースおよび関連情報を示します。

これらの機能は、特に明記されていない限り、導入されたリリース以降のすべてのリリースで使用できます。

| リリース                            | 機能                                 | 機能情報                                                                                                    |
|---------------------------------|------------------------------------|----------------------------------------------------------------------------------------------------|
| Cisco IOS XE Everest<br>16.5.1a | コモンクライテリア認<br>定用のセキュアシェル<br>アルゴリズム | コモンクライテリア認定用のSSHアルゴリズ<br>ム機能によって、コモンクライテリア認定を<br>取得したアルゴリズムのリストおよび順序が<br>提供されます。このモジュールでは、認定さ<br>れたアルゴリズムのリストに基づいてSSH接<br>続を制限できるように、セキュアシェル<br>(SSH)サーバーおよびクライアントの暗号<br>化、メッセージ認証コード(MAC)、および<br>ホストキーアルゴリズムの設定方法について<br>説明します。 |

Cisco Feature Navigator を使用すると、プラットフォームおよびソフトウェアイメージのサポート情報を検索できます。Cisco Feature Navigator には、http://www.cisco.com/go/cfn [英語] からア クセスします。

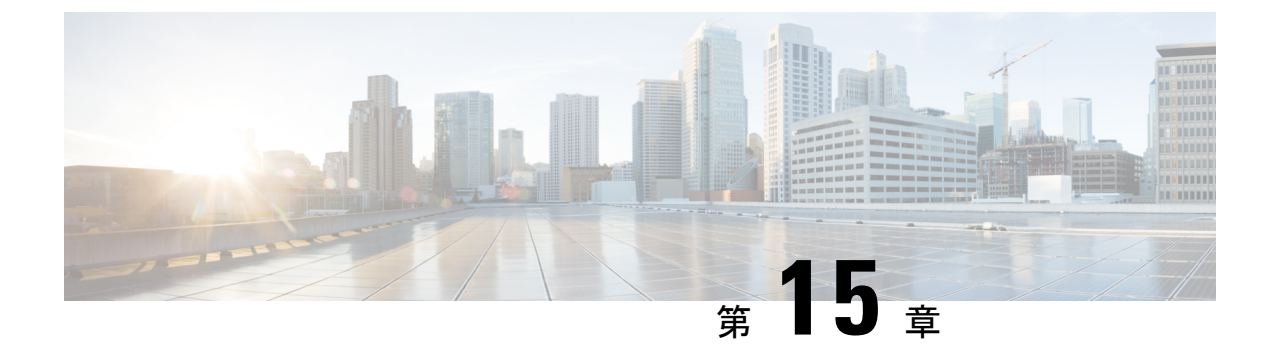

## Secure Socket Layer HTTP の設定

- Secure Socket Layer HTTP について  $(309 \, \overset{\sim}{\sim} \overset{\sim}{\sim})$
- Secure Socket Layer HTTP の設定方法 (313 ページ)
- ・セキュア HTTP サーバおよびクライアントのステータスのモニタリング (321 ページ)
- Secure Socket Layer HTTP に関するその他の参考資料 (321 ページ)
- Secure Socket Layer HTTP の機能履歴 (322 ページ)

### Secure Socket Layer HTTP について

### セキュア HTTP サーバおよびクライアントの概要

セキュア HTTP 接続の場合、HTTP サーバが送受信するデータは暗号化されてインターネット に送信されます。SSL 暗号化を伴う HTTP は、Web ブラウザからスイッチを設定するような機 能に、セキュアな接続を提供します。シスコが実装するセキュア HTTP サーバおよび HTTP ク ライアントでは、アプリケーション層の暗号化に SSL バージョン 3.0 を使用します。HTTP over SSL は、HTTPS と省略されます(セキュアな接続の場合、URL が http://の代わりに https://で始 まります)。

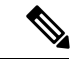

(注) SSL は 1999 年に Transport Layer Security (TLS) に発展しましたが、このような特定のコンテ キストでまだ使用されています。

セキュア HTTP サーバ (スイッチ)の主な役割は、指定のポート (デフォルトの HTTPS ポートは 443) で HTTPS 要求を待ち受けて、HTTP 1.1 Web サーバへその要求を渡すことです。 HTTP 1.1 サーバはその要求を処理して、セキュア HTTP サーバへ応答 (呼び出す)します。セキュア HTTP サーバは HTTP 1.1 サーバの代わりに、元の要求に応えます。

セキュア HTTP クライアント(Web ブラウザ)の主な役割は、Cisco IOS アプリケーション要 求に応答して、そのアプリケーションが要求した HTTPS User Agent サービスを実行し、応答 を(そのアプリケーションに)返すことです。

### CAのトラストポイント

認証局(CA)は、要求を認可して参加するネットワークデバイスに証明書を発行します。これらのサービスは、参加するデバイスに対する中央集中的なセキュリティキーおよび証明書の 管理を提供します。特定のCAサーバはトラストポイントと呼ばれます。

接続が実行されると、HTTPS サーバは、トラストポイントとなる特定の CA から得た X.509v3 の証明書を発行することで、セキュアな接続をクライアントに提供します。クライアント(通 常、Web ブラウザ)は、その証明書の認証に必要な公開キーを保有しています。

セキュア HTTP 接続には、CA のトラストポイントを設定することを強く推奨します。HTTPS サーバを実行しているデバイスにCA のトラストポイントが設定されていないと、サーバは自 身を認証して必要な RSA のキーのペアを生成します。自身で認証した(自己署名)証明書は 適切なセキュリティではないので、接続するクライアントはその証明書が自己証明書であるこ とを通知し、ユーザに接続の選択(確立または拒否)をさせる必要があります。この選択肢は 内部ネットワーク トポロジ(テスト用など)に役立ちます。

CAのトラストポイントを設定していないと、セキュア HTTP 接続を有効にした場合、そのセキュア HTTP サーバ(またはクライアント)に対する一時的または永続的な自己署名証明書が自動的に生成されます。

- スイッチにホスト名とドメイン名が設定されてない場合、生成される自己署名証明書は一時的なものです。スイッチを再起動すると、この一時的な自己署名証明書は失われ、新たに自己署名証明書(一時的に)が割り当てられます。
- スイッチにホスト名とドメイン名が設定されている場合、生成される自己署名証明書は永 続的なものです。この証明書は、スイッチを再起動しても、セキュアHTTPサーバーを無 効にしても有効のままです。そのため、再度セキュアHTTP接続を有効にしたときに使用 できます。

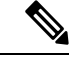

(注) 認証局およびトラストポイントは、個々のデバイスで設定する必要があります。他のデバイス からコピーすると、それらはスイッチ上で無効になります。

新しい証明書を登録した場合、新しい設定の変更は、サーバが再起動するまで HTTPS サーバ に適用されません。reload コマンドを使用して DCNM サーバーを再起動できます。

新しい証明書を登録した場合、新しい設定の変更は、サーバが再起動するまで HTTPS サーバ に適用されません。CLIを使用するか、または物理的な再起動によって、サーバを再起動でき ます。サーバーを再起動すると、スイッチは新しい証明書の使用を開始します。

自己署名証明書が生成された場合、その情報は show running-config 特権 EXEC コマンドで出力できます。自己署名証明書を表示するコマンドの出力(show running-config コマンド)を例として一部示します。

デバイス# show running-config Building configuration...

<output truncated>

```
crypto pki trustpoint TP-self-signed-3080755072
enrollment selfsigned
subject-name cn=IOS-Self-Signed-Certificate-3080755072
revocation-check none
rsakeypair TP-self-signed-3080755072
!
!
crypto ca certificate chain TP-self-signed-3080755072
certificate self-signed 01
3082029F 30820208 A0030201 02020101 300D0609 2A864886 F70D0101 04050030
59312F30 2D060355 04031326 494F532D 53656C66 2D536967 6E65642D 43657274
69666963 6174652D 3330380 37353530 37323126 30240609 2A864886 F70D0109
02161743 45322D33 3535302D 31332E73 756D6D30 342D335 3530301E 170D3933
30333031 3030303 35395A17 0D323030 31303130 3030303 305A3059 312F302D
```

<output truncated>

自己署名証明書は、セキュア HTTP サーバを無効にして、no crypto pki trustpoint TP-self-signed-30890755072 グローバル コンフィギュレーション コマンドを入力することで削 除できます。その後、セキュア HTTP サーバを再度有効にすると、自己署名証明書が新たに生 成されます。

(注) TP self-signed の後ろに表示されている値は、デバイスのシリアル番号によって異なります。

オプションのコマンド(iphttp secure-client-auth)を使用すると、HTTPSサーバがクライアントからのX.509v3証明書を要求します。クライアントの認証は、サーバ自身の認証よりも高い セキュリティを提供します。

### CipherSuite

CipherSuite は暗号化アルゴリズムおよびダイジェストアルゴリズムを指定して、SSL 接続に使用します。HTTPS サーバに接続すると、クライアントの Web ブラウザは、サポート対象の CipherSuite のリストを提供します。その後クライアントとサーバは、両方でサポートされてい る暗号化アルゴリズムで最適なものをリストから選択してネゴシエートします。たとえば、 Netscape Communicator 4.76 は、米国のセキュリティ(RSA 公開キー暗号 MD2、MD5、 RC2-CBC、RC4、DES-CBC、および DES-EDE3-CBC)をサポートしています。

最適な暗号化には、128ビット暗号化をサポートするクライアントブラウザ(Microsoft Internet Explorer バージョン 5.5 以降または Netscape Communicator バージョン 4.76 以降など)が必要です。SSL\_RSA\_WITH\_DES\_CBC\_SHA CipherSuite は、128 ビット暗号化を提供しないため、他の CipherSuite よりもセキュリティが低くなります。

CipherSuiteは、よりセキュリティが高く、複雑になればなるほど、わずかですが処理時間が必要になります。次に、スイッチでサポートされるCipherSuiteおよびルータの処理負荷(速さ) によるCipherSuiteのランク(速い順)を定義します。

 SSL\_RSA\_WITH\_DES\_CBC\_SHA:メッセージの暗号化にDES-CBC、およびメッセージ ダイジェストに SHA を使用した RSA のキー交換(RSA 公開キー暗号化)

- **2.** SSL\_RSA\_WITH\_NULL\_SHA:メッセージの暗号化にNULL、およびメッセージダイ ジェストにSHAを使用したキー交換(SSL 3.0 専用)。
- **3.** SSL\_RSA\_WITH\_NULL\_MD5: メッセージの暗号化に NULL、およびメッセージダイ ジェストに MD5 を使用したキー交換(SSL 3.0 専用)。
- **4.** SSL\_RSA\_WITH\_RC4\_128\_MD5: RC4 128 ビット暗号化、およびメッセージダイジェストに MD5 を使用した RSA のキー交換
- 5. SSL\_RSA\_WITH\_RC4\_128\_SHA: RC4 128 ビット暗号化、およびメッセージダイジェス トに SHA を使用した RSA のキー交換
- SSL\_RSA\_WITH\_3DES\_EDE\_CBC\_SHA:メッセージの暗号化に3DESとDE3-CBC、 およびメッセージダイジェストにSHAを使用したRSAのキー交換(RSA公開キー暗号 化)
- 7. SSL\_RSA\_WITH\_AES\_128\_CBC\_SHA: AES 128 ビット暗号化、およびメッセージダイ ジェストに SHA を使用した RSA のキー交換(SSL 3.0 専用)。
- 8. SSL\_RSA\_WITH\_AES\_256\_CBC\_SHA: AES 256 ビット暗号化、およびメッセージダイ ジェストに SHA を使用した RSA のキー交換(SSL 3.0 専用)。
- **9.** SSL\_RSA\_WITH\_AES\_128\_CBC\_SHA: AES 128 ビット暗号化、およびメッセージダイ ジェストに SHA を使用した RSA のキー交換(SSL 3.0 専用)。
- **10.** SSL\_RSA\_WITH\_AES\_256\_CBC\_SHA: AES 256 ビット暗号化、およびメッセージダイ ジェストに SHA を使用した RSA のキー交換(SSL 3.0 専用)。

(注) Chromeの最新バージョンは4つの元の暗号スイートをサポートしません。そのため、WebGUI とゲスト ポータル両方へのアクセスが拒否されます。

(暗号化およびダイジェストアルゴリズムをそれぞれ指定して組み合わせた) RSA は、SSL 接続においてキーの生成および認証の両方に使用されます。これは、CA のトラストポイント が設定されているかどうかにかかわりません。

### SSLのデフォルト設定

標準の HTTP サーバはイネーブルに設定されています。 SSL はイネーブルに設定されています。 CA のトラストポイントは設定されていません。 自己署名証明書は生成されていません。

### SSLの設定時の注意事項

SSL をスイッチ クラスタで使用すると、SSL セッションがクラスタ コマンダで終了します。 クラスタ メンバのスイッチは標準の HTTP で動作させる必要があります。

CAのトラストポイントを設定する前に、システムクロックが設定されていることを確認して ください。クロックが設定されていないと、不正な日付により証明書が拒否されます。

スイッチスタック内のアクティブスイッチで、SSL セッションが終了します。

## Secure Socket Layer HTTP の設定方法

### CA のトラストポイントの設定

セキュア HTTP 接続には、CA のトラストポイントを正式に設定することを推奨します。CA のトラストポイントは、自己署名証明書より高いセキュリティがあります。

CAのトラストポイントを設定するには、特権 EXEC モードで次の手順を実行します。

#### 手順の概要

#### 1. configure terminal

- 2. hostname hostname
- 3. ip domain-name domain-name
- 4. crypto key generate rsa
- 5. crypto ca trustpoint name
- 6. enrollment url *url*
- 7. enrollment http-proxy host-name port-number
- 8. crl query *url*
- 9. primary name
- 10. exit
- **11.** crypto ca authentication *name*
- **12.** crypto ca enroll name
- 13. end

#### 手順の詳細

|       | コマンドまたはアクション             | 目的                       |
|-------|--------------------------|--------------------------|
| ステップ1 | configure terminal       | グローバル コンフィギュレーション モードを開始 |
|       | 例:                       | します。                     |
|       | デバイス# configure terminal |                          |

I

|             | コマンドまたはアクション                                                                                                    | 目的                                                                                                    |
|-------------|----------------------------------------------------------------------------------------------------|----------------------------------------------------------------------------------------------------|
| ステップ2       | hostname hostname<br>例:<br>デバイス(config)# hostname your_hostname                                                 | スイッチのホスト名を指定します(以前ホスト名を<br>設定していない場合のみ必須)。ホスト名はセキュ<br>リティキーと証明書に必要です。                                                                                                    |
| <br>ステップ3   | in domain-name domain-name                                                                                      | スイッチのIDドメインタを指定します(1)前IDド                                                                                                    |
| ~ / / / / 3 | 例:                                                                                                    | メイン名を設定していない場合のみ必須)。IPド<br>メイン名はセキュリティキーと証明書に必要です。                                                                                                    |
|             | アハイス(config)# ip domain-name your_domain                                                                        |                                                                                                    |
| ステップ4       | <b>crypto key generate rsa</b><br>例:<br>デバイス(config)# <b>crypto key generate rsa</b>                            | (任意) RSA キーペアを生成します。RSA キーの<br>ペアは、スイッチの証明書を入手する前に必要で<br>す。RSA キーのペアは自動的に生成されます。必<br>要であれば、このコマンドを使用してキーを再生成<br>できます。                                                                    |
| ステップ5       | crypto ca trustpoint name<br>例:<br>デバイス (config) # crypto ca trustpoint<br>your_trustpoint                      | CAのトラストポイントにローカルの設定名を指定<br>して、CAトラストポイントコンフィギュレーショ<br>ンモードを開始します。                                                                                                    |
| ステップ6       | enrollment url url<br>例:<br>デバイス (ca-trustpoint) # enrollment url<br>http://your_server:80                      | スイッチによる証明書要求の送信先の URL を指定<br>します。                                                                                                    |
| ステップ7       | enrollment http-proxy host-name port-number<br>例:<br>デバイス(ca-trustpoint)# enrollment http-proxy<br>your_host 49 | <ul> <li>(任意) HTTPプロキシサーバーを経由してCAから証明書を入手するようにスイッチを設定します。</li> <li><i>host-name</i>には、CAを取得するために使用するプロキシサーバを指定します。</li> <li><i>port-number</i>には、CAにアクセスするために使用するポート番号を指定します。</li> </ul> |
| ステップ8       | crl query url<br>例:<br>デバイス(ca-trustpoint)# crl query<br>ldap://your_host:49                                    | ピアの証明書が取り消されていないかを確認するために、証明書失効リスト(CRL)を要求するように<br>スイッチを設定します。                                                                                                    |

|                | コマンドまたはアクション                                                                                     | 目的                                                                                                    |
|----------------|--------------------------------------------------------------------------------------------------|----------------------------------------------------------------------------------------------------|
| ステップ 9         | primary name<br>例:<br>デバイス(ca-trustpoint)# primary your_trustpoint                               | <ul> <li>(任意) トラストポイントがCA要求に対してプラ<br/>イマリ(デフォルト) トラストポイントとして使用<br/>されるように指定します。</li> <li><i>name</i>には、設定したトラストポイントを指定<br/>します。</li> </ul> |
| ステップ10         | exit<br>例:<br>デバイス(ca-trustpoint)# exit                                                          | CA トラストポイント コンフィギュレーションモー<br>ドを終了し、グローバル コンフィギュレーション<br>モードに戻ります。                                                                          |
| ステップ 11        | crypto ca authentication name<br>例:<br>デバイス(config)# crypto ca authentication<br>your_trustpoint | CA の公開キーを取得して CA を認証します。ス<br>テップ5で使用した名前と同じものを使用します。                                                                                       |
| ステップ <b>12</b> | crypto ca enroll name<br>例:<br>デバイス(config)# crypto ca enroll your_trustpoint                    | 指定したCAトラストポイントから証明書を取得し<br>ます。このコマンドは、各RSAキーのペアに対し<br>て1つの署名入りの証明書を要求します。                                                                  |
| ステップ <b>13</b> | end<br>例:<br>デバイス (config) # end                                                                 | 特権 EXEC モードに戻ります。                                                                                                    |

### セキュア HTTP サーバの設定

セキュア HTTP サーバを設定するには、特権 EXEC モードで次の手順を実行します。

#### 始める前に

証明に証明書の認証を使用する場合、前の手順を使用してスイッチのCAトラストポイントを 設定してから、HTTPサーバーを有効にする必要があります。CAのトラストポイントを設定 していない場合、セキュアHTTPサーバを最初に有効にした時点で、自己署名証明書が生成さ れます。サーバを設定した後、標準およびセキュアHTTPサーバ両方に適用するオプション (パス、適用するアクセスリスト、最大接続数、またはタイムアウトポリシー)を設定でき ます。 Web ブラウザを使用してセキュア HTTP 接続を確認するには、https://URL を入力します(URL は IP アドレス、またはサーバー スイッチのホスト名)。デフォルト ポート以外のポートを設定している場合、URL の後ろにポート番号も指定する必要があります。次に例を示します。

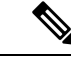

(注) AES256\_SHA2 はサポートされません。

https://209.165.129:1026

または

https://host.domain.com:1026

アクセスリスト(IPv4 ACL のみ)を指定するための従来の ip http access-class access-list-number コマンドは廃止予定です。引き続きこのコマンドを使用して、HTTP サーバへのアクセスを許 可するアクセスリストを指定できます。2 つの新しいコマンドは、IPv4 および IPv6 ACL を指 定するためのサポートを有効にするために導入されました。これらは、IPv4 ACL を指定する ための ip http access-class ipv4 access-list-name | access-list-number と、IPv6 ACL を指定する ための ip http access-class ipv6 access-list-name です。警告メッセージの受信を防ぐために、新 しい CLI の使用をお勧めします。

アクセスリストを指定する際は、次の考慮事項があります。

 存在しないアクセスリストを指定すると、設定は実行されますが、次の警告メッセージを 受信します。

ACL being attached does not exist, please configure it

• HTTP サーバにアクセスリストを指定するために ip http access-class コマンドを使用する と、次の警告メッセージが表示されます。

This CLI will be deprecated soon, Please use new CLI ip http access-class ipv4/ipv6 <access-list-name>| <access-list-number>

ip http access-class ipv4 access-list-name | access-list-number または ip http access-class ipv6 access-list-name を使用した場合に、アクセスリストがすでに ip http access-class を使用して設定されていた場合は、次の警告メッセージが表示されます。

Removing ip http access-class <access-list-number>

ip http access-class access-list-number と ip http access-class ipv4 access-list-name | access-list-number は同じ機能を共有しています。コマンドを実行するごとに、その前のコマンドのコンフィギュレーションは上書きされます。2 つのコマンドの設定間の次の組み合わせによって、実行コンフィギュレーションへの影響が説明されます。

 ip http access-class access-list-number がすでに設定されている場合に、ip http access-class ipv4 access-list-number コマンドを使用して設定を行おうとした場合、ip http access-class access-list-number の設定は削除され、ip http access-class ipv4 access-list-number の設定が実 行コンフィギュレーションに追加されます。

- ip http access-class access-list-number がすでに設定されている場合に、ip http access-class ipv4 access-list-name コマンドを使用して設定を行おうとした場合、ip http access-class access-list-numberの設定は削除され、ip http access-class ipv4 access-list-nameの設定が実行 コンフィギュレーションに追加されます。
- ip http access-class ipv4 access-list-number がすでに設定されている場合に、ip http access-class access-list-name を使用して設定を行おうとした場合、ip http access-class ipv4 access-list-number の設定は削除され、ip http access-class access-list-name の設定が実行コンフィギュレーションに追加されます。
- ip http access-class ipv4 access-list-name がすでに設定されている場合に、ip http access-class access-list-number を使用して設定を行おうとした場合、ip http access-class ipv4 access-list-name の設定は削除され、ip http access-class access-list-number の設定が実行コンフィギュレーションに追加されます。

#### 手順の概要

- 1. show ip http server status
- **2**. configure terminal
- 3. ip http secure-server
- 4. ip http secure-port port-number
- 5. ip http secure-ciphersuite {[3des-ede-cbc-sha] [rc4-128-md5] [rc4-128-sha] [des-cbc-sha]}
- 6. ip http secure-client-auth
- 7. **ip http secure-trustpoint** *name*
- 8. ip http path path-name
- 9. ip http access-class access-list-number
- **10.** ip http access-class { ipv4 {access-list-number | access-list-name} | ipv6 {access-list-name} }
- **11.** ip http max-connections value
- 12. ip http timeout-policy idle seconds life seconds requests value
- 13. end

#### 手順の詳細

|       | コマンドまたはアクション                                                         | 目的                                                                                        |
|-------|----------------------------------------------------------------------|-------------------------------------------------------------------------------------------|
| ステップ1 | show ip http server status<br>例:<br>デバイス# show ip http server status | (任意)HTTPサーバのステータスを表示して、セキュアHTTPサーバの機能がソフトウェアでサポートされているかどうかを判断します。出力で、次のラインのどちらかを確認してください。 |
|       |                                                                      | HTTP secure server capability: Present                                                    |
|       |                                                                      | または                                                                                       |
|       |                                                                      | HTTP secure server capability: Not present                                                |

|       | コマンドまたはアクション                                                      | 目的                                                                                                    |
|-------|-------------------------------------------------------------------|----------------------------------------------------------------------------------------------------|
| ステップ2 | configure terminal<br>例:                                          | グローバル コンフィギュレーション モードを開始<br>します。                                                                                        |
|       | デバイス# configure terminal                                          |                                                                                                    |
| ステップ3 | ip http secure-server                                             | HTTPS サーバがディセーブルの場合、イネーブル                                                                                               |
|       | 例:                                                                | にします。HTTPS サーバは、デフォルトでイネー<br>ブルに設定されています。                                                                               |
|       | デバイス(config)# <b>ip http secure-server</b>                        |                                                                                                    |
| ステップ4 | ip http secure-port port-number                                   | (任意)HTTPS サーバに使用するポート番号を指                                                                                               |
|       | 例:                                                                | 定します。デフォルトのボート番号は 443 です。<br>443 または 1025 ~ 65535 の範囲で指定できます。                                                           |
|       | デバイス(config)# <b>ip http secure-port 443</b>                      |                                                                                                    |
| ステップ5 | ip http secure-ciphersuite {[3des-ede-cbc-sha]                    | (任意) HTTPS 接続の暗号化に使用する CipherSuite                                                                                      |
|       |                                                                   | (暗号化アルコリスム)を指定します。将足の<br>CipherSuite を指定する理由がなければ、サーバと                                                                  |
|       | 121 .                                                             | クライアントが、両方がサポートする CipherSuite                                                                                           |
|       | デバイス(config)# <b>ip http secure-ciphersuite</b><br>rc4-128-md5    | でネゴシエートするように設定します。これがデ<br>フォルトです。                                                                                       |
| ステップ6 | ip http secure-client-auth                                        | (任意) HTTP サーバを設定して、接続処理の間、                                                                                              |
|       | 例:                                                                | 認証のために、クライアントからのX.509v3証明書                                                                                              |
|       | デバイス(config)# <b>ip http secure-client-auth</b>                   | を要求します。テフォルトでは、クライアントか<br>サーバからの証明書を要求する設定になっています<br>が、サーバはクライアントを認証しないようになっ<br>ています。                                   |
| ステップ1 | ip http secure-trustpoint name                                    | X.509v3セキュリティ証明書の取得およびクライア                                                                                              |
|       | 例:                                                                | ントの証明書接続の認証に使用するCAのトラスト<br>ポイントを指定します。                                                                                  |
|       | デバイス(config)# <b>ip http secure-trustpoint</b><br>your_trustpoint | (注) このコマンドの使用は、前の手順に従っ<br>て CA のトラストポイントをすでに設<br>定しているという前提を踏まえて説明<br>しています。                                            |
| ステップ8 | <b>ip http path</b> <i>path-name</i><br>例:                        | <ul> <li>(任意) HTML ファイルのベースとなる HTTP パスを設定します。パスは、ローカル システムにある HTTP サーバファイルの場所を指定します(通常、システムのフラッシュメモリを指定します)。</li> </ul> |

|                | コマンドまたはアクション                                                                                     | 目的                                                                                                    |
|----------------|--------------------------------------------------------------------------------------------------|----------------------------------------------------------------------------------------------------|
|                | デバイス(config)# <b>ip http path /your_server:80</b>                                                |                                                                                                    |
| ステップ9          | ip http access-class access-list-number<br>例:                                                    | (任意)HTTPサーバへのアクセスの許可に使用す<br>るアクセスリストを指定します。                                                                |
| <br>ステップ10     | ip http access-class { ipv4 {access-list-number                                                  | (任意)HTTPサーバへのアクセスの許可に使用す                                                                                   |
|                | access-list-name}   ipv6 {access-list-name} }<br>例:<br>デバイス(config)# ip http access-class ipv4 4 | るアクセス リストを指定します。                                                                                           |
| ステップ11         | ip http max-connections value<br>例:                                                              | (任意) HTTP サーバへの同時最大接続数を指定します。値は 10 以上にすることを推奨します。これは、UI が想定どおりに機能するために必要な値で                                |
|                | デバイス(config)# <b>ip http max-connections 4</b>                                                   | す。<br>                                                                                                    |
| ステップ <b>12</b> | <b>ip http timeout-policy idle</b> seconds <b>life</b> seconds <b>requests</b> value             | (任意)指定の状況下における、HTTPサーバへの<br>接続最大時間を指定します。                                                                  |
|                | 例:<br>デバイス(config)# ip http timeout-policy idle 120<br>life 240 requests 1                       | <ul> <li>idle:データの受信がないか、応答データが送<br/>信できない場合の最大時間。指定できる範囲は<br/>1~600秒です。デフォルト値は180秒(3分)<br/>です。</li> </ul> |
|                |                                                                                                  | • life:接続を確立している最大時間。指定でき<br>る範囲は1~86400秒(24時間)です。デフォ<br>ルト値は180秒です。                                       |
|                |                                                                                                  | <ul> <li>requests: 永続的な接続で処理される要求の最<br/>大数。最大値は86400です。デフォルトは1で<br/>す。</li> </ul>                          |
| ステップ13         | end                                                                                              | 特権 EXEC モードに戻ります。                                                                                          |
|                | 例:                                                                                               |                                                                                                    |
|                | デバイス(config)# <b>end</b>                                                                         |                                                                                                    |

## セキュア HTTP クライアントの設定

セキュア HTTP クライアントを設定するには、特権 EXEC モードで次の手順を実行します。

#### 始める前に

標準のHTTPクライアントおよびセキュアHTTPクライアントは常にイネーブルです。証明書の認証にはセキュアHTTPクライアントの証明書が必要です。次の手順では、前の手順でCAのトラストポイントをスイッチに設定していることを前提にしています。CAのトラストポイントが設定されておらず、リモートのHTTPSサーバーがクライアントの認証を要求した場合、 セキュアHTTPクライアントへの接続は失敗します。

#### 手順の概要

- 1. configure terminal
- 2. ip http client secure-trustpoint name
- 3. ip http client secure-ciphersuite {[3des-ede-cbc-sha] [rc4-128-md5] [rc4-128-sha] [des-cbc-sha]}
- 4. end

#### 手順の詳細

|       | コマンドまたはアクション                                                                                                    | 目的                                                                                                    |
|-------|----------------------------------------------------------------------------------------------------|----------------------------------------------------------------------------------------------------|
| ステップ1 | configure terminal<br>例:                                                                                                    | グローバル コンフィギュレーション モードを開始<br>します。                                                                                                    |
|       | デバイス# configure terminal                                                                                                    |                                                                                                    |
| ステップ2 | ip http client secure-trustpoint name<br>例:<br>デバイス(config)# ip http client secure-trustpoint<br>your_trustpoint                                                            | (任意) リモートの HTTP サーバがクライアント認<br>証を要求した場合に使用する、CA のトラストポイ<br>ントを指定します。このコマンドの使用は、前の手<br>順を使用して CA のトラストポイントをすでに設定<br>しているという前提を踏まえて説明しています。ク<br>ライアント認証が必要ない場合、またはプライマリ<br>のトラストポイントがすでに設定されている場合<br>は、このコマンドは任意です。 |
| ステップ3 | ip http client secure-ciphersuite {[3des-ede-cbc-sha]<br>[rc4-128-md5] [rc4-128-sha] [des-cbc-sha]}<br>例:<br>デバイス(config)# ip http client secure-ciphersuite<br>rc4-128-md5 | (任意) HTTPS 接続の暗号化に使用する CipherSuite<br>(暗号化アルゴリズム)を指定します。特定の<br>CipherSuite を指定する理由がなければ、サーバとク<br>ライアントが、両方がサポートする CipherSuite でネ<br>ゴシエートするように設定します。これがデフォル<br>トです。                                               |
| ステップ4 | end<br>例:<br>デバイス(config)# end                                                                                                    | 特権 EXEC モードに戻ります。                                                                                                    |

## セキュア HTTP サーバおよびクライアントのステータス のモニタリング

SSLセキュアサーバおよびクライアントのステータスをモニタするには、次の表の特権 EXEC コマンドを使用します。

表 34: SSL セキュア サーバおよびクライアントのステータスを表示するコマンド

| コマンド                              | 目的                                  |
|-----------------------------------|-------------------------------------|
| show ip http client secure status | セキュア HTTP クライアントの設定を表示します。          |
| show ip http server secure status | セキュア HTTP サーバの設定を表示します。             |
| show running-config               | セキュア HTTP 接続に対して生成された自己署名証明書を表示します。 |

## Secure Socket Layer HTTP に関するその他の参考資料

#### 関連資料

| 関連項目 | マニュアル タイトル                          |
|------|-------------------------------------|
| 証明機関 | Configuring Certification Authority |
|      | Interoperability                    |

#### MIB

| МІВ                      | MIB のリンク                                                                                                    |
|--------------------------|----------------------------------------------------------------------------------------------------|
| 本リリースでサポートするす<br>べての MIB | 選択したプラットフォーム、Cisco IOS リリース、およびフィー<br>チャ セットに関する MIB を探してダウンロードするには、次<br>の URL にある Cisco MIB Locator を使用します。<br>http://www.cisco.com/go/mibs |

シスコのテクニカル サポート

| 説明                                                                                                    | リンク                          |
|----------------------------------------------------------------------------------------------------|------------------------------|
| シスコのサポートWebサイトでは、シスコの製品やテクノロジー<br>に関するトラブルシューティングにお役立ていただけるように、<br>マニュアルやツールをはじめとする豊富なオンラインリソースを<br>提供しています。                                                                    | http://www.cisco.com/support |
| お使いの製品のセキュリティ情報や技術情報を入手するために、<br>Cisco Notification Service(Field Notice からアクセス)、Cisco<br>Technical Services Newsletter、Really Simple Syndication(RSS)<br>フィードなどの各種サービスに加入できます。 |                              |
| シスコのサポート Web サイトのツールにアクセスする際は、<br>Cisco.com のユーザ ID およびパスワードが必要です。                                                                                                    |                              |

## Secure Socket Layer HTTP の機能履歴

次の表に、このモジュールで説明する機能のリリースおよび関連情報を示します。

これらの機能は、特に明記されていない限り、導入されたリリース以降のすべてのリリースで使用できます。

| リリース                            | 機能                          | 機能情報                                                                                                    |
|---------------------------------|-----------------------------|----------------------------------------------------------------------------------------------------|
| Cisco IOS XE Everest<br>16.5.1a | Secure Socket Layer<br>HTTP | シスコが実装するセキュア HTTP サーバおよ<br>び HTTP クライアントでは、アプリケーショ<br>ン層の暗号化に SSL バージョン 3.0 を使用し<br>ます。セキュア HTTP 接続の場合、HTTP サー<br>バが送受信するデータは暗号化されてインター<br>ネットに送信されます。 |

Cisco Feature Navigator を使用すると、プラットフォームおよびソフトウェアイメージのサポート情報を検索できます。Cisco Feature Navigator には、http://www.cisco.com/go/cfn [英語] からア クセスします。

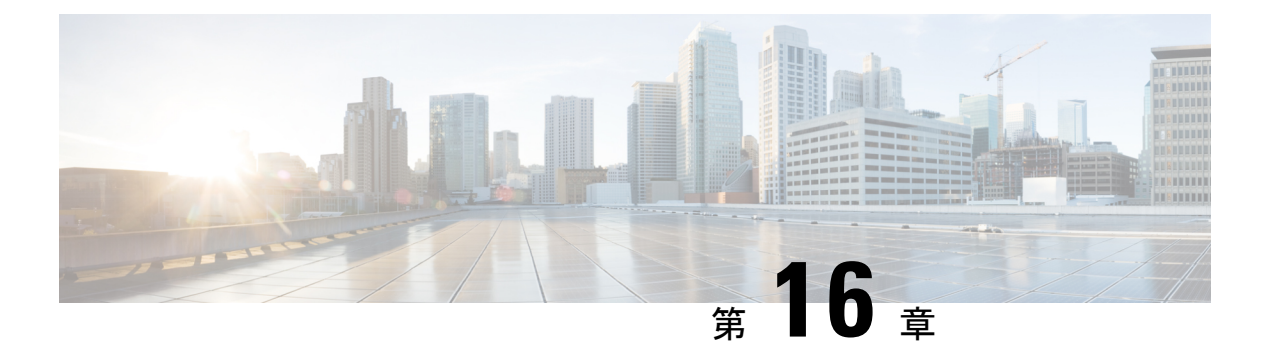

## **IPv4 ACL**

- ACL によるネットワーク セキュリティに関する情報 (323 ページ)
- IPv4 アクセスコントロールリストの制約事項 (324 ページ)
- ACL を使用したネットワーク セキュリティについて理解する (325 ページ)
- サポートされる ACL (326 ページ)
- ACEおよびフラグメント化されたトラフィックとフラグメント化されていないトラフィック (330ページ)
- ACL とスイッチ スタック (331 ページ)
- •標準 IPv4 ACL および拡張 IPv4 ACL (332 ページ)
- •ハードウェアおよびソフトウェアによる IP ACL の処理 (336ページ)
- VLAN マップの設定時の注意事項 (337 ページ)
- VLAN マップとルータ ACL (338 ページ)
- ACL の時間範囲 (339 ページ)
- IPv4 ACL のインターフェイスに関する注意事項 (340 ページ)
- ACL によるネットワーク セキュリティに関する情報 (340ページ)
- ACL の設定方法 (340 ページ)
- IPv4 ACL のモニタリング (363 ページ)
- ACL の設定例 (364 ページ)
- IPv4 ACL の設定例 (365 ページ)
- ACL および VLAN マップの設定例 (372 ページ)
- ネットワークでの VLAN マップの使用方法の設定例 (374 ページ)
- ACL の設定例 (377 ページ)
- IPv4 アクセスコントロールリストの機能履歴 (377 ページ)

## ACLによるネットワーク セキュリティに関する情報

この章では、アクセス コントロール リスト (ACL) を使用して、スイッチのネットワーク セ キュリティを設定する方法について説明します。コマンドや表では、ACL をアクセス リスト と呼ぶこともあります。

### IPv4 アクセスコントロールリストの制約事項

#### 一般的なネットワーク セキュリティ

次は、ACL によるネットワーク セキュリティの設定の制約事項です。

- •番号付き ACL で使用できるすべてのコマンドが名前付き ACL でも使用できるわけではあ りません。インターフェイスのパケットフィルタおよびルートフィルタ用の ACL では、 名前を使用できます。また、VLAN マップでも名前を指定できます。
- 標準 ACL と拡張 ACL に同じ名前は使用できません。
- appletalk は、コマンドラインのヘルプストリングに表示されますが、deny および permit MAC アクセスリスト コンフィギュレーション モード コマンドの一致条件としてサポートされていません。
- ACL ワイルドカードは、ダウンストリーム クライアント ポリシーではサポートされてい ません。
- プロトコルのTCAMをプログラムしないインターフェイスと、アンロードされたACLに スケールACLを適用すると、他のプロトコルのトラフィックの既存の通常移動に影響を 与える可能性があります。IPv6およびMACアドレストラフィックにこの制限は適用され ます。
- ルータ ACL は、CPU 生成トラフィックを含むすべてのタイプのトラフィックに適用されます。
- ・存続可能時間(TTL)分類は、ACLではサポートされていません。

#### IPv4 ACL ネットワーク インターフェイス

次の制限事項が、ネットワークインターフェイスへの IPv4 ACL に適用されます。

- インターフェイスへのアクセスを制御する場合、名前付きACLまたは番号付きACLを使用できます。
- VLAN に属しているレイヤ2インターフェイスに ACL を適用した場合、レイヤ2(ポート) ACLはVLANインターフェイスに適用された入力方向のレイヤ3ACL、またはVLAN に適用された VLAN マップよりも優先します。
- レイヤ3インターフェイスにACLが適用され、スイッチ上でルーティングがイネーブル になっていない場合は、SNMP、Telnet、Webトラフィックなど、CPUで処理されるパケッ トだけがフィルタリングされます。
- パケットをフィルタリングするために preauth\_ipv4\_acl ACL が設定されている場合、ACL は認証後に削除されます。
- レイヤ2インターフェイスにACLを適用する場合、ルーティングをイネーブルにする必要はありません。

#### レイヤ2インターフェイスの MAC ACL

MAC ACL を作成し、それをレイヤ2インターフェイスに適用すると、そのインターフェイス に着信する非IPトラフィックをフィルタリングできます。MAC ACL を適用するときには、次 の注意事項に留意してください。

- ・同じレイヤ2インターフェイスには、IP アクセスリストと MAC アクセスリストを1つ ずつしか適用できません。IP アクセスリストは IP パケットだけをフィルタリングし、 MAC アクセスリストは非 IP パケットをフィルタリングします。
- •1 つのレイヤ2インターフェイスに適用できる MAC アドレス リストは1 つだけです。す でに MAC ACL が設定されているレイヤ2インターフェイスに MAC アクセス リストを適 用すると、設定済みの ACL が新しい ACL に置き換えられます。

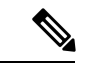

(注) mac access-group インターフェイス コンフィギュレーション コマンドは、物理レイヤ2イン ターフェイスに適用される場合のみ有効です。このコマンドは、EtherChannel ポートチャネル では使用できません。

IP アクセス リスト エントリ シーケンス番号

 この機能は、ダイナミックアクセスリスト、再帰アクセスリスト、またはファイアウォー ルアクセスリストをサポートしていません。

## ACL を使用したネットワーク セキュリティについて理解 する

### ACL の概要

パケットフィルタリングは、ネットワークトラフィックを限定し、特定のユーザまたはデバ イスによるネットワークの使用を制限するうえで役立ちます。ACLはルータまたはスイッチを 通過するトラフィックをフィルタリングし、特定のインターフェイスを通過するパケットを許 可または拒否します。ACLは、パケットに適用される許可条件および拒否条件の順序付けられ た集まりです。パケットがインターフェイスに着信すると、スイッチはパケット内のフィール ドを適用される ACL と比較し、アクセスリストに指定された基準に基づいて、パケットが転 送に必要な権限を持っているかどうかを確認します。アクセスリスト内の条件を1つずつ調 べ、パケットをテストします。最初に一致した条件によって、スイッチがパケットを受け入れ るか拒否するかが決定されます。スイッチは最初に一致した時点でテストを中止するので、リ ストに条件を指定する順序が重要です。一致する条件がない場合、スイッチはパケットを拒否 します。スイッチは、制限条件がない場合はパケットを転送し、制限条件がある場合はパケッ トをドロップします。スイッチは、転送されるすべてのパケットに ACL を使用します。 ネットワークに基本的なセキュリティを導入する場合は、ルータまたはレイヤ3スイッチにア クセスリストを設定します。ACLを設定しなければ、スイッチを通過するすべてのパケット がネットワークのあらゆる部分で許可される可能性があります。ACLを使用すると、ネット ワークの場所ごとにアクセス可能なホストを制御したり、ルータインターフェイスで転送また はブロックされるトラフィックの種類を決定したりできます。たとえば、電子メールトラフィッ クの転送を許可し、Telnetトラフィックの転送を拒否することもできます。

### アクセス コントロール エントリ

ACLには、アクセスコントロールエントリ(ACE)の順序付けられたリストが含まれていま す。各ACEには、permitまたは deny と、パケットが ACE と一致するために満たす必要のある 一連の条件を指定します。permitまたは deny の意味は、ACL が使用されるコンテキストによっ て変わります。

### ACL でサポートされるタイプ

スイッチは、IP ACL とイーサネット (MAC) ACL をサポートします。

- IP ACL は、TCP、ユーザデータグラムプロトコル(UDP)、インターネットグループ管 理プロトコル(IGMP)、およびインターネット制御メッセージプロトコル(ICMP)など の IPv4 トラフィックをフィルタリングします。
- ・イーサネット ACL は非 IP トラフィックをフィルタリングします。

このスイッチは、Quality of Service (QoS) 分類 ACL もサポートしています。

## サポートされる ACL

スイッチでは、トラフィックをフィルタリングするために、次に示す 3 種類の ACL がサポー トされています。

- ポートACLは、レイヤ2インターフェイスに入るトラフィックをアクセスコントロール します。IPv4とMACどちらのアクセスリストタイプのどの方向に対してでも、レイヤ 2インターフェイスにポートACLを適応できます。
- ルータ ACL は、VLAN 間でルーティングされたトラフィックのアクセスを制御し、レイ ヤ3インターフェイスで特定の方向(着信または発信)に適用されます。
- VLAN ACL または VLAN マップはレイヤ 2 VLAN にのみ適用され、ブリッジされたトラフィックにのみ影響します。VLAN マップを使用すると、同じ VLAN 内のデバイス間で転送されるトラフィックをフィルタリングできます。VLAN マップは、IPv4のレイヤ3アドレスに基づいてアクセスコントロールするように設定されています。イーサネット ACEを使用すると MAC アドレスにより、サポートされていないプロトコルがアクセスコントロールされます。VLAN マップを VLAN に適用すると、VLAN に入るすべてのパケット(ルーテッドパケットまたはブリッジドパケット)が VLAN マップと照合されます。パ

ケットは、スイッチポートを介して、または、ルーティングされたパケットの場合、ルー テッドポートを介して、VLAN に入ることができます。

### ACL 優先順位

VLAN マップ、ポート ACL、およびルータ ACL が同じスイッチに設定されている場合、入力 トラフィックの場合のフィルタの優先順位は上からポート ACL、VLAN マップ、およびルー タ ACL です。出力トラフィックの場合、フィルタの優先順位は、ルータ ACL、VLAN マッ プ、ポート ACL です。

次の例で、簡単な使用例を説明します。

- 入力ポートACLとVLANマップが両方とも適用されている場合に、ポートACLが適用されたポートにパケットが着信すると、このパケットはポートACLによってフィルタリングされます。その他のパケットは、VLANマップによってフィルタリングされます。
- スイッチ仮想インターフェイス(SVI)に入力ルータACLおよび入力ポートACLが設定 されている場合に、ポートACLが適用されているポートにパケットが着信すると、この パケットはポートACLによってフィルタリングされます。他のポートで受信した着信の ルーティングIPパケットには、ルータACLのフィルタが適用されます。他のパケットは フィルタリングされません。
- SVI に出力ルータ ACL および入力ポート ACL が設定されている場合に、ポート ACL が 適用されているポートにパケットが着信すると、このパケットはポート ACL によってフィ ルタリングされます。発信するルーティング IP パケットには、ルータ ACL のフィルタが 適用されます。他のパケットはフィルタリングされません。
- SVI に VLAN マップ、入力ルータ ACL、および入力ポート ACL が設定されている場合 に、ポート ACL が適用されているポートにパケットが着信すると、このパケットはポー ト ACL だけによってフィルタリングされます。他のポートで受信した着信のルーティン グ IP パケットには、VLAN マップおよびルータ ACL のフィルタが適用されます。他のパ ケットには、VLAN マップのフィルタだけが適用されます。
- SVIに VLAN マップ、出力ルータ ACL、および入力ポート ACL が設定されている場合 に、ポート ACL が適用されているポートにパケットが着信すると、このパケットはポー ト ACL だけによってフィルタリングされます。発信するルーティング IP パケットには、 VLAN マップおよびルータ ACL のフィルタが適用されます。他のパケットには、VLAN マップのフィルタだけが適用されます。

### ポート ACL

ポート ACL は、スイッチのレイヤ2 インターフェイスに適用される ACL です。ポート ACL は、物理インターフェイスおよび EtherChannel インターフェイス上でサポートされています が、EtherChannel メンバーインターフェイスではサポートされていません。ポート ACL は、イ ンバウンド方向とアウトバウンド方向のインターフェイスに適用できます。次のアクセスリス トがサポートされています。

- ・送信元アドレスを使用する IP アクセス リスト
- ・送信元および宛先のアドレスと任意でプロトコルタイプ情報を使用できる拡張 IP アクセスリスト
- ・送信元および宛先の MAC アドレスと任意でプロトコル タイプ情報を使用できる MAC 拡 張アクセス リスト

スイッチは、インターフェイス上のACLを調べ、パケットがACL内のエントリとどのように 一致するかに基づいてパケットの転送を許可または拒否します。このように、ACLがネット ワークまたはネットワークの部分へのアクセスを制御します。

#### 図 14: ACL によるネットワーク内のトラフィックの制御

次に、すべてのワークステーションが同じ VLAN にある場合にポート ACL を使用してネット ワークへのアクセスを制御する例を示します。レイヤ2の着信方向に適用された ACL は、ホ ストA がヒューマンリソースネットワークにアクセスすることを許可しますが、ホストB が 同一のネットワークにアクセスすることは拒否します。ポート ACL は、着信方向のレイヤ2

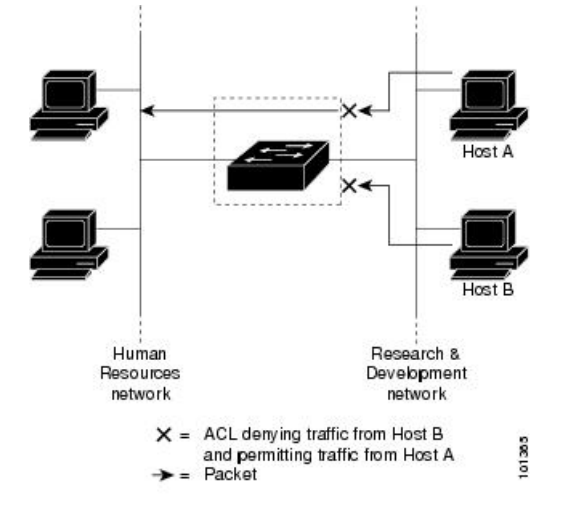

インターフェイスだけに適用できます。

ポートACLをトランクポートに適用すると、ACLはそのトランクポート上のすべてのVLAN でトラフィックをフィルタリングします。ポートACLを音声 VLAN ポートに適用すると、 ACL はデータ VLAN と音声 VLAN の両方でトラフィックをフィルタリングします。

ポートACLでは、IPアクセスリストを使用してIPトラフィックをフィルタリングでき、MAC アドレスを使用して非IPトラフィックをフィルタリングできます。同じレイヤ2インターフェ イス上でIPトラフィックと非IPトラフィックの両方をフィルタリングするには、そのイン ターフェイスにIPアクセスリストとMACアクセスリストの両方を適用します。

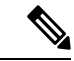

 レイヤ2インターフェイスに適用できるのは、IP アクセスリスト1つと MAC アクセスリスト 1つだけです。すでに IP アクセス リストまたは MAC アクセス リストが設定されているレイ ヤ2インターフェイスに、新しい IP アクセス リストまたは MAC アクセス リストを適用する と、前に設定した ACL が新しい ACL に置き換わります。

### ルータ ACL

VLAN へのレイヤ3インターフェイスであるスイッチ仮想インターフェイス(SVI)、物理層 3インターフェイス、およびレイヤ3 EtherChannel インターフェイスに、ルータ ACL を適用で きます。ルータ ACL はインターフェイスの特定の方向(着信または発信)に対して適用され ます。1つのインターフェイスの方向ごとに、ルータ ACL を1つ適用できます。

スイッチは、IPv4 トラフィックの次のアクセス リストをサポートしています。

- ・標準 IP アクセスリストでは、照合操作に送信元アドレスを使用します。
- ・拡張 IP アクセスリストは、送信元アドレス、宛先アドレス、およびオプションのプロトコルタイプ情報を使用して一致処理を行います。

ポート ACL の場合と同様、スイッチはインターフェイスに設定されている機能に関連付けら れている ACL が照合されます。パケットがスイッチのインターフェイスに着信すると、その インターフェイスに設定されているすべての着信機能に対応する ACL が照合されます。パケッ トがルーティングされてからネクストホップに転送されるまでの間に、出力インターフェイス に設定された発信機能に対応するすべての ACL が照合されます。

ACL は ACL 内のエントリとパケットの一致結果に応じて、パケット転送を許可するか、拒否 するかを決めます。ACLを使用すると、ネットワーク全体またはネットワークの一部に対する アクセス コントロールが行えます。

### VLAN マップ

VLAN ACL または VLAN マップは、VLAN 内のネットワークトラフィックを制御するために 使用されます。スイッチまたはスイッチ スタックの VLAN 内でブリッジングされるすべての パケットに VLAN マップを適用できます。VACL は、セキュリティ パケット フィルタリング および特定の物理インターフェイスへのトラフィックのリダイレクトだけを目的としたもので す。VACL は方向(入力または出力)で定義されることはありません。

すべての非 IP プロトコルは、MAC VLAN マップを使用して、MAC アドレスおよび Ethertype によってアクセス コントロールされます (IP トラフィックは、MAC VLAN マップではアクセ ス制御されません)。VLAN マップはスイッチを通過するパケットにだけ適用できます。ハブ 上またはこのスイッチに接続された別のスイッチ上のホスト間のトラフィックには、VLAN マップを適用できません。

VLAN マップを使用すると、マップに指定されたアクションに基づいてパケットの転送が許可 または拒否されます。

#### 図 15: VLAN マップによるトラフィックの制御

次の図に、VLAN マップを適用して、特定のトラフィックタイプを VLAN 10 のホスト A から 転送できないように設定する例を示します。各 VLAN には、VLAN マップを1 つだけ適用で

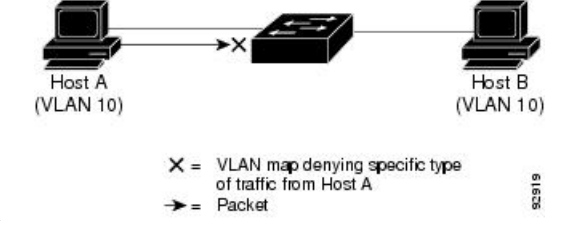

きます。

## ACE およびフラグメント化されたトラフィックとフラグ メント化されていないトラフィック

IPパケットは、ネットワークを通過するときにフラグメント化されることがあります。その場合、TCPまたはUDPポート番号やICMPタイプおよびコードなどのレイヤ4情報は、パケットの最初の部分があるフラグメントだけに含まれます。他のフラグメントには、この情報はありません。

アクセスコントロールエントリ(ACE)には、レイヤ4情報をチェックしないため、すべてのパケットフラグメントに適用されるものがあります。レイヤ4情報を調べるACEは、フラグメント化されたIPパケットのほとんどのフラグメントに標準的な方法では適用できません。フラグメントにレイヤ4情報が含まれておらず、ACEが一部のレイヤ4情報をチェックする場合、一致ルールは次のように変更されます。

フラグメント内のレイヤ3情報(TCPやUDPなどのプロトコルタイプを含む)をチェックする許可ACEは、含まれていないレイヤ4情報の種類にかかわらず、フラグメントと一致すると見なされます。

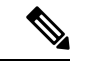

- (注) L4 Ops をともなう ACE の TCP では、フラグメント化パケットは RFC 1858 ごとにドロップします。
  - レイヤ4情報をチェックする拒否 ACE は、フラグメントにレイヤ4情報が含まれていない限り、フラグメントと一致しません。

### ACE およびフラグメント化されたトラフィックとフラグメント化され ていないトラフィックの例

次のコマンドで構成され、フラグメント化された3つのパケットに適用されるアクセスリスト 102 を例に取って説明します。
```
デバイス (config) # access-list 102 permit tcp any host 10.1.1.1 eq smtp
デバイス (config) # access-list 102 deny tcp any host 10.1.1.2 eq telnet
デバイス (config) # access-list 102 permit tcp any host 10.1.1.2
デバイス (config) # access-list 102 deny tcp any any
```

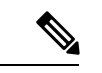

- (注) 最初の2つのACEには宛先アドレスの後にeqキーワードがありますが、これは既知のTCP 宛先ポート番号がそれぞれシンプルメール転送プロトコル(SMTP)およびTelnetと一致する かどうかをチェックすることを意味します。
  - ・パケットAは、ホスト10.2.2.2のポート65000からホスト10.1.1.1のSMTPポートに送信 されるTCPパケットです。このパケットがフラグメント化された場合、レイヤ4情報が すべて揃っているため、完全なパケットである場合と同じように最初のフラグメントが最 初のACE (permit) と一致します。残りのフラグメントも最初のACE と一致します。こ れは、それらのフラグメントにSMTPポート情報が含まれていなくても、最初のACEが 適用されたときにレイヤ3情報だけをチェックするからです。この例の情報は、パケット がTCPであることと、宛先が10.1.1.1であることです。
  - ・パケットBは、ホスト10.2.2.2のポート65001からホスト10.1.1.2のTelnetポートに送信 されます。このパケットがフラグメント化された場合、レイヤ3情報とレイヤ4情報がす べて揃っているため、最初のフラグメントが2つめのACE(deny)と一致します。残りの フラグメントは、レイヤ4情報が含まれていないため、2つめのACEと一致しません。残 りのフラグメントは3つめのACE(permit)と一致します。

最初のフラグメントが拒否されたため、ホスト10.1.1.2は完全なパケットを再構成できず、 その結果、パケットBは拒否されます。ただし、以降の許可されたフラグメントがネット ワークの帯域幅を使用し、ホスト10.1.1.2 がパケットを再構成しようとするときにホスト のリソースが消費されます。

 フラグメント化されたパケットCは、ホスト 10.2.2.2 のポート 65001 からホスト 10.1.1.3 のポート ftp に送信されます。このパケットがフラグメント化された場合、最初のフラグ メントが 4 つめの ACE (deny) と一致します。ACE はレイヤ 4 情報をチェックせず、す べてのフラグメントのレイヤ 3 情報に宛先がホスト 10.1.1.3 であることが示され、前の permit ACE は異なるホストをチェックしていたため、他のフラグメントもすべて 4 つめの ACE と一致します。

## ACL とスイッチ スタック

スイッチスタックのACLサポートは、スタンドアロンスイッチと同じです。ACLの構成情報 は、スタック内のすべてのスイッチに送信されます。アクティブスイッチを含むスタック内の すべてのスイッチでは、情報が処理され、ハードウェアがプログラムされます。 アクティブスイッチにより、次のACL機能が実行されます。

- •ACL構成情報が処理され、情報がすべてのスタックメンバに送信されます。
- ・ACL 情報は、スタックに加入しているすべてのスイッチに配信されます。
- (たとえば、十分なハードウェアリソースがないなど)何らかの理由で、ソフトウェアによってパケットが送信される必要がある場合、ACLをパケットに適用後にのみ、アクティブスイッチによってパケットが転送されます。
- •そのハードウェアは、処理する ACL 情報でプログラムされます。

### スタック メンバおよび ACL の機能

スタックメンバにより、次の ACL 機能が実行されます。

- スタックメンバでは、アクティブスイッチからACL 情報を受信し、ハードウェアがプロ グラムされます。
- スタンバイスイッチとして設定されたスタックメンバがアクティブスイッチが失敗した イベント内のアクティブスイッチ機能を実行します。

### アクティブ スイッチの障害および ACL

アクティブとスタンバイの両方のスイッチに ACL 情報があります。アクティブ スイッチに障 害が発生すると、スタンバイが役割を引き継ぎます。新しいアクティブスイッチにより、すべ てのスタック メンバーに ACL 情報が配信されます。

## 標準 IPv4 ACL および拡張 IPv4 ACL

ここでは、IP ACL について説明します。

ACL は、許可条件と拒否条件の順序付けられた集まりです。スイッチは、アクセスリスト内の条件を1つずつ調べ、パケットをテストします。最初に一致した条件によって、スイッチがパケットを受け入れるか拒否するかが決定されます。スイッチは一致する最初の条件が見つかった時点でパケットのテストを停止するため、条件の順序が重要な意味を持ちます。一致する条件がない場合、スイッチはパケットを拒否します。

このソフトウェアは、IPv4 について次の ACL(アクセス リスト)をサポートします。

- ・標準 IP アクセスリストでは、照合操作に送信元アドレスを使用します。
- 拡張 IP アクセス リストでは、照合操作に送信元アドレスと宛先アドレスを使用し、任意 でプロトコル タイプ情報を使用して制御のきめ細かさを高めることもできます。

### IPv4 ACL スイッチでサポートされていない機能

このスイッチで IPv4 ACL を設定する手順は、他の Cisco スイッチやルータで IPv4 ACL を設定 する手順と同じです。

以下の ACL 関連の機能はサポートされていません。

- ・非 IP プロトコル ACL または
- IP アカウンティング
- ・再帰 ACL およびダイナミック ACL はサポートされていません。

### アクセス リスト番号

ACL を識別するために使用する番号は、作成するアクセス リストのタイプを表します。

次の一覧に、アクセス リスト番号と対応するアクセス リスト タイプを挙げ、このスイッチで サポートされているかどうかを示します。このスイッチは、IPv4 標準アクセス リストおよび 拡張アクセス リスト (1~199 および 1300~2699)をサポートします。

| 表 | 35 | : | ア | ク | セス | リス | ト番号 |
|---|----|---|---|---|----|----|-----|
|---|----|---|---|---|----|----|-----|

| アクセス リスト番号       | タイプ                                 | サポートあり |
|------------------|-------------------------------------|--------|
| $1 \sim 99$      | IP 標準アクセス リスト                       | あり     |
| $100 \sim 199$   | IP 拡張アクセス リスト                       | あり     |
| $200 \sim 299$   | プロトコル タイプコード アクセス リスト               | なし     |
| $300 \sim 399$   | DECnet アクセス リスト                     | なし     |
| $400 \sim 499$   | XNS 標準アクセス リスト                      | なし     |
| $500 \sim 599$   | XNS 拡張アクセス リスト                      | なし     |
| $600 \sim 699$   | AppleTalk アクセス リスト                  | なし     |
| $700 \sim 799$   | 48 ビット MAC アドレス アクセス リスト            | なし     |
| 800 ~ 899        | IPX 標準アクセス リスト                      | なし     |
| $900 \sim 999$   | IPX 拡張アクセス リスト                      | なし     |
| $1000 \sim 1099$ | IPX SAP アクセス リスト                    | なし     |
| 1100 ~ 1199      | 拡張 48 ビット MAC サマリー アドレスアク<br>セス リスト | なし     |
| $1200 \sim 1299$ | IPX サマリー アドレス アクセス リスト              | なし     |

| アクセス リスト番号       | タイプ                 | サポートあり |
|------------------|---------------------|--------|
| $1300 \sim 1999$ | IP 標準アクセス リスト(拡張範囲) | あり     |
| $2000 \sim 2699$ | IP 拡張アクセス リスト(拡張範囲) | あり     |

番号付き標準 ACL および番号付き拡張 ACL に加え、サポートされる番号を使用して名前付き 標準 ACL および名前付き拡張 ACL も作成できます。標準 IP ACL の名前は 1 ~ 99 で、拡張 IP ACL の名前は 100 ~ 199 です。番号付きリストの代わりに名前付き ACL を使用することに は、エントリを個別に削除できるという利点があります。

### 番号付き標準 IPv4 ACL

ACL を作成するときには、ACL の末尾にデフォルトで暗黙的な deny ステートメントが追加さ れ、ACL の終わりに到達するまで一致する条件が見つからなかったすべてのパケットに適用さ れることに注意してください。標準アクセス リストでは、関連付けられた IP ホストアドレス ACL の指定からマスクを省略すると、0.0.0.0 がマスクと見なされます。

スイッチは、host 一致条件があるエントリと don't care マスク 0.0.0.0 を含む一致条件があるエ ントリがリストの先頭に移動し、0 以外の don't care マスクを含むエントリよりも前に位置す るように、標準アクセス リストの順序を書き換えます。そのため、show コマンドの出力やコ ンフィギュレーション ファイルでは、ACE が必ずしも入力されたとおりの順序で配置されま せん。

作成した番号付き標準 IPv4 ACL を 、端末回線、またはインターフェイスに適用できます。

### 番号付き拡張 IPv4 ACL

標準ACLでは照合に送信元アドレスだけを使用しますが、拡張ACLでは、照合操作に送信元 アドレスと宛先アドレスを使用でき、任意でプロトコルタイプ情報を使用して制御のきめ細か さを高めることができます。番号付き拡張アクセスリストのACEを作成するときには、作成 したACEがリストの末尾に追加されることに注意してください。番号付きリストでは、ACE の順序を変更したり、リスト内の特定の場所に対してACEを追加または削除したりできませ ん。

このスイッチは、ダイナミックまたは再帰アクセスリストをサポートしていません。また、タ イプ オブ サービス (ToS) の minimize-monetary-cost ビットに基づくフィルタリングもサポー トしていません。

一部のプロトコルには、特定のパラメータやキーワードも適用されます。

拡張 TCP、UDP、ICMP、IGMP、またはその他の IP ACL を定義できます。また、このスイッ チはこれらの IP プロトコルをサポートします。

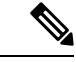

(注) ICMPエコー応答はフィルタリングできません。他のICMPコードまたはタイプは、すべてフィ ルタリングできます。 これらの IP プロトコルがサポートされます。

- •認証ヘッダープロトコル (ahp)
- ・カプセル化セキュリティペイロード (esp)
- Enhanced Interior Gateway Routing Protocol (eigrp)
- •総称ルーティング カプセル化 (gre)
- ・インターネット制御メッセージプロトコル (icmp)
- ・インターネット グループ管理プロトコル (igmp)
- ・すべての内部プロトコル (ip)
- IP-in-IP トンネリング (ipinip)
- KA9Q NOS 互換 IP over IP トンネリング (nos)
- Open Shortest Path First ルーティング (ospf)
- •ペイロード圧縮プロトコル (pcp)
- •プロトコル独立マルチキャスト (pim)
- ・伝送制御プロトコル(tcp)
- ユーザデータグラム プロトコル (udp)

### 名前付き IPv4 ACL

IPv4ACLを識別する手段として、番号ではなく英数字のストリング(名前)を使用できます。 名前付きACLを使用すると、ルータ上で番号付きアクセスリストの場合より多くのIPv4アク セスリストを設定できます。アクセスリストの識別手段として名前を使用する場合のモード とコマンド構文は、番号を使用する場合とは多少異なります。ただし、IPアクセスリストを 使用するすべてのコマンドを名前付きアクセスリストで使用できるわけではありません。

(注) 標準ACLまたは拡張ACLに指定する名前は、アクセスリスト番号のサポートされる範囲内の 番号にすることもできます。標準IPACLの名前は1~99です。番号付きリストの代わりに名 前付きACLを使用することには、エントリを個別に削除できるという利点があります。

名前付き ACL を設定するときには、次の注意事項に留意してください。

- ・また、番号付き ACL も使用できます。
- ・標準 ACL と拡張 ACL に同じ名前は使用できません。

### ACL ロギング

標準 IP アクセスリストによって許可または拒否されたパケットに関するログメッセージが、 デバイスのソフトウェアによって表示されます。つまり、ACLと一致するパケットがあった場 合は、そのパケットに関するログ通知メッセージがコンソールに送信されます。コンソールに 表示されるメッセージのレベルは、syslog メッセージを管理する logging console コマンドで管 理されます。

- (注) ACL ロギングは、Unicast Reverse Path Forwarding (uRPF) で使用される ACL ではサポートされません。ルータ ACL でのみサポートされます。

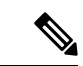

 (注) ルーティングはハードウェアで、ロギングはソフトウェアで実行されます。したがって、log キーワードを含む許可(permit)または拒否(deny)ACEと一致するパケットが多数存在する 場合、ソフトウェアはハードウェアの処理速度に追いつくことができないため、一部のパケッ トはロギングされない場合があります。

ACL を起動した最初のパケットについては、ログメッセージがすぐに表示されますが、それ 以降のパケットについては、5分間の収集時間が経過してから表示またはロギングされます。 ログメッセージにはアクセスリスト番号、パケットの許可または拒否に関する状況、パケッ トの送信元 IP アドレス、および直前の5分間に許可または拒否された送信元からのパケット 数が示されます。

(注) ロギングメッセージが多すぎて処理できない場合、または1秒以内に処理する必要があるロギングメッセージが複数ある場合、ロギング設備ではロギングメッセージパケットの一部をドロップすることがあります。この動作によって、ロギングパケットが多すぎてデバイスがクラッシュすることを回避します。そのため、課金ツールや、アクセスリストと一致する数の正確な情報源としてロギング設備をを使用しないでください。

# ハードウェアおよびソフトウェアによる IP ACL の処理

ACL 処理はハードウェアで実行されます。ハードウェアで ACL の設定を保存する領域が不足 すると、そのインターフェイス上のすべてのパケットがドロップします。

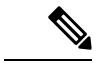

(注) スイッチまたはスタック メンバーのリソース不足が原因でハードウェアに ACL を設定できな い場合、影響を受けるのは、スイッチに着信した該当 VLAN 内のトラフィックだけです。

ルータ ACL の場合は、次の場合にパケットが CPU に送信されることがあります。

- log キーワードの使用
- ICMP 到達不能メッセージを生成する。

show ip access-lists 特権 EXEC コマンドを入力した場合、表示される一致カウントには、ハー ドウェアでアクセスが制御されるパケットは含まれません。スイッチドパケットおよびルー テッドパケットに関するハードウェアの ACL の基本的な統計情報を取得する場合は、show platform software fed switch { switch\_num | active | standby } acl counters hardware 特権 EXEC コ マンドを使用します。

ルータ ACL の機能は、次のとおりです。

- ・標準 ACL および拡張 ACL (入力および出力)の許可アクションや拒否アクションをハー ドウェアで制御し、アクセス コントロールのセキュリティを強化します。
- *ip unreachables* が無効の場合、logを指定しないと、セキュリティ ACL の deny ステートメントと一致するフローがハードウェアによってドロップされます。許可ステートメントと一致するフローは、ハードウェアでスイッチングされます。
- ルータ ACL の ACE に log キーワードを追加すると、パケットのコピーが CPU に送信され、ロギングだけが行われます。ACE が許可ステートメントの場合も、パケットはハードウェアでスイッチングおよびルーティングされます。

## VLAN マップの設定時の注意事項

VLANマップは、VLAN内でフィルタリングを制御する唯一の方法です。VLANマップには方向の指定がありません。VLANマップを使用して、特定の方向のトラフィックをフィルタリン グするには、特定の送信元または宛先アドレスが指定されたACLを追加する必要があります。 VLANマップ内に該当パケットタイプ(IPまたはMAC)に対する match 句がある場合、デ フォルトでは、マップ内のどのエントリにも一致しないパケットはドロップされます。該当パ ケットタイプに対する match コマンドがない場合、デフォルトでは、パケットが転送されま す。

次は、VLAN マップ設定の注意事項です。

- インターフェイスでトラフィックを拒否するように設定された ACL がなく、VLAN マップが設定されていない場合、すべてのトラフィックが許可されます。
- 各 VLAN マップは一連のエントリで構成されます。VLAN マップのエントリの順序は重要です。スイッチに着信したパケットは、VLANマップの最初のエントリに対してテストされます。一致した場合は、VLANマップのその部分に指定されたアクションが実行されます。一致しなかった場合、パケットはマップ内の次のエントリに対してテストされます。
- 該当パケットタイプ(IPまたはMAC)に対する match 句が VLAN マップに1つまたは複数ある場合でも、パケットがそれらの match 句に一致しない場合、デフォルトではパケットがドロップされます。該当パケットタイプに対する match 句が VLAN マップ内にない場合、デフォルトではパケットが転送されます。

- VLAN マップのロギングはサポートされていません。
- レイヤ2インターフェイスに適用された IP アクセス リストまた MAC アクセス リストが スイッチにあって、ポートが属する VLAN に VLAN マップを適用する場合、ポート ACL が VLAN マップに優先します。
- ハードウェアに VLAN マップの設定を適用できない場合は、その VLAN 内のすべてのパケットがドロップします。

## VLAN マップとルータ ACL

ブリッジングされたトラフィックおよびルーティングされたトラフィックの両方に対してアク セスコントロールを行うには、VLANマップを単独で使用するか、またはルータACLとVLAN マップを組み合わせて使用します。入力と出力両方のルーテッド VLAN インターフェイスで ルータ ACL を定義したり、ブリッジングされたトラフィックのアクセスをコントロールする VLAN マップを定義したりできます。

パケット フローが ACL 内 VLAN マップの deny ステートメントと一致した場合、ルータ ACL の設定に関係なく、パケット フローは拒否されます。

(注) ルータ ACL を VLAN マップと組み合わせて使用し、ルータ ACL でのロギングを必要とする パケットが VLAN マップで拒否された場合、これらのパケットはロギングされません。

該当パケットタイプ(IPまたはMAC)に対する match 句が VLAN マップにある場合でも、パ ケットがそのタイプに一致しない場合、デフォルトではパケットがドロップされます。VLAN マップ内に match 句がなく、アクションが指定されていない場合、どの VLAN マップ エント リとも一致しないパケットは転送されます。

## VLAN マップとルータ ACL の設定時の注意事項

ここに記載された注意事項は、ルータ ACL および VLAN マップを同じ VLAN 上で使用する必要がある設定に適用されます。ルータ ACL および VLAN マップを異なる VLAN に割り当てる設定には、これらの注意事項は適用されません。

ルータ ACL および VLAN マップを同じ VLAN に設定する必要がある場合は、ルータ ACL と VLAN マップの両方の設定に関し、ここで説明する注意事項に従ってください。

- VLAN インターフェイス上の各方向(入力および出力)に VLAN マップおよびルータの ACL を1つずつに限り設定できます。
- 可能な限り、すべてのエントリのアクションが同一で、末尾のデフォルトアクションだけ が反対のタイプとなるように ACL を記述します。次のいずれかの形式を使用して、ACL を記述します。

permit... permit... deny ip any any

または

deny... deny... permit ip any any

- •ACL 内で複数のアクション(許可、拒否)を定義する場合は、それぞれのアクションタイプをまとめて、エントリ数を削減します。
- ACL内にレイヤ4情報を指定しないでください。レイヤ4情報を追加すると、統合プロセスが複雑になります。ACLのフィルタリングが、full-flow(送信元 IP アドレス、宛先 IP アドレス、プロトコル、およびプロトコルポート)でなく、IP アドレス(送信元および宛先)に基づいて行われる場合に、最適な統合結果が得られます。可能な限り、IP アドレスには don't care ビットを使用してください。

IP ACE とレイヤ4 情報を含む TCP/UDP/ICMP ACE が両方とも ACL 内に存在し、full-flow モードを指定する必要があるときは、レイヤ4ACE をリストの末尾に配置します。この結果、IP アドレスに基づくトラフィックのフィルタリングが優先されます。

## ACL の時間範囲

time-range グローバル コンフィギュレーション コマンドを使用することによって、時刻およ び曜日に基づいて拡張 ACL を選択的に適用できます。まず、時間範囲の名前を定義し、その 時間範囲内の時刻および日付または曜日を設定します。次に、ACL を適用してアクセス リス トに制限を設定するときに時間範囲を入力します。時間範囲を使用すると、ACL の許可ステー トメントまたは拒否ステートメントの有効期間(指定期間内や指定曜日など)を定義できま す。time-range キーワードおよび引数については、名前付きおよび番号付き拡張 ACL タスク の表を参照してください。

時間範囲を使用するいくつかの利点を次に示します。

- アプリケーションなどのリソース(IPアドレスとマスクのペア、およびポート番号で識別)へのユーザアクセスをより厳密に許可または拒否できます。
- ログメッセージを制御できます。ACLエントリを使用して特定の時刻に関してのみトラフィックをロギングできるため、ピーク時間に生成される多数のログを分析しなくても、 簡単にアクセスを拒否できます。

時間ベースのアクセスリストを使用すると、CPU に負荷が生じます。これは、アクセスリストの新規設定を他の機能や、ハードウェアメモリにロードされた結合済みの設定とマージする 必要があるためです。そのため、複数のアクセスリストが短期間に連続して(互いに数分以内に)有効となるような設定とならないように注意する必要があります。

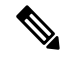

(注)

時間範囲は、スイッチのシステム クロックに基づきます。したがって、信頼できるクロック ソースが必要です。ネットワーク タイム プロトコル (NTP) を使用してスイッチ クロックを 同期させることを推奨します。

## IPv4 ACL のインターフェイスに関する注意事項

ip access-group インターフェイス コンフィギュレーション コマンドをレイヤ3 インターフェ イス (SVI、レイヤ3 EtherChannel、またはルーテッドポート)に適用するには、そのインター フェイスにIP アドレスが設定されている必要があります。レイヤ3 アクセスグループは、CPU のレイヤ3 プロセスによってルーティングまたは受信されるパケットをフィルタリングしま す。このグループは、VLAN 内でブリッジングされるパケットに影響を与えません。

インバウンドACLの場合、パケットの受信後スイッチはパケットをACLと照合します。ACL がパケットを許可する場合、スイッチはパケットの処理を継続します。ACLがパケットを拒否 する場合、スイッチはパケットを廃棄します。

アウトバウンド ACL の場合、パケットを受信し制御対象インターフェイスにルーティングしたあと、スイッチはパケットを ACL と照合します。ACL がパケットを許可する場合、スイッチはパケットを送信します。ACL がパケットを拒否する場合、スイッチはパケットを廃棄します。

デフォルトでは、パケットが廃棄された場合は、その原因が入力インターフェイスの ACL または発信インターフェイスのACLのいずれであっても、常に入力インターフェイスから ICMP 到達不能メッセージが送信されます。ICMP 到達不能メッセージは通常、入力インターフェイス ス1つにつき、0.5 秒ごとに1つだけ生成されます。ただし、この設定は ip icmp rate-limit unreachable グローバル コンフィギュレーション コマンドを使用して変更できます。

未定義のACLをインターフェイスに適用すると、スイッチはACLがインターフェイスに適用 されていないと判断し、すべてのパケットを許可します。ネットワークセキュリティのために 未定義のACLを使用する場合は、このような結果が生じることに注意してください。

## ACL によるネットワーク セキュリティに関する情報

この章では、アクセス コントロール リスト(ACL)を使用して、スイッチのネットワーク セ キュリティを設定する方法について説明します。コマンドや表では、ACL をアクセス リスト と呼ぶこともあります。

## ACL の設定方法

### IPv4 ACL の設定

このスイッチで IP ACL を使用する手順は次のとおりです。

手順の概要

1. アクセス リストの番号または名前とアクセス条件を指定して、ACL を作成します。

2. その ACL をインターフェイスまたは端末回線に適用します。標準および拡張 IP ACL を VLAN マップに適用することもできます。

#### 手順の詳細

ステップ1 アクセスリストの番号または名前とアクセス条件を指定して、ACLを作成します。

### 番号付き標準 ACL の作成

番号付き標準 ACL を作成するには、次の手順に従ってください。

#### 手順の概要

- 1. enable
- 2. configure terminal
- **3**. **access-list** *access-list-number* {**deny** | **permit**} *source source-wildcard* ]
- 4. end
- 5. show running-config
- 6. copy running-config startup-config

|               | コマンドまたはアクション                                                                                  | 目的                                                 |
|---------------|-----------------------------------------------------------------------------------------------|----------------------------------------------------|
| ステップ1         | enable<br>例:                                                                                  | 特権 EXEC モードを有効にします。パスワードを入<br>力します(要求された場合)。       |
|               | デバイス> enable                                                                                  |                                                    |
| ステップ <b>2</b> | configure terminal                                                                            | グローバル コンフィギュレーション モードを開始                           |
|               | 例:                                                                                            | します。                                               |
|               | デバイス# configure terminal                                                                      |                                                    |
| ステップ3         | <b>access-list</b> access-list-number { <b>deny</b>   <b>permit</b> } source source-wildcard] | 送信元アドレスとワイルドカードを使用して標準<br>IPv4 アクセス リストを定義します。     |
|               | 例:                                                                                            | access-list-number には、 $1 \sim 99$ または 1300 ~ 1999 |
|               | デバイス(config)# access-list 2 deny your_host                                                    | 07 10 運剱を指正しよす。<br>                                |

ステップ2 その ACL をインターフェイスまたは端末回線に適用します。標準および拡張 IP ACL を VLAN マップに適用することもできます。

|       | コマンドまたはアクション                             | 目的                                                                                                    |
|-------|------------------------------------------|----------------------------------------------------------------------------------------------------|
|       |                                          | 条件が一致した場合にアクセスを拒否する場合は<br><b>deny</b> を指定し、許可する場合は <b>permit</b> を指定しま<br>す。                                                          |
|       |                                          | sourceには、パケットの送信元となるネットワーク<br>またはホストのアドレスを次の形式で指定します。                                                                                 |
|       |                                          | ・ドット付き 10 進表記による 32 ビット長の値。                                                                                                    |
|       |                                          | <ul> <li>キーワード any は 0.0.0.0 255.255.255.255 という<br/>source および source-wildcard の省略形です。<br/>source-wildcard を入力する必要はありません。</li> </ul> |
|       |                                          | <ul> <li>キーワード host は送信元および source 0.0.0.0 の<br/>source-wildcard の省略形です。</li> </ul>                                                   |
|       |                                          | (任意) <i>source-wildcard</i> は、ワイルドカード ビット<br>を送信元アドレスに適用します。                                                                          |
|       |                                          | (注) ロギングは、レイヤ3インターフェイス<br>に割り当てられた ACL でだけサポート<br>されます。                                                                               |
| ステップ4 | end                                      | 特権 EXEC モードに戻ります。                                                                                                    |
|       | 例:                                       |                                                                                                    |
|       | デバイス(config)# <b>end</b>                 |                                                                                                    |
| ステップ5 | show running-config                      | 入力を確認します。                                                                                                    |
|       | 例:                                       |                                                                                                    |
|       | デバイス# show running-config                |                                                                                                    |
| ステップ6 | copy running-config startup-config       | (任意) コンフィギュレーションファイルに設定を                                                                                                    |
|       | 例:                                       | 保存します。<br>                                                                                                    |
|       | デバイス# copy running-config startup-config |                                                                                                    |

## 番号付き拡張 ACL の作成

番号付き拡張 ACL を作成するには、次の手順に従ってください。

#### 手順の概要

### 1. configure terminal

- access-list access-list-number {deny | permit} protocol source source-wildcard destination destination-wildcard [ precedence precedence] [tos tos] [fragments] [ time-range time-range-name] [ dscp dscp]
- **3.** access-list access-list-number {deny | permit} tcp source source-wildcard [operator port] destination destination-wildcard [operator port] [established] [precedence precedence] [tos tos] [fragments] [time-range time-range-name] [dscp dscp] [flag]
- **4. access-list** *access-list-number* {**deny** | **permit**} **udp** *source source-wildcard* [*operator port*] *destination destination-wildcard* [*operator port*] [ **precedence** *precedence*] [ **tos** *tos*] [**fragments**] [ **time-range** *time-range-name*] [ **dscp** *dscp*]
- access-list access-list-number {deny | permit} icmp source source-wildcard destination destination-wildcard [icmp-type | [[icmp-type icmp-code] | [icmp-message]] [ precedence precedence] [ tos tos] [fragments] [ time-range time-range-name] [ dscp dscp]
- **6. access-list** *access-list-number* {**deny** | **permit**} **igmp** *source source-wildcard destination destination-wildcard* [*igmp-type*] [ **precedence** *precedence*] [ **tos** *tos*] [**fragments**] [ **time-range** *time-range-name*] [ **dscp** *dscp*]
- 7. end

|       | コマンドまたはアクション                                                                                                    | 目的                                                                                                    |
|-------|----------------------------------------------------------------------------------------------------|----------------------------------------------------------------------------------------------------|
| ステップ1 | configure terminal<br>例:                                                                                                    | グローバル コンフィギュレーション モードを開始<br>します。                                                                                                    |
|       | デバイス# configure terminal                                                                                                    |                                                                                                    |
| ステップ2 | access-list access-list-number {deny   permit} protocol<br>source source-wildcard destination destination-wildcard<br>[ precedence precedence] [tos tos] [fragments] [<br>time-range time-range-name] [ dscp dscp]<br>例:<br>デバイス(config)# access-list 101 permit ip host<br>10.1.1.2 any precedence 0 tos 0 log | <ul> <li>拡張 IPv4 アクセス リストおよびアクセス条件を定<br/>義します。</li> <li>access-list-number には、100 ~ 199 または 2000 ~<br/>2699 の 10 進数を指定します。</li> <li>条件が一致した場合にパケットを拒否する場合は<br/>deny を指定し、許可する場合は permit を指定しま<br/>す。</li> <li>protocol には、インターネット プロトコルの名前ま<br/>たは番号を入力します。ahp、eigrp、esp、gre、</li> <li>icmp、igmp、igrp、ip、ipinip、nos、ospf、pcp、</li> <li>pim、tcp、udp、または IP プロトコル番号を表す 0<br/>~ 255 の整数を使用できます。一致条件としてイン<br/>ターネット プロトコル (ICMP、TCP、UDP など)<br/>を指定するには、キーワード ip を使用します。</li> </ul> |

I

| <ul> <li>(注) この手順には、ほとんどの IP:<br/>ルのオプションが含まれていま<br/>TCP、UDP、ICMP、および IG<br/>加の特定パラメータについては<br/>テップを参照してください。</li> <li>source には、パラメータの送信元であるネ<br/>クまたはホストの番号を指定します。</li> </ul> | プロトコ<br>ミす。<br>MP の追<br>:、次のス                  |
|----------------------------------------------------------------------------------------------------|------------------------------------------------|
| source には、パラメータの送信元であるネ<br>クまたはホストの番号を指定します。                                                                                                    | ·                                              |
|                                                                                                    | 、ツァワー                                          |
| source-wildcard は、ワイルドカード ビット<br>アドレスに適用します。                                                                                                    | 、を送信元                                          |
| <i>destination</i> には、パラメータの宛先であるオクまたはホストの番号を指定します。                                                                                                    | ネットワー                                          |
| <i>destination-wildcard</i> は、ワイルドカードビ<br>先アドレスに適用します。                                                                                                    | ットを宛                                           |
| source、source-wildcard、destination、およう<br>destination-wildcardの値は、次の形式で指定                                                                                                    | び<br>ミします。                                     |
| <ul> <li>・ドット付き 10 進表記による 32 ビット</li> </ul>                                                                                                    | 、長の値。                                          |
| • 0.0.0.0 255.255.255 (任意のホスト<br>キーワード <b>any</b> 。                                                                                                    | )を表す                                           |
| <ul> <li>単一のホスト 0.0.0.0 を表すキーワー</li> </ul>                                                                                                    | ド <b>host</b> 。                                |
| その他のキーワードはオプションであり、<br>を持ちます。                                                                                                    | 次の意味                                           |
| <ul> <li>precedence:パケットを0~7の番号前で指定する優先度と一致させる場合ます。指定できる値は、routine(0)</li> <li>(1)、immediate(2)、flash(3)、flash-override(4)、critical(5)、im(6)、network(7)です。</li> </ul>           | ·または名<br>☆に入力し<br>、 <b>priority</b><br>nternet |
| • fragments: 2つ目以降のフラグメント<br>クする場合に入力します。                                                                                                    | 、をチェッ                                          |
| <ul> <li>tos: パケットを0~15の番号または定するサービスタイプレベルと一致合に入力します。指定できる値は、nu</li> <li>(0)、max-reliability(2)、max-thu</li> <li>(4)、min-delay(8)です。</li> <li>time-range:時間範囲の名前を指定し</li> </ul> | 名前で指<br>させる場<br>ormal<br>roughput<br>ます。       |

|       | コマンドまたはアクション                                                                                                    | 目的                                                                                                    |  |  |
|-------|----------------------------------------------------------------------------------------------------|----------------------------------------------------------------------------------------------------|--|--|
|       |                                                                                                    | <ul> <li>dscp: パケットを0~63の番号で指定する<br/>DSCP値と一致させる場合に入力します。また<br/>は、指定できる値のリストを表示するには、疑<br/>問符(?)を使用します。</li> </ul>                                                                                                    |  |  |
|       |                                                                                                    | <ul> <li>(注) dscp 値を入力する場合は、tos または<br/>precedence を入力できません。dscp を<br/>入力せずに tosと precedence の両方の値<br/>を入力できます。</li> </ul>                                                                                                    |  |  |
| ステップ3 | access-list access-list-number {deny   permit} tcp source<br>source-wildcard [operator port] destination<br>destination-wildcard [operator port] [established]<br>[precedence pracedonce] [tcs tos] [frogmente] | 拡張 TCP アクセス リストおよびアクセス条件を定<br>義します。<br>次に示す例外を除き 拡張 IPv4 ACL に対して説明                                                                                                    |  |  |
|       | [time-range time-range-name] [dscp dscp] [flag]                                                                                                    | 次に示す例外を除さ、拡張 IPv4 ACL に対して説明<br>するパラメータと同じパラメータを使用します。                                                                                                    |  |  |
|       | 例:                                                                                                    | (任意) operator および port を入力すると、送信元<br>ポート (source source-wildcard の後に入力した場合)                                                                                                    |  |  |
|       | デバイス(config)# access-list 101 permit tcp any<br>any eq 500                                                                                                    | または宛先ポート (destination destination-wildcard の<br>後に入力した場合)が比較されます。演算子の候補<br>には、eq (次の値に等しい)、gt (次の値より大き<br>い)、lt (次の値より小さい)、neq (次の値に等し<br>くない)、および range (次の範囲)があります。<br>演算子にはポート番号を指定する必要があります<br>(range の場合は 2 つのポート番号をスペースで区<br>切って指定する必要があります)。 |  |  |
|       |                                                                                                    | <i>port</i> には、10進数(0~65535)のポート番号また<br>はTCPポート名を入力します。TCPをフィルタリン<br>グするときには、TCPポートの番号または名前だけ<br>を使用します。                                                                                                    |  |  |
|       |                                                                                                    | 他のオプションのキーワードの意味は次のとおりで<br>す。                                                                                                    |  |  |
|       |                                                                                                    | <ul> <li>established:確立された接続と照合する場合に<br/>入力します。このキーワードは、ackまたはrst<br/>フラグでの照合と同じ機能を果たします。</li> </ul>                                                                                                    |  |  |
|       |                                                                                                    | <ul> <li><i>flag</i>:指定されたTCP ヘッダービットを基準にして照合します。入力できるフラグは、ack(確認応答)、fin(終了)、psh(プッシュ)、rst(リセット)、syn(同期)、またはurg(緊急)です。</li> </ul>                                                                                                    |  |  |

|        | コマンドまたはアクション                                                                                                    | 目的                                                                                                    |
|--------|----------------------------------------------------------------------------------------------------|----------------------------------------------------------------------------------------------------|
| ステップ4  | access-list access-list-number {deny   permit} udp source<br>source-wildcard [operator port] destination<br>destination-wildcard [operator port] [ precedence<br>precedence] [ tos tos] [fragments] [ time-range<br>time-range-name] [ dscp dscp]<br>例:<br>デバイス (config) # access-list 101 permit udp any<br>any eq 100                       | <ul> <li>(任意) 拡張 UDP アクセス リストおよびアクセス<br/>条件を定義します。</li> <li>UDP パラメータは TCP の説明にあるパラメータと<br/>同じです。ただし、[operator [port]] ポート番号また<br/>はポート名は、UDP ポートの番号または名前を指定<br/>する必要があります。また、UDP では、flag キー<br/>ワードと established キーワードは無効です。</li> </ul>                                                                                                    |
| ステップ5  | access-list access-list-number {deny   permit} icmp<br>source source-wildcard destination destination-wildcard<br>[icmp-type   [[icmp-type icmp-code]   [icmp-message]] [<br>precedence precedence] [ tos tos] [fragments] [<br>time-range time-range-name] [ dscp dscp]<br>例 :<br>デバイス (config) # access-list 101 permit icmp any<br>any 200 | <ul> <li>拡張 ICMP アクセスリストおよびアクセス条件を定義します。</li> <li>ICMP パラメータは拡張 IPv4 ACL の IP プロトコルの説明にあるパラメータとほとんど同じですが、</li> <li>ICMP メッセージタイプおよびコードパラメータが<br/>追加されています。オプションのキーワードの意味<br/>は次のとおりです。</li> <li><i>icmp-type</i>: ICMP メッセージタイプでフィルタ<br/>リングする場合に入力します。指定できる値の<br/>範囲は、0~255 です。</li> <li><i>icmp-code</i>: ICMP パケットを ICMP メッセージ<br/>コードタイプでフィルタリングする場合に入力<br/>します。指定できる値の範囲は、0~255です。</li> <li><i>icmp-message</i>: ICMPパケットを ICMP メッセー<br/>ジタイプ名または ICMP メッセージタイプと<br/>コード名でフィルタリングする場合に入力しま<br/>す。</li> </ul> |
| ステップ 6 | access-list access-list-number {deny   permit} igmp<br>source source-wildcard destination destination-wildcard<br>[igmp-type] [ precedence precedence] [ tos tos]<br>[fragments] [ time-range time-range-name] [ dscp dscp]<br>例 :<br>デバイス(config) # access-list 101 permit igmp any<br>any 14                                                | <ul> <li>(任意)拡張IGMPアクセスリストおよびアクセス<br/>条件を定義します。</li> <li>IGMPパラメータは拡張 IPv4 ACL の IP プロトコル<br/>の説明にあるパラメータとほとんど同じですが、次<br/>に示すオプションのパラメータが追加されていま<br/>す。</li> <li><i>igmp-typeIGMP</i>メッセージタイプと比較するには、<br/>0~15の番号またはメッセージ名(dvmrp、<br/>host-query、host-report、pim、または trace)を入<br/>力します。</li> </ul>                                                                                                    |

|       | コマンドまたはアクション             | 目的                |
|-------|--------------------------|-------------------|
| ステップ1 | end                      | 特権 EXEC モードに戻ります。 |
|       | 例:                       |                   |
|       | デバイス(config)# <b>end</b> |                   |

## 名前付き標準 ACL の作成

名前を使用して標準 ACL を作成するには、次の手順に従ってください。

手順の概要

- 1. enable
- **2**. configure terminal
- **3.** ip access-list standard *name*
- 4. 次のいずれかを使用します。
  - deny {source [source-wildcard] | host source | any} [log]
    permit {source [source-wildcard] | host source | any} [log]
  - • •
- 5. end
- 6. show running-config
- 7. copy running-config startup-config

| 手順の言 | 羊細 |
|------|----|
|------|----|

|               | コマンドまたはアクション                                    | 目的                                           |
|---------------|-------------------------------------------------|----------------------------------------------|
| ステップ1         | enable<br>例:                                    | 特権 EXEC モードを有効にします。パスワードを入<br>力します(要求された場合)。 |
|               | デバイス> enable                                    |                                              |
| ステップ <b>2</b> | configure terminal                              | グローバル コンフィギュレーション モードを開始                     |
|               | 例:                                              | します。                                         |
|               | デバイス# configure terminal                        |                                              |
| ステップ3         | ip access-list standard name                    | 名前を使用して標準IPv4アクセスリストを定義し、                    |
|               | 例:                                              | アクセス リスト コンフィギュレーション モードを<br>開始します。          |
|               | デバイス(config)# <b>ip access-list standard 20</b> | 名前には、1~99の番号を使用できます。                         |

|               | コマンドまたはアクション                                                                                                    | 目的                                                                                                    |
|---------------|----------------------------------------------------------------------------------------------------|----------------------------------------------------------------------------------------------------|
| ステップ4         | 次のいずれかを使用します。 <ul> <li>• deny {source [source-wildcard]   host source   any} [log]</li> <li>• permit {source [source-wildcard]   host source   any} [log]</li> <li>例:</li> <li>デバイス(config-std-nacl) # deny 192.168.0.0</li> <li>0.0.255.255 255.255.0.0 0.0.255.255</li> <li>または</li> <li>デバイス(config-std-nacl) # permit 10.108.0.0 0.0.0.0</li> <li>255.255.0 0.0.0.0</li> </ul> | <ul> <li>アクセスリストコンフィギュレーションモードで、<br/>パケットを転送するのかドロップするのかを決定する1つ以上の拒否条件または許可条件を指定します。</li> <li>host source:送信元および送信元ワイルドカードの値である source 0.0.0.0。</li> <li>any:送信元および送信元ワイルドカードの値である 0.0.0.0 255.255.255</li> </ul> |
| ステップ5         | end<br>例:<br>デバイス(config-std-nacl)# end                                                                                                    | 特権 EXEC モードに戻ります。                                                                                                    |
| ステップ6         | show running-config<br>例:<br>デバイス# show running-config                                                                                                    | 入力を確認します。                                                                                                    |
| ステップ <b>1</b> | copy running-config startup-config<br>例:<br>デバイス# copy running-config startup-config                                                                                                    | (任意)コンフィギュレーションファイルに設定を<br>保存します。                                                                                                    |

## 名前付き拡張 ACL の作成

名前を使用して拡張 ACL を作成するには、次の手順に従ってください。

### 手順の概要

- 1. enable
- **2**. configure terminal
- 3. ip access-list extended name

- **4.** {**deny** | **permit**} protocol {source [source-wildcard] | **host** source | **any**} {destination [destination-wildcard] | host destination | **any**} [**precedence** precedence] [**tos** tos] [**established**] [**log**] [**time-range** time-range-name]
- 5. end
- 6. show running-config
- 7. copy running-config startup-config

|       | コマンドまたはアクション                                                                                                    | 目的                                                                                                    |
|-------|----------------------------------------------------------------------------------------------------|----------------------------------------------------------------------------------------------------|
| ステップ1 | enable<br>例:                                                                                                    | 特権 EXEC モードを有効にします。パスワードを入<br>力します(要求された場合)。                                                                                                    |
|       | デバイス> enable                                                                                                    |                                                                                                    |
| ステップ2 | configure terminal<br>例:<br>デバイス# configure terminal                                                                                                    | グローバル コンフィギュレーション モードを開始<br>します。                                                                                                    |
| ステップ3 | ip access-list extended name<br>例:<br>デバイス(config)# ip access-list extended 150                                                                                                    | 名前を使用して拡張IPv4アクセスリストを定義し、<br>アクセスリスト コンフィギュレーション モードを<br>開始します。<br>名前には、100 ~ 199 の番号を使用できます。                                                                                                    |
| ステップ4 | {deny   permit} protocol {source [source-wildcard]   host<br>source   any } {destination [destination-wildcard]   host<br>destination   any } [precedence precedence] [tos tos]<br>[established] [log] [time-range time-range-name]<br>例 :<br>デバイス(config-ext-nacl) # permit 0 any any | <ul> <li>アクセスリストコンフィギュレーションモードで、</li> <li>許可条件または拒否条件を指定します。logキーワードを使用すると、違反を含むアクセスリストのログメッセージを取得できます。</li> <li>host source:送信元および送信元ワイルドカードの値である source 0.0.0.0。</li> <li>host destination:接続先および接続先ワイルドカードの値である destination 0.0.0.0。</li> <li>any: source および source wildcard の値または destination および destination wildcard の値である 0.0.0.0 255.255.255.255</li> </ul> |
| ステップ5 | end<br>例:<br>デバイス(config-ext-nacl)# end                                                                                                    | 特権 EXEC モードに戻ります。                                                                                                    |

|       | コマンドまたはアクション                             | 目的                       |
|-------|------------------------------------------|--------------------------|
| ステップ6 | show running-config                      | 入力を確認します。                |
|       | 例:                                       |                          |
|       | デバイス# show running-config                |                          |
| ステップ1 | copy running-config startup-config       | (任意) コンフィギュレーションファイルに設定を |
|       | 例:                                       | 保存します。                   |
|       | デバイス# copy running-config startup-config |                          |

拡張ACLを作成するときには、ACLの末尾にデフォルトで暗黙的なdenyステートメントが追加され、ACLの終わりに到達するまで一致する条件が見つからなかったすべてのパケットに適用されることに注意してください。標準ACLでは、関連付けられたIPホストアドレスアクセスリストの指定からマスクを省略すると、0.0.0.0がマスクと見なされます。

ACL の作成後に追加したエントリは、リストの末尾に追加されます。ACL エントリを特定の ACL に選択的に追加できません。ただし、no permit および no deny アクセスリスト コンフィ ギュレーションモード コマンドを使用すると、名前付き ACL からエントリを削除できます。

番号付き ACL ではなく名前付き ACL を使用する理由の1つとして、名前付き ACL では行を 選択して削除できることがあります。

### 次のタスク

作成した名前付き ACL は、インターフェイスまたは VLAN に適用できます。

### ACLの時間範囲の設定

ACL の時間範囲パラメータを設定するには、次の手順に従ってください。

手順の概要

- 1. enable
- **2**. configure terminal
- 3. time-range time-range-name
- 4. 次のいずれかを使用します。
  - absolute [ start time date] [end time date]
  - periodic day-of-the-week hh:mm to [day-of-the-week] hh:mm
  - periodic {weekdays | weekend | daily} hh:mm to hh:mm
- 5. end
- **6**. show running-config
- 7. copy running-config startup-config

### 手順の詳細

|       | コマンドまたはアクション                                                                                                    | 目的                                                                                                    |
|-------|----------------------------------------------------------------------------------------------------|----------------------------------------------------------------------------------------------------|
| ステップ1 | enable<br>例:                                                                                                    | 特権 EXEC モードを有効にします。パスワードを入<br>力します(要求された場合)。                                                                                                    |
|       | デバイス (config) # <b>enable</b>                                                                                                    |                                                                                                    |
| ステップ2 | configure terminal<br>例:<br>デバイス# configure terminal                                                                                                    | グローバル コンフィギュレーション モードを開始<br>します。                                                                                                    |
| ステップ3 | time-range time-range-name<br>例:<br>デバイス(config)# time-range workhours                                                                                                    | 作成する時間範囲には意味のある名前(workhours<br>など)を割り当て、時間範囲コンフィギュレーショ<br>ンモードを開始します。名前にスペースや疑問符を<br>含めることはできません。また、文字から始める必<br>要があります。                                                                                         |
| ステップ4 | 次のいずれかを使用します。<br>• absolute [ start time date] [end time date]<br>• periodic day-of-the-week hh:mm to [day-of-the-week]<br>hh:mm<br>• periodic {weekdays   weekend   daily} hh:mm to<br>hh:mm<br>例:<br>デバイス(config-time-range)# absolute start 00:00<br>1 Jan 2006 end 23:59 1 Jan 2006 | <ul> <li>適用対象の機能がいつ動作可能になるかを指定します。</li> <li>・時間範囲には、absolute ステートメントを1つだけ使用できます。複数の absolute ステートメントを設定した場合は、最後に設定したステートメントだけが実行されます。</li> <li>・複数の periodic ステートメントを入力できます。たとえば、平日と週末に異なる時間を設定できます。</li> </ul> |
| ステップ5 | または<br>デバイス(config-time-range)# periodic weekdays 8:00<br>to 12:00<br>end                                                                                                    | 設定例を参照してください。<br>特権 EXEC モードに戻ります。                                                                                                    |
| ステップ6 | デバイス (config) # end<br>show running-config<br>例:                                                                                                    | 入力を確認します。                                                                                                    |

|       | コマンドまたはアクション                             | 目的                       |
|-------|------------------------------------------|--------------------------|
|       | デバイス# show running-config                |                          |
| ステップ7 | copy running-config startup-config       | (任意) コンフィギュレーションファイルに設定を |
|       | 例:                                       | 保存します。                   |
|       | デバイス# copy running-config startup-config |                          |

### 次のタスク

複数の項目をそれぞれ異なる時間に有効にする場合は、上記の手順を繰り返してください。

### 端末回線への IPv4 ACL の適用

番号付きACLを使用して、1つまたは複数の端末回線へのアクセスを制御できます。端末回線 には名前付きACLを適用できません。すべての仮想端末回線にユーザが接続する可能性があ るため、すべてに同じ制限を設定する必要があります。

仮想端末回線とACLに指定されたアドレス間の着信接続および発信接続を制限するには、次の手順を実行します。

#### 手順の概要

- 1. enable
- **2**. configure terminal
- **3.** line [console | vty] *line-number*
- 4. access-class *access-list-number* {in | out}
- **5**. end
- **6**. show running-config
- 7. copy running-config startup-config

|       | コマンドまたはアクション                | 目的                                           |
|-------|-----------------------------|----------------------------------------------|
| ステップ1 | enable<br>例:                | 特権 EXEC モードを有効にします。パスワードを入<br>力します(要求された場合)。 |
|       | デバイス(config)# <b>enable</b> |                                              |
| ステップ2 | configure terminal          | グローバル コンフィギュレーション モードを開始                     |
|       | 例:                          | します。                                         |

|               | コマンドまたはアクション                                                                                | 目的                                                                                                    |
|---------------|---------------------------------------------------------------------------------------------|----------------------------------------------------------------------------------------------------|
|               | デバイス# configure terminal                                                                    |                                                                                                    |
| ステップ3         | line [console   vty] line-number<br>例:<br>デバイス(config)# line console 0                      | <ul> <li>設定する回線を指定し、インラインコンフィギュレーションモードを開始します。</li> <li>console:コンソール端末回線を指定します。コンソールポートは DCE です。</li> <li>vty:リモートコンソールアクセス用の仮想端末を指定します。</li> <li><i>line-number</i>は、回線タイプを指定する場合に、設定する連続グループ内で最初の回線番号です。指定できる範囲は 0 ~ 16です。</li> </ul> |
| ステップ4         | access-class access-list-number {in   out}<br>例:<br>デバイス (config-line) # access-class 10 in | (デバイスへの)特定の仮想端末回線とアクセスリ<br>ストに指定されたアドレス間の着信接続および発信<br>接続を制限します。                                                                                                    |
| ステップ5         | end<br>例:<br>デバイス(config-line)# end                                                         | 特権 EXEC モードに戻ります。                                                                                                    |
| ステップ6         | show running-config<br>例:<br>デバイス# show running-config                                      | 入力を確認します。                                                                                                    |
| ステップ <b>1</b> | copy running-config startup-config<br>例:<br>デバイス# copy running-config startup-config        | (任意)コンフィギュレーションファイルに設定を<br>保存します。                                                                                                    |

## インターフェイスへの IPv4 ACL の適用

ここでは、IPv4 ACL をネットワーク インターフェイスへ適用する方法について説明します。 インターフェイスへのアクセスを制御する管理には、特権 EXEC モードで次の手順を実行しま す。

### 手順の概要

### 1. configure terminal

- **2.** interface interface-id
- **3.** ip access-group {*access-list-number* | *name*} {in | out}
- 4. end
- **5**. show running-config
- 6. copy running-config startup-config

|       | コマンドまたはアクション                                              | 目的                                                                       |
|-------|-----------------------------------------------------------|--------------------------------------------------------------------------|
| ステップ1 | configure terminal<br>個                                   | グローバル コンフィギュレーション モードを開始<br>します。                                         |
|       | デバイス# configure terminal                                  |                                                                          |
| ステップ2 | interface interface-id                                    | 設定するインターフェイスを指定し、インターフェ<br>イスコンフィギュレーションモードを開始します。                       |
|       | デバイス(config)# interface gigabitethernet1/0/1              | インターフェイスには、レイヤ2インターフェイス<br>(ポート ACL)またはレイヤ3インターフェイス<br>(ルータ ACL)を指定できます。 |
| ステップ3 | ip access-group {access-list-number   name} {in   out} 例: | 指定されたインターフェイスへのアクセスを制御し<br>ます。                                           |
|       | デバイス(config-if)# <b>ip access-group 2 in</b>              |                                                                          |
| ステップ4 | end                                                       | 特権 EXEC モードに戻ります。                                                        |
|       | 例:                                                        |                                                                          |
|       | デバイス(config-if)# <b>end</b>                               |                                                                          |
| ステップ5 | show running-config                                       | アクセスリストの設定を表示します。                                                        |
|       | 例:                                                        |                                                                          |
|       | デバイス# show running-config                                 |                                                                          |
| ステップ6 | copy running-config startup-config<br>例:                  | (任意) コンフィギュレーションファイルに設定を<br>保存します。                                       |
|       | デバイス# copy running-config startup-config                  |                                                                          |

### 名前付き MAC 拡張 ACL の作成

VLAN またはレイヤ2インターフェイスで非 IPv4 トラフィックをフィルタリングするには、 MAC アドレスおよび名前付き MAC 拡張 ACL を使用します。その手順は、他の名前付き拡張 ACL を設定する場合と同様です。

名前付き MAC 拡張 ACL を作成するには、次の手順に従ってください。

### 手順の概要

- 1. enable
- 2. configure terminal
- 3. mac access-list extended name
- {deny | permit} {any | host source MAC address | source MAC address mask} {any | host destination MAC address | destination MAC address mask} [type mask | lsap lsap mask | aarp | amber | dec-spanning | decnet-iv | diagnostic | dsm | etype-6000 | etype-8042 | lat | lavc-sca | mop-console | mop-dump | msdos | mumps | netbios | vines-echo | vines-ip | xns-idp | 0-65535] [ cos cos]
- 5. end
- 6. show running-config
- 7. copy running-config startup-config

|               | コマンドまたはアクション                                                                                                    | 目的                                                                                                    |
|---------------|----------------------------------------------------------------------------------------------------|----------------------------------------------------------------------------------------------------|
| ステップ1         | enable<br>例:                                                                                                    | 特権 EXEC モードを有効にします。パスワードを入<br>力します(要求された場合)。                                                                                                    |
| _             | デバイス> enable                                                                                                    |                                                                                                    |
| ステップ <b>2</b> | configure terminal<br>例:<br>デバイス# configure terminal                                                                                                    | グローバル コンフィギュレーション モードを開始<br>します。                                                                                                    |
| ステップ3         | mac access-list extended <i>name</i>                                                                                                    | 名前を使用して MAC 拡張アクセス リストを定義し                                                                                                    |
|               | 例:<br>デバイス(config)# mac access-list extended macl                                                                                                    | ます。                                                                                                    |
| ステップ4         | {deny   permit} {any   host source MAC address   source<br>MAC address mask} {any   host destination MAC address<br>  destination MAC address mask} [type mask   lsap lsap<br>mask   aarp   amber   dec-spanning   decnet-iv  <br>diagnostic   dsm   etype-6000   etype-8042   lat   lavc-sca | 拡張MACアクセスリストコンフィギュレーション<br>モードでは、すべての送信元 MAC アドレス、マス<br>ク付き送信元 MAC アドレス、または特定のhostの<br>送信元 MAC アドレスと、anyの宛先 MAC アドレ<br>ス、マスク付き宛先 MAC アドレス、または特定の |

|               | コマンドまたはアクション                                                                                                | 目的                                                                                                    |
|---------------|----------------------------------------------------------------------------------------------------|----------------------------------------------------------------------------------------------------|
|               | mop-console   mop-dump   msdos   mumps   netbios  <br>vines-echo   vines-ip   xns-idp   0-65535] [ cos cos] | 宛先 MAC アドレスに、permit または deny を指定<br>します。                                                                                                    |
|               | 例:<br>デバイス(config-ext-macl)# <b>deny any any decnet-iv</b>                                                  | (任意) 次のオプションを入力することもできます。<br>• type mask : Ethernet II またけ SNAP でカプセル                                                                                                    |
|               | または<br>デバイス(config-ext-macl)# <b>permit any any</b>                                                         | 化されたパケットの任意の EtherType 番号。10<br>進数、16進数、または8進数で表記できます。<br>一致検査の前に、任意で指定できる don't care<br>ビットのマスクが EtherType に適用されます。                                                                                                    |
|               |                                                                                                    | <ul> <li>Isap lsap mask: IEEE 802.2 でカプセル化された<br/>パケットのLSAP番号。10進数、16進数、また<br/>は8進数で表記できます。任意で don't care ビッ<br/>トのマスクを指定できます。</li> </ul>                                                                               |
|               |                                                                                                    | • aarp   amber   dec-spanning   decnet-iv   diagnostic<br>  dsm   etype-6000   etype-8042   lat   lavc-sca  <br>mop-console   mop-dump   msdos   mumps   netbios<br>  vines-echo   vines-ip   xns-idp : 非 IP プロトコ<br>ル。 |
|               |                                                                                                    | IEEE 802.1Q CoS 番号。                                                                                                    |
| ステップ5         | end                                                                                                    | 特権 EXEC モードに戻ります。                                                                                                    |
|               | 例:                                                                                                    |                                                                                                    |
|               | デバイス(config-ext-macl)# <b>end</b>                                                                           |                                                                                                    |
| ステップ6         | show running-config                                                                                         | 入力を確認します。                                                                                                    |
|               | 例:                                                                                                    |                                                                                                    |
|               | デバイス# show running-config                                                                                   |                                                                                                    |
| ステップ <b>1</b> | copy running-config startup-config<br>例:                                                                    | (任意) コンフィギュレーションファイルに設定を<br>保存します。                                                                                                    |
|               | デバイス# copy running-config startup-config                                                                    |                                                                                                    |

## レイヤ2インターフェイスへの MAC ACL の適用

レイヤ2インターフェイスへのアクセスを制御するためにMACアクセスリストを適用するに は、次の手順を実行します。

#### 手順の概要

- 1. enable
- 2. configure terminal
- **3. interface** *interface-id*
- 4. mac access-group {name} {in }
- 5. end
- **6**. **show mac access-group** [ **interface** *interface-id*]
- 7. show running-config
- 8. copy running-config startup-config

|       | コマンドまたはアクション                                        | 目的                        |
|-------|-----------------------------------------------------|---------------------------|
| ステップ1 | enable                                              | 特権 EXEC モードを有効にします。       |
|       | 例:                                                  | •パスワードを入力します(要求された場合)。    |
|       | デバイス> enable                                        |                           |
| ステップ2 | configure terminal                                  | グローバル コンフィギュレーション モードを開始  |
|       | 例:                                                  | します。                      |
|       | デバイス# configure terminal                            |                           |
| ステップ3 | interface interface-id                              | 特定のインターフェイスを指定し、インターフェイ   |
|       | 例:                                                  | スコンフィギュレーションモードを開始します。    |
|       | デバイス(config)# <b>interface gigabitethernet1/0/2</b> | ったイス(ポートACL)でなければなりません。   |
| ステップ4 | mac access-group {name} {in }                       | MAC アクセス リストを使用して、指定されたイン |
|       | 例:                                                  | ターフェイスへのアクセスを制御します。       |
|       | Tid & (config-if) # mag access-group mag1 in        | ポート ACL は着信方向サポートされます。    |
|       | wat access-group matrin                             |                           |
| ステップ5 | end                                                 | 特権 EXEC モードに戻ります。         |
|       | 例:                                                  |                           |

|               | コマンドまたはアクション                                                  | 目的                                                                |
|---------------|---------------------------------------------------------------|-------------------------------------------------------------------|
|               | デバイス(config-if)# <b>end</b>                                   |                                                                   |
| ステップ6         | show mac access-group [ interface interface-id]<br>例:         | そのインターフェイスまたはすべてのレイヤ2イン<br>ターフェイスに適用されている MAC アクセス リス<br>トを表示します。 |
|               | デバイス# show mac access-group interface<br>gigabitethernet1/0/2 |                                                                   |
| ステップ <b>1</b> | show running-config<br>例:                                     | 入力を確認します。                                                         |
|               | デバイス# show running-config                                     |                                                                   |
| ステップ8         | copy running-config startup-config<br>例:                      | (任意)コンフィギュレーションファイルに設定を<br>保存します。                                 |
|               | デバイス# copy running-config startup-config                      |                                                                   |

スイッチは、パケットを受信すると、着信 ACL とパケットを照合します。ACL がパケットを 許可する場合、スイッチはパケットの処理を継続します。ACL がパケットを拒否する場合、ス イッチはパケットを廃棄します。未定義の ACL をインターフェイスに適用すると、スイッチ は ACL がインターフェイスに適用されていないと判断し、すべてのパケットを許可します。 ネットワーク セキュリティのために未定義の ACL を使用する場合は、このような結果が生じ ることに注意してください。

### VLAN マップの設定

VLANマップを作成して、1つまたは複数のVLANに適用するには、次のステップを実行します。

### 始める前に

VLAN に適用する標準 IPv4 ACL または拡張 IP ACL、または名前付き MAC 拡張 ACL を作成 します。

### 手順の概要

- 1. vlan access-map *name* [number]
- **2.** match {ip | mac} address {name | number} [name | number]

- **3.** IP パケットまたは非 IP パケットを(既知の1 MAC アドレスのみを使って)指定し、1つ 以上のACL(標準または拡張)とそのパケットを照合するには、次のコマンドのいずれか を入力します。
  - action { forward}

デバイス(config-access-map)# action forward

• action { drop}

デバイス(config-access-map)# action drop

4. vlan filter mapname vlan-list list

|       | コマンドまたはアクション                                                                                                    | 目的                                                                                                    |
|-------|----------------------------------------------------------------------------------------------------|----------------------------------------------------------------------------------------------------|
| ステップ1 | vlan access-map <i>name</i> [number]<br>例:                                                                           | VLAN マップを作成し、名前と、任意で番号を付け<br>ます。番号は、マップ内のエントリのシーケンス番<br>号です。                                                                                                    |
|       | デバイス(config)# <b>vlan access-map map_1 20</b>                                                                        | 同じ名前の VLAN マップを作成すると、10 ずつ増<br>加する番号が順に割り当てられます。マップを変更<br>または削除するときは、該当するマップエントリの<br>番号を入力できます。                                                                                                    |
|       |                                                                                                    | VLAN マップでは、特定の permit または deny キー<br>ワードを使用しません。VLAN マップを使用してパ<br>ケットを拒否するには、パケットを照合する ACL<br>を作成して、アクションをドロップに設定します。<br>ACL 内の permit は、一致するという意味です。ACL<br>内の deny は、一致しないという意味です。                              |
|       |                                                                                                    | このコマンドを入力すると、アクセス マップ コン<br>フィギュレーション モードに変わります。                                                                                                    |
| ステップ2 | match {ip   mac} address {name   number} [name  <br>number]<br>例:<br>デバイス (config-access-map) # match ip address ip2 | 1 つまたは複数の標準または拡張アクセス リストに<br>対してパケットを照合します(IP または MAC アド<br>レスを使用)。パケットの照合は、対応するプロト<br>コルタイプのアクセス リストに対してだけ行われ<br>ます。IP パケットは、標準または拡張 IP アクセス<br>リストに対して照合されます。非IPパケットは、名<br>前付き MAC 拡張アクセス リストに対してだけ照合<br>されます。 |

|       | コマンドまたはアクション                                                                                                    | 目的                                                                                                    |
|-------|----------------------------------------------------------------------------------------------------|----------------------------------------------------------------------------------------------------|
|       |                                                                                                    | <ul> <li>(注) パケットタイプ(IPまたはMAC)に対する match 句が VLAN マップに設定されている場合で、そのマップアクションがドロップの場合は、そのタイプに一致するすべてのパケットがドロップされます。 match 句が VLAN マップになく、設定されているアクションがドロップの場合は、すべての IP およびレイヤ 2 パケットがドロップされます。</li> </ul> |
| ステップ3 | IP パケットまたは非 IP パケットを(既知の1 MAC<br>アドレスのみを使って)指定し、1 つ以上の ACL<br>(標準または拡張) とそのパケットを照合するに<br>は、次のコマンドのいずれかを入力します。 <ul> <li>action { forward}</li> <li>デバイス(config-access-map)# action forward</li> <li>action { drop}</li> <li>デバイス(config-access-map)# action drop</li> </ul> | マップエントリに対するアクションを設定します。                                                                                                    |
| ステップ4 | vlan filter mapname vlan-list list<br>例:<br>デバイス(config)# vlan filter map 1 vlan-list 20-22                                                                                                    | <ul> <li>VLANマップを1つまたは複数のVLANに適用します。</li> <li>listには単一のVLAN ID(22)、連続した範囲(10~22)、またはVLAN IDのストリング(12、22、30)を指定できます。カンマやハイフンの前後にスペースを挿入することもできます。</li> </ul>                                            |

## **VLAN** マップの作成

各 VLAN マップは順番に並べられた一連のエントリで構成されます。VLAN マップエントリ を作成、追加、または削除するには、特権 EXEC モードで次の手順を実行します。

### 手順の概要

- **1**. configure terminal
- 2. vlan access-map *name* [number]
- **3.** match {ip | mac} address {name | number} [name | number]
- 4. action {drop | forward}
- 5. end

- **6**. show running-config
- 7. copy running-config startup-config

### 手順の詳細

|                   | コマンドまたはアクション                                                                                                    | 目的                                                                                                    |
|-------------------|----------------------------------------------------------------------------------------------------|----------------------------------------------------------------------------------------------------|
| ステップ1             | configure terminal<br>例:                                                                                             | グローバル コンフィギュレーション モードを開始<br>します。                                                                                                    |
|                   | デバイス# configure terminal                                                                                             |                                                                                                    |
| ステップ <b>2</b>     | vlan access-map <i>name</i> [number]<br>例:                                                                           | VLAN マップを作成し、名前と、任意で番号を付け<br>ます。番号は、マップ内のエントリのシーケンス番<br>号です。                                                                                                    |
|                   | デバイス(config)# <b>vlan access-map map_1 20</b>                                                                        | 同じ名前の VLAN マップを作成すると、10 ずつ増<br>加する番号が順に割り当てられます。マップを変更<br>または削除するときは、該当するマップエントリの<br>番号を入力できます。                                                                                                    |
|                   |                                                                                                    | VLAN マップでは、特定の permit または deny キー<br>ワードを使用しません。VLAN マップを使用してパ<br>ケットを拒否するには、パケットを照合する ACL<br>を作成して、アクションをドロップに設定します。<br>ACL 内の permit は、一致するという意味です。ACL<br>内の deny は、一致しないという意味です。                   |
|                   |                                                                                                    | このコマンドを入力すると、アクセス マップ コン<br>フィギュレーション モードに変わります。                                                                                                    |
| ステップ <b>3</b>     | match {ip   mac} address {name   number} [name  <br>number]<br>例:<br>デバイス (config-access-map) # match ip address ip2 | 1 つまたは複数の標準または拡張アクセスリストに<br>対してパケットを照合します(IP または MAC アド<br>レスを使用)。パケットの照合は、対応するプロト<br>コルタイプのアクセスリストに対してだけ行われ<br>ます。IP パケットは、標準または拡張 IP アクセス<br>リストに対して照合されます。非IP パケットは、名<br>前付き MAC 拡張アクセスリストに対してだけ照合 |
| <br>ステップ <b>4</b> | action {drop   forward}                                                                                              | されよす。<br>(任音)マップエントリに対すろアクションを設定                                                                                                    |
| ~ / / / / 4       | 例:                                                                                                    | します。デフォルトは転送(forward)です。                                                                                                    |
|                   | デバイス(config-access-map)# <b>action forward</b>                                                                       |                                                                                                    |
| ステップ5             | end                                                                                                    | グローバル コンフィギュレーション モードに戻り<br>ます。                                                                                                    |
|                   | 189]:                                                                                                    |                                                                                                    |

|       | コマンドまたはアクション                             | 目的                      |
|-------|------------------------------------------|-------------------------|
|       | デバイス(config-access-map)# <b>end</b>      |                         |
| ステップ6 | show running-config                      | アクセスリストの設定を表示します。       |
|       | 例:                                       |                         |
|       | デバイス# show running-config                |                         |
| ステップ7 | copy running-config startup-config       | (任意)コンフィギュレーションファイルに設定を |
|       | 例:                                       | 保存します。                  |
|       | デバイス# copy running-config startup-config |                         |

## VLAN への VLAN マップの適用

VLAN マップを1つまたは複数の VLAN に適用するには、次の手順に従います。

### 手順の概要

- 1. enable
- **2**. configure terminal
- 3. vlan filter mapname vlan-list list
- 4. end

|               | コマンドまたはアクション                                      | 目的                                        |
|---------------|---------------------------------------------------|-------------------------------------------|
| ステップ1         | enable                                            | 特権 EXEC モードを有効にします。                       |
|               | 例:                                                | プロンプトが表示されたらパスワードを入力しま                    |
|               | Device> enable                                    | す。                                        |
| ステップ2         | configure terminal                                | グローバル コンフィギュレーション モードを開始                  |
|               | 例:                                                | します。                                      |
|               | Device# configure terminal                        |                                           |
| ステップ <b>3</b> | vlan filter mapname vlan-list list                | VLAN マップを1つまたは複数の VLAN に適用しま              |
|               | 例:                                                | す。                                        |
|               | Device(config)# vlan filter map 1 vlan-list 20-22 | list には単一の VLAN ID(22)、連続した範囲(10          |
|               |                                                   | ~22)、または VLAN ID のストリング (12、22、           |
|               |                                                   | 30) を指定でさます。カンマやハイフンの前後にスペースを挿入することもできます。 |
|               |                                                   |                                           |

|       | コマンドまたはアクション               | 目的                       |
|-------|----------------------------|--------------------------|
| ステップ4 | end                        | グローバル コンフィギュレーション モードを終了 |
|       | 例:                         | し、特権 EXEC モードに戻ります。      |
|       | Device(config)# <b>end</b> |                          |

## IPv4 ACL のモニタリング

スイッチに設定されている ACL、およびインターフェイスと VLAN に適用された ACL を表示 して IPv4 ACL をモニターできます。

**ip access-group** インターフェイス コンフィギュレーション コマンドを使用して、レイヤ2ま たはレイヤ3インターフェイスに ACL を適用した場合は、そのインターフェイスのアクセス グループを表示できます。また、レイヤ2インターフェイスに適用された MAC ACL も表示で きます。この情報を表示するには、次の表に記載された特権 EXEC コマンドを使用します。

表 36: アクセス リストおよびアクセス グループを表示するコマンド

| コマンド                                            | 目的                                                                                                    |
|-------------------------------------------------|----------------------------------------------------------------------------------------------------|
| show access-lists [number   name]               | 最新の IP および MAC アドレス アクセス リストの全<br>または特定のアクセスリスト(番号付きまたは名前付<br>示します。                                                |
| show ip access-lists [number   name]            | 最新のIPアクセスリスト全体、または特定のIPアク<br>号付きまたは名前付き)を表示します。                                                                    |
| show ip interface interface-id                  | インターフェイスの詳細設定およびステータスを表示<br>ネーブルになっているインターフェイスに、ip access<br>フェイス コンフィギュレーション コマンドを使用し<br>た場合は、アクセス グループも表示に含まれます。 |
| show running-config [ interface interface-id]   | スイッチまたは指定されたインターフェイスのコンフ<br>ン ファイルの内容(設定されたすべての MAC および<br>ストや、どのアクセスグループがインターフェイスに<br>ど)を表示します。                   |
| show mac access-group [ interface interface-id] | すべてのレイヤ2インターフェイスまたは指定された<br>ターフェイスに適用されている MAC アクセス リスト<br>を表示します。                                                 |

## ACL の設定例

### 例:ACLでの時間範囲を使用

次の例に、workhours(営業時間)の時間範囲および会社の休日(2006年1月1日)を設定し、 設定を確認する例を示します。

```
デバイス# show time-range
time-range entry: new_year_day_2003 (inactive)
absolute start 00:00 01 January 2006 end 23:59 01 January 2006
time-range entry: workhours (inactive)
periodic weekdays 8:00 to 12:00
periodic weekdays 13:00 to 17:00
```

時間範囲を適用するには、時間範囲を実装できる拡張 ACL 内に時間範囲名を入力します。次に、拡張アクセスリスト 188 を作成して確認する例を示します。このアクセスリストでは、 定義された休業時間中はすべての送信元からすべての宛先への TCP トラフィックを拒否し、 営業時間中はすべての TCP トラフィックを許可します。

```
デバイス (config) # access-list 188 deny tcp any any time-range new_year_day_2006
デバイス (config) # access-list 188 permit tcp any any time-range workhours
デバイス (config) # end
デバイス# show access-lists
Extended IP access list 188
10 deny tcp any any time-range new_year_day_2006 (inactive)
20 permit tcp any any time-range workhours (inactive)
```

次に、名前付き ACL を使用して同じトラフィックを許可および拒否する例を示します。

```
デバイス (config) # ip access-list extended deny_access

デバイス (config-ext-nacl) # deny top any any time-range new_year_day_2006

デバイス (config-ext-nacl) # exit

デバイス (config) # ip access-list extended may_access

デバイス (config-ext-nacl) # permit top any any time-range workhours

デバイス (config-ext-nacl) # end

デバイス (config-ext-nacl) # end

デバイス # show ip access-lists

Extended IP access list lpip_default

10 permit ip any any

Extended IP access list deny_access

10 deny top any any time-range new_year_day_2006 (inactive)

Extended IP access list may_access

10 permit top any any time-range workhours (inactive)
```

### 例:ACLへのコメントの挿入

remark キーワードを使用すると、任意の IP 標準または拡張 ACL にエントリに関するコメント(注釈)を追加できます。コメントを使用すると、ACL の理解とスキャンが容易になります。1 つのコメント行の最大長は 100 文字です。

コメントは、permit ステートメントまたは deny ステートメントの前後どちらにでも配置でき ます。コメントがどの permit ステートメントまたは deny ステートメントの説明であるのかが 明確になるように、コメントの位置に関して一貫性を保つ必要があります。たとえば、あるコ メントは対応する permit または deny ステートメントの前にあり、他のコメントは対応するス テートメントの後ろにあると、混乱を招く可能性があります。

番号付き IP 標準または拡張 ACL にコメントを挿入するには、access-list access-list number remark remark グローバルコンフィギュレーションコマンドを使用します。コメントを削除するには、このコマンドの no 形式を使用します。

次の例では、Jonesのワークステーションにはアクセスを許可し、Smithのワークステーション にはアクセスを許可しません。

デバイス(config)# access-list 1 remark Permit only Jones workstation through デバイス(config)# access-list 1 permit 171.69.2.88 デバイス(config)# access-list 1 remark Do not allow Smith through デバイス(config)# access-list 1 deny 171.69.3.13

名前付き IP ACL のエントリには、remark アクセスリスト コンフィギュレーション コマンド を使用します。コメントを削除するには、このコマンドの no 形式を使用します。

次の例では、Jones のサブネットには発信 Telnet の使用が許可されません。

デバイス (config)# **ip access-list extended telnetting** デバイス (config-ext-nacl)# **remark Do not allow Jones subnet to telnet out** デバイス (config-ext-nacl)# **deny tcp host 171.69.2.88 any eq telnet** 

## IPv4 ACL の設定例

### 小規模ネットワークが構築されたオフィス用の ACL

#### 図 16: ルータ ACL によるトラフィックの制御

次に、小規模ネットワークが構築されたオフィス環境を示します。ルーテッドポート2に接続 されたサーバーAには、すべての従業員がアクセスできる収益などの情報が格納されていま す。ルーテッドポート1に接続されたサーバーBには、機密扱いの給与支払いデータが格納 されています。サーバーAにはすべてのユーザーがアクセスできますが、サーバーBにアク

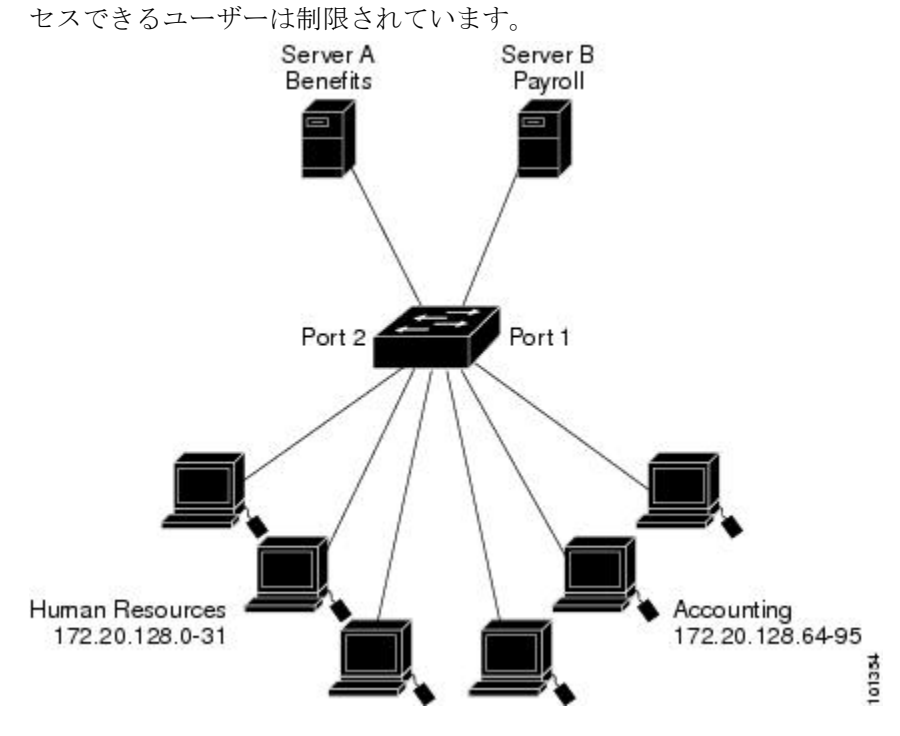

ルータ ACL を使用して上記のように設定するには、次のいずれかの方法を使用します。

- 標準 ACL を作成し、ポート1からサーバーに着信するトラフィックをフィルタリングします。
- ・拡張 ACL を作成し、サーバーからポート1に着信するトラフィックをフィルタリングします。

### 例:小規模ネットワークが構築されたオフィスの ACL

次に、標準 ACL を使用してポートからサーバー B に着信するトラフィックをフィルタリング し、経理部の送信元アドレス 172.20.128.64 ~ 172.20.128.95 から送信されるトラフィックだけ を許可する例を示します。この ACL は、指定された送信元アドレスを持つルーテッドポート 1 から送信されるトラフィックに適用されます。

```
デバイス(config)# access-list 6 permit 172.20.128.64 0.0.0.31
デバイス(config)# end
デバイス# how access-lists
Standard IP access list 6
10 permit 172.20.128.64, wildcard bits 0.0.0.31
デバイス(config)# interface gigabitethernet1/0/1
デバイス(config-if)# ip access-group 6 out
```

次に、拡張 ACL を使用してサーバー B からポートに着信するトラフィックをフィルタリング し、任意の送信元アドレス(この場合はサーバー B)から経理部の宛先アドレス 172.20.128.64 ~ 172.20.128.95 に送信されるトラフィックだけを許可する例を示します。この ACL は、ルー
テッドポート1に着信するトラフィックに適用され、指定の宛先アドレスに送信されるトラフィックだけを許可します。拡張 ACL を使用する場合は、送信元および宛先情報の前に、プロトコル(IP)を入力する必要があります。

```
デバイス (config) # access-list 106 permit ip any 172.20.128.64 0.0.0.31
デバイス (config) # end
デバイス # show access-lists
Extended IP access list 106
10 permit ip any 172.20.128.64 0.0.0.31
デバイス (config) # interface gigabitethernet1/0/1
デバイス (config-if) # ip access-group 106 in
```

### 例:番号付き ACL

次の例のネットワーク 36.0.0 は、2 番めのオクテットがサブネットを指定するクラス A ネットワークです。つまり、サブネットマスクは255.255.0.0 です。ネットワークアドレス 36.0.0 の3 番めおよび4番めのオクテットは、特定のホストを指定します。アクセスリスト2を使用して、サブネット 48 のアドレスを1 つ許可し、同じサブネットの他のアドレスはすべて拒否します。このアクセスリストの最終行は、ネットワーク 36.0.0.0 の他のすべてのサブネット上のアドレスが許可されることを示します。この ACL は、ポートに着信するパケットに適用されます。

```
デバイス(config)# access-list 2 permit 36.48.0.3
デバイス(config)# access-list 2 deny 36.48.0.0 0.0.255.255
デバイス(config)# access-list 2 permit 36.0.0.0 0.255.255.255
デバイス(config)# interface gigabitethernet2/0/1
デバイス(config-if)# ip access-group 2 in
```

### 例:拡張 ACL

次の例の先頭行は、1023 よりも大きい宛先ポートへの着信 TCP 接続を許可します。2 番目の 行は、ホスト 128.88.1.2 のシンプルメール転送プロトコル(SMTP)ポートへの着信 TCP 接続 を許可します。3 番めの行は、エラーフィードバック用の着信 ICMP メッセージを許可しま す。

デバイス (config) # access-list 102 permit tcp any 128.88.0.0 0.0.255.255 gt 1023 デバイス (config) # access-list 102 permit tcp any host 128.88.1.2 eq 25 デバイス (config) # access-list 102 permit icmp any any デバイス (config) # interface gigabitethernet2/0/1 デバイス (config-if) # ip access-group 102 in

次の例では、インターネットに接続されたネットワークがあり、そのネットワーク上の任意の ホストがインターネット上の任意のホストと TCP 接続を確立できるようにする場合を想定し ています。ただし、IP ホストからは、専用メール ホストのメール(SMTP)ポートを除き、 ネットワーク上のホストと TCP 接続を確立できないようにします。 SMTPは、接続の一端ではTCPポート25、もう一端ではランダムなポート番号を使用します。 接続している間は、同じポート番号が使用されます。インターネットから着信するメールパ ケットの宛先ポートは25です。安全なネットワークシステムでは常にポート25でのメール接 続が使用されているため、着信サービスとを個別に制御できます。

```
デバイス (config) # access-list 102 permit tcp any 128.88.0.0 0.0.255.255 eq 23 デバイス (config) # access-list 102 permit tcp any 128.88.0.0 0.0.255.255 eq 25 デバイス (config) # interface gigabitethernet1/0/1 デバイス (config-if) # ip access-group 102 in
```

次の例では、ネットワークはアドレスが128.88.0.0のクラスBネットワークで、メールホスト のアドレスは128.88.1.2です。established キーワードは、確立された接続を表示するTCP専用 のキーワードです。TCPデータグラムにACK またはRSTビットが設定され、パケットが既存 の接続に属していることが判明すると、一致と見なされます。スタックメンバー1のギガビッ トイーサネットインターフェイス1は、ルータをインターネットに接続するインターフェイ スです。

デバイス (config) # access-list 102 permit tcp any 128.88.0.0 0.0.255.255 established デバイス (config) # access-list 102 permit tcp any host 128.88.1.2 eq 25 デバイス (config) # interface gigabitethernet1/0/1 デバイス (config-if) # ip access-group 102 in

### 例:名前付き ACL

#### 名前付き標準 ACL および名前付き拡張 ACL の作成

次に、*Internet\_filter* という名前の標準 ACL および *marketing\_group* という名前の拡張 ACL を 作成する例を示します。*Internet\_filter* ACL は、送信元アドレス 1.2.3.4 から送信されるすべて のトラフィックを許可します。

デバイス (config) # ip access-list standard Internet\_filter デバイス (config-ext-nacl) # permit 1.2.3.4 デバイス (config-ext-nacl) # exit

*marketing\_group* ACLは、宛先アドレスとワイルドカードの値171.69.0.00.0.255.255 への任意の TCP Telnet トラフィックを許可し、その他のTCP トラフィックを拒否します。ICMP トラフィッ クを許可し、任意の送信元から、宛先ポートが1024より小さい171.69.0.0 ~ 179.69.255.255 の 宛先アドレスへ送信される UDP トラフィックを拒否します。それ以外のすべてのIP トラフィッ クを拒否して、結果を示すログが表示されます。

```
デバイス (config) # ip access-list extended marketing_group
デバイス (config-ext-nacl) # permit tcp any 171.69.0.0 0.0.255.255 eq telnet
デバイス (config-ext-nacl) # deny tcp any any
デバイス (config-ext-nacl) # permit icmp any any
デバイス (config-ext-nacl) # deny udp any 171.69.0.0 0.0.255.255 lt 1024
```

デバイス(config-ext-nacl)# **deny ip any any log** デバイス(config-ext-nacl)# **exit** 

```
Internet_filter ACL は発信トラフィックに適用され、marketing_group ACL はレイヤ3ポートの
着信トラフィックに適用されます。
```

```
デバイス (config) # interface gigabitethernet3/0/2
デバイス (config-if) # no switchport
デバイス (config-if) # ip address 2.0.5.1 255.255.255.0
デバイス (config-if) # ip access-group Internet_filter out
デバイス (config-if) # ip access-group marketing_group in
```

#### 名前付き ACL からの個別 ACE の削除

次に、名前付きアクセスリスト border-list から ACE を個別に削除する例を示します。

```
デバイス(config)# ip access-list extended border-list
デバイス(config-ext-nacl)# no permit ip host 10.1.1.3 any
```

### 例:IPACLに適用される時間範囲

次に、月曜日から金曜日の午前8時~午後6時(18時)の間、IPのHTTPトラフィックを拒 否する例を示します。UDPトラフィックは、土曜日および日曜日の正午~午後8時(20時) の間だけ許可されます。

```
デバイス (config) # time-range no-http

デバイス (config) # periodic weekdays 8:00 to 18:00

!

デバイス (config) # time-range udp-yes

デバイス (config) # periodic weekend 12:00 to 20:00

!

デバイス (config) # ip access-list extended strict

デバイス (config-ext-nacl) # deny tcp any any eq www time-range no-http

デバイス (config-ext-nacl) # permit udp any any time-range udp-yes

!

デバイス (config-ext-nacl) # exit

デバイス (config-ext-nacl) # exit

デバイス (config) # interface gigabitethernet2/0/1

デバイス (config-if) # ip access-group strict in
```

## 例:コメント付き IP ACL エントリの設定

次に示す番号付き ACL の例では、Jones が所有するワークステーションにはアクセスを許可し、Smith が所有するワークステーションにはアクセスを許可しません。

デバイス(config)# access-list 1 remark Permit only Jones workstation through デバイス(config)# access-list 1 permit 171.69.2.88

デバイス(config)# access-list 1 remark Do not allow Smith workstation through デバイス(config)# access-list 1 deny 171.69.3.13

次に示す番号付き ACL の例では、Winter および Smith のワークステーションに Web 閲覧を許可しません。

デバイス (config) # access-list 100 remark Do not allow Winter to browse the web デバイス (config) # access-list 100 deny host 171.69.3.85 any eq www デバイス (config) # access-list 100 remark Do not allow Smith to browse the web デバイス (config) # access-list 100 deny host 171.69.3.13 any eq www

次に示す名前付き ACL の例では、Jones のサブネットにアクセスを許可しません。

デバイス (config) # ip access-list standard prevention デバイス (config-std-nacl) # remark Do not allow Jones subnet through デバイス (config-std-nacl) # deny 171.69.0.0 0.0.255.255

次に示す名前付き ACL の例では、Jones のサブネットに発信 Telnet の使用を許可しません。

デバイス (config)# ip access-list extended telnetting デバイス (config-ext-nacl)# remark Do not allow Jones subnet to telnet out デバイス (config-ext-nacl)# deny tcp 171.69.0.0 0.0.255.255 any eq telnet

### 例:ACL ロギング

ルータ ACL では、2 種類のロギングがサポートされています。log キーワードを指定すると、 エントリと一致するパケットに関するログ通知メッセージがコンソールに送信されます。 log-input キーワードを指定すると、ログエントリに入力インターフェイスが追加されます。

次の例では、名前付き標準アクセス リスト *stan1* は 10.1.1.0 0.0.0.255 からのトラフィックを拒 否し、その他のすべての送信元からのトラフィックを許可します。log キーワードも指定され ています。

```
デバイス (config) # ip access-list standard stan1

デバイス (config-std-nacl) # deny 10.1.1.0 0.0.0.255 log

デバイス (config-std-nacl) # permit any log

デバイス (config-std-nacl) # exit

デバイス (config) # interface gigabitethernet1/0/1

デバイス (config-if) # ip access-group stan1 in

デバイス (config-if) # end

デバイス # show logging

Syslog logging: enabled (0 messages dropped, 0 flushes, 0 overruns)

Console logging: level debugging, 37 messages logged

Monitor logging: level debugging, 0 messages logged

Buffer logging: level debugging, 37 messages logged

File logging: disabled

Trap logging: level debugging, 39 message lines logged
```

```
Log Buffer (4096 bytes):
```

00:00:48: NTP: authentication delay calculation problems

<output truncated>

00:09:34:%SEC-6-IPACCESSLOGS:list stan1 permitted 0.0.0.0 1 packet 00:09:59:%SEC-6-IPACCESSLOGS:list stan1 denied 10.1.1.15 1 packet 00:10:11:%SEC-6-IPACCESSLOGS:list stan1 permitted 0.0.0.0 1 packet

次に、名前付き拡張アクセスリスト *ext1* によって、任意の送信元から 10.1.1.0 0.0.0.255 への ICMP パケットを許可し、すべての UDP パケットを拒否する例を示します。

```
デバイス(config)# ip access-list extended ext1
デバイス(config-ext-nacl)# permit icmp any 10.1.1.0 0.0.0.255 log
デバイス(config-ext-nacl)# deny udp any any log
デバイス(config-std-nacl)# exit
デバイス(config)# interface gigabitethernet1/0/2
デバイス(config-if)# ip access-group ext1 in
```

次に、拡張 ACL のログの例を示します。

01:24:23:%SEC-6-IPACCESSLOGDP:list ext1 permitted icmp 10.1.1.15 -> 10.1.1.61 (0/0), 1
packet
01:25:14:%SEC-6-IPACCESSLOGDP:list ext1 permitted icmp 10.1.1.15 -> 10.1.1.61 (0/0), 7
packets
01:26:12:%SEC-6-IPACCESSLOGP:list ext1 denied udp 0.0.0.0(0) -> 255.255.255.255(0), 1
packet
01:31:33:%SEC-6-IPACCESSLOGP:list ext1 denied udp 0.0.0.0(0) -> 255.255.255.255(0), 8
packets

IP ACL のすべてのロギングエントリは %SEC-6-IPACCESSLOG で開始します。エントリの形 式は、一致した ACL やアクセスエントリの種類に応じて若干異なります。

次に、log-input キーワードを指定した場合の出力メッセージの例を示します。

00:04:21:%SEC-6-IPACCESSLOGDP:list inputlog permitted icmp 10.1.1.10 (Vlan1 0001.42ef.a400) -> 10.1.1.61 (0/0), 1 packet

log キーワードを指定した場合、同様のパケットに関するログメッセージには入力インターフェイス情報が含まれません。

00:05:47:SEC-6-IPACCESSLOGDP:list inputlog permitted icmp 10.1.1.10 -> 10.1.1.61 (0/0), 1 packet

## ACL および VLAN マップの設定例

## 例:パケットを拒否する ACL および VLAN マップの作成

ここでは、パケットを拒否する ACL および VLAN マップを作成する例を示します。最初の マップでは、*ip1* ACL (TCP パケット) に一致するすべてのパケットがドロップされます。最 初に、すべての TCP パケットを許可し、それ以外のパケットをすべて拒否する *ip1* ACL を作 成します。VLAN マップには IP パケットに対する match 句が存在するため、デフォルトのア クションでは、どの match 句とも一致しない IP パケットがすべてドロップされます。

デバイス (config) # ip access-list extended ip1 デバイス (config-ext-nacl) # permit tcp any any デバイス (config-ext-nacl) # exit デバイス (config) # vlan access-map map\_1 10 デバイス (config-access-map) # match ip address ip1 デバイス (config-access-map) # action drop

## 例:パケットを許可する ACL および VLAN マップの作成

次に、パケットを許可する VLAN マップを作成する例を示します。ACL ip2 は UDP パケット を許可し、ip2 ACL と一致するすべてのパケットが転送されます。このマップでは、これ以前 のどの ACL とも一致しないすべての IP パケット (TCP でも UDP でもないパケット) がドロッ プされます。

デバイス (config) # ip access-list extended ip2 デバイス (config-ext-nacl) # permit udp any any デバイス (config-ext-nacl) # exit デバイス (config) # vlan access-map map\_1 20 デバイス (config-access-map) # match ip address ip2 デバイス (config-access-map) # action forward

## 例:IP パケットのドロップおよび MAC パケットの転送のデフォルト アクション

次の例のVLAN マップでは、デフォルトでIPパケットがドロップされ、MACパケットが転送 されます。標準の ACL 101 および名前付き拡張アクセス リスト igmp-match および tcp-match をこのマップと組み合わせて使用すると、次のようになります。

- ・すべての UDP パケットが転送されます。
- ・すべての IGMP パケットがドロップされます。
- ・すべての TCP パケットが転送されます。
- •その他のすべての IP パケットがドロップされます。

すべての非 IP パケットが転送されます。

```
デバイス(config)# access-list 101 permit udp any any
デバイス(config) # ip access-list extended igmp-match
デバイス(config-ext-nacl)# permit igmp any any
デバイス(config)# action forward
デバイス(config-ext-nacl) # permit tcp any any
デバイス(config-ext-nacl)# exit
デバイス(config)# vlan access-map drop-ip-default 10
デバイス(config-access-map)# match ip address 101
デバイス(config-access-map)# action forward
デバイス(config-access-map)# exit
デバイス(config)# vlan access-map drop-ip-default 20
デバイス(config-access-map)# match ip address igmp-match
デバイス(config-access-map)# action drop
デバイス(config-access-map)# exit
デバイス(config)# vlan access-map drop-ip-default 30
デバイス (config-access-map) # match ip address tcp-match
デバイス(config-access-map)# action forward
```

## 例:MAC パケットのドロップおよび IP パケットの転送のデフォルト アクション

次の例のVLANマップでは、デフォルトでMACパケットがドロップされ、IPパケットが転送 されます。MAC 拡張アクセスリスト good-hosts および good-protocols をこのマップと組み合 わせて使用すると、次のようになります。

- ・ホスト 0000.0c00.0111 および 0000.0c00.0211 からの MAC パケットが転送されます。
- decnet-iv または vines-ip プロトコルを使用する MAC パケットが転送されます。
- •その他のすべての非 IP パケットがドロップされます。
- すべての IP パケットが転送されます。

## 例:すべてのパケットをドロップするデフォルト アクション

次の例の VLAN マップでは、デフォルトですべてのパケット(IP および非 IP)がドロップされます。例2および例3のアクセスリスト tcp-match および good-hosts をこのマップと組み合わせて使用すると、次のようになります。

- ・すべての TCP パケットが転送されます。
- ・ホスト 0000.0c00.0111 および 0000.0c00.0211 からの MAC パケットが転送されます。
- •その他のすべての IP パケットがドロップされます。
- •その他のすべての MAC パケットがドロップされます。

デバイス (config) # vlan access-map drop-all-default 10 デバイス (config-access-map) # match ip address tcp-match デバイス (config-access-map) # action forward デバイス (config-access-map) # exit デバイス (config) # vlan access-map drop-all-default 20 デバイス (config-access-map) # match mac address good-hosts デバイス (config-access-map) # action forward

# ネットワークでの VLAN マップの使用方法の設定例

## 例:ワイヤリングクローゼットの設定

図 17: ワイヤリング クローゼットの設定

ワイヤリングクローゼット構成では、ルーティングがスイッチ上で有効にされていない場合が あります。ただし、この設定でも VLAN マップおよび QoS 分類 ACL はサポートされていま す。ホスト X およびホスト Y は異なる VLAN 内にあり、ワイヤリングクローゼットスイッチ A およびスイッチ C に接続されていると想定します。ホスト X からホスト Y へのトラフィッ クは、ルーティングが有効に設定されたレイヤ3スイッチであるスイッチBによって最終的に ルーティングされます。ホスト X からホスト Y へのトラフィックは、トラフィックのエント リポイントであるスイッチ A でアクセス コントロールできます。

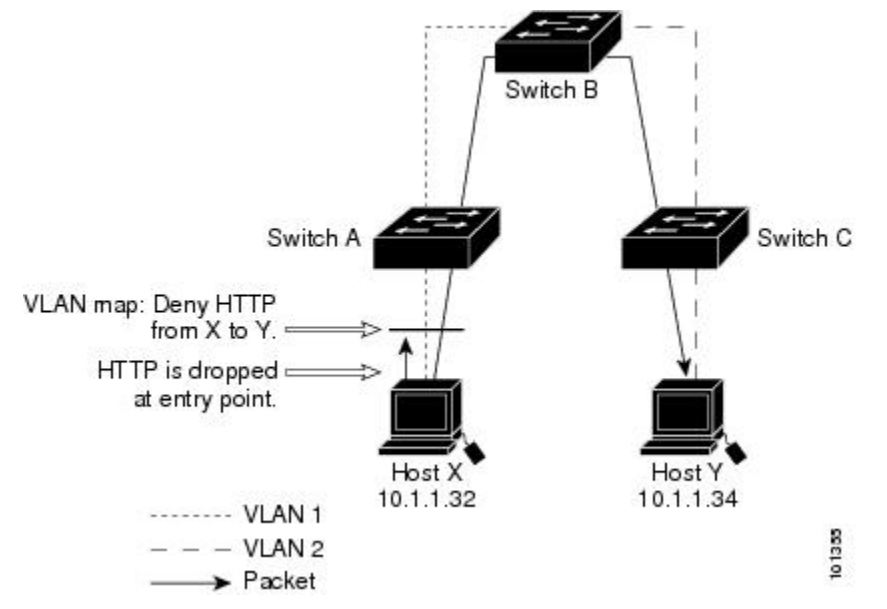

HTTP トラフィックをホスト X からホスト Y へスイッチングしない場合は、ホスト X (IP アドレス 10.1.1.32) からホスト Y (IP アドレス 10.1.1.34) に向かうすべての HTTP トラフィック がスイッチ A でドロップされ、スイッチ B にブリッジングされないように、スイッチ A の VLAN マップを設定できます。

最初に、HTTP ポート上ですべての TCP トラフィックを許可(一致) する IP アクセス リスト http を定義します。

```
デバイス(config)# ip access-list extended http
デバイス(config-ext-nacl)# permit tcp host 10.1.1.32 host 10.1.1.34 eq www
デバイス(config-ext-nacl)# exit
```

次に、*http* アクセス リストと一致するトラフィックがドロップされ、その他のすべての IP ト ラフィックが転送されるように、VLAN アクセス マップ *map2* を作成します。

```
デバイス (config) # vlan access-map map2 10

デバイス (config-access-map) # match ip address http

デバイス (config-access-map) # action drop

デバイス (config-access-map) # exit

デバイス (config) # ip access-list extended match_all

デバイス (config-ext-nacl) # permit ip any any

デバイス (config-ext-nacl) # exit

デバイス (config) # vlan access-map map2 20

デバイス (config-access-map) # match ip address match_all

デバイス (config-access-map) # match ip address match_all

デバイス (config-access-map) # action forward
```

次に、VLAN アクセスマップ map2 を VLAN1に適用します。

デバイス(config)# vlan filter map2 vlan 1

### 例:別の VLAN にあるサーバーへのアクセスの制限

#### 図 18:別の VLAN 上のサーバーへのアクセスの制限

別の VLAN にあるサーバーへのアクセスを制限できます。たとえば、VLAN 10 内のサーバー 10.1.1.100 では、次のホストへのアクセスを拒否する必要があります。

- ・VLAN 20 内のサブネット 10.1.2.0/8 にあるホストのアクセスを禁止します。
- •VLAN 10 内のホスト 10.1.1.4 および 10.1.1.8 のアクセスを禁止します。

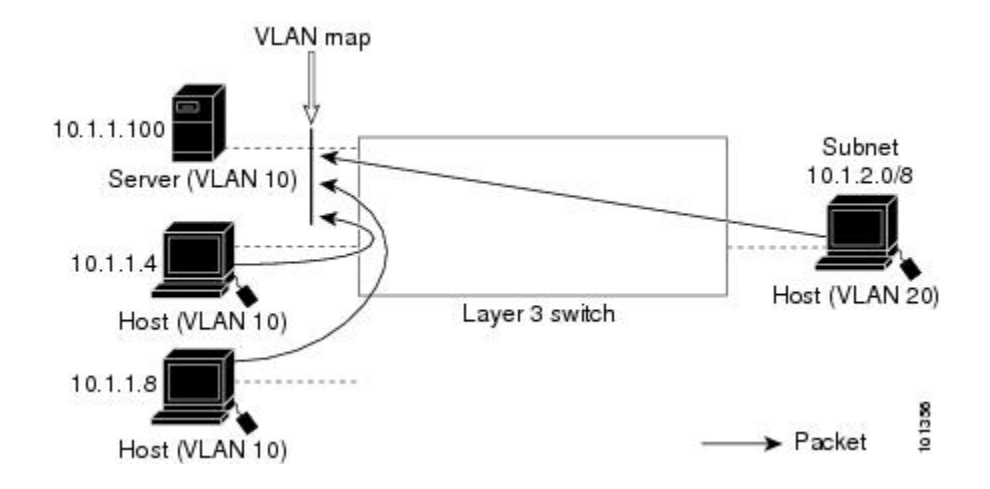

## 例:別の VLAN にあるサーバーへのアクセスの拒否

次に、サブネット 10.1.2.0.8 内のホスト、ホスト 10.1.1.4、およびホスト 10.1.1.8 のアクセスを 拒否し、その他の IP トラフィックを許可する VLAN マップ SERVER1-ACL を作成して、別の VLAN 内のサーバーへのアクセスを拒否する例を示します。最後のステップでは、マップ SERVER1 を VLAN 10 に適用します。

正しいパケットと一致する IP ACL を定義します。

```
デバイス (config) # ip access-list extended SERVER1_ACL
デバイス (config-ext-nacl)) # permit ip 10.1.2.0 0.0.0.255 host 10.1.1.100
デバイス (config-ext-nacl)) # permit ip host 10.1.1.4 host 10.1.1.100
デバイス (config-ext-nacl)) # permit ip host 10.1.1.8 host 10.1.1.100
デバイス (config-ext-nacl)) # permit ip host 10.1.1.8 host 10.1.1.100
```

SERVER1\_ACL と一致する IP パケットをドロップして、この ACL と一致しない IP パケット を転送する ACL を使用して、VLAN マップを定義します。

```
デバイス (config) # vlan access-map SERVER1_MAP
デバイス (config-access-map) # match ip address SERVER1_ACL
デバイス (config-access-map) # action drop
デバイス (config) # vlan access-map SERVER1_MAP 20
デバイス (config-access-map) # action forward
デバイス (config-access-map) # action forward
```

VLAN 10 に VLAN マップを適用します。

デバイス(config) # vlan filter SERVER1\_MAP vlan-list 10

# ACL の設定例

# IPv4 アクセスコントロールリストの機能履歴

次の表に、このモジュールで説明する機能のリリースおよび関連情報を示します。

これらの機能は、特に明記されていない限り、導入されたリリース以降のすべてのリリースで 使用できます。

| リリース                            | 機能                     | 機能情報                                                                                                    |
|---------------------------------|------------------------|----------------------------------------------------------------------------------------------------|
| Cisco IOS XE Everest<br>16.5.1a | IPv4 アクセスコント<br>ロールリスト | この章では、ACLを使用して、スイッチの<br>ネットワークセキュリティを設定する方法に<br>ついて説明します。パケットフィルタリング<br>は、ネットワークトラフィックを限定し、特<br>定のユーザまたはデバイスによるネットワー<br>クの使用を制限するうえで役立ちます。ACL<br>は、トラフィックをデバイスの通過時にフィ<br>ルタリングし、パケットが指定されたインター<br>フェイスを通過することを許可または拒否し<br>ます。 |

Cisco Feature Navigator を使用すると、プラットフォームおよびソフトウェアイメージのサポート情報を検索できます。Cisco Feature Navigator には、http://www.cisco.com/go/cfn [英語] からア クセスします。

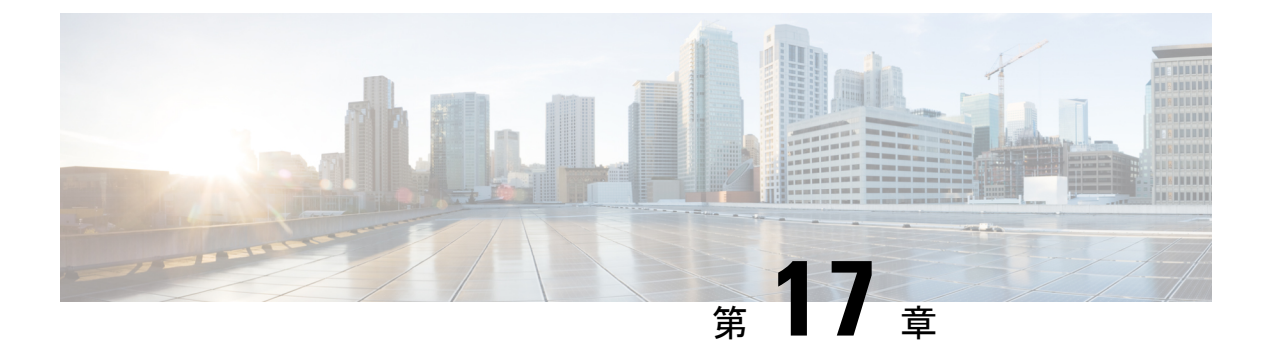

# **IPv6 ACL**

- IPv6 ACL の概要 (379 ページ)
- IPv6 ACL の制限 (382 ページ)
- IPv6 ACL のデフォルト設定 (383 ページ)
- IPv6 ACL の設定 (383 ページ)
- •インターフェイスへの IPv6 ACL の付加 (388 ページ)
- VLAN マップの設定 (389 ページ)
- VLAN への VLAN マップの適用 (391 ページ)
- IPv6 ACL のモニタリング (392 ページ)
- IPv6 ACL の機能履歴 (393 ページ)

## IPv6 ACL の概要

IP Version 6 (IPv6) アクセス コントロール リスト (ACL) を作成し、それをインターフェイ スに適用することによって、IPv6トラフィックをフィルタリングできます。これは、IP Version 4 (IPv4) の名前付き ACL を作成し、適用する方法と同じです。また、スイッチで IP ベース および LAN ベース フィーチャ セットが稼働している場合、入力ルータ ACL を作成し、それ を適用してレイヤ 3 管理トラフィックをフィルタリングすることもできます。

スイッチは、次の3種類のIPv6ACLをサポートします。

- IPv6 ルータ ACL は、ルーテッド ポート、スイッチ仮想インターフェイス(SVI)、また はレイヤ 3 EtherChannel に設定できるレイヤ 3 インターフェイスのアウトバウンド トラ フィックまたはインバウンド トラフィックでサポートされます。IPv6 ルータ ACL は、 ルーティングされる IPv6 パケットに対してだけ適用されます。
- IPv6 ポート ACL は、アウトバウンドおよびインバウンドのレイヤ2インターフェイスで サポートされます。IPv6 ポート ACL は、インターフェイスに着信するすべての IPv6 パ ケットに対して適用されます。
- VLAN ACL または VLAN マップは、VLAN 内のすべてのパケットのアクセスを制御します。VLAN マップを使用すると、同じ VLAN 内のデバイス間で転送されるトラフィックをフィルタリングできます。ACL VLAN マップは、L2 VLAN に適用されます。VLAN マップは、IPv6のレイヤ3アドレスに基づいてアクセスコントロールするように設定されて

スイッチは、IPv6 トラフィックの VLAN ACL(VLAN マップ)をサポートします。

1 つのインターフェイスに、IPv4 ACL および IPv6 ACL の両方を適用できます。IPv4 ACL の場 合と同様に、IPv6 ポート ACL はルータ ACL よりも優先されます。

### スイッチ スタックおよび IPv6 ACL

アクティブ スイッチは IPv6 ACL をハードウェアでサポートし、IPv6 ACL をスタック メンバ に配信します。

スタンバイスイッチがアクティブスイッチを引き継ぐと、ACL 設定がすべてのスタックメン バに配信されます。メンバスイッチは、新しいアクティブスイッチによって配信された設定 を同期し、不要なエントリを消去します。

ACLの修正、インターフェイスへの適用、またはインターフェイスからの解除が行われると、 アクティブスイッチは変更内容をすべてのスタックメンバーに配信します。

### ACL 優先順位

VLAN マップ、ポート ACL、およびルータ ACL が同じスイッチに設定されている場合、入力 トラフィックの場合のフィルタの優先順位は上からポート ACL、VLAN マップ、およびルー タ ACL です。出力トラフィックの場合、フィルタの優先順位は、ルータ ACL、VLAN マッ プ、ポート ACL です。

次の例で、簡単な使用例を説明します。

- 入力ポートACLとVLANマップが両方とも適用されている場合に、ポートACLが適用されたポートにパケットが着信すると、このパケットはポートACLによってフィルタリングされます。その他のパケットは、VLANマップによってフィルタリングされます。
- スイッチ仮想インターフェイス(SVI)に入力ルータACLおよび入力ポートACLが設定されている場合に、ポートACLが適用されているポートにパケットが着信すると、このパケットはポートACLによってフィルタリングされます。他のポートで受信した着信のルーティングIPパケットには、ルータACLのフィルタが適用されます。他のパケットはフィルタリングされません。
- SVI に出力ルータ ACL および入力ポート ACL が設定されている場合に、ポート ACL が 適用されているポートにパケットが着信すると、このパケットはポート ACL によってフィ ルタリングされます。発信するルーティング IP パケットには、ルータ ACL のフィルタが 適用されます。他のパケットはフィルタリングされません。
- SVI に VLAN マップ、入力ルータ ACL、および入力ポート ACL が設定されている場合 に、ポート ACL が適用されているポートにパケットが着信すると、このパケットはポー ト ACL だけによってフィルタリングされます。他のポートで受信した着信のルーティン

グ IP パケットには、VLAN マップおよびルータ ACL のフィルタが適用されます。他のパ ケットには、VLAN マップのフィルタだけが適用されます。

 SVI に VLAN マップ、出力ルータ ACL、および入力ポート ACL が設定されている場合 に、ポート ACL が適用されているポートにパケットが着信すると、このパケットはポー ト ACL だけによってフィルタリングされます。発信するルーティング IP パケットには、 VLAN マップおよびルータ ACL のフィルタが適用されます。他のパケットには、VLAN マップのフィルタだけが適用されます。

### VLAN マップ

VLAN ACL または VLAN マップは、VLAN 内のネットワーク トラフィックを制御するために 使用されます。スイッチまたはスイッチ スタックの VLAN 内でブリッジングされるすべての パケットに VLAN マップを適用できます。VACL は、セキュリティ パケット フィルタリング および特定の物理インターフェイスへのトラフィックのリダイレクトだけを目的としたもので す。VACL は方向(入力または出力)で定義されることはありません。

すべての非 IP プロトコルは、MAC VLAN マップを使用して、MAC アドレスおよび Ethertype によってアクセス コントロールされます(IP トラフィックは、MAC VACL マップではアクセ ス制御されません)。VLANマップはスイッチを通過するパケットにだけ適用できます。ハブ 上またはこのスイッチに接続された別のスイッチ上のホスト間のトラフィックには、VLAN マップを適用させることができません。

VLAN マップを使用すると、マップに指定されたアクションに基づいてパケットの転送が許可 または拒否されます。

#### 図 19: VLAN マップによるトラフィックの制御

次の図に、VLAN マップを適用して、特定のトラフィック タイプを VLAN 10 のホスト A から 転送できないように設定する例を示します。各 VLAN には、VLAN マップを1 つだけ適用で

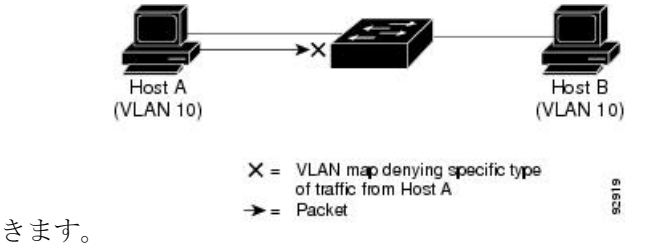

### 他の機能およびスイッチとの相互作用

- IPv6 ルータ ACL がパケットを拒否するよう設定されている場合、パケットはルーティン グされません。パケットのコピーがインターネット制御メッセージプロトコル(ICMP) キューに送信され、フレームに ICMP 到達不能メッセージが生成されます。
- ・ブリッジドフレームがポートACLによってドロップされる場合、このフレームはブリッジングされません。

IPv4 ACL および IPv6 ACL の両方を1つのスイッチまたはスイッチスタックに作成したり、同一インターフェイスに適用できます。各 ACL には一意の名前が必要です。設定済みの名前を使用しようとすると、エラーメッセージが表示されます。

IPv4 ACL と IPv6 ACL の作成、および同一のレイヤ2インターフェイスまたはレイヤ3イ ンターフェイスへの IPv4 ACL または IPv6 ACL の適用には、異なるコマンドを使用しま す。ACL を付加するのに誤ったコマンドを使用すると(例えば、IPv6 ACL の付加に IPv4 コマンドを使用するなど)、エラーメッセージが表示されます。

- MAC ACL を使用して、IPv6 フレームをフィルタリングできません。MAC ACL は非 IP フ レームだけをフィルタリングできます。
- ハードウェアメモリに空きがない場合、パケットはインターフェイスでドロップされ、アンロードのエラーメッセージが記録されます。

## IPv6 ACL の制限

IPv4 では、番号制の標準 IP ACL および拡張 IP ACL、名前付き IP ACL、および MAC ACL を 設定できます。IPv6 がサポートするのは名前付き ACL だけです。

スイッチは Cisco IOS がサポートする IPv6 ACL の大部分をサポートしますが、一部例外もあ ります。

- スイッチは、routing header、および undetermined-transport というキーワードの照合をサポートしません。
- スイッチは、再帰 ACL(reflect キーワード)をサポートしません。
- このリリースは、IPv6のポートACL、ルータACLおよびVLANACL(VLANマップ)を サポートしています。
- ・スイッチは、IPv6 フレームに MAC ベース ACL を適用しません。
- ACL を設定する場合、ACL に入力されるキーワードには、それがプラットフォームでサポートされるかどうかにかかわらず、制限事項はありません。ハードウェア転送が必要なインターフェイス(物理ポートまたはSVI)にACLを適用する場合、スイッチはインターフェイスでACL がサポートされるかどうか判別します。サポートされない場合、ACLの付加は拒否されます。
- インターフェイスに適用される ACL に、サポートされないキーワードを持つアクセスコントロールエントリ(ACE)を追加しようとする場合、スイッチは現在インターフェイスに適用されている ACL に ACE が追加されるのを許可しません。

スイッチの IPv6 ACL には、次の特性があります。

- 分割フレーム(IPv4 では fragments キーワード)がサポートされます。
- IPv6 ACL では、IPv4 と同じ統計情報がサポートされます。

- スイッチのハードウェアスペースがなくなった場合、ACL に関連付けられたパケットは インターフェイスでドロップされます。
- ロギングは、ルータ ACL ではサポートされますが、ポート ACL ではサポートされません。
- ・スイッチは、プレフィックス長の最大範囲の IPv6 アドレス一致をサポートしません。

# IPv6 ACL のデフォルト設定

デフォルトの IPv6 ACL 設定は次のとおりです。

#### Switch# show access-lists preauth\_ipv6\_acl IPv6 access list preauth\_ipv6\_acl (per-user) permit udp any any eq domain sequence 10 permit tcp any any eq domain sequence 20 permit icmp any any nd-ns sequence 30 permit icmp any any nd-na sequence 40 permit icmp any any router-solicitation sequence 50 permit icmp any any router-advertisement sequence 60 permit icmp any any redirect sequence 70 permit udp any eq 547 any eq 546 sequence 80 permit udp any eq 546 any eq 547 sequence 90 deny ipv6 any any sequence 100

## IPv6 ACL の設定

IPv6 トラフィックをフィルタリングするには、次の手順を実行します。

#### 手順の概要

- 1. enable
- **2**. configure terminal
- **3.** {**ipv6 access-list** *list-name*
- {deny | permit} protocol {source-ipv6-prefix/ |prefix-length |any| host source-ipv6-address} [ operator [ port-number ]] { destination-ipv6-prefix/ prefix-length | any | host destination-ipv6-address} [operator [port-number]][ dscp value] [fragments] [log] [log-input][ sequence value] [ time-range name]
- 5. {deny | permit} tcp {source-ipv6-prefix/prefix-length | any | host source-ipv6-address} [operator [port-number]] {destination-ipv6- prefix/prefix-length | any | host destination-ipv6-address} [operator [port-number]] [ack] [ dscp value] [established] [fin] [log] [log-input] [neq {port | protocol}] [psh] [range {port | protocol}] [rst] [ sequence value] [syn] [ time-range name] [urg]
- 6. {deny | permit} udp {source-ipv6-prefix/prefix-length | any | host source-ipv6-address} [operator [port-number]] {destination-ipv6-prefix/prefix-length | any | host destination-ipv6-address} [operator [port-number]] [ dscp value] [log] [log-input] [neq {port | protocol}] [range {port | protocol}] [ sequence value] [ time-range name]]
- 7. {deny | permit} icmp {source-ipv6-prefix/prefix-length | any | host source-ipv6-address} [operator [port-number]] {destination-ipv6-prefix/prefix-length | any | host destination-ipv6-address} [operator

I

[*port-number*]] [*icmp-type* [*icmp-code*] | icmp-message] [ **dscp** *value*] [**log**] [**log-input**] [ **sequence** *value*] [ **time-range** *name*]

- 8. end
- 9. show ipv6 access-list
- **10**. show running-config
- 11. copy running-config startup-config

#### 手順の詳細

|               | コマンドまたはアクション                                                                                                    | 目的                                                                                                    |
|---------------|----------------------------------------------------------------------------------------------------|----------------------------------------------------------------------------------------------------|
| ステップ1         | enable                                                                                                    | 特権 EXEC モードを有効にします。                                                                                                    |
|               | 例:                                                                                                    | <ul> <li>パスワードを入力します(要求された場合)。</li> </ul>                                                                                                    |
|               | デバイス> enable                                                                                                    |                                                                                                    |
| ステップ <b>2</b> | configure terminal                                                                                                    | グローバル コンフィギュレーション モードを開始                                                                                                    |
|               | 例:                                                                                                    | します。                                                                                                    |
|               | デバイス# configure terminal                                                                                                    |                                                                                                    |
| ステップ <b>3</b> | {ipv6 access-list list-name                                                                                                    | IPv6 ACL 名を定義し、IPv6 アクセス リスト コン                                                                                                    |
|               | 例:                                                                                                    | フィギュレーションモードを開始します。                                                                                                    |
|               | デバイス(config)# ipv6 access-list example_acl_list                                                                                                    |                                                                                                    |
| ステップ4         | <pre>{deny   permit} protocol {source-ipv6-prefix/<br/> prefix-length  any  host source-ipv6-address} [ operator<br/>[ port-number ]] { destination-ipv6-prefix/ prefix-length<br/>  any   host destination-ipv6-address} [operator<br/>[port-number]][ dscp value] [fragments] [log]<br/>[log-input][ sequence value] [ time-range name]</pre> | 条件が一致した場合にパケットを拒否する場合は<br>deny、許可する場合はpermitを指定します。次に、<br>条件について説明します。                                                                                                    |
|               |                                                                                                    | <ul> <li>protocolには、IPの名前または番号を入力しま</li> </ul>                                                                                                    |
|               |                                                                                                    | 9。 anp、esp、icmp、ipv6、pcp、stcp、tcp、<br>udp または IPv6 プロトコル番号を表す 0 ~ 255<br>の整数を使用できます。                                                                                                    |
|               |                                                                                                    | <ul> <li>source-ipv6-prefix/prefix-length または<br/>destination-ipv6-prefix/ prefix-length は、拒否条<br/>件または許可条件を設定する送信元または宛先<br/>IPv6 ネットワークあるいはネットワーク クラ<br/>スで、コロン区切りの 16 ビット値を使用した<br/>16 進形式で指定します(RFC 2373 を参照)。</li> </ul> |
|               |                                                                                                    | • IPv6 プレフィックス ::/0 の短縮形として、any<br>を入力します。                                                                                                    |
|               |                                                                                                    | <ul> <li>host source-ipv6-address または<br/>destination-ipv6-address には、拒否条件または<br/>許可条件を設定する送信元または宛先 IPv6 ホ</li> </ul>                                                                                                    |

| コマンドまたはアク | <b>'</b> ション | 目的                                                                                                    |
|-----------|--------------|----------------------------------------------------------------------------------------------------|
|           |              | ストアドレスを入力します。アドレスはコロン<br>区切りの16ビット値を使用した16進形式で指<br>定します。                                                                                                    |
|           |              | <ul> <li>(任意) operator には、指定のプロトコルの送<br/>信元ポートまたは宛先ポートを比較するオペラ<br/>ンドを指定します。オペランドには、lt(より<br/>小さい)、gt(より大きい)、eq(等しい)、<br/>neq(等しくない)、およびrange(包含範囲)<br/>があります。</li> </ul>       |
|           |              | <i>source-ipv6-prefix/prefix-length</i> 引数のあとの<br>operator は、送信元ポートに一致する必要があ<br>ります。 <i>destination-ipv6- prefix/prefix-length</i> 引<br>数のあとの operator は、宛先ポートに一致する<br>必要があります。 |
|           |              | <ul> <li>(任意) port-number は、0~65535 の 10 進<br/>数または TCP あるいは UDP ポートの名前で<br/>す。TCP ポート名を使用できるのは、TCP の<br/>フィルタリング時だけです。UDP ポート名を<br/>使用できるのは、UDP のフィルタリング時だ<br/>けです。</li> </ul> |
|           |              | <ul> <li>(任意) dscp value を入力して、各 IPv6パケットヘッダーの Traffic Class フィールド内のトラフィッククラス値と DiffServ コードポイント値を照合します。指定できる範囲は0~63です。</li> </ul>                                              |
|           |              | <ul> <li>(任意) fragments を入力して、先頭ではない<br/>フラグメントを確認します。このキーワードが<br/>表示されるのは、プロトコルが ipv6 の場合だ<br/>けです。</li> </ul>                                                                 |
|           |              | <ul> <li>(任意) log を指定すると、エントリと一致するパケットに関するログメッセージがコンソールに送信されます。log-input を指定すると、ログエントリに入力インターフェイスが追加されます。ロギングはルータ ACL でだけサポートされます。</li> </ul>                                   |
|           |              | <ul> <li>(任意) sequence value を入力して、アクセス<br/>リストステートメントのシーケンス番号を指<br/>定します。指定できる範囲は1~4,294,967,295<br/>です。</li> </ul>                                                            |

|               | コマンドまたはアクション                                                                                                    | 目的                                                                                                    |
|---------------|----------------------------------------------------------------------------------------------------|----------------------------------------------------------------------------------------------------|
|               |                                                                                                    | <ul> <li>(任意) time-range name を入力して、拒否ま<br/>たは許可ステートメントに適用される時間の範<br/>囲を指定します。</li> </ul>                                                                                                    |
| ステップ5         | <pre>{deny   permit} tcp {source-ipv6-prefix/prefix-length   any   host source-ipv6-address} [operator [port-number]] {destination-ipv6- prefix/prefix-length   any   host destination-ipv6-address} [operator [port-number]] [ack] [ dscp value] [established] [fin] [log] [log-input] [neq {port   protocol}] [psh] [range {port   protocol}] [rst] [ sequence value] [syn] [ time-range name] [urg]</pre> | <ul> <li>(任意) TCP アクセス リストおよびアクセス条件<br/>を定義します。</li> <li>TCP の場合は tcp を入力します。パラメータはス<br/>テップ 3a で説明されているパラメータと同じです<br/>が、次に示すオプションのパラメータが追加されて<br/>います。</li> <li>ack:確認応答 (ACK) ビットセット。</li> <li>established:確立された接続。TCPデータグラ<br/>ムにACKまたはRST ビットが設定されている<br/>場合、照合が行われます。</li> <li>fin:終了ビットセット。送信者からのデータ<br/>はそれ以上ありません。</li> <li>neq {port protocol}:所定のポート番号上にな<br/>いパケットだけを照合します。</li> <li>psh:プッシュ機能ビットセット</li> <li>range {port protocol}:ポート番号の範囲内の<br/>パケットだけを照合します。</li> <li>rst:リセットビットセット</li> <li>syn:同期ビットセット</li> <li>urg:緊急ポインタビットセット</li> </ul> |
| ステップ6         | {deny   permit} udp {source-ipv6-prefix/prefix-length  <br>any   host source-ipv6-address} [operator [port-number]]<br>{destination-ipv6-prefix/prefix-length   any   host<br>destination-ipv6-address} [operator [port-number]] [ dscp<br>value] [log] [log-input] [neq {port   protocol}] [range<br>{port   protocol}] [ sequence value] [ time-range name]]                                               | <ul> <li>(任意) UDP アクセス リストおよびアクセス条件<br/>を定義します。</li> <li>ユーザデータグラム プロトコルの場合は、udp を<br/>入力します。UDP パラメータは TCP に関して説明<br/>されているパラメータと同じです。ただし、</li> <li>[operator [<i>port</i>]] のポート番号またはポート名は、</li> <li>UDP ポートの番号または名前でなければなりません。UDP の場合、established パラメータは無効です。</li> </ul>                                                                                                    |
| ステップ <b>1</b> | {deny   permit} icmp {source-ipv6-prefix/prefix-length<br>  any   host source-ipv6-address} [operator [port-number]]<br>{destination-ipv6-prefix/prefix-length   any   host                                                                                                    | (任意) ICMP アクセスリストおよびアクセス条件<br>を定義します。                                                                                                    |

|                | コマンドまたはアクション                                                                                                    | 目的                                                                                                    |
|----------------|----------------------------------------------------------------------------------------------------|----------------------------------------------------------------------------------------------------|
|                | destination-ipv6-address} [operator [port-number]]<br>[icmp-type [icmp-code]   icmp-message] [ dscp value]<br>[log] [log-input] [ sequence value] [ time-range name] | インターネット制御メッセージプロトコルの場合<br>は、icmpを入力します。ICMPパラメータはステッ<br>プ1のIPプロトコルの説明にあるパラメータとほ<br>とんど同じですが、ICMPメッセージタイプおよび<br>コードパラメータが追加されています。オプショ<br>ンのキーワードの意味は次のとおりです。                                             |
|                |                                                                                                    | <ul> <li><i>icmp-type</i>: ICMPメッセージタイプでフィルタ<br/>リングする場合に入力します。指定できる値の<br/>範囲は、0~255です。</li> </ul>                                                                                                    |
|                |                                                                                                    | <ul> <li><i>icmp-code</i>: ICMPパケットをICMPメッセージ<br/>コードタイプでフィルタリングする場合に入力<br/>します。指定できる値の範囲は、0~255で<br/>す。</li> </ul>                                                                                      |
|                |                                                                                                    | <ul> <li><i>icmp-message</i>: ICMPパケットをICMPメッセージタイプ名または ICMPメッセージタイプと<br/>コード名でフィルタリングする場合に入力しま<br/>す。ICMPメッセージのタイプ名およびコード<br/>名のリストについては、?キーを使用するか、<br/>またはこのリリースのコマンド リファレンス<br/>を参照してください。</li> </ul> |
| ステップ8          | end                                                                                                    | 特権 EXEC モードに戻ります。                                                                                                    |
| ステップ <b>9</b>  | show ipv6 access-list                                                                                                    | アクセスリストの設定を確認します。                                                                                                    |
| ステップ10         | show running-config<br>例:<br>デバイス# show running-config                                                                                                    | 入力を確認します。                                                                                                    |
| ステップ <b>11</b> | copy running-config startup-config<br>例:                                                                                                    | (任意) コンフィギュレーション ファイルに設定<br>を保存します。                                                                                                    |
|                | VARIANT COPY FURNING-CONFIG STAFTUP-CONFIG                                                                                                    |                                                                                                    |

# インターフェイスへの IPv6 ACL の付加

レイヤ3インターフェイスで発信または着信トラフィックに ACL を、あるいはレイヤ2イン ターフェイスで着信トラフィックに を適用できます。レイヤ3インターフェイスで着信トラ フィックにだけ ACL を適用できます。

インターフェイスへのアクセスを制御するには、次の手順を実行します。

#### 手順の概要

- 1. enable
- 2. configure terminal
- **3. interface** *interface-id*
- 4. no switchport
- 5. ipv6 address ipv6-address
- 6. ipv6 traffic-filter *access-list-name* {in | out}
- 7. end
- 8. show running-config
- 9. copy running-config startup-config

|       | コマンドまたはアクション              | 目的                                         |
|-------|---------------------------|--------------------------------------------|
| ステップ1 | enable                    | 特権 EXEC モードを有効にします。                        |
|       | 例:                        | <ul> <li>・パスワードを入力します(要求された場合)。</li> </ul> |
|       | デバイス> enable              |                                            |
| ステップ2 | configure terminal        | グローバル コンフィギュレーション モードを開始                   |
|       | 例:                        | します。                                       |
|       | デバイス# configure terminal  |                                            |
| ステップ3 | interface interface-id    | アクセスリストを適用するレイヤ2インターフェイ                    |
|       |                           | ス (ポートACL用) またはレイヤ 3 インターフェ                |
|       |                           | イスコンフィギュレーションモードを開始します。                    |
| ステップ4 | no switchport             | ルータ ACL を適用する場合は、これによってイン                  |
|       |                           | ターフェイスがレイヤ2モード(デフォルト)から<br>レイヤ3モードに変化します。  |
| ステップ5 | ipv6 address ipv6-address | レイヤ3インターフェイス(ルータACL用)でIPv6<br>アドレスを設定します。  |

#### 手順の詳細

|       | コマンドまたはアクション                                               | 目的                                              |
|-------|------------------------------------------------------------|-------------------------------------------------|
| ステップ6 | <pre>ipv6 traffic-filter access-list-name {in   out}</pre> | インターフェイスの着信トラフィックまたは発信ト<br>ラフィックにアクセスリストを適用します。 |
| ステップ1 | end                                                        | 特権 EXEC モードに戻ります。                               |
|       | 例:                                                         |                                                 |
|       | デバイス(config)# <b>end</b>                                   |                                                 |
| ステップ8 | show running-config                                        | 入力を確認します。                                       |
|       | 例:                                                         |                                                 |
|       | デバイス# show running-config                                  |                                                 |
| ステップ9 | copy running-config startup-config                         | (任意)コンフィギュレーションファイルに設定を                         |
|       | 例:                                                         | 保存します。                                          |
|       | デバイス# copy running-config startup-config                   |                                                 |

# VLAN マップの設定

VLAN マップを作成して、1つまたは複数のVLAN に適用するには、次のステップを実行します。

始める前に

VLAN に適用する IPv6 ACL を作成します。

手順の概要

- 1. enable
- **2**. configure terminal
- 3. vlan access-map name [number]
- 4. match {ip | ipv6 | mac} address {name | number} [name | number]
- 5. IP パケットまたは非 IP パケットを(既知の1 MAC アドレスのみを使って)指定し、1つ 以上の ACL とそのパケットを照合するには、次のコマンドのいずれかを入力します。
  - action { forward}

デバイス(config-access-map)# action forward

action { drop}

デバイス(config-access-map)# action drop

6. vlan filter mapname vlan-list list

#### 手順の詳細

|       | コマンドまたはアクション                                                                       | 目的                                                                                                    |
|-------|------------------------------------------------------------------------------------|----------------------------------------------------------------------------------------------------|
| ステップ1 | enable                                                                             | 特権 EXEC モードを有効にします。                                                                                                    |
|       | 例:                                                                                 | <ul> <li>パスワードを入力します(要求された場合)。</li> </ul>                                                                                                    |
|       | デバイス> enable                                                                       |                                                                                                    |
| ステップ2 | configure terminal                                                                 | グローバル コンフィギュレーション モードを開始                                                                                                    |
|       | 例:                                                                                 | します。                                                                                                    |
|       | デバイス# configure terminal                                                           |                                                                                                    |
| ステップ3 | vlan access-map <i>name</i> [number]<br>例:                                         | VLAN マップを作成し、名前と、任意で番号を付け<br>ます。番号は、マップ内のエントリのシーケンス番<br>号です。                                                                                                    |
|       | デバイス(config)# <b>vlan access-map map_1 20</b>                                      | 同じ名前の VLAN マップを作成すると、10 ずつ増<br>加する番号が順に割り当てられます。マップを変更<br>または削除するときは、該当するマップエントリの<br>番号を入力できます。                                                                                     |
|       |                                                                                    | VLAN マップでは、特定の permit または deny キー<br>ワードを使用しません。VLAN マップを使用してパ<br>ケットを拒否するには、パケットを照合する ACL<br>を作成して、アクションをドロップに設定します。<br>ACL 内の permit は、一致するという意味です。ACL<br>内の deny は、一致しないという意味です。 |
|       |                                                                                    | このコマンドを入力すると、アクセス <i>マップ コン</i><br>フィギュレーション モードに変わります。                                                                                                    |
| ステップ4 | match {ip   ipv6   mac} address {name   number} [name   number]<br>  number]<br>例: | パケットを1つまたは複数のアクセスリストに対し<br>て照合します。パケットの照合は、対応するプロト<br>コルタイプのアクセスリストに対してだけ行われ<br>ます。IP パケットは、IP アクセスリストに対して                                                                          |
|       | デバイス(config-access-map)# <b>match ipv6 address</b><br>ip_net                       | 照合されます。 非 IP パケットは、名前付き MAC ア<br> クセス リストに対してだけ照合されます。<br>                                                                                                    |

|       | コマンドまたはアクション                                                                                                    | 目的                                                                                                    |
|-------|----------------------------------------------------------------------------------------------------|----------------------------------------------------------------------------------------------------|
|       |                                                                                                    | <ul> <li>(注) パケットタイプ(IPまたはMAC)に対する match 句が VLAN マップに設定されている場合で、そのマップアクションがドロップの場合は、そのタイプに一致するすべてのパケットがドロップされます。 match 句が VLAN マップになく、設定されているアクションがドロップの場合は、すべての IP およびレイヤ 2 パケットがドロップされます。</li> </ul> |
| ステップ5 | <ul> <li>IP パケットまたは非 IP パケットを(既知の1 MAC<br/>アドレスのみを使って)指定し、1つ以上のACLと<br/>そのパケットを照合するには、次のコマンドのいず<br/>れかを入力します。</li> <li>action { forward}</li> <li>デバイス(config-access-map)# action forward</li> <li>action { drop}</li> <li>デバイス(config-access-map)# action drop</li> </ul> | マップエントリに対するアクションを設定します。                                                                                                    |
| ステップ6 | vlan filter mapname vlan-list list<br>例:<br>デバイス(config)# vlan filter map 1 vlan-list 20-22                                                                                                    | <ul> <li>VLAN マップを1つまたは複数のVLAN に適用します。</li> <li>list には単一のVLAN ID (22)、連続した範囲(10~22)、または VLAN ID のストリング(12、22、30)を指定できます。カンマやハイフンの前後にスペースを挿入することもできます。</li> </ul>                                      |

# VLAN への VLAN マップの適用

VLAN マップを1つまたは複数の VLAN に適用するには、次の手順に従います。

手順の概要

1.

- 2. configure terminal
- 3. vlan filter mapname vlan-list list
- 4. end
- 5. show running-config
- 6. copy running-config startup-config

#### 手順の詳細

|       | コマンドまたはアクション                                           | 目的                                                                                                    |
|-------|--------------------------------------------------------|----------------------------------------------------------------------------------------------------|
| ステップ1 |                                                        |                                                                                                    |
| ステップ2 | configure terminal                                     | グローバル コンフィギュレーション モードを開始                                                                                                    |
|       | 例:                                                     | します。                                                                                                    |
|       | デバイス# configure terminal                               |                                                                                                    |
| ステップ3 | vlan filter mapname vlan-list list                     | VLAN マップを1つまたは複数の VLAN に適用しま                                                                                                    |
|       | 例:                                                     | <i>t</i> .                                                                                                    |
|       | デバイス(config)# <b>vlan filter map 1 vlan-list 20-22</b> | <ul> <li>list には単一の VLAN ID (22) 、連続した範囲 (10 ~ 22) 、または VLAN ID のストリング (12、22、30) を指定できます。カンマやハイフンの前後にスペースを挿入することもできます。</li> </ul> |
| ステップ4 | end                                                    | 特権 EXEC モードに戻ります。                                                                                                    |
|       | 例:                                                     |                                                                                                    |
|       | デバイス(config)# <b>end</b>                               |                                                                                                    |
| ステップ5 | show running-config                                    | アクセスリストの設定を表示します。                                                                                                    |
|       | 例:                                                     |                                                                                                    |
|       | デバイス# show running-config                              |                                                                                                    |
| ステップ6 | copy running-config startup-config                     | (任意) コンフィギュレーションファイルに設定を                                                                                                    |
|       | 例:                                                     | 保存します。                                                                                                    |
|       | デバイス# copy running-config startup-config               |                                                                                                    |

# IPv6 ACL のモニタリング

次の表に示された1つまたは複数の特権 EXEC コマンドを使用して、設定済みのすべてのアク セスリスト、すべての IPv6 アクセスリスト、または特定のアクセスリストに関する情報を表 示できます。

#### 表 37: show ACL コマンド

| コマンド                                                              | 目的                                                    |
|-------------------------------------------------------------------|-------------------------------------------------------|
| show access-lists                                                 | スイッチに設定されたすべてのアクセス リス<br>トを表示します。                     |
| <pre>show ipv6 access-list [access-list-name]</pre>               | 設定済みのすべてのIPv6アクセスリストまた<br>は名前で指定されたアクセスリストを表示し<br>ます。 |
| show vlan access-map [map-name]                                   | VLAN アクセス マップ設定を表示します。                                |
| <b>show vlan filter</b> [access-map access-map   vlan<br>vlan-id] | VACLとVLAN間のマッピングを表示します。                               |

次に、show access-lists 特権 EXEC コマンドの出力例を示します。出力には、スイッチ またはスイッチ スタックに設定済みのすべてのアクセス リストが表示されます。

```
Switch # show access-lists
Extended IP access list hello
    10 permit ip any any
IPv6 access list ipv6
    permit ipv6 any any sequence 10
```

次に、show ipv6 access-lists 特権 EXEC コマンドの出力例を示します。出力には、ス イッチまたはスイッチ スタックに設定済みの IPv6 アクセス リストだけが表示されま す。

```
Switch# show ipv6 access-list
IPv6 access list inbound
    permit tcp any any eq bgp (8 matches) sequence 10
    permit tcp any any eq telnet (15 matches) sequence 20
    permit udp any any sequence 30
IPv6 access list outbound
    deny udp any any sequence 10
    deny tcp any any eq telnet sequence 20
```

次に、show vlan access-map 特権 EXEC コマンドの出力例を示します。出力には、VLAN アクセス マップ情報が表示されます。

Switch# show vlan access-map
Vlan access-map "m1" 10
Match clauses:
 ipv6 address: ip2
Action: drop

## IPv6 ACL の機能履歴

次の表に、このモジュールで説明する機能のリリースおよび関連情報を示します。

これらの機能は、特に明記されていない限り、導入されたリリース以降のすべてのリリースで使用できます。

| リリース                            | 機能       | 機能情報                                                                                                    |
|---------------------------------|----------|----------------------------------------------------------------------------------------------------|
| Cisco IOS XE Everest<br>16.5.1a | IPv6 ACL | IPv6 ACL を作成して、インターフェイスに適<br>用することによって、IPv6 トラフィックを<br>フィルタリングできます。これは、IPv4 の名<br>前付き ACL を作成し、適用する方法と類似し<br>ています。レイヤ3管理トラフィックをフィ<br>ルタリングするために、入力ルータ ACL を作<br>成し、適用することもできます。 |

Cisco Feature Navigator を使用すると、プラットフォームおよびソフトウェアイメージのサポート情報を検索できます。Cisco Feature Navigator には、http://www.cisco.com/go/cfn [英語] からアクセスします。

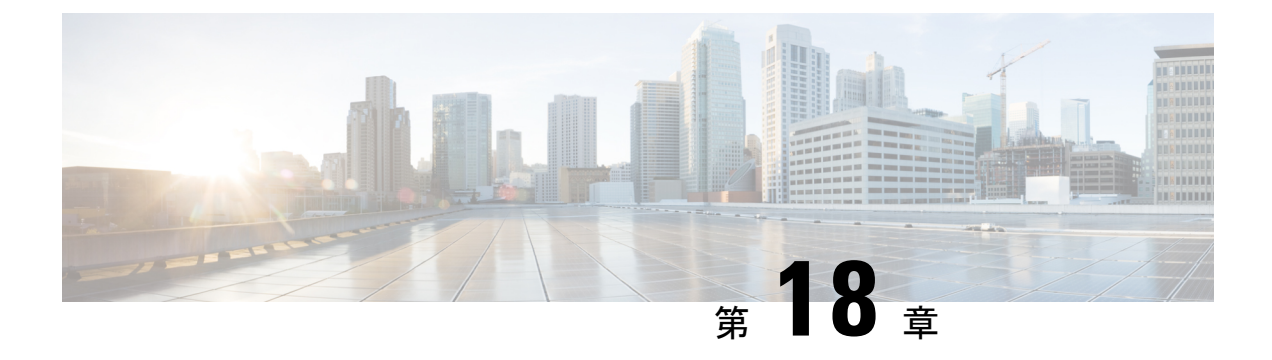

# **DHCP**の設定

- DHCP の設定に関する制限 (395 ページ)
- DHCP に関する情報 (395 ページ)
- DHCP 機能の設定方法 (403 ページ)
- DHCP サーバー ポートベースのアドレス割り当ての設定 (411 ページ)
- DHCP の機能情報 (416 ページ)

## DHCPの設定に関する制限

DHCP スヌーピング、DHCP リレーエージェントをサポートする送信(Tx)スイッチドポート アナライザ(SPAN)または出力 SPAN は使用しないことを推奨します。Tx での SPAN が必要 な場合は、DHCP パケットの転送パスに含まれる VLAN ポートを使用しないでください。

## **DHCP**に関する情報

### DHCP サーバ

DHCP サーバーは、スイッチまたはルータ上の指定されたアドレスプールから DHCP クライ アントにIPアドレスを割り当て、それらのアドレスを管理します。DHCPサーバーがそのデー タベースから要求された設定パラメータを取得して DHCP クライアントに渡すことができない 場合は、ネットワーク管理者が定義した1つまたは複数のセカンダリ DHCP サーバーに要求を 転送します。スイッチは、DHCP サーバーとして機能できます。

## DHCP リレー エージェント

DHCP リレーエージェントは、クライアントとサーバの間で DHCP パケットを転送するレイ ヤ3デバイスです。リレーエージェントは、同じ物理サブネット上にないクライアントとサー バの間で要求および応答を転送します。リレーエージェントによる転送は、IP データグラム をネットワーク間で透過的に交換するレイヤ2 での通常の転送とは異なります。リレーエー ジェントは、DHCPメッセージを受け取ると、新しいDHCPメッセージを生成して、出力イン ターフェイス上で送信します。

### DHCP スヌーピング

DHCP スヌーピングは、信頼できない DHCP メッセージのフィルタリングと DHCP スヌーピン グバインディング データベース (DHCP スヌーピングバインディング テーブルとも呼ばれ る)の作成および管理によってネットワーク セキュリティを確保する DHCP セキュリティ機 能です。

DHCPスヌーピングは、信頼できないホストとDHCPサーバの間でファイアウォールに似た役 割を果たします。DHCPスヌーピングを使用することにより、エンドユーザーに接続された信 頼できないインターフェイスとDHCPサーバーまたは別のスイッチに接続された信頼できるイ ンターフェイスを区別できます。

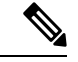

(注)

DHCPスヌーピングが正常に機能するには、すべてのDHCPサーバを信頼できるインターフェ イスを介してスイッチに接続し、信頼できないDHCPメッセージが信頼できるインターフェイ スにだけ転送されるようにする必要があります。

信頼できない DHCP メッセージとは、信頼できないインターフェイス経由で送信されたメッ セージのことです。デフォルトでは、スイッチはすべてのインターフェイスを信頼できないも のと見なします。そのため、スイッチはいくつかのインターフェイスを信頼して DHCP スヌー ピングを使用するように設定する必要があります。サービス プロバイダ環境で DHCP スヌー ピングを使用する場合は、カスタマーのスイッチなど、サービス プロバイダ ネットワーク内 には存在しないデバイスから送信されたメッセージが信頼できないメッセージとなります。不 明なデバイスから送信されたメッセージは、トラフィック攻撃の原因になりうるため、信頼で きません。

DHCP スヌーピングバインディングデータベースには、MAC アドレス、IP アドレス、リース 期間、バインディングの種類、VLAN番号、およびスイッチの信頼できないローカルインター フェイスのインターフェイス情報が含まれています。このデータベースには、信頼できるイン ターフェイスに接続されたホストの情報はありません。

サービスプロバイダー ネットワークでは、信頼できるインターフェイスとして設定できるも のの例として、同じネットワーク内のデバイスのポートに接続されたインターフェイスがあり ます。信頼できないインターフェイスには、ネットワーク内の信頼できないインターフェイス またはネットワークに属さないデバイスのインターフェイスに接続されたインターフェイスが あります。

スイッチが信頼できないインターフェイスでパケットを受信し、そのインターフェイスが属し ている VLAN で DHCP スヌーピングがイネーブルに設定されている場合、スイッチは送信元 MAC アドレスと DHCP クライアントのハードウェア アドレスを比較します。アドレスが一致 した場合(デフォルト)、スイッチはパケットを転送します。アドレスが一致しない場合、ス イッチはパケットをドロップします。

スイッチは、次のいずれかの状況が発生した場合に DHCP パケットをドロップします。

- DHCPOFFERパケット、DHCPACKパケット、DHCPNAKパケット、DHCPLEASEQUERY パケットなど、DHCPサーバからのパケットがネットワークまたはファイアウォールの外 側から着信した。
- ・パケットが信頼できないインターフェイスに着信し、送信元 MAC アドレスと DHCP クラ イアントのハードウェア アドレスが一致しない。
- スイッチが DHCPRELEASE または DHCPDECLINE ブロードキャスト メッセージを受信 し、その MAC アドレスは DHCP スヌーピング バインディング データベースに含まれて いるが、バインディングデータベース内のインターフェイス情報がメッセージを受信した インターフェイスと一致しない。
- DHCP リレー エージェントが 0.0.0.0 以外のリレー エージェント IP アドレスを含む DHCP パケットを転送し、Option 82 情報が含まれないパケットを信頼できないポートに転送す る。

DHCP スヌーピングをサポートする集約スイッチであり、DHCP オプション 82 情報を挿入す るエッジスイッチに接続されているスイッチは、オプション 82 情報を含むパケットが信頼で きないインターフェイスに着信した場合、それらのパケットをドロップします。DHCPスヌー ピングがイネーブルに設定されている場合に、パケットが信頼できるポートに着信しても、集 約スイッチは接続されたデバイスの DHCP スヌーピング バインディングを認識せず、完全な DHCP スヌーピング バインディング データベースを作成できません。

集約スイッチを信頼できないインターフェイス経由でエッジスイッチに接続できる場合、ip dhcp snooping information option allow-untrusted グローバル コンフィギュレーション コマン ドを入力すると、集約スイッチはエッジスイッチによって挿入されたオプション 82 情報を含 むパケットを受け入れます。集約スイッチは、信頼できないスイッチインターフェイスを介し て接続されたホストのバインディングを認識します。集約スイッチで、ダイナミック ARP イ ンスペクションや IP ソース ガードなど、DHCP セキュリティ機能をイネーブルに設定するこ ともできますが、その場合でもスイッチは Option 82 情報を含むパケットをホストが接続され ている信頼できない入力インターフェイスで受信します。集約スイッチ上のエッジスイッチと の接続ポートは、信頼できるインターフェイスとして設定する必要があります。

## オプション82 データ挿入

住宅地域にあるメトロポリタンイーサネットアクセス環境では、DHCP は多数の加入者に対し、IPアドレスの割り当てを一元的に管理できます。スイッチでDHCPスヌーピングのOption 82 機能をイネーブルにすると、加入者装置は MAC アドレスだけでなく、その装置をネット ワークに接続するスイッチ ポートによっても識別されます。サブスクライバ LAN 上の複数の ホストをアクセススイッチの同じポートに接続できます。これらのホストは一意に識別されま す。

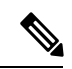

(注) DHCP オプション 82 機能は、DHCP スヌーピングがグローバルに有効であり、オプション 82
 を使用する加入者装置が割り当てられた VLAN で有効である場合に限りサポートされます。

次の図に、一元的な DHCP サーバーがアクセス レイヤのスイッチに接続された加入者に IP ア ドレスを割り当てるメトロポリタン イーサネット ネットワークを示します。DHCP クライア ントとそれらに関連付けられた DHCP サーバは同じ IP ネットワークまたはサブネット内に存 在しないため、DHCP リレーエージェント (Catalyst スイッチ) にヘルパー アドレスを設定す ることにより、ブロードキャスト転送をイネーブルにし、クライアントとサーバ間で DHCP メッセージを転送します。

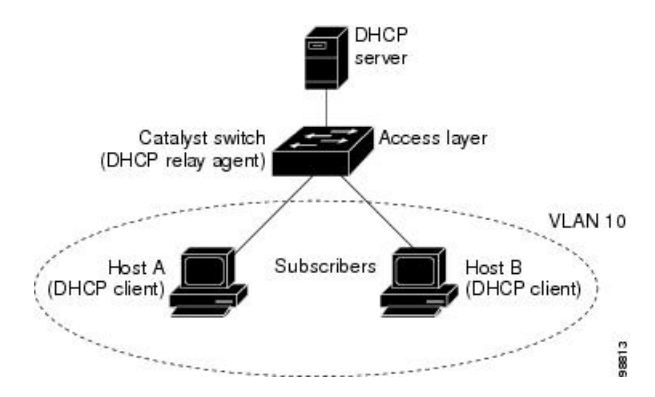

図 20: メトロポリタン イーサネット ネットワークにおける DHCP リレー エージェント

スイッチで DHCP スヌーピング情報 オプション 82 を有効にすると、次のイベントがこの順序 で発生します。

- ホスト(DHCPクライアント)はDHCP要求を生成し、これをネットワーク上にブロード キャストします。
- スイッチは、この DHCP 要求を受信すると、パケットに Option 82 情報を追加します。デフォルトでは、リモート ID サブオプションがスイッチの MAC アドレスで、回線 ID サブオプションはパケットを受信するポート ID (vlan-mod-port) です。リモート ID および回線 ID は設定できます。
- リレーエージェントのIPアドレスが設定されている場合、スイッチはこのIPアドレスを DHCPパケットに追加します。
- •スイッチは、オプション 82 フィールドを含む DHCP 要求を DHCP サーバーに転送します。
- DHCPサーバはこのパケットを受信します。Option 82に対応しているサーバであれば、リモートIDと回線IDのいずれか一方または両方を使用して、IPアドレスを割り当てたり、1つのリモートIDまたは回線IDに割り当てることができるIPアドレスの数を制限するようなポリシーを実装したりできます。次にDHCPサーバは、DHCP応答内にオプション82フィールドをエコーします。
- スイッチによって要求がサーバーにリレーされた場合、DHCPサーバーは応答をスイッチ にユニキャストします。スイッチは、リモート ID フィールドと、場合によっては回線 ID フィールドを調べ、Option 82 データが挿入済みであることを確認します。スイッチは Option 82 フィールドを削除してから、DHCP 要求を送信した DHCP クライアントに接続 するスイッチ ポートにパケットを転送します。

デフォルトのサブオプション設定では、前述のイベントのシーケンスが発生すると、次のフィー ルドの値は変化しません(図「サブオプションのパケット形式」を参照)。

- •回線 ID サブオプション フィールド
  - ・サブオプション タイプ
  - サブオプションタイプの長さ
  - •回線 ID タイプ
  - •回線 ID タイプの長さ
- リモート ID サブオプション フィールド
  - ・サブオプションタイプ
  - サブオプションタイプの長さ
  - ・リモート ID タイプ
  - ・リモート ID タイプの長さ

回線 ID サブオプションのポート フィールドでは、ポート番号が 3 から始まります。たとえ ば、24 個の 10/100/1000 ポートおよび 4 つの Small Form-Factor Pluggable (SFP) モジュールス ロットを搭載するスイッチでは、ポート 3 がギガビット イーサネット 1/0/1 ポート、ポート 4 がギガビット イーサネット 1/0/2 ポートとなり、以降同様に続きます。ポート 27 は SFP モ ジュール スロットのギガビット イーサネット 1/0/25 となり、以降同様に続きます。

図「サブオプションのパケット形式」に、デフォルトのサブオプション設定が使用されている 場合のリモート ID サブオプションおよび回線 ID サブオプションのパケット形式を示します。 回線 ID サブオプションでは、モジュール番号は、スタックにあるスイッチ番号に対応します。 スイッチがこれらのパケット形式を使用するのは、DHCP スヌーピングをグローバルに有効に し、ip dhcp snooping information option グローバル コンフィギュレーション コマンドを入力し た場合です。

#### 図 21:サブオプションのパケット形式

#### **Circuit ID Suboption Frame Format**

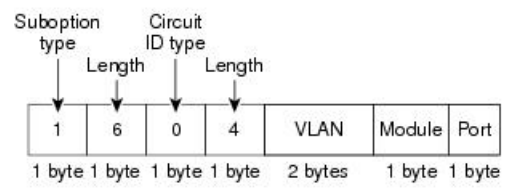

#### **Remote ID Suboption Frame Format**

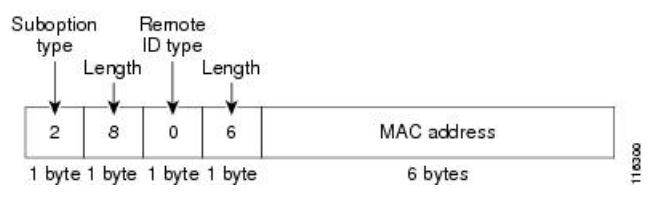

図「ユーザー設定のサブオプションのパケット形式」は、ユーザー設定のリモート ID サブオ プション、および回線 ID サブオプションのパケット形式を示しています。スイッチでは、 DHCP スヌーピングをグローバルにイネーブルにし、ip dhcp snooping information option format remote-id グローバル コンフィギュレーション コマンド、および ip dhcp snooping vlan information option format-type circuit-id string インターフェイス コンフィギュレーション コマ ンドを入力した場合に、これらのパケット形式が使用されます。

パケットでは、リモートIDおよび回線IDサブオプションを次のように設定した場合、これらのフィールドの値がデフォルト値から変更されます。

- •回線 ID サブオプション フィールド
  - •回線 ID タイプが1 である。
  - ・設定した文字列の長さに応じて、長さの値が変化する。
- ・リモート ID サブオプション フィールド
  - リモート ID タイプが1 である。
  - ・設定した文字列の長さに応じて、長さの値が変化する。

図 22: ユーザ設定のサブオプションのパケット形式

Circuit ID Suboption Frame Format (for user-configured string):

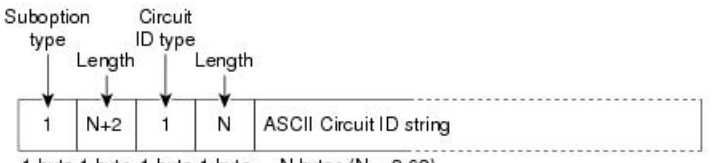

1 byte 1 byte 1 byte 1 byte N bytes (N = 3-63)

Remote ID Suboption Frame Format (for user-configured string):

| Suboption<br>type |          | Remote<br>ID type |        |                                        |     |
|-------------------|----------|-------------------|--------|----------------------------------------|-----|
| 1                 | Length   | י_י,י_י           | Lengt  | 1                                      |     |
| 2                 | ¥<br>N+2 | 1                 | Ň      | ASCII Remote ID string or hostname     | 225 |
| 1 byte            | e 1 byte | 1 byte            | 1 byte | <ul> <li>N bytes (N = 1-63)</li> </ul> | ‡   |

## Cisco IOS DHCP サーバ データベース

DHCP ベースの自動設定プロセスの間、指定 DHCP サーバは Cisco IOS DHCP サーバ データ ベースを使用します。これには IP アドレス、アドレス バインディング、およびブート ファイ ルなどの設定パラメータが含まれます。

アドレスバインディングは、Cisco IOS DHCP サーバデータベース内のホストの IP アドレスお よびMAC アドレス間のマッピングです。クライアント IP アドレスを手動で割り当てること、 または、DHCP サーバが DHCP アドレスプールから IP アドレスを割り当てることが可能です。 手動および自動アドレスバインディングの詳細については、『Cisco IOS IP Configuration Guide, Release 12.4』の「Configuring DHCP」の章を参照してください。

Cisco IOS DHCP サーバー データベースをイネーブルにして設定する手順については、『*Cisco IOS IP Configuration Guide, Release 12.4*』の「Configuring DHCP」の章にある「DHCP Configuration Task List」の項を参照してください。

## DHCP スヌーピング バインディング データベース

DHCPスヌーピングをイネーブルにすると、スイッチは信頼できないインターフェイスに関す る情報をDHCPスヌーピングバインディングデータベースに保存します。データベースには、 64,000のバインディングを含めることができます。

各データベースエントリ(バインディング)は、IPアドレス、それに関連付けられた MACア ドレス、リース期間(16進形式)、バインディングが適用されるインターフェイス、およびイ ンターフェイスが属する VLAN で構成されます。データベースエージェントは、設定された 場所のファイルにバインディングを保存します。各エントリの末尾にあるチェックサムは、 ファイルの先頭のバイトを含め、エントリに関連付けられたすべてのバイトを対象として計算 されます。各エントリは、まず77 バイトのデータがあり、その後に1つのスペースとチェッ クサム値と EOL 記号が続きます。

e5e1e733

4b3486ec

f0e02872

ac41adf9

34b3273e

スイッチのリロード後もバインディングを保持するには、DHCP スヌーピング データベース エージェントを使用する必要があります。エージェントがディセーブルで、ダイナミック ARP インスペクションまたは IP ソース ガードがイネーブルにされ、DHCP スヌーピング バイン ディングデータベースがダイナミックバインディングされている場合、スイッチは接続を切断 されます。このエージェントがディセーブルで、DHCP スヌーピングだけがイネーブルである 場合、スイッチの接続は切断されませんが、DHCP スヌーピングはDHCP スプーフィング攻撃 を防止できないことがあります。

リロードすると、スイッチはバインディングファイルを読み込み、DHCP スヌーピングバイ ンディングデータベースを作成します。スイッチは、データベースに変更が加えられたときに はバインディングファイルを更新します。

スイッチは、新しいバインディングを認識するか、バインディングを失うと、ただちにデータ ベース内のエントリを更新します。スイッチはバインディングファイル内のエントリも更新し ます。バインディングファイルの更新頻度は設定可能な遅延時間によって決まり、更新はバッ チ処理されます。ファイルが指定された時間内(書き込み遅延およびキャンセルタイムアウト の値によって設定される)に更新されない場合、更新は停止します。

バインディングが含まれるファイルの形式は次のとおりです。

```
<initial-checksum>
TYPE DHCP-SNOOPING
VERSION 1
BEGIN
<entry-1> <checksum-1>
<entry-2> <checksum-1-2>
...
<entry-n> <checksum-1-2-...n>
END
```

このファイルの各エントリにはチェックサム値を示すタグが付けられます。スイッチは、ファ イルを読み取るときに、このチェックサムを使用してエントリを検証します。最初の行の initial-checksumエントリは、最新のファイル更新に関連するエントリを以前のファイル更新に 関連するエントリと区別します。

次に、バインディングファイルの例を示します。

3ebe1518
TYPE DHCP-SNOOPING
VERSION 1
BEGIN
10.1.1.1 512 001.0001.0005 3EBE2881 Gi1/1
10.1.1.1 512 001.0001.0002 3EBE2881 Gi1/1
10.1.1.1 1536 001.0001.0004 3EBE2881 Gi1/1
10.1.1.1 1024 001.0001.0003 3EBE2881 Gi1/1
10.1.1.1 1 001.0001.0001 3EBE2881 Gi1/1
END

スイッチが起動し、計算されたチェックサム値が保存されているチェックサム値と一致した場 合、スイッチはバインディングファイルのエントリを読み取り、バインディングをDHCPス ヌーピングバインディングデータベースに追加します。次のいずれかの状況が発生した場合、 スイッチはエントリを無視します。
- スイッチがエントリを読み取り、計算されたチェックサム値が保存されているチェックサム値と一致しない。この場合、そのエントリとそれ以降のエントリは無視されます。
- エントリに含まれているリース期間が終了している(スイッチはリース期間の終了時にバインディングエントリを削除しないことがある)。
- エントリに含まれるインターフェイスが現在はシステムに存在しない。
- インターフェイスがルーテッドインターフェイスまたはDHCPスヌーピングにおける信頼できるインターフェイスである。

### DHCP スヌーピングおよびスイッチ スタック

DHCPスヌーピングは、アクティブスイッチで管理されます。新しいスイッチは、スタックに 追加されると、アクティブスイッチから DHCP スヌーピング設定を受信します。メンバース イッチがスタックから除外されると、スイッチに関連付けられているすべての DHCP スヌーピ ング アドレス バインディングがエージングアウトします。

すべてのスヌーピング統計情報は、アクティブスイッチ上で生成されます。新しいアクティブ スイッチが選定された場合、統計カウンタはリセットされます。

スタックのマージが発生し、アクティブスイッチではなくなった場合、アクティブスイッチに あったすべてのDHCPスヌーピングバインディングが失われます。スタックパーティションを 使用すると、既存のアクティブスイッチは変更されず、パーティション分割されたスイッチに 属しているバインディングはエージアウトします。パーティション分割されたスタックの新し いアクティブスイッチで、新たな着信 DHCP パケットの処理が開始されます。

# DHCP 機能の設定方法

### **DHCP** スヌーピングのデフォルト設定

表 *38 : DHCP*のデフォルト設定

| 機能                    | デフォルト設定                                        |
|-----------------------|------------------------------------------------|
| DHCP サーバ              | Cisco IOS ソフトウェアではイネーブル、設定が<br>必要 <sup>6</sup> |
| DHCP リレーエージェント        | イネーブル <sup>1</sup>                             |
| DHCP パケット転送アドレス       | 未設定                                            |
| リレー エージェント情報の確認       | イネーブル(無効なメッセージは廃棄)                             |
| DHCP リレー エージェント転送ポリシー | 既存のリレー エージェント情報を置換。                            |

| 機能                                                            | デフォルト設定                                                                                                    |
|---------------------------------------------------------------|----------------------------------------------------------------------------------------------------|
| DHCPスヌーピングをグローバルにイネーブル                                        | ディセーブル                                                                                                    |
| DHCP スヌーピング情報オプション                                            | イネーブル                                                                                                    |
| パケットを信頼できない入力インターフェイス<br>で受け取る DHCP スヌーピング オプション <sup>8</sup> | ディセーブル                                                                                                    |
| DHCP スヌーピング レート制限                                             | 未設定                                                                                                    |
| DHCP スヌーピング信頼状態                                               | 信頼できない                                                                                                    |
| DHCP スヌーピング VLAN                                              | ディセーブル                                                                                                    |
| DHCP スヌーピングの MAC アドレス検証                                       | イネーブル                                                                                                    |
| Cisco IOS DHCP サーバ バインディング データ<br>ベース                         | Cisco IOS ソフトウェアではイネーブル、設定が<br>必要。<br>(注) スイッチは、DHCP サーバとして設<br>定されているデバイスからだけ、<br>ネットワークアドレスおよび設定パ<br>ラメータを取得します。 |
| DHCP スヌーピングバインディングデータベー<br>ス エージェント                           | Cisco IOS ソフトウェアではイネーブル、設定が<br>必要。この機能は宛先が設定されている場合に<br>限り有効。                                                      |

<sup>6</sup> スイッチは、DHCP サーバとして設定されている場合に限り DHCP 要求に応答します。

<sup>7</sup> スイッチは、DHCP サーバの IP アドレスが DHCP クライアントの SVI に設定されている 場合に限り DHCP パケットをリレーします。

<sup>8</sup> この機能は、スイッチがエッジスイッチによってオプション82情報が挿入されたパケットを受信する集約スイッチである場合に使用します。

#### DHCP スヌーピング設定時の注意事項

- スイッチポートが DHCP サーバに接続されている場合は、ip dhcp snooping trust interface コンフィギュレーションコマンドを入力して、ポートを信頼できるポートとして設定して ください。
- スイッチポートが DHCP クライアントに接続されている場合は、no ip dhcp snooping trust インターフェイス コンフィギュレーション コマンドを入力して、ポートを信頼できない ポートとして設定してください。
- show ip dhcp snooping statistics ユーザー EXEC コマンドを入力して DHCP スヌーピング統計情報を表示したり、clear ip dhcp snooping statistics 特権 EXEC コマンドを入力してス ヌーピング統計情報をクリアしたりできるようになりました。

### **DHCP**サーバの設定

スイッチは、DHCP サーバーとして機能できます。

スイッチをDHCPサーバーとして設定するときの手順については、『*Cisco IOS IP Configuration Guide, Release 12.4*』の「IP Addressing and Services」の項の「Configuring DHCP」を参照してください。

### DHCP サーバーとスイッチ スタック

DHCPバインディングデータベースは、スタックのアクティブスイッチで管理されます。新し いアクティブスイッチが割り当てられると、新しいアクティブスイッチに、TFTP サーバーで 保存されているバインディングデータベースがダウンロードされます。スイッチオーバーが発 生した場合、新しいアクティブスイッチスタックは SSO 機能を使用して以前のアクティブス イッチスタックから同期されたデータベースファイルを使用します。失われたバインディング に関連付けられていた IP アドレスは、解放されます。自動バックアップは、ip dhcp database *url* [timeout seconds | write-delay seconds] グローバル コンフィギュレーション コマンドを使用 して設定する必要があります。

### DHCP リレー エージェントの設定

スイッチ上で DHCP リレーエージェントをイネーブルにするには、次の手順を実行します。

#### 手順の概要

- 1. enable
- 2. configure terminal
- **3**. service dhcp
- 4. end
- **5**. show running-config
- 6. copy running-config startup-config

#### 手順の詳細

|       | コマンドまたはアクション             | 目的                                        |
|-------|--------------------------|-------------------------------------------|
| ステップ1 | enable                   | 特権 EXEC モードを有効にします。                       |
|       | 例:                       | <ul> <li>パスワードを入力します(要求された場合)。</li> </ul> |
|       | デバイス> enable             |                                           |
| ステップ2 | configure terminal       | グローバル コンフィギュレーション モードを開始                  |
|       | 例:                       | します。                                      |
|       | デバイス# configure terminal |                                           |

|       | コマンドまたはアクション                             | 目的                                                                    |
|-------|------------------------------------------|-----------------------------------------------------------------------|
| ステップ3 | service dhcp<br>例:                       | スイッチ上でDHCPサーバおよびDHCPリレーエー<br>ジェントをイネーブルにします。デフォルトでは、<br>この機能はイネーブルです。 |
|       | デバイス(config)# <b>service dhcp</b>        |                                                                       |
| ステップ4 | end                                      | 特権 EXEC モードに戻ります。                                                     |
|       | 例:                                       |                                                                       |
|       | デバイス(config)# <b>end</b>                 |                                                                       |
| ステップ5 | show running-config                      | 入力を確認します。                                                             |
|       | 例:                                       |                                                                       |
|       | デバイス# show running-config                |                                                                       |
| ステップ6 | copy running-config startup-config       | (任意)コンフィギュレーションファイルに設定を                                               |
|       | 例:                                       | 保存します。                                                                |
|       | デバイス# copy running-config startup-config |                                                                       |

#### 次のタスク

- リレーエージェント情報のチェック(検証)
- ・リレーエージェント転送ポリシーの設定

### パケット転送アドレスの指定

DHCP サーバーおよび DHCP クライアントが異なるネットワークまたはサブネットにある場 合、スイッチを ip helper-address address インターフェイス コンフィギュレーション コマンド で設定する必要があります。一般的なルールは、クライアントに最も近いレイヤ 3 インター フェイス上にコマンドを設定することです。ip helper-address コマンドで使用されているアド レスは、特定の DHCP サーバ IP アドレスか、または他の DHCP サーバが宛先ネットワークセ グメントにある場合はネットワークアドレスにすることができます。ネットワークアドレスを 使用することで、どの DHCP サーバも要求に応答できるようになります。

パケット転送アドレスを指定するには、特権 EXEC モードで次の手順を実行します。

#### 手順の概要

- 1. enable
- **2**. configure terminal

- **3.** interface vlan vlan-id
- 4. ip address ip-address subnet-mask
- 5. ip helper-address address
- 6. end
- 7. 次のいずれかを使用します。
  - interface range *port-range*
  - interface interface-id
- 8. switchport mode access
- 9. switchport access vlan vlan-id
- **10**. end
- **11**. show running-config
- **12**. copy running-config startup-config

#### 手順の詳細

|       | コマンドまたはアクション                                              | 目的                                                                           |
|-------|-----------------------------------------------------------|------------------------------------------------------------------------------|
| ステップ1 | enable                                                    | 特権 EXEC モードを有効にします。                                                          |
|       | 例:                                                        | <ul> <li>パスワードを入力します(要求された場合)。</li> </ul>                                    |
|       | デバイス> enable                                              |                                                                              |
| ステップ2 | configure terminal                                        | グローバル コンフィギュレーション モードを開始                                                     |
|       | 例:                                                        | します。                                                                         |
|       | デバイス# configure terminal                                  |                                                                              |
| ステップ3 | interface vlan vlan-id                                    | VLAN ID を入力してスイッチ仮想インターフェイ                                                   |
|       | 例:                                                        | スを作成し、インターフェイス コンフィギュレー<br>ション モードを開始します。                                    |
|       | デバイス(config)# interface vlan 1                            |                                                                              |
| ステップ4 | ip address ip-address subnet-mask                         | インターフェイスに IP アドレスおよび IP サブネッ                                                 |
|       | 例:                                                        | トを設定します。                                                                     |
|       | デバイス(config-if)# ip address 192.108.1.27<br>255.255.255.0 |                                                                              |
| ステップ5 | ip helper-address address                                 | DHCP パケット転送アドレスを指定します。                                                       |
|       | 例:<br>デバイス(config-if)# ip helper-address 172.16.1.2       | ヘルパーアドレスは特定のDHCPサーバアドレス<br>にするか、他のDHCPサーバが宛先ネットワーク<br>ヤグメントにある場合は、ネットワークアドレス |
|       |                                                           | にすることができます。ネットワークアドレスを                                                       |

I

|                | コマンドまたはアクション                                  | 目的                                                                      |
|----------------|-----------------------------------------------|-------------------------------------------------------------------------|
|                |                                               | 使用することで、他のサーバも DHCP 要求に応答<br>できるようになります。                                |
|                |                                               | 複数のサーバがある場合、各サーバに1つのヘル<br>パー アドレスを設定できます。                               |
| ステップ6          | end<br>例:                                     | グローバル コンフィギュレーション モードに戻り<br>ます。                                         |
|                | デバイス(config-if)# end                          |                                                                         |
| ステップ <b>1</b>  | 次のいずれかを使用します。<br>• interface range port-range | DHCP クライアントに接続されている複数の物理<br>ポートを設定し、インターフェイス範囲コンフィ<br>ギュレーションモードを開始します。 |
|                | • Interface interface-ia<br>例:                | または<br>DHCP クライアントに接続されている単一の物理                                         |
|                | デバイス(config)# interface gigabitethernet1/0/2  | ポートを設定し、インターフェイス コンフィギュ<br>レーション モードを開始します。                             |
| ステップ8          | switchport mode access<br>例:                  | ポートの VLAN メンバーシップ モードを定義しま<br>す。                                        |
|                | デバイス(config-if)# switchport mode access       |                                                                         |
| ステップ <b>9</b>  | switchport access vlan <i>vlan-id</i><br>例:   | ステップ2で設定したのと同じ VLAN をポートに<br>割り当てます。                                    |
|                | デバイス(config-if)# switchport access vlan 1     |                                                                         |
| ステップ 10        | end<br>例:                                     | 特権 EXEC モードに戻ります。                                                       |
|                | デバイス(config-if)# end                          |                                                                         |
| ステップ11         | show running-config                           | 入力を確認します。                                                               |
|                | 例:                                            |                                                                         |
|                | デバイス# show running-config                     |                                                                         |
| ステップ <b>12</b> | copy running-config startup-config<br>例:      | (任意)コンフィギュレーション ファイルに設定<br>を保存します。                                      |
|                | デバイス# copy running-config startup-config      |                                                                         |

### DHCP スヌーピングおよびオプション 82 を設定するための前提条件

DHCP スヌーピングおよびオプション 82 の前提条件は次のとおりです。

- •DHCP スヌーピングは、スイッチ上でグローバルにイネーブルにする必要があります。
- スイッチ上でDHCPスヌーピングをグローバルにイネーブルにする前に、DHCPサーバーやDHCPリレーエージェントとして機能するデバイスが設定され、イネーブルになっていることを確認してください。
- スイッチをDHCP要求に応答するようにする場合は、DHCPサーバーとして設定する必要 があります。
- スイッチでDHCPスヌーピング情報オプションを設定する前に、DHCPサーバーとして機能するデバイスを設定してください。DHCPサーバーが割り当てたり除外したりできるIPアドレスを指定するか、またはそれらのデバイスのDHCPオプションを設定する必要があります。
- DHCP スヌーピングが正常に機能するには、すべてのDHCP サーバを信頼できるインターフェイスを介してスイッチに接続し、信頼できないDHCP メッセージが信頼できるインターフェイスにだけ転送されるようにする必要があります。サービスプロバイダネットワークでは、同じネットワーク内のデバイスのポートに接続されたインターフェイスが信頼できるインターフェイスとなります。
- DHCP スヌーピングで Cisco IOS DHCP サーバー バインディング データベースを使用する には、Cisco IOS DHCP サーバー バインディング データベースを使用するようにスイッチ を設定する必要があります。
- 信頼できない入力でパケットを受け入れる DHCP スヌーピング オプションを使用するには、スイッチがエッジスイッチからオプション 82 情報を含むパケットを受信する集約スイッチである必要があります。
- ・次の前提条件がDHCPスヌーピングバインディングデータベースの設定に適用されます。
  - DHCP スヌーピング用にスイッチを使用するには、DHCP スヌーピングバインディン グデータベースで宛先を設定する必要があります。
  - NVRAMとフラッシュメモリは、いずれも記憶容量が限られているため、バインディ ングファイルをTFTP サーバーに保存することを推奨します。
  - ネットワークベースのURL(TFTPやFTPなど)については、スイッチがバインディングをそのURLのバインディングファイルに初めて書き込む前に、設定されたURLに空のファイルを作成する必要があります。空のファイルをサーバ上に作成する必要があるかどうかについては、TFTPサーバのマニュアルを参照してください。TFTPサーバによっては、そのように設定できないことがあります。
  - データベースに正しいリース期間が記録されるように、ネットワークタイムプロト コル(NTP)をイネーブルにし、設定することを推奨します。

- NTP が設定されている場合、スイッチのシステム クロックが NTP と同期化されたときにだけ、スイッチがバインディングの変更内容をバインディングファイルに書き込みます。
- スイッチでDHCP リレーエージェントを設定する前に、DHCP サーバーとして機能する デバイスを設定してください。DHCP サーバーが割り当てたり除外したりできる IP アド レスを指定するか、デバイスのDHCPオプションを設定するか、またはDHCPデータベー スエージェントをセットアップする必要があります。
- スイッチが DHCP パケットをリレーするようにする場合は、DHCP サーバーの IP アドレスは DHCP クライアントのスイッチ仮想インターフェイス (SVI) に設定する必要があります。
- スイッチポートが DHCP サーバに接続されている場合は、ip dhcp snooping trust interface コンフィギュレーションコマンドを入力して、ポートを信頼できるポートとして設定して ください。
- スイッチポートが DHCP クライアントに接続されている場合は、no ip dhcp snooping trust インターフェイス コンフィギュレーション コマンドを入力して、ポートを信頼できない ポートとして設定してください。

### Cisco IOS DHCP サーバ データベースのイネーブル化

Cisco IOS DHCP サーバデータベースをイネーブルにして設定する手順については、『Cisco IOS IP Configuration Guide, Release 12.4』の「Configuring DHCP」の章にある「DHCP Configuration Task List」の項を参照してください。

### DHCP スヌーピング情報のモニタリング

表 39: DHCP 情報を表示するためのコマンド

| show ip dhcp snooping            | スイッチの DHCP スヌーピングの設定を表示します。                                                         |
|----------------------------------|-------------------------------------------------------------------------------------|
| show ip dhcp snooping binding    | DHCP スヌーピング バインディング データベース内の動的に設定さ<br>ディングだけを表示します。このようなバインディングは、バインラ<br>ブルとも呼ばれます。 |
| show ip dhcp snooping database   | DHCP スヌーピング バインディング データベースのステータスお。<br>を表示します。                                       |
| show ip dhcp snooping statistics | DHCP スヌーピングの統計情報を要約または詳細形式で表示します                                                    |
| show ip source binding           | 動的および静的に設定されたバインディングを表示します。                                                         |

(注) DHCPスヌーピングがイネーブルでインターフェイスがダウンステートに変更された場合、静的に設定されたバインディングは削除されません。

# DHCP サーバー ポートベースのアドレス割り当ての設定

### DHCP サーバー ポートベースのアドレス割り当ての

DHCP サーバー ポートベースのアドレス割り当ては、接続されたデバイス クライアントの ID またはクライアント ハードウェア アドレスに関係なく、DHCP がイーサネット スイッチ ポー トで同じ IP アドレスを維持できるようにする機能です。

ネットワークに導入されたイーサネットスイッチは、直接接続されたデバイスに接続を提供し ます。工場の作業場など、一部の環境では、あるデバイスで不具合が発生した場合は、それと 同時に、そのネットワークで代わりのデバイスが動作を開始しなければなりません。現在の DHCP実装では、この代わりのデバイスに、DHCPが同じIPアドレスを提供する保証はありま せん。コントロールやモニタリングなどを行うソフトウェアは、各デバイスに関連付けられた IPアドレスが一定であることを期待しています。デバイスを交換した場合、DHCPクライアン トが変更された場合でも、アドレスの割り当ては一定のままでなければなりません。

DHCPサーバポートベースのアドレス割り当て機能が設定されている場合、この機能により、 ある接続ポートで受信された DHCP メッセージでクライアント ID やクライアント ハードウェ アアドレスが変更されたとしても、同じ接続ポートには常に同じ IP アドレスが提供されるこ とが保証されます。DHCP プロトコルは、DHCP パケットのクライアント ID オプションによ り、DHCP クライアントを識別します。クライアント ID オプションを含まないクライアント は、クライアント ハードウェア アドレスにより識別されます。この機能を設定すると、イン ターフェイスのポート名が、クライアント ID またはハードウェア アドレスよりも優先され、 実際の接続ポイントであるスイッチ ポートがクライアント ID になります。

すべてのケースで、同じポートにイーサネットケーブルを接続することにより、接続されたデバイスに、DHCP経由で同じ IP アドレスが割り当てられます。

DHCP サーバ ポートベースのアドレス割り当て機能がサポートされているのは、Cisco IOS DHCP サーバだけです。サードパーティ製のサーバではサポートされていません。

#### ポートベースのアドレス テーブルのデフォルト設定

デフォルトでは、DHCPサーバポートベースのアドレス割り当てはディセーブルにされています。

### ポートベースのアドレス割り当て設定時の注意事項

- デフォルトでは、DHCPサーバポートベースのアドレス割り当てはディセーブルにされています。
- DHCPプールから事前に設定された予約への割り当てを制限する(予約されていないアドレスはクライアントに提供されず、その他のクライアントはプールによるサービスを受けない)ために、reserved-only DHCPプールコンフィギュレーションコマンドを入力することができます。

# **DHCP** スヌーピング バインディング データベース エージェントのイ ネーブル化

スイッチ上で DHCP スヌーピング バインディング データベース エージェントをイネーブルに し、設定するには、特権 EXEC モードで次の手順を実行します。

#### 手順の概要

- 1. enable
- **2**. configure terminal
- **3.** ip dhcp snooping database {flash[number]:/filename | ftp://user:password@host/filename | http://[[username:password]@]{hostname / host-ip}[/directory] /image-name.tar | rcp://user@host/filename}| tftp://host/filename
- 4. ip dhcp snooping database timeout seconds
- 5. ip dhcp snooping database write-delay seconds
- 6. end
- 7. ip dhcp snooping binding mac-address vlan vlan-id ip-address interface interface-id expiry seconds
- 8. show ip dhcp snooping database [detail]
- **9**. show running-config
- **10.** copy running-config startup-config

#### 手順の詳細

|       | コマンドまたはアクション       | 目的                                        |
|-------|--------------------|-------------------------------------------|
| ステップ1 | enable             | 特権 EXEC モードを有効にします。                       |
|       | 例:                 | <ul> <li>パスワードを入力します(要求された場合)。</li> </ul> |
|       | デバイス> enable       |                                           |
| ステップ2 | configure terminal | グローバル コンフィギュレーション モードを開始                  |
|       | 例:                 | します。                                      |

|               | コマンドまたはアクション                                                                                                    | 目的                                                                                                    |
|---------------|----------------------------------------------------------------------------------------------------|----------------------------------------------------------------------------------------------------|
|               | デバイス# configure terminal                                                                                                    |                                                                                                    |
| ステップ <b>3</b> | ip dhcp snooping database {flash[number]:/filename  <br>ftp://user:password@host/filename  <br>http://[[username:password]@]{hostname /<br>host-ip}[/directory] /image-name.tar  <br>rcp://user@host/filename}  tftp://host/filename<br>例:<br>デバイス(config)# ip dhcp snooping database<br>tftp://10.90.90.90/snooping-rp2 | <ul> <li>次のいずれかの形式を使用して、データベースエージェントまたはバインディングファイルのURLを指定します。</li> <li>flash[number]:/filename <ul> <li>(任意)アクティブスイッチのスタックメンバー番号を指定するには、numberパラメータを使用します。numberの指定できる範囲は1~9です。</li> <li>ftp://user:password@host/filename</li> <li>http://[[username:password]@]{hostname / host-ip}[/directory] /image-name.tar</li> <li>rcp://user@host/filename</li> <li>tftp://host/filename</li> </ul> </li> </ul> |
| ステップ4         | ip dhcp snooping database timeout seconds<br>例:                                                                                                    | データベース転送プロセスが完了するのを待ち、そ<br>れまでに完了しない場合はプロセスを停止する時間<br>(秒数)を指定します。                                                                                                    |
|               | デバイス(config)# ip dhcp snooping database timeout<br>300                                                                                                    | デフォルトは300秒です。指定できる範囲は0~<br>86400です。無期限の期間を定義するには、0を使<br>用します。これは転送を無期限に試行することを意<br>味します。                                                                                                    |
| ステップ5         | ip dhcp snooping database write-delay seconds<br>例:<br>デバイス(config)# ip dhcp snooping database<br>write-delay 15                                                                                                    | バインディング データベースが変更されてから転<br>送を開始するまでの遅延時間を指定します。指定で<br>きる範囲は15~86400秒です。デフォルトは300<br>秒(5分)です。                                                                                                    |
| ステップ6         | end<br>例:<br>デバイス (config)# end                                                                                                    | 特権 EXEC モードに戻ります。                                                                                                    |
| ステップ <b>1</b> | ip dhcp snooping binding mac-address vlan vlan-id<br>ip-address interface interface-id expiry seconds<br>例:                                                                                                    | (任意) DHCP スヌーピング バインディング デー<br>タベースにバインディングエントリを追加します。<br>vlan-id に指定できる範囲は1~4904です。seconds<br>の範囲は1~4294967295です。                                                                                                    |

|        | コマンドまたはアクション                                                                                    | 目的                                     |
|--------|-------------------------------------------------------------------------------------------------|----------------------------------------|
|        | デバイス# ip dhcp snooping binding 0001.1234.1234<br>vlan 1 172.20.50.5 interface gi1/1 expiry 1000 | このコマンドは、追加するエントリごとに入力しま<br>す。          |
|        |                                                                                                 | このコマンドは、スイッチをテストまたはデバッグ<br>するときに使用します。 |
| ステップ8  | show ip dhcp snooping database [detail]                                                         | DHCP スヌーピング バインディング データベース             |
|        | 例:                                                                                              | エージェントのステータスおよび統計情報を表示し<br>ます。         |
|        | デバイス# show ip dhcp snooping database detail                                                     |                                        |
| ステップ9  | show running-config                                                                             | 入力を確認します。                              |
|        | 例:                                                                                              |                                        |
|        | デバイス# show running-config                                                                       |                                        |
| ステップ10 | copy running-config startup-config                                                              | (任意)コンフィギュレーション ファイルに設定                |
|        | 例:                                                                                              | を保存します。                                |
|        | デバイス# copy running-config startup-config                                                        |                                        |

# DHCP サーバ ポートベースのアドレス割り当てのイネーブル化

ポートベースのアドレス割り当てをグローバルにイネーブル化し、インターフェイス上で加入者 ID を自動的に生成するには、次の手順を実行します。

#### 手順の概要

- 1. enable
- 2. configure terminal
- 3. ip dhcp use subscriber-id client-id
- 4. ip dhcp subscriber-id interface-name
- **5. interface** *interface-id*
- 6. ip dhcp server use subscriber-id client-id
- 7. end
- 8. show running-config
- 9. copy running-config startup-config

手順の詳細

|       | コマンドまたはアクション                                                                 | 目的                                                    |
|-------|------------------------------------------------------------------------------|-------------------------------------------------------|
| ステップ1 | enable                                                                       | 特権 EXEC モードを有効にします。                                   |
|       | 例:                                                                           | <ul> <li>パスワードを入力します(要求された場合)。</li> </ul>             |
|       | デバイス> enable                                                                 |                                                       |
| ステップ2 | configure terminal                                                           | グローバル コンフィギュレーション モードを開始                              |
|       | 例:                                                                           | します。                                                  |
|       | デバイス# configure terminal                                                     |                                                       |
| ステップ3 | ip dhcp use subscriber-id client-id                                          | すべての着信 DHCP メッセージで、加入者 ID がク                          |
|       | 例:                                                                           | ライアント ID としてグローバルに使用されるよう<br>に DHCP サーバを設定します。        |
|       | デバイス(config)# <b>ip dhcp use subscriber-id</b><br>client-id                  |                                                       |
| ステップ4 | ip dhcp subscriber-id interface-name                                         | インターフェイスの短い名前に基づいて、加入者ID                              |
|       | 例:                                                                           | を自動的に生成します。                                           |
|       | デバイス(config)# <b>ip dhcp subscriber-id</b><br><b>interface-name</b>          | 特定のインターフェイスで設定された加入者IDは、<br>このコマンドで優先されます。            |
| ステップ5 | interface interface-id                                                       | 設定するインターフェイスを指定し、インターフェ                               |
|       | 例:                                                                           | イスコンフィギュレーションモードを開始します。                               |
|       | デバイス(config)# <b>interface gigabitethernet1/0/1</b>                          |                                                       |
| ステップ6 | ip dhcp server use subscriber-id client-id                                   | インターフェイス上ですべての着信 DHCP メッセー                            |
|       | 例:                                                                           | ジで、加入者 ID がクライアント ID として使用され<br>るように DHCP サーバーを設定します。 |
|       | デバイス(config-if)# <b>ip dhcp server use</b><br><b>subscriber-id client-id</b> |                                                       |
| ステップ7 | end                                                                          | 特権 EXEC モードに戻ります。                                     |
|       | 例:                                                                           |                                                       |
|       | デバイス (config) # <b>end</b>                                                   |                                                       |
| ステップ8 | show running-config                                                          | 入力を確認します。                                             |
|       | 例:                                                                           |                                                       |

|       | コマンドまたはアクション                             | 目的                                 |
|-------|------------------------------------------|------------------------------------|
|       | デバイス# show running-config                |                                    |
| ステップ9 | copy running-config startup-config<br>例: | (任意) コンフィギュレーションファイルに設定を<br>保存します。 |
|       | デバイス# copy running-config startup-config |                                    |

#### 次のタスク

スイッチ上でのDHCPポートベースのアドレス割り当てをイネーブルにした後で、ip dhcp pool グローバル コンフィギュレーション コマンドを使用して、IP アドレスの事前割り当てと、ク ライアントへの関連付けを行います。

### DHCP サーバ ポートベースのアドレス割り当てのモニタリング

表 40: DHCP ポートベースのアドレス割り当て情報を表示するためのコマンド

| コマンド                        | 目的                                     |
|-----------------------------|----------------------------------------|
| show interface interface id | 特定のインターフェイスのステータスおよび設定を表示します。          |
| show ip dhcp pool           | DHCP アドレス プールを表示します。                   |
| show ip dhcp binding        | Cisco IOS DHCP サーバのアドレス バインディングを表示します。 |

# **DHCP**の機能情報

次の表に、このモジュールで説明した機能に関するリリース情報を示します。この表は、ソフ トウェアリリーストレインで各機能のサポートが導入されたときのソフトウェアリリースだ けを示しています。その機能は、特に断りがない限り、それ以降の一連のソフトウェアリリー スでもサポートされます。

プラットフォームのサポートおよびシスコソフトウェアイメージのサポートに関する情報を検 索するには、Cisco Feature Navigator を使用します。Cisco Feature Navigator にアクセスするに は、www.cisco.com/go/cfn に移動します。Cisco.com のアカウントは必要ありません。

#### 表 41 : DHCP の機能情報

| 機能名                     | リリース                            | 機能情報                                                                                                    |
|-------------------------|---------------------------------|----------------------------------------------------------------------------------------------------|
| DHCP                    | Cisco IOS XE Everest<br>16.5.1a | DHCP はインターネット ホストに設定パラ<br>メータを提供します。DHCP は2つのコンポー<br>ネントで構成されます。1 つはホスト固有の<br>設定パラメータを DHCP サーバーからホスト<br>に配信するためのプロトコルで、もう1つは<br>ホストにネットワークアドレスを割り当てる<br>ためのメカニズムです。DHCP はクライアン<br>ト/サーバーモデルに基づいています。指定さ<br>れた DHCP サーバーホストが、ダイナミック<br>に設定されるホストに対して、ネットワーク<br>アドレスを割り当て、設定パラメータを提供<br>します。 |
| DHCP クライアントオ<br>プション 12 | Cisco IOS XE Fuji<br>16.8.1a    | DHCP クライアントオプション 12 機能によ<br>り、クライアントのホスト名が指定されます。<br>Dynamic Host Configuration Protocol (DHCP)<br>サーバーからインターフェイスの IP アドレス<br>を取得する際に、クライアントデバイスが応<br>答内の DHCP Hostname オプションを受信する<br>と、このオプションのホスト名が設定されま<br>す。DHCP は、IP ネットワークにおける動作<br>のための設定情報を取得するために DHCP ク<br>ライアントによって使用されます。       |

I

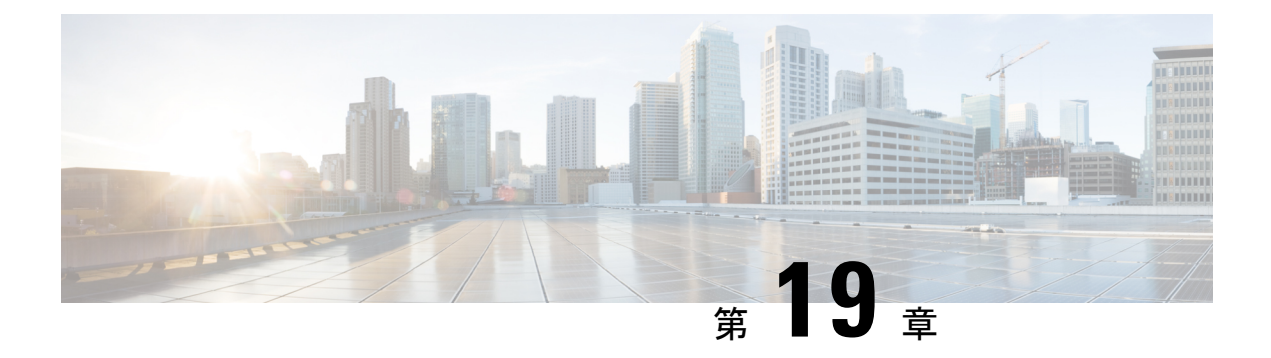

# DHCPv6 オプションのサポート

このモジュールでは、CAPWAPアクセスコントローラDHCPv6オプション(DHCPv6オプショ ン 52)、DHCPv6 クライアントのリンク層のアドレスオプション、および DNS 検索リストの 機能について説明します。

CAPWAP は標準の相互運用プロトコルであり、コントローラによるワイヤレスアクセスポイントの集合の管理を可能にします。

RFC 6939 は、ファーストホップ DHCPv6 リレーエージェント(クライアントと同じリンクに 接続されているリレーエージェント)が、サーバーに送信されている DHCPv6 メッセージでク ライアントのリンク層アドレスを提供できるようにするメカニズムを定義しています。DHCP リレーが設定されている場合、この機能はデフォルトで有効になっています。

DNS 検索リスト (DNSSL) は、ドメインネームシステム (DNS) サフィックスドメイン名の リストであり、IPv6 ホストで短い、修飾子を持たないドメイン名に対する DNS クエリ検索を 実行する際に使用されます。

- DHCPv6 オプションのサポートに関する情報 (419 ページ)
- DHCPv6 オプションサポートの設定方法 (421 ページ)
- DHCPv6 オプションサポートの設定例 (424 ページ)
- DHCPv6 オプションサポートの確認 (424 ページ)
- DHCPv6 オプションサポートの機能情報 (426 ページ)

# DHCPv6 オプションのサポートに関する情報

### CAPWAP アクセスコントローラ DHCPv6 オプション

Control And Provisioning of Wireless Access Points (CAPWAP) プロトコルでは、中央管理型アク セスポイントが接続可能なワイヤレスコントローラをDHCPを使用して検出できます。CAPWAP は標準の相互運用プロトコルであり、コントローラによるワイヤレスアクセスポイントの集合 の管理を可能にします。 ワイヤレスアクセスポイントは、プライマリ、セカンダリ、およびターシャリ ワイヤレス コ ントローラの IPv6 管理インターフェイスアドレスを提供する DHCPv6 オプション 52 (RFC 5417)を使用します。

ステートレスとステートフル両方のDHCPv6アドレッシングモードがサポートされています。 ステートレスモードでは、アクセスポイントがステートレスアドレス自動設定(SLAAC)を 使用して IPv6 アドレスを取得する一方で、(ルータアドバタイズメントから取得されない) その他のネットワーク情報はDHCPv6サーバーから取得されます。ステートフルモードでは、 アクセスポイントが IPv6 アドレスと他のネットワーク情報の両方を DHCPv6 サーバーのみか ら取得します。どちらのモードでも、DHCPv6を使用してワイヤレスコントローラを検出する 必要がある場合、オプション 52 を可能にするには DHCPv6 サーバーが必要です。

MAX\_PACKET\_SIZEが15を超えており、オプション52が設定されている場合、DHCPv6サー バーは DHCP パケットを送信しません。

### DNS 検索リストのオプション

DNS 検索リスト (DNSSL) は、ドメインネームシステム (DNS) サフィックスドメイン名の リストであり、IPv6 ホストで短い、修飾子を持たないドメイン名に対する DNS クエリ検索を 実行する際に使用されます。DNSSLオプションには、1つ以上のドメイン名が含まれます。す べてのドメイン名が同じライフタイム値を共有します。ライフタイム値とは、DNSSL を使用 できる最大時間を秒単位で示したものです。異なるライフタイム値が必要な場合は、複数の DNSSL オプションを使用できます。最大 5 つの DNSSL を設定できます。

長い DNSSL 名を持つ DHCP メッセージはデバイスによって破棄されます。

(注) 複数のルータアドバタイズメント (RA) やDHCP から DNS 情報を入手できる場合、ホストは この DNS 情報の順序付きリストを保持する必要があります。

RFC 6106 は、拡張 DNS 設定のため、IPv6 ルータが IPv6 ホストに DNS 検索リスト (DNSSL) をアドバタイズできるようする IPv6 ルータアドバタイズメント (RA) オプションを指定して います。

DNS ライフタイムの範囲は、次の例に示すように、最大 RA 間隔の値と最大 RA 間隔を2倍に した値の間に設定する必要があります。

(max ra interval) <= dns lifetime <= (2\*(max ra interval))</pre>

最大 RA 間隔の値は 4 ~ 1800 秒の間で指定できます(デフォルトは 240 秒)。次の例は、範 囲外のライフタイムを示しています。

Device(config-if)# ipv6 nd ra dns search list sss.com 3600
! Lifetime configured out of range for the interface that has the default maximum RA
interval.!

### DHCPv6 クライアントのリンク層アドレスオプション

Cisco IOS XE Fuji 16.8.1aは、DHCPv6 クライアントのリンク層アドレスオプション(RFC 6939) をサポートします。これは、ファーストホップDHCPv6 リレーエージェント(クライアントと 同じリンクに接続されているリレーエージェント)が、サーバーに送信される DHCPv6 メッ セージでクライアントのリンク層アドレスを提供できるようにする、オプションのメカニズム と関連する DHCPv6 オプションを定義します。

クライアントのリンク層アドレスオプションは、リレーエージェントとサーバー間でのみ交換 されます。DHCPv6クライアントは、クライアントのリンク層アドレスオプションの使用を認 識しません。DHCPv6クライアントは、クライアントのリンク層アドレスオプションを送信し てはならず、クライアントのリンク層アドレスオプションを無視する必要があります。

各 DHCPv6 クライアントとサーバーは、DHCP 固有識別子(DUID)によって識別されます。 DUID は、クライアント識別子およびサーバー識別子オプションで伝送されます。DUID はす べてのDHCP クライアントとサーバーで一意であり、特定のクライアントまたはサーバーに固 定されます。DHCPv6 では、クライアントとサーバーの両方の識別子にリンク層アドレスに基 づく DUID を使用します。デバイスは、最も小さい番号のインターフェイスの MAC アドレス を使用して DUID を形成します。ネットワークインターフェイスは、デバイスに永続的に接続 されていると見なされます。

#### DHCPv6 リレー エージェント

クライアントのリンク上に常駐するDHCPv6リレーエージェントは、クライアントとサーバー 間のメッセージの中継に使用されます。DHCPv6リレーエージェントの動作は、クライアント に対して透過的です。DHCPv6クライアントは、リンクスコープを持つ予約済みのマルチキャ ストアドレスを使用してDHCPv6サーバーを探します。DHCPv6クライアントとDHCPv6サー バの間で直接通信するには、両方を同じリンクに接続する必要があります。ただし、管理の容 易さ、経済性、または拡張性が懸念される状況では、DHCPv6クライアントが同じリンクに接 続されていないDHCPv6サーバーにメッセージを送信できるようにすることが望ましい場合が あります。IPv6アドレスが設定されている場合でも、IPv6DHCPリレーには IPv6を有効にす る必要があります。

# DHCPv6 オプションサポートの設定方法

### CAPWAP アクセスポイントの設定

手順の概要

- 1. enable
- 2. configure terminal
- 3. ipv6 dhcp pool poolname
- 4. capwap-ac address ipv6-address
- 5. end

#### 手順の詳細

|               | コマンドまたはアクション                                            | 目的                                        |
|---------------|---------------------------------------------------------|-------------------------------------------|
| ステップ1         | enable                                                  | 特権 EXEC モードを有効にします。                       |
|               | 例:                                                      | <ul> <li>パスワードを入力します(要求された場合)。</li> </ul> |
|               | Device> enable                                          |                                           |
| ステップ <b>2</b> | configure terminal                                      | グローバル コンフィギュレーション モードを開始                  |
|               | 例:                                                      | します。                                      |
|               | Device# configure terminal                              |                                           |
| ステップ3         | ipv6 dhcp pool poolname                                 | DHCPv6サーバー設定情報プールを設定し、DHCPv6              |
|               | 例:                                                      | プール コンフィギュレーション モードを開始しま<br>エ             |
|               | Device(config)# ipv6 dhcp pool pool1                    | ° •                                       |
| ステップ4         | capwap-ac address ipv6-address                          | CAPWAP アクセス コントローラ アドレスを設定し               |
|               | 例:                                                      | ます。                                       |
|               | Device(config-dhcpv6)# capwap-ac address<br>2001:DB8::1 |                                           |
| ステップ5         | end                                                     | DHCPv6プールコンフィギュレーションモードを終                 |
|               | 例:                                                      | 了し、特権 EXEC モードに戻ります。                      |
|               | Device(config-dhcpv6)# end                              |                                           |

# IPv6 ルータ アドバタイズメント オプションを使用した DNS 検索リストの設定

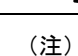

ドメイン名の設定は、RFC 1035 に従って行う必要があります。そうでない場合、設定が拒否 されます。たとえば、次のドメイン名の設定はエラーになります。

Device(config-if)# ipv6 nd ra dns search list .example.example.com infinite-lifetime

インターフェイスで単一の DNS 検索リストを削除するには、no ipv6 nd ra dns search list name コマンドを使用します。インターフェイスで単一の DNS 検索リストを削除するには、no ipv6 nd ra dns search list コマンドを使用します。

#### 手順の概要

- 1. enable
- **2**. configure terminal
- **3. interface** *interface-type interface-number*
- 4. ipv6 nd prefix ipv6-prefix/prefix-length

- 5. ipv6 nd ra lifetime seconds
- 6. ipv6 nd ra dns search list *list-name* [infinite-lifetime]
- **7**. end

#### 手順の詳細

|               | コマンドまたはアクション                                                                                   | 目的                         |
|---------------|------------------------------------------------------------------------------------------------|----------------------------|
| ステップ1         | enable                                                                                         | 特権 EXEC モードを有効にします。        |
|               | 例:                                                                                             | •パスワードを入力します(要求された場合)。     |
|               | Device> enable                                                                                 |                            |
| ステップ <b>2</b> | configure terminal                                                                             | グローバル コンフィギュレーション モードを開始   |
|               | 例:                                                                                             | します。                       |
|               | Device# configure terminal                                                                     |                            |
| ステップ3         | interface interface-type interface-number                                                      | インターフェイスを設定し、インターフェイスコン    |
|               | 例:                                                                                             | フィギュレーションモードを開始します。        |
|               | <pre>Device(config)# interface GigabitEthernet 0/2/0</pre>                                     |                            |
| ステップ4         | ipv6 nd prefix ipv6-prefix/prefix-length                                                       | IPv6 ネイバー探索(ND)ルータアドバタイズメン |
|               | 例:                                                                                             | トに含める IPv6 プレフィックスを設定します。  |
|               | Device(config-if)# ipv6 nd prefix 2001:DB8::1/64<br>1111 222                                   |                            |
| ステップ5         | ipv6 nd ra lifetime seconds                                                                    | インターフェイス上のIPv6ルータアドバタイズメン  |
|               | 例:                                                                                             | トに含まれるデバイスのライフタイム値を設定しま    |
|               | Device(config-if)# ipv6 nd ra lifetime 9000                                                    |                            |
| ステップ6         | ipv6 nd ra dns search list <i>list-name</i> [infinite-lifetime]                                | DNS検索リストを設定します。検索リストのライフ   |
|               | 例:                                                                                             | タイムを指定できます。                |
|               | <pre>Device(config-if)# ipv6 nd ra dns search list example.example.com infinite-lifetime</pre> |                            |
| ステップ1         | end                                                                                            | インターフェイス コンフィギュレーション モード   |
|               | 例:                                                                                             | を終了し、特権 EXEC モードに戻ります。     |
|               | Device(config-if)# end                                                                         |                            |

#### 次のタスク

IPv6 RA オプションに基づいて DNS 検索リストの設定を確認するには、show ipv6 nd idb interface コマンドを使用します。

Device# show ipv6 nd idb interface gigabitEthernet 0/2/0/0 detail location 0/2/CPU0 Mon Jul 4 14:28:53.422 IST ifname: Gi0/2/0/0, ifh: 0x01000300, iftype: 15, VI-type: 0, Pseudo IDB: FALSE vrf-id: 0x60000000, table-id: 0xe0800000 Mac Addr: 02d1.1e2b.0baf, size: 6, VLan tag set: FALSE Media Name: ether, Media Encap: 0x1 (ARPA) Mac Length: 6, Media Header Len: 14, Media Proto: 0xdd86 Current Encap: 0x1 (ARPA), Mcast Encap : 0x1 (ARPA) IPV6 Interface: Enabled, IPV6: Enabled, MPLS: Disabled Link local address: 2001::d1:1eff:fe2b:baf, Global Addr count: 1 Global Addresses:1::1(0x2), Default Prefix Address: ::, Prefix Addr Count: 3, Prefix addresses: 1::(0x401), 2001:db8:e8:1011::(0x4), 2001:db8:e8:1011::(0x4) RA Specific Route Count: 1, RA Specific Route : Address 3:: Prefix Length 116 Lifetime 1112 Preference Low RA DNS Search List Count: 3, RA DNS Search List : Name example.example.com Lifetime 240 RA DNS Search List : Name example1.example1.com Lifetime 240 RA DNS Search List : Name example2.example2.com Lifetime 4294967295

# DHCPv6 オプションサポートの設定例

### 例: CAPWAP アクセスポイントの設定

次に、CAPWAP アクセスポイントの設定方法の例を示します。

Device> enable
Device# configure terminal
Device(config)# ipv6 dhcp pool pool1
Device(config-dhcpv6)# capwap-ac address 2001:DB8::1
Device(config-dhcpv6)# end
Device#

# DHCPv6 オプションサポートの確認

#### オプション52 サポートの確認

次に、show ipv6 dhcp pool コマンドの出力例として DHCPv6 設定プールの情報を表示します。

Device# show ipv6 dhcp pool

```
DHCPv6 pool: svr-p1

Static bindings:

Binding for client 000300010002FCA5C01C

IA PD: IA ID 00040002,

Prefix: 2001:db8::3/72

preferred lifetime 604800, valid lifetime 2592000

IA PD: IA ID not specified; being used by 00040001

Prefix: 2001:db8::1/72

preferred lifetime 240, valid lifetime 54321
```

```
Prefix: 2001:db8::2/72

preferred lifetime 300, valid lifetime 54333

Prefix: 2001:db8::3/72

preferred lifetime 280, valid lifetime 51111

Prefix from pool: local-p1, Valid lifetime 12345, Preferred lifetime 180

DNS server: 1001::1

DNS server: 1001::2

CAPWAP-AC Controller address: 2001:DB8::1

Domain name: example1.com

Domain name: example2.com

Domain name: example3.com

Active clients: 2
```

次に、DHCPv6のデバッグを有効にする例を示します。

Device# debug ipv6 dhcp detail

IPv6 DHCP debugging is on (detailed)

#### DNS 検索リストのトラブルシューティング

再帰 DNS サーバーと DNS 検索リストは、RA メッセージの一部として送信されます。IPv6 ND トレースを実行して、DNS サーバーおよび DNS 検索リストに関連する特定の問題をデバッグ します。

#### Device# show ipv6 nd trace location 0/2/CPU0

Jun 30 20:07:03.508 nd/fevent 0/2/CPU0 t26702 Sending RA to ff02::1 on GigabitEthernet0/2/0/0 (0x1000300) Jun 30 20:07:03.508 nd/fevent 0/2/CPU0 t26702 hoplimit 64 lifetime 9000 reachable 0 retrans 0 Jun 30 20:07:03.509 nd/fevent 0/2/CPU0 t26702 1::/64 Onlink Auto Jun 30 20:07:03.509 nd/fevent 0/2/CPU0 t26702 valid 2592000 pref 604800 Jun 30 20:07:03.509 nd/fevent 0/2/CPU0 t26702 2002:4898:e8:1011::/64 Onlink Auto Jun 30 20:07:03.509 nd/fevent 0/2/CPU0 t26702 valid 1111 pref 222 Jun 30 20:07:03.509 nd/fevent 0/2/CPU0 t26702 2002:4899:e8:1011::/64 Onlink Auto Jun 30 20:07:03.509 nd/fevent 0/2/CPU0 t26702 valid 1111 pref 222 Jun 30 20:07:03.509 nd/fevent 0/2/CPU0 t26702 ra specific route address 3:: lifetime 1112 preference Low Jun 30 20:07:03.509 nd/fevent 0/2/CPU0 t26702 ra dns server address 5::6 lifetime 240 first Jun 30 20:07:03.509 nd/fevent 0/2/CPU0 t26702 ra dns server address 5::5 lifetime 240 part of same ra dns server option Jun 30 20:07:03.509 nd/fevent 0/2/CPU0 t26702 ra dns server address 4::4 lifetime 4294967295 first Jun 30 20:07:03.509 nd/fevent 0/2/CPU0 t26702 ra dns search list name example.example.com lifetime 240 first Jun 30 20:07:03.509 nd/fevent 0/2/CPU0 t26702 ra dns search list name example1.example1.com lifetime 240 part of same ra dns search list option Jun 30 20:07:03.509 nd/fevent 0/2/CPU0 t26702 ra dns search list name example2.example2.com lifetime 4294967295 first Jun 30 20:07:03.509 nd/fevent 0/2/CPU0 t26702 nd send ra: sending RA paksize=320, plen=280 Jun 30 20:07:03.509 nd/fevent 0/2/CPU0 t26702 nd pak send: size=320, ifh GigabitEthernet0/2/0/0 (0x1000300) , priority=2 to ipv6-io Jun 30 20:07:03.509 nd/fevent 0/2/CPU0 t26702 nd pak send: sending pak=0x60c07d8b with NO FVS set, size=320, ifh GigabitEthernet0/2/0/0 (0x1000300) to ipv6-io

# DHCPv6 オプションサポートの機能情報

次の表に、このモジュールで説明した機能に関するリリース情報を示します。この表は、ソフ トウェアリリーストレインで各機能のサポートが導入されたときのソフトウェアリリースだ けを示しています。その機能は、特に断りがない限り、それ以降の一連のソフトウェアリリー スでもサポートされます。

プラットフォームのサポートおよびシスコ ソフトウェア イメージのサポートに関する情報を 検索するには、Cisco Feature Navigator を使用します。Cisco Feature Navigator にアクセスするに は、www.cisco.com/go/cfn に移動します。Cisco.com のアカウントは必要ありません。

| 機能名                                       | リリース                      | 機能情報                                                                                                    |
|-------------------------------------------|---------------------------|----------------------------------------------------------------------------------------------------|
| CAPWAP アクセスコント<br>ローラ DHCPv6 オプショ<br>ン 52 | Cisco IOS XE Fuji 16.8.1a | CAPWAP プロトコルでは、中央管理型<br>アクセスポイントの接続先ワイヤレス<br>コントローラを DHCPv6 を使用して検<br>出できます。CAPWAP は標準の相互運<br>用プロトコルであり、コントローラに<br>よるワイヤレスアクセスポイントの集<br>合の管理を可能にします。                                                                             |
| DHCPv6 クライアントの<br>リンク層アドレスオプ<br>ション       | Cisco IOS XE Fuji 16.8.1a | DHCPv6 クライアントのリンク層アド<br>レスオプション (RFC 6939) は、ファー<br>ストホップ DHCPv6 リレーエージェン<br>ト (クライアントと同じリンクに接続<br>されたリレーエージェント) がサーバー<br>に送信されている DHCPv6 メッセージ<br>でクライアントのリンク層アドレスを<br>提供できるようにするための、オプショ<br>ンのメカニズムと関連 DHCPv6 オプショ<br>ンを定義します。 |
| DNS 検索リスト                                 | Cisco IOS XE Fuji 16.8.1a | DNS 検索リスト (DNSSL) は、ドメイ<br>ンネームシステム (DNS) サフィック<br>スドメイン名のリストであり、IPv6 ホ<br>ストで短い、修飾子を持たないドメイ<br>ン名に対する DNS クエリ検索を実行す<br>る際に使用されます。DNSSL オプショ<br>ンには、1つ以上のドメイン名が含まれ<br>ます。                                                        |

#### 表 42: DHCPv6 オプションサポートの機能情報

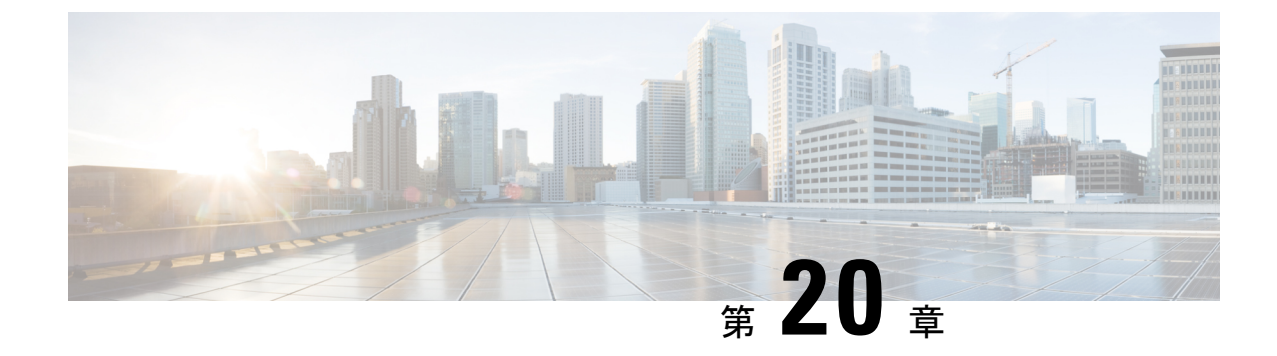

# **IP** ソース ガードの設定

- IP ソース ガードの概要 (427 ページ)
- IP ソース ガードの設定方法 (430 ページ)
- IP ソースガードのモニタリング (433 ページ)
- IP ソース ガードの機能の履歴 (434 ページ)

# IP ソース ガードの概要

### IP ソース ガード

ネイバーの IP アドレスを使用する場合に、トラフィック攻撃を防ぐために IP ソース ガードを 使用でき、そして信頼できないインターフェイスで DHCP スヌーピングがイネーブルの場合 に、IP アドレスを使用しようとすると、IP ソース ガードをイネーブルにできます。

インターフェイス上で IPSG をイネーブルにすると、スイッチは、DHCP スヌーピングにより 許可された DHCP パケットを除き、このインターフェイスで受信したすべての IP トラフィッ クをブロックします。

スイッチはIPアドレスをポートにバインドするためにハードウェアの発信元IP検索テーブルを使用します。IPおよびMACのフィルタリングでは、送信元IP検索および送信元MAC検索の組み合わせが使用されます。バインディングテーブル内の送信元IPアドレスを使用するIPトラフィックは許可され、他のすべてのトラフィックは拒否されます。

IP ソース バインディング テーブルには、DHCP スヌーピングで学習されたバインディング、 または手動で設定されたバインディング(スタティック IP 送信元バインディング)がありま す。このテーブルのエントリには IP アドレスと、関連 MAC アドレス、および関連 VLAN 番 号があります。スイッチは、IP ソース ガードがイネーブルにされている場合だけ、IP ソース バインディング テーブルを使用します。

IPSG は、アクセス ポートおよびトランク ポートを含むレイヤ2 ポートだけでサポートされま す。送信元 IP アドレスと送信元 IP および MAC アドレス フィルタリングで IPSG を設定でき ます。

### スタティック ホスト用 IP ソース ガード

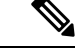

(注) アップリンク ポート、またはトランク ポートで、スタティック ホスト用 IP ソース ガード (IPSG) を使用しないでください。

スタティックホスト用 IPSG は、IPSG の機能を DHCP ではない、スタティックな環境に拡張 するものです。これまでの IPSG は、DHCP スヌーピングにより作成されたエントリを使用し て、スイッチに接続されたホストを検証していました。ホストから受信したトラフィックのう ち、有効な DHCP を持たないものはすべてドロップされます。このセキュリティ機能によっ て、ルーティングされないレイヤ2インターフェイス上の IP トラフィックが制限されます。 この機能は、DHCP スヌーピング バインディング データベース、および手動で設定された IP ソースバインディングに基づいてトラフィックをフィルタリングします。前バージョンの IPSG では、IPSG を動作させるために DHCP 環境が必要でした。

スタティックホスト用 IPSG では、DHCP なしで IPSG を動作させることができます。スタ ティックホスト用 IPSG は、ポート ACL をインストールするために IP デバイス トラッキング テーブルエントリに依存していまます。このスイッチは、指定されたポートで有効なホストの リストを維持するために、ARP リクエスト、またはその他の IPパケットに基づいてスタティッ クエントリを作成します。また、指定されたポートにトラフィックを送信できるホストの数を 指定することもできます。これはレイヤ3 でのポート セキュリティと同じです。

スタティックホスト用 IPSG はダイナミックホストもサポートしています。ダイナミックホ ストが、IP DHCP スヌーピングテーブルに存在する DHCP が割り当てられた IP アドレスを受 信すると、IP デバイストラッキングテーブルは同じエントリを学習します。スタック化環境 では、アクティブスイッチのフェールオーバーが発生すると、メンバポートに接続されたスタ ティックホストの IP ソースガードエントリは、そのまま残ります。 show device-tracking database 特権 EXEC コマンドを入力すると、IP デバイストラッキングテーブルには、これら のエントリが ACTIVE であると表示されます。

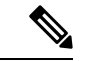

(注) 複数のネットワーク インターフェイスを持つ IP ホストの一部は、ネットワーク インターフェ イスに無効なパケットを注入することができます。この無効なパケットには、ソースアドレス として、別のホスト ネットワーク インターフェイスの IP アドレス、または MAC アドレスが 含まれます。この無効パケットは、スタティック ホスト用 IPSG がホストに接続され、無効な IP アドレス バインディングまたは MAC アドレス バインディングが学習されて、有効なバイ ンディングが拒否される原因となります。ホストによる無効なパケットの注入を回避する方法 については、対応するオペレーティングシステムとネットワーク インターフェイスのベンダー にお問い合わせください。

最初、スタティックホスト用 IPSG は ACL ベースのスヌーピング メカニズムを通じて、動的 に IP バインディング、または MAC バインディングを学習します。IP バインディング、また は MAC バインディングは、ARP パケット、および IP パケットにより、スタティックホスト から学習されます。これらはデバイストラッキング データベースに保存されます。指定され たポートで動的に学習、または静的に設定された IP アドレスの数が最大値に達した場合、新 しい IP アドレスを持つパケットはすべて、ハードウェアによりドロップされます。何らかの 理由で移動された、またはなくなったホストを解決するために、スタティック ホスト用 IPSG は IP デバイス トラッキングを活用して、動的に学習した IP アドレス バインディングをエー ジング アウトします。この機能は、DHCP スヌーピングとともに使用できます。複数バイン ディングは、DHCPホストとスタティックホストの両方に接続されたポートに確立されます。 たとえば、バインディングは、デバイス トラッキング データベースと DHCP スヌーピング バ インディング データベースの両方に保存されます。

#### IP ソース ガードの設定時の注意事項

スタティック IP バインディングは、非ルーテッドポートだけで設定できます。ルーテッドインターフェイスで ip source binding mac-address vlan vlan-id ip-address interface interface-id グローバル コンフィギュレーション コマンドを入力すると、次のエラーメッセージが表示されます。

Static IP source binding can only be configured on switch port.

- ・送信元 IP フィルタリング機能を持つ IP ソース ガードがインターフェイスでイネーブルに されている場合、このインターフェイスのアクセス VLAN で、DHCP スヌーピングをイ ネーブルにしておく必要があります。
- 複数のVLANを持つトランクインターフェイス上でIPソースガードをイネーブルにし、 これらすべてのVLANでDHCPスヌーピングをイネーブルにした場合、すべてのVLAN に、送信元IPアドレスフィルタが適用されます。

(注)

IP ソース ガードがイネーブルにされているときに、トランク インターフェイスの VLAN 上で DHCP スヌーピングをイネーブル、またはディセーブルにした場合、スイッチは適切にトラフィックをフィルタリングできない可能性があります。

- この機能は、802.1xポートベースの認証がイネーブルにされている場合にイネーブルにできます。
- ・IP ソースガードスマートロギングを設定すると、指定されたアドレスやDHCPによって 学習されたアドレス以外の送信元アドレスを持つパケットは拒否され、そのパケットの内 容がNetFlow収集装置に送信されます。この機能を設定する場合は、スマートロギングが グローバルにイネーブルになっていることを確認してください。
- スイッチスタックでは、IP ソースガードがスタックメンバインターフェイスに設定されていて、no switch stack-member-number provision グローバル コンフィギュレーションコマンドの入力によりそのスイッチの設定を削除した場合、インターフェイススタティックバインディングはバインディングテーブルから削除されますが、実行コンフィギュレーションからは削除されません。switch stack-member-number provision コマンドを入力する

ことによって、スイッチを再度プロビジョニングした場合、バインディングは復元されます。

実行コンフィギュレーションからバインディングを削除するには、no switch provision コ マンドを入力する前に IP ソースガードを無効化する必要があります。インターフェイス がバインディングテーブルから削除される間にスイッチがリロードされると、設定も削除 されます。

# IP ソース ガードの設定方法

### IP ソース ガードのイネーブル化

手順の概要

- 1. enable
- **2**. configure terminal
- 3. interface interface-id
- 4. ip verify source [mac-check ]
- 5. exit
- 6. ip source binding mac-address vlan vlan-id ip-address interface interface-id
- **7**. end
- 8. show running-config
- 9. copy running-config startup-config

#### 手順の詳細

|       | コマンドまたはアクション                                  | 目的                                        |
|-------|-----------------------------------------------|-------------------------------------------|
| ステップ1 | enable                                        | 特権 EXEC モードを有効にします。                       |
|       | 例:                                            | <ul> <li>パスワードを入力します(要求された場合)。</li> </ul> |
|       | デバイス> enable                                  |                                           |
| ステップ2 | configure terminal                            | グローバル コンフィギュレーション モードを開始                  |
|       | 例:                                            | します。                                      |
|       | デバイス# configure terminal                      |                                           |
| ステップ3 | interface interface-id                        | 設定するインターフェイスを指定して、インター                    |
|       | 例:                                            | フェイス コンフィギュレーション モードを開始し<br>ます。           |
|       | デバイス(config)# interface gigabitethernet 1/0/1 |                                           |

|       | コマンドまたはアクション                                                                                            | 目的                                                                                  |
|-------|----------------------------------------------------------------------------------------------------|-------------------------------------------------------------------------------------|
| ステップ4 | ip verify source [mac-check ]<br>例:                                                                     | 送信元 IP アドレス フィルタリングによる IP ソース<br>ガードを有効にします。                                        |
|       | デバイス(config-if)# <b>ip verify source</b>                                                                | (任意) <b>mac-check</b> :送信元 IP アドレスによる IP<br>ソースガードおよびMAC アドレスフィルタリング<br>をイネーブルにします。 |
| ステップ5 | exit<br>例:                                                                                              | グローバル コンフィギュレーション モードに戻り<br>ます。                                                     |
|       | TN1 A (config-if) # <b>exit</b>                                                                         |                                                                                     |
| ステップ6 | <b>ip source binding</b> mac-address <b>vlan</b> vlan-id ip-address<br><b>interface</b> interface-id    | スタティック IP ソース バインディングを追加しま<br>す。                                                    |
|       | 例:<br>デバイス(config)# ip source binding 0100.0230.0002<br>vlan 11 10.0.0.4 interface gigabitethernet1/0/1 | スタティックバインディングごとにこのコマンドを<br>入力します。                                                   |
| ステップ1 | end<br>例:<br>デバイス(config)# end                                                                          | 特権 EXEC モードに戻ります。                                                                   |
| ステップ8 | show running-config<br>例:<br>デバイス# show running-config                                                  | 入力を確認します。                                                                           |
| ステップ9 | copy running-config startup-config<br>例:<br>デバイス# copy running-config startup-config                    | (任意) コンフィギュレーションファイルに設定を<br>保存します。                                                  |
|       |                                                                                                    |                                                                                     |

# レイヤ2アクセス ポートでのスタティック ホスト用 IP ソース ガード の設定

スタティックホスト用 IPSG を動作させるには、ip device tracking maximum *limit-number* イン ターフェイス コンフィギュレーション コマンドをグローバルに設定する必要があります。こ のコマンドをポートに対して実行したが、IP デバイス トラッキングをグローバルに有効にし ていない、または IP device tracking maximum をそのインターフェイスに対して設定していない 場合は、スタティック ホストの IPSG によって、そのインターフェイスからの IP トラフィッ クはすべて拒否されます。

#### 手順の概要

- 1. enable
- **2**. configure terminal
- 3. ip device tracking
- **4. interface** *interface-id*
- **5**. switchport mode access
- 6. switchport access vlan vlan-id
- 7. ip device tracking maximum number
- **8**. end

#### 手順の詳細

|       | コマンドまたはアクション                                  | 目的                                        |
|-------|-----------------------------------------------|-------------------------------------------|
| ステップ1 | enable                                        | 特権 EXEC モードを有効にします。                       |
|       | 例:                                            | <ul> <li>パスワードを入力します(要求された場合)。</li> </ul> |
|       | デバイス> enable                                  |                                           |
|       |                                               |                                           |
| ステップ2 | configure terminal                            | グローバル コンフィギュレーション モードを開始                  |
|       | 例:                                            | します。                                      |
|       |                                               |                                           |
|       | デバイス# configure terminal                      |                                           |
|       | • • • / •                                     |                                           |
| ステッフ3 | ip device tracking                            | IP ホスト テーブルをオンにし、IP テバイストフッ               |
|       | 例:                                            | インクをクローハルに有効にします。                         |
|       | デバイス (config) # in douise has bling           |                                           |
|       | (coning) # ip device clacking                 |                                           |
| ステップ4 | interface interface-id                        | インターフェイス コンフィギュレーション モード                  |
|       | /m/.                                          | を開始します。                                   |
|       | [ <b>7</b> ] .                                |                                           |
|       | デバイス(config)# interface gigabitethernet 1/0/1 |                                           |
|       |                                               |                                           |
| ステップ5 | switchport mode access                        | アクセスとしてポートを設定します。                         |
|       | 例:                                            |                                           |
|       |                                               |                                           |

|       | コマンドまたはアクション                                         | 目的                                                        |
|-------|------------------------------------------------------|-----------------------------------------------------------|
|       | デバイス(config-if)# <b>switchport mode access</b>       |                                                           |
| ステップ6 | switchport access vlan vlan-id                       | このポートに VLAN を設定します。                                       |
|       | 例:                                                   |                                                           |
|       | デバイス(config-if)# <b>switchport access vlan 10</b>    |                                                           |
| ステップ1 | ip device tracking maximum number                    | そのポートで、IP デバイス トラッキング テーブル                                |
|       | 例:                                                   | により許可されるスタティックIP数の上限を設定します。指定できる範囲は1~10です。最大値は10          |
|       | デバイス(config-if)# <b>ip device tracking maximum 8</b> | です。                                                       |
|       |                                                      | (注) <b>ip device tracking maximum</b> <i>limit-number</i> |
|       |                                                      | インターフェイスコンフィキュレーションコマンドを設定する必要があります。                      |
| ステップ8 | end                                                  | 特権 EXEC モードに戻ります。                                         |
|       | 例:                                                   |                                                           |
|       | デバイス(config)# <b>end</b>                             |                                                           |

# IP ソース ガードのモニタリング

表 43: 特権 EXEC 表示コマンド

| コマンド                                                                                                 | 目的                                           |
|----------------------------------------------------------------------------------------------------|----------------------------------------------|
| <pre>show ip verify source [ interface interface-id ]</pre>                                          | スイッチ上または特定のインターフェイス上のIP<br>ソース ガードの設定を表示します。 |
| <pre>show ip device tracking { all   interface interface-id   ip ip-address   mac mac-address}</pre> | IP デバイス トラッキング テーブル内のエントリ<br>に関する情報を表示します。   |

表 44:インターフェイス コンフィギュレーション コマンド

| コマンド                      | 目的            |
|---------------------------|---------------|
| ip verify source tracking | データソースを確認します。 |

出力フィールドの詳細については、このリリースに対応するコマンドリファレンスを参照して ください。

# IP ソース ガードの機能の履歴

次の表に、このモジュールで説明する機能のリリースおよび関連情報を示します。

これらの機能は、特に明記されていない限り、導入されたリリース以降のすべてのリリースで 使用できます。

| リリース                            | 機能         | 機能情報                                                                                                    |
|---------------------------------|------------|----------------------------------------------------------------------------------------------------|
| Cisco IOS XE Everest<br>16.5.1a | IP ソース ガード | ネイバーのIPアドレスを使用する場合に、ト<br>ラフィック攻撃を防ぐためにIP ソースガー<br>ドを使用でき、そして信頼できないインター<br>フェイスで DHCP スヌーピングがイネーブル<br>の場合に、IP アドレスを使用しようとする<br>と、IP ソースガードをイネーブルにできま<br>す。 |

Cisco Feature Navigator を使用すると、プラットフォームおよびソフトウェアイメージのサポート情報を検索できます。Cisco Feature Navigator には、http://www.cisco.com/go/cfn [英語] からア クセスします。

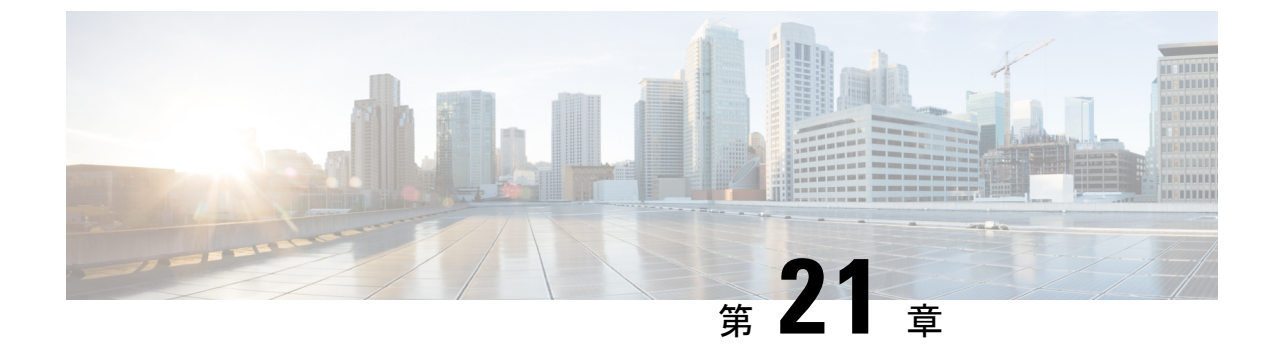

# ダイナミック ARP インスペクションの設 定

- ・ダイナミック ARP インスペクションの制約事項 (435 ページ)
- •ダイナミック ARP インスペクションの概要 (437 ページ)
- ・ダイナミック ARP インスペクションのデフォルト設定 (441 ページ)
- ARP ACL および DHCP スヌーピング エントリの相対的なプライオリティ (442 ページ)
- 非 DHCP 環境での ARP ACL の設定 (442 ページ)
- DHCP 環境でのダイナミック ARP インスペクションの設定 (445 ページ)
- •着信 ARP パケットのレート制限(448 ページ)
- ・ダイナミック ARP インスペクション検証チェックの実行 (451 ページ)
- DAI のモニタリング (453 ページ)
- DAI の設定の確認 (453 ページ)
- ・ダイナミック ARP インスペクションの機能方法 (454 ページ)

# ダイナミック ARP インスペクションの制約事項

ここでは、スイッチにダイナミック ARP インスペクションを設定するときの制約事項および 注意事項を示します。

- ・ダイナミック ARP インスペクションは入力セキュリティ機能です。出力チェックはまったく行いません。
- ・ダイナミック ARP インスペクションは、ダイナミック ARP インスペクションをサポート していないスイッチ、またはこの機能がイネーブルにされていないスイッチに接続される ホストに対しては有効ではありません。中間者攻撃は単一のレイヤ2ブロードキャストド メインに制限されているため、チェックされないドメインと、ダイナミック ARP インス ペクションによりチェックされるドメインは区別します。このアクションは、ダイナミッ ク ARP インスペクションのためにイネーブルにされているドメインでホストのARP キャッ シュを保護します。
- ・着信 ARP 要求、および ARP 応答で IP/MAC アドレスバインディングを検証するために、 ダイナミック ARP インスペクション DHCP スヌーピングバインディングデータベースの

エントリに依存します。IP アドレスがダイナミックに割り当てられた ARP パケットを許 可する際は、DHCP スヌーピングをイネーブルにしてください。

DHCP スヌーピングをディセーブルにしている場合、またはDHCP 以外の環境では、ARP ACL を使用してパケットの許可または拒否を行います。

 ダイナミック ARP インスペクションは、アクセス ポート、トランク ポート、および EtherChannel ポートでサポートされます。

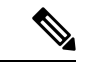

- (注) RSPAN VLAN では、ダイナミック ARP インスペクションをイネー ブルにしないでください。RSPAN VLAN でダイナミック ARP イ ンスペクションをイネーブルにすると、ダイナミック ARP インス ペクション パケットが RSPAN 宛先ポートに届かない可能性があ ります。
  - 物理ポートを EtherChannel ポート チャネルに結合するには、この物理ポートとチャネル ポートの信頼状態が一致する必要があります。そうでない物理ポートは、ポートチャネル 内で中断状態のままとなります。ポート チャネルは、チャネルと結合された最初の物理 ポートの信頼状態を継承します。したがって、最初の物理ポートの信頼状態は、チャネル の信頼状態と一致する必要はありません。

逆に、ポートチャネルで信頼状態を変更すると、スイッチは、チャネルを構成するすべて の物理ポートで新しい信頼状態を設定します。

- レート制限は、スイッチスタックの各スイッチで別々に算出されます。クロススタック EtherChannelの場合、これは実際のレート制限が設定値よりも高い可能性があることを意味します。たとえば、レート制限が30 pps に設定された EtherChannel で、スイッチ1に1つのポート、およびスイッチ2に1つのポートがある場合、EtherChannel が errdisable にならずに、各ポートは29 pps でパケットを受信できます。
- ポートチャネルの動作レートは、チャネル内のすべての物理ポートによる累積値です。たとえば、ポートチャネルのARPレート制限を400 pps に設定すると、このチャネルに結合されたすべてのインターフェイスは、合計で400 pps を受信します。EtherChannel ポートで受信されるARPパケットのレートは、すべてのチャネルメンバーからの受信パケットレートの合計となります。EtherChannel ポートのレート制限は、各チャネルポートメンバーが受信するARPパケットのレートを確認してから設定してください。

物理ポートで受信されるパケットのレートは、物理ポートの設定ではなく、ポートチャネ ルの設定に照合して検査されます。ポートチャネルのレート制限設定は、物理ポートの設 定には依存しません。

EtherChannel が、設定したレートより多くの ARP パケットを受信すると、このチャネル (すべての物理ポートを含む) は errdisable ステートとなります。

 着信トランクポートでは、ARPパケットを必ずレート制限してください。トランクポートの集約を反映し、複数のダイナミックARPインスペクションがイネーブルにされた VLANにわたってパケットを処理するために、トランクポートのレートをより高く設定します。また、ip arp inspection limit none インターフェイス コンフィギュレーション コ マンドを使用して、レートを無制限に設定することもできます。1つのVLANに高いレート制限値を設定すると、ソフトウェアによってこのポートが errdisable ステートにされた場合に、他のVLAN への DoS 攻撃を招く可能性があります。

スイッチで、ダイナミックARPインスペクションをイネーブルにすると、ARPトラフィックをポリシングするように設定されたポリサーの有効性は失われます。この結果、すべてのARPトラフィックはCPUに送信されます。

### ダイナミック ARP インスペクションの概要

ARPでは、IPアドレスをMACアドレスにマッピングすることで、レイヤ2ブロードキャスト ドメイン内のIP通信を実現します。たとえば、ホストBはホストAに情報を送信する必要が ありますが、ARPキャッシュにホストAのMACアドレスを持っていないとします。ホスト Bは、ホストAのIPアドレスと関連付けられたMACアドレスを取得するために、このブロー ドキャストドメインにあるホストすべてに対してブロードキャストメッセージを生成します。 このブロードキャストドメイン内のホストはすべて ARP要求を受信し、ホストAはMACア ドレスで応答します。しかし、ARPは、ARP要求が受信されなった場合でも、ホストからの 余分な応答を許可するため、ARPスプーフィング攻撃やARPキャッシュのポイズニングが発 生することがあります。攻撃が開始されると、攻撃を受けたデバイスからのすべてのトラフィッ クは、攻撃者のコンピュータを経由してルータ、スイッチ、またはホストに送信されるように なります。

悪意のあるユーザーは、サブネットに接続されているシステムの ARP キャッシュをポイズニ ングし、このサブネット上の他のホストを目的とするトラフィックを代行受信することによ り、レイヤ2ネットワークに接続されているホスト、スイッチ、およびルータを攻撃すること ができます。図 26-1 に、ARP キャッシュ ポイズニングの例を示します。

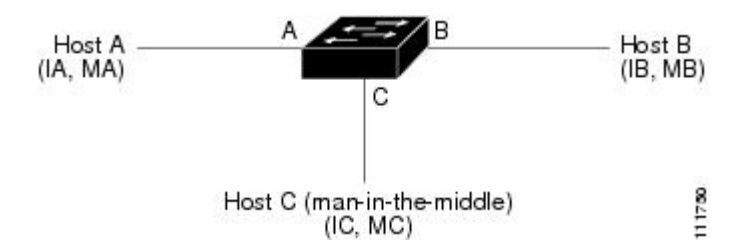

図 23: ARP キャッシュ ポイズニング

ホストA、B、およびCは、インターフェイスA、B、およびC上にあるスイッチに接続され ています。これらはすべて同一のサブネット上にあります。カッコ内に示されているのは、こ れらのIPアドレス、およびMACアドレスです。たとえば、ホストAが使用するIPアドレス はIA、MACアドレスはMAです。ホストAがIPレイヤにあるホストBと通信する必要があ る場合、ホストAはIPアドレスIBと関連付けられているMACアドレスにARP要求をブロー ドキャストします。スイッチとホストBは、このARP要求を受信すると、IPアドレスがIA で、MACアドレスがMAのホストに対するARPバインディングをARPキャッシュに読み込 みます。たとえば、IPアドレスIAは、MACアドレスMAにバインドされています。ホスト Bが応答すると、スイッチ、およびホストAは、IPアドレスがIBで、MACアドレスがMB のホストに対するバインディングをARPに読み込みます。 ホストCは、IPアドレスがIA(またはIB)で、MACアドレスがMCのホストに対するバイ ンディングを持つ偽造 ARP 応答をブロードキャストすることにより、スイッチ、ホストA、 およびホストBのARP キャッシュをポイズニングすることができます。ARP キャッシュがポ イズニングされたホストは、IA または IB 宛てのトラフィックに、宛先 MACアドレスとして MACアドレス MC を使用します。つまり、ホストCがこのトラフィックを代行受信すること になります。ホストCはIAおよびIBに関連付けられた本物のMACアドレスを知っているた め、正しいMACアドレスを宛先として使用することで、代行受信したトラフィックをこれら のホストに転送できます。ホストCは自身をホストAからホストBへのトラフィックスト リームに挿入します。従来の中間者攻撃です。

ダイナミック ARP インスペクションは、ネットワーク内の ARP パケットの正当性を確認する セキュリティ機能です。不正な IP/MAC アドレス バインディングを持つ ARP パケットを代行 受信し、ログに記録して、廃棄します。この機能により、ネットワークをある種の中間者攻撃 から保護することができます。

ダイナミック ARP インスペクションにより、有効な ARP 要求と応答だけが確実にリレーされ るようになります。スイッチが実行する機能は次のとおりです。

- ・信頼できないポートを経由したすべての ARP 要求および ARP 応答を代行受信します。
- 代行受信した各パケットが、IPアドレスとMACアドレスの有効なバインディングを持つことを確認してから、ローカルARPキャッシュを更新するか、または適切な宛先にパケットを転送します。
- ・無効な ARP パケットはドロップします。

ダイナミック ARP インスペクションは、信頼できるデータベースである DHCP スヌーピング バインディング データベースに格納されている有効な IP/MAC アドレス バインディングに基 づいて、ARPパケットの正当性を判断します。このデータベースは、VLANおよびスイッチ上 でDHCP スヌーピングが有効になっている場合に、DHCP スヌーピングにより構築されます。 信頼できるインターフェイスで ARP パケットが受信されると、スイッチは何もチェックせず に、このパケットを転送します。信頼できないインターフェイスでは、スイッチはこのパケッ トが有効である場合だけ、このパケットを転送します。

**ip arp inspection vlan** *vlan-range* グローバル コンフィギュレーション コマンドを使用して、 VLAN ごとにダイナミック ARP インスペクションを有効にすることができます。

非 DHCP 環境では、ダイナミック ARP インスペクションは、静的に設定された IP アドレスを 持つホストに対するユーザー設定の ARP アクセスコントロール リスト (ACL) と照らし合わ せて、ARP パケットの正当性を確認することができます。ARP ACL を定義するには、arp access-list acl-name グローバル コンフィギュレーション コマンドを使用します。

パケットの IP アドレスが無効である場合、または ARP パケットの本文にある MAC アドレス が、イーサネット ヘッダーで指定されたアドレスと一致しない場合、ARP パケットをドロッ プするようにダイナミック ARP インスペクションを設定することができます。このためには、 ip arp inspection validate {[src-mac] [dst-mac] [ip]} グローバル コンフィギュレーション コマン ドを使用します。
### インターフェイスの信頼状態とネットワーク セキュリティ

ダイナミック ARP インスペクションは、スイッチの各インターフェイスに信頼状態を関連付けます。信頼できるインターフェイスに到着するパケットは、ダイナミック ARP インスペクションの確認検査をすべてバイパスし、信頼できないインターフェイスに到着するパケットには、ダイナミック ARP インスペクションの検証プロセスを受けます。

一般的なネットワーク構成では、ホスト ポートに接続されているスイッチ ポートすべてを信頼できないものに設定し、スイッチに接続されているスイッチポートすべてを信頼できるもの に設定します。この構成では、指定されたスイッチからネットワークに入ってくる ARPパケッ トはすべて、セキュリティ チェックをバイパスします。VLAN 内、またはネットワーク内の その他の場所では、他の検査を実行する必要はありません。信頼状態を設定するには、ip arp inspection trust インターフェイス コンフィギュレーション コマンドを使用します。

#### $\triangle$

注意 信頼状態の設定は、慎重に行ってください。信頼すべきインターフェイスを信頼できないイン ターフェイスとして設定すると、接続が失われる場合があります。

次の図では、スイッチ A とスイッチ B の両方が、ホスト1 とホスト2 を含む VLAN でダイナ ミック ARP インスペクションを実行しているとします。ホスト1 とホスト2 が、スイッチ A に接続している DHCP サーバーから IP アドレスを取得している場合、スイッチ A だけが、ホ スト1の IP/MAC アドレスをバインディングします。したがって、スイッチ A とスイッチ B 間のインターフェイスが信頼できない場合は、ホスト1 からの ARP パケットはスイッチ B で はドロップされ、ホスト1 およびホスト2 の間の接続は切断されます。

図 24:ダイナミック ARPインスペクションのために有効にされた VLAN上の ARPパケット検証

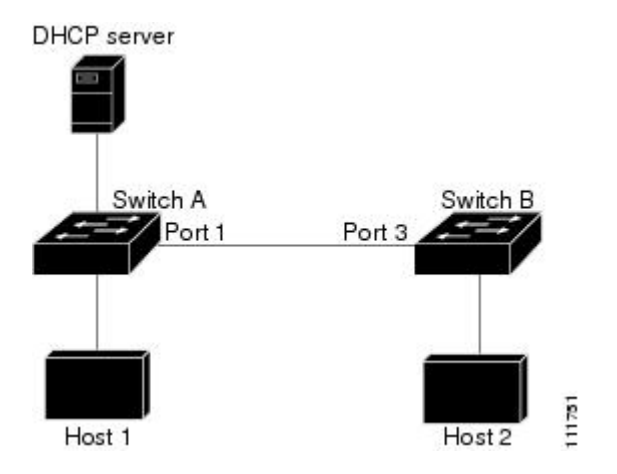

実際には信頼できないインターフェイスを信頼できるインターフェイスとして設定すると、 ネットワーク内にセキュリティホールが生じます。スイッチAでダイナミックARPインスペ クションが実行されていない場合、ホスト1はスイッチBのARPキャッシュを簡単にポイズ ニングできます(および、これらのスイッチの間のリンクが信頼できるものとして設定されて いる場合はホスト2)。この状況は、スイッチBがダイナミックARPインスペクションを実 行している場合でも発生します。 ダイナミック ARP インスペクションは、ダイナミック ARP インスペクションを実行している スイッチに接続された(信頼できないインターフェイス上の)ホストが、そのネットワークに あるその他のホストのARPキャッシュをポイズニングしていないことを保証します。しかし、 ダイナミック ARP インスペクションにより、ネットワークの他の部分にあるホストが、ダイ ナミック ARP インスペクションを実行しているスイッチに接続されているホストのキャッシュ をポイズニングできないようにすることはできません。

VLAN のスイッチの一部がダイナミック ARP インスペクションを実行し、残りのスイッチは 実行していない場合、このようなスイッチに接続しているインターフェイスは信頼できないも のとして設定します。ただし、非ダイナミック ARP インスペクションスイッチからパケット のバインディングを検証するには、ARP ACL を使用して、ダイナミック ARP インスペクショ ンを実行するスイッチを設定します。このようなバインディングが判断できない場合は、レイ ヤ3で、ダイナミック ARP インスペクション スイッチを実行していないスイッチから、ダイ ナミック ARP インスペクションを実行しているスイッチを分離します。

(注) DHCPサーバーとネットワークの設定によっては、VLAN上のすべてのスイッチで指定された ARPパケットを検証できない可能性があります。

### ARP パケットのレート制限

スイッチの CPU は、ダイナミック ARP インスペクション確認検査を実行します。したがっ て、DoS 攻撃を阻止するために、着信 ARP パケット数はレート制限されます。デフォルトで は、信頼できないインターフェイスのレートは 15 パケット/秒 (pps) です。信頼できるイン ターフェイスはレート制限されません。この設定を変更するには、**ip arp inspection limit** イン ターフェイス コンフィギュレーション コマンドを使用します。

着信 ARP パケットのレートが設定された制限を超えると、スイッチはポートを errdisable ス テートにします。ユーザーが介入するまで、ポートはこの状態を維持します。errdisable recovery グローバルコンフィギュレーションコマンドを使用すると、errdisable ステートの回復をイネー ブルにできます。これによって、ポートは指定のタイムアウト時間が経過すると、この状態か ら自動的に回復するようになります。

(注) EtherChannel のレート制限は、スタックにある各スイッチに個別に適用されます。たとえば、 EtherChannel で 20 pps の制限が設定されている場合、EtherChannel にあるポートの各スイッチ では、最大 20 pps まで実行できます。スイッチが制限を超過した場合、EtherChannel 全体が errdisable ステートになります。

### ARPACLおよびDHCPスヌーピングエントリの相対的なプライオリティ

ダイナミック ARP インスペクションでは、有効な IP/MAC アドレス バインディングのリスト として、DHCP スヌーピング バインディング データベースが使用されます。 DHCP スヌーピング バインディング データベース内のエントリより、ARP ACL の方が優先さ れます。スイッチが ACL を使用するのは、ACL が ip arp inspection filter vlan グローバル コン フィギュレーション コマンドを使用して作成されている場合だけです。スイッチは、まず、 ARP パケットをユーザー設定の ARP ACL と比較します。DHCP スヌーピングによりデータが 入力されたデータベースに有効なバインディングが存在していても、ARP ACL が ARP パケッ トを拒否する場合、スイッチもこのパケットを拒否します。

### 廃棄パケットのロギング

スイッチがパケットをドロップすると、ログバッファにエントリが記録され、その割合に応じて、システムメッセージが生成されます。メッセージの生成後、スイッチにより、ログバッファからこのエントリが消去されます。各ログエントリには、受信側のVLAN、ポート番号、送信元 IP アドレスおよび宛先 IP アドレス、送信元 MAC アドレスおよび宛先 MAC アドレス といったフロー情報が記録されます。

**ip arp inspection log-buffer** グローバル コンフィギュレーション コマンドを使用して、バッファ 内のエントリ数や、システムメッセージ生成までの指定のインターバルに必要とされるエント リ数を設定します。記録されるパケットの種類を指定するには、**ip arp inspection vlan logging** グローバル コンフィギュレーション コマンドを使用します。

### ダイナミック ARP インスペクションのデフォルト設定

| 機能                    | デフォルト設定                                                                                     |
|-----------------------|---------------------------------------------------------------------------------------------|
| ダイナミック ARP インスペクション   | すべての VLAN でディセーブル。                                                                          |
| インターフェイスの信頼状態         | すべてのインターフェイスは untrusted。                                                                    |
| 着信 ARP パケットのレート制限     | 1 秒間に 15 台の新規ホストに接続するホスト<br>が配置されたスイッチドネットワークの場合、<br>信頼できないインターフェイスのレートは 15<br>pps に設定されます。 |
|                       | 信頼できるすべてのインターフェイスでは、<br>レート制限は行われません。<br>バーストインターバルは1秒です。                                   |
| 非 DHCP 環境に対する ARP ACL | ARP ACL は定義されません。                                                                           |
| 有効性検査                 | 検査は実行されません。                                                                                 |

| 機能           | デフォルト設定                                                                 |
|--------------|-------------------------------------------------------------------------|
| ログ バッファ      | ダイナミック ARP インスペクションがイネー<br>ブル化されると、拒否またはドロップされた<br>ARP パケットはすべてが記録されます。 |
|              | ログ内のエントリ数は32です。                                                         |
|              | システム メッセージ数は、毎秒5つに制限されます。                                               |
|              | ロギング レートインターバルは1秒です。                                                    |
| VLAN 単位のロギング | 拒否または廃棄されたすべてのARPパケット<br>が記録されます。                                       |

# ARP ACL および DHCP スヌーピング エントリの相対的な プライオリティ

ダイナミック ARP インスペクションでは、有効な IP/MAC アドレス バインディングのリスト として、DHCP スヌーピング バインディング データベースが使用されます。

DHCP スヌーピング バインディング データベース内のエントリより、ARP ACL の方が優先さ れます。スイッチが ACL を使用するのは、ACL が ip arp inspection filter vlan グローバル コン フィギュレーション コマンドを使用して作成されている場合だけです。スイッチは、まず、 ARP パケットをユーザー設定の ARP ACL と比較します。DHCP スヌーピングによりデータが 入力されたデータベースに有効なバインディングが存在していても、ARP ACL が ARP パケッ トを拒否する場合、スイッチもこのパケットを拒否します。

### 非 DHCP 環境での ARP ACL の設定

この手順は、図2に示すスイッチBがダイナミックARPインスペクション、またはDHCPス ヌーピングをサポートしていないときにダイナミックARPインスペクションを設定する方法 を示しています。

スイッチAのポート1を信頼できるものとして設定した場合、スイッチAとホスト1は両方 とも、スイッチBまたはホスト2により攻撃される可能性があるため、セキュリティホール が作り出されます。これを阻止するには、スイッチAのポート1を信頼できないものとして設 定する必要があります。ホスト2からのARPパケットを許可するには、ARPACLをセット アップして、これをVLAN1に適用する必要があります。ホスト2のIPアドレスがスタティッ クではない(スイッチAでACL設定を適用することは不可能である)場合、レイヤ3でスイッ チAをスイッチBから分離し、これらの間では、ルータを使用してパケットをルートする必 要があります。 スイッチAでARPACLを設定するには、次の手順を実行します。この手順は、非DHCP環境では必須です。

手順の概要

- 1. enable
- **2**. configure terminal
- **3. arp access-list** *acl-name*
- 4. permit ip host sender-ip mac host sender-mac
- 5. exit
- 6. ip arp inspection filter *arp-acl-name* vlan *vlan-range* [static]
- 7. interface interface-id
- 8. no ip arp inspection trust
- **9**. end
- **10.** 次の show コマンドを使用します。
  - show arp access-list acl-name
  - show ip arp inspection vlan vlan-range
  - show ip arp inspection interfaces
- **11**. show running-config
- 12. copy running-config startup-config

|               | コマンドまたはアクション                                 | 目的                                                                                    |
|---------------|----------------------------------------------|---------------------------------------------------------------------------------------|
| ステップ1         | enable                                       | 特権 EXEC モードを有効にします。                                                                   |
|               | 例:                                           | •パスワードを入力します(要求された場合)。                                                                |
|               | デバイス> enable                                 |                                                                                       |
| ステップ <b>2</b> | configure terminal                           | グローバル コンフィギュレーション モードを開始                                                              |
|               | 例:                                           | します。                                                                                  |
|               | デバイス# configure terminal                     |                                                                                       |
| ステップ <b>3</b> | arp access-list acl-name                     | ARPACLを定義し、ARPアクセスリストコンフィ<br>ギュレーション モードを開始します。デフォルト<br>では、ARP アクセスリストは定義されません。       |
|               |                                              | <ul><li>(注) ARP アクセスリストの末尾に暗黙的な<br/>deny ip any mac any コマンドが指定さ<br/>れています。</li></ul> |
| ステップ4         | permit ip host sender-ip mac host sender-mac | 指定されたホスト(ホスト 2)からの ARP パケッ<br>トを許可します。                                                |

I

|               | コマンドまたはアクション                                                                               | 目的                                                                                                    |
|---------------|--------------------------------------------------------------------------------------------|----------------------------------------------------------------------------------------------------|
|               |                                                                                            | <ul> <li><i>sender-ip</i> には、ホスト2のIP アドレスを入力します。</li> <li><i>sender-mac</i> には、ホスト2の MAC アドレスを入力します。</li> </ul>                                                                            |
| ステップ5         | exit                                                                                       | グローバル コンフィギュレーション モードに戻り<br>ます。                                                                                                    |
| ステップ6         | <b>ip arp inspection filter</b> <i>arp-acl-name</i> <b>vlan</b> <i>vlan-range</i> [static] | <b>VLAN に ARP ACL</b> を適用します。デフォルトでは、定義済みの ARP ACL は、どのような VLAN にも適用されません。<br>• <i>arp-acl-name</i> には、ステップ2 で作成した ACL                                                                     |
|               |                                                                                            | の名前を指定します。                                                                                                    |
|               |                                                                                            | <ul> <li><i>vlan-range</i>では、スイッチとホストが存在する<br/>VLAN を指定します。VLAN ID 番号により識<br/>別される単一の VLAN、ハイフンで区切られ<br/>た VLAN 範囲、またはカンマで区切られた一<br/>連の VLAN を指定できます。指定できる範囲<br/>は 1 ~ 4094 です。</li> </ul> |
|               |                                                                                            | <ul> <li>(任意) static を指定すると、ARP ACL 内の暗<br/>黙的な拒否が明示的な拒否と見なされ、それ以<br/>前に指定された ACL 句に一致しないパケット<br/>は廃棄されます。DHCPバインディングは使用<br/>されません。</li> </ul>                                             |
|               |                                                                                            | このキーワードを指定しない場合は、ACL内<br>にはパケットを拒否する明示的な拒否が存在し<br>ないことになります。この場合は、ACL句に<br>一致しないパケットを許可するか拒否するか<br>は、DHCPバインディングによって決定されま<br>す。                                                            |
|               |                                                                                            | IPアドレスとMACアドレスとのバインディングし<br>か持たない ARP パケットは、ACL に照合されま<br>す。パケットは、アクセス リストで許可された場<br>合だけに許可されます。                                                                                           |
| ステップ <b>1</b> | interface interface-id                                                                     | スイッチBに接続されたスイッチAのインターフェ<br>イスを指定し、インターフェイスコンフィギュレー<br>ション モードを開始します。                                                                                                    |
| ステップ8         | no ip arp inspection trust                                                                 | スイッチBに接続されたスイッチAのインターフェ<br>イスを untrusted として設定します。                                                                                                    |

|                | コマンドまたはアクション                                                                                                    | 目的                                                                                                    |
|----------------|----------------------------------------------------------------------------------------------------|----------------------------------------------------------------------------------------------------|
|                |                                                                                                    | デフォルトでは、すべてのインターフェイスは信頼<br>できません。                                                                                                    |
|                |                                                                                                    | 信頼できないインターフェイスでは、スイッチはす<br>べての ARP 要求と応答を代行受信します。ルータ<br>は、代行受信した各パケットが、IP アドレスと<br>MAC アドレスとの有効なバインディングを持つこ<br>とを確認してから、ローカル キャッシュを更新す<br>るか、適切な宛先にパケットを転送します。スイッ<br>チは、無効なパケットをドロップし、ip arp<br>inspection vlan logging グローバル コンフィギュレー<br>ション コマンドで指定されたロギング設定に従っ<br>てログバッファに記録します。 |
| ステップ <b>9</b>  | end                                                                                                    | 特権 EXEC モードに戻ります。                                                                                                    |
| ステップ10         | 次の show コマンドを使用します。<br>• show arp access-list acl-name<br>• show ip arp inspection vlan <i>vlan-range</i><br>• show ip arp inspection interfaces | 入力を確認します。                                                                                                    |
| ステップ <b>11</b> | show running-config<br>例:<br>デバイス# show running-config                                                                                           | 入力を確認します。                                                                                                    |
| ステップ <b>12</b> | copy running-config startup-config<br>例:                                                                                                    | (任意)コンフィギュレーション ファイルに設定<br>を保存します。                                                                                                    |
|                | デバイス# copy running-config startup-config                                                                                                    |                                                                                                    |

# DHCP 環境でのダイナミック ARP インスペクションの設 定

#### 始める前に

この手順では、2つのスイッチがダイナミックARPインスペクションをサポートしているとき に、この機能を設定する方法を示します。ホスト1はスイッチAに、ホスト2はスイッチB にそれぞれ接続されています。スイッチは両方とも、ホストが配置されているVLAN1でダイ ナミック ARP インスペクションを実行しています。DHCP サーバーはスイッチAに接続され ています。両方のホストは、同一のDHCP サーバーから IP アドレスを取得します。したがっ て、スイッチAはホスト1およびホスト2に対するバインディングを、スイッチBはホスト 2に対するバインディングを持ちます。

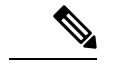

(注) 着信 ARP 要求、および ARP 応答で IP/MAC アドレスバインディングを検証するために、ダイ ナミック ARP インスペクション DHCP スヌーピングバインディングデータベースのエントリ に依存します。IP アドレスがダイナミックに割り当てられた ARP パケットを許可する際は、 DHCP スヌーピングをイネーブルにしてください。

ダイナミック ARP インスペクションを設定するには、次の手順を実行します。この処理は、 両方のスイッチで行う必要があります。この手順は必須です。

#### 手順の概要

- 1. enable
- 2. show cdp neighbors
- **3**. configure terminal
- 4. ip arp inspection vlan vlan-range
- 5. Interface-id
- 6. ip arp inspection trust
- 7. end
- 8. show ip arp inspection interfaces
- **9**. **show ip arp inspection vlan** *vlan-range*
- **10**. show ip dhcp snooping binding
- **11.** show ip arp inspection statistics vlan *vlan-range*
- **12**. configure terminal
- **13**. configure terminal

|       | コマンドまたはアクション                               | 目的                                        |
|-------|--------------------------------------------|-------------------------------------------|
| ステップ1 | enable                                     | 特権 EXEC モードを有効にします。                       |
|       | 例:                                         | <ul> <li>パスワードを入力します(要求された場合)。</li> </ul> |
|       | デバイス> enable                               |                                           |
| ステップ2 | show cdp neighbors                         | スイッチ間の接続を確認します。                           |
|       | 例:                                         |                                           |
|       | デバイス(config-if)# <b>show cdp neighbors</b> |                                           |
| ステップ3 | configure terminal                         | グローバル コンフィギュレーション モードを開始                  |
|       | 例:                                         | します。                                      |

I

|       | コマンドまたはアクション                                                                      | 目的                                                                                                    |
|-------|-----------------------------------------------------------------------------------|----------------------------------------------------------------------------------------------------|
|       | デバイス# configure terminal                                                          |                                                                                                    |
| ステップ4 | ip arp inspection vlan vlan-range<br>例:<br>デバイス(config)# ip arp inspection vlan 1 | VLAN 単位で、ダイナミック ARP インスペクショ<br>ンをイネーブルにします。デフォルトでは、すべて<br>の VLAN 上でダイナミック ARP インスペクション<br>はディセーブルになっています。vlan-range には、<br>VLAN ID 番号で識別された単一の VLAN、ハイフ<br>ンで区切られた範囲の VLAN、またはカンマで区<br>切られた一連の VLAN を指定できます。指定でき<br>る範囲は 1 ~ 4094 です。両方のスイッチに同じ<br>VLAN ID を指定します。                   |
| ステップ5 | Interfaceinterface-id<br>例:<br>デバイス(config)# interface gigabitethernet1/0/1       | 他のスイッチに接続されるインターフェイスを指定<br>して、インターフェイス コンフィギュレーション<br>モードを開始します。                                                                                                    |
| ステップ6 | ip arp inspection trust<br>例:<br>デバイス(config-if)#ip arp inspection trust          | スイッチ間の接続を trusted に設定します。デフォ<br>ルトでは、すべてのインターフェイスは信頼できま<br>せん。                                                                                                    |
|       |                                                                                   | スイッチは、信頼できるインターフェイスにあるも<br>う1つのスイッチから受信した ARP パケットは確<br>認しません。この場合、パケットはそのまま転送さ<br>れます。                                                                                                    |
|       |                                                                                   | 信頼できないインターフェイスでは、スイッチはす<br>べての ARP 要求と応答を代行受信します。ルータ<br>は、代行受信した各パケットが、IP アドレスと<br>MAC アドレスとの有効なバインディングを持つこ<br>とを確認してから、ローカル キャッシュを更新す<br>るか、適切な宛先にパケットを転送します。スイッ<br>チは、無効なパケットをドロップし、ip arp<br>inspection vlan logging グローバル コンフィギュレー<br>ション コマンドで指定されたロギング設定に従っ<br>てログ バッファに記録します。 |
| ステップ1 | end<br>例:<br>デバイス (config-if) #end                                                | 特権 EXEC モードに戻ります。                                                                                                    |
| ステップ8 | show ip arp inspection interfaces<br>例:                                           | インターフェイスでダイナミック ARP インスペク<br>ションの設定を検証します。                                                                                                    |

|                | コマンドまたはアクション                                                                                                    | 目的                                        |
|----------------|----------------------------------------------------------------------------------------------------|-------------------------------------------|
| ステップ9          | show ip arp inspection vlan vlan-range<br>例:<br>デバイス(config-if)#show ip arp inspection vlan 1                          | VLAN でダイナミック ARP インスペクションの設<br>定を検証します。   |
| ステップ10         | show ip dhcp snooping binding<br>例:<br>デバイス(config-if)#show ip dhcp snooping binding                                   | DHCP バインディングを確認します。                       |
| ステップ 11        | show ip arp inspection statistics vlan vlan-range<br>例:<br>デバイス(config-if)#show ip arp inspection<br>statistics vlan 1 | VLAN でダイナミック ARP インスペクションの統<br>計情報を確認します。 |
| ステップ <b>12</b> | configure terminal<br>例:<br>デバイス# configure terminal                                                                   | グローバル コンフィギュレーション モードを開始<br>します。          |
| ステップ <b>13</b> | <b>configure terminal</b><br>例:<br>デバイス# configure terminal                                                            | グローバル コンフィギュレーション モードを開始<br>します。          |

### 着信 ARP パケットのレート制限

スイッチの CPU は、ダイナミック ARP インスペクション確認検査を実行します。したがって、DoS 攻撃を阻止するために、着信 ARP パケット数はレート制限されます。

着信 ARP パケットのレートが設定された制限を超えると、スイッチはポートを errdisable ス テートにします。errordisable 回復をイネーブルにして、指定されたタイムアウト時間の後に ポートがこのステートから自動的に抜け出すようにするまで、ポートはこのステートのままで す。

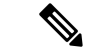

(注) インターフェイス上のレート制限を設定しない限り、インターフェイスの信頼状態を変更する ことは、レート制限をその信頼状態のデフォルト値に変更することになります。レート制限を 設定すると、信頼状態が変更された場合でもインターフェイスはレート制限を保ちます。noip arp inspection limit インターフェイス コンフィギュレーション コマンドを入力すると、イン ターフェイスはデフォルトのレート制限に戻ります。 着信 ARP パケットのレートを制限するには、次の手順を実行します。この手順は任意です。

#### 手順の概要

- 1. enable
- **2**. configure terminal
- **3. interface** *interface-id*
- 4. ip arp inspection limit {rate pps [burst interval seconds] | none}
- 5. exit
- 6. 次のコマンドを使用します。
  - errdisable detect cause arp-inspection
  - errdisable recovery cause arp-inspection
  - errdisable recovery interval interval
- 7. exit
- 8. 次の show コマンドを使用します。
  - show ip arp inspection interfaces
  - show errdisable recovery
- **9**. show running-config
- **10**. copy running-config startup-config

|       | コマンドまたはアクション                                                          | 目的                                                                                                    |
|-------|-----------------------------------------------------------------------|----------------------------------------------------------------------------------------------------|
| ステップ1 | enable                                                                | 特権 EXEC モードを有効にします。                                                                                                    |
|       | 例:                                                                    | <ul> <li>パスワードを入力します(要求された場合)。</li> </ul>                                                                                          |
|       | デバイス> enable                                                          |                                                                                                    |
| ステップ2 | configure terminal                                                    | グローバル コンフィギュレーション モードを開始                                                                                                    |
|       | 例:                                                                    | します。                                                                                                    |
|       | デバイス# configure terminal                                              |                                                                                                    |
| ステップ3 | interface interface-id                                                | レート制限されるインターフェイスを指定して、イ<br>ンターフェイス コンフィギュレーション モードを<br>開始します。                                                                      |
| ステップ4 | ip arp inspection limit {rate pps [burst interval<br>seconds]   none} | インターフェイス上の着信 ARP 要求および ARP 応<br>答のレートを制限します。デフォルト レートは、<br>信頼できないインターフェイスでは 15 pps、信頼で<br>きるインターフェイスでは無制限です。バースト<br>インターバルは 1 秒です。 |

|               | コマンドまたはアクション                                                                                                    | 目的                                                                                                    |
|---------------|----------------------------------------------------------------------------------------------------|----------------------------------------------------------------------------------------------------|
|               |                                                                                                    | キーワードの意味は次のとおりです。                                                                                                    |
|               |                                                                                                    | <ul> <li>ratepps には、1 秒あたりに処理される着信パケット数の上限を指定します。有効な範囲は0 ~ 2048 pps です。</li> </ul>                                                                                                    |
|               |                                                                                                    | <ul> <li>(任意) burst intervalseconds は、レートの高い ARP パケットの有無についてインターフェイスがモニタリングされる間隔(秒)を指定します。指定できる範囲は1~15です。</li> <li>rate none には、処理可能な着信 ARP パケット</li> </ul>                                                |
|               |                                                                                                    | のレートに上限を指定しません。                                                                                                    |
| ステップ5         | exit                                                                                                    | グローバル コンフィギュレーション モードに戻り<br>ます。                                                                                                    |
| ステップ6         | 次のコマンドを使用します。<br>• errdisable detect cause arp-inspection<br>• errdisable recovery cause arp-inspection<br>• errdisable recovery interval <i>interval</i> | (任意)ダイナミック ARP インスペクションの<br>errdisable ステートからのエラー回復をイネーブル<br>にし、ダイナミック ARP インスペクションの回復<br>メカニズムで使用する変数を設定します。<br>デフォルトでは、回復はディセーブルで、回復のイ<br>ンターバルは 300 秒です。<br>interval interval には error-disabled ステートから回 |
|               |                                                                                                    | 復する時間を秒単位で指定します。指定できる範囲<br>は 30 ~ 86400 です。                                                                                                    |
| ステップ <b>1</b> | exit                                                                                                    | 特権 EXEC モードに戻ります。                                                                                                    |
| ステップ8         | 次の show コマンドを使用します。<br>• show ip arp inspection interfaces<br>• show errdisable recovery                                                                  | 設定を確認します。                                                                                                    |
| ステップ9         | show running-config<br>例:<br>デバイス# show running-config                                                                                                    | 入力を確認します。                                                                                                    |
| ステップ10        | copy running-config startup-config<br>例:                                                                                                    | (任意)コンフィギュレーション ファイルに設定<br>を保存します。                                                                                                    |
|               | デバイス# copy running-config startup-config                                                                                                    |                                                                                                    |

# ダイナミック ARP インスペクション検証チェックの実行

ダイナミック ARP インスペクションは、不正な IP/MAC アドレス バインディングを持つ ARP パケットを代行受信し、ログに記録して、廃棄します。宛先 MAC アドレス、送信側および宛 先の IP アドレス、および送信元 MAC アドレスで追加検証を実行するように、スイッチを設定 できます。

着信 ARP パケットで特定のチェックを実行するには、次の手順を実行します。この手順は任意です。

#### 手順の概要

- 1. enable
- **2**. configure terminal
- 3. ip arp inspection validate {[src-mac] [dst-mac] [ip]}
- 4. exit
- 5. show ip arp inspection vlan vlan-range
- **6**. show running-config
- 7. copy running-config startup-config

|       | コマンドまたはアクション                                          | 目的                                                                                                    |
|-------|-------------------------------------------------------|----------------------------------------------------------------------------------------------------|
| ステップ1 | enable                                                | 特権 EXEC モードを有効にします。                                                                                                    |
|       | 例:                                                    | <ul> <li>パスワードを入力します(要求された場合)。</li> </ul>                                                                                                    |
|       | デバイス> enable                                          |                                                                                                    |
| ステップ2 | configure terminal                                    | グローバル コンフィギュレーション モードを開始                                                                                                    |
|       | 例:                                                    | します。                                                                                                    |
|       | デバイス# configure terminal                              |                                                                                                    |
| ステップ3 | ip arp inspection validate {[src-mac] [dst-mac] [ip]} | 着信 ARP パケットで特定の検査を実行します。デフォルトでは、検証は実行されません。                                                                                                    |
|       |                                                       | キーワードの意味は次のとおりです。                                                                                                    |
|       |                                                       | <ul> <li>src-mac では、イーサネットヘッダーの送信元<br/>MAC アドレスと ARP 本文の送信元 MAC アド<br/>レスが比較されます。この検査は、ARP 要求お<br/>よびARP応答の両方に対して実行されます。イ<br/>ネーブルにすると、異なる MAC アドレスを持</li> </ul> |

I

|       | コマンドまたはアクション                             | 目的                                                                                                    |
|-------|------------------------------------------|----------------------------------------------------------------------------------------------------|
|       |                                          | つパケットは無効パケットとして分類され、廃<br>棄されます。                                                                                                    |
|       |                                          | <ul> <li>dst-mac では、イーサネットヘッダーの宛先<br/>MAC アドレスと ARP 本文の宛先 MAC アドレ<br/>スが比較されます。この検査は、ARP応答に対<br/>して実行されます。イネーブルにすると、異な<br/>る MAC アドレスを持つパケットは無効パケッ<br/>トとして分類され、廃棄されます。</li> </ul>                                                 |
|       |                                          | <ul> <li>・ip では、ARP 本文から、無効な IP アドレスや<br/>予期しない IP アドレスがないかを確認します。<br/>アドレスには 0.0.0、255.255.255、および<br/>すべての IP マルチキャスト アドレスが含まれ<br/>ます。送信元 IP アドレスはすべての ARP 要求<br/>および ARP 応答内で検査され、宛先 IP アドレ<br/>スは ARP 応答内だけで検査されます。</li> </ul> |
|       |                                          | 少なくとも1つのキーワードを指定する必要があり<br>ます。コマンドを実行するたびに、その前のコマン<br>ドの設定は上書きされます。つまり、コマンドが src<br>および dst mac の検証をイネーブルにし、別のコマ<br>ンドが IP 検証だけをイネーブルにすると、2番めの<br>コマンドによって src および dst mac の検証がディ<br>セーブルになります。                                    |
| ステップ4 | exit                                     | 特権 EXEC モードに戻ります。                                                                                                    |
| ステップ5 | show ip arp inspection vlan vlan-range   | 設定を確認します。                                                                                                    |
| ステップ6 | show running-config                      | 入力を確認します。                                                                                                    |
|       | 例:                                       |                                                                                                    |
|       | デバイス# show running-config                |                                                                                                    |
| ステップ1 | copy running-config startup-config<br>例: | (任意) コンフィギュレーションファイルに設定を<br>保存します。                                                                                                    |
|       | デバイス# copy running-config startup-config |                                                                                                    |

### DAIのモニタリング

DAIをモニターするには、次のコマンドを使用します。

| コマンド                                                | 説明                                                                                                    |
|-----------------------------------------------------|----------------------------------------------------------------------------------------------------|
| clear ip arp inspection statistics                  | ダイナミック ARP インスペクション統計情報<br>をクリアします。                                                                                                    |
| show ip arp inspection statistics [vlan vlan-range] | 指定のVLANにおいて、転送されたパケット、<br>廃棄されたパケット、MAC検証に失敗したパ<br>ケット、IP検証に失敗したパケット、ACLに<br>よって許可および拒否されたパケット、DHCP<br>によって許可および拒否されたパケットの統<br>計情報を表示します。VLAN が指定されてい<br>ない場合、または範囲が指定されている場合<br>は、ダイナミック ARP インスペクションがイ<br>ネーブルにされた(アクティブ)VLAN だけ<br>の情報を表示します。 |
| clear ip arp inspection log                         | ダイナミックARPインスペクションログバッ<br>ファをクリアします。                                                                                                    |
| show ip arp inspection log                          | ダイナミックARPインスペクションログバッ<br>ファの設定と内容を表示します。                                                                                                    |

show ip arp inspection statistics コマンドでは、スイッチは信頼されたダイナミック ARP インス ペクションポート上の各 ARP 要求および応答パケットの転送済みパケット数を増加させます。 スイッチは、送信元 MAC、宛先 MAC、または IP 検証チェックによって拒否された各パケッ トの ACL または DHCP 許可済みパケット数を増加させ、適切な失敗数を増加させます。

### **DAI**の設定の確認

DAIの設定を表示して確認するには、次のコマンドを使用します。

| コマンド                                             | 説明                                                               |
|--------------------------------------------------|------------------------------------------------------------------|
| show arp access-list [acl-name]                  | ARP ACL についての詳細情報を表示します。                                         |
| show ip arp inspection interfaces [interface-id] | 指定されたインターフェイスまたはすべての<br>インターフェイスのARPパケットの信頼状態<br>およびレート制限を表示します。 |

| コマンド                                   | 説明                                                                                                    |
|----------------------------------------|----------------------------------------------------------------------------------------------------|
| show ip arp inspection vlan vlan-range | 指定されたVLANのダイナミックARPインス<br>ペクションの設定および動作ステートを表示<br>します。VLAN が指定されていない場合、ま<br>たは範囲が指定されている場合は、ダイナミッ<br>クARPインスペクションがイネーブルにされ<br>た(アクティブ)VLAN だけの情報を表示し<br>ます。 |

## ダイナミック ARP インスペクションの機能方法

次の表に、このモジュールで説明した機能に関するリリース情報を示します。この表は、ソフ トウェア リリース トレインで各機能のサポートが導入されたときのソフトウェア リリースだ けを示しています。その機能は、特に断りがない限り、それ以降の一連のソフトウェアリリー スでもサポートされます。

プラットフォームのサポートおよびシスコソフトウェアイメージのサポートに関する情報を検 索するには、Cisco Feature Navigator を使用します。Cisco Feature Navigator にアクセスするに は、www.cisco.com/go/cfn に移動します。Cisco.com のアカウントは必要ありません。

| 機能名                    | リリース                            | 機能情報                                                                                                    |
|------------------------|---------------------------------|----------------------------------------------------------------------------------------------------|
| ダイナミック ARPイン<br>スペクション | Cisco IOS XE Everest<br>16.5.1a | ARPでは、IPアドレスをMACアドレスに<br>マッピングすることで、レイヤ2ブロードキャ<br>ストドメイン内のIP通信を実現します。ダ<br>イナミックARPインスペクションは、ネット<br>ワーク内のARPパケットの正当性を確認する<br>セキュリティ機能です。不正なIP/MACアド<br>レスバインディングを持つARPパケットを<br>代行受信し、ログに記録して、廃棄します。<br>この機能により、ネットワークをある種の中<br>間者攻撃から保護することができます。 |

表 45: ダイナミック ARP インスペクションの機能方法

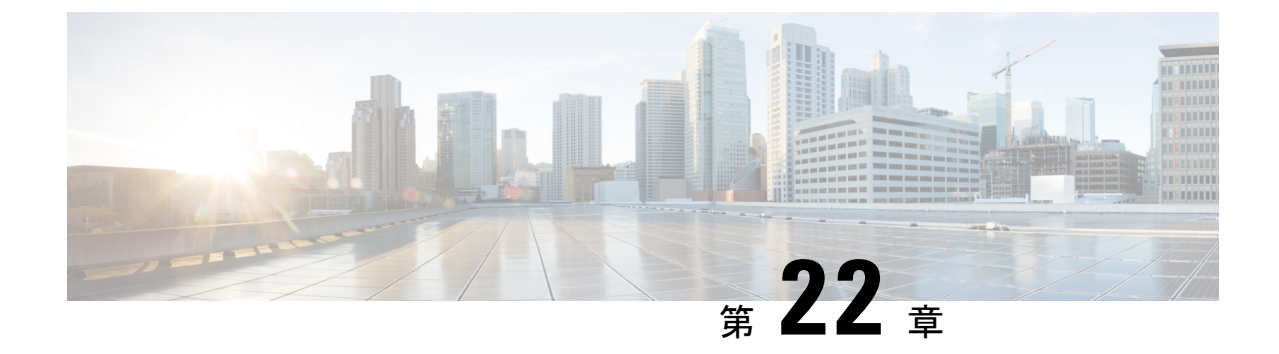

# **IPv6** ファースト ホップ セキュリティの設 定

- IPv6 でのファースト ホップ セキュリティの前提条件 (455 ページ)
- IPv6 でのファースト ホップ セキュリティの制約事項 (455 ページ)
- IPv6 でのファースト ホップ セキュリティに関する情報 (456 ページ)
- IPv6 スヌーピング ポリシーの設定方法 (458 ページ)
- IPv6 スヌーピング ポリシーをインターフェイスにアタッチする方法 (460 ページ)
- IPv6 スヌーピング ポリシーをレイヤ 2 EtherChannel インターフェイスにアタッチする方法 (462 ページ)
- IPv6 スヌーピング ポリシーを VLAN にグローバルにアタッチする方法 (463 ページ)
- IPv6 バインディング テーブルの内容を設定する方法 (464 ページ)
- IPv6 ネイバー探索検査ポリシーの設定方法 (465 ページ)
- IPv6 ルータ アドバタイズメント ガード ポリシーの設定方法 (470 ページ)
- **IPv6 DHCP ガード ポリシーの設定方法** (476 ページ)
- IPv6 ソース ガードの設定方法 (482 ページ)
- IPv6 プレフィックス ガードの設定方法 (485 ページ)
- IPv6 ファースト ホップ セキュリティの設定例 (488 ページ)
- IPv6 ファースト ホップ セキュリティの機能履歴 (489 ページ)

## **IPv6** でのファースト ホップ セキュリティの前提条件

- ・必要な、IPv6 が有効になっている SDM テンプレートが設定されていること。
- ・IPv6ネイバー探索機能についての知識が必要です。

## IPv6 でのファーストホップセキュリティの制約事項

 次の制限は、FHSポリシーをEtherChannelインターフェイスに適用する場合に該当します (ポートチャネル)。

- FHSポリシーがアタッチされた物理ポートはEtherChannelグループに参加することができません。
- FHS ポリシーは、EtherChannel グループのメンバーである場合に物理ポートにアタッ チすることができません。
- デフォルトでは、スヌーピングポリシーにはセキュリティレベルのガードがあります。
   そのようなスヌーピングポリシーがアクセススイッチに設定されると、ルータまたは DHCPサーバー/リレーに対応するアップリンクポートが信頼できるポートとして設定されていても、IPv6 (DHCPv6)サーバーパケットに対する外部 IPv6 ルータアドバタイズメント(RA)または Dynamic Host Configuration Protocol はブロックされます。IPv6 RA または DHCPv6 サーバーメッセージを許可するには、次の手順を実行します。
  - IPv6 RA ガード ポリシー (RA の場合) または IPv6 DHCP ガード ポリシー (DHCP サーバー メッセージの場合) をアップリンク ポートに適用します。
  - 低いセキュリティレベルでスヌーピングポリシーを設定します(たとえば、gleanやinspectなど)。しかし、ファーストホップセキュリティ機能の利点が有効でないため、このようなスヌーピングポリシーでは、低いセキュリティレベルを設定することはお勧めしません。

### IPv6 でのファーストホップセキュリティに関する情報

IPv6のファーストホップセキュリティ(FHS IPv6)は、ポリシーを物理インターフェイス、 EtherChannel インターフェイス、または VLAN にアタッチできる一連の IPv6 セキュリティ機 能です。IPv6 ソフトウェア ポリシー データベース サービスは、これらのポリシーを保存しア クセスします。ポリシーを設定または変更すると、ポリシー属性はソフトウェアポリシーデー タベースに保存または更新され、その後指定したとおりに適用されます。次の IPv6 ポリシー が現在サポートされています。

- IPv6 スヌーピング ポリシー: IPv6 スヌーピング ポリシーは、IPv6 内の FHS で使用できる ほとんどの機能を有効にできるコンテナ ポリシーとして機能します。
- IPv6 FHS バインディング テーブルの内容:スイッチに接続された IPv6 ネイバーのデータ ベーステーブルはネイバー探索(ND)プロトコルスヌーピングなどの情報ソースから作 成されます。このデータベースまたはバインディング テーブルは、リンク層アドレス (LLA)、IPv4 または IPv6 アドレス、およびスプーフィングやリダイレクト攻撃を防止 するためにネイバーのプレフィックスバインディングを検証するために、さまざまな IPv6 ガード機能(IPv6 ND 検査など)によって使用されます。
- •IPv6ネイバー探索検査: IPv6ND検査は、レイヤ2ネイバーテーブル内のステートレス自動設定アドレスのバインディングを学習し、保護します。IPv6ND検査は、信頼できるバインディングテーブルデータベースを構築するためにネイバー探索メッセージを分析します。準拠していないIPv6ネイバー探索メッセージは破棄されます。NDメッセージは、そのIPv6からメディアアクセスコントロール(MAC)へのマッピングが検証可能な場合に信頼できると見なされます。

この機能によって、DAD、アドレス解決、ルータディスカバリ、ネイバーキャッシュに 対する攻撃などの、NDメカニズムに固有の脆弱性のいくつかが軽減されます。

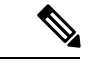

- (注) 有効な Cisco IOS XE Release 16.3.1、ND インスペクション機能、 IPv6 スヌーピングポリシー、IPv6 FHS バインディング テーブル コンテンツは、スイッチ統合セキュリティ機能(SISF) ベースの デバイストラッキングによってサポートされます。詳細について は、『Software Configuration Guide』の「Configuring SISF based device tracking」の項を参照してください。
  - ・IPv6 ルータアドバタイズメントガード:IPv6 ルータアドバタイズメント(RA)ガード 機能を使用すると、ネットワーク管理者は、ネットワークスイッチプラットフォームに 到着した不要または不正な RAガードメッセージをブロックまたは拒否できます。RA は、リンクで自身をアナウンスするためにルータによって使用されます。RAガード機能 は、これらの RAを分析して、未承認のルータによって送信された偽の RAをフィルタリ ングして除外します。ホストモードでは、ポートではルータアドバタイズメントとルー タリダイレクトメッセージはすべて許可されません。RAガード機能は、レイヤ2デバイ スの設定情報を、受信した RAフレームで検出された情報と比較します。レイヤ2デバイ スは、RAフレームとルータリダイレクトフレームの内容を設定と照らし合わせて検証し た後で、RAをユニキャストまたはマルチキャストの宛先に転送します。RAフレームの 内容が検証されない場合は、RA は破棄されます。
  - IPv6 DHCP ガード: IPv6 DHCP ガード機能は、承認されない DHCPv6 サーバーおよびリレーエージェントからの返信およびアドバタイズメントメッセージをブロックします。 IPv6 DHCP ガードは、偽造されたメッセージがバインディングテーブルに入るのを防ぎ、DHCPv6 サーバーまたは DHCP リレーからデータを受信することが明示的に設定されていないポートで受信された DHCPv6 サーバーメッセージをブロックできます。この機能を使用するには、ポリシーを設定してインターフェイスまたは VLAN にアタッチします。 DHCP ガード パケットをデバッグするには、debug ipv6 snooping dhcp-guard 特権 EXECコマンドを使用します。
  - IPv6 ソース ガード: IPv4 ソース ガードと同様、IPv6 ソース ガードは送信元アドレス ス プーフィングを防ぐために、送信元アドレスまたはプレフィックスを検証します。

ソースガードでは、送信元または宛先アドレスに基づいてトラフィックを許可または拒否 するようにハードウェアをプログラムします。ここでは、データパケットのトラフィック のみを処理します。

ソース ガード パケットをデバッグするには、debug ipv6 snooping source-guard 特権 EXEC コマンドを使用します。

次の制約事項が適用されます。

 FHS ポリシーは、EtherChannel グループのメンバーである場合に物理ポートにアタッ チすることができません。

- IPv6 ソース ガードがスイッチ ポートで有効になっている場合は、そのスイッチ ポートが属するインターフェイスで NDP または DHCP スヌーピングを有効にする必要があります。そうしないと、このポートからのすべてのデータトラフィックがブロックされます。
- IPv6 ソース ガード ポリシーを VLAN に適用することはできません。インターフェイ ス レベルのみでサポートされています。
- インターフェイスで IPv4 および IPv6 のソース ガードを一緒に設定する場合は、ip verify source の代わりに ip verify source mac-check の使用を推奨します。2 つの異な るフィルタリングルール (IPv4 (IPフィルタ) 用と IPv6 (IP-MACフィルタ) 用)が 設定されているため、特定のポートの IPv4 接続が切断される可能性があります。
- IPv6 ソース ガードとプレフィックス ガードは同時に使用できません。ポリシーをイ ンターフェイスに付加する際は、「アドレスを確認」するか「プレフィックスを確 認」する必要はありますが、両方を確認する必要はありません。
- ・PVLANと送信元/プレフィックスガードは同時に適用できません。

**IPv6** 送信元ガードの詳細については、Cisco.comで『Cisco IOS IPv6 Configuration Guide Library』の「**IPv6 Source Guard**」の章を参照してください。

 IPv6 プレフィックスガード: IPv6 プレフィックスガードは、IPv6 送信元ガード機能内で 動作し、デバイスがトポロジに不正なアドレスから発信されたトラフィックを拒否できる ようにします。IPv6 プレフィックスガードは、IPv6 プレフィックスが DHCP プレフィッ クス委任を使用してデバイス(ホームゲートウェイなど)に委任される場合によく使用さ れています。この機能は、リンクに割り当てられたアドレスの範囲を検出し、この範囲に 入っていないアドレスを発信元とするトラフィックをブロックします。

IPv6 プレフィックス ガードの詳細については、Cisco.comで『Cisco IOS IPv6 Configuration Guide Library』の「IPv6 Prefix Guard」の章を参照してください。

IPv6 宛先ガード: IPv6 宛先ガード機能は、IPv6 ネイバー探索で動作し、リンク上でアクティブであると認識されているアドレスについてのみ、デバイスがアドレスを解決します。アドレスグリーニング機能に依存して、リンク上でアクティブなすべての宛先をバインディングテーブルに挿入してから、バインディングテーブルで宛先が見つからなかったときに実行される解決をブロックします。

**IPv6**宛先ガードに関する詳細については、Cisco.comで『Cisco IOS IPv6 Configuration Guide Library』の「**IPv6 Destination Guard**」の章を参照してください。

### IPv6 スヌーピングポリシーの設定方法

IPv6スヌーピングポリシー機能は廃止されました。コマンドはCLIに表示され、設定できますが、代わりにスイッチ統合セキュリティ機能(SISF)ベースのデバイス追跡機能を使用することを推奨します。

IPv6 スヌーピングポリシーを設定するには、特権 EXEC モードで次の手順を実行します。

#### 手順の概要

- 1. configure terminal
- 2. ipv6 snooping policy policy-name
- **3.** {[default ] | [device-role {node | switch}] | [ limit address-count *value*] | [no] | [protocol {dhcp | ndp} ] | [security-level {glean | guard | inspect} ] | [tracking {disable [stale-lifetime [seconds | infinite] | enable [reachable-lifetime [seconds | infinite] } ] | [trusted-port ] }
- 4. end
- 5. show ipv6 snooping policy policy-name

|               | コマンドまたはアクション                                                                                                    | 目的                                                                                                    |
|---------------|----------------------------------------------------------------------------------------------------|----------------------------------------------------------------------------------------------------|
| ステップ1         | configure terminal                                                                                                    | グローバル コンフィギュレーション モードを開始<br>L ナナ                                                                                                    |
|               | 例:                                                                                                    | しより。                                                                                                    |
|               | デバイス# configure terminal                                                                                                    |                                                                                                    |
| ステップ2         | ipv6 snooping policy policy-name                                                                                                    | スヌーピングポリシーを作成し、IPv6スヌーピング                                                                                                    |
|               | 例:                                                                                                    | ポリシー コンフィギュレーション モードに移行し                                                                                                    |
|               | デバイス(config)# ipv6 snooping policy<br>example_policy                                                                                                    | ます。                                                                                                    |
| ステップ <b>3</b> | <pre>{[default ]   [device-role {node   switch}]   [ limit<br/>address-count value]   [no]   [protocol {dhcp   ndp} ]  <br/>[security-level {glean   guard   inspect} ]   [tracking<br/>{disable [stale-lifetime [seconds   infinite]   enable</pre> | データ アドレス グリーニングを有効にし、さまざ<br>まな条件に対してメッセージを検証し、メッセージ<br>のセキュリティ レベルを指定します。                                                                                           |
|               | <pre>[reachable-lifetime [seconds   infinite] } ] [trusted-port ] }</pre>                                                                                                    | •(任意)default:すべてをデフォルトオプショ<br>ンに設定します。                                                                                                    |
|               | 例:<br>デバイス(config-ipv6-snooping)#<br>security-level inspect                                                                                                    | <ul> <li>(任意) device-role{node] switch}:ポートに接続されたデバイスの役割を指定します。デフォルトは node です。</li> </ul>                                                                           |
|               | 例:<br>デバイス (config-ipv6-snooping)#                                                                                                    | <ul> <li>(任意) limit address-count value:ターゲット<br/>ごとに許可されるアドレス数を制限します。</li> </ul>                                                                                   |
|               | trusted-port                                                                                                    | <ul> <li>(任意) no: コマンドを無効にするか、または<br/>そのデフォルトに設定します。</li> </ul>                                                                                                    |
|               |                                                                                                    | <ul> <li>(任意) protocol{dhcp   ndp}: 分析のために、</li> <li>スヌーピング機能にどのプロトコルをリダイレクトするかを指定します。デフォルトは、dhcpおよびndpです。デフォルトを変更するには、</li> <li>no protocol コマンドを使用します。</li> </ul> |
|               |                                                                                                    | <ul> <li>(任意) security-level {glean guard inspect}:この機能によって適用されるセキュリティのレベルを指定します。デフォルトは guard です。</li> </ul>                                                        |

|       | コマンドまたはアクション                                  | 目的                                                                                                    |
|-------|-----------------------------------------------|----------------------------------------------------------------------------------------------------|
|       |                                               | <ul> <li>glean:メッセージからアドレスを収集し、</li> <li>何も確認せずにバインディングテーブルに</li> <li>入力します。</li> <li>guard:アドレスを収集し、メッセージを検</li> <li>査します。さらに、RA および DHCP サーバ</li> <li>メッセージを拒否します。これがデフォルトのオプションです。</li> <li>inspect:アドレスを収集し、メッセージの一</li> <li>貫性と準拠を検証して、アドレスの所有権を</li> <li>適用します。</li> </ul> |
|       |                                               | <ul> <li>(任意) tracking {disable   enable} : デフォルトの追跡動作を上書きし、追跡オプションを指定します。</li> </ul>                                                                                                    |
|       |                                               | <ul> <li>(任意) trusted-port:信頼できるポートを設定<br/>します。これにより、該当するターゲットに対<br/>するガードがディセーブルになります。信頼で<br/>きるポートを経由して学習されたバインディン<br/>グは、他のどのポートを経由して学習されたバ<br/>インディングよりも優先されます。テーブル内<br/>にエントリを作成しているときに衝突が発生し<br/>た場合、信頼できるポートが優先されます。</li> </ul>                                           |
| ステップ4 | end                                           | コンフィギュレーションモードから特権EXECモー                                                                                                    |
|       | 例:                                            | ドに戻ります。                                                                                                    |
|       | デバイス(config-ipv6-snooping)# <b>exit</b>       |                                                                                                    |
| ステップ5 | show ipv6 snooping policy policy-name         | スヌーピング ポリシー設定を表示します。                                                                                                    |
|       | 例:                                            |                                                                                                    |
|       | デバイス#show ipv6 snooping policy example_policy |                                                                                                    |

#### 次のタスク

IPv6 スヌーピング ポリシーをインターフェイスまたは VLAN にアタッチします。

# IPv6スヌーピングポリシーをインターフェイスにアタッ チする方法

インターフェイスまたはVLANにIPv6スヌーピングポリシーをアタッチするには、特権 EXEC モードで次の手順を実行してください。

#### 手順の概要

- 1. configure terminal
- 2. interface Interface\_type *stack/module/port*
- 3. switchport
- **4. ipv6 snooping** [ **attach-policy** *policy\_name* [ **vlan** {*vlan\_id* | **add** *vlan\_ids* | **except***vlan\_ids* | **none** | **remove** *vlan\_ids*]] | **vlan** {*vlan\_id* | **add** *vlan\_ids* | **except***vlan\_ids* | **none** | **remove** *vlan\_ids* | **all**} ]
- 5. do show running-config

|                    | コマンドまたはアクション                                                                                                    | 目的                                                                                                    |
|--------------------|----------------------------------------------------------------------------------------------------|----------------------------------------------------------------------------------------------------|
| ステップ1              | configure terminal<br>例:<br>デバイス# configure terminal                                                                   | グローバル コンフィギュレーション モードを開始<br>します。                                                                                                    |
| x <sub>T</sub> yJ2 | <b>Interface</b> Interface_type <i>stack/module/port</i><br>例:<br>デバイス(config)# <b>interface gigabitethernet 1/1/4</b> | インターフェイスのタイプおよび ID を指定し、イ<br>ンターフェイス コンフィギュレーション モードを<br>開始します。                                                                                                    |
| ステップ3              | switchport                                                                                                    | switchport モードを開始します。                                                                                                    |
|                    | 例:<br>デバイス(config-if)# switchport                                                                                      | <ul> <li>(注) インターフェイスがレイヤ3モードの場合に、レイヤ2パラメータを設定するには、パラメータを指定せずにswitchport<br/>インターフェイスコンフィギュレーションコマンドを入力し、インターフェイ<br/>スをレイヤ2モードにする必要があります。これにより、インターフェイスが<br/>いったんシャットダウンしてから再度有効になり、インターフェイスが接続しているデバイスに関するメッセージが表示されることがあります。レイヤ3モードのインターフェイスをレイヤ2モードにした場合、影響のあるインターフェイス<br/>に関連する以前の設定情報が消失する可能性があり、インターフェイスはデフォルト設定に戻ります。switchportコンフィ<br/>ギュレーションモードではコマンドプロンプトは(config-if)#と表示されます。</li> </ul> |

|       | コマンドまたはアクション                                                                                                    | 目的                                                                                                    |
|-------|----------------------------------------------------------------------------------------------------|----------------------------------------------------------------------------------------------------|
| ステップ4 | ipv6 snooping [ attach-policy policy_name [ vlan {vlan_id<br>  add vlan_ids   exceptvlan_ids   none   remove<br>vlan_ids ]] vlan {vlan_id   add vlan_ids   exceptvlan_ids<br>  none   remove vlan_ids   all } ]<br>何 :<br>デバイス(config-if) # ipv6 snooping<br>or<br>デバイス(config-if) # ipv6 snooping attach-policy<br>example_policy<br>or<br>デバイス(config-if) # ipv6 snooping vlan 111,112<br>or<br>デバイス(config-if) # ipv6 snooping attach-policy<br>example_policy vlan 111,112 | インターフェイスまたはそのインターフェイス上の<br>特定のVLANにカスタムIPv6スヌーピングポリシー<br>をアタッチします。デフォルトポリシーをインター<br>フェイスにアタッチするには、attach-policyキーワー<br>ドを指定せずに ipv6 snooping コマンドを使用しま<br>す。デフォルトポリシーをインターフェイス上の<br>VLAN にアタッチするには、ipv6 snooping vlan コマ<br>ンドを使用します。デフォルトポリシーは、セキュ<br>リティ レベル guard、デバイス ロール node、プロ<br>トコル ndp および dhcp です。 |
|       |                                                                                                    |                                                                                                    |
| ステップ5 | do show running-config<br>例:<br>デバイス#(config-if)# do show running-config                                                                                                    | インターフェイス コンフィギュレーション モード<br>を終了しないで、ポリシーが特定のインターフェイ<br>スにアタッチされていることを確認します。                                                                                                    |

# IPv6 スヌーピング ポリシーをレイヤ 2 EtherChannel イン ターフェイスにアタッチする方法

EtherChannel インターフェイスまたは VLAN に IPv6 スヌーピング ポリシーをアタッチするに は、特権 EXEC モードで次の手順を実行してください。

手順

|       | コマンドまたはアクション                                                               | 目的                                                                                             |
|-------|----------------------------------------------------------------------------|------------------------------------------------------------------------------------------------|
| ステップ1 | configure terminal                                                         | グローバル コンフィギュレーション モードを開始                                                                       |
|       | <b>例</b> :<br>デバイス# configure terminal                                     |                                                                                                |
| ステップ2 | interface range Interface_name<br>例:<br>デバイス(config)# interface range Poll | EtherChannel の作成時に割り当てられたポート チャ<br>ネルインターフェイスの名前を指定します。イン<br>ターフェイス範囲コンフィギュレーションモードを<br>開始します。 |

|       | コマンドまたはアクション                                                                                                    | 目的                                                                                                    |
|-------|----------------------------------------------------------------------------------------------------|----------------------------------------------------------------------------------------------------|
|       |                                                                                                    | ヒント インターフェイス名やタイプを簡単に参照するには do show interfaces summary<br>コマンドを使用します。                                             |
| ステップ3 | ipv6 snooping [ attach-policy policy_name [ vlan<br>{vlan_ids   add vlan_ids   except vlan_ids   none   remove<br>vlan_ids   all } ]   vlan [ {vlan_ids   add vlan_ids  <br>exceptvlan_ids   none   remove vlan_ids   all } ]<br>例 : | IPv6スヌーピングポリシーをインターフェイスまた<br>はそのインターフェイス上の特定のVLANにアタッ<br>チします。attach-policy オプションを使用しない場<br>合、デフォルトポリシーがアタッチされます。 |
|       | デバイス(config-if-range)# <b>ipv6 snooping</b><br>attach-policy example_policy                                                                                                    |                                                                                                    |
|       | or                                                                                                    |                                                                                                    |
|       | デバイス(config-if-range)# ipv6 snooping<br>attach-policy example_policy vlan 222,223,224                                                                                                    |                                                                                                    |
|       | or                                                                                                    |                                                                                                    |
|       | デバイス(config-if-range)# <b>ipv6 snooping vlan 222,</b><br>223,224                                                                                                    |                                                                                                    |
| ステップ4 | do show running-config<br>interfaceportchannel_interface_name<br>例:                                                                                                    | コンフィギュレーションモードを終了しないで、ポ<br>リシーが特定のインターフェイスにアタッチされて<br>いることを確認します。                                                 |
|       | デバイス#(config-if-range)# do show running-config<br>int poll                                                                                                    |                                                                                                    |

# IPv6スヌーピングポリシーをVLAN にグローバルにアタッ チする方法

複数のインターフェイス上の VLAN に IPv6 スヌーピング ポリシーをアタッチするには、特権 EXEC モードで次の手順を実行してください。

手順の概要

- **1.** configure terminal
- **2.** vlan configuration *vlan\_list*
- **3. ipv6 snooping** [ **attach-policy** *policy\_name*]
- 4. do show running-config

#### 手順の詳細

|               | コマンドまたはアクション                                                                                                    | 目的                                                                                                    |
|---------------|----------------------------------------------------------------------------------------------------|----------------------------------------------------------------------------------------------------|
| ステップ1         | configure terminal<br>例:<br>デバイス# configure terminal                                                                               | グローバル コンフィギュレーション モードを開始<br>します。                                                                                                    |
| ステップ <b>2</b> | <b>vlan configuration</b> <i>vlan_list</i><br>例:<br>デバイス(config)# <b>vlan configuration 333</b>                                    | VLAN インターフェイスのコンフィギュレーション<br>モードを開始し、IPv6 スヌーピング ポリシーをア<br>タッチする VLAN を指定します。                                                                                                    |
| ステップ <b>3</b> | ipv6 snooping [ attach-policy <i>policy_name</i> ]<br>例:<br>デバイス(config-vlan-config)#ipv6 snooping<br>attach-policy example_policy | すべてのスイッチおよびスタックインターフェイス<br>で、IPv6 スヌーピング ポリシーを指定した VLAN<br>にアタッチします。attach-policy オプションを使用<br>しない場合、デフォルトポリシーがアタッチされま<br>す。デフォルト ポリシーは、セキュリティ レベル<br>guard、デバイスロール node、プロトコル ndp およ<br>び dhcp です。 |
| ステップ4         | do show running-config<br>例:<br>デバイス#(config-if)# do show running-config                                                           | インターフェイス コンフィギュレーション モード<br>を終了しないで、ポリシーが特定の VLAN にアタッ<br>チされていることを確認します。                                                                                                    |

# IPv6 バインディング テーブルの内容を設定する方法

IPv6 バインディング テーブル コンテンツを設定するには、特権 EXEC モードで次の手順を実行します。

#### 手順の概要

#### 1. configure terminal

- 2. [no] ipv6 neighbor binding [ vlan vlan-id {ipv6-address interface interface\_type stack/module/port hw\_address [reachable-lifetimevalue [seconds | default | infinite] | [tracking { [default | disable] [ reachable-lifetimevalue [seconds | default | infinite] | [enable [reachable-lifetimevalue [seconds | default | infinite] | [enable lifetimevalue [seconds | default | infinite] | [reachable-lifetimevalue [seconds | default | infinite] ] [reachable-lifetimevalue [seconds | default | infinite] ] [reachable-lifetimevalue [seconds | default | infinite] ] ]
- **3.** [no] ipv6 neighbor binding max-entries *number* [mac-limit *number* | port-limit *number* [mac-limit *number*] | vlan-limit *number* [[mac-limit *number*]] [port-limit *number* [mac-limit *number*]]]
- 4. ipv6 neighbor binding logging
- 5. exit
- 6. show ipv6 neighbor binding

手順の詳細

|       | コマンドまたはアクション                                                                                                    | 目的                                                  |
|-------|----------------------------------------------------------------------------------------------------|-----------------------------------------------------|
| ステップ1 | configure terminal                                                                                                    | グローバル コンフィギュレーション モードを開始                            |
|       | 例:                                                                                                    | します。                                                |
|       | デバイス# configure terminal                                                                                                    |                                                     |
| ステップ2 | [no] ipv6 neighbor binding [ vlan vlan-id {ipv6-address         interface interface_type stack/module/port hw_address         [reachable-lifetimevalue [seconds   default   infinite]           [tracking { [default   disable] [ reachable-lifetimevalue         [seconds   default   infinite]   [enable         [reachable-lifetimevalue [seconds   default   infinite]           [reachable-lifetimevalue [seconds   default   infinite]           [reachable-lifetimevalue [seconds   default   infinite]           [reachable-lifetimevalue [seconds   default   infinite] ]         [reachable-lifetimevalue [seconds   default   infinite] ]         [reachable-lifetimevalue [seconds   default   infinite] ] | バインディングテーブルデータベースにスタティッ<br>ク エントリを追加します。            |
|       | デバイス(config)# ipv6 neighbor binding                                                                                                    |                                                     |
| ステップ3 | [no] ipv6 neighbor binding max-entries number [<br>mac-limit number   port-limit number [ mac-limit<br>number]   vlan-limit number [ [ mac-limit number]   [<br>port-limit number [mac-limitnumber] ] ] ]                                                                                                    | バインディング テーブル キャッシュに挿入できる<br>エントリの最大数を指定します。         |
|       | 例:<br>デバイス(config)# ipv6 neighbor binding max-entries<br>30000                                                                                                    |                                                     |
| ステップ4 | ipv6 neighbor binding logging<br>例:<br>デバイス(config)# ipv6 neighbor binding logging                                                                                                    | バインディング テーブル メイン イベントのロギン<br>グを有効にします。              |
| ステップ5 | exit<br>例:<br>デバイス(config)# exit                                                                                                    | グローバル コンフィギュレーション モードを終了<br>して、ルータを特権 EXEC モードにします。 |
| ステップ6 | show ipv6 neighbor binding<br>例:<br>デバイス# show ipv6 neighbor binding                                                                                                    | バインディング テーブルの内容を表示します。                              |

# IPv6 ネイバー探索検査ポリシーの設定方法

特権 EXEC モードから、IPv6 ND 検査ポリシーを設定するには、次の手順に従ってください。

#### 手順の概要

- 1. configure terminal
- **2.** [no]ipv6 nd inspection policy *policy-name*
- **3**. device-role {host | switch}
- 4. limit address-count value
- **5.** tracking {enable [reachable-lifetime {value | infinite}] | disable [stale-lifetime {value | infinite}]]
- 6. trusted-port
- 7. validate source-mac
- 8. no {device-role | limit address-count | tracking | trusted-port | validate source-mac}
- **9**. default {device-role | limit address-count | tracking | trusted-port | validate source-mac}
- **10. do show ipv6 nd inspection policy** *policy\_name*

|               | コマンドまたはアクション                                                                          | 目的                         |
|---------------|---------------------------------------------------------------------------------------|----------------------------|
| ステップ1         | configure terminal                                                                    | グローバル コンフィギュレーション モードを開始   |
|               | 例:                                                                                    | します。                       |
|               | デバイス# configure terminal                                                              |                            |
| ステップ <b>2</b> | [no]ipv6 nd inspection policy policy-name                                             | ND 検査ポリシー名を指定し、ND 検査ポリシー コ |
|               | 例:                                                                                    | ンフィギュレーション モードを開始します。      |
|               | デバイス(config)# <b>ipv6 nd inspection policy</b><br>example_policy                      |                            |
| ステップ3         | device-role {host   switch}                                                           | ポートに接続されているデバイスの役割を指定しま    |
|               | 例:                                                                                    | す。デフォルトは host です。          |
|               | デバイス(config-nd-inspection)# <b>device-role switch</b>                                 |                            |
| ステップ4         | limit address-count value                                                             | 1~10,000を入力します。            |
|               | 例:                                                                                    |                            |
|               | デバイス(config-nd-inspection)# limit address-count<br>1000                               |                            |
| ステップ5         | tracking {enable [reachable-lifetime {value   infinite}]]                             | ポートのデフォルトのデバイス追跡ポリシーを上書    |
|               | disable [stale-lifetime {value   infinite}]}                                          | きします。                      |
|               | 例:                                                                                    |                            |
|               | デバイス(config-nd-inspection)# <b>tracking disable</b><br><b>stale-lifetime infinite</b> |                            |
| ステップ6         | trusted-port                                                                          | 信頼できるポートにするポートを設定します。      |
|               | 例:                                                                                    |                            |
|               | デバイス(config-nd-inspection)# <b>trusted-port</b>                                       |                            |

|               | コマンドまたはアクション                                                                                   | 目的                                       |
|---------------|------------------------------------------------------------------------------------------------|------------------------------------------|
| ステップ1         | validate source-mac                                                                            | 送信元 Media Access Control (MAC) アドレスをリ    |
|               | 例:                                                                                             | ンク層アドレスと照合します。                           |
|               | デバイス(config-nd-inspection)# <b>validate source-mac</b>                                         |                                          |
| ステップ8         | no {device-role   limit address-count   tracking  <br>trusted-port   validate source-mac}      | このコマンドの no 形式を使用してパラメータの現<br>在の設定を削除します。 |
|               | 例:                                                                                             |                                          |
|               | デバイス(config-nd-inspection)# <b>no validate</b><br><b>source-mac</b>                            |                                          |
| ステップ <b>9</b> | default {device-role   limit address-count   tracking  <br>trusted-port   validate source-mac} | 設定をデフォルト値に戻します。                          |
|               | 例:                                                                                             |                                          |
|               | デバイス(config-nd-inspection)# <b>default limit</b><br>address-count                              |                                          |
| ステップ10        | do show ipv6 nd inspection policy policy_name                                                  | ND検査コンフィギュレーションモードを終了しな                  |
|               | 例:                                                                                             | いでND 検査の設定を確認します。                        |
|               | デバイス(config-nd-inspection)# do show ipv6 nd<br>inspection policy example_policy                |                                          |

# IPv6 ネイバー探索検査ポリシーをインターフェイスにアタッチする方法

インターフェイスまたはそのインターフェイス上の VLAN に IPv6 ND 検査ポリシーをアタッ チするには、特権 EXEC モードで次の手順を実行してください。

#### 手順の概要

#### **1**. configure terminal

- 2. interface Interface\_type *stack/module/port*
- **3.** ipv6 nd inspection [ attach-policy *policy\_name* [ vlan {*vlan\_ids* | add *vlan\_ids* | except *vlan\_ids* | none | remove *vlan\_ids* | all} ] | vlan [ {*vlan\_ids* | add *vlan\_ids* | except*vlan\_ids* | none | remove *vlan\_ids* | all} ]
- 4. do show running-config

|       | コマンドまたはアクション             | 目的                       |
|-------|--------------------------|--------------------------|
| ステップ1 | configure terminal       | グローバル コンフィギュレーション モードを開始 |
|       | 例:                       | します。                     |
|       | デバイス# configure terminal |                          |

|       | コマンドまたはアクション                                                                                                    | 目的                                                                                                    |
|-------|----------------------------------------------------------------------------------------------------|----------------------------------------------------------------------------------------------------|
| ステップ2 | interface Interface_type stack/module/port<br>例:<br>デバイス(config)# interface gigabitethernet 1/1/4                                                                                                    | インターフェイスのタイプおよび ID を指定し、イ<br>ンターフェイス コンフィギュレーション モードを<br>開始します。                                                  |
| ステップ3 | ipv6 nd inspection [ attach-policy policy_name [ vlan<br>{vlan_ids   add vlan_ids   except vlan_ids   none   remove<br>vlan_ids   all } ]   vlan [ {vlan_ids   add vlan_ids  <br>exceptvlan_ids   none   remove vlan_ids   all } ]<br>例:<br>デバイス(config-if) # ipv6 nd inspection<br>attach-policy example_policy<br>or<br>デバイス(config-if) # ipv6 nd inspection<br>attach-policy example_policy vlan 222,223,224<br>or<br>デバイス(config-if) # ipv6 nd inspection vlan 222,<br>223,224 | ネイバー探索検査ポリシーをインターフェイスまた<br>はそのインターフェイス上の特定のVLANにアタッ<br>チします。attach-policy オプションを使用しない場<br>合、デフォルト ポリシーがアタッチされます。 |
|       |                                                                                                    |                                                                                                    |
| ステップ4 | do show running-config<br>例:<br>デバイス#(config-if)# do show running-config                                                                                                    | インターフェイス コンフィギュレーション モード<br>を終了しないで、ポリシーが特定のインターフェイ<br>スにアタッチされていることを確認します。                                      |

### IPv6 ネイバー探索検査ポリシーをレイヤ 2 EtherChannel インターフェ イスにアタッチする方法

EtherChannel インターフェイスまたは VLAN に IPv6 ネイバー探索検査ポリシーをアタッチするには、特権 EXEC モードで次の手順を実行してください。

手順の概要

- 1. configure terminal
- **2. interface range** *Interface\_name*
- **3.** ipv6 nd inspection [ attach-policy *policy\_name* [ vlan {*vlan\_ids* | add *vlan\_ids* | except *vlan\_ids* | none | remove *vlan\_ids* | all} ] | vlan [ {*vlan\_ids* | add *vlan\_ids* | except*vlan\_ids* | none | remove *vlan\_ids* | all} ]
- 4. do show running-config interfaceportchannel\_interface\_name

#### 手順の詳細

|       | コマンドまたはアクション                                                                                                    | 目的                                                                                                    |
|-------|----------------------------------------------------------------------------------------------------|----------------------------------------------------------------------------------------------------|
| ステップ1 | configure terminal<br>例:<br>デバイス# configure terminal                                                                                                    | グローバル コンフィギュレーション モードを開始<br>します。                                                                                                    |
| ステップ2 | interface range Interface_name<br>例:<br>デバイス(config)# interface Poll                                                                                                    | EtherChannel の作成時に割り当てられたポート チャ<br>ネルインターフェイスの名前を指定します。イン<br>ターフェイス範囲コンフィギュレーションモードを<br>開始します。<br>ヒント インターフェイス名やタイプを簡単に参<br>照するには do show interfaces summary<br>コマンドを使用します。 |
| ステップ3 | ipv6 nd inspection [ attach-policy policy_name [ vlan<br>{vlan_ids   add vlan_ids   except vlan_ids   none   remove<br>vlan_ids   all } ]   vlan [ {vlan_ids   add vlan_ids  <br>exceptvlan_ids   none   remove vlan_ids   all } ]<br>何]:<br>デバイス(config-if-range) # ipv6 nd inspection<br>attach-policy example_policy<br>or<br>デバイス(config-if-range) # ipv6 nd inspection<br>attach-policy example_policy vlan 222,223,224<br>or<br>デバイス(config-if-range) # ipv6 nd inspection vlan<br>222, 223,224 | ND 検査ポリシーをインターフェイスまたはそのイ<br>ンターフェイス上の特定の VLAN にアタッチしま<br>す。attach-policy オプションを使用しない場合、デ<br>フォルト ポリシーがアタッチされます。                                                             |
| ステップ4 | do show running-config<br>interfaceportchannel_interface_name<br>例:<br>デバイス#(config-if-range)# do show running-config<br>int poll                                                                                                    | コンフィギュレーションモードを終了しないで、ポ<br>リシーが特定のインターフェイスにアタッチされて<br>いることを確認します。                                                                                                    |

### IPv6 ネイバー探索検査ポリシーを全体的に VLAN にアタッチする方法

複数のインターフェイス上のVLANに IPv6 ND 探索ポリシーをアタッチするには、特権 EXEC モードで次の手順を実行してください。

#### 手順の概要

- **1**. configure terminal
- 2. vlan configuration vlan\_list
- **3.** ipv6 nd inspection [ attach-policy *policy\_name*]
- 4. do show running-config

#### 手順の詳細

|               | コマンドまたはアクション                                                                                                    | 目的                                                                                                    |
|---------------|----------------------------------------------------------------------------------------------------|----------------------------------------------------------------------------------------------------|
| ステップ1         | configure terminal<br>例:                                                                                                    | グローバル コンフィギュレーション モードを開始<br>します。                                                                                                    |
|               | デバイス# configure terminal                                                                                                    |                                                                                                    |
| ステップ <b>2</b> | vlan configuration vlan_list<br>例:<br>デバイス(config)# vlan configuration 334                                                             | VLAN インターフェイスのコンフィギュレーション<br>モードを開始し、IPv6 スヌーピング ポリシーをア<br>タッチする VLAN を指定します。                                                                                                    |
| ステップ3         | ipv6 nd inspection [ attach-policy policy_name]<br>例:<br>デバイス (config-vlan-config) #ipv6 nd inspection<br>attach-policy example_policy | すべてのスイッチおよびスタックインターフェイス<br>で、IPv6ネイバー探索ポリシーを指定した VLANに<br>アタッチします。attach-policy オプションを使用し<br>ない場合、デフォルト ポリシーがアタッチされま<br>す。                                                        |
|               |                                                                                                    | デフォルトのポリシーは、device-role host、no<br>drop-unsecure、limit address-count disabled、sec-level<br>minimum is disabled、tracking is disabled、no<br>trusted-port、no validate source-mac です。 |
| ステップ4         | do show running-config<br>例:<br>デバイス#(config-if)# do show running-config                                                               | コンフィギュレーションモードを終了しないで、ポ<br>リシーが特定のVLANにアタッチされていることを<br>確認します。                                                                                                    |

# IPv6 ルータ アドバタイズメント ガード ポリシーの設定 方法

IPv6 ルータアドバタイズメントポリシーを設定するには、特権 EXEC モードで次の手順を実行します。

#### 手順の概要

- 1. configure terminal
- 2. [no]ipv6 nd raguard policy policy-name

- **3**. [no]device-role {host | monitor | router | switch}
- 4. [no]hop-limit {maximum | minimum} value
- 5. [no]managed-config-flag {off | on}
- 6. [no]match {ipv6 access-list *list* | ra prefix-list *list*}
- 7. [no]other-config-flag {on | off}
- 8. [no]router-preference maximum {high | medium | low}
- 9. [no]trusted-port
- **10.** default {device-role | hop-limit {maximum | minimum} | managed-config-flag | match {ipv6 access-list | ra prefix-list } | other-config-flag | router-preference maximum| trusted-port}
- **11. do show ipv6 nd raguard policy** *policy\_name*

|       | コマンドまたはアクション                                                  | 目的                                                                                                    |
|-------|---------------------------------------------------------------|----------------------------------------------------------------------------------------------------|
| ステップ1 | configure terminal                                            | グローバル コンフィギュレーション モードを開始                                                                                                    |
|       | 例:                                                            | します。                                                                                                    |
|       | デバイス# configure terminal                                      |                                                                                                    |
| ステップ2 | [no]ipv6 nd raguard policy policy-name                        | RA ガード ポリシー名を指定し、RA ガード ポリ                                                                                                    |
|       | 例:                                                            | シーコンフィギュレーションモードを開始します。                                                                                                    |
|       | デバイス(config)# <b>ipv6 nd raguard policy</b><br>example_policy |                                                                                                    |
| ステップ3 | [no]device-role {host   monitor   router   switch}            | ポートに接続されているデバイスの役割を指定しま                                                                                                    |
|       | 例:                                                            | す。デフォルトは host です。                                                                                                    |
|       | デバイス(config-nd-raguard)# <b>device-role switch</b>            | <ul> <li>(注) ホスト側ポートとルータ側ポートの両<br/>方を備えたネットワークでは、ホスト<br/>側ポートまたは VLAN で device-role<br/>host を設定した RA ガードポリシーと<br/>ともに、RA ガード機能が適切に動作で<br/>きるように、ルータ側のポートで<br/>device-role router を設定した RA ガー<br/>ドポリシーを設定することが必須です。</li> </ul>   |
| ステップ4 | [no]hop-limit {maximum   minimum} value                       | (1~255)最大および最小のホップ制限値の範囲。                                                                                                    |
|       | 例:<br>デバイス(config-nd-raguard)# hop-limit maximum 33           | ホップ制限値によるルータアドバタイズメントメッ<br>セージのフィルタリングを有効にします。不正RA<br>メッセージは低いホップ制限値(IPv4のTime to<br>Live と同じ)を持つ可能性があるため、ホストに<br>よって受け入れられると、ホストが不正RAメッ<br>セージジェネレータを超えて宛先にトラフィック<br>を生成することができなくなります。指定されてい<br>ないホップ制限値を持つRAメッセージはブロック<br>されます。 |

I

Т

|               | コマンドまたはアクション                                                                                                    | 目的                                                                                                    |
|---------------|----------------------------------------------------------------------------------------------------|----------------------------------------------------------------------------------------------------|
|               |                                                                                                    | 設定されていない場合、このフィルタは無効になり<br>ます。「minimum」を設定して、指定する値より<br>低いホップ制限値を持つRAメッセージをブロック<br>します。「maximum」を設定して、指定する値よ<br>り高いホップ制限値を持つRAメッセージをブロッ<br>クします。                                                 |
| ステップ5         | [no]managed-config-flag {off   on}<br>例:<br>デバイス(config-nd-raguard)# managed-config-flag<br>on                                     | 管理アドレス設定(「M」フラグ)フィールドに基<br>づいてルータアドバタイズメントメッセージのフィ<br>ルタリングを有効にします。「M」フィールドが1<br>の不正 RA メッセージの結果としてホストが不正<br>DHCPv6サーバーを使用する場合があります。設定<br>されていない場合、このフィルタは無効になりま<br>す。                           |
|               |                                                                                                    | <ul> <li>On:「M」値が1のRAメッセージを受け入れて</li> <li>転送し、0のものをブロックします。</li> <li>Off:「M」値が0のRAメッセージを受け入れて</li> <li>転送し、1のものをブロックします。</li> </ul>                                                              |
| ステップ6         | [no]match {ipv6 access-list list   ra prefix-list list}<br>例:<br>デバイス (config-nd-raguard) # match ipv6 access-list<br>example_list | 指定したプレフィックス リストまたはアクセス リ<br>ストと照合します。                                                                                                    |
| ステップ <b>7</b> | [no]other-config-flag {on   off}<br>例:<br>デバイス (config-nd-raguard) # other-config-flag on                                          | その他の設定(「O」フラグ)フィールドに基づく<br>ルータアドバタイズメントメッセージのフィルタ<br>リングを有効にします。「O」フィールドが1の不<br>正 RA メッセージの結果としてホストが不正<br>DHCPv6サーバーを使用する場合があります。設定<br>されていない場合、このフィルタは無効になりま<br>す。<br>On: 「O」値が1のRAメッセージを受け入れて転 |
|               |                                                                                                    | 送し、0のものをブロックします。<br>Off:「O」値が0のRAメッセージを受け入れて<br>転送し、1のものをブロックします。                                                                                                    |
| ステップ8         | [no]router-preference maximum {high   medium   low}<br>例:<br>デバイス (config-nd-raguard) # router-preference<br>maximum high          | 「Router Preference」フラグを使用したルータアド<br>バタイズメントメッセージのフィルタリングを有<br>効にします。設定されていない場合、このフィルタ<br>は無効になります。                                                                                               |

|         | コマンドまたはアクション                                                                                                    | 目的                                                                                                    |
|---------|----------------------------------------------------------------------------------------------------|----------------------------------------------------------------------------------------------------|
|         |                                                                                                    | <ul> <li>high:「Router Preference」が「high」、</li> <li>「medium」、または「low」に設定された RA</li> <li>メッセージを受け入れます。</li> </ul> |
|         |                                                                                                    | • <b>medium</b> : 「Router Preference」が「high」に設<br>定された RA メッセージをブロックします。                                        |
|         |                                                                                                    | • low : 「Router Preference」が「medium」または<br>「high」に設定された RA メッセージをブロッ<br>クします。                                   |
| ステップ9   | [no]trusted-port<br>例:<br>デバイス(config-nd-raguard)# trusted-port                                                                                                    | 信頼できるポートとして設定すると、すべての接続<br>デバイスが信頼され、より詳細なメッセージ検証は<br>実行されません。                                                  |
| ステップ10  | default {device-role   hop-limit {maximum   minimum}<br>  managed-config-flag   match {ipv6 access-list   ra<br>prefix-list }   other-config-flag   router-preference<br>maximum   trusted-port} | コマンドをデフォルト値に戻します。                                                                                               |
|         | <b>例</b> :<br>デバイス(config-nd-raguard)# <b>default hop-limit</b>                                                                                                    |                                                                                                    |
| ステップ 11 | do show ipv6 nd raguard policy policy_name<br>例:<br>デバイス (config-nd-raguard) # do show ipv6 nd<br>raguard policy example_policy                                                                  | (任意): RA ガード ポリシー コンフィギュレー<br>ション モードを終了しないで ND ガード ポリシー<br>設定を表示します。                                           |

### IPv6 ルータ アドバタイズメント ガード ポリシーをインターフェイス にアタッチする方法

インターフェイスまたはそのインターフェース上の VLAN に IPv6 ルータ アドバタイズメント ポリシーをアタッチするには、特権 EXEC モードで次の手順を実行してください。

手順の概要

- 1. configure terminal
- **2. interface** Interface\_type *stack/module/port*
- **3.** ipv6 nd raguard [ attach-policy *policy\_name* [ vlan {*vlan\_ids* | add *vlan\_ids* | except *vlan\_ids* | none | remove *vlan\_ids* | all} ] | vlan [ {*vlan\_ids* | add *vlan\_ids* | except*vlan\_ids* | none | remove *vlan\_ids* | all} ]
- 4. do show running-config

#### 手順の詳細

| ステップ1<br>の<br>の:<br>デバイス‡ configure terminalグローバル コンフィギュレーションモードを開始<br>します。ステップ2interface Interface_type stack/module/port<br>例:<br>デバイス(config)# interface gigabitethernet 1/1/4インターフェイスのタイプおよび ID を指定し、イ<br>ンターフェイス コンフィギュレーションモードを<br>開始します。ステップ3ipv6 nd raguard [attach-policy policy_name [ vlan<br>{vlan_ids   add vlan_ids   except vlan_ids   none   remove<br>vlan_ids   add vlan_ids   except vlan_ids   all } ]<br>(N =<br>デバイス(config-if)# ipv6 nd raguard attach-policy<br>example_policy<br>or<br>デバイス(config-if)# ipv6 nd raguard attach-policy<br>example_policy vlan 222,223,224ネイバー探索検査ボリシーをインターフェイスまた<br>はそのインターフェイス上の特定のVLANにアタッ<br>チレまず。attach-policy オブションを使用しない場<br>合、デフォルト ボリシーがアタッチされます。ステップ4do show running-config<br>例:<br>デバイス(tonfig-if)# ipv6 nd raguard vlan 222,<br>223,224コンフィギュレーションモードを終了しないで、ボ<br>リシーが特定のインターフェイスにアタッチされて、<br>ッーが特定のインターフェイスにアタッチされて、<br>シーが特定のインターフェイスにアタッチされて、<br>いることを確認します。                                                                                                    |       | コマンドまたはアクション                                                                                                    | 目的                                                                |
|----------------------------------------------------------------------------------------------------|-------|----------------------------------------------------------------------------------------------------|-------------------------------------------------------------------|
| アパイス# configure terminal         ステッブ2       interface Interface_type stack/module/port         例:       アパイス(config)# interface gigabitethernet 1/1/4         ステッブ3       ipv6 nd raguard [attach-policy policy_name [vian_ids] add vian_ids] except vian_ids   add vian_ids   except vian_ids   add vian_ids   except vian_ids   add vian_ids   add vian_ids   except vian_ids   add vian_ids   add vian_ids   except vian_ids   add vian_ids   add vian_ids   add vian_ids   add vian_ids   add vian_ids   except vian_ids   add vian_ids   add vian_ids   a                                                                      | ステップ1 | configure terminal<br>ক্যা                                                                                                    | グローバル コンフィギュレーション モードを開始<br>します。                                  |
| ステップ2interface Interface_type stack/module/port<br>例:<br>ブバイス(config)# interface gigabitethernet 1/1/4インターフェイスのタイプおよび ID を指定し、イ<br>ンターフェイス コンフィギュレーションモードを<br>開始します。ステップ3ipv6 nd raguard [attach-policy policy_name [vlan<br>{vlan_ids  add vlan_ids  except vlan_ids   none   remove<br>vlan_ids   all}] vlan [ {vlan_ids   add vlan_ids   accept vlan_ids   add vlan_ids   add vla |       | デバイス# configure terminal                                                                                                    |                                                                   |
| ステップ3     ipv6 nd raguard [attach-policy policy_name [ vlan<br>[vlan_ids] add vlan_ids   except vlan_ids   none   remove<br>vlan_ids   all ] ] vlan [ {vlan_ids   add vlan_ids  <br>exceptvlan_ids   anne   remove vlan_ids   all ] ]     ネイバー探索検査ボリシーをインターフェイスまた<br>はそのインターフェイス上の特定のVLANにアタッ<br>チします。attach-policy オプションを使用しない場<br>合、デフォルト ポリシーがアタッチされます。       例:<br>デバイス(config-if) # ipv6 nd raguard attach-policy<br>example_policy vlan 222,223,224<br>or<br>デバイス(config-if) # ipv6 nd raguard vlan 222,<br>223,224     コンフィギュレーションモードを終了しないで、ポ<br>リシーが特定のインターフェイスLの特定のしたい場<br>合、デフォルト ボリシーがアタッチされます。       ステップ4     do show running-config<br>例:<br>デバイス(config-if) # ipv6 nd raguard vlan 222,<br>223,224     コンフィギュレーションモードを終了しないで、ポ<br>リシーが特定のインターフェイスにアタッチされて<br>いることを確認します。                                                                                                    | ステップ2 | interface Interface_type stack/module/port<br>例:<br>デバイス(config)# interface gigabitethernet 1/1/4                                                    | インターフェイスのタイプおよび ID を指定し、イ<br>ンターフェイス コンフィギュレーション モードを<br>開始します。   |
| Vuan_tas [ au ] ] [ vian [ {vian_tas [ aud vian_tas ]<br>exceptvlan_ids   none   remove vlan_ids   all ] ]           チリン チンションを使用しない場         合、デフォルト ポリシーがアタッチされます。             Ø1:           デバイス (config-if) # ipv6 nd raguard attach-policy         example_policy vlan 222,223,224         or           デバイス (config-if) # ipv6 nd raguard vlan 222,         223,224             ステップ4         do show running-config         例:                                                                                                    | ステップ3 | <b>ipv6 nd raguard</b> [ attach-policy <i>policy_name</i> [ vlan<br>{ <i>vlan_ids</i>   add <i>vlan_ids</i>   except <i>vlan_ids</i>   none   remove | ネイバー探索検査ポリシーをインターフェイスまた<br>はそのインターフェイス上の特定のVLANにアタッ               |
| デバイス(config-if)# ipv6 nd raguard attach-policy<br>example_policy       or         アバイス(config-if)# ipv6 nd raguard attach-policy<br>example_policy vlan 222,223,224       or         マ       デバイス(config-if)# ipv6 nd raguard vlan 222,<br>223,224       or         ステップ4       do show running-config<br>例:<br>デバイスは(config-if)# do show running-config       コンフィギュレーションモードを終了しないで、ポ<br>リシーが特定のインターフェイスにアタッチされて<br>いることを確認します。                                                                                                    |       | vian_ids   all } ]   vian [ {vian_ids   add vian_ids  <br>exceptvian_ids   none   remove vian_ids   all } ]<br>例:                                    | チします。 <b>attach-policy</b> オプションを使用しない場合、デフォルトポリシーがアタッチされます。      |
| <ul> <li>デバイス(config-if)# ipv6 nd raguard attach-policy<br/>example_policy vlan 222,223,224</li> <li>or<br/>デバイス(config-if)# ipv6 nd raguard vlan 222,<br/>223,224</li> <li>ステップ4 do show running-config<br/>例:<br/>デバイス#(config-if)# do show running-config</li> <li>コンフィギュレーションモードを終了しないで、ポ<br/>リシーが特定のインターフェイスにアタッチされて<br/>いることを確認します。</li> </ul>                                                                                                    |       | デバイス(config-if)# ipv6 nd raguard attach-policy<br>example_policy<br>or                                                                               |                                                                   |
| or       デバイス(config-if)# ipv6 nd raguard vlan 222, 223,224         ステップ4       do show running-config         リシーが特定のインターフェイスにアタッチされていることを確認します。                                                                                                    |       | デバイス(config-if)# ipv6 nd raguard attach-policy<br>example_policy vlan 222,223,224                                                                    |                                                                   |
| 223,224     コンフィギュレーションモードを終了しないで、ポリシーが特定のインターフェイスにアタッチされていることを確認します。                                                                                                    |       | or<br>デバイス(config-if)# ipv6 nd raguard vlan 222,                                                                                                    |                                                                   |
| ステップ4do show running-configコンフィギュレーションモードを終了しないで、ポリシーが特定のインターフェイスにアタッチされて<br>いることを確認します。                                                                                                    |       | 223,224                                                                                                    |                                                                   |
| I I I I CONTER TELL OF ONON TRUNKING CONTER I                                                                                                    | ステップ4 | do show running-config<br>例:<br>デバイス#(config-if)# do show running-config                                                                             | コンフィギュレーションモードを終了しないで、ポ<br>リシーが特定のインターフェイスにアタッチされて<br>いることを確認します。 |

### IPv6ルータアドバタイズメントガードポリシーをレイヤ2EtherChannel インターフェイスにアタッチする方法

EtherChannel インターフェイスまたは VLAN に IPv6 ルータ アドバタイズメント ガード ポリ シーをアタッチするには、特権 EXEC モードで次の手順を実行してください。

#### 手順の概要

#### **1**. configure terminal

2. interface range Interface\_name
- **3.** ipv6 nd raguard [ attach-policy *policy\_name* [ vlan {*vlan\_ids* | add *vlan\_ids* | except *vlan\_ids* | none | remove *vlan\_ids* | all} ] | vlan [ {*vlan\_ids* | add *vlan\_ids* | except*vlan\_ids* | none | remove *vlan\_ids* | all} ]
- 4. do show running-config interfaceportchannel\_interface\_name

|               | コマントまたはアクション                                                                                                    | 日約 <br>                                                                                                    |
|---------------|----------------------------------------------------------------------------------------------------|----------------------------------------------------------------------------------------------------|
| ステップ1         | configure terminal                                                                                                    | グローバル コンフィギュレーション モードを開始                                                                                        |
|               | 例:                                                                                                    | します。                                                                                                    |
|               | デバイス# configure terminal                                                                                                    |                                                                                                    |
| ステップ <b>2</b> | interface range Interface_name<br>例:<br>デバイス(config)# interface Poll                                                                                                    | EtherChannel の作成時に割り当てられたポート チャ<br>ネルインターフェイスの名前を指定します。イン<br>ターフェイス範囲コンフィギュレーションモードを<br>開始します。                  |
|               |                                                                                                    | ヒント インターフェイス名やタイプを簡単に参照するには do show interfaces summary<br>コマンドを使用します。                                           |
| ステップ3         | <b>ipv6 nd raguard</b> [ <b>attach-policy</b> <i>policy_name</i> [ <b>vlan</b><br>{ <i>vlan_ids</i>   <b>add</b> <i>vlan_ids</i>   <b>except</b> <i>vlan_ids</i>   <b>none</b>   <b>remove</b><br><i>vlan_ids</i>   <b>all</b> } ]   <b>vlan</b> [ { <i>vlan_ids</i>   <b>add</b> <i>vlan_ids</i>  <br><b>except</b> <i>vlan_ids</i>   <b>none</b>   <b>remove</b> <i>vlan_ids</i>   <b>all</b> } ] | RA ガード ポリシーをインターフェイスまたはその<br>インターフェイス上の特定のVLANにアタッチしま<br>す。attach-policy オプションを使用しない場合、デ<br>フォルト ポリシーがアタッチされます。 |
|               | 例:                                                                                                    |                                                                                                    |
|               | デバイス(config-if-range)# <b>ipv6 nd raguard</b><br><b>attach-policy example_policy</b>                                                                                                    |                                                                                                    |
|               | or                                                                                                    |                                                                                                    |
|               | デバイス(config-if-range)# <b>ipv6 nd raguard</b><br>attach-policy example_policy vlan 222,223,224                                                                                                    |                                                                                                    |
|               | or                                                                                                    |                                                                                                    |
|               | デバイス(config-if-range)# <b>ipv6 nd raguard vlan 222,</b><br>223,224                                                                                                    |                                                                                                    |
|               |                                                                                                    |                                                                                                    |
| ステップ4         | do show running-config<br>interfaceportchannel_interface_name                                                                                                    | コンフィギュレーションモードを終了しないで、ポ<br>リシーが特定のインターフェイスにアタッチされて                                                              |
|               | 例:                                                                                                    | いることを確認します。                                                                                                    |
|               | デバイス#(config-if-range)# <b>do show running-config</b><br>int poll                                                                                                    |                                                                                                    |

## IPv6 ルータ アドバタイズメント ガード ポリシーを VLAN にグローバル にアタッチする方法

インターフェイスに関係なく VLAN に IPv6 ルータアドバタイズメント ポリシーをアタッチするには、特権 EXEC モードで次の手順を実行してください。

#### 手順の概要

- 1. configure terminal
- 2. vlan configuration vlan\_list
- **3. ipv6 dhcp guard** [ **attach-policy** *policy\_name*]
- 4. do show running-config

#### 手順の詳細

|       | コマンドまたはアクション                                                                                                    | 目的                                                                                                    |
|-------|----------------------------------------------------------------------------------------------------|----------------------------------------------------------------------------------------------------|
| ステップ1 | configure terminal<br>例:<br>デバイス# configure terminal                                                                             | グローバル コンフィギュレーション モードを開始<br>します。                                                                                        |
| ステップ2 | vlan configuration vlan_list<br>例:<br>デバイス(config)# vlan configuration 335                                                       | VLAN インターフェイスのコンフィギュレーション<br>モードを開始し、IPv6 RA ガード ポリシーをアタッ<br>チする VLAN を指定します。                                           |
| ステップ3 | ipv6 dhcp guard [ attach-policy policy_name]<br>例:<br>デバイス (config-vlan-config) #ipv6 nd raguard<br>attach-policy example_policy | すべてのスイッチおよびスタックインターフェイス<br>で、IPv6 RA ガードポリシーを指定した VLAN にア<br>タッチします。attach-policy オプションを使用しな<br>い場合、デフォルトポリシーがアタッチされます。 |
| ステップ4 | do show running-config<br>例:<br>デバイス#(config-if)# do show running-config                                                         | コンフィギュレーションモードを終了しないで、ポ<br>リシーが特定のVLANにアタッチされていることを<br>確認します。                                                           |

# IPv6 DHCP ガードポリシーの設定方法

IPv6 DHCP (DHCPv6) ガードポリシーを設定するには、特権 EXEC モードで次の手順を実行 します。

手順の概要

- 1. configure terminal
- 2. [no]ipv6 dhcp guard policy policy-name

- **3.** [no]device-role {client | server}
- 4. [no] match server access-list ipv6-access-list-name
- 5. [no] match reply prefix-list *ipv6-prefix-list-name*
- **6.** [no]preference { max *limit* | min *limit* }
- 7. [no] trusted-port
- 8. default {device-role | trusted-port}
- **9.** do show ipv6 dhcp guard policy *policy\_name*

|       | コマンドまたはアクション                                                                                                    | 目的                                                                                                    |
|-------|----------------------------------------------------------------------------------------------------|----------------------------------------------------------------------------------------------------|
| ステップ1 | configure terminal                                                                                                    | グローバル コンフィギュレーション モードを開始                                                                                |
|       | 例:                                                                                                    | します。                                                                                                    |
|       | デバイス# configure terminal                                                                                                    |                                                                                                    |
| ステップ2 | [no]ipv6 dhcp guard policy policy-name                                                                                                    | DHCPv6 ガードポリシー名を指定し、DHCPv6 ガー                                                                           |
|       | 例:                                                                                                    | ド ポリシー コンフィギュレーション モードを開始<br>レナナ                                                                        |
|       | デバイス(config)# ipv6 dhcp guard policy<br>example_policy                                                                                                    |                                                                                                    |
| ステップ3 | [no]device-role {client   server}                                                                                                    | (任意)特定の役割のデバイスからのものではない                                                                                 |
|       | 例:                                                                                                    | ボート上のDHCPv6応答およびDHCPv6アドバタイ<br>ズメントをフィルターキオーデフォルトは client で                                             |
|       | デバイス(config-dhcp-guard)# <b>device-role server</b>                                                                                                    | す。                                                                                                    |
|       |                                                                                                    | <ul> <li>client:デフォルト値。アタッチされたデバイス<br/>がクライアントであることを指定します。サー<br/>バーメッセージにはこのポートで破棄されま<br/>す。</li> </ul> |
|       |                                                                                                    | • server : 適用されたデバイスが DHCPv6 サーバー<br>であることを指定します。このポートでは、<br>サーバー メッセージが許可されます。                         |
| ステップ4 | [no] match server access-list ipv6-access-list-name                                                                                                    | (任意)。アドバタイズされた DHCPv6 サーバーま                                                                             |
|       | 例:                                                                                                    | たはリレーアドレスが認証されたサーバーのアクセ<br>スリストからのものであることの確認を有効にしま                                                      |
|       | ;;Assume a preconfigured IPv6 Access List as<br>follows:<br>デバイス(config)# <b>ipv6 access-list my_acls</b><br>デバイス(config-ipv6-acl)# <b>permit host</b><br>FE80::A8BB:CCFF:FE01:F700 any | す(アクセスリストの宛先アドレスは「any」で<br>す)。設定されていない場合、このチェックは回避<br>されます。空のアクセスリストは、permit all として<br>処理されます。         |
|       | ;;configure DCHPv6 Guard to match approved access<br>list.<br>デバイス(config-dhcp-guard)# match server<br>access-list my_acls                                                              |                                                                                                    |

|               | コマンドまたはアクション                                                                                                    | 目的                                                                                                    |
|---------------|----------------------------------------------------------------------------------------------------|----------------------------------------------------------------------------------------------------|
| ステップ5         | [no] match reply prefix-list ipv6-prefix-list-name<br>例:<br>;;Assume a preconfigured IPv6 prefix list as<br>follows:<br>デバイス(config)# ipv6 prefix-list my_prefix permit<br>2001:0DB8::/64 le 128<br>;; Configure DCHPv6 Guard to match prefix<br>デバイス(config-dhcp-guard)# match reply<br>prefix-list my_prefix | (任意) DHCPv6 応答メッセージ内のアドバタイズ<br>されたプレフィクスが設定された承認プレフィクス<br>リストからのものであることの確認を有効にしま<br>す。設定されていない場合、このチェックは回避さ<br>れます。空のプレフィクスリストは、permitとして<br>処理されます。            |
| ステップ6         | [no]preference { max limit   min limit }<br>例:<br>デバイス (config-dhcp-guard) # preference max 250<br>デバイス (config-dhcp-guard) #preference min 150                                                                                                    | device-role が server である場合に max および min<br>を設定して、DHCPv6 サーバーアドバタイズメント<br>値をサーバー優先度値に基づいてフィルタします。<br>デフォルトではすべてのアドバタイズメントが許可<br>されます。                            |
|               |                                                                                                    | <b>max</b> <i>limit</i> : (0~255) (任意)アドバタイズされた<br>プリファレンス ([preference] オプション内)が指定<br>された制限未満であるかどうかの検証を有効にしま<br>す。デフォルトは 255 です。設定されていない場<br>合、このチェックは回避されます。 |
|               |                                                                                                    | <b>min</b> <i>limit</i> : (0~255) (任意) アドバタイズされた<br>プリファレンス ([preference] オプション内)が指定<br>された制限を超過しているかどうかの検証を有効に<br>します。デフォルトは0です。設定されていない場<br>合、このチェックは回避されます。  |
| ステップ <b>1</b> | [no] trusted-port<br>例:<br>デバイス (config-docn-guard) # trusted-port                                                                                                    | (任意) <b>trusted-port</b> :ポートを信頼モードに設定し<br>ます。このポートでは、これ以上のポリシングは実<br>行されません。                                                                                   |
|               |                                                                                                    | <ul> <li>(注) 信頼できるポートを設定した場合、</li> <li>device-role オプションは使用できません。</li> </ul>                                                                                    |
| ステップ8         | <b>default {device-role   trusted-port}</b><br>例:<br>デバイス (config-dhcp-guard) # <b>default device-role</b>                                                                                                    | (任意) <b>default</b> :コマンドをデフォルトに設定します。                                                                                                    |
| ステップ9         | do show ipv6 dhcp guard policy policy_name<br>例:<br>デバイス(config-dhcp-guard)# do show ipv6 dhcp guard<br>policy example_policy                                                                                                    | (任意) コンフィギュレーションサブモードを終了<br>せずに IPv6 DHCP のガード ポリシーの設定を表示<br>します。policy_name 変数を省略すると、すべての<br>DHCPv6 ポリシーが表示されます。                                               |

#### **DHCPv6** ガード設定の例

```
enable
configure terminal
ipv6 access-list acl1
permit host FE80::A8BB:CCFF:FE01:F700 any
ipv6 prefix-list abc permit 2001:0DB8::/64 le 128
ipv6 dhcp guard policy pol1
device-role server
match server access-list acl1
match reply prefix-list abc
preference min 0
preference max 255
trusted-port
interface GigabitEthernet 0/2/0
switchport
 ipv6 dhcp guard attach-policy pol1 vlan add 1
vlan 1
  ipv6 dhcp guard attach-policy pol1
show ipv6 dhcp guard policy pol1
```

# IPv6 DHCP ガード ポリシーをインターフェイスまたはインターフェイ ス上の VLAN にアタッチする方法

IPv6 バインディング テーブル コンテンツを設定するには、特権 EXEC モードで次の手順を実行します。

#### 手順の概要

- 1. configure terminal
- 2. interface Interface\_type *stack/module/port*
- **3.** ipv6 dhcp guard [ attach-policy *policy\_name* [ vlan {*vlan\_ids* | add *vlan\_ids* | except *vlan\_ids* | none | remove *vlan\_ids* | all} ] | vlan [ {*vlan\_ids* | add *vlan\_ids* | except*vlan\_ids* | none | remove *vlan\_ids* | all} ]
- 4. do show running-config interface Interface\_type stack/module/port

|               | コマンドまたはアクション                                          | 目的                                 |
|---------------|-------------------------------------------------------|------------------------------------|
| ステップ1         | configure terminal                                    | グローバル コンフィギュレーション モードを開始           |
|               | 例:                                                    | します。                               |
|               | デバイス# configure terminal                              |                                    |
| ステップ <b>2</b> | <pre>interface Interface_type stack/module/port</pre> | インターフェイスのタイプおよび ID を指定し、イ          |
|               | 例:                                                    | ンターフェイス コンフィギュレーション モードを<br>開始1 ます |
|               | デバイス(config)# interface gigabitethernet 1/1/4         |                                    |
|               |                                                       |                                    |

|       | コマンドまたはアクション                                                                                                    | 目的                                                                                                    |
|-------|----------------------------------------------------------------------------------------------------|----------------------------------------------------------------------------------------------------|
| ステップ3 | ipv6 dhcp guard [ attach-policy policy_name [ vlan<br>{vlan_ids   add vlan_ids   except vlan_ids   none   remove<br>vlan_ids   all} ]   vlan [ {vlan_ids   add vlan_ids  <br>exceptvlan_ids   none   remove vlan_ids   all} ] | DHCPガードポリシーをインターフェイスまたはそ<br>のインターフェイス上の特定のVLANにアタッチし<br>ます。attach-policy オプションを使用しない場合、<br>デフォルトポリシーがアタッチされます。 |
|       | 例:                                                                                                    |                                                                                                    |
|       | デバイス(config-if)# <b>ipv6 dhcp guard attach-policy</b><br>example_policy                                                                                                    |                                                                                                    |
|       | or                                                                                                    |                                                                                                    |
|       | デバイス(config-if)# ipv6 dhcp guard attach-policy<br>example_policy vlan 222,223,224                                                                                                    |                                                                                                    |
|       | or                                                                                                    |                                                                                                    |
|       | デバイス(config-if)# <b>ipv6 dhcp guard vlan 222,</b><br>223,224                                                                                                    |                                                                                                    |
|       |                                                                                                    |                                                                                                    |
| ステップ4 | <b>do show running-config interface</b> Interface_type<br>stack/module/port                                                                                                    | コンフィギュレーションモードを終了しないで、ポ<br>リシーが特定のインターフェイスにアタッチされて                                                             |
|       | 例:                                                                                                    | いることを確認します。                                                                                                    |
|       | デバイス#(config-if)# do show running-config gig<br>1/1/4                                                                                                    |                                                                                                    |

# **IPv6 DHCP** ガードポリシーをレイヤ2 EtherChannel インターフェイスに アタッチする方法

EtherChannel インターフェイスまたは VLAN に IPv6 DHCP ガード ポリシーをアタッチするに は、特権 EXEC モードで次の手順を実行してください。

#### 手順の概要

- **1**. configure terminal
- 2. interface range Interface\_name
- **3.** ipv6 dhcp guard [ attach-policy *policy\_name* [ vlan {*vlan\_ids* | add *vlan\_ids* | except *vlan\_ids* | none | remove *vlan\_ids* | all} ] | vlan [ {*vlan\_ids* | add *vlan\_ids* | except*vlan\_ids* | none | remove *vlan\_ids* | all} ]
- 4. do show running-config interfaceportchannel\_interface\_name

|       | コマンドまたはアクション       | 目的                       |
|-------|--------------------|--------------------------|
| ステップ1 | configure terminal | グローバル コンフィギュレーション モードを開始 |
|       | 例:                 | します。                     |

|               | コマンドまたはアクション                                                                                                    | 目的                                                                                                    |
|---------------|----------------------------------------------------------------------------------------------------|----------------------------------------------------------------------------------------------------|
|               | デバイス# configure terminal                                                                                                    |                                                                                                    |
| ステップ <b>2</b> | interface range Interface_name<br>例:<br>デバイス(config)# interface Poll                                                                                                    | EtherChannel の作成時に割り当てられたポートチャ<br>ネルインターフェイスの名前を指定します。イン<br>ターフェイス範囲コンフィギュレーションモードを<br>開始します。                      |
|               |                                                                                                    | <b>ヒント</b> インターフェイス名やタイプを簡単に参照するには do show interfaces summary<br>コマンドを使用します。                                       |
| ステップ3         | <b>ipv6 dhcp guard</b> [ attach-policy <i>policy_name</i> [ vlan<br>{ <i>vlan_ids</i>   add <i>vlan_ids</i>   except <i>vlan_ids</i>   none   remove<br><i>vlan_ids</i>   all} ]   vlan [ { <i>vlan_ids</i>   add <i>vlan_ids</i>  <br>except <i>vlan_ids</i>   none   remove <i>vlan_ids</i>   all} ] | DHCP ガードポリシーをインターフェイスまたはそ<br>のインターフェイス上の特定の VLAN にアタッチし<br>ます。attach-policy オプションを使用しない場合、<br>デフォルト ポリシーがアタッチされます。 |
|               | 例:                                                                                                    |                                                                                                    |
|               | デバイス(config-if-range)# <b>ipv6 dhcp guard</b><br>attach-policy example_policy                                                                                                    |                                                                                                    |
|               | or                                                                                                    |                                                                                                    |
|               | デバイス(config-if-range)# <b>ipv6 dhcp guard</b><br><b>attach-policy example_policy vlan 222,223,224</b>                                                                                                    |                                                                                                    |
|               | or                                                                                                    |                                                                                                    |
|               | デバイス(config-if-range)# <b>ipv6 dhcp guard vlan 222,</b><br>223,224                                                                                                    |                                                                                                    |
|               | de shere munine, config                                                                                                    |                                                                                                    |
| ステッフ4         | <b>do snow running-conng</b><br><b>interface</b> portchannel_interface_name                                                                                                    | コンフィギュレーションモードを終了しないで、ホリシーが特定のインターフェイスにアタッチされて                                                                     |
|               | 例:                                                                                                    | いることを確認します。                                                                                                    |
|               | デバイス#(config-if-range)# do show running-config<br>int poll                                                                                                    |                                                                                                    |

# IPv6 DHCP ガード ポリシーを全体的に VLAN にアタッチする方法

複数のインターフェイス上の VLAN に IPv6 DHCP のガード ポリシーをアタッチするには、特権 EXEC モードで次の手順を実行してください。

手順の概要

- **1**. configure terminal
- 2. vlan configuration vlan\_list
- **3. ipv6 dhcp guard** [ **attach-policy** *policy\_name*]
- 4. do show running-config

#### 手順の詳細

|               | コマンドまたはアクション                                                                                                    | 目的                                                                                                    |
|---------------|----------------------------------------------------------------------------------------------------|----------------------------------------------------------------------------------------------------|
| ステップ1         | configure terminal<br>例:<br>デバイス# configure terminal                                                                           | グローバル コンフィギュレーション モードを開始<br>します。                                                                                                    |
| ステップ <b>2</b> | vlan configuration vlan_list<br>例:<br>デバイス(config)# vlan configuration 334                                                     | VLAN インターフェイスのコンフィギュレーション<br>モードを開始し、IPv6 スヌーピング ポリシーをア<br>タッチする VLAN を指定します。                                                                                                  |
| ステップ3         | ipv6 dhcp guard [ attach-policy policy_name]<br>例:<br>デバイス(config-vlan-config)#ipv6 dhcp guard<br>attach-policy example_policy | すべてのスイッチおよびスタックインターフェイス<br>で、IPv6ネイバー探索ポリシーを指定したVLANに<br>アタッチします。attach-policy オプションを使用し<br>ない場合、デフォルト ポリシーがアタッチされま<br>す。デフォルト ポリシーは、device-role client、no<br>trusted-port です。 |
| ステップ4         | do show running-config<br>例:<br>デバイス#(config-if)# do show running-config                                                       | コンフィギュレーションモードを終了しないで、ポ<br>リシーが特定のVLANにアタッチされていることを<br>確認します。                                                                                                    |

# IPv6 ソース ガードの設定方法

#### 手順の概要

- 1. enable
- **2**. configure terminal
- **3.** [no] ipv6 source-guard policy *policy\_name*
- 4. [deny global-autoconf] [permit link-local] [default  $\{\dots\}$ ] [exit] [no  $\{\dots\}$ ]
- 5. end
- 6. show ipv6 source-guard policy policy\_name

|       | コマンドまたはアクション | 目的                                        |
|-------|--------------|-------------------------------------------|
| ステップ1 | enable       | 特権 EXEC モードを有効にします。                       |
|       | 例:           | <ul> <li>パスワードを入力します(要求された場合)。</li> </ul> |
|       | デバイス> enable |                                           |

|               | コマンドまたはアクション                                                                                                    | 目的                                                                                                    |
|---------------|----------------------------------------------------------------------------------------------------|----------------------------------------------------------------------------------------------------|
| ステップ <b>2</b> | configure terminal<br>例:                                                                                                    | グローバル コンフィギュレーション モードを開始<br>します。                                                                                                    |
|               | デバイス# configure terminal                                                                                                    |                                                                                                    |
| ステップ3         | [no] ipv6 source-guard policy policy_name<br>例:<br>デバイス(config)# ipv6 source-guard policy<br>example_policy                              | IPv6 ソース ガード ポリシー名を指定し、IPv6 ソー<br>ス ガード ポリシー コンフィギュレーション モード<br>を開始します。                                                                                                    |
| ステップ4         | [deny global-autoconf] [permit link-local] [default{<br>}] [exit] [no{}]<br>例:<br>デバイス(config-sisf-sourceguard)# deny<br>global-autoconf | <ul> <li>(任意) IPv6 ソースガードポリシーを定義します。</li> <li>• deny global-autoconf: 自動設定されたグローバルアドレスからのデータトラフィックを拒否します。これは、リンク上のすべてのグローバルアドレスがDHCPによって割り当てられている際に、管理者が、自己設定されたアドレスを持つホストによるトラフィックの送信をブロックしたい場合に役立ちます。</li> <li>• permit link-local: リンクローカルアドレスから送信されたすべてのデータトラフィックを許可します。</li> <li>(注) ソースガードポリシーでは trusted オプションはサポートされません。</li> </ul> |
| ステップ5         | end<br>例:<br>デバイス(config-sisf-sourceguard)# end                                                                                          | IPv6 ソース ガード ポリシー コンフィギュレーショ<br>ン モードを終了します。                                                                                                    |
| ステップ6         | show ipv6 source-guard policy policy_name<br>例:<br>デバイス# show ipv6 source-guard policy<br>example_policy                                 | ポリシー設定と、そのポリシーが適用されるすべて<br>のインターフェイスを表示します。                                                                                                    |

#### 次のタスク

インターフェイスに IPv6 ソース ガード ポリシーを適用します。

# IPv6 ソース ガード ポリシーをインターフェイスにアタッチする方法

手順の概要

1. enable

- **2**. configure terminal
- 3. interface Interface\_type stack/module/port
- 4. ipv6 source-guard [attach-policy /policy\_name> ]
- 5. show ipv6 source-guard policy policy\_name

|       | コマンドまたはアクション                                                      | 目的                                        |
|-------|-------------------------------------------------------------------|-------------------------------------------|
| ステップ1 | enable                                                            | 特権 EXEC モードを有効にします。                       |
|       | 例:                                                                | <ul> <li>パスワードを入力します(要求された場合)。</li> </ul> |
|       | デバイス> enable                                                      |                                           |
| ステップ2 | configure terminal                                                | グローバル コンフィギュレーション モードを開始                  |
|       | 例:                                                                | します。                                      |
|       | デバイス# configure terminal                                          |                                           |
| ステップ3 | interface Interface_type stack/module/port                        | インターフェイスのタイプおよび ID を指定し、イ                 |
|       | 例:                                                                | ンターフェイス コンフィギュレーション モードを                  |
|       | デバイス(config)# interface gigabitethernet 1/1/4                     | 開始します。                                    |
| ステップ4 | ipv6 source-guard [attach-policy <policy_name> ]</policy_name>    | インターフェイスに IPv6 ソース ガード ポリシーを              |
|       | 例:                                                                | アタッチします。attach-policy オプションを使用し           |
|       | デバイス(config-if)# <b>ipv6 source-guard attach-policy</b>           | ない場合、デフォルト ポリシーがアタッチされま<br> +             |
|       | example_policy                                                    | 9 0                                       |
| ステップ5 | show ipv6 source-guard policy policy_name                         | ポリシー設定と、そのポリシーが適用されるすべて                   |
|       | 例:                                                                | のインターフェイスを表示します。                          |
|       | デバイス#(config-if)# show ipv6 source-guard policy<br>example_policy |                                           |

# IPv6 ソース ガード ポリシーをレイヤ 2 EtherChannel インターフェイス にアタッチする方法

#### 手順の概要

- 1. enable
- **2**. configure terminal
- **3. interface port-channel** *port-channel-number*
- 4. ipv6 source-guard [attach-policy /policy\_name> ]
- 5. show ipv6 source-guard policy policy\_name

|       | コマンドまたはアクション                                                                  | 目的                                      |
|-------|-------------------------------------------------------------------------------|-----------------------------------------|
| ステップ1 | enable                                                                        | 特権 EXEC モードを有効にします。                     |
|       | 例:                                                                            | •パスワードを入力します(要求された場合)。                  |
|       | Device> enable                                                                |                                         |
| ステップ2 | configure terminal                                                            | グローバル コンフィギュレーション モードを開始                |
|       | 例:                                                                            | します。                                    |
|       | Device# configure terminal                                                    |                                         |
| ステップ3 | interface port-channel port-channel-number                                    | インターフェイスのタイプとポート番号を指定し、                 |
|       | 例:                                                                            | スイッチをポート チャネル コンフィギュレーショ                |
|       | Device (config) # interface Po4                                               | ンモートにします。                               |
| ステップ4 | <pre>ipv6 source-guard [attach-policy <policy_name> ]</policy_name></pre>     | インターフェイスに IPv6 ソース ガード ポリシーを            |
|       | 例:                                                                            | アタッチします。 <b>attach-policy</b> オプションを使用し |
|       | <pre>Device(config-if) # ipv6 source-guard attach-policy example_policy</pre> | ない場合、アフォルトホリシーかアタッナされます。                |
| ステップ5 | <pre>show ipv6 source-guard policy policy_name</pre>                          | ポリシー設定と、そのポリシーが適用されるすべて                 |
|       | 例:                                                                            | のインターフェイスを表示します。                        |
|       | <pre>Device(config-if) #show ipv6 source-guard policy example_policy</pre>    |                                         |

# IPv6 プレフィックス ガードの設定方法

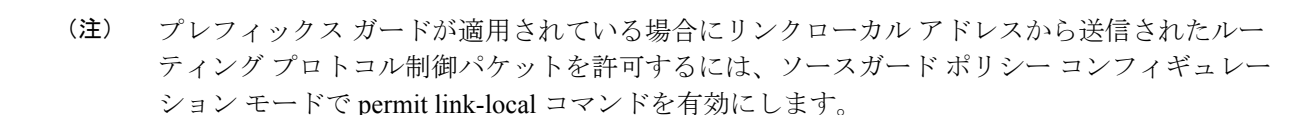

手順の概要

1. enable

- **2**. configure terminal
- **3.** [no] ipv6 source-guard policy source-guard-policy
- 4. [ no ] validate address
- 5. validate prefix
- 6. exit
- 7. show ipv6 source-guard policy [source-guard-policy]

|       | コマンドまたはアクション                                                           | 目的                                          |
|-------|------------------------------------------------------------------------|---------------------------------------------|
| ステップ1 | enable                                                                 | 特権 EXEC モードを有効にします。                         |
|       | 例:                                                                     | <ul> <li>パスワードを入力します(要求された場合)。</li> </ul>   |
|       | Device> enable                                                         |                                             |
| ステップ2 | configure terminal                                                     | グローバル コンフィギュレーション モードを開始                    |
|       | 例:                                                                     | します。                                        |
|       | Device# configure terminal                                             |                                             |
| ステップ3 | [no] ipv6 source-guard policy source-guard-policy                      | IPv6 ソースガードポリシー名を定義して、スイッチ                  |
|       | 例:                                                                     | 統合セキュリティ機能のソースガード ボリシー コ                    |
|       | <pre>Device(config)# ipv6 source-guard policy my_snooping_policy</pre> |                                             |
| ステップ4 | [ no ] validate address                                                | アドレス検証機能を無効にし、IPv6プレフィックス                   |
|       | 例:                                                                     | ガード機能を設定できるようにします。                          |
|       | <pre>Device(config-sisf-sourceguard)# no validate address</pre>        |                                             |
| ステップ5 | validate prefix                                                        | IPv6 プレフィックスガード動作を実行するよう、                   |
|       | 例:                                                                     | IPv6 ソースガードを有効にします。                         |
|       | Device(config-sisf-sourceguard)# validate prefix                       |                                             |
| ステップ6 | exit                                                                   | スイッチ統合セキュリティ機能のソースガードポリ                     |
|       | 例:                                                                     | シー コンフィギュレーション モードを終了し、特<br>按 EVEC エードに言います |
|       | Device(config-sisf-sourceguard)# exit                                  | 権 EXEC モートに戻ります。                            |
| ステップ1 | <pre>show ipv6 source-guard policy [source-guard-policy]</pre>         | IPv6 ソースガード ポリシー設定を表示します。                   |
|       | 例:                                                                     |                                             |
|       | Device# show ipv6 source-guard policy policy1                          |                                             |

# IPv6 プレフィックスガードポリシーをインターフェイスにアタッチす る方法

手順の概要

- 1. enable
- **2**. configure terminal
- **3. interface** Interface\_type *stack/module/port*

- 4. ipv6 source-guard attach-policy policy\_name
- 5. show ipv6 source-guard policy policy\_name

|       | コマンドまたはアクション                                                     | 目的                                                          |
|-------|------------------------------------------------------------------|-------------------------------------------------------------|
| ステップ1 | enable                                                           | 特権 EXEC モードを有効にします。                                         |
|       | 例:                                                               | •パスワードを入力します(要求された場合)。                                      |
|       | デバイス> enable                                                     |                                                             |
| ステップ2 | configure terminal                                               | グローバル コンフィギュレーション モードを開始                                    |
|       | 例:                                                               | します。                                                        |
|       | デバイス# configure terminal                                         |                                                             |
| ステップ3 | interface Interface_type stack/module/port                       | インターフェイスのタイプおよび ID を指定し、イ                                   |
|       | 例:                                                               | ンターフェイス コンフィギュレーション モードを                                    |
|       | デバイス(config)# interface gigabitethernet 1/1/4                    | 開始します。                                                      |
|       |                                                                  |                                                             |
| ステップ4 | <pre>ipv6 source-guard attach-policy policy_name</pre>           | インターフェイスに IPv6 ソース ガード ポリシーを                                |
|       | 例:                                                               | アタッチします。attach-policy オプションを使用し<br>かい組み デフィルト ポリシュ ボマカルチャトナ |
|       | デバイス(config-if)# ipv6 source-guard attach-policy                 | ない場合、アフォルトホリシーがノタッテされます。                                    |
|       | example_policy                                                   |                                                             |
| ステップ5 | show ipv6 source-guard policy policy_name                        | ポリシー設定と、そのポリシーが適用されるすべて                                     |
|       | 例:                                                               | のインターフェイスを表示します。                                            |
|       | デバイス(config-if)# show ipv6 source-guard policy<br>example_policy |                                                             |

## IPv6 プレフィックス ガード ポリシーをレイヤ 2 EtherChannel インター フェイスにアタッチする方法

手順の概要

- 1. enable
  - 2. configure terminal
  - **3.** interface port-channel port-channel-number
  - 4. ipv6 source-guard [attach-policy /policy\_name> ]
  - 5. show ipv6 source-guard policy *policy\_name*

|       | コマンドまたはアクション                                                                     | 目的                                        |
|-------|----------------------------------------------------------------------------------|-------------------------------------------|
| ステップ1 | enable                                                                           | 特権 EXEC モードを有効にします。                       |
|       | 例:                                                                               | <ul> <li>パスワードを入力します(要求された場合)。</li> </ul> |
|       | Device> <b>enable</b>                                                            |                                           |
| ステップ2 | configure terminal                                                               | グローバル コンフィギュレーション モードを開始                  |
|       | 例:                                                                               | します。                                      |
|       | Device# configure terminal                                                       |                                           |
| ステップ3 | interface port-channel port-channel-number                                       | インターフェイスのタイプとポート番号を指定し、                   |
|       | 例:                                                                               | スイッチをポート チャネル コンフィギュレーショ                  |
|       | Device (config)# interface Po4                                                   |                                           |
| ステップ4 | ipv6 source-guard [attach-policy <policy_name> ]</policy_name>                   | インターフェイスに IPv6 ソース ガード ポリシーを              |
|       | 例:                                                                               | アタッチします。 <b>attach-policy</b> オプションを使用し   |
|       | <pre>Device(config-if)# ipv6 source-guard attach-policy     example_policy</pre> | ない場合、テフォルトホリシールアタッテされます。                  |
| ステップ5 | <pre>show ipv6 source-guard policy policy_name</pre>                             | ポリシー設定と、そのポリシーが適用されるすべて                   |
|       | 例:                                                                               | のインターフェイスを表示します。                          |
|       | <pre>Device(config-if) # show ipv6 source-guard policy     example_policy</pre>  |                                           |

# **IPv6** ファースト ホップ セキュリティの設定例

# 例:IPv6 ソース ガード ポリシーをレイヤ 2 EtherChannel インターフェ イスにアタッチする方法

次の例は、IPv6 ソース ガード ポリシーをレイヤ 2 EtherChannel インターフェイスにアタッチ する方法を示しています。

```
Switch# configure terminal
Switch(config)# ipv6 source-guard policy POL
Switch(config-sisf-sourceguard) # validate address
switch(config-sisf-sourceguard)# exit
Switch(config)# interface Po4
Switch(config)# ipv6 snooping
Switch(config-if)# ipv6 source-guard attach-policy POL
Switch(config-if)# exit
switch(config)#
```

## 例: IPv6 プレフィックス ガード ポリシーをレイヤ 2 EtherChannel イン ターフェイスにアタッチする方法

次の例は、IPv6 プレフィックス ガード ポリシーをレイヤ 2 EtherChannel インターフェイスに アタッチする方法を示しています。

Switch# configure terminal Switch(config)# ipv6 source-guard policy POL Switch (config-sisf-sourceguard)# no validate address Switch((config-sisf-sourceguard)# validate prefix Switch(config)# interface Po4 Switch(config-if)# ipv6 snooping Switch(config-if)# ipv6 source-guard attach-policy POL

# IPv6 ファースト ホップ セキュリティの機能履歴

次の表に、このモジュールで説明する機能のリリースおよび関連情報を示します。

これらの機能は、特に明記されていない限り、導入されたリリース以降のすべてのリリースで 使用できます。

| リリース                            | 機能                        | 機能情報                                                                                                    |
|---------------------------------|---------------------------|----------------------------------------------------------------------------------------------------|
| Cisco IOS XE Everest<br>16.5.1a | IPv6 ファースト ホッ<br>プ セキュリティ | IPv6のファーストホップセキュリティは、<br>ポリシーを物理インターフェイス、<br>EtherChannelインターフェイス、またはVLAN<br>に適用できる一連のIPv6セキュリティ機能で<br>す。IPv6 ソフトウェア ポリシー データベー<br>スサービスは、これらのポリシーを保存しア<br>クセスします。ポリシーを設定または変更す<br>ると、ポリシー属性はソフトウェアポリシー<br>データベースに保存または更新され、その後<br>指定したとおりに適用されます。 |
|                                 |                           | IPv6スヌーピングポリシー機能は廃止されました。コマンドは CLI に表示され、設定できますが、代わりにスイッチ統合セキュリティ機能(SISF)ベースのデバイス追跡機能を使用することを推奨します。                                                                                                    |

Cisco Feature Navigator を使用すると、プラットフォームおよびソフトウェアイメージのサポート情報を検索できます。Cisco Feature Navigator には、http://www.cisco.com/go/cfn [英語] からア クセスします。

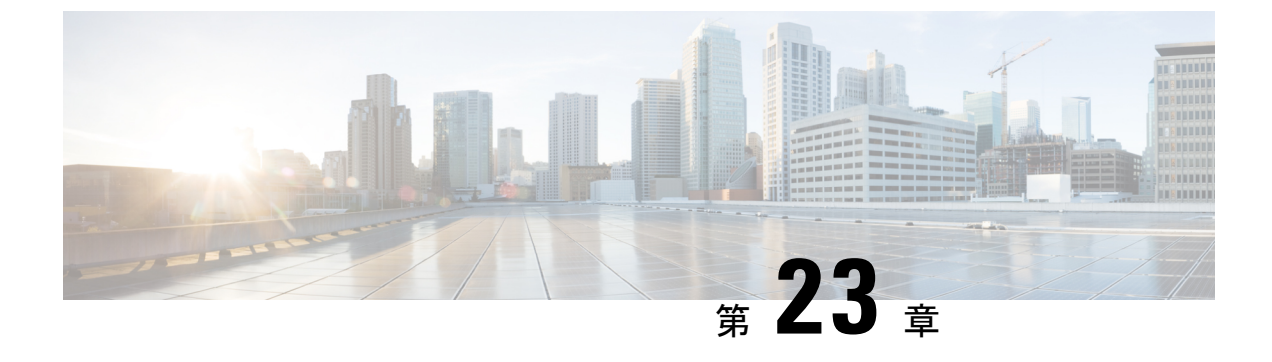

# SISFベースのデバイストラッキングの設定

- SISF ベースのデバイストラッキングに関する情報 (491 ページ)
- SISF ベースのデバイストラッキングの設定方法 (495 ページ)
- SISF ベースのデバイストラッキングの設定例 (505 ページ)
- SISF の機能履歴 (510 ページ)

# SISFベースのデバイストラッキングに関する情報

### SISF ベースのデバイストラッキングの概要

スイッチ統合セキュリティ機能ベース(SISFベース)のデバイストラッキング機能は、一連の ファースト ホップ セキュリティ機能の一部です。

この機能の主な役割は、ネットワーク内のエンドノードの存在、ロケーション、移動を追跡す ることです。SISFは、スイッチが受信したトラフィックをスヌーピングし、デバイスアイデン ティティ (MAC と IP アドレス)を抽出して、バインディングテーブルに保存します。IEEE 802.1X、web 認証、Cisco TrustSec、LISP などの多くの機能は、この情報の正確性に依存して 正常に動作します。

SISF ベースのデバイストラッキングは、IPv4 と IPv6 の両方をサポートします。

SISFベースのデバイストラッキングが導入されても、レガシーデバイストラッキングCLI (IP デバイストラッキング (IPDT) および IPv6 スヌーピング CLI) は引き続き使用できます。ス イッチをブートアップすると、使用可能なコマンドのセットは既存の設定によって異なり、次 のいずれかのみが使用可能です。

- SISF ベースのデバイストラッキング CLI、または
- IPDT および IPv6 スヌーピング CLI

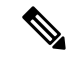

(注)

IPDT および IPv6 スヌーピングコマンドは廃止されましたが、引き続き使用できます。SISF ベースのデバイストラッキングにアップグレードすることを推奨します。 IPDT および IPv6 スヌーピング CLI を使用していて、SISF ベースのデバイストラッキングに移 行する場合、詳細については「レガシー IPDT と IPv6 スヌーピングから SISF ベースのデバイ ストラッキングへの移行」を参照してください。

SISF ベースのデバイストラッキングは、手動で(device-tracking コマンドを使用して)、また はプログラムで(デバイストラッキングサービスを他の機能に提供する場合に)有効にでき ます。

### SISF ベースのデバイストラッキングを有効にするオプション

デフォルトでは、SISF ベースのデバイストラッキングは無効になっています。

これを有効にするには、デバイストラッキングポリシーを定義し、そのポリシーを特定のターゲットに適用します。

(注) ターゲットは、インターフェイスまたは VLAN です。

SISF ベースのデバイストラッキングの手動による有効化

・<u>オプション1</u>: default デバイス トラッキング ポリシーをターゲットに適用します。

インターフェイス コンフィギュレーション モードまたは VLAN コンフィギュレーション モードで、device-tracking コマンドを入力します。次に、システムは default ポリシーを インターフェイスまたは VLAN に適用します。

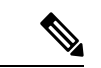

(注) default ポリシーは、デフォルト設定の組み込みポリシーです。
 default ポリシーの属性は変更できません。デバイストラッキングポリシーの属性を設定できるようにするには、カスタムポリシーを作成する必要があります。「オプション2:カスタム設定でカスタムポリシーを作成します」を参照してください。

オプション2:カスタム設定でカスタムポリシーを作成します。

グローバル コンフィギュレーション モードで device-tracking policy コマンドを入力し、続 けてカスタムポリシー名を入力します。システムにより、指定した名前のポリシーが作成 されます。その後、デバイス トラッキング コンフィギュレーション モード (config-device-tracking) で使用可能な設定を行い、指定したターゲットにポリシーを適用 できます。

#### プログラムによる SISF ベースのデバイストラッキングの有効化

一部の機能はデバイストラッキングに依存し、SISFベースのデバイストラッキングが構築およ び維持するバインディングエントリの信頼性のあるデータベースを利用します。これらの機能 は、デバイス トラッキング クライアントとも呼ばれ、プログラムによりデバイストラッキン グを有効にします(デバイス トラッキング ポリシーを作成して適用します)。

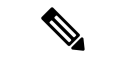

(注) ここでの例外は、IEEE 802.1X、web 認証、Cisco TrustSec、IP ソースガード(IPSG)です。 れらもデバイストラッキングに依存しますが、有効にはしません。これらのデバイストラッキ ング クライアントでは、ip dhcp snooping vlan vlan コマンドを入力して、プログラムにより特 定のターゲットでデバイストラッキングを有効にする必要があります。

プログラムによる SISF ベースのデバイストラッキングの有効化については、次の点に注意し てください。

 ・デバイストラッキングクライアントでは、デバイストラッキングを有効にする必要があ ります。

複数のデバイス トラッキング クライアントが存在するため、複数のプログラムポリシー を作成できます。各ポリシーの設定は、ポリシーを作成するデバイス トラッキング クラ イアントによって異なります。

 ・作成されるポリシーとその設定はシステム定義です。

設定可能なポリシー属性は、デバイス トラッキング コンフィギュレーション モード (config-device-tracking) で使用でき、リリースごとに異なります。設定不可能な属性を変 更しようとすると、設定変更は拒否され、エラーメッセージが表示されます。

プログラムで作成されたポリシーの詳細については、Cisco IOS XE Fuji 16.9.x 以降のリリース での SISF ベースのデバイストラッキングのプログラムによる有効化 (502 ページ) を参照し てください。

## レガシー IPDT と IPv6 スヌーピングから SISF ベースのデバイストラッ キングへの移行

デバイスにあるレガシー設定に基づいて、device-tracking upgrade-cli コマンドはCLI を異なる 方法でアップグレードします。既存の設定を移行する前に、次の設定シナリオ、および対応す る移行結果を検討します。

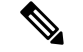

(注)

古い IPDT と IPv6 スヌーピング CLI を SISF ベースのデバイストラッキング CLI と併用するこ とはできません。

#### IPDT 設定のみが存在する

デバイスに IPDT 設定のみがある場合は、device-tracking upgrade-cli コマンドを実行すると、 設定が変換され、新しく作成されてインターフェイスで適用される SISF ポリシーが使用され ます。これにより、この SISF ポリシーを更新できます。

引き続きレガシーコマンドを使用する場合、レガシーモードでの操作に制限されます。この モードでは、レガシーIPDTとIPv6スヌーピングコマンドのみがデバイスで使用可能になりま す。

#### IPv6 スヌーピング設定のみが存在する

既存の IPv6 スヌーピング設定があるデバイスで、古い IPv6 スヌーピングコマンドを以降の設定に使用できます。次のオプションを使用できます。

- (推奨) device-tracking upgrade-cli コマンドを使用して、レガシー設定をすべて、新しい SISF ベースのデバイストラッキングコマンドに変換します。変換後は、新しいデバイス トラッキングコマンドのみがデバイスで動作します。
- レガシー IPv6 スヌーピングコマンドを今後の設定に使用し、device-tracking upgrade-cli コマンドは実行しません。このオプションでは、デバイスで使用可能なのはレガシー IPv6 スヌーピングコマンドのみであり、新しい SISF ベースのデバイストラッキング CLI コマ ンドは使用できません。

#### IPDTとIPv6スヌーピングの両方の設定が存在する

レガシー IPDT 設定と IPv6 スヌーピング設定の両方が存在するデバイスでは、レガシーコマン ドを SISF ベースのデバイストラッキング CLI コマンドに変換できます。ただし、インターフェ イスに適用することができるスヌーピングポリシーは1つだけであり、IPv6 スヌーピング ポ リシー パラメータは IPDT 設定よりも優先される、ということに注意してください。

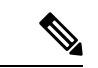

(注) 新しい SISF ベースのコマンドに移行しておらず、レガシー IPv6 スヌーピングや IPDT コマンドを使用し続けている場合、IPv4 デバイストラッキング設定情報が IPv6 スヌーピングコマンドに表示される可能性があります。SISF ベースのデバイストラッキング機能では、IPv4とIPv6の両方の設定を扱うためです。これを回避するには、レガシー設定を SISF ベースのデバイストラッキングコマンドに変換することを推奨します。

#### IPDT または IPv6 スヌーピング設定が存在しない

デバイスにレガシー IP デバイストラッキング設定も IPv6 スヌーピング設定もない場合は、今後の設定に使用できるのは新しい SISF ベースのデバイス トラッキング コマンドのみです。レ ガシー IPDT コマンドと IPv6 スヌーピングコマンドは使用できません。

# SISF ベースのデバイストラッキングの設定方法

## SISF ベースのデバイストラッキングの手動による有効化

### ターゲットへのデフォルト デバイス トラッキング ポリシーの適用

デフォルトのデバイス トラッキング ポリシーをインターフェイスまたは VLAN に適用するに は、特権 EXEC モードで次の手順を実行します。

#### 手順の概要

- **1.** configure terminal
- 2. インターフェイスまたは VLAN を指定します。
  - interface interface
  - vlan configuration vlan\_list
- 3. device-tracking
- 4. exit
- 5. show device-tracking policy policy-name

|       | コマンドまたはアクション                                                                                                    | 目的                                                                                                    |
|-------|----------------------------------------------------------------------------------------------------|----------------------------------------------------------------------------------------------------|
| ステップ1 | configure terminal<br>例:                                                                                                    | グローバル コンフィギュレーション モードを開始<br>します。                                                                                                    |
|       | Device# configure terminal                                                                                                    |                                                                                                    |
| ステップ2 | インターフェイスまたは VLAN を指定します。<br>• interface interface<br>• vlan configuration vlan_list<br>例:<br>Device(config)# interface gigabitethernet 1/1/4<br>OR<br>Device(config)# vlan configuration 333 | <b>interface</b> <i>type number</i> —Specifies the interface and enters the interface configuration mode. デバイス トラッキン グポリシーは、指定されたインターフェイスに適用 されます。<br><b>vlan configuration</b> <i>vlan_list</i> : VLAN を指定し、VLAN 機能コンフィギュレーションモードを開始します。<br>デバイス トラッキング ポリシーは、指定された<br>VLAN に適用されます。 |
| ステップ3 | device-tracking<br>例:<br>Device(config-if)# device-tracking<br>OR<br>Device(config-vlan-config)# device-tracking                                                                             | SISFベースのデバイストラッキングを有効にし、デ<br>フォルトポリシーをインターフェイスまたはVLAN<br>に適用します。<br>デフォルトポリシーは、デフォルト設定の組み込み<br>ポリシーです。デフォルトポリシーの属性は変更で<br>きません。                                                                                                    |

|       | コマンドまたはアクション                                | 目的                      |
|-------|---------------------------------------------|-------------------------|
| ステップ4 | exit                                        | 設定モードを終了します。            |
|       | 例:                                          |                         |
|       | Device(config-if)# <b>exit</b><br>OR        |                         |
|       | Device(config-vlan-config)# <b>exit</b>     |                         |
| ステップ5 | show device-tracking policy policy-name     | デバイストラッキングポリシーの設定と、それが適 |
|       | 例:                                          | 用されるすべてのターゲットを表示します。    |
|       | Device# show device-tracking policy default |                         |

### カスタム設定を使用したカスタム デバイス トラッキング ポリシーの作成

デバイス トラッキング ポリシーを作成して設定するには、特権 EXEC モードで次の手順を実行します。

#### 手順の概要

- **1**. configure terminal
- 2. [no] device-tracking policy policy-name
- 3. [data-glean | default | destination-glean | device-role | distribution-switch | exit | limit | no | prefix-glean | protocol | security-level | tracking | trusted-port | vpc]
- 4. end
- 5. show device-tracking policy policy-name

|       | コマンドまたはアクション                                                                                                    | 目的                                                                                                    |
|-------|----------------------------------------------------------------------------------------------------|----------------------------------------------------------------------------------------------------|
| ステップ1 | configure terminal                                                                                                    | グローバル コンフィギュレーション モードを開始                                                                                                    |
|       | 例:                                                                                                    | します。                                                                                                    |
|       | Device# configure terminal                                                                                                    |                                                                                                    |
| ステップ2 | [no] device-tracking policy policy-name                                                                                                    | ポリシーを作成し、デバイストラッキングコンフィ                                                                                                    |
|       | 例:                                                                                                    | ギュレーション モードを開始します。                                                                                                    |
|       | Device(config)# device-tracking policy<br>example_policy                                                                                                    |                                                                                                    |
| ステップ3 | [data-glean   default   destination-glean  <br>device-role   distribution-switch   exit   limit  <br>no   prefix-glean   protocol   security-level  <br>tracking   trusted-port   vpc] | システムプロンプトに疑問符(?)を入力すると、こ<br>のモードで使用できるオプションのリストが表示さ<br>れます。IPv4と IPv6の両方に対して以下を設定で<br>きます。                                    |
|       | 例:<br>Device (config-device-tracking)# destination-glean<br>log-only                                                                                                    | <ul> <li>・(任意) data-glean:ネットワーク内の送信元<br/>からスヌーピングされたデータパケットからの<br/>アドレスの学習を有効にし、データトラフィッ<br/>クの送信元アドレスとともにバインディング</li> </ul> |

| コマンドまたはアクション | 目的                                                                                                    |
|--------------|----------------------------------------------------------------------------------------------------|
|              | テーブルを読み込みます。次のいずれかのオプ<br>ションを入力します。                                                                                                    |
|              | <ul> <li>log-only:データパケット通知時に syslog</li> <li>メッセージを生成します。</li> </ul>                                                                                                    |
|              | <ul> <li>recovery:プロトコルを使用してバインディ<br/>ングテーブルの回復を有効にします。NDP<br/>またはDHCPの入力。</li> </ul>                                                                                                    |
|              | <ul> <li>(任意) default:ポリシー属性をデフォルト値<br/>に設定します。次のポリシー属性をデフォルト<br/>値に設定できます。data-glean、<br/>destination-glean、device-role、limit、<br/>prefix-glean、protocol、security-level、tracking、<br/>trusted-port。</li> </ul> |
|              | <ul> <li>(任意) destination-glean:データトラフィック<br/>の宛先アドレスを収集して、バインディング<br/>テーブルを読み込みます。次のいずれかのオプ<br/>ションを入力します。</li> </ul>                                                                                          |
|              | <ul> <li>log-only:データパケット通知時に syslog</li> <li>メッセージを生成します。</li> </ul>                                                                                                    |
|              | <ul> <li>recovery:プロトコルを使用してバインディ<br/>ングテーブルの回復を有効にします。DHCP<br/>を入力します。</li> </ul>                                                                                                    |
|              | <ul> <li>(任意) device-role:ポートに接続されている<br/>デバイスのロールを設定します。ノードまたは<br/>スイッチを指定できます。次のいずれかのオプ<br/>ションを入力します。</li> </ul>                                                                                             |
|              | • node : 接続されているデバイスをノードと<br>して設定します。これがデフォルトのオプ<br>ションです。                                                                                                    |
|              | • switch : 接続されているデバイスをスイッ<br>チとして設定します。                                                                                                    |
|              | <ul> <li>(任意) distribution-switch:このオプションは<br/>CLIには表示されますが、サポートされていま<br/>せん。行った設定は有効になりません。</li> </ul>                                                                                                    |
|              | <ul> <li>• exit: デバイストフッキング ボリシー コンフィ<br/>ギュレーション モードを終了します。</li> </ul>                                                                                                    |

| コマンドまたはアクション | 目的                                                                                                    |
|--------------|----------------------------------------------------------------------------------------------------|
|              | <ul> <li>limit address-count:ポートごとのアドレスカウント制限を指定します。有効な範囲は1~32000です。</li> </ul>                                           |
|              | <ul> <li>no:コマンドを無効にするか、デフォルト値を<br/>設定します。</li> </ul>                                                                     |
|              | <ul> <li>(任意) prefix-glean: IPv6ルータアドバタイズ<br/>メントまたは DHCP-PD のどちらかからのプレ<br/>フィックスの学習を有効にします。次のオプ<br/>ションがあります。</li> </ul> |
|              | • (任意) only : プレフィックスのみを収集<br>し、ホストアドレスは収集しません。                                                                           |
|              | <ul> <li>(任意) protocol:収集するプロトコルを設定<br/>します。デフォルトでは、すべて収集されま<br/>す。次のいずれかのオプションを入力します。</li> </ul>                         |
|              | <ul> <li>• arp [prefix-list name]: ARPパケットのアドレスを収集します。必要に応じて、照合するプレフィックスリストの名前を入力します。</li> </ul>                          |
|              | <ul> <li>• dhcp4 [prefix-list name]: DHCPv4パケットのアドレスを収集します。必要に応じて、照合するプレフィックスリストの名前を入力します。</li> </ul>                     |
|              | <ul> <li>• dhcp6 [prefix-list name]: DHCPv6パケットのアドレスを収集します。必要に応じて、照合するプレフィックスリストの名前を入力します。</li> </ul>                     |
|              | <ul> <li>• ndp [prefix-list name]: NDP パケットの<br/>アドレスを収集します。必要に応じて、照<br/>合するプレフィックスリストの名前を入力<br/>します。</li> </ul>          |
|              | <ul> <li>udp [prefix-list name]: このオプションは<br/>CLI には表示されますが、サポートされて<br/>いません。行った設定は有効になりませ<br/>ん。</li> </ul>              |
|              | <ul> <li>(任意) security-level:この機能によって適用<br/>されるセキュリティのレベルを指定します。次<br/>のいずれかのオプションを入力します。</li> </ul>                       |

|       | コマンドまたはアクション                                     | 目的                                                                                                    |
|-------|--------------------------------------------------|----------------------------------------------------------------------------------------------------|
|       |                                                  | ・glean:アドレスをパッシブに収集します。<br>・guard:不正なメッセージを検査してドロッ<br>プします。これはデフォルトです。                                                                                                    |
|       |                                                  | <ul> <li>inspect:メッセージを収集して検証します。</li> </ul>                                                                                                    |
|       |                                                  | <ul> <li>(任意) tracking: トラッキングオプションを<br/>指定します。次のいずれかのオプションを入力<br/>します。</li> </ul>                                                                                                    |
|       |                                                  | ・ <b>disable</b> [ <b>stale-lifetime</b><br>[ <i>1-86400-seconds</i>   <b>infinite</b> ] ] :デバイス<br>トラッキングをオフにします。                                                                                                    |
|       |                                                  | 必要に応じて、エントリを削除するまで非<br>アクティブにする期間を入力することも、<br>永続的に非アクティブにすることもできま<br>す。                                                                                                    |
|       |                                                  | ・ <b>enable</b> [ <b>reachable-lifetime</b><br>[ <i>1-86400-seconds</i>   <b>infinite</b> ] ] :デバイス<br>トラッキングをオンにします。                                                                                                    |
|       |                                                  | 必要に応じて、エントリを到達可能にする<br>期間を入力することも、永続的に到達可能<br>にすることもできます。                                                                                                    |
|       |                                                  | <ul> <li>(任意) trusted-port:信頼できるポートを設定<br/>します。該当するターゲットに対するガードが<br/>ディセーブルになります。信頼できるポートを<br/>経由して学習されたバインディングは、他のど<br/>のポートを経由して学習されたバインディング<br/>よりも優先されます。テーブル内にエントリを<br/>作成しているときに衝突が発生した場合、信頼<br/>できるポートが優先されます。</li> </ul> |
|       |                                                  | <ul> <li>(任意) vpc: このオプションは CLI には表示<br/>されますが、サポートされていません。行った<br/>設定は有効になりません。</li> </ul>                                                                                                    |
| ステップ4 | end                                              | 設定モードを終了します。                                                                                                    |
|       | 例:                                               |                                                                                                    |
|       | <pre>Device(config-device-tracking) # exit</pre> |                                                                                                    |

|       | コマンドまたはアクション                                       | 目的                      |
|-------|----------------------------------------------------|-------------------------|
| ステップ5 | show device-tracking policy policy-name            | デバイストラッキングポリシー設定を表示します。 |
|       | 例:                                                 |                         |
|       | Device# show device-tracking policy example_policy |                         |

#### 次のタスク

ポリシーをインターフェイスまたは VLAN に適用します。

### デバイス トラッキング ポリシーのインターフェイスへの適用

デバイス トラッキング ポリシーをインターフェイスにアタッチするには、特権 EXEC モード で次の手順を実行します。

#### 手順の概要

- 1. configure terminal
- 2. interface interface
- **3.** [no] device-tracking attach-policy policy name
- 4. end
- 5. show device-tracking policies [interface interface]

|               | コマンドまたはアクション                                       | 目的                                                                                                    |  |
|---------------|----------------------------------------------------|----------------------------------------------------------------------------------------------------|--|
| ステップ1         | configure terminal                                 | グローバル コンフィギュレーション モードを開始                                                                                                    |  |
|               | 例:                                                 | します。                                                                                                    |  |
|               | Device# configure terminal                         |                                                                                                    |  |
| ステップ <b>2</b> | interface interface                                | インターフェイスを指定し、インターフェイスコン                                                                                                    |  |
|               | 例:                                                 | フィキュレーションモードを開始します。                                                                                                    |  |
|               | Device(config)# interface gigabitethernet 1/1/4    |                                                                                                    |  |
| ステップ3         | [no] device-tracking attach-policy policy name     | インターフェイスにデバイストラッキングポリシー                                                                                                    |  |
|               | 例:                                                 | を適用します。デバイストラッキングは、                                                                                                    |  |
|               | Device (config-if) # device-tracking attach-policy | EtherChannel COVA-FORLES.                                                                                                    |  |
|               |                                                    | <ul> <li>(注) SISF ベースのデバイストラッキングボ<br/>リシーは、カスタムポリシーである場合<br/>にのみ無効にできます。プログラムに<br/>よって作成されたポリシーは、対応する<br/>デバイストラッキング クライアント機<br/>能の設定が削除された場合にのみ削除で<br/>きます。</li> </ul> |  |

|       | コマンドまたはアクション                                                          | 目的                      |
|-------|-----------------------------------------------------------------------|-------------------------|
| ステップ4 | end                                                                   | 特権 EXEC モードに戻ります。       |
|       | 例:                                                                    |                         |
|       | Device# end                                                           |                         |
| ステップ5 | <pre>show device-tracking policies [interface interface]</pre>        | 指定されたインターフェイスの種類と番号に一致す |
|       | 例:                                                                    | るポリシーを表示します。            |
|       | Device# show device-tracking policies interface gigabitethernet 1/1/4 |                         |

### デバイス トラッキング ポリシーの VLAN への適用

複数のインターフェイスでデバイス トラッキング ポリシーを VLAN にアタッチするには、特権 EXEC モードで次の手順を実行します。

#### 手順の概要

- **1**. configure terminal
- 2. vlan configuration vlan\_list
- **3.** [no] device-tracking attach-policy *policy\_name*
- 4. do show device-tracking policies vlan vlan-ID

|               | コマンドまたはアクション                                                                                                    | 目的                                                                                                    |  |
|---------------|----------------------------------------------------------------------------------------------------|----------------------------------------------------------------------------------------------------|--|
| ステップ1         | configure terminal<br>例:<br>Device# configure terminal                                                                                | グローバル コンフィギュレーション モードを開始<br>します。                                                                                                    |  |
| ステップ <b>2</b> | vlan configuration vlan_list<br>例:<br>Device(config)# vlan configuration 333                                                          | デバイス トラッキング ポリシーを適用する VLAN<br>を指定し、その VLAN インターフェイスのコンフィ<br>ギュレーション モードを開始します。                                                                                                    |  |
| ステップ3         | <pre>[no] device-tracking attach-policy policy_name 例: Device(config-vlan-config)# device-tracking attach-policy example_policy</pre> | <ul> <li>すべてのスイッチインターフェイスで、デバイス<br/>トラッキングポリシーを指定されたVLANにアタッ<br/>チします。</li> <li>(注) SISF ベースのデバイストラッキングポ<br/>リシーは、カスタムポリシーである場合<br/>にのみ無効にできます。プログラムに<br/>よって作成されたポリシーは、対応する<br/>デバイストラッキングクライアント機<br/>能の設定が削除された場合にのみ削除で<br/>きます。</li> </ul> |  |

|       | コマンドまたはアクション                                                                                 | 目的                                               |
|-------|----------------------------------------------------------------------------------------------|--------------------------------------------------|
| ステップ4 | do show device-tracking policies vlan vlan-ID                                                | VLAN インターフェイス コンフィギュレーション                        |
|       | 例:<br>Device(config-vlan-config)# <b>do show</b><br><b>device-tracking policies vlan 333</b> | モードを終了しないで、ポリシーが指定されたVLAN<br>に割り当てられていることを確認します。 |

# Cisco IOS XE Fuji 16.9.x 以降のリリースでの SISF ベースのデバイスト ラッキングのプログラムによる有効化

表 46 : Cisco IOS XE Fuji 16.9.x 以降のリリースでの SISF ベースのデバイストラッキングのプログラムによる有効化

| SISF ベースのデ<br>バイストラッキン           | Cisco IOS XE Fuji 16.9.x 以降のリリースでは、次の機能について SISF ベー<br>スのデバイストラッキングをプログラムで有効にできます。  |  |  |
|----------------------------------|-------------------------------------------------------------------------------------|--|--|
| グを有効にできる<br>デバイス トラッ<br>キング クライア | • IEEE 802.1X、web 認証、Cisco TrustSec、IPSG 機能: ip dhcp snooping vlan vlan コマンドを入力します。 |  |  |
| ント機能                             | • Cisco Locator/ID Separation Protocol (LISP) $_{\circ}$                            |  |  |
|                                  | • EVPN on VLAN                                                                      |  |  |
|                                  | (注) プログラムによって作成されたポリシーが複数ある場合は、優<br>先順位が最も高いポリシーが有効になります。                           |  |  |
| ポリシー名                            | • IEEE 802.1X、web 認証、Cisco TrustSec、および IPSG 機能は、ポリ<br>シー dt-programmatic を使用します。   |  |  |
|                                  | •LISP 機能は、LISP-DT-GUARD-VLAN または LISP-DT-GLEAN-VLAN を作成<br>します。                     |  |  |
|                                  | • EVPN on VLAN 機能は evpn-sisf-policy を作成します                                          |  |  |
|                                  | 設定のリストは、各プログラムポリシーによって異なります。詳細については、例を参照してください。                                     |  |  |

| ユーザー オプ<br>ション | <ul> <li>・ポリシーの優先順位がサポートされます。優先順位は、ポリシーの作成方法によって決まります。手動で作成されたポリシーが最も優先されます。これにより、プログラムで生成されたポリシーとは異なるポリシー設定を適用できます。</li> </ul>                                                                                                    |
|----------------|----------------------------------------------------------------------------------------------------|
|                | • 複数のポリシーを同じ VLAN に適用できます。                                                                                                    |
|                | <ul> <li>・優先順位が異なる複数のポリシーが同じ VLAN に適用されている場合、優先順位が最も高いポリシーの設定が有効になります。ここでの例外は limit address-count for IPv4 per mac と limit address-count for IPv6 per mac の設定です。優先順位が最も低いポリシーの設定が有効になります。</li> </ul>                                        |
|                | <ul> <li>・デバイストラッキングクライアント機能の設定が削除されない限り、</li> <li>ポリシーは削除できません。</li> </ul>                                                                                                    |
|                | •ポリシー属性は変更できません。                                                                                                    |
|                | <ul> <li>MAC ごとのアドレスカウント制限は変更できません。これは limit<br/>address-count for IPv4 per mac および limit address-count for IPv6 per<br/>mac コマンドに該当します。</li> </ul>                                                                                         |
|                | <ul> <li>VLANのポリシー設定を変更するには、カスタマイズされたデバイス<br/>トラッキングポリシーを作成し、VLANに適用します。</li> </ul>                                                                                                    |
|                | <ul> <li>デバイストラッキングポリシーが VLAN のインターフェイスに適用<br/>されると、インターフェイスのポリシー設定が VLANのポリシー設定<br/>よりも優先されます。ここでの例外は、limit address-count for IPv4<br/>per mac と limit address-count for IPv6 per mac の値で、インターフェ<br/>イスと VLAN の両方のポリシーから集約されます。</li> </ul> |

## トランクポートからのバインディングエントリの作成を停止するため のマルチスイッチネットワークの設定

マルチスイッチネットワークでは、SISFベースのデバイストラッキングにより、機能を実行し ているスイッチ間でバインディングテーブルエントリを分散できます。バインディングエン トリは、ホストがアクセスポートに表示されるスイッチでのみ作成されます。トランクポート 経由で表示されるホストのエントリは作成されません。これは、trusted-portおよび device-role switch オプションを使用してポリシーを設定し、トランクポートに適用することで実現されま す。

#### G

**重要** ポリシーで、**trusted-port** および **device-role switch** オプションの両方を設定する必要がありま す。

さらに、SISFベースのデバイストラッキングが有効になっているデバイス側のポートに、この ようなポリシーを適用することを推奨します。

次の手順を実行します。

#### 手順の概要

- 1. configure terminal
- 2. device-tracking policy policy-name
- 3. device-role switch
- 4. trusted-port
- 5. end
- **6.** interface interface
- 7. device-tracking attach-policy policy-name

|       | コマンドまたはアクション                                                                                                 | 目的                                                                                                    |
|-------|----------------------------------------------------------------------------------------------------|----------------------------------------------------------------------------------------------------|
| ステップ1 | configure terminal<br>例:<br>Device# configure terminal                                                       | グローバル コンフィギュレーション モードを開始<br>します。                                                                                                    |
| ステップ2 | device-tracking policy policy-name<br>例:<br>Device(config)# device-tracking policy<br>example_trusted_policy | 指定されたポリシーのデバイストラッキング ポリ<br>シーコンフィギュレーションモードを開始します。                                                                                                    |
| ステップ3 | device-role switch<br>例:<br>Device(config-device-tracking)# device-role switch                               | ポートに接続されているデバイスのロールを指定し<br>ます。デフォルトはnodeです。ポートのバインディ<br>ングエントリの作成を停止する device-role switch オ<br>プションを入力します。                                              |
| ステップ4 | <b>trusted-port</b><br>例:<br>Device(config-device-tracking)# <b>trusted-port</b>                             | 信頼できるポートを設定します。該当するターゲットに対するガードがディセーブルになります。信頼できるポートを経由して学習されたバインディングは、他のどのポートを経由して学習されたバインディングよりも優先されます。テーブル内にエントリを作成しているときに衝突が発生した場合、信頼できるポートが優先されます。 |

|       | コマンドまたはアクション                                                                                                    | 目的                                                                            |
|-------|----------------------------------------------------------------------------------------------------|-------------------------------------------------------------------------------|
| ステップ5 | end<br>例:<br>Device(config-device-tracking)# end                                                                                | デバイストラッキング ポリシー コンフィギュレー<br>ション モードを終了します。続いて、グローバル<br>コンフィギュレーション モードを開始します。 |
| ステップ6 | <pre>interface interface 例: Device(config)# interface gigabitethernet 1/0/25</pre>                                              | インターフェイスを指定し、インターフェイスコン<br>フィギュレーション モードを開始します。                               |
| ステップ1 | <pre>device-tracking attach-policy policy-name 例: Device(config-if)# device-tracking attach-policy example_trusted_policy</pre> | デバイス トラッキング ポリシーをインターフェイ<br>スまたはそのインターフェイス上で指定されたVLAN<br>にアタッチします。            |

# SISF ベースのデバイストラッキングの設定例

次の例は、デバイストラッキングの設定例と、特定の状況で推奨される、または関連するその 他の設定を示しています。

### 例: Cisco IOS XE Everest 16.9.x 以降のリリースでの SISF ベースのデバ イストラッキングのプログラムによる有効化

この出力例は、プログラムによって作成されたポリシーのさまざまな設定を示しています。

#### デバイス トラッキング クライアント: VLAN での LISP

LISP を設定したら、特権 EXEC モードで show device-tracking policy コマンドを入力して、作成された LISP-DT-GUARD-VLAN ポリシーと対応する設定を表示します。

```
Device# show device-tracking policy LISP-DT-GUARD-VLAN
Policy LISP-DT-GUARD-VLAN configuration:
 security-level guard (*)
 device-role node
 gleaning from Neighbor Discovery
  gleaning from DHCP
  gleaning from ARP
  gleaning from DHCP4
 NOT gleaning from protocol unkn
  limit address-count for IPv4 per mac 4 (*)
  limit address-count for IPv6 per mac 12 (*)
  tracking enable
Policy LISP-DT-GUARD-VLAN is applied on the following targets:
           Type Policy
                                                                Target range
Target
                                             Feature
vlan 10
           VLAN
                   LISP-DT-GUARD-VLAN
                                             Device-tracking
                                                                vlan all
  note:
  Binding entry Down timer: 10 minutes (*)
  Binding entry Stale timer: 30 minutes (*)
```

#### デバイス トラッキング クライアント: VLAN での LISP

LISP を設定したら、特権 EXEC モードで show device-tracking policy コマンドを入力して、作成された LISP-DT-GLEAN-VLAN ポリシーと対応する設定を表示します。

```
Device# show device-tracking policy LISP-DT-GLEAN-VLAN
Policy LISP-DT-GLEAN-VLAN configuration:
 security-level glean (*)
 device-role node
 gleaning from Neighbor Discovery
 gleaning from DHCP
 gleaning from ARP
 gleaning from DHCP4
 NOT gleaning from protocol unkn
 limit address-count for IPv4 per mac 4 (*)
 limit address-count for IPv6 per mac 12 (*)
 tracking enable
Policy LISP-DT-GUARD-VLAN is applied on the following targets:
        Type Policy
                                                         Target range
Target
                                       Feature
vlan 10
        VLAN LISP-DT-GLEAN-VLAN
                                       Device-tracking vlan all
  note:
 Binding entry Down timer: 10 minutes (*)
 Binding entry Stale timer: 30 minutes (*)
```

#### デバイス トラッキング クライアント: VLAN での EVPN

EVPN を設定した後、特権 EXEC モードで show device-tracking policy コマンドを入力して、 作成された evpn-sisf-policy ポリシーとポリシーに応じて行った設定を表示します。

```
Device# show device-tracking policy evpn-sisf-policy
Policy evpn-sisf-policy configuration:
 security-level glean (*)
 device-role node
 gleaning from Neighbor Discovery
 gleaning from DHCP
 gleaning from ARP
 gleaning from DHCP4
 NOT gleaning from protocol unkn
 tracking enable
Policy evpn-sisf-policy is applied on the following targets:
           Type Policy
Target
                                           Feature
                                                               Target range
                                            Device-tracking
vlan 10
           VLAN
                   evpn-sisf-policy
                                                              vlan all
 note:
 Binding entry Down timer: 24 hours (*)
 Binding entry Stale timer: 24 hours (*)
```

#### デバイス トラッキング クライアント: IEEE 802.1X、web 認証、Cisco TrustSec、IPSG

グローバルコンフィギュレーションモードでip dhcp snooping vlan vlan コマンドを設定して、 IEEE 802.1X、web 認証、Cisco TrustSec、IPSG 機能のデバイストラッキングを有効にします。 特権 EXEC モードで show device-tracking policy コマンドを入力し、作成された DT-PROGRMMATIC ポリシーとポリシーに応じて行った設定を表示します。

```
Device# configure terminal
Device(config)# ip dhcp snooping vlan 10
Device(config)# end
Device# show device-tracking policy DT-PROGRAMMATIC
```

```
Policy DT-PROGRAMMATIC configuration:
 security-level glean (*)
 device-role node
 gleaning from Neighbor Discovery
 gleaning from DHCP
 gleaning from ARP
 gleaning from DHCP4
 NOT gleaning from protocol unkn
 limit address-count for IPv4 per mac 1 (*)
 tracking enable
Policy DT-PROGRAMMATIC is applied on the following targets:
         Type Policy
                                                         Target range
Target
                                       Feature
                 DT-PROGRAMMATIC
                                      Device-tracking vlan all
          VLAN
vlan 10
```

```
note:
Binding entry Down timer: 24 hours (*)
Binding entry Stale timer: 24 hours (*)
```

#### ターゲットに複数のポリシーが適用されている場合のアクティブポリシーの識別

この例では、複数のポリシーが同じ VLAN に適用されている場合にアクティブポリシーを指 定する方法を示します。

この例では、2 つのポリシーが VLAN 10 に適用されており、LISP-DT-GUARD-VLAN がアク ティブポリシーです。

Device# show device-tracking policies

| Target  | Туре | Policy             |
|---------|------|--------------------|
| vlan 10 | VLAN | DT-PROGRAMMATIC    |
| vlan 10 | VLAN | LTSP-DT-GUARD-VLAN |

Feature Target range Device-tracking vlan all Device-tracking vlan all

Device# show device-tracking capture-policy vlan 10 HW Target vlan 10 HW policy signature 0001DF9F policies#:2 rules 14 sig 0001DF9F SW policy DT-PROGRAMMATIC feature Device-tracking -

SW policy LISP-DT-GUARD-VLAN feature Device-tracking - Active

### 例:ターゲットでの IPv6 デバイストラッキングの無効化

デフォルトで、SISF ベースのデバイストラッキングは IPv4 と IPv6 の両方をサポートします。 次の設定例は、サポートされている場合に IPv6 デバイストラッキングを無効にする方法を示 しています。

カスタムポリシーがターゲットに適用されている場合に、IPv6のデバイストラッキングを無効 にする(すべてのリリース):

Device(config) # device-tracking policy example-policy
Device(config-device-tracking) # no protocol ndp
Device(config-device-tracking) # no protocol dhcp6
Device(config-device-tracking) # end

プログラムポリシーがターゲットに適用されている場合に、IPv6のデバイストラッキングを無効にする (Cisco IOS XE Everest 16.6.x および Cisco IOS XE Fuji 16.8.x のみ) :

Device(config)# **device-tracking policy DT-PROGRAMMATIC** Device(config-device-tracking)# **no protocol ndp**  Device(config-device-tracking)# no protocol dhcp6
Device(config-device-tracking)# end

(注)

- Cisco IOS XE Everest 16.5.x リリースでは、プログラムポリシーが適用されている場合、 IPv6のデバイストラッキングを無効にすることはできません。
  - Cisco IOS XE Everest 16.6.x および Cisco IOS XE Fuji 16.8.x では、プログラムポリシーが適用されている場合、上の例に示すように、IPv6のデバイストラッキングを無効にすることができます。
  - Cisco IOS XE Fuji 16.9.x 以降では、プログラムポリシーの設定を変更できません。

## 例: VLAN 上の SVI に対する IPv6 の有効化(重複アドレスの問題を軽 減するため)

ネットワークでIPv6が有効になっており、VLAN上でスイッチ仮想インターフェイス(SVI) が設定されている場合は、SVI設定に次の内容を追加することを推奨します。これにより、SVI はリンクローカルアドレスを自動的に取得できます。このアドレスはSISFプローブの送信元 IP アドレスとして使用されるため、重複 IP アドレスの問題を防止できます。

```
Device(config)# interface vlan 10
Device(config-if)# ipv6 enable
Device(config-if)# end
```

### 例:IPv4 重複アドレスの問題の緩和

次に、Microsoft Windows を実行しているクライアントによって発生した重複 IP アドレス 0.0.0.0 エラーメッセージの問題に対応する例を示します。

device-tracking tracking auto-source コマンドをグローバル コンフィギュレーション モードで 設定します。このコマンドは、デバイストラッキング テーブル内のエントリを維持するため に、スイッチがクライアントをプローブするよう送信するアドレス解決パケット (ARP)要求 で使用される送信元 IP および MAC アドレスを決定します。その目的は、送信元 IP アドレス として 0.0.0.0 を使用しないようにすることです。

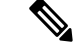

(注) スイッチ仮想インターフェイス (SVI) が設定されていない場合に、device-tracking tracking auto-source コマンドを設定します。SVI が VLAN で IPv4 アドレスを使用して設定されている 場合は、設定する必要はありません。

| コマンド                                                                      | アクション                                                                                                    | 注記                                                                                                    |
|---------------------------------------------------------------------------|----------------------------------------------------------------------------------------------------|----------------------------------------------------------------------------------------------------|
|                                                                           | (デバイストラッキング ARP<br>プローブの送信元 IP および<br>MAC アドレスを選択するた<br>め)                                                                                                    |                                                                                                    |
| device-tracking tracking<br>auto-source                                   | <ul> <li>存在する場合、VLAN SVI<br/>に送信元を設定します。</li> <li>同じサブネットからデバ<br/>イストラッキングテーブ<br/>ルで IP および MAC バイ<br/>ンディングを検索しま<br/>す。</li> <li>0.0.0.0 を使用します</li> </ul>                                                                                                    | MACフラッピングを回避する<br>ために、すべてのトランク<br>ポートでデバイストラッキン<br>グを無効にすることを推奨し<br>ます。                                                                    |
| device-tracking tracking<br>auto-source override                          | <ul> <li>存在する場合、VLAN SVI<br/>に送信元を設定します。</li> <li>0.0.0.0 を使用します。</li> </ul>                                                                                                    | SVI がない場合は推奨しません。                                                                                                    |
| ip device tracking probe<br>auto-source fallback 0.0.0.X<br>255.255.255.0 | <ul> <li>存在する場合、VLAN SVI<br/>に送信元を設定します。</li> <li>同じサブネットからデバ<br/>イストラッキングテーブ<br/>ルで IP および MAC バイ<br/>ンディングを検索しま<br/>す。</li> <li>提供されたホストビット<br/>とマスクを使用して、ク<br/>ライアント IP から送信元<br/>IP を計算します。送信元<br/>MACは、クライアント側<br/>のスイッチポートのMAC<br/>アドレスから取得されま<br/>す*。</li> </ul> | MACフラッピングを回避する<br>ために、すべてのトランク<br>ポートでデバイストラッキン<br>グを無効にすることを推奨し<br>ます。<br>計算された IPv4 アドレスは、<br>クライアントまたはネット<br>ワークデバイスに割り当てる<br>ことはできません。 |

| コマンド                                                                               | アクション<br>(デバイストラッキング ARP<br>プローブの送信元 IP および<br>MAC アドレスを選択するた<br>め)                                                                                                    | 注記 |
|------------------------------------------------------------------------------------|----------------------------------------------------------------------------------------------------|----|
| device-tracking tracking<br>auto-source fallback 0.0.0.X<br>255.255.255.0 override | <ul> <li>存在する場合、VLANSVI<br/>に送信元を設定します。</li> <li>提供されたホストビット<br/>とマスクを使用して、ク<br/>ライアント IP から送信元</li> <li>IP を計算します*。送信元</li> <li>MACは、クライアント側<br/>のスイッチポートのMAC<br/>アドレスから取得されま<br/>す*。</li> </ul> |    |

\* クライアント IP アドレスによっては、IPv4 アドレスを送信元 IP 用に予約する必要があります。

予約済み送信元 IPv4 アドレス = (host-ip and mask) | client-ip

• クライアント IP = 192.0.2.25

•送信元 IP = (192.0.2.25 and 255.255.255.0) | (0.0.0.1) = 192.0.2.1

IPアドレス192.0.2.1をクライアントまたはネットワークデバイスに割り当てないでください。

### 例:短いデバイストラッキングバインディング到達可能時間の回避

以前のリリースから移行する場合、次の設定が存在している可能性があります。 device-tracking binding reachable-time 10

コマンドの no バージョンを入力して、これを削除します。

## SISF の機能履歴

次の表に、このモジュールで説明する機能のリリースおよび関連情報を示します。

これらの機能は、特に明記されていない限り、導入されたリリース以降のすべてのリリースで 使用できます。
| リリース                            | 機能                                                         | 機能情報                                                                                                    |
|---------------------------------|------------------------------------------------------------|----------------------------------------------------------------------------------------------------|
| Cisco IOS XE Everest<br>16.5.1a | SISF ベースのデバイ<br>ストラッキング                                    | この機能が導入されました。<br>SISF ベースのデバイストラッキングは、<br>ネットワーク内のエンドノードの存在、ロ<br>ケーション、移動を追跡します。この機能<br>は、スイッチが受信したトラフィックをス<br>ヌーピングし、デバイスアイデンティティ<br>(MAC と IP アドレス)を抽出して、バイ<br>ンディングテーブルに保存します。(デバ<br>イストラッキングクライアントと呼ばれ<br>る)その他の機能の適切な動作は、この情<br>報の正確性に依存します。<br>IPv4 および IPv6 のどちらもサポートされて<br>います。<br>デフォルトでは、SISF ベースのデバイスト<br>ラッキングは無効になっています。 |
| Cisco IOS XE Everest 16.6.1     | DT_PROGRAMMATIC<br>のパラメータを変更<br>するオプション                    | このリリース以降、プログラムで作成され<br>たデバイストラッキングポリシー<br>(DT_PROGRAMMATIC)の特定の設定を<br>デバイストラッキングコンフィギュレー<br>ションモード(config-device-tracking)で変<br>更できます。                                                                                                    |
| Cisco IOS XE Fuji 16.9.1        | ポリシーの優先順位<br>追加のデバイス追跡<br>クライアント<br>プログラムで作成さ<br>れたポリシーの変更 | ポリシーの優先順位のサポートが導入され<br>ました。優先順位は、ポリシーの作成方法<br>によって決まります。手動で作成されたポ<br>リシーが最も優先されます。これにより、<br>プログラムで生成されたポリシーとは異な<br>るポリシー設定を適用できます。<br>デバイストラッキングクライアント機能が<br>追加されました。プログラムで作成される<br>ポリシーは、デバイストラッキングクライ<br>アントごとに異なります。<br>任意のプログラムで作成されるポリシーの<br>パラメータを変更するオプションは廃止さ<br>れました。                                                        |

Cisco Feature Navigator を使用すると、プラットフォームおよびソフトウェアイメージのサポート情報を検索できます。Cisco Feature Navigator にアクセスするには、https://cfnng.cisco.com に進みます。

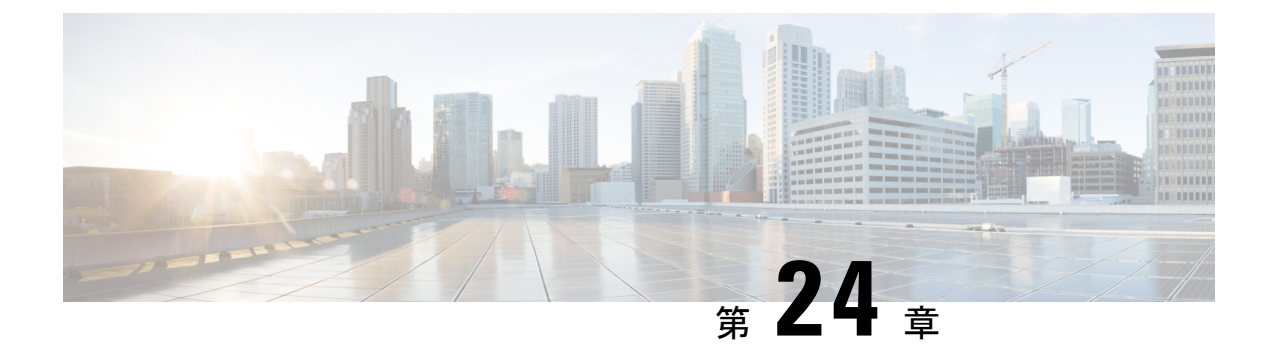

# IEEE 802.1x ポートベースの認証の設定

この章では、IEEE 802.1x ポート ベース認証を設定する方法について説明します。IEEE 802.1x 認証は、不正なデバイス(クライアント)によるネットワークアクセスを防止します。別途記 載のないかぎり、スイッチという用語はスタンドアロンスイッチまたはスイッチスタックを意 味します。

- IEEE 802.1x ポートベース認証の制約事項 (513 ページ)
- 802.1x ポートベース認証について (514 ページ)
- 802.1x ポートベース認証の設定方法 (549 ページ)
- •802.1xの統計情報およびステータスのモニターリング(606ページ)
- IEEE 802.1x ポートベースの認証の機能履歴 (607 ページ)

# IEEE 802.1x ポートベース認証の制約事項

- プライベート VLAN で使用する場合、スイッチポートは常に許可されません。認証、許可、およびアカウンティング(AAA)サーバーからプッシュされるダイナミック VLANは、プライベート VLAN ポートではサポートされません。データクライアントセッションは、プライベート VLANの dot1x ポートのセカンダリ VLAN で許可されることが期待されます。
- ・通常のアクセス VLAN ポートでは、インターフェイスで設定されたプライベート VLAN ベースの許可とダイナミック VLAN だけがサポートされます。
- dot1q tag vlan native コマンドがグローバルレベルで設定されている場合、トランクポート での dot1x 再認証は失敗します。
- 認証の失敗を引き起こす可能性があるため、音声 VLAN とアクセス VLAN の両方に同じ VLAN ID を同時に設定しないでください。
- ・管理 VRF は、RADIUS の送信元インターフェイスとして使用できません。
- ・ポートセキュリティは、IEEE 802.1x ポートベース認証ではサポートされていません。

# 802.1x ポートベース認証について

802.1x 規格では、一般の人がアクセス可能なポートから不正なクライアントが LAN に接続し ないように規制する(適切に認証されている場合を除く)、クライアント/サーバ型のアクセ スコントロールおよび認証プロトコルを定めています。認証サーバーがスイッチ ポートに接 続する各クライアントを認証したうえで、スイッチまたは LAN が提供するサービスを利用で きるようにします。

(注) TACACS は、802.1x 認証ではサポートされていません。

802.1xアクセスコントロールでは、クライアントを認証するまでの間、そのクライアントが接続しているポート経由ではExtensible Authentication Protocol over LAN(EAPOL)、Cisco Discovery Protocol(CDP)、およびスパニングツリープロトコル(STP)トラフィックしか許可されません。認証に成功すると、通常のトラフィックはポートを通過できるようになります。

| クライアントセッション                                        | サポートされる最大セッション数 |
|----------------------------------------------------|-----------------|
| dot1x または MAB クライアント セッションの<br>最大数                 | 2000            |
| Web ベース認証セッションの最大数                                 | 2000            |
| クリティカル認証 VLAN を有効にしてサーバ<br>を再初期化した dot1x セッションの最大数 | 2000            |
| さまざまなセッション機能が適用されるMAB<br>セッションの最大数                 | 2000            |
| サービス テンプレートまたはセッション機能<br>が適用される dot1x セッションの最大数    | 2000            |

### ポートベース認証プロセス

IEEE 802.1Xポートベース認証を設定するには、認証、認可、およびアカウンティング(AAA) を有効にし、認証方式リストを指定する必要があります。方式リストは、ユーザ認証のために クエリー送信を行う手順と認証方式を記述したものです。

AAA プロセスは認証から始まります。802.1x ポートベース認証がイネーブルであり、クライ アントが 802.1x 準拠のクライアント ソフトウェアをサポートしている場合、次のイベントが 発生します。

 クライアント ID が有効で 802.1x 認証に成功した場合、スイッチはクライアントにネット ワークへのアクセスを許可します。

- ・EAPOLメッセージ交換の待機中に802.1x認証がタイムアウトし、MAC認証バイパスがイネーブルの場合、スイッチはクライアントMACアドレスを認証用に使用します。このクライアントMACアドレスが有効で認証に成功した場合、スイッチはクライアントにネットワークへのアクセスを許可します。クライアントMACアドレスが無効で認証に失敗した場合、ゲストVLANが設定されていれば、スイッチはクライアントに限定的なサービスを提供するゲストVLANを割り当てます。
- スイッチが802.1x対応クライアントから無効なIDを取得し、制限付きVLANが指定されている場合、スイッチはクライアントに限定的なサービスを提供する制限付きVLANを割り当てることができます。
- RADIUS認証サーバーが使用できず(ダウンしていて)アクセスできない認証バイパスが イネーブルの場合、スイッチは、RADIUS設定VLANまたはユーザー指定アクセスVLAN で、ポートをクリティカル認証ステートにして、クライアントにネットワークのアクセス を許可します。

(注)

アクセスできない認証バイパスは、クリティカル認証、または AAA 失敗ポリシーとも呼ばれます。

ポートで Multi Domain Authentication (MDA) が有効になっている場合、音声許可に該当する 例外をいくつか伴ったフローを使用できます。

#### 図 25:認証フローチャート

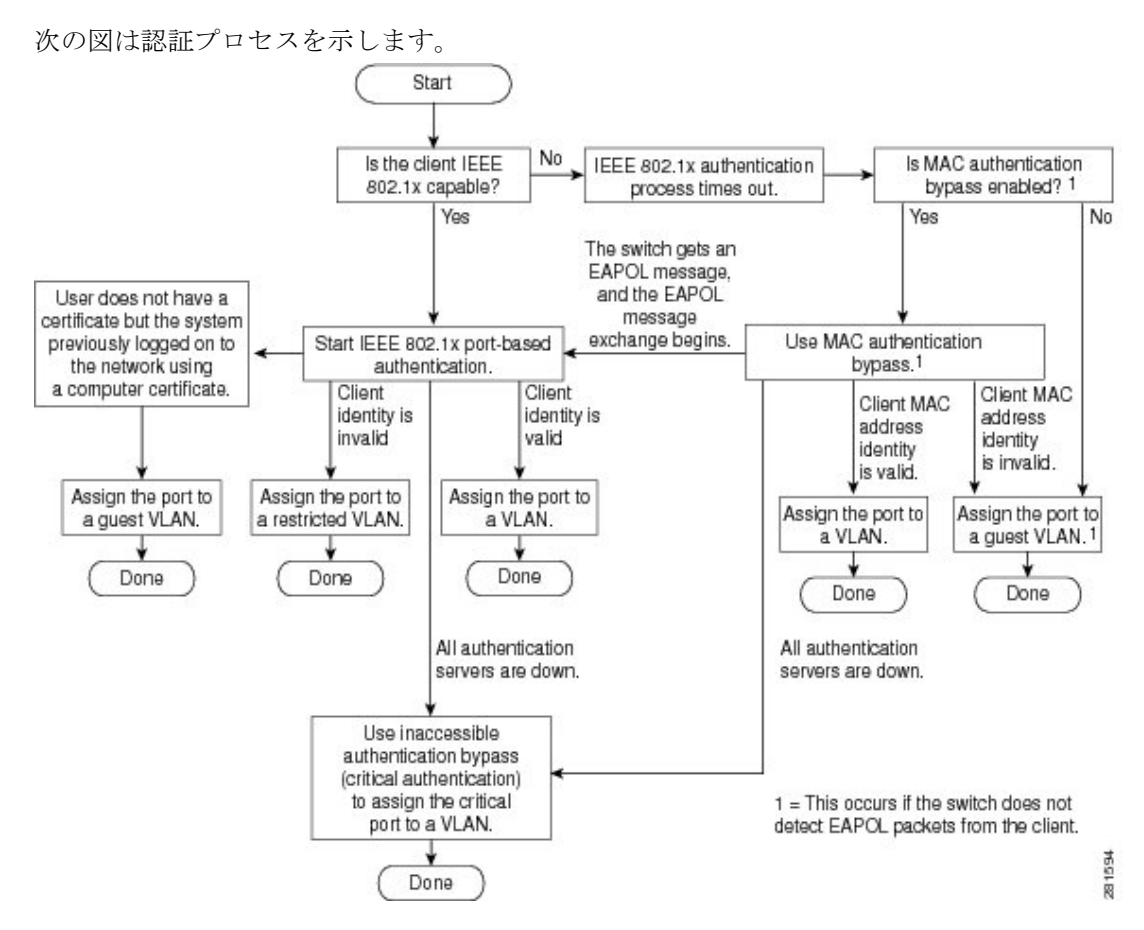

次の状況のいずれかが発生すると、スイッチはクライアントを再認証します。

・定期的な再認証がイネーブルで、再認証タイマーの期限が切れている場合。

スイッチ固有の値を使用するか、RADIUSサーバーからの値に基づいて再認証タイマーを 設定できます。

RADIUS サーバーを使用した 802.1x 認証の後で、スイッチは Session-Timeout RADIUS 属性(Attribute[27])、および Termination-Action RADIUS 属性(Attribute[29])に基づいてタイマーを使用します。

Session-Timeout RADIUS 属性(Attribute[27])には再認証が行われるまでの時間を指定しま す。指定できる範囲は1~65535秒です。

Termination-Action RADIUS 属性(Attribute[29])には、再認証中に行われるアクションを 指定します。アクションは *Initialize* および *ReAuthenticate* に設定できます。アクションに *Initialize*(属性値は*DEFAULT*)を設定した場合、802.1xセッションは終了し、認証中、接 続は失われます。アクションに *ReAuthenticate*(属性値は RADIUS-Request)を設定した場 合、セッションは再認証による影響を受けません。

 クライアントを手動で再認証するには、dot1x re-authenticate interface interface-id 特権 EXEC コマンドを入力します。

### ポートベース認証の開始およびメッセージ交換

802.1x認証中に、スイッチまたはクライアントは認証を開始できます。authentication port-control auto インターフェイス コンフィギュレーション コマンドを使用してポート上で認証をイネー ブルにすると、スイッチは、リンクステートがダウンからアップに移行したときに認証を開始 し、ポートがアップしていて認証されていない場合は定期的に認証を開始します。スイッチは クライアントに EAP-Request/Identity フレームを送信し、その ID を要求します。クライアント はフレームを受信すると、EAP-Response/Identity フレームで応答します。

ただし、クライアントが起動時にスイッチからのEAP-Request/Identityフレームを受信しなかった場合、クライアントはEAPOL-Startフレームを送信して認証を開始できます。このフレームはスイッチに対し、クライアントの識別情報を要求するように指示します。

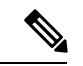

(注) ネットワークアクセスデバイスで802.1x認証がイネーブルに設定されていない、またはサポートされていない場合には、クライアントからの EAPOL フレームはすべて廃棄されます。クライアントが認証の開始を3回試みても EAP-Request/Identity フレームを受信しなかった場合、 クライアントはポートが許可ステートであるものとしてフレームを送信します。ポートが許可 ステートであるということは、クライアントの認証が成功したことを実質的に意味します。

クライアントが自らの識別情報を提示すると、スイッチは仲介デバイスとしての役割を開始 し、認証が成功または失敗するまで、クライアントと認証サーバーの間で EAP フレームを送 受信します。認証が成功すると、スイッチポートは許可ステートになります。認証に失敗した 場合、認証が再試行されるか、ポートが限定的なサービスを提供する VLAN に割り当てられ るか、あるいはネットワーク アクセスが許可されないかのいずれかになります。

実際に行われる EAP フレーム交換は、使用する認証方式によって異なります。

#### 図26:メッセージ交換

次の図に、クライアントが RADIUS サーバとの間で OTP(ワンタイム パスワード)認証方式 を使用する際に行われるメッセージ交換を示します。

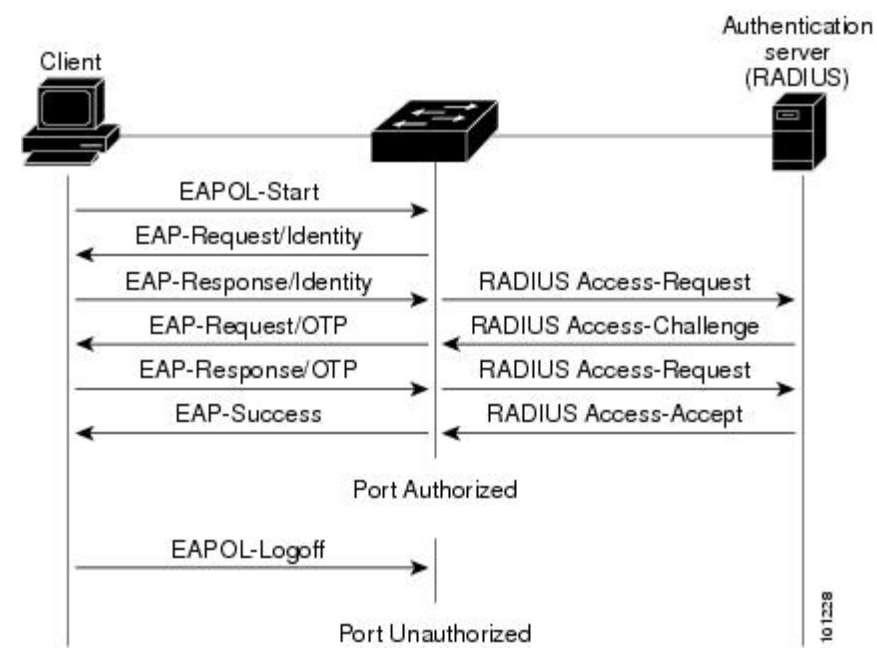

EAPOLメッセージ交換の待機中に802.1x認証がタイムアウトし、MAC認証バイパスがイネー ブルの場合、スイッチはクライアントからイーサネットパケットを検出するとそのクライアン トを認証できます。スイッチは、クライアントのMACアドレスをIDとして使用し、RADIUS サーバーに送信される RADIUS Access/Request フレームにこの情報を保存します。サーバーが スイッチに RADIUS Access/Accept フレームを送信(認証が成功)すると、ポートが許可され ます。認証に失敗してゲストVLANが指定されている場合、スイッチはポートをゲストVLAN に割り当てます。イーサネットパケットの待機中にスイッチが EAPOL パケットを検出する と、スイッチは MAC 認証バイパス プロセスを停止して、802.1x 認証を開始します。 図 27: MAC 認証バイパス中のメッセージ交換

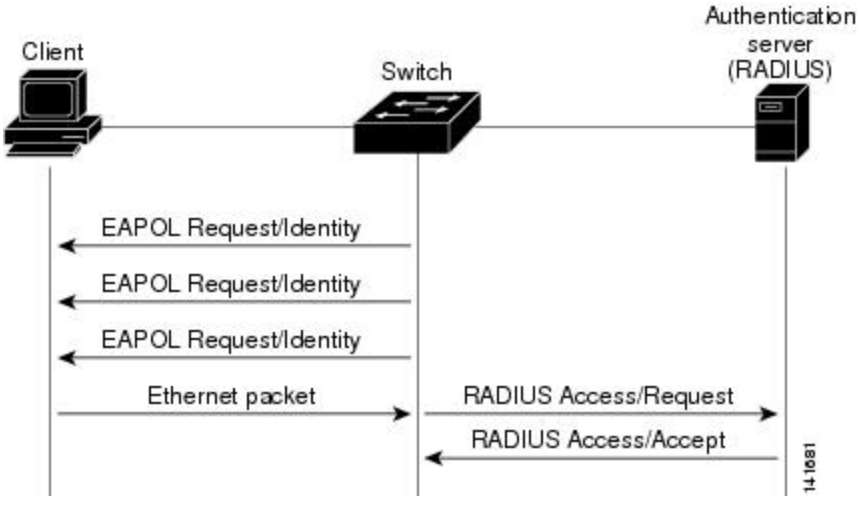

次の図に、MAC 認証バイパス中のメッセージ交換を示します。

# ポートベース認証の認証マネージャ

#### ポートベース認証方法

表 47:802.1x 機能

| 認証方法 モード       |                                     |           |                 |           |
|----------------|-------------------------------------|-----------|-----------------|-----------|
|                | シングル ホスト                            | マルチ ホスト   | MDA             | 複数        |
| 802.1x         | VLAN 割り当て                           | VLAN 割り当て | VLAN 割り当て       | VL        |
|                | ユーザ単位 ACL                           |           | ユーザー単位 ACL      | ユ-        |
|                | Filter-ID 属性                        |           | Filter-ID 属性    | Filt      |
|                | ダウンロード可能<br>ACL                     |           | ダウンロード可能<br>ACL | ダリ<br>AC  |
|                | リダイレクト URL                          |           | リダイレクト URL      | リタ        |
| MAC 認証バイパス     | VLAN 割り当て                           | VLAN 割り当て | VLAN 割り当て       | VL        |
|                | ユーザ単位 ACL                           |           | ユーザー単位 ACL      | ユ-        |
|                | Filter-ID 属性                        |           | Filter-ID 属性    | Filt      |
|                | ダウンロード可能<br>ACL                     |           | ダウンロード可能<br>ACL | ダ ヷ<br>AC |
|                | リダイレクトURL                           |           | リダイレクトURL       | リク        |
| スタンドアロン Web 認証 | プロキシ ACL、Filter-ID 属性、ダウンロード可能な ACL |           |                 |           |

Cisco IOS XE Fuji 16.9.x(Catalyst 9300 スイッチ)セキュリティ コンフィギュレーション ガイド

| 認証方法                | モード             |                 |                 |            |
|---------------------|-----------------|-----------------|-----------------|------------|
|                     | シングル ホスト        | マルチ ホスト         | MDA             | 複数認        |
| NAC レイヤ 2 IP 検証     | Filter-ID 属性    | Filter-ID 属性    | Filter-ID 属性    | Filter-I   |
|                     | ダウンロード可能<br>ACL | ダウンロード可能<br>ACL | ダウンロード可能<br>ACL | ダウン<br>ACL |
|                     | リダイレクトURL       | リダイレクトURL       | リダイレクトURL       | リダイ        |
| フォールバック方式としての Web 認 | プロキシ ACL        | プロキシ ACL        | プロキシ ACL        | プロキ        |
| 証                   | Filter-ID 属性    | Filter-ID 属性    | Filter-ID 属性    | Filter-I   |
|                     | ダウンロード可能<br>ACL | ダウンロード可能<br>ACL | ダウンロード可能<br>ACL | ダウン<br>ACL |

<sup>9</sup> Cisco IOS リリース 12.2(50)SE 以降でサポートされています。

<sup>10</sup> 802.1x 認証をサポートしないクライアント用。

#### ユーザー単位 ACL および Filter-Id

(注) Filter-Id としてロールベース ACL を使用することは推奨されません。

MDA 対応ポートおよびマルチ認証ポートでは、複数のホストを認証できます。ホストに適用 される ACL ポリシーは、別のホストのトラフィックには影響を与えません。マルチ ホスト ポートで認証されるホストが1つだけで、他のホストが認証なしでネットワークアクセスを取 得する場合、発信元アドレスに any を指定することで、最初のホストの ACL ポリシーを他の 接続ホストに適用できます。

#### ポートベース認証マネージャ CLI コマンド

認証マネージャインターフェイスコンフィギュレーションコマンドは、802.1x、MAC認証バイパスおよび Web 認証など、すべての認証方法を制御します。認証マネージャコマンドは、 接続ホストに適用される認証方法のプライオリティと順序を決定します。

認証マネージャ コマンドは、ホスト モード、違反モードおよび認証タイマーなど、一般的な 認証機能を制御します。一般的な認証コマンドには、authentication host-mode、authentication violation、および authentication timer インターフェイス コンフィギュレーション コマンドが 含まれます。

802.1x 専用コマンドは、先頭に dot1x キーワードが付きます。たとえば、authentication port-control auto インターフェイス コンフィギュレーション コマンドは、インターフェイスでの認証をイネーブルにします。

スイッチでの dot1x を無効にするには、no dot1x system-auth-control コマンドを使用して、設 定をグローバルに削除し、設定されているすべてのインターフェイスからも削除します。 (注) 802.1x認証がグローバルにディセーブル化されても、Web認証など他の認証方法はそのポート でイネーブルのままです。

authentication manager コマンドは、以前の 802.1x コマンドと同じ機能を提供します。

認証マネージャが生成する冗長なシステムメッセージをフィルタリングすると、通常は、フィ ルタリングされた内容が認証の成功に結びつきます。802.1x認証および MAB 認証の冗長な メッセージをフィルタリングすることもできます。認証方式ごとに異なるコマンドが用意され ています。

- no authentication logging verbose グローバル コンフィギュレーション コマンドは、認証マ ネージャからの詳細メッセージをフィルタリングします。
- no dot1x logging verbose グローバル コンフィギュレーション コマンドは、802.1x 認証の 詳細メッセージをフィルタリングします。
- no mab logging verbose グローバル コンフィギュレーション コマンドは、MAC 認証バイ パス(MAB)の詳細メッセージをフィルタリングします。

| Cisco IOS Release 12.2(50)SE 以降で<br>の認証マネージャコマンド                                  | Cisco IOS Release 12.2(46)SE 以前で<br>の同等の 802.1x コマンド                                     | 説明<br>                                                                              |
|-----------------------------------------------------------------------------------|------------------------------------------------------------------------------------------|-------------------------------------------------------------------------------------|
| authentication control-direction<br>{both   in}                                   | dot1x control-direction {both   in}                                                      | Wake-on-LAN (WoL) 機能を使<br>証をイネーブルにし、ポート制<br>たは双方向に設定します。                            |
| authentication event                                                              | dot1x auth-fail vlan<br>dot1x critical (interface<br>configuration)<br>dot1x guest-vlan6 | ポート上で制限付きVLANをイ<br>す。<br>アクセス不能認証バイパス機能<br>します。<br>アクティブ VLAN を 802.1x ゲ<br>て指定します。 |
| <b>authentication fallback</b><br><i>fallback-profile</i>                         | dot1x fallback fallback-profile                                                          | 802.1x 認証をサポートしていな<br>用に、Web 認証をフォールバッ<br>用するようにポートを設定しま                            |
| authentication host-mode[multi-auth<br> multi-domain  multi-host<br> single-host] | dot1x host-mode {single-host  <br>multi-host   multi-domain}                             | 802.1x許可ポートで単一のホスト)または複数のホストの接続                                                     |
| authentication order                                                              | mab                                                                                      | 使用される認証方法の順序を柔<br>ようにします。                                                           |

表 48: 認証マネージャ コマンドおよび以前の 802.1x コマンド

| <b>Cisco IOS Release 12.2(50)SE</b> 以降で<br>の認証マネージャ コマンド                          | <b>Cisco IOS Release 12.2(46)SE</b> 以前で<br>の同等の 802.1x コマンド             | 説明                                                                           |
|-----------------------------------------------------------------------------------|-------------------------------------------------------------------------|------------------------------------------------------------------------------|
| authentication periodic                                                           | dot1x reauthentication                                                  | クライアントの定期的再認証をイス<br>ます。                                                      |
| authentication port-control {auto  <br>force-authorized   force-un<br>authorized} | dot1x port-control {auto  <br>force-authorized  <br>force-unauthorized} | ポートの許可ステートの手動制御る<br>にします。                                                    |
| authentication timer                                                              | dot1x timeout                                                           | 802.1x タイマーを設定します。                                                           |
| authentication violation {protect  <br>restrict   shutdown}                       | dot1x violation-mode {shutdown  <br>restrict   protect}                 | 新しいデバイスがポートに接続され<br>たは最大数のデバイスがポートに打<br>に新しいデバイスがそのポートに打<br>合に発生する違反モードを設定しま |

### 許可ステートおよび無許可ステートのポート

802.1x 認証中に、スイッチのポートステートによって、スイッチはネットワークへのクライア ントアクセスを許可します。ポートは最初、無許可ステートです。このステートでは、音声 VLAN(仮想LAN)ポートとして設定されていないポートは 802.1x 認証、CDP、および STP パケットを除くすべての入力および出力トラフィックを禁止します。クライアントの認証が成 功すると、ポートは許可ステートに変更し、クライアントのトラフィック送受信を通常どおり に許可します。ポートが音声 VLAN ポートとして設定されている場合、VoIP トラフィックお よび 802.1x プロトコルパケットが許可された後クライアントが正常に認証されます。

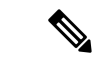

(注) CDP バイパスはサポートされていないため、ポートが error-disabled ステートになる場合があります。

802.1xをサポートしていないクライアントが、無許可ステートの802.1xポートに接続すると、 スイッチはそのクライアントの識別情報を要求します。この状況では、クライアントは要求に 応答せず、ポートは引き続き無許可ステートとなり、クライアントはネットワークアクセスを 許可されません。

反対に、802.1x対応のクライアントが、802.1x標準が稼働していないポートに接続すると、ク ライアントはEAPOL-Startフレームを送信して認証プロセスを開始します。応答がなければ、 クライアントは同じ要求を所定の回数だけ送信します。応答がないので、クライアントはポー トが許可ステートであるものとしてフレーム送信を開始します。

**authentication port-control** インターフェイス コンフィギュレーション コマンドおよび次のキー ワードを使用して、ポートの許可ステートを制御できます。

force-authorized: 802.1x 認証をディセーブルにし、認証情報の交換を必要とせずに、ポートを許可ステートに変更します。ポートはクライアントとの 802.1x ベース認証を行わずに、通常のトラフィックを送受信します。これがデフォルト設定です。

- force-unauthorized:ポートが無許可ステートのままになり、クライアントからの認証の試みをすべて無視します。スイッチはポートを介してクライアントに認証サービスを提供できません。
- auto: 802.1x 認証をイネーブルにします。ポートは最初、無許可ステートであり、ポート 経由で送受信できるのはEAPOLフレームだけです。ポートのリンクステートがダウンか らアップに変更した際、またはEAPOL-Startフレームを受信した際に、認証プロセスが開始されます。スイッチはクライアントの識別情報を要求し、クライアントと認証サーバと の間で認証メッセージのリレーを開始します。スイッチはクライアントのMACアドレス を使用して、ネットワークアクセスを試みる各クライアントを一意に識別します。

クライアントが認証に成功すると(認証サーバから Accept フレームを受信すると)、ポート が許可ステートに変わり、認証されたクライアントからの全フレームがポート経由での送受信 を許可されます。認証が失敗すると、ポートは無許可ステートのままですが、認証を再試行す ることはできます。認証サーバに到達できない場合、スイッチは要求を再送信します。所定の 回数だけ試行してもサーバから応答が得られない場合には、認証が失敗し、ネットワークアク セスは許可されません。

クライアントはログオフするとき、EAPOL-Logoff メッセージを送信します。このメッセージ によって、スイッチ ポートが無許可ステートになります。

ポートのリンクステートがアップからダウンに変更した場合、またはEAPOL-Logoffフレーム を受信した場合に、ポートは無許可ステートに戻ります。

#### ポートベース認証とスイッチ スタック

スイッチが、スイッチスタックに追加されるか、スイッチスタックから削除される場合、 RADIUSサーバーとスタックとの間のIP接続が正常な場合、802.1x認証は影響を受けません。 これは、スタックのアクティブスイッチがスイッチスタックから削除される場合も、適用され ます。アクティブスイッチに障害が発生した場合、スタックメンバーは、選択プロセスを使用 することによってスタックの新しいアクティブスイッチになり、802.1x認証プロセスは通常ど おり続行されます。

サーバーに接続されていたスイッチが削除されたか、そのスイッチに障害が発生したために、 RADIUS サーバーへの IP 接続が中断された場合、これらのイベントが発生します。

- すでに認証済みで、定期的な再認証がイネーブルではないポートは、認証ステートのままです。RADIUSサーバーとの通信は、必要ではありません。
- ・すでに認証済みで、(dot1x re-authentication グローバル コンフィギュレーション コマン ドを使用)定期的な再認証がイネーブルにされているポートは、再認証の発生時に、認証 プロセスに失敗します。ポートは、再認証プロセス中に、非認証ステートに戻ります。 RADIUS サーバーとの通信が必要です。

進行中の認証については、サーバー接続が行われていないため、認証はただちに失敗しま す。 障害が発生したスイッチが実行状態になり、スイッチスタックに再加入した場合、ブートアップの時刻と、認証の試行時までに RADIUS サーバーへの接続が再確立されたかどうかによって、認証は失敗する場合と、失敗しない場合があります。

RADIUSサーバーへの接続を失うことを避けるには、冗長接続を設定する必要があります。た とえば、スタックのアクティブスイッチへの冗長接続と、スタックメンバーへの別の接続を設 定できます。アクティブスイッチに障害が発生した場合でも、スイッチスタックは、RADIUS サーバーに接続されたままです。

#### 802.1X のホストモード

802.1x ポートは、シングルホストモードまたはマルチホストモードで設定できます。シング ルホストモードでは、802.1x 対応のスイッチ ポートに接続できるのはクライアント1つだけ です。スイッチは、ポートのリンクステートがアップに変化したときに、EAPOL フレームを 送信することでクライアントを検出します。クライアントがログオフしたとき、または別のク ライアントに代わったときには、スイッチはポートのリンクステートをダウンに変更し、ポー トは無許可ステートに戻ります。

マルチホストモードでは、複数のホストを単一の802.1x対応ポートに接続できます。このモードでは、接続されたクライアントのうち1つが許可されれば、クライアントすべてのネットワークアクセスが許可されます。ポートが無許可ステートになると(再認証が失敗するか、または EAPOL-Logoff メッセージを受信した場合)、スイッチは接続しているクライアントのネットワークアクセスをすべて禁止します。

スイッチはマルチドメイン認証(MDA)をサポートしています。これにより、データ装置と IP Phoneなどの音声装置(シスコ製品またはシスコ以外の製品)の両方を同じスイッチポート に接続できます。

#### 802.1x マルチ認証モード

マルチ認証(multiauth)モードでは、データ VLAN および音声 VLAN で複数のクライアント を認証できます。各ホストは個別に認証されます。マルチ認証ポートで認証できるデータデバ イスまたは音声デバイスの数には制限はありません。

次の条件で、RADIUSサーバから提供されたVLANをマルチ認証モードで割り当てることができます。

- ホストがポートで最初に許可されたホストであり、RADIUSサーバがVLAN情報を提供している。
- ・後続のホストが、動作 VLAN に一致する VLAN を使用して許可される。
- ホストは VLAN が割り当てられていないポートで許可され、後続のホストでは VLAN 割り当てが設定されていないか、VLAN 情報が動作 VLAN と一致している。
- ポートで最初に許可されたホストにはグループ VLAN が割り当てられ、後続のホストでは VLAN 割り当てが設定されていないか、グループ VLAN がポート上のグループ VLAN と一致している。後続のホストが、最初のホストと同じ VLAN グループの VLAN を使用

する必要がある。VLAN リストが使用されている場合、すべてのホストは VLAN リスト で指定された条件に従う。

- VLAN がポート上のホストに割り当てられると、後続のホストは一致する VLAN 情報を 持つ必要があり、この情報がなければポートへのアクセスを拒否される。
- クリティカル認証 VLAN の動作が、マルチ認証モード用に変更されない。ホストが認証 を試みたときにサーバに到達できない場合、許可されたすべてのホストは、設定された VLAN で再初期化される。

#### ユーザーごとのマルチ認証 VLAN 割り当て

ユーザーごとのマルチ認証VLAN割り当て機能を使用すると、単一の設定済みアクセスVLAN を持つポート上のクライアントに割り当てられたVLANに基づいて複数の運用アクセスVLAN を作成することができます。データドメインに関連付けられたすべてのVLANに対するトラ フィックが dotlq とタグ付けされていないアクセスポートとして設定されているポートおよび これらのVLANは、ネイティブVLANとして処理されます。

マルチ認証ポート1つあたりのホストの数は8ですが、さらに多くのホストが存在する場合が あります。

次のシナリオは、ユーザーごとのマルチ認証 VLAN 割り当てに関連しています。

#### シナリオ1

ハブがアクセスポートに接続されている場合、およびポートがアクセス VLAN (V0) で設定 されている場合。

ホスト(H1)は、ハブを介してVLAN(V1)に割り当てられます。ポートの運用VLANはV1 に変更されます。この動作は、単一ホストポートまたはマルチドメイン認証ポートで同様で す。

2番目のホスト(H2)が接続され、VLAN(V2)に割り当てられる場合、ポートには2つの運用VLANがあります(V1およびV2)。H1とH2がタグなし入力トラフィックを送信すると、H1トラフィックはVLAN(V1)に、H2トラフィックはVLAN(V2)にマッピングされ、VLAN(V1)およびVLAN(V2)のポートからの出トラフィックはすべてタグなしになります。

両方のホスト H1 と H2 がログアウトするか、またはセッションがなんらかの理由で削除されると、VLAN(V1)と VLAN(V2)がポートから削除され、設定された VLAN(V0)がポートに復元されます。

#### シナリオ 2

ハブがアクセスポートに接続されている場合、およびポートがアクセス VLAN (V0) で設定 されている場合。ホスト (H1) は、ハブを介して VLAN (V1) に割り当てられます。ポート の運用 VLAN は V1 に変更されます。

2番目のホスト(H2)が接続され明示的な VLAN ポリシーなしで承認されると、H2 はポート 上で復元される設定済み VLAN(V0)を使用することを予期されます。2つの運用 VLAN、 VLAN(V0)および VLAN(V1)からの出トラフィックはすべてタグなしになります。 ホスト(H2)がログアウトするか、またはセッションがなんらかの理由で削除されると、設定 されたVLAN(V0)がポートから削除され、VLAN(V1)がそのポートでの唯一の運用VLAN になります。

#### シナリオ3

ハブがオープン モードでアクセス ポートに接続されている場合、およびポートがアクセス VLAN (V0) で設定されている場合。

ホスト(H1)は、ハブを介してVLAN(V1)に割り当てられます。ポートの運用VLANはV1 に変更されます。2番目のホスト(H2)が接続され無許可のままだと、オープンモードによ り、運用VLAN(V1)に引き続きアクセスできます。

ホストH1 がログアウトするか、またはセッションがなんらかの理由で削除されると、VLAN (V1)はポートから削除され、ホスト(H2)はVLAN(V0)に割り当てられます。

(注) オープンモードと VLAN 割り当ての組み合わせは、ホスト(H2)に悪影響を与えます。そのホストは VLAN(V1)に対応するサブネット内に IP アドレスを含んでいるからです。

#### ユーザーごとのマルチ認証 VLAN 割り当ての制限

ユーザーごとのマルチ認証VLAN割り当て機能では、複数のVLANからの出トラフィックは、 ホストが自分宛てではないトラフィックを受信するポート上ではタグなしになります。これ は、ブロードキャストおよびマルチキャストトラフィックで問題になる可能性があります。

- IPv4 ARP:ホストは他のサブネットからの ARP パケットを受信します。これは、IP アドレス範囲が重複する異なる仮想ルーティングおよび転送(VRF)テーブルの2個のサブネットがポート上でアクティブな場合に問題となります。ホスト ARP キャッシュのエントリが無効になる可能性があります。
- IPv6 制御パケット: IPv6の導入環境では、ルータアドバタイズメント(RA)は、その受信を想定されていないホストによって処理されます。ある VLAN からのホストが別の VLAN からの RA を受信すると、ホストはそれ自身に間違った IPv6 アドレスを割り当てます。このようなホストは、ネットワークにアクセスできません。

回避策は、IPv6ファーストホップセキュリティをイネーブルにして、ブロードキャスト ICMPv6パケットがユニキャストに変換され、マルチ認証がイネーブルのポートから送信 されるようにすることです。パケットはVLANに属するマルチ認証ポートの各クライア ント用に複製され、宛先MACが個々のクライアントに設定されます。1つのVLANを持 つポートで、ICMPv6パケットは正常にブロードキャストされます。

IP マルチキャスト:送信先のマルチキャストグループへのマルチキャストトラフィックは、異なる VLAN 上のホストがそのマルチキャストグループに参加している場合それらの VLAN 用に複製されます。異なる VLAN の2つのホストが(同じマルチ認証ポート上の)マルチキャストグループに参加している場合、各マルチキャストパケットのコピー2部がそのポートから送信されます。

### MAC 移動

あるスイッチポートでMACアドレスが認証されると、そのアドレスは同じスイッチの別の認 証マネージャ対応ポートでは許可されません。スイッチが同じMACアドレスを別の認証マ ネージャ対応ポートで検出すると、そのアドレスは許可されなくなります。

場合によっては、MACアドレスを同じスイッチ上のポート間で移動する必要があります。た とえば、認証ホストとスイッチポート間に別のデバイス(ハブまたは IP Phone など)がある 場合、ホストをデバイスから接続して、同じスイッチの別のポートに直接接続する必要があり ます。

デバイスが新しいポートで再認証されるように、MAC 移動をグローバルにイネーブルにでき ます。ホストが別のポートに移動すると、最初のポートのセッションが削除され、ホストは新 しいポートで再認証されます。MAC 移動はすべてのホスト モードでサポートされます(認証 ホストは、ポートでイネーブルにされているホストモードに関係なく、スイッチの任意のポー トに移動できます)。MAC アドレスがあるポートから別のポートに移動すると、スイッチは 元のポートで認証済みセッションを終了し、新しいポートで新しい認証シーケンスを開始しま す。MAC 移動の機能は、音声およびデータ ホストの両方に適用されます。

(注) オープン認証モードでは、MACアドレスは、新しいポートでの許可を必要とせずに、元のポートから新しいポートへただちに移動します。

## MAC 置換

MAC 置換機能は、ホストが、別のホストがすでに認証済みであるポートに接続しようとする と発生する違反に対処するように設定できます。

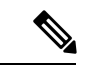

(注) 違反はマルチ認証モードでは発生しないため、マルチ認証モードのポートにこの機能は適用されません。マルチホストモードで認証が必要なのは最初のホストだけなので、この機能はこのモードのポートには適用されません。

**replace** キーワードを指定して **authentication violation** インターフェイス コンフィギュレーショ ンコマンドを設定すると、マルチドメインモードのポートでの認証プロセスは、次のようにな ります。

- ・既存の認証済みMACアドレスを使用するポートで新しいMACアドレスが受信されます。
- 認証マネージャは、ポート上の現在のデータホストのMACアドレスを、新しいMACアドレスで置き換えます。
- ・認証マネージャは、新しい MAC アドレスに対する認証プロセスを開始します。
- 認証マネージャによって新しいホストが音声ホストであると判断された場合、元の音声ホストは削除されます。

ポートがオープン認証モードになっている場合、MACアドレスはただちにMACアドレステー ブルに追加されます。

#### 802.1x アカウンティング

802.1x標準では、ユーザの認証およびユーザのネットワークアクセスに対する許可方法を定義 しています。ただし、ネットワークの使用法についてはトラッキングしません。802.1xアカウ ンティングは、デフォルトでディセーブルです。802.1xアカウンティングをイネーブルにする と、次の処理を 802.1x 対応のポート上でモニタできます。

- •正常にユーザを認証します。
- ユーザがログ オフします。
- リンクダウンが発生します。
- 再認証が正常に行われます。
- 再認証が失敗します。

スイッチは802.1xアカウンティング情報を記録しません。その代わり、スイッチはこの情報を RADIUSサーバに送信します。RADIUSサーバは、アカウンティングメッセージを記録するよ うに設定する必要があります。

### 802.1x アカウンティング属性値ペア

RADIUS サーバに送信された情報は、属性値(AV)ペアの形式で表示されます。これらのAVペアのデータは、各種アプリケーションによって使用されます(たとえば課金アプリケーションの場合、RADIUSパケットのAcct-Input-OctetsまたはAcct-Output-Octets属性の情報が必要です)。

AV ペアは、802.1x アカウンティングが設定されているスイッチによって自動的に送信されま す。次の種類の RADIUS アカウンティング パケットがスイッチによって送信されます。

- START:新規ユーザー セッションが始まると送信されます。
- INTERIM:既存のセッションが更新されると送信されます。
- •STOP:セッションが終了すると送信されます。

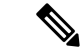

(注) RADIUS および AAA のデバッグのログを表示するには、show platform software trace message smd コマンドを使用します。詳細については、『Command Reference Guide,』のセクション 「Tracing Commands」を参照してください。 次の表に、AVペアおよびスイッチによって送信される AVペアの条件を示します。

| 属性番号    | AV ペア名               | START | INTERIM                | STOP     |
|---------|----------------------|-------|------------------------|----------|
| 属性[1]   | User-Name            | 送信    | 送信                     | 送信       |
| 属性 [4]  | NAS-IP-Address       | 送信    | 送信                     | 送信       |
| 属性 [5]  | NAS-Port             | 送信    | 送信                     | 送信       |
| 属性 [8]  | Framed-IP-Address    | 非送信   | 条件に応じて送信 <sup>11</sup> | 条件に応じて送信 |
| 属性 [30] | Called-Station-ID    | 送信    | 送信                     | 送信       |
| 属性 [31] | Calling-Station-ID   | 送信    | 送信                     | 送信       |
| 属性 [40] | Acct-Status-Type     | 送信    | 送信                     | 送信       |
| 属性 [41] | Acct-Delay-Time      | 送信    | 送信                     | 送信       |
| 属性 [42] | Acct-Input-Octets    | 非送信   | 送信                     | 送信       |
| 属性 [43] | Acct-Output-Octets   | 非送信   | 送信                     | 送信       |
| 属性 [47] | Acct-Input-Packets   | 非送信   | 送信                     | 送信       |
| 属性 [48] | Acct-Output-Packets  | 非送信   | 送信                     | 送信       |
| 属性 [44] | Acct-Session-ID      | 送信    | 送信                     | 送信       |
| 属性 [45] | Acct-Authentic       | 送信    | 送信                     | 送信       |
| 属性 [46] | Acct-Session-Time    | 非送信   | 送信                     | 送信       |
| 属性 [49] | Acct-Terminate-Cause | 非送信   | 非送信                    | 送信       |
| 属性 [61] | NAS-Port-Type        | 送信    | 送信                     | 送信       |

表 49: アカウンティング AV ペア

 <sup>11</sup> 有効な静的 IP アドレスが設定されているか、ホストに対する Dynamic Host Control Protocol (DHCP) バインディングが DHCP スヌーピング バインディング テーブルに存在してい る場合に、Framed-IP-Address の AV ペアが送信されます。

#### 802.1x 準備状態チェック

802.1x 準備状態チェックは、すべてのスイッチ ポートの 802.1x アクティビティをモニタリン グし、802.1xをサポートするポートに接続されているデバイスの情報を表示します。この機能 を使用して、スイッチ ポートに接続されているデバイスが 802.1x に対応できるかどうかを判 別できます。802.1x 機能をサポートしていないデバイスでは、MAC 認証バイパスまたは Web 認証などの代替認証を使用します。

この機能が有用なのは、クライアントのサプリカントで NOTIFY EAP 通知パケットでのクエ リーがサポートされている場合だけです。クライアントは、802.1xタイムアウト値内に応答し なければなりません。

### スイッチと RADIUS サーバー間の通信

RADIUS セキュリティサーバは、ホスト名または IP アドレス、ホスト名と特定の UDP ポート 番号、または IP アドレスと特定の UDP ポート番号によって識別します。IP アドレスと UDP ポート番号の組み合わせによって、一意の ID が作成され、同一 IP アドレスのサーバ上にある 複数の UDP ポートに RADIUS 要求を送信できるようになります。同じ RADIUS サーバ上の異 なる2 つのホストエントリに同じサービス(たとえば認証)を設定した場合、2番めに設定さ れたホスト エントリは、最初に設定されたホスト エントリのフェールオーバー バックアップ として動作します。RADIUS ホストエントリは、設定した順序に従って試行されます。

### VLAN 割り当てを使用した 802.1x 認証

スイッチは、VLAN 割り当てを使用した 802.1x 認証をサポートしています。ポートの 802.1x 認証が成功すると、RADIUS サーバーは VLAN 割り当てを送信し、スイッチ ポートを設定します。RADIUS サーバーデータベースは、ユーザー名と VLAN のマッピングを維持し、スイッチ ポートに接続するクライアントのユーザー名に基づいて VLAN を割り当てます。この機能を使用して、特定のユーザーのネットワーク アクセスを制限できます。

音声デバイス認証は、Cisco IOS Release 12.2(37)SE のマルチドメインホストモードでサポート されています。Cisco IOS Release 12.2(40)SE 以降、音声デバイスが許可されており、RADIUS サーバーが許可された VLAN を返した場合、割り当てられた音声 VLAN 上でパケットを送受 信するようにポート上の音声 VLAN が設定されます。音声 VLAN 割り当ては、マルチドメイ ン認証(MDA)対応のポートでのデータ VLAN 割り当てと同じように機能します。

スイッチと RADIUS サーバー上で設定された場合、VLAN 割り当てを使用した 802.1x 認証に は次の特性があります。

- RADIUS サーバから VLAN が提供されない場合、または 802.1x 認証がディセーブルの場合、認証が成功するとポートはアクセス VLAN に設定されます。アクセス VLAN とは、 アクセス ポートに割り当てられた VLAN です。このポート上で送受信されるパケットは すべて、この VLAN に所属します。
- •802.1x認証がイネーブルで、RADIUSサーバからのVLAN情報が有効でない場合、認証に 失敗して、設定済みのVLANが引き続き使用されます。これにより、設定エラーによっ て不適切なVLANに予期せぬポートが現れることを防ぎます。

設定エラーには、ルーテッドポートの VLAN、間違った VLAN ID、存在しないまたは内 部 (ルーテッドポート)の VLAN ID、RSPAN VLAN、シャットダウンしている VLAN、 あるいは一時停止している VLAN IDの指定などがあります。マルチドメインホストポー トの場合、設定エラーには、設定済みまたは割り当て済み VLAN ID と一致するデータ VLAN の割り当て試行(またはその逆)のために発生するものもあります。

- 802.1x 認証がイネーブルで、RADIUS サーバからのすべての情報が有効の場合、許可され たデバイスは認証後、指定した VLAN に配置されます。
- •802.1x ポートでマルチ ホスト モードがイネーブルの場合、すべてのホストは最初に認証 されたホストと同じ VLAN (RADIUS サーバにより指定) に配置されます。
- ポートセキュリティをイネーブル化しても、RADIUSサーバが割り当てられたVLANの 動作には影響しません。
- •802.1x 認証がポートでディセーブルの場合、設定済みのアクセス VLAN と設定済みの音 声 VLAN に戻ります。
- 802.1x ポートが認証され、RADIUS サーバによって割り当てられた VLAN に配置される と、そのポートのアクセス VLAN 設定への変更は有効になりません。マルチドメインホ ストの場合、ポートが完全にこれらの例外で許可されている場合、同じことが音声デバイ スに適用されます。
  - あるデバイスでVLAN設定を変更したことにより、他のデバイスに設定済みまたは割り当て済みのVLANと一致した場合、ポート上の全デバイスの認証が中断して、データおよび音声デバイスに設定済みのVLANが一致しなくなるような有効な設定が復元されるまで、マルチドメインホストモードがディセーブルになります。
  - ・音声デバイスが許可されて、ダウンロードされた音声VLANを使用している場合、音声VLAN設定を削除したり設定値を dot1p または untagged に修正したりすると、音声デバイスが未許可になり、マルチドメインホストモードがディセーブルになります。

ポートが、強制許可(force-authorized)ステート、強制無許可(force-unauthorized)ステート、 無許可ステート、またはシャットダウンステートの場合、ポートは設定済みのアクセスVLAN に配置されます。

VLAN 割り当てを設定するには、次の作業を実行する必要があります。

- network キーワードを使用して AAA 認証をイネーブルにし、RADIUS サーバからのイン ターフェイス設定を可能にします。
- •802.1x認証をイネーブルにします。(アクセスポートで802.1x認証を設定すると、VLAN 割り当て機能は自動的にイネーブルになります)。
- RADIUS サーバにベンダー固有のトンネル属性を割り当てます。RADIUS サーバーは次の 属性をスイッチに返す必要があります。
  - [64] Tunnel-Type = VLAN
  - [65] Tunnel-Medium-Type = 802
  - •[81] Tunnel-Private-Group-ID = VLAN 名または VLAN ID
  - [83] Tunnel-Preference

属性 [64] は、値 VLAN (タイプ 13) でなければなりません。属性 [65] は、値802 (タイプ 6) でなければなりません。属性 [81] は、IEEE 802.1x 認証ユーザに割り当てられた VLAN 名または VLAN ID を指定します。

### ユーザー単位 ACL を使用した 802.1x 認証

ユーザー単位アクセスコントロールリスト(ACL)をイネーブルにして、異なるレベルのネットワークアクセスおよびサービスを802.1x認証ユーザーに提供できます。RADIUSサーバーは、802.1xポートに接続されるユーザーを認証する場合、ユーザーIDに基づいてACL属性を受け取り、これらをスイッチに送信します。スイッチは、ユーザーセッションの期間中、その属性を802.1xポートに適用します。セッションが終了すると、認証が失敗した場合、またはリンクダウン状態の発生時に、ユーザー単位ACL設定が削除されます。スイッチは、RADIUS指定のACLを実行コンフィギュレーションには保存しません。ポートが無許可の場合、スイッチはそのポートからACLを削除します。

ユーザーは同一のスイッチ上で、ルータ ACL および入力ポート ACL を使用できます。ただ し、ポートの ACL はルータ ACL より優先されます。入力ポート ACL を VLAN に属するイン ターフェイスに適用する場合、ポート ACL は VLAN インターフェイスに適用する入力ルータ ACL よりも優先されます。ポート ACL が適用されたポート上で受信した着信パケットは、ポー トACL によってフィルタリングされます。その他のポートに着信したルーテッドパケットは、 ルータ ACL によってフィルタリングされます。発信するルーテッドパケットには、ルータ ACL のフィルタが適用されます。コンフィギュレーションの矛盾を回避するには、RADIUS サーバーに保存するユーザープロファイルを慎重に計画しなければなりません。

RADIUSは、ベンダー固有属性などのユーザー単位属性をサポートします。ベンダー固有属性 (VSA)は、オクテットストリング形式で、認証プロセス中にスイッチに渡されます。ユー ザー単位 ACL に使用される VSA は、入力方向では inacl#<n>で、出力方向では outacl#<n>で す。MAC ACL は、入力方向に限りサポートされます。VSA は入力方向に限りサポートされま す。レイヤ2ポートの出力方向ではポート ACL をサポートしません。

拡張 ACL 構文形式だけを使用して、RADIUS サーバに保存するユーザ単位コンフィギュレー ションを定義します。RADIUS サーバから定義が渡される場合、拡張命名規則を使用して作成 されます。ただし、Filter-Id 属性を使用する場合、標準 ACL を示すことができます。

Filter-Id 属性を使用して、すでにスイッチに設定されているインバウンドまたはアウトバウン ドACLを指定できます。属性には、ACL番号と、その後ろに入力フィルタリング、出力フィ ルタリングを示す.inまたは.outが含まれています。RADIUSサーバが.inまたは.out構文を許 可しない場合、アクセスリストはデフォルトで発信ACLに適用されます。RADIUSサーバー から送信されたFilter-Idがデバイスで設定されていない場合、ユーザーは未承認としてマーク されます。スイッチでのCisco IOSのアクセスリストに関するサポートが制限されているため、 Filter-ID 属性は1~199 (IP標準ACL)および1300~2699 (IP拡張ACL)の範囲のIPACL に対してだけサポートされます。

ユーザ単位 ACL の最大サイズは、4000 ASCII 文字ですが、RADIUS サーバのユーザ単位 ACL の最大サイズにより制限されます。

ユーザ単位の ACL を設定するには、次の前提条件を満たす必要があります。

- •AAA 認証をイネーブルにします。
- network キーワードを使用して AAA 認証をイネーブルにし、RADIUS サーバからのイン ターフェイス設定を可能にします。
- ・802.1x 認証をイネーブルにします。

- RADIUS サーバにユーザ プロファイルと VSA を設定します。
- •802.1x ポートをシングルホストモードに設定します。

(注) ユーザー単位 ACL がサポートされるのはシングル ホスト モード だけです。

#### ダウンロード可能 ACL およびリダイレクト URL を使用した 802.1x 認証

ACLおよびリダイレクトURLは、ホストの802.1x認証またはMAC認証バイパス中に、RADIUS サーバーからスイッチにダウンロードできます。また、Web 認証中に ACL をダウンロードす ることもできます。

(注)

ダウンロード可能な ACL は dACL とも呼ばれます。

ACL およびリダイレクト URL は、802.1x 対応のポートに接続されるすべてのデバイスに適用 できます。

ACLが802.1x認証中にダウンロードされない場合、スイッチは、ポートのスタティックデフォ ルトACLをホストに適用します。マルチ認証モードまたは MDA モードで設定された音声 VLAN ポートでは、スイッチは ACL を認証ポリシーの一部として電話にだけ適用します。

URL リダイレクト ACL の場合:

トワークで一定数の VLAN を使用できます。

- •許可アクセス コントロール エントリ (ACE) ルールに一致するパケットは、AAA サー バーに転送するために CPU に送信されます。
- ・拒否 ACE ルールに一致するパケットは、スイッチを介して転送されます。
- 許可ACEルールにも拒否ACEルールにも一致しないパケットは、次のdACLによって処 理されます。dACLがない場合、パケットは暗黙的拒否 ACL にヒットしてドロップされま す。

#### VLAN ID ベース MAC 認証

ダウンロード可能な VLAN ではなくスタティック VLAN ID に基づいてホストを認証する場 合、VLAN ID ベース MAC 認証を使用できます。スタティック VLAN ポリシーがスイッチで 設定されている場合、認証用の各ホストの MAC アドレスとともに、VLAN 情報が IAS (Microsoft) RADIUS サーバーに送信されます。接続ポートに設定されている VLAN ID は MAC認証に使用されます。VLANIDベースMAC認証をIASサーバーで使用することで、ネッ

機能は、STPによってモニターおよび処理されるVLANの数も制限します。ネットワークは固 定 VLAN として管理できます。

### ゲスト VLAN を使用した 802.1x 認証

スイッチ上の各 802.1x ポートにゲスト VLAN を設定し、クライアントに対して限定的なサー ビスを提供できます(802.1x クライアントのダウンロードなど)。これらのクライアントは 802.1x 認証用にシステムをアップグレードできる場合がありますが、一部のホスト(Windows 98 システムなど)は IEEE 802.1x 対応ではありません。

スイッチが EAP Request/Identity フレームに対する応答を受信していない場合、または EAPOL パケットがクライアントによって送信されない場合に、802.1x ポート上でゲスト VLAN をイ ネーブルにすると、スイッチはクライアントにゲスト VLAN を割り当てます。

スイッチはEAPOLパケット履歴を保持します。EAPOLパケットがリンクの存続時間中にイン ターフェイスで検出された場合、スイッチはそのインターフェイスに接続されているデバイス が IEEE 802.1x 対応のものであると判断します。インターフェイスはゲスト VLAN ステートに はなりません。インターフェイスのリンク ステータスがダウンした場合、EAPOL 履歴はクリ アされます。EAPOL パケットがインターフェイスで検出されない場合、そのインターフェイ スはゲスト VLAN のステートになります。

スイッチが 802.1x 対応の音声デバイスを許可しようとしたが、AAA サーバーが使用できない 場合、許可は失敗します。ただし、EAPOLパケットの検出はEAPOL履歴に保存されます。こ の音声デバイスは、AAA サーバーが使用可能になると許可されます。ただし、他のデバイス によるゲスト VLAN へのアクセスは許可されなくなります。この状況を防ぐには、次のいず れかのコマンド シーケンスを使用します。

- authentication event no-response action authorize vlan vlan-id インターフェイス コンフィ ギュレーション コマンドを入力し、ゲスト VLAN へのアクセスを許可します。
- shutdown インターフェイス コンフィギュレーション コマンドを入力し、さらに no shutdown インターフェイス コンフィギュレーション コマンドを入力してポートを再起動します。

リンクの存続時間中にデバイスが EAPOL パケットを送信した場合、スイッチはゲスト VLAN への認証アクセスに失敗したクライアントを許可しません。

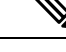

(注) インターフェイスがゲスト VLAN に変わってから EAPOL パケットが検出された場合、無許可 ステートに戻って 802.1x 認証を再起動します。

スイッチ ポートがゲスト VLAN に変わると、802.1x 非対応クライアントはすべてアクセスを 許可されます。ゲスト VLAN が設定されているポートに 802.1x 対応クライアントが加入する と、ポートは、ユーザ設定によるアクセス VLAN で無許可ステートになり、認証が再起動さ れます。

ゲスト VLAN は、単一のホスト、複数のホスト、複数認証、またはマルチドメイン モードに おける 802.1x ポートでサポートされています。

RSPAN VLAN、プライベート VLAN、音声 VLAN を除いて、アクティブ VLAN を 802.1x ゲスト VLAN として設定できます。ゲスト VLAN 機能は、内部 VLAN (ルーテッド ポート)また はトランク ポートではサポートされていません。アクセスポート上でだけサポートされます。

スイッチは*MAC*認証バイパスをサポートします。MAC認証バイパスが802.1xポートでイネー ブルの場合、スイッチは、IEEE 802.1x認証のタイムアウト時にEAPOLメッセージ交換を待機 している間、クライアントMACアドレスに基づいてクライアントを許可できます。スイッチ は、802.1xポート上のクライアントを検出したあとで、クライアントからのイーサネットパ ケットを待機します。スイッチは、MACアドレスに基づいたユーザー名およびパスワードを 持つRADIUS-access/requestフレームを認証サーバーに送信します。認証に成功すると、スイッ チはクライアントにネットワークへのアクセスを許可します。認証に失敗すると、スイッチは ポートにゲストVLANを割り当てます(指定されていない場合)。

### 制限付き VLAN を使用した 802.1x 認証

ゲスト VLAN にアクセスできないクライアント向けに、限定されたサービスを提供するため に、スイッチスタックまたはスイッチの各 IEEE 802.1x ポートに対して制限付き VLAN(認証 失敗 VLANと呼ばれることもあります)を設定できます。これらのクライアントは、認証プロ セスに失敗したため他の VLAN にアクセスできない 802.1x 対応クライアントです。制限付き VLANを使用すると、認証サーバの有効なクレデンシャルを持っていないユーザ(通常、企業 にアクセスするユーザ)に、サービスを制限したアクセスを提供できます。管理者は制限付き VLAN のサービスを制御できます。

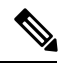

(注)

両方のタイプのユーザに同じサービスを提供する場合、ゲスト VLAN と制限付き VLAN の両 方を同じに設定できます。

この機能がないと、クライアントは認証失敗を永遠に繰り返すことになるため、スイッチポートがスパニングツリーのブロッキングステートから変わることができなくなります。制限付き VLANの機能を使用することで、クライアントの認証試行回数を指定し(デフォルト値は3 回)、一定回数後にスイッチポートを制限付き VLAN の状態に移行させることができます。

認証サーバはクライアントの認証試行回数をカウントします。このカウントが設定した認証試 行回数を超えると、ポートが制限付き VLAN の状態に変わります。失敗した試行回数は、 RADIUS サーバが EAP failure で応答したときや、EAP パケットなしの空の応答を返したとき からカウントされます。ポートが制限付き VLAN に変わったら、このカウント数はリセット されます。

認証に失敗したユーザのVLANは、もう一度認証を実行するまで制限された状態が続きます。 VLAN内のポートは設定された間隔に従って再認証を試みます(デフォルトは60秒)。再認 証に失敗している間は、ポートのVLANは制限された状態が続きます。再認証に成功した場 合、ポートは設定されたVLANもしくはRADIUSサーバによって送信されたVLANに移行し ます。再認証はディセーブルにすることもできますが、ディセーブルにすると、*link down*また はEAP logoff イベントを受信しない限り、ポートの認証プロセスを再起動できません。クライ アントがハブを介して接続している場合、再認証機能はイネーブルにしておくことを推奨しま す。クライアントの接続をハブから切り離すと、ポートに link down や EAP logoff イベントが 送信されない場合があります。

ポートが制限付き VLAN に移行すると、EAP 成功の疑似メッセージがクライアントに送信されます。このメッセージによって、繰り返し実行している再認証を停止させることができま

す。クライアントによっては(Windows XP が稼働しているデバイスなど)、EAP なしで DHCP を実装できません。

制限付き VLAN は、すべてのホスト モードでの 802.1x ポート上、およびレイヤ 2 ポート上で サポートされます。

RSPAN VLAN、プライマリプライベート VLAN、音声 VLAN を除いて、アクティブ VLAN を 802.1x 制限付き VLAN として設定できます。制限付き VLAN 機能は、内部 VLAN (ルーテッ ドポート)またはトランクポートではサポートされていません。アクセスポート上でだけサ ポートされます。

ダイナミックARPインスペクション、DHCPスヌーピング、IP送信元ガードなどの他のセキュ リティポート機能は、制限付き VLAN に対して個別に設定できます。

### アクセス不能認証バイパスを使用した 802.1x 認証

スイッチが設定されたRADIUSサーバーに到達できず、新しいホストを認証できない場合、アクセス不能認証バイパス機能を使用します。この機能は、クリティカル認証またはAAA 失敗 ポリシーとも呼ばれます。これらのホストをクリティカルポートに接続するようにスイッチを 設定できます。

新しいホストがクリティカルポートに接続しようとすると、そのホストはユーザ指定のアクセス VLAN、クリティカル VLAN に移動されます。管理者はこれらのホストに制限付き認証を付与します。

スイッチは、クリティカルポートに接続されているホストを認証しようとする場合、設定され ているRADIUSサーバーのステータスをチェックします。利用可能なサーバーが1つあれば、 スイッチはホストを認証できます。ただし、すべてのRADIUSサーバーが利用不可能な場合 は、スイッチはホストへのネットワークアクセスを許可して、ポートを認証ステートの特別な ケースであるクリティカル認証ステートにします。

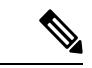

(注) クリティカル認証をインターフェイスで設定する場合は、クリティカル承認(クリティカル vlan)に使用するvlanをスイッチでアクティブにする必要があります。クリティカル vlan が非 アクティブまたはダウンしていると、クリティカル認証セッションは非アクティブな vlan の有 効化を試行し続け、繰り返し失敗します。これは大量のメモリ保持の原因となる可能性があり ます。

#### 複数認証ポートのアクセス不能認証バイパスのサポート

ポートが任意のホストモードで設定されていて、AAA サーバーを使用できない場合、ポート はマルチホストモードに設定され、クリティカル VLAN に移動されます。マルチ認証 (multiauth)ポートで、このアクセス不能バイパスをサポートするには、authentication event server dead action reinitialize vlan *vlan-id* コマンドを使用します。新しいホストがクリティカル ポートに接続しようとすると、そのポートは再初期化され、接続されているすべてのホストが ユーザ指定のアクセス VLAN に移動されます。 このコマンドは、すべてのホストモードでサポートされます。

#### アクセス不能認証バイパスの認証結果

アクセス不能認証バイパス機能の動作は、ポートの許可ステートにより異なります。

- クリティカルポートに接続されているホストが認証しようとする際にポートが無許可です べてのサーバーが利用できない場合、スイッチはRADIUS設定済みVLANまたはユーザー 指定のアクセス VLAN にあるポートをクリティカル認証ステートにします。
- ・ポートが許可済みで、再認証が行われた場合、スイッチは現在のVLAN(事前にRADIUS サーバーにより割り当てられた)でクリティカルポートをクリティカル認証ステートにし ます。
- 認証交換中に RADIUS サーバーが利用不可能となった場合、現在の交換はタイム アウト となり、スイッチは次の認証試行の間にクリティカルポートをクリティカル認証ステート とします。

RADIUS サーバが再び使用可能になったときにホストを再初期化し、クリティカル VLAN から 移動するように、クリティカルポートを設定できます。このように設定した場合、クリティカ ル認証ステートのすべてのクリティカル ポートは自動的に再認証されます。

#### アクセス不能認証バイパス機能の相互作用

アクセス不能認証バイパスは、次の機能と相互に作用します。

- ・ゲスト VLAN: アクセス不能認証バイパスは、ゲスト VLAN と互換性があります。ゲスト VLAN が 8021.x ポートでイネーブルの場合、この機能は次のように相互に作用します。
  - スイッチが EAP Request/Identity フレームへの応答を受信しないとき、または EAPOL パケットがクライアントによって送信されないときに、少なくとも1つの RADIUS サーバーが使用できれば、スイッチはクライアントにゲストVLANを割り当てます。
  - ・すべての RADIUS サーバーが使用できず、クライアントがクリティカル ポートに接続されている場合、スイッチはクライアントを認証して、クリティカル ポートを RADIUS 認証済み VLAN またはユーザー指定のアクセス VLAN でクリティカル認証 ステートにします。
  - ・すべての RADIUS サーバーが使用できず、クライアントがクリティカル ポートに接続されていない場合、ゲスト VLAN が設定されていても、スイッチはクライアントに ゲスト VLAN を割り当てられません。
  - ・すべての RADIUS サーバーが使用できず、クライアントがクリティカル ポートに接続されていて、すでにゲスト VLAN が割り当てられている場合、スイッチはそのポートをゲスト VLAN に保持します。
- 制限付き VLAN:ポートがすでに制限付き VLAN で許可されていて RADIUS サーバーが 使用できない場合、スイッチはクリティカル ポートを制限付き VLAN でクリティカル認 証ステートにします。

- •802.1xアカウンティング:RADIUSサーバーが使用できない場合、アカウンティングは影響を受けません。
- プライベート VLAN: プライベート VLAN ホスト ポートにアクセス不能認証バイパスを 設定できます。アクセス VLAN は、セカンダリ VLAN でなければなりません。
- ・音声VLAN:アクセス不能認証バイパスは音声VLANと互換性がありますが、RADIUS設定済みVLANまたはユーザー指定のアクセスVLANは、音声VLANと異なっていなければなりません。
- Remote Switched Port Analyzer (RSPAN) : アクセス不能認証バイパスの RADIUS 設定ま たはユーザー指定のアクセス VLAN として RSPAN VLAN を指定しないでください。

### 802.1x クリティカル音声 VLAN

ポートに接続されている IP フォンが Cisco Identity Services Engine (ISE) によって認証される 際、そのIPフォンは音声ドメインに参加します。ISEが到達不能である場合、スイッチはデバ イスが音声デバイスなのかどうかを判断できません。サーバーが使用できない場合、電話機は 音声ネットワークにアクセスできないため、動作できません。

データトラフィックの場合、アクセス不能認証バイパス(クリティカル認証)を設定し、サー バーが使用できない場合にトラフィックがネイティブ VLAN を通過できるようにすることが できます。RADIUS 認証サーバーが使用できず(ダウンしていて)、アクセスできない認証バ イパスがイネーブルの場合、スイッチは、クライアントにネットワークのアクセスを許可し、 RADIUS 設定 VLAN またはユーザー指定アクセス VLAN でポートをクリティカル認証ステー トにします。設定された RADIUS サーバーにスイッチが到達できず、新しいホストを認証でき ない場合、スイッチはこれらのホストをクリティカルポートに接続します。クリティカルポー トに接続を試行している新しいホストは、ユーザー指定のアクセス VLAN(クリティカル VLAN)に移動され、制限付き認証を許可されます。

authentication event server dead action authorize voice インターフェイス コンフィギュレーショ ン コマンドを使用して、クリティカル音声 VLAN 機能を設定できます。ISE が応答しない場 合、ポートはクリティカル認証モードになります。ホストからのトラフィックが音声 VLAN でタグ付けされると、接続デバイス(電話機)は、ポートに対して設定された音声 VLAN に 配置されます。IP フォンは Cisco Discovery Protocol(シスコデバイス)や LLDP または DHCP を介して音声 VLAN ID を学習します。

switchport voice vlan *vlan-id* インターフェイス コンフィギュレーション コマンドを入力して、 ポートの音声 VLAN を設定できます。

この機能は、マルチドメインモードおよびマルチ認証ホストモードでサポートされます。ス イッチがシングルホストモードまたはマルチホストモードの場合にコマンドを入力できます が、デバイスがマルチドメインまたはマルチ認証ホストモードに変わらない限りコマンドは有 効になりません。

### 802.1x ユーザ ディストリビューション

802.1x ユーザ ディストリビューションを設定すると、複数の異なる VLAN で同じグループ名 のユーザのロード バランシングを行うことができます。

VLANは、RADIUSサーバーにより提供されるか、VLANグループ名でスイッチCLIを介して 設定します。

- RADIUSサーバを設定して、ユーザの複数のVLAN名を送信します。複数のVLAN名は、 ユーザへの応答の一部として送信できます。802.1xユーザディストリビューションは、特 定のVLANのすべてのユーザを追跡し、許可されたユーザをユーザ数が最も少ないVLAN に移動することでロードバランシングを行います。
- RADIUS サーバを設定してユーザの VLAN グループ名を送信します。VLAN グループ名は、ユーザへの応答の一部として送信できます。スイッチ CLIを使用して設定した VLAN グループ名で、選択された VLAN グループ名を検索できます。VLAN グループ名が検出されると、この VLAN グループ名で対応する VLAN を検索して、ユーザ数が最も少ないVLAN が検出されます。ロードバランシングは、対応する許可済みユーザをその VLAN に移動することで行われます。

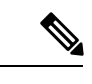

(注) RADIUSサーバーは、VLAN-ID、VLAN名またはVLANグループ を任意に組み合わせて VLAN 情報を送信できます。

#### 802.1x ユーザ ディストリビューションの設定時の注意事項

- ・少なくとも1つのVLANがVLANグループにマッピングされることを確認してください。
- 複数の VLAN を VLAN グループにマッピングできます。
- ・VLAN を追加または削除することで、VLAN グループを変更できます。
- 既存の VLAN を VLAN グループ名からクリアする場合、VLAN の認証済みポートはクリ アされませんが、既存の VLAN グループからマッピングが削除されます。
- ・最後のVLANをVLANグループ名からクリアすると、VLANグループがクリアされます。
- アクティブ VLAN がグループにマッピングされても VLAN グループをクリアできます。
   VLAN グループをクリアすると、グループ内で任意の VLAN の認証ステートであるポートまたはユーザはクリアされませんが、VLAN の VLAN グループへのマッピングはクリアされます。

# 音声 VLAN ポートを使用した IEEE 802.1x 認証

音声 VLAN ポートは特殊なアクセス ポートで、次の2つの VLAN ID が対応付けられています。

- IP Phone との間で音声トラフィックを伝送する VVID。VVID は、ポートに接続された IP Phone を設定するために使用されます。
- IP Phoneを通じて、スイッチと接続しているワークステーションとの間でデータトラフィックを伝送する PVID。PVID は、ポートのネイティブ VLAN です。

ポートの許可ステートにかかわらず、IP Phone は音声トラフィックに対して VVID を使用しま す。これにより、IP Phone は IEEE 802.1x 認証とは独立して動作できます。

シングルホストモードでは、IP Phone だけが音声 VLAN で許可されます。マルチホストモードでは、サプリカントが PVID で認証された後、追加のクライアントがトラフィックを音声 VLAN 上で送信できます。マルチホストモードがイネーブルの場合、サプリカント認証は PVID と VVID の両方に影響します。

リンクがあるとき、音声 VLAN ポートはアクティブになり、IP Phone からの最初の CDP メッ セージを受け取るとデバイスの MAC アドレスが表示されます。Cisco IP Phone は、他のデバイ スから受け取った CDP メッセージをリレーしません。その結果、複数の IP Phone が直列に接 続されている場合、スイッチは直接接続されている1台の IP Phone のみを認識します。音声 VLAN ポートで IEEE 802.1x 認証がイネーブルの場合、スイッチは2ホップ以上離れた認識さ れない IP Phone からのパケットをドロップします。

IEEE 802.1x 認証をスイッチ ポート上でイネーブルにすると、音声 VLAN でもあるアクセス ポート VLAN を設定できます。

IP 電話がシングル ホスト モードで 802.1x 対応のスイッチ ポートに接続されている場合、ス イッチは認証を行わずに電話ネットワーク アクセスを承認します。ポートで Multidomain Authentication (MDA)を使用して、データデバイスと IP フォンなどの音声デバイスの両方を 認証することを推奨します。

 (注) 音声 VLAN が設定され、Cisco IP Phone が接続されているアクセス ポートで IEEE 802.1x 認証 をイネーブルにした場合、Cisco IP Phone のスイッチへの接続が最大 30 秒間失われます。

#### WoL 機能を使用した IEEE 802.1x 認証

IEEE 802.1x 認証の Wake-on-LAN (WoL)機能を使用すると、スイッチにマジック パケットと 呼ばれる特定のイーサネットフレームを受信させて、休止状態の PC を起動させることができ ます。この機能は、管理者が休止状態のシステムへ接続しなければならない場合に役立ちま す。

WoL を使用するホストが IEEE 802.1x ポートを通じて接続され、ホストの電源がオフになる と、IEEE 802.1x ポートは無許可になります。無許可になったポートはEAPOLパケットしか送 受信できないため、WoL マジック パケットはホストに届きません。さらに PC が休止状態に なると、PC が認証されなくなるため、スイッチ ポートは閉じたままになります。

スイッチが WoL 機能を有効にした IEEE 802.1x 認証を使用している場合、スイッチはマジック パケットを含むトラフィックを無許可の IEEE 802.1x ポートに転送します。ポートが無許可の 間、スイッチは EAPOL パケット以外の入力トラフィックをブロックし続けます。ホストはパケットを受信できますが、パケットをネットワーク内にある他のデバイスに送信できません。

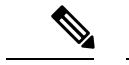

(注) PortFast がポートでイネーブルになっていないと、そのポートは強制的に双方向ステートになります。

authentication control-direction in インターフェイス コンフィギュレーション コマンドを使用 してポートを単一方向として設定すると、ポートはスパニングツリーフォワーディングステー トに変更されます。ポートは、ホストにパケットを送信できますが、受信はできません。

authentication control-direction both インターフェイス コンフィギュレーション コマンドを使用してポートを双方向として設定すると、ポートは、両方向でアクセスコントロールされます。ポートは、ホストとの間でパケットを送受信しません。

### MAC 認証バイパスを使用した IEEE 802.1x 認証

MAC 認証バイパス機能を使用し、クライアント MAC アドレスに基づいてクライアントを許可するようにスイッチを設定できます。たとえば、プリンタなどのデバイスに接続された IEEE 802.1x ポートでこの機能をイネーブルにできます。

クライアントからのEAPOL応答の待機中にIEEE 802.1x認証がタイムアウトした場合、スイッチは MAC 認証バイパスを使用してクライアントを許可しようとします。

MAC 認証バイパス機能が IEEE 802.1x ポートでイネーブルの場合、スイッチはクライアント ID として MAC アドレスを使用します。認証サーバーには、ネットワーク アクセスを許可さ れたクライアントMAC アドレスのデータベースがあります。スイッチは、IEEE 802.1x ポート 上のクライアントを検出した後で、クライアントからのイーサネットパケットを待機します。 スイッチは、MAC アドレスに基づいたユーザー名およびパスワードを持つRADIUS-access/request フレームを認証サーバーに送信します。認証に成功すると、スイッチはクライアントにネット ワークへのアクセスを許可します。許可が失敗した場合、ゲスト VLAN が設定されていれば、 スイッチはポートをゲスト VLAN に割り当てます。このプロセスは、ほとんどのクライアン トデバイスで動作します。ただし、代替の MAC アドレス形式を使用しているクライアントで は動作しません。標準の形式とは異なる MAC アドレスを持つクライアントに対して MAB 認 証をどのように実行するかや、RADIUSの設定のどこでユーザ名とパスワードが異なることが 要求されるかを設定できます。

リンクのライフタイム中に EAPOL パケットがインターフェイス上で検出された場合、スイッ チは、そのインターフェイスに接続されているデバイスが 802.1x 対応サプリカントであること を確認し、(MAC 認証バイパス機能ではなく) 802.1x 認証を使用してインターフェイスを認 証します。インターフェイスのリンク ステータスがダウンした場合、EAPOL 履歴はクリアさ れます。

スイッチがすでにMAC認証バイパスを使用してポートを許可し、IEEE 802.1x サプリカントを 検出している場合、スイッチはポートに接続されているクライアントを許可します。再認証が 発生するときに、Termination-Action RADIUS 属性値が DEFAULT であるために前のセッショ ンが終了した場合、スイッチはポートに設定されている認証または再認証手法を使用します。 MAC 認証バイパスで認証されたクライアントは再認証できます。再認証プロセスは、IEEE 802.1xを使用して認証されたクライアントに対するプロセスと同じです。再認証中は、ポート は前に割り当てられた VLAN のままです。再認証に成功すると、スイッチはポートを同じ VLAN に保持します。再認証に失敗した場合、ゲスト VLAN が設定されていれば、スイッチ はポートをゲスト VLAN に割り当てます。

再認証が Session-Timeout RADIUS 属性(Attribute[27])、および Termination-Action RADIUS 属 性(Attribute[29])に基づいて行われるときに、Termination-Action RADIUS 属性(Attribute[29]) のアクションが *Initialize*(属性値は *DEFAULT*)である場合、MAC 認証バイパス セッションは 終了し、再認証の間の接続は失われます。MAC 認証バイパス機能が IEEE 802.1x 認証がタイム アウトした場合、スイッチは MAC 認証バイパス機能を使用して再認証を開始します。これら の AV ペアの詳細については、RFC 3580『IEEE 802.1X Remote Authentication Dial In User Service (RADIUS) Usage Guidelines』を参照してください。

MAC 認証バイパスは、次の機能と相互に作用します。

- IEEE 802.1x 認証: 802.1x 認証がポートでイネーブルの場合にのみ MAC 認証バイパスをイ ネーブルにできます。
- ・ゲスト VLAN: クライアントの MAC アドレス ID が無効な場合、ゲスト VLAN が設定されていれば、スイッチは VLAN にクライアントを割り当てます。
- ・制限付き VLAN: IEEE 802.1x ポートに接続されているクライアントが MAC 認証バイパス で認証されている場合には、この機能はサポートされません。
- •ポートセキュリティ
- •音声 VLAN
- ・プライベート VLAN: クライアントをプライベート VLAN に割り当てられます。
- Network Edge Access Topology (NEAT) : MAB と NEAT は相互に排他的です。インターフェイス上で NEAT が有効の場合は、MAB を有効にすることはできません。また、インターフェイス上で MAB が有効の場合は、NEAT を有効にすることはできません。

Cisco IOS Release 12.2(55)SE 以降では、冗長 MAB システム メッセージのフィルタリングをサポートします。

#### Network Admission Control レイヤ 2 IEEE 802.1x 検証

スイッチは、デバイスのネットワーク アクセスを許可する前にエンドポイント システムやク ライアントのウイルス対策の状態またはポスチャを調べる Network Admission Control (NAC) レイヤ 2 IEEE 802.1x 検証をサポートしています。NAC レイヤ 2 IEEE 802.1x 検証を使用する と、以下の作業を実行できます。

- Session-Timeout RADIUS 属性(属性[27])と Termination-Action RADIUS 属性(属性[29]) を認証サーバーからダウンロードします。
- Session-Timeout RADIUS 属性(属性[27])の値として再認証試行間の秒数を指定し、RADIUS サーバーからクライアントのアクセスポリシーを取得します。

- スイッチが Termination-Action RADIUS 属性(属性[29])を使用してクライアントを再認証 する際のアクションを設定します。値が DEFAULT であるか、値が設定されていない場 合、セッションは終了します。値が RADIUS 要求の場合、再認証プロセスが開始します。
- VLAN の番号や名前、または VLAN グループ名のリストを Tunnel Group Private ID (属性 [81])の値として設定し、VLAN の番号や名前、または VLAN グループ名のプリファレン スを Tunnel Preference (属性 [83])の値として設定します。Tunnel Preference を設定しない 場合、最初の Tunnel Group Private ID (属性 [81])属性がリストから選択されます。
- NAC ポスチャトークンを表示します。これは、show authentication 特権 EXEC コマンド を使用して、クライアントのポスチャを示します。
- ・ゲスト VLAN としてセカンダリ プライベート VLAN を設定します。

NAC レイヤ2IEEE 802.1x 検証の設定は、RADIUS サーバーにポスチャトークンを設定する必要があることを除いて、IEEE 802.1x ポートベース認証と似ています。

#### 柔軟な認証の順序設定

柔軟な認証の順序設定を使用して、ポートが新しいホストを認証するときに使用する方法の順 序を設定できます。The IEEE 802.1Xの柔軟な認証機能では、以下の3つの認証方法をサポー トしています。

- dot1X: IEEE 802.1X 認証はレイヤ2の認証方式です。
- mab: MAC 認証バイパスはレイヤ2の認証方式です。
- webauth: Web 認証はレイヤ3の認証方式です。

この機能を使用すると、各ポートでどの認証方式を使用するかを制御できます。また、その ポートの方式についてフェールオーバー順も制御できます。たとえば、MAC認証バイパスお よび 802.1x は、プライマリまたはセカンダリ認証方法として使用し、Web 認証は、これらの 認証のいずれか、または両方が失敗した場合のフォールバック方法として使用できます。

The IEEE 802.1X の柔軟な認証機能では、以下のホスト モードをサポートしています。

- multi-auth:マルチ認証では、音声 VLAN に1つの認証、データ VLAN に複数の認証を使用できます。
- multi-domain:マルチドメイン認証では、音声 VLAN に1つ、データ VLAN に1つ、計2 つの認証を使用できます。

### Open1x 認証

Open1x 認証によって、デバイスが認証される前に、そのデバイスがポートにアクセスできる ようになります。オープン認証が設定されている場合、新しいホストはポートに定義されてい るアクセス コントロール リスト (ACL) に基づいてトラフィックを渡します。ホストが認証 されると、RADIUS サーバに設定されているポリシーがそのホストに適用されます。 オープン認証を次の状況で設定できます。

- シングルホストモードでのオープン認証:1人のユーザーだけが認証の前後にネットワークにアクセスできます。
- MDA モードでのオープン認証:音声ドメインの1人のユーザーだけ、およびデータドメ インの1人のユーザーだけが許可されます。
- マルチホストモードでのオープン認証:任意のホストがネットワークにアクセスできます。
- 複数認証モードでのオープン認証: MDA の場合と似ていますが、複数のホストを認証できます。

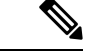

 オープン認証が設定されている場合は、他の認証制御よりも優先 されます。これは、authentication open インターフェイスコンフィ ギュレーション コマンドを使用した場合、authentication port-control インターフェイス コンフィギュレーション コマンド に関係なく、ポートがホストにアクセス権を付与することを意味 します。

#### マルチドメイン認証

スイッチはマルチドメイン認証(MDA)をサポートしています。これにより、データ装置と IP Phone などの音声装置(シスコ製品またはシスコ以外の製品)の両方を同じスイッチポート 上で認証できます。ポートはデータドメインと音声ドメインに分割されます。

(注) すべてのホスト モードで、ポートベース認証が設定されている場合、ライン プロトコルは許可の前にアップのままです。

MDAでは、デバイス認証の順序が指定されません。ただし、最適な結果を得るには、MDA対応のポート上のデータデバイスよりも前に音声デバイスを認証することを推奨します。

MDA を設定するときには、次の注意事項に従ってください。

- MDA のスイッチ ポートを設定する必要があります。
- ホストモードがマルチドメインに設定されている場合、IP Phoneの音声 VLAN を設定する必要があります。
- MDA 対応ポートでの音声 VLAN 割り当ては、Cisco IOS Release 12.2(40)SE 以降でサポー トされています。

- ・音声デバイスを認可するには、値を device-traffic-class=voice に設定した Cisco 属性値(AV) ペア属性を送信するように AAA サーバーを設定する必要があります。この値を使用しな い場合、音声デバイスはデータ デバイスとして扱われます。
- (注) traffic-class=voice が AAA サーバーから service-template としてダウ ンロードされると、音声ドメインではなくデータドメインでセッ ションが作成されます。
  - ・ゲスト VLAN および制限付き VLAN 機能は、MDA 対応のポートのデータ デバイスだけ に適用されます。許可に失敗した音声デバイスは、データ デバイスとして扱われます。
  - 複数のデバイスでポートの音声またはデータドメインの許可を行おうとすると、errordisable になります。
  - デバイスが許可されるまで、ポートはそのトラフィックをドロップします。他社製IP Phone または音声デバイスはデータおよび音声 VLAN の両方に許可されます。データ VLAN で は、音声デバイスを DHCP サーバーに接続して IP アドレスおよび音声 VLAN 情報を取得 することができます。音声デバイスが 音声 VLAN で送信を開始すると、データ VLAN へ のアクセスはブロックされます。
  - ・データ VLAN とバインドしている音声デバイス MAC アドレスは、ポート セキュリティ MAC アドレス制限にカウントされません。
  - MDA では、IEEE 802.1x 認証をサポートしていないデバイスへのスイッチポートの接続を 許可するフォールバック メカニズムとして、MAC 認証バイパスを使用できます。
  - ・データまたは音声デバイスがポートで検出されると、認証に成功するまでそのMACアドレスがブロックされます。許可に失敗した場合、MACアドレスが5分間ブロックされたままになります。
  - ポートが未認証中に6つ以上のデバイスがデータ VLAN で検出された場合や、複数の音 声デバイスが音声 VLAN で検出された場合、ポートは errdisable になります。
  - ポートのホストモードをシングルホストモードまたはマルチホストモードからマルチドメインモードに変更すると、ポートでは許可されたデータデバイスは許可されたままになります。ただし、ポートの音声 VLAN で許可されている Cisco IP Phone は自動的に削除されるので、そのポートでは再認証を行う必要があります。
  - ゲスト VLAN や制限付き VLAN などのアクティブ フォールバック メカニズムは、ポート をシングル モードまたはマルチホスト モードからマルチドメイン モードに変更したあと でも設定されたままになります。
  - ポートのホストモードをマルチドメインモードからシングルモードまたはマルチホスト モードに変更すると、許可されているすべてのデバイスがポートから削除されます。
  - ・まずデータドメインを許可してゲストVLANに参加させる場合、IEEE 802.1x 非対応の音 声デバイスは、音声VLANのパケットをタグ付けして、認証を開始する必要があります。

 MDA 対応ポートでは、ユーザー単位 ACL を推奨しません。ユーザー単位 ACL ポリシー を備えた、許可されたデバイスは、ポートの音声 VLAN とデータ VLAN の両方のトラ フィックに影響を与えることがあります。このようなデバイスを使用する場合は、ポート でユーザー単位 ACL を適用するデバイスは1 台だけにしてください。

# Network Edge Access Topology (NEAT) を使用した 802.1x サプリカント およびオーセンティケータ

Network Edge Access Topology (NEAT)機能は、ワイヤリングクローゼット(会議室など)外の領域まで識別を拡張します。これにより、任意のタイプのデバイスをポートで認証できます。

- ・802.1xスイッチサプリカント:802.1xサプリカント機能を使用することで、別のスイッチのサプリカントとして機能するようにスイッチを設定できます。この設定は、たとえば、スイッチがワイヤリングクローゼット外にあり、トランクポートを介してアップストリームスイッチに接続される場合に役に立ちます。802.1xスイッチサプリカント機能を使用して設定されたスイッチは、セキュアな接続のためにアップストリームスイッチで認証します。サプリカントスイッチが認証に成功すると、オーセンティケータスイッチでポートモードがアクセスからトランクに変更されます。サプリカントスイッチでは、CISPを有効にするときに手動でトランクを設定する必要があります。
- アクセス VLAN は、オーセンティケータ スイッチで設定されている場合、認証が成功した後にトランクポートのネイティブ VLAN になります。

デフォルトでは、BPDUガードが有効にされたオーセンティケータスイッチにサプリカントの スイッチを接続する場合、オーセンティケータのポートはサプリカントスイッチが認証する前 にスパニングツリープロトコル (STP)のブリッジプロトコルデータユニット (BPDU)を 受信した場合、errdisable状態になる可能性があります。Cisco IOS Release 15.0(1)SE 以降では、 認証中にサプリカントのポートから送信されるトラフィックを制御できます。dot1x supplicant controlled transient グローバルコンフィギュレーションコマンドを入力すると、認証が完了す る前にオーセンティケータポートがシャットダウンすることがないように、認証中に一時的に サプリカントのポートをブロックします。認証に失敗すると、サプリカントのポートが開きま す。no dot1x supplicant controlled transient グローバルコンフィギュレーションフィ

BPDU ガードが spanning-tree bpduguard enable インターフェイス コンフィギュレーション コ マンドによりオーセンティケータのスイッチ ポートで有効になっている場合、サプリカント スイッチで dot1x supplicant controlled transient コマンドを使用することを強く推奨します。

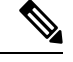

(注)

**spanning-tree portfast bpduguard default** グローバル コンフィギュレーション コマンドを使用 して、グローバルにオーセンティケータ スイッチで BPDU ガードを有効にした場合、**dot1x supplicant controlled transient** コマンドを入力すると、BPDUの違反が避けられなくなります。
1 つ以上のサプリカント スイッチに接続するオーセンティケータ スイッチ インターフェイス でMDAまたはmultiauthモードをイネーブルにできます。マルチホストモードはオーセンティ ケータ スイッチ インターフェイスではサポートされていません。

インターフェイスで有効になっているシングルホストモードでオーセンティケータスイッチ をリブートすると、インターフェイスが認証前にerr-disabled状態に移行する場合があります。 err-disabled状態から回復するには、オーセンティケータポートをフラップしてインターフェ イスを再度アクティブにし、認証を開始します。

すべてのホストモードで機能するように dot1x supplicant force-multicast グローバル コンフィ ギュレーション コマンドを Network Edge Access Topology (NEAT) のサプリカントスイッチで 使用します。

- ホスト許可:許可済み(サプリカントでスイッチに接続する)ホストからのトラフィック だけがネットワークで許可されます。これらのスイッチは、Client Information Signalling Protocol (CISP)を使用して、サプリカントスイッチに接続する MAC アドレスをオーセ ンティケータ スイッチに送信します。
- ・自動有効化:オーセンティケータスイッチでのトランクコンフィギュレーションを自動 的に有効化します。これにより、サプリカントスイッチから着信する複数のVLANのユー ザートラフィックが許可されます。ISE で cisco-av-pair を device-traffic-class=switch として 設定します(この設定は group または user 設定で行うことができます)。

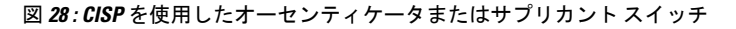

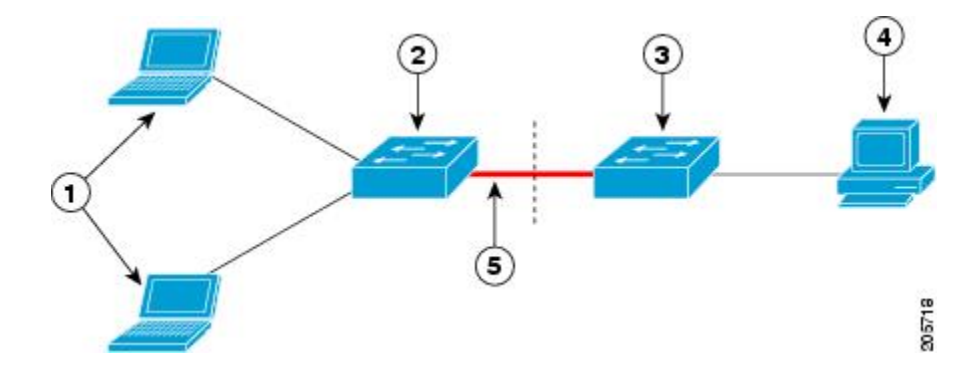

| 1 | ワークステーション(クライ  | 2 | サプリカント スイッチ |
|---|----------------|---|-------------|
|   | アント)           |   | (ワイヤリング クロー |
|   |                |   | ゼット外)       |
| 3 | オーセンティケータ スイッチ | 4 | Cisco ISE   |
| 5 | トランク ポート       |   |             |

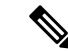

(注) switchport nonegotiate コマンドは、NEAT を使用したサプリカントおよびオーセンティケータ スイッチではサポートされません。このコマンドは、トポロジのサプリカント側で設定しない でください。オーセンティケータサーバ側で設定した場合は、内部マクロによってポートから このコマンドが自動的に削除されます。

### 音声認識 802.1x セキュリティ

音声認識 802.1x セキュリティ機能を使用して、セキュリティ違反が発生した場合にデータまた は音声 VLAN に関係なく VLAN だけをディセーブルにするようにスイッチを設定します。以 前のリリースでは、セキュリティ違反の原因であるデータ クライアントを認証しようとする と、ポート全体がシャットダウンし、接続が完全に切断されます。

この機能は、PC が IP Phone に接続されている IP Phone 環境で使用できます。データ VLAN で セキュリティ違反が検出されると、データ VLAN だけがシャットダウンされます。音声 VLAN のトラフィックは中断することなくスイッチで送受信されます。

### コモン セッション ID

認証マネージャは、使用された認証方式が何であれ、クライアントの単一のセッションID(共通セッションID)を使用します。このIDは、表示コマンドやMIBなどのすべてのレポートに使用されます。セッションIDは、セッション単位のすべての Syslog メッセージに表示されます。

セッション ID には、次の情報が含まれます。

- ・ネットワークアクセスデバイス (NAD) の IP アドレス
- 一意の32ビット整数(機械的に増加します)
- セッション開始タイムスタンプ(32ビット整数)

次に、show authentication コマンドの出力に表示されたセッション ID の例を示します。この例 では、セッション ID は 16000005000000B288508E5 です。

デバイス# show authentication sessions Interface MAC Address Method Domain Status Session ID Fa4/0/4 0000.0000.0203 mab DATA Authz Success 16000005000000B288508E5

次に、Syslog 出力にセッション ID が表示される例を示します。この例でも、セッション ID は 16000005000000B288508E5 です。

<sup>(</sup>注) 音声認識 IEEE 802.1x 認証を使用するには、スイッチが LAN Base イメージを実行している必要があります。

1w0d: %AUTHMGR-5-START: Starting 'mab' for client (0000.0000.0203) on Interface Fa4/0/4 AuditSessionID 16000005000000B288508E5 1w0d: %MAB-5-SUCCESS: Authentication successful for client (0000.0000.0203) on Interface Fa4/0/4 AuditSessionID 16000005000000B288508E5 1w0d: %AUTHMGR-7-RESULT: Authentication result 'success' from 'mab' for client (0000.0000.0203) on Interface Fa4/0/4 AuditSessionID 16000005000000B288508E5

セッションIDは、NAD、AAAサーバー、その他のレポート分析アプリケーションでクライア ントを識別するために使用されます。ID は自動的に表示されます。設定は必要ありません。

## 802.1x ポートベース認証の設定方法

### 802.1x 認証のデフォルト設定

表 50:802.1x 認証のデフォルト設定

| 機能                       | デフォルト設定                                     |
|--------------------------|---------------------------------------------|
| スイッチの 802.1x イネーブル ステート  | ディセーブル                                      |
| ポート単位の 802.1x イネーブル ステート | ディセーブル (force-authorized)                   |
|                          | ポートはクライアントとの802.1xベース認証を行れ<br>ラフィックを送受信します。 |
| AAA                      | ディセーブル                                      |
| RADIUS サーバ               | <ul> <li>指定なし</li> </ul>                    |
| ・IPアドレス                  | • 1645                                      |
| • UDP 認証ポート              | • 1646                                      |
| ・デフォルトのアカウンティング ポート      | <ul> <li>指定なし</li> </ul>                    |
| • +                      |                                             |
| ホストモード                   | シングル ホスト モード                                |
| 制御方向                     | 双方向制御                                       |
| 定期的な再認証                  | ディセーブル。                                     |
| 再認証の間隔 (秒)               | 3600 秒                                      |
| 再認証回数                    | 2回(ポートが無許可ステートに変わる前に、スイ<br>セスを再開する回数)       |

| 機能                 | デフォルト設定                                                                 |
|--------------------|-------------------------------------------------------------------------|
| 待機時間               | 60秒(スイッチがクライアントとの認証情報の交換に<br>待機状態を続ける秒数)                                |
| 再送信時間              | 30 秒(スイッチが EAP-Request/Identity フレームに対す<br>ントからの応答を待ち、要求を再送信するまでの秒数)    |
| 最大再送信回数            | 2回(スイッチが認証プロセスを再開する前に、EAP-Re<br>フレームを送信する回数)                            |
| クライアント タイムアウト時間    | 30秒(認証サーバーからの要求をクライアントにリレ-<br>スイッチが返答を待ち、クライアントに要求を再送信す<br>間)           |
| 認証サーバー タイムアウト時間    | 30秒(クライアントからの応答を認証サーバーにリレー<br>スイッチが応答を待ち、応答をサーバーに再送信する                  |
|                    | dot1x timeout server-timeout インターフェイス コンフィ<br>ン コマンドを使用して、このタイムアウト時間を変更 |
| 無活動タイムアウト          | ディセーブル                                                                  |
| ゲスト VLAN           | 指定なし                                                                    |
| アクセス不能認証バイパス       | ディセーブル                                                                  |
| 制限付き VLAN          | 指定なし                                                                    |
| オーセンティケータ(スイッチ)モード | 指定なし                                                                    |
| MAC 認証バイパス         | ディセーブル                                                                  |
| 音声認識セキュリティ         | ディセーブル                                                                  |

### 802.1x 認証設定時の注意事項

802.1X 認証

802.1x 認証を設定する場合の注意事項は、次のとおりです。

- 802.1x認証を使用するには、SISFベースのデバイストラッキングを有効にする必要があります。デフォルトでは、SISFベースのデバイストラッキングはスイッチで無効になっています。
- •802.1x 認証をイネーブルにすると、他のレイヤ2またはレイヤ3機能がイネーブルになる 前に、ポートが認証されます。

•802.1x 対応ポートが割り当てられている VLAN が変更された場合、この変更は透過的で スイッチには影響しません。たとえば、ポートが RADIUS サーバに割り当ててられた VLAN に割り当てられ、再認証後に別の VLAN に割り当てられた場合に、この変更が発 生します。

802.1x ポートが割り当てられている VLAN がシャットダウン、ディセーブル、または削 除される場合、ポートは無許可になります。たとえば、ポートが割り当てられたアクセス VLAN がシャットダウンまたは削除された後、ポートは無許可になります。

- •802.1x プロトコルは、レイヤ2スタティックアクセスポート、音声 VLAN ポート、およびレイヤ3ルーテッドポートでサポートされますが、次のポート タイプではサポートされません。
  - ・ダイナミックポート:ダイナミックモードのポートは、ネイバーとトランクポートへの変更をネゴシエートする場合があります。ダイナミックポートで802.1x認証をイネーブルにしようとすると、エラーメッセージが表示され、802.1x認証はイネーブルになりません。802.1x対応ポートのモードをダイナミックに変更しようとしても、エラーメッセージが表示され、ポートモードは変更されません。
  - EtherChannel ポート:アクティブまたはアクティブでない EtherChannel メンバを 802.1x ポートとして設定しないでください。EtherChannel ポートで 802.1x 認証をイネーブル にしようとすると、エラーメッセージが表示され、802.1x 認証はイネーブルになりま せん。
  - スイッチドポートアナライザ(SPAN)およびリモートSPAN(RSPAN)宛先ポート: SPAN または RSPAN 宛先ポートであるポートの 802.1x 認証をイネーブルにすることができます。ただし、ポートをSPAN または RSPAN 宛先ポートとして削除するまでは、802.1x 認証はディセーブルになります。SPAN または RSPAN 送信元ポートでは 802.1x 認証をイネーブルにすることができます。
- スイッチ上で、dot1x system-auth-control グローバル コンフィギュレーション コマンドを 入力して 802.1x 認証をグローバルにイネーブルにする前に、802.1x 認証と EtherChannel が 設定されているインターフェイスから、EtherChannel の設定を削除してください。
- Cisco IOS Release 12.2(55)SE 以降のリリースでは、802.1x 認証に関連するシステム メッ セージのフィルタリングがサポートされています。

(注) 802.1x に準拠したすべてのCLIを同じインターフェイスまたは同じテンプレートで設定することを推奨します。

### VLAN 割り当て、ゲスト VLAN、制限付き VLAN、アクセス不能認証バイパス

VLAN割り当て、ゲストVLAN、制限付きVLAN、およびアクセス不能認証バイパス設定時の 注意事項は、次のとおりです。

- •802.1x 認証をポート上でイネーブルにすると、音声 VLAN の機能を持つポート VLAN は 設定できません。
- RSPAN VLAN または音声 VLAN を除くあらゆる VLAN を、802.1x ゲスト VLAN として 設定できます。ゲスト VLAN 機能は、内部 VLAN (ルーテッド ポート) またはトランク ポートではサポートされていません。アクセス ポート上でだけサポートされます。
- DHCP クライアントが接続されている 802.1x ポートのゲスト VLAN を設定した後、DHCP サーバからホスト IP アドレスを取得する必要があります。クライアント上の DHCP プロ セスが時間切れとなり DHCP サーバーからホスト IP アドレスを取得しようとする前に、 スイッチ上の 802.1x 認証プロセスを再起動する設定を変更できます。802.1x 認証プロセス の設定を減らします(authentication timer inactivity および authentication timer reauthentication インターフェイス コンフィギュレーション コマンド)。設定の減少量 は、接続された 802.1x クライアントのタイプによって異なります。
- アクセス不能認証バイパス機能を設定する際には、次の注意事項に従ってください。
  - この機能はシングルホストモードおよびマルチホストモードの802.1x ポートでサポートされます。
  - Windows XP を稼働しているクライアントに接続されたポートがクリティカル認証ス テートの場合、Windows XP はインターフェイスが認証されないと報告する場合があ ります。
  - Windows XP クライアントで DHCP が設定され、DHCP サーバーからの IP アドレスが ある場合、クリティカル ポートで EAP 認証成功メッセージを受信しても DHCP 設定 プロセスを再初期化しません。
  - アクセス不能認証バイパス機能および制限 VLANを802.1xポート上に設定できます。 スイッチが制限付き VLAN 内でクリティカルポートを再認証しようとし、すべての RADIUSサーバーが利用不可能な場合、スイッチはポートステートをクリティカル認 証ステートに変更し、制限付き VLAN に残ります。
  - CTS リンクがクリティカル認証モードである場合にアクティブスイッチがリロードすると、SGTをデバイスに設定したポリシーは新しいアクティブスイッチでは使用できません。これは、内部バインドが3750-X スイッチスタックのスタンバイスイッチと同期しないためです。
- RSPAN VLAN または音声 VLAN を除くあらゆる VLAN を、802.1x 制限付き VLAN とし て設定できます。制限付き VLAN 機能は、内部 VLAN (ルーテッド ポート) またはトラ ンク ポートではサポートされていません。アクセス ポート上でだけサポートされます。

### MAC 認証バイパス

MAC 認証バイパス設定時の注意事項は次のとおりです。

•特に明記していないかぎり、MAC 認証バイパスの注意事項は 802.1x 認証のものと同じです。

- ポートが MAC アドレスで許可された後に、ポートから MAC 認証バイパスをディセーブ ルにしても、ポート ステートに影響はありません。
- ポートが未許可ステートであり、クライアントMACアドレスが認証サーバデータベース にない場合、ポートは未許可ステートのままです。ただし、クライアントMACアドレス がデータベースに追加されると、スイッチはMAC認証バイパス機能を使用してポートを 再認証できます。
- ポートが認証ステートにない場合、再認証が行われるまでポートはこのステートを維持します。
- MAC 認証バイパスにより接続されているが、非アクティブなホストのタイムアウト時間 を設定できます。指定できる範囲は1~65535秒です。

### ポートあたりのデバイスの最大数

802.1x対応のポートに接続できるデバイスの最大数です。

- シングルホストモードの場合、アクセス VLAN で接続できるデバイスは1台だけです。 ポートが音声 VLAN でも設定されている場合、音声 VLAN を介して送受信できる Cisco IP Phone の数には制限はありません。
- マルチドメイン認証(MDA)モードの場合、アクセス VLAN で1台のデバイス、音声 VLAN で1台の IP Phone が許可されます。
- マルチホストモードでは、1つの802.1xサプリカントだけがポートで許可されますが、非 802.1xホストは数に制限なく、アクセス VLAN で許可されます。音声 VLAN で許可され るデバイスの数には制限はありません。

### 802.1x 準備状態チェックの設定

802.1x 準備状態チェックは、すべてのスイッチ ポートの 802.1x アクティビティをモニタリン グし、802.1xをサポートするポートに接続されているデバイスの情報を表示します。この機能 を使用して、スイッチ ポートに接続されているデバイスが 802.1x に対応できるかどうかを判 別できます。

802.1x 準備状態チェックは、802.1x で設定できるすべてのポートで使用できます。準備状態 チェックは、dot1x force-unauthorized として設定されるポートでは使用できません。

802.1x 準備状態チェックをスイッチでイネーブルにする場合には、次の手順に従ってください。

#### 始める前に

準備状態チェックをスイッチでイネーブルにする場合、次の注意事項に従ってください。

- ・準備状態チェックは通常、802.1x がスイッチでイネーブルにされる前に使用されます。
- インターフェイスを指定せずに dot1x test eapol-capable 特権 EXEC コマンドを使用する と、スイッチスタックのすべてのポートがテストされます。

- dot1x test eapol-capable コマンドを 802.1x 対応のポートで設定し、リンクがアップになる と、ポートは、802.1xに対応するかどうか、接続クライアントでクエリーを実行します。 クライアントが通知パケットに応答すると、802.1x対応です。クライアントがタイムアウ ト時間内に応答すると Syslogメッセージが生成されます。クライアントがクエリーに応答 しない場合、クライアントは802.1x対応ではありません。Syslogメッセージは生成されま せん。
- dot1x test eapol-capable コマンドを 802.1x 対応のポートで設定し、リンクがアップになる と、ポートは、802.1xに対応するかどうか、接続クライアントでクエリーを実行します。 クライアントが通知パケットに応答すると、802.1x対応です。クライアントがタイムアウ ト時間内に応答すると Syslogメッセージが生成されます。クライアントがクエリーに応答 しない場合、クライアントは802.1x対応ではありません。Syslogメッセージは生成されま せん。
- 準備状態チェックは、複数のホスト(たとえば、IP Phone に接続される PC)を扱うポートに送信できます。Syslogメッセージは、タイマー時間内に準備状態チェックに応答する各クライアントに生成されます。

#### 手順の概要

- 1. enable
- 2. configure terminal
- **3.** dot1x test eapol-capable [ interface interface-id]
- 4. dot1x test timeout timeout
- 5. end
- 6. show running-config
- 7. copy running-config startup-config

|       | コマンドまたはアクション                                                                                             | 目的                                                                |
|-------|----------------------------------------------------------------------------------------------------|-------------------------------------------------------------------|
| ステップ1 | enable                                                                                                   | 特権 EXEC モードを有効にします。                                               |
|       | 例:                                                                                                    | <ul> <li>パスワードを入力します(要求された場合)。</li> </ul>                         |
|       | デバイス> enable                                                                                             |                                                                   |
| ステップ2 | configure terminal                                                                                       | グローバル コンフィギュレーション モードを開始                                          |
|       | 例:                                                                                                    | します。                                                              |
|       | デバイス# configure terminal                                                                                 |                                                                   |
| ステップ3 | dot1x test eapol-capable [ interface interface-id]                                                       | スイッチ上で802.1x準備状態チェックをイネーブル                                        |
|       | 例:                                                                                                    | にします。                                                             |
|       | デバイス# dot1x test eapol-capable interface<br>gigabitethernet1/0/13<br>DOT1X_PORT_EAPOL_CAPABLE:DOT1X: MAC | (任意) <i>interface-id</i> では、IEEE 802.1xの準備状態を<br>チェックするポートを指定します。 |

|       | コマンドまたはアクション                                                      | 目的                                                                                       |
|-------|-------------------------------------------------------------------|------------------------------------------------------------------------------------------|
|       | 00-01-02-4b-f1-a3 on gigabitethernet1/0/13 is<br>EAPOL<br>capable | <ul><li>(注) オプションの interface キーワードを省<br/>略した場合、スイッチのすべてのイン<br/>ターフェイスがテストされます。</li></ul> |
| ステップ4 | dot1x test timeout timeout                                        | (任意) EAPOL 応答の待機に使用するタイムアウトを設定します。範囲は1~65535秒です。デフォルトは10秒です。                             |
| ステップ5 | end                                                               | 特権 EXEC モードに戻ります。                                                                        |
|       | 例:                                                                |                                                                                          |
|       | Trid 7 (config) + ond                                             |                                                                                          |
|       |                                                                   |                                                                                          |
| ステップ6 | show running-config                                               | 入力を確認します。                                                                                |
|       | 例:                                                                |                                                                                          |
|       |                                                                   |                                                                                          |
|       | //// A# snow running-conrig                                       |                                                                                          |
| ステップ1 | copy running-config startup-config                                | (任意)コンフィギュレーションファイルに設定を                                                                  |
|       | 例:                                                                | 保存します。                                                                                   |
|       | デバイス# copy running-config startup-config                          |                                                                                          |

### 音声認識 802.1x セキュリティの設定

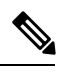

(注) 音声認識 IEEE 802.1x 認証を使用するには、スイッチが LAN Base イメージを実行している必要があります。

音声認識 802.1x セキュリティ機能をスイッチで使用して、セキュリティ違反が発生した場合に データまたは音声 VLAN に関係なく VLAN だけをディセーブルにします。この機能は、PC が IP Phone に接続されている IP Phone 環境で使用できます。データ VLAN でセキュリティ違反 が検出されると、データ VLAN だけがシャットダウンされます。音声 VLAN のトラフィック は中断することなくスイッチで送受信されます。

スイッチで音声認識 802.1x 音声セキュリティを設定する場合、次の注意事項に従ってください。

 ・音声認識 802.1x セキュリティをイネーブルにするには、errdisable detect cause security-violation shutdown vlan グローバル コンフィギュレーション コマンドを入力しま す。音声認識 802.1x セキュリティをディセーブルにするには、このコマンドの no バー ジョンを入力します。このコマンドは、スイッチの802.1x設定ポートのすべてに適用されます。

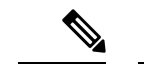

- (注) shutdown vlan キーワードを指定しない場合、error-disabled ステートになった際にポート全体がシャットダウンされます。
  - errdisable recovery cause security-violation グローバル コンフィギュレーション コマンド を使用して、error-disabled リカバリを設定すると、ポートは自動的に再びイネーブルにさ れます。error-disabled リカバリがポートで設定されていない場合、shutdown および no shutdown インターフェイスコンフィギュレーションコマンドを使用してポートを再びイ ネーブルにします。
  - ・個々の VLAN を再びイネーブルにするには、clear errdisable interface interface-id vlan [vlan-list] 特権 EXEC コマンドを使用します。範囲を指定しない場合、ポートのすべての VLAN がイネーブルにされます。

音声認識 802.1x セキュリティをイネーブルにするには、特権 EXEC モードで次の手順を実行 します。

### 手順の概要

- 1. configure terminal
- 2. errdisable detect cause security-violation shutdown vlan
- 3. errdisable recovery cause security-violation
- 4. clear errdisable interfaceinterface-id vlan [vlan-list]
- 5. 次を入力します。
  - shutdown
  - no shutdown
- **6**. end
- 7. show errdisable detect

|               | コマンドまたはアクション                                             | 目的                                                                                                   |
|---------------|----------------------------------------------------------|----------------------------------------------------------------------------------------------------|
| ステップ1         | configure terminal                                       | グローバル コンフィギュレーション モードを開始<br>します。                                                                     |
| ステップ <b>2</b> | errdisable detect cause security-violation shutdown vlan | セキュリティ違反エラーが発生したすべての VLAN<br>をシャットダウンします。                                                            |
|               |                                                          | <ul><li>(注) shutdown vlan キーワードを指定しない<br/>場合、すべてのポートが errdisable ステー<br/>トになり、シャットダウンされます。</li></ul> |

|       | コマンドまたはアクション                                            | 目的                                                                                                    |
|-------|---------------------------------------------------------|----------------------------------------------------------------------------------------------------|
| ステップ3 | errdisable recovery cause security-violation            | グローバル コンフィギュレーション モードを開始<br>します。                                                                                                    |
| ステップ4 | clear errdisable interfaceinterface-id vlan [vlan-list] | (任意)errordisable になっている個々の VLAN を再<br>びイネーブルにします。                                                                                                    |
|       |                                                         | <ul> <li>interface-id の場合、個々の VLAN を再びイネー<br/>ブルにするポートを指定します。</li> <li>(任意) vlan-list の場合、再びイネーブルにす<br/>る VLAN のリストを指定します。vlan-list を指<br/>定しない場合は、すべての VLAN が再びイネー<br/>ブルになります。</li> </ul> |
| ステップ5 | 次を入力します。<br>・shutdown<br>・no shutdown                   | (任意)errordisableのVLANを再びイネーブルにし<br>て、すべての errordisable 指示をクリアします。                                                                                                    |
| ステップ6 | end                                                     | 特権 EXEC モードに戻ります。                                                                                                    |
| ステップ7 | show errdisable detect                                  | 入力内容を確認します。                                                                                                    |

#### 例

次に、セキュリティ違反エラーが発生した任意の VLAN をシャットダウンするように スイッチを設定する例を示します。

Switch(config)# errdisable detect cause security-violation shutdown vlan

次に、ポート ギガビット イーサネット 40/2 で errdisable ステートであったすべての VLAN を再度イネーブルにする方法を示します。

Switch# clear errdisable interface gigabitethernet40/2 vlan

show errdisable detect 特権 EXEC コマンドを入力すると、設定を確認できます。

### 802.1x 違反モードの設定

次に示す状況で、シャットダウン、Syslogエラーを生成、または新しいデバイスからのパケットを廃棄するように 802.1x ポートを設定できます。

- ・デバイスが 802.1x 対応のポートに接続した
- ポートで認証されるデバイスの最大数に達した

スイッチ上にセキュリティ違反アクションを設定するには、特権 EXEC モードで次の手順を実行します。

I

### 手順の概要

- 1. configure terminal
- 2. aaa new-model
- **3.** aaa authentication dot1x{ default } method1
- **4. interface** *interface-id*
- **5**. switchport mode access
- 6. authentication violation {shutdown | restrict | protect | replace}
- 7. end

### 手順の詳細

|       | コマンドまたはアクション                                                                 | 目的                                                                                                    |
|-------|------------------------------------------------------------------------------|----------------------------------------------------------------------------------------------------|
| ステップ1 | configure terminal<br>例:                                                     | グローバル コンフィギュレーション モードを開始<br>します。                                                                                     |
|       | デバイス# configure terminal                                                     |                                                                                                    |
| ステップ2 | aaa new-model                                                                | AAA をイネーブルにします。                                                                                                    |
|       | 例:                                                                           |                                                                                                    |
|       | デバイス(config)# aaa new-model                                                  |                                                                                                    |
| ステップ3 | aaa authentication dot1x{ default } method1                                  | 802.1x 認証方式リストを作成します。                                                                                                |
|       | 例:<br>デバイス(config)# aaa authentication dot1x default<br>group radius         | authentication コマンドにリストが指定されていない<br>場合に使用するデフォルトのリストを作成するに<br>は、defaultキーワードの後ろにデフォルト状況で使<br>用される方式を指定します。デフォルトの方式リス |
|       |                                                                              | method1には、group radius キーワードを入力して、<br>認証用のすべてのRADIUS サーバリストを使用でき<br>るようにします。                                         |
| ステップ4 | interface interface-id<br>例:<br>デバイス(config)# interface gigabitethernet1/0/4 | IEEE 802.1x 認証をイネーブルにするクライアントに<br>接続しているポートを指定し、インターフェイスコ<br>ンフィギュレーション モードを開始します。                                   |
|       |                                                                              |                                                                                                    |
| ステップ5 | switchport mode access                                                       | ポートをアクセスモードに設定します。                                                                                                   |
|       | 例:                                                                           |                                                                                                    |
|       | デバイス(config-if)# <b>switchport mode access</b>                               |                                                                                                    |

|       | コマンドまたはアクション                                                          | 目的                                                            |
|-------|-----------------------------------------------------------------------|---------------------------------------------------------------|
| ステップ6 | authentication violation {shutdown   restrict   protect<br>  replace} | 違反モードを設定します。キーワードの意味は次の<br>とおりです。                             |
|       | 例:<br>デバイス (configuie) # outbookies violation                         | <ul> <li>shutdown:エラーによってポートがディセーブ<br/>ルになります。</li> </ul>     |
|       | restrict                                                              | • restrict : Syslog エラーを生成します。                                |
|       |                                                                       | • protect : トラフィックをポートに送信するすべ<br>ての新しいデバイスからパケットをドロップし<br>ます。 |
|       |                                                                       | • replace:現在のセッションを削除し、新しいホ<br>ストで認証します。                      |
| ステップ7 | end                                                                   | 特権 EXEC モードに戻ります。                                             |
|       | 例:                                                                    |                                                               |
|       | デバイス(config-if)# <b>end</b>                                           |                                                               |

### 802.1X 認証の設定

ユーザー単位 ACL または VLAN 割り当てを可能にするには、AAA 許可をイネーブルにして ネットワーク関連のすべてのサービス要求に対してスイッチを設定する必要があります。

次に、802.1xのAAAプロセスを示します。

#### 始める前に

802.1xポートベース認証を設定するには、認証、許可、アカウンティング(AAA)をイネーブ ルにして認証方式リストを指定する必要があります。方式リストは、ユーザ認証のためにクエ リー送信を行う手順と認証方式を記述したものです。

- 1. ユーザーがスイッチのポートに接続します。
- **2.** 認証が実行されます。
- 3. RADIUS サーバ設定に基づいて、VLAN 割り当てが適宜イネーブルになります。
- 4. スイッチが開始メッセージをアカウンティングサーバーに送信します。
- 5. 必要に応じて、再認証が実行されます。
- **6.** スイッチが仮のアカウンティングアップデートを、再認証結果に基づいたアカウンティン グサーバーに送信します。
- 7. ユーザーがポートから切断します。
- 8. スイッチが停止メッセージをアカウンティングサーバーに送信します。

#### 手順の詳細

|               | コマンドまたはアクション                                                 | 目的 |
|---------------|--------------------------------------------------------------|----|
| ステップ1         | ユーザーがスイッチのポートに接続します。                                         |    |
| ステップ2         | 認証が実行されます。                                                   |    |
| ステップ3         | RADIUS サーバ設定に基づいて、VLAN 割り当てが<br>適宜イネーブルになります。                |    |
| ステップ4         | スイッチが開始メッセージをアカウンティングサー<br>バーに送信します。                         |    |
| ステップ5         | 必要に応じて、再認証が実行されます。                                           |    |
| ステップ6         | スイッチが仮のアカウンティングアップデートを、<br>再認証結果に基づいたアカウンティングサーバーに<br>送信します。 |    |
| ステップ <b>7</b> | ユーザーがポートから切断します。                                             |    |
| ステップ8         | スイッチが停止メッセージをアカウンティングサー<br>バーに送信します。                         |    |

### 802.1x ポートベース認証の設定

802.1x ポートベース認証を設定するには、特権 EXEC モードで次の手順を実行します。

- 1. configure terminal
- 2. aaa new-model
- **3. aaa authentication dot1x**{ **default** } *method1*
- 4. dot1x system-auth-control
- 5. aaa authorization network {default} group radius
- 6. radius server server name
- 7. address {ipv4 | ipv6} ip address
- 8. key string
- 9. exit
- **10. interface** *interface-id*
- **11**. switchport mode access
- 12. authentication port-control auto
- **13**. dot1x pae authenticator
- 14. end

### 手順の詳細

|       | コマンドまたはアクション                                                                                                    | 目的                                                                                                    |
|-------|----------------------------------------------------------------------------------------------------|----------------------------------------------------------------------------------------------------|
| ステップ1 | configure terminal<br>例:<br>デバイス# configure terminal                                                                      | グローバル コンフィギュレーション モードを開始<br>します。                                                                                                    |
| ステップ2 | aaa new-model<br>例:<br>デバイス(config)# aaa new-model                                                                        | AAA をイネーブルにします。                                                                                                    |
| ステップ3 | aaa authentication dot1x{ default } method1<br>例:<br>デバイス(config)# aaa authentication dot1x default<br>group radius       | <ul> <li>802.1x 認証方式リストを作成します。</li> <li>authentication コマンドにリストが指定されていない場合に使用するデフォルトのリストを作成するには、default キーワードの後ろにデフォルト状況で使用される方式を指定します。デフォルトの方式リストは、自動的にすべてのポートに適用されます。</li> <li><i>method1</i>には、group radius キーワードを入力して、認証用のすべての RADIUS サーバリストを使用できるようにします。</li> <li>(注) コマンドラインのヘルプストリングには他のキーワードも表示されますが、サポートされるのは group radius キーワードのみです。</li> </ul> |
| ステップ4 | dot1x system-auth-control<br>例:<br>デバイス(config)# dot1x system-auth-control                                                | スイッチで 802.1x 認証をグローバルに有効にしま<br>す。                                                                                                    |
| ステップ5 | aaa authorization network {default} group radius<br>例:<br>デバイス(config)# aaa authorization network default<br>group radius | (任意) ユーザー単位 ACL や VLAN 割り当てな<br>ど、ネットワーク関連のすべてのサービス要求に対<br>するユーザー RADIUS 許可をスイッチに設定しま<br>す。                                                                                                    |
| ステップ6 | radius server server name<br>例:                                                                                           | (任意)RADIUS サーバーの IP アドレスを指定します。                                                                                                    |

I

|                | コマンドまたはアクション                                                 | 目的                                                |
|----------------|--------------------------------------------------------------|---------------------------------------------------|
|                | デバイス(config)# radius server rsim address ipv4<br>124.2.2.12  |                                                   |
| ステップ <b>1</b>  | address {ipv4   ipv6} ip address                             | RADIUS サーバーの IP アドレスを設定します。                       |
|                | 例:                                                           |                                                   |
|                | デバイス(config-radius-server)# <b>address ipv4</b><br>10.0.1.12 |                                                   |
| ステップ8          | key string                                                   | (任意)RADIUS サーバー上で動作する RADIUS                      |
|                | 例:                                                           | デーモンとスイッチの間で使用する認証および暗号<br>キーを指定します。              |
|                | デバイス(config-radius-server)# <b>key rad123</b>                |                                                   |
| ステップ9          | exit                                                         | RADIUS サーバーモードを終了して、グローバル                         |
|                | 例:                                                           | コンフィギュレーション モードを開始します。<br>                        |
|                | デバイス(config-radius-server)# <b>exit</b>                      |                                                   |
| ステップ10         | interface interface-id                                       | IEEE 802.1x 認証をイネーブルにするクライアント                     |
|                | 例:                                                           | に接続しているボートを指定し、インターフェイス<br>コンフィギュレーション モードを開始します。 |
|                | デバイス(config)# interface gigabitethernet1/0/2                 |                                                   |
| ステップ11         | switchport mode access                                       | (任意) ステップ6および7でRADIUS サーバを                        |
|                | 例:                                                           | 設定した場合のみ、ホートをアクセスモードに設<br>定します。                   |
|                | デバイス(config-if)# <b>switchport mode access</b>               |                                                   |
| ステップ <b>12</b> | authentication port-control auto                             | ポートでの 802.1x 認証を有効にします。                           |
|                | 例:                                                           |                                                   |
|                | デバイス(config-if)# authentication port-control<br>auto         |                                                   |
| ステップ13         | dot1x pae authenticator                                      | インターフェイスのポート アクセス エンティティ                          |
|                | 例:                                                           | を、オーセンティケータとしてのみ動作し、サプリ<br>カント用のメッセージは無視するように設定しま |
|                | デバイス(config-if)# <b>dot1x pae authenticator</b>              | t.                                                |

|         | コマンドまたはアクション                | 目的                |
|---------|-----------------------------|-------------------|
| ステップ 14 | end                         | 特権 EXEC モードに戻ります。 |
|         | 例:                          |                   |
|         | デバイス(config-if)# <b>end</b> |                   |

### スイッチ/RADIUS サーバー間通信の設定

RADIUS サーバーのパラメータを設定するには、次の手順を実行します。

手順の概要

- 1. enable
- 2. configure terminal
- **3**. ip radius source-interface
- 4. radius server server name
- 5. address {ipv4 | ipv6} ip address
- 6. key string
- 7. exit
- 8. radius-server dead-criteria tries num-tries
- **9**. end

|       | コマンドまたはアクション                                               | 目的                                        |
|-------|------------------------------------------------------------|-------------------------------------------|
| ステップ1 | enable                                                     | 特権 EXEC モードを有効にします。                       |
|       | 例:                                                         | <ul> <li>パスワードを入力します(要求された場合)。</li> </ul> |
|       | デバイス> enable                                               |                                           |
| ステップ2 | configure terminal                                         | グローバル コンフィギュレーション モードを開始                  |
|       | 例:                                                         | します。                                      |
|       | デバイス# configure terminal                                   |                                           |
| ステップ3 | ip radius source-interface                                 | RADIUS パケットが、指定されたインターフェイス                |
|       | 例:                                                         | の IP アドレスを含むように指定します。                     |
|       | デバイス(config)# <b>ip radius source-interface vlan</b><br>80 |                                           |

|               | コマンドまたはアクション                                                                                     | 目的                                                        |
|---------------|--------------------------------------------------------------------------------------------------|-----------------------------------------------------------|
| ステップ4         | radius server server name                                                                        | (任意)RADIUSサーバーのIPアドレスを指定しま                                |
|               | 例:                                                                                               | す。                                                        |
|               | デバイス(config)# radius server rsim address ipv4<br>124.2.2.12                                      |                                                           |
| ステップ5         | address {ipv4   ipv6} ip address                                                                 | RADIUS サーバーの IP アドレスを設定します。                               |
|               | 例:                                                                                               |                                                           |
|               | デバイス(config-radius-server)# <b>address ipv4</b><br>10.0.1.2 <b>auth-port 1550 acct-port 1560</b> |                                                           |
| ステップ6         | key string                                                                                       | (任意)RADIUS サーバー上で動作する RADIUS                              |
|               | 例:                                                                                               | デーモンとスイッチの間で使用する認証および暗号<br>キーを指定します。                      |
|               | デバイス(config-radius-server)# <b>key rad123</b>                                                    |                                                           |
|               |                                                                                                  |                                                           |
| ステップ7         | exit                                                                                             | RADIUS サーバーモードを終了して、グローバルコ<br>ンフィギュレーション エードを開始します        |
|               | 1例:                                                                                              |                                                           |
|               | デバイス(config-radius-server)# <b>exit</b>                                                          |                                                           |
| ステップ8         | radius-server dead-criteria tries num-tries                                                      | RADIUS サーバーに送信されたメッセージへの応答                                |
|               | 例:                                                                                               | がない場合に、このサーバーが非アクティブである                                   |
|               | デバイス(config)# radius-server dead-criteria tries<br>30                                            | と見なりまでの运信回数を指定しまり。指定できる<br>num-triesの範囲は $1 \sim 100$ です。 |
|               |                                                                                                  |                                                           |
| ステップ <b>9</b> | end                                                                                              | 特権 EXEC モードに戻ります。                                         |
|               |                                                                                                  |                                                           |
|               | デバイス(config)# <b>end</b>                                                                         |                                                           |

### ホスト モードの設定

authentication port-control インターフェイス コンフィギュレーション コマンドが auto に設定 されている IEEE 802.1x 許可ポート上で、複数のホスト (クライアント)を許可するには、特 権 EXEC モードで次の手順を実行します。マルチドメイン認証 (MDA)を設定してイネーブ ルにするには、multi-domain キーワードを使用します。これにより、ホストデバイス、および IP Phone (シスコ製または他社製) など音声デバイスの両方が同じスイッチポートで許可され ます。この手順は任意です。

### 手順の概要

- 1. configure terminal
- **2. interface** *interface-id*
- 3. authentication host-mode[multi-auth |multi-domain |multi-host |single-host]
- 4. end

#### 手順の詳細

|       | コマンドまたはアクション                                                                   | 目的                                                                                                    |
|-------|--------------------------------------------------------------------------------|----------------------------------------------------------------------------------------------------|
| ステップ1 | configure terminal<br>例:                                                       | グローバル コンフィギュレーション モードを開始<br>します。                                                                         |
|       | デバイス# configure terminal                                                       |                                                                                                    |
| ステップ2 | interface interface-id                                                         | 複数ホストが間接的に接続されているポートを指定<br>し、インターフェイスコンフィギュレーションモー                                                       |
|       | 1991 :                                                                         | ドを開始します。                                                                                                 |
|       | デバイス(config)# interface gigabitethernet2/0/1                                   |                                                                                                    |
| ステップ3 | authentication host-mode[multi-auth  multi-domain<br> multi-host  single-host] | 単一の802.1x許可ポートで複数のホスト(クライア<br>ント)を許可することができます。                                                           |
|       | 例:                                                                             | キーワードの意味は次のとおりです。                                                                                        |
|       | デバイス(config-if)# authentication host-mode<br>multi-host                        | <ul> <li>multi-auth:音声 VLAN とデータ VLAN の両方<br/>で複数の認証クライアントを許可します。</li> </ul>                             |
|       |                                                                                | <ul> <li>(注) multi-auth キーワードは、</li> <li>authentication host-mode コマンドでのみ使用できます。</li> </ul>              |
|       |                                                                                | <ul> <li>multi-host:シングルホストの認証後に802.1x</li> <li>許可ポートで複数のホスト(クライアント)の</li> <li>接続を許可します。</li> </ul>      |
|       |                                                                                | <ul> <li>multi-domain:ホストデバイスと IP Phone(シスコ製または他社製)など音声デバイスの両方が、IEEE 802.1x許可ポートで認証されるようにします。</li> </ul> |
|       |                                                                                | <ul> <li>(注) ホストモードが multi-domain に設<br/>定されている場合、IP Phoneの音声<br/>VLANを設定する必要があります。</li> </ul>           |

|       | コマンドまたはアクション                | 目的                                                                                                    |
|-------|-----------------------------|----------------------------------------------------------------------------------------------------|
|       |                             | 指定のインターフェイスに対し authentication<br>port-control インターフェイス コンフィギュレーショ<br>ン コマンドが auto に設定されていることを確認し<br>てください。 |
| ステップ4 | end                         | 特権 EXEC モードに戻ります。                                                                                          |
|       | 例:                          |                                                                                                    |
|       | デバイス(config-if)# <b>end</b> |                                                                                                    |

### 定期的な再認証の設定

802.1xクライアントの定期的な再認証をイネーブルにし、再認証の間隔を指定できます。再認 証を行う間隔を指定しない場合、3600秒おきに再認証が試みられます。

クライアントの定期的な再認証をイネーブルにし、再認証を行う間隔(秒)を設定するには、 特権 EXEC モードで次の手順を実行します。この手順は任意です。

### 手順の概要

- 1. configure terminal
- **2. interface** *interface-id*
- **3**. authentication periodic
- 4. authentication timer {{[inactivity | reauthenticate | restart | unauthorized]} {value}}
- 5. end

|       | コマンドまたはアクション                                        | 目的                       |
|-------|-----------------------------------------------------|--------------------------|
| ステップ1 | configure terminal                                  | グローバル コンフィギュレーション モードを開始 |
|       | 例:                                                  | します。                     |
|       | デバイス# configure terminal                            |                          |
| ステップ2 | interface interface-id                              | 設定するポートを指定し、インターフェイスコン   |
|       | 例:                                                  | フィギュレーション モードを開始します。     |
|       | デバイス(config)# <b>interface gigabitethernet2/0/1</b> |                          |
| ステップ3 | authentication periodic                             | クライアントの定期的な再認証(デフォルトでは   |
|       | 例:                                                  | ディセーブル)をイネーブルにします。<br>   |

|       | コマンドまたはアクション                                                                   | 目的                                                                                                    |
|-------|--------------------------------------------------------------------------------|----------------------------------------------------------------------------------------------------|
|       | デバイス(config-if)# <b>authentication periodic</b>                                | <ul> <li>(注) デフォルト値は 3600 秒です。再認証タ<br/>イマーの値を変更するか、スイッチに<br/>RADIUS-provided セッションタイムアウ<br/>トを使用させるには、authentication<br/>timer reauthenticate コマンドを入力し<br/>ます。</li> </ul> |
| ステップ4 | authentication timer {{[inactivity   reauthenticate   restart   upauthorized]} | 再認証の試行の間隔(秒)を設定します。                                                                                                    |
|       | 例:                                                                             | authentication timer キーワードの意味は次のとおりです。                                                                                                    |
|       | デバイス(config-if)# authentication timer<br>reauthenticate 180                    | <ul> <li>inactivity:クライアントからのアクティビティ<br/>がなくなり無許可になるまでの間隔(秒)</li> </ul>                                                                                                   |
|       |                                                                                | <ul> <li>reauthenticate:自動再認証試行が開始されるまでの時間(秒)</li> </ul>                                                                                                    |
|       |                                                                                | <ul> <li>restart value:無許可ポートの認証の試行が行われるまでの間隔(秒)</li> </ul>                                                                                                    |
|       |                                                                                | <ul> <li>unauthorized value: 不正セッションが削除されるまでの間隔(秒)</li> </ul>                                                                                                    |
|       |                                                                                | このコマンドがスイッチの動作に影響するのは、定<br>期的な再認証をイネーブルに設定した場合だけで<br>す。                                                                                                    |
| ステップ5 | end                                                                            | 特権 EXEC モードに戻ります。                                                                                                    |
|       | 例:                                                                             |                                                                                                    |
|       | デバイス(config-if)# <b>end</b>                                                    |                                                                                                    |

### 待機時間の変更

スイッチはクライアントを認証できなかった場合に、所定の時間だけアイドル状態を続け、その後再び認証を試みます。authentication timer restart インターフェイスコンフィギュレーションコマンドは、アイドル状態の期間を制御します。認証が失敗する理由としては、クライアントが無効なパスワードを提示した場合などが考えられます。デフォルトよりも小さい値を入力することによって、ユーザへの応答時間を短縮できます。

待機時間を変更するには、特権 EXEC モードで次の手順を実行します。この手順は任意です。

手順の概要

#### 1. configure terminal

I

- **2.** interface interface-id
- **3.** authentication timer restart seconds
- 4. end
- 5. show authentication sessions interface interface-id
- 6. copy running-config startup-config

### 手順の詳細

|               | コマンドまたはアクション                                                                | 目的                                                       |
|---------------|-----------------------------------------------------------------------------|----------------------------------------------------------|
| ステップ1         | configure terminal<br>例:                                                    | グローバル コンフィギュレーション モードを開始<br>します。                         |
|               | デバイス# configure terminal                                                    |                                                          |
| ステップ <b>2</b> | interface interface-id<br>例:                                                | 設定するポートを指定し、インターフェイス コン<br>フィギュレーション モードを開始します。          |
|               | デバイス(config)# interface gigabitethernet2/0/1                                |                                                          |
| ステップ3         | authentication timer restart seconds<br>例:                                  | クライアントとの認証のやり取りに失敗した場合<br>に、スイッチが待機状態のままでいる秒数を設定し<br>ます。 |
|               | デバイス(config-if)# authentication timer restart<br>30                         | 指定できる範囲は1~65535秒です。デフォルトは<br>60秒です。                      |
| ステップ4         | end<br>例:                                                                   | 特権 EXEC モードに戻ります。                                        |
|               | デバイス(config-if)# <b>end</b>                                                 |                                                          |
| ステップ5         | show authentication sessions interface interface-id                         | 入力を確認します。                                                |
|               | アリ・<br>デバイス# show authentication sessions interface<br>gigabitethernet2/0/1 |                                                          |
| ステップ6         | copy running-config startup-config<br>例:                                    | (任意) コンフィギュレーションファイルに設定を<br>保存します。                       |
|               | デバイス# copy running-config startup-config                                    |                                                          |

### スイッチからクライアントへの再送信時間の変更

クライアントはスイッチからのEAP-Request/Identityフレームに対し、EAP-Response/Identityフレームで応答します。スイッチがこの応答を受信できなかった場合、所定の時間(再送信時間)だけ待機し、その後フレームを再送信します。

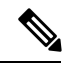

(注) このコマンドのデフォルト値は、リンクの信頼性が低下した場合や、特定のクライアントおよび認証サーバーの動作に問題がある場合など、異常な状況に対する調整を行う必要があるときに限って変更してください。

スイッチがクライアントからの通知を待機する時間を変更するには、特権 EXEC モードで次の 手順を実行します。この手順は任意です。

#### 手順の概要

- **1.** configure terminal
- **2. interface** *interface-id*
- 3. authentication timer reauthenticate seconds
- 4. end
- 5. show authentication sessions interface interface-id
- 6. copy running-config startup-config

|       | コマンドまたはアクション                                               | 目的                                     |
|-------|------------------------------------------------------------|----------------------------------------|
| ステップ1 | configure terminal                                         | グローバル コンフィギュレーション モードを開始               |
|       | 例:                                                         | します。                                   |
|       | デバイス# configure terminal                                   |                                        |
| ステップ2 | interface interface-id                                     | 設定するポートを指定し、インターフェイス コン                |
|       | 例:                                                         | フィギュレーションモードを開始します。                    |
|       | デバイス(config)# <b>interface gigabitethernet2/0/1</b>        |                                        |
| ステップ3 | authentication timer reauthenticate seconds                | スイッチが EAP-Request/Identity フレームに対するク   |
|       | 例:                                                         | ライアントからの応答を待ち、要求を再送信するま<br>での秒数を設定します。 |
|       | デバイス(config-if)# authentication timer<br>reauthenticate 60 | 指定できる範囲は1~65535秒です。デフォルトは<br>5秒です。     |

|       | コマンドまたはアクション                                                         | 目的                       |
|-------|----------------------------------------------------------------------|--------------------------|
| ステップ4 | end                                                                  | 特権 EXEC モードに戻ります。        |
|       | 例:                                                                   |                          |
|       | デバイス(config-if)# <b>end</b>                                          |                          |
| ステップ5 | show authentication sessions interface interface-id                  | 入力を確認します。                |
|       | 例:                                                                   |                          |
|       | デバイス# show authentication sessions interface<br>gigabitethernet2/0/1 |                          |
| ステップ6 | copy running-config startup-config                                   | (任意) コンフィギュレーションファイルに設定を |
|       | 例:                                                                   | 保存します。                   |
|       | デバイス# copy running-config startup-config                             |                          |

### スイッチからクライアントへのフレーム再送信回数の設定

スイッチからクライアントへの再送信時間を変更できるだけでなく、(クライアントから応答 が得られなかった場合に)スイッチが認証プロセスを再起動する前に、クライアントに EAP-Request/Identity フレームを送信する回数を変更できます。

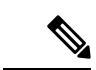

(注) このコマンドのデフォルト値は、リンクの信頼性が低下した場合や、特定のクライアントおよび認証サーバーの動作に問題がある場合など、異常な状況に対する調整を行う必要があるときに限って変更してください。

スイッチからクライアントへのフレーム再送信回数を設定するには、特権 EXEC モードで次の 手順を実行します。この手順は任意です。

- 1. configure terminal
- **2. interface** *interface-id*
- 3. dot1x max-reauth-req count
- 4. end

#### 手順の詳細

|               | コマンドまたはアクション                                                                                     | 目的                                                                                                 |
|---------------|--------------------------------------------------------------------------------------------------|----------------------------------------------------------------------------------------------------|
| ステップ1         | configure terminal<br>例:                                                                         | グローバル コンフィギュレーション モードを開始<br>します。                                                                   |
|               | デバイス# configure terminal                                                                         |                                                                                                    |
| ステップ <b>2</b> | interface interface-id<br>例:                                                                     | 設定するポートを指定し、インターフェイス コン<br>フィギュレーション モードを開始します。                                                    |
|               | デバイス(config)# <b>interface gigabitethernet2/0/1</b>                                              |                                                                                                    |
| ステップ3         | <b>dot1x max-reauth-req</b> <i>count</i><br>例:<br>デバイス(config-if)# <b>dot1x max-reauth-req 5</b> | スイッチが認証処理を再開するまでに、クライアン<br>トヘ EAP 要求/アイデンティティ フレームを送信す<br>る回数を変更できます。指定できる範囲は1~10<br>です。デフォルトは2です。 |
| ステップ4         | end<br>例:<br>デバイス (config-if)# end                                                               | 特権 EXEC モードに戻ります。                                                                                  |

### 再認証回数の設定

ポートが無許可ステートに変わる前に、スイッチが認証プロセスを再開する回数を変更するこ ともできます。

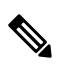

(注) このコマンドのデフォルト値は、リンクの信頼性が低下した場合や、特定のクライアントおよび認証サーバの動作に問題がある場合など、異常な状況に対する調整を行う必要がある際に限って変更してください。

再認証回数を設定するには、特権 EXEC モードで次の手順を実行します。この手順は任意です。

- 1. configure terminal
- 2. interface interface-id
- **3**. switchport mode access
- 4. dot1x max-req count

5. end

### 手順の詳細

|       | コマンドまたはアクション                                   | 目的                                       |
|-------|------------------------------------------------|------------------------------------------|
| ステップ1 | configure terminal                             | グローバル コンフィギュレーション モードを開始                 |
|       | 例:                                             | します。                                     |
|       | デバイス# configure terminal                       |                                          |
| ステップ2 | interface interface-id                         | 設定するポートを指定し、インターフェイス コン                  |
|       | 例:                                             | フィギュレーションモードを開始します。                      |
|       | デバイス# interface gigabitethernet2/0/1           |                                          |
| ステップ3 | switchport mode access                         | RADIUS サーバを事前に設定した場合に限り、ポー               |
|       | 例:                                             | トをアクセスモードに設定します。                         |
|       | デバイス(config-if)# <b>switchport mode access</b> |                                          |
| ステップ4 | dot1x max-req count                            | ポートが無許可ステートに変わる前に、スイッチが                  |
|       | 例:                                             | 認証プロセスを再開する回数を設定します。指定で                  |
|       | Fild Z (config_if) # dot1 # mov-rog 4          | さる範囲は $0 \sim 10$ ぐ $9$ 。ケノオルトは2 ぐ $9$ 。 |
|       | (config-ii)# docix max-req 4                   |                                          |
| ステップ5 | end                                            | 特権 EXEC モードに戻ります。                        |
|       | 例:                                             |                                          |
|       | デバイス(config-if)# <b>end</b>                    |                                          |

### MAC 移動のイネーブル化

MAC 移動を使用すると、認証されたホストをスイッチのポート間で移動できます。

スイッチでMAC移動をグローバルにイネーブルにするには、特権 EXEC モードで次の手順を 実行します。この手順は任意です。

- 1. configure terminal
- 2. authentication mac-move permit
- **3**. end

- 4. show running-config
- 5. copy running-config startup-config

### 手順の詳細

|               | コマンドまたはアクション                                           | 目的                                                                                                    |
|---------------|--------------------------------------------------------|----------------------------------------------------------------------------------------------------|
| ステップ1         | configure terminal<br>例:                               | グローバル コンフィギュレーション モードを開始<br>します。                                                                                                    |
|               | デバイス# configure terminal                               |                                                                                                    |
| ステップ <b>2</b> | authentication mac-move permit<br>例:                   | スイッチでMAC移動をイネーブルにします。デフォ<br>ルトは deny です。                                                                                                    |
|               | デバイス(config)# <b>authentication mac-move permit</b>    | セッション認識型ネットワークモードでは、デフォ<br>ルト CLI は access-session mac-move deny です。セッ<br>ション認識型ネットワークで MAC 移動をイネーブ<br>ルにするには、no access-session mac-move グローバ<br>ルコンフィギュレーションコマンドを使用します。 |
|               |                                                        | <b>mac-move</b> のデフォルト値は、レガシーモード(IBNS 1.0)の場合は <b>deny</b> で、C3PL モード(IBNS 2.0)の場合は <b>permit</b> です。                                                                    |
| ステップ3         | end<br>例:<br>デバイス(config)# end                         | 特権 EXEC モードに戻ります。                                                                                                    |
| ステップ4         | show running-config<br>例:<br>デバイス# show running-config | 入力を確認します。                                                                                                    |
| ステップ5         | copy running-config startup-config<br>例:               | (任意)コンフィギュレーションファイルに設定を<br>保存します。                                                                                                    |
|               | デバイス# copy running-config startup-config               |                                                                                                    |

### MAC 置換のイネーブル化

MAC 置換を使用すると、ホストはポート上の認証ホストを置換できます。

インターフェイス上でMAC 置換をイネーブルにするには、特権 EXEC モードで次の手順を実行します。この手順は任意です。

### 手順の概要

- **1**. configure terminal
- **2. interface** *interface-id*
- **3.** authentication violation {protect | replace | restrict | shutdown}
- 4. end
- **5**. show running-config
- 6. copy running-config startup-config

|       | コマンドまたはアクション                                                       | 目的                                                                                      |
|-------|--------------------------------------------------------------------|-----------------------------------------------------------------------------------------|
| ステップ1 | configure terminal                                                 | グローバル コンフィギュレーション モードを開始                                                                |
|       | 例:                                                                 | します。                                                                                    |
|       | デバイス# configure terminal                                           |                                                                                         |
| ステップ2 | interface interface-id                                             | 設定するポートを指定し、インターフェイス コン                                                                 |
|       | 例:                                                                 | フィギュレーションモードを開始します。                                                                     |
|       | デバイス(config)# <b>interface gigabitethernet2/0/2</b>                |                                                                                         |
| ステップ3 | authentication violation {protect   replace   restrict   shutdown} | インターフェイス上で MAC 置換をイネーブルにするには、replace キーワードを使用します。ポートが                                   |
|       | 例:                                                                 | 現在のセッションを削除し、新しいホストを使用し<br>て認証を開始します。                                                   |
|       | デバイス(config-if)# authentication violation<br>replace               | 他のキーワードは、次のような機能があります。                                                                  |
|       |                                                                    | <ul> <li>protect:ポートは、システムメッセージを生成<br/>せずに、予期しない MAC を使用するパケット<br/>をドロップします。</li> </ul> |
|       |                                                                    | • restrict : 違反パケットが CPU によってドロッ<br>プされ、システムメッセージが生成されます。                               |
|       |                                                                    | • shutdown:ポートは、予期しない MAC アドレ<br>スを受信すると error disabled になります。                          |
| ステップ4 | end                                                                | 特権 EXEC モードに戻ります。                                                                       |
|       | 例:                                                                 |                                                                                         |

|       | コマンドまたはアクション                             | 目的                       |
|-------|------------------------------------------|--------------------------|
|       | デバイス(config-if)# <b>end</b>              |                          |
| ステップ5 | show running-config                      | 入力を確認します。                |
|       | 例:                                       |                          |
|       | デバイス# show running-config                |                          |
| ステップ6 | copy running-config startup-config       | (任意) コンフィギュレーションファイルに設定を |
|       | 例:                                       | 保存します。                   |
|       | デバイス# copy running-config startup-config |                          |

### 802.1x アカウンティングの設定

802.1x アカウンティングを使用して、AAA システムアカウンティングをイネーブルにすると、 ロギングのためにシステム リロード イベントをアカウンティング RADIUS サーバに送信でき ます。サーバは、アクティブな 802.1x セッションすべてが終了したものと判断します。

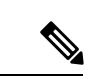

- (注)
  - Cisco IOS XE Denali 16.3.x および Cisco IOS XE Everest 16.6.x では、定期的な AAA アカウンティ ングのアップデートはサポートされていません。スイッチは、定期的中間アカウンティングレ コードをアカウンティングサーバーに送信しません。定期的な AAA アカウンティングのアッ プデートは、Cisco IOS XE Fuji 16.9.x 以降のリリースで利用できます。

RADIUS は信頼性の低い UDP トランスポート プロトコルを使用するため、ネットワーク状態 が良好でないと、アカウンティングメッセージが失われることがあります。設定した回数のア カウンティング要求の再送信後、スイッチが RADIUS サーバーからアカウンティング応答メッ セージを受信しない場合、次のメッセージが表示されます。

Accounting message \$s for session \$s failed to receive Accounting Response.

このストップメッセージが正常に送信されない場合、次のメッセージが表示されます。

00:09:55: %RADIUS-4-RADIUS\_DEAD: RADIUS server 172.20.246.201:1645,1646 is not responding.

(注) ロギングの開始、停止、仮のアップデートメッセージ、タイムスタンプなどのアカウンティングタスクを実行するように、RADIUSサーバを設定する必要があります。これらの機能をオンにするには、RADIUSサーバーの [Network Configuration] タブの [Update/Watchdog packets from this AAA client] のロギングをイネーブルにします。次に、RADIUS サーバーの [System Configuration] タブの [CVS RADIUS Accounting] をイネーブルにします。

AAA がスイッチでイネーブルになった後、802.1x アカウンティングを設定するには、特権 EXEC モードで次の手順を実行します。この手順は任意です。

### 手順の概要

- **1**. configure terminal
- **2. interface** *interface-id*
- 3. aaa accounting dot1x default start-stop group radius
- 4. aaa accounting system default start-stop group radius
- 5. end
- 6. show running-config
- 7. copy running-config startup-config

|       | コマンドまたはアクション                                                             | 目的                                                                                                |
|-------|--------------------------------------------------------------------------|---------------------------------------------------------------------------------------------------|
| ステップ1 | configure terminal<br>例:                                                 | グローバル コンフィギュレーション モードを開始<br>します。                                                                  |
|       | デバイス# configure terminal                                                 |                                                                                                   |
| ステップ2 | interface interface-id<br>例:                                             | 設定するポートを指定し、インターフェイス コン<br>フィギュレーション モードを開始します。                                                   |
|       | デバイス(config)# interface gigabitethernet1/0/3                             |                                                                                                   |
| ステップ3 | aaa accounting dot1x default start-stop group radius<br>例:               | すべての RADIUS サーバのリストを使用して 802.1x<br>アカウンティングをイネーブルにします。                                            |
|       | アパイス(config-if)# aaa accounting dot1x default<br>start-stop group radius |                                                                                                   |
| ステップ4 | aaa accounting system default start-stop group radius<br>例:              | <ul><li>(任意)システムアカウンティングをイネーブルにし(すべてのRADIUSサーバーのリストを使用)、</li><li>スイッチがリロードするときにシステムアカウン</li></ul> |
|       | デバイス(config-if)# aaa accounting system default                           |                                                                                                   |

| コマンドまたはアクション                             | 目的                                                                                                    |
|------------------------------------------|----------------------------------------------------------------------------------------------------|
| start-stop group radius                  | ティング リロード イベント メッセージを生成しま<br>ナ                                                                                                    |
|                                          | · 9 o                                                                                                    |
| end                                      | 特権 EXEC モードに戻ります。                                                                                                    |
| 例:                                       |                                                                                                    |
| デバイス (config-if) # <b>end</b>            |                                                                                                    |
|                                          |                                                                                                    |
| show running-config                      | 入力を確認します。                                                                                                    |
| 例:                                       |                                                                                                    |
| デバイス# show running-config                |                                                                                                    |
|                                          |                                                                                                    |
| copy running-config startup-config       | (任意)コンフィギュレーションファイルに設定を                                                                                                    |
| 例:                                       | 保存します。                                                                                                    |
| デバイス# copy running-config startup-config |                                                                                                    |
|                                          | コマンドまたはアクション<br>start-stop group radius<br>end<br>例:<br>デバイス(config-if)# end<br>show running-config<br>例:<br>デバイス# show running-config<br>Copy running-config startup-config<br>例:<br>デバイス# copy running-config startup-config |

### ゲスト VLAN の設定

サーバが EAP Request/Identity フレームに対する応答を受信しない場合、ゲスト VLAN を設定 すると、802.1x 対応でないクライアントはゲスト VLAN に配置されます。802.1x 対応であっ ても、認証に失敗したクライアントは、ネットワークへのアクセスが許可されません。スイッ チは、シングルホストモードまたはマルチホストモードでゲスト VLAN をサポートします。

ゲスト VLAN を設定するには、特権 EXEC モードで次の手順を実行します。この手順は任意です。

- 1. configure terminal
- 2. interface interface-id
- 3. 次のいずれかを使用します。
  - switchport mode access
  - switchport mode private-vlan host
- 4. authentication event no-response action authorize vlan vlan-id
- 5. end

#### 手順の詳細

|               | コマンドまたはアクション                                                                       | 目的                                                                                         |
|---------------|------------------------------------------------------------------------------------|--------------------------------------------------------------------------------------------|
| ステップ1         | configure terminal<br>例:                                                           | グローバル コンフィギュレーション モードを開始<br>します。                                                           |
|               | デバイス# configure terminal                                                           |                                                                                            |
| ステップ <b>2</b> | interface interface-id<br>例:                                                       | 設定するポートを指定し、インターフェイス コン<br>フィギュレーション モードを開始します。                                            |
|               | デバイス(config)# interface gigabitethernet 2/0/2                                      |                                                                                            |
| ステップ3         | 次のいずれかを使用します。                                                                      | <ul> <li>ポートをアクセスモードに設定します。</li> </ul>                                                     |
|               | <ul><li>switchport mode access</li><li>switchport mode private-vlan host</li></ul> | <ul> <li>レイヤ2ポートをプライベート VLAN ホスト<br/>ポートとして設定します。</li> </ul>                               |
|               | 例:                                                                                 |                                                                                            |
|               | デバイス(config-if)# switchport mode private-vlan<br>host                              |                                                                                            |
| ステップ4         | <b>authentication event no-response action authorize vlan</b> <i>vlan-id</i>       | アクティブ VLAN を 802.1x ゲスト VLAN として指<br>定します。指定できる範囲は 1 ~ 4094 です。                            |
|               | 例:<br>デバイス(config-if)# authentication event<br>no-response action authorize vlan 2 | 内部 VLAN(ルーテッドポート)、RSPAN VLAN、<br>音声 VLAN を除くあらゆるアクティブ VLAN を<br>802.1x ゲスト VLAN として設定できます。 |
| ステップ5         | end                                                                                | 特権 EXEC モードに戻ります。                                                                          |
|               | 例:                                                                                 |                                                                                            |
|               | デバイス(config-if)# <b>end</b>                                                        |                                                                                            |

### 制限付き VLAN の設定

スイッチスタックまたはスイッチ上に制限付き VLAN を設定している場合、認証サーバーが 有効なユーザー名またはパスワードを受信できないと、IEEE 802.1x に準拠しているクライア ントは制限付き VLAN に移されます。スイッチは、シングルホストモードでのみ制限付き VLAN をサポートします。

制限付き VLAN を設定するには、特権 EXEC モードで次の手順を実行します。この手順は任意です。

### 手順の概要

#### **1.** configure terminal

- **2.** interface interface-id
- 3. 次のいずれかを使用します。
  - switchport mode access
  - switchport mode private-vlan host
- 4. authentication port-control auto
- 5. authentication event fail action authorize vlan vlan-id
- **6**. end

|       | コマンドまたはアクション                                                          | 目的                                                                                             |
|-------|-----------------------------------------------------------------------|------------------------------------------------------------------------------------------------|
| ステップ1 | configure terminal                                                    | グローバル コンフィギュレーション モードを開始                                                                       |
|       | 例:                                                                    | します。                                                                                           |
|       | デバイス# configure terminal                                              |                                                                                                |
| ステップ2 | interface interface-id                                                | 設定するポートを指定し、インターフェイスコン                                                                         |
|       | 例:                                                                    | フィギュレーション モードを開始します。<br>                                                                       |
|       | デバイス(config)# interface gigabitethernet 2/0/2                         |                                                                                                |
| ステップ3 | 次のいずれかを使用します。                                                         | <ul> <li>ポートをアクセスモードに設定します。</li> </ul>                                                         |
|       | • switchport mode access<br>• switchport mode private-vlan host       | <ul> <li>レイヤ2ポートをプライベート VLAN ホスト<br/>ポートとして設定します。</li> </ul>                                   |
|       | 例:                                                                    |                                                                                                |
|       | デバイス(config-if)# <b>switchport mode access</b>                        |                                                                                                |
| ステップ4 | authentication port-control auto                                      | ポートでの 802.1x 認証をイネーブルにします。                                                                     |
|       | 例:                                                                    |                                                                                                |
|       | デバイス(config-if)# <b>authentication port-control</b><br><b>auto</b>    |                                                                                                |
| ステップ5 | authentication event fail action authorize vlan vlan-id               | アクティブ VLAN を 802.1x 制限付き VLAN として                                                              |
|       | 例:                                                                    | 指定します。指定できる範囲は1~4094です。                                                                        |
|       | デバイス(config-if)# authentication event fail<br>action authorize vlan 2 | 内部 VLAN (ルーテッド ポート) 、RSPAN VLAN<br>または音声 VLAN を除き、任意のアクティブ VLAN<br>を 802.1x 制限 VLAN として設定できます。 |

|       | コマンドまたはアクション                | 目的                |
|-------|-----------------------------|-------------------|
| ステップ6 | end                         | 特権 EXEC モードに戻ります。 |
|       | 例:                          |                   |
|       | デバイス(config-if)# <b>end</b> |                   |

### 制限付き VLAN の認証試行回数の設定

ユーザーに制限付き VLAN を割り当てる前に、authentication event retry retry count インター フェイスコンフィギュレーションコマンドを使用して、認証試行回数を最大に設定できます。 指定できる試行回数は1~3です。デフォルトは3回に設定されています。

認証試行回数を最大に設定するには、特権 EXEC モードで次の手順を実行します。この手順は 任意です。

### 手順の概要

- 1. configure terminal
- **2. interface** *interface-id*
- 3. 次のいずれかを使用します。
  - switchport mode access
  - switchport mode private-vlan host
- 4. authentication port-control auto
- 5. authentication event fail action authorize vlan vlan-id
- 6. authentication event retry retry count
- 7. end

|       | コマンドまたはアクション                                  | 目的                                     |
|-------|-----------------------------------------------|----------------------------------------|
| ステップ1 | configure terminal                            | グローバル コンフィギュレーション モードを開始               |
|       | 例:                                            | します。                                   |
|       | デバイス# configure terminal                      |                                        |
| ステップ2 | interface interface-id                        | 設定するポートを指定し、インターフェイスコン                 |
|       | 例:                                            | フィギュレーションモードを開始します。                    |
|       | デバイス(config)# interface gigabitethernet 2/0/3 |                                        |
| ステップ3 | 次のいずれかを使用します。                                 | <ul> <li>ポートをアクセスモードに設定します。</li> </ul> |
|       | <ul> <li>switchport mode access</li> </ul>    |                                        |

|       | コマンドまたはアクション                                                                                                    | 目的                                                                                                    |
|-------|----------------------------------------------------------------------------------------------------|----------------------------------------------------------------------------------------------------|
|       | ・switchport mode private-vlan host<br>例:<br>または                                                                                        | ・レイヤ 2 ポートをプライベート VLAN ホスト<br>ポートとして設定します。                                                                                                    |
| ステップ4 | authentication port-control auto<br>例:                                                                                                 | ポートでの 802.1x 認証をイネーブルにします。                                                                                                    |
|       | デバイス(config-if)# authentication port-control<br>auto                                                                                   |                                                                                                    |
| ステップ5 | authentication event fail action authorize vlan vlan-id<br>例:<br>デバイス(config-if)# authentication event fail<br>action authorize vlan 8 | <ul> <li>アクティブ VLAN を 802.1x 制限付き VLAN として<br/>指定します。指定できる範囲は1~4094 です。</li> <li>内部 VLAN (ルーテッドポート)、RSPAN VLAN<br/>または音声 VLAN を除き、任意のアクティブ VLAN</li> </ul> |
| ステップ6 | authentication event retry retry count<br>例:<br>デバイス(config-if)# authentication event retry 2                                          | を 802.1x 制限 VLAN として設定できます。<br>ポートが制限付き VLAN に移行するための認証試行<br>回数を指定します。指定できる範囲は1~3秒で<br>す。デフォルトは3回に設定されています。                                                |
| ステップ1 | end<br>例:<br>デバイス(config-if)# end                                                                                                    | 特権 EXEC モードに戻ります。                                                                                                    |

# クリティカル音声 VLAN を使用した 802.1x アクセス不能認証バイパスの設定

ポートにクリティカル音声 VLAN を設定し、アクセス不能認証バイパス機能をイネーブルに するには、特権 EXEC モードで次の手順を実行します。

- **1**. configure terminal
- 2. aaa new-model
- **3**. **radius-server dead-criteria**{**time** *seconds* } [**tries** *number*]
- 4. radius-serverdeadtime分

- 5. radius server server name
- 6. address {ipv4 | ipv6} ip address auth-port port\_number acct-port port\_number
- 7. key string
- 8. exit
- **9. dot1x critical** {**eapol** | **recovery delay** *milliseconds*}
- **10. interface** *interface-id*
- **11.** authentication event server dead action {authorize | reinitialize} vlan *vlan-id*]
- **12.** switchport voice vlan *vlan-id*
- 13. authentication event server dead action authorize voice
- 14. show authentication interface interface-id
- 15. copy running-config startup-config

#### 手順の詳細

|               | コマンドまたはアクション                                                                                     | 目的                                                                                             |
|---------------|--------------------------------------------------------------------------------------------------|------------------------------------------------------------------------------------------------|
| ステップ1         | configure terminal<br>例:                                                                         | グローバル コンフィギュレーション モードを開始<br>します。                                                               |
|               | デバイス# configure terminal                                                                         |                                                                                                |
| ステップ2         | aaa new-model                                                                                    | AAA をイネーブルにします。                                                                                |
|               | 例:                                                                                               |                                                                                                |
|               | デバイス(config)# <b>aaa new-model</b>                                                               |                                                                                                |
| ステップ <b>3</b> | <b>radius-server dead-criteria</b> { <b>time</b> <i>seconds</i> } [ <b>tries</b> <i>number</i> ] | RADIUSサーバーが使用不可またはダウン(切断)<br>と見なされる条件を設定します。                                                   |
|               | 例:<br>デバイス(config)# radius-server dead-criteria time                                             | <ul> <li>time: 1~120秒。スイッチは、デフォルトの<br/>seconds 値を10~60の間で動的に決定します。</li> </ul>                  |
|               | 20 tries 10                                                                                      | <ul> <li>number: 1~100の試行回数。スイッチは、<br/>デフォルトの triesnumber を 10~100の間で動<br/>的に決定します。</li> </ul> |
| ステップ4         | radius-serverdeadtime分                                                                           | (任意)RADIUSサーバに要求が送信されない分数                                                                      |
|               | 例:                                                                                               | を設定します。指定できる範囲は0~1440分(24時間)です。デフォルト値は0分です。                                                    |
|               | デバイス(config)# <b>radius-server deadtime 60</b>                                                   |                                                                                                |
| ステップ5         | radius server server name                                                                        | (任意)RADIUS サーバーの IP アドレスを指定し                                                                   |
|               | 例:                                                                                               | ます。                                                                                            |
|               | デバイス(config)# radius server rsim address ipv4                                                    |                                                                                                |
|         | コマンドまたはアクション                                                                                                    | 目的                                                                                                    |
|---------|----------------------------------------------------------------------------------------------------|----------------------------------------------------------------------------------------------------|
|         | 124.2.2.12                                                                                                    |                                                                                                    |
| ステップ6   | address {ipv4   ipv6} ip address auth-port port_number<br>acct-port port_number<br>例:<br>デバイス (config-radius-server)# address ipv4               | RADIUS サーバーの IP アドレスを設定します。                                                                                                    |
|         | 10.0.1.2 auth-port 1550 acct-port 1560                                                                                                    |                                                                                                    |
| ステップ1   | key string<br>例:<br>デバイス(config-radius-server)# key rad123                                                                                       | (任意)RADIUS サーバー上で動作する RADIUS<br>デーモンとスイッチの間で使用する認証および暗号<br>キーを指定します。                                                                                                    |
| ステップ8   | exit<br>例:<br>デバイス(config-radius-server)# exit                                                                                                   | RADIUS サーバーモードを終了して、グローバル<br>コンフィギュレーション モードを開始します。                                                                                                    |
| ステップ9   | dot1x critical {eapol   recovery delay milliseconds}<br>例:<br>デバイス(config)# dot1x critical eapol<br>(config)# dot1x critical recovery delay 2000 | <ul> <li>(任意) アクセス不能認証バイパスのパラメータを<br/>設定します。</li> <li>eapol: スイッチがクリティカル ポートを正常<br/>に認証すると、スイッチが EAPOL 成功メッ<br/>セージを送信するように指定します。</li> <li>recovery delaymilliseconds:使用できない<br/>RADIUSサーバーが使用できるようになったと<br/>きに、スイッチがクリティカル ポートを再初<br/>期化するために待機する回復遅延期間を設定し<br/>ます。指定できる範囲は1~1000ミリ秒で<br/>す。デフォルトは1000ミリ秒です(ポートは<br/>毎秒再初期化できます)。</li> </ul> |
| ステップ10  | interface interface-id<br>例:<br>デバイス(config)# interface gigabitethernet 1/0/1                                                                    | 設定するポートを指定し、インターフェイス コン<br>フィギュレーション モードを開始します。                                                                                                    |
| ステップ 11 | authentication event server dead action {authorize  <br>reinitialize} vlan vlan-id]<br>例:                                                        | これらのキーワードを使用して、RADIUSサーバが<br>到達不能な場合にポートでホストを移動します。                                                                                                    |

|                | コマンドまたはアクション                                                                         | 目的                                                                                    |
|----------------|--------------------------------------------------------------------------------------|---------------------------------------------------------------------------------------|
|                | デバイス(config-if)# authentication event server<br>dead action<br>reinitialicze vlan 20 | • authorize:認証しようとする新しいホストを<br>ユーザー指定のクリティカル VLAN に移動し<br>ます。                         |
|                |                                                                                      | <ul> <li>reinitialize:ポートのすべての許可済みホスト<br/>をユーザー指定のクリティカル VLAN に移動<br/>します。</li> </ul> |
| ステップ <b>12</b> | switchport voice vlan vlan-id                                                        | ポートの音声 VLAN を指定します。音声 VLAN は                                                          |
|                | 例:                                                                                   | ステップ6で設定されたクリティカルデータVLAN<br>と同じにはできません。                                               |
|                | デバイス(config-if)# <b>switchport voice vlan</b>                                        |                                                                                       |
| ステップ 13        | authentication event server dead action authorize voice                              | RADIUSサーバが到達不能な場合、ポートのデータ                                                             |
|                | 例:                                                                                   | トラフィックを音声 VLAN に移動するために、ク<br>リティカル音声 VLAN を設定します。                                     |
|                | デバイス(config-if)# authentication event server<br>dead action<br>authorize voice       |                                                                                       |
| ステップ14         | show authentication interface interface-id                                           | (任意)設定を確認します。                                                                         |
|                | 例:                                                                                   |                                                                                       |
|                | デバイス(config-if)# do show authentication<br>interface gigabit 1/0/1                   |                                                                                       |
| ステップ 15        | copy running-config startup-config                                                   | (任意)設定を確認します。                                                                         |
|                | 例:                                                                                   |                                                                                       |
|                | デバイス(config-if)# <b>do copy running-config</b><br>startup-config                     |                                                                                       |

#### 例

RADIUS サーバーのデフォルト設定に戻すには、no radius-server dead-criteria、no radius-server deadtime、および no radius-server グローバル コンフィギュレーション コマンドを使用します。アクセス不能な認証バイパスをディセーブルにするには、no authentication event server dead action インターフェイス コンフィギュレーション コマ ンドを使用します。クリティカル音声 VLAN をディセーブルにするには、authentication event server dead action authorize voice インターフェイス コンフィギュレーション コ マンドを使用します。

## アクセス不能認証バイパスの設定例

次に、アクセス不能認証バイパス機能を設定する例を示します。

```
デバイス (config) # radius-server dead-criteria time 30 tries 20

デバイス (config) # radius-server deadtime 60

デバイス (config) # radius server server1

デバイス (config-radius-server) # address ipv4 172.29.36.49 acct-port 1618 auth-port 1612

デバイス (config-radius-server) # key abc1234

デバイス (config-radius-server) # exit

デバイス (config) # dot1x critical eapol

デバイス (config) # dot1x critical recovery delay 2000

デバイス (config) # interface gigabitethernet 1/0/1

デバイス (config-if) # dot1x critical

デバイス (config-if) # dot1x critical recovery action reinitialize

デバイス (config-if) # dot1x critical vlan 20

デバイス (config-if) # end
```

## WoL を使用した 802.1x 認証の設定

WoL を使用した 802.1x 認証をイネーブルにするには、特権 EXEC モードで次の手順を実行します。この手順は任意です。

#### 手順の概要

- **1.** configure terminal
- **2. interface** *interface-id*
- **3**. authentication control-direction {both | in}
- **4**. end
- 5. show authentication sessions interface interface-id
- 6. copy running-config startup-config

#### 手順の詳細

|       | コマンドまたはアクション                                        | 目的                       |
|-------|-----------------------------------------------------|--------------------------|
| ステップ1 | configure terminal                                  | グローバル コンフィギュレーション モードを開始 |
|       | 例:                                                  | します。                     |
|       | デバイス# configure terminal                            |                          |
| ステップ2 | interface interface-id                              | 設定するポートを指定し、インターフェイス コン  |
|       | 例:                                                  | フィギュレーションモードを開始します。      |
|       | デバイス(config)# <b>interface gigabitethernet2/0/3</b> |                          |

|       | コマンドまたはアクション                                                         | 目的                                                                                         |
|-------|----------------------------------------------------------------------|--------------------------------------------------------------------------------------------|
| ステップ3 | authentication control-direction {both   in}<br>例:                   | ポートで WoL を使用して 802.1x 認証をイネーブル<br>にし、次のキーワードを使用してポートを双方向ま<br>たは単方向に設定します。                  |
|       | デバイス(config-if)# authentication<br>control-direction both            | <ul> <li>both:ポートを双方向に設定します。ポートは、<br/>ホストにパケットを送受信できません。デフォ<br/>ルトでは、ポートは双方向です。</li> </ul> |
|       |                                                                      | <ul> <li>in:ポートを単方向に設定します。ポートは、</li> <li>ホストにパケットを送信できますが、受信はできません。</li> </ul>             |
| ステップ4 | end                                                                  | 特権 EXEC モードに戻ります。                                                                          |
|       | 例:                                                                   |                                                                                            |
|       | デバイス(config-if)# <b>end</b>                                          |                                                                                            |
| ステップ5 | show authentication sessions interface interface-id                  | 入力を確認します。                                                                                  |
|       | 例:                                                                   |                                                                                            |
|       | デバイス# show authentication sessions interface<br>gigabitethernet2/0/3 |                                                                                            |
| ステップ6 | copy running-config startup-config                                   | (任意)コンフィギュレーションファイルに設定を                                                                    |
|       | 例:                                                                   | 保存します。                                                                                     |
|       | デバイス# copy running-config startup-config                             |                                                                                            |

# MAC 認証バイパスの設定

MAC 認証バイパスをイネーブルにするには、特権 EXEC モードで次の手順を実行します。この手順は任意です。

- 1. configure terminal
- **2. interface** *interface-id*
- 3. authentication port-control auto
- 4. mab [eap]
- 5. end

#### 手順の詳細

|       | コマンドまたはアクション                                         | 目的                          |
|-------|------------------------------------------------------|-----------------------------|
| ステップ1 | configure terminal                                   | グローバル コンフィギュレーション モードを開始    |
|       | 例:                                                   | します。                        |
|       | デバイス# configure terminal                             |                             |
| ステップ2 | interface interface-id                               | 設定するポートを指定し、インターフェイス コン     |
|       | 例:                                                   | フィギュレーションモードを開始します。         |
|       | デバイス(config)# <b>interface gigabitethernet 2/0/1</b> |                             |
| ステップ3 | authentication port-control auto                     | ポートでの 802.1x 認証をイネーブルにします。  |
|       | 例:                                                   |                             |
|       | デバイス(config-if)# authentication port-control<br>auto |                             |
| ステップ4 | mab [eap]                                            | MAC 認証バイパスをイネーブルにします。       |
|       | 例:                                                   | (任意)eap キーワードを使用して、認可用に EAP |
|       | デバイス (config_if) # mab                               | を使用できるようにスイッチを設定します。        |
|       |                                                      |                             |
| ステップ5 | end                                                  | 特権 EXEC モードに戻ります。           |
|       | 例:                                                   |                             |
|       | デバイス(config-if)# <b>end</b>                          |                             |

# 802.1x ユーザー ディストリビューションの設定

VLAN グループを設定して、VLAN をそのグループにマッピングするには、特権 EXEC モード で次の手順を実行します。

- 1. configure terminal
- 2. vlan group vlan-group-name vlan-list vlan-list
- **3**. end
- 4. no vlan group vlan-group-name vlan-list vlan-list

#### 手順の詳細

|       | コマンドまたはアクション                                          | 目的                                  |
|-------|-------------------------------------------------------|-------------------------------------|
| ステップ1 | configure terminal                                    | グローバル コンフィギュレーション モードを開始            |
|       | 例:                                                    | します。                                |
|       | デバイス# configure terminal                              |                                     |
| ステップ2 | vlan group vlan-group-name vlan-list vlan-list        | VLAN グループを設定し、単一の VLAN または          |
|       | 例:                                                    | VLANの範囲をそのグループにマッピングします。            |
|       | デバイス(config)# <b>vlan group eng-dept vlan-list 10</b> |                                     |
| ステップ3 | end                                                   | 特権 EXEC モードに戻ります。                   |
|       | 例:                                                    |                                     |
|       | デバイス(config)# <b>end</b>                              |                                     |
| ステップ4 | no vlan group vlan-group-name vlan-list vlan-list     | VLAN グループ コンフィギュレーションまたは            |
|       | 例:                                                    | VLAN クルーブコンフィギュレーションの要素をク<br>リアします。 |
|       | デバイス(config)# no vlan group eng-dept vlan-list<br>10  |                                     |

## VLAN グループの設定例

次に、VLAN グループを設定し、そのグループに VLAN をマッピングし、VLAN グループ コ ンフィギュレーションおよび指定 VLAN とのマッピングを確認する例を示します。

デバイス(config) # vlan group eng-dept vlan-list 10

| デバイス(config)#<br>Group Name     | show vla | an group | <b>group-r</b><br>Vlans M | <b>name</b><br>Iappec | <b>eng-dept</b> |
|---------------------------------|----------|----------|---------------------------|-----------------------|-----------------|
| eng-dept                        |          |          | 10                        |                       |                 |
|                                 |          |          |                           |                       |                 |
| デバイス(config)#<br>Group Name<br> | show do  | tlx vlan | -group a<br>Vlans M       | <b>all</b><br>Iappec  | 1               |

次に、VLAN を既存の VLAN グループに追加し、VLAN が追加されたことを確認する例を示します。

| デバイス (config) # | vlan | group eng-dept vlan-list 30  |
|-----------------|------|------------------------------|
| デバイス (config) # | show | <i>v</i> vlan group eng-dept |
| Group Name      |      | Vlans Mapped                 |
|                 |      |                              |
| eng-dept        |      | 10,30                        |

次に、VLAN を VLAN グループから削除する例を示します。

 $\vec{r}$   $\vec{r}$  no vlan group eng-dept vlan-list 10

次に、すべての VLAN が VLAN グループからクリアされたときに、その VLAN グループもク リアされる例を示します。

 $\vec{\mathcal{T}}$  (config)# no vlan group eng-dept vlan-list 30 Vlan 30 is successfully cleared from vlan group eng-dept.

デバイス(config)# show vlan group group-name eng-dept

次の例では、すべての VLAN グループをクリアする方法を示します。

デバイス(config)# no vlan group end-dept vlan-list all デバイス(config)# show vlan-group all

これらのコマンドの詳細については、『Cisco IOS Security Command Reference』を参照してくだ さい。

## NAC レイヤ 2 802.1x 検証の設定

NAC レイヤ 2 802.1x 検証を設定できます。これは、RADIUS サーバーを使用した 802.1x 認証 とも呼ばれます。

NAC レイヤ2802.1x 検証を設定するには、特権 EXEC モードで次の手順を実行します。この 手順は任意です。

- **1.** configure terminal
- 2. interface interface-id
- 3. switchport mode access
- 4. authentication event no-response action authorize vlan vlan-id
- 5. authentication periodic
- 6. authentication timer reauthenticate
- **7**. end
- 8. show authentication sessions interface interface-id
- 9. copy running-config startup-config

#### 手順の詳細

|                   | コマンドまたはアクション                                                                                                    | 目的                                                           |
|-------------------|----------------------------------------------------------------------------------------------------|--------------------------------------------------------------|
| ステップ1             | configure terminal                                                                                                    | グローバル コンフィギュレーション モードを開始                                     |
|                   | 例:                                                                                                    | します。                                                         |
|                   | デバイス# configure terminal                                                                                                    |                                                              |
|                   |                                                                                                    |                                                              |
| ステップ2             | interface interface-id                                                                                                    | 設定するポートを指定し、インターフェイスコン                                       |
|                   | 例:                                                                                                    | フィギュレーション モードを開始します。                                         |
|                   | デバイス(config)# interface gigabitethernet2/0/3                                                                                                    |                                                              |
|                   | , , , , , , , , , , , , , , , , , , ,                                                                                                    |                                                              |
| ステップ3             | switchport mode access                                                                                                    | RADIUS サーバを設定した場合に限り、ポートをア                                   |
|                   | 例:                                                                                                    | クセスモードに設定します。                                                |
|                   | デバイス(config-if)# <b>switchport mode access</b>                                                                                                    |                                                              |
|                   |                                                                                                    |                                                              |
| ステップ4             | authentication event no-response action authorize vlan                                                                                                    | アクティブ VLAN を 802.1x ゲスト VLAN として指                            |
|                   |                                                                                                    | 定します。指定できる範囲は1~4094です。                                       |
|                   | 191 :                                                                                                    | 内部 VLAN(ルーテッドボート)、RSPAN VLAN、<br>辛声 VLAN を除くあらゆるアクティブ VLAN を |
|                   | デバイス (config-if) # authentication event                                                                                                    | 802.1x ゲスト VLAN として設定できます。                                   |
|                   | no response action authorize vian o                                                                                                    |                                                              |
| ステップ5             | authentication periodic                                                                                                    | クライアントの定期的な再認証(デフォルトでは                                       |
|                   | 例:                                                                                                    | ディセーブル)をイネーブルにします。                                           |
|                   | デバイス(config-if)# authentication periodic                                                                                                    |                                                              |
|                   | y with the second second |                                                              |
| ステップ6             | authentication timer reauthenticate                                                                                                    | クライアントに対する再認証試行を設定します(1                                      |
|                   | 例:                                                                                                    | 時間に設定)。                                                      |
|                   | デバイス(config-if)# <b>authentication timer</b>                                                                                                    | このコマンドがスイッチの動作に影響するのは、定期的な更認証をイマーブルに設定した場合だけで                |
|                   | reauthenticate                                                                                                    | 新りな円心証を1 ホーノルに設定した物日たりです。                                    |
| <br>マテップ <b>フ</b> | end                                                                                                    | 転接 EVEC エードに 戸ります                                            |
| ~>>>1             | · · · · · · · · · · · · · · · · · · ·                                                                                                    | 竹推 LAEC モードに広りまり。<br>                                        |
|                   | N3 ·                                                                                                    |                                                              |
|                   | デバイス (config-if) # <b>end</b>                                                                                                    |                                                              |
|                   |                                                                                                    |                                                              |

|       | コマンドまたはアクション                                                         | 目的                       |
|-------|----------------------------------------------------------------------|--------------------------|
| ステップ8 | show authentication sessions interface interface-id                  | 入力を確認します。                |
|       | 例:                                                                   |                          |
|       | デバイス# show authentication sessions interface<br>gigabitethernet2/0/3 |                          |
| ステップ9 | copy running-config startup-config                                   | (任意) コンフィギュレーションファイルに設定を |
|       | 例:                                                                   | 保存します。                   |
|       | デバイス# copy running-config startup-config                             |                          |

## NEAT を使用したオーセンティケータ スイッチの設定

この機能を設定するには、ワイヤリングクローゼット外の1つのスイッチがサプリカントとして設定され、オーセンティケータスイッチに接続されている必要があります。

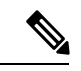

(注)

- CISP または NEAT セッションがアクティブなときにラインカードを取り外してシャーシ に挿入する場合は、オーセンティケータ スイッチ インターフェイスの設定を明示的にフ ラッピングすることによって、アクセスモードに復元する必要があります。
  - cisco-av-pairs は、ISE で device-traffic-class=switch として設定されている必要があります。
     これにより、サプリカントが正常に認証された後でトランクとしてインターフェイスが設定されます。

スイッチをオーセンティケータに設定するには、特権EXECモードで次の手順を実行します。

- **1.** configure terminal
- 2. cisp enable
- **3. interface** *interface-id*
- 4. switchport mode access
- 5. authentication port-control auto
- 6. dot1x pae authenticator
- 7. spanning-tree portfast
- 8. end
- 9. show running-config interface interface-id
- 10. copy running-config startup-config

I

#### 手順の詳細

|               | コマンドまたはアクション                                         | 目的                                              |
|---------------|------------------------------------------------------|-------------------------------------------------|
| ステップ1         | configure terminal<br>例:                             | グローバル コンフィギュレーション モードを開始<br>します。                |
|               | デバイス# configure terminal                             |                                                 |
| ステップ <b>2</b> | cisp enable<br>例:                                    | CISP をイネーブルにします。                                |
|               | デバイス(config)# <b>cisp enable</b>                     |                                                 |
| ステップ3         | interface interface-id<br>例:                         | 設定するポートを指定し、インターフェイス コン<br>フィギュレーション モードを開始します。 |
|               | デバイス(config)# <b>interface gigabitethernet 2/0/1</b> |                                                 |
| ステップ4         | switchport mode access                               | ポートモードを access に設定します。                          |
|               | 例:                                                   |                                                 |
|               | デバイス(config-if)# <b>switchport mode access</b>       |                                                 |
| ステップ5         | authentication port-control auto<br>例:               | ポート認証モードを auto に設定します。                          |
|               | デバイス(config-if)# authentication port-control<br>auto |                                                 |
| ステップ6         | dot1x pae authenticator                              | インターフェイスをポートアクセスエンティティ                          |
|               | 例:                                                   | (PAE) オーセンティゲータとして設定します。                        |
|               | デバイス(config-if)# <b>dot1x pae authenticator</b>      |                                                 |
| ステップ <b>1</b> | spanning-tree portfast                               | 単一ワーク ステーションまたはサーバに接続され                         |
|               | 例:                                                   | にテクセス かー下上で Port Fast をイネーブルにし<br>ます。           |
|               | デバイス(config-if)# <b>spanning-tree portfast trunk</b> |                                                 |
|               |                                                      |                                                 |

|         | コマンドまたはアクション                                                 | 目的                                                                                                    |
|---------|--------------------------------------------------------------|----------------------------------------------------------------------------------------------------|
| ステップ8   | end<br>例:                                                    | 特権 EXEC モードに戻ります。                                                                                                    |
|         | デバイス(config-if)# <b>end</b>                                  |                                                                                                    |
| ステップ 9  | show running-config interface interface-id<br>例:             | 設定を確認します。                                                                                                    |
|         | デバイス# show running-config interface<br>gigabitethernet 2/0/1 |                                                                                                    |
| ステップ 10 | copy running-config startup-config<br>例:                     | (任意)コンフィギュレーション ファイルに設定<br>を保存します。                                                                                                    |
|         | デバイス# copy running-config startup-config                     | (注) 変更をコンフィギュレーションファイ<br>ルに保存すると、オーセンティケータ<br>インターフェイスがリロード後も引き<br>続きトランクモードになることを意味<br>します。オーセンティケータインター<br>フェイスをアクセスポートとして維持<br>する場合は、コンフィギュレーション<br>ファイルに変更を保存しないでください。 |

# NEAT を使用したサプリカント スイッチの設定

スイッチをサプリカントに設定するには、特権 EXEC モードで次の手順を実行します。

- 1. configure terminal
- 2. cisp enable
- **3. dot1x credential**s *profile*
- **4. username** *suppswitch*
- 5. password password
- 6. dot1x supplicant force-multicast
- 7. interface interface-id
- 8. switchport trunk encapsulation dot1q
- **9**. switchport mode trunk
- **10.** dot1x pae supplicant
- **11. dot1x credentials** *profile-name*
- 12. end
- **13.** show running-config interface interface-id

I

#### 14. copy running-config startup-config

**15.** Auto Smartport マクロを使用した NEAT の設定

#### 手順の詳細

|               | コマンドまたはアクション                                          | 目的                                                   |
|---------------|-------------------------------------------------------|------------------------------------------------------|
| ステップ1         | configure terminal<br>例:                              | グローバル コンフィギュレーション モードを開始<br>します。                     |
|               | デバイス# configure terminal                              |                                                      |
| ステップ2         | cisp enable                                           | CISP をイネーブルにします。                                     |
|               | 例:                                                    |                                                      |
|               | デバイス(config)# <b>cisp enable</b>                      |                                                      |
| ステップ3         | dot1x credentials profile                             | 802.1xクレデンシャルプロファイルを作成します。                           |
|               | 例:                                                    | これは、サプリカントとして設定されるポートに接<br>続すろ必要があります。               |
|               | デバイス(config)# <b>dot1x credentials test</b>           |                                                      |
| ステップ4         | username suppswitch                                   | ユーザ名を作成します。                                          |
|               | 例:                                                    |                                                      |
|               | デバイス(config)# <b>username suppswitch</b>              |                                                      |
| ステップ5         | password password                                     | 新しいユーザ名のパスワードを作成します。                                 |
|               | 例:                                                    |                                                      |
|               | デバイス(config)# <b>password myswitch</b>                |                                                      |
| ステップ6         | dot1x supplicant force-multicast                      | ユニキャストまたはマルチキャスト パケットのい                              |
|               | 例:                                                    | ずれかを受信した場合にスイッチに強制的にマルチ<br>キャスト EAPOL だけを送信させます。     |
|               | デバイス(config)# <b>dot1x supplicant force-multicast</b> | これにより、NEAT がすべてのホスト モードでの<br>サプリカント スイッチで機能できるようにもなり |
|               |                                                       | ます。                                                  |
| ステップ <b>1</b> | interface interface-id                                | 設定するポートを指定し、インターフェイス コン                              |
|               | 例:                                                    | フィギュレーション モードを開始します。                                 |

|                | コマンドまたはアクション                                                | 目的                                 |
|----------------|-------------------------------------------------------------|------------------------------------|
|                | デバイス(config)# interface gigabitethernet1/0/1                |                                    |
| ステップ8          | switchport trunk encapsulation dot1q                        | ポートをトランク モードに設定します。                |
|                | 例:                                                          |                                    |
|                | デバイス(config-if)# switchport trunk encapsulation<br>dotlq    |                                    |
| ステップ9          | switchport mode trunk                                       | インターフェイスを VLAN トランク ポートとして         |
|                | 例:                                                          | 設定します。                             |
|                | デバイス(config-if)# <b>switchport mode trunk</b>               |                                    |
| ステップ10         | dot1x pae supplicant                                        | インターフェイスをポート アクセス エンティティ           |
|                | 例:                                                          | (PAE)サプリカントとして設定します。               |
|                | デバイス(config-if)# <b>dot1x pae supplicant</b>                |                                    |
| ステップ 11        | dot1x credentials profile-name                              | 802.1xクレデンシャルプロファイルをインターフェ         |
|                | 例:                                                          | イスに対応付けます。                         |
|                | デバイス(config-if)# <b>dot1x credentials test</b>              |                                    |
| ステップ <b>12</b> | end                                                         | 特権 EXEC モードに戻ります。                  |
|                | 例:                                                          |                                    |
|                | デバイス(config-if)# <b>end</b>                                 |                                    |
| ステップ 13        | show running-config interface interface-id                  | 設定を確認します。                          |
|                | 例:                                                          |                                    |
|                | デバイス# show running-config interface<br>gigabitethernet1/0/1 |                                    |
| ステップ14         | copy running-config startup-config<br>例:                    | (任意)コンフィギュレーション ファイルに設定<br>を保存します。 |
|                | デバイス# copy running-config startup-config                    |                                    |

|                | コマンドまたはアクション                     | 目的                                                                                                    |
|----------------|----------------------------------|----------------------------------------------------------------------------------------------------|
| ステップ <b>15</b> | Auto Smartport マクロを使用した NEAT の設定 | スイッチ VSA ではなく Auto Smartport ユーザー定<br>義マクロを使用して、オーセンティケータ スイッ<br>チを設定することもできます。詳細については、こ<br>のリリースに対応する『Auto Smartports Configuration<br>Guide』を参照してください。 |
|                |                                  |                                                                                                    |

# ダウンロード可能 ACL およびリダイレクト URL を使用した 802.1x 認証 の設定

(注) スイッチにダウンロードする前に、ダウンロード可能な ACL を ACS で設定する必要があります。

ポートでの認証後、**show ip access-list** 特権 EXEC コマンドを使用して、ポートにダウンロード した ACL を表示できます。

(注) show ip access-lists interface コマンドの出力には、dACL フィルタ ID や ACL フィルタ ID は表示されません。これは、物理インターフェイスではなく、各認証セッションのマルチドメイン認証によって作成された仮想ポートに ACL が接続されるためです。dACL フィルタ ID や ACL フィルタ ID を表示するには、show ip access-lists access-list-name コマンドを使用します。

#### ダウンロード可能な ACL の設定

これらのポリシーは、クライアントが認証され、クライアント IP アドレスが IP デバイス ト ラッキングテーブルに追加された後で有効になります。その後スイッチがダウンロード可能な ACL をポートに適用します。

特権 EXEC モードで次の手順を実行します。

#### 始める前に

SISFベースのデバイストラッキングは、802.1x認証を設定するための前提条件です。デバイス トラッキングをプログラムまたは手動で有効にしていることを確認します。詳細については、 「SISF ベースのトラッキングの設定」の章を参照してください。

- 1. configure terminal
- 2. aaa new-model
- 3. aaa authorization network default local group radius
- 4. radius-server vsa send authentication

- 5. interface interface-id
- 6. ip access-group *acl-id* in
- 7. show running-config interface interface-id
- 8. copy running-config startup-config

#### 手順の詳細

|       | コマンドまたはアクション                                                          | 目的                                         |
|-------|-----------------------------------------------------------------------|--------------------------------------------|
| ステップ1 | configure terminal<br>例:                                              | グローバル コンフィギュレーション モードを開始<br>します。           |
|       | デバイス# configure terminal                                              |                                            |
| ステップ2 | aaa new-model<br>例:                                                   | AAA をイネーブルにします。                            |
|       | デバイス(config)# <b>aaa new-model</b>                                    |                                            |
| ステップ3 | aaa authorization network default local group radius                  | 許可の方法をローカルに設定します。認可方式を削                    |
|       | 例:                                                                    | 除するには、no aaa authorization network default |
|       | デバイス(config)# aaa authorization network default<br>local group radius | local group radius コマンドを使用します。             |
| ステップ4 | radius-server vsa send authentication                                 | RADIUS VSA 送信認証を設定します。                     |
|       | 例:                                                                    |                                            |
|       | デバイス(config)# radius-server vsa send<br>authentication                |                                            |
| ステップ5 | interface interface-id                                                | 設定するポートを指定し、インターフェイス コン                    |
|       | 例:                                                                    | フィギュレーションモードを開始します。                        |
|       | デバイス(config)# <b>interface gigabitethernet2/0/4</b>                   |                                            |
| ステップ6 | ip access-group acl-id in                                             | ポートの入力方向のデフォルトACLを設定します。                   |
|       | 例:                                                                    | (注) <i>acl-id</i> はアクセスリストの名前または番<br>号です。  |
|       | デバイス(config-if)# <b>ip access-group default_acl</b><br>in             |                                            |

|       | コマンドまたはアクション                                                           | 目的                       |
|-------|------------------------------------------------------------------------|--------------------------|
| ステップ7 | show running-config interface interface-id                             | 設定を確認します。                |
|       | 例:                                                                     |                          |
|       | デバイス(config-if)# show running-config interface<br>gigabitethernet2/0/4 |                          |
| ステップ8 | copy running-config startup-config                                     | (任意) コンフィギュレーションファイルに設定を |
|       | 例:                                                                     | 保存します。                   |
|       | デバイス# copy running-config startup-config                               |                          |

## ダウンロード ポリシーの設定

特権 EXEC モードで次の手順を実行します。

#### 始める前に

SISFベースのデバイストラッキングは、802.1x認証を設定するための前提条件です。デバイス トラッキングをプログラムまたは手動で有効にしていることを確認します。

詳細については、「SISF ベースの追跡の設定」を参照してください。

#### 手順の概要

#### **1.** configure terminal

- 2. access-list access-list-number { deny | permit } { hostname | any | host } log
- **3. interface** *interface-id*
- 4. ip access-group acl-id in
- 5. exit
- 6. aaa new-model
- 7. aaa authorization network default group radius
- **8**. radius-server vsa send authentication
- 9. end

#### 手順の詳細

|       | コマンドまたはアクション             | 目的                       |
|-------|--------------------------|--------------------------|
| ステップ1 | configure terminal       | グローバル コンフィギュレーション モードを開始 |
|       | 例:                       | します。                     |
|       | デバイス# configure terminal |                          |
|       |                          |                          |

|       | コマンドまたはアクション                                                                    | 目的                                                                                                    |
|-------|---------------------------------------------------------------------------------|----------------------------------------------------------------------------------------------------|
| ステップ2 | <pre>access-list access-list-number { deny   permit } {</pre>                   | デフォルトポート ACL を定義します。                                                                                                    |
|       | hostname   any   host } log<br>例:<br>デバイス (config) # access-list 1 deny any log | access-list-number には、1 ~ 99 または 1300 ~ 1999<br>の 10 進数を指定します。                                                                     |
|       |                                                                                 | 条件が一致した場合にアクセスを拒否する場合は<br><b>deny</b> を指定し、許可する場合は <b>permit</b> を指定しま<br>す。                                                       |
|       |                                                                                 | sourceは、次のようなパケットを送信するネットワー<br>クまたはホストの送信元アドレスです。                                                                                  |
|       |                                                                                 | <ul> <li>hostname:ドット付き10進表記による32ビット長の値。</li> </ul>                                                                                |
|       |                                                                                 | • <b>any</b> : source および source-wildcard の値 0.0.0.0<br>255.255.255.255 の省略形を意味するキーワード<br>any。 source-wildcard 値を入力する必要はありま<br>せん。 |
|       |                                                                                 | • <b>host</b> : source および source-wildcard の値 source 0.0.0.0 の省略形を意味するキーワード host。                                                  |
|       |                                                                                 | (任意)source-wildcard ビットを送信元アドレスに<br>適用します。                                                                                         |
|       |                                                                                 | (任意) ログを入力して、エントリと一致するパ<br>ケットに関する情報ロギングメッセージをコンソー<br>ルに送信します。                                                                     |
| ステップ3 | interface interface-id                                                          | インターフェイス コンフィギュレーション モード                                                                                                    |
|       | 例:                                                                              | を開始します。                                                                                                    |
|       | デバイス(config)# <b>interface gigabitethernet2/0/2</b>                             |                                                                                                    |
| ステップ4 | ip access-group acl-id in                                                       | ポートの入力方向のデフォルトACLを設定します。                                                                                                    |
|       | 例:                                                                              | (注) acl-id はアクセスリストの名前または番                                                                                                    |
|       | デバイス(config-if)# <b>ip access-group default_acl</b><br>in                       | 号です。                                                                                                    |
| ステップ5 | exit                                                                            | グローバル コンフィギュレーション モードに戻り                                                                                                    |
|       | 例:                                                                              | ます。                                                                                                    |
|       | デバイス(config-if)# <b>exit</b>                                                    |                                                                                                    |

I

|       | コマンドまたはアクション                                                    | 目的                                                                  |
|-------|-----------------------------------------------------------------|---------------------------------------------------------------------|
| ステップ6 | aaa new-model                                                   | AAA をイネーブルにします。                                                     |
|       | 例:                                                              |                                                                     |
|       | アハイス(config)# <b>aaa new-model</b>                              |                                                                     |
| ステップ1 | aaa authorization network default group radius                  | 許可の方法をローカルに設定します。認可方式を削                                             |
|       | 例:                                                              | 除するには、no aaa authorization network default group radius コマンドを使用します。 |
|       | デバイス(config)# aaa authorization network default<br>group radius |                                                                     |
| ステップ8 | radius-server vsa send authentication<br>例:                     | ベンダー固有属性を認識し使用するために、ネット<br>ワーク アクセス サーバーを設定します。                     |
|       | デバイス(config)# radius-server vsa send<br>authentication          | (注) ダウンロード可能な ACL が機能する必<br>要があります。                                 |
| ステップ9 | end                                                             | 特権 EXEC モードに戻ります。                                                   |
|       | 例:                                                              |                                                                     |
|       | デバイス (config) # <b>end</b>                                      |                                                                     |

# VLAN ID ベース MAC 認証の設定

特権 EXEC モードで次の手順を実行します。

#### 手順の概要

- **1**. configure terminal
- 2. mab request format attribute 32 vlan access-vlan
- **3**. copy running-config startup-config

#### 手順の詳細

|       | コマンドまたはアクション             | 目的                       |
|-------|--------------------------|--------------------------|
| ステップ1 | configure terminal       | グローバル コンフィギュレーション モードを開始 |
|       | 例:                       | します。                     |
|       | デバイス# configure terminal |                          |

|       | コマンドまたはアクション                                                      | 目的                            |
|-------|-------------------------------------------------------------------|-------------------------------|
| ステップ2 | mab request format attribute 32 vlan access-vlan                  | VLAN ID ベース MAC 認証をイネーブルにします。 |
|       | 例:                                                                |                               |
|       | デバイス(config)# mab request format attribute 32<br>vlan access-vlan |                               |
| ステップ3 | copy running-config startup-config                                | (任意) コンフィギュレーションファイルに設定を      |
|       | 例:                                                                | 保存します。                        |
|       | デバイス# copy running-config startup-config                          |                               |

## 柔軟な認証順序の設定

下の手順で使用される例は、MAB が IEEE 802.1x 認証(dot1x)の前に試行されるように柔軟 な認証の順序設定の順序を変更します。MAB は最初の認証方式として設定されているため、MAB は他のすべての認証方式よりも優先されます。

特権 EXEC モードで次の手順を実行します。

#### 手順の概要

- 1. configure terminal
- **2.** interface interface-id
- **3**. switchport mode access
- 4. authentication order [ dot1x | mab ] | {webauth}
- **5.** authentication priority [ dot1x | mab ] | {webauth}
- **6**. end

#### 手順の詳細

|       | コマンドまたはアクション                                  | 目的                       |
|-------|-----------------------------------------------|--------------------------|
| ステップ1 | configure terminal                            | グローバル コンフィギュレーション モードを開始 |
|       | 例:                                            | します。                     |
|       | デバイス# configure terminal                      |                          |
| ステップ2 | interface interface-id                        | 設定するポートを指定し、インターフェイス コン  |
|       | 例:                                            | フィギュレーションモードを開始します。      |
|       | デバイス(config)# interface gigabitethernet 1/0/1 |                          |

|       | コマンドまたはアクション                                              | 目的                                              |
|-------|-----------------------------------------------------------|-------------------------------------------------|
| ステップ3 | switchport mode access<br>例:                              | RADIUS サーバを事前に設定した場合に限り、ポー<br>トをアクセス モードに設定します。 |
|       | デバイス(config-if)# <b>switchport mode access</b>            |                                                 |
| ステップ4 | authentication order [ dot1x   mab ]   {webauth}<br>例:    | (任意)ポート上で使用される認証方式の順序を設<br>定します。                |
|       | デバイス(config-if)# authentication order mab dot1x           |                                                 |
| ステップ5 | authentication priority [ dot1x   mab ]   {webauth}<br>例: | (任意)認証方式をポート プライオリティ リスト<br>に追加します。             |
|       | デバイス(config-if)# authentication priority mab<br>dot1x     |                                                 |
| ステップ6 | end                                                       | 特権 EXEC モードに戻ります。                               |
|       | 例:                                                        |                                                 |
|       | デバイス(config-if)# <b>end</b>                               |                                                 |

## **Open1x**の設定

ポートの許可ステートの手動制御をイネーブルにするには、特権 EXEC モードで次の手順を実行します。

- 1. configure terminal
- **2. interface** *interface-id*
- **3**. switchport mode access
- 4. authentication control-direction {both | in}
- 5. authentication fallback name
- 6. authentication host-mode[multi-auth |multi-domain |multi-host |single-host]
- 7. authentication open
- 8. authentication order [ dot1x | mab ] | {webauth}
- **9**. authentication periodic
- **10.** authentication port-control {auto | force-authorized | force-un authorized}
- 11. end

#### 手順の詳細

I

|               | コマンドまたはアクション                                                                   | 目的                                         |
|---------------|--------------------------------------------------------------------------------|--------------------------------------------|
| ステップ1         | configure terminal<br>例:                                                       | グローバル コンフィギュレーション モードを開始<br>します。           |
|               | デバイス# configure terminal                                                       |                                            |
| ステップ2         | interface interface-id                                                         | 設定するポートを指定し、インターフェイスコン                     |
|               | 例:                                                                             | フィギュレーション モードを開始します。<br>                   |
|               | デバイス(config)# <b>interface gigabitethernet 1/0/1</b>                           |                                            |
| ステップ3         | switchport mode access                                                         | RADIUSサーバを設定した場合に限り、ポートをア                  |
|               | 例:                                                                             | クセスモードに設定します。                              |
|               | デバイス(config-if)# <b>switchport mode access</b>                                 |                                            |
| ステップ4         | authentication control-direction {both   in}                                   | (任意)ポート制御を単一方向モードまたは双方向                    |
|               | 例:                                                                             | モードに設定します。                                 |
|               | デバイス(config-if)# authentication<br>control-direction both                      |                                            |
| ステップ5         | authentication fallback name                                                   | (任意)802.1x認証をサポートしないクライアント                 |
|               | 例:                                                                             | 用のフォールバック方法として Web 認証を使用す<br>るようポートを設定します。 |
|               | デバイス(config-if)# authentication fallback<br>profile1                           |                                            |
| ステップ6         | authentication host-mode[multi-auth  multi-domain<br> multi-host  single-host] | (任意)ポート上で認証マネージャ モードを設定<br>します。            |
|               | 例:                                                                             |                                            |
|               | デバイス(config-if)# authentication host-mode<br>multi-auth                        |                                            |
| ステップ <b>1</b> | authentication open                                                            | (任意)ポート上でオープン アクセスをイネーブ                    |
|               | 例:                                                                             | ルまたはディセーブルにします。                            |
|               | デバイス(config-if)# authentication open                                           |                                            |

|               | コマンドまたはアクション                                                                | 目的                                 |
|---------------|-----------------------------------------------------------------------------|------------------------------------|
| ステップ8         | authentication order [ dot1x   mab ]   {webauth}                            | (任意) ポート上で使用される認証方式の順序を設           |
|               | 例:                                                                          | 定します。                              |
|               | デバイス(config-if)# authentication order dot1x<br>webauth                      |                                    |
| ステップ <b>9</b> | authentication periodic                                                     | (任意)ポート上で再認証をイネーブルまたはディ            |
|               | 例:                                                                          | セーブルにします。                          |
|               | デバイス(config-if)# authentication periodic                                    |                                    |
| ステップ 10       | authentication port-control {auto   force-authorized   force-un authorized} | (任意)ポートの許可ステートの手動制御をイネー<br>ブルにします。 |
|               | 例:                                                                          |                                    |
|               | デバイス(config-if)# authentication port-control<br>auto                        |                                    |
| ステップ11        | end                                                                         | 特権 EXEC モードに戻ります。                  |
|               | 例:                                                                          |                                    |
|               | デバイス(config-if)# <b>end</b>                                                 |                                    |

# ポート上での 802.1x 認証のディセーブル化

802.1x 認証をポートでディセーブルにするには、no dot1x pae インターフェイス コンフィギュ レーション コマンドを使用します。

ポートで802.1x認証をディセーブルにするには、特権EXECモードで次の手順を実行します。 この手順は任意です。

- **1**. configure terminal
- **2. interface** *interface-id*
- **3**. switchport mode access
- 4. no dot1x pae authenticator
- **5**. end

手順の詳細

|       | コマンドまたはアクション                                       | 目的                                               |
|-------|----------------------------------------------------|--------------------------------------------------|
| ステップ1 | configure terminal<br>例:                           | グローバル コンフィギュレーション モードを開始<br>します。                 |
|       | デバイス# configure terminal                           |                                                  |
| ステップ2 | interface interface-id<br>例 ·                      | 設定するポートを指定し、インターフェイス コン<br>フィギュレーション モードを開始します。  |
|       | デバイス(config)# interface gigabitethernet 2/0/1      |                                                  |
| ステップ3 | switchport mode access<br>例:                       | (任意)RADIUS サーバを設定した場合に限り、<br>ポートをアクセス モードに設定します。 |
|       | デバイス(config-if)# <b>switchport mode access</b>     |                                                  |
| ステップ4 | no dot1x pae authenticator                         | ポートでの 802.1x 認証をディセーブルにします。                      |
|       | 例:                                                 |                                                  |
|       | デバイス(config-if)# <b>no dot1x pae authenticator</b> |                                                  |
| ステップ5 | end                                                | 特権 EXEC モードに戻ります。                                |
|       | 例:                                                 |                                                  |
|       | デバイス(config-if)# <b>end</b>                        |                                                  |

# 802.1x 認証設定のデフォルト値へのリセット

802.1x認証設定をデフォルト値に戻すには、特権 EXEC モードで次の手順を実行します。この 手順は任意です。

- 1. configure terminal
- **2. interface** *interface-id*
- 3. dot1x default
- 4. end

#### 手順の詳細

|               | コマンドまたはアクション                                  | 目的                         |
|---------------|-----------------------------------------------|----------------------------|
| ステップ1         | configure terminal                            | グローバル コンフィギュレーション モードを開始   |
|               | 例:                                            | します。                       |
|               | デバイス# configure terminal                      |                            |
| ステップ <b>2</b> | interface interface-id                        | インターフェイス コンフィギュレーション モード   |
|               | 例:                                            | を開始し、設定するホートを指定します。        |
|               | デバイス(config)# interface gigabitethernet 1/0/2 |                            |
| ステップ3         | dot1x default                                 | 設定可能な802.1xのパラメータをデフォルト値へ戻 |
|               | 例:                                            | します。                       |
|               | デバイス(config-if)# <b>dot1x default</b>         |                            |
| ステップ4         | end                                           | 特権 EXEC モードに戻ります。          |
|               | 例:                                            |                            |
|               | デバイス(config-if)# <b>end</b>                   |                            |

# 802.1xの統計情報およびステータスのモニターリング

表 51:特権 EXEC 表示コマンド

| コマンド                                                   | 目的                                            |
|--------------------------------------------------------|-----------------------------------------------|
| show dot1x all statistics                              | すべてのポートの 802.1x 統計情報を表示します。                   |
| show dot1x interface interface-id statistics           | 指定されたポートの 802.1x 統計情報を表示します。                  |
| show dot1x all[count  details  statistics<br> summary] | スイッチの 802.1x 管理ステータスおよび動作ステー<br>タスを表示します。     |
| show dot1x interface interface-id                      | 指定されたポートの 802.1x 管理ステータスおよび動<br>作ステータスを表示します。 |

表 52: グローバル コンフィギュレーション コマンド

| コマンド                        | 目的                                                           |
|-----------------------------|--------------------------------------------------------------|
| no dot1x logging<br>verbose | 冗長な802.1x認証メッセージをフィルタに掛けます(Cisco IOS Release 12.2(55) SE 以降) |

出力フィールドの詳細については、このリリースに対応するコマンドリファレンスを参照して ください。

# IEEE 802.1x ポートベースの認証の機能履歴

| リリース                            | 機能                        | 機能情報                                                        |
|---------------------------------|---------------------------|-------------------------------------------------------------|
| Cisco IOS XE Everest<br>16.5.1a | IEEE 802.1x ポート<br>ベースの認証 | IEEE 802.1x 認証は、不正なデバイス(クライ<br>アント)によるネットワークアクセスを防止<br>します。 |

Cisco Feature Navigator を使用すると、プラットフォームおよびソフトウェアイメージのサポート情報を検索できます。Cisco Feature Navigator には、http://www.cisco.com/go/cfn [英語] からアクセスします。

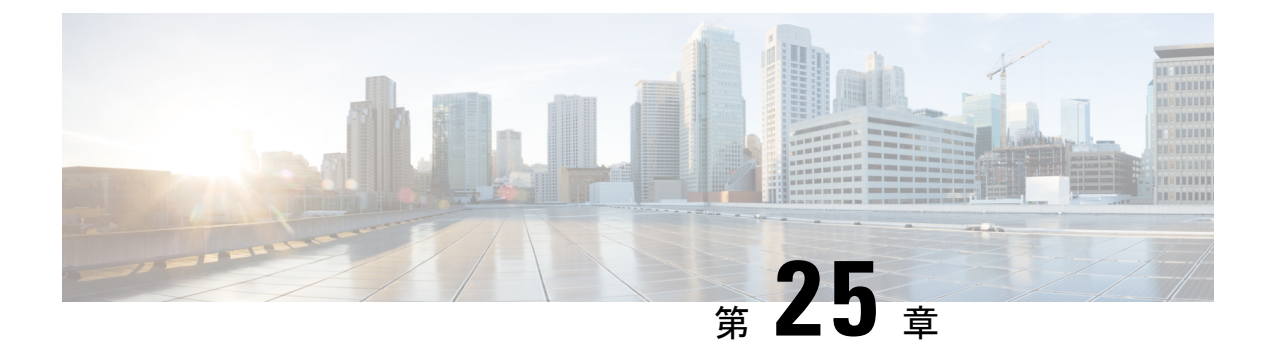

# Web ベース認証

この章では、デバイスで Web ベース認証を設定する方法について説明します。この章の内容は、次のとおりです。

- Web ベース認証の概要 (609 ページ)
- Web ベース認証の設定方法 (620 ページ)
- •Web ベース認証ステータスの監視 (635 ページ)

# Web ベース認証の概要

IEEE 802.1x サプリカントが実行されていないホストシステムでエンドユーザーを認証するに は、Web 認証プロキシとして知られている Web ベース認証機能を使用します。

(注) Web ベース認証は、レイヤ2およびレイヤ3インターフェイス上に設定できます。

HTTP セッションを開始すると、Web ベース認証は、ホストからの受信 HTTP パケットを横取 りし、ユーザーに HTML ログイン ページを送信します。ユーザーはクレデンシャルを入力し ます。このクレデンシャルは、Web ベース認証機能により、認証のために認証、許可、アカウ ンティング (AAA) サーバーに送信されます。

認証が成功すると、Web ベース認証はログイン成功 HTML ページをホストに送信し、AAA サーバーから返されたアクセス ポリシーを適用します。

認証に失敗した場合、Web ベース認証は、ログインの失敗を示す HTML ページをユーザーに 転送し、ログインを再試行するように、ユーザーにプロンプトを表示します。最大試行回数を 超過した場合、Web ベース認証は、ログインの期限切れを示す HTML ページをホストに転送 し、このユーザーは待機期間中、ウォッチ リストに載せられます。

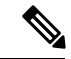

(注) 中央 Web 認証リダイレクト用の HTTPS トラフィックインターセプションはサポートされてい ません。

I

# デバイスのロール

Web ベース認証では、ネットワーク上のデバイスに次のような固有の役割があります。

- クライアント:LAN およびサービスへのアクセスを要求し、スイッチからの要求に応答 するデバイス(ワークステーション)。このワークステーションでは、Java Script が有効 なHTML ブラウザが実行されている必要があります。
- 認証サーバー:クライアントを認証します。認証サーバーはクライアントの識別情報を確認し、そのクライアントがLANおよびスイッチのサービスへのアクセスを許可されたか、あるいはクライアントが拒否されたのかをスイッチに通知します。
- スイッチ:クライアントの認証ステータスに基づいて、ネットワークへの物理アクセスを 制御します。スイッチはクライアントと認証サーバーとの仲介デバイス(プロキシ)とし て動作し、クライアントに識別情報を要求し、その情報を認証サーバーで確認し、クライ アントに応答をリレーします。

図 29: Web ベース認証デバイスの役割

次の図は、ネットワーク上でのこれらのデバイスの役割を示します。

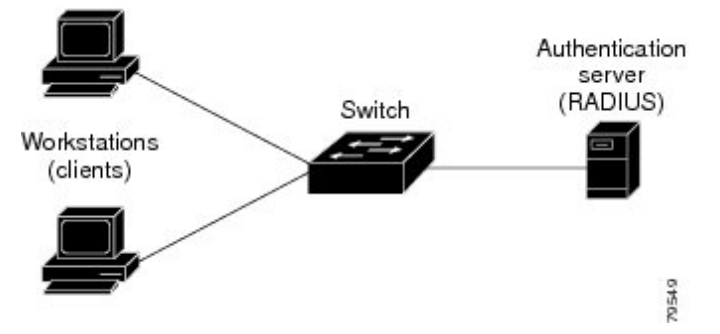

## ホストの検出

スイッチは、検出されたホストに関する情報を格納するために、IP デバイス追跡 テーブルを 維持します。

レイヤ2インターフェイスでは、Webベース認証は、これらのメカニズムを使用して、IPホ ストを検出します。

- ARP ベースのトリガー: ARP リダイレクト ACL により、Web ベース認証は、スタティック IP アドレス、またはダイナミック IP アドレスを持つホストを検出できます。
- •ダイナミック ARP検査
- DHCP スヌーピング:スイッチがホストの DHCP バインディングエントリを作成すると きに Web ベース認証が通知されます。

## セッションの作成

Web ベース認証により、新しいホストが検出されると、次のようにセッションが作成されます。

例外リストをレビューします。

ホスト IP が例外リストに含まれている場合、この例外リスト エントリからポリシーが適用され、セッションが確立されます。

認証バイパスをレビューします。

ホストIPが例外リストに含まれていない場合、Webベース認証は応答しないホスト (NRH) 要求をサーバーに送信します。

サーバーの応答が access accepted であった場合、認証はこのホストにバイパスされます。 セッションが確立されます。

・HTTP インターセプト ACL を設定します。

NRH 要求に対するサーバーの応答が access rejected であった場合、HTTP インターセプト ACL がアクティブ化され、セッションはホストからのHTTP トラフィックを待機します。

## 認証プロセス

Web ベース認証を有効にすると、次のイベントが発生します。

- ユーザーが HTTP セッションを開始します。
- HTTPトラフィックが横取りされ、認証が開始されます。スイッチは、ユーザーにログインページを送信します。ユーザーはユーザー名とパスワードを入力します。スイッチはこのエントリを認証サーバーに送信します。
- 認証に成功した場合、スイッチは認証サーバーからこのユーザーのアクセスポリシーをダウンロードし、アクティブ化します。ログインの成功ページがユーザーに送信されます
- 認証に失敗した場合は、スイッチはログインの失敗ページを送信します。ユーザーはログインを再試行します。失敗の回数が試行回数の最大値に達した場合、スイッチはログイン期限切れページを送信します。このホストはウォッチリストに入れられます。ウォッチリストのタイムアウト後、ユーザーは認証プロセスを再試行することができます。
- 認証サーバーがスイッチに応答せず、AAA 失敗ポリシーが設定されている場合、スイッ チはホストに失敗アクセスポリシーを適用します。ログインの成功ページがユーザーに送 信されます
- ホストがレイヤ2インターフェイス上のARPプローブに応答しなかった場合、またはホストがレイヤ3インターフェイスでアイドルタイムアウト内にトラフィックを送信しなかった場合、スイッチはクライアントを再認証します。
- この機能は、ダウンロードされたタイムアウト、またはローカルに設定されたセッション タイムアウトを適用します。

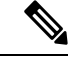

(注) Cisco IOS XE Denali 16.1.1 以降では、WLC での Web ベース認証 のデフォルトのセッション タイムアウト値は 1800 秒です。Cisco IOS XE Denali 16.1.1 より前は、デフォルトのセッションタイムア ウト値は無限の秒数でした。

- Termination-Action が RADIUS である場合、この機能は、サーバーに NRH 要求を送信しま す。Termination-Action は、サーバーからの応答に含まれます。
- Termination-Action がデフォルトである場合、セッションは廃棄され、適用されたポリシー は削除されます。

## ローカル Web 認証バナー

Web 認証を使用して、デフォルトのカスタマイズ済み Web ブラウザバナーを作成して、ス イッチにログインしたときに表示するようにできます。

このバナーは、ログインページと認証結果ポップアップページの両方に表示されます。デフォ ルトのバナーメッセージは次のとおりです。

- •認証成功
- •認証失敗
- ・認証期限切れ

ローカル ネットワーク認証バナーは、レガシーおよび新スタイル(セッション アウェア)の CLI で次のように設定できます。

- レガシー モード: ip admission auth-proxy-banner http グローバル コンフィギュレーション コマンドを使用します。
- 新スタイル モード: parameter-map type webauth global banner グローバル コンフィギュ レーション コマンドを使用します。

ログインページには、デフォルトのバナー、*Cisco Systems*、および *Switch host-name Authentication* が表示されます。*Cisco Systems* は認証結果ポップアップページに表示されます。

#### 図 30:認証成功バナー

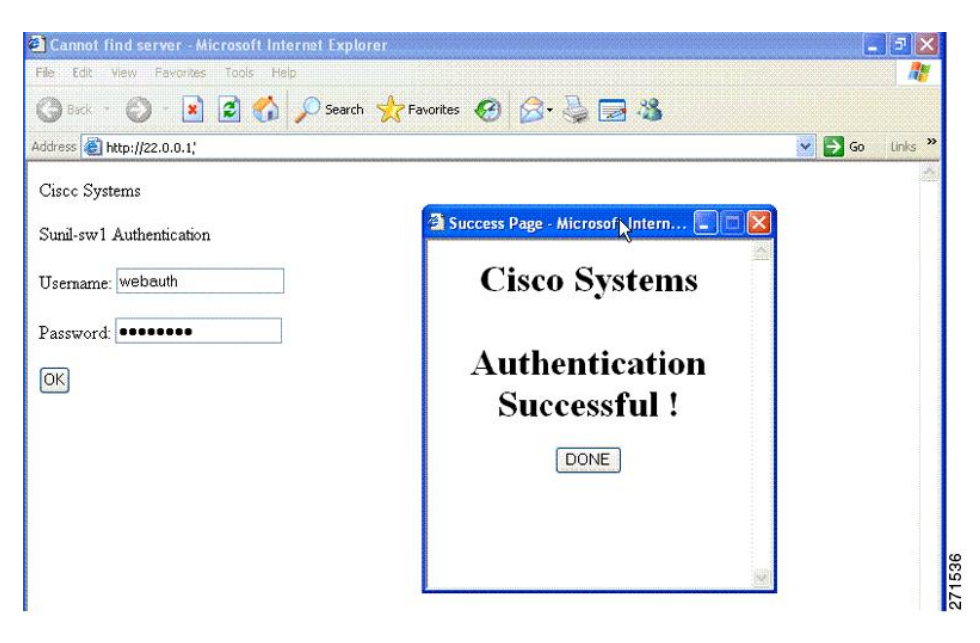

バナーは次のようにカスタマイズ可能です。

- •スイッチ名、ルータ名、または会社名などのメッセージをバナーに追加する。
  - レガシーモード: ip admission auth-proxy-banner http banner-text グローバル コンフィ ギュレーション コマンドを使用します。
  - 新スタイル モード: parameter-map type webauth global banner グローバル コンフィ ギュレーション コマンドを使用します。
- ロゴまたはテキストファイルをバナーに追加する。
  - レガシーモード: ip admission auth-proxy-banner http file-path グローバル コンフィ ギュレーション コマンドを使用します。
  - 新スタイル モード: parameter-map type webauth global banner グローバル コンフィ ギュレーション コマンドを使用します。

#### 図 31:カスタマイズされた Web バナー

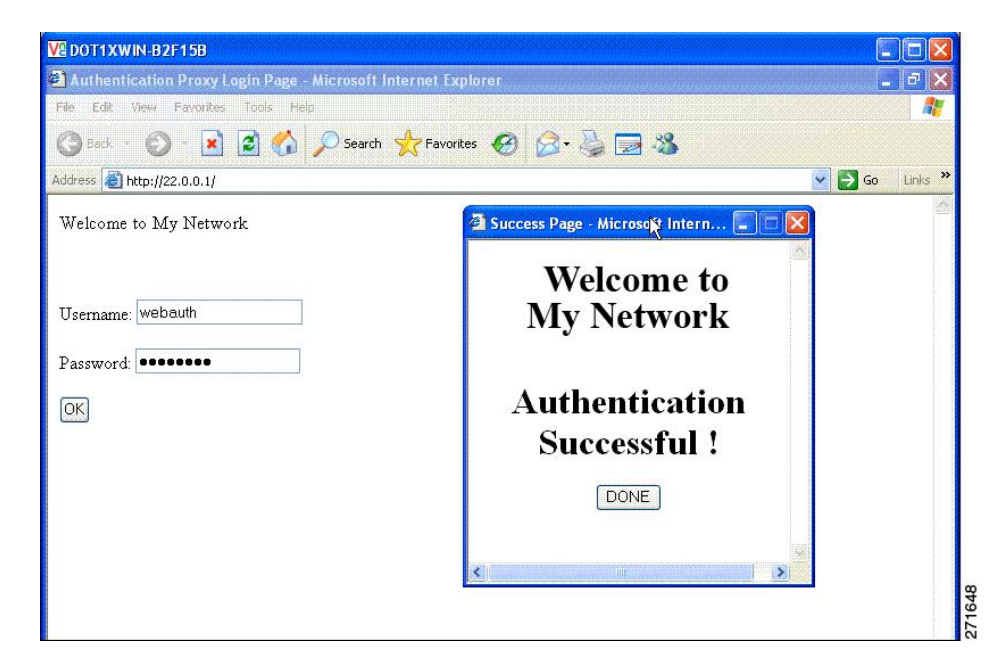

バナーが有効にされていない場合、Web認証ログイン画面にはユーザー名とパスワードのダイ アログボックスだけが表示され、スイッチにログインしたときにはバナーは表示されません。

図 32:バナーが表示されていないログイン画面

| Addictional roxy cognitions internet cyparet    |       |        |
|-------------------------------------------------|-------|--------|
| File Edit View Favorites Tools Help             |       | -      |
| 🔇 Back - 🕥 - 💌 🖻 🏠 🔎 Search 🤺 Favorites 🔗 🔗 🍃 🧏 |       |        |
| \ddress 🖗 http://10.100.100.150/                | Go Li | inks » |
| 🗿 http://10.100.150 - Succe 💽 🗖 🗙               |       | ~      |
|                                                 |       |        |
|                                                 |       |        |
| Username: Guest1                                |       |        |
| Password: ••••••••• Authentication              |       |        |
|                                                 |       |        |
| Successiui.                                     |       |        |
| DONE                                            |       |        |
|                                                 |       |        |
|                                                 |       |        |
|                                                 |       |        |
| 🕘 D 👘 🖉 Internet                                |       |        |
|                                                 |       |        |
|                                                 |       |        |
|                                                 |       | ×      |

## Web 認証カスタマイズ可能な Web ページ

Webベース認証プロセスでは、スイッチ内部のHTTPサーバーは、認証中のクライアントに配信される4種類のHTMLページをホストします。サーバーはこれらのページを使用して、ユーザーに次の4種類の認証プロセスステートを通知します。

- ログイン:資格情報が要求されています。
- ・成功:ログインに成功しました。
- 失敗:ログインに失敗しました。
- ・期限切れ:ログインの失敗回数が多すぎて、ログインセッションが期限切れになりました。

### ガイドライン

- デフォルトの内部 HTML ページの代わりに、独自の HTML ページを使用することができます。
- ・ロゴを使用することもできますし、ログイン、成功、失敗、および期限切れ Web ページ でテキストを指定することもできます。
- バナーページで、ログインページのテキストを指定できます。
- •これらのページは、HTML で記述されています。
- ・成功ページには、特定のURLにアクセスするためのHTMLリダイレクトコマンドを記入 する必要があります。
- この URL 文字列は有効な URL(例: http://www.cisco.com)でなければなりません。不完 全な URL は、Web ブラウザで、「ページが見つかりません」またはこれに類似するエラー の原因となる可能性があります。
- HTTP 認証で使用される Web ページを設定する場合、これらのページには適切な HTML コマンド(例:ページのタイムアウトを設定、暗号化されたパスワードの設定、同じペー ジが2回送信されていないことの確認など)を記入する必要があります。
- ・設定されたログインフォームが有効な場合、特定のURLにユーザーをリダイレクトする CLIコマンドは使用できません。管理者は、Webページにリダイレクトが設定されている ことを保証する必要があります。
- 認証後、特定のURLにユーザーをリダイレクトするCLIコマンドを入力してから、Web ページを設定するコマンドを入力した場合、特定のURLにユーザーをリダイレクトする CLIコマンドは効力を持ちません。
- ・設定された Web ページは、スイッチのブート フラッシュ、またはフラッシュにコピーで きます。
- スタック可能なスイッチでは、アクティブスイッチまたはメンバスイッチのフラッシュから設定済みのページにアクセスできます。

- ログインページを任意のフラッシュ上に、成功ページと失敗ページを別のフラッシュ(た とえば、アクティブスイッチ、またはメンバスイッチのフラッシュ)に配置できます。
- 4ページすべてを設定する必要があります。
- Web ページを使ってバナー ページを設定した場合、このバナー ページには効果はありません。
- システムディレクトリ(たとえば、flash、disk0、disk)に保存されていて、ログインページに表示する必要のあるロゴファイル(イメージ、フラッシュ、オーディオ、ビデオなど)すべてには、必ず、web\_auth\_<filename>の形式で名前をつけてください。
- ・設定された認証プロキシ機能は、HTTPとSSLの両方をサポートしています。

デフォルトの内部 HTMLページの代わりに、自分の HTMLページを使用することができます。 認証後のユーザーのリダイレクト先で、内部成功ページの代わりとなる URL を指定すること もできます。

図 33: カスタマイズ可能な認証ページ

| cisco.                                                                                                    |                                                     |
|----------------------------------------------------------------------------------------------------|-----------------------------------------------------|
| Customized login page                                                                                                    |                                                     |
| Ihis internet web site is provided as a public service. It is intended for use by the public for viewing and retrieving information<br>therwise indicated, all information on this site is considered public information and may be copied or distributed.<br><i>Visitors</i> should know that use of this site is collected for analytical and statistical purposes, such as assessing what information<br>as interest, determining technical design specifications, and identifying system performance or problem areas. For site securi<br>and to ensure that this service remains available to all users, this system employs software programs to monitor network raffit<br>matching at the service remains available to all users, this system employs software programs to monitor network raffit<br>matching at the service remains available to all users, this system employs software programs to monitor network raffit<br>matching at a studentized law enforcement investigations or national security purposes. These logs are scheduled for<br>lestruction in accordance with Company Guidelines.<br>Weither the Government nor any agency thereof, nor any of their employees, nor any of their contractors, subcontractors, nor<br>mployees, makes any warranty, express or implied, or assumes any legal liability or responsibility for the accuracy, complete<br>softhases of any information, apparatus, product, or process discoleed, or represents that its use would not infinge privately.<br>The appearance of hyperlinks does not constitute endorsement by the Government of the website or the information, products<br>contractor, or subcontractor thereof. The views and opinions of authors expressed herein do not necessarily state or reflect th<br>Government or any agency, contractor or subcontractor thereof.<br><b>TESECENTEC</b> | users under some some some some some some some some |

### 認証プロキシ Web ページの注意事項

カスタマイズされた認証プロキシ Web ページを設定する際には、次の注意事項に従ってください。

- カスタム Web ページ機能を有効にするには、カスタム HTML ファイルを4 個すべて指定します。指定したファイルの数が4 個未満の場合、内部デフォルト HTML ページが使用されます。
- これら4個のカスタムHTMLファイルは、スイッチのフラッシュメモリ内に存在しなければなりません。各HTMLファイルの最大サイズは8KBです。

- ・カスタムページ上のイメージはすべて、アクセス可能はHTTPサーバー上に存在しなけれ ばなりません。インターセプトACLは、管理ルール内で設定します。
- カスタムページからの外部リンクはすべて、管理ルール内でのインターセプトACLの設定を必要とします。
- 有効な DNS サーバーにアクセスするには、外部リンクまたはイメージに必要な名前解決
   で、管理ルール内にインターセプト ACL を設定する必要があります。
- カスタム Web ページ機能が有効に設定されている場合、設定された auth-proxy-banner は 使用されません。
- ・カスタム Web ページ機能が有効に設定されている場合、ログインの成功に対するリダイ レクション URL は使用できません。
- ・カスタムファイルの指定を解除するには、このコマンドの no 形式を使用します。

カスタム ログイン ページはパブリック Web フォームであるため、このページについては、次 の注意事項に従ってください。

- ログインフォームは、ユーザーによるユーザー名とパスワードの入力を受け付け、これらをunameおよびpwdとして示す必要があります。
- カスタム ログインページは、ページ タイムアウト、暗号化されたパスワード、冗長送信の防止など、Web フォームに対するベスト プラクティスに従う必要があります。

#### 成功ログインに対するリダイレクト URL の注意事項

成功ログインに対するリダイレクション URL を設定する場合、次の注意事項に従ってください。

- カスタム認証プロキシ Webページ機能がイネーブルに設定されている場合、リダイレクション URL機能はディセーブルにされ、CLIでは使用できません。リダイレクションは、カスタム ログイン成功ページで実行できます。
- ・リダイレクション URL 機能が有効に設定されている場合、設定された auth-proxy-banner は使用されません。
- ・リダイレクション URL の指定を解除するには、このコマンドの no 形式を使用します。
- Web ベースの認証クライアントが正常に認証された後にリダイレクション URL が必要な 場合、URL 文字列は有効な URL (たとえば http://) で開始し、その後に URL 情報が続く 必要があります。http://を含まない URL が指定されると、正常に認証が行われても、その リダイレクション URL によって Web ブラウザでページが見つからないまたは同様のエ ラーが生じる場合があります。
## その他の機能と Web ベース認証の相互作用

## ポートセキュリティ

Webベース認証とポートセキュリティは、同じポートに設定できます。Webベース認証はポートを認証し、ポートセキュリティは、クライアントのMACアドレスを含むすべてのMACアドレスに対するネットワークアクセスを管理します。この場合、このポートを介してネットワークへアクセスできるクライアントの数とグループを制限できます。

## LAN ポート IP

LAN ポートIP(LPIP)とレイヤ2Webベース認証は、同じポートに設定できます。ホストは、 まずWebベース認証、次にLPIPポスチャ検証を使用して認証されます。LPIPホストポリシー は、Webベース認証のホストポリシーに優先されます。

Web ベース認証のアイドル時間が満了すると、NAC ポリシーは削除されます。ホストが認証 され、ポスチャが再度検証されます。

## ゲートウェイ IP

VLANのいずれかのスイッチポートでWebベース認証が設定されている場合、レイヤ3VLAN インターフェイス上にゲートウェイ IP (GWIP)を設定することはできません。

Web ベース認証はゲートウェイ IP と同じレイヤ3インターフェイスに設定できます。ソフト ウェアで、両方の機能のホストポリシーが適用されます。GWIPホストポリシーは、Web ベー ス認証のホストポリシーに優先されます。

## ACL

インターフェイスで VLAN ACL、または Cisco IOS ACL を設定した場合、ACL は、Web ベース認証のホスト ポリシーが適用された後だけ、ホスト トラフィックに適用されます。

レイヤ2Webベース認証では、ポートに接続されたホストからの受信トラフィックについて、 ポートACL(PACL)をデフォルトのアクセスポリシーとして設定することが必須ではないも のの、より安全です。認証後、Webベース認証のホストポリシーは、PACLに優先されます。 ポートに設定されたACLがなくても、ポリシーACLはセッションに適用されます。

MAC ACL と Web ベース認証を同じインターフェイスに設定することはできません。

アクセス VLAN が VACL キャプチャ用に設定されているポートには Web ベース認証は設定できません。

## コンテキストベース アクセス コントロール

コンテキストベース アクセス コントロール (CBAC) が、ポート VLAN のレイヤ 3 VLAN イ ンターフェイスで設定されている場合、レイヤ2ポートでWebベース認証は設定できません。

## **EtherChannel**

Web ベース認証は、レイヤ 2 EtherChannel インターフェイス上に設定できます。Web ベース認 証設定は、すべてのメンバチャネルに適用されます。

# Web ベース認証の設定方法

## デフォルトの Web ベース認証の設定

次の表に、デフォルトの Web ベース認証の設定を示しています。

表 53: デフォルトの Web ベース認証の設定

| 機能               | デフォルト設定                  |
|------------------|--------------------------|
| AAA              | 無効                       |
| RADIUS サーバ       | <ul> <li>指定なし</li> </ul> |
| ・IPアドレス          | <ul> <li>指定なし</li> </ul> |
| • UDP 認証ポート      |                          |
| • =              |                          |
| 無活動タイムアウトのデフォルト値 | 3600 秒                   |
| 無活動タイムアウト        | 有効                       |

## Web ベース認証の設定に関する注意事項と制約事項

- •Webベース認証は受信時だけの機能です。
- Web ベース認証は、アクセス ポートだけで設定できます。Web ベース認証は、トランク ポート、EtherChannel メンバ ポート、またはダイナミック トランク ポートではサポート されていません。
- スイッチが特定のホストまたは Web サーバーにクライアントをリダイレクトしてログインメッセージを表示する場合、外部 Web 認証はサポートされません。
- スタティックな ARP キャッシュが割り当てられているレイヤ2インターフェイス上のホストは認証できません。これらのホストは ARP メッセージを送信しないため、Web ベース認証機能では検出されません。
- ・デフォルトでは、スイッチの IP デバイス追跡機能は無効にされています。Web ベース認 証を使用するには、IP デバイス追跡機能を有効にする必要があります。

- Web ベース認証を使用するには、SISF ベースのデバイス追跡を有効にする必要があります。デフォルトでは、SISF ベースのデバイス追跡はスイッチで無効になっています。
- スイッチ HTTP サーバーを実行するには、IP アドレスを少なくとも1 つ設定する必要があります。また、各ホストIP アドレスに到達するようにルートを設定する必要もあります。
   HTTP サーバーは、ホストに HTTP ログインページを送信します。
- •2ホップ以上離れたところにあるホストでは、STPトポロジの変更により、ホストトラフィックの到着するポートが変わってしまった場合、トラフィックが停止する可能性があります。これは、レイヤ2(STP)トポロジの変更後に、ARPおよびDHCPの更新が送信されていない場合に発生します。
- •Webベース認証は、ダウンロード可能なホストポリシーとして、VLAN割り当てをサポー トしていません。
- Web ベース認証はセッション認識型ポリシー モードで IPv6 をサポートします。IPv6 Web 認証には、スイッチで設定された少なくても1つの IPv6 アドレスおよびスイッチ ポート に設定された IPv6 スヌーピングが必要です。
- •Web ベース認証および Network Edge Access Topology (NEAT) は、相互に排他的です。イ ンターフェイス上で NEAT が有効の場合、Web ベース認証を使用できず、インターフェ イス上で Web ベース認証が実行されている場合は、NEAT を使用できません。
- スイッチから RADIUS サーバーへの通信の設定に使用される次の RADIUS セキュリティ サーバー設定を確認します。
  - •ホスト名
  - ・ホスト IP アドレス
  - ・ホスト名と特定の UDP ポート番号
  - IP アドレスと特定の UDP ポート番号

IP アドレスと UDP ポート番号の組み合わせによって、一意の ID が作成され、サーバーの 同一 IP アドレス上にある複数の UDP ポートに RADIUS 要求を送信できるようになりま す。同じ RADIUS サーバー上の異なる 2 つのホスト エントリに同じサービス (たとえば 認証)を設定した場合、2番めに設定されたホストエントリは、最初に設定されたホスト エントリのフェールオーバー バックアップとして動作します。RADIUS ホストエントリ は、設定した順序に従って選択されます。

- RADIUS サーバーパラメータを設定する場合は、次の点に注意してください。
  - •別のコマンドラインに、key string を指定します。
  - key string には、スイッチと、RADIUS サーバー上で動作する RADIUS デーモンとの 間で使用する、認証および暗号キーを指定します。キーは、RADIUS サーバーで使用 する暗号化キーに一致するテキスト ストリングでなければなりません。
  - key string を指定する場合、キーの中間、および末尾にスペースを使用します。キー にスペースを使用する場合は、引用符がキーの一部分である場合を除き、引用符で

キーを囲まないでください。キーはRADIUSデーモンで使用する暗号に一致している 必要があります。

 すべてのRADIUSサーバーについて、タイムアウト、再送信回数、および暗号キー値 をグローバルに設定するには、radius-server host グローバルコンフィギュレーション コマンドを使用します。これらのオプションをサーバー単位で設定するには、 radius-server timeout、radius-server transmit、および radius-server key グローバルコン フィギュレーションコマンドを使用します。

- (注) RADIUS サーバーでは、スイッチの IP アドレス、サーバーとス イッチで共有される key string、およびダウンロード可能な ACL (DACL) などの設定を行う必要があります。詳細については、 RADIUS サーバーのマニュアルを参照してください。
  - URL リダイレクト ACL の場合:
    - 許可アクセスコントロールエントリ(ACE)ルールに一致するパケットは、AAA サーバーに転送するために CPU に送信されます。
    - ・拒否 ACE ルールに一致するパケットは、スイッチを介して転送されます。
    - 許可ACEルールにも拒否ACEルールにも一致しないパケットは、次のdACLによって処理されます。dACLがない場合、パケットは暗黙的拒否ACLにヒットしてドロップされます。

## 認証ルールとインターフェイスの設定

認証ルールおよびインターフェイスを設定するには、次の手順を実行します。

#### 始める前に

SISF ベースのデバイス追跡は、web 認証の前提条件です。デバイス追跡をプログラムまたは手動で有効にしていることを確認します。

詳細については、「SISF ベースの追跡の設定」を参照してください。

### 手順の概要

- 1. enable
- **2**. configure terminal
- 3. ip admission name name proxy http
- **4.** interface type slot/port
- 5. ip access-group name
- 6. ip admission name
- **7**. end

- 8. show ip admission
- 9. copy running-config startup-config

### 手順の詳細

|       | コマンドまたはアクション                                           | 目的                                                                              |
|-------|--------------------------------------------------------|---------------------------------------------------------------------------------|
| ステップ1 | enable                                                 | 特権 EXEC モードを有効にします。                                                             |
|       | 例:                                                     | <ul> <li>パスワードを入力します(要求された場合)。</li> </ul>                                       |
|       | デバイス> enable                                           |                                                                                 |
| ステップ2 | configure terminal                                     | グローバル コンフィギュレーション モードを開始                                                        |
|       | 例:                                                     | します。                                                                            |
|       | デバイス# configure terminal                               |                                                                                 |
| ステップ3 | ip admission name name proxy http                      | Webベース許可の認証ルールを設定します。                                                           |
|       | 例:                                                     |                                                                                 |
|       | デバイス(config)# ip admission name webauth1 proxy<br>http |                                                                                 |
| ステップ4 | interface type slot/port                               | インターフェイス コンフィギュレーション モード                                                        |
|       | 例:                                                     | を開始し、Webベース認証を有効にする受信レイヤ<br>2またはレイヤ3インターフェイスを指定します。                             |
|       | デバイス(config)# interface gigabitethernet 1/0/1          | <i>type</i> には、fastethernet、gigabit ethernet、または<br>tengigabitethernet を指定できます。 |
| ステップ5 | ip access-group name                                   | デフォルト ACL を適用します。                                                               |
|       | 例:                                                     |                                                                                 |
|       | デバイス(config-if)# <b>ip access-group webauthag</b>      |                                                                                 |
| ステップ6 | ip admission name                                      | インターフェイスのWebベース認可の認証ルールを                                                        |
|       | 例:                                                     | 設定します。                                                                          |
|       | デバイス(config)# <b>ip admission name</b>                 |                                                                                 |
| ステップ1 | end                                                    | 特権 EXEC モードに戻ります。                                                               |
|       | 例:                                                     |                                                                                 |

I

|       | コマンドまたはアクション                             | 目的                                 |
|-------|------------------------------------------|------------------------------------|
|       | デバイス (config) # <b>end</b>               |                                    |
| ステップ8 | show ip admission<br>例:                  | 設定を表示します。                          |
|       | デバイス# show ip admission                  |                                    |
| ステップ9 | copy running-config startup-config<br>例: | (任意) コンフィギュレーションファイルに設定を<br>保存します。 |
|       | デバイス# copy running-config startup-config |                                    |

# AAA 認証の設定

### 手順の概要

- 1. enable
- **2**. configure terminal
- 3. aaa new-model
- 4. aaa authentication login default group {tacacs+ | radius}
- 5. aaa authorization auth-proxy default group {tacacs+ | radius}
- **6.** tacacs server *server-name*
- 7. address {ipv4 | ipv6} ip address
- 8. key 文字列
- 9. exit
- **10**. end
- **11**. show running-config
- 12. copy running-config startup-config

### 手順の詳細

|       | コマンドまたはアクション       | 目的                                        |
|-------|--------------------|-------------------------------------------|
| ステップ1 | enable             | 特権 EXEC モードを有効にします。                       |
|       | 例:                 | <ul> <li>パスワードを入力します(要求された場合)。</li> </ul> |
|       | デバイス> enable       |                                           |
| ステップ2 | configure terminal | グローバル コンフィギュレーション モードを開始                  |
|       | 例:                 | します。                                      |

|       | コマンドまたはアクション                                                        | 目的                                                                              |
|-------|---------------------------------------------------------------------|---------------------------------------------------------------------------------|
|       | デバイス# configure terminal                                            |                                                                                 |
| ステップ3 | aaa new-model                                                       | AAA 機能をイネーブルにします。                                                               |
|       | 例:                                                                  |                                                                                 |
|       | デバイス(config)# aaa new-model                                         |                                                                                 |
| ステップ4 | aaa authentication login default group {tacacs+  <br>radius}        | ログイン時の認証方法のリストを定義します。                                                           |
|       | 例:                                                                  | <b>named_authentication_list</b> は、31文字未満の名前を<br>示します。                          |
|       | デバイス(config)# aaa authentication login default<br>group tacacs+     | AAA_group_name はサーバー グループ名を示しま<br>す。サーバーグループ server_name をその先頭で定<br>義する必要があります。 |
| ステップ5 | aaa authorization auth-proxy default group {tacacs+<br>  radius}    | Web ベース許可の許可方式リストを作成します。                                                        |
|       | 例:                                                                  |                                                                                 |
|       | デバイス(config)# aaa authorization auth-proxy<br>default group tacacs+ |                                                                                 |
| ステップ6 | tacacs server server-name                                           | AAA サーバーを指定します。                                                                 |
|       | 例:                                                                  |                                                                                 |
|       | デバイス(config)# <b>tacacs server yourserver</b>                       |                                                                                 |
| ステップ1 | address {ipv4   ipv6} ip address                                    | TACACS サーバーの IP アドレスを設定します。                                                     |
|       | 例:                                                                  |                                                                                 |
|       | デバイス(config-server-tacacs)# <b>address ipv4</b><br>10.0.1.12        |                                                                                 |
| ステップ8 | <b>key</b> 文字列                                                      | スイッチと TACACS サーバーとの間で使用される                                                      |
|       | 例:                                                                  | 許可および暗号キーを設定します。                                                                |
|       | デバイス(config-server-tacacs)# <b>key cisco123</b>                     |                                                                                 |
| ステップ9 | exit                                                                | TACACS サーバーモードを終了して、グローバル                                                       |
|       | 例:                                                                  | コンフィギュレーション モードを開始します。                                                          |

|                | コマンドまたはアクション                             | 目的                      |
|----------------|------------------------------------------|-------------------------|
|                | デバイス(config-server-tacacs)# <b>exit</b>  |                         |
| ステップ 10        | end                                      | 特権 EXEC モードに戻ります。       |
|                | 例:                                       |                         |
|                | デバイス(config)# <b>end</b>                 |                         |
| ステップ 11        | show running-config                      | 入力を確認します。               |
|                | 例:                                       |                         |
|                | デバイス# show running-config                |                         |
| ステップ <b>12</b> | copy running-config startup-config       | (任意)コンフィギュレーション ファイルに設定 |
|                | 例:                                       | を保存します。                 |
|                | デバイス# copy running-config startup-config |                         |

# スイッチ/RADIUS サーバー間通信の設定

RADIUS サーバーのパラメータを設定するには、次の手順を実行します。

## 手順の概要

- 1. enable
- **2**. configure terminal
- 3. ip radius source-interface
- 4. radius server server name
- 5. address {ipv4 | ipv6} ip address
- 6. key string
- 7. exit
- 8. radius-server dead-criteria tries num-tries
- **9**. end

|       | コマンドまたはアクション | 目的                                        |
|-------|--------------|-------------------------------------------|
| ステップ1 | enable       | 特権 EXEC モードを有効にします。                       |
|       | 例:           | <ul> <li>パスワードを入力します(要求された場合)。</li> </ul> |
|       |              |                                           |

I

|               | コマンドまたはアクション                                                                                     | 目的                                                  |
|---------------|--------------------------------------------------------------------------------------------------|-----------------------------------------------------|
|               | デバイス> enable                                                                                     |                                                     |
| ステップ2         | configure terminal                                                                               | グローバル コンフィギュレーション モードを開始                            |
|               | 例:                                                                                               | します。                                                |
|               | デバイス# configure terminal                                                                         |                                                     |
| ステップ3         | ip radius source-interface                                                                       | RADIUS パケットが、指定されたインターフェイス                          |
|               | 例:                                                                                               | の IP アドレスを含むように指定します。                               |
|               | デバイス(config)# <b>ip radius source-interface vlan</b><br>80                                       |                                                     |
| ステップ4         | radius server server name                                                                        | (任意)RADIUSサーバーのIPアドレスを指定しま                          |
|               | 例:                                                                                               | す。                                                  |
|               | デバイス(config)# radius server rsim address ipv4<br>124.2.2.12                                      |                                                     |
| ステップ5         | address {ipv4   ipv6} ip address                                                                 | RADIUS サーバーの IP アドレスを設定します。                         |
|               | 例:                                                                                               |                                                     |
|               | デバイス(config-radius-server)# <b>address ipv4</b><br>10.0.1.2 <b>auth-port 1550 acct-port 1560</b> |                                                     |
| ステップ6         | key string                                                                                       | (任意)RADIUS サーバー上で動作する RADIUS                        |
|               | 例:                                                                                               | デーモンとスイッチの間で使用する認証および暗号                             |
|               | デバイス(config-radius-server) <b># key rad123</b>                                                   |                                                     |
|               |                                                                                                  |                                                     |
| ステップ <b>1</b> | exit                                                                                             | RADIUSサーバーモードを終了して、グローバルコ                           |
|               | 例:                                                                                               | ンフィキュレーションモートを開始しよう。                                |
|               | デバイス(config-radius-server)# <b>exit</b>                                                          |                                                     |
| ステップ8         | radius-server dead-criteria tries num-tries                                                      | RADIUS サーバーに送信されたメッセージへの応答                          |
|               | 例:                                                                                               | がない場合に、このサーバーが非アクティブである<br> と見なすまでの送信回数を指定します。指定できる |
|               | デバイス(config)# radius-server dead-criteria tries                                                  | num-triesの範囲は1~100です。                               |

|       | コマンドまたはアクション             | 目的                     |
|-------|--------------------------|------------------------|
|       | 30                       |                        |
| ステップ9 | end                      | └<br>特権 EXEC モードに戻ります。 |
|       | 例:                       |                        |
|       | デバイス(config)# <b>end</b> |                        |

# HTTP サーバーの設定

Web ベース認証を使用するには、デバイスで HTTP サーバをイネーブルにする必要がありま す。このサーバーは HTTP または HTTPS のいずれかについて有効にできます。

(注) Appleの疑似ブラウザは、ip http secure-server コマンドを設定するだけでは開きません。ip http server コマンドも設定する必要があります。

HTTP または HTTPS のいずれかでサーバーを有効にするには、次の手順を実行します。

#### 手順の概要

- 1. enable
- **2**. configure terminal
- 3. ip http server
- 4. ip http secure-server
- 5. end

|       | コマンドまたはアクション             | 目的                                        |
|-------|--------------------------|-------------------------------------------|
| ステップ1 | enable                   | 特権 EXEC モードを有効にします。                       |
|       | 例:                       | <ul> <li>パスワードを入力します(要求された場合)。</li> </ul> |
|       | デバイス> enable             |                                           |
| ステップ2 | configure terminal       | グローバル コンフィギュレーション モードを開始                  |
|       | 例:                       | します。                                      |
|       | デバイス# configure terminal |                                           |

|       | コマンドまたはアクション                                         | 目的                                                                                                    |
|-------|------------------------------------------------------|----------------------------------------------------------------------------------------------------|
| ステップ3 | ip http server<br>例:<br>デバイス(config)# ip http server | HTTP サーバーを有効にします。Web ベース認証機<br>能は、HTTP サーバーを使用してホストと通信し、<br>ユーザー認証を行います。                                                                        |
| ステップ4 | ip http secure-server                                | HTTPS を有効にします。                                                                                                    |
|       | 例:                                                   | カスタム認証プロキシWebページを設定するか、成<br>功ログインのリダイレクションURLを指定します。                                                                                            |
|       | アハイス(config)# <b>ip http secure-server</b>           | (注) ip http secure-server コマンドを入力した<br>ときに、セキュア認証が確実に行われる<br>ようにするには、ユーザーが HTTP 要求<br>を送信した場合でも、ログインページ<br>は必ず HTTPS(セキュア HTTP)形式に<br>なるようにします。 |
| ステップ5 | end                                                  | 特権 EXEC モードに戻ります。                                                                                                    |
|       | 例:                                                   |                                                                                                    |
|       | デバイス(config)# <b>end</b>                             |                                                                                                    |

## 認証プロキシ Web ページのカスタマイズ

Web ベースの認証中、デバイスのデフォルト HTML ページではなく、代わりの HTML ページ がユーザーに表示されるように、Web 認証を設定できます。

カスタム認証プロキシ Webページの使用を指定するには、次の手順を実行してください。

#### 始める前に

デバイスのフラッシュメモリにカスタム HTML ファイルを保存します。

#### 手順の概要

- 1. enable
- 2. configure terminal
- 3. ip admission proxy http login page file device:login-filename
- 4. ip admission proxy http success page file device: success-filename
- 5. ip admission proxy http failure page file device: fail-filename
- 6. ip admission proxy http login expired page file device: expired-filename
- 7. end

|               | コマンドまたはアクション                                                                       | 目的                                                      |
|---------------|------------------------------------------------------------------------------------|---------------------------------------------------------|
| ステップ1         | enable                                                                             | 特権 EXEC モードを有効にします。                                     |
|               | 例:                                                                                 | <ul> <li>パスワードを入力します(要求された場合)。</li> </ul>               |
|               | デバイス> enable                                                                       |                                                         |
| ステップ2         | configure terminal                                                                 | グローバル コンフィギュレーション モードを開始                                |
|               | 例:                                                                                 | します。                                                    |
|               | デバイス# configure terminal                                                           |                                                         |
| ステップ3         | ip admission proxy http login page file                                            | デバイスのメモリ ファイル システム内で、デフォ                                |
|               | device:login-filename                                                              | ルトのログインページの代わりに使用するカスタム<br>HTMLファイルの提手を指定します。davies: けつ |
|               | 1911 :                                                                             | ラッシュメモリです。                                              |
|               | デバイス(config)# ip admission proxy http login<br>page file disk1:login.htm           |                                                         |
| ステップ4         | ip admission proxy http success page file                                          | デフォルトのログイン成功ページの代わりに使用す                                 |
|               | device:success-filename                                                            | るカスタム HTML ファイルの場所を指定します。                               |
|               | 19J:                                                                               |                                                         |
|               | デバイス(config)# ip admission proxy http success<br>page file disk1:success.htm       |                                                         |
| ステップ5         | ip admission proxy http failure page file                                          | デフォルトのログイン失敗ページの代わりに使用す                                 |
|               | device:fail-filename                                                               | るカスタム HTML ファイルの場所を指定します。                               |
|               | 例:                                                                                 |                                                         |
|               | デバイス(config)# ip admission proxy http fail page<br>file disk1:fail.htm             |                                                         |
| ステップ6         | ip admission proxy http login expired page file                                    | デフォルトのログイン失効ページの代わりに使用す                                 |
|               | device:expired-filename                                                            | るカスタム HTML ファイルの場所を指定します。                               |
|               | 例:                                                                                 |                                                         |
|               | デバイス(config)# ip admission proxy http login<br>expired page file disk1:expired.htm |                                                         |
| ステップ <b>1</b> | end                                                                                | 特権 EXEC モードに戻ります。                                       |
|               | 例:                                                                                 |                                                         |

| コマンドまたはアクション             | 目的 |
|--------------------------|----|
| デバイス(config)# <b>end</b> |    |

# 成功ログインに対するリダイレクション URL の指定

認証後に内部成功 HTML ページを効果的に置き換えユーザーのリダイレクト先となる URL を 指定するためには、次の手順を実行してください。

### 手順の概要

- 1. enable
- 2. configure terminal
- 3. ip admission proxy http success redirect url-string
- 4. end

|       | コマンドまたはアクション                                                              | 目的                                        |
|-------|---------------------------------------------------------------------------|-------------------------------------------|
| ステップ1 | enable                                                                    | 特権 EXEC モードを有効にします。                       |
|       | 例:                                                                        | <ul> <li>パスワードを入力します(要求された場合)。</li> </ul> |
|       | デバイス> enable                                                              |                                           |
| ステップ2 | configure terminal                                                        | グローバル コンフィギュレーション モードを開始                  |
|       | 例:                                                                        | します。                                      |
|       | デバイス# configure terminal                                                  |                                           |
| ステップ3 | ip admission proxy http success redirect <i>url-string</i>                | デフォルトのログイン成功ページの代わりにユー                    |
|       | 例:                                                                        | ザーをリダイレクトする URL を指定します。                   |
|       | デバイス(config)# ip admission proxy http success<br>redirect www.example.com |                                           |
| ステップ4 | end                                                                       | 特権 EXEC モードに戻ります。                         |
|       | 例:                                                                        |                                           |
|       | デバイス(config)# <b>end</b>                                                  |                                           |

# Web ベース認証パラメータの設定

クライアントが待機時間中にウォッチリストに掲載されるまで許容される失敗ログイン試行の 最大回数を設定するには、次の手順を実行します。

#### 手順の概要

- 1. enable
- **2**. configure terminal
- 3. ip admission max-login-attempts number
- **4**. end
- **5**. show running-config
- 6. copy running-config startup-config

|                   | コマンドまたはアクション                                        | 目的                                        |
|-------------------|-----------------------------------------------------|-------------------------------------------|
| ステップ1             | enable                                              | 特権 EXEC モードを有効にします。                       |
|                   | 例:                                                  | <ul> <li>パスワードを入力します(要求された場合)。</li> </ul> |
|                   | デバイス> enable                                        |                                           |
| ステップ2             | configure terminal                                  | グローバル コンフィギュレーション モードを開始                  |
|                   | 例:                                                  | します。                                      |
|                   | デバイス# configure terminal                            |                                           |
| <br>ステップ <b>3</b> | ip admission max-login-attempts number              | 牛助ロガイン試行の最大回数を設定します。指定で                   |
|                   | 例:                                                  | きる範囲は1~2147483647回です。デフォルトは<br>5分です。      |
|                   | デバイス(config)# ip admission max-login-attempts<br>10 |                                           |
| ステップ4             | end                                                 | 特権 EXEC モードに戻ります。                         |
|                   | 例:                                                  |                                           |
|                   | デバイス (config) # <b>end</b>                          |                                           |
| ステップ5             | show running-config                                 | 入力を確認します。                                 |
|                   | 例:                                                  |                                           |
|                   | デバイス# show running-config                           |                                           |

|       | コマンドまたはアクション                             | 目的                      |
|-------|------------------------------------------|-------------------------|
| ステップ6 | copy running-config startup-config       | (任意)コンフィギュレーションファイルに設定を |
|       | 例:                                       | 保存します。                  |
|       | デバイス# copy running-config startup-config |                         |

# Web ベースの認証ローカル バナーの設定

Web 認証が設定されているスイッチにローカル バナーを設定するには、次の手順を実行します。

手順の概要

- 1. enable
- 2. configure terminal
- **3**. **ip admission auth-proxy-banner http** [*banner-text* | *file-path*]
- 4. end
- 5. show running-config
- 6. copy running-config startup-config

|       | コマンドまたはアクション                                                       | 目的                                                                  |
|-------|--------------------------------------------------------------------|---------------------------------------------------------------------|
| ステップ1 | enable                                                             | 特権 EXEC モードを有効にします。                                                 |
|       | 例:                                                                 | <ul> <li>パスワードを入力します(要求された場合)。</li> </ul>                           |
|       | デバイス> enable                                                       |                                                                     |
| ステップ2 | configure terminal                                                 | グローバル コンフィギュレーション モードを開始                                            |
|       | 例:                                                                 | します。                                                                |
|       | デバイス# configure terminal                                           |                                                                     |
| ステップ3 | ip admission auth-proxy-banner http [banner-text]                  | ローカル バナーを有効にします。                                                    |
|       | Jue-pains                                                          | (任意) C banner-text C (C は区切り文字)、または                                 |
|       | デバイス(config)# ip admission auth-proxy-banner<br>http C My Switch C | ハナーに表示されるファイル(たとえはロゴまたは<br>テキストファイル)のファイルパスを入力して、カ<br>スタムバナーを作成します。 |

|       | コマンドまたはアクション                             | 目的                      |
|-------|------------------------------------------|-------------------------|
| ステップ4 | end                                      | 特権 EXEC モードに戻ります。       |
|       | 例:                                       |                         |
|       | デバイス (config) # <b>end</b>               |                         |
| ステップ5 | show running-config                      | 入力を確認します。               |
|       | 例:                                       |                         |
|       | デバイス# show running-config                |                         |
| ステップ6 | copy running-config startup-config       | (任意)コンフィギュレーションファイルに設定を |
|       | 例:                                       | 保存します。                  |
|       | デバイス# copy running-config startup-config |                         |

# Web ベース認証キャッシュ エントリの削除

Web ベース認証キャッシュ エントリを削除するには、次の手順を実行します。

### 手順の概要

- 1. enable
- **2.** clear ip auth-proxy cache {\* | host ip address}
- **3.** clear ip admission cache {\* | host ip address}

|       | コマンドまたはアクション                                               | 目的                                             |
|-------|------------------------------------------------------------|------------------------------------------------|
| ステップ1 | enable                                                     | 特権 EXEC モードを有効にします。                            |
|       | 例:                                                         | <ul> <li>パスワードを入力します(要求された場合)。</li> </ul>      |
|       | デバイス> enable                                               |                                                |
| ステップ2 | <pre>clear ip auth-proxy cache {*   host ip address}</pre> | Delete 認証プロキシエントリを削除します。キャッ                    |
|       | 例:                                                         | シュエントリすべてを削除するには、アスタリスクを使用します。シングルホストのエントリを削除す |
|       | デバイス# clear ip auth-proxy cache 192.168.4.5                | るには、具体的なIPアドレスを入力します。                          |

|       | コマンドまたはアクション                                              | 目的                                                 |
|-------|-----------------------------------------------------------|----------------------------------------------------|
| ステップ3 | <pre>clear ip admission cache {*   host ip address}</pre> | Delete 認証プロキシエントリを削除します。キャッ                        |
|       | 例:                                                        | シュエントリすべてを削除するには、アスタリスク<br>を使用します。シングルホストのエントリを削除す |
|       | デバイス# clear ip admission cache 192.168.4.5                | るには、具体的な IP アドレスを入力します。                            |

# Web ベース認証ステータスの監視

すべてのインターフェイスまたは特定のポートに対するWebベース認証設定を表示するには、 このトピックのコマンドを使用します。

表 54: 特権 EXEC 表示コマンド

| コマンド                                                                      | 目的                                                                             |
|---------------------------------------------------------------------------|--------------------------------------------------------------------------------|
| show authentication sessions<br>method webauth                            | FastEthernet、ギガビットイーサネット、または10ギガビットイーサネットのすべてのインターフェイスに対する Web ベースの認証設定を表示します。 |
| <pre>show authentication sessions interface type slot/port[details]</pre> | FastEthernet、ギガビットイーサネット、または10ギガビットイーサネットの特定のインターフェイスに対するWebベースの認証設定を表示します。    |
|                                                                           | セッション認識型ネットワーク モードでは、show access-session interface コマンドを使用します。                 |

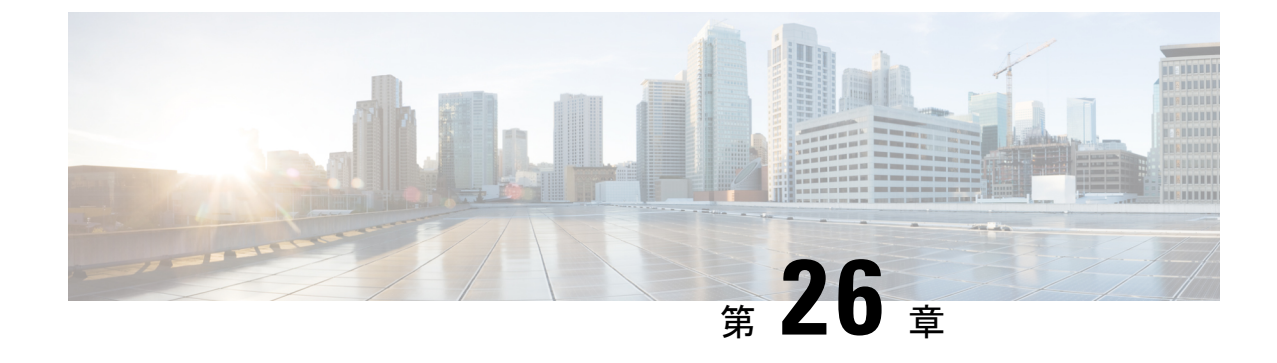

# ポート単位のトラフィック制御の設定

・ポートベースのトラフィック制御の概要 (637ページ)

# ポートベースのトラフィック制御の概要

ポートベースのトラフィック制御は、特定トラフィック状態に応じてポートレベルでパケットをフィルタまたはブロックするために使用する Cisco Catalyst スイッチ上のレイヤ2機能の 組み合わせです。次のポートベースのトラフィック制御機能がサポートされています。

- •ストーム制御
- ・保護ポート
- •ポートブロッキング

## ストーム制御に関する情報

## ストーム制御

ストーム制御は、物理インターフェイスの1つで発生したブロードキャスト、マルチキャスト、またはユニキャストストームによってLAN上のトラフィックが混乱することを防ぎます。LANストームは、LANにパケットがフラッディングした場合に発生します。その結果、トラフィックが極端に増えてネットワークパフォーマンスが低下します。プロトコルスタックの実装エラー、ネットワーク構成の間違い、またはユーザによって引き起こされるDoS攻撃もストームの原因になります。

ストーム コントロール(またはトラフィック抑制)は、インターフェイスからスイッチング バスを通過するパケットをモニタし、パケットがユニキャスト、マルチキャスト、またはブ ロードキャストのいずれであるかを判別します。スイッチは、1秒間に受け取った特定のタイ プのパケットの数をカウントして、事前に定義された抑制レベルのしきい値とその測定結果を 比較します。

## トラフィック アクティビティの測定方法

ストーム コントロールは、次のうちのいずれかをトラフィック アクティビティの測定方法に 使用します。

- ・帯域幅(ブロードキャスト、マルチキャスト、またはユニキャストトラフィックが使用できるポートの総帯域幅の割合)。
- ・秒単位で受信するパケット(ブロードキャスト、マルチキャスト、またはユニキャスト)
   のトラフィックレート
- ・秒単位で受信するビット(ブロードキャスト、マルチキャスト、またはユニキャスト)の
   トラフィックレート

上記の方法のいずれを使用しても、しきい値に到達すると、ポートはトラフィックをブロック します。トラフィックレートが下限しきい値(指定されている場合)を下回らない限り、ポー トはブロックされたままになり、その後、通常の転送が再開されます。下限抑制レベルが指定 されていない場合、トラフィックレートが上限抑制レベルを下回らない限り、スイッチはすべ てのトラフィックをブロックします。一般に、そのレベルが高ければ高いほど、ブロードキャ ストストームに対する保護効果は薄くなります。

# 

(注) マルチキャストトラフィックのストーム制御しきい値に達した場合、ブリッジプロトコルデー タユニット(BPDU)および Cisco Discovery Protocol フレームなどの制御トラフィック以外の マルチキャストトラフィックはすべてブロックされます。ただし、スイッチでは Open Shortest Path First (OSPF)などのルーティングアップデートと、正規のマルチキャストデータトラ フィックは区別されないため、両方のトラフィックタイプがブロックされます。

## トラフィック パターン

図 34: ブロードキャスト ストーム制御の例

次の例は、一定時間におけるインターフェイス上のブロードキャスト トラフィック パターン を示しています。

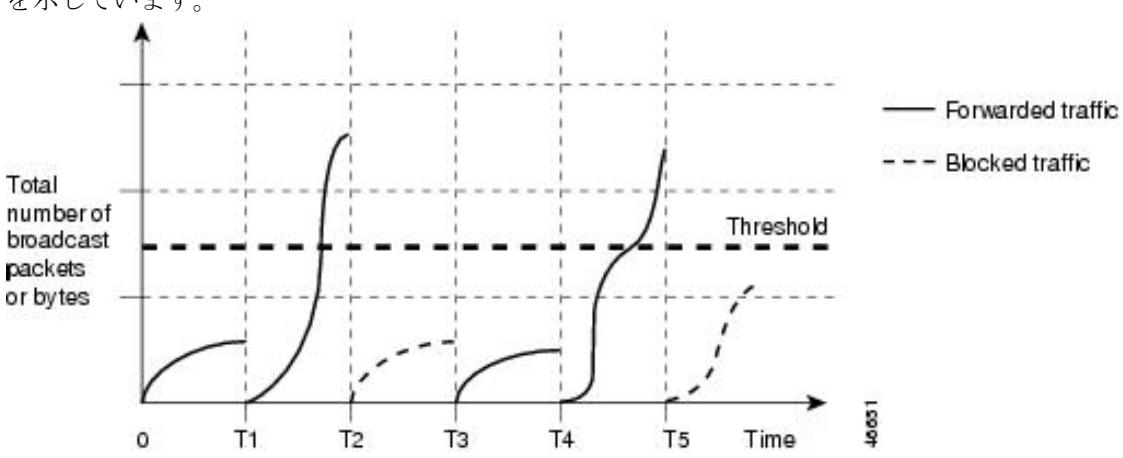

T1からT2、T4からT5のタイムインターバルで、転送するブロードキャストトラフィックが 設定されたしきい値を上回っています。指定のトラフィック量がしきい値を上回ると、次のイ ンターバルで、そのタイプのトラフィックがすべてドロップされます。したがって、T2とT5 の後のインターバルの間、ブロードキャストトラフィックがブロックされます。その次のイン ターバル(たとえば、T3)では、しきい値を上回らない限り、ブロードキャストトラフィッ クが再び転送されます。

ストーム制御抑制レベルと1秒間のインターバルを組み合わせて、ストーム制御アルゴリズム の動作を制御します。しきい値が高いほど、通過できるパケット数が多くなります。しきい値 が 100% であれば、トラフィックに対する制限はありません。値を 0.0 にすると、そのポート 上ではすべてのブロードキャスト、マルチキャスト、またはユニキャストトラフィックがブ ロックされます。

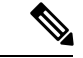

(注) パケットは一定の間隔で届くわけではないので、トラフィックアクティビティを測定する1秒 間のインターバルがストーム制御の動作を左右する可能性があります。

各トラフィックタイプのしきい値を設定するには、storm-control インターフェイス コンフィ ギュレーション コマンドを使用します。

## ストーム制御の設定方法

## ストーム制御およびしきい値レベルの設定

ポートにストーム制御を設定し、特定のトラフィックタイプで使用するしきい値レベルを入力 します。

ただし、ハードウェアの制約とともに、さまざまなサイズのパケットをどのように数えるかという問題があるので、しきい値の割合はあくまでも近似値です。着信トラフィックを形成する パケットのサイズによって、実際に適用されるしきい値は設定されたレベルに対して、数% の差異が生じる可能性があります。

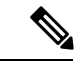

(注) ストーム制御は、物理インターフェイスでサポートされています。また、EtherChannelでもストーム制御を設定できます。ストーム制御をEtherChannelで設定する場合、ストーム制御設定はEtherChannel物理インターフェイスに伝播します。

ストーム制御としきい値レベルを設定するには、次の手順を実行します。

### 始める前に

ストーム制御は、物理インターフェイスでサポートされています。また、EtherChannel でもス トーム制御を設定できます。ストーム制御をEtherChannel で設定する場合、ストーム制御設定 は EtherChannel 物理インターフェイスに伝播します。

I

### 手順の概要

- 1. enable
- **2**. configure terminal
- **3.** interface interface-id
- **4.** storm-control {broadcast | multicast | unicast} level {level [level-low] | bps bps [bps-low] | pps pps [pps-low]}
- **5.** storm-control action {shutdown | trap}
- 6. end
- 7. show storm-control [interface-id] [broadcast | multicast | unicast]
- 8. copy running-config startup-config

|       | コマンドまたはアクション                                                                                                    | 目的                                                                                                    |
|-------|----------------------------------------------------------------------------------------------------|----------------------------------------------------------------------------------------------------|
| ステップ1 | enable                                                                                                    | 特権 EXEC モードを有効にします。                                                                                                    |
|       | 例:                                                                                                    | <ul> <li>パスワードを入力します(要求された場合)。</li> </ul>                                                                                                    |
|       | デバイス> enable                                                                                                    |                                                                                                    |
| ステップ2 | configure terminal                                                                                                    | グローバル コンフィギュレーション モードを開始                                                                                                    |
|       | 例:                                                                                                    | します。                                                                                                    |
|       | デバイス# configure terminal                                                                                                    |                                                                                                    |
| ステップ3 | interface interface-id                                                                                                    | 設定するインターフェイスを指定し、インターフェ                                                                                                    |
|       | 例:                                                                                                    | イスコンフィギュレーションモードを開始します。                                                                                                    |
|       | デバイス(config)# interface gigabitethernet1/0/1                                                                                 |                                                                                                    |
| ステップ4 | <pre>storm-control {broadcast   multicast   unicast} level {level [level-low]   bps bps [bps-low]   pps pps [pps-low]}</pre> | ブロードキャスト、マルチキャスト、またはユニ<br>キャストストーム制御を設定します。デフォルトで                                                                                                    |
|       | 例:                                                                                                    | は、ストーム制御はディセーブルに設定されています。                                                                                                    |
|       | デバイス(config-if)# storm-control unicast level<br>87 65                                                                        | キーワードの意味は次のとおりです。                                                                                                    |
|       |                                                                                                    | <ul> <li>levelには、ブロードキャスト、マルチキャスト、またはユニキャストトラフィックの上限しきい値レベルを帯域幅のパーセンテージで指定します(小数点第2位まで)。上限しきい値に到達すると、ポートはトラフィックをブロックします。指定できる範囲は0.00~100.00です。</li> </ul> |
|       |                                                                                                    | <ul> <li>(任意) <i>level-low</i> には、下限しきい値レベルを<br/>帯域幅のパーセンテージで指定します(小数点</li> </ul>                                                                         |

| 目的                                                                                                    |
|----------------------------------------------------------------------------------------------------|
| 第2位まで)。この値は上限抑制値より小さい<br>か、または等しくなければなりません。トラ<br>フィックがこのレベルを下回っていれば、ポー<br>トはトラフィックを転送します。下限抑制レベ<br>ルを設定しない場合、上限抑制レベルの値に設<br>定されます。指定できる範囲は0.00~100.00<br>です。                                       |
| しきい値に最大値(100%)を指定した場合、ト<br>ラフィックの制限はなくなります。しきい値に<br>0.0を設定すると、そのポート上のすべてのブ<br>ロードキャスト、マルチキャスト、またはユニ<br>キャストトラフィックがブロックされます。                                                                        |
| <ul> <li>bps bps には、ブロードキャスト、マルチキャスト、またはユニキャストトラフィックの上限しきい値レベルをビット/秒で指定します(小数点第1位まで)。上限しきい値に到達すると、ポートはトラフィックをブロックします。指定できる範囲は0.0~100000000.0です。</li> </ul>                                         |
| <ul> <li>(任意) bps-low には、下限しきい値レベルを<br/>ビット/秒で指定します(小数点第1位まで)。</li> <li>この値は上限しきい値レベル以下の値である必要があります。トラフィックがこのレベルを下<br/>回っていれば、ポートはトラフィックを転送し<br/>ます。指定できる範囲は 0.0 ~ 1000000000.0<br/>です。</li> </ul> |
| <ul> <li><b>pps</b>ppsには、ブロードキャスト、マルチキャスト、またはユニキャストトラフィックの上限しきい値レベルをパケット/秒で指定します(小数点第1位まで)。上限しきい値に到達すると、ポートはトラフィックをブロックします。指定できる範囲は 0.0 ~ 1000000000.0 です。</li> </ul>                              |
| <ul> <li>(任意) pps-lowには、下限しきい値レベルをパケット/秒で指定します(小数点第1位まで)。この値は上限しきい値レベル以下の値である必要があります。トラフィックがこのレベルを下回っていれば、ポートはトラフィックを転送します。指定できる範囲は0.0~100000000.0です。</li> </ul>                                   |
|                                                                                                    |

|               | コマンドまたはアクション                                                        | 目的                                                                            |
|---------------|---------------------------------------------------------------------|-------------------------------------------------------------------------------|
|               |                                                                     | BPS および PPS の設定には、しきい値の数値を大き<br>く設定できるように、サフィックスに測定記号(k、<br>m、g など)を使用できます。   |
| ステップ5         | storm-control action {shutdown   trap}<br>例:                        | ストーム検出時に実行するアクションを指定しま<br>す。デフォルトではトラフィックにフィルタリング<br>を実行し、トラップは送信しない設定です。     |
|               | デバイス(config-if)# <b>storm-control action trap</b>                   | <ul> <li>ストーム中、ポートをerrdisableの状態にするには、shutdownキーワードを選択します。</li> </ul>         |
|               |                                                                     | <ul> <li>ストームが検出された場合、SNMPトラップを<br/>生成するには、trapキーワードを選択します。</li> </ul>        |
| ステップ6         | end                                                                 | 特権 EXEC モードに戻ります。                                                             |
|               | 例:                                                                  |                                                                               |
|               | デバイス(config-if)# <b>end</b>                                         |                                                                               |
| ステップ <b>1</b> | show storm-control [interface-id] [broadcast   multicast   unicast] | 指定したトラフィック タイプについて、インター<br>フェイスで設定したストーム制御抑制レベルを確認<br>します。トラフィックタイプを入力しない場合は、 |
|               | デバイス# show storm-control gigabitethernet1/0/1<br>unicast            | すべてのトラフィックタイプ (ブロードキャスト、<br>マルチキャスト、ユニキャスト)の詳細が表示され<br>ます。                    |
| ステップ8         | copy running-config startup-config<br>例:                            | (任意) コンフィギュレーションファイルに設定を<br>保存します。                                            |
|               | デバイス# copy running-config startup-config                            |                                                                               |

# 保護ポートに関する情報

保護ポート

アプリケーションによっては、あるネイバーが生成したトラフィックが別のネイバーにわから ないように、同一スイッチ上のポート間でレイヤ2トラフィックが転送されないように設定す る必要があります。このような環境では、保護ポートを使用すると、スイッチ上のポート間で ユニキャスト、ブロードキャスト、またはマルチキャストトラフィックの交換が確実になくな ります。

保護ポートには、次の機能があります。

・保護ポートは、同様に保護ポートになっている他のポートに対して、ユニキャスト、マル チキャスト、またはブロードキャストトラフィックを転送しません。データトラフィッ クはレイヤ2の保護ポート間で転送されません。PIM パケットなどは CPU で処理されて ソフトウェアで転送されるため、このような制御トラフィックだけが転送されます。保護 ポート間を通過するすべてのデータトラフィックは、レイヤ3デバイスを介して転送され なければなりません。

・保護ポートと非保護ポート間の転送動作は、通常どおりに進みます。

スイッチスタックは論理的には1つのスイッチを表しているため、レイヤ2トラフィックは、 スタック内の同一スイッチか異なるスイッチかにかかわらず、スイッチスタックの保護ポート 間では転送されません。

## 保護ポートのデフォルト設定

デフォルトでは、保護ポートは定義されません。

## 保護ポートのガイドライン

保護ポートは、物理インターフェイス(GigabitEthernet ポート1など)または EtherChannel グ ループ (port-channel 5 など) に設定できます。ポート チャネルで保護ポートをイネーブルに した場合は、そのポート チャネル グループ内のすべてのポートでイネーブルになります。

# 保護ポートの設定方法

## 保護ポートの設定

### 始める前に

保護ポートは事前定義されていません。これは設定する必要があるタスクです。

#### 手順の概要

- 1. enable
- **2**. configure terminal
- **3. interface** *interface-id*
- 4. switchport protected
- 5. end
- **6.** show interfaces interface-id switchport
- 7. show running-config
- 8. copy running-config startup-config

|              | コマンドまたはアクション | 目的                     |  |
|--------------|--------------|------------------------|--|
| ステップ1 enable |              | 特権 EXEC モードを有効にします。    |  |
|              | 例:           | •パスワードを入力します(要求された場合)。 |  |
|              |              |                        |  |

I

保護ポートの設定

|       | コマンドまたはアクション                                              | 目的                       |
|-------|-----------------------------------------------------------|--------------------------|
|       | デバイス> enable                                              |                          |
| ステップ2 | configure terminal                                        | グローバル コンフィギュレーション モードを開始 |
|       | 例:                                                        | します。                     |
|       | デバイス# configure terminal                                  |                          |
| ステップ3 | interface interface-id                                    | 設定するインターフェイスを指定し、インターフェ  |
|       | 例:                                                        | イスコンフィキュレーションモードを開始します。  |
|       | デバイス(config)# interface gigabitethernet 1/0/1             |                          |
| ステップ4 | switchport protected                                      | インターフェイスを保護ポートとして設定します。  |
|       | 例:                                                        |                          |
|       | デバイス(config-if)# <b>switchport protected</b>              |                          |
| ステップ5 | end                                                       | 特権 EXEC モードに戻ります。        |
|       | 例:                                                        |                          |
|       | デバイス (config) # <b>end</b>                                |                          |
| ステップ6 | show interfaces interface-id switchport                   | 入力を確認します。                |
|       | 例:                                                        |                          |
|       | デバイス# show interfaces gigabitethernet 1/0/1<br>switchport |                          |
| ステップ1 | show running-config                                       | 入力を確認します。                |
|       | 例:                                                        |                          |
|       | デバイス# show running-config                                 |                          |
| ステップ8 | copy running-config startup-config                        | (任意) コンフィギュレーションファイルに設定を |
|       | 例:                                                        | 保存します。                   |
|       | デバイス# copy running-config startup-config                  |                          |

## 保護ポートの監視

表55:保護ポートの設定を表示するコマンド

| コマンド                                      | 目的                                                                         |
|-------------------------------------------|----------------------------------------------------------------------------|
| show interfaces [interface-id] switchport | すべてのスイッチング(非ルーティング)ポート<br>たポートの管理ステータスまたは動作ステータス<br>ロッキングおよびポート保護の設定を含めて表示 |

# ポート ブロッキングに関する情報

## ポート ブロッキング

デフォルトでは、スイッチは未知の宛先 MAC アドレスが指定されたパケットをすべてのポートからフラッディングします。未知のユニキャストおよびマルチキャストトラフィックが保護 ポートに転送されると、セキュリティ上、問題になる可能性があります。未知のユニキャスト およびマルチキャストトラフィックがあるポートから別のポートに転送されないようにするた めに、(保護または非保護)ポートをブロックし、未知のユニキャストまたはマルチキャスト パケットが他のポートにフラッディングされないようにします。

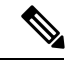

 (注) マルチキャスト トラフィックでは、ポート ブロッキング機能は純粋なレイヤ2パケットだけ をブロックします。ヘッダーに IPv4 または IPv6 の情報を含むマルチキャスト パケットはブ ロックされません。

# ポート ブロッキングの設定方法

## インターフェイスでのフラッディング トラフィックのブロッキング

#### 始める前に

インターフェイスは物理インターフェイスまたはEtherChannel グループのいずれも可能です。 ポート チャネルのマルチキャストまたはユニキャストトラフィックをブロックすると、ポー ト チャネル グループのすべてのポートでブロックされます。

#### 手順の概要

- 1. enable
- 2. configure terminal
- **3.** interface interface-id
- 4. switchport block multicast
- 5. switchport block unicast

- **6**. end
- 7. show interfaces interface-id switchport
- **8**. show running-config
- 9. copy running-config startup-config

|               | コマンドまたはアクション                                  | 目的                                        |
|---------------|-----------------------------------------------|-------------------------------------------|
| ステップ1         | enable                                        | 特権 EXEC モードを有効にします。                       |
|               | 例:                                            | <ul> <li>パスワードを入力します(要求された場合)。</li> </ul> |
|               | デバイス> enable                                  |                                           |
|               |                                               |                                           |
| ステップ <b>2</b> | configure terminal                            | グローバル コンフィギュレーション モードを開始                  |
|               | 例:                                            | します。                                      |
|               | デバイス# configure terminal                      |                                           |
|               | interface interface_id                        |                                           |
| ×////3        |                                               | イスコンフィギュレーションモードを開始します。                   |
|               | - 19J                                         |                                           |
|               | デバイス(config)# interface gigabitethernet 1/0/1 |                                           |
| ステップ4         | switchport block multicast                    | ポートからの未知のマルチキャストの転送をブロッ                   |
|               | 例:                                            | クします。                                     |
|               | デバイス(config-if)# switchport block multicast   |                                           |
| ステップ5         | switchport block unicast                      |                                           |
|               | 例:                                            | します。                                      |
|               |                                               |                                           |
|               | TAA (config-if) # switchport block unicast    |                                           |
| ステップ6         | end                                           | 特権 EXEC モードに戻ります。                         |
|               | 例:                                            |                                           |
|               | デバイス (config) # <b>end</b>                    |                                           |
|               |                                               |                                           |
| ステップ <b>1</b> | show interfaces interface-id switchport       | 入力を確認します。                                 |
|               | 例:                                            |                                           |

|       | コマンドまたはアクション                                              | 目的                       |
|-------|-----------------------------------------------------------|--------------------------|
|       | デバイス# show interfaces gigabitethernet 1/0/1<br>switchport |                          |
| ステップ8 | show running-config                                       | 入力を確認します。                |
|       | 例:                                                        |                          |
|       | デバイス# show running-config                                 |                          |
| ステップ9 | copy running-config startup-config                        | (任意) コンフィギュレーションファイルに設定を |
|       | 例:                                                        | 保存します。                   |
|       | デバイス# copy running-config startup-config                  |                          |

# ポート ブロッキングの監視

表56:ポート ブロッキングの設定を表示するコマンド

| コマンド                                      | 目的                                                                         |
|-------------------------------------------|----------------------------------------------------------------------------|
| show interfaces [interface-id] switchport | すべてのスイッチング(非ルーティング)ポート<br>たポートの管理ステータスまたは動作ステータス<br>ロッキングおよびポート保護の設定を含めて表示 |

# ポートベースのトラフィック制御に関するその他の関連資料

### MIB

| МІВ                      | MIB のリンク                                                              |
|--------------------------|-----------------------------------------------------------------------|
| 本リリースでサポートするす<br>べての MIB | 選択したプラットフォーム、Cisco IOS リリース、およびフィー<br>チャ セットに関する MIB を探してダウンロードするには、次 |
|                          | の URL にある Cisco MIB Locator を使用します。<br>http://www.cisco.com/go/mibs   |

シスコのテクニカル サポート

| 説明                                                                                                    | リンク                          |
|----------------------------------------------------------------------------------------------------|------------------------------|
| シスコのサポートWebサイトでは、シスコの製品やテクノロジー<br>に関するトラブルシューティングにお役立ていただけるように、<br>マニュアルやツールをはじめとする豊富なオンラインリソースを<br>提供しています。                                                                    | http://www.cisco.com/support |
| お使いの製品のセキュリティ情報や技術情報を入手するために、<br>Cisco Notification Service(Field Notice からアクセス)、Cisco<br>Technical Services Newsletter、Really Simple Syndication(RSS)<br>フィードなどの各種サービスに加入できます。 |                              |
| シスコのサポート Web サイトのツールにアクセスする際は、<br>Cisco.com のユーザ ID およびパスワードが必要です。                                                                                                    |                              |

## ポートベースのトラフィック制御の機能履歴

次の表に、このモジュールで説明する機能のリリースおよび関連情報を示します。

これらの機能は、特に明記されていない限り、導入されたリリース以降のすべてのリリースで使用できます。

| リリース                            | 機能                  | 機能情報                                                                                                    |
|---------------------------------|---------------------|----------------------------------------------------------------------------------------------------|
| Cisco IOS XE Everest<br>16.5.1a | ポートベースのトラ<br>フィック制御 | ポートベースのトラフィック制御は、特定ト<br>ラフィック状態に応じてポートレベルでパ<br>ケットをフィルタまたはブロックするために<br>使用する Cisco Catalyst スイッチ上のレイヤ 2<br>機能の組み合わせです。 |

Cisco Feature Navigator を使用すると、プラットフォームおよびソフトウェアイメージのサポート情報を検索できます。Cisco Feature Navigator には、http://www.cisco.com/go/cfn [英語] からアクセスします。

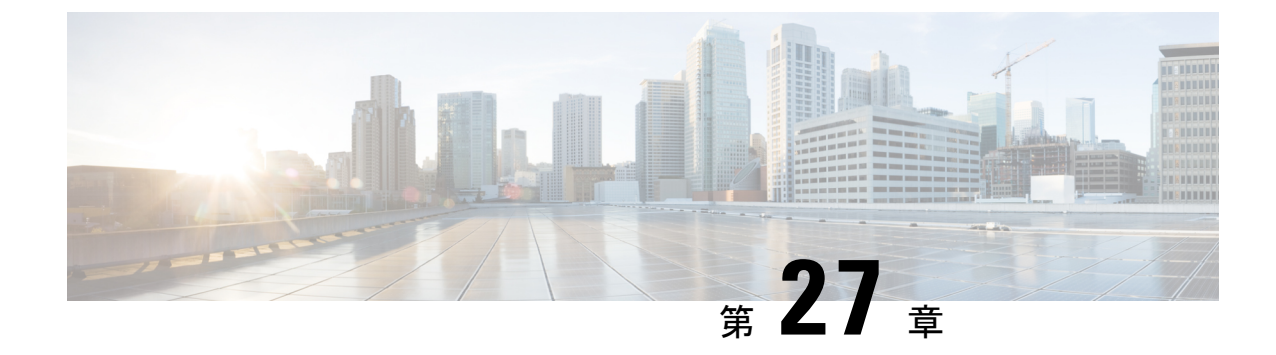

# ポートセキュリティ

- ・ポート セキュリティの前提条件 (649 ページ)
- ・ポートセキュリティの制約事項(649ページ)
- ・ポートセキュリティの概要 (650ページ)
- ・ポート セキュリティの設定方法 (655 ページ)
- ・ポート セキュリティの設定例 (663 ページ)

# ポート セキュリティの前提条件

(注) 最大値をインターフェイス上ですでに設定されているセキュアアドレスの数より小さい値に設 定しようとすると、コマンドが拒否されます。

# ポート セキュリティの制約事項

- スイッチに設定できるセキュア MAC アドレスの最大数は、システムで許可されている MAC アドレスの最大数によって決まります。この値は、使用可能な MAC アドレス(その他のレイヤ2機能やインターフェイスに設定されたその他のセキュア MAC アドレスで 使用される MAC アドレスを含む)の総数を表します。
- ・ポートセキュリティは、EtherChannel インターフェイスではサポートされていません。
- ・ポートセキュリティは、プライベート VLAN ポートではサポートされていません。

# ポート セキュリティの概要

# ポートセキュリティ

ポートセキュリティ機能を使用すると、ポートへのアクセスを許可するステーションの MAC アドレスを制限および識別して、インターフェイスへの入力を制限できます。セキュアポート にセキュア MAC アドレスを割り当てると、ポートは定義されたアドレスグループ以外の送信 元アドレスを持つパケットを転送しません。セキュア MAC アドレス数を1つに制限し、単一 のセキュア MAC アドレスを割り当てると、そのポートに接続されたワークステーションに、 ポートの帯域幅全体が保証されます。

セキュアポートとしてポートを設定し、セキュアMACアドレスが最大数に達した場合、ポートにアクセスを試みるステーションのMACアドレスが識別されたセキュアMACアドレスのいずれとも一致しないので、セキュリティ違反が発生します。また、あるセキュアポート上でセキュアMACアドレスが設定または学習されているステーションが、別のセキュアポートにアクセスしようとしたときにも、違反のフラグが立てられます。

## セキュア MAC アドレスのタイプ

スイッチは、次のセキュア MAC アドレス タイプをサポートします。

- スタティックセキュア MAC アドレス: switchport port-security mac-address mac-address インターフェイス コンフィギュレーション コマンドを使用して手動で設定され、アドレ ステーブルに保存された後、スイッチの実行コンフィギュレーションに追加されます。
- ・ダイナミックセキュア MAC アドレス:動的に設定されてアドレステーブルにのみ保存 され、スイッチの再起動時に削除されます。
- スティッキーセキュアMACアドレス:動的に学習することも、手動で設定することもできます。アドレステーブルに保存され、実行コンフィギュレーションに追加されます。このアドレスがコンフィギュレーションファイルに保存されていると、スイッチの再起動時にインターフェイスはこれらを動的に再設定する必要がありません。

## スティッキ セキュア MAC アドレス

スティッキーラーニングをイネーブルにすると、ダイナミック MAC アドレスをスティッキー セキュア MAC アドレスに変換して実行コンフィギュレーションに追加するようにインター フェイスを設定できます。インターフェイスはスティッキラーニングがイネーブルになる前に 学習したものを含め、すべてのダイナミック セキュア MAC アドレスをスティッキー セキュ ア MAC アドレスに変換します。すべてのスティッキー セキュア MAC アドレスは実行コン フィギュレーションに追加されます。

スティッキー セキュア MAC アドレスは、コンフィギュレーション ファイル (スイッチが再 起動されるたびに使用されるスタートアップコンフィギュレーション) に、自動的には反映さ れません。スティッキー セキュア MAC アドレスをコンフィギュレーション ファイルに保存 すると、スイッチの再起動時にインターフェイスはこれらを再び学習する必要がありません。 スティッキ セキュア アドレスを保存しない場合、アドレスは失われます。

スティッキ ラーニングがディセーブルの場合、スティッキ セキュア MAC アドレスはダイナ ミック セキュア アドレスに変換され、実行コンフィギュレーションから削除されます。

## セキュリティ違反

次のいずれかの状況が発生すると、セキュリティ違反になります。

- ・最大数のセキュアMACアドレスがアドレステーブルに追加されている状態で、アドレス テーブルに未登録のMACアドレスを持つステーションがインターフェイスにアクセスし ようとした場合。
- あるセキュアインターフェイスで学習または設定されたアドレスが、同一VLAN内の別のセキュアインターフェイスで使用された場合。
- ポートセキュリティが有効な状態で診断テストを実行しています。

違反が発生した場合の対処に基づいて、次の3種類の違反モードのいずれかにインターフェイスを設定できます。

protect(保護):セキュアMACアドレスの数がポートで許可されている最大限度に達すると、最大値を下回るまで十分な数のセキュアMACアドレスを削除するか、許可アドレス数を増やさないかぎり、未知の送信元アドレスを持つパケットはドロップされます。セキュリティ違反が起こっても、ユーザには通知されません。

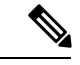

- (注) トランク ポートに protect 違反モードを設定することは推奨しません。保護モードでは、ポートが最大数に達していなくてもVLANが保護モードの最大数に達すると、ラーニングがディセーブルになります。
  - restrict(制限):セキュア MAC アドレスの数がポートで許可されている最大限度に達す ると、最大値を下回るまで十分な数のセキュア MAC アドレスを削除するか、許可アドレ ス数を増やさないかぎり、未知の送信元アドレスを持つパケットはドロップされます。こ のモードでは、セキュリティ違反が発生したことが通知されます。SNMPトラップが送信 されます。Syslog メッセージがロギングされ、違反カウンタが増加します。
  - shutdown(シャットダウン):ポートセキュリティ違反により、インターフェイスが error-disabledになり、ただちにシャットダウンされます。そのあと、ポートのLEDが消 灯します。セキュアポートが error-disabled 状態の場合は、errdisable recovery cause psecure-violation グローバル コンフィギュレーション コマンドを入力してこの状態を解消 するか、shutdown および no shut down インターフェイス コンフィギュレーションコマン ドを入力して手動で再度有効にできます。これは、デフォルトのモードです。

shutdown vlan (VLAN シャットダウン): VLAN 単位でセキュリティ違反モードを設定するために使用します。このモードで違反が発生すると、ポート全体ではなく、VLAN がerrdisableになります。

次の表に、ポートセキュリティをインターフェイスに設定した場合の違反モードおよび対処に ついて示します。

表 57: セキュリティ違反モードの処置

| 違反モード         | トラフィックの<br>転送<br>12 | SNMP トラップ<br>の送信 | Syslog メッセー<br>ジの送信 | エラーメッセー<br>ジの表示<br>1 <u>3</u> | 違反カウンタの<br>増加 | ポ-<br>ト : |
|---------------|---------------------|------------------|---------------------|-------------------------------|---------------|-----------|
| protect       | 非対応                 | 非対応              | 非対応                 | 非対応                           | 非対応           | 非         |
| restrict      | 非対応                 | 対応               | 対応                  | 非対応                           | 対応            | 非         |
| shutdown      | 非対応                 | 非対応              | 非対応                 | 非対応                           | 対応            | 対ル        |
| shutdown vlan | 非対応                 | 非対応              | 対応                  | 非対応                           | 対応            | 非<br>14   |

<sup>12</sup> 十分な数のセキュアMACアドレスを削除するまで未知の送信元アドレスを持つパケット がドロップされます。

- <sup>13</sup> セキュリティ違反を引き起こすアドレスを手動で設定した場合、スイッチがエラーメッ セージを返します。
- <sup>14</sup> 違反が発生した VLAN のみシャットダウンします。

## ポート セキュリティ エージング

ポート上のすべてのセキュア アドレスにエージング タイムを設定するには、ポート セキュリ ティエージングを使用します。ポートごとに2つのタイプのエージングがサポートされていま す。

- absolute:指定されたエージングタイムの経過後に、ポート上のセキュアアドレスが削除 されます。
- inactivity:指定されたエージングタイムの間、セキュアアドレスが非アクティブであった 場合に限り、ポート上のセキュアアドレスが削除されます。

# ポート セキュリティとスイッチ スタック

スタックに新規に加入したスイッチは、設定済みのセキュア アドレスを取得します。他のス タック メンバーから新しいスタック メンバーに、ダイナミック セキュア アドレスがすべてダ ウンロードされます。 スイッチ(アクティブスイッチまたはスタックメンバのいずれか)がスタックから離れると、 その他のスタックメンバに通知が行き、そのスイッチが設定または学習したセキュア MAC ア ドレスがセキュア MAC アドレス テーブルから削除されます。

# デフォルトのポート セキュリティ設定

表 58: デフォルトのポート セキュリティ設定

| 機能                          | デフォルト設定                                             |
|-----------------------------|-----------------------------------------------------|
| ポートセキュリティ                   | ポート上でディセーブル                                         |
| スティッキー アドレス ラーニ<br>ング       | ディセーブル                                              |
| ポートあたりのセキュア MAC<br>アドレスの最大数 | 1つのアドレス                                             |
| 違反モード                       | shutdown。セキュア MAC アドレスが最大数を上回ると、ポー<br>トがシャットダウンします。 |
| ポート セキュリティ エージン<br>グ        | ディセーブルエージング タイムは 0<br>スタティック エージングはディセーブル           |
|                             | タイプは absolute                                       |

## ポート セキュリティの設定時の注意事項

- ポートセキュリティを設定できるのは、スタティックアクセスポートまたはトランク ポートに限られます。セキュアポートをダイナミックアクセスポートにすることはでき ません。
- セキュアポートをスイッチドポートアナライザ(SPAN)の宛先ポートにすることはできません。
- ・音声 VLAN はアクセス ポートでのみサポートされており、設定可能であってもトランク ポートではサポートされていません。
- ・音声 VLAN が設定されたインターフェイス上でポート セキュリティをイネーブルにする 場合は、ポートの最大セキュアアドレス許容数を2に設定します。ポートを Cisco IP Phone に接続する場合は、IP Phone に MAC アドレスが1つ必要です。Cisco IP Phoneのアドレス は音声 VLAN 上で学習されますが、アクセス VLAN 上では学習されません。1 台の PC を Cisco IP Phone に接続する場合、MAC アドレスの追加は必要ありません。複数の PC を Cisco IP Phone に接続する場合、各 PC と IP Phone に1つずつ使用できるように、十分な数 のセキュア アドレスを設定する必要があります。

 トランクポートがポートセキュリティで設定され、データトラフィック用のアクセスVLAN と音声トラフィック用の音声 VLAN に割り当てられている場合、switchport voice および インターフェイス コンフィギュレーション コマンドを入力して switchport priority extend も効果はありません。

接続装置が同じ MAC アドレスを使用してアクセス VLAN の IP アドレス、音声 VLAN の IP アドレスの順に要求すると、アクセス VLAN だけが IP アドレスに割り当てられます。

- インターフェイスの最大セキュアアドレス値を入力したときに、新しい値がそれまでの値 より大きいと、それまで設定されていた値が新しい値によって上書きされます。新しい値 が前回の値より小さく、インターフェイスで設定されているセキュアアドレス数が新しい 値より大きい場合、コマンドは拒否されます。
- スイッチはスティッキセキュアMACアドレスのポートセキュリティエージングをサポートしていません。

次の表に、他のポートベース機能と互換性のあるポートセキュリティについてまとめます。

| ポートタイプまたはポートの機能                     | ポート セキュリティとの互換性 |
|-------------------------------------|-----------------|
| DTP <sup>15</sup> ポート <sup>16</sup> | なし              |
| トランク ポート                            | あり              |
| ダイナミックアクセスポート <sup>17</sup>         | なし              |
| ルーテッド ポート                           | なし              |
| SPAN 送信元ポート                         | あり              |
| SPAN 宛先ポート                          | なし              |
| EtherChannel                        | 非対応             |
| トンネリング ポート                          | あり              |
| 保護ポート                               | あり              |
| IEEE 802.1x ポート                     | あり              |
| 音声 VLAN ポート <sup>18</sup>           | あり              |
| IP ソース ガード                          | あり              |
| ダイナミック アドレス解決プロトコル(ARP)インス<br>ペクション | あり              |
| Flex Link                           | 対応              |

表 59: ポート セキュリティと他のポートベース機能との互換性

<sup>15</sup> DTP = Dynamic Trunking Protocol
- <sup>16</sup> switchport mode dynamic インターフェイス コンフィギュレーション コマンドで設定され たポート A。
- <sup>17</sup> switchport access vlan dynamic インターフェイス コンフィギュレーション コマンドで設 定される VLAN Query Protocol (VQP) ポート。
- <sup>18</sup> ポートに最大限可能なセキュアなアドレスを設定します(アクセスVLANで可能なセキュ アなアドレスの最大数に2を加えた数)。

# ポート セキュリティの設定方法

### ポート セキュリティのイネーブル化および設定

#### 始める前に

このタスクは、ポートにアクセスできるステーションの MAC アドレスを制限および識別して、インターフェイスへの入力を制約します。

#### 手順の概要

- 1. enable
- **2**. configure terminal
- **3. interface** *interface-id*
- 4. switchport mode {access | trunk}
- 5. switchport voice vlan vlan-id
- 6. switchport port-security
- 7. switchport port-security [maximum value [vlan {vlan-list | {access | voice}}]]
- 8. switchport port-security violation {protect | restrict | shutdown | shutdown vlan}
- 9. switchport port-security [mac-address mac-address [vlan {vlan-id | {access | voice}}]]
- **10**. switchport port-security mac-address sticky
- **11.** switchport port-security mac-address sticky [mac-address | vlan {vlan-id | {access | voice}}]
- **12**. end
- 13. show port-security
- 14. show running-config
- **15**. copy running-config startup-config

#### 手順の詳細

|       | コマンドまたはアクション | 目的                     |
|-------|--------------|------------------------|
| ステップ1 | enable       | 特権 EXEC モードを有効にします。    |
|       | 例:           | ・パスワードを入力します(要求された場合)。 |
|       | デバイス> enable |                        |

I

|               | コマンドまたはアクション                                                                              | 目的                                                                                                    |
|---------------|-------------------------------------------------------------------------------------------|----------------------------------------------------------------------------------------------------|
| ステップ2         | configure terminal<br>例:                                                                  | グローバル コンフィギュレーション モードを開始<br>します。                                                                                                    |
|               | デバイス# configure terminal                                                                  |                                                                                                    |
| ステップ <b>3</b> | interface interface-id                                                                    | 設定するインターフェイスを指定し、インターフェ                                                                                                    |
|               | 例:                                                                                        | イスコンフィギュレーションモードを開始します。                                                                                                    |
|               | デバイス(config)# interface gigabitethernet1/0/1                                              |                                                                                                    |
| ステップ4         | switchport mode {access   trunk}                                                          | インターフェイス スイッチポート モードを access                                                                                                    |
|               | 例:                                                                                        | または trunk に設定します。デフォルト モード<br>(dynamic auto)のインターフェイスは、セキュア                                                                                                    |
|               | デバイス(config-if)# <b>switchport mode access</b>                                            | ポートとして設定できません。                                                                                                    |
| ステップ5         | switchport voice vlan vlan-id                                                             | ポート上で音声 VLAN をイネーブルにします。                                                                                                    |
|               | 例:                                                                                        | vlan-id : 音声トラフィックに使用する VLAN を指                                                                                                    |
|               | デバイス(config-if)# switchport voice vlan 22                                                 | 定します。                                                                                                    |
| ステップ6         | switchport port-security                                                                  | インターフェイス上でポートセキュリティをイネー                                                                                                    |
|               | 例:                                                                                        | ブルにします。                                                                                                    |
|               | デバイス(config-if)# <b>switchport port-security</b>                                          | <ul> <li>(注) 特定の条件下では、スイッチスタック<br/>のメンバー ポートでポート セキュリ<br/>ティが有効になっていると、DHCP お<br/>よび ARP パケットがドロップされま<br/>す。これを解決するには、インターフェ<br/>イスで shut と no shut を設定します。</li> </ul> |
| ステップ7         | <pre>switchport port-security [maximum value [vlan {vlan-list   {access   voice}}]]</pre> | (任意) インターフェイスの最大セキュアMACア<br>ドレス数を設定します。スイッチまたはスイッチ                                                                                                    |
|               | 例:                                                                                        | スタックに設定できるセキュアMACアドレスの最<br>大数は、システムで許可されているMACアドレス                                                                                                    |
|               | デバイス(config-if)# switchport port-security<br>maximum 20                                   | の最大数によって決まります。この値は、使用可能<br>な MAC アドレス(その他のレイヤ 2 機能やイン<br>ターフェイスに設定されたその他のセキュア MAC<br>アドレスで使用される MAC アドレスを含む)の総<br>数を表します。<br>(任意) vlan: VLAN 当たりの最大値を設定しま<br>す。        |

|       | コマンドまたはアクション                                                                                | 目的                                                                                                    |
|-------|---------------------------------------------------------------------------------------------|----------------------------------------------------------------------------------------------------|
|       |                                                                                             | <ul> <li>vlan キーワードを入力後、次のいずれかのオプションを入力します。</li> <li>vlan-list:トランクポート上で、ハイフンで区切った範囲のVLAN、またはカンマで区切った一連のVLANにおける、VLAN単位の最大値を設定できます。VLANを指定しない場合、VLANごとの最大値が使用されます。</li> </ul>                                                                                       |
|       |                                                                                             | <ul> <li>access:アクセスポートで、VLANをアクセス<br/>VLANとして指定します。</li> <li>voice:アクセスポートで、VLANを音声VLAN<br/>として指定します。</li> </ul>                                                                                                    |
|       |                                                                                             | <ul> <li>(注) voice キーワードは、音声 VLAN がポートに設定されていて、さらにそのポートがアクセス VLAN でない場合のみ有効です。インターフェイスに音声 VLANが設定されている場合、セキュア MACアドレスの最大数を2に設定します。</li> </ul>                                                                                                    |
| ステップ8 | switchport port-security violation {protect   restrict  <br>shutdown   shutdown vlan}<br>例: | (任意)違反モードを設定します。セキュリティ違<br>反が発生した場合に、次のいずれかのアクションを<br>実行します。                                                                                                    |
|       | デバイス(config-if)# switchport port-security<br>violation restrict                             | <ul> <li>protect: ポート セキュア MAC アドレスの数<br/>がポートで許可されている最大限度に達する<br/>と、最大値を下回るまで十分な数のセキュア<br/>MAC アドレスを削除するか、許可アドレス数<br/>を増やさない限り、未知の送信元アドレスを持<br/>つパケットはドロップされます。セキュリティ<br/>違反が起こっても、ユーザには通知されませ<br/>ん。</li> <li>(注) トランク ポート上に保護モードを<br/>設定することは推奨できません。</li> </ul> |
|       |                                                                                             | <ul> <li>保護モードでは、ポートが最大数</li> <li>に達していなくても VLAN が保護</li> <li>モードの最大数に達すると、ラー</li> <li>ニングがディセーブルになります。</li> <li>restrict: セキュア MAC アドレス数がポートで</li> <li>許可されている最大数に到達した場合、不明な</li> <li>送信元アドレスのパケットはドロップされま</li> </ul>                                              |

I

| す。セキュアMACアドレス数を上限よりも少<br>なくするか、許容できるアドレスの最大数を増<br>やさない限り、この状態が続きます。SNMPト<br>ラップが送信されます。Syslogメッセージがロ<br>ギングされ、違反カウンタが増加します。                                                                                                    |
|----------------------------------------------------------------------------------------------------|
| <ul> <li>shutdown:違反が発生すると、インターフェ<br/>イスが error-disabled になり、ポートの LED が<br/>消灯します。SNMPトラップが送信されます。<br/>Syslogメッセージがロギングされ、違反カウン<br/>タが増加します。</li> </ul>                                                                                                    |
| <ul> <li>shutdown vlan: VLAN 単位でセキュリティ違<br/>反モードを設定するために使用します。この<br/>モードで違反が発生すると、ポート全体ではな<br/>く、VLAN が errdisable になります。</li> </ul>                                                                                                    |
| <ul> <li>(注) セキュアポートが error-disabled ス<br/>テートの場合は、errdisable</li> <li>recovery cause psecure-violation グ<br/>ローバル コンフィギュレーション</li> <li>コマンドを入力して、このステー</li> <li>トから回復させることができま</li> <li>す。手動で再びイネーブルにする</li> <li>には、shutdown および</li> <li>no shutdown インターフェイスコ</li> <li>ンフィギュレーションコマンドを</li> <li>入力するか、clear errdisable</li> <li>interface vlan 特権 EXEC コマンド</li> <li>を入力します。</li> </ul> |
| <ul> <li>(任意) インターフェイスのセキュアMACアドレスを入力します。このコマンドを使用すると、最大数のセキュアMACアドレスを入力できます。設定したセキュアMACアドレスが最大数より少ない場合、残りのMACアドレスは動的に学習されます。</li> <li>(注) このコマンドの入力後にスティッキーラーニングをイネーブルにすると、動的に学習されたセキュアアドレスがスティッキーセキュア MAC アドレスに変換されて実行コンフィギュレーションに追加されます。</li> </ul>                                                                                                    |
|                                                                                                    |

|                | コマンドまたはアクション                                                                                                    | 目的                                                                                                    |
|----------------|----------------------------------------------------------------------------------------------------|----------------------------------------------------------------------------------------------------|
|                |                                                                                                    | (任意) <b>vlan</b> : VLAN 当たりの最大値を設定しま<br>す。                                                                                                    |
|                |                                                                                                    | vlanキーワードを入力後、次のいずれかのオプショ<br>ンを入力します。                                                                                                    |
|                |                                                                                                    | • <i>vlan-id</i> :トランクポートで、VLAN ID および<br>MACアドレスを指定できます。VLAN ID を指<br>定しない場合、ネイティブ VLAN が使用され<br>ます。                                                                                                    |
|                |                                                                                                    | • access:アクセスポートで、VLANをアクセス<br>VLAN として指定します。                                                                                                    |
|                |                                                                                                    | • voice:アクセスポートで、VLANを音声VLAN<br>として指定します。                                                                                                    |
|                |                                                                                                    | <ul> <li>(注) voice キーワードは、音声VLANがポートに設定されていて、さらにそのポートがアクセス VLAN でない場合のみ有効です。インターフェイスに音声VLANが設定されている場合、セキュアMACアドレスの最大数を2に設定します。</li> </ul>                                                                                                    |
| ステップ10         | switchport port-security mac-address sticky                                                                                                    | (任意) インターフェイス上でスティッキ ラーニ                                                                                                    |
|                | 例:                                                                                                    | ングをイイーノルにしまり。                                                                                                    |
|                | デバイス(config-if)# switchport port-security<br>mac-address sticky                                                                                                    |                                                                                                    |
| ステップ <b>11</b> | switchport port-security mac-address sticky<br>[mac-address   vlan {vlan-id   {access   voice}}]<br>例:<br>デバイス(config-if)# switchport port-security<br>mac-address sticky 00:A0:C7:12:C9:25 vlan voice | <ul> <li>(任意) スティッキー セキュア MAC アドレスを<br/>入力し、必要な回数だけコマンドを繰り返します。</li> <li>設定したセキュア MAC アドレスの数が最大数より<br/>少ない場合、残りの MAC アドレスは動的に学習されてスティッキー セキュア MAC アドレスに変換<br/>され、実行コンフィギュレーションに追加されます。</li> <li>(注) このコマンドの入力前にスティッキー<br/>ラーニングをイネーブルにしないと、<br/>エラー メッセージが表示されてス<br/>ティッキー セキュア MAC アドレスを<br/>入力できません。</li> </ul> |
|                |                                                                                                    | (任意)vlan:VLAN 当たりの最大値を設定しま<br>す。                                                                                                    |

|                | コマンドまたはアクション                             | 目的                                                                                                    |
|----------------|------------------------------------------|----------------------------------------------------------------------------------------------------|
|                |                                          | vlanキーワードを入力後、次のいずれかのオプショ<br>ンを入力します。                                                                                     |
|                |                                          | <ul> <li><i>vlan-id</i>:トランクポートで、VLAN ID および<br/>MACアドレスを指定できます。VLAN ID を指<br/>定しない場合、ネイティブ VLAN が使用され<br/>ます。</li> </ul> |
|                |                                          | • access:アクセスポートで、VLANをアクセス<br>VLAN として指定します。                                                                             |
|                |                                          | • voice:アクセスポートで、VLANを音声VLAN<br>として指定します。                                                                                 |
|                |                                          | (注) voice キーワードは、音声 VLAN がポートに設定されていて、さらにそのポートがアクセス VLAN でない場合のみ有効です。                                                     |
| ステップ <b>12</b> | end                                      | 特権 EXEC モードに戻ります。                                                                                                    |
|                | 例:                                       |                                                                                                    |
|                | デバイス(config)# <b>end</b>                 |                                                                                                    |
| ステップ <b>13</b> | show port-security                       | 入力を確認します。                                                                                                    |
|                | 例:                                       |                                                                                                    |
|                | デバイス# show port-security                 |                                                                                                    |
| ステップ14         | show running-config                      | 入力を確認します。                                                                                                    |
|                | 例:                                       |                                                                                                    |
|                | デバイス# show running-config                |                                                                                                    |
| ステップ 15        | copy running-config startup-config       | (任意)コンフィギュレーション ファイルに設定                                                                                                   |
|                | 例:                                       | を保存します。                                                                                                    |
|                | デバイス# copy running-config startup-config |                                                                                                    |

### ポート セキュリティ エージングのイネーブル化および設定

この機能を使用すると、既存のセキュア MAC アドレスを手動で削除しなくても、セキュア ポート上のデバイスを削除および追加し、なおかつポート上のセキュアアドレス数を制限でき ます。セキュアアドレスのエージングは、ポート単位でイネーブルまたはディセーブルにでき ます。

#### 手順の概要

- 1. enable
- 2. configure terminal
- **3. interface** *interface-id*
- 4. switchport port-security aging {static | time time | type {absolute | inactivity}}
- 5. end
- 6. show port-security [ interface interface-id] [address]
- 7. show running-config
- 8. copy running-config startup-config

#### 手順の詳細

|       | コマンドまたはアクション                                                | 目的                                         |
|-------|-------------------------------------------------------------|--------------------------------------------|
| ステップ1 | enable                                                      | 特権 EXEC モードを有効にします。                        |
|       | 例:                                                          | <ul> <li>パスワードを入力します(要求された場合)。</li> </ul>  |
|       | デバイス> enable                                                |                                            |
| ステップ2 | configure terminal                                          | グローバル コンフィギュレーション モードを開始                   |
|       | 例:                                                          | します。                                       |
|       | デバイス# configure terminal                                    |                                            |
| ステップ3 | interface interface-id                                      | 設定するインターフェイスを指定し、インターフェ                    |
|       | 例:                                                          | イスコンフィギュレーションモードを開始します。                    |
|       | デバイス(config)# <b>interface gigabitethernet1/0/1</b>         |                                            |
| ステップ4 | switchport port-security aging {static   time time   type   | セキュアポートのスタティックエージングをイネー                    |
|       | {absolute   mactivity}}                                     | ブルまたはディセーブルにします。またはエージン<br>グ タイムやタイプを設定します |
|       | ניען :                                                      | (注) スイッチけ スティッキーヤキュアア                      |
|       | デバイス(config-if)# switchport port-security aging<br>time 120 | ドレスのポート セキュリティ エージン<br>グをサポートしていません。       |
|       |                                                             |                                            |

I

|       | コマンドまたはアクション                                               | 目的                                                                                                    |
|-------|------------------------------------------------------------|----------------------------------------------------------------------------------------------------|
|       |                                                            | このポートに、スタティックに設定されたセキュア<br>アドレスのエージングをイネーブルにする場合は、<br>static を入力します。                                                                                              |
|       |                                                            | <i>time</i> には、このポートのエージングタイムを指定します。指定できる範囲は、0~1440分です。                                                                                                    |
|       |                                                            | <b>type</b> には、次のキーワードのいずれか1つを選択します。                                                                                                    |
|       |                                                            | <ul> <li>absolute: (任意) エージングタイプを絶対エージングとして設定します。このポートのセキュアアドレスはすべて、指定した時間(分単位)が経過すると期限切れになり、セキュアアドレスリストから削除されます。</li> </ul>                                      |
|       |                                                            | <ul> <li>inactivity: (任意) エージングタイプを非アク<br/>ティブエージングとして設定します。指定され<br/>たtime期間中にセキュア送信元アドレスからの<br/>データトラフィックがない場合に限り、この<br/>ポートのセキュアアドレスが期限切れになりま<br/>す。</li> </ul> |
| ステップ5 | end                                                        | 特権 EXEC モードに戻ります。                                                                                                    |
|       | 例:                                                         |                                                                                                    |
|       | デバイス(config)# <b>end</b>                                   |                                                                                                    |
| ステップ6 | show port-security [ interface interface-id] [address]     | 入力を確認します。                                                                                                    |
|       | 例:                                                         |                                                                                                    |
|       | デバイス# show port-security interface<br>gigabitethernet1/0/1 |                                                                                                    |
| ステップ7 | show running-config                                        | 入力を確認します。                                                                                                    |
|       | 例:                                                         |                                                                                                    |
|       | デバイス# show running-config                                  |                                                                                                    |
| ステップ8 | copy running-config startup-config<br>例:                   | (任意) コンフィギュレーションファイルに設定を<br>保存します。                                                                                                    |
|       | デバイス# copy running-config startup-config                   |                                                                                                    |

## ポート セキュリティの設定例

次に、ポート上でポートセキュリティをイネーブルにし、セキュアアドレスの最大数を 50 に 設定する例を示します。違反モードはデフォルトです。スタティックセキュア MAC アドレス は設定せず、スティッキー ラーニングはイネーブルです。

```
デバイス (config) # interface gigabitethernet1/0/1
デバイス (config-if) # switchport mode access
デバイス (config-if) # switchport port-security
デバイス (config-if) # switchport port-security maximum 50
デバイス (config-if) # switchport port-security mac-address sticky
```

次に、ポートの VLAN 3 上にスタティック セキュア MAC アドレスを設定する例を示します。

```
デバイス(config)# interface gigabitethernet1/0/2
デバイス(config-if)# switchport mode trunk
デバイス(config-if)# switchport port-security
デバイス(config-if)# switchport port-security mac-address 0000.0200.0004 vlan 3
```

次に、ポートのスティッキー ポート セキュリティをイネーブルにする例を示します。データ VLAN および音声 VLAN の MAC アドレスを手動で設定し、セキュア アドレスの総数を 20 に 設定します(データ VLAN に 10、音声 VLAN に 10 を割り当てます)。

```
デバイス (config)# interface tengigabitethernet1/0/1

デバイス (config-if)# switchport access vlan 21

デバイス (config-if)# switchport mode access

デバイス (config-if)# switchport voice vlan 22

デバイス (config-if)# switchport port-security

デバイス (config-if)# switchport port-security maximum 20

デバイス (config-if)# switchport port-security violation restrict

デバイス (config-if)# switchport port-security mac-address sticky

デバイス (config-if)# switchport port-security mac-address sticky

デバイス (config-if)# switchport port-security mac-address sticky 0000.0000.0002

デバイス (config-if)# switchport port-security mac-address 0000.0000.0001 vlan voice

デバイス (config-if)# switchport port-security mac-address 0000.0000.0004 vlan voice
```

```
デバイス(config-if)# switchport port-security maximum 10 vlan access
デバイス(config-if)# switchport port-security maximum 10 vlan voice
```

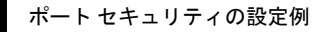

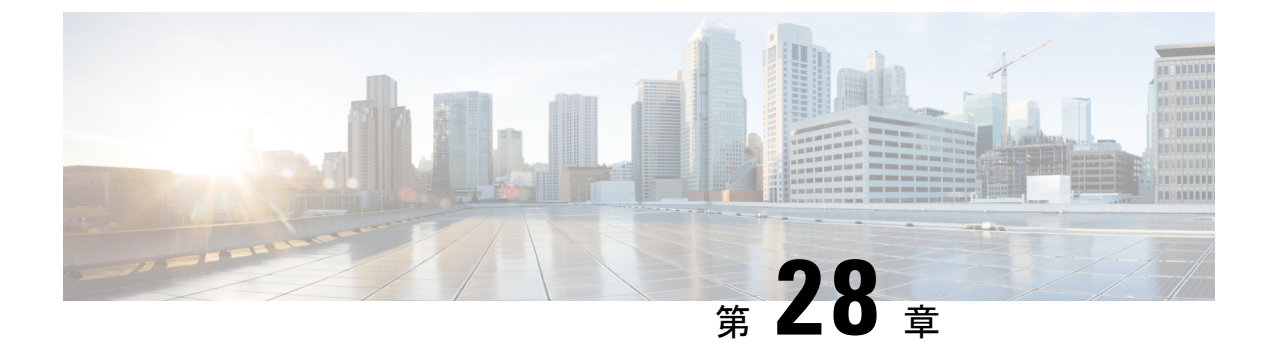

# コントロール プレーン ポリシングの設定

- CoPP の制約事項 (665 ページ)
- CoPP の概要 (666 ページ)
- CoPP の設定方法 (678 ページ)
- CoPP の設定例 (682 ページ)
- CoPP のモニタリング (686 ページ)
- CoPP の機能履歴 (686 ページ)

## **CoPP**の制約事項

コントロールプレーンポリシング(CoPP)の制約事項は、次のとおりです。

- 入力 CoPP だけがサポートされます。system-cpp-policy ポリシーマップは、入力方向でのみ、コントロール プレーン インターフェイスで使用可能です。
- コントロール プレーン インターフェイスにインストールできるのは、system-cpp-policy ポリシーマップのみです。
- system-cpp-policyポリシーマップおよびシステム定義のクラスは、変更または削除することはできません。
- system-cpp-policy ポリシーマップの下で許可されるのは、police アクションのみです。シ ステム定義クラスのポリシングレートは、秒単位のパケット/秒(pps)
- ・ポリサーレートを設定する場合、クロック周波数の制限により、一部のクラスで表示されるデフォルトレートと設定レートの値に違いが生じることに注意してください(すべてのクラスにデフォルトレートを設定した場合でも)。詳細については、この章の「ユーザー設定可能な CoPP の特徴」および「例:すべての CPU キューに対するデフォルトのポリサーレートの設定」を参照してください。
- 1つ以上のCPUキューがそれぞれのクラスマップの一部となります。複数のCPUキューが1つのクラスマップに属している場合、クラスマップのポリサーレートを変更すると、そのクラスマップに属しているすべてのCPUキューに影響します。同様に、クラスマップでポリサーを無効にすると、そのクラスマップに属するすべてのキューが無効になりま

す。各クラスマップに属するCPUキューの詳細については、「CoPPのシステム定義値」 の表を参照してください。

- ・システム定義のクラスマップのポリサーを無効にすることはお勧めできません。つまり、 no police rate rate pps コマンドを設定しないでください。これを行うと、CPUへのトラ フィックが多い場合に、システム全体の正常性に影響します。さらに、システム定義のク ラスマップのポリサーレートを無効にした場合でも、システム起動プロセスを保護するた めに、システムはシステムのブートアップ後にデフォルトのポリサーレートに自動的に戻 ります。
- system-cpp ポリシーの下で設定されたクラスがデフォルト値のままの場合、それらのクラスに関する情報は show run コマンドで表示されません。代わりに show policy-map system-cpp-policy または show policy-map control-plane コマンドを使用します。

引き続き show run コマンドを使用して、カスタムポリシーに関する情報を表示できます。

- ・大量の CPU バウンドパケットを使用するプロトコルは、同じクラスの他のプロトコルに 影響を与える可能性があります。これらのプロトコルの一部は同じポリサーを共有するた めです。たとえば、Address Resolution Protocol (ARP) は、system-cpp-police-forus クラス の Telnet、Internet Control Message Protocol (ICMP)、SSH、FTP、SNMP などのホストプ ロトコルの配列と 4000 個のハードウェアポリサーを共有します。ARP ポイズニングまた は ICMP 攻撃が発生すると、ハードウェアポリサーは、4000 パケット/秒を超える着信ト ラフィックのスロットリングを開始し、CPUとシステムの全体的な完全性を保護します。 その結果、ARP およびICMP ホストプロトコルは、同じクラスを共有する他のホストプロ トコルとともにドロップされます。
- Cisco IOS XE Fuji 16.8.1a 以降、ユーザー定義のクラスマップの作成はサポートされていません。

### CoPP の概要

この章では、コントロール プレーン ポリシング(CoPP)がdeviceで機能する仕組みと、その 設定方法について説明します。

### **CoPP**の概要

CoPP 機能は、不要なトラフィックおよび DoS 攻撃から CPU を保護するdeviceのセキュリティ を向上させます。また、他の優先順位の低い大量のトラフィックによって発生するトラフィッ クのドロップから、制御および管理トラフィックを保護することもできます。

deviceは通常、3 つの操作プレーンにセグメント化され、それぞれに独自の目的があります。

- データパケットを転送するための、データプレーン。
- データを適切にルーティングするための、コントロールプレーン。
- •ネットワーク要素を管理するための、管理プレーン。

CoPPを使用することで、大半のCPU行きトラフィックを保護し、ルーティングの安定性と信頼性を確保し、パケットを確実に配信することができます。特に重要なのは、DoS攻撃から CPUを保護するために CoPPを使用できることです。

CoPP は、モジュラ QoS コマンドライン インターフェイス (MQC) および CPU キューを使用 して、これらの目的を達成します。さまざまなタイプのコントロール プレーン トラフィック が特定の条件に基づいてグループ化され、CPUキューに割り当てられます。ハードウェアに専 用のポリサーを設定することで、これらの CPUキューを管理できます。たとえば、特定の CPU キュー (トラフィック タイプ)のポリサー レートを変更したり、特定のタイプのトラフィッ クに対するポリサーを無効にしたりできます。

ポリサーはハードウェアに設定されていますが、CoPP は CPU のパフォーマンスやデータ プレーンのパフォーマンスには影響しません。しかし、CPUに着信するパケット数は制限されるため、CPU 負荷が制御されます。これは、ハードウェアからのパケットを待っているサービスが、より制御された着信パケットのレート(ユーザー設定可能なレート)を確認する可能性があることを意味します。

### システム定義の CoPP の特徴

deviceの初回の電源投入時は、システムによって次のタスクが自動的に実行されます。

- ・ポリシーマップ system-cpp-policy を検索します。見つからない場合、システムはそれを作成してコントロールプレーンにインストールします。
- system-cpp-policyの下に18個のクラスマップを作成します。

次にdeviceの電源を入れたときに、すでに作成済みのポリシーとクラスマップがシステム によって検出されます

・デフォルトで、すべての CPU キューをそれぞれのデフォルトレートで有効にします。デフォルトのレートを「CoPP のシステム定義値」の表に示します。

system-cpp-policy ポリシーマップはシステム デフォルト ポリシー マップであり、通常はデバ イスのスタートアップ コンフィギュレーションに明示的に保存する必要はありません。ただ し、スタンバイデバイスとのバルク同期に失敗すると、コンフィギュレーションがスタート アップ コンフィギュレーションから消去される可能性があります。この場合、手動で

system-cpp-policy ポリシーマップをスタートアップ コンフィギュレーションに保存する必要が あります。show running-config 特権 EXEC コマンドを使用して、保存されていることを確認し ます。

policy-map system-cpp-policy

次の表に、deviceをロードしたときにシステムが作成するクラスマップを示します。各クラス マップに対応するポリサーと、各クラスマップの下にグループ化された1つ以上のCPUキュー を示します。ポリサーへのクラスマップの1対1のマッピングと、CPUキューへのクラスマッ プの1対多マッピングがあります。

#### 表 60: CoPP のシステム定義された値

| クラス マップ名                                | ポリサー インデックス<br>(ポリサー No.)         | <b>CPU</b> キュー(キュー No.)           |
|-----------------------------------------|-----------------------------------|-----------------------------------|
| system-cpp- police-data                 | WK_CPP_POLICE_DATA(0)             | WK_CPU_Q_ICMP_GEN(3)              |
|                                         |                                   | WK_CPU_Q_BROADCAST(12)            |
|                                         |                                   | WK_CPU_Q_ICMP_REDIRECT (6)        |
| system-cpp-police-l2- control           | WK_CPP_POLICE_L2_<br>CONTROL(1)   | WK_CPU_Q_L2_CONTROL(1)            |
| system-cpp-police-routing-control       | WKCPPPOLEROJINGCONIROQ            | WK_CPU_Q_ROUTING<br>_CONTROL(4)   |
|                                         |                                   | WK_CPU_Q_LOW_LATENCY (27)         |
| system-cpp-police-punt-webauth          | WK_CPP_POLICE_PU<br>NT_WEBAUTH(7) | WK_CPU_Q_PUNT_WEBAUTH(22)         |
| system-cpp-police-<br>topology-control  | WKCPPROLEICROCO3CONIRO&           | WK_CPU_Q_TOPOLOGY_CONTROL(15)     |
| system-cpp-police- multicast            | WK_CPP_POLICE_MULTICAST(9)        | WK_CPU_Q_TRANSIT<br>_TRAFFIC(18)  |
|                                         |                                   | WK_CPU_Q_MCAST_DATA(30)           |
| system-cpp-police-sys- data             | WK_CPP_POLICE_SYS                 | WK_CPU_Q_OPENFLOW (13)            |
|                                         | _DATA(10)                         | WK_CPU_Q_CRYPTO<br>_CONTROL(23)   |
|                                         |                                   | WK_CPU_Q_EXCEPTION(24)            |
|                                         |                                   | WK_CPU_Q_EGR_EXCEPTION(28)        |
|                                         |                                   | WK_CPU_Q_NFL_SAMPLED<br>_DATA(26) |
|                                         |                                   | WK_CPU_Q_GOLD_PKT(31)             |
|                                         |                                   | WK_CPU_Q_RPF_FAILED(19)           |
| system-cpp-police-dot1x-auth            | WK_CPP_POLICE_DOT1X(11)           | WK_CPU_Q_DOT1X_AUTH(0)            |
| system-cpp-police-<br>protocol-snooping | WK_CPP_POLICE_PR(12)              | WK_CPU_Q_PROTO<br>_SNOOPING(16)   |
| system-cpp-police-dhcp-snooping         | WK_CPP_DHCP_SNOOPING(6)           | WK_CPU_Q_DHCP_SNOOPING(17)        |
| system-cpp-police-sw-forward            | WK_CPP_POLICE_SW_FWD(13)          | WK_CPU_Q_SW_FORWARDING_Q(14)      |
|                                         |                                   | WK_CPU_Q_LOGGING(21)              |
|                                         |                                   | WK_CPU_Q_L2_LVX_DATA_PACK (11)    |

I

| クラス マップ名                                    | ポリサー インデックス<br>(ポリサー No.)      | CPU キュー(キュー No.)                                                                    |
|---------------------------------------------|--------------------------------|-------------------------------------------------------------------------------------|
| system-cpp-police-forus                     | WK_CPP_POLICE_FORUS(14)        | WK_CPU_Q_FORUS_ADDR_RESOLUTION(5)<br>WK_CPU_Q_FORUS_TRAFFIC(2)                      |
| system-cpp-police-<br>multicast-end-station | WKCPPROLEMIICASTSOOPORS        | WK_CPU_Q_MCAST_END<br>_STATION_SERVICE(20)                                          |
| system-cpp-default                          | WK_CPPEOLEDHAUT_FOLER(2)       | WK_CPU_Q_INTER_FED_TRAFFIC(7)<br>WK_CPU_Q_EWLC_CONTROL(9)<br>WK_CPU_Q_EWLC_DATA(10) |
| system-cpp-police-stackwise-virt-control    | WKCPPSPACKWEEVRICALCONIPOL6    | WK_CPU_Q_STACKWISE_VIRIUAL_CONIROL<br>(29)                                          |
| system-cpp-police-l2lvx-control             | WK_CPP_<br>L2_LVX_CONT_PACK(4) | WK_CPU_Q_L2_LVX_CONT_PACK(8)                                                        |
| system-cpp-police-high-rate-app             | WK_CPP_HIGH_RATE_APP(18)       | WK_CPU_Q_HIGH_RATE_APP(23)                                                          |
| system-cpp-police-system-critical           | WK_CPP_SYSIEM_CRITICAL(3)      | WK_CPU_Q_SYSTEM_CRITICAL(25)                                                        |

次の表に、CPU キューと、各 CPU キューに関連付けられた機能を示します。

#### 表 61: CPU キューと関連機能

| <b>CPU キュー(キュー No.</b> ) | 機能                    |
|--------------------------|-----------------------|
| WK_CPU_Q_DOT1X_AUTH(0)   | IEEE 802.1x ポートベースの認証 |

| <b>CPU</b> キュー(キュー No.)   | 機能                                               |
|---------------------------|--------------------------------------------------|
| WK_CPU_Q_L2_CONTROL(1)    | ダイナミック トランキング プロトコル<br>(DTP)                     |
|                           | VLAN トランキングプロトコル (VTP)                           |
|                           | ポート集約プロトコル (PAgP)                                |
|                           | Client Information Signalling Protocol<br>(CISP) |
|                           | メッセージ セッション リレー プロトコ<br>ル                        |
|                           | マルチVLAN登録プロトコル (MVRP)                            |
|                           | Metropolitan Mobile Network (MMN)                |
|                           | リンクレベル検出プロトコル(LLDP)                              |
|                           | 単一方向リンク検出(UDLD)                                  |
|                           | リンク集約制御プロトコル (LACP)                              |
|                           | Cisco Discovery Protocol (CDP)                   |
|                           | スパニング ツリー プロトコル (STP)                            |
| WK_CPU_Q_FORUS_TRAFFIC(2) | Telnet、Pingv4 および Pingv6、SNMP な<br>どのホスト         |
|                           | キープアライブ/ループバック検出                                 |
|                           | 開始 - インターネット キー エクスチェ<br>ンジ(IKE)プロトコル(IPSec)     |
| WK_CPU_Q_ICMP_GEN(3)      | ICMP - 接続先到達不能                                   |
|                           | ICMP - TTL 期限切れ                                  |

| <b>CPU</b> キュー (キュー No.)    | 機能 |
|-----------------------------|----|
| WK_CPU_Q_ROUTING_CONTROL(4) |    |

| CPU + 2 - (+ 2 - No.) | 機能                                                                                                    |
|-----------------------|----------------------------------------------------------------------------------------------------|
|                       | Routing Information Protocol バージョン1<br>(RIPv1)                                                          |
|                       | RIPv2                                                                                                   |
|                       | Interior Gateway Routing Protocol (IGRP)                                                                |
|                       | Border Gateway Protocol (BGP)                                                                           |
|                       | PIM-UDP                                                                                                 |
|                       | 仮想ルータ冗長プロトコル (VRRP)                                                                                     |
|                       | Hot Standby Router Protocol バージョン 1 (HSRPv1)                                                            |
|                       | HSRPv2                                                                                                  |
|                       | ゲートウェイ ロード バランシング プロ<br>トコル(GLBP)                                                                       |
|                       | ラベル配布プロトコル (LDP)                                                                                        |
|                       | Web Cache Communication Protocol<br>(WCCP)                                                              |
|                       | 次世代 Routing Information Protocol<br>(RIPng)                                                             |
|                       | Open Shortest Path First (OSPF)                                                                         |
|                       | Open Shortest Path First バージョン 3<br>(OSPFv3)                                                            |
|                       | Enhanced Interior Gateway Routing Protocol (EIGRP)                                                      |
|                       | Enhanced Interior Gateway Routing Protocol<br>$\cancel{-} \cancel{2} = \cancel{-} \cancel{6}$ (EIGRPv6) |
|                       | DHCPv6                                                                                                  |
|                       | プロトコルに依存しないマルチキャスト<br>(PIM)                                                                             |
|                       | Protocol Independent Multicast $\checkmark - \checkmark = \checkmark$<br>6 (PIMv6)                      |
|                       | 次世代 Hot Standby Router Protocol<br>(HSRPng)                                                             |
|                       | IPv6 制御                                                                                                 |
|                       | Generic Routing Encapsulation (GRE) キー<br>プアライブ                                                         |

| <b>CPU</b> キュー (キュー No.)          | 機能                                                                                            |
|-----------------------------------|-----------------------------------------------------------------------------------------------|
|                                   | ネットワークアドレス変換(NAT)パン<br>ト                                                                      |
|                                   | Intermediate System-to-Intermediate System<br>(IS-IS)                                         |
| WK_CPU_Q_FORUS_ADDR_RESOLUTION(5) | アドレス解決プロトコル (ARP)                                                                             |
|                                   | IPv6 ネイバーアドバタイズメントおよび<br>ネイバー勧誘                                                               |
| WK_CPU_Q_ICMP_REDIRECT(6)         | インターネット制御メッセージプロトコ<br>ル(ICMP)リダイレクト                                                           |
| WK_CPU_Q_INTER_FED_TRAFFIC(7)     | 内部通信用のレイヤ2ブリッジドメイン<br>注入。                                                                     |
| WK_CPU_Q_L2_LVX_CONT_PACK(8)      | Exchange ID (XID) パケット                                                                        |
| WK_CPU_Q_EWLC_CONTROL(9)          | Embedded Wirelss Controller (eWLC) [ワ<br>イヤレスアクセスポイントの制御とプロ<br>ビジョニング (CAPWAP) (UDP<br>5246)] |
| WK_CPU_Q_EWLC_DATA(10)            | eWLC データパケット(CAPWAP<br>DATA、UDP 5247)                                                         |
| WK_CPU_Q_L2_LVX_DATA_PACK(11)     | 不明なユニキャストパケットがマップ要<br>求のためにパントされました。                                                          |
| WK_CPU_Q_BROADCAST(12)            | すべてのタイプのブロードキャスト                                                                              |
| WK_CPU_Q_OPENFLOW(13)             | 学習キャッシュオーバーフロー(レイヤ<br>2 + レイヤ 3)                                                              |
| WK_CPU_Q_CONTROLLER_PUNT(14)      | データ - アクセスコントロールリスト<br>(ACL) フル                                                               |
|                                   | データ - IPv4 オプション                                                                              |
|                                   | データ - IPv6 ホップバイホップ                                                                           |
|                                   | データ-リソース不足/すべてをキャッチ                                                                           |
|                                   | データ - リバース パス フォワーディン<br>グ(RPF)が不完全                                                           |
|                                   | 収集パケット                                                                                        |

| <b>CPU</b> キュー (キュー No.)               | 機能                                                                                     |
|----------------------------------------|----------------------------------------------------------------------------------------|
| WK_CPU_Q_TOPOLOGY_CONTROL(15)          | スパニング ツリー プロトコル (STP)                                                                  |
|                                        | Resilient Ethernet Protocol (REP)                                                      |
|                                        | Shared Spanning Tree Protocol (SSTP)                                                   |
| WK_CPU_Q_PROTO_SNOOPING(16)            | ダイナミック ARP インスペクション<br>(DAI) の Address Resolution Protocol<br>(ARP) スヌーピング             |
| WK_CPU_Q_DHCP_SNOOPING(17)             | DHCP スヌーピング                                                                            |
| WK_CPU_Q_TRANSIT_TRAFFIC(18)           | これは、ソフトウェアパスで処理する必<br>要がある NAT によってパントされたパ<br>ケットに使用されます。                              |
| WK_CPU_Q_RPF_FAILED(19)                | データ – mRPF(マルチキャスト RPF)<br>が失敗しました                                                     |
| WK_CPU_Q_MCAST_END_STATION_SERVICE(20) | Internet Group Management Protocol<br>(IGMP) /Multicast Listener Discovery<br>(MLD) 制御 |
| WK_CPU_Q_LOGGING(21)                   | アクセスコントロールリスト(ACL)ロ<br>ギング                                                             |
| WK_CPU_Q_PUNT_WEBAUTH(22)              | Web 認証                                                                                 |
| WK_CPU_Q_HIGH_RATE_APP(23)             | 有線アプリケーションの可視性と制御<br>(WDAVC) トラフィック                                                    |
|                                        | ネットワークベースのアプリケーション<br>認識(NBAR)トラフィック                                                   |
|                                        | トラフィック分析および分類のための暗<br>号化トラフィック分析(ETA)                                                  |
| WK_CPU_Q_EXCEPTION(24)                 | IKE の表示                                                                                |
|                                        | IP ラーニング違反                                                                             |
|                                        | IP ポートのセキュリティ違反                                                                        |
|                                        | IP スタティックアドレス違反                                                                        |
|                                        | IPv6 スコープチェック                                                                          |
|                                        | リモートコピープロトコル (RCP) 例外                                                                  |
|                                        | ユニキャスト RPF 失敗                                                                          |

| <b>CPU</b> キュー (キュー No.)               | 機能                                                   |
|----------------------------------------|------------------------------------------------------|
| WK_CPU_Q_SYSTEM_CRITICAL(25)           | メディアシグナリング/ワイヤレスプロキ<br>シ ARP                         |
| WK_CPU_Q_NFL_SAMPLED_DATA(26)          | Netflow サンプルデータと Media Services<br>Proxy (MSP)       |
| WK_CPU_Q_LOW_LATENCY(27)               | 双方向フォワーディング検出(BFD)、<br>Precision Time Protocol (PTP) |
| WK_CPU_Q_EGR_EXCEPTION(28)             | 出力解決例外                                               |
| WK_CPU_Q_STACKWISE_VIRTUAL_CONTROL(29) | 前面スタッキングプロトコル、つまり<br>SVL                             |
| WK_CPU_Q_MCAST_DATA(30)                | データ- (S、G) の作成                                       |
|                                        | データ - ローカル結合                                         |
|                                        | データ - PIM 登録                                         |
|                                        | データ - SPT スイッチオーバー                                   |
|                                        | データ-マルチキャスト                                          |
| WK_CPU_Q_GOLD_PKT(31)                  | Gold                                                 |

### ユーザー設定可能な CoPP の特徴

次のタスクを実行して、コントロール プレーン トラフィックを管理できます。

(注) すべての system-cpp-policy コンフィギュレーションは、再起動後も保持されるように保存す る必要があります。

CPU キューのポリサーを有効にするには、system-cpp-policy ポリシーマップ内で、対応する クラスマップの下にポリサーアクション(パケット/秒)を設定します。

CPU キューのポリサーを無効にするには、system-cpp-policy ポリシーマップ内で、対応する クラスマップの下のポリサーアクションを削除します。

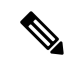

(注) デフォルトのポリサーがすでに存在する場合は、その削除を慎重に考慮して制御します。その ようにしないと、システムが CPU 占有や制御パケットドロップなどのその他の異常を検出す る場合があります。

CPU キューのポリサーの有効化と無効化

#### ポリサーレートの変更

これは、system-cpp-policy ポリシーマップ内で、対応するクラスマップの下にポリサーレー トアクション (パケット/秒単位)を設定することで実行できます。

ポリサーレートを設定する場合、設定したレートは最も近い200の倍数に自動的に変換される ことに注意してください。たとえば、CPU キューのポリサーレートを100 pps に設定すると、 システムは200 に変更します。または、ポリサーレートを650 に設定すると、システムは600 に変更します。この動作を示す出力例については、この章の「例: すべての CPU キューに対 するデフォルトのポリサーレートの設定」を参照してください。

#### ポリサーレートをデフォルトに設定

グローバル コンフィギュレーション モードで cpp system-default コマンドを入力することに よって、CPU キューのポリサーをデフォルト値に設定します。

### ソフトウェアバージョンのアップグレードまたはダウングレード

#### ソフトウェアバージョンのアップグレードと CoPP

デバイスのソフトウェアバージョンをアップグレードすると、システムは CoPP に必要な更新 を確認して実行します(たとえば、system-cpp-policy ポリシーマップを確認し、欠落してい る場合は作成します)。また、アップグレードアクティビティの前後に特定のタスクを完了す る必要があります。これにより、設定の更新が正しく反映され、CoPP が期待どおりに動作し 続けることが保証されます。ソフトウェアのアップグレードに使用する方法に応じて、アップ グレード関連のタスクはオプションのシナリオまたは推奨されるシナリオもあれば、必須のシ ナリオもあります。

ここでは、アップグレードのシステムアクションとユーザーアクションについて説明します。 また、リリース固有の警告も含まれます。

#### アップグレードのシステムアクション

デバイスのソフトウェアバージョンをアップグレードすると、システムは以下のアクションを 実行します。これはすべてのアップグレード方法で共通です。

- アップグレード前のデバイスに system-cpp-policy ポリシーマップがなかった場合、アップグレード時にシステムはデフォルトポリシーを作成します。
- アップグレード前のデバイスに system-cpp-policy ポリシーマップがあった場合、アップ グレード時にシステムはポリシーを再生成しません。

#### アップグレードのユーザーアクション

アップグレードのユーザーアクション(アップグレード方法に応じて):

| アップグレード<br>方法    | 条件 | アクション時間とアク<br>ション                                                                                         | 目的                              |
|------------------|----|----------------------------------------------------------------------------------------------------|---------------------------------|
| 標準 <sup>19</sup> | なし | <b>アップグレード後(必</b><br>須)<br>グローバル コンフィギュ<br>レーション モードで <b>cpp</b><br><b>system-default</b> コマンドを<br>入力します。 | 最新のデフォルトのポ<br>リサーレートを取得し<br>ます。 |

<sup>19</sup> スイッチのリロードを伴うソフトウェアアップグレードの方法を指します。インストー ルモードまたはバンドルモードにすることができます。

### ソフトウェアバージョンのダウングレードと CoPP

ダウングレードのシステムアクションとユーザーアクションについて、ここで説明します。

#### ダウングレードのシステムアクション

デバイスのソフトウェアバージョンをダウングレードすると、これらのアクションが実行されます。これはすべてのダウングレード方法に適用されます。

システムは system-cpp-policy ポリシーマップをデバイスに保持し、コントロールプレーンにインストールします。

#### ダウングレードのユーザーアクション

ダウングレードのユーザーアクション:

| アップグレード方法    | 条件 | アクション時間とアク<br>ション | 目的  |
|--------------|----|-------------------|-----|
| 標準 <u>20</u> | なし | 操作は不要です。          | N/A |

<sup>20</sup> スイッチのリロードを伴うソフトウェアアップグレードの方法を指します。インストー ルモードまたはバンドルモードにすることができます。

ソフトウェアバージョンをダウングレードしてからアップグレードする場合、適用されるシス テムアクションとユーザーアクションは、アップグレードについて説明したものと同じです。

# **CoPP**の設定方法

## CPU キューの有効化またはポリサー レートの変更

CPU キューを有効にし、CPU キューのポリサー レートを変更する手順は、同じです。手順は次のとおりです。

#### 手順の概要

- 1. enable
- **2**. configure terminal
- **3. policy-map** *policy-map-name*
- 4. class class-name
- 5. police rate rate pps
- **6.** exit
- 7. control-plane
- 8. service-policy input policy-name
- **9**. end
- **10**. show policy-map control-plane

#### 手順の詳細

|       | コマンドまたはアクション                                                            | 目的                                        |
|-------|-------------------------------------------------------------------------|-------------------------------------------|
| ステップ1 | enable                                                                  | 特権 EXEC モードを有効にします。                       |
|       | 例:                                                                      | <ul> <li>パスワードを入力します(要求された場合)。</li> </ul> |
|       | デバイス> enable                                                            |                                           |
| ステップ2 | configure terminal                                                      | グローバル コンフィギュレーション モードを開始                  |
|       | 例:                                                                      | します。                                      |
|       | デバイス# configure terminal                                                |                                           |
| ステップ3 | policy-map policy-map-name                                              | ポリシーマップコンフィギュレーションモードを                    |
|       | 例:                                                                      | 開始します。                                    |
|       | デバイス(config)# <b>policy-map system-cpp-policy</b><br>デバイス(config-pmap)# |                                           |
| ステップ4 | class class-name                                                        | クラスアクションコンフィギュレーションモード                    |
|       | 例:                                                                      | を開始します。有効にする CPU キューに対応する                 |

|        | コマンドまたはアクション                                                                                                    | 目的                                                                                                  |
|--------|----------------------------------------------------------------------------------------------------|----------------------------------------------------------------------------------------------------|
|        | デバイス(config-pmap)# <b>class</b><br><b>system-cpp-police-protocol-snooping</b><br>デバイス(config-pmap-c)#                                                        | クラスの名前を入力します。「 <i>CoPP</i> のシステム定<br>義値」の表を参照してください。                                                |
| ステップ5  | police rate rate pps                                                                                                    | 指定したトラフィッククラスに対し、1秒間に処理<br>される差信パケット教の上限を指定します                                                      |
|        | 例:<br>デバイス(config-pmap-c)# <b>police rate 100 pps</b><br>デバイス(config-pmap-c-police)#                                                                         | <ul> <li>(注) 指定するレートは、指定したクラス</li> <li>マップに属するすべてのCPUキューに<br/>適用されます。</li> </ul>                    |
| ステップ6  | exit<br>例:                                                                                                    | グローバル コンフィギュレーション モードに戻り<br>ます。                                                                     |
|        | デバイス(config-pmap-c-police)# <b>exit</b><br>デバイス(config-pmap-c)# <b>exit</b><br>デバイス(config-pmap)# <b>exit</b><br>デバイス(config)#                               |                                                                                                    |
| ステップ1  | <b>control-plane</b><br>例:<br>デバイス(config)# <b>control-plane</b>                                                                                             | 制御プレーン(config-cp)コンフィギュレーション<br>モードを開始します。                                                          |
|        | デバイス (config-cp) #                                                                                                    |                                                                                                    |
| ステップ8  | service-policy input policy-name<br>例:<br>デバイス (config) # control-plane<br>デバイス (config-cp) #service-policy input<br>system-cpp-policy<br>デバイス (config-cp) # | system-cpp-policy を FED にインストールします。<br>このコマンドは、FED ポリシーを表示するために<br>必要です。このコマンドを設定しないと、エラーに<br>なります。 |
| ステップ9  | end<br>例:                                                                                                    | 特権 EXEC モードに戻ります。                                                                                   |
|        | デバイス (config-cp) # <b>end</b>                                                                                                    |                                                                                                    |
| ステップ10 | show policy-map control-plane<br>例:<br>デバイス# show policy-map control-plane                                                                                   | system-cpp ポリシーの下で設定されたすべてのクラ<br>ス、さまざまなトラフィックタイプに設定された<br>レート、および統計情報を表示します。                       |

# CPU キューの無効化

CPU キューを無効にするには、次の手順を実行します。

I

#### 手順の概要

- 1. enable
- **2**. configure terminal
- **3. policy-map** *policy-map-name*
- 4. class class-name
- 5. no police rate rate pps
- 6. end
- 7. show policy-map control-plane

#### 手順の詳細

|       | コマンドまたはアクション                                                                                              | 目的                                                                        |
|-------|----------------------------------------------------------------------------------------------------|---------------------------------------------------------------------------|
| ステップ1 | enable                                                                                                    | 特権 EXEC モードを有効にします。                                                       |
|       | 例:                                                                                                    | <ul> <li>パスワードを入力します(要求された場合)。</li> </ul>                                 |
|       | デバイス> enable                                                                                              |                                                                           |
| ステップ2 | configure terminal<br>例:                                                                                  | グローバル コンフィギュレーション モードを開始<br>します。                                          |
|       | デバイス# configure terminal                                                                                  |                                                                           |
| ステップ3 | policy-map policy-map-name<br>例:                                                                          | ポリシー マップ コンフィギュレーション モードを<br>開始します。                                       |
|       | デバイス(config)# <b>policy-map system-cpp-policy</b><br>デバイス(config-pmap)#                                   |                                                                           |
| ステップ4 | class class-name                                                                                          | クラスアクション コンフィギュレーションモード                                                   |
|       | 例:                                                                                                    | を開始します。無効にするCPUキューに対応するク<br> ラスの名前を入力します。「 <i>CoPP</i> のシステム定義            |
|       | デバイス (config-pmap) # <b>class</b><br><b>system-cpp-police-protocol-snooping</b><br>デバイス (config-pmap-c) # | 値」の表を参照してください。                                                            |
| ステップ5 | no police rate rate pps                                                                                   | 指定したトラフィッククラスの着信パケットの処理<br>を無効にします。                                       |
|       | デバイス(config-pmap-c)# <b>no police rate 100 pps</b>                                                        | <ul><li>(注) これにより、指定したクラスマップに<br/>属するすべての CPU キューが無効にな<br/>ります。</li></ul> |
| ステップ6 | end                                                                                                    | 特権 EXEC モードに戻ります。                                                         |
|       | 例:                                                                                                    |                                                                           |

|               | コマンドまたはアクション                        | 目的                                                       |
|---------------|-------------------------------------|----------------------------------------------------------|
|               | デバイス(config-pmap-c)# <b>end</b>     |                                                          |
| ステップ <b>7</b> | show policy-map control-plane<br>例: | system-cpp ポリシーの下で設定されたすべてのクラ<br>ス、およびさまざまなトラフィックタイプと統計情 |
|               | デバイス# show policy-map control-plane | 報に設定されたレートを表示します。<br>                                    |

## すべての CPU キューに対するデフォルトのポリサー レートの設定

すべての CPU キューのポリサー レートをデフォルトのレートに設定するには、次の手順を実行します。

#### 手順の概要

- 1. enable
- **2**. configure terminal
- 3. cpp system-default
- 4. end
- 5. show platform hardware fed switch { switch-number } qos que stats internal cpu policer

#### 手順の詳細

|       | コマンドまたはアクション                                                                                                    | 目的                                        |
|-------|----------------------------------------------------------------------------------------------------|-------------------------------------------|
| ステップ1 | enable                                                                                                    | 特権 EXEC モードを有効にします。                       |
|       | 例:                                                                                                    | <ul> <li>パスワードを入力します(要求された場合)。</li> </ul> |
|       | デバイス> enable                                                                                                    |                                           |
| ステップ2 | configure terminal                                                                                                    | グローバル コンフィギュレーション モードを開始                  |
|       | 例:                                                                                                    | します。                                      |
|       | デバイス# configure terminal                                                                                                  |                                           |
| ステップ3 | cpp system-default                                                                                                    | すべてのクラスのポリサー レートをデフォルトの                   |
|       | 例:                                                                                                    | レートに設定します。                                |
|       | デバイス(config)# <b>cpp system-default</b><br>Defaulting CPP : Policer rate for all classes will<br>be set to their defaults |                                           |

|       | コマンドまたはアクション                                                                                      | 目的                                 |
|-------|---------------------------------------------------------------------------------------------------|------------------------------------|
| ステップ4 | end                                                                                               | 特権 EXEC モードに戻ります。                  |
|       | 例:                                                                                                |                                    |
|       | デバイス(config)# <b>end</b>                                                                          |                                    |
| ステップ5 | <pre>show platform hardware fed switch { switch-number } gos que stats internal cpu policer</pre> | さまざまなトラフィックタイプに設定されたレート<br>を表示します。 |
|       | 例:                                                                                                |                                    |
|       | デバイス# show platform hardware fed switch 1 qos<br>que stat internal cpu policer                    |                                    |

# **CoPP**の設定例

## 例: CPU キューの有効化または CPU キューのポリサー レートの変更

次の例に、CPU キューを有効にする方法、または CPU キューのポリサー レートを変更する方法を示します。ここでは、class system-cpp-police-protocol-snooping CPU キューが有効になり、ポリサー レートは 2000 pps です。

```
デバイス> enable
デバイス# configure terminal
デバイス(config)# policy-map system-cpp-policy
デバイス(config-pmap)# class system-cpp-police-protocol-snooping
デバイス(config-pmap-c)# police rate 2000 pps
デバイス(config-pmap-c-police)# end
```

デバイス# show policy-map control-plane Control Plane

Service-policy input: system-cpp-policy

<output truncated>

```
Class-map: system-cpp-police-dot1x-auth (match-any)
0 packets, 0 bytes
5 minute offered rate 0000 bps, drop rate 0000 bps
Match: none
police:
    rate 1000 pps, burst 244 packets
    conformed 0 bytes; actions:
        transmit
    exceeded 0 bytes; actions:
        drop
```

```
Class-map: system-cpp-police-protocol-snooping (match-any)
0 packets, 0 bytes
5 minute offered rate 0000 bps, drop rate 0000 bps
Match: none
police:
    rate 2000 pps, burst 488 packets
    conformed 0 bytes; actions:
        transmit
    exceeded 0 bytes; actions:
        drop

Class-map: class-default (match-any)
0 packets, 0 bytes
5 minute offered rate 0000 bps, drop rate 0000 bps
```

### 例: **CPU** キューの無効化

Match: any

次に、CPU キューをディセーブルにする例を示します。ここでは、class system-cpp-police-protocol-snooping CPU キューが無効になります。

```
デバイス> enable
デバイス# configure terminal
デバイス(config)# policy-map system-cpp-policy
デバイス(config-pmap)# class system-cpp-police-protocol-snooping
デバイス(config-pmap-c)# no police rate 100 pps
デバイス(config-pmap-c)# end
\vec{\tau} \vec{\tau} show running-config | begin system-cpp-policy
policy-map system-cpp-policy
class system-cpp-police-data
 police rate 200 pps
 class system-cpp-police-sys-data
 police rate 100 pps
 class system-cpp-police-sw-forward
 police rate 1000 pps
class system-cpp-police-multicast
 police rate 500 pps
 class system-cpp-police-multicast-end-station
 police rate 2000 pps
 class system-cpp-police-punt-webauth
class system-cpp-police-12-control
class system-cpp-police-routing-control
 police rate 500 pps
 class system-cpp-police-control-low-priority
class system-cpp-police-wireless-priority1
class system-cpp-police-wireless-priority2
class system-cpp-police-wireless-priority3-4-5
class system-cpp-police-topology-control
 class system-cpp-police-dot1x-auth
class system-cpp-police-protocol-snooping
class system-cpp-police-forus
 class system-cpp-default
```

<output truncated>

### 例:すべてのCPUキューに対するデフォルトのポリサーレートの設定

次に、すべての CPU キューのポリサー レートをデフォルトに設定し、その後に設定を確認す る例を示します。

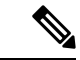

 (注) 一部の CPU キューでは、すべてのクラスにデフォルトレートを設定しても、デフォルトレートと 設定レートの値は同じにはなりません。これは、設定レートが最も近い200の倍数に丸められる ためです。この動作は、デバイスのクロック速度によって制御されます。下の出力例では、 DHCP スヌーピングと NFL SAMPLED DATA のデフォルトレートと設定レートの値にこの違いが示さ れています。

#### デバイス> enable

デバイス# configure terminal デバイス(config)# cpp system-default Defaulting CPP : Policer rate for all classes will be set to their defaults デバイス(config)# end

Device# show platform hardware fed switch 1 qos queue stats internal cpu policer CPU Queue Statistics

| QId<br>Drop | PlcIdx<br>(Frames | Queue Name<br>)          | Enabled | (default)<br>Rate | (set)<br>Rate | Queue<br>Drop(Bytes) | Queue |  |
|-------------|-------------------|--------------------------|---------|-------------------|---------------|----------------------|-------|--|
| 0           | 11                | DOT1X Auth               | Yes     | 1000              | 1000          | 0                    | 0     |  |
| 1           | 1                 | L2 Control               | Yes     | 2000              | 2000          | 0                    | 0     |  |
| 2           | 14                | Forus traffic            | Yes     | 4000              | 4000          | 0                    | 0     |  |
| 3           | 0                 | ICMP GEN                 | Yes     | 600               | 600           | 0                    | 0     |  |
| 4           | 2                 | Routing Control          | Yes     | 5400              | 5400          | 0                    | 0     |  |
| 5           | 14                | Forus Address resolution | Yes     | 4000              | 4000          | 0                    | 0     |  |
| 6           | 0                 | ICMP Redirect            | Yes     | 600               | 600           | 0                    | 0     |  |
| 7           | 16                | Inter FED Traffic        | Yes     | 2000              | 2000          | 0                    | 0     |  |
| 8           | 4                 | L2 LVX Cont Pack         | Yes     | 1000              | 1000          | 0                    | 0     |  |
| 9           | 16                | EWLC Control             | Yes     | 2000              | 2000          | 0                    | 0     |  |
| 10          | 16                | EWLC Data                | Yes     | 2000              | 2000          | 0                    | 0     |  |
| 11          | 13                | L2 LVX Data Pack         | Yes     | 1000              | 1000          | 0                    | 0     |  |
| 12          | 0                 | BROADCAST                | Yes     | 600               | 600           | 0                    | 0     |  |

I

| 13 | 10 | Openflow              | Yes | 100   | 200   | 0 | 0 |
|----|----|-----------------------|-----|-------|-------|---|---|
| 14 | 13 | Sw forwarding         | Yes | 1000  | 1000  | 0 | 0 |
| 15 | 8  | Topology Control      | Yes | 13000 | 13000 | 0 | 0 |
| 16 | 12 | Proto Snooping        | Yes | 2000  | 2000  | 0 | 0 |
| 17 | 6  | DHCP Snooping         | Yes | 500   | 400   | 0 | 0 |
| 18 | 9  | Transit Traffic       | Yes | 500   | 400   | 0 | 0 |
| 19 | 10 | RPF Failed            | Yes | 100   | 200   | 0 | 0 |
| 20 | 15 | MCAST END STATION     | Yes | 2000  | 2000  | 0 | 0 |
| 21 | 13 | LOGGING               | Yes | 1000  | 1000  | 0 | 0 |
| 22 | 7  | Punt Webauth          | Yes | 1000  | 1000  | 0 | 0 |
| 23 | 18 | High Rate App         | Yes | 13000 | 13000 | 0 | 0 |
| 24 | 10 | Exception             | Yes | 100   | 200   | 0 | 0 |
| 25 | 3  | System Critical       | Yes | 1000  | 1000  | 0 | 0 |
| 26 | 10 | NFL SAMPLED DATA      | Yes | 100   | 200   | 0 | 0 |
| 27 | 2  | Low Latency           | Yes | 5400  | 5400  | 0 | 0 |
| 28 | 10 | EGR Exception         | Yes | 100   | 200   | 0 | 0 |
| 29 | 5  | Stackwise Virtual OOB | Yes | 8000  | 8000  | 0 | 0 |
| 30 | 9  | MCAST Data            | Yes | 500   | 400   | 0 | 0 |
| 31 | 10 | Gold Pkt              | Yes | 100   | 200   | 0 | 0 |

\* NOTE: CPU queue policer rates are configured to the closest hardware supported value

#### CPU Queue Policer Statistics

| Policer<br>Index | Policer Accept<br>Bytes | Policer Accept<br>Frames | Policer Drop<br>Bytes | Policer Drop<br>Frames |
|------------------|-------------------------|--------------------------|-----------------------|------------------------|
| 0                | 0                       | 0                        | 0                     | 0                      |
| 1                | 0                       | 0                        | 0                     | 0                      |
| 2                | 0                       | 0                        | 0                     | 0                      |
| 3                | 0                       | 0                        | 0                     | 0                      |
| 4                | 0                       | 0                        | 0                     | 0                      |
| 5                | 0                       | 0                        | 0                     | 0                      |
| 6                | 0                       | 0                        | 0                     | 0                      |
| 7                | 0                       | 0                        | 0                     | 0                      |
| 8                | 0                       | 0                        | 0                     | 0                      |
| 9                | 0                       | 0                        | 0                     | 0                      |
| 10               | 0                       | 0                        | 0                     | 0                      |
| 11               | 0                       | 0                        | 0                     | 0                      |
| 12               | 0                       | 0                        | 0                     | 0                      |
| 13               | 0                       | 0                        | 0                     | 0                      |
| 14               | 0                       | 0                        | 0                     | 0                      |
| 15               | 0                       | 0                        | 0                     | 0                      |
| 16               | 0                       | 0                        | 0                     | 0                      |
| 17               | 0                       | 0                        | 0                     | 0                      |

| 18 | 0 | 0 | 0 | 0 |
|----|---|---|---|---|
|    | - | - | - | - |

CPP Classes to queue map

| PlcId:      | x CPP Class                                                 | :  | Queues                                 |
|-------------|-------------------------------------------------------------|----|----------------------------------------|
| 0           | system-cpp-police-data                                      | :  | ICMP GEN/BROADCAST/ICMP Redirect/      |
| 10<br>SAMPI | system-cpp-police-sys-data<br>LED DATA/Gold Pkt/RPF Failed/ | :  | Openflow/Exception/EGR Exception/NFL   |
| 13<br>Pack/ | system-cpp-police-sw-forward                                | :  | Sw forwarding/LOGGING/L2 LVX Data      |
| 9           | system-cpp-police-multicast                                 | :  | Transit Traffic/MCAST Data/            |
| 15          | system-cpp-police-multicast-end-station                     | :  | MCAST END STATION /                    |
| 7           | system-cpp-police-punt-webauth                              | :  | Punt Webauth/                          |
| 1           | system-cpp-police-12-control                                | :  | L2 Control/                            |
| 2           | system-cpp-police-routing-control                           | :  | Routing Control/Low Latency/           |
| 3           | system-cpp-police-system-critical                           | :  | System Critical/                       |
| 4           | system-cpp-police-121vx-control                             | :  | L2 LVX Cont Pack/                      |
| 8           | system-cpp-police-topology-control                          | :  | Topology Control/                      |
| 11          | system-cpp-police-dot1x-auth                                | :  | DOT1X Auth/                            |
| 12          | system-cpp-police-protocol-snooping                         | :  | Proto Snooping/                        |
| 6           | system-cpp-police-dhcp-snooping                             | :  | DHCP Snooping/                         |
| 14          | system-cpp-police-forus :                                   | Fc | orus Address resolution/Forus traffic/ |
| 5           | system-cpp-police-stackwise-virt-control                    | :  | Stackwise Virtual OOB/                 |
| 16          | system-cpp-default                                          | :  | Inter FED Traffic/EWLC Control/EWLC    |
| Data/       |                                                             |    |                                        |
| 18          | system-cpp-police-high-rate-app                             | :  | High Rate App/                         |

# CoPP のモニタリング

CPUキューのトラフィックタイプやポリサーレート(ユーザーが設定したレートやデフォルトのレート)などのポリサー設定を表示するには、次のコマンドを使用します。

| コマンド                                                                                              | 目的                                                |
|---------------------------------------------------------------------------------------------------|---------------------------------------------------|
| show policy-map control-plane                                                                     | さまざまなトラフィックタイプに設定された<br>レートを表示します。                |
| show policy-map system-cpp-policy                                                                 | system-cpp ポリシーの下で設定されたすべて<br>のクラスとポリサーレートを表示します。 |
| <pre>show platform hardware fed switch { switch-number } gos que stats internal cpu policer</pre> | さまざまなトラフィックタイプに設定された<br>レートを表示します。                |
| <pre>show platform software fed {switch-number } qos policy target status</pre>                   | ポリシーステータスとターゲットポートタイ<br>プに関する情報を表示します。            |

# **CoPP**の機能履歴

次の表に、このモジュールで説明した機能に関するリリース情報を示します。この表は、ソフ トウェア リリース トレインで各機能のサポートが導入されたときのソフトウェア リリースだ けを示しています。その機能は、特に断りがない限り、それ以降の一連のソフトウェアリリー スでもサポートされます。

プラットフォームのサポートおよびシスコ ソフトウェア イメージのサポートに関する情報を 検索するには、Cisco Feature Navigator を使用します。Cisco Feature Navigator にアクセスするに は、www.cisco.com/go/cfn に移動します。Cisco.com のアカウントは必要ありません。

| 機能                                   | リリース                            | 機能情報                                                                                                    |
|--------------------------------------|---------------------------------|----------------------------------------------------------------------------------------------------|
| コントロールプレーン<br>ポリシング(CoPP)ま<br>たは CPP | Cisco IOS XE Everest<br>16.5.1a | この機能が導入されました。<br>CoPP機能によって、不要なトラフィックまた<br>はDoSトラフィックからCPUを保護し、コン<br>トロールプレーンおよび管理トラフィックを<br>優先させることにより、デバイスのセキュリ<br>ティが向上します。<br>この機能は、CPUキューの有効化および無効<br>化、ポリサーレートの変更、ポリサーレート<br>のデフォルトへの設定、ユーザー定義のクラ<br>スマップの作成を行うためのCLI設定オプショ<br>ンを提供します。                                                                                                    |
| CoPP のシステム定義<br>値の変更                 | Cisco IOS XE Everest<br>16.6.1  | 次の新しいシステム定義のクラスが導入されました。 <ul> <li>system-cpp-police-stackwise-virt-control</li> <li>system-cpp-police-l2lvx-control</li> </ul> 次の新しい CPU キューが既存の system-cpp-default クラスに追加されました。 <ul> <li>WK_CPU_Q_UNUSED (7)</li> <li>WK_CPU_Q_EWLC_CONTROL(9)</li> <li>WK_CPU_Q_EWLC_DATA(10)</li> </ul> この新しい CPU キューが既存の system-cpp-police-sw-forward に追加されました。 <ul> <li>WK_CPU_Q_L2_LVX_DATA_PACK (11)</li> <li>この CPU キューは使用できなくなりました。</li> </ul> |
| 設定されているポリ<br>サーレートのシステム<br>動作の変更。    | Cisco IOS XE Everest<br>16.6.4  | ー部の CPU キューでは、すべてのクラスにデ<br>フォルトレートを設定しても、デフォルトレー<br>トと設定レートの値は同じにはなりません。<br>これは、設定レートが最も近い 200 の倍数に<br>丸められるためです。                                                                                                    |

| 機能                         | リリース                         | 機能情報                                                                                                    |
|----------------------------|------------------------------|----------------------------------------------------------------------------------------------------|
| ユーザー定義のクラス<br>マップのサポート停    | Cisco IOS XE Fuji<br>16.8.1a | <ul> <li>このリリース以降、ユーザー定義のクラ<br/>スマップの作成はサポートされません。</li> </ul>                                                 |
| 止、および CoPP のシ<br>ステム定義値の変更 |                              | <ul> <li>新しいシステム定義クラス<br/>system-cpp-police-dhcp-snooping が導入さ<br/>れました。</li> </ul>                           |
|                            |                              | <ul> <li>新しい CPU キュー<br/>WK_CPU_Q_INTER_FED_TRAFFIC が既<br/>存の system-cpp-default クラスに追加され<br/>ました。</li> </ul> |
|                            |                              | ・次の CPU キューは使用できなくなりました。                                                                                      |
|                            |                              | • WK_CPU_Q_SHOW_FORWARD                                                                                       |
|                            |                              | • WK_CPU_Q_UNUSED                                                                                             |
|                            |                              | <ul> <li>一部のCPUキューのデフォルトポリサー<br/>レート(pps)が変更されました。</li> </ul>                                                 |
|                            |                              | •WK_CPU_Q_EXCEPTION(24) のデ<br>フォルトレートが 100 に変更されま<br>した。                                                      |
|                            |                              | ・system-cpp-defaultの下のすべてのCPU<br>キューのデフォルトレートが2000に<br>増えました。                                                 |
|                            |                              | <ul> <li>system-cpp-police-forusの下のすべてのCPUキューのデフォルトレートが4000に増えました。</li> </ul>                                 |

| 機能                   | リリース                                          | 機能情報                                                                                  |
|----------------------|-----------------------------------------------|---------------------------------------------------------------------------------------|
| CoPP のシステム定義<br>値の変更 | CoPP のシステム定義 Cisco IOS XE Fuji<br>値の変更 16.9.1 | このリリース以降、18個のシステム定義クラ<br>スがsystem-cpp-policyの下に作成されます。                                |
|                      |                                               | 次の新しいシステム定義のクラスが導入され<br>ました。                                                          |
|                      |                                               | • system-cpp-police-high-rate-app                                                     |
|                      |                                               | • system-cpp-police-system-critical                                                   |
|                      |                                               | これはクラス system-cpp-police-sys- data: CPU<br>queue WK_CPU_Q_OPENFLOW (13) に追加さ<br>れました。 |
|                      |                                               | この CPU キューは使用できなくなりました:<br>WK_CPU_Q_LEARNING_CACHE_OVFL(13)。                          |
| システム定義のクラス<br>マップの廃止 | Cisco IOS XE Fuji<br>16.9.4                   | システム定義のクラスマップ<br>system-cpp-police-control-low-priority は廃止さ<br>れました。                 |
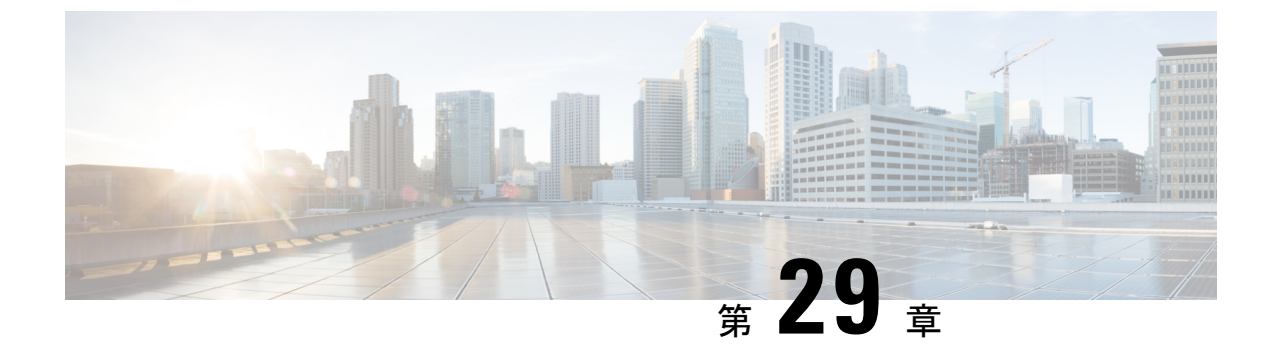

# PKI での証明書の許可および失効の設定

• PKI での証明書の許可および失効の設定(691ページ)

# PKI での証明書の許可および失効の設定

# 証明書の許可および失効に関する前提条件

## PKIストラテジの計画

 $\mathcal{Q}$ 

**ヒント** 実際の証明書の展開を開始する前に、全体の PKI ストラテジを計画することを強く推奨します。

ユーザーまたはネットワーク管理者が次の作業を完了した後に、許可および失効が発生しま す。

- 認証局(CA)の設定。
- ・ピアデバイスの CA への登録。
- ・ピアツーピア通信に使用される(IP セキュリティ(IPsec)またはセキュア ソケットレイヤ(SSL)などの)プロトコルの確認および設定。

許可および失効に固有の情報をピアデバイス証明書に含めなければならない場合があるため、 ピアデバイスを登録する前に、設定する許可および失効ストラテジを決定する必要がありま す。

## 高可用性

ハイアベイラビリティのため、IPsec 保護された Stream Control Transmission Protocol (SCTP) はアクティブルータとスタンバイルータの両方で設定する必要があります。同期を機能させ るには、SCTP を設定した後に、証明書サーバーの冗長性モードを ACTIVE/STANDBY に設定 する必要があります。

# 証明書の許可および失効に関する制約事項

• Cisco IOS リリースに応じて、Lightweight Directory Access Protocol (LDAP) がサポートされます。

# 証明書の許可および失効に関する情報

# PKIの許可

PKI認証では、許可を行いません。多くの場合、一元的に管理されるソリューションが必要で すが、現在の許可用のソリューションは、設定対象のルータに固有です。

それによって証明書を特定の作業に対して許可し、その他の作業に対しては許可しない、と定 義できる標準的なメカニズムはありません。アプリケーションが証明書ベースの許可情報を認 識する場合、この許可情報を証明書自体に取り込めます。このソリューションでは、許可情報 をリアルタイムで更新するための簡単なメカニズムを提供していないため、証明書に組み込ま れた固有の許可情報を認識するように各アプリケーションに強制します。

証明書ベースの ACL メカニズムがトラストポイント認証の一部として設定される場合、該当 アプリケーションは、この許可情報を判別する役割を担うことはなく、どのアプリケーション に対して証明書を許可するのか指定できません。ルータ上の証明書ベースの ACL は、大きく なりすぎて管理できないことがあります。また、外部サーバーから証明書ベースの ACL 指示 を取得する方が有利です

許可の問題にリアルタイムで対処する現在のソリューションでは、新しいプロトコルの指定や 新しいサーバーの構築(それとともに管理およびデータ配布などの関連作業)が必要になりま す。

# 証明書ステータスのための PKI と AAA サーバーの統合

PKIを認証、許可、アカウンティング(AAA)サーバーと統合することにより、既存の AAA インフラストラクチャを活用する代替オンライン証明書ステータスソリューションを実現しま す。証明書を適切な許可レベルでAAAデータベースに一覧表示できます。PKI-AAAを明示的 にサポートしないコンポーネントでは、デフォルトラベルの「all」を指定すると、AAA サー バーからの許可が可能になります。また、AAAデータベースのラベルが「none」の場合、指 定された証明書が有効でないことを示します(アプリケーションラベルが欠如していることと 同じですが、「none」は完全性および明確性のために含まれます)。アプリケーション コン ポーネントが PKI-AAA をサポートしている場合、コンポーネントを直接指定できる場合があ ります。たとえば、アプリケーション コンポーネントを「ipsec」、「ssl」、または「osp」に 指定できます(ipsec=IP セキュリティ、ssl=セキュア ソケット レイヤ、および osp=Open Settlement Protocol)。

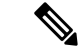

(注) 現在、アプリケーション ラベルの指定をサポートするアプリケーション コンポーネントはあ りません。 •AAA サーバーにアクセスしたときに、時間遅延が生じる場合があります。AAA サーバー を利用できない場合、許可は失敗します。

## RADIUS または TACACS+: AAA サーバー プロトコルの選択

AAA サーバーは、RADIUS または TACACS+ プロトコルと連動するように設定できます。PKI 統合用に AAA サーバーを設定する場合、許可に必要な RADIUS または TACACS 属性を設定 する必要があります。

RADIUS プロトコルが使われている場合は、AAA サーバーのユーザー名に設定するパスワードを「cisco」に設定する必要があります。証明書の検証が認証を行い、AAA データベースは許可の目的だけに使用されているので、このパスワードは受け入れ可能です。TACACSプロトコルを使用する場合、TACACSでは認証が不要な許可をサポートする(認証にパスワードを使用)ので、AAA サーバーのユーザー名に対して設定されるパスワードとは無関係です。

さらに、TACACSを使用する場合は、AAAサーバーにPKIサービスを追加する必要があります。カスタム属性「cert-application=all」が、PKIサービスの特定のユーザーまたはユーザーグループに追加され、特定のユーザー名が許可されます。

## PKIと AAA サーバー統合用の属性値ペア

次の表に、AAAサーバーとPKIとの統合を設定する場合に使用される属性値(AV)ペアを示します(表に示す値は、可能な値であることに注意してください)。AVペアはクライアント 設定と一致する必要があります。AVペアが一致しない場合、ピア証明書は許可されません。

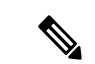

(注)

送 場合によっては、ユーザーは、他のすべてのユーザーの AV ペアとは異なる AV ペアを持つことができます。その場合、ユーザーごとに一意のユーザー名が必要になります。(authorization username コマンド内に) all パラメータを設定すると、証明書のサブジェクト名全体を許可ユーザー名として使用するように指定できます。

表 62: 一致する必要がある AV ペア

| AV ペア                                 | 值                          |
|---------------------------------------|----------------------------|
| cisco-avpair=pki:cert-application=all | 有効な値は、[all] および [none] です。 |

| AV ペア                                               | 値                                                                                                    |
|-----------------------------------------------------|----------------------------------------------------------------------------------------------------|
| cisco-avpair=pki:cert-trustpoint=msca               | この値は、Cisco IOS コマンドラインイン<br>ターフェイス(CLI)設定のトラストポイン<br>ト ラベルです。                                                                                                    |
|                                                     | <ul> <li>(注) cert-trustpoint AV ペアの指定<br/>は、通常任意です。このペアが<br/>指定されている場合、Cisco IOS<br/>ルータクエリーは、一致するラ<br/>ベルを持つ証明書トラストポイ<br/>ントから受信する必要があり、<br/>認証された証明書は、指定され<br/>た証明書シリアル番号を持って<br/>いる必要があります。</li> </ul>     |
| cisco-avpair=pki:cert-serial=16318DB7000100001671   | この値は証明書のシリアル番号です。                                                                                                    |
|                                                     | (注) cert-serial AV ペアの指定は、通<br>常任意です。このペアが指定さ<br>れている場合、Cisco IOS ルータ<br>クエリーは、一致するラベルを<br>持つ証明書トラストポイントか<br>ら受信する必要があり、認証さ<br>れた証明書は、指定された証明<br>書シリアル番号を持っている必<br>要があります。                                    |
| cisco-avpair=pki:cert-lifetime-end=1:00 jan 1, 2003 | cert-lifetime-end AV ペアは、証明書で指示さ<br>れた期間を越えた証明書のライフタイムを<br>人為的に延長する場合に使用できます。<br>cert-lifetime-end AV ペアを使用する場合は、<br>cert-trustpoint および cert-serial AV ペアも指<br>定する必要があります。この値は、時/分/月/<br>日/年の形式と一致する必要があります。 |
|                                                     | <ul> <li>(注) 月を表す最初の3文字(Jan、<br/>Feb、Mar、Apr、May、Jun、<br/>Jul、Aug、Sep、Oct、Nov、<br/>Dec) だけが使用されます。月<br/>を表す文字として4文字以上入<br/>力すると、残りの文字は無視さ<br/>れます(たとえば、Janxxxx)。</li> </ul>                                   |

# CRL または OCSP サーバー:証明書失効メカニズムの選択

証明書が適切に署名された証明書として有効になった後、証明書失効方法を実行して、証明書 が発行元 CA によって無効にされていないことを確認します。Cisco IOS ソフトウェアは、2つ の失効メカニズムとして証明書失効リスト(CRL)と Online Certificate Status Protocol(OCSP) をサポートします。Cisco IOS ソフトウェアも、証明書のチェックために AAA 統合をサポート しますが、これには追加の許可機能が含まれます。PKI と AAA 証明書の許可とステータス確 認に関する詳細については、「証明書ステータスのための PKI と AAA サーバーの統合」を参 照してください。

次の項では、各失効メカニズムの機能方法について説明します。

## CRLとは

CRLとは、失効した証明書のリストです。CRLは、証明書を発行したCAによって作成され、 デジタル署名されます。CRLには、各証明書の発行日と失効日が含まれています。

CAは、新しいCRLを定期的に、あるいはCAが責任を負う証明書が失効したときに公開しま す。デフォルトでは、現在キャッシュされているCRLが失効すると、新しいCRLがダウン ロードされます。管理者は、CRLがルータのメモリにキャッシュされる時間を設定したり、 CRL キャッシングを完全にディセーブルにしたりできます。CRL キャッシング設定は、トラ ストポイントに関連付けられたすべてのCRL に適用されます。

CRL が失効すると、ルータはキャッシュから CRL を削除します。証明書が検証用に表示され ると、新しい CRL がダウンロードされます。ただし、検証中の証明書を記載した新しいバー ジョンの CRL がサーバー上にあるにもかかわらず、ルータがキャッシュ内の CRL を使用し続 ける場合、ルータは証明書が失効したことを認識しません。証明書は拒否されるはずのもので も、失効チェックに合格します。

CAは、証明書を発行すると、証明書にそのCRL配布ポイント(CDP)を含めることができま す。Cisco IOS クライアントデバイスは、CDP を使用して適切な CRL を見つけ、ロードしま す。Cisco IOS クライアントは複数の CDP をサポートしますが、Cisco IOS CA は現在 1 つの CDP しかサポートしません。ただし、サードパーティベンダー製の CA には、証明書ごとに 複数の CDP または異なる CDP をサポートするものがあります。CDP が証明書に指定されてい ない場合、クライアントデバイスは、デフォルトの Simple Certificate Enrollment Protocol (SCEP) 方式を使用して CRL を取得します (CDP の場所は、cdp-url コマンドを使用して指定できま す)。

CRL を実装する際は、次の設計上の注意事項を考慮する必要があります。

- CRL ライフタイムとセキュリティアソシエーション (SA) およびインターネットキー交換 (IKE) ライフタイム
- CRL ライフタイムにより、CAがCRLの更新を発行する時間間隔が決まりますデフォルト CRL ライフタイム値は168時間(1週間)です。これは、lifetime crl コマンドで変更でき ます。
- CDP のこの方式により、CRL の取得方法が決まり、この方式として、HTTP、Lightweight Directory Access Protocol (LDAP)、SCEP、または TFTP を選択できます。最も一般的に 使用されている方式は、HTTP、TFTP、およびLDAPです。Cisco IOS ソフトウェアでは、

SCEP にデフォルト設定されていますが、CRL を使用して大容量のインストールを実行す る場合、HTTP CDP を推奨します。HTTP では高いスケーラビリティを実現できるからで す。

 CDP のこの場所は、CRL の取得先を決定します。たとえば、サーバーおよび CRL の取得 先となるファイル パスを指定できます。

## 失効チェック中にすべての CDP を照会

CDP サーバが要求に返答しない場合、Cisco IOS ソフトウェアはエラーを報告し、その結果、 ピアの証明書が拒否されることがあります。証明書に複数の CDP がある場合、証明書が拒否 されないようにするために、Cisco IOS ソフトウェアは、証明書に表示されている順序で CDP を使用しようと試みます。ルータは、それぞれの CDP URL またはディレクトリ指定を使用し て CRL を取得しようと試みます。ある CDP を使用してエラーが発生すると、次の CDP を使 用して試行します。

 $\mathcal{O}$ 

ヒント Cisco IOS ソフトウェアは、指示された CDP のいずれかから CRL を取得するためにあらゆる 試行を行いますが、CDP応答の遅延によりアプリケーションのタイムアウトを避けるために、 HTTP CDP サーバを高速の冗長 HTTP サーバと併用することを推奨します。

OCSP とは

OCSP は、証明書の有効性を判別するために使用されるオンラインのメカニズムであり、失効 メカニズムとして次のような柔軟性を備えています。

- OCSP では、証明書ステータスをリアルタイムでチェックできます。
- OCSP を使用すると、ネットワーク管理者は、中央 OCSP サーバーを指定でき、これにより、ネットワーク内のすべてのデバイスにサービスを提供できます。
- ・また、OCSPにより、ネットワーク管理者は、クライアント証明書ごと、またはクライアント証明書のグループごとに複数のOCSPサーバーを柔軟に指定できます。
- OCSP サーバーの検証は通常、ルート CA 証明書または有効な下位 CA 証明書に基づいて 実行されますが、外部の CA 証明書または自己署名証明書を使用できるように設定するこ ともできます。外部の CA 証明書または自己署名証明書を使用すると、代替の PKI 階層か ら OCSP サーバー証明書を発行し、有効にできます。

ネットワーク管理者は、さまざまな CA サーバーから CRL を収集し、更新するように OCSP サーバーを設定できます。ネットワーク内のデバイスは、OCSP サーバーに依存して、ピアご とに CRL を取得してキャッシュすることなく証明書ステータスをチェックできます。ピアは、 証明書の失効ステータスをチェックする必要がある場合、OCSP 要求に関して疑わしい証明書 のシリアル番号およびオプションの固有識別情報(ナンス)を含む OCSP サーバーにクエリー を送信します。OCSP サーバーは、CRL のコピーを保持して、CA がその証明書を無効として 記載しているかどうか判別します。次に、サーバーは、ナンスを含むピアに応答します。応答 のナンスが OCSP サーバーからピアによって送信された元のナンスと一致しない場合、応答は 無効と見なされ、証明書の検証が失敗します。OCSP サーバーとピア間の対話での帯域幅の消費量は、ほとんどの場合、CRL ダウンロードより少なくなります。

OCSP サーバーが CRL を使用する場合は、CRL 時間の制約事項が適用されます。つまり、追加の証明書失効情報を含む CRL によって新しい CRL が発行されていても、まだ有効な CRL がOCSP サーバーで使用されることがあります。CRL 情報を定期的にダウンロードするデバイスが少なくなっているため、CRL ライフタイム値を小さくするか、CRL をキャッシュしないように OCSP サーバーを設定できます。詳細は、OCSP サーバーのマニュアルを参照してください。

(注) OCSP の複数応答処理:応答パケットの OCSP レスポンダからの複数の OCSP 単一応答の処理
 は

サポートされています。このデバッグログメッセージに加えて、次のデバッグログメッセージ が表示されます。

CRYPTO PKI: OCSP 応答の単一応答の数:1(この値は応答の数に応じて変化します)。

## OCSP サーバーを使用する場合

PKIに次のいずれかの特性がある場合、CRLよりもOCSPの方が適している場合があります。

- リアルタイムの証明書失効ステータスが必要。CRLが定期的にしか更新されず、必ずしも 最新のCRLがクライアントデバイスでキャッシュされていない場合があります。たとえ ば、最新のCRLがまだクライアントにキャッシュされておらず、また、新たに無効にさ れた証明書がチェック中の場合は、無効にされた証明書が失効チェックに合格します。
- ・無効にされた大量の証明書または複数のCRLがあります。大きなCRLをキャッシュすると、Cisco IOSメモリの大部分が消費されてしまい、他のプロセスに使用できるリソースが減少することがあります。
- ・CRL が頻繁に失効するため、CDP は大量の CRL を処理します。

# 許可または失効用に証明書ベースの ACL を使用する場合

証明書には、指定された処理の実行をデバイスまたはユーザーが許可されているかどうかの判別に使用されるフィールドがいくつか含まれています。

証明書ベース ACL はデバイス上に設定されるため、大量の ACL を十分にスケーリングしません。ただし、証明書ベースの ACL では、特定のデバイスの動作を非常に細かく制御できます。 また、証明書ベース ACL は追加機能で活用され、失効、許可、またはトラストポイントなどの PKI コンポーネントを使用するタイミングを判別するのを助けます。証明書ベース ACL は 全般的なメカニズムを提供しており、このメカニズムによりユーザーは、許可または追加処理 に対して有効になっている特定の証明書または証明書のグループを選択できます。

証明書ベース ACL では、証明書内の1つ以上のフィールドおよび指定された各フィールドで 許可される値を指定します。証明書内でチェックする必要があるフィールドと、それらのフィー ルドで認められる値または認められない値を指定できます。 フィールドと値との比較には、6つの論理テスト(Equal(等しい)、Notequal(等しくない)、 Contains(含む)、Less than(未満)、Does not contain(含まない)、Greater than or equal(以 上))を使用できます。1つの証明書ベース ACLで複数のフィールドを指定した場合、その ACL と一致するには、ACL 内のすべてのフィールド条件に合致しなければなりません。同じ ACL 内で、同じフィールドを複数回指定できます。複数の ACL を指定できます。一致するも のが見つかるか、または ACL の処理がすべて完了するまで、各 ACL が順に処理されます。

## 証明書ベース ACL を使用した失効チェックの無視

証明書ベース ACL を設定して、有効なピアの失効チェックおよび失効した証明書を無視する ようルータに指示できます。したがって、指定基準を満たす証明書は、証明書の有効期間にか かわらず受け入れることができます。また、証明書が指定基準を満たしている場合は失効チェッ クを実行する必要がなくなります。AAA サーバーとの通信が証明書で保護される場合にも、 証明書ベース ACL を使用して失効チェックを無視できます。

## 失効リストの無視

トラストポイントが特定の証明書を除いて CRL を適用できるようにするには、skip revocation-check キーワードを指定して match certificate コマンドを入力します。このような適 用は、スポークツースポークの直接接続も可能なハブアンドスポーク設定に最も便利です。純 粋なハブアンドスポーク設定では、すべてのスポークはハブだけに接続するので、CRLチェッ クはハブ上だけで済みます。スポークが別のスポークと直接通信する場合、ネイバーピア証明 書に対して、各スポーク上で CRL を要求する代わりに、skip revocation-check キーワードを指 定して match certificate コマンドを使用できます。

## 失効した証明書の無視

失効した証明書を無視するようにルータを設定するには、allow expired-certificate キーワード を指定して match certificate コマンドを入力します。このコマンドには、次のような目的があ ります。

- このコマンドは、ピアの証明書が失効した場合にピアが新しい証明書を取得するまで、失効した証明書を「許可する」ために使用できます。
- ルータクロックがまだ正しい時間に設定されていない場合、クロックが設定されるまで、 ピアの証明書はまだ有効ではないものとして表示されます。このコマンドは、ルータク ロックが未設定であっても、ピアの証明書を許可する場合に使用できます。

- (注) ネットワークタイムプロトコル (NTP)がIPSec 接続だけで(通常、ハブアンドスポーク設定のハブによって)利用可能な場合は、ルータクロックを絶対に設定できません。ハブの証明書がまだ有効でないため、ハブへのトンネルを「アップ」状態にできません。
  - 「失効」とは、失効している証明書またはまだ有効ではない証明書の総称です。証明書に は、開始時刻と終了時刻が指定されます。ACLを目的とした、失効証明書は、ルータの現 在時刻が証明書で指定された開始および終了時刻の範囲外の証明書です。

証明書の AAA チェックのスキップ

AAA サーバーとの通信が証明書で保護され、証明書のAAA チェックをスキップする場合は、 skip authorization-check キーワードを指定して match certificate コマンドを使用します。たと えば、すべてのAAA トラフィックがバーチャルプライベートネットワーク(VPN)トンネル を通過するように設定され、このトンネルが証明書で保護されている場合は、skip authorization-check キーワードを指定して match certificate コマンドを使用すると、証明書 チェックをスキップしてトンネルを確立できます。

AAA サーバーとの PKI 統合が設定されると、match certificate コマンドと skip authorization-check キーワードを設定する必要があります。

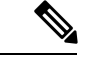

<sup>(</sup>注)

## PKI 証明書チェーンの検証

証明書チェーンにより、ピア証明書からルート CA 証明書までの、一連の信頼できる証明書を 確立します。階層型 PKI 内では、登録されているすべてのピアが信頼できるルート CA 証明書 または共通の下位 CA を共有している場合、証明書を相互に検証できます。各 CA が 1 つのト ラストポイントに対応します。

証明書チェーンをピアから受信すると、最初の信頼できる証明書またはトラストポイントに到 達するまで、証明書チェーンパスのデフォルト処理が続けられます。管理者は証明書チェーン が、すべての証明書(下位 CA 証明書を含む)で処理されるレベルを設定できます。

証明書チェーンの処理レベルを設定すると、信頼できる証明書の再認証、信頼できる証明書 チェーンの延長、および欠落のある証明書チェーンの補完が可能になります。

## 信頼できる証明書の再認証

このデフォルト動作でルータは、チェーンを検証する前に、ピアによって送信された証明書 チェーンから任意の信頼できる証明書を削除します。管理者は証明書チェーンパス処理を設定 して、チェーン検証の前にすでに信頼されている CA 証明書をルータが削除しないようにでき ます。そのため、チェーン内のすべての証明書は現在のセッションに対して再度認証されま す。

## 信頼できる証明書チェーンの延長

このデフォルト動作でルータは、ピアによって送信された証明書チェーンに欠落している証明 書がある場合、その信頼できる証明書を使用して証明書チェーンを延長します。ルータが検証 するのは、ピアによって送信されたチェーンの証明書だけです。管理者は証明書チェーンパス 処理を設定して、ピアの証明書チェーンの証明書およびルータの信頼できる証明書を、指定し たポイントに対して有効にできます。

AAA サーバーが IPSec 接続によってのみ使用可能な場合は、IPSec 接続が確立されるまで AAA サーバーとは通信できません。AAA サーバーの証明書がまだ有効でないため、IPSec 接続を 「アップ」状態にできません。

## 証明書チェーンの欠落の補完

管理者は証明書チェーン処理を設定して、設定済みの Cisco IOS トラストポイント階層に欠落 がある場合、ピアによって送信された証明書を使用して証明書のセットを有効にできます。

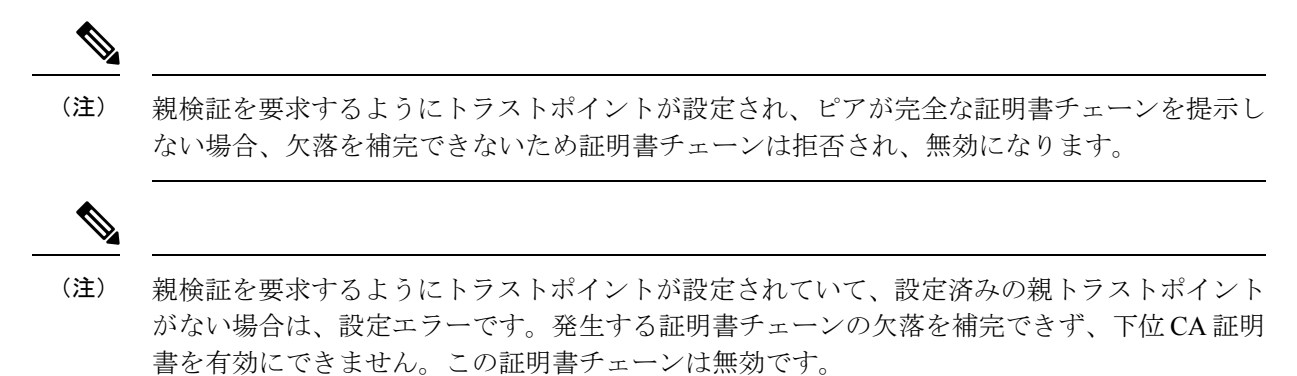

# PKI に対して証明書の許可および失効を設定する方法

# AAA サーバーとの PKI 統合の設定

ピアによって提出された証明書から AAA ユーザー名を生成し、証明書内で AAA データベー スユーザー名の作成に使用するフィールドを指定するには、次の作業を実行します。

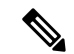

- (注) authorization username コマンドでサブジェクト名として all キーワードを使用する際に、次の 制約事項を考慮する必要があります。
  - 一部のAAAサーバーでは、ユーザー名の長さが制限されます(たとえば、64文字まで)。
     その結果、証明書の全体のサブジェクト名は、サーバーの制約条件より長くできません。
  - 一部の AAA サーバーでは、ユーザー名に使用できる文字セットが制限されます(たとえば、スペース()および等号(=)を使用できない場合があります)。このような文字セットの制限がある AAA サーバーでは、all キーワードを使用できません。
  - トラストポイント設定の subject-name コマンドは、必ずしも最終の AAA サブジェクト名 とは限りません。証明書要求に完全修飾ドメイン名(FQDN)、シリアル番号、またはルー タの IP アドレスが含まれている場合は、発行された証明書のサブジェクト名フィールド にもこれらのコンポーネントが含まれます。コンポーネントをオフにするには、fqdn、 serial-number、および ip-address の各コマンドに none キーワードを使用します。
  - CAサーバーが証明書を発行すると、CAサーバーは、要求したサブジェクト名フィールドを変更することがあります。たとえば、一部のベンダーのCAサーバーが要求したサブジェクト名の相対識別名(RDN)をCN、OU、O、L、ST、およびCに切り替えます。ただし、別のCAサーバーは、設定したLDAPディレクトリルート(O=cisco.comなど)を要求したサブジェクト名の最後に追加する場合があります。
  - ・証明書の表示用に選択するツールによっては、サブジェクト名の RDN の印刷順序が異なることがあります。Cisco IOS ソフトウェアでは、重要度が最低の RDN を先頭に表示しますが、Open Source Secure Socket Layer (OpenSSL) などの、他のソフトウェアでは、重要度が最高の RDN を先頭に表示します。したがって、完全な識別名(DN) (サブジェクト名)を持つ AAA サーバーを対応するユーザー名として設定する場合は、Cisco IOS ソフトウェア スタイル (つまり、重要度が最低の RDN を先頭に表示)が使用されていることを確認してください。

手順の概要

- 1. enable
- **2**. configure terminal
- 3. aaa new-model
- **4. aaa authorization network** *listname* [*method*]
- 5. crypto pki trustpoint name
- 6. enrollment [mode] [ retry period *minutes*] [ retry count *number*] url *url* [pem]
- 7. revocation-check method
- 8. exit
- 9. authorization username subjectname subjectname
- **10.** authorization list *listname*
- **11.** tacacs server server-name
- 12. address {ipv4 | ipv6} ip-address
- 13. key string

14. end

## 手順の詳細

|       | コマンドまたはアクション                                                                                                    | 目的                                                                                                    |
|-------|----------------------------------------------------------------------------------------------------|----------------------------------------------------------------------------------------------------|
| ステップ1 | enable                                                                                                    | 特権 EXEC モードを有効にします。                                                                                                    |
|       | 例:<br>Device> enable                                                                                                    | プロンプトが表示されたらパスワードを入力しま<br>す。                                                                                                    |
| ステップ2 | configure terminal<br>例:<br>Device# configure terminal                                                                                                    | グローバル コンフィギュレーション モードを開始<br>します。                                                                                                    |
| ステップ3 | aaa new-model<br>例:<br>Device(config)# aaa new-model                                                                                                    | AAAアクセスコントロールモデルをイネーブルに<br>します。                                                                                                    |
| ステップ4 | aaa authorization network listname [method]<br>例:<br>Device(config)# aaa authorization network maxaaa<br>group tacacs+                                                                                                    | <ul> <li>ネットワークへのユーザー アクセスを制限するパ<br/>ラメータを設定します。</li> <li><i>method</i>: group radius、group tacacs+、または<br/>group group-name のいずれか。</li> </ul>                                                                                                    |
| ステップ5 | crypto pki trustpoint name<br>例:<br>Device(config)# crypto pki trustpoint msca                                                                                                    | トラストポイントおよび設定された名前を宣言し<br>て、CAトラストポイントコンフィギュレーション<br>モードを開始します。                                                                                                    |
| ステップ6 | enrollment [mode] [ retry period minutes] [ retry count<br>number] url url [pem]<br>例:<br>Device(ca-trustpoint)# enrollment url<br>http://caserver.myexample.com<br>または<br>Device(ca-trustpoint)# enrollment url<br>http://[2001:DB8:1:1::1]:80 | <ul> <li>CA の次の登録パラメータを指定します。</li> <li>(任意) CA システムが登録局(RA)を提供<br/>する場合、mode キーワードとして RA モード<br/>を指定します。デフォルトでは、RAモードは<br/>無効です。</li> <li>(任意) retry period キーワードおよび minutes<br/>引数は、CA に別の証明書要求を送信するまで<br/>ルータが待機する期間を分単位で指定します。<br/>有効値は1~60です。デフォルトは1です。</li> <li>(任意) retry count キーワードおよび number<br/>引数は、直前の要求に対する応答をルータが受<br/>信しない場合、ルータが証明書要求を再送信す<br/>る回数を指定します。有効な値は、1~100で<br/>す。デフォルトは10です。</li> <li>url引数は、ルータが証明書要求を送信するCA<br/>の URL です。</li> </ul> |

|               | コマンドまたはアクション                                                                        | 目的                                                                                                    |
|---------------|-------------------------------------------------------------------------------------|----------------------------------------------------------------------------------------------------|
|               |                                                                                     | <ul> <li>(注) IPv6アドレスは http: 登録方式に<br/>追加できます。たとえば、<br/>http://[ipv6-address]:80 です。URL<br/>内の IPv6アドレスは括弧で囲む必<br/>要があります。</li> <li>(任意) pem キーワードは、証明書要求にプ<br/>ライバシー強化メール (PEM) の境界を追加<br/>します。</li> </ul> |
|               |                                                                                     |                                                                                                    |
| ステッフォ         | revocation-cneck method                                                             | (仕意)証明書の矢効スアータスをナェックしま<br>す。                                                                                                    |
|               | Device(ca-trustpoint)# revocation-check crl                                         |                                                                                                    |
| ステップ8         | exit                                                                                | CA トラストポイントコンフィギュレーションモー                                                                                                    |
|               | 例:                                                                                  | ドを終了し、グローバル コンフィギュレーション<br>エードに 戸ります                                                                                                    |
|               | Device(ca-trustpoint)# <b>exit</b>                                                  |                                                                                                    |
| ステップ <b>9</b> | authorization username subjectname subjectname                                      | AAA ユーザー名の構築に使用する異なる証明書<br>フィールドのパラメータを設定します。                                                                                                    |
|               | 191         Device(config)# authorization username         subjectname serialnumber | <i>subjectname</i> 引数には、次のいずれかを指定できます。                                                                                                    |
|               |                                                                                     | •all:証明書の識別名(サブジェクト名)全体。                                                                                                    |
|               |                                                                                     | • commonname:証明書の共通名。                                                                                                    |
|               |                                                                                     | • country : 証明書の国。                                                                                                    |
|               |                                                                                     | • email:証明書の電子メール。                                                                                                    |
|               |                                                                                     | • ipaddress : 証明書の IP アドレス。                                                                                                    |
|               |                                                                                     | • locality : 証明書の地域。                                                                                                    |
|               |                                                                                     | ・organization:証明書の組織。                                                                                                    |
|               |                                                                                     | • organizationalunit : 証明書の組織単位。                                                                                                    |
|               |                                                                                     | • postalcode:証明書の郵便番号。                                                                                                    |
|               |                                                                                     | • serialnumber : 証明書のシリアル番号。                                                                                                    |
|               |                                                                                     | • state:証明書の州フィールド。                                                                                                    |
|               |                                                                                     | • streetaddress:証明書の住所。                                                                                                    |
|               |                                                                                     | • title : 証明書のタイトル。                                                                                                    |

|                | コマンドまたはアクション                                              | 目的                            |
|----------------|-----------------------------------------------------------|-------------------------------|
|                |                                                           | ・ unstructuredname: 証明書の非公式名。 |
| ステップ10         | authorization list listname                               | AAA 認可リストを指定します。              |
|                | 例:<br>Device(config)# authorization list maxaaa           |                               |
| ステップ 11        | tacacs server server-name                                 | TACACS+ サーバーを指定します。           |
|                | 例:                                                        |                               |
|                | Device(config)# <b>tacacs server yourserver</b>           |                               |
| ステップ 12        | address {ipv4   ipv6} ip-address                          | TACACS サーバーの IP アドレスを設定します。   |
|                | 例:                                                        |                               |
|                | Device(config-server-tacacs)# address ipv4<br>192.0.2.2   |                               |
| ステップ <b>13</b> | key string                                                | スイッチと TACACS サーバーとの間で使用される    |
|                | 例:                                                        | 許可および暗号キーを設定します。              |
|                | <pre>Device(config-server-tacacs)# key a_secret_key</pre> |                               |
| ステップ14         | end                                                       | 特権 EXEC モードに戻ります。             |
|                | 例:                                                        |                               |
|                | <pre>Device(config-server-tacacs)# end</pre>              |                               |
|                | 例:                                                        |                               |

トラブルシューティングのヒント

CAとルータ間のインタラクションのトレース(メッセージタイプ)に関するデバッグメッセージを表示するには、debug crypto pki transactions コマンドを使用します(サンプル出力を参照してください。ここでは、AAAサーバー交換との成功した PKI 統合、および AAA サーバー交換の失敗した PKI 統合を示します)。

## 成功した交換

Device# **debug crypto pki transactions** Apr 22 23:15:03.695: CRYPTO\_PKI: Found a issuer match Apr 22 23:15:03.955: CRYPTO\_PKI: cert revocation status unknown. Apr 22 23:15:03.955: CRYPTO\_PKI: Certificate validated without revocation check

「CRYPTO\_PKI\_AAA」と表示されている各行は、AAA 認可チェックの状態を示します。各 AAA AV ペアが示され、認可チェックの結果が表示されます。

Apr 22 23:15:04.019: CRYPTO\_PKI\_AAA: checking AAA authorization (ipsecca\_script\_aaalist, PKIAAA-L, <all>) Apr 22 23:15:04.503: CRYPTO\_PKI\_AAA: reply attribute ("cert-application" = "all") Apr 22 23:15:04.503: CRYPTO\_PKI\_AAA: reply attribute ("cert-trustpoint" = "CA1") Apr 22 23:15:04.503: CRYPTO\_PKI\_AAA: reply attribute ("cert-serial" = "15DE") Apr 22 23:15:04.503: CRYPTO\_PKI\_AAA: authorization passed Apr 22 23:12:30.327: CRYPTO\_PKI: Found a issuer match

## 失敗した交換

```
Device# debug crypto pki transactions
Apr 22 23:11:13.703: CRYPTO_PKI_AAA: checking AAA authorization =
Apr 22 23:11:14.203: CRYPTO_PKI_AAA: reply attribute ("cert-application" = "all")
Apr 22 23:11:14.203: CRYPTO_PKI_AAA: reply attribute ("cert-trustpoint"= "CA1")
Apr 22 23:11:14.203: CRYPTO_PKI_AAA: reply attribute ("cert-serial" = "233D")
Apr 22 23:11:14.203: CRYPTO_PKI_AAA: parsed cert-lifetime-end as: 21:30:00
Apr 22 23:11:14.203: CRYPTO_PKI_AAA: timezone specific extended
Apr 22 23:11:14.203: CRYPTO_PKI_AAA: cert-lifetime-end is expired
Apr 22 23:11:14.203: CRYPTO_PKI_AAA: cert-lifetime-end is expired
Apr 22 23:11:14.203: CRYPTO_PKI_AAA: authorization failed
```

上記の失敗した交換では、証明書が失効しています。

# PKI 証明書ステータス チェックの失効メカニズムの設定

証明書失効メカニズム(CRLまたはOCSP)としてCRLを設定し、PKIの証明書のステータス をチェックするには、次の作業を実行します。

## revocation-check コマンド

**revocation-check** コマンドを使用し、ピアの証明書が無効にされていないことを確認するための方式(OCSP、CRL、または失効チェックのスキップ)を少なくとも1つ指定します。複数の方式を指定する場合、方式を適用する順序は、このコマンドで指定した順序になります。

ルータに適用可能な CRL がなく、いずれの CRL も取得できない場合、あるいは OCSP サー バーがエラーを返す場合、設定に none キーワードを含めないかぎり、ルータはピアの証明書 を拒否します。none キーワードを設定した場合、失効チェックは実行されず、証明書は常に 受け入れられます。

## OCSP サーバーとのナンスおよびピア通信

OCSPを使用すると、OCSPサーバーとのピア通信時に、OCSP要求に関するナンス(固有識別 情報)がデフォルトで送信されます。ナンスを使用することにより、ピアとOCSPサーバー間 にセキュアで信頼性の高い通信チャネルが確立されます。

OCSP サーバーがナンスをサポートしていない場合は、ナンスの送信をディセーブルにできま す。詳細は、OCSP サーバのマニュアルを参照してください。

## 始める前に

- クライアント証明書を発行する前に、サーバーで適切な設定(CDPの設定など)を行う必要があります。
- OCSP サーバーから CA サーバーの失効ステータスを返すように設定するときは、CA サー バーが発行した OCSP 応答署名証明書を OCSP サーバーに設定する必要があります。署名 証明書が正しいフォーマットであることを確認してください。署名証明書のフォーマット が正しくない場合、ルータは、OCSP 応答を受理しません。詳細については、OCSP のマ ニュアルを参照してください。

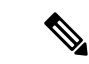

(注)

- OCSPは、HTTPを使用してメッセージを転送するので、OCSPサーバーにアクセスする際 に遅延が発生する場合があります。
  - OCSP サーバーが、失効ステータスのチェックを通常の CRL 処理に依存している場合、 CRL の遅延は OCSP にも適用されます。

## 手順の概要

- 1. enable
- 2. configure terminal
- **3. crypto pki trustpoint** *name*
- 4. ocsp url url
- **5.** revocation-check method1 [method2 method3]]
- 6. ocsp disable-nonce
- 7. exit
- 8. exit
- 9. show crypto pki certificates
- **10.** show crypto pki trustpoints [status | *label* [status]]

## 手順の詳細

|               | コマンドまたはアクション                                          | 目的                                                                                  |
|---------------|-------------------------------------------------------|-------------------------------------------------------------------------------------|
| ステップ1         | enable                                                | 特権 EXEC モードを有効にします。                                                                 |
|               | 例:                                                    | <ul> <li>パスワードを入力します(要求された場合)。</li> </ul>                                           |
|               | Device> enable                                        |                                                                                     |
| ステップ <b>2</b> | configure terminal                                    | グローバル コンフィギュレーション モードを開始                                                            |
|               | 例:                                                    | します。                                                                                |
|               | Device# configure terminal                            |                                                                                     |
| ステップ3         | crypto pki trustpoint name                            | トラストポイントおよび設定された名前を宣言し                                                              |
|               | 例:                                                    | て、CAトラストポイントコンフィギュレーション<br>モードを開始します。                                               |
|               | Device(config)# crypto pki trustpoint hazel           |                                                                                     |
| ステップ4         | ocsp url url                                          | url 引数は、トラストポイントが証明書ステータス                                                           |
|               | 例:                                                    | をチェックできるように OCSP サーバーの URL を<br>地容します。このUPLは、訂明書の ALA 世語知ら                          |
|               | Device(ca-trustpoint)# ocsp url<br>http://ocsp-server | 指定しまり。このUKLは、証明書のAIA 拡張部に<br>指定されている OCSP サーバーの URL(存在する<br>場合)を上書きします。設定したトラストポイント |
|               | または                                                   | に関連するすべての証明書は、OCSP サーバーに                                                            |

|               | コマンドまたはアクション                                                  | 目的                                                                           |
|---------------|---------------------------------------------------------------|------------------------------------------------------------------------------|
|               | Device(ca-trustpoint)# ocsp url<br>http://10.10.10.1:80       | よって確認されます。使用可能な URL は、ホスト<br>名、IPv4 アドレス、または IPv6 アドレスです。                    |
|               | または                                                           |                                                                              |
|               | Device(ca-trustpoint)# ocsp url<br>http://[2001DB8:1:1::2]:80 |                                                                              |
| ステップ5         | revocation-check method1 [method2 method3]]                   | 証明書の失効ステータスをチェックします。                                                         |
|               | 例:                                                            | • crl : CRL によって証明書をチェックします。<br>これがデフォルトのオプションです。                            |
|               | Device(ca-trustpoint)# revocation-cneck ocsp none             | • none : 証明書のチェックを無視します。                                                     |
|               |                                                               | • ocsp: OCSP サーバーによって証明書をチェッ<br>クします。                                        |
|               |                                                               | 2番目と3番目の方法を指定した場合、各方法はそ<br>の直前の方法でエラーが返された場合(サーバーが<br>ダウンしている場合など)にだけ使用されます。 |
| ステップ6         | ocsp disable-nonce                                            | (任意) OCSP サーバーとピアが通信するときに、                                                   |
|               | 例:                                                            | ナンス(OCSP要求に関する固有識別情報)が送信<br>されないように指定します。                                    |
|               | Device(ca-trustpoint)# ocsp disable-nonce                     |                                                                              |
| ステップ <b>1</b> | exit                                                          | グローバル コンフィギュレーション モードに戻り                                                     |
|               | 例:                                                            | ます。                                                                          |
|               | Device(ca-trustpoint)# exit                                   |                                                                              |
| ステップ8         | exit                                                          | 特権 EXEC モードに戻ります。                                                            |
|               | 例:                                                            |                                                                              |
|               | Device(config)# exit                                          |                                                                              |
| ステップ9         | show crypto pki certificates                                  | (任意)証明書に関する情報を表示します。                                                         |
|               | 例:                                                            |                                                                              |
|               | Device# show crypto pki certificates                          |                                                                              |
| ステップ 10       | show crypto pki trustpoints [status   label [status]]         | ルータに設定されているトラストポイントに関する                                                      |
|               | 例:                                                            | 情報を表示します。<br>                                                                |
|               | Device# show crypto pki trustpoints                           |                                                                              |

# 証明書の許可および失効の設定

証明書ベース ACL の指定、失効チェックまたは失効した証明書の無視、手動によるデフォルトの CDP の場所の上書き、手動による OCSP サーバー設定の上書き、CRL キャッシングの設定、あるいは証明書シリアル番号に基づくセッションの受理/拒否の設定を行うには、必要に応じて次の作業を実行します。

## 失効チェックを無視するように証明書ベース ACL を設定

証明書ベース ACL を使用して、失効チェックおよび失効証明書を無視するようにルータを設 定するには、次の手順を実行します。

- 既存のトラストポイントの識別またはピアの証明書の検証に使用される新しいトラストポイントを作成します。トラストポイントがまだ認証されていない場合は、認証してください。必要に応じて、ルータをこのトラストポイントに登録できます。match certificate コマンドと skip revocation-check キーワードを使用する場合は、トラストポイントにオプションの CRL を設定しないでください。
- •証明書自体の CRL をチェックする必要がない証明書の固有の特性と、許可する必要があ る失効証明書の固有の特性を判別します。
- 前のステップで確認した特性と一致する証明書マップを定義します。
- 最初の手順で作成または指定したトラストポイントに、match certificate コマンドと skip revocation-check キーワード、match certificate commandと allow expired-certificate キー ワードを追加できます。

(注) 証明書マップは、ピアの公開キーがキャッシュされている場合でも確認されます。たとえば、 ピアによって公開キーがキャッシュされており、証明書マップがトラストポイントに追加され て証明書が禁止されると、証明書マップが有効になります。これにより、過去に一度接続され、現在は禁止されている証明書を持つクライアントが再接続することを防ぎます。

### 証明書内の CDP の手動による上書き

ユーザーは、手動で設定した CDP で証明書内の CDP を上書きできます。証明書の CDP の手動による上書きは、特定のサーバーが長時間利用できない場合に便利です。元の CDP を含む 証明書のすべてを再発行しなくても、証明書の CDP を URL またはディレクトリ指定に置き換えることができます。

### 手動による証明書の OCSP サーバー設定の上書き

管理者はクライアント証明書の Authority Information Access (AIA) フィールドに指定された、 または ocsp url コマンドを発行して設定された OCSP サーバーの設定値を上書きできます。 match certificate override ocsp コマンドを使用すると、1 つまたは複数の OCSP サーバーをクラ イアント証明書ごとに、またはクライアント証明書のグループごとに手動で指定できます。失 効チェック時にクライアント証明書が証明書マップに正常に照合された場合、match certificate override ocsp コマンドを発行すると、クライアント証明書 AIA フィールドまたは ocsp url コマ ンド設定が上書きされます。

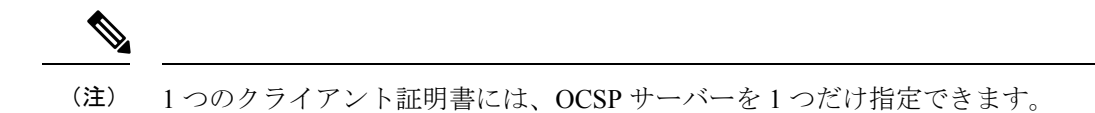

### CRL キャッシュ コントロールの設定

デフォルトでは、現在キャッシュされている CRL が失効すると、新しい CRL がダウンロード されます。管理者は、crl cache delete-after コマンドを発行して、CRL がキャッシュに保持さ れる最大時間(分単位)を設定するか、crl cache none コマンドを発行して CRL キャッシュを 無効にできます。crl-cache delete-after コマンドまたは crl-cache none コマンドのみを指定でき ます。トラストポイントに両方のコマンドを入力した場合は、後に実行されたコマンドが有効 になり、メッセージが表示されます。

**crl-cache none** コマンドまたは **crl-cache delete-after** コマンドのいずれを実行しても現在キャッシュされている CRL に影響はありません。**crl-cache none** コマンドを設定した場合、このコマンドを発行すると、ダウンロードされたすべての CRL はキャッシュされません。**crl-cache delete-after** コマンドを設定した場合、このコマンドの発行後に設定されたライフタイムだけが ダウンロードされた CRL に影響します。

この機能は、CAが失効日を指定せずにCRLを発行する場合、あるいは失効日が数日後または 数週間後に迫っている場合に役立ちます。

## 証明書のシリアル番号セッション コントロールの設定

証明書検証要求がセッションのトラストポイントによって受け入れられる、または拒否される ように証明書シリアル番号を指定できます。証明書のシリアル番号セッションコントロールに よっては、証明書がまだ有効であっても、セッションが拒否される場合があります。証明書の シリアル番号セッションコントロールは、serial-number フィールドを持つ証明書マップまた は AAA 属性のいずれかを使用して cert-serial-not コマンドで設定できます。

セッションコントロールに証明書マップを使用すると、管理者は、1つの証明書シリアル番号 を指定できます。AAA 属性を使用すると、管理者は、セッションコントロールに証明書シリ アル番号を指定できます。

## 始める前に

- ・証明書マップをトラストポイントに関連付ける前に、トラストポイントを定義し、認証する必要があります。
- CDP オーバライド機能を有効にする、または serial-number コマンドを発行する前に、証明書マップを設定する必要があります。
- PKI と AAA サーバーとの統合は、「証明書ステータスのための PKI と AAA サーバーの 統合」の説明のとおりに AAA 属性を使用して正常に完了する必要があります。

## 手順の概要

- 1. enable
- **2**. configure terminal
- 3. crypto pki certificate map label sequence-number
- **4.** *field-name match-criteria match-value*
- 5. exit
- 6. crypto pki trustpoint name
- 7. 次のいずれかを実行します。
  - crl-cache none
  - crl-cache delete-after time
- 8. match certificate *certificate-map-label* [allow expired-certificate | skip revocation-check | skip authorization-check
- 9. match certificate certificate-map-label override cdp {url | directory} string
- **10. match certificate** *certificate-map-label* **override ocsp** [**trustpoint** *trustpoint-label*] *sequence-number* **url** *ocsp-url*
- **11**. exit
- 12. aaa new-model
- 13. aaa attribute list list-name
- **14.** attribute type {name} {value}
- 15. exit
- 16. exit
- 17. show crypto pki certificates

## 手順の詳細

|       | コマンドまたはアクション                                           | 目的                                              |
|-------|--------------------------------------------------------|-------------------------------------------------|
| ステップ1 | enable                                                 | 特権 EXEC モードを有効にします。                             |
|       | 例:                                                     | • パスワードを入力します(要求された場合)。                         |
|       | Device> enable                                         |                                                 |
| ステップ2 | configure terminal                                     | グローバル コンフィギュレーション モードを開始                        |
|       | 例:                                                     | します。                                            |
|       | Device# configure terminal                             |                                                 |
| ステップ3 | crypto pki certificate map label sequence-number       | 証明書において、一致する必要がある値または一致                         |
|       | 例:                                                     | する必要がない値を定義し、CA証明書マップコン<br>フィギュレーション モードを開始します。 |
|       | Device(config)# crypto pki certificate map Group<br>10 |                                                 |

|       | コマンドまたはアクション                                             | 目的                                                                                     |
|-------|----------------------------------------------------------|----------------------------------------------------------------------------------------|
| ステップ4 | field-name match-criteria match-value<br>例:              | 1つまたは複数の証明書フィールドと、これらの<br>フィールドの一致基準および照合する値を指定しま<br>す。                                |
|       | Device(ca-certificate-map)# subject-name co<br>MyExample | <i>field-name</i> には、次のいずれかの名前文字列(大文<br>字と小文字を区別しない)または日付を指定しま<br>す。                   |
|       |                                                          | • alt-subject-name                                                                     |
|       |                                                          | • expires-on                                                                           |
|       |                                                          | • issuer-name                                                                          |
|       |                                                          | • name                                                                                 |
|       |                                                          | • serial-number                                                                        |
|       |                                                          | • subject-name                                                                         |
|       |                                                          | • unstructured-subject-name                                                            |
|       |                                                          | • valid-start                                                                          |
|       |                                                          | <ul><li>(注) 日付フィールドのフォーマットは、dd mm yyyy hh:mm:ss または mmm dd yyyy hh:mm:ss です。</li></ul> |
|       |                                                          | <i>match-criteria</i> には、次の論理演算子のいずれかを<br>指定します。                                       |
|       |                                                          | <ul> <li>• co: 含む(名前およびシリアル番号フィール<br/>ドでのみ有効)</li> </ul>                               |
|       |                                                          | <ul> <li>eq:等しい(名前、シリアル番号、および日<br/>付フィールドで有効)</li> </ul>                               |
|       |                                                          | ・ge:以上(日付フィールドでのみ有効)                                                                   |
|       |                                                          | ・lt : 未満(日付フィールドでのみ有効)                                                                 |
|       |                                                          | <ul> <li>nc:含まない(名前およびシリアル番号フィー<br/>ルドでのみ有効)</li> </ul>                                |
|       |                                                          | <ul> <li>ne:等しくない(名前、シリアル番号、および日付フィールドで有効)</li> </ul>                                  |
|       |                                                          | <i>match-value</i> は、match-criteriaで割り当てられた論<br>理演算子を使用してテストする名前または日付で<br>す。           |

Т

|               | コマンドまたはアクション                                                                                                    | 目的                                                                                                    |
|---------------|----------------------------------------------------------------------------------------------------|----------------------------------------------------------------------------------------------------|
|               |                                                                                                    | (注) このコマンドは、証明書ベースACLを<br>設定する場合にだけ使用し、失効チェッ<br>クまたは失効した証明書を無視するよ<br>うに証明書ベースACLを設定する場合<br>には使用しないでください。                                                                                                    |
| ステップ5         | exit<br>例:                                                                                                    | グローバル コンフィギュレーション モードに戻り<br>ます。                                                                                                    |
|               | Device(ca-certificate-map)# exit                                                                                                    |                                                                                                    |
| ステップ6         | crypto pki trustpoint <i>name</i><br>例:<br>Device(config)# crypto pki trustpoint Access2                                                                                                    | トラストポイントおよび設定された名前を宣言し<br>て、CAトラストポイントコンフィギュレーション<br>モードを開始します。                                                                                                    |
| ステップ <b>1</b> | 次のいずれかを実行します。<br>• crl-cache none<br>• crl-cache delete-after <i>time</i><br>例:<br>Device(ca-trustpoint)# crl-cache none<br>例:<br>Device(ca-trustpoint)# crl-cache delete-after 20                       | <ul> <li>(任意)トラストポイントに関連付けられたすべてのCRLのCRLキャッシングを完全にディセーブルにします。</li> <li>crl-cache none コマンドを実行しても、現在キャッシュされているCRLに影響はありません。このコマンドが設定された後にダウンロードされるすべてのCRLは、キャッシュされません。</li> <li>(任意)トラストポイントに関連付けられたすべてのCRLに関して、CRLがキャッシュに保持される最大時間を指定します。</li> <li><i>time</i>:CRLが削除されるまでの時間(分単位)。</li> <li>crl-cache delete-after コマンドを実行しても、現在キャッシュされているCRLに影響はありません。</li> <li>設定されたライフタイムは、このコマンドが設定された後にダウンロードされたCRLだけに影響します。</li> </ul> |
| ステップ8         | <pre>match certificate certificate-map-label [allow expired-certificate   skip revocation-check   skip authorization-check 例: Device(ca-trustpoint)# match certificate Group skip revocation-check</pre> | <ul> <li>(任意)証明書ベース ACL (crypto pki certificate map コマンドによって定義されている)をトラストポイントに関連付けます。</li> <li><i>certificate-map-label</i>: crypto pki certificate map コマンドを使用して指定した <i>label</i> 引数と一致する必要があります。</li> </ul>                                                                                                    |

Т

|        | コマンドまたはアクション                                                                                                    | 目的                                                                                                    |
|--------|----------------------------------------------------------------------------------------------------|----------------------------------------------------------------------------------------------------|
|        |                                                                                                    | • allowexpired-certificate : 失効した証明書を無<br>視します。                                                                                                    |
|        |                                                                                                    | <ul> <li>skip revocation-check : トラストポイントが、</li> <li>特定の証明書を除く CRL を適用できるように</li> <li>します。</li> </ul>                                                                                          |
|        |                                                                                                    | <ul> <li>skip authorization-check : AAA サーバーとの<br/>PKI 統合を設定すると、証明書の AAA チェッ<br/>クをスキップします。</li> </ul>                                                                                         |
| ステップ9  | <b>match certificate</b> <i>certificate-map-label</i> <b>override cdp</b> { <b>url</b>   <b>directory</b> } <i>string</i>                                                        | (任意)URL またはディレクトリが指定された証<br>明書の、既存の CDP エントリを手動で上書きしま                                                                                                    |
|        | 例:<br>Device(ca-trustpoint)# match certificate Groupl<br>override cdp url http://server.cisco.com                                                                                | す。<br>• <i>certificate-map-label</i> : ユーザー指定のラベル。<br>事前に定義された <b>crypto pki certificate map</b> コ<br>マンドに指定した <i>label</i> 引数と一致する必要が<br>あります。                                                |
|        |                                                                                                    | <ul> <li>url:証明書のCDPがHTTPまたはLDAPURL</li> <li>で上書きされるように指定します。</li> </ul>                                                                                                    |
|        |                                                                                                    | <ul> <li>directory: 証明書の CDP が LDAP ディレクト<br/>リ指定で上書きされるように指定します。</li> </ul>                                                                                                    |
|        |                                                                                                    | • string : URL またはディレクトリ指定。                                                                                                    |
|        |                                                                                                    | <ul> <li>(注) 一部のアプリケーションは、すべての<br/>CDP が試行される前にタイムアウトす<br/>ることがあり、エラーメッセージで報<br/>告します。エラーメッセージはルータ<br/>に影響を及ぼしません。また、Cisco<br/>IOS ソフトウェアは、すべての CDP が<br/>試行されるまでCRLの取得を続行しま<br/>す。</li> </ul> |
| ステップ10 | <b>match certificate</b> <i>certificate-map-label</i> <b>override ocsp</b><br>[ <b>trustpoint</b> <i>trustpoint-label</i> ] <i>sequence-number</i> <b>url</b><br><i>ocsp-url</i> | (任意) OCSP サーバーをクライアント証明書ごと<br>に、またはクライアント証明書のグループごとに指<br>定し、複数回発行して、追加の OCSP サーバーおよ                                                                                                    |
|        | 例:                                                                                                    | びクライアント証明書の設定(代替の PKI 階層を<br>含む)を指定できます。                                                                                                    |
|        | Device(ca-trustpoint)# match certificate<br>mycertmapname override ocsp trustpoint mytp 15<br>url http://192.0.2.2                                                               | • certificate-map-label:既存の証明書マップ名。                                                                                                    |
|        |                                                                                                    | <ul> <li>trustpoint : OCSP サーバー証明書を検証する<br/>ときに使用されるトラストポイント。</li> </ul>                                                                                                    |

|                | コマンドまたはアクション                                                     | 目的                                                                                                    |
|----------------|------------------------------------------------------------------|----------------------------------------------------------------------------------------------------|
|                |                                                                  | <ul> <li>sequence-number:match certificate override<br/>ocsp コマンド文を検証対象の証明書に適用す<br/>る順序。照合が最低のシーケンス番号から最高<br/>のシーケンス番号に実行されます。同じシーケ<br/>ンス番号で複数のコマンドを発行すると、前の<br/>OCSPサーバーオーバライド設定が上書きされ<br/>ます。</li> </ul> |
|                |                                                                  | ・url :OCSP サーバーの URL。                                                                                                    |
|                |                                                                  | 証明書が設定された証明書マップと一致すると、ク<br>ライアント証明書の AIA フィールドおよび以前に<br>発行された ocspurl コマンド設定値は、指定された<br>OCSP サーバーで上書きされます。                                                                                                  |
|                |                                                                  | マップベースの一致が発生しない場合、引き続き次の2つのケースがクライアント証明書に適用されます。                                                                                                    |
|                |                                                                  | <ul> <li>OCSP を失効方法として指定すると、AIA<br/>フィールド値がクライアント証明書に引き続き<br/>適用されます。</li> </ul>                                                                                                    |
|                |                                                                  | <ul> <li>ocsp url 設定が存在する場合は、ocsp url 設定<br/>が引き続きクライアント証明書に適用されま<br/>す。</li> </ul>                                                                                                    |
| ステップ <b>11</b> | exit<br>例:                                                       | グローバル コンフィギュレーション モードに戻り<br>ます。                                                                                                    |
|                | Device(ca-trustpoint)# exit                                      |                                                                                                    |
| ステップ <b>12</b> | aaa new-model<br>例:                                              | (任意)AAA アクセス コントロール モデルをイ<br>ネーブルにします。                                                                                                    |
|                | Device(config)# aaa new-model                                    |                                                                                                    |
| ステップ <b>13</b> | aaa attribute list list-name<br>例:                               | (任意) ルータにローカルでAAA 属性リストを定<br>義し、config-attr-list コンフィギュレーションモー<br>ドを開始します。                                                                                                    |
|                | Device(config)# aaa attribute list crl                           |                                                                                                    |
| ステップ14         | attribute type {name} {value} 例:                                 | (任意) ルータのAAA 属性リストにローカルに追<br>加される AAA 属性タイプを定義します。                                                                                                    |
|                | Device(config-attr-list)# attribute type<br>cert-serial-not 6C4A | 証明書のシリアル番号セッションコントロールを設<br>定するために、管理者は、value フィールドの特定                                                                                                    |

|         | コマンドまたはアクション                              | 目的                                                                                                    |
|---------|-------------------------------------------|----------------------------------------------------------------------------------------------------|
|         |                                           | の証明書を、nameがcert-serial-notに設定されているシリアル番号に基づき受け入れるか、拒否するか<br>指定できます。証明書のシリアル番号が属性タイプ<br>設定で指定されたシリアル番号と一致した場合、証<br>明書は拒否されます。 |
|         |                                           | 使用可能な AAA 属性タイプのリストを表示するに<br>は、show aaa attributes コマンドを実行してくださ<br>い。                                                        |
| ステップ 15 | exit                                      | グローバル コンフィギュレーション モードに戻り                                                                                                    |
|         | 例:                                        | ます。                                                                                                    |
|         | Device(ca-trustpoint)# exit               |                                                                                                    |
|         | 例:                                        |                                                                                                    |
|         | <pre>Device(config-attr-list)# exit</pre> |                                                                                                    |
| ステップ16  | exit                                      | 特権 EXEC モードに戻ります。                                                                                                    |
|         | 例:                                        |                                                                                                    |
|         | Device(config)# exit                      |                                                                                                    |
| ステップ17  | show crypto pki certificates              | (任意) CA証明書が認証されたら、ルータにイン                                                                                                    |
|         | 例:                                        | ストールされた証明書のコンポーネントを表示しま<br> す                                                                                                |
|         | Device# show crypto pki certificates      | · / o                                                                                                    |

## 例

次に、サンプル証明書を示します。OCSP 関連の拡張子は感嘆符を使用して示されます。

```
Certificate:
        Data:
            Version: v3
            Serial Number:0x14
            Signature Algorithm:SHAwithRSA - 1.2.840.113549.1.1.4
            Issuer:CN=CA server,OU=PKI,O=Cisco Systems
            Validity:
                Not Before: Thursday, August 8, 2002 4:38:05 PM PST
                Not After: Tuesday, August 7, 2003 4:38:05 PM PST
            Subject:CN=OCSP server,OU=PKI,O=Cisco Systems
            Subject Public Key Info:
                Algorithm:RSA - 1.2.840.113549.1.1.1
                Public Key:
                    Exponent:65537
                    Public Key Modulus: (2048 bits) :
                        <snip>
```

```
Extensions:
                Identifier:Subject Key Identifier - 2.5.29.14
                    Critical:no
                    Key Identifier:
                        <snip>
                Identifier: Authority Key Identifier - 2.5.29.35
                    Critical:no
                    Key Identifier:
                        <snip>
!
                 Identifier: OCSP NoCheck: - 1.3.6.1.5.5.7.48.1.5
                     Critical:no
                Identifier:Extended Key Usage:- 2.5.29.37
                     Critical:no
                     Extended Key Usage:
                     OCSPSigning
1
                Identifier:CRL Distribution Points - 2.5.29.31
                    Critical:no
                    Number of Points:1
                    Point 0
                        Distribution Point:
[URIName:ldap://CA-server/CN=CA server,OU=PKI,O=Cisco Systems]
        Signature:
           Algorithm:SHAwithRSA - 1.2.840.113549.1.1.4
            Signature:
            <snip>
```

次の例は、既存のシーケンスの先頭に match certificate override ocsp コマンドを追加 したときの実行コンフィギュレーション出力の抜粋を示します。

```
match certificate map3 override ocsp 5 url http://192.0.2.3/
show running-configuration
.
.
.
.
match certificate map3 override ocsp 5 url http://192.0.2.3/
```

match certificate map1 override ocsp 10 url http://192.0.2.1/ match certificate map2 override ocsp 15 url http://192.0.2.2/

次の例は、既存の match certificate override ocsp コマンドが置き換えられ、トラスト ポイントが代替のPKI階層を使用するように指定された場合の、実行コンフィギュレー ション出力の抜粋を示します。

```
match certificate map4 override ocsp trustpoint tp4 10 url http://192.0.2.4/newvalue
show running-configuration
.
.
.
match certificate map3 override ocsp trustpoint tp3 5 url http://192.0.2.3/
match certificate map1 override ocsp trustpoint tp1 10 url http://192.0.2.1/
match certificate map4 override ocsp trustpoint tp4 10 url
http://192.0.2.4/newvalue
match certificate map2 override ocsp trustpoint tp2 15 url http://192.0.2.2/
```

## トラブルシューティングのヒント

失効チェックまたは失効した証明書を無視した場合は、慎重に設定を確認する必要がありま す。証明書マップが、当該の証明書または許可する証明書、あるいはスキップするAAAチェッ クのいずれかと適切に一致していることを確認してください。管理された環境で、証明書マップを変更して想定どおりに機能していないものを判別します。

## 証明書チェーンの設定

ピア証明書の証明書チェーンパスに処理レベルを設定するには、次の作業を実行します。

## 始める前に

- ・デバイスを PKI 階層に登録する必要があります。
- 適切なキーペアを証明書に関連付ける必要があります。

(注)

 ルートCAに関連付けられたトラストポイントは、次のレベルに対して有効になるように 設定できません。

chain-validation コマンドは、ルートCAに関連付けられたトラストポイント用に continue キー ワードを指定して設定します。エラーメッセージが表示され、チェーン検証はデフォルトの chain-validation コマンド設定に戻ります。

## 手順の概要

- 1. enable
- 2. configure terminal
- 3. crypto pki trustpointname
- **4.** chain-validation [{stop | continue} [*parent-trustpoint*]]
- 5. exit

## 手順の詳細

|       | コマンドまたはアクション                                  | 目的                                        |
|-------|-----------------------------------------------|-------------------------------------------|
| ステップ1 | enable                                        | 特権 EXEC モードを有効にします。                       |
|       | 例:                                            | <ul> <li>パスワードを入力します(要求された場合)。</li> </ul> |
|       | Device> enable                                |                                           |
| ステップ2 | configure terminal                            | グローバル コンフィギュレーション モードを開始                  |
|       | 例:                                            | します。                                      |
|       | Device# configure terminal                    |                                           |
| ステップ3 | crypto pki trustpointname                     | トラストポイントおよび設定された名前を宣言し                    |
|       | 例:                                            | て、CA トラストポイント コンフィギュレーション<br>モードを開始します。   |
|       | Device(config)# crypto pki trustpoint ca-subl |                                           |

|       | コマンドまたはアクション                                                            | 目的                                                                                    |
|-------|-------------------------------------------------------------------------|---------------------------------------------------------------------------------------|
| ステップ4 | <pre>chain-validation [{stop   continue} [parent-trustpoint]]</pre> Ø : | 証明書チェーンが、すべての証明書(下位 CA 証明<br>書を含む)で処理されるレベルを設定します。                                    |
|       | Device(ca-trustpoint)# chain-validation continue<br>ca-sub1             | <ul> <li>stop キーワードを使用して、証明書がすでに信頼できることを明示します。これがデフォルトの設定です。</li> </ul>               |
|       |                                                                         | <ul> <li>continue キーワードを使用して、トラストポイントに関連付けられた下位 CA 証明書を有効にする必要があることを明示します。</li> </ul> |
|       |                                                                         | <ul> <li><i>parent-trustpoint</i> 引数は、証明書を照合する必要<br/>がある親トラストポイント名を指定します。</li> </ul>  |
| ステップ5 | exit                                                                    | グローバル コンフィギュレーション モードに戻り                                                              |
|       | 例:                                                                      | ます。                                                                                   |
|       | Device(ca-trustpoint)# exit                                             |                                                                                       |

# 証明書の許可および失効の設定例

# PKI AAA 許可の設定および確認の例

ここでは、PKI AAA 認可の設定例を示します。

Device#show running-config

## 例:ルータ設定

次の show running-config コマンド出力は、AAA サーバー機能との PKI 統合を使用して、VPN 接続を許可するように設定されたルータの動作設定を示します。

```
Building configuration ...
1
version 12.3
hostname router7200router7200
!
aaa new-model
1
!
aaa authentication login default group tacacs+
aaa authentication login no tacacs enable
aaa authentication ppp default group tacacs+
aaa authorization exec ACSLab group tacacs+
aaa authorization network ACSLab group tacacs+
aaa accounting exec ACSLab start-stop group tacacs+
aaa accounting network default start-stop group ACSLab
aaa session-id common
!
```

```
ip domain name example.com
crypto pki trustpoint EM-CERT-SERV
 enrollment url http://192.0.2.33:80
serial-number
 crl optional
 rsakeypair STOREVPN 2048
auto-enroll
authorization list ACSLab
1
crypto pki certificate chain EM-CERT-SERV
 certificate 04
 30820214 3082017D A0030201 02020104 300D0609 2A864886 F70D0101 04050030
 17311530 13060355 0403130C 454D2D43 4552542D 53455256 301E170D 30343031
  31393232 30323535 5A170D30 35303131 38323230 3235355A 3030312E 300E0603
  55040513 07314437 45424434 301C0609 2A864886 F70D0109 02160F37 3230302D
  312E6772 696C2E63 6F6D3081 9F300D06 092A8648 86F70D01 01010500 03818D00
  30818902 818100BD F3B837AA D925F391 2B64DA14 9C2EA031 5A7203C4 92F8D6A8
  7D2357A6 BCC8596F A38A9B10 47435626 D59A8F2A 123195BB BE5A1E74 B1AA5AE0
  5CA162FF 8C3ACA4F B3EE9F27 8B031642 B618AE1B 40F2E3B4 F996BEFE 382C7283
  3792A369 236F8561 8748AA3F BC41F012 B859BD9C DB4F75EE 3CEE2829 704BD68F
  FD904043 0F555702 03010001 A3573055 30250603 551D1F04 1E301C30 1AA018A0
  16861468 7474703A 2F2F3633 2E323437 2E313037 2E393330 0B060355 1D0F0404
  030205A0 301F0603 551D2304 18301680 1420FC4B CF0B1C56 F5BD4C06 0AFD4E67
  341AE612 D1300D06 092A8648 86F70D01 01040500 03818100 79E97018 FB955108
  12F42A56 2A6384BC AC8E22FE F1D6187F DA5D6737 C0E241AC AAAEC75D 3C743F59
  08DEEFF2 0E813A73 D79E0FA9 D62DC20D 8E2798CD 2C1DC3EC 3B2505A1 3897330C
  15A60D5A 8A13F06D 51043D37 E56E45DF A65F43D7 4E836093 9689784D C45FD61D
 EC1F160C 1ABC8D03 49FB11B1 DA0BED6C 463E1090 F34C59E4
 quit
 certificate ca 01
 30820207 30820170 A0030201 02020101 300D0609 2A864886 F70D0101 04050030
  17311530 13060355 0403130C 454D2D43 4552542D 53455256 301E170D 30333132
  31363231 34373432 5A170D30 36313231 35323134 3734325A 30173115 30130603
  55040313 0C454D2D 43455254 2D534552 5630819F 300D0609 2A864886 F70D0101
  01050003 818D0030 81890281 8100C14D 833641CF D784F516 DA6B50C0 7B3CB3C9
  589223AB 99A7DC14 04F74EF2 AAEEE8F5 E3BFAE97 F2F980F7 D889E6A1 2C726C69
  54A29870 7E7363FF 3CD1F991 F5A37CFF 3FFDD3D0 9E486C44 A2E34595 C2D078BB
  E9DE981E B733B868 AA8916C0 A8048607 D34B83C0 64BDC101 161FC103 13C06500
  22D6EE75 7D6CF133 7F1B515F 32830203 010001A3 63306130 0F060355 1D130101
  FF040530 030101FF 300E0603 551D0F01 01FF0404 03020186 301D0603 551D0E04
  16041420 FC4BCF0B 1C56F5BD 4C060AFD 4E67341A E612D130 1F060355 1D230418
  30168014 20FC4BCF 0B1C56F5 BD4C060A FD4E6734 1AE612D1 300D0609 2A864886
  F70D0101 04050003 81810085 D2E386F5 4107116B AD3AC990 CBE84063 5FB2A6B5
 BD572026 528E92ED 02F3A0AE 1803F2AE AA4C0ED2 0F59F18D 7B50264F 30442C41
  0AF19C4E 70BD3CB5 0ADD8DE8 8EF636BD 24410DF4 DB62DAFC 67DA6E58 3879AA3E
  12AFB1C3 2E27CB27 EC74E1FC AEE2F5CF AA80B439 615AA8D5 6D6DEDC3 7F9C2C79
  3963E363 F2989FB9 795BA8
  quit
!
1
crypto isakmp policy 10
 encr aes
group 14
!
1
crypto ipsec transform-set ISC TS 1 esp-aes esp-sha-hmac
crypto ipsec profile ISC IPSEC PROFILE 2
set security-association lifetime kilobytes 53000000
 set security-association lifetime seconds 14400
set transform-set ISC TS 1
1
!
```

```
controller ISA 1/1
interface Tunnel0
description MGRE Interface provisioned by ISC
bandwidth 10000
ip address 192.0.2.172 255.255.255.0
no ip redirects
ip mtu 1408
ip nhrp map multicast dynamic
ip nhrp network-id 101
 ip nhrp holdtime 500
ip nhrp server-only
no ip split-horizon eigrp 101
 tunnel source FastEthernet2/1
 tunnel mode gre multipoint
 tunnel key 101
 tunnel protection ipsec profile ISC IPSEC PROFILE 2
1
interface FastEthernet2/0
ip address 192.0.2.1 255.255.255.0
 duplex auto
 speed auto
interface FastEthernet2/1
ip address 192.0.2.2 255.255.255.0
duplex auto
 speed auto
1
1
tacacs-server host 192.0.2.55 single-connection
tacacs-server directed-request
tacacs-server key company lab
ntp master 1
!
end
```

## 例: 成功した PKI AAA 許可のデバッグ

次の show debugging コマンド出力は、AAA サーバー機能との PKI 統合を使用して、成功した 許可を示します。

## Device#show debugging

```
General OS:
 TACACS access control debugging is on
 AAA Authentication debugging is on
 AAA Authorization debugging is on
Cryptographic Subsystem:
Crypto PKI Trans debugging is on
Device#
May 28 19:36:11.117: CRYPTO_PKI: Trust-Point EM-CERT-SERV picked up
May 28 19:36:12.789: CRYPTO PKI: Found a issuer match
May 28 19:36:12.805: CRYPTO_PKI: cert revocation status unknown.
May 28 19:36:12.805: CRYPTO_PKI: Certificate validated without revocation check
May 28 19:36:12.813: CRYPTO PKI AAA: checking AAA authorization (ACSLab, POD5.example.com,
<all>)
May 28 19:36:12.813: AAA/BIND(00000042): Bind i/f
May 28 19:36:12.813: AAA/AUTHOR (0x42): Pick method list 'ACSLab'
May 28 19:36:12.813: TPLUS: Queuing AAA Authorization request 66 for processing
May 28 19:36:12.813: TPLUS: processing authorization request id 66
May 28 19:36:12.813: TPLUS: Protocol set to None .....Skipping
```

May 28 19:36:12.813: TPLUS: Sending AV service=pki May 28 19:36:12.813: TPLUS: Authorization request created for 66(POD5.example.com) May 28 19:36:12.813: TPLUS: Using server 192.0.2.55 May 28 19:36:12.813: TPLUS(00000042)/0/NB WAIT/203A4628: Started 5 sec timeout May 28 19:36:12.813: TPLUS(00000042)/0/NB\_WAIT: wrote entire 46 bytes request May 28 19:36:12.813: TPLUS: Would block while reading pak header May 28 19:36:12.817: TPLUS(00000042)/0/READ: read entire 12 header bytes (expect 27 bytes) May 28 19:36:12.817: TPLUS(00000042)/0/READ: read entire 39 bytes response May 28 19:36:12.817: TPLUS(00000042)/0/203A4628: Processing the reply packet May 28 19:36:12.817: TPLUS: Processed AV cert-application=all May 28 19:36:12.817: TPLUS: received authorization response for 66: PASS May 28 19:36:12.817: CRYPTO PKI AAA: reply attribute ("cert-application" = "all") May 28 19:36:12.817: CRYPTO PKI AAA: authorization passed Device# Device# May 28 19:36:18.681: %DUAL-5-NBRCHANGE: IP-EIGRP(0) 101: Neighbor 192.0.2.171 (Tunnel0) is up: new adjacency Device# Device# show crypto isakmp sa dst state conn-id slot src 192.0.2.102 QM IDLE 192.0.2.22 84 0

## 例:失敗した PKI AAA 許可のデバッグ

次の show debugging コマンド出力は、ルータが、VPN を使用しての接続を許可されていない ことを示します。このメッセージは、このような状況で表示される典型的なメッセージです。

この例においてピア ユーザ名は、Cisco Secure ACS の VPN\_Router\_Disabled と呼ばれる Cisco Secure ACS グループに移動することにより、許可されていないものとして設定されました。 ルータ (router7200.example.com) は、任意のピアに VPN 接続を確立する前に、Cisco Secure ACS AAA サーバに確認するように設定されています。

### Device#show debugging

```
General OS:
  TACACS access control debugging is on
  AAA Authentication debugging is on
 AAA Authorization debugging is on
Cryptographic Subsystem:
  Crypto PKI Trans debugging is on
Device#
May 28 19:48:29.837: CRYPTO PKI: Trust-Point EM-CERT-SERV picked up
May 28 19:48:31.509: CRYPTO PKI: Found a issuer match
May 28 19:48:31.525: CRYPTO PKI: cert revocation status unknown.
May 28 19:48:31.525: CRYPTO_PKI: Certificate validated without revocation check
May 28 19:48:31.533: CRYPTO PKI AAA: checking AAA authorization (ACSLab, POD5.example.com,
 <all>)
May 28 19:48:31.533: AAA/BIND(00000044): Bind i/f
May 28 19:48:31.533: AAA/AUTHOR (0x44): Pick method list 'ACSLab'
May 28 19:48:31.533: TPLUS: Queuing AAA Authorization request 68 for processing
May 28 19:48:31.533: TPLUS: processing authorization request id 68
May 28 19:48:31.533: TPLUS: Protocol set to None .....Skipping
May 28 19:48:31.533: TPLUS: Sending AV service=pki
May 28 19:48:31.533: TPLUS: Authorization request created for 68 (POD5.example.com)
May 28 19:48:31.533: TPLUS: Using server 192.0.2.55
May 28 19:48:31.533: TPLUS(00000044)/0/NB WAIT/203A4C50: Started 5 sec timeout
May 28 19:48:31.533: TPLUS(00000044)/0/NB_WAIT: wrote entire 46 bytes request
May 28 19:48:31.533: TPLUS: Would block while reading pak header
May 28 19:48:31.537: TPLUS(00000044)/0/READ: read entire 12 header bytes (expect 6 bytes)
```

May 28 19:48:31.537: TPLUS(00000044)/0/READ: read entire 18 bytes response Mav 28 19:48:31.537: TPLUS(00000044)/0/203A4C50: Processing the reply packet May 28 19:48:31.537: TPLUS: received authorization response for 68: FAIL May 28 19:48:31.537: CRYPTO PKI AAA: authorization declined by AAA, or AAA server not found. May 28 19:48:31.537: CRYPTO PKI AAA: No cert-application attribute found. Failing. May 28 19:48:31.537: CRYPTO PKI AAA: authorization failed May 28 19:48:31.537: CRYPTO PKI: AAA authorization for list 'ACSLab', and user 'POD5.example.com' failed. May 28 19:48:31.537: %CRYPTO-5-IKMP INVAL CERT: Certificate received from 192.0.2.162 is bad: certificate invalid May 28 19:48:39.821: CRYPTO PKI: Trust-Point EM-CERT-SERV picked up May 28 19:48:41.481: CRYPTO PKI: Found a issuer match May 28 19:48:41.501: CRYPTO PKI: cert revocation status unknown. May 28 19:48:41.501: CRYPTO PKI: Certificate validated without revocation check May 28 19:48:41.505: CRYPTO PKI AAA: checking AAA authorization (ACSLab, POD5.example.com, <all>) May 28 19:48:41.505: AAA/BIND(00000045): Bind i/f May 28 19:48:41.505: AAA/AUTHOR (0x45): Pick method list 'ACSLab' May 28 19:48:41.505: TPLUS: Queuing AAA Authorization request 69 for processing May 28 19:48:41.505: TPLUS: processing authorization request id 69 May 28 19:48:41.505: TPLUS: Protocol set to None .....Skipping May 28 19:48:41.505: TPLUS: Sending AV service=pki May 28 19:48:41.505: TPLUS: Authorization request created for 69(POD5.example.com) May 28 19:48:41.505: TPLUS: Using server 198.168.244.55 May 28 19:48:41.509: TPLUS(00000045)/0/IDLE/63B22834: got immediate connect on new 0 May 28 19:48:41.509: TPLUS(00000045)/0/WRITE/63B22834: Started 5 sec timeout May 28 19:48:41.509: TPLUS(00000045)/0/WRITE: wrote entire 46 bytes request May 28 19:48:41.509: TPLUS(00000045)/0/READ: read entire 12 header bytes (expect 6 bytes) May 28 19:48:41.509: TPLUS(00000045)/0/READ: read entire 18 bytes response May 28 19:48:41.509: TPLUS(00000045)/0/63B22834: Processing the reply packet May 28 19:48:41.509: TPLUS: received authorization response for 69: FAIL May 28 19:48:41.509: CRYPTO PKI AAA: authorization declined by AAA, or AAA server not found. May 28 19:48:41.509: CRYPTO PKI AAA: No cert-application attribute found. Failing. May 28 19:48:41.509: CRYPTO PKI AAA: authorization failed May 28 19:48:41.509: CRYPTO\_PKI: AAA authorization for list 'ACSLab', and user 'POD5.example.com' failed. May 28 19:48:41.509: %CRYPTO-5-IKMP INVAL CERT: Certificate received from 192.0.2.162 is bad: certificate invalid Device# Device# show crypto iskmp sa src dst state conn-id slot 192.0.2.2 192.0.2.102 MM KEY EXCH 95 0

# 例:失効メカニズムの設定

ここでは、PKIの失効メカニズムを指定する際に使用できる設定例を示します。

## 例: **0CSP** サーバーの設定

次の例では、証明書の AIA 拡張部で指定された OCSP サーバーを使用するようにルータを設 定する方法を示します。

Device (config) #crypto pki trustpoint mytp Device (ca-trustpoint) #revocation-check ocsp

## 例: CRL の指定後の OCSP サーバーの指定

次の例では、CRLをCDPからダウンロードするようにルータを設定する方法を示します。CRL を利用できない場合は、証明書のAIA 拡張部で指定される OCSP サーバーが使用されます。 両方のオプションが失敗した場合、証明書の検証も失敗します。

Device (config) #crypto pki trustpoint mytp Device (ca-trustpoint) #revocation-check crl ocsp

## 例: **0CSP** サーバーの指定

以下に、HTTPURL「http://myocspserver:81」にあるOCSPサーバーを使用するようにルータを 設定する例を示します。このサーバーがダウンしている場合は、失効チェックは行われません。

Device(config)# crypto pki trustpoint mytp Device(ca-trustpoint)# ocsp url http://myocspserver:81 Device(ca-trustpoint)# revocation-check ocsp none

## 例: OCSP サーバーとの通信でのナンスの無効化

次の例は、OCSP要求に関するナンス(固有識別情報)が、OCSPサーバーとの通信でディセー ブルになっている場合の通信を示します。

Device(config)# crypto pki trustpoint mytp Device(ca-trustpoint)# ocsp url http://myocspserver:81 Device(ca-trustpoint)# revocation-check ocsp none Device(ca-trustpoint)# ocsp disable-nonce

# 例:証明書失効チェック用に中央サイトでハブルータを構成する

次の例では、複数のブランチ オフィスにセントラル サイトへの接続を提供しているセントラ ル サイトにあるハブ ルータを示します。

ブランチ オフィスも追加の IPSec トンネルを使用して、ブランチ オフィス間で直接相互に通 信できます。

CAは、セントラルサイトにあるHTTPサーバーのCRLを公開します。セントラルサイトは、 各ピアと IPSec トンネルを設定する場合、そのピアの CRL をチェックします。

次の例では、IPSec 設定を示しません。PKI 関連の設定だけを示します。

## ホームオフィスのハブ設定

crypto pki trustpoint VPN-GW enrollment url http://ca.home-office.com:80/certsrv/mscep/mscep.dll serial-number none fqdn none ip-address none subject-name o=Home Office Inc,cn=Central VPN Gateway revocation-check crl

## セントラル サイトのハブ ルータ

```
Device# show crypto ca certificate
Certificate
  Status: Available
  Certificate Serial Number: 2F62BE1400000000CA0
 Certificate Usage: General Purpose
  Issuer:
   cn=Central Certificate Authority
   o=Home Office Inc
  Subject:
   Name: Central VPN Gateway
   cn=Central VPN Gateway
   o=Home Office Inc
  CRL Distribution Points:
   http://ca.home-office.com/CertEnroll/home-office.crl
  Validity Date:
   start date: 00:43:26 GMT Sep 26 2003
   end date: 00:53:26 GMT Sep 26 2004
   renew date: 00:00:00 GMT Jan 1 1970
  Associated Trustpoints: VPN-GW
CA Certificate
  Status: Available
 Certificate Serial Number: 1244325DE0369880465F977A18F61CA8
  Certificate Usage: Signature
  Issuer:
   cn=Central Certificate Authority
    o=Home Office Inc
  Subject:
   cn=Central Certificate Authority
   o=Home Office Inc
  CRL Distribution Points:
   http://ca.home-office.com/CertEnroll/home-office.crl
  Validity Date:
   start date: 22:19:29 GMT Oct 31 2002
   end date: 22:27:27 GMT Oct 31 2017
  Associated Trustpoints: VPN-GW
```

# ブランチ オフィス ルータのトラストポイント

```
crypto pki trustpoint home-office
enrollment url http://ca.home-office.com:80/certsrv/mscep/mscep.dll
serial-number none
fqdn none
```

```
ip-address none
  subject-name o=Home Office Inc,cn=Branch 1
  revocation-check crl
```

証明書マップがブランチ オフィス ルータに入力されます。

### Device# configure terminal

Enter configuration commands, one per line. End with CNTL/Z. branch1(config)# crypto pki certificate map central-site 10 branch1(ca-certificate-map)#

セントラルサイトのハブルータ上で発行された show certificate コマンドの出力では、証明書が 以下によって発行されたことを示しています。 cn=Central Certificate Authority
o=Home Office Inc

この2行は、行を区切るためのカンマ(,)を使用して1行に結合され、元の2行が最初の一致 基準として追加されています。

Device(ca-certificate-map)# issuer-name co cn=Central Certificate Authority, ou=Home Office Inc

!The above line wrapped but should be shown on one line with the line above it.

セントラル サイト ルータの証明書の所有者名についても、同じように組み合わされています (「Name:」で始まる行は、所有者名の一部ではなく、証明書マップ基準を作成する際に無視 する必要があることに注意してください)。これが証明書マップで使用されるサブジェクト名 です。

cn=Central VPN Gateway

o=Home Office Inc

Device(ca-certificate-map)# subject-name eq cn=central vpn gateway, o=home office inc

これで、以前に設定された証明書マップがトラストポイントに追加されます。

Device(ca-certificate-map)# crypto pki trustpoint home-office
Device(ca-trustpoint)# match certificate central-site skip revocation-check
Device(ca-trustpoint)# exit
Device(config)# exit

設定がチェックされます(大部分の設定は示されていません)。

Device# write term
!Many lines left out
.
.
.
crypto pki trustpoint home-office
enrollment url http://ca.home-office.com:80/certsrv/mscep/mscep.dll
serial-number none
fqdn none
ip-address none
subject-name o=Home Office Inc,cn=Branch 1
revocation-check crl
match certificate central-site skip revocation-check
!
!
crypto pki certificate map central-site 10
issuer-name co cn = Central Certificate Authority, ou = Home Office Inc
subject-name eq cn = central vpn gateway, o = home office inc
!many lines left out

今後のピアの証明書との照合のために、発行者名の行とサブジェクト名の行が矛盾しないよう に再フォーマットされていることに注意してください。

ブランチオフィスがAAAをチェックする場合は、トラストポイントには次のような行があり ます。

crypto pki trustpoint home-office

auth list allow\_list auth user subj commonname

証明書マップが上記のように定義されると、次のコマンドがトラストポイントに追加され、セントラルサイト ハブの AAA チェックがスキップされます。

match certificate central-site skip authorization-check

両方のケースにおいてブランチ サイト ルータは、CRL のチェックまたは AAA サーバと通信 するために、セントラル サイトに IPSec トンネルを確立する必要があります。ただし、match certificate コマンドと central-site skip authorization-check (argument and keyword) を使用しな いと、ブランチオフィスが CRL または AAA サーバーを確認するまで、トンネルを確立するこ とはできません (match certificate コマンドと central-site skip authorization-check 引数および キーワードを使用しない限り、トンネルは確立されません)。

ブランチサイトにあるデバイスの証明書が失効していて、その証明書を更新するためにセント ラルサイトにトンネルを確立する必要がある場合、セントラルサイトで match certificate コマ ンドと allow expired-certificate キーワードを使用できます。

## セントラル サイト ルータのトラストポイント

```
crypto pki trustpoint VPN-GW
enrollment url http://ca.home-office.com:80/certsrv/mscep/mscep.dll
serial-number none
fqdn none
ip-address none
subject-name o=Home Office Inc,cn=Central VPN Gateway
revocation-check crl
```

## ブランチ1サイト ルータのトラストポイント

```
Device# show crypto ca certificate
Certificate
 Status: Available
  Certificate Serial Number: 2F62BE1400000000CA0
  Certificate Usage: General Purpose
  Issuer:
   cn=Central Certificate Authority
   o=Home Office Inc
  Subject:
   Name: Branch 1 Site
    cn=Branch 1 Site
   o=Home Office Inc
  CRL Distribution Points:
   http://ca.home-office.com/CertEnroll/home-office.crl
  Validity Date:
   start date: 00:43:26 GMT Sep 26 2003
    end date: 00:53:26 GMT Oct 3 2003
   renew date: 00:00:00 GMT Jan 1 1970
 Associated Trustpoints: home-office
CA Certificate
  Status: Available
  Certificate Serial Number: 1244325DE0369880465F977A18F61CA8
 Certificate Usage: Signature
  Issuer:
   cn=Central Certificate Authority
   o=Home Office Inc
```
```
Subject:
    cn=Central Certificate Authority
    o=Home Office Inc
CRL Distribution Points:
    http://ca.home-office.com/CertEnroll/home-office.crl
Validity Date:
    start date: 22:19:29 GMT Oct 31 2002
    end date: 22:27:27 GMT Oct 31 2017
Associated Trustpoints: home-office
```

証明書マップがセントラル サイト ルータに入力されます。

```
Device# configure terminal
```

```
Enter configuration commands, one per line. End with CNTL/Z.
Device(config)# crypto pki certificate map branch1 10
Device(ca-certificate-map)# issuer-name co cn=Central Certificate Authority, ou=Home
Office Inc
!The above line wrapped but should be part of the line above it.
Device(ca-certificate-map)# subject-name eq cn=Brahcn 1 Site,o=home office inc
```

証明書マップがトラストポイントに追加されます。

```
Device(ca-certificate-map)# crypto pki trustpoint VPN-GW
Device(ca-trustpoint)# match certificate branch1 allow expired-certificate
Device(ca-trustpoint)# exit
Router (config) #exit
```

設定がチェックされます(設定の大部分は示されていません)。

```
Device# write term
!many lines left out
crypto pki trustpoint VPN-GW
enrollment url http://ca.home-office.com:80/certsrv/mscep/mscep.dll
serial-number none
fqdn none
ip-address none
subject-name o=Home Office Inc,cn=Central VPN Gateway
revocation-check crl
match certificate branch1 allow expired-certificate
!
!
crypto pki certificate map central-site 10
issuer-name co cn = Central Certificate Authority, ou = Home Office Inc
subject-name eq cn = central vpn gateway, o = home office inc
! many lines left out
```

match certificate コマンド、branch1 allow expired-certificate(引数とキーワード)および証明 書マップは、ブランチルータが新しい証明書を取得した後すぐに削除する必要があります。

## 例:証明書の許可および失効の設定

この項では、CRL キャッシュ コントロールの設定または証明書のシリアル番号セッション コントロールを指定する場合に使用する設定例を示します。

#### CRL キャッシュ コントロールの設定

次の例では、CA1 トラストポイントに関連付けられたすべての CRL の CRL キャッシングを ディセーブルにする方法を示します。

```
crypto pki trustpoint CA1
enrollment url http://CA1:80
ip-address FastEthernet0/0
crl query ldap://ldap_CA1
revocation-check crl
crl-cache none
```

上記の例の設定を実行した直後は、まだ現在の CRL がキャッシュされています。

#### Device# show crypto pki crls

```
CRL Issuer Name:

cn=name Cert Manager,ou=pki,o=example.com,c=US

LastUpdate: 18:57:42 GMT Nov 26 2005

NextUpdate: 22:57:42 GMT Nov 26 2005

Retrieved from CRL Distribution Point:

ldap://ldap.example.com/CN=name Cert Manager,O=example.com
```

現在の CRL が失効すると、次の更新時に新しい CRL がルータにダウンロードされます。 crl-cache none コマンドが有効になり、トラストポイントの CRL はすべてキャッシュされなく なります。また、キャッシュは無効になります。show crypto pki crls コマンドを実行して、 CRL がキャッシュされていないことを確認できます。キャッシュされている CRL がないため、 出力は表示されません。

次の例では、CA1 トラストポイントに関連付けられたすべての CRL に 2 分の最大ライフタイ ムを設定する方法を示します。

```
crypto pki trustpoint CA1
enrollment url http://CA1:80
ip-address FastEthernet0/0
crl query ldap://ldap_CA1
revocation-check crl
crl-cache delete-after 2
```

CRLの最大ライフタイムを設定するために上記例の設定を実行した直後でも、依然現在のCRL がキャッシュされます。

#### Device# show crypto pki crls

```
CRL Issuer Name:
    cn=name Cert Manager,ou=pki,o=example.com,c=US
    LastUpdate: 18:57:42 GMT Nov 26 2005
    NextUpdate: 22:57:42 GMT Nov 26 2005
    Retrieved from CRL Distribution Point:
        ldap://ldap.example.com/CN=name Cert Manager,O=example.com
When the current CRL expires, a new CRL is downloaded to the router at the next update
    and the crl-cache delete-after
    command takes effect. This newly cached CRL and all subsequent CRLs will be deleted after
    a maximum lifetime of 2 minutes.
You can verify that the CRL will be cached for 2 minutes by executing the show crypto
    pki crls
    command. Note that the NextUpdate time is 2 minutes after the LastUpdate time.
Device# show crypto pki crls
```

```
CRL Issuer Name:
cn=name Cert Manager,ou=pki,o=example.com,c=US
LastUpdate: 22:57:42 GMT Nov 26 2005
```

NextUpdate: 22:59:42 GMT Nov 26 2005 Retrieved from CRL Distribution Point:

ldap://ldap.example.com/CN=name Cert Manager,O=example.com

#### 証明書のシリアル番号セッション コントロールの設定

次の例では、CA1トラストポイントの証明書マップを使用した証明書のシリアル番号セッショ ンコントロールの設定を示します。

```
crypto pki trustpoint CA1
enrollment url http://CA1
chain-validation stop
crl query ldap://ldap_server
revocation-check crl
match certificate crl
!
crypto pki certificate map crl 10
serial-number co 279d
```

```
(注)
```

*match-criteria* 値が **co**(含む)ではなく **eq**(等しい)に設定されている場合、シリアル番号は スペースを含めて、証明書マップのシリアル番号に正確に一致する必要があります。

次の例では、AAA 属性を使用した証明書のシリアル番号セッション コントロールの設定を示 します。この場合、証明書にシリアル番号「4ACA」がなければ、有効な証明書はすべて受け 入れられます。

```
crypto pki trustpoint CA1
enrollment url http://CA1
ip-address FastEthernet0/0
crl query ldap://ldap_CA1
revocation-check crl
aaa new-model
!
aaa attribute list crl
attribute-type aaa-cert-serial-not 4ACA
```

サーバーログは、シリアル番号「4ACA」を持つ証明書が拒否されたことを示しています。証明書の拒否は、感嘆符で表示されます。

```
.

Dec 3 04:24:39.051: CRYPTO_PKI: Trust-Point CA1 picked up

Dec 3 04:24:39.051: CRYPTO_PKI: locked trustpoint CA1, refcount is 1

Dec 3 04:24:39.051: CRYPTO_PKI: unlocked trustpoint CA1, refcount is 0

Dec 3 04:24:39.051: CRYPTO_PKI: locked trustpoint CA1, refcount is 1

Dec 3 04:24:39.135: CRYPTO_PKI: validation path has 1 certs

Dec 3 04:24:39.135: CRYPTO_PKI: Validation path has 1 certs

Dec 3 04:24:39.135: CRYPTO_PKI: Found a issuer match

Dec 3 04:24:39.135: CRYPTO_PKI: Using CA1 to validate certificate

Dec 3 04:24:39.135: CRYPTO_PKI: Certificate validated without revocation check

Dec 3 04:24:39.135: CRYPTO_PKI: Selected AAA username: 'PKIAAA'

Dec 3 04:24:39.135: CRYPTO_PKI: Anticipate checking AAA list:'CRL'

Dec 3 04:24:39.135: CRYPTO_PKI_AAA: checking AAA authorization (CRL, PKIAAA-L1, <all>)

Dec 3 04:24:39.135: CRYPTO_PKI_AAA: pre-authorization chain validation status (0x4)
```

```
Dec 3 04:24:39.135: AAA/BIND(00000021): Bind i/f
Dec 3 04:24:39.135: AAA/AUTHOR (0x21): Pick method list 'CRL'
Dec 3 04:24:39.175: CRYPTO PKI AAA: reply attribute ("cert-application" = "all")
Dec 3 04:24:39.175: CRYPTO PKI AAA: reply attribute ("cert-trustpoint" = "CA1")
Dec 3 04:24:39.175: CRYPTO PKI AAA: reply attribute ("cert-serial-not" = "4ACA")
Dec 3 04:24:39.175: CRYPTO_PKI_AAA: cert-serial doesn't match ("4ACA" != "4ACA")
Т
Dec 3 04:24:39.175: CRYPTO PKI AAA: post-authorization chain validation status (0x7)
Dec 3 04:24:39.175: CRYPTO PKI: AAA authorization for list 'CRL', and user 'PKIAAA'
failed.
Dec 3 04:24:39.175: CRYPTO PKI: chain cert was anchored to trustpoint CA1, and chain
validation result was: CRYPTO PKI CERT NOT AUTHORIZED
Dec 3 04:24:39.175: %CRYPTO-5-IKMP INVAL CERT: Certificate received from 192.0.2.43 is
bad: certificate invalid
Dec 3 04:24:39.175: %CRYPTO-6-IKMP_MODE_FAILURE: Processing of Main mode failed with
peer at 192.0.2.43
```

## 例:証明書チェーン検証の設定

この項では、デバイス証明書の証明書チェーン処理レベルを指定する場合に使用する設定例を 示します。

#### ピアからルート CA への証明書チェーン検証の設定

次の設定例では、ピア、SubCA11、SubCA1、および RootCA のすべての証明書が検証されます。

```
crypto pki trustpoint RootCA
enrollment terminal
chain-validation stop
revocation-check none
rsakeypair RootCA
crypto pki trustpoint SubCA1
enrollment terminal
chain-validation continue RootCA
revocation-check none
rsakeypair SubCA1
enrollment terminal
chain-validation continue SubCA1
revocation-check none
rsakeypair SubCA11
```

#### ピアから下位 CA への証明書チェーン検証の設定

次の設定例では、ピア証明書および SubCA1 証明書が有効にされます。

```
crypto pki trustpoint RootCA
enrollment terminal
chain-validation stop
revocation-check none
```

```
rsakeypair RootCA
crypto pki trustpoint SubCA1
enrollment terminal
chain-validation continue RootCA
revocation-check none
rsakeypair SubCA1
crypto pki trustpoint SubCA11
enrollment terminal
chain-validation continue SubCA1
revocation-check none
rsakeypair SubCA11
```

### 証明書チェーンの欠落確認の設定

次の設定例では、SubCA1が、設定済みのCisco IOS階層にはないが、提出された証明書チェーンでピアによって提示されたと想定しています。

ピアが、提出された証明書チェーンで SubCA1 証明書を提示した場合、ピア、SubCA11、および SubCA1 の各証明書が有効になります。

ピアが、提出された証明書チェーンでSubCA1証明書を提示しない場合、チェーンの検証は失敗します。

```
crypto pki trustpoint RootCA
enrollment terminal
chain-validation stop
revocation-check none
rsakeypair RootCA
crypto pki trustpoint SubCA11
enrollment terminal
chain-validation continue RootCA
revocation-check none
rsakeypair SubCA11
```

# PKI での証明書の許可および失効の追加リファレンス

### シスコのテクニカル サポート

| 明                                                                                                    | リンク                                                                                                    |
|----------------------------------------------------------------------------------------------------|----------------------------------------------------------------------------------------------------|
| のURL にアクセスして、シスコのテクニ<br>ルサポートを最大限に活用してください。<br>れらのリソースは、ソフトウェアをインス<br>ールして設定したり、シスコの製品やティ<br>ロジーに関する技術的問題を解決したり<br>ために使用してください。この Web サイ<br>上のツールにアクセスする際は、Cisco.com<br>ログインIDおよびパスワードが必要です。 | https://www.cisco.com/cisco/web/support/index.html https://www.cisco.com/cisco/web/support/index.html https://wwww.cisco.com/cisco/web/support/index.html https |

# PKI での証明書の許可および失効の機能履歴

次の表に、このモジュールで説明する機能のリリースおよび関連情報を示します。

これらの機能は、特に明記されていない限り、導入されたリリース以降のすべてのリリースで使用できます。

| リリー<br>ス | 機能                   | 機能情報                                                                                                    |
|----------|----------------------|----------------------------------------------------------------------------------------------------|
|          | PKIでの証明書の許可<br>および失効 | 証明書には、指定された処理の実行をデバイスまたはユーザー<br>が許可されているかどうかの判別に使用されるフィールドが<br>いくつか含まれています。また、証明書ベースACLは失効、<br>許可、またはトラストポイントなどのPKIコンポーネントを<br>使用するタイミングを判別するのに役立ちます。 |

Cisco Feature Navigator を使用すると、プラットフォームおよびソフトウェアイメージのサポート情報を検索できます。Cisco Feature Navigator には、http://www.cisco.com/go/cfn [英語] からアクセスします。

翻訳について

このドキュメントは、米国シスコ発行ドキュメントの参考和訳です。リンク情報につきましては 、日本語版掲載時点で、英語版にアップデートがあり、リンク先のページが移動/変更されている 場合がありますことをご了承ください。あくまでも参考和訳となりますので、正式な内容につい ては米国サイトのドキュメントを参照ください。